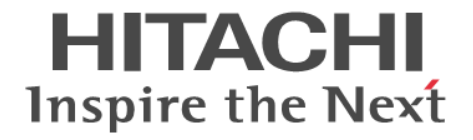

Hitachi Command Suite

# **Replication Manager**

# Application Agent CLI ユーザーズガイド

4010-1J-630

### 対象製品

Hitachi Replication Manager 9.0.0 Hitachi Replication Manager は,経済産業省が2003年度から3年間実施した「ビジネスグリッドコンピューティングプロジェクト」の技術開発の成果を含みます。

#### 輸出時の注意

本製品を輸出される場合には,外国為替及び外国貿易法の規制並びに米国輸出管理規則など外国の輸出関連法規をご確認の上,必要 な手続きをお取りください。 なお,不明な場合は,弊社担当営業にお問い合わせください。

### 商標類

HITACHI, BladeSymphony, JP1は,株式会社日立製作所の商標または登録商標です。 Active Directoryは、マイクロソフト企業グループの商標です。 Azureは、マイクロソフト企業グループの商標です。 Microsoftは、マイクロソフト企業グループの商標です。 Outlookは、マイクロソフト企業グループの商標です。 SQL Serverは、マイクロソフト企業グループの商標です。 Veritas, Veritas ロゴおよび NetBackupは、米国およびその他の国における Veritas Technologies LLC またはその関連会社の商標 または登録商標です。 Visual Basicは、マイクロソフト企業グループの商標です。 Windows は、マイクロソフト企業グループの商標です。 Windows は、マイクロソフト企業グループの商標です。 その他記載の会社名、製品名などは、それぞれの会社の商標もしくは登録商標です。

### 発行

2024年7月4010-1J-630

#### 著作権

All Rights Reserved. Copyright © 2014, 2024, Hitachi, Ltd.

# 目次

|                                                           | 04                  |
|-----------------------------------------------------------|---------------------|
| はしめに                                                      |                     |
| 刈豕読有<br>フニ – フリの堪式                                        |                     |
| マーユブルの博成                                                  |                     |
| マイクログノト愛話の衣記についての中で使用していて記日                               |                     |
| 凶中で使用している記ち                                               |                     |
| このマーエアルで使用している記号                                          |                     |
|                                                           |                     |
| US, 仮応しファドフェアなどのサホードについて<br>Evchange Server のバックアップ機能について |                     |
|                                                           |                     |
|                                                           |                     |
| 1. Application Agent の概要                                  |                     |
| 1.1 Application Agent の特長                                 |                     |
| 1.2 Application Agent の機能                                 |                     |
|                                                           |                     |
| 1.2.2 リストア                                                |                     |
| 1.2.3 ディクショナリーマップファイルを使ったリソースの管理                          |                     |
| 1.2.4 コピーグループによるペア管理                                      |                     |
| 1.2.5 クラスタリングへの対応                                         |                     |
| 1.2.6 コマンドによる運用負担の軽減                                      |                     |
| 1.2.7 ストレージシステム(リモートサイト)を使用したデータ管注                        | 理                   |
| 1.2.8 世代の管理                                               |                     |
| 0 Application Agent た使田士を提合のシュニノ構成と注意東西                   | 27                  |
| 2. Application Agent を使用する場合のシステム構成と注意事項                  |                     |
| 2.1 バックアップおよびリストアする場合の基本構成                                |                     |
| 2.1.1 ストレージシステム内でバックアップおよびリストアする場                         | 合の構成                |
| 2.1.2 ストレージシステム間でパックアップおよびリストアする場                         | 合の構成39              |
| (1) TrueCopy または Universal Replicator の構成                 |                     |
| (2) ShadowImage と TrueCopy のマルチターゲット構成                    |                     |
| (3) ShadowImage と Universal Replicator のマルチターゲ            | ット構成40              |
| (4) TrueCopy と Universal Replicator のマルチターゲット             | 靖 <u>成</u> 41       |
| (5) ShadowImage(複数世代), TrueCopy または Universa              | al Replicator の構成42 |

| 2.4 ファイルシステムの条件と注意事項                                                                             | 48                       |
|--------------------------------------------------------------------------------------------------|--------------------------|
| 2.5 SQL Server データベースの場合のシステム構成                                                                  |                          |
| 2.5.1 バックアップ時と異なるホストでリストアする場合の構成                                                                 | 49                       |
| 2.5.2 ログ配布機能を使用する場合の構成                                                                           |                          |
| 2.5.3 カスケード構成                                                                                    | 51                       |
| 2.5.4 マルチターゲット構成                                                                                 |                          |
| 2.6 SQL Server データベースの条件と注意事項                                                                    |                          |
| 2.6.1 SQL Server データベースの配置に関する前提条件                                                               |                          |
| 2.6.2 バックアップおよびリストアの前提条件と注意事項                                                                    |                          |
| 2.6.3 Application Agent で操作できる SQL Server の要件                                                    |                          |
| 2.6.4 VDIメタファイルに関する注意事項                                                                          |                          |
| 2.6.5 クラスター構成の場合の注意事項                                                                            |                          |
| 2.7 Exchange データベースの場合のシステム構成                                                                    | 60                       |
| 2.7.1 DAG 構成                                                                                     |                          |
| (1) アクティフメールホックステータベースコヒーをハックアッフおよひリス                                                            | トアする構成61                 |
| (2) ハッシノメールホックステーダヘースコヒーをハックアッフおよびリスト                                                            | どする 備成 62<br>デーム ベース ー ピ |
| (3) アクティフタールホックスナーダベースコヒーとハッシフタールホックス・<br>で思たるバックマップサーバーを使用した構成                                  | T-ダヘースコピー                |
| で異なるバッツアッフッ一ハーを使用した構成(/) アクティブメールボックスデータベースコピーとパッシブメールボックス・                                      | データベースコピー                |
| (4) フライング ルホリノス アベースコピー とハリンフグ ルホリノス                                                             |                          |
| <ul><li>(5) DAG 構成の比較</li></ul>                                                                  |                          |
| (の) ジャロースの多州 と注音車項                                                                               | 66                       |
| 2.8 EXChange ) - アベースの未住と注意事項<br>2.8 1 DAG 構成の場合                                                 | 69                       |
| 2.0.1 DAO 構成の場合                                                                                  |                          |
| 2.9 RAID Manager を使用してハナホリュームを構成する場合の栄性と注意事項                                                     |                          |
| 2.10 Application Agent が適用できるホリューム構成                                                             |                          |
| 2.11 ボリューム構成の条件と注意事項                                                                             |                          |
| 2.11.1 ボリューム構成の条件                                                                                |                          |
| 2.11.2 ホリューム構成を変更した場合の注意事項                                                                       | 80                       |
| 2.11.3 ) イスクのハー ) インヨンスダイルについての注意争項                                                              |                          |
|                                                                                                  |                          |
| 3. Application Agent を使用するための準備                                                                  |                          |
| 3.1 Application Agent の環境設定                                                                      |                          |
| 3.2 RAID Manager の設定                                                                             |                          |
| 。<br>3.2.11つの正ボリュームを複数の世代にバックアップする場合                                                             |                          |
| 3.2.2 複数の正ボリュームを 1 つの世代にバックアップする場合                                                               |                          |
| 3.2.3 複数の正ボリュームを複数の世代にバックアップする場合                                                                 |                          |
| 3.2.4 ストレージシステム間でバックアップまたはリストアする場合                                                               |                          |
| 3.2.5 マルチターゲット構成・カスケード構成を組む場合                                                                    |                          |
| 3.3 Application Agent の動作の設定                                                                     | 93                       |
| 3.3.1 クラスターリソースの状態を確認するためのリトライ回数とリトライ間隔の設定                                                       |                          |
| 3.3.2 プロセスの状態を確認するためのリトライ回数とリトライ間隔の設定                                                            | 94                       |
| 3.3.3 コマンド実行のリトライ回数とリトライ間隔の設定                                                                    |                          |
| 3.3.4 バックアップオプションの設定(バックアップ対象が SQL Server データベース(                                                | の場合)95                   |
| 3.3.5 ディクショナリーマップ同期オブションの設定 (バックアップ対象が SQL Server                                                | データベースの場合)               |
|                                                                                                  |                          |
| 3.3.6 リカハリーオフションの設定(ハックアッフ対象か SQL Server ナーダベースのJ                                                | 易合)96<br>07              |
| 3.3.1 ソフスターリソースかれ ノフキ ノ仏態じのリストナの設正                                                               |                          |
| 5.5.5 ヽソファイ 避理の並列天110 政圧(ハラファツフ刈亥か Exchange デーダベース<br>339 Protection Manager サービスとの通信タイルアウト時間の設定 | vy-物ロ/99<br>100          |
| 3.3.10 Protection Manager サービスの広答タイムアウト時間の設定                                                     | 100<br>1∩1               |
| 3.3.11 バックアップ対象の設定(バックアップ対象の SOI Server データベースに FIIF                                             | ESTREAM データが含            |
| まれる場合)                                                                                           |                          |
| 34 RAID Managerと連携するための Application Agent の設定                                                    | 101                      |
| 3.4.1 RAID Manager のインスタンス番号の設定                                                                  |                          |
|                                                                                                  |                          |

| 3.4.2 ペア状態を確認するためのリトライ回数とリトライ間隔の設定                 | 104                                    |
|----------------------------------------------------|----------------------------------------|
| 3.4.3 RAID Manager コマンドのビジー状態を確認するためのリトライ回数とリトライ間隔 |                                        |
| 3.4.4 運用によってリトライ回数とリトライ間隔を変更する場合の設定                | 108                                    |
| 3.4.5 データコピー時のトラックサイズの設定                           | 109                                    |
| 3.4.6 副ボリューム動的認識を利用するための設定                         | 110                                    |
| 3.4.7 コピーグループ自動選択時の動作モードの設定                        | 111                                    |
| 3.4.8 RAID Manager インスタンスの起動および停止について              | 111                                    |
| 3.4.9 RAID Manager のインストールパスの設定                    | 111                                    |
| 3.4.10 バックアップでのエラーの発生時にペア状態を変更するための設定              | 112                                    |
| 3.5 ディクショナリーマップファイルの作成                             | 112                                    |
| 3.5.1 非クラスター構成またはバックアップサーバーの場合                     | 113                                    |
| 3.5.2 運用待機型のクラスター構成の場合(Active-Passive)             | 113                                    |
| 3.5.3 相互待機型のクラスター構成の場合(Active-Active)              | 115                                    |
| 3.6 クラスター構成に必要な設定                                  | 117                                    |
| 3.6.1 共有ディスクとクラスターグループに関する設定                       |                                        |
| (1) バックアップ対象と共有ディスクを同じクラスターグループに定義する               | 118                                    |
| (2) バックアップ対象と共有ディスクを異なるクラスターグループに定義する              | 119                                    |
| 37 データベース構成定義ファイルの作成                               | 120                                    |
|                                                    | 404                                    |
| 3.8 SQL Server との連携に関するトラブルシューティング                 | 121                                    |
| 3.9 VSS を使用するための設定                                 | 124                                    |
| 3.9.1 環境変数の設定                                      | 126                                    |
| 3.10 テープバックアップ管理用のソフトウェアと連携するための設定                 | 127                                    |
| 3.10.1 テープバックアップ管理用のソフトウェアと連携するための情報を登録する          | 127                                    |
| 3.10.2 テープバックアップ用構成定義ファイルの作成                       | 128                                    |
| (1) 定義するパラメーター                                     | 128                                    |
| (2) 定義ファイルの作成例                                     | 129                                    |
| (3) ユーザー任意の構成定義ファイルについて                            | 130                                    |
| 3.11 一括定義ファイルの作成                                   | 131                                    |
| 3.11.1 コピーグループー括定義ファイルの作成                          | 131                                    |
| 3.11.2 データベースおよびマウントポイントディレクトリーー括定義ファイルの作成         | 131                                    |
| (1) 一括定義ファイルを指定できるコマンド                             | 132                                    |
| (2) 一括定義ファイルのファイル名                                 | 132                                    |
| (3) 一括定義ファイルの格納場所                                  | 132                                    |
| (4) 一括定義ファイルの内容                                    | 132                                    |
| 3.11.3 トランザクションログー括定義ファイルの作成                       | 133                                    |
| (1) トランザクションログー括定義ファイルのファイル名                       | 133                                    |
| (2) トランザクションログー括定義ファイルの格納場所                        | 133                                    |
| (3) トランザクションログー括定義ファイルの内容の内容                       | 133                                    |
| (4) トランザクションログー括定義ファイルの自動生成                        | 133                                    |
| 3.12 ディクショナリーマップファイルの更新                            | 134                                    |
| 3 13 副ボリュームのマウント方法の設定                              | 135                                    |
| 3 13 1 副ボリュームのマウント方法の設定(副ボリュームを動的に OS に認識させる方法)    | 135                                    |
| 3 13 2 副ボリュームのマウント方法の設定(副ボリュームを固定的に OS に認識させる方法)   | 138                                    |
| 3.13.3 副ボリュームをマウントする場合のマウントポイントおよびマウント対象の決定        |                                        |
| (1) マウントポイントの決定                                    | 140                                    |
| (1) マウント対象の決定                                      |                                        |
| (-) ・ ・ ・ ・ ・ ・ ・ ・ ・ ・ ・ ・ ・ ・ ・ ・ ・ ・ ・          | 140                                    |
| 3.14 拡張コマントの美山に必安な卒傭                               | 142<br>1/12                            |
| 0.14.1 mjルズTTの唯誌                                   | ۲42۱42<br>۱۸۵                          |
| (□) 1/2 1/2 マンドの天11 催咳                             | 142                                    |
| (∠) ™ボゴヾンドの日期天1」                                   | 143<br>1/10                            |
| (0) 1 安なノアコアの削៤                                    | ۲43<br>۱۸۸                             |
| 0.17.2 μμμコマンド用 III シームの設定() ― ノバラシア シノタ ③場口/      | 144<br>1 <i>11</i>                     |
| 3.14.4 ホスト 汚 活 設 定 ファイルの 作 応                       | 144<br>1/1/                            |
| 3.14.5 オペレーション ID の進備                              | ۰۰۰۰۰ ۱ <del>۹</del> 4<br>۱ <i>۸</i> ۶ |
| 0. マンシンロシートロンロシー語                                  | 140                                    |

| 3.14.6 オペレーション定義ファイルの作成(バックアップ対象がファイルシステムの場合)           | 146 |
|---------------------------------------------------------|-----|
| (1) オペレーション定義ファイルの配置                                    | 146 |
| (2) オペレーション定義ファイルの形式                                    | 147 |
| (3) オペレーション定義ファイルの作成例(クラスター構成の場合)                       | 148 |
| 3.14.7 オペレーション定義ファイルの作成(バックアップ対象が SQL Server データベースの場合) | 150 |
| (1) オペレーション定義ファイルの配置                                    | 151 |
| (2) オペレーション定義ファイルの形式                                    | 151 |
| (3) オペレーション定義ファイルの作成例                                   | 153 |
| 3.14.8 オペレーション定義ファイルの作成(バックアップ対象が Exchange データベースの場合)   | 155 |
| (1) オペレーション定義ファイルの配置                                    | 155 |
| (2) オペレーション定義ファイルの形式                                    | 155 |
| (3) オペレーション定義ファイルの作成例                                   | 156 |
| 3.14.9 拡張コマンド用一時ディレクトリーの確認                              | 157 |
| 3.14.10 コピーグループー括定義ファイルのチェック                            | 158 |
| 3.14.11 FTP サービスの確認(テープバックアップする場合)                      | 158 |
| 3.15 ユーザースクリプトの作成                                       | 159 |
| 3.15.1 ユーザースクリプトの概要                                     | 159 |
| 3.15.2 ユーザースクリプトの記述規則                                   | 159 |
| (1) ユーザースクリプトの記述規則                                      | 159 |
| (2) ユーザースクリプトの記述項目                                      | 160 |
| (3) スクリプト環境変数                                           |     |
| (4) コマンドの実行権限                                           |     |
| (5) ユーザー前処理およびユーザー後処理で指定できるコマンド                         | 164 |
| 3.15.3 ユーザースクリプトの使用例                                    | 165 |
| 3.16.メール送信のための設定                                        | 165 |
|                                                         |     |
| 3.1/ Application Agent の動作境境の保護                         |     |
| 3.17.1 ハック アッフか必要なファイル                                  |     |
| (1) Application Agent の境境設定ファイルおよびログファイル                |     |
| (2) Application Agent をインストール後に作成した定義ファイル               |     |
| (3) Application Agent のハックアッフ情報                         | 168 |
| 3.17.2 動作境項の復旧                                          | 170 |
| (1) 動作環境を復旧する(サーハー共通)                                   | 170 |
| (2) ハックアッフ情報を復旧する(ファイルサーハー)                             | 1/1 |
| (3) バックアッフ情報を復旧する(テータベースサーバー)                           | 171 |
| (4) ハックアッフ情報を復旧する(ハックアッフサーバー)                           | 171 |
| 3.18 Exchange 環境設定ファイルの作成                               | 172 |
| 3.19 OS 標準以外の SQL Server クライアントを使用するための設定               | 173 |
|                                                         |     |
|                                                         |     |
| 4. Application Agent の運用                                | 175 |
| 4.1 Application Agent のコマンド                             | 176 |
| 4.1.1 拡張コマンド                                            | 176 |
| 4.1.2 基本コマンド                                            | 176 |
| 42拡張コマンドと基本コマンドの対応                                      | 176 |
|                                                         | 470 |
| 4.3 理用时の注息争項                                            | 179 |
| 4.3.1 運用採作での注意争項                                        | 100 |
| 4.3.2 ハックアッフゐよいリストア时の注息争項                               | 101 |
| 4.3.3 ハックアッフ时の注意事項                                      | 102 |
| 4.0.4 ソA F / 时U)注思争惧                                    | 103 |
| 4.3.3 ソフヘダー                                             | 184 |
| 4.3.0 ハツクテツノリーハー Cの注息争項                                 | 104 |
| (リ) ヾソノド时の注息尹垠                                          | 104 |
| (2) バックテッフリーハーマリノト时のトフイノス子に関する注息争項                      | 105 |
| (3) ハツクチッフ旧報の1 ノ小一下时の注息争項                               | 185 |
| (4) コマノト夫17米11                                          | 105 |

| 4.3.8 コマンド実行時に使用できないツールに関する注意事項               |     |
|-----------------------------------------------|-----|
| 4.3.9 カスケード構成でのペアボリュームの再同期に関する注意事項            |     |
| 4.4 コマンド実行時の注意事項                              |     |
| 4.4.1 コマンドを実行するユーザーに必要な権限                     |     |
| 4.4.2 コマンドの並列実行の可否                            |     |
| 4.4.3 テープ系コマンドを並列実行する場合                       |     |
| 4.4.4 障害発生時のリトライ時間について                        |     |
| 4.4.5 RAID Manager のユーザー認証を必要とする構成の場合         |     |
| 4.5 Protection Manager サービスの記動・停止             | 19  |
| 4.5.1 Protection Manager サービスの起動              | 19  |
| 4.5.2 Protection Manager サービスの再起動             | 19  |
| 4.5.3 Protection Manager サービスの停止              |     |
| ファイルシステムの場合の運用例                               | 19; |
|                                               | 10  |
| 5.1 ファイルシステムのハックアッフねよびリストアの連用について             |     |
| 5.1.1 ファイルンステムをハックアッフタるとさの注息手項                |     |
| 3.1.2 ノアイルンスナムをリストア 9 るとさの注息争項                |     |
| 5.1.3 ソフスター現現じコマントを夫119 る場合の注息争項              |     |
| 3.1.4 コマノトの独制於」に (1)9 の注息争項                   |     |
| 5.2 ボリューム間でデータをバックアップおよびリストアする                | 19  |
| 5.2.1 システム構成                                  |     |
| 5.2.2 処理の流れ                                   |     |
| 5.2.3 ファイルシステムを副ボリュームにバックアップする                |     |
| 5.2.4 ファイルシステムを正ポリュームにリストアする                  |     |
| 5.3 テープ装置を使用してバックアップおよびリストアする                 |     |
| 5.3.1 システム構成                                  | 19  |
| 5.3.2 処理の流れ                                   |     |
| 5.3.3 ファイルシステムをテープにバックアップする                   | 20  |
| (1) コピーグループの再同期                               | 20  |
| (2) ファイルシステムのバックアップ                           |     |
| (3) VSS を使用したバックアップ                           | 20  |
| 5.3.4 ファイルシステムをテーブからリストアする                    |     |
| 5.4 ユーザースクリプトを使用してファイルシステムをバックアップする           | 20  |
| 5.4.1 システム構成                                  | 20  |
| 5.4.2 処理概要                                    | 200 |
| 5.4.3 ユーザースクリプトの例                             | 20  |
| 5.4.4 バックアップの実行例                              |     |
| 5.5 ローカルサイトとリモートサイトの間でバックアップおよびリストアする(リモートコピ- | -)  |
| 5.5.1 ファイルシステムをリモートサイトにバックアップする               |     |
| (1) ローカルサイトでの操作                               | 21  |
| (2) リモートサイトでの操作                               | 21  |
| (3) ローカルサイトでの操作                               | 21  |
| 5.5.2 ファイルシステムをローカルサイトにリストアする                 |     |
| (1) リモートサイトでの操作                               | 21  |
| (2) ローカルサイトでの操作                               | 21  |
| 5.5.3 ファイルシステムをリモートサイトでリストアする                 |     |
| (1) リモートサイトでの操作                               | 21  |
| 5.5.4 リモートサイトからローカルサイトにファイルシステムを復旧させる         | 21  |
| (1) ローカルサイトでの操作                               | 214 |
| (2) リモートサイトでの操作                               | 21  |
|                                               |     |
| (3) ローカルサイト どの操作                              |     |

| 5.7 ファイル共用を使用してバックアップおよびリストアする(ファイルサーバーとバックアップサ | ーバーをファ |
|-------------------------------------------------|--------|
| イル共用で連携する)                                      |        |
| 5.7.1 ファイル共用を使用してバックアップおよびリストアするための準備           | 216    |
| 5.7.2 ファイル共用を使用してバックアップする例                      |        |
| 5.7.3 ファイル共用を使用してリストアする例                        | 217    |
| 5.8 バックアップデータを削除する                              |        |

| 6. SQL Server データベースの場合の運用例                                                                                                    | 219  |
|----------------------------------------------------------------------------------------------------|------|
| 6.1 SQL Server データベースのバックアップおよびリストアの運用について                                                                                                    | 221  |
| 6.1.1 データベースをバックアップおよびリストアするときの注意事項                                                                                                    |      |
| 6.1.2 データベースをリストアするときの注意事項                                                                                                    | 221  |
| 6.1.3 データベースをリカバリーするときの注意事項                                                                                                    | 223  |
| 6.1.4 複数のデータベースをバックアップおよびリストアする場合の注意事項                                                                                                    |      |
| (1) 複数データベースが同じボリュームに格納されている場合                                                                                                    | 223  |
| (2) 複数データベースが複数のボリュームに格納されている場合                                                                                                    |      |
| 6.1.5 リストアおよびリカバリー時のデータベースの状態                                                                                                    | 225  |
| 6.1.6 トランザクションログバックアップ時の必要条件                                                                                                    |      |
| 6.1.7 トランザクションログのバックアップに関する注意事項                                                                                                    | 226  |
| 6.1.8 トランザクションログの連鎖に関する注意事項                                                                                                    | 227  |
| (1) ロールフォワード後のトランザクションログのバックアップについて                                                                                                    |      |
| 6.1.9 トランザクションログの適用に関する注意事項                                                                                                    | 229  |
| (1) SQL Server データベースを直前のバックアップからリカバリーする                                                                                                    | 229  |
| (2) SQL Server データベースを 2 つ以上前のバックアップからリカバリーする                                                                                                    | 230  |
| 6.1.10 コマンドを実行するための SQL Server データベースの条件                                                                                                    |      |
| (1) サービスの状態                                                                                                    |      |
| <ul><li>(1) データベースの状態</li></ul>                                                                                                    |      |
| <ul> <li>(3) データベースの種類</li> </ul>                                                                                                    | 233  |
| (0) デージー シーク にない ローク アンジョン (0) データ たい ローク アンジョン (0) アンジョン (0) | 234  |
| 0.2 ホリューム間と) ータをハリク) リクロよびリスド ) 9 る                                                                                                    | 204  |
| 0.2.1 ノス)ム隅风                                                                                                    |      |
| 0.2.2 処理の加化<br>6.2.3 SOL Server データベースを副ボルュールにバックアップする                                                                                                    |      |
| 0.2.3 SQL Server データベースを画示りユームにハウクアククタる                                                                                                    |      |
| $(1) \text{ SOL Server } = -2 \times -2 \times -2 \times -2 \times -2 \times -2 \times -2 \times -2$                                                                                                    | 230  |
| (1) SQL Server フランドで SQL Server データベースをリストアリる                                                                                                    | 230  |
| (2) drmsqlrecover コマントで SQL Server デーダベースをリカバリーする                                                                                                    | Z37  |
|                                                                                                    | ବ237 |
| 6.3 テーブ装置を使用してバックアップおよびリストアする                                                                                                    |      |
| 6.3.1 システム構成                                                                                                    |      |
| 6.3.2 処理の流れ                                                                                                    |      |
| 6.3.3 SQL Server データベースをテーブにバックアップする                                                                                                    |      |
| (1) コピークループの冉同期                                                                                                    | 243  |
| (2) SQL Server データベースのバックアップ                                                                                                    | 243  |
| 6.3.4 SQL Server データベースをテーブからリストアする                                                                                                    | 245  |
| (1) SQL Server データベースをリストアする                                                                                                    | 245  |
| (2) drmsqlrecover コマンドで SQL Server データベースをリカバリーする                                                                                                    |      |
| (3) drmsqlrecovertool ダイアログボックスで SQL Server データベースをリカバリーす                                                                                                    | る246 |
| 6.4 ユーザースクリプトを使用して SQL Server データベースをバックアップする                                                                                                    | 247  |
| 6.4.1 システム構成                                                                                                    | 247  |
| 6.4.2 処理概要                                                                                                    | 248  |
| 6.4.3 ユーザースクリプトの例                                                                                                    | 249  |
| 6.4.4 バックアップの実行例                                                                                                    |      |
| 6.5 SQL Server のトランザクションログを利用した運用をする                                                                                                    |      |
| 6.5.1 システム構成                                                                                                    | 250  |
| 6.5.2 トランザクションログバックアップを利用した運用例                                                                                                    |      |
| 6.5.3 SQL Server データベースをバックアップする                                                                                                    |      |
| (1) コピーグループの再同期                                                                                                    | 253  |
|                                                                                                    |      |

| (2) SQL Server データベースのバックアップとテープ装置へのバックアップ                              | . 254 |
|-------------------------------------------------------------------------|-------|
| 6.5.4 トランザクションログをバックアップする                                               | 254   |
| 6.5.5 SQL Server データベースをリストアする                                          | 254   |
| 6.5.6 トランザクションログを適用してリカバリーする                                            | . 254 |
| (1) drmsqlrecovertool ダイアログボックスで SQL Server データベースをリカバリーする              | 255   |
| (2) drmsqlrecover コマンドで SQL Server データベースをリカバリーする (トランザクションロ            | グー    |
| 括定義ファイルを使用する)                                                           | 255   |
| 6.5.7 トランザクションログバックアップを利用した運用例(障害発生後にトランザクションログを取得                      | }す    |
| る)                                                                      | . 256 |
| 66 トランザクションログバックアップファイルをバックアップおよびリストアする                                 | 257   |
| 661 システム構成                                                              | 258   |
| 6.6.2 トランザクションログバックアップファイルのバックアップ                                       | 260   |
| 663 トランザクションログバックアップファイルのリストア                                           | 261   |
| 0.0.0 + ジングジンコンニン・ジング デンジン + かめ ジント * ********************************* | . 201 |
| 0.7 特定のコピークルーフをロックして複数世代のハックアッフおよびリストアを9 る                              | . 202 |
| 0.7.1 四代官理とロック依能を利用した連用物                                                | . 202 |
| 6.7.2 コビークルーフをロックする<br>6.7.2 コビークルーフをロックする                              | . 263 |
| 6.7.3 コピークルーフのロックを解除する                                                  | 264   |
| 6.8 ローカルサイトとリモートサイトの間でバックアップおよびリストアする(リモートコピー)                          | . 265 |
| 6.8.1 SQL Server データベースをリモートサイトにバックアップする                                | 267   |
| (1) ローカルサイトでの操作                                                         | 267   |
| (2) リモートサイトでの操作                                                         | 267   |
| (3) ローカルサイトでの操作                                                         | 268   |
| 6.8.2 SQL Server データベースをローカルサイトにリストアする                                  | 268   |
| (1) リモートサイトでの操作                                                         | 268   |
| (2) ローカルサイトでの操作                                                         | 269   |
| 6.8.3 SQL Server データベースをリモートサイトでリストアする                                  | 269   |
| (1) リモートサイトでの操作                                                         | 269   |
| 6.8.4 リモートサイトからローカルサイトにデータを復旧させる                                        | 270   |
| (1) ローカルサイトでの操作                                                         | 270   |
| (2) リモートサイトでの操作                                                         | 270   |
| (3) ローカルサイト での操作                                                        | 271   |
| 6.9 マルチターゲット構成でバックアップおよびリストアする                                          | 271   |
| 6.9.1 マルチターゲット構成で SQL Server データベースをバックアップする例                           | . 274 |
| 6.9.2 マルチターゲット構成で SQL Server データベースをリストアする例                             | 275   |
| 6.10 バックアップ時と異なるホストでリストアおよびリカバリーする                                      | 276   |
| 6.10.1 SQL Server データベースをバックアップする(現用サーバーの操作)                            | . 276 |
| 6.10.2 SQL Server データベースをリストアおよびリカバリーする(待機サーバーの操作)                      | . 278 |
| 6.11 SQL Server データベースのログ配布機能を使用する                                      | 280   |
| 6.11.1 ログ配布機能を使用するための準備                                                 | 280   |
| 6.11.2 配布先サーバーを運用サーバーにする設定                                              | 283   |
| 6.12 カスケード構成またはマルチターゲット構成でバックアップおよびリストアする                               | 284   |
| 6.12.1 カスケード構成またはマルチターゲット構成でバックアップおよびリストアする準備                           | . 286 |
| 6.12.2 カスケード構成でバックアップするためのユーザースクリプトを作成する                                | . 288 |
| (1) ユーザースクリプトファイルの概要                                                    | 288   |
| (2) ユーザースクリプトファイルの記述規則                                                  | . 289 |
| (3) ユーザースクリプトファイルのサンプルスクリプト                                             | . 290 |
| 6.12.3 カスケード構成でバックアップする                                                 | 294   |
| 6.12.4 カスケード構成でトランザクションログをバックアップする (バックアップカタログがない場合)                    | 296   |
| 6.12.5 カスケード構成でリストアする                                                   | 296   |
| 6.13 Application Agent と連携できないテープバックアップ管理用のソフトウェアを使用してバックアップお。          | よび    |
| リストアする                                                                  | 299   |
| 6.14 ファイル共用を使用してバックアップおよびリストアする (データベースサーバーとバックアップサーバ                   | ーを    |
| ファイル共用で連携する)                                                            | . 300 |
| 6.14.1 ファイル共用を使用してバックアップおよびリストアするための準備                                  | 300   |
| 6.14.2 ファイル共用を使用してバックアップする例                                             | . 301 |

| 6.14.3 ファイル共用を使用してリストアする例                                                                | 302        |
|------------------------------------------------------------------------------------------|------------|
| 6.15 バックアップ時と異なる SQL Server のインスタンスにリストアする                                               |            |
| 6.15.1 システム構成                                                                            |            |
| 6.15.2 操作の流れ                                                                             | 303        |
| (1) リストア(リカバリー)前の準備                                                                      | 304        |
| (2) リストア(リカバリー)時の操作                                                                      | 304        |
| 6.16 バックアップデータを削除する                                                                      |            |
| 6 17 副ボリュームにバックアップした SOL Server データベースをその主主体田可能にする                                       | 304        |
| 6.17 1 システム構成                                                                            | 305        |
| 0.17.1 シスチム<br>6.17.2 ユーザースクリプトの例                                                        | 306        |
| 0.11.2 ユー                                                                                | 306        |
| (1) script21stt(パックアップ用)                                                                 | 307        |
| (2) 00 pc. (2) 00 pc. (2) (2) (2) (2) (2) (2) (2) (2) (2) (2)                            |            |
| 6.10 COL Converのしプリケーション構成でパックマップかとびリストマオス                                               | 200        |
| 0.10 SQL Server のレブリケーション構成でバックアップおよびリストアする                                              | 006        |
| 0.10.1 SQL Server のレノリケーション構成でハックチッフおよびリストチッ る場合の条件                                      | 006        |
| 0.18.2 ンステム構成                                                                            |            |
| (1) ハブリグージョンナーダベースとナイストリヒューションナーダベースについての米件                                              |            |
| (2) サノスクサノションナーダベースに Jいての米件                                                              |            |
| 0.10.5 探TFIが<br>(1) ニークベーフをバックマップナス                                                      | 210        |
| $(1) f = y + -\chi e + y + y + y + y = 0$                                                |            |
| (2) データベースのリストズの進歩たする                                                                    | 211        |
| (3) ) ーダハースのリストアの半매をする                                                                   |            |
| (4) ブーダハースをリストアリる                                                                        | ۱۱۵<br>210 |
| (5) アーダハースをリカハリーする                                                                       | 210        |
| (0) 建用丹田の牛哺とする<br>6 18 4 'sync with backun'オプションの設定と確認                                   | 313        |
| 0.10.4 Sync with backupオ ノノヨンの設定と確認                                                      | 212        |
| (1) Sync with backupオフションの設定力法                                                           |            |
|                                                                                          |            |
| 6.19 SQL Server の AlwaysOn 可用性クルーフ構成で連用する<br>6.19 1 システム構成                               | 313        |
| 0.19.1 シスノム構成                                                                            |            |
| 0.19.2 境用サーバーのユーサーナーズベースをバックナリフロよびサストナサる                                                 |            |
| <ul> <li>(1) 現用サーバーのユーザーデータベースをUIストアオス</li> <li>(2) 用田サーバーのユーザーデータベースをUIストアオス</li> </ul> |            |
| (2) 死用サーバー ジューザーデータベースを堪知する                                                              | 316        |
| 0.19.5 特徴サイバーにユーザーナーダベースを構築する                                                            |            |
| 0.19.4 二次利用リーハーにユーリー) ー メハースを構築する                                                        |            |
|                                                                                          |            |
| 7. Exchange データベースの場合の運用例                                                                | 319        |
| 7.1 Exchange データベースのバックアップおよびリストアの運用について                                                 | 320        |
| 7.1.1 データベースをバックアップするときの注意事項                                                             | 320        |
| 7.1.2 データベースをリストアするときの注意事項                                                               | 320        |
| (1) テープからリストアするときの注意事項                                                                   | 320        |
| (2) ロールフォワードによる復元をするときの注意事項                                                              | 321        |
| (3) バックアップで取得したデータをリストアするときの注意事項                                                         | 321        |
| 7.1.3 データベースの指定についての注意事項                                                                 | 321        |
| 7.1.4 ボリューム構成時の注意事項                                                                      | 322        |
| 7.2 ボリューム間でデータをバックアップおよびリストアする                                                           | 322        |
| 7.2.1 システム構成                                                                             | 322        |
| 7.2.2 処理の流れ                                                                              | 323        |
| 7.2.3 インフォメーションストアを副ボリュームにバックアップする                                                       | 324        |
| 7.2.4 インフォメーションストアを正ボリュームにリストアする                                                         | 324        |
| 7.3 テープ装置を使用してバックアップおよびリストアする                                                            | 325        |
| 7.3.1 システム構成                                                                             |            |
| 7.3.2 処理の流れ                                                                              | 326        |
| 733インフォメーションストアをテープにバックアップする                                                             | 328        |

| 328 |
|-----|
|     |
| 330 |
| 331 |
| 331 |
| 331 |
| 332 |
| 333 |
| 333 |
| 334 |
| 336 |
| 336 |
| 336 |
| 338 |
|     |
| 339 |
| 340 |
|     |

| 8. | トラブルシューティング                                              | 343 |
|----|----------------------------------------------------------|-----|
|    | 8.1 対処の手順                                                | 344 |
|    | 8.2 拡張コマンドのトラブルシューティング                                   | 344 |
|    | 8.3 トラブル発生時に採取が必要な資料                                     | 345 |
|    | 8.3.1 採取する資料                                             | 345 |
|    | (1) OS のログ情報                                             | 345 |
|    | (2) Application Agent の情報                                | 345 |
|    | (3) RAID Manager の情報                                     | 347 |
|    | (4) データベースの情報(バックアップ対象が SQL Server データベースまたは Exchange デー | タ   |
|    | ベースの場合)                                                  | 348 |
|    | (5) オペレーション内容                                            | 348 |
|    | 8.3.2 拡張コマンドが出力するログファイルについて                              | 348 |
|    | 8.4 詳細トレースログ情報を調整する                                      | 350 |
|    | 8.4.1 詳細トレースログ情報の出力レベルを調整する                              | 350 |
|    | 8.4.2 詳細トレースログ情報のログファイル数を調整する                            | 350 |
|    | 8.5 採取した資料の調査                                            | 350 |
|    | 8.5.1 標準出力ログ情報を調査する                                      | 350 |
|    | 8.5.2 連携するソフトウェアのトレースログ情報を調査する                           | 351 |
|    | 8.5.3 詳細トレースログ情報を調査する                                    | 351 |
|    | 8.6 ディクショナリーマップファイル障害の対処                                 | 353 |
|    | 8.6.1 ディクショナリーマップファイルの情報またはバックアップ情報の表示                   | 353 |
|    | 8.6.2 ディクショナリーマップファイルの再作成                                | 354 |

| 9. | Application Agent のメッセージ                      | .355  |
|----|-----------------------------------------------|-------|
|    | 9.1 メッセージの概要                                  | 356   |
|    | 9.1.1 メッセージの構成                                | . 356 |
|    | 9.1.2 メッセージ ID の形式と種類                         | 356   |
|    | 9.2 DRM で始まるメッセージ                             | 356   |
|    | 9.2.1 DRM-10000~DRM-19999                     | 356   |
|    | 9.3 KAVX で始まるメッセージ                            | . 405 |
|    | 9.3.1 KAVX0000~KAVX9999                       | . 405 |
|    | 9.3.2 KAVX5105-W の対処                          | 504   |
|    | 9.3.3 KAVX5137-E または KAVX0006-E/DRM-10041 の対処 | 505   |
|    | (1) 発生要因                                      | 505   |
|    | (2) 回復手順(バックアップサーバでの操作)                       | 506   |
|    |                                               |       |

| (3) 回復手順(ファイルサーバまたはデータベースサーバでの操作) |  |
|-----------------------------------|--|
| (4) 回避方法                          |  |

| 付待 A Application Agent の理接携節例                        | 511 |
|------------------------------------------------------|-----|
| り録 A Application Agent の境境構築例                        |     |
| A.1 システム構成                                           | 512 |
| A.1.1 サーバーの構成                                        | 513 |
| A.1.2 ストレージシステムの構成                                   | 513 |
| A.2 RAID Manager の構成定義ファイル(horcm>.conf)の設定例          | 514 |
| A.3 Application Agent の構成定義ファイル(init.conf)の設定例       | 516 |
| A.4 RAID Manager 用連携定義ファイル(DEFAULT.dat)の設定例          | 517 |
| A.5 ディクショナリーマップファイルの作成例                              | 518 |
| A.6 SQL Server の情報を登録する例                             | 518 |
| A.7 テープバックアップ管理用のソフトウェアと連携するための設定例                   | 518 |
| A.7.1 テープバックアップ管理用のソフトウェアと連携するための情報を登録する例            | 519 |
| A.7.2 テープバックアップ用構成定義ファイルの設定例                         | 519 |
| A.8 ホスト環境設定ファイルの設定例                                  | 520 |
| A.9 オペレーション定義ファイルの設定例                                | 520 |
| A.10 コピーグループー括定義ファイルの設定例                             | 521 |
| 付録 B Application Agent で使用するファイル一覧                   | 523 |
| B.1 Application Agent で使用するファイル一覧                    | 524 |
| 付録 C Application Agent の運用中に正ボリュームや副ボリュームをディスク交換する手順 | 527 |
| C.1 Application Agent の運用中に正ボリュームや副ボリュームをディスク交換する手順  | 528 |
| C.2 正ボリュームのディスクを交換する手順                               | 528 |
| C.3 副ボリュームのディスクを交換する手順                               | 529 |
| 付録 D Thin Image 構成でテープから直接正ボリュームヘリストアする手順            | 531 |
| D.1 Thin Image の構成例                                  | 532 |
| D.2 バックアップサーバーでテープへバックアップする手順                        | 532 |
| D.3 テープから直接正ボリュームヘリストアする手順                           | 532 |

| 付録 E このマニュアルの参考情報        | 535 |
|--------------------------|-----|
| E.1 関連マニュアル              | 536 |
| E.2 このマニュアルでの表記          |     |
| E.3 英略語                  |     |
| E.4 KB(キロバイト)などの単位表記について |     |
| E.5 パス名の表記について           | 538 |
|                          |     |
| 用語解説                     |     |
|                          |     |
| 索引                       | 543 |

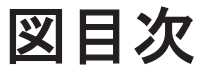

| 図 1-1 Application Agent の機能の概要                                          | 29 |
|-------------------------------------------------------------------------|----|
| 図 1-2 複数コピーグループで構成されたボリューム                                              | 31 |
| 図 1-3 ストレージシステム(リモートサイト)を使用したデータ管理                                      | 33 |
| 図 1-4 複数世代のバックアップ                                                       | 34 |
| 図 1-5 複数世代のバックアップ(コピーグループのロック)                                          | 35 |
| 図 2-1 ストレージシステム内でバックアップおよびリストアする場合のシステム構成例                              | 38 |
| 図 2-2 TrueCopy または Universal Replicator のシステム構成                         | 39 |
| 図 2-3 ShadowImage と TrueCopy のマルチターゲット構成                                | 40 |
| 図 2-4 ShadowImage と Universal Replicator のマルチターゲット構成                    | 41 |
| 図 2-5 TrueCopy と Universal Replicator のマルチターゲット構成                       | 42 |
| 図 2-6 ShadowImage(複数世代), TrueCopy または Universal Replicatorの構成の構成        | 43 |
| 図 2-7 複数の正ボリュームから複数の副ボリュームへ同時にバックアップする場合の構成例(リモートコピー)                   | 44 |
| 図 2-8 テープ装置を使用した場合のシステム構成例                                              | 45 |
| 図 2-9 運用待機型のクラスター構成例(Active-Passive)                                    | 46 |
| 図 2-10 相互待機型のクラスター構成例(Active-Active)                                    | 47 |
| 図 2-11 VSS を使用した場合のシステム構成例                                              | 48 |
| 図 2-12 バックアップ時と異なるホストでリストアする場合のシステム構成例                                  | 50 |
| 図 2-13 ログ配布機能を使用する場合のシステム構成例                                            | 51 |
| 図 2-14 カスケード構成例(バックアップ対象が SQL Server データベースの場合)                         | 52 |
| 図 2-15 マルチターゲット構成例(バックアップ対象が SQL Server データベースの場合)                      | 52 |
| 図 2-16 SQL Server データベースを構成するデータの配置                                     | 54 |
| 図 2-17 VDI メタファイルの配置                                                    | 59 |
| 図 2-18 VDI メタファイルの配置(クラスター構成の場合)                                        | 60 |
| 図 2-19 アクティブメールボックスデータベースコピーをバックアップおよびリストアする構成                          | 62 |
| 図 2-20 パッシブメールボックスデータベースコピーをバックアップおよびリストアする構成                           | 63 |
| 図 2-21 アクティブメールボックスデータベースコピーとパッシブメールボックスデータベースコピーで異なる                   | バッ |
| クアップサーバーを使用した構成                                                         | 64 |
| 図 2-22 アクティブメールボックスデータベースコピーとパッシブメールボックスデータベースコピーで同じバッ                  | ック |
| アップサーバーを使用した構成                                                          | 65 |
| 図 2-23 同じサーバーから正ボリューム、副ボリュームを管理する構成(Application Agent 適用外)              | 71 |
| 図 2-24 システム構成(ShadowImage の正ボリュームと TrueCopy の正ボリュームが同じ LDEV の場合)        | 73 |
| 図 2-25 システム構成(ShadowImage の副ボリュームと TrueCopy の正ボリュームが同じ LDEV の場合)        | 74 |
| 図 2-26 システム構成 (ShadowImage のカスケード構成で、バックアップ対象のボリュームが正ボリュームと副            | リボ |
| リュームを兼ねている場合)                                                           | 75 |
| 図 2-27 Universal Replicator 構成で, UserDB1 と UserDB2 を同時または別々にリストアする運用の場合 | 77 |
| 図 2-28 Universal Replicator 構成で, UserDB1 と UserDB2 を同時にリストアする運用の場合      | 77 |
| 図 2-29 バックアップ対象となるディレクトリーマウントの構成例                                       | 79 |

| 図 2-30                                                                                                    | バックアップ対象とならないディレクトリーマウントの構成例                                                                                                    | 80                                                                                                    |
|----------------------------------------------------------------------------------------------------|----------------------------------------------------------------------------------------------------|----------------------------------------------------------------------------------------------------|
| 図 3-1 1                                                                                                    | つの正ボリュームを複数の世代にバックアップする場合のボリューム構成と構成定義                                                                                                    | .88                                                                                                    |
| 図 3-2 複                                                                                                    | 数の正ボリュームを1つの世代にバックアップする場合のボリューム構成と構成定義                                                                                                    | .89                                                                                                    |
| 図 3-3 複                                                                                                    | 数の正ボリュームを複数の世代にバックアップする場合のボリューム構成と構成定義                                                                                                    | .90                                                                                                    |
| 図 3-4 ス                                                                                                    | トレージシステム間でバックアップまたはリストアする場合の構成定義の例                                                                                                    | . 91                                                                                                    |
| 図 3-5 マ                                                                                                    | ルチターゲット構成またはカスケード構成の場合の構成定義例                                                                                                    | .93                                                                                                    |
| 図 3-6 R                                                                                                    | AID Manager 用連携定義ファイル(DEFAULT.dat)の RAID Manager インスタンス番号の設定例                                                                                                    | 104                                                                                                    |
| 図 3-7 運                                                                                                    | 相待機型(Active-Passive)のクラスター構成でのディクショナリーマップファイルの作成例                                                                                                    | 114                                                                                                    |
| 図 3-8 框                                                                                                    | ]互待機型(Active-Active)のクラスター構成でのディクショナリーマップファイルの作成例^                                                                                                    | 116                                                                                                    |
| 図 3-9 ク                                                                                                    | ラスターグループの定義(バックアップ対象と共有ディスクが同じクラスターグループ)                                                                                                    | 119                                                                                                    |
| 図 3-10 -                                                                                                    | クラスターグループの定義(バックアップ対象と共有ディスクが異なるクラスターグループ)                                                                                                    | 120                                                                                                    |
| 図 3-11 :                                                                                                    | オペレーション定義ファイルの配置例 (クラスター構成で, バックアップ対象がファイルシステムの場合)                                                                                                    | 147                                                                                                    |
| 図 3-12 :                                                                                                    | オペレーション定義ファイルの配置例(バックアップ対象が SQL Server データベースの場合)                                                                                                    | 151                                                                                                    |
| 図 3-13 :                                                                                                    | オペレーション定義ファイルの配置例(バックアップ対象が Exchange データベースの場合)                                                                                                    | 155                                                                                                    |
| 図 3-14 -                                                                                                    |                                                                                                    | 168                                                                                                    |
| 図 3-15 -                                                                                                    | テープバックアップ時のバックアップ情報の保護                                                                                                    | 170                                                                                                    |
| 図 4-1 バ                                                                                                    | 、ックアップカタログとコピーグループの対応                                                                                                    | 181                                                                                                    |
| 図 5-1 ボ                                                                                                    | リューム間でデータをバックアップおよびリストアする場合のシステム構成(バックアップ対象がファイ                                                                                                    | ル                                                                                                    |
|                                                                                                    | システムの場合)                                                                                                    | 196                                                                                                    |
| 図 5-2 フ                                                                                                    | マイルシステムを副ボリュームにバックアップする処理の流れ                                                                                                    | 196                                                                                                    |
| 図 5-3 バ                                                                                                    | 、ックアップしたファイルシステムを正ボリュームにリストアする処理の流れ                                                                                                    | 197                                                                                                    |
| 図 5-4 フ                                                                                                    | マイルシステムをテープへバックアップ,リストアするためのシステム構成                                                                                                    | 198                                                                                                    |
| 図 5-5 フ                                                                                                    | マイルシステムをテープにバックアップする処理の流れ                                                                                                    | 200                                                                                                    |
| 図 5-6 フ                                                                                                    | マイルシステムをテープからリストアする処理の流れ                                                                                                    | 201                                                                                                    |
|                                                                                                    |                                                                                                    | 205                                                                                                    |
| 凶 5-7 ノ                                                                                                    | 'ァイルシステムをテーフへバックアッフするためのシステム構成2                                                                                                    |                                                                                                    |
| 図 5-7 ノ<br>図 5-8 処                                                                                                    | 'ァイルシステムをテーフへバックアッフするためのシステム構成2<br>!理の流れ                                                                                                    | 206                                                                                                    |
| 図 5-7 ノ<br>図 5-8 処<br>図 5-9 ロ                                                                                                    | 'ァイルシステムをテーフへバックアッフするためのシステム構成2<br>理の流れ<br> ーカルサイトとリモートサイトの間でファイルシステムをバックアップおよびリストアする場合のシステ                                                                                                    | 206<br>ム                                                                                                    |
| 図 5-7 ノ<br>図 5-8 処<br>図 5-9 ロ                                                                                                    | 'ァイルシステムをテーフへバックアッフするためのシステム構成2<br>理の流れ                                                                                                    | 206<br>ム<br>210                                                                                                    |
| 図 5-7 ノ<br>図 5-8 如<br>図 5-9 ロ<br>図 6-1 複                                                                                                    | 'ァイルシステムをテーフへバックアッフするためのシステム構成2<br>理の流れ                                                                                                    | 206<br>ム<br>210<br>224                                                                                                    |
| 図 5-7 ノ<br>図 5-8 処<br>図 5-9 ロ<br>図 6-1 複<br>図 6-2 複                                                                                                    | 'ァイルシステムをテーフへバックアッフするためのシステム構成2<br>理の流れ                                                                                                    | 206<br>ム<br>210<br>224<br>224                                                                                                    |
| 図 5-7 ノ<br>図 5-8 処<br>図 5-9 ロ<br>図 6-1 複<br>図 6-2 複<br>図 6-3 複                                                                                                    | 'ァイルシステムをテーフへバックアッフするためのシステム構成                                                                                                    | 206<br>5<br>210<br>224<br>224<br>225                                                                                                    |
| 図 5-7 ノ<br>図 5-8 処<br>図 5-9 ロ<br>図 6-1 複<br>図 6-2 複<br>図 6-3 複<br>図 6-4 リ                                                                                                    | 'ァイルシステムをテーフへバックアッフするためのシステム構成                                                                                                    | 206<br>210<br>224<br>224<br>225<br>226                                                                                                    |
| 図 5-7 ノ<br>図 5-8 処<br>図 5-9 ロ<br>図 6-1 複<br>図 6-2 複<br>図 6-3 複<br>図 6-3 ロ<br>図 6-5 ロ                                                                                                    | 'ァイルシステムをテーフへバックアッフするためのシステム構成                                                                                                    | 206<br>210<br>224<br>224<br>225<br>226<br>228                                                                                                    |
| 図 5-7 ノ<br>図 5-8 処<br>図 5-9 ロ<br>図 6-1 複<br>図 6-2 複<br>図 6-3 切<br>図 6-4 リ<br>図 6-5 ロ<br>図 6-6 ロ                                                                                                    | 「ァイルシステムをテーフへバックアッフするためのシステム構成                                                                                                    | 206<br>210<br>224<br>224<br>225<br>226<br>228<br>228<br>228                                                                                                    |
| 図 5-7 ノ<br>図 5-8 処<br>図 5-9 ロ<br>図 6-1 複<br>図 6-2 複<br>図 6-3 辺<br>6-5 ロ<br>図 6-5 ロ<br>図 6-6 ロ<br>図 6-7 ロ                                                                                                    | 「アイルシステムをテーフへバックアッフするためのシステム構成                                                                                                    | 206<br>210<br>224<br>225<br>226<br>228<br>228<br>229                                                                                                    |
| 図 5-7 ノ<br>図 5-8 如<br>図 5-9 ロ<br>図 6-1 2<br>図 6-2 複<br>図 6-3 切<br>図 6-3 リ<br>ロ<br>図 6-5 ロ<br>ロ<br>の 6-7 ト                                                                                                    | 「ァイルシステムをテーフへバックアッフするためのシステム構成                                                                                                    | 206<br>210<br>224<br>224<br>225<br>226<br>228<br>228<br>229<br>230                                                                                                    |
| 図 5-7 ノ<br>図 5-8 四<br>図 5-9 ロ<br>図 6-2 複<br>図 6-2 複<br>図 6-2 図<br>0 6-3 辺<br>0 6-4 リ<br>ロ<br>0 6-5 ロ<br>ロ<br>0 6-7 ト<br>ト<br>0 6-9 ト                                                                                                    | 「ァイルシステムをテーフへバックアッフするためのシステム構成                                                                                                    | 206<br>210<br>224<br>224<br>225<br>226<br>228<br>228<br>229<br>230<br>230                                                                                                    |
| 図 5-7 ノ<br>図 5-8 処<br>図 5-9 ロ<br>図 6-2 複<br>図 6-2 複<br>図 6-2 複<br>図 6-3 ሀ<br>図 6-5 ロ<br>図 6-5 ロ<br>図 6-6 ロ<br>ト<br>ト<br>の<br>の<br>の<br>の<br>の<br>の<br>の<br>の<br>の<br>の<br>の<br>の<br>の<br>の<br>の<br>の<br>の                                                                                                    | 「ァイルシステムをテーフへバックアッフするためのシステム構成                                                                                                    | 206<br>210<br>224<br>224<br>225<br>226<br>228<br>228<br>229<br>230<br>230                                                                                                    |
| 図 5-7 ノ<br>図 5-8 如<br>図 5-9 ロ<br>図 6-1 復<br>図 6-2 復<br>図 6-2 復<br>0 6-3 り<br>回 6-5 ロ<br>図 6-5 ロ<br>図 6-7 ト<br>国 0 6-8 ト<br>3 6-10 7                                                                                                    | マイルシステムをテーフへバックアッフするためのシステム構成                                                                                                    | 206<br>210<br>224<br>224<br>225<br>226<br>228<br>228<br>229<br>230<br>230<br>235                                                                                                    |
| 図 5-7 ノ<br>図 5-8 処<br>図 5-9 ロ<br>図 6-2 複<br>図 6-2 複<br>図 6-2 複<br>図 6-2 複<br>図 6-3 切<br>図 6-4 リ<br>ロ<br>図 6-5 ロ<br>図 6-7 ロ<br>図 6-8 ト<br>図 6-10;<br>図 6-11;                                                                                                    | マイルシステムをテーフへバックアップするためのシステム構成                                                                                                    | 206<br>210<br>224<br>225<br>226<br>228<br>229<br>230<br>230<br>235<br>235                                                                                                    |
| 図 5-7 ノ<br>図 5-8 処<br>図 5-9 ロ<br>図 6-1 複<br>図 6-2 複<br>図 6-2 複<br>図 6-3 ሀ<br>図 6-5 ロ<br>図 6-5 ロ<br>図 6-6 ロ<br>図 6-8 ト<br>図 6-10 ;<br>図 6-11 ;<br>図 6-12 /                                                                                                    | マイルシステムをテーフへバックアッフするためのシステム構成                                                                                                    | 206<br>210<br>224<br>224<br>225<br>226<br>228<br>229<br>230<br>230<br>235<br>235<br>235<br>235                                                                                                    |
| 図 5-7 ノ<br>図 5-8 如<br>図 5-9 ロ<br>図 6-1 2<br>図 6-2 初<br>図 6-2 初<br>の 6-2 初<br>の 6-2 初<br>の 6-5 ロ<br>図 6-5 ロ<br>図 6-7 ト<br>図 6-7 ト<br>図 6-10 7<br>図 6-11 5<br>の 6-11 5<br>の 0 6-13 5                                                                                                    | マイルシステムをテーフへバックアッフするためのシステム構成                                                                                                    | 206<br>210<br>224<br>225<br>226<br>228<br>229<br>230<br>230<br>235<br>235<br>235<br>235<br>235                                                                                                    |
| 図 5-7 ノ<br>図 5-8 如<br>図 5-8 如<br>図 5-9 ロ<br>図 6-2 額<br>の 6-2 額<br>の 6-2 額<br>の 6-2 額<br>の 6-2 額<br>の 6-3 の<br>の 6-4 り<br>の 6-5 ロ<br>の 6-6 の<br>の 6-7 ト<br>の<br>の 6-11 (<br>)<br>の 6-11 (<br>)<br>の 6-13 (<br>)<br>の 6-11 (<br>)<br>の 6-11 (<br>)<br>の 6-11 (<br>)<br>の 6-11 (<br>)<br>の 6-11 (<br>)<br>の 6-11 (<br>)<br>の 6-11 (<br>)<br>の 6-2 額<br>の 6-2 額<br>の 6-2 額<br>の 6-2 約<br>の 0<br>0 6-5 の<br>の 0<br>0 6-5 の<br>の 0<br>0 6-5 の<br>の 0<br>0 6-5 の<br>の 0<br>0 6-5 の<br>の 0<br>0 6-5 の<br>の 0<br>0 6-5 の<br>の 0<br>0 6-5 の<br>の 0<br>0 6-5 の<br>の 0<br>0 6-5 の<br>の 0<br>0 6-5 の<br>0<br>0 6-5 の<br>0<br>0 6-5 の<br>0<br>0 6-5 の<br>0<br>0 6-5 の<br>0<br>0<br>0 6-5 0<br>0<br>0<br>0 6-5 0<br>0<br>0<br>0 6-5 0<br>0<br>0<br>0<br>0<br>0<br>0<br>0<br>0<br>0<br>0<br>0<br>0<br>0<br>0<br>0<br>0<br>0<br>0                                                                                                    | マイルシステムをテーフへバックアッフするためのシステム構成       2         理理の流れ       2         ローカルサイトとリモートサイトの間でファイルシステムをバックアップおよびリストアする場合のシステ構成例       2         激データベースのバックアップおよびリストア(同一ボリューム構成)       2         激データベースのデープリストア(複数ボリューム構成)       2         激データベースのテープリストア(複数ボリューム構成)       2         ストア、リカバリー時のデータベースの状態       2         ールフォワード後のトランザクションログのバックアップ1       2         ールフォワード後のトランザクションログのバックアップ2       2         ールフォワード後のトランザクションログのバックアップ2       2         シブクションログのバックアップを適用する順序1       2         ・ランザクションログのパックアップを適用する順序2       2         ジリューム間でデータをバックアップおよびリストアする場合のシステム構成(バックアップ対象が SQL       2         Server データベースの場合)       2         SQL Server データベースを副ボリュームにバックアップする処理の流れ       2         SQL Server データベースをテープへバックアップ、リストアするためのシステム構成       2         SQL Server データベースをテープにバックアップする処理の流れ       2         SQL Server データベースをテープにバックアップする処理の流れ       3                                                                                                    | 206<br>210<br>224<br>225<br>226<br>228<br>228<br>229<br>230<br>230<br>235<br>235<br>235<br>236<br>239<br>241                                                                                                    |
| 図 5-7 ノ<br>図 5-8 如<br>図 5-9 ロ<br>図 6-1 2 図<br>図 6-2 2 図<br>の 6-2 2 図<br>の 6-2 0<br>の 6-3 0<br>0 6-4 リ<br>の 6-5 0<br>0 6-5 0<br>0 6-7 ト<br>図 6-11 5<br>0 6-11 5<br>0 6-14 5<br>5<br>0 6-14 5<br>5                                                                                                    | マイルシステムをテーフへバックアッフするためのシステム構成       2         理理の流れ.       2         (一カルサイトとリモートサイトの間でファイルシステムをバックアップおよびリストアする場合のシステ構成例                                                                                                    | 206<br>210<br>224<br>225<br>226<br>228<br>228<br>228<br>229<br>230<br>230<br>235<br>235<br>235<br>235<br>235<br>235<br>235<br>235                                                                                                  |
| 図 5-7 ノ<br>図 5-8 如<br>図 5-8 如<br>図 5-9 ロ<br>図 6-12 図 6-2 額<br>の 6-2 額<br>の 6-2 額<br>の 6-2 額<br>の 6-2 額<br>の 6-2 額<br>の 6-2 額<br>の 6-2 額<br>の 6-2 額<br>の 6-3 の<br>の 6-5 ロ<br>の 6-6 の<br>の 6-10 0<br>の 6-11 0<br>の 6-12 0<br>の 6-12 0<br>の 6-14 0<br>の 6-14 0<br>の 6-14 0<br>の 6-14 0<br>の 6-16 0<br>の 6-16 0<br>の 6-16 0<br>0 6-16 0<br>0 6-16 0<br>0 6-11 0<br>0 6-11 0<br>0 7<br>0 7<br>0 7<br>0 7<br>0 7<br>0 7<br>0 7<br>0 7<br>0 7<br>0                                                                                                    | マイルシステムをテーフへバックアッフするためのシステム構成                                                                                                    | 206<br>210<br>224<br>225<br>226<br>228<br>228<br>229<br>230<br>230<br>235<br>235<br>235<br>235<br>235<br>235<br>235<br>235                                                                                                    |
| 図 5-7 ノ<br>図 5-8 四<br>図 5-8 四<br>図 5-9 ロ<br>図 6-2 額<br>の 6-2 額<br>の 6-2 額<br>の 6-2 額<br>の 6-2 額<br>の 6-3 の<br>の 6-3 の<br>の 6-5 ロ<br>の 6-6 の<br>の 6-6 の<br>の 6-11 0<br>の<br>の 6-11 0<br>の<br>の 6-14 0<br>の<br>の 6-14 0<br>の<br>の<br>の 6-14 0<br>の<br>の<br>の<br>の<br>の<br>の<br>の<br>の<br>の<br>の<br>の<br>の<br>の<br>の<br>の<br>の<br>の<br>の<br>の                                                                                                    | マイルシステムをテーフへハックアッフするためのシステム構成       2         理理の流れ       2         一カルサイトとリモートサイトの間でファイルシステムをバックアップおよびリストアする場合のシステ<br>構成例       2         激ボータベースのパックアップおよびリストア(同一ボリューム構成)       2         激データベースのパックアップおよびリストア(同一ボリューム構成)       2         激データベースのテープリストア(複数ボリューム構成)       2         ストア、リカバリー時のデータベースの状態       2         ールフォワード後のトランザクションログのバックアップ1       2         ールフォワード後のトランザクションログのバックアップ2       2         ールフォワード後のトランザクションログのバックアップがエラーになる場合       2         ・ランザクションログのバックアップを適用する順序 1       2         ・ランザクションログのバックアップを適用する順序 2       2         ボリューム間でデータをバースの場合)       2         SQL Server データベースを副ボリュームにバックアップする処理の流れ                                                                                                    | 206<br>210<br>224<br>225<br>226<br>228<br>228<br>229<br>230<br>230<br>235<br>235<br>235<br>236<br>239<br>241<br>242<br>248<br>249                                                                                                  |
| 図 5-7 ク<br>図 5-8 四<br>図 5-8 四<br>図 5-9 ロ<br>図 6-12 図 図 図 図 図 図 0 6-5 0<br>6 6-2 0 6-5 0<br>6 6-5 0 6-5 0<br>6 6-7 0<br>6 6-7 0<br>6 6-7 0<br>6 6-7 0<br>0 6 6-7 0<br>0 6 6-10 0<br>0 6 6-10 0<br>0 0<br>0 6 6-10 0<br>0 6 6-10 0<br>0 0<br>0 0<br>0 0<br>0 0<br>0 0<br>0 0 0<br>0 0<br>0 0<br>0 | r イルシステムをテーフへバックアッフするためのシステム構成                                                                                                    | 206<br>210<br>224<br>225<br>226<br>228<br>228<br>228<br>229<br>230<br>230<br>235<br>235<br>235<br>235<br>235<br>235<br>235<br>235                                                                                                  |
| 図 5-7 ク 2 2 2 2 3 5-7 ク 2 2 2 3 5-8 口 図 5-9 口 2 3 5-9 口 2 3 5-9 口 2 3 5-9 口 2 3 5-9 口 2 5 5 5 5 5 5 5 5 5 5 5 5 5 5 5 5 5 5                                                                                                    | r イルシステムをテーフへバックアッフするためのシステム構成                                                                                                    | 206<br>210<br>224<br>225<br>226<br>228<br>228<br>229<br>230<br>230<br>235<br>235<br>235<br>235<br>235<br>236<br>239<br>241<br>242<br>248<br>249<br>241<br>242<br>244<br>245<br>235<br>235<br>235<br>235<br>235<br>235<br>235<br>23 |
| 図 5-7 2 2 2 2 3 5-7 2 2 2 3 5-8 2 2 3 5-8 2 2 3 5-9 2 3 5-9 2 3 5-9 2 3 5-9 2 3 5-9 2 3 5-9 2 5 5-8 2 5 5 5-9 2 5 5 5-9 2 5 5 5 5 5 5 5 5 5 5 5 5 5 5 5 5 5 5                                                                                                    | r イルシステムをテーフへハックアッフするためのシステム構成                                                                                                    | 206<br>ム<br>210<br>224<br>225<br>226<br>228<br>228<br>228<br>229<br>230<br>235<br>235<br>235<br>235<br>235<br>235<br>235<br>235                                                                                                    |
| 図 5-7 ク<br>図 5-8 四<br>図 5-8 四<br>図 5-9 ロ<br>図 6-12 図 図 図 図 図 図 図 0 6-4 0<br>6 6-2 0 6-5 0<br>6 6-3 0 6-5 0<br>6 6-7 0<br>6 6-7 0<br>6 6-7 0<br>6 6-7 0<br>6 6-10 7<br>8 0 0 6-11 5<br>7 0 0 0 0 0 0 0 0 0 0 0 0 0 0 0 0 0 0 0                                                                                                    | マイルシステムをテーフへハックアッフするためのシステム構成       2         2回の流れ       2         ーカルサイトとリモートサイトの間でファイルシステムをパックアップおよびリストアする場合のシステ構成の       2         激データベースのパックアップおよびリストア(同一ボリューム構成)       2         激データベースのテープリストア(複数ボリューム構成)       2         激データベースのテープリストア(複数ボリューム構成)       2         ペースのテープリストア(複数ボリューム構成)       2         ペースのテープリストア(複数ボリューム構成)       2         ールフォワード後のトランザクションログのパックアップ1       2         ールフォワード後のトランザクションログのパックアップ1       2         ールフォワード後のトランザクションログのパックアップがエラーになる場合       2         ランザクションログのバックアップを適用する順序 1       2         ・ランザクションログのバックアップを適用する順序 2       2         ポリューム間でデータをバックアップを適用する順序 2       2         ボリューム目でデータをバックアップを適用する順序 3       2         SQL Server データベースを副ボリュームにパックアップする処理の流れ       3         SQL Server データベースをテープへバックアップ       リストアするためのシステム構成         SQL Server データベースをテープへバックアップする処理の流れ       3         SQL Server のトランザクションログを利用した運用をするためのシステム構成       3         SQL Server のトランザクションログを利用した運用       3         SQL Server のトランザクションログバックアップを利用した運用       3         SQL Server のトランザクションログバックアップを利用した運用       3 | 206<br>ム<br>210<br>224<br>225<br>226<br>228<br>228<br>228<br>229<br>230<br>230<br>235<br>235<br>235<br>235<br>235<br>235<br>235<br>235                                                                                             |

| 义 | 6-22  | 特定のコピーグループをロックした場合の運用例                                         | 263 |
|---|-------|----------------------------------------------------------------|-----|
| 义 | 6-23  | ローカルサイトとリモートサイトの間で SQL Server データベースをバックアップおよびリストアする場合         | 合の  |
|   |       | システム構成例                                                        | 266 |
| 义 | 6-24  | SQL Server データベースをマルチターゲット構成でテープへバックアップ, リストアするためのシステム         | ⊾構  |
|   |       | 成                                                              | 272 |
| 义 | 6-25  | バックアップ時のシステム構成例                                                | 277 |
| 义 | 6-26  | リストアおよびリカバリー時のシステム構成例                                          | 279 |
| 义 | 6-27  | ログ配布機能を使用するためのシステム構成例                                          | 281 |
| 义 | 6-28  | 配布先サーバーを運用サーバーに設定するためのシステム構成例                                  | 283 |
| 义 | 6-29  | リモートサイトの副ボリュームにバックアップするための構成例(カスケード構成例)                        | 285 |
| 义 | 6-30  | ユーザースクリプトが実行される個所                                              | 289 |
| 义 | 6-31  | サンプルとなるカスケード構成                                                 | 290 |
| 义 | 6-32  | ローカルバックアップしない場合のスクリプト内の処理フロー図                                  | 291 |
| 义 | 6-33  | ローカルバックアップする場合のスクリプト内の処理フロー図                                   | 293 |
| 义 | 6-34  | ファイル共用を使用して, SQL Server データベースをバックアップ, リストアするためのシステム構成         | 300 |
| 义 | 6-35  | バックアップ時と異なる SQL Server インスタンスにリストアする場合のシステム構成                  | 303 |
| 义 | 6-36  | バックアップ時と異なる SQL Server インスタンスにリストアするためのシステム構成(ユーザースクリン         | プト  |
|   |       | 使用の場合)                                                         | 305 |
| 义 | 6-37  | SQL Server のレプリケーション機能を使う場合の構成                                 | 309 |
| 义 | 6-38  | パブリッシャー/ディストリビューターサーバーと対応するバックアップサーバーの構成                       | 310 |
| 义 | 6-39  | SQL Server の AlwaysOn 可用性グループの構成で Application Agent を使用する場合の運用 | 314 |
| 义 | 7-1 7 | ドリューム間でデータをバックアップおよびリストアする場合のシステム構成 (バックアップ対象が Excha           | nge |
|   |       | データベースの場合)                                                     | 323 |
| 义 | 7-2 - | インフォメーションストアを副ボリュームにバックアップする処理の流れ                              | 323 |
| 义 | 7-3 - | インフォメーションストアを正ボリュームにリストアする処理の流れ                                | 324 |
| 义 | 7-4 - | インフォメーションストアをテープへバックアップ,リストアするためのシステム構成                        | 325 |
| 义 | 7-5 - | インフォメーションストアをテープにバックアップする処理の流れ                                 | 327 |
| 义 | 7-6 - | インフォメーションストアをテープからリストアする処理の流れ                                  | 328 |
| 义 | 7-7 - | インフォメーションストアをテープへバックアップするためのシステム構成                             | 331 |
| × | 7-8 タ | 0.理の流れ                                                         | 332 |
| 义 | 7-9   | トランザクションログを使用した運用の流れ                                           | 334 |
| 义 | 7-10  | トランザクションログを適用してインフォメーションストア単位でリストアするシステム構成                     | 335 |
| 义 | 7-11  | DAG 構成でバックアップおよびリストアする場合のシステム構成                                | 337 |
| × | A-1   | システム構成図(Application Agent の環境構築例)                              | 512 |
| × | C-1 ] | 正ボリュームのディスクを交換する例                                              | 528 |
| 义 | C-2 🖥 | 副ボリュームのディスクを交換する例                                              | 530 |

# 表目次

| 表 | 長 2-1 Application Agent で操作できる SQL Server の要件一覧                     |        |
|---|---------------------------------------------------------------------|--------|
| 表 | 長 2-2 DAG 構成の比較                                                     | 66     |
| 表 | 長 2-3 Exchange データベースでバックアップ対象となるデータの種類                             | 66     |
| 表 | 長 2-4 Application Agent のバックアップおよびリストア対象となるボリューム構成                  | 78     |
| 表 | 長 3-1 Application Agent の環境設定の手順と各サーバーでの作業の要否                       | 85     |
| 表 | 長 3-2 init.conf のパラメーター(クラスターリソースの状態確認のリトライ回数とリトライ間隔)               | 93     |
| 表 | 長 3-3 クラスターソフトウェアごとの CLU_RETRY_WAIT に設定する値                          | 94     |
| 表 | 長 3-4 init.conf のパラメーター(プロセスの状態確認のリトライ回数とリトライ間隔)                    | 94     |
| 表 | 長 3-5 init.conf のパラメーター(コマンド実行のリトライ回数とリトライ間隔の設定)                    | 95     |
| 表 | 長 3-6 init.conf のパラメーター(バックアップオプション)                                | 95     |
| 表 | 長 3-7 init.conf のパラメーター(ディクショナリーマップ同期オプション)                         | 96     |
| 表 | 長 3-8 init.conf のパラメーター(リカバリーオプション)                                 | 97     |
| 表 | 長 3-9 init.conf のパラメーター(クラスターリソースがオンライン状態でのリストアの設定)                 | 97     |
| 表 | 長 3-10 CLU_MSCS_RESTORE パラメーターとクラスターリソースの状態(ファイルシステム)               | 98     |
| 表 | 長 3-11 CLU_MSCS_RESTORE パラメーターとクラスターリソースの状態(SQL Server データベース       | 1)98   |
| 表 | 長 3-12 CLU_MSCS_RESTORE パラメーターとクラスターリソースの状態(SQL Server データベース:      | 2)99   |
| 表 | 長 3-13 CLU_MSCS_RESTORE パラメーターとクラスターリソースの状態(Exchange データベース)        |        |
| 表 | 長 3-14 init.conf のパラメーター(ベリファイ処理の並列実行の設定)                           | 99     |
| 表 | 長 3-15 init.conf のパラメーター(Protection Manager サービスとの通信タイムアウト時間の設定)    | 100    |
| 表 | 長 3-16 init.conf のパラメーター(Protection Manager サービスの応答タイムアウト時間の設定)     | 101    |
| 表 | 長 3-17 init.conf のパラメーター(FILESTREAM データのバックアップの設定)                  |        |
| 表 | 長 3-18 RAID Manager 用連携定義ファイル(DEFAULT.dat)のパラメーター(ペア状態確認のリトライ       | 回数とリトラ |
|   | イ間隔)                                                                | 105    |
| 表 | 長 3-19 RAID Manager 用連携定義ファイル(DEFAULT.dat)のパラメーター(目的別のペア状態確認の       | リトライ回数 |
|   | とリトライ間隔)                                                            | 105    |
| 表 | 長 3-20 RAID Manager 用連携定義ファイル(DEFAULT.dat)のパラメーター(RAID Manager コマンド | のビジー状態 |
|   | を確認するためのリトライ回数とリトライ間隔)                                              | 107    |
| 表 | 長 3-21 コピーパラメーター定義ファイルのパラメーター                                       |        |
| 表 | 長 3-22 RAID Manager 用連携定義ファイル(DEFAULT.dat)のパラメーター(コピー時のトラックサイ       | ズ)109  |
| 表 | 長 3-23 RAID Manager 用連携定義ファイル(DEFAULT.dat)のパラメーター(副ボリューム動的認識を       | 利用するため |
|   | の設定)                                                                | 110    |
| 表 | 長 3-24 RAID Manager 用連携定義ファイル(DEFAULT.dat)のパラメーター(コピーグループ自動選択       | 時の動作モー |
|   | ドの設定)                                                               | 111    |
| 表 | 長 3-25 RAID Manager 用連携定義ファイル(DEFAULT.dat)のパラメーター(RAID Manager のインス | トールパスの |
|   | 設定)                                                                 | 112    |
| 表 | 長 3-26 RAID Manager 用連携定義ファイル(DEFAULT.dat)のパラメーター(エラーの発生時にペア状       | 態を変更する |
|   | ための設定)                                                              | 112    |

| 表  | 3-27                                  | 共有ディスクに作成するディレクトリーおよびディレクトリー作成方法の記述個所                                         | 117  |
|----|---------------------------------------|-------------------------------------------------------------------------------|------|
| 表  | 3-28                                  | SQL_AUTORECOVERY_TIME パラメーターとリストア対象の関係                                        | .122 |
| 表  | 3-29                                  | sqlinit_<インスタンス名>.conf のパラメーター(SQL Server ログインタイムアウトオプションの指定)                 | 123  |
| 表  | 3-30                                  | sqlinit_<インスタンス名>.conf のパラメーター(SQL Server 自動復旧時間の指定)                          | 124  |
| 表  | 3-31                                  | RM Shadow Copy Provider に関連する Windows サービスのデフォルト設定                            | 124  |
| 表  | 3-32                                  | vsscom.conf のパラメーター                                                           | 125  |
| 表  | 3-33                                  | VSS を使用するためのシステム環境変数(ファイルサーバーまたはデータベースサーバー)                                   | 126  |
| 表  | 3-34                                  | VSS を使用するためのシステム環境変数(バックアップサーバー)                                              | 126  |
| 表  | 3-35                                  | テープバックアップ用構成定義ファイルで定義するパラメーター(NetBackup の場合)                                  | 128  |
| 表  | 3-36                                  | 副ボリュームをマウントするコマンド実行時のマウントポイントの決定方法(オプションにバックアップ                               | ID   |
|    |                                       | を指定した場合)                                                                      | .140 |
| 表  | 3-37                                  | 副ボリュームをマウントするコマンド実行時のマウントポイントの決定方法(オプションにコピーグルー)                              | プを   |
|    |                                       | 指定した場合)                                                                       | 141  |
| 表  | 3-38                                  | 副ボリュームをマウントするコマンド実行時のマウント対象の決定方法                                              | 141  |
| 表  | 3-39                                  | 拡張コマンドの実行に必要な準備の手順と各サーバーでの作業の要否                                               | .142 |
| 表  | 3-40                                  | ホスト環境設定ファイルの指定項目,指定する内容およびデータの最大文字数                                           | 145  |
| 表  | 3-41                                  | オペレーション定義ファイルの指定項目と指定する内容およびデータの最大バイト数(バックアップ対象                               | が    |
|    |                                       | ファイルシステムの場合)                                                                  | 148  |
| 表  | 3-42                                  | クラスターリソースの例(クラスター構成で、バックアップ対象がファイルシステムの場合)                                    | 149  |
| 表  | 3-43                                  | オペレーション定義ファイルを作成するオペレーション ID (クラスター構成で, バックアップ対象がファ・                          | イル   |
|    |                                       | システムの場合)                                                                      | .149 |
| 表  | 3-44                                  | オペレーション定義ファイルの指定項目と指定する内容およびデータの最大バイト数(バックアップ対象                               | が    |
|    |                                       | SQL Server データベースの場合)                                                         | .152 |
| 表  | 3-45                                  | クラスターリソースの例(バックアップ対象が SQL Server データベースの場合)                                   | 153  |
| 表  | 3-46                                  | VDI メタファイル格納ディレクトリーの例                                                         | 153  |
| 表  | 3-47                                  | オペレーション定義ファイルを作成するオペレーション ID (バックアップ対象が SQL Server でクラスタ-                     | 一構   |
|    |                                       | 成の場合)                                                                         | 154  |
| 表  | 3-48                                  | オペレーション定義ファイルの指定項目と指定する内容およびデータの最大バイト数(バックアップ対象                               | が    |
|    |                                       | Exchange データベースの場合)                                                           | 156  |
| 表  | 3-49                                  | オペレーション定義ファイルを作成するオペレーション ID (バックアップ対象が Exchange データベース(                      | の場   |
|    |                                       |                                                                               | 157  |
| 表  | 3-50                                  | サーバー間の FTP 転送および受信で使用するディレクトリー                                                | .158 |
| 表  | 3-51                                  | ユーザースクリブトの記述規則                                                                | 159  |
| 表  | 3-52                                  | ユーザースクリフトの記述項目                                                                | .160 |
| 表  | 3-53                                  |                                                                               | .164 |
| 表  | 3-54                                  | ユーザー前処理およびユーザー後処理で指定できるコマンド                                                   | 164  |
| 表  | : 3-55                                | ユーサースクリフトの使用例                                                                 | 165  |
| 表  | 3-56                                  |                                                                               | .166 |
| 衣士 | 3-57                                  | Exchange 境現設定 ノアイルのハフターダー                                                     | 172  |
| 衣  | 3-58                                  | Application Agent がサポートする SQL Server クライアント                                   | 173  |
| 衣  | 3-59                                  | Application Agent かサホートする ODBC トライバー および OLE DB トライバーの組み合わせと制限事項              | .173 |
| 衣  | 3-60                                  | SQLServerClient.conf ファイルのハファーダー                                              | 174  |
| 衣声 | :4-1∦:<br>:∕\⊃+                       | ωπコメントと基本コメントの対応(ノナイルン人ナムのハツクナツノとリストナに使用するコメント)<br>fr理コマンドと其太コマンドの対応(サ通ズコマンド) | 170  |
| 衣声 | : 4-∠ <u>†</u><br>: 1 2 +             | ωπコメンドと卒争コメンドの対応(六通ポコメンド)                                                     | 170  |
| 衣主 | . 4-3 f.<br>: лл+                     | ω取コメンドと巫仲コメンドの対応(リーフボコメンド)                                                    | 170  |
| 公主 | . ++-+ 1<br>. 1_5 +                   | anxコミントと巫やコミントの対応(エーナイソナイーコミント)                                               | 170  |
| 公主 | . <del>ч</del> -у <u>†</u><br>: л_с + | auxコンテレーターと参加コンテレンジル(OQLOCIVEI) ― アンーヘノ                                       | 170  |
| 公主 | . 4-0 ∄<br>: ∕\_7 -                   | anxコミントと空やコミントの対応(Exclidinge)ーグバース)カフトとなって、シームのないない。                          | 19   |
| 公末 | . <del>ч</del> -/ -<br>: д_р -        | コンションにに必要なTERE(シアコルンヘナムのハラファランとラヘドアに使用するコミンド)                                 | 182  |
| 北夫 | : <u>4</u> -0 -                       | - 、 こことをなるTERE (八型ホー、ノー/                                                      | 188  |
| 1  |                                       |                                                                               | .00  |

| 表 4-10 コマンドごとに必要な権限(ユーティリティーコマンド)                             | 189   |
|---------------------------------------------------------------|-------|
| 表 4-11 コマンドごとに必要な権限(バックアップ対象が SQL Server データベースの場合)           | 189   |
| 表 4-12 コマンドごとに必要な権限(バックアップ対象が Exchange データベースの場合)             | 189   |
| 表 4-13 複数のコマンドを並列で実行できるコマンド                                   | 190   |
| 表 5-1 ユーザースクリプトの作成例                                           | 207   |
| 表 6-1 コマンドを実行できる SQL Server サービスの状態                           | 231   |
| 表 6-2 コマンドを実行できる SQL Server データベースの状態 1                       |       |
| 表 6-3 コマンドを実行できる SQL Server データベースの状態 2                       |       |
| 表 6-4 コマンドを実行できる SQL Server データベースの種類                         |       |
| 表 6-5 ユーザースクリプトの作成例                                           |       |
| 表 6-6 ローカルバックアップしない場合のサンプルスクリプト作成例                            | 291   |
| 表 6-7 ローカルバックアップする場合のサンプルスクリプト作成例                             |       |
| 表 7-1 ユーザースクリプトの作成例                                           | 332   |
| 表 8-1 OS のログ情報                                                |       |
| 表 8-2 Application Agent の情報                                   | 346   |
| 表 8-3 RAID Manager の情報                                        |       |
| 表 8-4 データベースの情報(バックアップ対象が SQL Server データベースまたは Exchange データベー | スの場合) |
| -                                                             |       |
| 表 8-5 ログファイルの出力項目                                             |       |
| 表 8-6 詳細トレースログで出力される項目                                        | 351   |
| 表 8-7 メッセージの出力元(制御)とメッセージ ID の対応                              | 352   |
| 表 8-8 ディクショナリーマップファイルの情報を表示する場合に使用するコマンド                      |       |
| 表 8-9 バックアップ情報を表示する場合に使用するコマンド                                | 354   |
| 表 9-1 DRM-10000~DRM-19999:Application Agent のメッセージ            | 356   |
| 表 9-2 KAVX0000~KAVX9999: Application Agent のメッセージ             | 405   |
| 表 A-1 サーバーの構成(Application Agent の環境構築例)                       | 513   |
| 表 A-2 ストレージシステムのボリューム構成(Application Agent の環境構築例)             | 513   |
| 表 A-3 共有ディレクトリーの使用例(Application Agent の環境構築例)                 |       |
| 表 B-1 Application Agent で使用するファイルの一覧                          | 524   |

# はじめに

このマニュアルは, Hitachi Replication Manager Application Agent (以降, Application Agent と 呼びます)の機能および操作方法について説明したものです。なお,このマニュアルで説明する機能および操作方法は, Application Agent の CLI を対象としています。

- □ 対象読者
- □ マニュアルの構成
- □ マイクロソフト製品の表記について
- □ 図中で使用している記号
- □ このマニュアルで使用している記号
- □ ストレージシステムのサポートについて
- □ OS, 仮想化ソフトウェアなどのサポートについて
- □ Exchange Server のバックアップ機能について
- □ このマニュアルでのコマンド実行例について

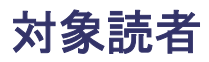

Application Agent を使って、ストレージシステムのデータを管理する方を対象としています。次の ことについて基本的な知識があることを前提としています。

- Windows の管理機能
- SQL Server または Exchange Server の管理機能 (データベースをバックアップ, リストアの対象とする場合)
- ・ ストレージシステムの管理機能
- ・ RAID Manager の管理機能
- バックアップ管理製品(NetBackup)の管理機能

### マニュアルの構成

このマニュアルは、次に示す章と付録から構成されています。

1. Application Agent の概要

Application Agent の特長と機能の概要について説明しています。

2. Application Agent を使用する場合のシステム構成と注意事項

Application Agent を使用する場合のシステム構成,ボリューム構成,およびそれらの注意事項について説明しています。

#### 3. Application Agent を使用するための準備

前提製品の環境設定,バックアップ管理製品と連携するための設定,クラスター環境の設定など,インストール後に Application Agent の運用環境を設定する方法について説明しています。

#### 4. Application Agent の運用

Application Agent の運用で使用するコマンド(基本コマンド・拡張コマンド)の概要と注意 事項,およびバックアップ対象に共通する注意事項について説明しています。

5. ファイルシステムの場合の運用例

バックアップ対象がファイルシステムの場合の運用方法について説明しています。

6. SQL Server データベースの場合の運用例

バックアップ対象が SQL Server データベースの場合の運用方法について説明しています。

7. Exchange データベースの場合の運用例

バックアップ対象が Exchange データベースの場合の運用方法について説明しています。

8. トラブルシューティング

Application Agent を使用した運用でトラブルが発生した場合の対処方法について説明しています。

9. Application Agent のメッセージ

Application Agent のメッセージについて説明しています。

付録 A. Application Agent の環境構築例

実際の導入時の参考になるような、Application Agent の環境構築の例を説明しています。

付録 B. Application Agent で使用するファイル一覧

Application Agent で使用するファイルの名前,ファイルの役割について説明しています。

付録 C. Application Agent の運用中に正ボリュームや副ボリュームをディスク交換する手順

Application Agent の運用中に正ボリュームや副ボリュームのディスクを交換するときの手順 について説明しています。

#### 付録 D. Thin Image 構成でテープから直接正ボリュームヘリストアする手順

Thin Image または Copy-on-Write Snapshot の構成でテープから直接正ボリュームへリスト アする手順について説明しています。

#### 付録 E. このマニュアルの参考情報

このマニュアルを読むに当たっての参考情報について説明しています。

#### 用語解説

このマニュアルで使用している用語の意味を説明しています。

## マイクロソフト製品の表記について

このマニュアルでは、マイクロソフト製品の名称を次のように表記しています。

| 表記                                    | 製品名                                                                                                    |
|---------------------------------------|----------------------------------------------------------------------------------------------------|
| Exchange Server                       | 次の製品を区別する必要がない場合の表記です。<br>・ Exchange Server 2016<br>・ Exchange Server 2019                                               |
| Exchange Server 2016                  | Microsoft <sup>®</sup> Exchange Server 2016                                                                              |
| Exchange Server 2019                  | Microsoft <sup>®</sup> Exchange Server 2019                                                                              |
| MS-DOS                                | Microsoft <sup>®</sup> MS-DOS <sup>®</sup>                                                                               |
| Outlook                               | Microsoft <sup>®</sup> Office Outlook <sup>®</sup>                                                                       |
| Outlook Web App                       | Microsoft <sup>®</sup> Outlook <sup>®</sup> Web App                                                                      |
| SQL Server                            | 次の製品を区別する必要がない場合の表記です。<br>・ SQL Server 2016<br>・ SQL Server 2017<br>・ SQL Server 2019<br>・ SQL Server 2022               |
| SQL Server 2016                       | Microsoft <sup>®</sup> SQL Server 2016                                                                                   |
| SQL Server 2017                       | Microsoft <sup>®</sup> SQL Server 2017                                                                                   |
| SQL Server 2019                       | Microsoft <sup>®</sup> SQL Server 2019                                                                                   |
| SQL Server 2022                       | Microsoft <sup>®</sup> SQL Server 2022                                                                                   |
| VBScript                              | Microsoft <sup>®</sup> Visual Basic <sup>®</sup> Scripting Edition                                                       |
| Windows                               | 次の製品を区別する必要がない場合の表記です。<br>・ Windows Server 2016<br>・ Windows Server 2019<br>・ Windows Server 2022                        |
| Windows Server 2016                   | Microsoft <sup>®</sup> Windows Server <sup>®</sup> 2016                                                                  |
| Windows Server 2019                   | Microsoft <sup>®</sup> Windows Server <sup>®</sup> 2019                                                                  |
| Windows Server 2022                   | Microsoft <sup>®</sup> Windows Server <sup>®</sup> 2022                                                                  |
| Windows Server Failover<br>Clustering | 次の製品を区別する必要がない場合の表記です。<br>・ Windows Server <sup>®</sup> Failover Clustering<br>・ Microsoft <sup>®</sup> Failover Cluster |

## 図中で使用している記号

このマニュアルの図中で使用する記号を、次のように定義します。

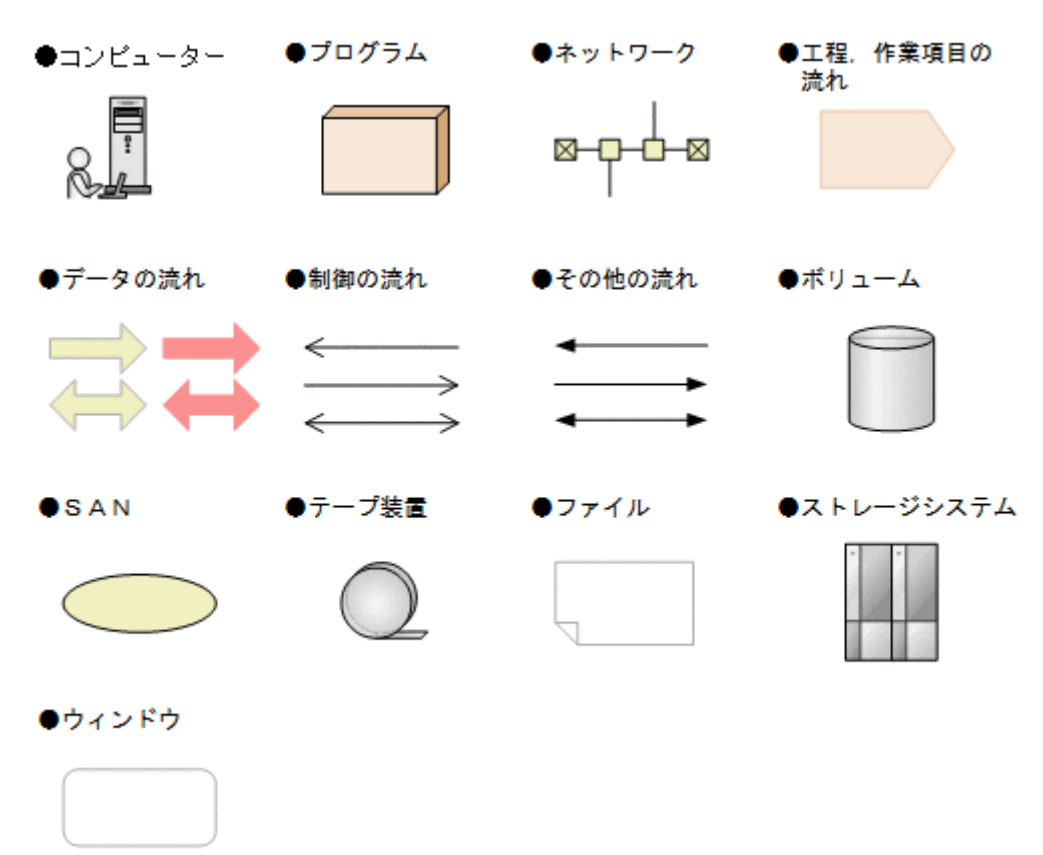

## このマニュアルで使用している記号

このマニュアルでは、次に示す記号を使用します。

| 記号      | 意味と例                                                                |
|---------|---------------------------------------------------------------------|
| []      | ボタン,メニュー,キーなどを示します。<br>(例)<br>[OK] ボタン<br>[ENTER] キー                |
| []+[]   | +の前のキーを押したまま、後ろのキーを押すことを意味します。                                      |
| [] — [] | - の前のメニューを選択し,続いて後ろの項目を選択することを意味します。                                |
| <>      | <>内の名称または値が、利用環境や操作状況によって異なることを示します。<br>(例)<br><インストール先ディレクトリー>¥tmp |

コマンドの書式の説明では、次に示す記号を使用します。

| 記号         | 意味と例                                                                                              |
|------------|---------------------------------------------------------------------------------------------------|
| <br>ストローク  | 複数の項目に対し,項目間の区切りを示し,「または」の意味を示します。<br>(例) log number   all<br>「log number」または「all」を指定します。         |
| [ ]<br>角括弧 | この記号で囲まれている項目は、省略してもよいことを示します。複数の項目がスト<br>ロークで区切られている場合、すべてを省略するか、どれか1つを指定します。<br>(例) [ -a   -b ] |

| 記 <del>号</del> | 意味と例                               |
|----------------|------------------------------------|
|                | 「何も指定しない」か,「-aまたは-bを指定する」ことを意味します。 |

## ストレージシステムのサポートについて

Hitachi Virtual Storage Platform E590, E790, E990 については,特に記載がない場合,Hitachi Virtual Storage Platform F370, F700, F900 に対する記載を参照してください。マニュアルでの表記については,「E.2 このマニュアルでの表記」を参照してください。

## OS, 仮想化ソフトウェアなどのサポートについて

OS,仮想化ソフトウェアなどの最新のサポート状況は、「ソフトウェア添付資料」を参照してください。

サポートが終了したソフトウェアに関するマニュアル中の記載は無視してください。

新しいバージョンをサポートしたソフトウェアについては、特に記載がないかぎり、従来サポート しているバージョンと同等のものとしてサポートします。

## Exchange Server のバックアップ機能について

Exchange Server のバックアップ機能をご利用の場合,このマニュアルで"ストレージグループ"について記載している部分は"インフォメーションストア"または"Exchange データベース"と読み替えてください。

## このマニュアルでのコマンド実行例について

このマニュアルに掲載するコマンド実行例は Application Agent, バックアップ対象アプリケーションおよび Windows のバージョンにより出力内容の一部が異なる場合があります。ご使用になる各 ソフトウェアに合わせて読み替えてください。

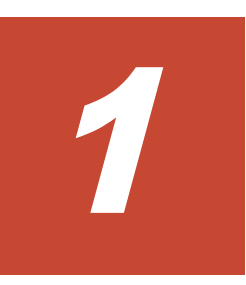

# Application Agent の概要

Application Agent は、ストレージシステム、バックアップ・リカバリー製品、データベース製品な どを統合的に制御することで、システム管理者の負担を軽減し、効率良く、信頼性の高いデータ保 護運用を実現することを目的としたソフトウェアです。この章では、Application Agent の特長や機 能について説明します。この章の説明は、Application Agent の CLI を対象としています。

□ 1.1 Application Agent の特長

□ 1.2 Application Agent の機能

## 1.1 Application Agent の特長

Application Agent は、バックアップやリストアなどのデータ保全に関する運用手順を簡素化するソフトウェアです。Application Agent を導入することで、業務への影響を最低限に抑えながら、大切なデータを確実に保護できます。また、システム管理者の負担やデータ管理に掛かるコストを削減できます。

現在,企業の情報システムでは,業務を止めることなく大切なデータを安全に保護すること,万が 一障害が発生しても短時間で業務を再開できることが必須条件とされています。ストレージシステ ムでは,こうしたニーズに応えるため,ホストを経由しないでストレージシステム内で論理ボリュー ムのレプリカを短時間で作成するためのボリューム複製機能および RAID Manager による RAID 管理機能を提供しています。バックアップを管理するシステム管理者は,この機能を利用すること で,業務に使用しているボリューム(正ボリューム)はオンラインのままで,レプリカ(副ボリュー ム)の内容をテープ装置にバックアップできます。

しかし,ボリューム複製機能を利用してデータベースをオンラインバックアップする場合,実際の 運用の観点からは次に示す課題があります。

広範な専門知識が必要

ストレージシステムのボリューム複製機能を利用するためには、データベース、ファイルシス テム、論理ボリュームマネージャー、RAID 装置の広範な専門知識が必要となります。

複雑な操作が必要

データベースオブジェクトをバックアップするには、複雑な操作を幾つも実行する必要があ り、誤操作によって人為的なミスが発生するおそれがあります。また、バックアップ操作は、 データベースのアプリケーションやファイルシステムの種類によって異なるため、すべてを習 得するのは大きな負担になります。

Application Agent は、こうした問題点を解決して、ストレージシステムの機能を最大限に活用した、高速で信頼性の高いバックアップ運用の実現を支援します。

Application Agent では、バックアップ対象のオブジェクトから RAID 装置内の論理ユニットまで のさまざまな関連情報や、正ボリュームと副ボリュームの関連情報、バックアップの履歴情報を内 部的に管理します。これをディクショナリーマップファイルと呼びます。Application Agent では、 ディクショナリーマップファイルに格納された情報を参照しながら、自動的にデータベースや RAID 装置を制御するため、システム管理者の負担を軽減でき、ストレージシステム全体の TCO を 削減できます。

Application Agent の機能の概要を次の図に示します。

#### 図 1-1 Application Agent の機能の概要

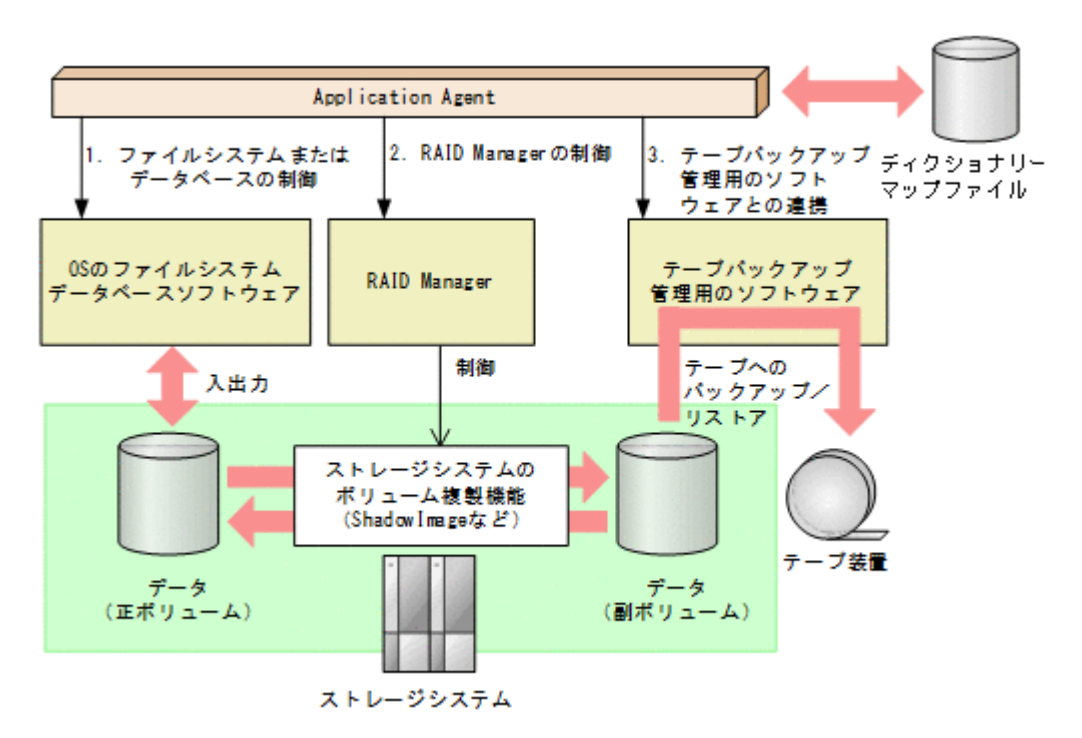

Application Agent がほかのソフトウェアに対して実行する制御について説明します。図中の番号 に対応しています。

- 1. ストレージシステムにあるファイルシステムまたはデータベースを静止化して,確実なバック アップを実現します。
- 2 RAID Manager を制御して、ストレージシステムのボリューム複製機能を使ったボリュームの バックアップ、リストアを実行します。
- テープバックアップ管理用のソフトウェアと連携して、テープへのバックアップ、リストアを制 御します。

#### 補足説明

Application Agent は、内部的に RAID Manager およびテープバックアップ管理用のソフト ウェアの CLI 機能を使用しています。したがって、Application Agent の利用を始める前に、 これらの製品が使用できるようにあらかじめセットアップしておく必要があります。

### 1.2 Application Agent の機能

ここでは, Application Agent が提供する主な機能とその利点について説明します。

### 1.2.1 バックアップ

Application Agent では、2種類のバックアップコマンドを提供します。1つは、ストレージシステムのボリューム複製機能を利用した、高速なディスクコピーによるバックアップコマンドです。もう1つは、テープバックアップ管理用のソフトウェアと連携して、副ボリュームにバックアップされたデータをテープへバックアップするコマンドです。ファイルシステムや、データベース製品などバックアップ対象に合わせたバックアップコマンドを使用することによって、専門知識が必要なバックアップ処理が簡素化されます。

また,ユーザースクリプトを使用すると,正ボリュームから副ボリュームを経由してテープへバッ クアップする一連の操作が1つのバックアップコマンドで実行できます。

### 1.2.2 リストア

Application Agent では、バックアップしたデータベースやファイルシステムを復元するための、ボ リューム複製機能を利用したリストアコマンドを提供します。ファイルシステムや、データベース 製品などバックアップ対象に合わせたリストアコマンドを使用することによって、専門知識が必要 なリストア処理が簡素化されます。

### 1.2.3 ディクショナリーマップファイルを使ったリソースの管理

Application Agent では、ファイルシステムやデータベース、さらに RAID 装置内でのディスク管 理情報など、バックアップ・リストア運用に必要なさまざまな構成定義情報を検出し、「ディクショ ナリーマップファイル」というファイルを作成します。

Application Agent はディクショナリーマップファイルを参照しながら RAID Manager を制御するので、システム管理者の負担を軽減できます。

ディクショナリーマップファイルは、次のファイルで構成されます。

アプリケーションマップファイル

ジャーナルログなど、バックアップの対象となるデータベースオブジェクトとファイルとの関 連情報を記憶するためのファイルです。

コアマップファイル

ファイルシステムのマウントポイントディレクトリーから RAID 装置内のディスク番号までの関連情報を記録するためのファイルです。

コピーグループマップファイル

正ボリュームと、それに対応する副ボリュームとのマッピング情報を記憶するためのファイル です。

バックアップカタログ

バックアップカタログは、Application Agent が実行するバックアップ操作の履歴や世代を管 理するのに必要な情報を収集したものです。バックアップを実行すると、バックアップカタロ グ内に、実行したバックアップに関する情報を集めたレコードが作成されます。バックアップ したデータをリストアする場合、Application Agent は、バックアップカタログの情報を参照 してリストアを実行します。

バックアップカタログに記憶される情報の例を次に示します。

- 。 バックアップ ID
- 。 バックアップ開始日時
- 。 バックアップ元に関する情報
- 。 バックアップ先に関する情報

バックアップ ID とは, バックアップデータを識別するための ID です。バックアップ時に, Application Agent が自動的に 10 桁のバックアップ ID を付与し, バックアップカタログに登録します。

バックアップ ID はバックアップするたびに,新しい ID が付与されます。1 つの正ボリューム に複数の副ボリュームを対応づけた世代管理をしている場合や,副ボリュームからテープへの バックアップをしている場合など,バックアップデータが複数あるときは,バックアップ ID を指定してリストアできます。固定した文字列でバックアップデータを識別したい場合は, バックアップ時にバックアップコメントを指定することもできます。

クラスター構成で Application Agent のコマンドを実行するには、仮想サーバーごとに、使用する ディクショナリーマップファイルの格納先を指定しておく必要があります。クラスター構成につい ては、「1.2.5 クラスタリングへの対応」を参照してください。クラスター構成でのディクショナリー

マップファイルの作成方法については、「3.5 ディクショナリーマップファイルの作成」を参照して ください。

### 1.2.4 コピーグループによるペア管理

Application Agent では、ボリューム複製機能と RAID Manager の機能によって同期されたり、分割されたりする正ボリュームと副ボリュームの組み合わせをコピーグループ(ペアボリューム)と呼びます。複数のコピーグループで構成されたボリュームを次の図に示します。

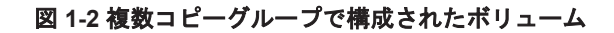

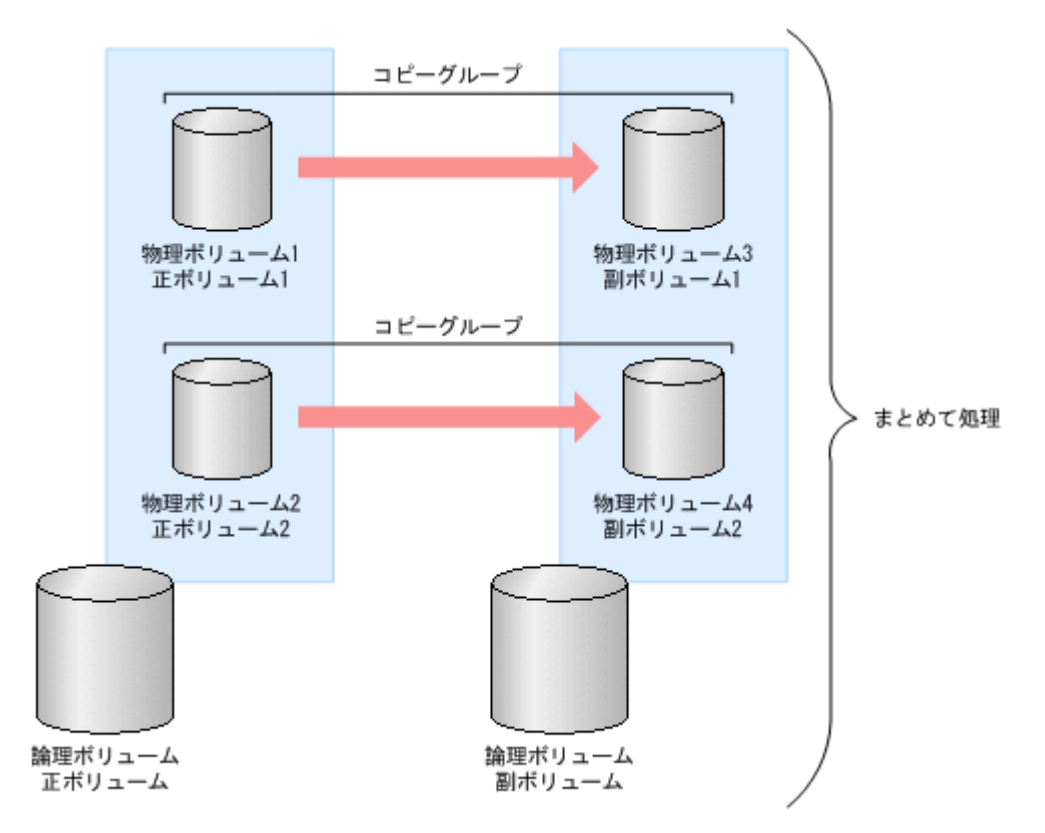

バックアップ対象のデータが記憶された論理ボリュームが複数の物理ボリュームで構成されている 場合,物理ボリュームの正ボリュームと副ボリュームとで,コピーグループ(ペアボリューム)を 構成します。Application Agent は,バックアップ対象となる論理ボリューム全体を同期または分割 するために複数のコピーグループをまとめて処理します。

コピーグループの名称は, RAID Manager のグループ名(dev\_group) と RAID Manager のペア 論理ボリューム名(dev\_name) を組み合わせたものです。例えば, dev\_group が「VG01」, dev\_name が「dev01」の場合, コピーグループ名は「VG01, dev01」となります。

なお, RAID Manager にも「コピーグループ」と言う用語が存在しますが,それとは異なる概念です。

### 1.2.5 クラスタリングへの対応

Application Agent では、各種 OS のクラスターソフトウェアに準拠したフェールオーバー型クラス タリングに対応しています。ファイルサーバーやデータベースサーバーをクラスター構成にするこ とで、万が一、障害が起きたときにもシステムを止めることなく、バックアップ運用を継続できま す。

Application Agent では、クラスター構成による高可用性システムでも利用できるよう、自動的にクラスターを制御する機能を提供します。バックアップデータをリストアするためには、データベー

スをオフラインにする必要があります。しかし, DBMS を監視するクラスターリソースがオンラインの状態で、データベースをオフラインにすると、フェールオーバーが発生してしまいます。したがって、通常は手動でクラスターリソースを制御する必要があります。Application Agent では、コールドバックアップやリストアを実行するときに、DBMS を監視するクラスターリソースを自動的にオフラインにし、処理が終わると自動的にオンラインに戻します。

Application Agent では運用待機型のクラスター構成(Active-Passive)と相互待機型のクラスター 構成(Active-Active)に対応しています。

クラスター構成の詳細は、「2.2.1 運用待機型のクラスター構成」または「2.2.2 相互待機型のクラス ター構成」を参照してください。

Windows Server Failover Clustering を使用したクラスター環境の場合, DBMS を監視するクラス ターリソースがオフライン状態でのリストアと, クラスターリソースがオンライン状態でのリスト アを選択できます。クラスターリソースがオフライン状態でのリストアでは, DBMS のサービスを 共有するすべてのデータベースをオフラインにする必要がありますが, クラスターリソースがオン ライン状態でのリストアでは, バックアップデータをリストアするデータベースだけをオフライン にして, バックアップデータをリストアできます。

クラスターリソースがオンライン状態でのリストアを選択する方法は、「3.3.7 クラスターリソース がオンライン状態でのリストアの設定」を参照してください。

### 1.2.6 コマンドによる運用負担の軽減

Application Agent では、基本コマンドと拡張コマンドの2種類のコマンドを提供しています。

基本コマンドは、バックアップ、リストアなどのバックアップデータに対する処理や、Application Agent の環境設定に使用します。

Application Agent を運用する場合,基本コマンドを組み合わせて実行します。例えばテープへバッ クアップする場合,副ボリュームへマウントする基本コマンドと,副ボリュームのデータをテープ へバックアップする基本コマンドを組み合わせて実行します。

Application Agent では、これらの複数のコマンドをまとめて自動的に実行できるように処理を定義 したスクリプトも提供します。これを拡張コマンドと呼びます。拡張コマンドを使用することで、 Application Agent のコマンドを使用したバックアップ運用の負担をさらに軽減できます。

### 1.2.7 ストレージシステム(リモートサイト)を使用したデータ管理

Application Agent では,ストレージシステム(リモートサイト)へのバックアップや,リモートサイトからのリストアなどのデータ管理ができます。

Application Agent では, ローカルサイト (正ボリュームと同じストレージシステム内の副ボリューム), リモートサイト (正ボリュームと別のストレージシステムの副ボリューム) のどちらに対して も, バックアップやリストアの処理を実行できます。

物理ボリュームとローカルサイトまたはリモートサイトの関係を次の図に示します。

図 1-3 ストレージシステム(リモートサイト)を使用したデータ管理

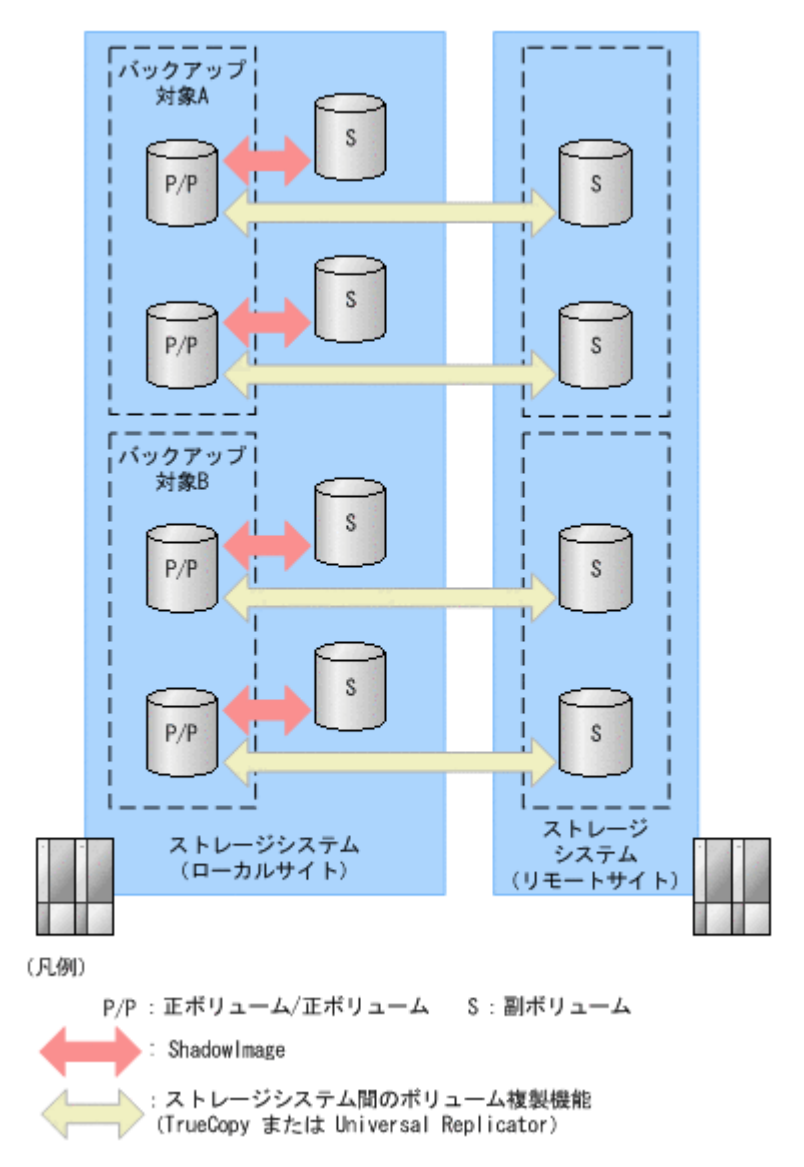

ストレージシステム(リモートサイト)を使用すると,正ボリュームとは物理的に別のストレージ システムにある副ボリュームを使用して,バックアップやリストアができます。Application Agent では, TrueCopy や Universal Replicator を使用して,リモートサイトに対するバックアップやリ ストアを制御します。

なお、このマニュアルでは、TrueCopyや Universal Replicator などのリモートサイトへのボリュー ム複製機能を総称してストレージシステム間のボリューム複製機能(リモートコピー機能)と呼び ます。リモートサイトにデータをバックアップすることで、ローカルサイトにストレージシステム の障害が発生した場合にも、リモートサイトのデータをリストアできるため、データの安全性が向 上します。例えば、大規模災害によってローカルサイトのデータがすべて失われてしまっても、リ モートサイトのデータを使用することによって、データを短時間で復旧できます(ディザスタリカ バリー)。

Application Agent では、リモートサイトに対して、次の処理を実行できます。

- ・ バックアップおよびリストア
- ・ コピーグループの再同期
- ・ リソース情報の表示
- コピーグループのロック

- テープバックアップおよびテープリストア
- 副ボリュームのマウントおよびアンマウント

### 1.2.8 世代の管理

Application Agent は正ボリュームに対して複数の副ボリュームを持ち, 副ボリュームの世代管理ができます。

バックアップ先となる副ボリュームは、Application Agent が自動的に選択する方法と、ユーザーが 選択する方法があります。Application Agent が自動的に選択する方法は、ストレージシステム内の ボリューム複製機能を使用する場合だけ使用できます。ユーザーがバックアップ先となる副ボ リュームを選択する場合は、「世代識別名」を使用します。世代識別名は次の形式で、Application Agent が生成します。ユーザーはバックアップ時に、この世代識別名を指定します。

世代識別名=local MU#または remote MU#

世代識別名のそれぞれの項目について説明します。

local

ストレージシステム内のボリューム複製機能を使用している場合

remote

ストレージシステム間のボリューム複製機能を使用している場合

MU#

RAID Manager の構成定義ファイル (horcm <n>.conf) で定義した MU#です。

例えば、TrueCopyの副ボリュームにバックアップする場合、世代識別名は「remote\_0」になります。

複数世代のバックアップの例を次の図に示します。この例では、世代1から世代3までを副ボ リューム1から副ボリューム3にバックアップして、世代4以降は再び副ボリューム1からバック アップしていきます。

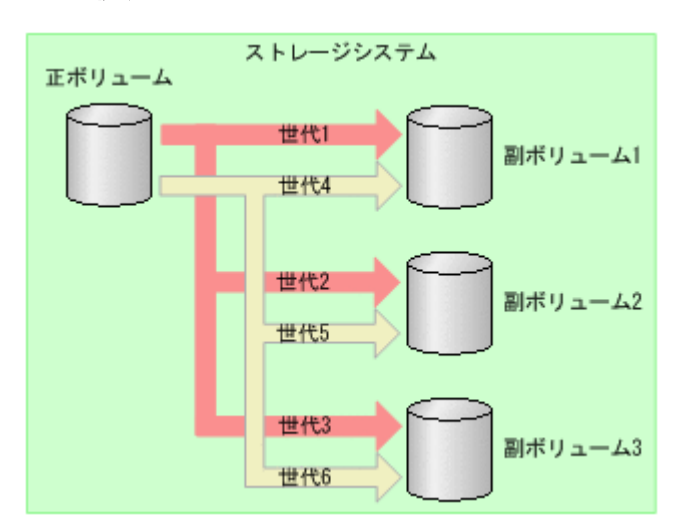

#### 図 1-4 複数世代のバックアップ

通常 Application Agent は、バックアップ先の副ボリュームを自動的に決定してバックアップして いきますが、Application Agent のコマンドを使用することによって、特定の副ボリュームの内容を 保持(ロック)し、そのほかの副ボリュームだけを利用してバックアップを継続することもできま す。 特定のコピーグループをロックした場合の複数世代のバックアップを次の図に示します。この例では、世代1を取得後、世代1のコピーグループをロックし、世代1のバックアップ内容を保持します。そのため、世代4以降は、残りの副ボリューム(副ボリューム2と副ボリューム3)でバックアップされます。

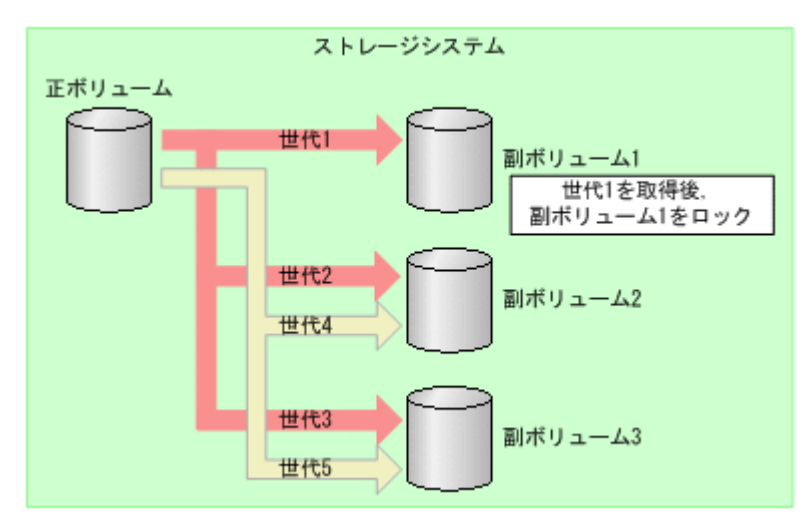

### 図 1-5 複数世代のバックアップ(コピーグループのロック)

複数世代の運用の場合、どの世代のリストアをしても、バックアップで使う副ボリュームの順番は 変わりません。

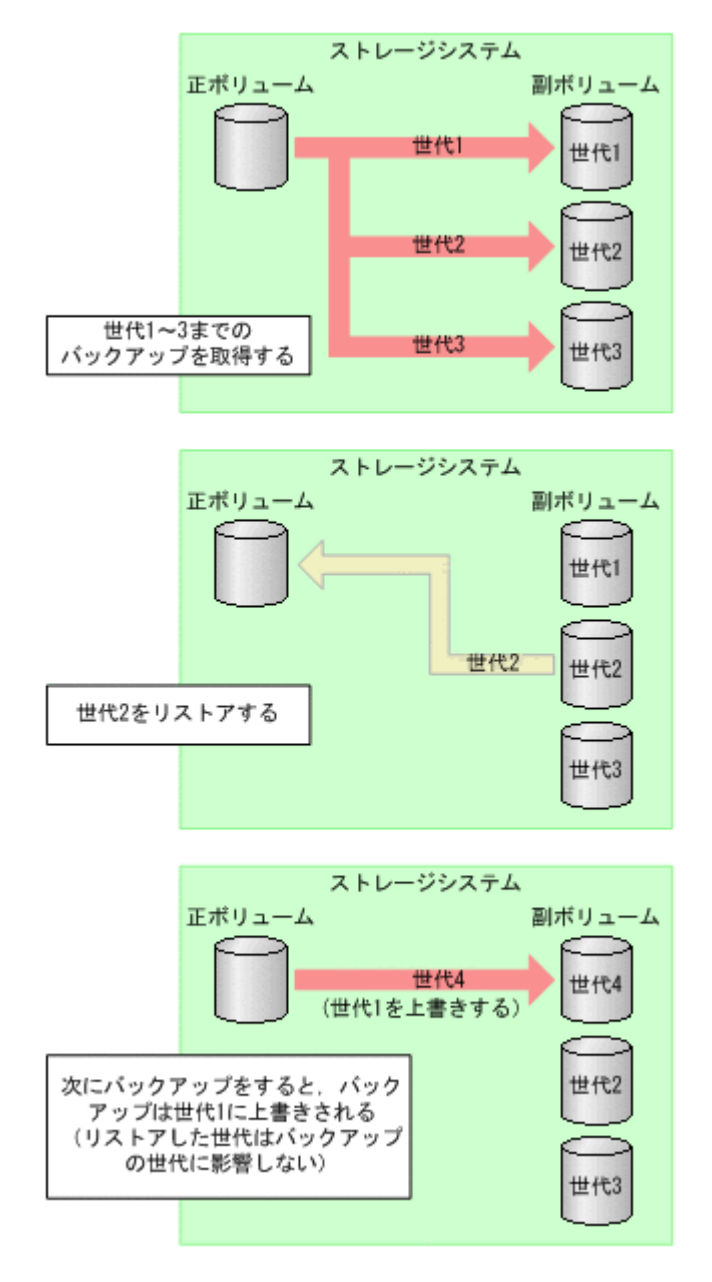

Application Agent で管理できる世代数は、ボリューム複製機能によって異なります。世代の数が異なるだけで、バックアップやリストアの動作は同じです。
# Application Agent を使用する場合のシス テム構成と注意事項

この章では、Application Agent を使用する場合のシステム構成、ボリューム構成、およびそれらの 注意事項について説明します。この章の説明は、Application Agent の CLI を対象としています。

- □ 2.1 バックアップおよびリストアする場合の基本構成
- □ 2.2 クラスター環境で運用する場合の構成
- □ 2.3 VSS を使用した場合の構成
- □ 2.4 ファイルシステムの条件と注意事項
- □ 2.5 SQL Server データベースの場合のシステム構成
- □ 2.6 SQL Server データベースの条件と注意事項
- □ 2.7 Exchange データベースの場合のシステム構成
- □ 2.8 Exchange データベースの条件と注意事項
- □ 2.9 RAID Manager を使用してペアボリュームを構成する場合の条件と注意事項
- □ 2.10 Application Agent が適用できるボリューム構成
- □ 2.11 ボリューム構成の条件と注意事項

# 2.1 バックアップおよびリストアする場合の基本構成

ここでは、Application Agent を使用してバックアップおよびリストアする場合の基本的なシステム 構成および注意事項について説明します。

Application Agent を使用してバックアップおよびリストアする場合の基本的な構成には、次の構成 があります。

- ・ ストレージシステム内でバックアップおよびリストアする場合の構成
- ・ ストレージシステム間でバックアップおよびリストアする場合の構成
- ・ テープ装置を使用した場合の構成

# 2.1.1 ストレージシステム内でバックアップおよびリストアする場合の構成

Application Agent を使用して正ボリュームと副ボリュームの間でデータをバックアップまたはリ ストアする場合は、1台のファイルサーバーまたはデータベースサーバーとストレージシステムを 接続します。

この構成の場合,ファイルサーバーまたはデータベースサーバーに Application Agent を導入し, バックアップやリストアのコマンドを実行します。

ストレージシステム内でデータをバックアップおよびリストアする場合のシステム構成例を次の図 に示します。ファイルサーバーまたはデータベースサーバーからは,正ボリュームだけが管理でき ます。

# 図 2-1 ストレージシステム内でバックアップおよびリストアする場合のシステム構成例

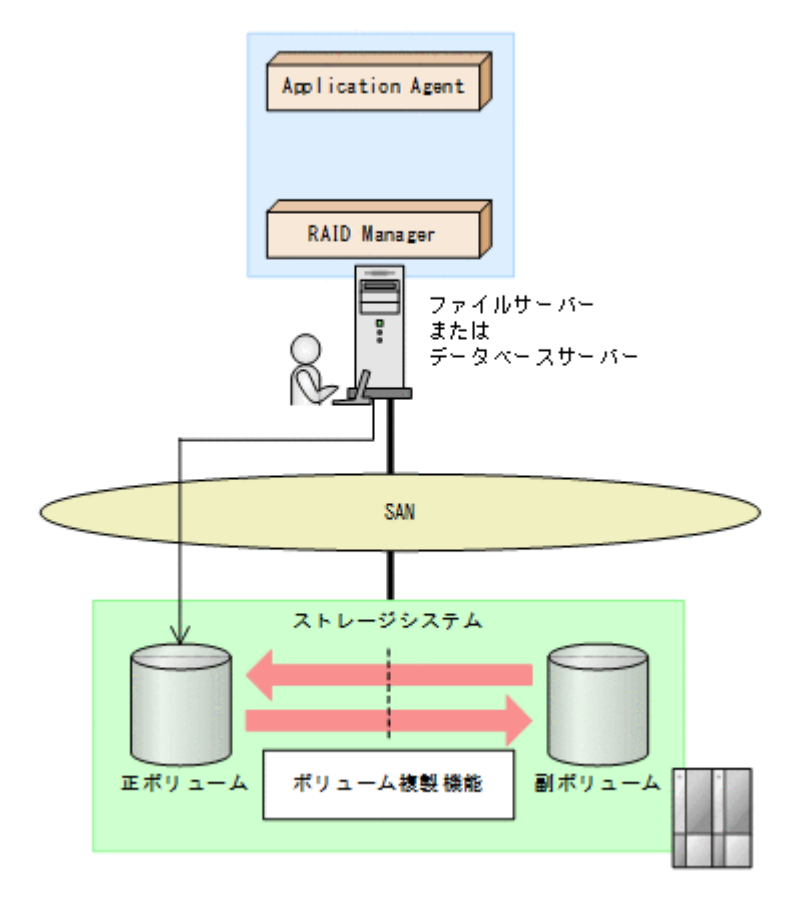

# 2.1.2 ストレージシステム間でバックアップおよびリストアする場合の構成

Application Agent では、ローカルサイトのストレージシステムの障害に備えて、TrueCopy や Universal Replicator を使用した、リモートサイトのストレージシステムへのバックアップ、リス トアに対応しています。ここでは、ストレージシステム間(ローカルサイトとリモートサイトの間) でバックアップおよびリストアする場合の構成について示します。

ストレージシステム間でバックアップおよびリストアするシステム構成として,次のような構成に 対応しています。

- TrueCopy または Universal Replicator の構成
- ShadowImage と TrueCopy のマルチターゲット構成
- ShadowImage と Universal Replicator のマルチターゲット構成
- TrueCopy と Universal Replicator のマルチターゲット構成
- ShadowImage (複数世代), TrueCopy または Universal Replicator の構成

それぞれの場合の構成について説明します。

# (1) TrueCopy または Universal Replicator の構成

Application Agent はストレージシステム間でバックアップ,リストアするための基本構成として, TrueCopy または Universal Replicator 機能を使用した構成に対応しています。

TrueCopy または Universal Replicator のシステム構成図を次に示します。

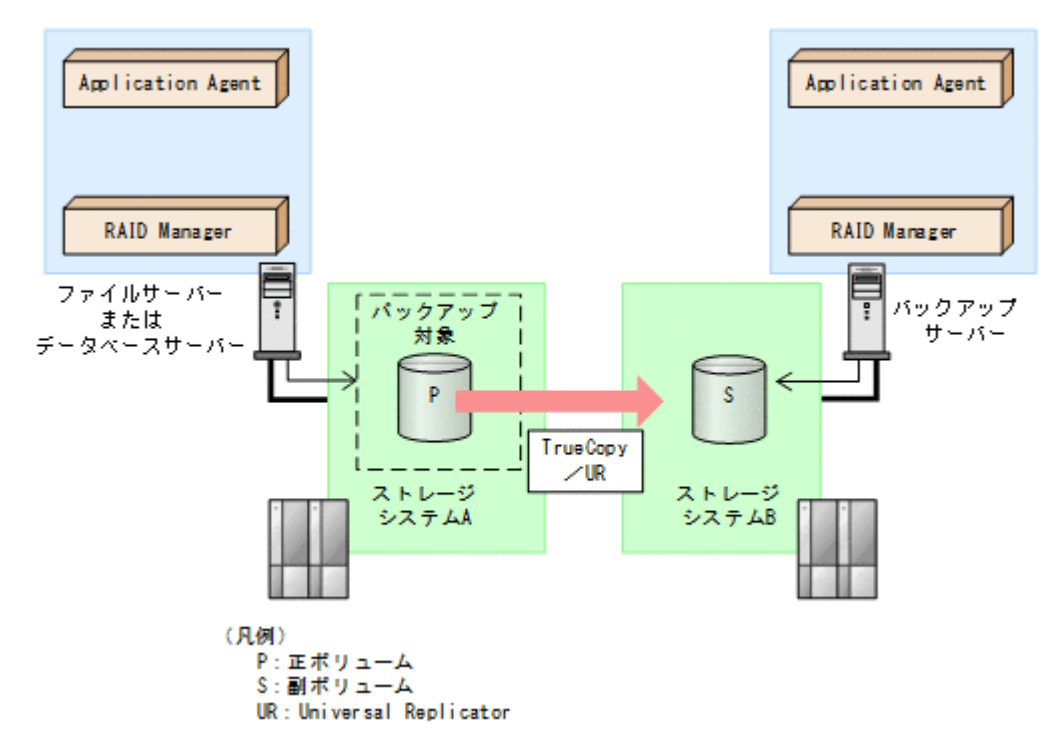

### 図 2-2 TrueCopy または Universal Replicator のシステム構成

## (2) ShadowImage と TrueCopy のマルチターゲット構成

Application Agent は ShadowImage と TrueCopy のマルチターゲット構成に対応しています。 ShadowImage と TrueCopy のマルチターゲット構成の図を次に示します。

# 図 2-3 ShadowImage と TrueCopy のマルチターゲット構成

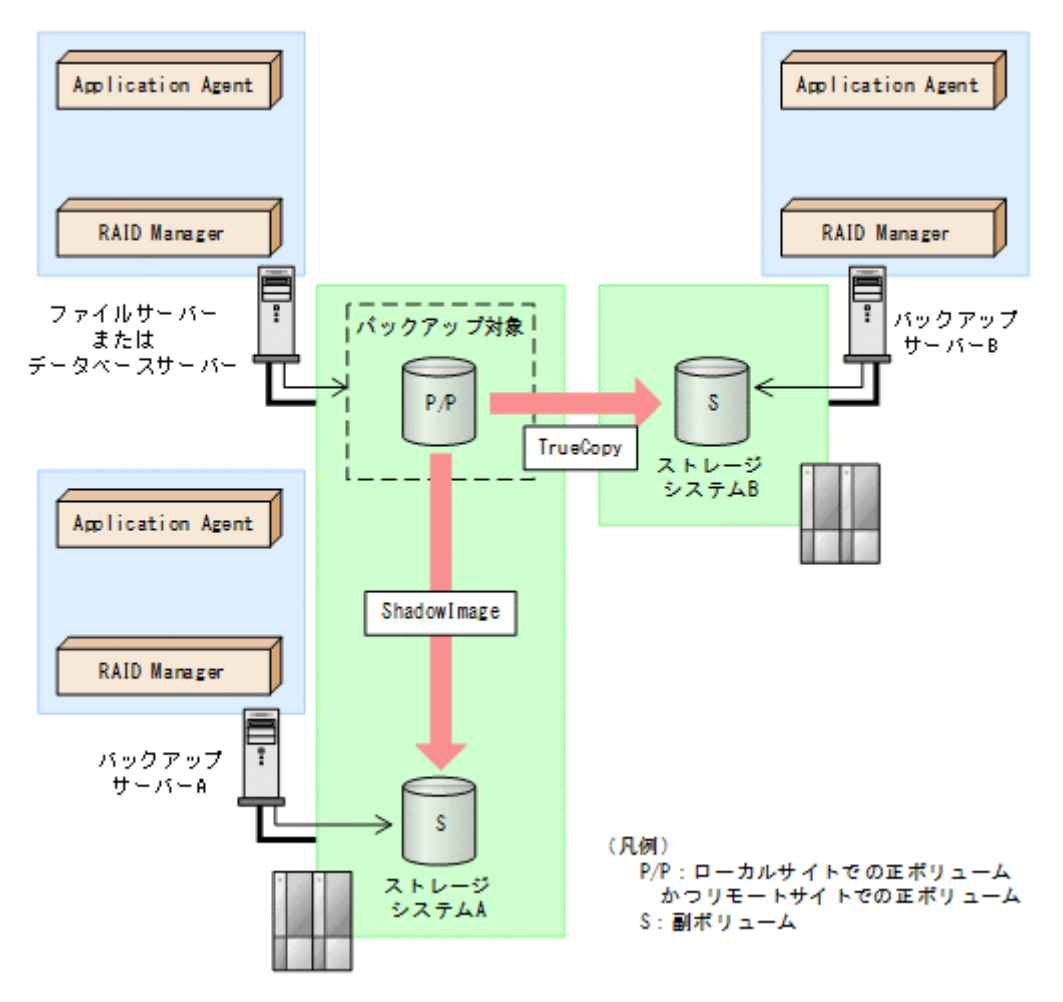

# (3) ShadowImage と Universal Replicator のマルチターゲット構成

Application Agent は ShadowImage と Universal Replicator のマルチターゲット構成に対応して います。

ShadowImage と Universal Replicator のマルチターゲット構成の図を次に示します。

図 2-4 ShadowImage と Universal Replicator のマルチターゲット構成

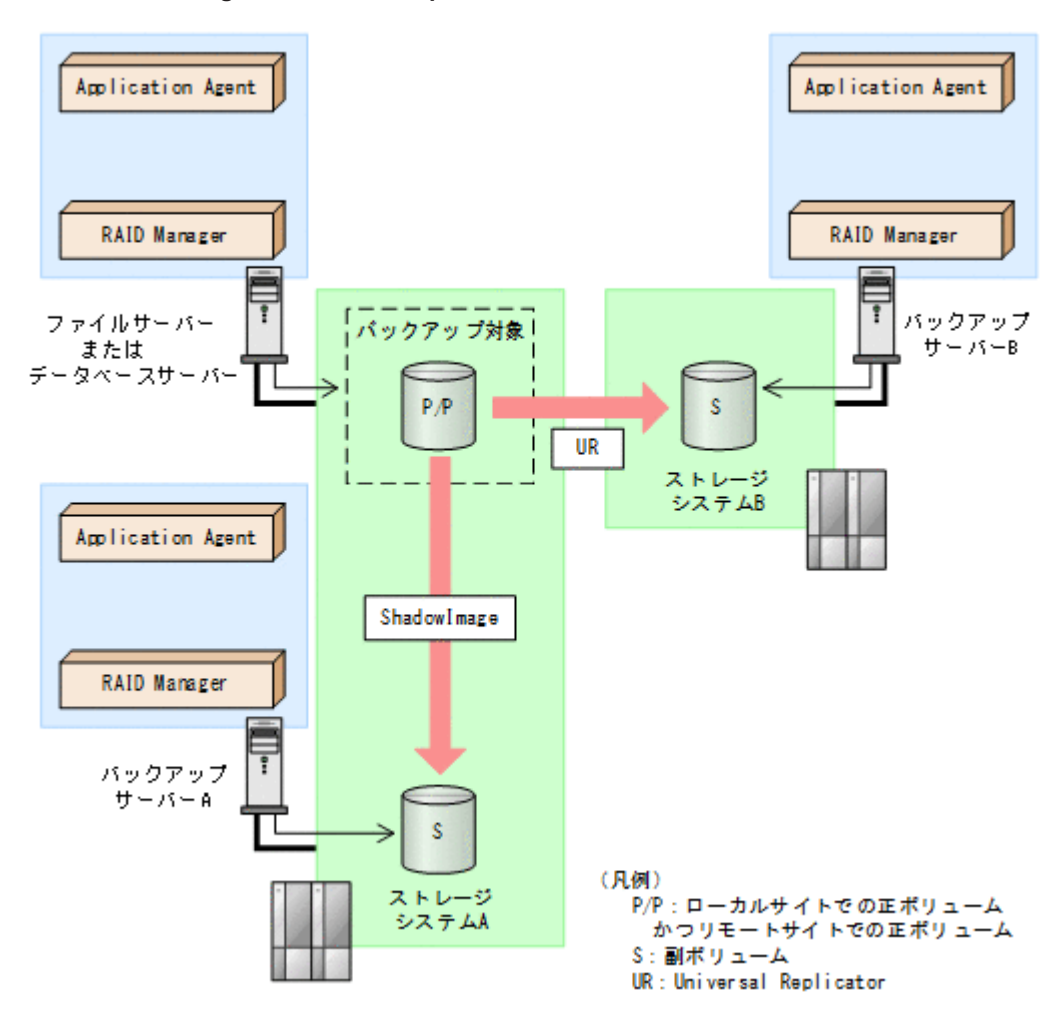

# (4) TrueCopy と Universal Replicator のマルチターゲット構成

Application Agent は TrueCopy と Universal Replicator のマルチターゲット構成に対応しています。

TrueCopy と Universal Replicator のマルチターゲット構成の図を次に示します。

## 図 2-5 TrueCopy と Universal Replicator のマルチターゲット構成

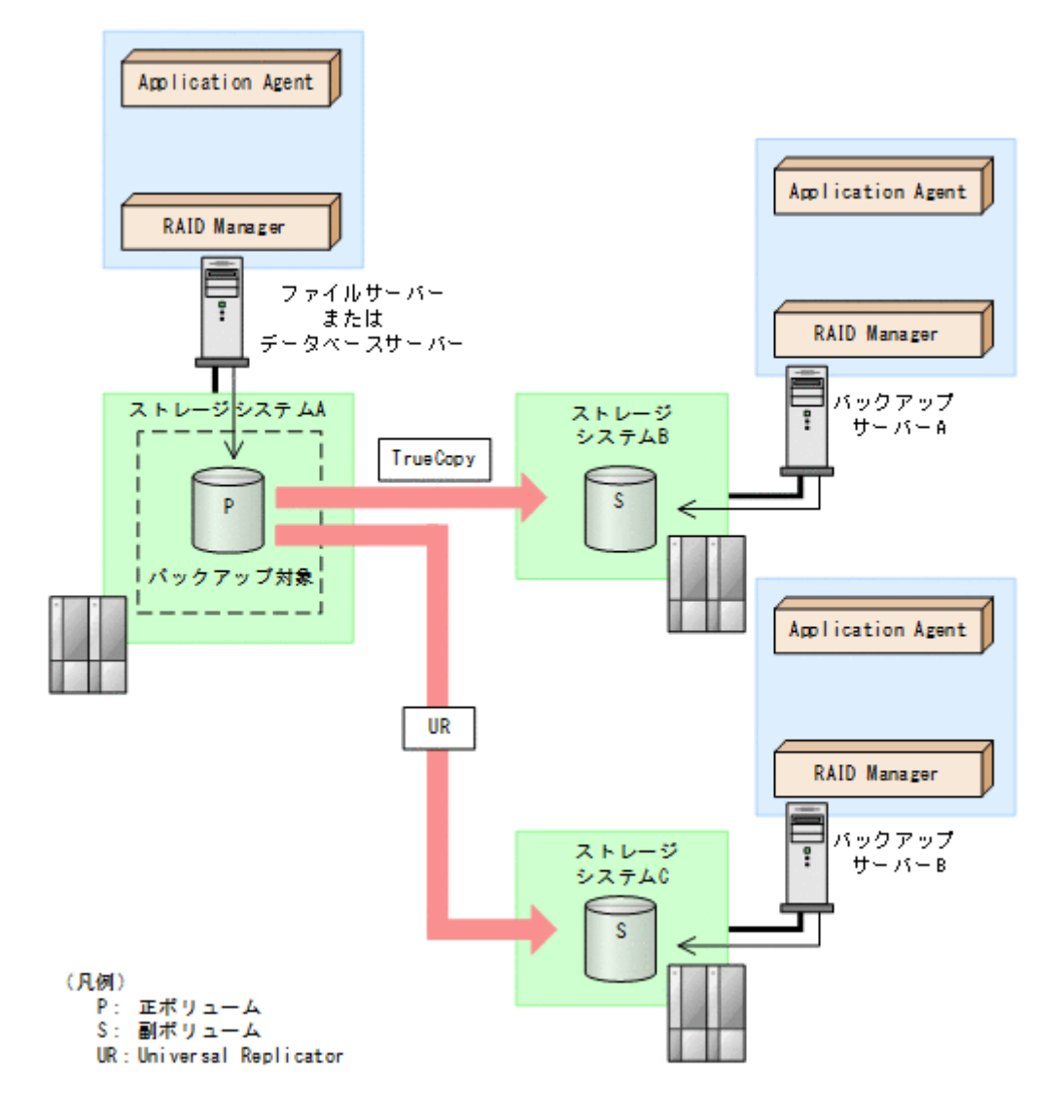

# (5) ShadowImage (複数世代), TrueCopy または Universal Replicator の構成

Application Agent は ShadowImage (複数世代), TrueCopy または Universal Replicator の構成 に対応しています。

ShadowImage (複数世代), TrueCopy または Universal Replicator の構成図を次に示します。

図 2-6 ShadowImage (複数世代), TrueCopy または Universal Replicator の構成

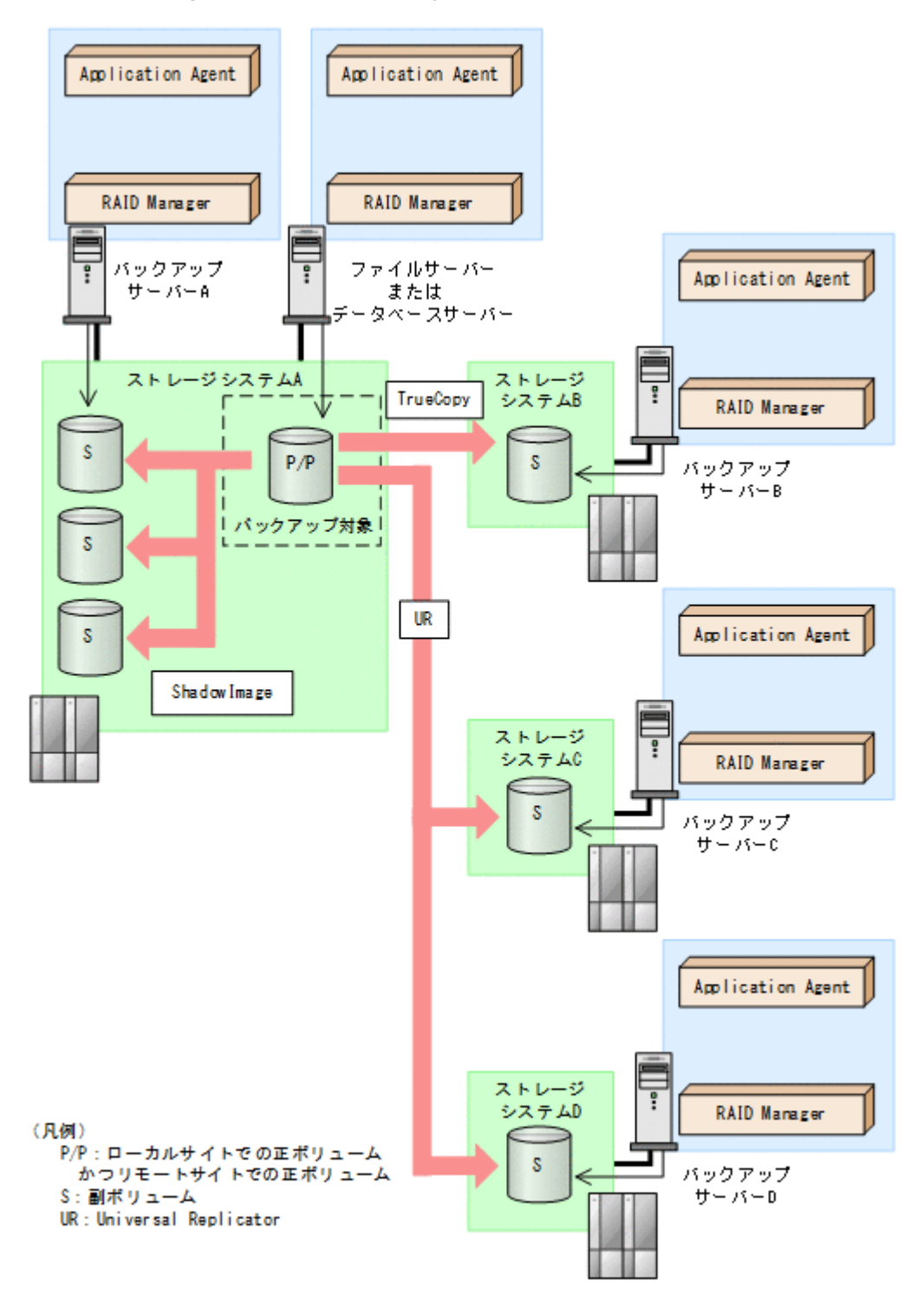

# 2.1.3 ストレージシステム間でバックアップおよびリストアする場合の注意 事項

- ストレージシステム間のペアボリュームのペア生成について ローカルサイトとリモートサイトの間でバックアップを実行する場合, Application Agent は自 動ペア生成をしません。ペアボリュームのペア生成は、ユーザーがあらかじめ実施しておく必要 があります。
- ストレージシステム間での1つの正ボリュームから複数ボリュームへのバックアップについて

1つの正ボリュームから同時にバックアップできる副ボリュームは1つです。同時に複数の副 ボリュームにはバックアップできません。

ストレージシステム間での複数の正ボリュームから複数の副ボリュームへのバックアップについて

複数の正ボリュームから,複数の副ボリュームへ同時にバックアップする場合,バックアップ先のボリュームは、同じ世代番号である必要があります。同じ世代番号にするには、RAID Managerの構成定義ファイル(horcm<n>.conf)に定義するMU#を同じ番号にそろえてください。システム構成については、ハードウェアの仕様を確認してください。

複数の正ボリュームから複数の副ボリュームへ同時にバックアップする場合の構成図を次に示 します。

### 図 2-7 複数の正ボリュームから複数の副ボリュームへ同時にバックアップする場合の構成例(リ モートコピー)

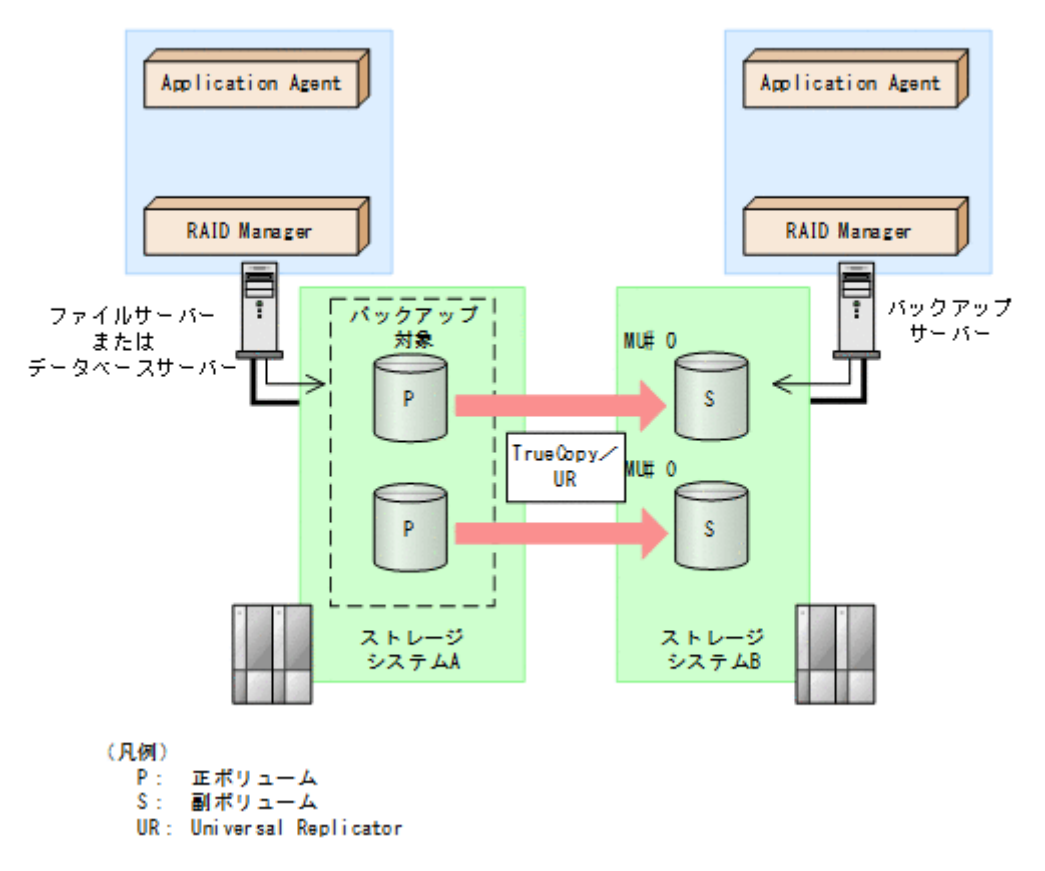

• ストレージシステム間の RAID Manager インスタンスの起動について

正ボリュームを管理する RAID Manager インスタンス,および副ボリュームを管理する RAID Manager インスタンスの両方をあらかじめ起動しておくことをお勧めします。RAID Manager インスタンスの起動については,「3.4.8 RAID Manager インスタンスの起動および停止について」を参照してください。

# 2.1.4 テープ装置を使用した場合の構成

Application Agent を使用してバックアップしたデータをテープに格納する場合は,正ボリュームを 管理するファイルサーバーまたはデータベースサーバーと,テープ装置を接続したバックアップ サーバーとで,2台のサーバーが必要になります。

この構成の場合,ファイルサーバーまたはデータベースサーバーと,バックアップサーバーにそれ ぞれに Application Agent を導入し,正ボリュームに対してはファイルサーバーまたはデータベー

スサーバーから,副ボリュームに対してはバックアップサーバーから,それぞれコマンドを実行します。

バックアップしたデータをテープに格納する場合のシステム構成例を次の図に示します。ファイル サーバーまたはデータベースサーバーからは,正ボリュームだけが管理できます。また,バックアッ プサーバーからは,副ボリュームだけが管理できます。

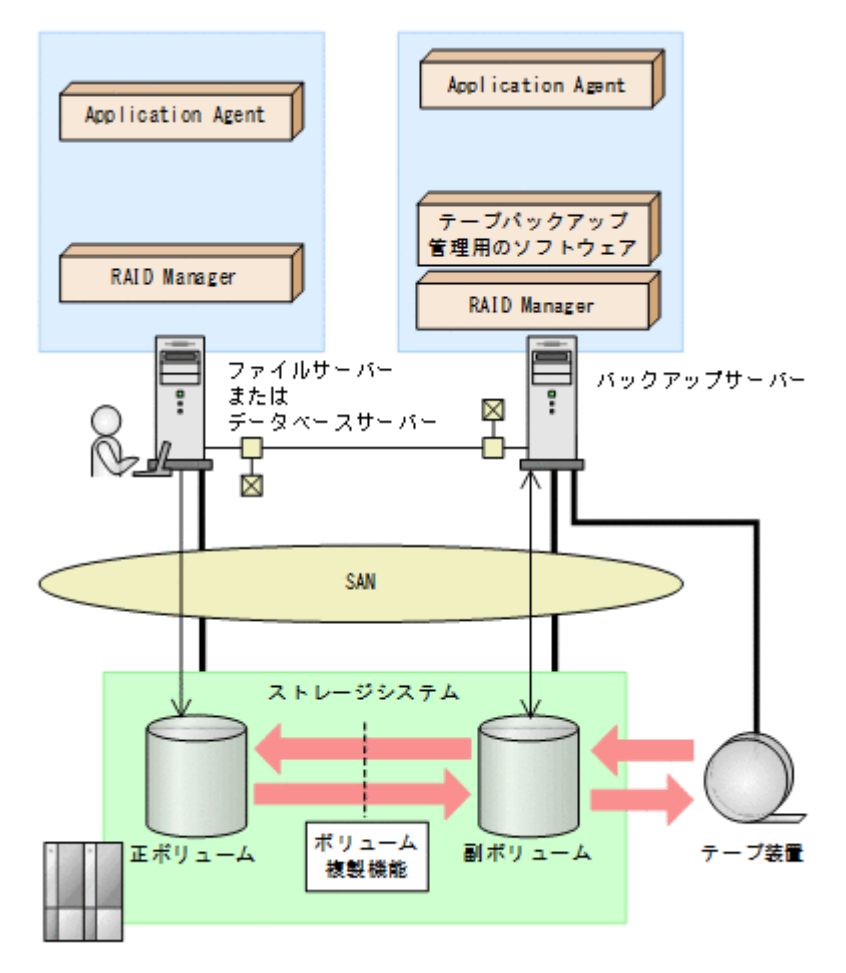

## 図 2-8 テープ装置を使用した場合のシステム構成例

# 2.2 クラスター環境で運用する場合の構成

ここでは、データベースサーバーおよびファイルサーバーをクラスター環境で運用する場合の構成 について説明します。

Application Agent では、次の構成に対応しています。

- 運用待機型のクラスター構成
- ・ 相互待機型のクラスター構成

# 2.2.1 運用待機型のクラスター構成

Application Agent では,データベースサーバーおよびファイルサーバーで,運用待機型のクラス ター構成 (Active-Passive)の2ノード構成に対応しています。

運用待機型クラスター構成(Active-Passive)の構成例を次の図に示します。ファイルサーバーまたはデータベースサーバーをクラスター構成にできます。クラスターサーバーの一方をファイル

サーバーまたはデータベースサーバーに、もう一方をバックアップサーバーに割り当てることはで きません。

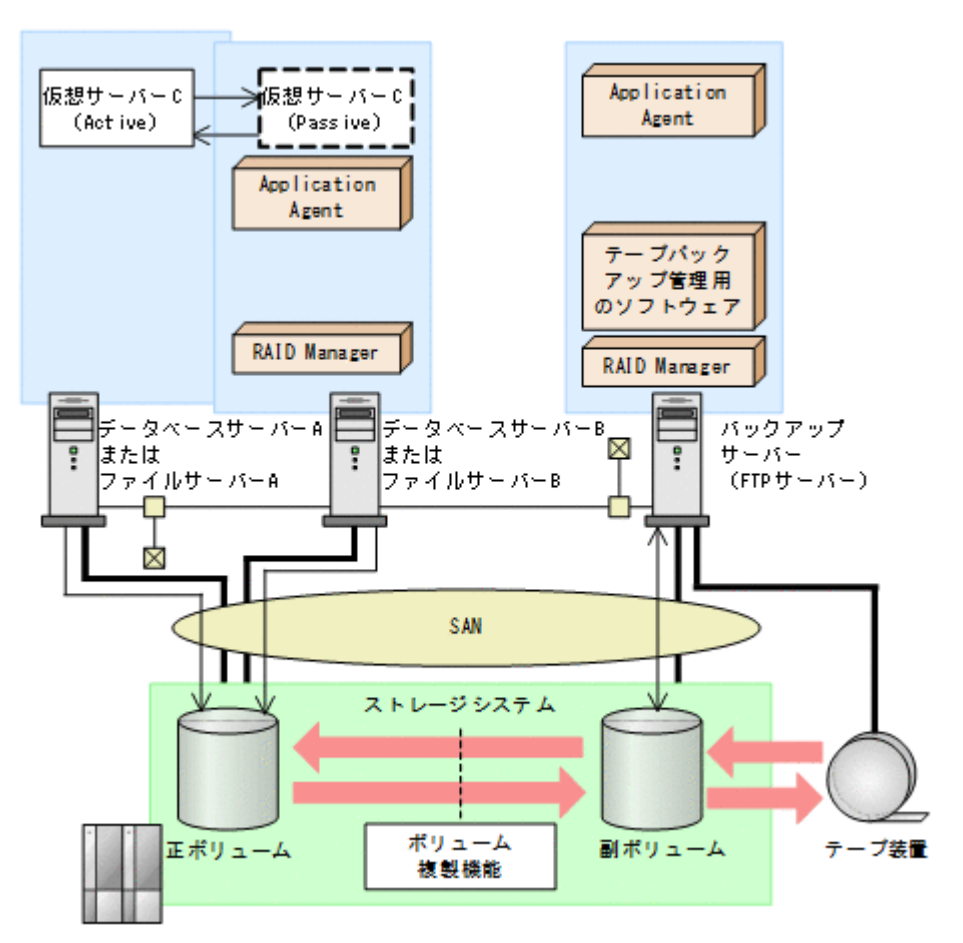

## 図 2-9 運用待機型のクラスター構成例(Active-Passive)

運用待機型のクラスター構成(Active-Passive)で Application Agent のコマンドを実行するには, それぞれの仮想サーバーが使用するディクショナリーマップファイルの格納先を指定しておく必要 があります。クラスター構成でのディクショナリーマップファイルの指定方法については,「3.5.2 運用待機型のクラスター構成の場合(Active-Passive)」を参照してください。

# 2.2.2 相互待機型のクラスター構成

Application Agent はデータベースサーバーおよびファイルサーバーで,相互待機型のクラスター構成 (Active-Active) に対応しています。相互待機型のクラスター構成は,運用待機型 (Active-Passive) の環境を多重にした構成です。

相互待機型クラスター構成(Active-Active)の構成例を次の図に示します。ファイルサーバーまた はデータベースサーバーをクラスター構成にできます。クラスターサーバーの一方をファイルサー バーまたはデータベースサーバーに、もう一方をバックアップサーバーに割り当てることはできま せん。

#### 図 2-10 相互待機型のクラスター構成例 (Active-Active)

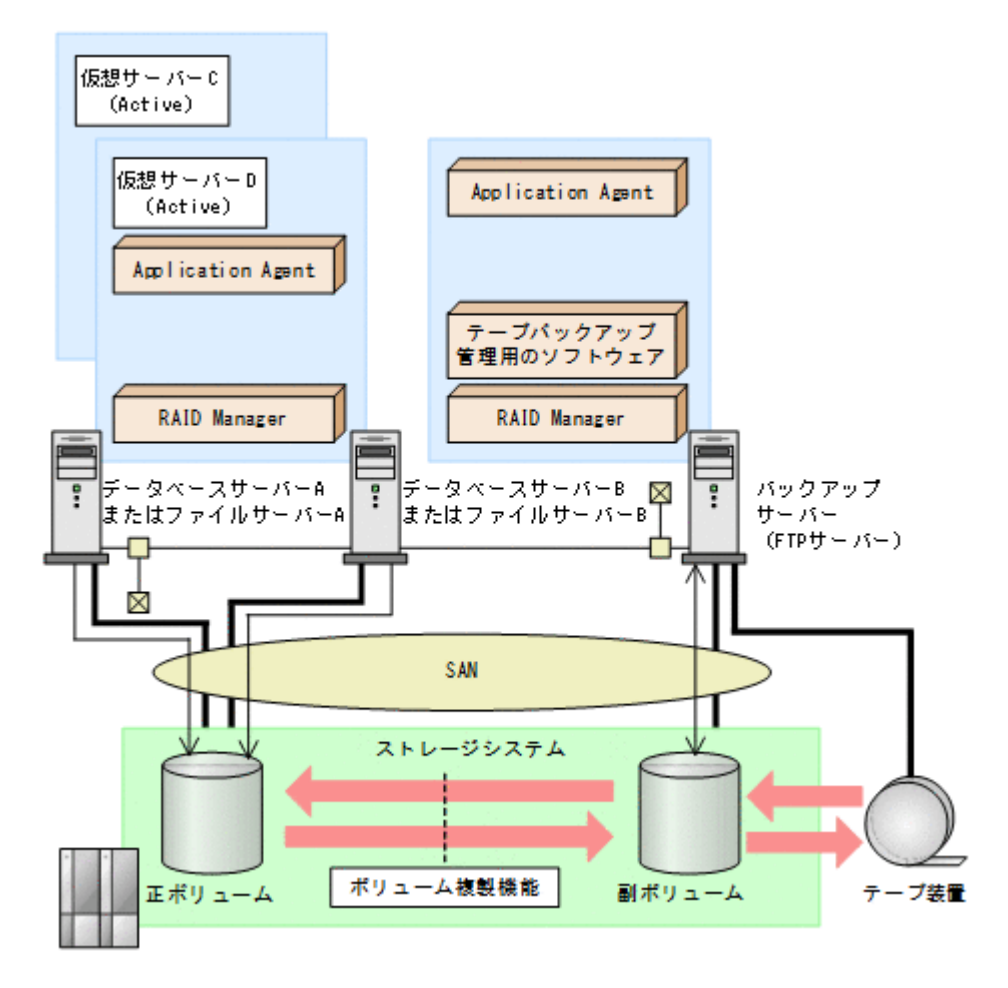

相互待機型のクラスター構成(Active-Active)で Application Agent のコマンドを実行するには, 仮想サーバーごとにディクショナリーマップファイルを作成します。また,仮想サーバーごとに使 用するディクショナリーマップファイルの格納先を指定しておく必要があります。クラスター構成 でのディクショナリーマップファイルの指定方法については,「3.5.3 相互待機型のクラスター構成 の場合(Active-Active)」を参照してください。

# 2.3 VSS を使用した場合の構成

Application Agent では, バックアップ対象がファイルシステムで VSS を使用する指定を行った場合, およびバックアップ対象が Exchange データベースの場合に VSS を使用したバックアップを実行します。

通常,ストレージシステムのボリュームに格納されたデータベースのデータをほかのボリュームに コピーする場合,ホスト (データベースアプリケーション)からのアクセスを一時停止し,データ ベースを静止化する必要があります。VSS を使用すると,データベースアプリケーションのトラン ザクションやボリュームへの入出力を OS の機能で制御し,データベースを静止化できます。これ によって,より信頼性の高いバックアップ処理ができるようになります。

Application Agent で VSS を使用してバックアップする場合は、ファイルサーバーまたはデータ ベースサーバーと、バックアップサーバーの2台のサーバーが必要になります。ファイルサーバー またはデータベースサーバーは、正ボリュームを管理します。バックアップサーバーは、VSS ス ナップショットのインポートや、Exchange データベースの検証を実行します。バックアップサー バーでは、バックアップ結果をテープに格納することもできます。

この構成の場合,ユーザーはファイルサーバーまたはデータベースサーバーで,バックアップコマ ンドおよびリストアコマンドを実行します。バックアップサーバーでは,Protection Manager サー ビスがバックアップおよびリストアのコマンドと通信して VSS スナップショットのインポートや, Exchange データベースの検証を実行します。テープへの格納方法に関しては「5.3.3 ファイルシス テムをテープにバックアップする」または「7.3.3 インフォメーションストアをテープにバックアッ プする」を参照してください。

VSS を使用してバックアップする場合のシステム構成例を次の図に示します。

# 図 2-11 VSS を使用した場合のシステム構成例

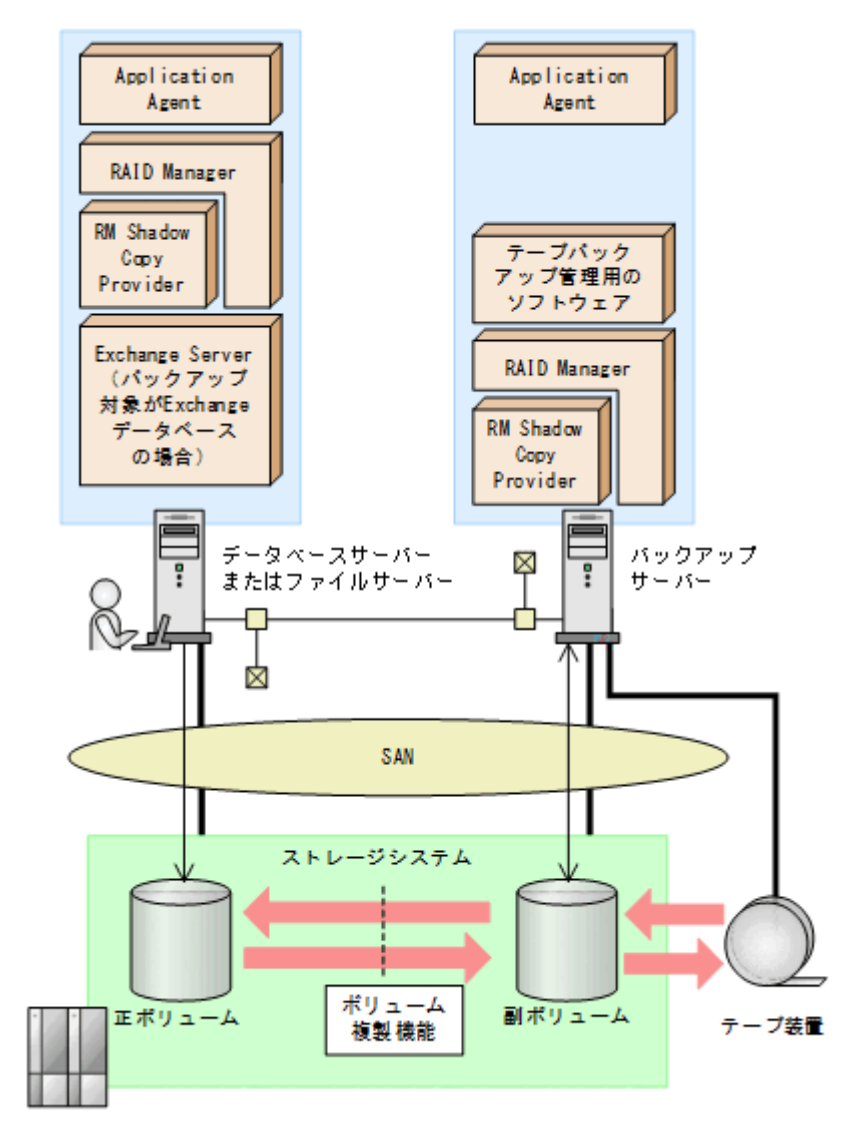

# 2.4 ファイルシステムの条件と注意事項

ここでは、VSS を使用してファイルシステムをバックアップする場合の前提条件および注意事項について説明します。

## VSS によるファイルシステムのバックアップに関する前提条件

 テープにバックアップしない場合でも、バックアップサーバーが必要です。これは、バックアッ プサーバーで VSS スナップショットのインポートを実行するためです。

- ファイルサーバーおよびバックアップサーバーに RM Shadow Copy Provider がインストール されている必要があります。なお、Application Agent のインストール時に RM Shadow Copy Provider がインストールされていない場合、RM Shadow Copy Provider が一緒にインストール されます。
- VSS を使用するための、Application Agent の環境設定をしてください。VSS を使用するための環境設定については、「3.9 VSS を使用するための設定」を参照してください。
- バックアップおよびリストア対象となるファイルシステムは、すべてマウントされている必要が あります。
- バックアップ先の副ボリュームとして、LUN#0を使用しないでください。LUN#0のディスク を使用した場合、ほかのディスクが認識されなくなることがあります。
- バックアップ対象のボリューム上のディレクトリーに別のボリュームをマウントしないでくだ さい。マウントした場合、副ボリュームのマウントおよびリストアに失敗することがあります。
- VSS を使用する場合、同じホスト上の2つの RAID Manager インスタンスで正ボリュームと副ボリュームの両方を管理する構成はサポートしていません。

## VSS によるファイルシステムのバックアップに関する注意事項

- 次のファイルの設定を変更した場合は、Windowsのサービス画面を使用して、Protection Manager サービスを再起動してください。
  - 。 Application Agent の構成定義ファイル (init.conf)
  - 。 RAID Manager 用連携定義ファイル (DEFAULT.dat)
- バックアップ中は一定時間(~10秒)ファイルシステムの書き込み処理が停止されます。バックアップ終了後には、ファイルシステムへの書き込みが再開されます。
- VSS を使用したファイルシステムのバックアップデータの整合性について
  VSS を使用してファイルシステムをバックアップする場合, VSS Writer を使用しないで, VSS スナップショットを取得します。この方法では、バックアップ結果のファイルシステムの整合性は保証できますが、バックアップ実行中に動作していたアプリケーションのデータの整合性は保証できませんので、ご注意ください。

# 2.5 SQL Server データベースの場合のシステム構成

ここでは、SQL Server データベースをバックアップ対象として Application Agent を使用する場合 のシステム構成を示します。

# 2.5.1 バックアップ時と異なるホストでリストアする場合の構成

バックアップ対象が SQL Server データベースの場合,バックアップ時と異なるホストでリストア できます。Application Agent を使用してバックアップ時と異なるホストでリストアする場合は, バックアップするデータベースサーバー1と,リストアするデータベースサーバー2とで,2台の サーバーが必要になります。通常はデータベースサーバー1で運用し,データベースサーバー1で 障害が発生したときにデータベースサーバー2に運用を切り替えます。

この構成の場合,データベースサーバー1,データベースサーバー2それぞれに Application Agent を導入する必要があります。データベースサーバー1でバックアップするコマンドを実行し,デー タベースサーバー2でリストアするコマンドを実行します。

バックアップ時と異なるホストでリストアする場合のシステム構成例を次の図に示します。

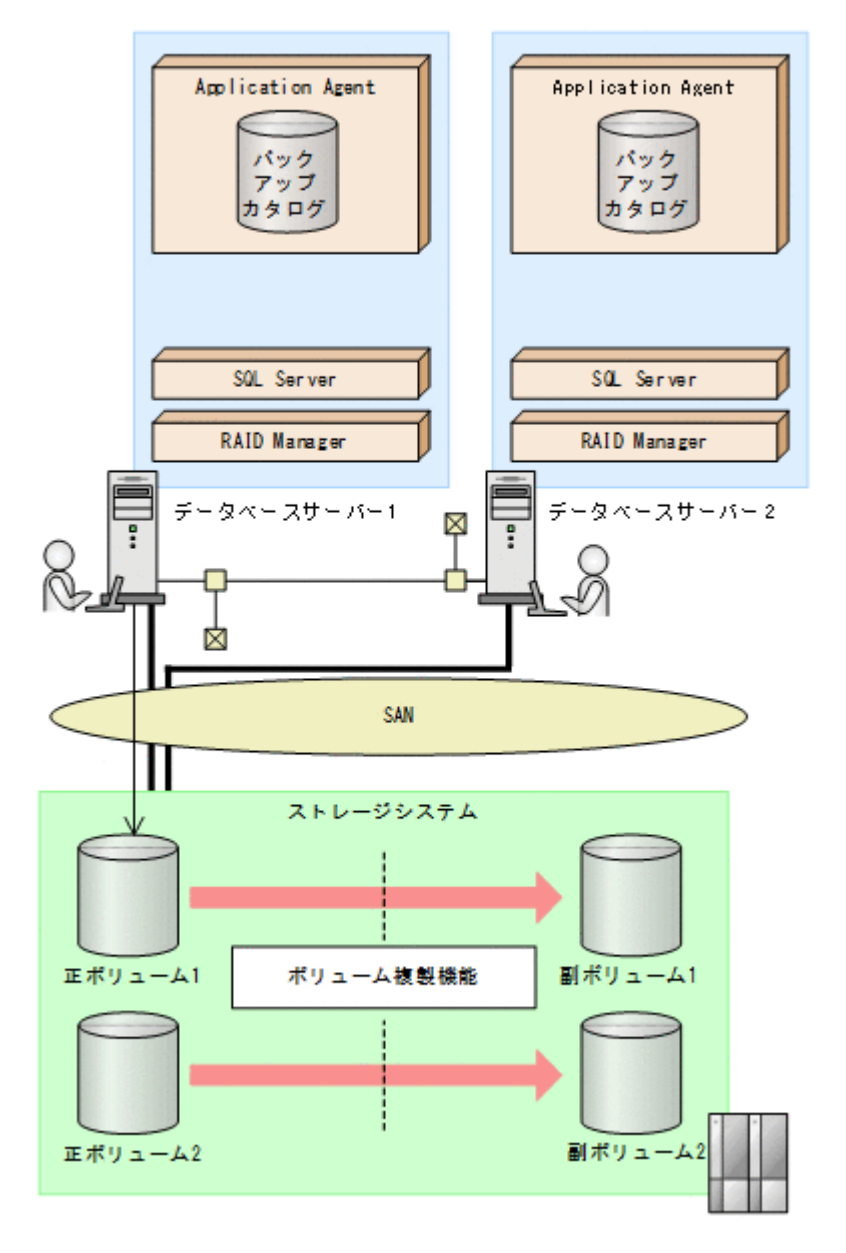

# 2.5.2 ログ配布機能を使用する場合の構成

バックアップ対象が SQL Server データベースの場合,ログ配布機能を使用できます。ログ配布機 能を使用する場合は,ログファイルを配布するソースサーバーと,ログファイルが配布される配布 先サーバーとで,2台のサーバーが必要になります。

この構成の場合、ソースサーバー、配布先サーバーそれぞれに Application Agent を導入します。

SQL Server のログ配布機能を使用する場合のシステム構成例を次の図に示します。

#### 図 2-13 ログ配布機能を使用する場合のシステム構成例

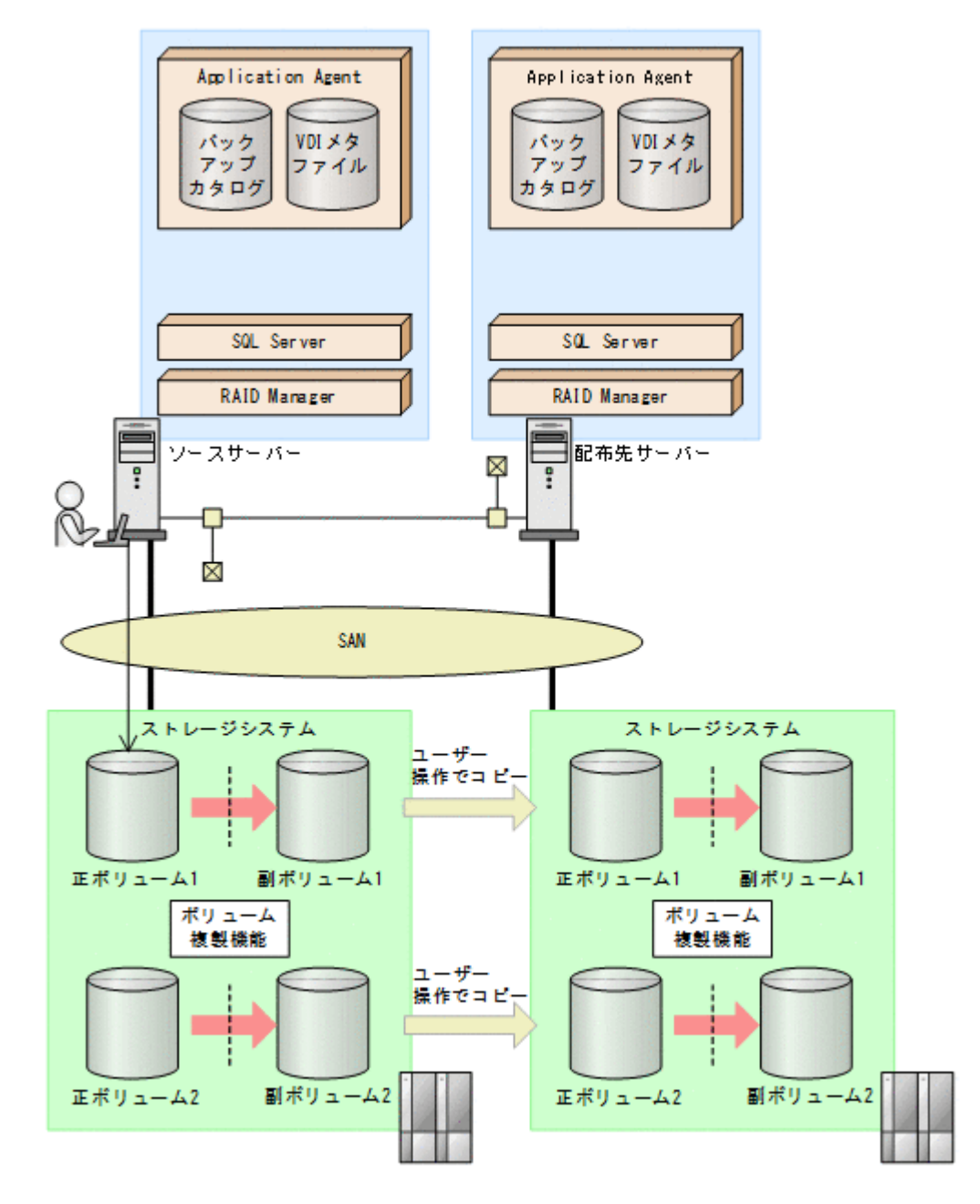

# 2.5.3 カスケード構成

Application Agent では、バックアップ対象が SQL Server データベースの場合に、リモート先での 副ボリュームへのバックアップに対応します。このように、バックアップ構成が多段になっている ものを、カスケード構成と呼びます。カスケード構成のバックアップまたはリストアは、ユーザー スクリプトを使用して運用します。ただし、ShadowImage だけで構成されたカスケード構成では、 ユーザースクリプトを使用した運用はできません。

バックアップ対象が SQL Server データベースの場合の TrueCopy と ShadowImage で構成された カスケード構成例を, 次の図に示します。

図 2-14 カスケード構成例 (バックアップ対象が SQL Server データベースの場合)

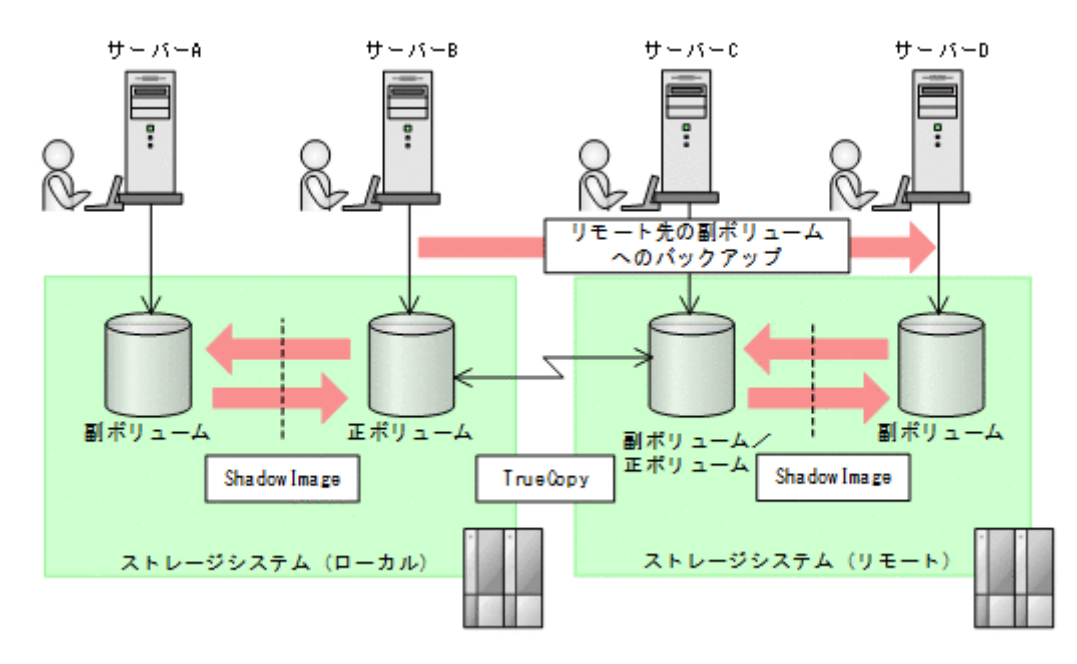

# 2.5.4 マルチターゲット構成

Application Agent では、バックアップ対象が SQL Server データベースの場合に、リモート先への バックアップと、ローカル環境の副ボリュームへのバックアップを同時に実行するマルチターゲッ トの構成に対応します。マルチターゲットへのバックアップまたはリストアは、ユーザースクリプ トを使用して運用します。

バックアップ対象が SQL Server データベースの場合のマルチターゲット構成例を,次の図に示します。

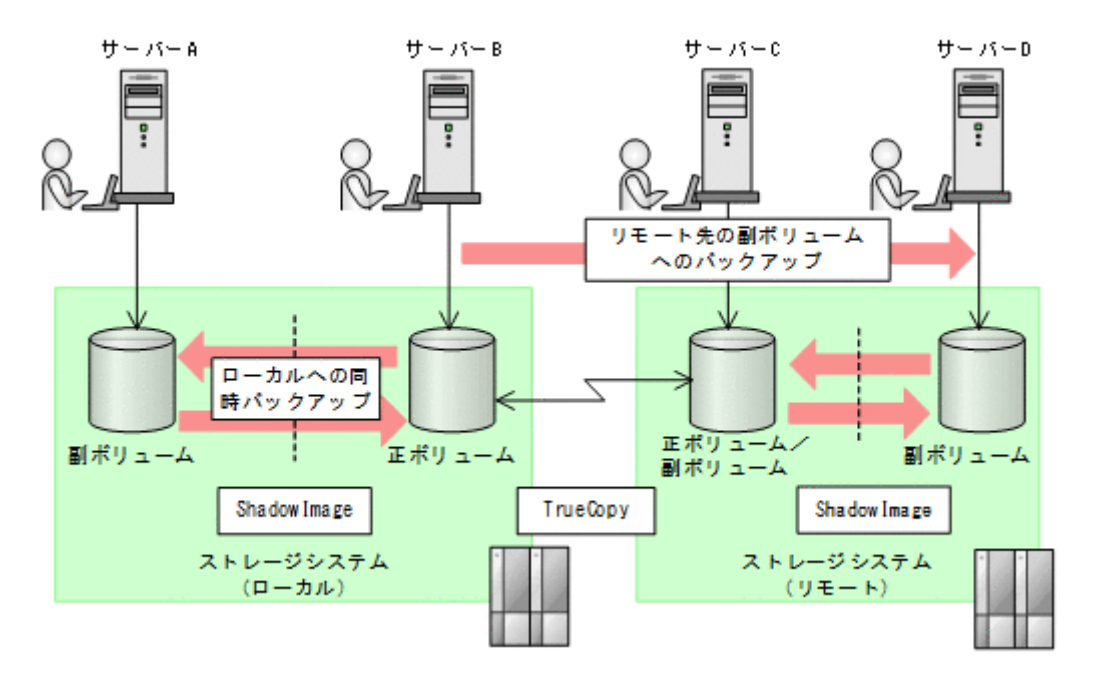

図 2-15 マルチターゲット構成例(バックアップ対象が SQL Server データベースの場合)

# 2.6 SQL Server データベースの条件と注意事項

Application Agent で, SQL Server データベースのバックアップおよびリストアを実施する場合の 前提条件と注意事項について説明します。

# 2.6.1 SQL Server データベースの配置に関する前提条件

SQL Server データベースを構成するデータをボリューム上に配置する際の条件と注意事項について,説明します。

## バックアップ対象となるデータ

Application Agent で SQL Server データベースをバックアップする場合, 対象となるデータは次の とおりです。

- ユーザーデータベース、システムデータベース、およびディストリビューションデータベースの データベース構成ファイル(\*.mdf、\*.ndf および\*.ldf)
- ・ FILESTREAM データ

### データの配置に関する前提条件

データベースをバックアップおよびリストアするには,対象となるデータとそのほかのデータをそ れぞれ,次の条件を満たすようにボリュームに配置しておく必要があります。

- Application Agent はボリューム単位でバックアップおよびリストアするため、同じボリューム に存在するデータベースは同時にバックアップする必要があります。バックアップ計画に合わ せてデータベースをボリュームごとに配置してください。
- VDIの静止化処理が必要なため、1ボリュームに配置できるデータベースの数は64個までです。65個以上のデータベースのバックアップを行う場合は、ボリュームを分けて配置した上でdrmsqlbackupコマンドを複数回に分けて実行してください。
- システムデータベース (master, model, msdb)をバックアップ対象とする場合は、SQL Server のエラーログファイルの出力先をシステムデータベースとは別のボリュームに設定してください。
- システムデータベース(master, model, msdb)をリストア対象とする場合は、SQL Server の設定であるデータファイルとログファイルの既定の場所が次のすべての条件を満たす必要が あります。
  - 。 システムに存在する
  - 。 バックアップおよびリストア対象のボリューム以外のボリューム上にある
  - 。 リストアコマンドの実行ユーザーが読み書きできる権限がある

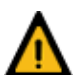

警告 次のデータをバックアップ対象のデータと同じボリュームに配置しないでください。

- ほかのアプリケーションが管理しているデータ
- バックアップ対象外の SQL Server のインスタンスが管理しているデータ
- tempdb

バックアップ対象外のアプリケーションのデータや tempdb は静止化されないため、バックアップ対象の SQL Server データベース構成ファイルと同じボリュームに配置してバックアップすると、バックアップ対象外の ファイルの書き込み中に処理が実行され、不正なバックアップデータができるおそれがあります。 またリストア時は、バックアップ対象外のアプリケーションのデータや tempdb が、使用中に書き換えられ、ア プリケーションが不正な状態になるおそれがあります。

SQL Server データベースを構成するデータの配置例を次の図に示します。

### 図 2-16 SQL Server データベースを構成するデータの配置

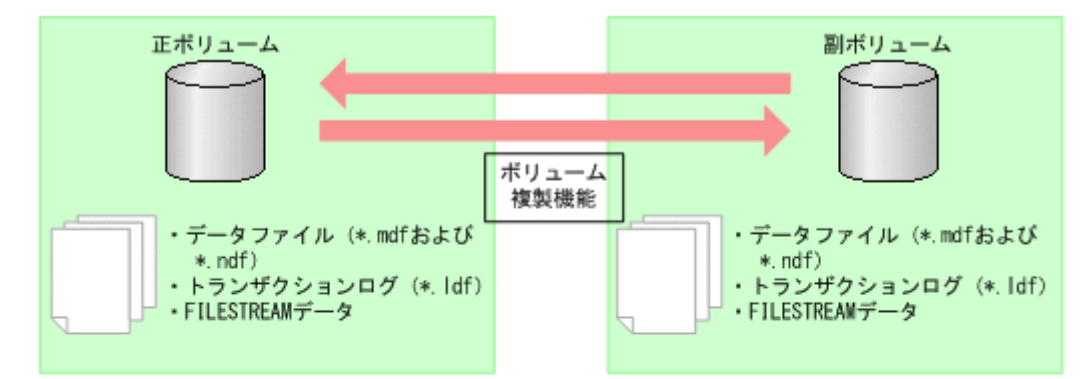

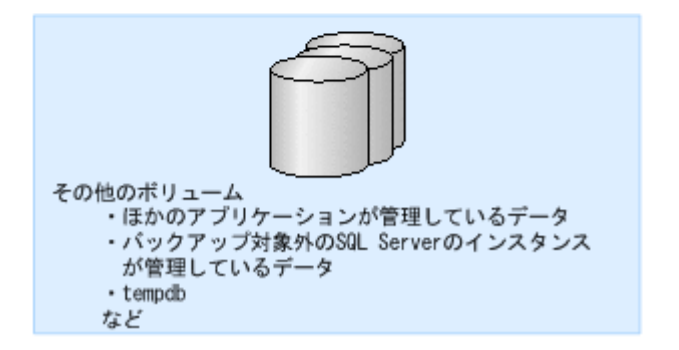

### バックアップ対象の名称に関する前提条件

バックアップ対象のデータベース名は次の条件を満たしている必要があります。

- ・ データベース名は、最大 128 文字です。
- ・ データベース名には、次の文字が使用できます。
  - 。 ASCII 文字
  - 1 文字が2バイト以内のデータで表現されるマルチバイト文字 ただし、次の文字は使用できません。
    - $rac{1}{4}$  / : , ; \* ? < > |
- データベース構成ファイルまたは FILESTREAM データファイルに「META\_<データベース ID>(10桁).dmp」という名前のファイルを使わないでください。
- ・ インスタンス名は、最大16文字です。

# 2.6.2 バックアップおよびリストアの前提条件と注意事項

SQL Server データベースをバックアップおよびリストアする際の条件と注意事項について説明します。

## バックアップおよびリストアの前提条件

- バックアップしたデータベースと異なるバージョンの SQL Server が動作するデータベース サーバーヘリストアできません。
- バックアップしたデータベースと異なるサービスパック番号または信頼性レベルの SQL Server が動作するデータベースヘリストアした場合、データベースの整合性を保証できません。
- Application Agent では、データベースをリストアする際に、バックアップ時の情報が出力され たバックアップカタログと VDI メタファイルの両方が必要です。

VDI メタファイルについては、「2.6.4 VDI メタファイルに関する注意事項」を参照してください。

- システムデータベース(master, model, msdb)は、バックアップ時と異なる SQL Server インスタンスにリストアできません。
- トランザクションログのバックアップを取得したい場合は、drmsqlinitコマンドでトランザ クションログのバックアップファイルの格納ディレクトリーを指定してください。このとき、ト ランザクションログのバックアップファイルは、データベース構成ファイルとは別のボリューム に配置します。同じボリュームに配置するとバックアップ処理が実行できません。

### バックアップおよびリストアの注意事項

- Application Agent では、データベーススナップショットを対象としたバックアップ、リストア ができません。インスタンス全体をバックアップする場合、データベーススナップショットを削 除してください。データベーススナップショットをバックアップ対象に含めるとバックアップ が失敗します。
- データベースミラーリング機能を使用したデータベースをリストアする場合、リストア対象の データベースのミラーリング設定を解除してリストアを実行してください。
- データベースミラーリング機能を使用したデータベースとともにシステムデータベース (master, model, msdb)をリストアする場合は、リストア対象のデータベースのミラーリング 設定を解除し、システムデータベースをリストアしたあと、データベースミラーリング機能を使 用したデータベースをリストアしてください。
- FILESTREAM データをリストアする場合は、リストア対象となる FILESTREAM データにア クセスしているプロセスが存在しない状態でリストアを実行してください。リストア実行時に FILESTREAM データにアクセスしているプロセスが存在すると、デタッチに失敗してリスト ア処理がエラー終了したり、正常終了してもデータが不正な状態になったりする場合がありま す。

#### コマンド実行時の注意事項

- FILESTREAM 機能またはインメモリー OLTP 機能を使用する場合, Application Agent のコマンドは、データベースに対してオンラインでインデックスを操作していない状態で実行してください。インデックス操作中にコマンドを実行すると、コマンド中のデータベースに対する操作が失敗し、エラー終了することがあります。
- drmsqlinit コマンドの実行時に、UNDO ファイル格納ディレクトリーを登録しなかった場合、バックアップしたデータは、-undoオプションを指定してリストアおよびリカバリーできません。
- drmsqlinit コマンドの実行時に、トランザクションログバックアップファイル格納ディレク トリーを登録しなかった場合、トランザクションログのバックアップができません。
- drmsqlrestoreコマンドでリストアしたデータベースは、サービスブローカーが無効の状態 になっています。サービスブローカーを使用する場合は、リストア後に次の SQL 文を実行し サービスブローカーを有効にしてください。

ALTER DATABASE [データベース名] SET ENABLE BROKER

- 次のコマンドを実行するとバックアップ時に作成されたバックアップカタログと VDI メタファ イルが削除されます。
  - drmresync
  - EX DRM RESYNC

コマンドを実行する前に,エクスポートしたバックアップカタログと VDI メタファイルをバッ クアップしてください。

55

データベースミラーリング機能を使用したデータベースに対して次のコマンドを実行する場合
 は、プリンシパルサーバーで実行してください。

drmsqlbackup, drmsqllogbackup, drmsqldisplay -refresh

# 2.6.3 Application Agent で操作できる SQL Server の要件

Application Agent で操作できる SQL Server の構成や機能について, バージョンごとのサポート状況を次の表に示します。

SQL Server の構成や機能の詳細については、Microsoft 社のホームページを参照してください。

## 表 2-1 Application Agent で操作できる SQL Server の要件一覧

| カテブリー          | 機能                   | SQL Server のパージョン |                      |                 |                  |
|----------------|----------------------|-------------------|----------------------|-----------------|------------------|
| -0111<br>      | 1037 FL              | 2016              | 2017                 | 2019            | 2022             |
| アプリケーション構成(データ | AlwaysOn フェールオーバーク   | ₀*1               | ₀*1                  | ₀*1             | ₀**1             |
| ベース構成)         | ラスターインスタンス           |                   |                      |                 |                  |
|                | AlwaysOn 可用性グループ     | °¥2, ¥3           | ₀ <sup>₩2, ₩3,</sup> | °¥2, ¥3,        | ° <sup>%2,</sup> |
|                |                      |                   | ₩4                   | ₩4              | ₩3, ₩4,          |
|                |                      |                   |                      |                 | *9               |
|                | Azure SQL Database   | ×                 | ×                    | ×               | ×                |
|                | ログ配布                 | °‰2               | °‰2                  | °%2             | °¥2              |
|                | レプリケーション             | ₀%6               | ₀ <b>%</b> 6         | ₀ <b>%</b> 6    | ₀ <b>%</b> 6     |
| アプリケーション設定(データ | FILESTREAM           | ₀%7               | ₀%7                  | ₀%7             | _ <sup>≫7</sup>  |
| ベース設定)         | 包含データベース             | ×                 | ×                    | ×               | ×                |
|                | 列ストアインデックス           | 0                 | 0                    | 0               | 0                |
|                | データベースミラーリング         | ₀*8               | ₀ <sup>%8</sup>      | ₀ <sup>%8</sup> | °%8              |
|                | データパーティション           | 0                 | 0                    | 0               | 0                |
|                | インメモリー OLTP          | 0                 | 0                    | 0               | 0                |
| アプリケーション機能(データ | 透過的なデータ暗号化 (TDE)     | 0                 | 0                    | 0               | 0                |
| ベースに関する操作など)   | 拡張キー管理 (EKM)         | 0                 | 0                    | 0               | 0                |
|                | 変更データキャプチャー          | ×                 | ×                    | ×               | ×                |
|                | 変更の追跡                | ×                 | ×                    | ×               | ×                |
|                | データベースの圧縮            | 0                 | 0                    | 0               | 0                |
|                | バックアップ(データベースお       | ×                 | ×                    | ×               | ×                |
|                | よびトランザクションログ)の<br>圧縮 |                   |                      |                 |                  |
|                | テーブルおよびインデックスの       | 0                 | 0                    | 0               | 0                |
|                | ストレーンの圧縮             |                   |                      |                 |                  |
|                | 行の圧縮                 | 0                 | 0                    | 0               | 0                |
|                | ページの圧縮               | 0                 | 0                    | 0               | 0                |
|                | 列ストアインデックスの圧縮        | 0                 | 0                    | 0               | 0                |
|                | データ層アプリケーション         | ×                 | ×                    | ×               | ×                |
|                | バックアップの暗号化           | ×                 | ×                    | ×               | ×                |

(凡例)

○:当該機能が有効なデータベースのバックアップをサポートする

×:当該機能が有効なデータベースのバックアップをサポートしない

#### 注※1

次の構成はサポートしていません。

- 。 ネットワーク上の共有フォルダーにデータベースを配置
- 。 ローカルディスクに tempdb を配置
- 。 複数のサブネットにまたがったクラスター構成

#### 注※2

次の構成はサポートしていません。

- システムデータベースをバックアップおよびリストアする運用
- パッシブノードでのユーザーデータベースをバックアップおよびリストアする運用
- 。 AlwaysOn フェールオーバークラスターインスタンスと組み合わせる運用
- 。 FILESTREAM 機能またはインメモリー OLTP 機能と組み合わせる運用

#### 注※3

クラスター構成の共有ディスクとして CSV (クラスターの共有ボリューム)を使用した構成 は、サポートしていません。

## 注※4

次の構成はサポートしていません。

- 。 クラスターレス可用性グループ
- 。 Windows と Linux で構成されている可用性グループ

#### 注※5

FILESTREAM 機能またはインメモリー OLTP 機能と組み合わせる運用は, サポートしていません。

必要な構成については、「2.5.2 ログ配布機能を使用する場合の構成」を参照してください。

#### 注※6

FILESTREAM 機能またはインメモリー OLTP 機能と組み合わせる運用は、サポートしていません。

必要な条件については、「6.18.1 SQL Server のレプリケーション構成でバックアップおよびリ ストアする場合の条件」を参照してください。

#### 注※7

次の機能を使用した構成での運用はサポートしていません。

- FileTable
- 。 リモート BLOB ストア

### 注※8

データベースミラーリングを使用したデータベースに対して次のコマンドを実行する場合
 は、プリンシパルサーバーで実行してください。

drmsqlbackup, drmsqllogbackup, drmsqldisplay -refresh

- データベースミラーリングを使用したデータベースをリストアする場合、リストア対象の データベースのミラーリング設定を解除してリストアを実行してください。
- データベースミラーリングを使用したデータベースとともにシステムデータベース (master, model, msdb)をリストアする場合は、リストア対象のデータベースのミラー

リング設定を解除し、システムデータベースをリストアしたあと、データベースミラーリングを使用したデータベースをリストアしてください。

注※9

包含可用性グループは、サポートしていません。

# 2.6.4 VDI メタファイルに関する注意事項

Application Agent で SQL Server データベースをバックアップするときに作成される VDI メタ ファイルについて説明します。

#### VDI メタファイルとは

VDIメタファイルは、バックアップ時に作成されるデータベース構成情報を保存したファイルです。 バックアップカタログとともにリストア時に使用されます。

#### VDI メタファイルの配置と名称

VDI メタファイルは、バックアップ時に SQL Server での管理番号 (file\_id) が最小値のデータベー ス構成ファイルと同じディレクトリーに作成され、副ボリュームにコピーされます。ファイル名 「META\_<データベース ID>.dmp」で作成されます。

VDI メタファイルとバックアップデータを別々に管理したい場合などに、drmsqlinit コマンドで VDI メタファイルの格納ディレクトリーを指定して、データベース構成ファイルとは別のボリュー ムに配置することもできます。このとき、ファイル名は「<バックアップ ID>\_<データベース ID>.dmp」で格納されます。また、バックアップ時に、副ボリュームにはコピーされません。

リストア時の運用を容易にするには、データベース構成ファイルと同じボリュームに格納すること を推奨します。

#### VDI メタファイルをデータベース構成ファイルとは別のディレクトリーに配置する場合の注意事項

バックアップ時と異なるホストでリストアを実行する場合, バックアップ時の VDI メタファイルを リストアするサーバーに転送 (FTP など) する必要があります。このとき, バックアップ時のサー バーとリストア時のサーバーで VDI メタファイルのパス名が同じになるように, VDI メタファイル を配置してください。

副ボリュームのデータをテープにバックアップする場合,テープにも VDI メタファイルをバック アップする必要があります。データベースサーバーからバックアップサーバーに VDI メタファイ ルを転送 (FTP など)して,バックアップしてください。

VDIメタファイルの配置例を次の図に示します。

図 2-17 VDI メタファイルの配置

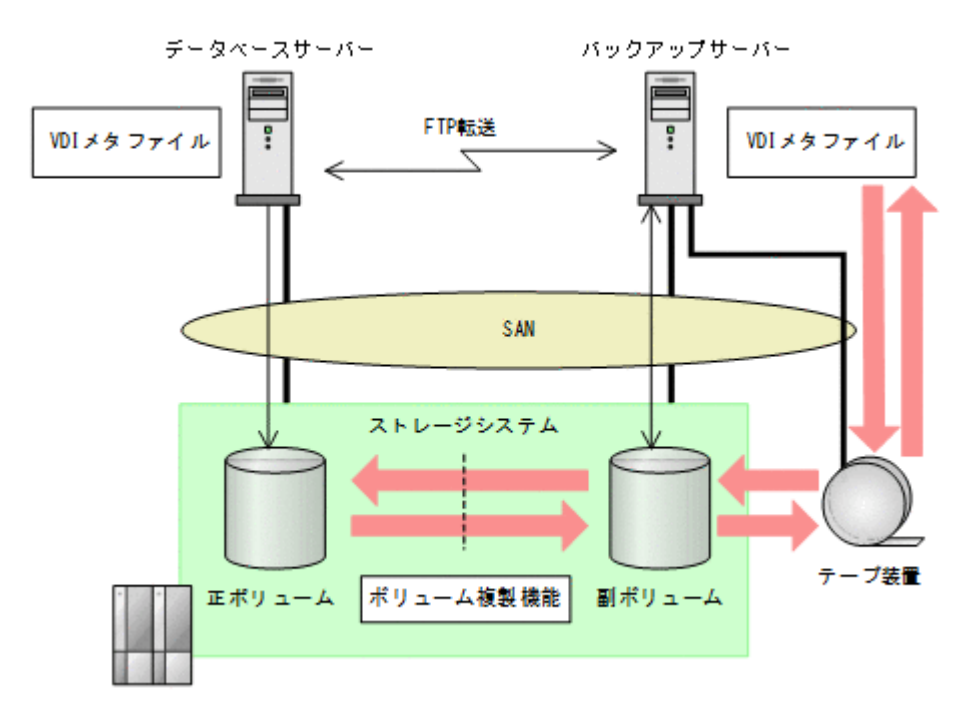

クラスター構成の場合,データベース構成ファイルとは別のボリュームに VDI メタファイルを配置 するときは,現用サーバーと待機サーバーの両方から参照できるように,SQL Server のリソースグ ループに所属したストレージシステム上の共有のボリュームに VDI メタファイルを格納します。 クラスターサーバーがフェールオーバーしたときに SQL Server のクラスターリソースと同時に フェールオーバーし,副ボリュームからリストアできるようになります。

クラスター構成の場合の VDI メタファイルの配置を次の図に示します。

#### 図 2-18 VDI メタファイルの配置(クラスター構成の場合)

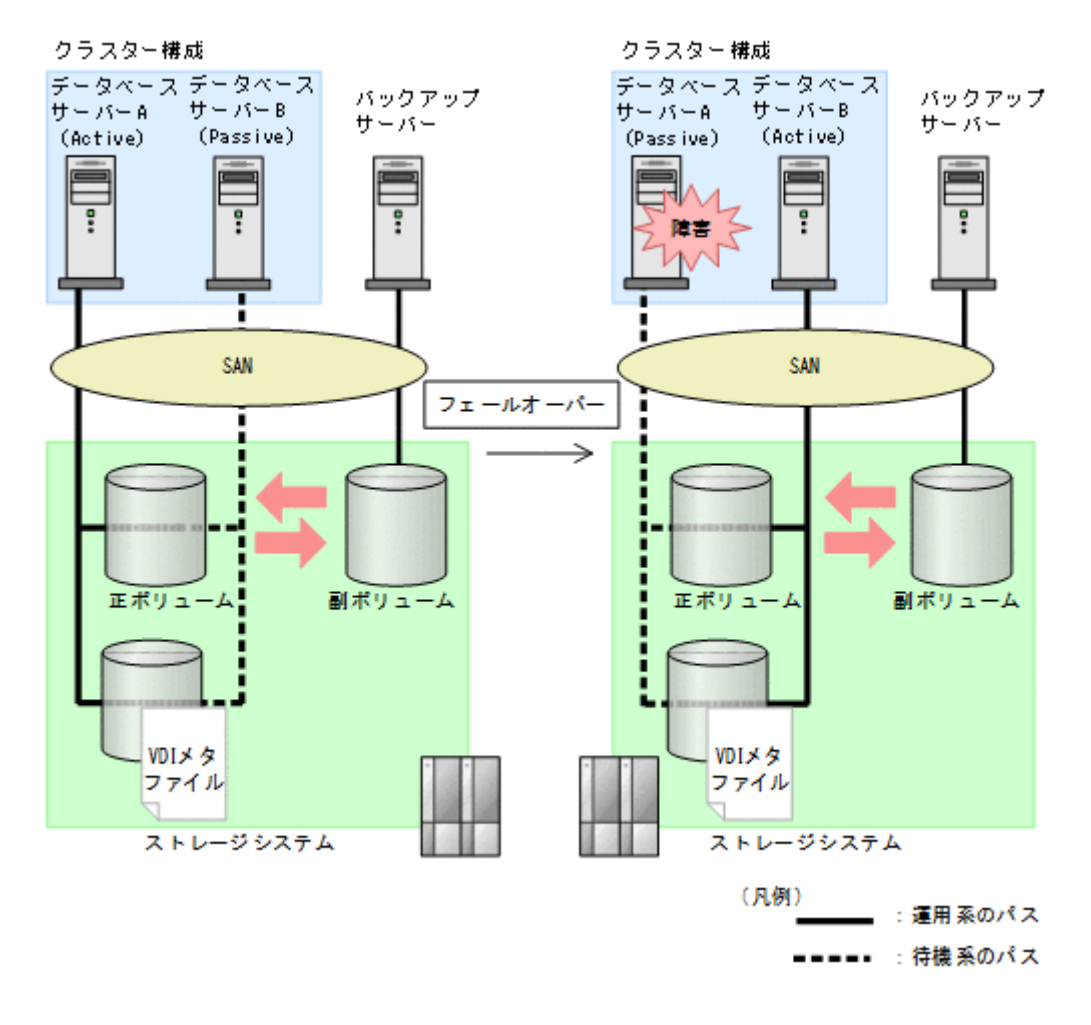

# 2.6.5 クラスター構成の場合の注意事項

- 1つのクラスターグループに、複数の SQL Server インスタンスのサービスリソースを登録しないでください。
- クラスター環境の場合、バックアップ対象データベースの所有者は各ノードに存在するユーザー にしてください。ローカルユーザーは、ユーザー名およびパスワードが同じでも別のノードで同 じユーザーと見なされません。このため、各ノードで共通のドメインユーザーを使用してくださ い。所有者のユーザーが存在しないノードへフェールオーバーすると、データベースは所有者不 明となりバックアップが失敗します。
- クラスター環境の場合、フェールオーバークラスターとして SQL Server インスタンスをインス トールしてください。

# 2.7 Exchange データベースの場合のシステム構成

ここでは, Exchange データベースをバックアップ対象として Application Agent を使用する場合の システム構成を示します。

# 2.7.1 DAG 構成

DAG 構成は, Exchange Server の高可用性機能です。DAG 構成で使用するメールボックスデータ ベースをメールボックスデータベースコピーといいます。レプリケーション元のメールボックス データベースコピーをアクティブメールボックスデータベースコピー,レプリケーション先のメー

ルボックスデータベースコピーをパッシブメールボックスデータベースコピーといいます。DAG 構成では、複数の Exchange データベースをグループ化でき、そのグループ内でメールボックスデー タベースをバックアップします。アクティブメールボックスデータベースコピーに障害が発生した 場合、パッシブメールボックスデータベースコピーのデータを使用して、運用を継続できます。

Application Agent では、メールの誤送信やウイルスによる影響など、論理的な障害が起こる場合に 備え、メールボックスデータベースコピーのバックアップ機能とそのバックアップデータのリスト ア機能を提供しています。リストア機能では、リストアしたアクティブメールボックスデータベー スコピーにパッシブメールボックスデータベースコピーをコピーしてデータを再同期するシード処 理を実行します。

DAG 構成はメールボックスストアだけを管理していますが, Application Agent を使用することで, メールボックスストアとパブリックフォルダーストアの両方をバックアップおよびリストア対象に 同時に指定できます。これは, Application Agent がレプリケーションの停止,シード機能といった DAG 構成に関連する処理からパブリックフォルダーストアを除くためです。

Application Agent を使用した DAG 構成には、次の4種類があります。

- アクティブメールボックスデータベースコピーをバックアップおよびリストアする構成
- パッシブメールボックスデータベースコピーをバックアップおよびリストアする構成
- アクティブメールボックスデータベースコピーとパッシブメールボックスデータベースコピー で異なるバックアップサーバーを使用した構成
- アクティブメールボックスデータベースコピーとパッシブメールボックスデータベースコピー
  で同じバックアップサーバーを使用した構成

# (1) アクティブメールボックスデータベースコピーをバックアップおよびリストアする構成

アクティブメールボックスデータベースコピーをバックアップおよびリストアする場合の DAG 構成例を次に示します。

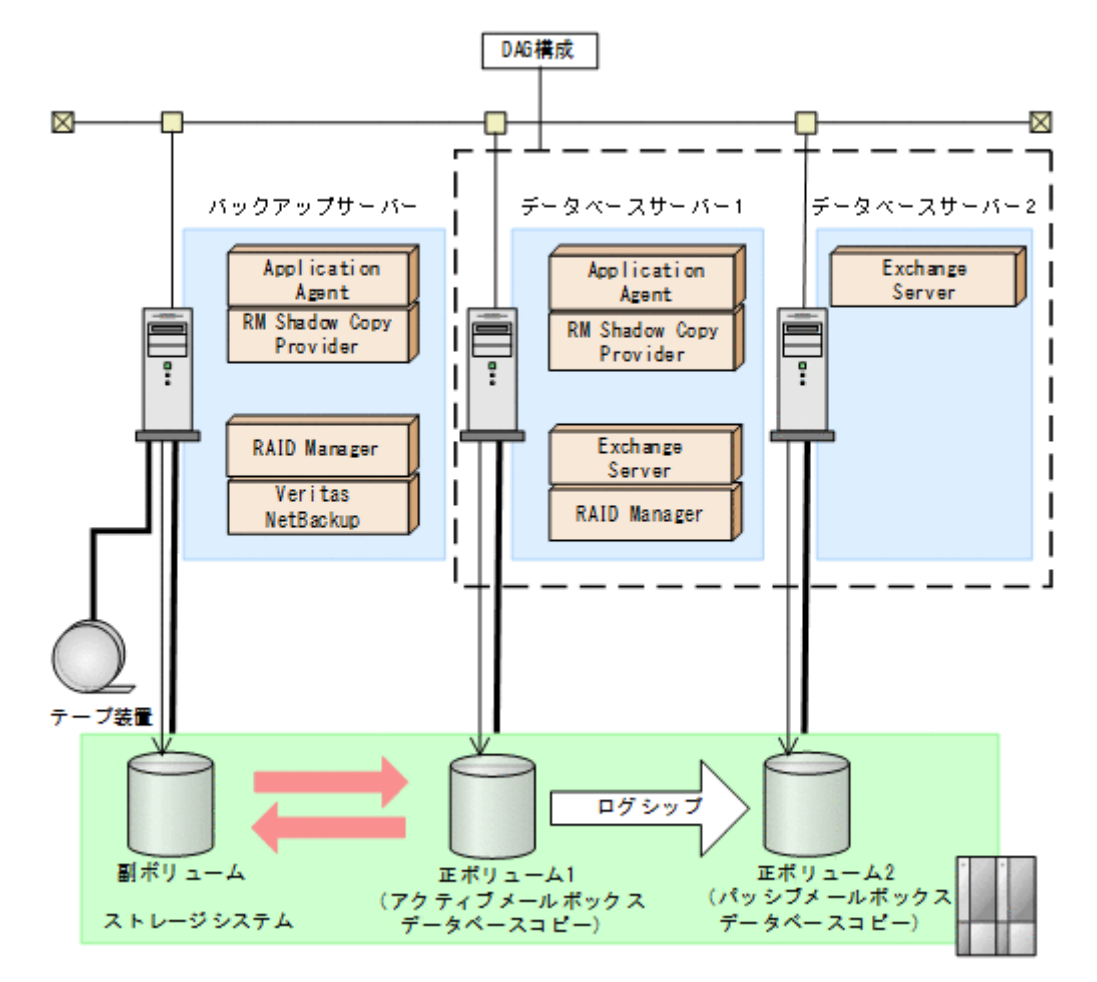

アクティブメールボックスデータベースコピーとして正ボリューム1, パッシブメールボックス データベースコピーとして正ボリューム2, そしてバックアップサーバーが管理する副ボリューム があります。アクティブ側で業務, バックアップ, リストアのすべてを担当し, パッシブ側はアク ティブ側の業務を一時的に代行します。アクティブ側とパッシブ側のデータの同期は, ログシップ で実現されます。アクティブ側で正ボリューム1から副ボリュームにバックアップし, 副ボリュー ムからテープ装置にデータを格納します。

アクティブ側で障害が発生した場合,パッシブ側が業務を代行します。アクティブ側が障害から回 復するまで,バックアップおよびリストアできません。アクティブ側の回復後にパッシブ側から シード処理が実行され,代行中の更新データがアクティブ側に反映されます。

パッシブ側で障害が発生した場合,アクティブ側からシード処理が実行され,パッシブ側のデータ を回復させます。

アクティブ側,パッシブ側の両方にウイルスなどで論理的な障害が発生した場合,テープ装置から 副ボリュームにリストアし,副ボリュームから正ボリューム1にリストアします。リストアされた データは,シード処理によって正ボリューム2に反映されます。

# (2) パッシブメールボックスデータベースコピーをバックアップおよびリストアする構成

パッシブメールボックスデータベースコピーをバックアップおよびリストアする場合の DAG 構成 例を次に示します。

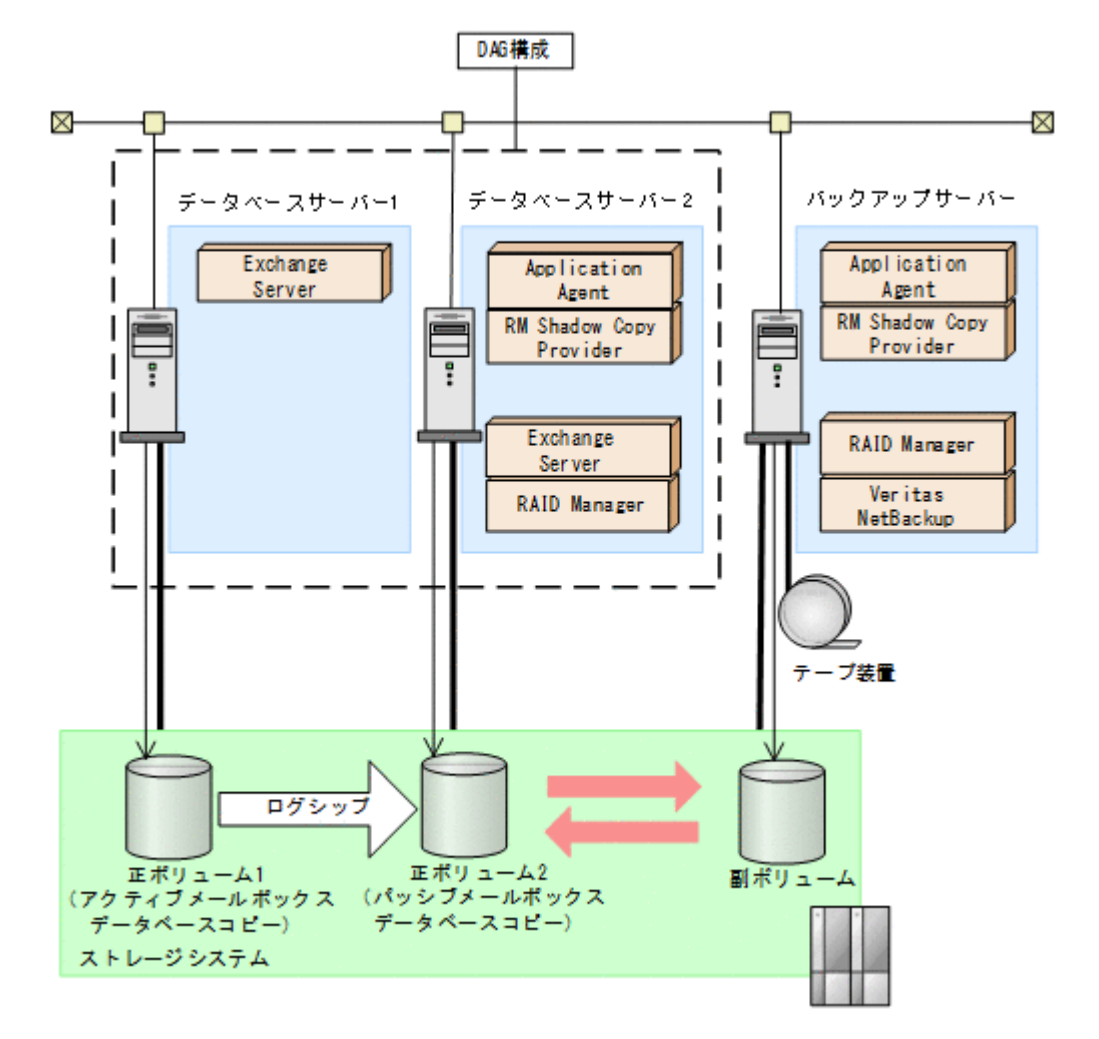

アクティブメールボックスデータベースコピーとして正ボリューム1,パッシブメールボックス データベースコピーとして正ボリューム2,そしてバックアップサーバーが管理する副ボリューム があります。アクティブ側は業務,パッシブ側はアクティブ側の代行とバックアップおよびリスト アを担当します。アクティブ側とパッシブ側のデータの同期は、ログシップで実現されます。パッ シブ側で正ボリューム2から副ボリュームにバックアップし、副ボリュームからテープ装置にデー タを格納します。

アクティブ側で障害が発生した場合,パッシブ側が業務を代行します。アクティブ側の回復後に パッシブ側からシード処理が実行され,代行中の更新データがアクティブ側に反映されます。

パッシブ側で障害が発生した場合,アクティブ側からシード処理が実行され,パッシブ側のデータ を回復させます。パッシブ側が障害から回復するまで,バックアップおよびリストアできません。

アクティブ側,パッシブ側の両方にウイルスなどで論理的な障害が発生した場合,テープ装置から 副ボリュームにリストアし,副ボリュームから正ボリューム2にリストアします。リストアされた データは,シード処理によって正ボリューム1に反映されます。

# (3) アクティブメールボックスデータベースコピーとパッシブメールボックスデータベースコ ピーで異なるバックアップサーバーを使用した構成

アクティブメールボックスデータベースコピーとパッシブメールボックスデータベースコピーを異なるバックアップサーバーを使用してバックアップおよびリストアする場合のDAG構成例を次に示します。

図 2-21 アクティブメールボックスデータベースコピーとパッシブメールボックスデータベースコ ピーで異なるバックアップサーバーを使用した構成

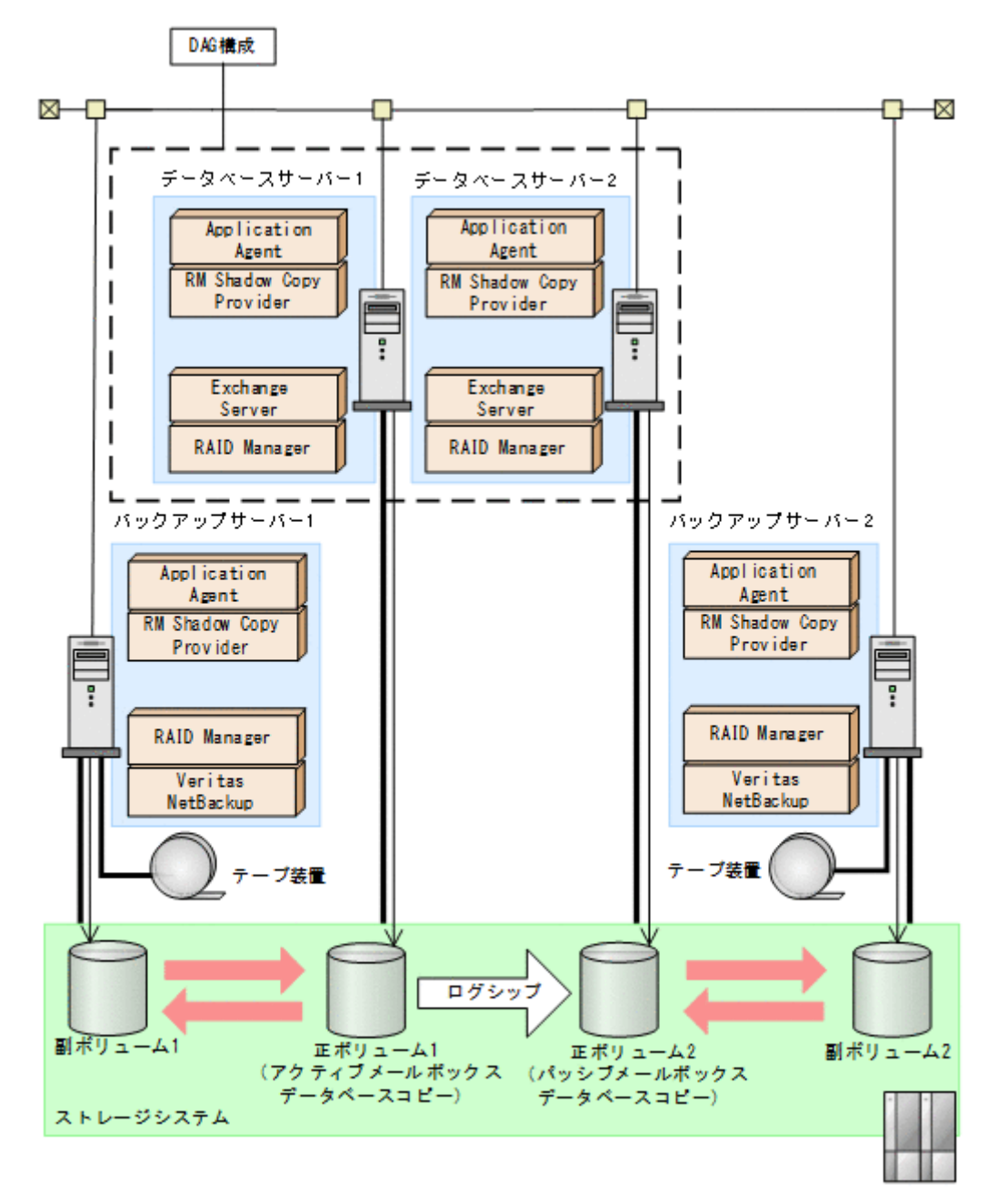

アクティブメールボックスデータベースコピーとして正ボリューム1,パッシブメールボックス データベースコピーとして正ボリューム2があります。そして,バックアップサーバー1が管理す る副ボリューム1,バックアップサーバー2が管理する副ボリューム2があります。アクティブ側 とパッシブ側のデータの同期は、ログシップで実現されます。アクティブ側とパッシブ側の両方で バックアップし、それぞれの副ボリュームからテープ装置にデータを格納します。

アクティブ側で障害が発生した場合、パッシブ側が業務を代行し、バックアップおよびリストアします。代行中にパッシブ側で論理的な障害が発生した場合、テープ装置から副ボリューム2にリストア、さらに副ボリューム2から正ボリューム2にリストアします。アクティブ側の回復後に、正ボリューム2からシード処理が実行され、代行中の更新データが正ボリューム1に反映されます。

パッシブ側で障害が発生した場合,アクティブ側からシード処理が実行され,パッシブ側のデータ を回復させます。 アクティブ側、パッシブ側の両方にウイルスなどで論理的な障害が発生した場合、テープ装置から 副ボリューム1にリストアし、副ボリューム1から正ボリューム1にリストアします。リストアさ れたデータは、シード処理によって正ボリューム2に反映されます。

# (4) アクティブメールボックスデータベースコピーとパッシブメールボックスデータベースコ ピーで同じバックアップサーバーを使用した構成

アクティブメールボックスデータベースコピーとパッシブメールボックスデータベースコピーを同 じバックアップサーバーを使用してバックアップおよびリストアする場合の DAG 構成例を次に示 します。

図 2-22 アクティブメールボックスデータベースコピーとパッシブメールボックスデータベースコ ピーで同じバックアップサーバーを使用した構成

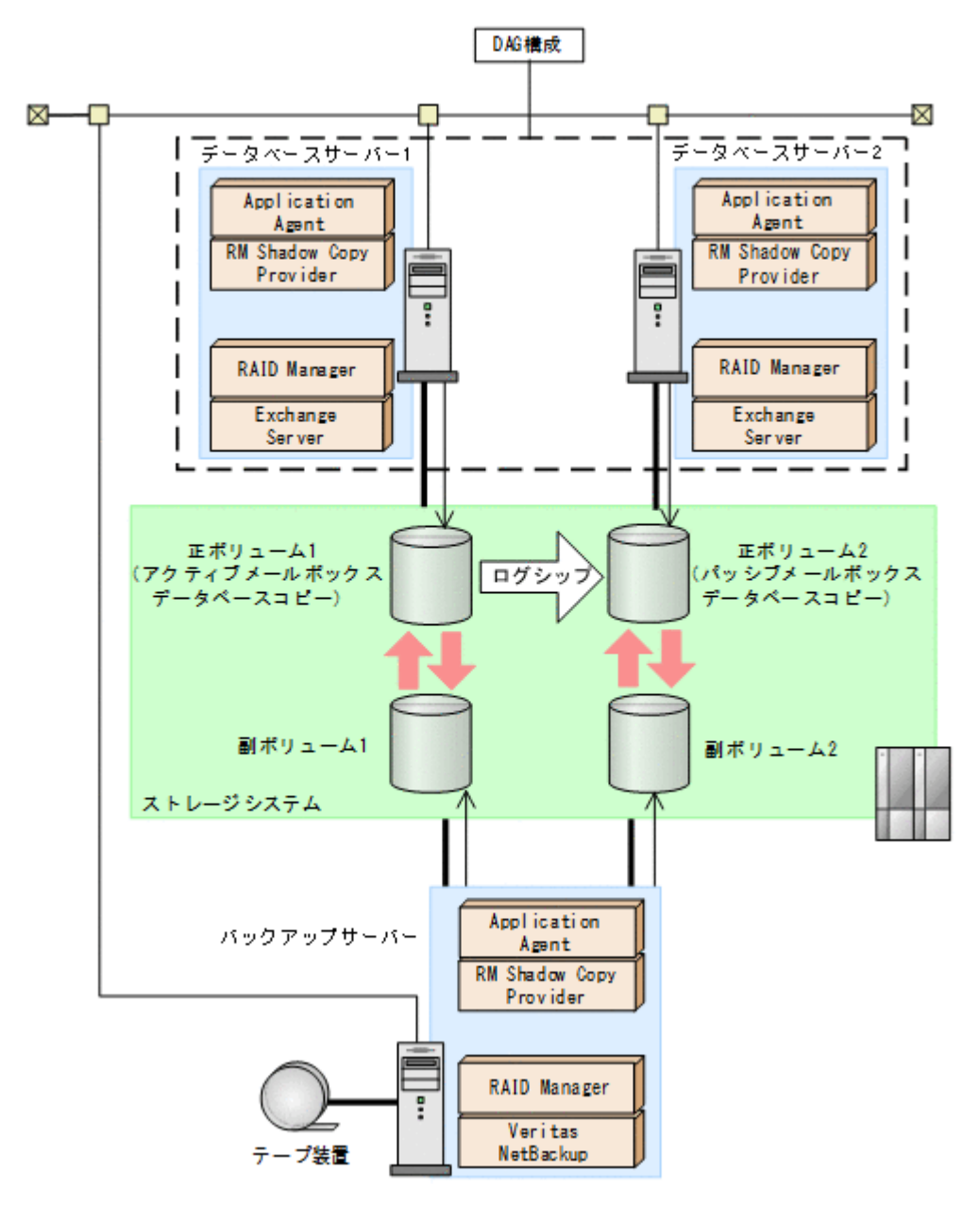

アクティブメールボックスデータベースコピーとして正ボリューム 1, パッシブメールボックス データベースコピーとして正ボリューム 2 があります。そして, バックアップサーバーが管理する 副ボリューム 1 と副ボリューム 2 があります。アクティブ側とパッシブ側のデータの同期は, ログ シップで実現されます。アクティブ側とパッシブ側の両方でバックアップし, それぞれの副ボ リュームからテープ装置にデータを格納します。

Application Agent を使用する場合のシステム構成と注意事項

65

アクティブ側で障害が発生した場合,パッシブ側が業務を代行します。アクティブ側の回復後に パッシブ側からシード処理が実行され,代行中の更新データがアクティブ側に反映されます。

パッシブ側で障害が発生した場合,アクティブ側からシード処理が実行され,パッシブ側のデータ を回復させます。

アクティブ側、パッシブ側の両方にウイルスなどで論理的な障害が発生した場合、テープ装置から 副ボリューム1にリストアし、副ボリューム1から正ボリューム1にリストアします。リストアさ れたデータは、シード処理によって副ボリューム2に反映されます。

# (5) DAG 構成の比較

Application Agent を使用した4種類のDAG構成の比較表を次に示します。システムを構成する際に参考にしてください。

| 項目   | 構成 1                                         | 構成 2                             | 構成 3                                                                                | 構成 4                                                                                                    |
|------|----------------------------------------------|----------------------------------|-------------------------------------------------------------------------------------|----------------------------------------------------------------------------------------------------|
| 対障害性 | バックアップサーバー:<br>リュームに障害が発生<br>プおよびリストアでき;     | またはバックアップボ<br>した場合, バックアッ<br>ない。 | 1 つのバックアップ<br>サーバーまたはバッ<br>クアップボリューム<br>に障害が発生した場<br>合でも, バックアップ<br>およびリストアでき<br>る。 | 1つのバックアップ<br>ボリュームに障害が<br>発生した場合でも、<br>バックアップおよび<br>リストアできる。<br>バックアップサー<br>バーに障害が発生し<br>た場合、バックアップ<br>およびリストアでき<br>ない。 |
| コスト  | バックアップサーバー<br>リューム数が構成3と <sup>3</sup><br>済む。 | 数とバックアップボ<br>構成4に比べて少なく          | バックアップサーバー数とバックアップボ<br>リューム数が構成1と構成2に比べて多い。                                         |                                                                                                    |

### 表 2-2 DAG 構成の比較

(凡例)

構成1:アクティブメールボックスデータベースコピーをバックアップおよびリストアする構成

構成2:パッシブメールボックスデータベースコピーをバックアップおよびリストアする構成 構成3:アクティブメールボックスデータベースコピーとパッシブメールボックスデータベー スコピーを異なるバックアップサーバーを使用してバックアップおよびリストアする構成 構成4:アクティブメールボックスデータベースコピーとパッシブメールボックスデータベー スコピーを同じバックアップサーバーを使用してバックアップおよびリストアする構成

# 2.8 Exchange データベースの条件と注意事項

Exchange データベースでバックアップ対象となるデータの種類を次の表に示します。

## 表 2-3 Exchange データベースでバックアップ対象となるデータの種類

| 対象データベース               | 対象となるファイル      | 拡張子   |
|------------------------|----------------|-------|
| Exchange Server インフォメー | データファイル        | *.edb |
| ションストア                 | トランザクションログファイル | *.log |
|                        | チェックポイントファイル   | *.chk |

Exchange データベースの構成には、次に示す前提条件および注意事項があります。

## 前提条件

## Exchange Server のバックアップおよびリストアに関する前提条件

- データベースサーバーおよびバックアップサーバーに RM Shadow Copy Provider がインス トールされている必要があります。なお、Application Agent のインストール時に RM Shadow Copy Provider がインストールされていない場合、RM Shadow Copy Provider が一緒にインス トールされます。
- テープにバックアップしない場合でも、バックアップサーバーが必要です。バックアップサーバーで VSS スナップショットのインポートと Exchange データベースの検証を行うためです。
- VSS を使用するための, Application Agent の環境設定をしてください。VSS を使用するため の環境設定については,「3.9 VSS を使用するための設定」を参照してください。
- バックアップおよびリストア対象となるインフォメーションストアに対して、循環ログを有効に 設定しないでください。
- バックアップ対象となるインフォメーションストアは、すべてマウントされている必要があります。
- バックアップ先の副ボリュームとして、LUN#0を使用しないでください。LUN#0のディスク を使用した場合、ほかのディスクが認識されなくなることがあります。
- バックアップ対象のボリューム上のディレクトリーに別のボリュームをマウントしないでくだ さい。マウントした場合、副ボリュームのマウントおよびリストアに失敗することがあります。
- Exchange Server が動作中に、バックアップの取得、リストアの実行、またはトランザクショ ンログを削除したい場合、次のサービスを起動している必要があります。

Microsoft Exchange Information Store Service  $\rightleftarrows \complement \mho \lor \mho$  Microsoft Exchange Replication Service

## Exchange Server のボリューム配置に関する前提条件

- バックアップするファイルは、すべてペア定義された RAID ボリューム上に置く必要があります。
- 物理ボリューム単位でバックアップされることを考慮してインフォメーションストアを配置してください。
  - 複数のインフォメーションストアが同じ物理ボリュームに配置された場合、それらのインフォメーションストアを一括してバックアップまたはリストアする必要があります。インフォメーションストアを個別にバックアップまたはリストアする場合、異なる物理ボリューム上にインフォメーションストアを配置してください。
- バックアップ対象となる Exchange データベースをボリュームに配置する場合, 次の点に注意してください。
  - バックアップを実行するとき、データファイル(\*.edb)とトランザクションログファイル (\*.log)を同一物理ボリュームに配置できません。物理ボリューム単位でデータをリスト アするため、同一物理ボリュームにログファイルとデータベースファイルを配置すると、 ロールフォワードリストアできなくなります。そのため、ログファイルとデータベースファ イルを分けて配置する必要があります。
- 回復用データベースはバックアップ対象とはなりません。回復用データベースを構成するファイルおよびフォルダーは、バックアップ対象のデータベースとは別の物理ボリュームに置いてください。

## バックアップ対象の名称に関する前提条件

- ・ インフォメーションストア名を付けるときは、次の点に注意してください。
  - 最大文字数:64文字

使用できない文字 = ; ¥ / ,

## 注意事項

#### Exchange Server のテープバックアップに関する注意事項

Thin Image を使用する場合, Application Agent ではテープバックアップできません。そのため, ほかのバックアップ製品を使用して, 正ボリュームの Exchange データベースをテープにバックアップしてください。

#### Exchange Server のバックアップおよびリストア実行時のコマンドに関する注意事項

- Exchange データベース名を変更したときは、次の操作が必要です。
  - 。 インフォメーションストアを一度アンマウントしてから,再度マウントしてください。
- バックアップ結果のデータベースを検証するためバックアップコマンドの実行に時間が掛かる ことがあります。検証に必要な時間はデータベース容量、バックアップサーバーのマシン性能、 ディスク性能などに依存します。なお、drmexgbackup コマンド、EX\_DRM\_EXG\_BACKUP コマ ンドには、オプションを指定することでデータベースの検証を省略してバックアップを終了させ ることもできます。検証を省略する場合には、リストアの前またはテープへのバックアップを実 行する前に drmexgverify コマンドまたは EX\_DRM\_EXG\_VERIFY コマンドでデータベースを 検証することを推奨します。

データベースが破損している状態で、データベースの検証を省略するオプションを使用すると、 ロールフォワードによるリカバリーができないおそれがあるので注意してください。

- バックアップを実行したときに、データベースの検証で検証対象となるファイルは次のとおりです。
  - 。 インフォメーションストアのデータファイル (\*.edb)
  - 。 コミットされていないトランザクションログファイル (\*.1og)
- バックアップ中は一定時間(~10秒) Exchange Server のデータベース書き込み処理が停止されます。その間はメール送信など、Exchange データベースへの書き込み操作が一時停止の状態となります。バックアップ終了後に、データベースへの書き込みが再開されます。
- バックアッププロセス中にログファイルが増加することがあるため、カタログに記録されていないログファイルがバックアップ結果に含まれることがあります。
- バックアップ時に、副ボリュームのルートディレクトリーに DRMVSSMETADATA\_<バックアップ ID>という名前のフォルダーが作成されます。このフォルダーには、リストアするときに必要な バックアップメタデータファイルが格納されているので、削除しないでください。このフォル ダーはリストア後に自動的に削除されます。
- 次のファイルの設定を変更した場合は、Protection Manager サービスを再起動してください。
  - 。 Application Agent の構成定義ファイル (init.conf)
  - 。 RAID Manager 用連携定義ファイル (DEFAULT.dat)
- 次の操作を実行すると、Active Directoryの Exchange Server に関する情報が変更されるため、これらの操作を実行する前に取得したバックアップデータをリストアコマンド (drmexgrestore または EX\_DRM\_EXG\_RESTORE コマンド)でリストアできなくなります。
  - インフォメーションストア、トランザクションログファイル、チェックポイントファイルの パスの変更
  - 。 インフォメーションストアの追加または削除
  - 。 インフォメーションストア名の変更

これらの操作を実行した場合は, Active Directory および Exchange データベースをバックアッ プし直す必要があります。Active Directory のバックアップについては, Microsoft 社が提供す るドキュメントを参照してください。

- 次の操作を実行すると、データベースの署名が変更されるため、これらの操作を実行する前に取得したバックアップデータをリストアおよびリカバリー (drmexgrestore または EX\_DRM\_EXG\_RESTORE コマンドに-recovery オプションを指定して実行)できなくなります。
  - 。 ESEUTIL ユーティリティーでのインフォメーションストアの修復 (ESEUTIL /p)
  - 。 ESEUTIL ユーティリティーでのデフラグ (ESEUTIL /d)

# 2.8.1 DAG 構成の場合

ここでは、DAG 構成の場合の前提条件および注意事項について説明します。

### DAG 構成でのバックアップおよびリストアに関する前提条件

- バックアップデータはバックアップを実行した Exchange Server でだけリストアできます。ほかの Exchange Server で取得したバックアップデータはリストアできません。
- リストアする際に、Primary Active Manager の役割を持った Exchange Server で、Microsoft Exchange Replication Service を起動している必要があります。
- 自動再シード機能は使用できません。
- リストアを実施する前にデータベースサーバーの Microsoft Exchange Search Host Controller Service を停止する必要があります。

なお, Microsoft Exchange Search Host Controller Service を停止すると次に示す現象が発生す るおそれがあります。

- Microsoft Outlook Web App または Microsoft Outlook (オンライン モード) では, ユーザー はアイテムを検索できません。Microsoft Outlook (キャッシュ モード) での検索は利用で きます。
- Get-MailboxDatabaseCopyStatus コマンドを実行すると、ContentIndexState は Failed と表示されます。
- Microsoft Exchange Search Host Controller Service を再開したあとは、インデックスの処理が再開されます。このとき、ContentIndexState は Failed 状態から Healthy 状態になり、Outlook Web App などでメールの検索ができるようになるまで処理に時間が掛かる場合があります。
- パッシブメールボックスデータベースコピーをバックアップする場合は、「Exchange Server の バックアップおよびリストアに関する前提条件」に加えて、次の前提条件があります。条件が満 たされていない場合はエラーを示すメッセージが表示され、バックアップできません。
  - バックアップ対象のパッシブメールボックスデータベースコピーに対して、アクティブメールボックスデータベースコピーがマウントされている必要があります。
  - バックアップを実行する Exchange Server の Microsoft Replication Service が起動されて いる必要があります。
  - DAG が有効になっているインフォメーションストアに対して、バックアップ対象すべての パッシブメールボックスデータベースコピーのレプリケーション状態が Healthy である必 要があります。

これらの操作を実行した場合, drmexgbackup または EX\_DRM\_EXG\_BACKUP コマンドを実行して, Exchange データベースをバックアップし直す必要があります。

#### 注意事項

#### DAG 構成でのバックアップおよびリストアに関する注意事項

- 1つのメールボックスデータベースコピーに対してアクティブメールボックスデータベースコ ピーとパッシブメールボックスデータベースコピーを同時にバックアップできません。一方の メールボックスデータベースコピーで実行したバックアップコマンドが終了してから、他方の メールボックデータベースコピーにバックアップコマンドを実行する必要があります。
- アクティブメールボックスデータベースコピーとパッシブメールボックスデータベースコピー が混在した環境では、バックアップを実施できません。
- バックアップデータをリストアする場合、対象となるメールボックスデータベースコピーが、ア クティブになっている必要があります。アクティブになっていない場合、エラーを表示するメッ セージが表示されます。
- DAG を構成するデータベースサーバーの一部で障害が発生して, Exchange サービスが停止している場合, リストアコマンドは次のどちらかで実行してください。
  - -ef オプションに指定する Exchange 環境設定ファイルの EXG\_DAG\_SEED パラメーターの 値に、OFF を指定する。
  - -efオプションを指定しない。

コマンド終了後,DAGを構成するすべてのデータベースサーバーが障害から復旧したあと、手動でシード処理を実行してください。リストアコマンド実行時に自動シード処理を実行すると、 リストアコマンドはエラー終了します。

- アクティブ側とパッシブ側の両方のメールボックスデータベースコピーをバックアップする構成でロールフォワードリストアしたい場合、トランザクションログを削除するオプションはアクティブ側、パッシブ側のどちらか一方にだけ指定してください。トランザクションログを削除するオプションが1つでも実行されると、ほかのメールボックスデータベースコピーのトランザクションログの情報も削除されてしまうためです。トランザクションログを削除するオプションはアクティブ側、パッシブ側のどちらか1つだけに指定し、トランザクションログが削除されないようにすることで、冗長性を上げることをお勧めします。
- パッシブメールボックスデータベースコピーのバックアップをポイントインタイムリストアしたとき、バックアップコマンド実行時点のアクティブメールボックスデータベースコピーの内容より過去の状態にリストアされるおそれがあります。この状況を回避する場合は、次の手順を実行してください。
  - a. データベースコピーの停止。
  - b. データベースの再シード。
  - c. パッシブメールボックスデータベースコピーのバックアップ。

#### DAG 構成でのシード機能に関する注意事項

- リストアしたあとで、レプリケーション機能を正常にするには、シード処理を実行する必要があります。シード処理を実行しない場合、レプリケーション機能が正常に戻りません。
- DAG 構成のシード機能を使用する場合, -ef オプションで EXG\_DAG\_SEED パラメーターの値 が「ON」となっている Exchange 環境設定ファイルを指定する必要があります。指定していな い場合(例えば、シード処理をあと回しにして、リストアを最優先で終わらせる場合)、シード 処理は実行されません。
- DAG 構成のシード機能を使用しないでリストアした場合、リストア対象のレプリケーション機能は停止しますが、シード処理は実行されません。リストアされたあとで、手動でシード処理とレプリケーションを再開させる必要があります。
- ポイントインタイムリストアを実行したあとにシード処理を実行しても、コピーキューの長さが 0にならない場合があります。この状態でメールボックスデータベースコピーをスイッチオー バーする場合、Exchange Management Shell を使用してスイッチオーバーしてください。

 コマンド例: Move-ActiveMailboxDatabase <データベース名> -ActivateOnServer <スイッ チオーバー先のサーバー名> -SkipLagChecks:\$True -MountDialOverride:Besteffort

# 2.9 RAID Manager を使用してペアボリュームを構成する 場合の条件と注意事項

Application Agent では、RAID Manager で定義されたペアボリュームを利用して、ファイルシス テムやデータベースオブジェクトのバックアップおよびリストアを実行します。RAID Manager を使用してペアボリュームを構成する場合、次に示す前提条件および注意事項があります。

#### 前提条件

#### ペアボリュームに関する前提条件

 同じサーバーから正ボリューム、副ボリュームの両方を、物理ディスクとして管理する構成には できません。

図 2-23 同じサーバーから正ポリューム,副ポリュームを管理する構成(Application Agent 適 用外)

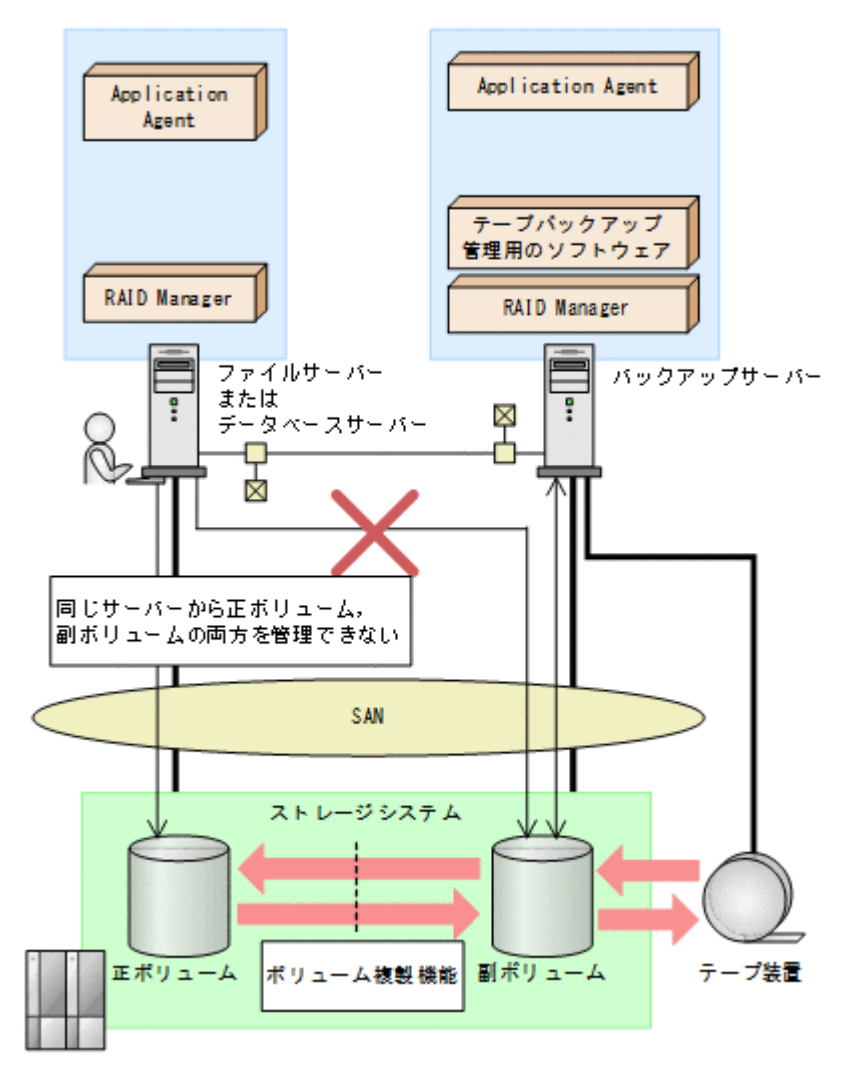

コピーグループは、1つのアプリケーションのペアボリュームだけで構成するようにしてください。複数のペアボリュームでコピーグループを構成する場合、コピーグループに複数の異なるア

Application Agent を使用する場合のシステム構成と注意事項

71

プリケーションのペアボリュームが混在していると,予期しないバックアップやリストアが実行 されることがあります。

- Application Agent で処理の対象となるのは、ShadowImage, Thin Image, TrueCopy または Universal Replicator のペアボリュームです。
- ディクショナリーマップファイルを更新する前にペア生成をしてから、Application Agent のコ マンドを実行してください。あらかじめペア生成をしていないペアボリュームは、バックアップ 対象にできません。
- Application Agent では、Volume Migration を利用したペアボリュームをバックアップやリストアの処理対象にできません。
- Thin Image のペアボリュームを処理対象とする場合, RAID Manager の raidcom コマンドに よるペア操作は行わないでください。 必ず, RAID Manager のペア操作コマンド (pairxx コ マンド)を使用してください。

## マルチターゲット構成・カスケード構成を組む場合の前提条件

ShadowImage と TrueCopy のペアボリュームを混在させる場合は、次のシステム構成で運用できます。
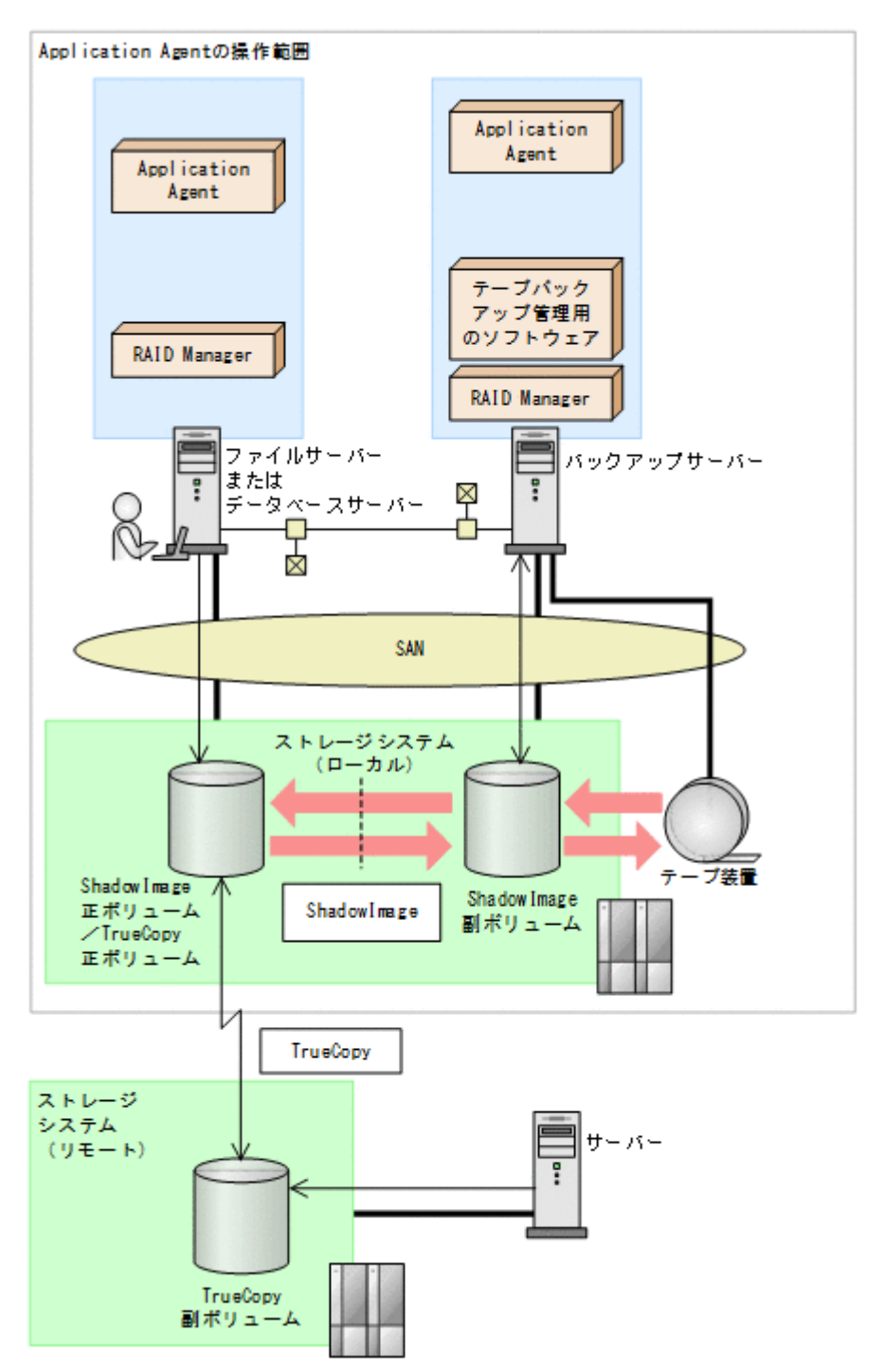

図 2-24 システム構成(ShadowImage の正ボリュームと TrueCopy の正ボリュームが同じ LDEV の場合)

図 2-24 システム構成(ShadowImageの正ボリュームとTrueCopyの正ボリュームが同じ LDEVの場合)で Application Agent が ShadowImage のペアボリュームをリストアする場合, TrueCopyのペアボリュームの状態は SMPL または PSUS(SSUS)にしてください。TrueCopy のペアボリュームの状態が PAIRのままで ShadowImage のペアボリュームをリストアすると, コピーグループの状態が不正であることを表すエラーメッセージが出力され, リストアが失敗し ます。

### 図 2-25 システム構成(ShadowImage の副ボリュームと TrueCopy の正ボリュームが同じ LDEV の場合)

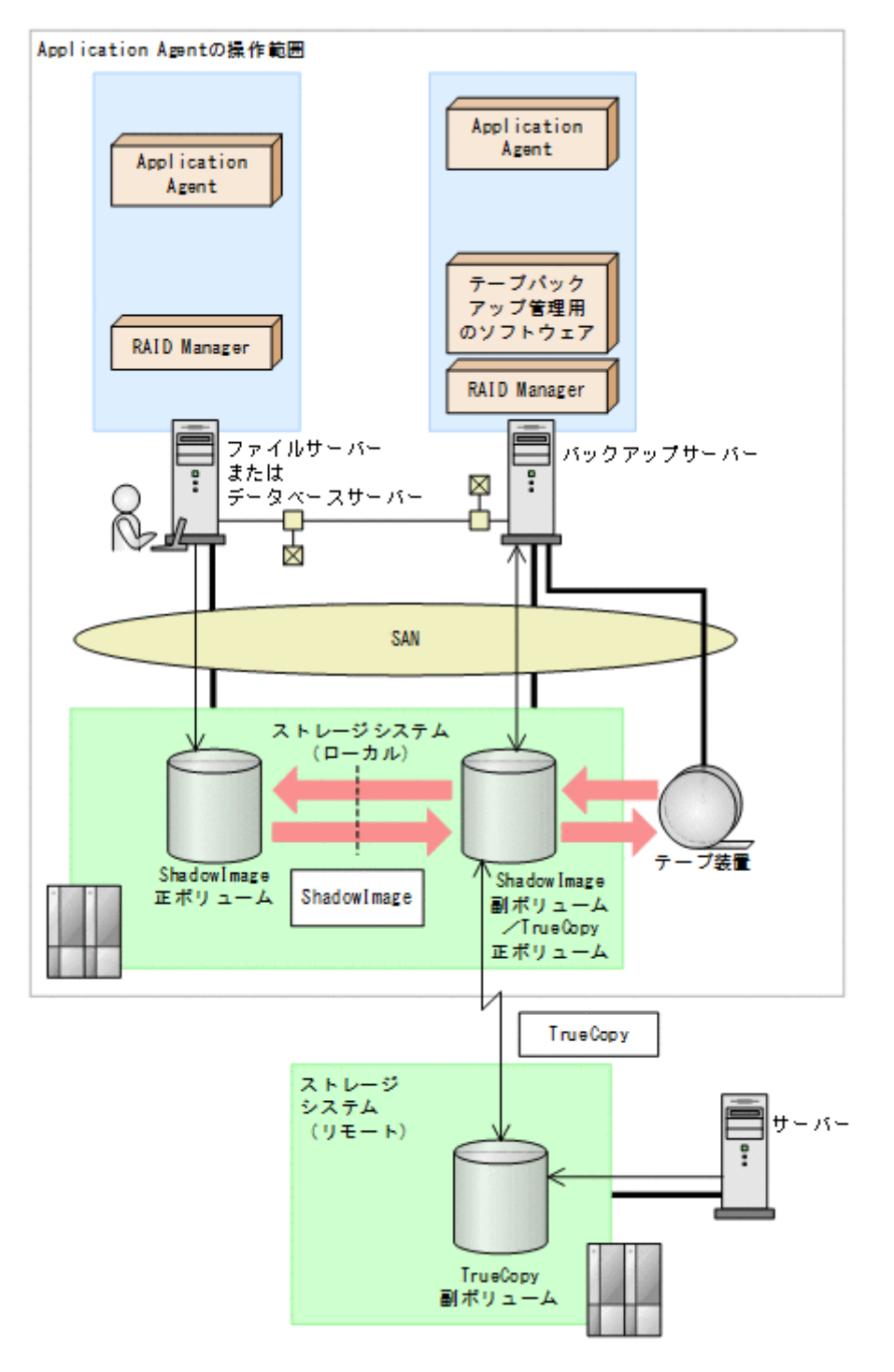

図 2-25 システム構成 (ShadowImage の副ボリュームと TrueCopy の正ボリュームが同じ LDEV の場合)で Application Agent が ShadowImage のペアボリュームをバックアップまたは リストアする場合, TrueCopy のペアボリュームの状態は SMPL または PSUS (SSUS) にしてく ださい。TrueCopy のペアボリュームの状態が PAIR のままで ShadowImage のペアボリュー ムをバックアップまたはリストアすると, コピーグループの状態が不正であることを表すエラー メッセージが出力され, バックアップまたはリストアが失敗します。

図 2-26 システム構成(ShadowImage のカスケード構成で、パックアップ対象のボリュームが 正ボリュームと副ボリュームを兼ねている場合)

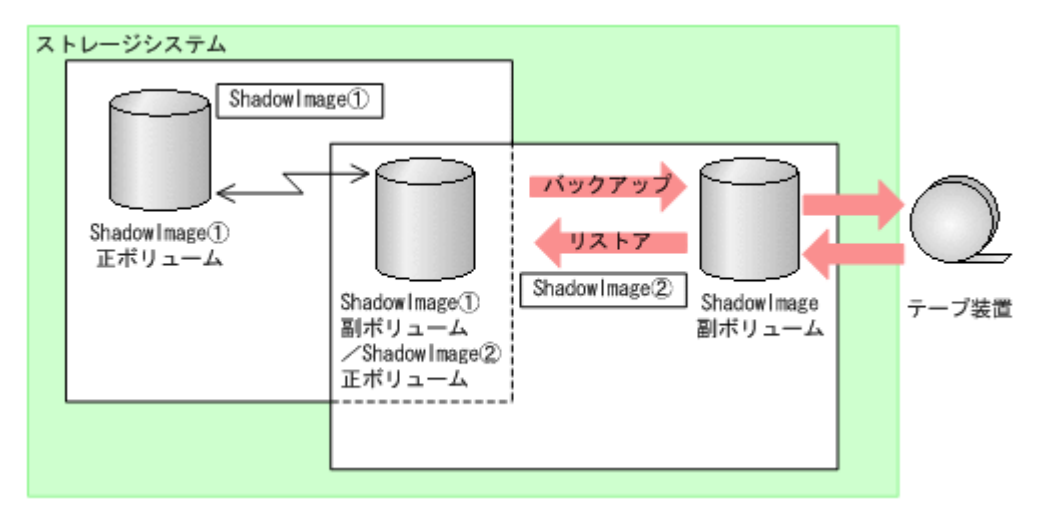

ShadowImage のカスケード構成では, Application Agent は, データベースやファイルシステ ムで利用する正ボリュームのペアボリュームに対するバックアップ・リストア運用だけをサポー トしています。

図 2-26 システム構成 (ShadowImage のカスケード構成で, バックアップ対象のボリュームが 正ボリュームと副ボリュームを兼ねている場合)のような ShadowImage のカスケード構成の場 合, バックアップ対象のボリュームが正ボリュームと副ボリュームを兼ねるときには, 副ボ リューム側のペアボリューム状態は SMPL および SSUS にしてください。同様に, リストアの場 合は, SMPL にしてください。

#### RAID Manager の構成定義ファイルに関する前提条件

TrueCopyの場合は、RAID Managerの構成定義ファイル(horcm<n>.conf)のMU#を記入しないで定義してください。MU#に「0」を定義すると、drmXXdisplay<sup>※コマンドに-refresh</sup>オプションを指定して実行したときにTrueCopyのペアボリューム情報がディクショナリーマップに格納できません。このため、Application Agentのコマンドで表示されず、バックアップ対象にできません。

注※

drmXXdisplayは, drmfsdisplayコマンド, drmsqldisplayコマンド, または drmexgdisplayコマンドを意味します。

- Universal Replicator の場合は RAID Manager の構成定義ファイル (horcm<n>.conf)の MU#を「h0」(h+世代番号) と定義してください。MU#に「0」を定義すると、drmXXdisplay コマンドに-refresh オプションを指定して実行したときに Universal Replicator のペアボ リューム情報がディクショナリーマップに格納できません。このため、Application Agent のコ マンドで表示されず、バックアップ対象にできません。
- Application Agent と連携する RAID Manager インスタンスの RAID Manager の構成定義 ファイル(horcm<n>.conf)は、次の条件を満たしている必要があります。
  - Windows ディレクトリー(%windir%)に RAID Manager の構成定義ファイル (horcm<n>.conf) が配置されていること。
     環境変数 HORCM\_CONF で RAID Manager の構成定義ファイル (horcm<n>.conf) を配置 する場所を変更することはできません。
  - RAID Manager の構成定義ファイル(horcm<n>.conf)のインスタンス番号(n)には数 字だけが使用されていること。また、有効な数字の前に余分な0が埋め込まれていないこと。

有効なファイル名の例:horcml.conf, horcml20.conf

Application Agent を使用する場合のシステム構成と注意事項

無効なファイル名の例:horcm001.conf, horcmA20.conf

ストレージシステム上でペアボリュームが作成されていても、ホスト上で RAID Manager の構成定義がないペアボリュームは利用できません。

### バックアップ対象ペアボリュームに対してコンシステンシーグループを定義する場合の前提条件

- Application Agent のバックアップ対象ペアボリュームに対して、コンシステンシーグループを 定義する場合、Application Agent によるバックアップおよびリストアの実施単位を考慮したグ ルーピングで設定する必要があります。次の注意事項に従ってコンシステンシーグループを定 義してから、バックアップ、リストアの運用を開始してください。
  - データベースをリストアする運用を考慮して、コンシステンシーグループを定義します。同時にバックアップしたデータベースの一部をリストアする運用を行う場合には、特に注意して定義してください。
  - 。 SQL Server データベースの場合

各データベースを別々にリストアする運用の場合: データベースごとに1つのコンシステンシーグループとなるようにコンシステンシーグ ループを定義してください。 2個以上のデータベースを一括してリストアする運用の場合:

常に一括してリストアする2個以上のデータベースを1つのコンシステンシーグループと なるようにコンシステンシーグループを定義できます。

。 Exchange データベースの場合

各インフォメーションストアを別々にリストアする運用の場合:

インフォメーションストアのファイルの種類<sup>※</sup>ごとに1つのコンシステンシーグループとな るようにコンシステンシーグループを定義してください。

ただし、リストア、リカバリー時にロールフォワードを実行しない運用の場合は、各イン フォメーションストアですべてのファイルを1つのコンシステンシーグループとなるよう にコンシステンシーグループを定義できます。

2個以上のインフォメーションストアを一括してリストアする運用の場合:

インフォメーションストアのファイルの種類<sup>※</sup>ごとに1つのコンシステンシーグループとなるようにコンシステンシーグループを定義してください。

ただし,リストア,リカバリー時にロールフォワードを実行しない運用の場合は,各インフォメーションストアですべてのファイルを1つのコンシステンシーグループとなるようにコンシステンシーグループを定義できます。

注※

データファイル:(\*.edb)

トランザクションログファイルおよびチェックポイントファイル:(\*.log, \*.chk)

 1つのコンシステンシーグループを1つの RAID Manager の構成定義ファイルのグループ (dev\_group) として定義し、コピーグループが過不足なく一致するようにします。

データベース,ボリューム,コンシステンシーグループ,RAID Manager グループの関係を次の図に示します。

#### 図 2-27 Universal Replicator 構成で, UserDB1 と UserDB2 を同時または別々にリストアする 運用の場合

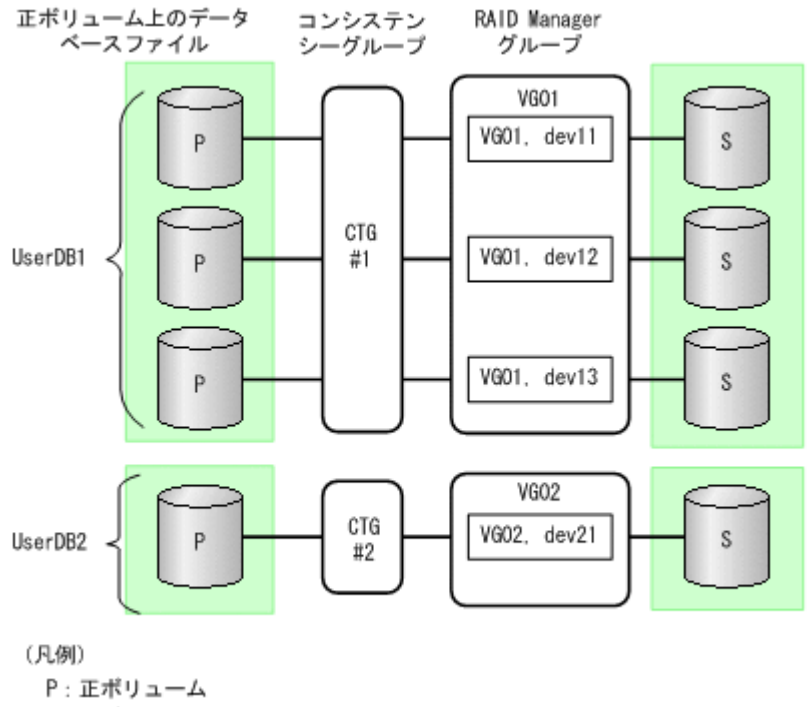

S:副ポリューム

### 図 2-28 Universal Replicator 構成で, UserDB1 と UserDB2 を同時にリストアする運用の場合

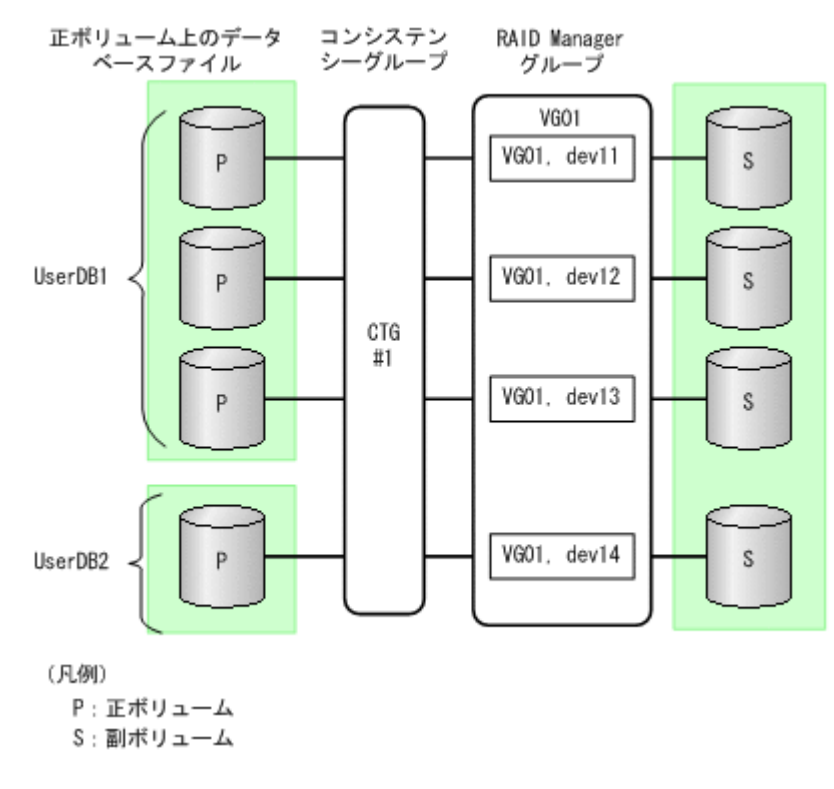

### 仮想コマンドデバイスのインスタンスの起動に関する前提条件

 コマンドデバイスに仮想コマンドデバイスを使用する環境の場合, Application Agent の CLI を 実行する前に仮想コマンドデバイスサーバーで RAID Manager インスタンスを起動し,仮想コ マンドデバイスを使用できる状態にしてください。Application Agent の CLI は,仮想コマンド デバイスサーバーの RAID Manager インスタンスの起動および停止をしないため,仮想コマン

Application Agent を使用する場合のシステム構成と注意事項

ドデバイスが使用できない場合, Application Agent の CLI を実行したときにエラーとなりま す。

エラーとなった場合, Application Agent の CLI を実行したサーバーの RAID Manager のログ ファイルで仮想コマンドデバイス (¥F.¥IPCMD-IP アドレス-PORT 番号) がエラー要因である ことを確認し,確認した情報に基づき対策したあと, Application Agent の CLI の運用を再開し てください。

#### コピーグループの名称に関する前提条件

- コピーグループ名は、次のとおり設定してください。
  - 。 最大バイト数:63バイト
  - 。 使用できる文字:英数字またはカンマ

#### 注意事項

RAID Manager インスタンスの起動に関する注意事項

正ボリュームを管理する RAID Manager インスタンス,および副ボリュームを管理する RAID Manager インスタンスの両方をあらかじめ起動しておくことをお勧めします。RAID Manager インスタンスの起動については,「3.4.8 RAID Manager インスタンスの起動および 停止について」を参照してください。

## 2.10 Application Agent が適用できるボリューム構成

Application Agent のバックアップおよびリストア対象となるボリューム構成を次の表に示します。

### 表 2-4 Application Agent のパックアップおよびリストア対象となるボリューム構成

| 論理ボリュー<br>ムマネー<br>ジャー | ディスク管理方式                   | パックアップおよびリストア対象<br>となるボリューム構成の単位 | パックアップおよびリストア対象<br>となるデータベースまたはファイ<br>ルの格納先 |
|-----------------------|----------------------------|----------------------------------|---------------------------------------------|
| LDM                   | ベーシックディス<br>ク <sup>※</sup> | 物理ディスク                           | ディスクパーティション上のファ<br>イルシステム                   |

注※

GPT ディスクに対応しています。

Application Agent は1つの物理ディスクを1つの論理ボリューム(パーティション)とする構成 だけをサポートしています。

#### 前提条件

Application Agent を使用する前に、データベースサーバーおよびバックアップサーバーで「新しいボリュームの自動マウント」を無効にする必要があります。

次の手順で現在の状態を確認し、「新しいボリュームの自動マウント」が有効になっていた場合は無 効にしてください。

- 1. コマンドプロンプトで diskpart コマンドを起動します。
- 2. automount と入力して,現在の状態を表示します。
- 3.「新しいボリュームの自動マウントが有効です。」と表示された場合, automount disable と 入力して「新しいボリュームの自動マウント」を無効にします。
- 4. exit と入力して diskpart コマンドを終了します。

## 2.11 ボリューム構成の条件と注意事項

ここでは, Application Agent が適用できるボリューム構成に関する前提条件および注意事項を示し ます。

## 2.11.1 ボリューム構成の条件

ボリュームのアンマウント/マウントに関する前提条件

Application Agent では、ファイルシステムやデータベースのバックアップおよびリストアを実行する場合に、処理の対象となるボリュームを、アンマウント/マウントします。このとき、ボリュームのマウントポイントディレクトリー名は次のように設定してください。

### 最大文字数:

ディスクバックアップする場合

コールドバックアップをする場合,バックアップ対象となる正ボリュームがマウントされているパスの長さは RAID Manager のマウント/アンマウント機能の制限内で指定してください。

テープバックアップする場合

ディスクバックアップでバックアップ対象となるボリュームがマウントされているパスの 長さと, テープバックアップで副ボリュームをマウントするパスの長さは 64 バイト以内で 指定してください。

使用できる文字:

Windows でフォルダー名に使用できる文字(ただし、半角スペース、マルチバイト文字、 半角カタカナは使用できません)

- 1つの論理ボリュームには、マウントポイントを1つ指定できます。
- A ドライブおよび B ドライブを含むマウントポイントを使用しないでください。
- ディレクトリーマウントポイントの上位ディレクトリーやドライブにマウントしたボリューム にはコピーグループを定義しないで、バックアップの対象外としてください。また、バックアッ プ対象のディレクトリーマウントポイントは同じディレクトリー階層となる構成を推奨します。 同じディレクトリー階層にすることで、マウントポイントの管理がしやすくなります。 バックアップ対象となるディレクトリーマウントの構成例を次に示します。この図では、データ ファイルとログファイルをディレクトリーマウントしてバックアップ対象としています。

### 図 2-29 バックアップ対象となるディレクトリーマウントの構成例

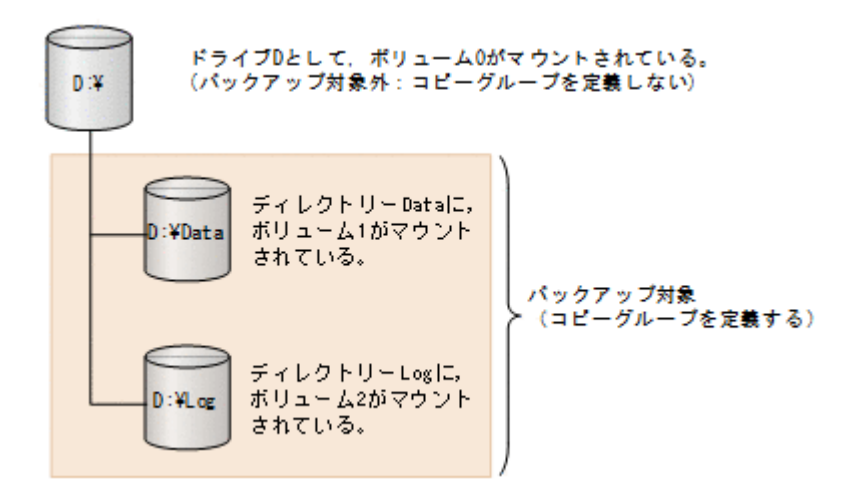

バックアップ対象とならないディレクトリーマウントの構成例を次に示します。

Application Agent を使用する場合のシステム構成と注意事項

ボリューム配下のディレクトリーにマウントポイントディレクトリーを含む構成の場合,ディレ クトリーマウントされたボリュームを含む上位のボリュームはバックアップ対象にはできませ ん。

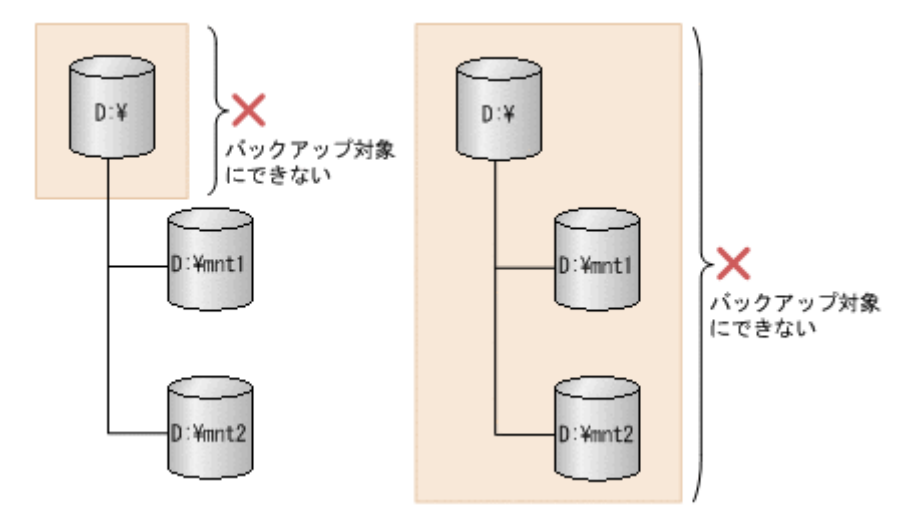

図 2-30 バックアップ対象とならないディレクトリーマウントの構成例

ボリュームのバックアップおよびリストアに関する前提条件

- ・ 論理ボリュームの容量を拡張または縮小する機能は使用しないでください。このような機能を 使用すると、論理ボリュームの容量の変動に応じて論理ボリュームを構成する物理ボリュームの 数が変化するため、バックアップやリストアが正しく行われなくなります。Application Agent では、論理ボリュームの構成が変更されているかをチェックし、変更がある場合にはリストア処 理がエラー終了します。
- Application Agent の処理対象ボリュームで、Data Retention Utility によってアクセスレベル が通常モード以外に指定されている LDEV が含まれる場合、バックアップおよびリストアは実 行できません。
- Windowsの共有フォルダーのシャドウコピー機能を有効にしたボリュームおよびシャドウコ ピーの記憶域として指定した正ボリュームに対して、バックアップを実行しないでください。 バックアップを実行した場合、データの整合性は保証できません。
- バックアップおよびリストアの対象外とするデータベースファイルやファイルシステムは、バックアップおよびリストア対象と同じディスク上には配置しないでください。
- ・ 同時にバックアップを実行するが、別々にリストアする可能性があるデータベースファイルや ファイルシステムは、同じディスク上には配置しないでください。

## 2.11.2 ボリューム構成を変更した場合の注意事項

- バックアップ運用の対象となっている論理ボリュームマネージャー、ファイルシステムまたは RAID Manager の構成定義ファイル (horcm<n>.conf) に対して次の操作、変更をした場合、 バックアップを実行する前にディクショナリーマップファイルを更新してください。ディク ショナリーマップファイルを更新しないでバックアップを実行した場合、システムに不整合が発 生するおそれがありますのでご注意ください。ディクショナリーマップファイルの更新は、 drmfsdisplay コマンド、drmsqldisplay コマンド、drmexgdisplay コマンドを使用して ください。コマンドの使用方法については、マニュアル「Hitachi Command Suite Replication Manager Application Agent CLI リファレンスガイド」を参照してください。
  - 。 ファイルシステム以下のディレクトリーに新たにファイルシステムをマウントした。
  - ファイルシステムをアンマウントした。

- 。 ファイルシステムを別のディレクトリーに移動してマウントした。
- RAID Manager の構成定義ファイル (horcm<n>.conf) に対してペアボリュームの追加, 削除などの変更をした。
- ディクショナリーマップファイルを更新する構成変更をしたあと、それ以前のバックアップデー タをファイルサーバーやデータベースサーバーにリストアする場合は、論理ボリュームマネー ジャーやファイルシステムの構成を、バックアップ取得時点の構成に戻してからリストアを実行 してください。誤ってリストアを実行した場合は、システムに不整合が発生するおそれがありま すのでご注意ください。バックアップ取得時点の構成確認は、drmfscat コマンド、drmsqlcat コマンド、drmexgcat コマンドを使用してください。コマンドの使用方法については、マニュ アル「Hitachi Command Suite Replication Manager Application Agent CLI リファレンスガ イド」を参照してください。なお、物理ボリュームを交換した場合のリストア運用については、 「付録 C. Application Agent の運用中に正ボリュームや副ボリュームをディスク交換する手順」 を参照してください。

## 2.11.3 ディスクのパーティションスタイルについての注意事項

- バックアップ実行後には、ディスクのパーティションスタイルを変更できません。
   ディスクを交換する場合には、バックアップ時とパーティションスタイルを一致させてください。
- バックアップ時とパーティションスタイルが変更されている場合、リストアコマンド (drmfsrestore, drmsqlrestore, drmexgrestore)を実行したとき、または drmdevctl コマンドに-sigview オプションまたは-sigset オプションを指定して実行したときにエラー 終了することがあります。この場合、パーティションスタイルをバックアップ時と同じ状態にし てください。
- バックアップ対象がクラスターで管理されている場合には、バックアップ時と正ボリュームと副ボリュームのディスク Signature を同じにしてください。バックアップ時のディスクSignatureは、drmdevctlコマンドにバックアップ ID と-sigview オプションを指定すると確認できます。

Application Agent を使用する場合のシステム構成と注意事項

Application Agent を使用する場合のシステム構成と注意事項

## Application Agent を使用するための準備

この章では、Application Agent を使用するために必要な環境設定の流れと各設定の手順について説明します。この章の説明は、Application Agent の CLI を対象としています。

- □ 3.1 Application Agent の環境設定
- □ 3.2 RAID Manager の設定
- □ 3.3 Application Agent の動作の設定
- 3.4 RAID Manager と連携するための Application Agent の設定
- □ 3.5 ディクショナリーマップファイルの作成
- □ 3.6 クラスター構成に必要な設定
- □ 3.7 データベース構成定義ファイルの作成
- □ 3.8 SQL Server との連携に関するトラブルシューティング
- □ 3.9 VSS を使用するための設定
- □ 3.10 テープバックアップ管理用のソフトウェアと連携するための設定
- □ 3.11 一括定義ファイルの作成
- □ 3.12 ディクショナリーマップファイルの更新
- □ 3.13 副ボリュームのマウント方法の設定
- □ 3.14 拡張コマンドの実行に必要な準備
- □ 3.15 ユーザースクリプトの作成
- □ 3.16 メール送信のための設定
- □ 3.17 Application Agent の動作環境の保護
- □ 3.18 Exchange 環境設定ファイルの作成

□ 3.19 OS 標準以外の SQL Server クライアントを使用するための設定

## 3.1 Application Agent の環境設定

Application Agent の環境設定の手順と各サーバーでの作業の要否を次の表に示します。環境設定をするサーバーで必要な個所(〇が付いている個所)を参照して,環境設定をしてください。

環境設定では、Application Agent のコマンドを実行することがあります。Application Agent のコ マンドを実行するには管理者権限が必要です。コマンド実行時のユーザー権限については、「4.4.1 コマンドを実行するユーザーに必要な権限」を参照してください。

注意事項

環境設定のためのパラメーターの設定を省略した場合,または,設定した値が誤っていた(設 定できる値でない)場合には,デフォルト値が使用されます。

| 環均                                           | 意設定の手順                                | ファイルサー<br>パー<br>または<br>データベース<br>サーバー | バックアップ<br>サーバー  | 設定ファイル名                                            | マニュアル<br>参照先                              |
|----------------------------------------------|---------------------------------------|---------------------------------------|-----------------|----------------------------------------------------|-------------------------------------------|
| 前提製品<br>の環境設<br>定 <sup>※1</sup>              | ストレージシステ<br>ムのボリューム複<br>製機能の設定        | × <sup>%2</sup>                       | × <sup>%2</sup> | _                                                  | ストレージシ<br>ステムのマ<br>ニュアル                   |
|                                              | RAID Manager<br>の設定                   | 0                                     | 0               | RAID Manager の<br>構成定義ファイル<br>(horcm <n>.conf)</n> | 3.2                                       |
|                                              | テープバックアッ<br>プ管理用のソフト<br>ウェアの設定        | ×                                     | 0               | _                                                  | テープバック<br>アップ管理用<br>のソフトウェ<br>アのマニュア<br>ル |
| Application<br>定                             | n Agent の動作の設                         | 0                                     | 0               | Application Agent<br>の構成定義ファイ<br>ル (init.conf)     | 3.3                                       |
| RAID Man<br>めの設定                             | ager と連携するた                           | 0                                     | 0               | RAID Manager 用<br>連携定義ファイル<br>(DEFAULT.dat)        | 3.4                                       |
| ディクショ<br>イルの作成                               | ナリーマップファ                              | 0                                     | 0               | _                                                  | 3.5                                       |
| データベー<br>ルの作成<br>(バックアッ<br>Server)           | ス構成定義ファイ<br><sup>,</sup> プ対象が SQL     | 0                                     | ×               | データベース構成<br>定義ファイル (<イ<br>ンスタンス名<br>>.dat)         | 3.7                                       |
| SQL<br>Server と<br>の連携に                      | SQL Server ログ<br>インタイムアウト<br>オプションの指定 | 0                                     | ×               | sqlinit_<インスタ<br>ンス名>.conf                         | 3.8                                       |
| 関する設<br>定 <sup>※3</sup>                      | SQL Server 自動<br>復旧時間の指定              |                                       |                 |                                                    |                                           |
| VSS を使<br>用するた                               | <b>VSS</b> を使用する<br>ための環境設定           | 0                                     | 0               | _                                                  | 3.9                                       |
| めの設定<br>(バック<br>アップ対<br>象がファ<br>イルシス<br>テムまた | VSS 定義ファイ<br>ルの設定                     | 0                                     | ×               | VSS 定義ファイル<br>(vsscom.conf)                        |                                           |

| 環境設定の手順                                      | ファイルサー<br>パー<br>または<br>データベース<br>サーバー | バックアップ<br>サーバー  | 設定ファイル名                                                                                            | マニュアル<br>参照先 |
|----------------------------------------------|---------------------------------------|-----------------|----------------------------------------------------------------------------------------------------|--------------|
| は<br>Exchange<br>データ<br>ベースの<br>場合)          |                                       |                 |                                                                                                    |              |
| テープバックアップ管理用の<br>ソフトウェアと連携するため<br>の設定        | ×                                     | 0               | テープバックアッ<br>プ管理用のソフト<br>ウェアと連携する<br>ための構成定義<br>ファイル<br>(DEFAULT.dat)<br>テープバックアッ<br>プ用構成定義ファ<br>イル | 3.10         |
| 一括定義ファイルの作成                                  | 0                                     | 0               | 任意のファイル                                                                                            | 3.11         |
| ディクショナリーマップファ<br>イルの更新                       | 0                                     | <sub>0</sub> %4 | _                                                                                                  | 3.12         |
| 拡張コマンドの実行に必要な<br>準備                          | 0                                     | <sub>0</sub> %5 | —                                                                                                  | 3.14         |
| ユーザースクリプトの作成                                 | 0                                     | ×               | ユーザースクリプ<br>トファイル(任意の<br>ファイル名)                                                                    | 3.15         |
| メール送信のための設定                                  | 0                                     | ×               | メール送信定義<br>ファイル<br>(mail.conf)                                                                     | 3.16         |
| Application Agent の動作環境<br>の保護               | 0                                     | 0               | _                                                                                                  | 3.17         |
| Exchange 環境設定ファイルの<br>作成                     | 0                                     | ×               | Exchange 環境設<br>定ファイル<br>( <exchange 環境<br="">設定ファイル名<br/>&gt;.conf)</exchange>                    | 3.18         |
| OS 標準以外の SQL Server ク<br>ライアントを使用するための<br>設定 | 0                                     | ×               | SQLServerClient.<br>conf                                                                           | 3.19         |

### (凡例)

〇:環境設定が必要。

×:環境設定は不要。

-:ファイルの設定は不要。

### 注※1

SQL Server のログ配布機能を使用する場合,ソースサーバーおよび配布先サーバーでは,デー タベースサーバーと同じ環境設定をします。

### 注※2

ストレージシステムのボリューム複製機能は、各ストレージシステムで設定してください。

### 注※3

エラーメッセージ KAVX1008-E でコマンドがエラー終了したときに設定してください。

注※4

バックアップサーバーでは必須ではありません。

バックアップサーバーに正ボリュームがある場合は、ディクショナリーマップファイルの更新 が必要ですが、バックアップサーバーに正ボリュームがない場合は不要です。

注※5

VSS によるファイルシステムのバックアップ,および Exchange データベースのバックアップ の場合は、バックアップサーバーが必須です。

## 3.2 RAID Manager の設定

Application Agent を使ってデータをバックアップする場合,運用方法に応じて, RAID Manager の構成定義ファイル (horcm<n>.conf: <n>はインスタンス番号) をインスタンスごとに作成する 必要があります。

RAID Manager の構成定義ファイル(horcm<n>.conf)は次の場所にあります。

<システムドライブ>¥Windows

注意事項

。 環境変数 HORCM CONF で構成定義ファイルのパスを設定しないでください。

Application Agent では、正ボリュームと副ボリュームを管理する単位として、コピーグループを使用しています。コピーグループは、RAID Manager の構成定義ファイルの「dev\_group」と「dev\_name」を組み合わせて作成されます。

Application Agent では、同一サーバー上で同じコピーグループ名を使用できません。RAID Manager のインスタンスを複数使用する場合に構成定義ファイルを作成するとき、dev\_group と dev name の組み合わせが重複しないように注意してください。

システムに Application Agent のバックアップ運用の対象となるコピーグループとバックアップ運 用の対象にならないコピーグループが混在する場合,次の条件を満たしている必要があります。次 の条件が満たされていない場合, Application Agent のコマンド実行時にバックアップ運用の対象で ないペアボリュームが予期しない状態となります。

- Application Agent のバックアップ運用の対象でないコピーグループは、バックアップ運用の対象であるコピーグループと異なる dev\_group に定義すること。
- Application Agent のバックアップ運用の対象であるコピーグループと同じ dev\_group に定義 されたコピーグループの正ボリュームがデータベースサーバーまたはファイルサーバーに接続 されていること。

また, Application Agent のバックアップ運用の対象にならないペアボリュームは, Application Agent で使用する RAID Manager インスタンスとは異なる RAID Manager インスタンスの構成定 義ファイル (horcm.conf) に定義することを推奨します。Application Agent と同じ RAID Manager インスタンスを使用すると, RAID Manager のログファイル内に Application Agent のエ ラーメッセージが混在することになるため, 障害の原因となった操作の特定が困難になるおそれが あります。

作成した RAID Manager の構成定義ファイルが正しいかどうかを確認するために, RAID Manager のインスタンスが起動できるかどうかを確認してください。RAID Manager の起動方法については, RAID Manager のマニュアルを参照してください。RAID Manager のインスタンスが正しく起動できたことを確認したあと, Application Agent をインストールしてください。

ここでは、次の運用形態での構成定義ファイルの作成方法について説明します。

- 1つの正ボリュームを複数の世代にバックアップする
- 複数の正ボリュームを1つの世代にバックアップする
- 複数の正ボリュームを複数の世代にバックアップする
- ストレージシステム間でバックアップまたはリストアする
- ・ マルチターゲット構成・カスケード構成を組む

### 3.2.11つの正ボリュームを複数の世代にバックアップする場合

ここでは、1つの正ボリュームを複数の世代にバックアップする場合について説明します。

例えば、バックアップ対象となるファイルやデータベースが1つのボリュームに格納されていて、 時間差を付けて複数の世代のバックアップを取得するような場合が、この構成に該当します。

1つの正ボリュームを複数の世代にバックアップするには、次のように設定します。

- 1.1つの正ボリュームに対し、各世代の副ボリュームとペア定義する。
- 2. それぞれのペアに対して、0から2までのMU#(ペア識別子)を指定する。

#### 図 3-11 つの正ボリュームを複数の世代にバックアップする場合のボリューム構成と構成定義

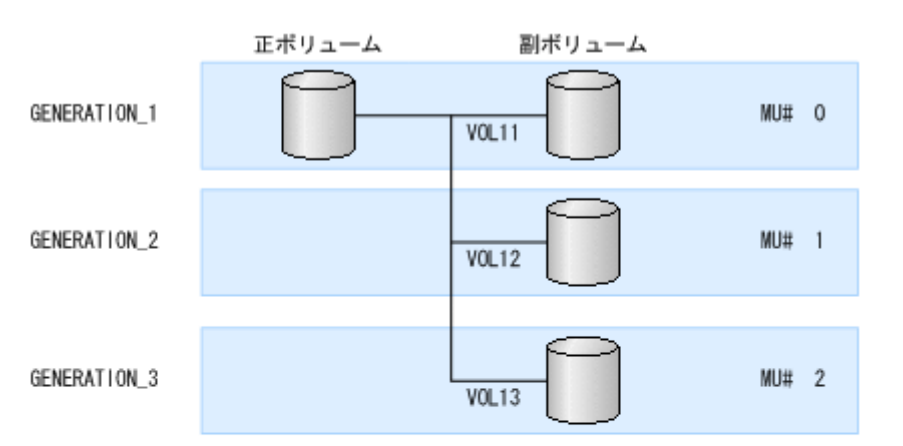

RAID Managerの構成定義ファイル (horcm/.conf)

| :<br>HORCM_DEV<br>#dev_group<br>GENERATION_1<br>GENERATION_2<br>GENERATION_3 | #dev_name<br>VOL11<br>VOL12<br>VOL13 | · · · ·<br>· · · | MU#<br>0<br>1<br>2 |  |
|------------------------------------------------------------------------------|--------------------------------------|------------------|--------------------|--|
| :                                                                            |                                      |                  |                    |  |

## 3.2.2 複数の正ボリュームを1つの世代にバックアップする場合

ここでは、複数の正ボリュームを1つの世代にバックアップする場合について説明します。

例えば, SQL Server の master データベースとユーザーデータベースがそれぞれ別のボリュームに 格納されている場合が,この構成に当てはまります。

複数の正ボリュームを1つの世代にバックアップするには、一括でバックアップするすべてのペア ボリュームに対して、同じ dev\_group 名を指定します。

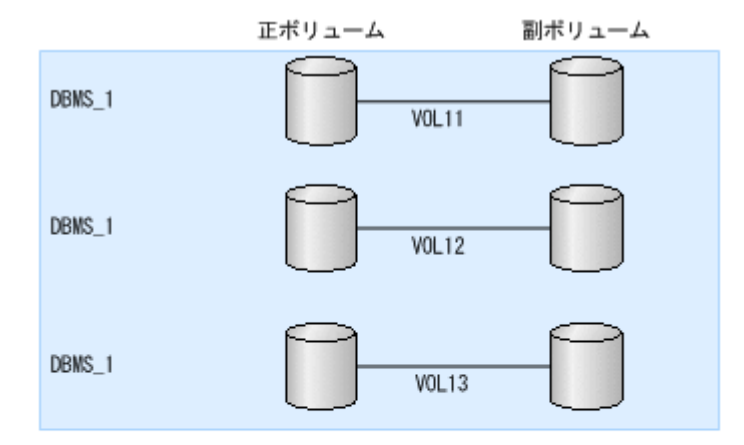

RAID Managerの構成定義ファイル (hor cm/n. conf)

| HORCM_DEV                                |                                      |              |  |
|------------------------------------------|--------------------------------------|--------------|--|
| #dev_group<br>DBMS_1<br>DBMS_1<br>DBMS_1 | #dev_name<br>VOL11<br>VOL12<br>VOL13 | ····<br>···· |  |
| :                                        |                                      |              |  |

## 3.2.3 複数の正ボリュームを複数の世代にバックアップする場合

ここでは、複数の正ボリュームを複数の世代にバックアップする場合について説明します。

前述の「1つの正ボリュームを複数世代にバックアップする場合」と「複数の正ボリュームを1つ の世代にバックアップする場合」を組み合わせてバックアップするような場合が,この構成に当て はまります。

複数の正ボリュームを複数の世代にバックアップするには同じ MU#を持つペアボリュームには同じ dev\_group 名を指定します。

### 図 3-3 複数の正ボリュームを複数の世代にバックアップする場合のボリューム構成と構成定義

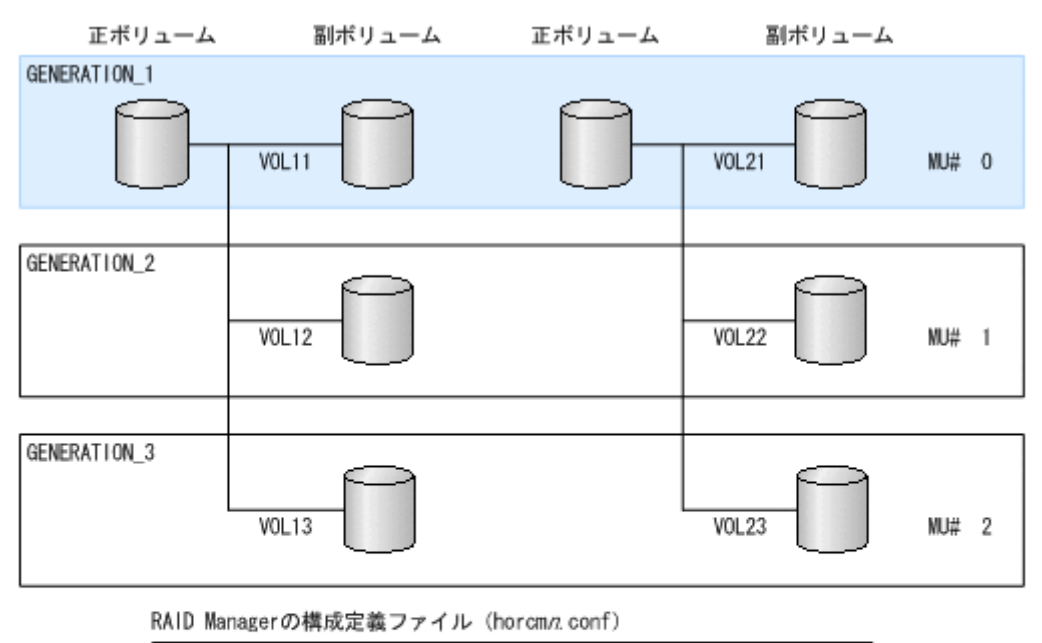

HORCM\_DEV MU# #dev\_group #dev\_name GENERATION\_1 V0L11 0 GENERATION 2 V0L12 1 GENERATION 3 VOL13 2 GENERATION\_1 V0L21 0 GENERATION 2 V0L22 1 GENERATION\_3 V0L23 2

## 3.2.4 ストレージシステム間でバックアップまたはリストアする場合

Application Agent では、ShadowImage と、TrueCopy または Universal Replicator などのスト レージシステム間のボリューム複製機能を混在させてバックアップ,リストアできます。この場合、 RAID Manager の構成定義ファイル (horcm<n>.conf) に、リモートコピーが実行できるような 設定をしておく必要があります。例えば、複数の正ボリュームから複数の副ボリュームに同時に バックアップする場合、RAID Manager の構成定義ファイル (horcm<n>.conf) の、それぞれの 副ボリュームの「MU#」に同じ値を設定する必要があります。

ストレージシステム間でバックアップまたはリストアする場合の構成定義の例を次に示します。

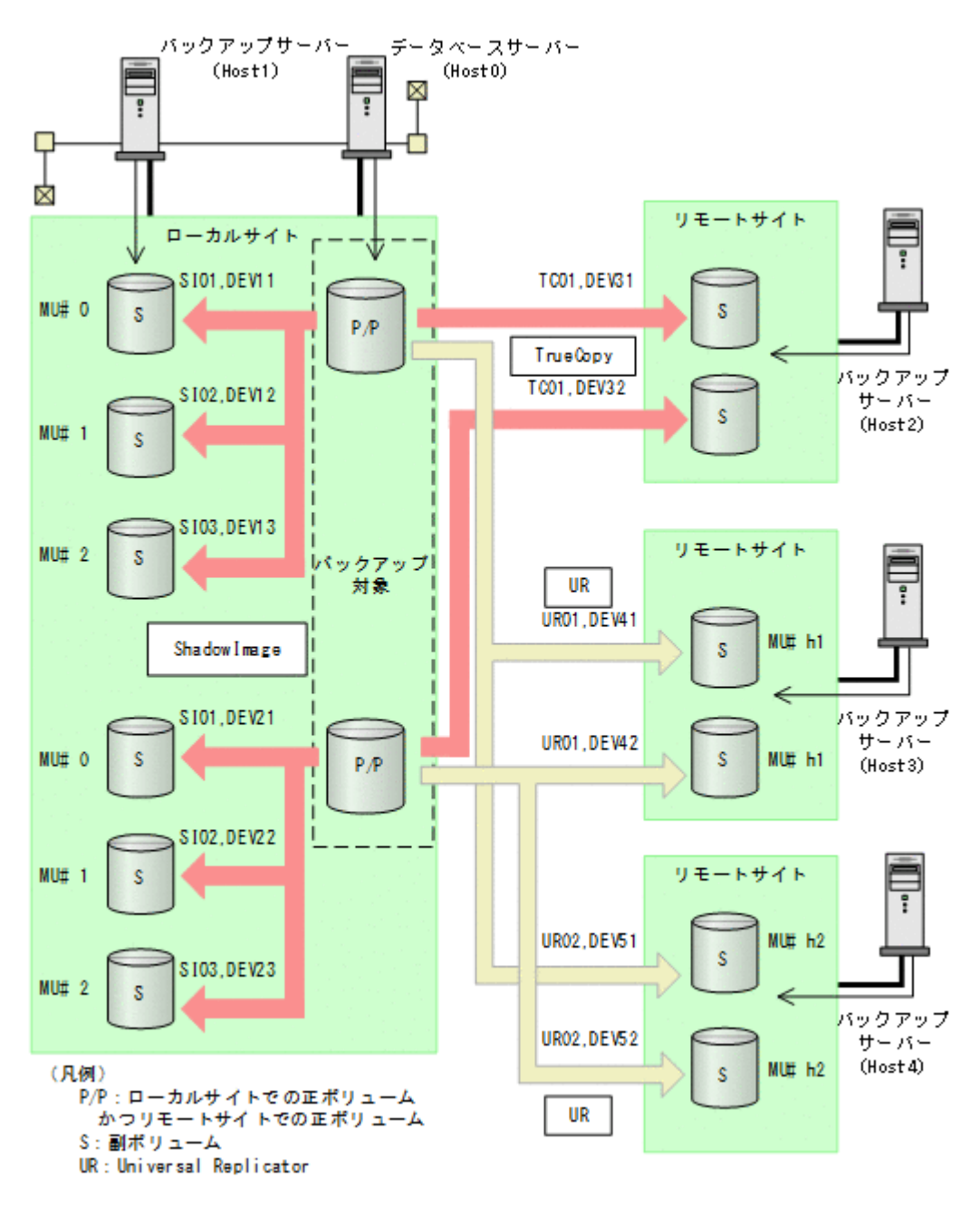

上記の構成例での、ローカルサイトのデータベースサーバー「Host0」の RAID Manager の構成定 義ファイルの例を次に示します。ここでは、1つの正ボリュームに複数の副ボリュームが対応づけ られているので、バックアップ先となるサーバー(バックアップサーバー)ごとにインスタンスを 分けて構成定義ファイルを作成しています。

• RAID Manager の構成定義ファイル (horcm0.conf)

| HORCM DEV            |       |           |     |     |  |
|----------------------|-------|-----------|-----|-----|--|
| ##dev_group dev name | port# | TargetID  | LU# | MU# |  |
| SI01 DEV11           | CL2-C | 8         | 6   | 0   |  |
| SI01 DEV21           | CL2-C | 8         | 7   | 0   |  |
| SI02 DEV12           | CL2-C | 8         | 6   | 1   |  |
| SI02 DEV22           | CL2-C | 8         | 7   | 1   |  |
| SI03 DEV13           | CL2-C | 8         | 6   | 2   |  |
| SI03 DEV23           | CL2-C | 8         | 7   | 2   |  |
| HORCM INST           |       |           |     |     |  |
| ##dev group ip addre | SS    | service   |     |     |  |
| SI01 Host1           |       | 12501/udp |     |     |  |

| SI02 | Hostl | 12501/udp |  |
|------|-------|-----------|--|
| SI03 | Hostl | 12501/udp |  |

• RAID Manager の構成定義ファイル(horcm1.conf)

| HORCM_DEV<br>##dev_group<br>TC01<br>TC01<br>HORCM INST | dev_name<br>DEV31<br>DEV32 | port#<br>CL2-C<br>CL2-C | TargetID<br>8<br>8 | LU#<br>6<br>7 | MU# |
|--------------------------------------------------------|----------------------------|-------------------------|--------------------|---------------|-----|
| ##dev_group<br>TC01                                    | ip_address<br>Host2        | s<br>1                  | ervice<br>2502/udp |               |     |

• RAID Manager の構成定義ファイル(horcm2.conf)

| HORCM DEV   |            |       |          |     |     |
|-------------|------------|-------|----------|-----|-----|
| ##dev_group | dev name   | port# | TargetID | LU# | MU# |
| UR01        | DEV41      | CL2-C | 8        | 6   | h1  |
| UR01        | DEV42      | CL2-C | 8        | 7   | h1  |
| HORCM INST  |            |       |          |     |     |
| ##dev group | ip address | S     | ervice   |     |     |
| UR01        | Host3      | 1     | 2510/udp |     |     |

• RAID Manager の構成定義ファイル (horcm3.conf)

| HORCM_DEV   |            |       |          |     |     |  |
|-------------|------------|-------|----------|-----|-----|--|
| ##dev group | dev name   | port# | TargetID | LU# | MU# |  |
| UR02        | DEV51      | CL2-C | 8        | 6   | h2  |  |
| UR02        | DEV52      | CL2-C | 8        | 7   | h2  |  |
| HORCM INST  |            |       |          |     |     |  |
| ##dev_group | ip address | S     | ervice   |     |     |  |
| UR02 -      | Host4      | 1     | 2511/udp |     |     |  |

設定が終了したら、drmfsdisplay コマンド、drmsqldisplay コマンドまたは drmexgdisplay コマンドに-refresh を指定して実行し、リソース情報を登録してください。このとき RAID Manager で設定したリモートサイトの情報が Application Agent に登録されます。また、リソース 情報を登録したあと、drmfsdisplay コマンド、drmsqldisplay コマンドまたは drmexgdisplay コマンドに-cf を指定して実行し、ボリュームに登録されたリモートサイトの情 報が正しいかどうかを確認してください。

## 3.2.5 マルチターゲット構成・カスケード構成を組む場合

1つのデバイスが複数のペアを組む構成(マルチターゲット構成・カスケード構成)では、デバイスに対するそれぞれの構成を同じインスタンス番号に定義する必要があります。同じインスタンス番号に定義しないと正しく構成情報が取得できなくなり、バックアップが実行できなくなります。

ShadowImage と TrueCopy のマルチターゲット・カスケード構成では、ローカルサイトの正ボ リュームとリモートサイトの正ボリュームが複数のペアを組む構成になるため、RAID Manager の 構成定義ファイルの指定に注意が必要となります。マルチターゲット構成とカスケード構成の構成 定義ファイル例を次に示します。

#### 図 3-5 マルチターゲット構成またはカスケード構成の場合の構成定義例

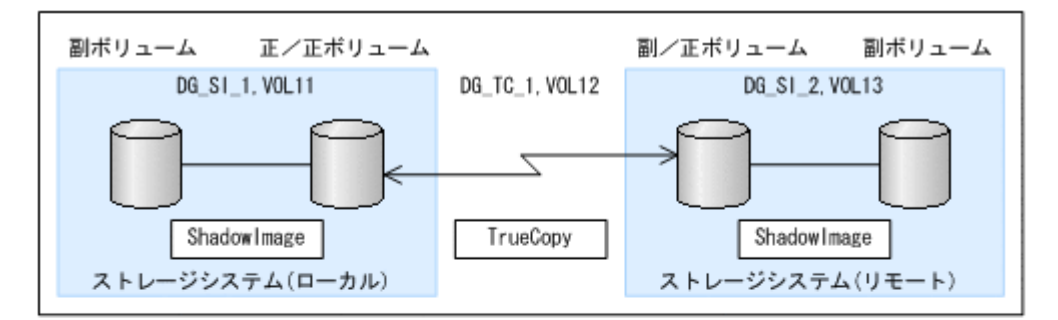

マルチターゲット構成のローカルサイトの正/正ポリュームの RAID Managerの構成定義ファイル (horcm.conf)

| HORCM_DEV<br>#dev_group<br>DG_SI_1<br>DG_TC_1 | dev_name<br>VOL11<br>VOL12 |  |
|-----------------------------------------------|----------------------------|--|
|-----------------------------------------------|----------------------------|--|

カスケード構成のリモートサイトの副/正ポリュームの

RAID Managerの構成定義ファイル(horcm/1.conf)

| HORCM_DEV<br>#dev_group<br>DG_SI_2<br>DG_TC_1 | dev_name<br>VOL13<br>VOL12 |  |  |
|-----------------------------------------------|----------------------------|--|--|
|-----------------------------------------------|----------------------------|--|--|

## 3.3 Application Agent の動作の設定

**Application Agent**の動作の設定は, **Application Agent**の構成定義ファイル(init.conf)に記 述します。

init.conf は次の場所にあります。

<Application Agent のインストール先>\JRM\Conf

構成定義ファイル(init.conf)の指定内容に誤りがある場合や、構成定義ファイルそのものが存 在しない場合, Application Agent が提供するコマンドはデフォルトの値を使用し、処理します。 誤って構成定義ファイルを削除した場合, Application Agent を再インストールしてください。

## 3.3.1 クラスターリソースの状態を確認するためのリトライ回数とリトライ 間隔の設定

クラスター環境でコールドバックアップやリストアする場合, Application Agent はクラスターリ ソースのオンライン状態とオフライン状態を切り替えています。クラスターリソースをオンライン またはオフラインにする場合, クラスターリソースの状態がオンラインまたはオフラインになった かどうかをリトライ処理で確認しています。クラスターリソースの状態を確認するリトライ回数と リトライ間隔を変更したい場合, 次のパラメーターを変更してください。非クラスター環境の場合 は, このパラメーターはデフォルトのまま変更しないでください。

表 3-2 init.conf のパラメーター(クラスターリソースの状態確認のリトライ回数とリトライ間隔)

| パラメーター         | 説明                                                               | 設定できる値<br>(デフォルト値)   |
|----------------|------------------------------------------------------------------|----------------------|
| CLU_RETRY_TIME | <ul> <li>リトライ回数の最大値を設定します。通常は0以外の値を設定してください。バックアップ対象が</li> </ul> | $0 \sim 3600$<br>(0) |

| パラメーター         | 説明                                                                                                    | 設定できる値<br>(デフォルト値) |
|----------------|----------------------------------------------------------------------------------------------------|--------------------|
|                | <ul> <li>Exchange データベースの場合,サービスの開始時間<br/>はロールフォワードの処理時間に依存します。この<br/>ため、Exchange データベースの場合は、この値はデ<br/>フォルト値から変更しないでください。</li> <li>0を設定した場合、クラスターリソースの状態が確認<br/>できるまでリトライし続けます。例えば、クラス<br/>ターリソースがエラー終了した場合、無期限にリト<br/>ライします。</li> <li>このパラメーターには、通常 60を設定することを推<br/>奨します。<br/>ただし、大規模なシステム構成などで 60 では不十分<br/>な場合、実際の運用環境でクラスターリソースのオ<br/>ンライン状態とオフライン状態の切り替えに掛かる<br/>時間の2倍となることを目安に設定してください。</li> <li>このパラメーターの設定を変更する場合、<br/>「CLU_RETRY_TIMEの設定値×CLU_RETRY_WAIT<br/>の設定値」が、クラスターリソースのオンライン状<br/>態とオフライン状態の切り替えを完了するまでの時<br/>間よりも、十分に大きな値になるようにしてください。</li> </ul> |                    |
| CLU_RETRY_WAIT | クラスターリソースの状態を確認するためのリトライ間<br>隔の秒数を設定します。                                                                                                    | 0~3600<br>(1)      |

クラスターリソースのオンライン状態とオフライン状態の切り替えに掛かる時間は、使用するクラ スターソフトウェア、ディスク数、ディスクサイズ、サービスリソースの起動・停止時間などにも 依存します。次に示す表を参考に、適切な値を設定してください。

表 3-3 クラスターソフトウェアごとの CLU\_RETRY\_WAIT に設定する値

| 使用するクラスターソフトウェア         | 説明                   | 推奨値(単位:秒) |
|-------------------------|----------------------|-----------|
| Windows Server Failover | クラスターリソースの状態確認には,1秒ま | 1または2     |
| Clustering              | たは2秒程度の待ち時間が必要です。    |           |

## 3.3.2 プロセスの状態を確認するためのリトライ回数とリトライ間隔の設定

コールドバックアップやリストアする場合, Application Agent はバックアップまたはリストア対象 の DBMS 製品のサービスの起動または停止を実施しています。サービスを起動または停止する場 合,プロセスの起動または停止の状態をリトライ処理で確認しています。プロセスの起動または停 止の状態を確認するリトライ回数とリトライ間隔を変更したい場合,次のパラメーターを変更して ください。

なお、クラスター環境の場合、Application Agent はこのパラメーターを参照しないため、値を変更 する必要はありません。

| 表 3-4 init.conf のパラメーター(プロセ | スの状態確認のリトライ回数とリトライ間隔) |
|-----------------------------|-----------------------|
|-----------------------------|-----------------------|

| パラメーター         | 説明                                                                                                    | 設定できる値<br>(デフォルト値) |
|----------------|----------------------------------------------------------------------------------------------------|--------------------|
| SVC_RETRY_TIME | <ul> <li>リトライ回数の最大値を設定します。通常は0以外<br/>の値を設定してください。バックアップ対象が<br/>Exchange データベースの場合、サービスの開始時間<br/>はロールフォワードの処理時間に依存します。この<br/>ため、Exchange データベースの場合は、この値はデ<br/>フォルト値から変更しないでください。</li> </ul> | 0~3600<br>(0)      |

| パラメーター         | 説明                                                                                                    | 設定できる値<br>(デフォルト値) |
|----------------|----------------------------------------------------------------------------------------------------|--------------------|
|                | <ul> <li>0を設定した場合、プロセスの状態が確認できるまで<br/>リトライし続けます。例えば、プロセスがエラー終<br/>了した場合、無期限にリトライします。</li> <li>このパラメーターの設定を変更する場合、<br/>「SVC_RETRY_TIMEの設定値×SVC_RETRY_WAIT<br/>の設定値」が、プロセスの起動または停止を完了す<br/>るまでの時間よりも、十分に大きな値になるように<br/>してください。</li> </ul> |                    |
| SVC_RETRY_WAIT | プロセスの状態を確認するためのリトライ間隔の秒数を<br>設定します。<br>通常はこの設定を変更する必要はありません。                                                                                                    | 0~3600<br>(1)      |

## 3.3.3 コマンド実行のリトライ回数とリトライ間隔の設定

コマンド実行のリトライ回数とリトライ間隔を変更したい場合,次のパラメーターを変更してくだ さい。並列実行できないコマンドを同時に実行した場合,あとから実行したコマンドは,先に実行 したコマンドが終了するまで,ここで指定した回数および間隔に従ってリトライされます。

表 3-5 init.conf のパラメーター(コマンド実行のリトライ回数とリトライ間隔の設定)

| パラメーター         | 説明                                                                                                    | 設定できる値<br>(デフォルト値)              |
|----------------|----------------------------------------------------------------------------------------------------|---------------------------------|
| COM_RETRY_TIME | <ul> <li>リトライ回数の最大値を設定します。通常は0以<br/>外の値を設定してください。</li> <li>デフォルト値(0)では、コマンドの処理が開始さ<br/>れるまで無期限にリトライします。</li> </ul> | 0~3600<br>(0)                   |
| COM_RETRY_WAIT | コマンドのリトライ間隔を秒数で設定します。                                                                                              | 0~3600 の範囲で 10<br>秒間隔の値<br>(10) |

## 3.3.4 バックアップオプションの設定(バックアップ対象が SQL Server データベースの場合)

drmsqlbackup コマンド実行時に, SQL Server データベースの状態確認をスキップし, バックアッ プに掛かる時間を短縮できます。バックアップに掛かる時間を短縮したい場合, 次のパラメーター を設定してください。

表 3-6 init.conf のパラメーター(バックアップオプション)

| パラメーター           | 説明                                                                                                    | 設定できる値<br>(デフォルト値) |
|------------------|----------------------------------------------------------------------------------------------------|--------------------|
| SQL_QUICK_BACKUP | drmsqlbackup コマンド実行時に, データベースの<br>状態確認をスキップし, バックアップに掛かる時間<br>を短縮するかどうかを設定します。0を設定した場<br>合,またはこのパラメーターが設定されていない場<br>合は,データベースの状態確認を実行します。1を<br>設定すると,データベースの状態確認をスキップし<br>ます。<br>通常は0を設定してください。 | 0または1<br>(なし)      |

バックアップに掛かる時間を短縮するには、パラメーターの値を設定する以外に、次のことを確認 してください。

- バックアップ対象のデータベースがオンライン状態になっている。
- オンライン状態ではない場合,SQL Server データベースに対してバックアップを実行した時点 でエラーとなります。
- ・ 操作対象のコピーグループを管理する RAID Manager インスタンスが起動されている。 起動されていない場合, RAID Manager コマンド発行時にエラーとなります。
- 前回のバックアップ情報が削除してある。
   バックアップ情報が削除されているかどうかは drmsqlcat コマンドで確認します。バックアップ情報を削除するには、drmresync コマンドを実行します。
- 操作対象のコピーグループの状態が PVOL\_PAIR である。
   コピーグループの状態を確認するには、RAID Manager の pairdisplay コマンドを実行します。
- ・ Quick Split オプションがオンになっている。

オプションがオンになっていない場合, PVOL\_COPY 状態で SQL Server データベースの静止化 が解除されるときがあります。データベースの静止化とは, SQL Server のデータベースの更新 を停止しないで,ディスクの書き込みだけを一時的に停止することです。データベースの静止化 が解除された場合, 副ボリュームのバックアップデータが破壊されることがあります。

## 3.3.5 ディクショナリーマップ同期オプションの設定(バックアップ対象が SQL Server データベースの場合)

ディクショナリーマップの更新を非同期にすることで,バックアップコマンドに掛かる時間を短縮 できます。バックアップコマンドに掛かる時間を短縮したい場合,次のパラメーターを設定してく ださい。

なお、ディクショナリーマップファイルの更新を非同期にすると、コマンド実行中の予期しないサー バーのシャットダウンなどによってディクショナリーマップファイルが破壊されるおそれが高くな るため、定期的にディクショナリーマップファイルのバックアップを取得する必要があります。

| パラメーター      | 説明                                                                                                    | 設定できる値<br>(デフォルト値)  |
|-------------|----------------------------------------------------------------------------------------------------|---------------------|
| DRM_DB_SYNC | <ul> <li>ディクショナリーマップを同期的に更新するか、非同期で更新するかを設定します。</li> <li>YESを設定した場合、ディクショナリーマップを同期的に更新します。</li> <li>NOを設定した場合、ディクショナリーマップを非同期で更新します。</li> <li>通常は、YESを設定してください。特別な事情があってバックアップに掛かる時間を短縮する必要があり NO を設定する場合、十分な動作確認をしてから運用を開始してください。</li> </ul> | YES または NO<br>(YES) |

### 表 3-7 init.conf のパラメーター(ディクショナリーマップ同期オプション)

## 3.3.6 リカバリーオプションの設定(バックアップ対象が SQL Server デー タベースの場合)

drmsqlrecover コマンド実行時に, SQL Server データベースの整合性チェックをするかどうか を, 次のパラメーターで指定できます。

表 3-8 init.conf のパラメーター(リカバリーオプション)

| パラメーター      | 説明                                                                                                    | 設定できる値<br>(デフォルト値) |
|-------------|----------------------------------------------------------------------------------------------------|--------------------|
| SQL_CHECKDB | drmsqlrecover コマンド実行時にデータベースの整合<br>性をチェックする場合には YES を設定します。値が設<br>定されていない場合,または YES 以外が設定されている<br>場合は整合性をチェックしません。 | YES または NO<br>(NO) |

drmsqlrecover コマンド実行後でも、SQL Server の管理ツールから整合性チェックを実行できます。

このオプションを「YES」で設定した場合は,SQL Server の「DBCC CHECKDB」を使用してリ カバリー後の整合性をチェックします。また、「DBCC CHECKDB」の実行時間は、データベース 内のインデックス数とテーブル当たりの行数などのデータベースサイズに大きく影響されます。詳 細については SQL Server のオンラインヘルプを参照してください。

## 3.3.7 クラスターリソースがオンライン状態でのリストアの設定

Windows Server Failover Clustering を使用したクラスター環境で、クラスターリソースがオンライン状態でのリストアを有効にするかどうかを、次のパラメーターで指定できます。

表 3-9 init.conf のパラメーター(クラスターリソースがオンライン状態でのリストアの設定)

| パラメーター                          | 説明                                                                                                    | 設定できる値<br>(デフォルト値)                 |
|---------------------------------|----------------------------------------------------------------------------------------------------|------------------------------------|
| CLU_MSCS_RESTORE                | リストアコマンド実行時にクラスターリソースがオ<br>ンライン状態でのリストアをする場合には ONLINE<br>を設定します。値が設定されていない場合,または<br>OFFLINE が設定されている場合はクラスターリ<br>ソースがオフライン状態でのリストアとなります。                                                                                                    | ONLINE または<br>OFFLINE<br>(OFFLINE) |
| CLU_MSCS_RESTORE_R<br>ETRY_TIME | <ul> <li>リストア処理の内部でクラスターディスクをメ<br/>ンテナンスモードに変更したことを確認するた<br/>めのリトライ回数の最大値を設定します。</li> <li>通常はデフォルト値のままで問題ありません。<br/>リストア処理がエラーメッセージ KAVX0089-E<br/>で失敗する場合に変更してください。</li> <li>0を設定した場合、クラスターディスクをメンテ<br/>ナンスモードに変更したことが確認できるまで<br/>リトライし続けます。</li> <li>CLU_MSCS_RESTORE パラメーターが<br/>「ONLINE」の場合に有効です。</li> </ul> | 0~3600<br>(18)                     |
| CLU_MSCS_RESTORE_R<br>ETRY_WAIT | <ul> <li>リストア処理の内部でクラスターディスクをメ<br/>ンテナンスモードに変更したことを確認するた<br/>めのリトライ間隔の秒数を設定します。</li> <li>通常はデフォルト値のままで問題ありません。<br/>リストア処理がエラーメッセージ KAVX0089-E<br/>で失敗する場合に変更してください。</li> <li>CLU_MSCS_RESTORE パラメーターが<br/>「ONLINE」の場合に有効です。</li> </ul>                                                                           | 0~3600<br>(10)                     |

クラスター構成の場合は、リストアを実行する前に、リストア対象のクラスターディスク(Aとする)のメンテナンスモードをオフにしてください。また、そのクラスターディスク(A)がディレクトリーマウントされている場合は、次に該当するクラスターディスクのメンテナンスモードもオフにしてください。※

- 前述のクラスターディスク(A)がマウントされているディレクトリーマウントポイントの上位 ディレクトリーにマウントされているクラスターディスク
- 前述のクラスターディスク(A)がマウントされているディレクトリーマウントポイントのドラ イブにマウントされているクラスターディスク

注※

Windows が,メンテナンスモードがオンになっているクラスターディスクをクラスター化され ていないディスクとして扱い,エラーを検知する場合があるためです。

このパラメーターとクラスターリソースの状態の関係を,バックアップ対象ごとに次に説明します。

• ファイルシステム

Windows Server Failover Clustering 環境のクラスターグループ内のボリュームに対して、クラスターリソースがオンライン状態でのリストアができます。

ファイルシステムの場合のクラスターリソースの状態を次の表に示します。

## 表 3-10 CLU\_MSCS\_RESTORE パラメーターとクラスターリソースの状態(ファイルシステム)

| クラスター種別                               | CLU_MSCS_RESTORE | リストア対象 | クラスターリソー<br>スの状態 |
|---------------------------------------|------------------|--------|------------------|
| Windows Server Failover<br>Clustering | OFFLINE          | 0      | オフライン            |
|                                       | ONLINE           | 0      | オンライン            |

(凡例)

○:リストアできる。

・ SQL Server データベース

Windows Server Failover Clustering 環境のユーザーデータベースに対して,クラスターリ ソースがオンライン状態でのリストアができます。リストア対象にシステムデータベース (master, model, msdb, distribution) が含まれる場合,SQL Server のサービスをいったん 停止するため,クラスターリソースがオフライン状態でのリストアとなります。 SQL Server データベースの場合のクラスターリソースの状態を次の表に示します。

<リストアオプションとして-resyncを指定した場合>

### 表 3-11 CLU\_MSCS\_RESTORE パラメーターとクラスターリソースの状態(SQL Server データベース 1)

| クラスター                            | CLU_MSCS_REST | リストア対象 |   |       | クラスターリソースの状 |
|----------------------------------|---------------|--------|---|-------|-------------|
| 種別                               | ORE           | S      | U | S + U | 態           |
| Windows                          | OFFLINE       | 0      | 0 | 0     | オフライン       |
| Server<br>Failover<br>Clustering | ONLINE        | 0      | 0 | 0     | オンライン※      |

(凡例)

○:リストアできる。

S:システムデータベース

U:ユーザーデータベース

注※

リストア対象のデータベースにシステムデータベースが含まれている場合, CLU\_MSCS\_RESTORE パラメーターの ONLINE 設定は無視され,リストア対象となるイン スタンスを管理するクラスターリソースをオフライン状態にします。 <リストアオプションとして-no resync を指定した場合>

| クラスター種                           | CLU_MSCS_RES<br>TORE |   | リストア | 対象    | クラスターリソースの状    |
|----------------------------------|----------------------|---|------|-------|----------------|
| 別                                |                      | S | U    | S + U | 態<br>(クラスター制御) |
| Windows                          | OFFLINE              | 0 | 0    | 0     | なし※            |
| Server<br>Failover<br>Clustering | ONLINE               | 0 | 0    | 0     | なし※            |

表 3-12 CLU\_MSCS\_RESTORE パラメーターとクラスターリソースの状態(SQL Server データベース 2)

(凡例)

リストアできる。
 S:システムデータベース
 U:ユーザーデータベース

注※

リストア対象のデータベースにシステムデータベースが含まれている場合, SQL Server サービスのクラスターリソースだけをオフライン状態にします。

• Exchange データベース

Windows Server Failover Clustering 環境のデータベースに対して、すべてのバックアップ モードで取得したバックアップデータを、クラスターリソースがオンライン状態でリストアでき ます。

Exchange データベースの場合のクラスターリソースの状態を次の表に示します。

## 表 3-13 CLU\_MSCS\_RESTORE パラメーターとクラスターリソースの状態(Exchange データベース)

| クラスター種別                               | CLU_MSCS_RESTORE | リストア対象 | クラスターリソー<br>スの状態 |
|---------------------------------------|------------------|--------|------------------|
| Windows Server Failover<br>Clustering | OFFLINE          | 0      | オフライン            |
|                                       | ONLINE           | 0      | オンライン            |

(凡例)

○:リストアできる。

## 3.3.8 ベリファイ処理の並列実行の設定(バックアップ対象が Exchange データベースの場合)

バックアップ対象が Exchange データベースの場合,並列して実行するベリファイ処理の数を次の パラメーターで指定できます。

### 表 3-14 init.conf のパラメーター(ベリファイ処理の並列実行の設定)

| パラメーター                | 説明                                                                         | 設定でき<br>る値<br>(デフォ<br>ルト値) |
|-----------------------|----------------------------------------------------------------------------|----------------------------|
| VERIFY_PARALLEL_COUNT | 並列して実行するベリファイ処理の数を指定します。このパラ<br>メーターは,バックアップサーバーの init.conf で設定してくださ<br>い。 | $1 \sim 32$ (1)            |

| パラメーター | 説明                                                                                                    | 設定でき<br>る値<br>(デフォ<br>ルト値) |
|--------|----------------------------------------------------------------------------------------------------|----------------------------|
|        | 複数のデータベースサーバーから1つのバックアップサーバーに<br>対して同時にバックアップを実行する場合,パラメーターに2以上<br>の値を指定すると,ベリファイ処理を並列して実行します。<br>パラメーターが存在しない場合は,1が適用されます。 |                            |

VERIFY PARALLEL COUNTの値より多くバックアップを実行した場合,

VERIFY\_PARALLEL\_COUNT の値より多いバックアップはほかのバックアップが完了するまで待機 します。

注意事項

VERIFY\_PARALLEL\_COUNT の値には、バックアップサーバーのディスク I/O の経路数以下の 値を設定してください。

## 3.3.9 Protection Manager サービスとの通信タイムアウト時間の設定

Protection Manager サービスとの通信タイムアウト時間を、次のパラメーターで指定できます。

### 表 3-15 init.conf のパラメーター(Protection Manager サービスとの通信タイムアウト時間の設 定)

| パラメーター          | 説明                                                                                                    | 設定できる<br>値<br>(デフォルト<br>値) |
|-----------------|----------------------------------------------------------------------------------------------------|----------------------------|
| SERVICE_TIMEOUT | Protection Manager サービスとの通信タイムアウト時間を分単位で指定します。Protection Manager サービスに対して通信を伴うコマンドを実行するサーバー側で設定します。0を指定した場合、タイムアウトは設定されません。この場合、Protection Manager サービスが応答を返さないときに Protection Manager サービスに処理を要求したコマンドが待機したままの状態になります。<br>パラメーターが存在しない場合は、1440 が適用されます。デフォルトではこのパラメーターは記載されていません。 | 0~10080<br>(1440)          |

Protection Manager サービスの通信タイムアウト値を設定すると、Application Agent のコマンド が待機したままになり Application Agent のコマンドが終了しない状態を回避できます。

通信タイムアウト時間は、Protection Manager サービスの通信先のサーバーで、次の機能が実行されるときの応答待ち時間です。

- ・ ユーザースクリプトに記述されたコマンドの実行
- ・ コマンドを実行するサーバーから転送されたバックアップカタログの受信とインポート
- ・ バックアップ実行時の副ボリュームの状態確認 (バックアップ実行時に-svol\_check オプションを指定した場合)
- バックアップ(VSSスナップショットの準備とインポート、メタデータの副ボリュームへの書き込み、Exchangeデータベースの検証)
- バックアップした Exchange データベースの正ボリュームへのリストア (メタデータの副ボ リュームからの読み出し)

これらの機能の実行時間は、実行する環境の通信速度や通信元サーバーの処理性能だけではなく、 処理対象の数やサイズにも依存して変動します。そのため、SERVICE\_TIMEOUTの値は、コマンド の実行間隔などを考慮し、運用上許容できるコマンド待機時間の最大値を設定することを推奨しま す。 注意事項

Application Agent のコマンドを実行中に SERVICE\_TIMEOUT のパラメーターを変更した場合,実行中のコマンドに対してタイムアウト時間は変更されません。

## 3.3.10 Protection Manager サービスの応答タイムアウト時間の設定

Protection Manager サービスが処理要求を受けてから応答するまでの時間(応答タイムアウト時間)の上限値を分単位で指定できます。Protection Manager サービスを実行しているサーバーで、 Protection Manager サービスの応答タイムアウト時間を,次のパラメーターで指定できます。

表 3-16 init.conf のパラメーター(Protection Manager サービスの応答タイムアウト時間の設定)

| パラメーター           | 説明                                            | 設定でき<br>る値<br>(デフォ<br>ルト値) |
|------------------|-----------------------------------------------|----------------------------|
| RESPONSE_TIMEOUT | Protection Manager サービスの応答タイムアウト時間を分単位で指定し    | 0~10080                    |
|                  | ます。Protection Manager サービスを実行するサーバー側で設定しま     | (1296)                     |
|                  | す。0を指定した場合、タイムアウトは設定されません。この場合、通信             |                            |
|                  | 先は Protection Manager サービスが OS やストレージシステムに要求し |                            |
|                  | た処理が完了するまで待機したままの状態になるおそれがあります。ま              |                            |
|                  | た,通信元のサーバーは,SERVICE_TIMEOUT で設定した時間まで,        |                            |
|                  | コマンドが待機したままの状態になります。パラメーターの値が省略さ              |                            |
|                  | れた場合は,1296 が適用されます。RESPONSE_TIMEOUT の値には,     |                            |
|                  | SERVICE_TIMEOUT の値よりも小さい値(90%程度)を推奨します。デ      |                            |
|                  | フォルトではこのパラメーターは記載されていません。                     |                            |

通信先がバックアップサーバーの場合, OS やストレージシステムに要求した処理が予期せず無応答 になった場合,このパラメーターで指定した時間待機したあと処理を強制終了します。

# 3.3.11 バックアップ対象の設定(バックアップ対象の SQL Server データ ベースに FILESTREAM データが含まれる場合)

FILESTREAM データが含まれる SQL Server データベースをバックアップする場合は、次のパラ メーターを設定してください。

表 3-17 init.conf のパラメーター (FILESTREAM データのパックアップの設定)

| パラメーター                    | 説明                                                                                                    | 設定できる値<br>(デフォルト値)  |
|---------------------------|----------------------------------------------------------------------------------------------------|---------------------|
| SQL_FILESTREAM_<br>TARGET | データベース構成ファイル(*.mdf, *.ndf および<br>*.ldf)に加えて、FILESTREAM データもバックアッ<br>プする場合は、YES を設定します。<br>デフォルトではこのパラメーターは記載されていませ<br>ん。FILESTREAM データをバックアップしない場合<br>は、このパラメーターを追加して、NO を設定してくださ<br>い。 | YES または NO<br>(YES) |

# 3.4 RAID Manager と連携するための Application Agent の設定

Application Agent を使用するには、Application Agent と RAID Manager を連携させる必要があ ります。Application Agent と RAID Manager の連携は、RAID Manager 用連携定義ファイル (DEFAULT.dat) のパラメーターで設定します。

RAID Manager 用連携定義ファイルは、次の場所に格納されています。

<Application Agent のインストール先>¥DRM¥conf¥raid

RAID Manager 用連携定義ファイルのパラメーター VENDER および PRODUCT は, Application Agent が内部的に使用するパラメーターです。削除したり,内容を変更したりしないでください。また,次の環境変数を設定しないでください。

システム環境変数に設定できない環境変数

- HORCMINST
- HORCC MRCF
- HORCM\_CONF
- HORCMPERM

ユーザー環境変数に設定できない環境変数

- HORCM CONF
- HORCMPERM

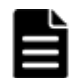

**重要** Application Agent は, RAID Manager のプロテクト機能をサポートしていません。Application Agent を 使用する場合, RAID Manager のプロテクト機能を無効にしてください。

## 3.4.1 RAID Manager のインスタンス番号の設定

パラメーター HORCMINST および HORCMINST\_AUX には, バックアップやリストアの対象となるペ アボリュームを管理している RAID Manager インスタンスのインスタンス番号を指定します。イ ンスタンス番号は, サーバーに配置してある RAID Manager の構成定義ファイル (horcm<n>.conf)のファイル名 (n の部分)に指定したインスタンス番号と一致している必要が あります。

正ボリュームを管理する RAID Manager インスタンスと副ボリュームを管理する RAID Manager インスタンスを同じサーバーに配置する場合,インスタンス番号は次のように指定してください。

ファイルサーバーまたはデータベースサーバーの RAID Manager の構成定義ファイル

- 。 HORCMINST:正ボリュームを管理する RAID Manager のインスタンス番号
- 。 HORCMINST AUX: 副ボリュームを管理する RAID Manager のインスタンス番号

バックアップサーバーの RAID Manager の構成定義ファイル

- 。 HORCMINST:副ボリュームを管理する RAID Manager のインスタンス番号
- 。 HORCMINST AUX: 正ボリュームを管理する RAID Manager のインスタンス番号

正ボリュームを管理する RAID Manager インスタンスと副ボリュームを管理する RAID Manager インスタンスを別々のサーバーに配置する場合,各サーバーで RAID Manager のインスタンス番号 を HORCMINST に指定してください。HORCMINST AUX の指定は不要です。

HORCMINST および HORCMINST\_AUX には、複数のインスタンス番号を指定できます。複数のイン スタンスを指定する場合は、インスタンスごとに行を分けて指定してください。指定例を次に示し ます。 HORCMINST=0

HORCMINST\_AUX=1 HORCMINST=2 HORCMINST\_AUX=3 HORCMINST および HORCMINST\_AUX に複数のインスタンス番号を指定した場合,次のコマンドを 実行すると,指定した RAID Manager インスタンスがすべて起動されます。複数指定したインスタ ンスの中から特定のインスタンスだけを起動したい場合は,環境変数 DRM\_HORCMINST および DRM HORCMINST AUX に,起動したい RAID Manager のインスタンス番号を指定してください。

- drmresync
- drmmount
- drmumount
- drmmediabackup
- drmmediarestore
- EX\_DRM\_RESYNC
- EX\_DRM\_MOUNT
- EX\_DRM\_UMOUNT
- EX\_DRM\_TAPE\_BACKUP
- EX\_DRM\_TAPE\_RESTORE
- EX DRM CACHE PURGE
- EX\_DRM\_EXG\_VERIFY

### 🕨 重要

- クラスター構成の場合、クラスターを構成する各サーバーに配置する DEFAULT.datの HORCMINST と HORCMINST AUX には、同じインスタンス番号を記述する必要があります。
- サーバーに存在しない RAID Manager インスタンスを HORCMINST\_AUX に指定した場合, RAID Manager インスタンスの起動に失敗した旨のエラーメッセージがアプリケーションログに出力されますが,処理は続けて実行されます。

**RAID Manager** 用連携定義ファイル (DEFAULT.dat)の **RAID Manager** インスタンス番号の設定 例を次の図に示します。

### 図 3-6 RAID Manager 用連携定義ファイル(DEFAULT.dat)の RAID Manager インスタンス番号 の設定例

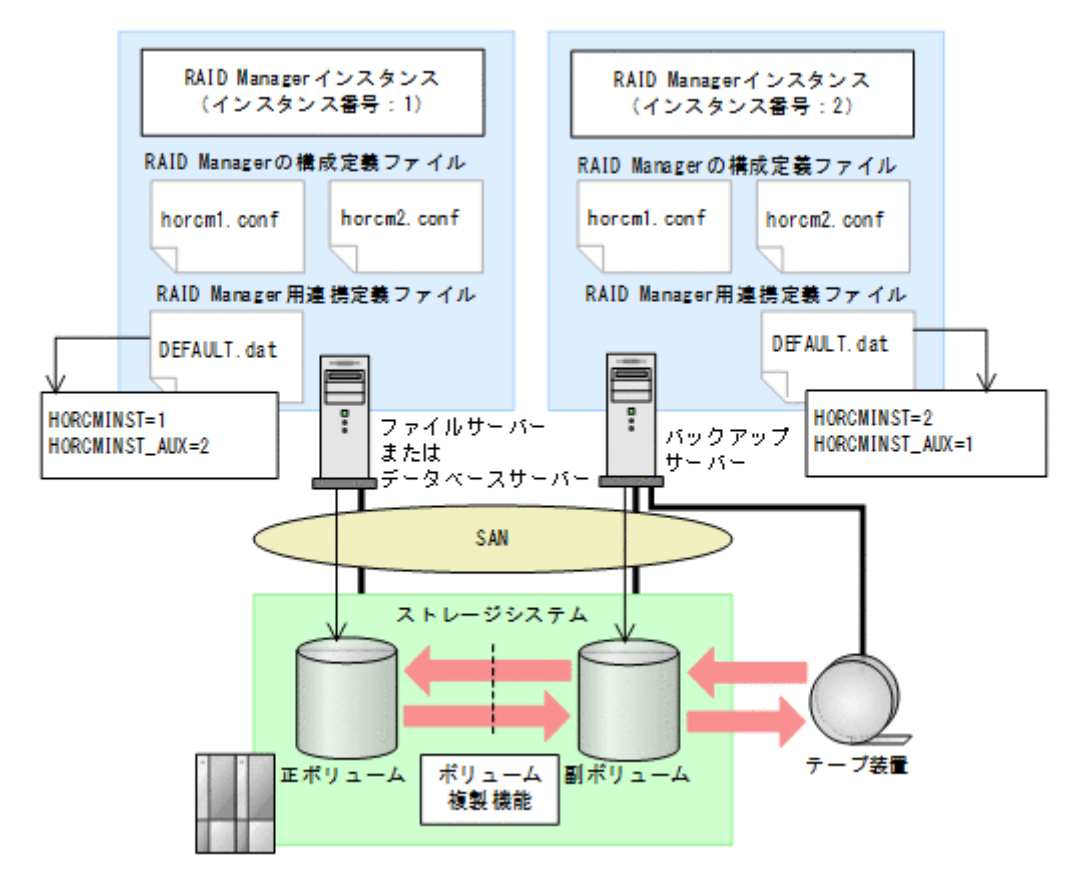

この例の前提条件は、次のとおりです。

- ファイルサーバーまたはデータベースサーバーに RAID Manager のインスタンス(インスタン ス番号:1)が起動している。
- バックアップサーバーに RAID Manager のインスタンス(インスタンス番号:2)が起動している。
- ファイルサーバーまたはデータベースサーバー、およびバックアップサーバーに、RAID Managerの構成定義ファイル(horcm1.conf, horcm2.conf)が用意されている。

この例では、次のようにパラメーターを設定しています。

- ファイルサーバーまたはデータベースサーバーの RAID Manager 用連携定義ファイル (DEFAULT.dat)には、正ボリュームを管理する RAID Manager のインスタンス番号「1」が パラメーター HORCMINST に設定されている。また、副ボリュームを管理する RAID Manager のインスタンス番号「2」がパラメーター HORCMINST AUX に設定されている。
- バックアップサーバーの RAID Manager 用連携定義ファイル (DEFAULT.dat) には、副ボ リュームを管理する RAID Manager のインスタンス番号「2」がパラメーター HORCMINST に設 定されている。また、正ボリュームを管理する RAID Manager のインスタンス番号「1」がパ ラメーター HORCMINST\_AUX に設定されている。

## 3.4.2 ペア状態を確認するためのリトライ回数とリトライ間隔の設定

Application Agent では、バックアップやリストアが完了したかどうかを、ボリュームのペア状態で 確認します。ペア状態を確認する頻度および時間を設定したい場合は、これらのパラメーターを変 更してください。 なお,バックアップ,リストアまたは再同期時に使用するペア状態確認のリトライ回数とリトライ 間隔を個別に指定したい場合,コピーパラメーター定義ファイルに指定できます。コピーパラメー ター定義ファイルについては,「3.4.4 運用によってリトライ回数とリトライ間隔を変更する場合の 設定」を参照してください。

バックアップシステムとして機器構成を設計した際の,ペア操作に掛かる見積もり時間の1.5 倍の 時間を目安として設定してください。デフォルトでは,10秒ごとに3600回,ペア状態の確認を繰 り返します。つまり,10時間以内(10秒×3600回=600分)にバックアップやリストアが完了す ることを想定しています。ボリュームが常時更新されているときなど,10時間以内にバックアップ やリストアが完了しない場合は,バックアップコマンドやリストアコマンドがタイムアウトを起こ し,エラー終了します。コマンドがタイムアウトによってエラー終了することを防ぐためには,デ フォルト値を変更する必要があります。

### 表 3-18 RAID Manager 用連携定義ファイル(DEFAULT.dat)のパラメーター(ペア状態確認のリ トライ回数とリトライ間隔)

| パラメーター     | 説明                                                                 | 設定できる値<br>(デフォルト値)             |
|------------|--------------------------------------------------------------------|--------------------------------|
| RETRY_TIME | ペア状態を確認するためのリトライ回数の最大値を設定<br>します。0を設定した場合、ペア状態が確認できるまで<br>リトライします。 | 0~3600<br>(3600 <sup>※</sup> ) |
| RETRY_WAIT | ペア状態を確認するためのリトライ間隔の秒数を設定します。                                       | 0∼3600<br>(10 <sup>※</sup> )   |

注※

RAID Manager 用連携定義ファイル (DEFAULT.dat) に RETRY\_TIME または RETRY\_WAIT を記載しなかった場合, RETRY TIME には 120, RETRY WAIT には 5 が設定されます。

RETRY\_WAITの値を小さくすると、コマンドがペア状態の遷移完了を認識するまでの時間を短縮で きますが、ストレージシステムの CPU に対する負荷が上がります。RETRY\_WAIT の値を変更する 場合は、使用するストレージシステム、バックアップやリストア対象のディスク数、ディスクサイ ズ、正ボリュームと副ボリュームの差分量などを考慮する必要があります。

処理の目的に応じて、ペア状態確認のリトライ回数とリトライ間隔を設定することもできます。目 的別にリトライ回数とリトライ間隔を設定するには、RAID Manager 用連携定義ファイル (DEFAULT.dat) にパラメーターを追加します。目的別のパラメーターが指定されない場合は、 RETRY\_TIME および RETRY\_WAIT の値が有効となります。追加できるパラメーターを次の表に示 します。

表 3-19 RAID Manager 用連携定義ファイル(DEFAULT.dat)のパラメーター(目的別のペア状態 確認のリトライ回数とリトライ間隔)

| パラメーター            | 説明                                                                                                    | 設定できる値<br>(デフォルト値)        |
|-------------------|----------------------------------------------------------------------------------------------------|---------------------------|
| RESYNC_RETRY_TIME | ペア再同期完了を確認するためのリトライ回数の最大<br>値を設定します。<br>バックアップ処理,再同期処理でのpaircreate,<br>pairresync完了のペア状態を確認する場合に設定し<br>ます。<br>0を設定した場合,ペア状態が確認できるまでリトライ<br>します。<br>このパラメーターを追加する場合,<br>「RESYNC_RETRY_TIME の設定値×<br>RESYNC_RETRY_TIME の設定値」は、ペア再同期が完<br>了するまでの時間よりも十分に大きな値になるように<br>してください。 | 0~3600<br>(RETRY_TIME の値) |

| パラメーター             | 説明                                                                                                    | 設定できる値<br>(デフォルト値)                   |
|--------------------|----------------------------------------------------------------------------------------------------|--------------------------------------|
| RESYNC_RETRY_WAIT  | ペア再同期完了を確認するためのリトライ間隔の秒数<br>を設定します(単位:10ミリ秒)。<br>バックアップ処理,再同期処理でのpaircreate,<br>pairresyncのペア状態を確認する場合に設定しま<br>す。<br>このパラメーターを追加する場合は、バックアップ処<br>理,再同期処理の対象となるディスク数、ディスクサイ<br>ズ,処理実行時の正ボリュームと副ボリュームの差分量<br>を考慮する必要があります <sup>※1</sup> 。<br>また、一般的にスプリット処理より再同期処理の方が、<br>所要時間が掛かるので、<br>RESYNC_RETRY_WAIT > SPLIT_RETRY_WAIT<br>となるように設定してください。 | <b>0~360000</b><br>(RETRY_WAIT の値)   |
| SPLIT_RETRY_TIME   | ペア分割完了を確認するためのリトライ回数の最大値<br>を設定します。<br>バックアップ処理,リストア処理でのpairsplitのペ<br>ア状態を確認する場合に設定します。<br>0を設定した場合,ペア状態が確認できるまでリトライ<br>します。<br>このパラメーターを追加する場合,<br>「SPLIT_RETRY_TIME の設定値×<br>SPLIT_RETRY_WAIT の設定値」が,ペア分割を完了す<br>るまでの時間よりも十分に大きな値になるようにして<br>ください。                                                                                          | 0~3600<br>(RETRY_TIME の値)            |
| SPLIT_RETRY_WAIT   | ペア分割のペア状態を確認するためのリトライ間隔の<br>秒数を設定します(単位:10ミリ秒)。<br>バックアップ処理,リストア処理でのpairsplitのペ<br>ア状態を確認する場合に設定します。<br>このパラメーターを追加する場合は、バックアップ処理<br>やリストア処理の対象となるディスク数、ディスクサイ<br>ズ,オンラインバックアップ処理実行時の書き込み入出<br>力による差分量を考慮する必要があります*1。<br>また、一般的にスプリット処理より再同期処理の方が、<br>所要時間が掛かるので、<br>RESYNC_RETRY_WAIT > SPLIT_RETRY_WAIT<br>となるように設定してください。                   | 0~360000<br>(RETRY_WAITの値)           |
| RESTORE_RETRY_TIME | <ul> <li>リストア処理での再同期完了を確認するためのリトラ<br/>イ回数の最大値を設定します。</li> <li>のを設定した場合,ペア状態が確認できるまでリトライ<br/>します。</li> <li>このパラメーターを追加する場合,</li> <li>「RESTORE_RETRY_TIME の設定値×</li> <li>RESTORE_RETRY_WAIT の設定値」が,再同期が完了す<br/>るまでの時間よりも十分に大きな値になるようにして<br/>ください。</li> </ul>                                                                                     | 0~3600<br>(RETRY_TIMEの値)             |
| RESTORE_RETRY_WAIT | リストア処理での再同期完了を確認するためのリトラ<br>イ間隔の秒数を設定します(単位:10ミリ秒)。<br>このパラメーターを追加する場合は、リストア処理の対<br>象となるディスク数、ディスクサイズ、処理実行時の正<br>ボリュームと副ボリュームの差分量を考慮する必要が<br>あります*1。                                                                                                    | 0~360000<br>(RETRY_WAITの値)<br>0~3600 |
| TWR                | なった止ホリュームとは別の世代からのリストアを実                                                                                                    | (RETRY_TIME の値)                      |

| パラメーター                       | 説明                                                                                                    | 設定できる値<br>(デフォルト値)          |
|------------------------------|----------------------------------------------------------------------------------------------------|-----------------------------|
|                              | 行すると、再同期を開始できるようになるまで時間が必要になる場合があります。<br>再同期を開始できるかを確認するためのリトライ回数<br>の最大値を設定します。リストア処理での<br>pairresync -restoreが実行可能となるペア状態<br>を確認する場合に設定します。0を設定した場合、ペア<br>状態が確認できるまでリトライします。<br>このパラメーターを追加する場合、<br>「RESTORE_DELAY_RETRY_TIMEの設定値×<br>RESTORE_DELAY_RETRY_WAITの設定値」が、スト<br>レージシステムで正ボリュームと副ボリュームが完全<br>に同期するまでの時間よりも、+分に大きな値になるよ<br>うにしてください。 |                             |
| RESTORE_DELAY_RETRY_W<br>AIT | 再同期を開始できるかを確認するためのリトライ間隔<br>の秒数を設定します(単位:10ミリ秒)。リストア処理<br>でのpairresync -restoreが実行可能となるペア<br>状態を確認する場合に設定します。<br>このパラメーターを追加する場合は、リストア処理の対<br>象となるディスク数、ディスクサイズ、直前にしたバッ<br>クアップ処理実行時の正ボリュームと副ボリュームの<br>差分量を考慮する必要があります <sup>※1</sup> 。                                                                                                    | 0~360000<br>(RETRY_WAIT の値) |

注※1

リトライ間隔の設定値(RESYNC\_RETRY\_WAIT, SPLIT\_RETRY\_WAIT,

RESTORE\_RETRY\_WAIT, BUSY\_RETRY\_WAIT, または RESTORE\_DELAY\_RETRY\_WAITの値) を小さくすると, CPU に対する負荷が高くなります。使用するストレージシステムの稼働状況 に応じた適切な値を設定してください。

## 3.4.3 RAID Manager コマンドのビジー状態を確認するためのリトライ回数 とリトライ間隔

Application Agent では RAID Manager コマンドがビジー状態の場合に,コマンドをリトライ実行 します。RAID Manager コマンドのリトライ回数とリトライ間隔を変更する場合は,これらのパラ メーターを追加してください。

### 表 3-20 RAID Manager 用連携定義ファイル(DEFAULT.dat)のパラメーター(RAID Manager コ マンドのビジー状態を確認するためのリトライ回数とリトライ間隔)

| パラメーター          | 説明                                                                                                    | 設定できる値<br>(デフォルト値) |
|-----------------|----------------------------------------------------------------------------------------------------|--------------------|
| BUSY_RETRY_TIME | RAID Manager のコマンドのビジー状態を確認するためのリトライ回数の最大値を設定します。<br>RAID Manager のコマンドがビジーを返した場合のペ<br>ア状態を確認するときに設定します。                                                                                                    | 1~3600<br>(3)      |
| BUSY_RETRY_WAIT | RAID Manager のコマンドのビジー状態を確認するた<br>めのリトライ間隔の秒数を設定します(単位:10ミリ<br>秒)。<br>RAID Manager のコマンドがビジーを返した場合のペ<br>ア状態を確認するときに設定します。<br>このパラメーターを追加する場合,RAID Manager の<br>コマンドがビジー状態となる要因(サーバーの過負荷や<br>通信パスへのトラフィック集中など)が発生する頻度,<br>発生してから解消するまでの時間を検討した上で,設定<br>値を決定してください。リトライ間隔を短くすると,さ | 1~360000<br>(100)  |

| パラメーター | 説明                                                 | 設定できる値<br>(デフォルト値) |
|--------|----------------------------------------------------|--------------------|
|        | らに RAID Manager への負荷が増加するおそれがある<br>ため,注意する必要があります。 |                    |

## 3.4.4 運用によってリトライ回数とリトライ間隔を変更する場合の設定

リモートサイトへバックアップする運用などで、バックアップ、リストアまたは再同期時に使用す るペア状態確認のリトライタイムをコマンド実行時に切り分けて指定したい場合、コピーパラメー ター定義ファイルに指定できます。コマンド実行時に引数として、コピーパラメーター定義ファイ ル名を指定することで、運用に合ったリトライタイムを設定できます。

コピーパラメーター定義ファイルに、ペア状態確認のリトライタイムを指定した場合、RAID Manager 用連携定義ファイル(DEFAULT.dat)の値よりも優先されます。コピーパラメーター定 義ファイルに値が指定されていない場合、またはコピーパラメーター定義ファイルのパラメーター が誤っていた場合は RAID Manager 用連携定義ファイル(DEFAULT.dat)の値が使用されます。

コピーパラメーター定義ファイルは次の場所に、任意のファイル名で作成してください。

<Application Agent のインストール先>¥DRM¥conf¥raid¥<任意のファイル名>

コピーパラメーター定義ファイルの記述規則は次のとおりです。

- ・ パラメーター名は、大文字と小文字を区別する。
- ・ パラメーターは、「パラメーター名=パラメーター値」と記述する。
- ・ パラメーター名とパラメーター値は半角イコール「=」で区切る。
- ・ パラメーター値には、設定できる範囲内の数値を指定する。

コピーパラメーター定義ファイルに指定できるのは、次の値です。

### 表 3-21 コピーパラメーター定義ファイルのパラメーター

| パラメーター             | 説明                                                                     | 設定できる値   |
|--------------------|------------------------------------------------------------------------|----------|
| RETRY_TIME         | ペア状態を確認するためのリトライ<br>回数の最大値を設定します。0を設<br>定した場合,ペア状態が確認できるま<br>でリトライします。 | 0~3600   |
| RETRY_WAIT         | ペア状態を確認するためのリトライ<br>間隔の秒数を設定します。                                       | 0~3600   |
| RESYNC_RETRY_TIME  | ペア再同期完了を確認するためのリ<br>トライ回数の最大値を設定します。                                   | 0~3600   |
| RESYNC_RETRY_WAIT  | ペア再同期完了を確認するためのリ<br>トライ間隔の秒数を設定します(単<br>位:10ミリ秒)。                      | 0~360000 |
| SPLIT_RETRY_TIME   | ペア分割完了を確認するためのリト<br>ライ回数の最大値を設定します。                                    | 0~3600   |
| SPLIT_RETRY_WAIT   | ペア分割のペア状態を確認するため<br>のリトライ間隔の秒数を設定します<br>(単位:10ミリ秒)。                    | 0~360000 |
| RESTORE_RETRY_TIME | リストア処理での再同期完了を確認<br>するためのリトライ回数の最大値を<br>設定します。                         | 0~3600   |
| パラメーター                   | 説明                                                                                                    | 設定できる値   |
|--------------------------|----------------------------------------------------------------------------------------------------|----------|
| RESTORE_RETRY_WAIT       | リストア処理での再同期完了を確認<br>するためのリトライ間隔の秒数を設<br>定します(単位:10ミリ秒)。                                                                                           | 0~360000 |
| RESTORE_DELAY_RETRY_TIME | 再同期を開始できるかを確認するた<br>めのリトライ回数の最大値を設定し<br>ます。リストア処理での<br>pairresync -restoreが実行可<br>能となるペア状態を確認する場合に<br>設定します。0を設定した場合,ペア<br>状態が確認できるまでリトライしま<br>す。 | 0~3600   |
| RESTORE_DELAY_RETRY_WAIT | 再同期を開始できるかを確認するた<br>めのリトライ間隔の秒数を設定しま<br>す(単位:10ミリ秒)。リストア処理<br>でのpairresync -restoreが実<br>行可能となるペア状態を確認する場<br>合に設定します。                             | 0~360000 |

これらの値を指定する場合の注意事項や、設定値の算出方法などは、「3.4.2 ペア状態を確認するためのリトライ回数とリトライ間隔の設定」を参照してください。

# 3.4.5 データコピー時のトラックサイズの設定

バックアップ時やリストア時に再同期するデータコピーのトラックサイズを変更したい場合に設定 します。次のような場合に設定します。

- 正ボリュームに対する入出力を優先し、データコピーの優先度を下げたい場合 この場合は、COPY SIZE パラメーターの設定値を小さくします。
- データコピーを優先し、素早くコピー処理を完了したい場合

この場合は, COPY\_SIZE パラメーターの設定値を大きくします。ただし, 15 が指定された場合,ホストから正ボリュームへの入出力が抑制され,業務に影響が出ることがあります。通常は 15 を指定しないでください。

設定するトラックサイズの値については、RAID Managerのマニュアルを参照してください。

| 表 3-22 RAID Manager 用連携定義ファイル | (DEFAULT.dat) | のパラメーター | (コピー時のトラッ |
|-------------------------------|---------------|---------|-----------|
| クサイズ)                         |               |         |           |

| パラメーター    | 説明                                                                                                    | 設定できる値<br>(デフォルト値)              |
|-----------|----------------------------------------------------------------------------------------------------|---------------------------------|
| COPY_SIZE | 正ボリュームから副ボリューム,または副ボリュームか<br>ら正ボリュームヘコピーする際に,コピー単位ごとに一<br>括してコピーするトラックサイズ (ボリュームタイプの<br>セクター/トラック)を設定します。 | 1~15<br>(RAID Manager の既<br>定値) |

COPY\_SIZEパラメーターを指定する以外に,次の方法でもトラックサイズを指定できます。トラックサイズが複数の方法で指定された場合に有効になる優先順位を次に示します。

- 1. -copy\_size オプション (EX\_DRM\_RESYNC コマンドだけで使用できる)
- 2. 環境変数 DRM COPY SIZE
- 3. COPY\_SIZE パラメーター
- 4. RAID Manager の既定値

環境変数 DRM\_COPY\_SIZE を使用すると、コマンドを実行するときにトラックサイズを変更できま す。このとき、COPY SIZE の内容も変更されます。

トラックサイズの設定対象となるコマンドは次のとおりです。

基本コマンド:

- drmfsbackup
- drmsqlbackup
- drmexgbackup
- drmfsrestore
- drmsqlrestore
- drmexgrestore
- drmresync

拡張コマンド:

- EX\_DRM\_FS\_BACKUP
- EX DRM SQL BACKUP
- EX DRM EXG BACKUP
- EX DRM FS RESTORE
- EX DRM SQL RESTORE
- EX\_DRM\_EXG\_RESTORE
- EX DRM RESYNC

# 3.4.6 副ボリューム動的認識を利用するための設定

副ボリュームからテープ装置にバックアップを取得する構成で,バックアップサーバーに接続され た副ボリュームを OS に動的に認識させることができます。副ボリュームを OS に動的に認識させ ることによって, Application Agent 以外の操作で副ボリュームに対してアクセスできなくなるた め、より確実なバックアップやリストアを実行できるようになります。

| 記訳で11月9 のにの2012年) |                                                                                                    |                                    |  |  |  |
|-------------------|----------------------------------------------------------------------------------------------------|------------------------------------|--|--|--|
| パラメーター            | 説明                                                                                                    | 設定できる値<br>(デフォルト値)                 |  |  |  |
| device_detach     | ファイルサーバーおよびデータベースサーバーや<br>バックアップサーバーで、ボリュームを動的に認識<br>させる場合に設定します。<br>DISABLEを設定、または設定を省略すると、ボ<br>リュームの動的認識が無効になります。ENABLE<br>を設定すると、ボリュームを動的に認識させること | DISABLE または<br>ENABLE<br>(DISABLE) |  |  |  |

表 3-23 RAID Manager 用連携定義ファイル(DEFAULT.dat)のパラメーター(副ボリューム動的 認識を利用するための設定)

注意事項

副ボリュームを動的に認識させる場合の正ボリュームと副ボリュームに対して,デバイスアダ プターポートに接続される物理ディスクのうち LUN#0 のディスクは使用しないでください。 LUN#0 の物理ディスクを使用した場合,ほかの物理ディスクが認識されなくなるおそれがあ ります。

ができます。

# 3.4.7 コピーグループ自動選択時の動作モードの設定

通常 Application Agent は、バックアップ先の副ボリュームを自動的に選択してバックアップしま すが、コピーグループのロックなどによって、複数の副ボリュームへコピーしているときに、世代 番号がずれてしまうことがあります。世代番号がずれたままリストアすることを回避するために、 バックアップ時に世代番号がずれた場合、エラーとなるように設定できます。

リモートコピーのバックアップの場合は、このパラメーターの定義に関係なく、セッション内での 世代番号(MU#)がずれたときにはエラーになります。

表 3-24 RAID Manager 用連携定義ファイル(DEFAULT.dat)のパラメーター(コピーグループ自 動選択時の動作モードの設定)

| パラメーター                       | 説明                   | 設定できる値<br>(デフォルト値) |
|------------------------------|----------------------|--------------------|
| CONFIRM_GENERATION_IDENTICAL | ローカルサイトでのバックアップ時     | DISABLE または        |
|                              | に,コピーグループの自動選択によっ    | ENABLE             |
|                              | てセッション内での世代番号 (MU#)  | (ENABLE)           |
|                              | がずれた場合の動作を設定します。     |                    |
|                              | ENABLE を設定すると、ペア識別子  |                    |
|                              | が異なった場合はエラーになります。    |                    |
|                              | DISABLE を設定した場合,およびこ |                    |
|                              | のパラメーターの設定を省略した場     |                    |
|                              | 合は,世代番号がずれたときに警告を    |                    |
|                              | 表示し,バックアップは続行します。    |                    |
|                              | ただし,この場合はリストアコマンド    |                    |
|                              | が失敗するおそれがあります。       |                    |

# 3.4.8 RAID Manager インスタンスの起動および停止について

Application Agent はコマンド実行時に, RAID Manager インスタンスを使用します。

正ボリュームおよび副ボリュームを管理する RAID Manager インスタンスがそれぞれ異なるサー バーに配置されている場合は、次のとおり RAID Manager インスタンスを起動しておく必要があり ます。

- ・ データベースサーバーまたはファイルサーバーでコマンドを実行する場合
  - 副ボリュームを管理する RAID Manager インスタンスをあらかじめ起動しておいてください。
- バックアップサーバーでコマンドを実行する場合
   正ボリュームを管理する RAID Manager インスタンスをあらかじめ起動しておいてください。

コマンドを実行するサーバーに配置された RAID Manager インスタンスは、コマンド実行時に RAID Manager インスタンスが停止していても、自動的に起動され、コマンド終了時に停止されま す。ただし、運用を簡潔にするために、バックアップ・リストア対象の正ボリュームおよび副ボ リュームを管理する両方のインスタンスをあらかじめ起動しておくことをお勧めします。

RAID Manager インスタンスの起動方法については、RAID Manager のマニュアルを参照してください。

# 3.4.9 RAID Manager のインストールパスの設定

Application Agent が起動する RAID Manager のインストール先を設定します。

RAID Manager のインストール先が, Application Agent のインストール先とは異なるドライブの 場合に, RAID Manager のインストール先を設定してください。

#### 表 3-25 RAID Manager 用連携定義ファイル(DEFAULT.dat)のパラメーター(RAID Manager の インストールパスの設定)

| パラメーター      | 説明                                                                                                   | デフォルト                |
|-------------|----------------------------------------------------------------------------------------------------|----------------------|
| INSTALLPATH | RAID Manager のインストール先が, Application<br>Agent のインストール先とは異なるドライブの場合<br>に, RAID Manager のインストール先を設定します。 | <システムドライブ><br>¥HORCM |

# 3.4.10 バックアップでのエラーの発生時にペア状態を変更するための設定

バックアップコマンドの処理でエラーが発生した場合,コマンドの処理が終了する前に,COPY状態または PAIR 状態にあるペアを PSUS 状態に変更する処理を実行するようにする設定<sup>※</sup>ができます。この設定によって,オンライン (特に VSS) でのバックアップのときに,エラー終了時にオンライン I/O の性能が低下する問題が回避できます。

注※

カスケード構成のバックアップの場合、この設定はリモートサイトでは無効になります。

#### 表 3-26 RAID Manager 用連携定義ファイル(DEFAULT.dat)のパラメーター(エラーの発生時に ペア状態を変更するための設定)

| パラメーター                               | 説明                                                                                                    | 設定できる値<br>(デフォルト値)              |
|--------------------------------------|----------------------------------------------------------------------------------------------------|---------------------------------|
| RECOVERY_MODE_ON_BACKUP_A<br>BORTING | <ul> <li>バックアップ処理でエラーが発生したとき、ペア状態を変更する処理を実行するかどうかを設定します。SQL Server を使用している場合に、</li> <li>Application Agent の構成定義ファイル</li> <li>(init.conf)のSQL_QUICK_BACKUPに「1」が設定されているときは、このパラメーターは無視されます。</li> <li>ASISを設定すると、バックアップ処理のエラー発生時、ペア状態は変更されません。</li> <li>PAIRSPLITを設定すると、バックアップ処理のエラー発生時、ペア状態は PSUS に変更され</li> </ul> | ASIS または<br>PAIRSPLIT<br>(ASIS) |
|                                      | ます。                                                                                                    |                                 |

# 3.5 ディクショナリーマップファイルの作成

Application Agent は、インストール時にディクショナリーマップファイルを自動的に作成します が、任意のディレクトリーにディクショナリーマップファイルを作成する場合や、クラスター構成 の場合は、「3.5.1 非クラスター構成またはバックアップサーバーの場合」~「3.5.3 相互待機型のク ラスター構成の場合(Active Active)」に示す方法で、ユーザーがディクショナリーマップファイル を作成する必要があります。

注意事項

以前のバージョンの Application Agent をアンインストールした場合など,使用していない ディクショナリーマップファイルが残っていることがあります。このような場合,以前のディ クショナリーマップを削除してから,新たにディクショナリーマップファイルを作成してくだ さい。

ここでは、システム構成別にディクショナリーマップファイルの作成方法を説明します。

# 3.5.1 非クラスター構成またはバックアップサーバーの場合

非クラスター環境またはバックアップサーバーの場合, Application Agent のインストール時にディ クショナリーマップファイルは自動的に作成されます。次の場所に作成されます。

ディクショナリーマップファイル格納ディレクトリーの作成場所

<Application Agentのインストール先>\URM\db

インストール時に自動的に作成されたディクショナリーマップファイルを使用する場合,ディク ショナリーマップファイルを新たに作成する必要はありません。

任意のディレクトリーにディクショナリーマップファイルを作成して運用する場合は、次の手順で ディクショナリーマップファイルを作成してください。

任意のディレクトリーにディクショナリーマップファイルを作成するには:

1. ディクショナリーマップファイルおよびバックアップカタログの格納先を変更します。

Application Agent の構成定義ファイル (init.conf) に「DRM\_DB\_PATH=任意のディレクト リー名」を追加します。次のことに注意してください。

- init.confの最後の行に追加する。
- 。 「任意のディレクトリー名」の後ろには必ず改行コードを入れる。
- バックアップ対象とは別のディスクを指定する。バックアップ対象のペアボリュームを構成したディスクは指定しない。
- 。 ディレクトリー名は絶対パスで指定する。

指定例を次に示します。

DRM\_DB\_PATH=H:¥PTM

 ディスクにディクショナリーマップファイルおよびバックアップカタログを作成します。 drmdbsetupユーティリティーを実行します。次のように指定します。 PROMPT> <Application Agentのインストール先>¥DRM¥bin¥util¥drmdbsetup -i ディクショナリーマップファイルおよびバックアップカタログが作成されると,次のメッセージ が表示されます。

All data files were created.

### 3.5.2 運用待機型のクラスター構成の場合(Active-Passive)

運用待機型(Active-Passive)のクラスター構成の場合,ディクショナリーマップファイルは,現 用サーバー,待機サーバーそれぞれが参照できる共有ディレクトリーに作成する必要があります。 運用待機型(Active-Passive)のクラスター構成でのディクショナリーマップファイルの作成例に ついて,次の図に示します。

図 3-7 運用待機型(Active-Passive)のクラスター構成でのディクショナリーマップファイルの作 成例

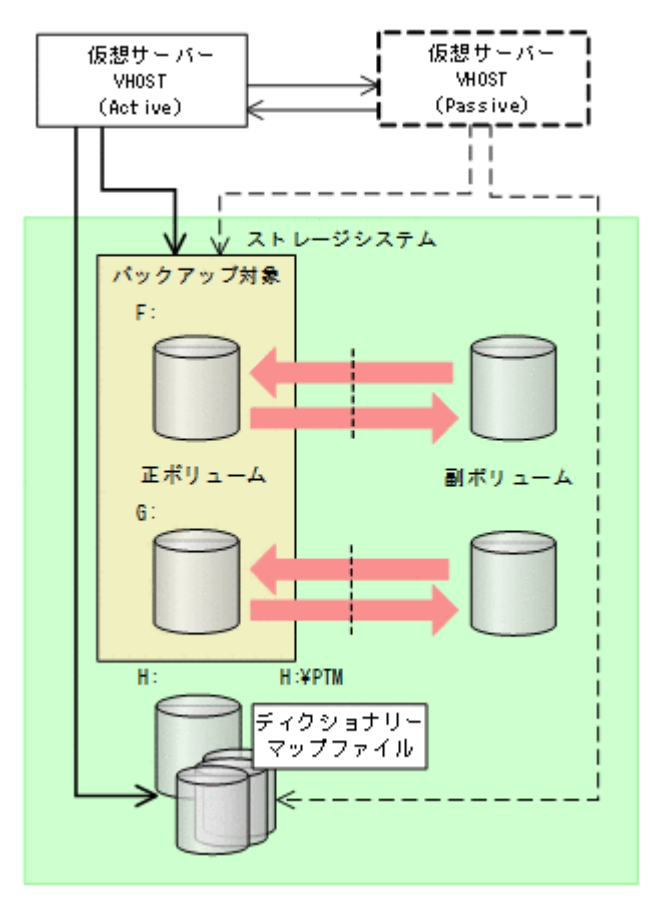

運用待機型(Active-Passive)のクラスター構成の場合にディクショナリーマップファイルを作成 するには:

- ディクショナリーマップファイルおよびバックアップカタログの格納先を変更します。
   現用サーバーおよび待機サーバーそれぞれの Application Agent の構成定義ファイル
   (init.conf) に「DRM\_DB\_PATH=<共有ディスク上のディレクトリー名>;<仮想サーバー名>」
   を追加します。次のことに注意してください。
  - init.confの最後の行に追加する。
  - 「<共有ディスク上のディレクトリー名>;<仮想サーバー名>」の後ろには必ず改行コードを 入れる。
  - バックアップ対象とは別の共有ディスクを指定する。バックアップ対象のペアボリューム を構成した共有ディスクは指定しない。
  - 拡張コマンドは運用時に一時ディレクトリーを自動生成する。自動生成する場所はディクショナリーマップファイル格納ディレクトリーと同じ階層のディレクトリーとなる。クラスター構成で拡張コマンドを使用する場合,拡張コマンドが一時ディレクトリーを共有できるように,ディクショナリーマップファイル格納ディレクトリーは共有ディスク上に設定する必要がある。
  - 。 ディレクトリー名は絶対パスで指定する。

注意事項

バックアップ対象が Exchange データベースの場合,DRM\_DB\_PATH の仮想サーバー名には Exchange 仮想サーバー名を指定してください。

Application Agent の構成定義ファイル (init.conf) の指定例を次に示します。 DRM DB PATH=H:¥PTM; VHOST

 共有ディスクにディクショナリーマップファイルおよびバックアップカタログを作成します。 Active 状態となっている現用サーバーで drmdbsetup ユーティリティーを実行します。クラ スターを切り替えて、待機サーバーで実行する必要はありません。

drmdbsetup ユーティリティーを実行する前に,環境変数 DRM\_HOSTNAME に仮想サーバー名を 設定しておく必要があります。仮想サーバー名を指定しないと,共有ディスクにディクショナ リーマップファイルが作成されないで,デフォルトのディクショナリーマップファイル格納ディ レクトリーに作成されてしまい,Application Agent のクラスター設定が有効になりませんので ご注意ください。

バックアップ対象が Exchange データベースの場合,仮想サーバー名には Exchange 仮想サーバー名を設定してください。

drmdbsetup ユーティリティーを実行するには、次のように指定します。

PROMPT> set DRM HOSTNAME=VHOST

PROMPT> <Application Agent のインストール先>¥DRM¥bin¥util¥drmdbsetup -i

ディクショナリーマップファイルおよびバックアップカタログが作成されると,次のメッセージ が表示されます。

All data files were created.

### 3.5.3 相互待機型のクラスター構成の場合(Active-Active)

相互待機型(Active-Active)のクラスター構成の場合,ディクショナリーマップファイルは,仮想 サーバーごとに作成する必要があります。また,ディクショナリーマップファイルはどちらかの サーバーに障害が発生した場合に備えて,両方のサーバーが参照できる共有ディレクトリーに作成 する必要があります。相互待機型(Active-Active)のクラスター構成でのディクショナリーマップ ファイルの作成例について,次の図に示します。

図 3-8 相互待機型(Active-Active)のクラスター構成でのディクショナリーマップファイルの作成 例

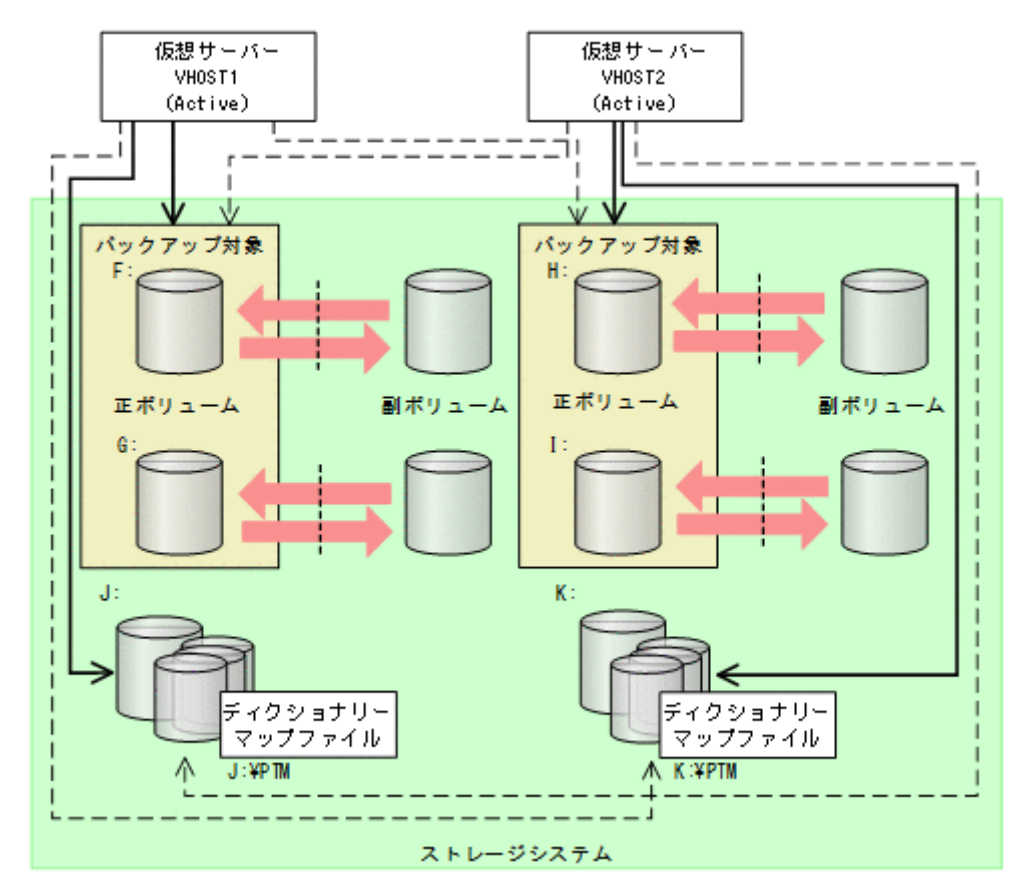

相互待機型(Active-Active)のクラスター構成の場合にディクショナリーマップファイルを作成するには:

- ディクショナリーマップファイルおよびバックアップカタログの格納先を設定します。 クラスターを構成する2つのサーバーそれぞれのApplication Agentの構成定義ファイル (init.conf)に「DRM\_DB\_PATH=<共有ディスク上のディレクトリー名>;<仮想サーバー名>」 を仮想サーバーの分だけ追加します。次のことに注意してください。
  - init.confの最後の行に追加する。
  - 。 「共有ディスク」には「仮想サーバー名」のクラスターリソースを指定する。
  - 「共有ディスク」にはバックアップ対象のボリュームとは別の共有ディスクを指定する。
     バックアップ対象のペアボリュームを構成した共有ディスクは指定しない。
  - 「<共有ディスク上のディレクトリー名>;<仮想サーバー名>」の後ろには必ず改行コードを 入れる。
  - 拡張コマンドは運用時に一時ディレクトリーを自動生成する。自動生成する場所はディクショナリーマップファイル格納ディレクトリーと同じ階層のディレクトリーとなる。クラスター構成で拡張コマンドを使用する場合,拡張コマンドが一時ディレクトリーを共有できるように、ディクショナリーマップファイル格納ディレクトリーは共有ディスク上に設定する必要がある。
  - 。 ディレクトリー名は絶対パスで指定する。

注意事項

バックアップ対象が Exchange データベースの場合,DRM\_DB\_PATH の仮想サーバー名には Exchange 仮想サーバー名を指定してください。また、構成定義ファイル

(init.conf)には、クラスター構成に含まれるすべての Exchange 仮想サーバーに対して、Exchange 仮想サーバーの数だけ DRM\_DB\_PATH を追加してください。
 Application Agent の構成定義ファイル (init.conf)の指定例を次に示します。
 DRM\_DB\_PATH=J:\PTM; VHOST1
 DRM\_DB\_PATH=K:\PTM; VHOST2

それぞれの共有ディスクにディクショナリーマップファイルおよびバックアップカタログを作成します。

クラスターを構成する2つのサーバーで、仮想サーバーをActive 状態にして drmdbsetup ユー ティリティーを実行します。

drmdbsetup ユーティリティーを実行する前に,環境変数 DRM\_HOSTNAME に仮想サーバー名を 設定しておく必要があります。仮想サーバー名を指定しないと,共有ディスクにディクショナ リーマップファイルが作成されないで,デフォルトのディクショナリーマップファイル格納ディ レクトリーに作成されてしまい,Application Agent のクラスター設定が有効になりませんので ご注意ください。

バックアップ対象が Exchange データベースの場合,仮想サーバー名には Exchange 仮想サーバー名を設定してください。

drmdbsetup ユーティリティーを実行するには、次のように指定します。

PROMPT> set DRM HOSTNAME=VHOST1

PROMPT> <Application Agent のインストール先>¥DRM¥bin¥util¥drmdbsetup -i

PROMPT> set DRM\_HOSTNAME=VHOST2

PROMPT> <Application Agent のインストール先>¥DRM¥bin¥util¥drmdbsetup -i

ディクショナリーマップファイルおよびバックアップカタログが作成されると,次のメッセージ が表示されます。

All data files were created.

# 3.6 クラスター構成に必要な設定

ここでは、次に示すクラスター構成に必要な設定について説明します。

# 3.6.1 共有ディスクとクラスターグループに関する設定

ファイルサーバーまたはデータベースサーバーがクラスター構成の場合,ディクショナリーマップ ファイル格納ディレクトリーなど Application Agent が使用する格納ディレクトリーは,共有ディ スクに作成する必要があります。

共有ディスクに作成する必要のあるディレクトリー,およびディレクトリーの作成方法の記述個所 について,次の表に示します。

| 表 3-27 共有ディスクに作成するディレクトリーおよびディレクトリー作品 | ⋷成方法の記述個所 |
|---------------------------------------|-----------|
|---------------------------------------|-----------|

| 分類                                     | ディレクトリー名                     | 作成方法                                             |
|----------------------------------------|------------------------------|--------------------------------------------------|
| Application Agent が使用す<br>る共有ディスク(すべての | ディクショナリーマップファイ<br>ル格納ディレクトリー | 「3.5」を参照してください。                                  |
| バックアップ対象に共通)                           | 拡張コマンド用一時ディレクト<br>リー         | 「3.14.9」を参照してください。                               |
| バックアップ対象が SQL<br>Server データベースの場合      | VDI メタファイル格納ディレク<br>トリー      | drmsqlinit コマンド実行時に設定しま<br>す。詳細は,「3.7」を参照してください。 |

| 分類 | ディレクトリー名                              | 作成方法 |
|----|---------------------------------------|------|
|    | トランザクションログバック<br>アップファイル格納ディレクト<br>リー |      |
|    | UNDO ファイル格納ディレク<br>トリー                |      |

Application Agent が使用する共有ディスクは、クラスターグループに定義してください。クラス ターグループに定義するには次の2つの方法があります。

- ・ バックアップ対象と共有ディスクを同じクラスターグループに定義する。
- ・ バックアップ対象と共有ディスクを異なるクラスターグループに定義する。

それぞれのクラスターグループの定義方法について、次に説明します。

#### (1) バックアップ対象と共有ディスクを同じクラスターグループに定義する

バックアップ対象と, Application Agent が使用する共有ディスクを, 同じクラスターグループに定義します。

バックアップ対象がファイルシステムの場合

ファイルシステムでバックアップするディスクを監視しているクラスターグループと同じク ラスターグループに定義します。

バックアップ対象が SQL Server データベースの場合

バックアップするインスタンスと同じクラスターグループに定義します。

バックアップ対象が Exchange データベースの場合

バックアップする Exchange データベースと同じクラスターグループに定義します。

バックアップ対象と共有ディスクが同じクラスターグループの場合について、次の図に示します。

図 3-9 クラスターグループの定義(バックアップ対象と共有ディスクが同じクラスターグループ)

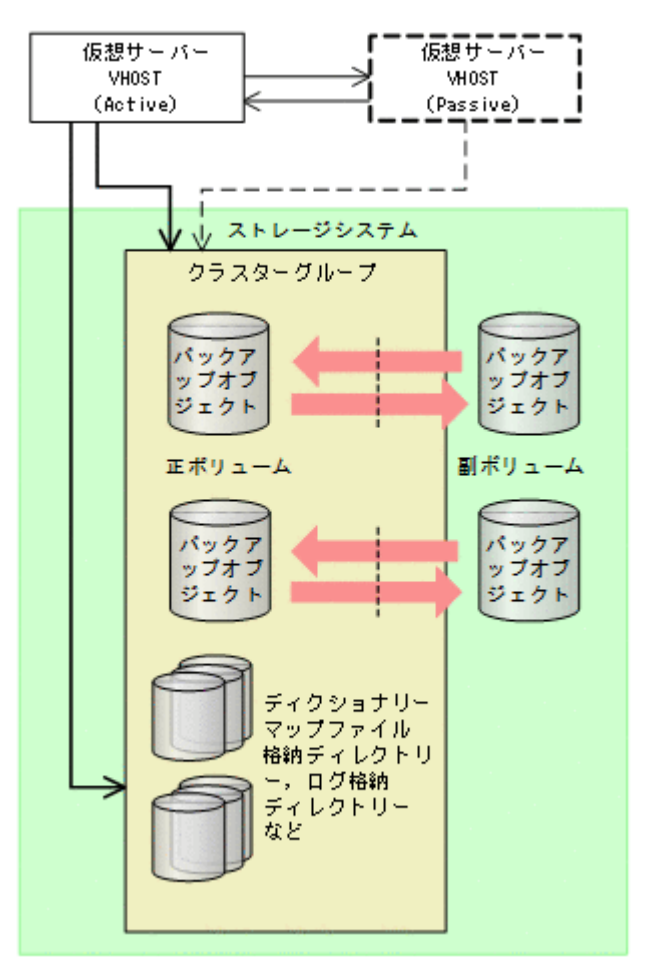

### (2) バックアップ対象と共有ディスクを異なるクラスターグループに定義する

バックアップ対象を含むクラスターグループと, Application Agent が使用する共有ディスクを含む クラスターグループとは、別のクラスターグループに定義できます。

この場合は、クラスターの定義で、バックアップ対象を含むクラスターグループがフェールオーバー 先で起動したときに、Application Agent が使用する共有ディスクを含むクラスターグループも フェールオーバー先で起動するように設定してください。

バックアップ対象を含むクラスターグループと,共有ディスクを含むクラスターグループが異なる 場合について,次の図に示します。

図 3-10 クラスターグループの定義(バックアップ対象と共有ディスクが異なるクラスターグループ)

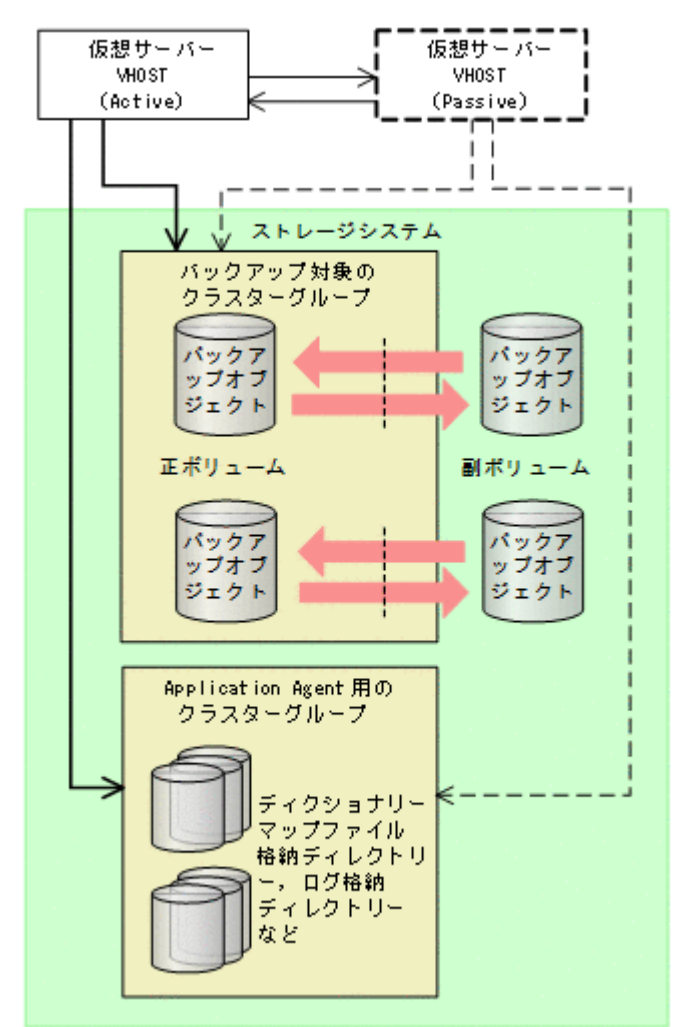

# 3.7 データベース構成定義ファイルの作成

バックアップ対象が SQL Server データベースの場合, drmsqlinit コマンドを実行して, SQL Server の情報を登録するデータベース構成定義ファイルを作成します。

SQL Server の情報を登録するには:

- drmsqlinit コマンドを, SQL Server のインスタンス名を引数に指定して,実行します。SQL Server 既定のインスタンスの場合は、"DEFAULT"と指定します。 PROMPT> drmsqlinit <インスタンス名>
- 2. 出力されるメッセージに従って、次の項目を登録します。
  - 。 VDI メタファイル格納ディレクトリー(任意)
  - 。 VDI 生成タイムアウト時間(必須)
    - ここでは,最大の3,600秒を設定してください。この値は,ファイル作成後,手順5でバックアップ時間の実測値を目安に変更します。
  - 。 UNDO ログファイル格納ディレクトリー(任意)
  - トランザクションログバックアップファイル格納ディレクトリー(任意)

登録する項目の詳細は、マニュアル「Hitachi Command Suite Replication Manager Application Agent CLI リファレンスガイド」の drmsqlinit コマンドの説明を参照してくだ さい。

3. SQL Server データベース構成定義ファイル(<インスタンス名>.dat)が作成されたことを確認してください。

SQL Server データベース構成定義ファイルは次の場所に作成されます。

<Application Agentのインストール先>\DRM\conf\MSSQL\<インスタンス名>.dat

- 登録した内容を確認します。
   登録した内容を確認するには、drmsqlinit コマンドに-vオプションを指定して実行します。
   PROMPT> drmsqlinit -v <インスタンス名>
- 5. バックアップに掛かる時間(VDIの静止化時間)を測定し, VDI 生成タイムアウト時間を変更 します。

次の手順に従って変更してください。

- a. drmsqlbackup コマンドを実行します。
- b. Application Agent のログファイル「drm\_output.log」を参照し、次の2つのログ間隔から VDI の静止化時間を算出します。

KAVX1371-I データベースの静止化処理を開始します。

KAVX1372-Iデータベースの静止化解除処理を終了します。

c. drmsqlinitコマンドを再度実行し、VDI 生成タイムアウト時間を変更します。 バックアップ時間は、システムのリソースの状態に影響されます。VDI 生成タイムアウト時 間は、運用に合わせて、VDI の静止化時間より数分から数十分大きい値を指定してくださ い。

設定した VDI 生成タイムアウト時間が SQL Server に接続中のクライアントアプリケー ションのタイムアウト値よりも大きい場合,クライアントから受け付けた I/O の応答が返る 前に,クライアントアプリケーション側がタイムアウトエラーになることがあります。

VDIメタファイル格納ディレクトリー,UNDOファイル格納ディレクトリー,およびログファイル 格納ディレクトリーの構成を変更した場合,drmsqlinitコマンドを再度実行してデータベース構 成定義ファイルの情報を更新してください。データベース構成定義ファイルに登録されている情報 と実際のディレクトリー構成が異なる場合は、バックアップを取得できないことがあります。また、 データベース構成定義ファイルの情報を更新した際は、drmsqlbackupコマンドまたは EX\_DRM\_SQL\_BACKUPコマンドを実行してバックアップを再取得してください。バックアップ時 とリストア時で、データベース構成定義ファイルに登録したディレクトリーの構成が変わると、バッ クアップしたデータをリストアできなくなります。

# 

- クラスター構成の場合、クラスターを構成する両方のデータベースサーバーで drmsqlinit コマンドを実行する必要があります。また、VDIメタファイル格納ディレクトリー、UNDO ログファイル格納ディレクトリー、およびログファイル格納ディレクトリーを指定する場合は、現用サーバー、待機サーバーの両方から参照できる共有ディスクを指定してください。
- 1つのシステムに複数の SQL Server のインスタンスがある環境の場合、VDI メタファイル格納ディレクト リー、UNDO ログファイル格納ディレクトリー、トランザクションログのバックアップファイル格納ディ レクトリーを指定するときは、インスタンスごとに別のディレクトリーを指定してください。

# 3.8 SQL Server との連携に関するトラブルシューティング

ここでは、次の2種類の設定について説明します。

・ SQL Server ログインタイムアウトオプションの指定

SQL Server データベースを操作するコマンドの実行時に, SQL Server へのログイン要求が時 間切れまたはデータベースが復旧中であることが要因でコマンドがエラー終了した場合(エラー メッセージ: KAVX1008-E, 詳細メッセージ: DRM-11013, コード:0または922)に指定し ます。

SQL Server ログインタイムアウトオプションは, SQL\_LOGIN\_TIMEOUT パラメーターを使用 して sqlinit <インスタンス名>.conf に指定します。

ログイン要求の時間切れは、ネットワーク負荷の高い環境、大規模データベース構成の場合に発 生しやすいエラーです。

• SQL Server 自動復旧時間の指定

SQL Server データベースのリストア時に, SQL Server 起動時の自動復旧処理が完了していな いことが要因でコマンドがエラー終了した場合(エラーメッセージ:KAVX1008-E,詳細メッ セージ:DRM-11011,コード:5180,またはエラーメッセージ:KAVX1008-E,詳細メッセー ジ:DRM-11011,コード:904)に指定します。

**SQL Server** 自動復旧時間は, SQL\_AUTORECOVERY\_TIME パラメーターを使用して sqlinit\_<インスタンス名>.conf に指定します。

リストア対象とするデータベースの組み合わせごとのパラメーター指定要否を次の表に示しま す。

| リス | トア対象    | シューノ推动 | リフレマナオ                              | SQL Server |          |
|----|---------|--------|-------------------------------------|------------|----------|
| S  | U       | システム情成 | リストノカ法                              | 自動復旧処理     | ハファーター指定 |
| 0  | _       | クラスター  | クラスターリ<br>ソースがオフ<br>ライン状態で<br>のリストア | あり         | 必要※      |
|    |         | 非クラスター | _                                   | あり         | 必要※      |
| 0  | ○ (すべて) | クラスター  | クラスターリ<br>ソースがオフ<br>ライン状態で<br>のリストア | あり         | 必要※      |
|    |         | 非クラスター | _                                   | あり         | 必要※      |
| 0  | ○ (一部)  | クラスター  | クラスターリ<br>ソースがオフ<br>ライン状態で<br>のリストア | あり         | 必要※      |
|    |         | 非クラスター | _                                   | あり         | 必要※      |
| _  | ○ (すべて) | クラスター  | クラスターリ<br>ソースがオフ<br>ライン状態で<br>のリストア | あり         | 必要※      |
|    |         |        | クラスターリ<br>ソースがオン<br>ライン状態で<br>のリストア | なし         | 不要       |
|    |         | 非クラスター |                                     | なし         | 不要       |
| _  | 〇(一部)   | クラスター  | クラスターリ<br>ソースがオフ<br>ライン状態で<br>のリストア | あり         | 必要※      |

表 3-28 SQL\_AUTORECOVERY\_TIME パラメーターとリストア対象の関係

| リストア対象 |   | シュニノ構成 | リフトマナキ                              | SQL Server |          |
|--------|---|--------|-------------------------------------|------------|----------|
| S      | U | ンステム情成 | リストアカ法                              | 自動復旧処理     | ハラメーダー指定 |
|        |   |        | クラスターリ<br>ソースがオン<br>ライン状態で<br>のリストア | なし         | 不要       |
|        |   | 非クラスター | _                                   | なし         | 不要       |

(凡例)

○:リストア対象

-:リストア対象外

S:システムデータベース

U:ユーザーデータベース

#### 注※

リストア時に, SQL Server 起動時の自動復旧処理が完了していないことが要因でコマンド がエラー終了した場合, SQL\_AUTORECOVERY\_TIME パラメーターを設定してください。

パラメーターの設定方法を次に示します。

ログインタイムアウトオプションまたは自動復旧時間を指定するには:

1. sqlinit\_<インスタンス名>.confをコピーします。

コピー元

<Application Agent のインストール先>\#DRM\#conf\#MSSQL\#sample\#sqlinit.conf</a>

コピー先

<Application Agent のインストール先>\URM\Conf\MSSQL\sqlinit\_<対象インスタン ス名>.conf

2 sqlinit\_<インスタンス名>.conf にパラメーターを設定します。

パラメーターは,空白なしの左詰めで記述します。パラメーター名とタイムアウト値の間は 「=」で区切り,その前後に空白,タブを入れないで入力してください。「#」で始まる行は,コ メント行と見なされます。

パラメーターが重複して指定されている場合は、先に記述している値が有効になります。

。 SQL Server ログインタイムアウトオプションを指定する場合

「SQL\_LOGIN\_TIMEOUT=ログインタイムアウト値」を追加します。

。 SQL Server 自動復旧時間を指定する場合

「SQL\_AUTORECOVERY\_TIME=SQL Server 自動復旧時間」を追加します。 各パラメーターの詳細を次の表に示します。

#### 表 3-29 sqlinit\_<インスタンス名>.conf のパラメーター(SQL Server ログインタイムアウトオ プションの指定)

| パラメーター            | 説明                                                                                                    | デフォルト値 |
|-------------------|----------------------------------------------------------------------------------------------------|--------|
| SQL_LOGIN_TIMEOUT | SQL Server へのログイン要求の完了を待機する秒数を<br>設定します。パラメーターが設定されている場合,設定<br>した値を ODBC 機能 SQLSetConnectAttr の<br>SQL_ATTR_LOGIN_TIMEOUT 属性に設定して SQL<br>Server ヘログインします。パラメーターが設定されて<br>いない場合は,SQL_ATTR_LOGIN_TIMEOUT 属性は設<br>定しません。 | なし     |

| パラメーター | 説明                                                                                                    | デフォルト値 |
|--------|----------------------------------------------------------------------------------------------------|--------|
|        | SQL_LOGIN_TIMEOUT で設定する値は、drmsqlinit<br>コマンドで設定する VDI 生成タイムアウト時間よりも<br>小さい値を設定してください。VDI 生成タイムアウト<br>時間よりも大きい値を設定した場合、drmsqlbackup<br>コマンドでは SQL Server へのログイン要求で待機して |        |
|        | う一終了するおそれがあります。                                                                                                    |        |

表 3-30 sqlinit\_<インスタンス名>.conf のパラメーター(SQL Server 自動復旧時間の指定)

| パラメーター                | 説明                                                                                                    | デフォルト値 |
|-----------------------|----------------------------------------------------------------------------------------------------|--------|
| SQL_AUTORECOVERY_TIME | <ul> <li>リストアコマンドでの SQL Server 自動復旧時間</li> <li>(秒)を設定します。</li> <li>0以外の値が設定されている場合,設定した秒数の</li> <li>間, SQL Server の自動復旧処理が終了するのを待機します。</li> <li>SQL_AUTORECOVERY_TIME で設定する値は,自動復旧処理でのシステムデータベース (master, model, msdb, tempdb)の開始から復旧完了までの時間に2倍程度の余裕を考慮して設定してください。自動復旧処理でのシステムデータベース</li> <li>(master, model, msdb, tempdb)の開始から復旧完了までの時間は、SQL Server ログファイルで確認できます。</li> </ul> | 0      |

# 3.9 VSS を使用するための設定

ファイルシステムを VSS を使用する指定を行ってバックアップする場合および Exchange データ ベースをバックアップする場合は、次の設定が必要になります。

- Application Agent で VSS バックアップできるように、Application Agent および RAID Manager の環境設定をします。ただし、バックアップする前にペア生成をする必要があります。 ペア生成時には、paircreate コマンドを実行して-m noread オプションを指定してください。
- ファイルサーバーまたはデータベースサーバー、およびバックアップサーバーに RM Shadow Copy Provider がインストールされている必要があります。なお、Application Agent のインス トール時に RM Shadow Copy Provider がインストールされていない場合、RM Shadow Copy Provider が一緒にインストールされます。RM Shadow Copy Provider を単独でインストール する場合は、RAID Manager のマニュアルを参照してください。

RM Shadow Copy Provider をインストールするときは、事前に Windows のサービス画面を使用して、各 Windows サービスが次に示すデフォルト設定になっていることを確認してください。

表 3-31 RM Shadow Copy Provider に関連する Windows サービスのデフォルト設定

| サービス名      | 表示名                                | スタートアップの種類 |
|------------|------------------------------------|------------|
| RpcSs      | Remote Procedure Call (RPC)        | 自動         |
| EventLog   | Event Log                          | 自動         |
| DcomLaunch | DCOM Server Process Launcher       | 自動         |
| SamSs      | Security Accounts Manager          | 自動         |
| winmgmt    | Windows Management Instrumentation | 自動         |

| サービス名       | 表示名                                 | スタートアップの種類 |
|-------------|-------------------------------------|------------|
| EventSystem | COM+ Event System                   | 手動         |
| MSIServer   | Windows Installer                   | 手動         |
| VSS         | Volume Shadow Copy                  | 手動         |
| COMSysApp   | COM+ System Application             | 手動         |
| MSDTC       | Distributed Transaction Coordinator | 手動         |

これらの Windows サービスがデフォルト設定になっていない状態で RM Shadow Copy Provider をインストールすると, RM Shadow Copy Provider サービスが Windows サービスと して登録されません。この場合,-mode オプションに VSS を指定して実行されたバックアップ コマンドは、エラーメッセージを表示してエラー終了します。

- RAID Manager のマニュアルに記述されている raidvchkset コマンドの実行をする必要はあ りません。
- ・ ファイルサーバーまたはデータベースサーバーで、VSS 定義ファイルを編集します。VSS 定義 ファイル (vsscom.conf) は, 次の場所にあります。パラメーターの追加や削除はしないでく ださい。

<Application Agentのインストール先>\YDRM\Yconf

| パラメーター                        | 説明                                                                                                    | 設定できる             |
|-------------------------------|----------------------------------------------------------------------------------------------------|-------------------|
| BACKUP_SERVER                 | バックアップサーバーのホスト名ま<br>たは IP アドレスを設定します。                                                                                                    | 半角 1~256 文<br>文字列 |
| WRITER_TIMEOUT_RETRY_COUNT    | <ul> <li>バックアップした場合にWriterタイ</li> <li>ムアウトが発生したとき、バックアッ</li> <li>プをリトライする回数を設定します。</li> <li>0を設定した場合はリトライしません。</li> </ul>                                      | 0~99999           |
| WRITER_TIMEOUT_RETRY_INTERVAL | Writer タイムアウトでリトライする<br>場合のリトライ間隔を秒で設定しま<br>す。通常は変更する必要はありませ<br>ん。                                                                                             | 0~99999           |
| EXG_VERIFY_RETRY_COUNT        | バックアップ結果の Exchange デー<br>タベース検証でエラーが発生した場<br>合,バックアップをリトライする回数<br>を設定します。0 の場合はリトライ<br>しません。通常は変更する必要はあ<br>りません。バックアップ対象がファ<br>イルシステムの場合,この値を設定す<br>る必要はありません。 | 0~99999           |
| EXG_VERIFY_RETRY_INTERVAL     | Exchange データベース検証エラー<br>でリトライするときのリトライ間隔<br>を秒で設定します。通常は変更する<br>必要はありません。バックアップ対<br>象がファイルシステムの場合,この値                                                          | 0~99999           |

• バックアップ対象が Exchange データベースの場合,バックアップサーバーに Exchange 管理 ツールをインストールします。

を設定する必要はありません。

Exchange 管理ツールのインストール

バックアップサーバーに Exchange 管理ツールをインストールします。

Application Agent を使用するための準備

室の

このとき、インストールする Microsoft Exchange Server のバージョンは、データベース サーバーと同じである必要があります。データベースサーバーの Exchange Server に サービスパックを適用している場合、バックアップサーバー上の Exchange Server にも同 ーのサービスパックを適用してください。Exchange 管理ツールのインストールの詳細に ついては、Exchange Server のマニュアルを参照してください。

 VSP VX7, または Hitachi Virtual Storage Platform VP9500 で VSS を使用する場合,この節 「3.9 VSS を使用するための設定」およびコマンドのメッセージでのシステム環境変数名は、次 のように読み替えてください。
 VSHTCRMENVF -> VSXPRMENVF
 VSHTCHORCMINST\_LOCAL -> VSXPHORCMINST\_LOCAL
 VSHTCHORCMINST\_REMOTE -> VSXPHORCMINST\_REMOTE
 VSHTCHOMRCF\_MUN -> VSXPHOMRCF\_MUN
 VSHTCRMDRV -> VSXPRMDRV

### 3.9.1 環境変数の設定

ファイルサーバーまたはデータベースサーバーのシステム環境変数を設定します。次の表に示す値を設定します。

#### 表 3-33 VSS を使用するためのシステム環境変数(ファイルサーバーまたはデータベースサーバー)

| 環境変数        | パラメーター説明                                                               |
|-------------|------------------------------------------------------------------------|
| VSHTCRMENVF | 次の値を設定してください。                                                          |
|             | <application agent="" のインストール先="">\URM\Conf\vssprv.conf*</application> |

注※

このファイルは, Application Agent が内部的に使用するファイルです。ユーザーがファイル を設定する必要はありません。

システム環境変数を設定したあとは、必ず OS を再起動してください。

バックアップサーバーのシステム環境変数を設定します。次の表に示す値を設定します。

表 3-34 VSS を使用するためのシステム環境変数(バックアップサーバー)

| 環境変数                  | パラメーター説明                                                                                                    |
|-----------------------|----------------------------------------------------------------------------------------------------|
| VSHTCHORCMINST_REMOTE | VSS バックアップで使用する副ボリュームを管理する RAID<br>Manager のインスタンス番号を設定します。設定した値を, RAID<br>Manager 用連携定義ファイル (DEFAULT.dat) の HORCMINST パラ<br>メーターに記述してください。                                                |
| VSHTCRMDRV            | RAID Manager をインストールするドライブを指定します。インス<br>トールするドライブとコロン(:)を指定してください。<br>(例) RAID Manager を D ドライブにインストールする場合<br>VSHTCRMDRV=D:<br>なお, RAID Manager をシステムドライブにインストールする場合,<br>この値を設定する必要はありません。 |

- ・ システム環境変数を設定したあとは、必ず OS を再起動してください。
- 複数のファイルサーバーまたはデータベースサーバーが1つのバックアップサーバーを共用している構成の場合、すべての副ボリュームを、バックアップサーバー上の1つの RAID Manager インスタンスで管理してください。

# 3.10 テープバックアップ管理用のソフトウェアと連携す るための設定

テープバックアップ管理用のソフトウェアと連携するための設定方法について説明します。パラ メーターの登録および構成定義ファイルの作成が必要です。

パラメーターの登録,および構成定義ファイルの作成の前に,各テープバックアップ管理用のソフトウェアを設定する必要があります。テープバックアップ管理用のソフトウェアで,あらかじめ次の作業を行ってください。

#### NetBackup の場合

- 。 並列実行するバックアップの数だけ CLASS または POLICY を作成する。
- 。 作成した CLASS または POLICY に SCHEDULE を設定する。
- 。 媒体の保護期間を設定する。

# 3.10.1 テープバックアップ管理用のソフトウェアと連携するための情報を 登録する

drmtapeinit コマンドを実行して、テープバックアップ管理用のソフトウェアと連携するための 情報を登録します。出力されるメッセージに従って、次の項目を登録します。

- ・ テープバックアップ管理用のソフトウェア名
- ・ テープバックアップ用のバックアップカタログの保存日数

登録した内容はファイルとして、次の場所に保管されます。

<Application Agent のインストール先>\#DRM\#conf\tape\#DEFAULT.dat

テープバックアップ管理用のソフトウェアと連携するための情報を登録する手順は,次のとおりで す。

- drmtapeinit コマンドを実行します。 PROMPT> drmtapeinit
- 次のメッセージが出力されますので、テープバックアップ管理用のソフトウェア名を入力してください。

KAVX0411-I バックアップ管理製品名を入力してください:

入力する値は次のとおりです。

NetBackup を使用している場合:NBU

次のメッセージが出力されますので、バックアップカタログの保存日数を数値で入力してください。

KAVX0417-I バックアップカタログの保存日数を入力してください: ここで入力する保存日数の値については、後述の注意事項を参照してください。

4. drmtapeinit コマンドを, -v オプションを指定して実行し, 情報が正しく登録されているか どうかを確認します。

```
実行例を次に示します。

PROMPT> drmtapeinit -v

PROMPT> <バックアップ製品名> : NBU

PROMPT> <バックアップカタログの保存日数> : 10
```

バックアップカタログの保存日数についての注意事項

 drmtapeinitコマンドで入力するテープバックアップ用のバックアップカタログの保存 日数は、次のように指定してください。

テープバックアップ管理用のソフトウェアで設定した媒体の保護期間≧drmtapeinit コ マンドで入力したバックアップカタログの保存日数

テープバックアップ管理用のソフトウェアで設定した媒体の保護期間より,バックアップ カタログの保存日数を長くした場合,媒体の保護期間が過ぎてしまうと,バックアップカ タログが在ってもリストアできなくなります。

- · 0を指定した場合,バックアップカタログは無期限に保存されますのでご注意ください。
- バックアップカタログの保存日数を過ぎたバックアップカタログは、保存日数を過ぎたあと、次に示すコマンドを実行したときに削除されます。

drmmount, drmtapecat (-o または-delete オプション指定時を除く)

drmtapeinitコマンドで一度設定した、テープバックアップ管理用のソフトウェアと連携するための情報を登録するファイルが不要、または変更になった場合、ファイルを削除してください。

# 3.10.2 テープバックアップ用構成定義ファイルの作成

使用するテープバックアップ管理用のソフトウェアに応じて,サンプルとして提供されているテー プバックアップ用構成定義ファイルの名称を次のように変更してください。

・ NetBackup の場合:NBU.dat

サンプルのテープバックアップ用構成定義ファイルは、次の場所に格納されています。

・ NetBackup の場合

<Application Agent のインストール先>\#DRM\#conf\#tape\#NBU\_sample.dat

#### (1) 定義するパラメーター

テープバックアップ用構成定義ファイルに記述するパラメーターは、次に示す表の順序に従います。

| 3-35 テープバックアップ用構成定義 | ファイルで定義す | るパラメーター | (NetBackup の場合) |
|---------------------|----------|---------|-----------------|
|---------------------|----------|---------|-----------------|

| パラメーター            | 説明                                                                                                    |
|-------------------|----------------------------------------------------------------------------------------------------|
| INST_PATH         | NetBackup をインストールしたパスを絶対パスで記述します (1,024 バイ<br>ト以内)。                                                                                                    |
| NBU_MASTER_SERVER | バックアップ先を問い合わせる NetBackup のマスターサーバー名を記述<br>します (255 バイト以内)。OS によって名前解決されているホスト名,ま<br>たは IP アドレス (IPv4)を指定します。このパラメーターを省略した場<br>合, NetBackup のマスターサーバー名としてコマンドを実行したホスト<br>のホスト名を適用します。このパラメーターは, NetBackup6.5 以降を使<br>用する場合に指定できます。                                                                                                    |
| INCLUDE_EXEC      | <ul> <li>include コマンドの実行可否を記述します(8バイト以内)。このパラメーターは大文字・小文字を区別しません。</li> <li>「YES」を指定する場合</li> <li>NetBackup の bpplinclude コマンド,または bpclinclude コマンドを実行して、Application Agent がポリシー(クラス)にバックアップ対象パスを登録します。drmmediabackup コマンドを実行したあとに、Application Agent がポリシー(クラス)に登録したバックアップ対象パスを削除します。また、バックアップ先メディア情報をバックアップカタログに登録します。</li> <li>「YES」以外の文字列を指定する場合</li> <li>Application Agent がポリシー(クラス)にバックアップ対象パスを登録します。</li> <li>「YES」以外の文字列を指定する場合</li> <li>Application Agent がポリシー(クラス)にバックアップ対象パスを登録しません。</li> <li>そのため、ユーザーが NetBackup を操作してポリシー(クラス)にバックアップ対象パスを登録する必要があります。</li> </ul> |

| パラメーター           | 説明                                                                                                    |
|------------------|----------------------------------------------------------------------------------------------------|
|                  | このパラメーターを省略した場合,「YES」が指定された場合と同じ動作に<br>なります。このパラメーターは NetBackup6.5 以降を使用する場合に指<br>定できます。                                                                                                    |
| MOUNT_POINT      | <ul> <li>バックアップ対象のマウントポイントを絶対パスで記述します(255 バイト以内)。</li> <li>バックアップ対象のマウントポイントの記述が見つからない場合は、</li> <li>「default」と記述した CLASS または POLICY、および SCHEDULE で指定した値が使用されます。</li> <li>Application Agent がテープバックアップ時に自動的にマウントする順番と同じ順番で、テープバックアップ用構成定義ファイルにマウントポイントを記述してください。Application Agent は次の規則でマウントします。</li> <li>テープバックアップおよびリストア時にマウントポイントを引数で</li> </ul>                                                                                                    |
|                  | <ul> <li>指定する場合<br/>指定したドライブから、アルファベット順に空いているドライブをマ<br/>ウントしていきます。</li> <li>テーブバックアップおよびリストア時にマウントポイントを指定し<br/>ない場合<br/>すべての空きドライブの中から、アルファベット順に空いているドラ<br/>イブをマウントしていきます。</li> <li>上記の規則のうち、実際のテープバックアップおよびリストア時の運用方<br/>法に従って、Windowsのエクスプローラーなどで空きドライブを確認し、<br/>空いているドライブをアルファベット順に記述してください。</li> <li>バックアップ対象が SQL Server データベースの場合<br/>VDI メタファイルをデータベース構成ファイルとは別のディレクト<br/>リーに配置する場合、バックアップ対象となる、データベースが含ま<br/>れるマウントポイント以外に、VDI メタファイルが格納されているボ<br/>リュームを指定する必要があります。指定するには、VDI メタファイ<br/>ルが格納されているディレクトリーを絶対パスで指定するか、<br/>「default」と記述します。</li> <li>VDI メタファイル格納ディレクトリーは、MOUNT_POINTの最後(た<br/>だ)「default」と知道)に告定してください。</li> </ul> |
| CLASS または POLICY | MOUNT_POINT で指定したパスに格納されているデータをバックアップ<br>するために使用するクラス名またはポリシー名を記述します(255バイト<br>以内)。<br>POLICY または CLASS のどちらでも使用できます。ただし,同一の<br>MOUNT_POINT に対して POLICY と CLASS の両方を指定してはいけませ<br>ん。                                                                                                    |
| SCHEDULE         | MOUNT_POINT で指定したパスに格納されているデータをバックアップ<br>するために使用するスケジュール名を記述します(255 バイト以内)。                                                                                                    |
| PARALLEL_COUNT   | テープへのバックアップおよびテープからのリストアを並列で実行する<br>場合に指定します。PARALLEL_COUNTで指定した数値でバックアッププ<br>ロセスが並列実行されます。1~999の間で指定します。この範囲を超え<br>る値を指定したり、数字以外の文字を設定したりした場合、並列実行され<br>ないで、シーケンシャルに実行されます。バックアップを並列実行するた<br>めには、あらかじめ NetBackup で並列実行する数だけ CLASS または<br>POLICY を作成、設定しておいてください。                                                                                                    |

### (2) 定義ファイルの作成例

• NetBackup を使用する場合 (NBU.dat)

INST\_PATH=C:#Program Files#VERITAS#NetBackup
NBU\_MASTER\_SERVER=192.168.0.2
INCLUDE\_EXEC=YES

MOUNT\_POINT=F:

POLICY=backup2 SCHEDULE=schedule2

MOUNT\_POINT=G: POLICY=backup1 SCHEDULE=schedule1

MOUNT\_POINT=default POLICY=backup1 SCHEDULE=schedule3

PARALLEL COUNT=2

 コマンドを実行するホストに NetBackup のマスターサーバー,またはメディアサーバーがイン ストールされていない場合(NBU.dat)

INST\_PATH=C:\Program Files\VERITAS\NetBackup
NBU\_MASTER\_SERVER=192.168.0.2
INCLUDE EXEC=NO

MOUNT\_POINT=F: POLICY=backup2 SCHEDULE=schedule2

MOUNT\_POINT=G: POLICY=backup1 SCHEDULE=schedule1

MOUNT\_POINT=default POLICY=backup1 SCHEDULE=schedule3

#### (3) ユーザー任意の構成定義ファイルについて

drmmediabackup コマンドまたは drmmediarestore コマンドを,-bup\_env オプションを指定 して実行する場合(実行するコマンドごとに任意の構成定義ファイルを指定する場合),対象となる 構成定義ファイルをあらかじめ作成しておいてください。

なお,drmmediabackup コマンドまたはdrmmediarestore コマンドを,-bup\_env オプション を省略して実行する場合,デフォルトの構成定義ファイルのパラメーターを使用してテープバック アップ管理用のソフトウェアを起動するので,デフォルトの構成定義ファイルは消さないで残して おいてください。

ユーザー任意の構成定義ファイル名を指定するときの条件は次のとおりです。

最大文字数:ディレクトリーの文字数と合わせて255バイト

使用できる文字: Windows でファイル名として使用できる文字

格納先: <Application Agent のインストール先>¥DRM¥conf¥tape¥

任意の構成定義ファイルの作成例を示します。

曜日ごとに構成定義ファイルを変更する場合,次のように7種類の構成定義ファイルを作成し,各 曜日のファイルに必要なパラメーターを定義しておきます。

NBU\_MONDAY.dat

NBU\_TUESDAY.dat

NBU\_WEDNESDAY.dat

NBU\_THURSDAY.dat

NBU\_FRIDAY.dat

NBU\_SATURDAY.dat

# 3.11 一括定義ファイルの作成

拡張コマンドや基本コマンドのオプションで,複数のファイルやデータベース,コピーグループな どを指定することがあります。このような場合に,処理の対象の一覧を記述した定義ファイル(一 括定義ファイル)を,オプションとして指定できます。一括定義ファイルの使用は任意ですが,使 用すると何度も同じ処理を繰り返す必要が減り,便利です。

ここでは、次の一括定義ファイルの作成方法について説明します。

- コピーグループー括定義ファイル
- データベースやマウントポイントディレクトリーー括定義ファイル
- トランザクションログー括定義ファイル

# 3.11.1 コピーグループー括定義ファイルの作成

コピーグループー括定義ファイルには、コピーグループの情報をテキスト形式で記述します。

コピーグループー括定義ファイルの記述形式を次に示します。

- ファイル名
   任意の名称を半角英数字で指定します。
- ファイルの保管場所
   任意の場所に保管できます。
   ただし、クラスター環境の場合、両方のサーバーからアクセスできる共用ディレクトリーに保管
   することを推奨します。
- ファイルの内容 次の規則に従ってコピーグループ名を記述します。
   コピーグループ名は左詰めで記載します。
   大文字・小文字は区別します。
   「#」で始まる行は、コメント行と見なされます。
   コピーグループ名は1行に1つずつ記述します。

コピーグループー括定義ファイルの作成例を次に示します。

VG01, dev01 VG01, dev02

コピーグループー括定義ファイルは, RAID Manager の構成定義ファイル (horcm<n>.conf) で 一括してバックアップするコピーグループを確認して記述してください。すでにバックアップカタ ログが作成されている場合, drmfscat コマンド, drmsqlcat コマンド, または drmexgcat コマ ンドを実行して確認することもできます。

# 3.11.2 データベースおよびマウントポイントディレクトリーー括定義ファ イルの作成

コマンドのオプションで複数のマウントポイントディレクトリーや、ファイル、データベース、イ ンフォメーションストアなどを指定するときに、ファイルの一覧を記述した定義ファイル(一括定 義ファイル)をあらかじめ作成しておき、その定義ファイルを指定することで、複数のファイル、 ディレクトリー、データベース、インフォメーションストアを一度に指定できます。

### (1) 一括定義ファイルを指定できるコマンド

次のコマンドで一括定義ファイルを指定できます。

- drmexgbackup
- drmexgcat
- drmexgdisplay
- drmexgrestore
- drmfsbackup
- drmfscat
- drmfsdisplay
- drmfsrestore
- drmsqlbackup
- drmsqlcat
- drmsqldisplay
- drmsqlrestore
- drmsqllogbackup

#### (2) 一括定義ファイルのファイル名

半角英数字で指定します。

#### (3) 一括定義ファイルの格納場所

一括定義ファイルの格納場所を次に示します。

- データベースー括定義ファイルの場合
   任意の場所に格納できます。ただし、クラスター環境の場合、両方のサーバーからアクセスできる共用ディレクトリーに格納することを推奨します。
- マウントポイントディレクトリーー括定義ファイルの場合
   Application Agent のインストール先>¥DRM¥conf¥fs

#### (4) 一括定義ファイルの内容

次の規則に従ってください。

- 各パラメーター(ファイル名,ディレクトリー名, SQL Server データベース名,またはイン フォメーションストア名)は1行に1つずつ記述します。
- 「#」で始まる行は、コメント行と見なされます。ただし、SQL Server データベース名またはインフォメーションストア名の先頭が「#」の場合は、コメント行ではなく、SQL Server データベース名またはインフォメーションストア名と見なされます。
- ファイル名またはディレクトリー名を記述するときは、絶対パスで記述します。

ファイルの記述例

```
# ファイルを指定する例
D:¥data1¥batch_0001¥Tokyo_output_dir
D:¥data1¥batch_0001¥Osaka_output_dir
D:¥data1¥transact.log
```

# 3.11.3 トランザクションログー括定義ファイルの作成

drmsqlrecover コマンドのオプションでリカバリーするときに適用するトランザクションログ ファイルの順序を指定するための定義ファイルです。このファイルは、トランザクションログファ イルによるリカバリーをするときに作成します。

なお,drmsqlrecovertoolコマンドでリカバリーする場合,トランザクションログ一括定義ファ イルは不要です。

#### (1) トランザクションログー括定義ファイルのファイル名

半角英数字で指定します。

#### (2) トランザクションログー括定義ファイルの格納場所

任意の場所に格納できます。

ただし,クラスター環境の場合,両方のサーバーからアクセスできる共用ディレクトリーに格納し てください。

#### (3) トランザクションログー括定義ファイルの内容

次の規則に従ってください。

- ・ データベース名、トランザクションログファイル名の順序で記述します。
- ・ データベース名は、角括弧([]) で囲みます。
- ・ トランザクションログファイル名は、データベースごとに、適用する順序に従って記述します。
- ・ トランザクションログファイル名は、1行に1つずつ記述します。
- ・ トランザクションログファイル名は、絶対パスで記述します。
- ・ トランザクションログファイル名は、空白なしの左詰めで記述します。
- 「#」で始まる行は、コメント行と見なされます。

ファイルの記述例

| # Application Agent                 |
|-------------------------------------|
| # Log Backup Files                  |
| [SQLDB001]                          |
| C:¥MSSQL¥BackupLog¥SQLDBLog001.bak  |
| C:¥MSSQL¥BackupLog¥SQLDBLog002.bak  |
| C:¥MSSQL¥BackupLog¥SQLDBLog003.bak  |
| [SQLDB002]                          |
| C:¥MSSQL¥BackupLog¥SQLDB2Log001.bak |
| C:¥MSSQL¥BackupLog¥SQLDB2Log002.bak |
| C:¥MSSQL¥BackupLog¥SQLDB2Log003.bak |

#### (4) トランザクションログー括定義ファイルの自動生成

drmsqllogbackup コマンドに-vオプションを指定して作成したリダイレクトファイルをトラン ザクションログー括定義ファイルとして使用できます。リダイレクトファイルを使用すると、手動 で編集するよりも効率良くトランザクションログー括定義ファイルを作成できます。

drmsqllogbackup コマンドに-v オプションを指定した場合,正ボリュームと副ボリュームの再同 期中でも,バックアップカタログが存在しない状態でも,トランザクションログバックアップの情 報を表示できます。このため,drmresyncコマンドなどの実行中やdrmresyncコマンドなどの実 行によってバックアップカタログが削除された状態でも,トランザクションログー括定義ファイル を手動で作成する必要はありません。

トランザクションログー括定義ファイル(リダイレクトファイル)を作成するコマンドの実行例を 次に示します。

PROMPT> drmsqllogbackup <インスタンス名> -target <データベース名> -v > <トラン ザクションログー括定義ファイル名>(絶対パス)

例えば, SQL Server インスタンス名が「SQL1」で,データベース名が「DB1」の場合に,トラン ザクションログー括定義ファイルを C:¥temp¥SQLTXLOG.txt に作成するには,次のようにコマン ドを実行します。

PROMPT> drmsqllogbackup SQL1 -target DB1 -v > C: ${\tt temp}{\tt SQLTXLOG.txt}$ 

# 3.12 ディクショナリーマップファイルの更新

環境設定が終わったら、ディクショナリーマップファイルを更新します。ディクショナリーマップ ファイルを更新することで、環境設定が正しくできたかどうかを確認できます。

ディクショナリーマップファイルを更新するには:

- バックアップ対象がファイルシステムの場合 drmfsdisplay コマンドに-refresh オプションを指定して実行します。
- バックアップ対象が SQL Server データベースの場合 drmsqldisplay コマンドに-refresh オプションを指定して実行します。
- バックアップ対象が Exchange データベースの場合 drmexgdisplay コマンドに-refresh オプションを指定して実行します。

ディクショナリーマップファイルを更新する例を次に示します。 PROMPT> drmfsdisplay -refresh

コマンドが終了すると、次のメッセージが出力されます。 KAVX0023-I ディクショナリーマップファイルが更新されました。

上記のメッセージが出力されたら,所定のディクショナリーマップファイルが更新されたことを, ファイルの日付などで確認してください。

注意事項

- クラスター構成でディクショナリーマップファイルを更新する場合,Active 状態になっている現用サーバーで実行してください。クラスターを切り替えて両方のサーバーで実行する必要はありません。
- クラスター構成でディクショナリーマップファイルを更新する場合、更新する前に環境変数 DRM\_HOSTNAME に仮想サーバー名を設定してください。仮想サーバー名を設定しないで、ディクショナリーマップファイルを更新すると、共有ディレクトリーに作成したディクショナリーマップファイルではなく、デフォルトのディクショナリーマップファイルが更新されてしまいます。
- ・ 通常、バックアップサーバーではディクショナリーマップファイルを更新する必要はありませんが、バックアップサーバーに正ボリュームがある場合は、ディクショナリーマップファイルの更新が必要です。

運用を開始したあとも、運用環境を更新した場合などにはディクショナリーマップファイルを更新 する必要があります。ディクショナリーマップファイル更新のタイミングについては、「4.3.7 ディ クショナリーマップファイルの更新に関する注意事項」を参照してください。

# 3.13 副ボリュームのマウント方法の設定

副ボリュームからテープへのバックアップをする場合,副ボリュームをバックアップサーバーにマウントする必要があります。

マウントするために、次の設定が必要となる場合があります。

- ・ コピーグループマウント定義ファイルを作成する
- 副ボリュームをOSに認識させる

コピーグループマウント定義ファイルを作成すると次のような運用ができます。

- 指定したマウントポイントに副ボリュームをマウントできる。
- 副ボリュームが複数世代の数だけ用意されている場合,世代ごとにマウントポイントを定義しておくことで、副ボリュームをマウントするコマンドを実行するときに、マウントポイントの指定を省略できる。

コピーグループマウント定義ファイルがない場合, Application Agent が自動的にマウントポイント を決定します。

副ボリュームを OS に認識させる方法には、副ボリュームを動的に OS に認識させる方法と、副ボ リュームを固定的に OS に認識させる方法の 2 種類があります。

副ボリュームを動的に OS に認識させる方法

drmdevct1 コマンドを使用して,副ボリュームを OS から隠ぺいした状態にします。これに よって, Application Agent がバックアップおよびリストアするときに,処理対象の副ボリュー ムだけをマウントおよびアンマウントできるようにします。

副ボリュームが複数世代ある場合はこの方法で設定します。

注意事項

副ボリュームを動的に認識させる場合の正ボリュームと副ボリュームに対して、デバイス アダプターポートに接続される物理ディスクのうち LUN#0 のディスクは使用しないで ください。LUN#0 の物理ディスクを使用した場合、ほかの物理ディスクが認識されなく なるおそれがあります。

副ボリュームを固定的に OS に認識させる方法

バックアップサーバーをリブートして、1世代の副ボリュームを固定的に OS に認識させます。 Application Agent は、この副ボリュームを使用してバックアップおよびリストア処理をしま す。副ボリュームが1世代の場合だけ、この方法で設定できます。

なお,運用を開始したあとも、システム初期構築時およびボリューム構成変更時には、コピーグルー プマウント定義ファイルを削除して、再度、副ボリュームのマウント方法の設定をする必要があり ます。

副ボリュームをマウントするコマンドが実行された場合に、どのようにマウントポイントと副ボ リューム(コピーグループ)が決定されるかについては、「3.13.3 副ボリュームをマウントする場合 のマウントポイントおよびマウント対象の決定」を参照してください。

## 3.13.1 副ボリュームのマウント方法の設定 (副ボリュームを動的に OS に認 識させる方法)

副ボリュームを動的に OS に認識させる方法で,副ボリュームのマウント方法を設定する手順について説明します。コピーグループマウント定義ファイルを作成する場合と,作成しない場合の両方の手順について説明します。

なお、コピーグループマウント定義ファイルは次の場所に作成されます。

<Application Agentのインストール先>\URM\Conf\vm\CG MP.conf

1. すべての副ボリュームをバックアップサーバーから隠ぺいします。

```
バックアップサーバーで drmdevctl コマンドを実行し, すべての副ボリュームをバックアップ
サーバーから隠ぺいします。
BKServer > drmdevctl -detach
BKServer >
```

2. 副ボリュームが隠ぺいされたことを、Windowsのディスクの管理や RAID Manager コマンドを 使用して確認します。

ここでは, RAID Manager の inqraid コマンドを使用して確認します。

| BKServer >echo | hd0-1 | inqraid | -CLI |     |        |      |         |   |
|----------------|-------|---------|------|-----|--------|------|---------|---|
| DEVICE FILE    | PORT  | SERIAL  | LDEV | CTG | H/M/12 | SSID | R:Group |   |
| PRODUCT_ID     |       |         |      |     |        |      |         |   |
| Harddisk0      | -     | -       | -    | -   | -      | -    | -       | - |
| Harddisk1      | -     | -       | -    | -   | -      | -    | -       | - |
| BKServer >     |       |         |      |     |        |      |         |   |

3. 全世代分のバックアップカタログを作成します。

ファイルサーバーまたはデータベースサーバーでバックアップコマンドを実行し,バックアップ カタログを作成します。バックアップコマンドは、世代の数だけ繰り返して実行します。

ファイルシステムの場合

あらかじめ, バックアップ対象のファイルシステムのマウントポイントを記述した, マウ ントポイントディレクトリーー括定義ファイルを作成します。この例では,「<Application Agent のインストール先>¥DRM¥conf¥fs¥mp\_on\_dg01.dat」をマウントポイントディレ クトリーー括定義ファイルとします。

```
FSServer > drmfsbackup mp_on_dg01.dat -mode cold
FSServer >
```

FSServer > drmfsbackup mp\_on\_dg01.dat -mode cold

FSServer >

FSServer > drmfsbackup mp\_on\_dg01.dat -mode cold

FSServer >

SQL Server データベースの場合

DBServer > drmsqlbackup DEFAULT

DBServer >

DBServer > drmsqlbackup DEFAULT

DBServer >

DBServer > drmsqlbackup DEFAULT

DBServer >

#### Exchange データベースの場合

```
DBServer > drmexgbackup
```

```
DBServer >
```

```
DBServer > drmexgbackup
```

DBServer >

```
DBServer > drmexgbackup
```

```
DBServer >
```

4. 全世代分のバックアップカタログが作成されたことを確認します。

ファイルサーバーまたはデータベースサーバーでバックアップ情報を表示するコマンド (drmfscat コマンド, drmsqlcat コマンド, または drmexgcat コマンド)を実行し,全世 代分のバックアップカタログが作成されていることを確認します。バックアップ情報は,世代の 数だけ表示されます。

```
ファイルシステムの場合
```

FSServer > drmfscat mp\_on\_dg01.dat

SQL Server データベースの場合

DBServer > drmsqlcat DEFAULT

Exchange データベースの場合

DBServer > drmexgcat

5. 全世代分のバックアップカタログ情報を一時ファイルヘエクスポートします。

drmdbexport コマンドを実行して,全世代分のバックアップカタログを一時ファイルへエクス ポートします。一時ファイルは,ファイルサーバーの拡張コマンド用一時ディレクトリーに格納 されます。drmdbexport コマンドは,世代の数だけ繰り返して実行します。 FSServer > drmdbexport 000000001 -f C:¥tmp¥0000000001.drm FSServer > drmdbexport 000000002 -f C:¥tmp¥0000000002.drm FSServer > drmdbexport 000000003 -f C:¥tmp¥000000003.drm

 エクスポートしたバックアップカタログ情報をファイルサーバーまたはデータベースサーバー からバックアップサーバーへ転送します。

エクスポートした一時ファイルをファイルサーバーまたはデータベースサーバーからバック アップサーバーに転送します。転送するには、ftp コマンド(ファイル転送プロトコル)を実 行します。ここでは FTP ルートフォルダーを「C:¥FTP\_ROOT」とします。

```
FSServer> ftp <バックアップサーバー名>
ftp> Username: (ログイン名を入力)
ftp> password: (パスワードを入力)
ftp> binary
ftp> put C:¥tmp¥000000001.drm
ftp> put C:¥tmp¥000000002.drm
ftp> put C:¥tmp¥000000003.drm
ftp> quit
FSServer>
```

7. ファイルサーバーから転送したバックアップカタログ情報をバックアップサーバーのバック アップカタログへインポートします。

ファイルサーバーから転送した一時ファイルを,バックアップサーバーのバックアップカタログ ヘインポートします。一時ファイルをインポートするには,バックアップサーバーで drmdbimport コマンドを実行します。drmdbimport コマンドは,世代の数だけ繰り返して実 行します。

BKServer > drmdbimport -f C:\FTP\_ROOT\tmp\000000001.drm BKServer > drmdbimport -f C:\FTP\_ROOT\tmp\000000002.drm BKServer > drmdbimport -f C:\FTP\_ROOT\tmp\000000003.drm

8. コピーグループマウント定義ファイルを作成します。

バックアップサーバーで drmmount コマンドにバックアップ ID -conf オプションを指定して 実行し,コピーグループマウント定義ファイルを作成します。

このとき、副ボリュームの隠ぺい状態はいったん解除されます。

コピーグループマウント定義ファイルを作成しない場合,-confオプションを指定しないで drmmount コマンドを実行し,マウントが実行できることを確認してください。

- BKServer > drmmount 000000001 -conf
- 副ボリュームをアンマウントします。 バックアップサーバーで drmumount コマンドを実行し、副ボリュームをアンマウントします。 drmumount コマンドを実行すると、副ボリュームが隠ぺい状態になります。 BKServer > drmumount 000000001
- 10. 世代の数だけ、コピーグループマウント定義ファイルの作成と、アンマウントを繰り返します。

手順8,9で実行した、コピーグループマウント定義ファイルの作成と、アンマウントを、世代の数だけ繰り返します。ここでは、バックアップ ID「000000002」、「000000003」を引数にして実行します。

BKServer > drmmount 000000002 -conf BKServer > drmumount 0000000002 BKServer > drmmount 000000003 -conf BKServer > drmumount 000000003

11. 作成されたコピーグループマウント定義ファイルを確認します。

コピーグループマウント定義ファイルは、「<Application Agent のインストール先>¥DRM¥conf ¥vm」に作成されています。テキストエディターで作成されたコピーグループマウント定義ファ イルを開き、内容を確認します。

必要に応じて、FS(マウント先のマウントポイント)の値を変更してください。

コピーグループマウント定義ファイルを作成しない場合、この手順は該当しません。

12. すべての副ボリュームを, drmdevctl コマンドを実行してバックアップサーバーから隠ぺいします。

バックアップまたはリストア運用をする場合,すべての副ボリュームを,バックアップサーバー から隠ぺいした状態にしておきます。

# 3.13.2 副ボリュームのマウント方法の設定 (副ボリュームを固定的に OS に 認識させる方法)

副ボリュームを固定的に OS に認識させる方法で,副ボリュームのマウント方法を設定する手順に ついて説明します。コピーグループマウント定義ファイルを作成する場合と,作成しない場合の両 方の手順について説明します。

なお,コピーグループマウント定義ファイルは次の場所に作成されます。 <Application Agentのインストール先>¥DRM¥conf¥vm¥CG\_MP.conf

1. バックアップカタログを作成します。

ファイルサーバーまたはデータベースサーバーで, バックアップコマンドを実行し, バックアッ プカタログを作成します。

ファイルシステムの場合

あらかじめ, バックアップ対象のファイルシステムのマウントポイントを記述した, マウ ントポイントディレクトリーー括定義ファイルを作成します。この例では,「<Application Agent のインストール先>¥DRM¥conf¥fs¥mp\_on\_dg01.dat」をマウントポイントディレ クトリーー括定義ファイルとします。

FSServer > drmfsbackup mp\_on\_dg01.dat -mode cold

FSServer >

SQL Server データベースの場合

DBServer > drmsqlbackup DEFAULT

DBServer >

Exchange データベースの場合

DBServer > drmexgbackup

DBServer >

2. バックアップカタログが作成されたことを確認します。

ファイルサーバーまたはデータベースサーバーでバックアップ情報を表示するコマンド (drmfscat コマンド, drmsqlcat コマンド, または drmexgcat コマンド)を実行し, バッ クアップカタログが作成されていることを確認します。 ファイルシステムの場合

FSServer > drmfscat mp\_on\_dg01.dat

```
SQL Server データベースの場合
```

DBServer > drmsqlcat DEFAULT

Exchange データベースの場合

DBServer > drmexgcat

3. バックアップカタログ情報を一時ファイルへエクスポートします。

drmdbexport コマンドを実行して, バックアップカタログを一時ファイルへエクスポートしま す。一時ファイルは, ファイルサーバーの拡張コマンド用一時ディレクトリーに格納されます。 FSServer > drmdbexport 000000001 -f C:¥tmp¥000000001.drm

 エクスポートしたバックアップカタログ情報をファイルサーバーまたはデータベースサーバー からバックアップサーバーへ転送します。

エクスポートした一時ファイルをファイルサーバーまたはデータベースサーバーからバック アップサーバーに転送します。転送するには,ftp コマンド(ファイル転送プロトコル)を実行 します。ここでは FTP ルートフォルダーを「C:¥FTP\_ROOT」とします。

FSServer> ftp <バックアップサーバー名> ftp> Username: (ログイン名を入力) ftp> password: (パスワードを入力) ftp> binary ftp> put C:¥tmp¥000000001.drm ftp> quit FSServer>

5. ファイルサーバーから転送したバックアップカタログ情報をバックアップサーバーのバック アップカタログへインポートします。

ファイルサーバーから転送した一時ファイルを, バックアップサーバーのバックアップカタログ ヘインポートします。一時ファイルをインポートするには, バックアップサーバーで drmdbimport コマンドを実行します。

BKServer > drmdbimport -f C:\FTP\_ROOT\tmp\000000001.drm

6. バックアップサーバーを再起動します。

バックアップした正ボリュームのディスク情報をサーバーに認識させるため,バックアップサー バーを再起動します。

7. コピーグループマウント定義ファイルを作成します。

バックアップサーバーで drmmount コマンドに<バックアップ ID> -conf オプションを指定し て実行し,コピーグループマウント定義ファイルを作成します。 コピーグループマウント定義ファイルを作成しない場合,-conf オプションを指定しないで drmmount コマンドを実行し,マウントが実行できることを確認してください。 BKServer > drmmount 000000001 -conf

- 副ボリュームをアンマウントします。
   バックアップサーバーで drmumount コマンドを実行し、副ボリュームをアンマウントします。
   BKServer > drmumount 000000001
- 作成されたコピーグループマウント定義ファイルを確認します。 テキストエディターで作成されたコピーグループマウント定義ファイルを開き,内容を確認します。
   必要に応じて,FS (マウント先のマウントポイント)の値を変更してください。

コピーグループマウント定義ファイルを作成しない場合、この手順は該当しません。

# 3.13.3 副ボリュームをマウントする場合のマウントポイントおよびマウン ト対象の決定

ここでは、副ボリュームをマウントするコマンドを実行した場合に、どのように Application Agent がマウントポイントおよびマウント対象となる副ボリューム(コピーグループ)を決定するかにつ いて説明します。なお、副ボリュームをマウントするコマンドは、次のとおりです。

- 基本コマンド
  - drmmount コマンド
- drmmount コマンドを含む拡張コマンド
  - EX DRM CACHE PURGE
  - EX\_DRM\_MOUNT
  - EX\_DRM\_TAPE\_BACKUP
  - EX\_DRM\_TAPE\_RESTORE
  - EX\_DRM\_EXG\_VERIFY

#### (1) マウントポイントの決定

副ボリュームをマウントするコマンドを実行した場合に、どのように Application Agent がマウントポイントを決定するかについて、次の表に示します。コマンド実行時のオプションにバックアップ ID を指定した場合と、コピーグループを指定した場合に分けて示します。

| バックアップ ID を指定した場合)                       |                       |                                                                                  |
|------------------------------------------|-----------------------|----------------------------------------------------------------------------------|
| コマンド実行時に-mount_pt オプ<br>ションでマウントポイント名を指定 | コピーグループマウント定義ファ<br>イル | マウントポイント                                                                         |
| 0                                        | 0                     | コピーグループマウント定義<br>ファイルのマウントポイント<br>と,-mount_ptで指定したマウ<br>ントポイント名を使用 <sup>※1</sup> |
|                                          | ×                     | -mount pt で指定したマウント                                                              |

0

×

ポイント名を使用※2

使用※3

使用)

コピーグループマウント定義

ファイルのマウントポイントを

Application Agent が自動的に決

定(使用されていないドライブを

#### 表 3-36 副ボリュームをマウントするコマンド実行時のマウントポイントの決定方法 (オプションに バックアップ ID を指定した場合)

(凡例)

○:定義ファイル,または指定がある。

×

×:定義ファイル,または指定がない。

注※1

-mount\_pt オプションで,ドライブ名を指定した場合,指定したドライブから,アルファベット順に空いているドライブをマウントしていきます。

-mount\_pt オプションでマウントポイントディレクトリー名としてドライブ文字から始まる 絶対パスを指定すると,マウントポイントは,「<マウントポイントディレクトリー名に指定し た絶対パス>¥<コピーグループマウント定義ファイルのマウントポイント>」となります。

例えば、-mount\_ptオプションで、「W:Y」を指定して、コピーグループマウント定義ファイルに「FS=D:Y」と指定されている場合、「W」ドライブから空いている順にマウントしていき

ます。-mount\_ptオプションで、「W:¥mnt」を指定して、コピーグループマウント定義ファ イルに「FS=D:¥mnt」と指定した場合、マウントポイントは「W:¥mnt¥D¥mnt」となります。

#### 注※2

指定したマウントポイント名の末尾に「¥」がない場合でも、「¥」が指定されているものと見なされます。例えば、「D:」と「D:¥」は同じドライブと見なされます。また「D:¥MOUNTDIR」と「D:¥MOUNTDIR¥」は同じディレクトリーと見なされます。

#### 注※3

コピーグループマウント定義ファイルで、バックアップ対象のコピーグループに対応する「FS= マウントポイント」に指定されたマウントポイントを使用します。

#### 表 3-37 副ボリュームをマウントするコマンド実行時のマウントポイントの決定方法 (オプションに コピーグループを指定した場合)

| コマンド実行時に-mount_pt オプ<br>ションでマウントポイント名を指定 | コピーグループマウント定義<br>ファイル | マウントポイント                                        |
|------------------------------------------|-----------------------|-------------------------------------------------|
| 0                                        | 0                     | コピーグループマウント定義ファイ<br>ルのマウントポイントを使用 <sup>※1</sup> |
|                                          | ×                     | -mount_pt で指定したマウントポイ<br>ント名を使用 <sup>※2</sup>   |
| ×                                        | 0                     | コピーグループマウント定義ファイ<br>ルのマウントポイントを使用 <sup>※1</sup> |
|                                          | ×                     | Application Agent が自動的に決定<br>(使用されていないドライブを使用)  |

(凡例)

○:定義ファイル,または指定がある。

×:定義ファイル,または指定がない。

#### 注※1

コピーグループマウント定義ファイルで、バックアップ対象のコピーグループに対応する「FS= マウントポイント」に指定されたマウントポイントを使用します。

#### 注※2

指定したマウントポイント名の末尾に「¥」がない場合でも、「¥」が指定されているものと見 なされます。例えば、「D:」と「D:¥」は同じドライブと見なされます。また「D:¥MOUNTDIR」 と「D:¥MOUNTDIR¥」は同じディレクトリーと見なされます。

#### (2) マウント対象の決定

副ボリュームをマウントするコマンドを実行した場合に、どのように Application Agent がマウント対象となる副ボリューム(コピーグループ)を決定するかについて説明します。

#### 表 3-38 副ボリュームをマウントするコマンド実行時のマウント対象の決定方法

| マウントコマンド実行時のオプション               | コピーグループマウント定<br>義ファイル | マウント対象となる副ボリューム<br>(コピーグループ)                         |
|---------------------------------|-----------------------|------------------------------------------------------|
| バックアップ ID を指定                   | 区別なし                  | 指定したバックアップ ID に対応す<br>るバックアップカタログに記録され<br>ているコピーグループ |
| 「-copy_group <コピーグループ名>」<br>を指定 | 区別なし                  | -copy_group オプションで指定し<br>たコピーグループ                    |

# 3.14 拡張コマンドの実行に必要な準備

ここでは,拡張コマンドの実行に必要な準備について説明します。拡張コマンドの実行に必要な準 備の手順と各サーバーでの作業の要否を次の表に示します。

| 表 3-39 拡張コマンド | *の実行に必要な準備の手順と各サー/ | 「一での作業の要否 |
|---------------|--------------------|-----------|
|---------------|--------------------|-----------|

| 作業項目                                                     | ファイルサーバー<br>またはデータベー<br>スサーバー | バックアップ<br>サーバー※ | マニュアル<br>参照先 |
|----------------------------------------------------------|-------------------------------|-----------------|--------------|
| 前提条件の確認                                                  | 0                             | 0               | 3.14.1       |
| 拡張コマンド用 FTP サービスの設定(テープ<br>バックアップする場合)                   | ×                             | 0               | 3.14.2       |
| 拡張コマンドの起動方法の設定                                           | 0                             | 0               | 3.14.3       |
| ホスト環境設定ファイルの作成                                           | 0                             | 0               | 3.14.4       |
| オペレーション ID の準備                                           | ×                             | ×               | 3.14.5       |
| オペレーション定義ファイルの作成<br>(バックアップ対象がファイルシステムの場合)               | 0                             | 0               | 3.14.6       |
| オペレーション定義ファイルの作成<br>(バックアップ対象が SQL Server データベー<br>スの場合) | 0                             | 0               | 3.14.7       |
| オペレーション定義ファイルの作成<br>(バックアップ対象が Exchange データベース<br>の場合)   | 0                             | 0               | 3.14.8       |
| 拡張コマンド用一時ディレクトリーの確認                                      | 0                             | 0               | 3.14.9       |
| コピーグループー括定義ファイルのチェック                                     | 0                             | ×               | 3.14.10      |
| FTP サービスの確認 (テープバックアップする<br>場合)                          | ×                             | 0               | 3.14.11      |

(凡例)

〇:準備作業が必要。

×:準備作業は不要。

注※

VSS によるファイルシステムのバックアップ,および Exchange データベースのバックアップ の場合は、バックアップサーバーが必須です。

# 3.14.1 前提条件の確認

拡張コマンドを使用する上で、必要な前提条件を確認します。

次の事項について確認します。

- ・ 拡張コマンドの実行権限
- ・ 拡張コマンドの自動実行
- 不要なファイルの削除

#### (1) 拡張コマンドの実行権限

拡張コマンドを実行するには、システム管理者権限が必要です。システム管理者権限があるかどう かを確認してください。

#### (2) 拡張コマンドの自動実行

拡張コマンドを使用したバックアップやリストアでは、一連の処理が複数のサーバーにわたるケー スがあります。この場合、それぞれのサーバーに対して、拡張コマンドを実行するのは困難です。 したがって、拡張コマンドをリモート実行する必要があります。また、拡張コマンドを繰り返し実 行したい場合は、自動実行の設定が必要になります。

このような課題は、次のような条件を満たす運用管理ソフトウェアを導入することで解決できます。

- VBScript、シェルスクリプトプログラム(バッチファイル)で、ファイル名を指定すれば起動 できること
- あらかじめ決めておいた実行順序とスケジュールに従って、プログラムを繰り返し処理したり、 条件を判定したりしながら自動実行できること

拡張コマンドの運用をより簡潔にするために,運用管理ソフトウェアを使用できます。Application Agent は Windows ユーザーのログオンセッションに設定されているユーザープロファイル 情報を 使用します。運用管理ソフトなどからコマンドを実行する場合は,実行時に Windows のユーザー プロ ファイルを読み込めるように運用管理ソフトで設定してください。設定については,使用する 製品のマニュアル を参照してください。

#### (3) 不要なファイルの削除

すでに一度設定した拡張コマンドの設定を変更する場合,以前使用していた不要なファイルを削除 しておく必要があります。次の設定を変更する場合,不要なファイルを削除してください。

- ・ 一度作成したオペレーション ID の名称を変更,または使用をやめる場合
- FTP ユーザーを切り替える場合

ファイルを削除する方法を次に示します。

- 一度作成したオペレーション ID の名称を変更、または使用をやめる場合
   一度作成したオペレーション ID の名称を変更、または使用をやめる場合は、自動生成された拡張コマンド用一時ディレクトリーを削除する必要があります。
   拡張コマンド用一時ディレクトリーの削除方法は次のとおりです。
   ファイルサーバーまたはデータベースサーバーの場合
  - a オペレーション定義ファイルの SET\_DRM\_HOSTNAME に「1」が設定されていた場合,環境 変数 DRM\_HOSTNAME にオペレーション定義ファイルの DB\_SERVER\_NAME に設定されてい るサーバー名を設定します。例えば DB\_SERVER\_NAME に設定されているサーバー名が 「VHOST」の場合,次のように設定します。
     PROMPT> set DRM HOSTNAME=VHOST
  - b. drmfsdisplay コマンドに-v オプションを指定して実行し,「DB\_PATH:」として表示され るディレクトリー名を確認します。
  - c. 手順bで確認したディレクトリーと同じ階層にある「script\_work」ディレクトリーに作成されている「オペレーション ID」ディレクトリーを削除します。

バックアップサーバーの場合

- a. 拡張コマンドの一時ディレクトリーとして使用しているディレクトリー名を確認します。
   「<FTP HOME DIRの値>¥<FTP SUB DIRの値>」があるかどうかを確認します。
- b. 手順 a で確認したディレクトリーに作成されている「オペレーション ID」ディレクトリー を削除します。

 FTP ユーザーを切り替える場合 拡張コマンド EX\_DRM\_FTP\_PUT または EX\_DRM\_FTP\_GET を実行するときに使用する FTP ユーザーを切り替えるには、変更前の FTP ユーザーによって作成されたファイルを削除する必

要があります。FTP ユーザーを切り替えるには、バックアップサーバー上の次のディレクト リーに作成されているファイルを削除します。 <FTP\_HOME\_DIRの値>¥<FTP\_SUB\_DIRの値>¥<オペレーション ID>¥BK

# 3.14.2 拡張コマンド用 FTP サービスの設定 (テープバックアップする場合)

拡張コマンドを実行すると、バックアップおよびリストアに必要な情報を格納した一時ファイルが 生成されます。ファイルサーバーまたはデータベースサーバーとバックアップサーバーを備えたシ ステムで拡張コマンドを実行する場合は、FTPサービスを使用してこれらの一時ファイルをサー バー間で転送します。

**FTP** サービスを使用するための準備として、バックアップサーバーに **FTP** サーバーを設定してください。

IIS の FTP サービスがバックアップサーバーにインストールされている必要があります。

IIS の FTP サイトのプロパティは,次のとおり設定してください。

- ・ ディレクトリーの表示スタイルが、「MS-DOS」に設定されていること。
- ・ 基本 FTP 認証方法が、有効になっていること。
- ・ IIS7 以上の場合, SSL ポリシーの「SSL 接続が必要」が, 設定されていないこと。

### 3.14.3 拡張コマンドの起動方法の設定

拡張コマンドは、運用管理ソフトウェアまたはコマンドプロンプトを使用して起動します。

運用管理ソフトウェアで拡張コマンドを起動するには,運用管理ソフトウェアのプログラムの実行 を定義する機能を使用します。この場合,実行するプログラム名として拡張コマンド名を指定しま す。

Windowsのコマンドプロンプトを使用して拡張コマンドを起動する場合,「cscript.exe」で拡張 コマンドが起動されるように設定します。次のどちらかの方法で設定します。

• 事前にホストパラメーターを変更してから拡張コマンドを実行する

コマンドプロンプトで次のように入力します。この場合,ホストパラメーターを一度変更すれば,それ以後は変更する必要はありません。 cscript //H:Cscript

コマンドを実行するときに「cscript.exe」によって拡張コマンドが起動されるように指定する

次の形式でコマンドを実行します。 cscript "<実行する拡張コマンド名>"

Windowsの標準設定では、「wscript.exe」によって拡張コマンドが起動されます。この場合、コ マンドの実行結果がポップアップダイアログボックスとして出力されてしまい、拡張コマンドを自 動実行できなくなります。

## 3.14.4 ホスト環境設定ファイルの作成

ホスト環境設定ファイルは、拡張コマンドを使用するシステムの構成に合わせて作成し、すべての サーバーに1つずつ配置します。ホスト環境設定ファイルはインストール時に自動生成されます。 必要に応じてファイルの内容を変更してください。

ホスト環境設定ファイルは、次の場所に自動生成されます。

<Application Agent のインストール先>\URM\Script\Conf\host.dat
ホスト環境設定ファイルのサンプルは、次の場所にあります。

<Application Agent のインストール先>\#DRM\#script\#conf\#host.dat.model

ホスト環境設定ファイルの指定項目,指定する内容およびデータの最大文字数を次の表に示します。

表 3-40 ホスト環境設定ファイルの指定項目,指定する内容およびデータの最大文字数

| 指定項目          | 指定内容                                                                                                    | 設定できる値<br>(デフォルト値)               | <b>省略</b> <sup>※</sup> |
|---------------|----------------------------------------------------------------------------------------------------|----------------------------------|------------------------|
| HOST_ROLE     | ホストの区分を指定します。ファイルサーバーまた<br>はデータベースサーバーの場合は「DB」,バックアッ<br>プサーバーの場合は「BK」を指定します。                                                                                            | DB または BK<br>(DB)                | ×                      |
| MAX_LOG_LINES | スクリプト用ログファイルの最大行数を1000~<br>100000の範囲の整数で指定します。<br>1つの拡張コマンドで約20行出力します。ただし,<br>EX_DRM_FTP_PUTとEX_DRM_FTP_GETを実行し<br>た場合は約100行出力します。                                      | 1000~100000<br>(1000)            | ×                      |
| MSG_OUTPUT    | 拡張コマンドが内部的に実行する基本コマンドの<br>メッセージを出力するかどうかを指定します。<br>「NORMAL」の場合,基本コマンドのメッセージは出<br>力されません。「DETAIL」の場合,基本コマンドの<br>メッセージを出力します。<br>基本コマンドのメッセージは,スクリプト用ログ<br>ファイルには出力されません。 | NORMAL または<br>DETAIL<br>(NORMAL) | 0                      |

(凡例)

○:省略できる。

×:省略できない。

注※

省略できる項目の場合、デフォルト値で動作します。

ホスト環境設定ファイルを作成したあとは、作成したサーバーでホスト環境設定ファイルのチェッ クツール「EX DRM HOST DEF CHECK」を実行します。次のように実行します。

ファイルサーバーまたはデータベースサーバーで実行する場合

EX\_DRM\_HOST\_DEF\_CHECK -db -f ホスト環境設定ファイル

バックアップサーバーで実行する場合

EX DRM HOST DEF CHECK -bk -f ホスト環境設定ファイル

エラーがあった場合はファイルの指定内容を修正し、チェックツールを再度実行します。

## 3.14.5 オペレーション ID の準備

オペレーション ID とは、拡張コマンドの処理の対象となるリソースそれぞれに与える固有の文字 列です。

ユーザーは、拡張コマンドが実行時に参照する情報を、あらかじめオペレーション定義ファイルに 定義しておく必要があります。このオペレーション定義ファイルは、「\_<オペレーション ID>.dat」 というファイル名で所定の場所に作成します。拡張コマンドの引数としてオペレーション ID を指 定することによって、オペレーション定義ファイルの内容を拡張コマンドが参照できます。

拡張コマンドの設定をする前に、拡張コマンドで運用するすべてのサーバーで一意に識別できる名 称を準備してください。

オペレーション ID の指定例を次に示します。

"<運用対象のサーバー名>" + "<処理の対象となるリソースの名前>"

オペレーション ID は, 64 文字以内の ASCII 文字列で指定します。<br/>大文字と小文字は区別されません。

オペレーション ID の文字列には、次の特殊文字を使用できます。

 $[!], [\#], [\$], [\$], [\&], [`], [(], [)], [+], [], [-], [^], [@], [,] [.]$ 

ただし、これらの特殊文字を使用する場合、次の制限事項があります。

- ・ 「-」を先頭に付けたオペレーション ID は作成できない。
- ・「.」を単独で使用したオペレーション ID は作成できない。
- オペレーション ID に「&」または「<sup>^</sup>」を含む場合は、オペレーション ID を「"」で囲む必要がある。

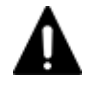

V.

注意 一度作成したオペレーション ID の名称を変更,または使用をやめる場合は,自動生成された拡張コマンド 用一時ディレクトリーを削除する必要があります。 ↓ 拡張コマンド用一時ディレクトリーを削除する方法については,「(3) 不要なファイルの削除」を参照してくださ

# 3.14.6 オペレーション定義ファイルの作成(バックアップ対象がファイルシ ステムの場合)

オペレーション定義ファイルは,拡張コマンドを使用するシステムの構成に合わせて作成します。 作成したオペレーション定義ファイルは,拡張コマンドを実行する各サーバーの次のディレクト リーに格納します。

<Application Agent のインストール先>¥DRM¥script¥conf¥

オペレーション定義ファイルを所定のディレクトリーに格納したあとは、オペレーション定義ファ イルチェックツールを実行して、オペレーション定義ファイルの内容のチェックと、拡張コマンド 用一時ディレクトリーの自動生成をします。

### (1) オペレーション定義ファイルの配置

オペレーション定義ファイルは、処理の対象となるマウントポイントまたはファイルに対して作成 し、拡張コマンドを実行する各サーバーに配置します。バックアップサーバーを使用する場合は、 ファイルサーバーとバックアップサーバーとで同一のオペレーション定義ファイルを配置してくだ さい。ファイルサーバーがクラスター構成の場合は、バックアップ対象となるクラスターリソース (マウントポイントまたはファイル)が定義されているすべてのサーバーに、同一のオペレーション 定義ファイルを配置します。

オペレーション定義ファイルの配置例を次の図に示します。

図 3-11 オペレーション定義ファイルの配置例 (クラスター構成で, バックアップ対象がファイルシ ステムの場合)

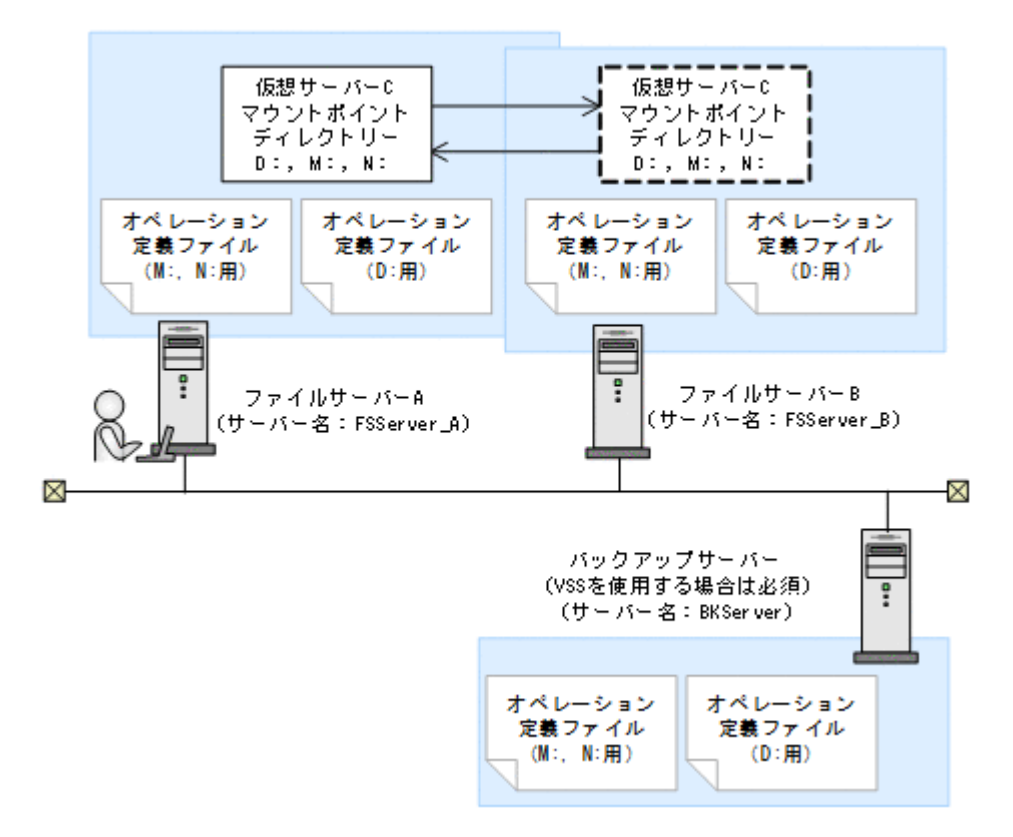

この例では、クラスターを構成するファイルサーバーA (サーバー名:FSServer\_A) およびファイルサーバーB (サーバー名:FSServer\_B) で、仮想サーバーC (サーバー名:VServer\_C) が動作しています。

ファイルサーバーAおよびファイルサーバーB上には3つのマウントポイント「D:」,「M:」および「N:」が在り,クラスターリソースとして仮想サーバーCが定義されています。マウントポイント「M:」および「N:」は、一括して処理の対象とするようにマウントポイントディレクトリーー括定義ファイル「app.txt」で設定されているものとします。

この場合,ファイルサーバーAおよびファイルサーバーBには,「D:」に関するオペレーション定 義ファイルと,「app.txt」に指定されたマウントポイントディレクトリー(M:およびN:)に関す るオペレーション定義ファイルを配置します。バックアップサーバー(サーバー名:BKServer) には,「D:」,「M:およびN:」に関するオペレーション定義ファイルを配置します。

## (2) オペレーション定義ファイルの形式

オペレーション定義ファイルは,処理の対象を一意に特定するオペレーション ID に対応して,次のような名称で作成します。

<Application Agent のインストール先>¥DRM¥script¥conf¥ <オペレーション ID>.dat

オペレーション定義ファイルのサンプルは、次の場所にあります。

<Application Agent のインストール先>\#DRM\#script\#sample

オペレーション定義ファイルの指定項目と指定する内容およびデータの最大バイト数を次の表に示 します。

| 指定項目             | 指定内容                                                                                                    | 最大バイト数※           |
|------------------|----------------------------------------------------------------------------------------------------|-------------------|
| BACKUP_OBJECT    | バックアップ対象の種別を示す文字列を指定します。<br>「FILESYSTEM」と指定します。                                                                                                    | 32                |
| DB_SERVER_NAME   | ファイルサーバー名を指定します。<br>クラスター構成のときは、クラスターリソースに対応する<br>仮想サーバー名を指定します。この仮想サーバー名は、<br>Application Agent の構成定義ファイル (init.conf) の<br>「DRM_DB_PATH=<共有ディスク上のディレクトリー>;<<br>仮想サーバー名>」に定義されている必要があります。                                                                              | 128               |
| INSTANCE_NAME    | マウントポイントディレクトリー名またはマウントポイ<br>ントディレクトリーー括定義ファイル名を指定します。<br>複数のマウントポイントを指定する場合は、マウントポイ<br>ントディレクトリーー括定義ファイルを指定してくださ<br>い。<br>空白を含む場合は引用符(")で囲んで記述します。                                                                                                    | 128               |
| TARGET_NAME      | この項目については値を入力しないで,<br>「TARGET_NAME=」を指定してください。                                                                                                    | 値は入力しない<br>でください。 |
| FTP_HOME_DIR     | バックアップサーバーを使用する場合, バックアップサー<br>バーの IIS で指定した FTP サービスのホームディレクト<br>リー名を指定します。<br>バックアップサーバーを使用しない場合は, サンプルの値<br>から変更しないでください。                                                                                                    | 128               |
| FTP_SUB_DIR      | バックアップサーバーを使用する場合,FTP サービスの<br>ホームディレクトリー (FTP_HOME_DIR で指定したバッ<br>クアップサーバーのディレクトリー)の下に作成するサブ<br>ディレクトリーの名前を指定します。<br>ここで指定したディレクトリーの配下に,拡張コマンド用<br>ー時ディレクトリーが自動で作成されます。拡張コマン<br>ド用ー時ディレクトリーの詳細は,「3.14.9」を参照して<br>ください。<br>バックアップサーバーを使用しない場合は,サンプルの値<br>から変更しないでください。 | 128               |
| SET_DRM_HOSTNAME | クラスター構成の場合は「1」、クラスター構成でない場合<br>は「0」を指定します。                                                                                                    | 1                 |

| 表 3-41 オペレーション定義ファイルの指定項目と指定する内容およびデータの最大バイ | ト数(バッ |
|---------------------------------------------|-------|
| クアップ対象がファイルシステムの場合)                         |       |

注※

複数指定するときに使用するコンマも1バイトと見なします。ヘッダー部分「<指定項目名>=」 はバイト数に含みません。

## (3) オペレーション定義ファイルの作成例(クラスター構成の場合)

ファイルサーバーがクラスター構成のシステムで、オペレーション定義ファイルを作成する例について、図 3-11 オペレーション定義ファイルの配置例(クラスター構成で、バックアップ対象がファイルシステムの場合)のシステム構成を例として説明します。

前提条件は次のとおりです。

- 2 台のファイルサーバーと、テープ装置を接続したバックアップサーバーの3 台を備えている。
- クラスターを構成するファイルサーバーA(サーバー名:FSServer\_A)およびファイルサーバーB(サーバー名:FSServer B)で、仮想サーバー「VServer C」が動作している。
- Application Agent の構成定義ファイル (init.conf) に「DRM\_DB\_PATH=<共有ディスク上の ディレクトリー名>;<仮想サーバー名>」が設定されている。

- ディクショナリーマップファイル格納ディレクトリーに Application Agent が拡張コマンド用 一時ディレクトリーを自動作成できる権限がある。
- 拡張コマンド用一時ディレクトリーが自動作成されるディスクに、次の一時ファイルが格納できる十分な空き容量がある。
  - 。 バックアップ ID 記録ファイル
  - 。 バックアップ情報のファイル
- 拡張コマンド用一時ディレクトリーの命名規則に従ってディレクトリーが自動生成されたとき
   に、ディレクトリーの長さが OS の制限を超えない。
- ・ バックアップサーバー (サーバー名: BKServer) 上で IIS の FTP サービスが設定され, FTP サービスが起動されている。FTP サイトのホームディレクトリーは「C:¥FTP\_ROOT」とする。
- FTP サブディレクトリーは「script」とする。
- ファイルサーバー A が現用サーバー,ファイルサーバー B が待機サーバーとして設定されていて,共有ディスクとして「G:」を使用している。
- ファイルサーバーAおよびファイルサーバーB上には3つのマウントポイント「D:」、「M:」および「N:」が在り、クラスターリソースとして仮想サーバーCが定義されている。
- クラスターグループ「FSCG 1」が在り、次の表に示すクラスターリソースが登録されている。

#### 表 3-42 クラスターリソースの例(クラスター構成で, バックアップ対象がファイルシステムの 場合)

| クラスターグループ名 | 仮想サーバー    | マウントポイント |
|------------|-----------|----------|
| FSCG_1     | VServer_C | D:       |
| FSCG_1     | VServer_C | M:, N:   |

 マウントポイント「M:」および「N:」は、マウントポイントディレクトリー一括定義ファイル 「app.txt」で、一括して処理の対象とするように設定されている。

次の表に示すオペレーション ID に対応するオペレーション定義ファイルを作成します。

#### 表 3-43 オペレーション定義ファイルを作成するオペレーション ID (クラスター構成で, バックアッ プ対象がファイルシステムの場合)

| オペレーション ID  | 対象ファイルサーパー名 | 対象マウントポイントまたはファイル                            |
|-------------|-------------|----------------------------------------------|
| Operation_A | VServer_C   | D:の全体                                        |
| Operation_B | VServer_C   | 「app.txt」に指定されたマウントポイント<br>ディレクトリー (M:およびN:) |

オペレーション定義ファイルを作成するには:

1. 現用サーバー (ファイルサーバー A) にオペレーション定義ファイルを作成し, 必要な項目を設 定します。

次の2つのファイルを作成します。

<Application Agent のインストール先>¥DRM¥script¥conf¥\_Operation\_A.dat

<Application Agent のインストール先>\URM\Script\Conf\\_Operation\_B.dat

「<Application Agent のインストール先>¥DRM¥script¥conf¥\_Operation\_A.dat」の記述例 を次に示します。

```
BACKUP_OBJECT=FILESYSTEM
DB_SERVER_NAME=VServer_C
INSTANCE_NAME=D:
TARGET_NAME=
FTP_HOME_DIR=C:¥FTP_ROOT
```

```
FTP_SUB_DIR=script
SET_DRM_HOSTNAME=1
```

「<Application Agent のインストール先>¥DRM¥script¥conf¥\_Operation\_B.dat」の記述例 を次に示します。

BACKUP\_OBJECT=FILESYSTEM DB\_SERVER\_NAME=VServer\_C INSTANCE\_NAME=app.txt TARGET\_NAME= FTP\_HOME\_DIR=C:¥FTP\_ROOT FTP\_SUB\_DIR=script SET\_DRM\_HOSTNAME=0

- 2. 現用サーバー (ファイルサーバー A) でオペレーション定義ファイルのチェックツール 「EX\_DRM\_FS\_DEF\_CHECK」を実行します。
   EX\_DRM\_FS\_DEF\_CHECK <オペレーション ID> -db オペレーション定義ファイルのチェックが実行されます。また,拡張コマンド用一時ディレクト リーが自動生成されます。
   エラーがあった場合はファイルの指定内容を修正し,再度チェックツールを実行します。
   3. 現用サーバー (ファイルサーバー A) で作成したオペレーション定義ファイルをバックアップ
- 3. 秋田サーバー (ソナイルサーバー A) CTFDC ULA ベレーション 定義フナイル セパサナ サーバーにコピーします。 次のディレクトリーにコピーします。 <Application Agent のインストール先>¥DRM¥script¥conf¥
- 4. バックアップサーバー上でオペレーション定義ファイルのチェックツール 「EX\_DRM\_FS\_DEF\_CHECK」を実行します。
  EX\_DRM\_FS\_DEF\_CHECK <オペレーション ID> -bk オペレーション定義ファイルのチェックが実行されます。また,拡張コマンド用一時ディレクト リーが自動生成されます。
  エラーがあった場合は,バックアップサーバーの構成をオペレーション定義ファイルの内容に合 わせて変更するか,オペレーション定義ファイルの内容をバックアップサーバーの構成に合わせ て変更するかしてください。バックアップサーバーの構成を変更する場合は,チェックツールを 再度実行します。オペレーション定義ファイルの内容を変更する場合は,ファイルサーバーにも 同一のファイルを格納し、チェックツールを再度実行します。
  5. 現用サーバー(ファイルサーバーA)で作成したオペレーション定義ファイルを待機サーバー
- 現用サーバー (ノアイルサーバー A) で作成したオペレーション定義ノアイルを存機サーバー (ファイルサーバー B) にコピーします。 次のディレクトリーにコピーします。
   <Application Agent のインストール先>¥DRM¥script¥conf¥
- 6. 待機サーバー (ファイルサーバー B) でオペレーション定義ファイルのチェックツール 「EX\_DRM\_FS\_DEF\_CHECK」を実行します。
   EX\_DRM\_FS\_DEF\_CHECK <オペレーション ID> -db オペレーション定義ファイルのチェックが実行されます。また,拡張コマンド用一時ディレクト リーが自動生成されます。

# 3.14.7 オペレーション定義ファイルの作成(バックアップ対象が SQL Server データベースの場合)

オペレーション定義ファイルは,拡張コマンドを使用するシステムの構成に合わせて作成します。 作成したオペレーション定義ファイルは,拡張コマンドを実行する各サーバーの次のディレクト リーに格納します。

<Application Agent のインストール先>\YDRM\Script\Yconf\Y

オペレーション定義ファイルを所定のディレクトリーに格納したあとは、オペレーション定義ファ イルチェックツールを実行して、オペレーション定義ファイルの内容のチェックと、拡張コマンド 用一時ディレクトリーの自動生成をします。

### (1) オペレーション定義ファイルの配置

オペレーション定義ファイルは,拡張コマンドを実行する各サーバーに配置します。データベース サーバーがクラスター構成の場合は,バックアップ対象となるクラスターリソース(マウントポイ ントまたはファイル)が定義されているすべてのサーバーに,同一のオペレーション定義ファイル を配置します。バックアップサーバーを使用する場合は,データベースサーバーとバックアップ サーバーとで同一のオペレーション定義ファイルを配置してください。

オペレーション定義ファイルの配置例を次の図に示します。

### 図 3-12 オペレーション定義ファイルの配置例 (パックアップ対象が SQL Server データベースの場 合)

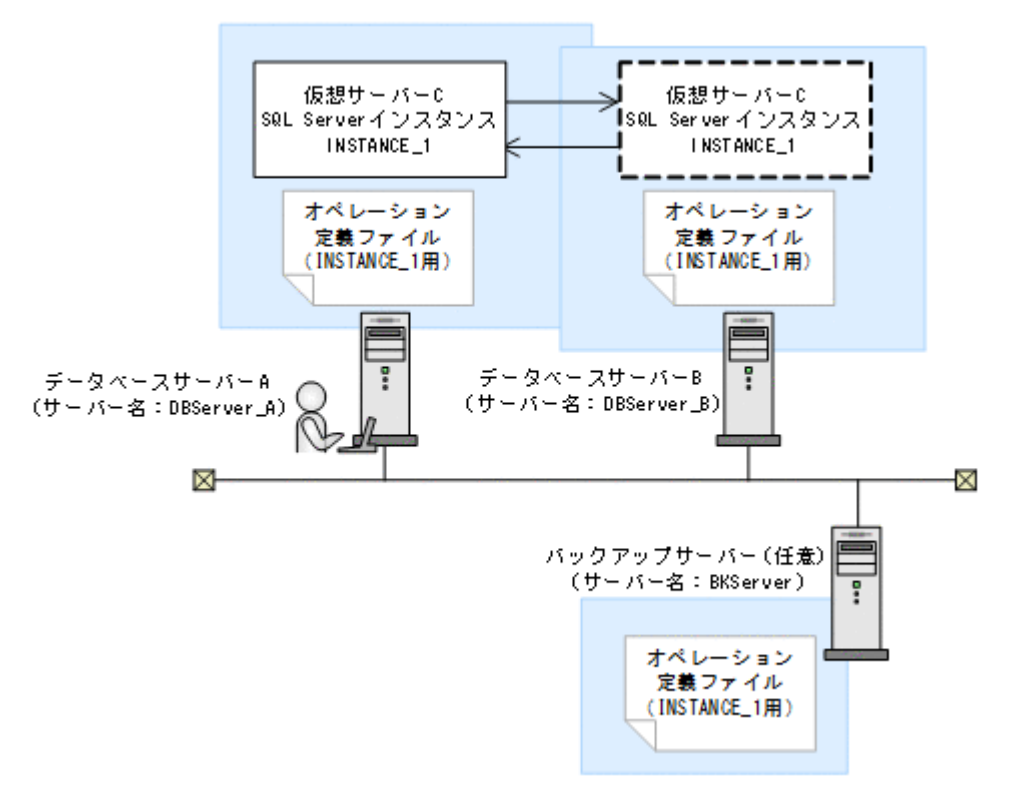

この例では、クラスターを構成するデータベースサーバーA (サーバー名:DBServer\_A) および データベースサーバーB (サーバー名:DBServer\_B) で、仮想サーバーC (サーバー名: VServer\_C) が動作しています。

データベースサーバーAおよびデータベースサーバーB上にはSQL Server インスタンス「INSTANCE 1」が在り、クラスターリソースとして仮想サーバーCが定義されています。

この場合,データベースサーバーA,データベースサーバーBおよびバックアップサーバー(サーバー名:BKServer)には,「INSTANCE 1」に関するオペレーション定義ファイルを配置します。

## (2) オペレーション定義ファイルの形式

オペレーション定義ファイルは、処理の対象を一意に特定するオペレーション ID に対応して、次のような名称で作成します。

<Application Agent のインストール先>¥DRM¥script¥conf¥ <オペレーション ID>.dat

オペレーション定義ファイルのサンプルは、次の場所にあります。

<Application Agent のインストール先>\URM\Script\Sample

オペレーション定義ファイルの指定項目と指定する内容およびデータの最大バイト数を次の表に示 します。

| 指定項目             | 指定内容                                                                                                    | 最大バイト数※ |
|------------------|----------------------------------------------------------------------------------------------------|---------|
| BACKUP_OBJECT    | バックアップ対象の種別を示す文字列を指定します。<br>「MSSQL」と指定します。                                                                                                    | 32      |
| DB_SERVER_NAME   | データベースサーバー名を指定します。<br>クラスター構成の場合は、クラスターリソースに対応する<br>仮想サーバー名を指定します。この仮想サーバー名は、<br>Application Agent の構成定義ファイル(init.conf)の<br>「DRM_DB_PATH=<共有ディスク上のディレクトリー>;<仮<br>想サーバー名>」に定義されている必要があります。                                                                           | 128     |
| INSTANCE_NAME    | SQL Server インスタンス名を指定します。空白を含む場<br>合は引用符(")で囲んで記述します。<br>DEFAULT を指定した場合, SQL Server の既定インスタン<br>ス名が選択されます。                                                                                                    | 128     |
| TARGET_NAME      | バックアップするデータベース名を指定します。<br>この指定はバックアップ実行時だけ有効です。リストア実<br>行時のデータベース指定には使用されません。<br>コンマで区切って複数指定できます。空白を含む場合は引<br>用符(")で囲んで記述します。指定を省略した場合,イン<br>スタンス単位にバックアップが実行されます。<br>TARGET_NAME にバックアップするデータベース名を指定<br>した場合, EX_DRM_SQL_BACKUP コマンドの-system オプ<br>ションは指定できません。   | 1,024   |
| FTP_HOME_DIR     | バックアップサーバーを使用する場合, バックアップサー<br>バーの IIS で指定した FTP サービスのホームディレクト<br>リー名を指定します。<br>バックアップサーバーを使用しない場合は, サンプルの値<br>から変更しないでください。                                                                                                    | 128     |
| FTP_SUB_DIR      | バックアップサーバーを使用する場合,FTPサービスの<br>ホームディレクトリー(FTP_HOME_DIRで指定したバック<br>アップサーバーのディレクトリー)の下に作成するサブ<br>ディレクトリーの名前を指定します。<br>ここで指定したディレクトリーの配下に,拡張コマンド用<br>一時ディレクトリーが自動で作成されます。拡張コマンド<br>用一時ディレクトリーの詳細は,「3.14.9」を参照してくだ<br>さい。<br>バックアップサーバーを使用しない場合は,サンプルの値<br>から変更しないでください。 | 128     |
| SET_DRM_HOSTNAME | データベースサーバーの構成を指定します。クラスター構成の場合は「1」,クラスター構成でない場合は「0」を指定します。                                                                                                    | 1       |

#### 表 3-44 オペレーション定義ファイルの指定項目と指定する内容およびデータの最大バイト数 (バッ クアップ対象が SQL Server データベースの場合)

注※

複数指定するときに使用するコンマも1バイトと見なします。ヘッダー部分「<指定項目名>=」 はバイト数に含みません。

## (3) オペレーション定義ファイルの作成例

クラスター構成のシステムを想定して、オペレーション定義ファイルを作成する例について説明し ます。

この例の前提条件は次のとおりです。

- クラスターを構成するデータベースサーバーA(サーバー名:DBServer\_A)およびデータベー スサーバーB(サーバー名:DBServer\_B)で、仮想サーバーC(サーバー名:VServer\_C) が動作している。
- ・ データベースサーバーAおよびデータベースサーバーB上にはSQL Server インスタンス「INSTANCE 1」が在り、クラスターリソースとして仮想サーバーCが定義されている。
- データベースサーバーAおよびデータベースサーバーBに、クラスターグループ「SQLCG\_1」 が在り、次の表に示すクラスターリソースが登録されている。

表 3-45 クラスターリソースの例(バックアップ対象が SQL Server データベースの場合)

| クラスターグループ名 | 仮想サーバー    | SQL Server<br>インスタンス名 |
|------------|-----------|-----------------------|
| SQLCG_1    | VServer_C | INSTANCE_1            |

- ・ バックアップサーバー (サーバー名: BKServer)上で IISの FTP サービスが設定され,FTP サービスが起動されている。FTP サイトのホームディレクトリーは「C:¥FTP ROOT」とする。
- FTP サブディレクトリーは「script」とする。
- データベースサーバーAが現用サーバー,データベースサーバーBが待機サーバーとして設定 されていて,共有ディスクとして「G:」を使用している。
- ・「INSTANCE 1」に対して drmsqlinit コマンドが実行されている。
- 環境設定ファイル「init.conf」に「DRM\_DB\_PATH=<共有ディスク上のディレクトリー名>;< 仮想サーバー名>」が設定されている。
- データベースサーバーA,データベースサーバーBで、次の表に示すVDIメタファイル格納 ディレクトリーが作成されている。
- ディクショナリーマップファイル格納ディレクトリーに Application Agent が拡張コマンド用 一時ディレクトリーを自動作成できる権限がある。
- 拡張コマンド用一時ディレクトリーが自動作成されるディスクに、次の一時ファイルが格納できる十分な空き容量がある。
  - 。 バックアップ ID 記録ファイル
  - 。 バックアップ情報のファイル
  - 。 VDI メタファイル
- 拡張コマンド用一時ディレクトリーの命名規則に従ってディレクトリーが自動生成されたとき
   に、ディレクトリーの長さが OS の制限を超えない。

#### 表 3-46 VDI メタファイル格納ディレクトリーの例

| サーバー名                    | VDI メタファイル格納ディレクトリー                |
|--------------------------|------------------------------------|
| DBServer_A<br>DBServer_B | G:¥MSSQL¥VServer_C¥INSTANCE_1¥META |

この例では、次の表に示すオペレーション ID に対応するオペレーション定義ファイルを作成します。

表 3-47 オペレーション定義ファイルを作成するオペレーション ID(バックアップ対象が SQL Server でクラスター構成の場合)

| オペレーション ID  | 対象データベースサーバー | 対象インスタンスおよびデータ<br>ペース |
|-------------|--------------|-----------------------|
| Operation_A | VServer_C    | INSTANCE_1 の全体        |

クラスター構成の場合にオペレーション定義ファイルを作成するには:

1. 現用サーバー (データベースサーバー A) にオペレーション定義ファイルを作成し、必要な項目 を設定します。

```
次のファイルを作成します。
```

<Application Agent のインストール先>\URM\Script\Conf\\_Operation\_A.dat

「<Application Agent のインストール先>¥DRM¥script¥conf¥\_Operation\_A.dat」の記述例 を次に示します。

BACKUP\_OBJECT=MSSQL DB\_SERVER\_NAME=VServer\_C INSTANCE\_NAME=INSTANCE\_1 TARGET\_NAME= FTP\_HOME\_DIR=C:¥FTP\_ROOT FTP\_SUB\_DIR=script SET\_DRM\_HOSTNAME=1

- 現用サーバー (データベースサーバー A) でオペレーション定義ファイルのチェックツール 「EX\_DRM\_SQL\_DEF\_CHECK」を実行します。
   EX\_DRM\_SQL\_DEF\_CHECK <オペレーション ID> -db オペレーション定義ファイルのチェックが実行されます。また,拡張コマンド用一時ディレクト リーが自動生成されます。
   エラーがあった場合はファイルの指定内容を修正し、チェックツールを再度実行します。
- 3. 現用サーバー (データベースサーバー A) で作成したオペレーション定義ファイルをバックアップサーバーにコピーします。

次のフォルダーにコピーします。

<Application Agent のインストール先>¥DRM¥script¥conf¥

- バックアップサーバーでオペレーション定義ファイルのチェックツール 「EX\_DRM\_SQL\_DEF\_CHECK」を実行します。
   EX\_DRM\_SQL\_DEF\_CHECK <オペレーション ID> -bk オペレーション定義ファイルのチェックが実行されます。また,拡張コマンド用一時ディレクト リーや VDI メタファイル格納ディレクトリーが自動生成されます。
   エラーがあった場合は,バックアップサーバーの構成をオペレーション定義ファイルの内容に合 わせて変更するか,オペレーション定義ファイルの内容をバックアップサーバーの構成に合わせ て変更してください。バックアップサーバーの構成を変更する場合は,チェックツールを再度実 行します。オペレーション定義ファイルの内容を変更した場合は,データベースサーバーにも同 ーのファイルを格納し,チェックツールを再度実行します。
- 現用サーバー (データベースサーバー A) で作成したオペレーション定義ファイルを待機サーバー (データベースサーバー B) にコピーします。 次のディレクトリーにコピーします。
   <Application Agent のインストール先>¥DRM¥script¥conf¥
- 6. 待機サーバー (データベースサーバー B) でオペレーション定義ファイルのチェックツール 「EX\_DRM\_SQL\_DEF\_CHECK」を実行します。
   EX\_DRM\_SQL\_DEF\_CHECK <オペレーション ID> -db

# 3.14.8 オペレーション定義ファイルの作成 (バックアップ対象が Exchange データベースの場合)

オペレーション定義ファイルは,拡張コマンドを使用するシステムの構成に合わせて作成します。 作成したオペレーション定義ファイルは,拡張コマンドを実行する各サーバーの次のディレクト リーに格納します。

<Application Agent のインストール先>\URM\Script\Conf\

オペレーション定義ファイルを所定のディレクトリーに格納したあとは、オペレーション定義ファ イルチェックツールを実行して、オペレーション定義ファイルの内容のチェックと、拡張コマンド 用一時ディレクトリーの自動生成をします。

## (1) オペレーション定義ファイルの配置

オペレーション定義ファイルは、データベースサーバーとバックアップサーバーに同一のファイル を配置します。

オペレーション定義ファイルの配置例を次の図に示します。

#### 図 3-13 オペレーション定義ファイルの配置例(パックアップ対象が Exchange データベースの場 合)

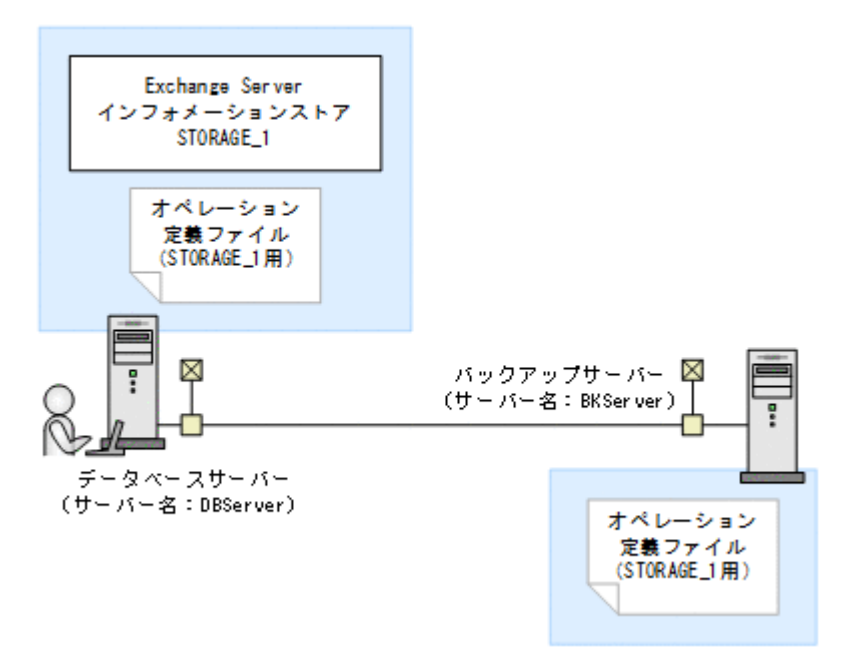

この例では、データベースサーバー(サーバー名:DBServer)上にインフォメーションストア「STORAGE 1」があります。

この場合,データベースサーバーおよびバックアップサーバー(サーバー名:BKServer)には,「STORAGE 1」に関するオペレーション定義ファイルを配置します。

## (2) オペレーション定義ファイルの形式

オペレーション定義ファイルは、処理の対象を一意に特定するオペレーション ID に対応して、次のような名称で作成します。

<Application Agent のインストール先>\JRM\script\conf\ <オペレーション ID>.dat

オペレーション定義ファイルのサンプルは、次の場所にあります。

<Application Agent のインストール先>\#DRM\#script\#sample

オペレーション定義ファイルの指定項目と指定する内容およびデータの最大バイト数を次の表に示 します。

# 表 3-48 オペレーション定義ファイルの指定項目と指定する内容およびデータの最大バイト数(バックアップ対象が Exchange データベースの場合)

| 指定項目             | 指定内容                                                                                                    | 最大バイト数<br>※1 |
|------------------|----------------------------------------------------------------------------------------------------|--------------|
| BACKUP_OBJECT    | バックアップ対象の種別を示す文字列を指定します。<br>「MSEXCHANGE」と指定します。                                                                                                    | 32           |
| DB_SERVER_NAME   | データベースサーバー名を指定します。                                                                                                    | 63           |
| INSTANCE_NAME    | 「-」を指定します。                                                                                                    | 1            |
| TARGET_NAME      | バックアップするインフォメーションストア名を指定しま<br>す。※2<br>コンマで区切って複数指定できます。値の指定を省略する<br>と, Exchange Server にあるすべてのインフォメーション<br>ストア名がバックアップ対象となります。                                                                         | 1,024        |
| FTP_HOME_DIR     | バックアップサーバーの IIS で指定した FTP サービスの<br>ホームディレクトリー名を指定します。                                                                                                    | 128          |
| FTP_SUB_DIR      | FTP サービスのホームディレクトリー (FTP_HOME_DIR で<br>指定したバックアップサーバーのディレクトリー)の下に<br>作成するサブディレクトリーの名前を指定します。<br>ここで指定した名前のサブディレクトリーの配下に,拡張<br>コマンド用一時ディレクトリーが自動で作成されます。拡<br>張コマンド用一時ディレクトリーの詳細は,「3.14.9」を参<br>照してください。 | 128          |
| SET_DRM_HOSTNAME | 「0」を指定します。                                                                                                    | 1            |

注※1

複数指定するときに使用するコンマも1バイトと見なします。ヘッダー部分「<指定項目名>=」 はバイト数に含みません。

注※2

この項目を指定する場合、回復用データベースは指定しないでください。

## (3) オペレーション定義ファイルの作成例

Exchange Server のオペレーション定義ファイルを作成する例について説明します。

この例の前提条件は次のとおりです。

- データベースサーバー(サーバー名:DBServer)上にはインフォメーションストア「STORAGE 1」がある。
- バックアップサーバー (サーバー名: BKServer) 上で IIS の FTP サービスが設定され, FTP サービスが起動されている。FTP サイトのホームディレクトリーは「C:¥FTP ROOT」とする。
- FTP サブディレクトリーは「script」とする。
- ディクショナリーマップファイル格納ディレクトリーに Application Agent が拡張コマンド用 一時ディレクトリーを自動作成できる権限がある。
- 拡張コマンド用一時ディレクトリーが自動作成されるディスクに、次の一時ファイルが格納できる十分な空き容量がある。
  - 。 バックアップ ID 記録ファイル
  - バックアップ情報のファイル

・ 拡張コマンド用一時ディレクトリーの命名規則に従ってディレクトリーが自動生成されたとき に、ディレクトリーの長さが OS の制限を超えない。

この例では、次の表に示すオペレーション ID に対応するオペレーション定義ファイルを作成します。

#### 表 3-49 オペレーション定義ファイルを作成するオペレーション ID(バックアップ対象が Exchange データベースの場合)

| オペレーション ID  | データベースサーバー | 対象インフォメーションストア |
|-------------|------------|----------------|
| Operation_A | DBServer   | STORAGE_1      |

オペレーション定義ファイルを作成するには:

1. データベースサーバーにオペレーション定義ファイルを作成し、必要な項目を設定します。

次のファイルを作成します。

<Application Agent のインストール先>\URM\Script\Conf\\_Operation\_A.dat

「<Application Agent のインストール先>¥DRM¥script¥conf¥\_Operation\_A.dat」の記述例 を次に示します。

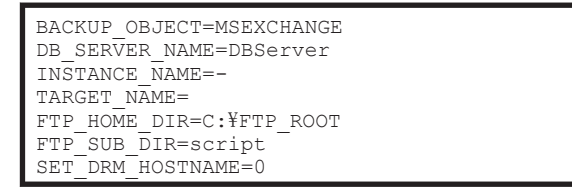

2. データベースサーバーでオペレーション定義ファイルのチェックツール

「EX DRM EXG DEF CHECK」を実行します。

EX DRM EXG DEF CHECK  $< \pi^{\circ} \nu - \dot{\nu} = \nu$  ID> -db

オペレーション定義ファイルのチェックが実行されます。また,拡張コマンド用一時ディレクト リーが自動生成されます。

エラーがあった場合はファイルの指定内容を修正し、チェックツールを再度実行します。

3. データベースサーバーで作成したオペレーション定義ファイルをバックアップサーバーにコ ピーします。

次のフォルダーにコピーします。

<Application Agent のインストール先>\YDRM\Yscript\Yconf\Y

- 4. バックアップサーバーでオペレーション定義ファイルのチェックツール
  - 「EX DRM EXG DEF CHECK」を実行します。

EX DRM EXG DEF CHECK <オペレーション ID> -bk

オペレーション定義ファイルのチェックが実行されます。また,拡張コマンド用一時ディレクト リーが自動生成されます。

エラーがあった場合は、バックアップサーバーの構成をオペレーション定義ファイルの内容に合わせて変更するか、オペレーション定義ファイルの内容をバックアップサーバーの構成に合わせて変更してください。バックアップサーバーの構成を変更する場合は、チェックツールを再度実行します。オペレーション定義ファイルの内容を変更する場合は、データベースサーバーにも同 ーのファイルを格納し、チェックツールを再度実行します。

## 3.14.9 拡張コマンド用一時ディレクトリーの確認

拡張コマンド用一時ディレクトリーとは, Application Agent が拡張コマンドを実行するときに使用 するディレクトリーです。

拡張コマンド用一時ディレクトリーは、オペレーション定義ファイルチェックツールを実行すると、 自動で生成されます。オペレーション定義ファイルチェックツールを実行後、ディクショナリー マップファイルの格納ディレクトリーと同階層のディレクトリーに、次の命名規則で拡張コマンド 用一時ディレクトリーが正しく作成されていることを確認してください。

ファイルサーバーまたはデータベースサーバーの場合

<ディクショナリーマップファイル格納ディレクトリーと同階層のディレクトリー> ¥script work¥<オペレーション ID>¥DB

バックアップサーバーの場合

<FTP\_HOME\_DIR の値>¥<FTP\_SUB\_DIR の値>¥<オペレーション ID>¥BK <FTP\_HOME\_DIR の値>¥<FTP\_SUB\_DIR の値>¥<オペレーション ID>¥AP

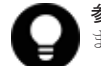

参考 拡張コマンド用一時ディレクトリーには, 拡張コマンド実行時に生成される次の一時ファイルが格納され ます。

- バックアップ ID 記録ファイル
- バックアップ情報のファイル
- VDI メタファイル (バックアップ対象が SQL Server データベースで、VDI メタファイルをデータベース構成ファイルとは別のディレクトリーに配置している場合)

# 3.14.10 コピーグループー括定義ファイルのチェック

複数のコピーグループを記述したファイル(コピーグループー括定義ファイル)を、オプションとして指定できる拡張コマンドがあります。コピーグループー括定義ファイルをオプションに指定する場合、拡張コマンドで実際に運用する前に、拡張コマンド EX\_DRM\_CG\_DEF\_CHECK を実行して、コピーグループー括定義ファイルが正しく設定されているかどうかチェックする必要があります。

コピーグループー括定義ファイルをチェックする場合のチェック内容については、マニュアル 「Hitachi Command Suite Replication Manager Application Agent CLI リファレンスガイド」の EX DRM CG DEF CHECK コマンドに関する記述を参照してください。

コピーグループー括定義ファイルの作成方法については、「3.11.1 コピーグループー括定義ファイル の作成」を参照してください。

# 3.14.11 FTP サービスの確認 (テープバックアップする場合)

テープバックアップする場合に拡張コマンドを実行するときは、サーバー間でファイルを転送する ための設定がされている必要があります。

FTP サービスを起動させた状態で、次の操作ができることを確認してください。

- ・ FTP によるログオン
- ファイルサーバーまたはデータベースサーバーとバックアップサーバー間でのファイルの FTP 転送および受信

サーバー間での FTP 転送および受信は次の表で示すディレクトリー間でできることを確認してください。

表 3-50 サーバー間の FTP 転送および受信で使用するディレクトリー

| ファイルサーバーまたはデータベースサーバー             | バックアップサーバー                                                                  |
|-----------------------------------|-----------------------------------------------------------------------------|
| <ディクショナリーマップファイル格納ディレクト           | <ftp_home_dir の値="">¥<ftp_sub_dir の値="">¥&lt;オ</ftp_sub_dir></ftp_home_dir> |
| リー>¥script_work¥<オペレーション ID>¥DB(拡 | ペレーション ID>¥BK(拡張コマンド用一時ディレク                                                 |
| 張コマンド用一時ディレクトリー)                  | トリー)                                                                        |

# 3.15 ユーザースクリプトの作成

ユーザースクリプトを指定したバックアップコマンドを実行すると、バックアップ時にユーザース クリプトに指定したコマンドを実行できるため、バックアップの一連の操作を簡略化できます。

ユーザースクリプトには、スクリプトの記述規則に従って、ユーザーが任意のコマンドを記述でき ます。ユーザースクリプトファイルは、ユーザースクリプトを記述したファイルを示します。

# 3.15.1 ユーザースクリプトの概要

バックアップコマンドに-script オプションを指定して実行すると、次の個所で、ユーザースクリプトに指定したコマンドが実行されます。

- ・ バックアップコマンド発行前のユーザー前処理 (PRE\_PROC)
- ・ バックアップコマンド発行後のユーザー後処理 (POST\_PROC)
- ・ ペア再同期後のユーザー処理(RESYNC\_PROC) ※
- ・ ペア分割後のユーザー処理 (SPLIT PROC) ※
- ・ 終了処理前のユーザー処理 (FINISH\_PROC) ※

#### 注※

SQL Server データベースのバックアップだけで使用できます。

ユーザースクリプトで実行されたコマンドの標準出力と標準エラー出力は, Application Agent の標 準出力ログファイル「drm\_output.log」に出力されます。

## 3.15.2 ユーザースクリプトの記述規則

### (1) ユーザースクリプトの記述規則

次の表にユーザースクリプトの記述規則を示します。

#### 表 3-51 ユーザースクリプトの記述規則

| 分類          | 規則                                                                                                    |
|-------------|----------------------------------------------------------------------------------------------------|
| ユーザースクリプト全体 | <ul> <li>文字コードは ASCII またはシフト JIS を使用してください。</li> <li>0x20 未満のコードは CR (0x0d), LF (0x0a), TAB (0x09) を除き使用できません。</li> <li>改行コードは LF (0x0a) または CR+LF (0x0d, 0x0a) とします。</li> <li>1行の長さは 8KB までとします。</li> </ul> |
| 項目名、セクション名  | <ul> <li>1行につき、1項目を指定してください。</li> <li>大文字・小文字は区別しません。</li> <li>必ず半角で指定してください。全角は使用できません。</li> <li>項目名と項目値の間は半角イコール(=)で区切ります。半角イコール(=)の前後にタブや半角空白が入力されていてもかまいません。</li> </ul>                                  |
| 項目の値        | <ul> <li>項目名の後の半角イコール(=)に続けて1行で指定します。項目名と値の<br/>間に改行コードを入れないでください。</li> <li>項目名後の半角イコール(=)の後から改行コードの手前までの間が,項目の<br/>値となります。</li> <li>項目名だけ記述されていて,値が指定されていない場合はエラーとなります。</li> </ul>                          |
| 注釈          | <ul> <li>・ 半角シャープ(#)で始まる行は注釈行とします。</li> <li>・ 行の途中に半角シャープ(#)が入力されていても、それ以降の部分が注釈にはなりません。</li> <li>・ 半角シャープ(#)の前にある文字が、タブや半角空白だけの場合、注釈行となります。</li> </ul>                                                      |

| 分類 | 規則                                                                      |  |  |
|----|-------------------------------------------------------------------------|--|--|
| 空行 | <ul><li>・ 空行を入力できます。</li><li>・ タブや半角空白だけで構成されている行は、空行と見なされます。</li></ul> |  |  |

## (2) ユーザースクリプトの記述項目

次の表にユーザースクリプトの記述項目を示します。

## 表 3-52 ユーザースクリプトの記述項目

| 項目名                         | 項目の意味および指定する値                                                                                                    | 複数指<br>定 <sup>※1</sup> | 省略              |
|-----------------------------|----------------------------------------------------------------------------------------------------|------------------------|-----------------|
| LOCAL_BACKUP                | <ul> <li>ローカルバックアップを実行する場合は、YESを指定してください。</li> <li>ローカルバックアップを実行しない場合は、NOを指定してください。</li> <li>ローカルバックアップの指定は、ほかの項目の前に記述してください。</li> <li>値は半角文字で指定します。</li> <li>SQL Server データベースの場合、基本コマンドでユーザースクリプトファイルを使用するときは、YESまたは NOを指定するとます。拡張コマンドでユーザースクリプトファイルを使用するときは、YESを指定してください。NOを指定するとエラーとなります。</li> <li>SQL Server データベース以外の場合は、YESを指定してください。NOを指定してもYESと見なされます。</li> </ul>                                    |                        |                 |
| [PRE_PROC] <sup>%2%11</sup> | ユーザー処理セクション:「ユーザー前処理」の先頭を示します。<br>このセクションでは、バックアップ前に実行するコマンドおよび<br>スクリプトを定義します。                                                                                                    | ×                      | <sub>0</sub> %3 |
| [RESYNC_PROC]<br>※2※9       | ユーザー処理セクション:「ペア再同期ユーザー処理」の先頭を<br>示します。このセクションでは、ペア再同期ユーザー処理で実行<br>するコマンドを定義します。                                                                                                    | ×                      | °%3             |
| [SPLIT_PROC]<br>%2%9        | ユーザー処理セクション:「ペア分割ユーザー処理」の先頭を示<br>します。このセクションでは、ペア分割ユーザー処理で実行する<br>コマンドを定義します。                                                                                                    | ×                      | ° <sup>%3</sup> |
| [FINISH_PROC]<br>%2%9       | ユーザー処理セクション:「終了ユーザー処理」の先頭を示しま<br>す。このセクションでは,終了ユーザー処理で実行するコマンド<br>を定義します。                                                                                                    | ×                      | °%3             |
| [POST_PROC]<br>%2%11        | ユーザー処理セクション:「ユーザー後処理」の先頭を示します。<br>このセクションでは、バックアップ後に実行するコマンドおよび<br>スクリプトを定義します。                                                                                                    | ×                      | °%3             |
| [CMD]                       | <ul> <li>コマンド定義セクションの先頭を示します。</li> <li>ユーザー処理セクション内で指定する必要があります。</li> <li>コマンド定義を複数指定した場合,記述した順番に1つずつ<br/>実行されます。</li> <li>TIMEOUT=NOWAIT以外を指定した場合,実行したコマンド<br/>が終了またはタイムアウトするのを待ってから,次のコマン<br/>ドが実行されます(一度に実行されるコマンドは常に1つと<br/>なります)。</li> <li>TIMEOUT=NOWAITを指定した場合,コマンドの終了を待た<br/>ないで後続のコマンドを実行します。</li> <li>コマンド定義セクション内で指定した項目は,該当するコマ<br/>ンド定義セクション内に対してだけ有効で,ほかのコマンド<br/>定義セクションには影響を与えません。</li> </ul> | <sub>0</sub> ₩4        | °<br>≫3         |

| 項目名                    | 項目の意味および指定する値                                                                                                    | 複数指<br>定 <sup>※1</sup> | 省略 |
|------------------------|----------------------------------------------------------------------------------------------------|------------------------|----|
| CMDLINE <sup>¥5</sup>  | <ul> <li>実行させるコマンドラインを指定します。</li> <li>オブションを指定する場合、コマンド名とオブションを半角<br/>空白文字で区切って指定してください。</li> <li>コマンド定義セクション1つにつき、コマンドラインを必ず<br/>1つ指定してください。</li> <li>コマンドラインは 2,048 文字まで指定できます。※6</li> <li>空白を含むパス名またはファイル名は、引用符(")で囲ん<br/>でください。</li> <li>コマンド名およびファイル名は絶対パスで指定してくださ<br/>い。ただし、引用符(")が入れ子になるような指定はでき<br/>ません。</li> <li>コマンド名およびコマンドのパス名に環境変数を含めない<br/>でください(例えば、「%SystemRoot%Ynotepad.exe」の<br/>ようには指定しないでください)。</li> <li>dir コマンドなどのシェルコマンドを使いたい場合は<br/>cmd.exeの子ブロセスとして実行させてください。例えば、<br/>「C:¥WINNT¥System32¥cmd.exe /c dir」と指定します。</li> <li>リダイレクトする場合は「C:¥WINNT<br/>¥System32¥cmd.exe /c dir」と指定します。</li> <li>リダイレクトする場合は「C:¥WINNT<br/>¥System32¥cmd.exe /c dir」と指定します。</li> <li>イロトする場合は「C:¥WINNT<br/>¥System32¥cmd.exe /c dir」と指定します。</li> <li>ハグイレクトする場合は「C:¥WINNT<br/>¥System32¥cmd.exe /c dir」と指定します。</li> <li>イロトウトする場合は「C:¥WINNT<br/>¥System32¥cmd.exe /c dir」と指定します。</li> <li>イロトウトする場合は「C:¥WINNT<br/>¥System32¥cmd.exe /c dir」と指定します。</li> <li>イロトウトする場合は「C:¥WINNT<br/>¥System32¥cmd.exe /c dir」と指定します。</li> <li>イロトウトする場合は「C:¥WINNT<br/>¥System32¥cmd.exe /c dir」と指定します。</li> <li>アイレクトする場合は「C:¥WINNT<br/>¥System32¥cmd.exe /c dir」と指定します。</li> <li>イロトウトする場合は「C:¥WINNT<br/>¥System32¥cmd.exe /c」を必ず指定しください。</li> <li>Application Agent のコマンドを指定できるのは<br/>[POST_PROC]セクションと、バックアップサーバー上で実<br/>行するスクリプトの[PRE_PROC]セクションだけです。そ<br/>れ以外のセクションでは指定したコマンドがエラーとなり<br/>ます。</li> <li>ファイルの拡張子に「.exe」、「.com」、「.cmd」、または「.bat」<br/>を指定した場合、コマンドラインをそのまま実行します。そ<br/>のほかの拡張子を指定した場合は、拡張子(ファイルタイ<br/>ブ)に関連づけられているアプリケーションを使用してコマ<br/>ンドラインを実行します。※10</li> <li>画面やメッセージが表示されて入力待ちになるような実行<br/>ファイルを指定しないでください。</li> </ul> | ×                      | ×  |
| ENV <sup>¥5</sup>      | <ul> <li>指定したコマンドを実行する時の環境変数を指定します。</li> <li>1行に1つの環境変数を定義してください。</li> <li>環境変数名と値の間は半角イコール(=)で区切ります。</li> <li>1つの環境変数定義当たり2,048文字まで指定できます。<br/>※6</li> <li>環境変数の値を省略すると、その環境変数を削除します。例えば、「ENV=ABC=」と指定すると環境変数 ABC を削除します。</li> <li>ENV の設定は該当するコマンドについてだけ有効です。設定内容は後続のコマンドに引き継がれませんのでご注意ください。</li> <li>「%」を使用した環境変数を指定しても、内容は展開されません。例えば、「ENV=ABC=%PATH%」のように指定した場合、環境変数 ABC に「%PATH%」という文字列が設定されます。</li> </ul>                                                                                                    | o <sup>**4</sup>       | 0  |
| end_code <sup>*5</sup> | 実行したコマンドの戻り値への対応方法を指定します。次の値<br>が指定できます。<br>TERMINATE_NZ(デフォルト値)                                                                                                    | ×                      | 0  |

| 項目名                       | 項目の意味および指定する値                                                                                                    | 複数指<br>定 <sup>※1</sup> | 省略 |
|---------------------------|----------------------------------------------------------------------------------------------------|------------------------|----|
|                           | <ul> <li>○以外の戻り値が返るとスクリプトの処理を終了します。</li> <li>IGNORE</li> <li>戻り値に関係なく処理を継続します。</li> <li>エラーしきい値</li> <li>○~255の数値を指定します。指定された数値より大きい</li> <li>戻り値が返ると、スクリプトの処理を終了します。</li> <li>・値は半角文字で指定します。</li> <li>・実行したコマンドがタイムアウトした場合、TERMINATE_NZ<br/>指定、およびエラーしきい値指定では処理を終了し、IGNORE<br/>指定では、処理を継続します。</li> </ul>                                                                                                    |                        |    |
| TIMEOUT <sup>%5</sup>     | <ul> <li>コマンドのタイムアウト値を指定します。次の値が指定できます。</li> <li>タイムアウト値(単位は秒) ※8 <ul> <li>指定できる範囲は0~86400の整数です。</li> <li>半角数字で指定してください。</li> <li>0を指定するとタイムアウトしません。</li> </ul> </li> <li>NOWAIT <ul> <li>コマンドの起動が成功すると、完了を待ちません。このとき、コマンドの戻り値は0になります。</li> <li>コマンドの標準出力と標準エラー出力は、Application Agentの標準出力ログファイルに出力されません。</li> <li>デフォルト値は600(10分)です。</li> </ul> </li> </ul>                                                                                                    | ×                      | 0  |
| LOCATION <sup>%5</sup>    | 指定したコマンドの実行サーバーを指定します。次の値が指定<br>できます。<br>LOCAL (デフォルト値)<br>指定したコマンドをローカルサーバーで実行します。<br>REMOTE<br>指定したコマンドをバックアップコマンドの-sオプショ<br>ンで指定したバックアップサーバーで実行します。<br>・ [RESYNC_PROC], [SPLIT_PROC],および[FINISH_PROC]<br>セクションの場合,設定値は無効(LOCAL 固定)となりま<br>す。                                                                                                    | ×                      | 0  |
| PARENT_STAT <sup>%5</sup> | <ul> <li>親コマンド (スクリプトを呼び出すコマンド)の実行状態<sup>※7</sup>によってスクリプトを実行するかどうかを指定します。次の値が指定できます。</li> <li>NORMAL (デフォルト値)<br/>親コマンドの実行状態が正常な場合だけ、CMDLINEで指定したコマンドを実行します。</li> <li>ERROR<br/>親コマンドの実行状態がエラーの場合だけ、CMDLINEで指定したコマンドを実行します。親コマンドの実行状態がエラーの場合だけ、CMDLINEで指定したコマンドを実行します。</li> <li>ANY</li> <li>常に CMDLINE で指定したコマンドを実行します。親コマンドの実行状態がエラーの場合,親コマンドの実行結果は、スクリプトの結果に関係なくエラーとなります。</li> <li>IRESYNC_PROC]、[SPLIT_PROC],および[FINISH_PROC]<br/>セクションの場合,設定値は無効(NORMAL 固定)となりま<br/>す。</li> <li>[PRE_PROC]セクションでは ANY または NORMAL を指定し<br/>てください。ERROR を指定すると、[PRE_PROC]セクション<br/>のコマンドが実行されません。</li> </ul> | ×                      | 0  |

○:できる。

×:できない。

#### 注※1

「複数指定できない」とは、コマンド定義セクション中([CMD]から[CMD]の間)で複数回指 定できないことを意味します。

#### 注※2

[PRE\_PROC], [RESYNC\_PROC], [SPLIT\_PROC], [FINISH\_PROC], [POST\_PROC]の定義の並びは順不同です。

#### 注※3

該当するユーザー処理セクション内で実行するコマンドが無ければ省略できます。

#### 注※4

この項目はユーザースクリプトファイル中に複数回繰り返して使用できます。

#### 注※5

[CMD]項目内の CMDLINE, ENV, END\_CODE, TIMEOUT, PARENT\_STAT, LOCATION の定義の並びは順不同です。

#### 注※6

文字として 2,048 文字ということであり、全角文字、半角文字は区別しません。

#### 注※7

同じユーザー処理セクション内では、先行のコマンドの結果がエラーでも、親コマンドの実行 状態は変更されません。CMDLINE で指定するコマンド自身のエラー処理をする場合は、エラー 処理を含んだスクリプトを CMDLINE で指定してください。

#### 注※8

TIMEOUT=0と指定した場合, CMDLINE で指定したコマンドが終了しないかぎり親コマンドも 終了しないため,タイムアウト値の設定にはご注意ください。

#### 注※9

[RESYNC\_PROC], [SPLIT\_PROC], [FINISH\_PROC]は, SQL Server データベースのバック アップだけで有効な指定です。SQL Server データベース以外の場合は指定しても無視されま す。

### 注※10

拡張子 (ファイルタイプ) に関連づけられているアプリケーションファイル名に空白文字が含 まれているかどうかをエクスプローラーのファイルタイプの編集で確認してください。空白 文字が含まれている場合, エクスプローラーのファイルタイプの編集で, アプリケーション ファイル名を「"」で囲んでください。例えば,「C:¥Program Files¥abc¥abc.exe %1」の 場合,「"C:¥Program Files¥abc¥abc.exe" %1」に変更します。

#### 注※11

指定できるコマンドについては、「(5) ユーザー前処理およびユーザー後処理で指定できるコマンド」を参照してください。

## (3) スクリプト環境変数

次の表にユーザー後処理セクションのコマンドで参照できる Application Agent のスクリプト環境 変数を示します。スクリプト環境変数は、ローカルサーバー、バックアップサーバーで参照できま す。

#### 表 3-53 スクリプト環境変数

| 環境変数              | 内容                       | 備考                                                                                                    |
|-------------------|--------------------------|----------------------------------------------------------------------------------------------------|
| DRMENV_L_BACKUPID | ローカルサーバーのバック<br>アップ ID   | <ul> <li>次の場合に有効となります。</li> <li>コマンドがローカルサーバーで実行されている。</li> <li>親コマンドの実行状態が正常である。</li> </ul>                                                             |
| DRMENV_R_BACKUPID | バックアップサーバーの<br>バックアップ ID | <ul> <li>次の場合に有効となります。</li> <li>コマンドがバックアップサーバーで実行されている。</li> <li>親コマンドの実行状態が正常である。</li> <li>バックアップコマンドに-sオプション,および-auto_importオプションが指定されている。</li> </ul> |
| DRMENV_COMMENT    | バックアップコメント               | バックアップコマンドの-comment オプ<br>ションで指定した値                                                                                                    |
| DRMENV_CMD_STAT   | コマンド実行状態                 | NORMAL:正常<br>ERROR:エラー                                                                                                    |

## (4) コマンドの実行権限

ローカルサーバーで実行するコマンドは,親コマンドの実行権限を引き継ぎます。また,バックアッ プサーバーで実行するコマンドは, Protection Manager サービスの起動ユーザーの実行権限を引き 継ぎます。

## (5) ユーザー前処理およびユーザー後処理で指定できるコマンド

次の表にユーザー前処理セクション([PRE\_PROC]),およびユーザー後処理セクション ([POST\_PROC])で指定できるコマンドを示します。指定できるコマンドは、基本コマンドだけで す。サーバーによって、指定できるコマンドが異なります。

注意事項

記載されているコマンド以外は指定しないでください。記載されているコマンド以外を指定した場 合,システムが正常に動作しなくなるおそれがあります。

#### 表 3-54 ユーザー前処理およびユーザー後処理で指定できるコマンド

| コマンド名                 |               | [PRE_              | PROC]               | [POST_PROC]        |                     |
|-----------------------|---------------|--------------------|---------------------|--------------------|---------------------|
|                       |               | LOCATION=<br>LOCAL | LOCATION=<br>REMOTE | LOCATION=<br>LOCAL | LOCATION=<br>REMOTE |
| ファイルシステ               | drmfscat      | 0                  | 0                   | 0                  | 0                   |
| ム系コマンド                | drmfsdisplay  | ₀%1                | ×                   | 0                  | ×                   |
| 共通系コマンド               | drmcgctl      | 0                  | 0                   | 0                  | 0                   |
|                       | drmdbexport   | ×                  | ×                   | ×                  | 0                   |
|                       | drmhostinfo   | 0                  | 0                   | 0                  | 0                   |
| テープ系コマン               | drmmount      | ×                  | ₀*2                 | ×                  | 0                   |
| ĸ                     | drmtapecat    | ×                  | 0                   | ×                  | 0                   |
|                       | drmumount     | ×                  | 0                   | ×                  | 0                   |
| SQL Server<br>データベース系 | drmsqlcat     | 0                  | 0                   | 0                  | 0                   |
|                       | drmsqldisplay | ₀%1                | ×                   | ₀%1                | ×                   |
|                       | drmsqlrestore | ×                  | ×                   | ×                  | °%3                 |

| コマンド名                 |               | [PRE_PROC]         |                     | [POST_PROC]        |                     |
|-----------------------|---------------|--------------------|---------------------|--------------------|---------------------|
|                       |               | LOCATION=<br>LOCAL | LOCATION=<br>REMOTE | LOCATION=<br>LOCAL | LOCATION=<br>REMOTE |
| Exchange              | drmexgcat     | 0                  | 0                   | 0                  | 0                   |
| Server データ<br>ベース조コマン | drmexgdisplay | °‰1                | ×                   | °%1                | ×                   |
| F                     | drmexgverify  | ×                  | ×                   | ×                  | 0                   |

○:指定できる。

×:指定できない。

LOCATION=LOCAL:ファイルサーバーまたはデータベースサーバー

LOCATION=REMOTE:バックアップサーバー

#### 注※1

-refresh オプションは使用できません。

#### 注※2

マウントした副ボリュームは、必ず[PRE PROC]内でアンマウントしてください。

#### 注※3

異なるインスタンスヘリストアする場合だけ指定できます。その場合, -no\_resync オプションを指定してください。

## 3.15.3 ユーザースクリプトの使用例

ユーザースクリプトの使用例を説明している個所を次の表に示します。

| 使用例                                                  | 参照先           |
|------------------------------------------------------|---------------|
| 正ボリュームから副ボリュームを経由してテープにバックアップする                      | 5.4, 6.4, 7.4 |
| SQL Server データベースのカスケード構成でバックアップする                   | 6.12.2        |
| SQL Server データベースのマルチターゲット構成でバックアップする                | 6.9           |
| 副ボリュームにバックアップした SQL Server データベースをそのまま使用で<br>きる状態にする | 6.17          |

表 3-55 ユーザースクリプトの使用例

# 3.16 メール送信のための設定

メール送信のための設定をしておくと、Application Agent のバックアップコマンドでエラーが発生 した場合、あらかじめ登録されているアドレスへ E メールが送信されます。

メール送信の設定内容は、Application Agentのメール送信定義ファイル mail.conf に記述します。

mail.conf は次の場所にあります。

<Application Agent のインストール先>\JRM\Fconf

mail.confは, init.confと同じ形式のテキストファイルです。

メール送信定義ファイルで使用できる文字コードは、シフト JIS だけです。

表 3-56 mail.conf のパラメーター

| パラメーター         | 説明                                                                                                    | デフォルト値(インス<br>トール後の値)             |
|----------------|----------------------------------------------------------------------------------------------------|-----------------------------------|
| MAIL_SEND      | メール送信をするかどうか,または送信するときの<br>条件を指定します。<br>NOの場合,メールは送信されません。<br>ERRORの場合,エラー時だけメールが送信されま<br>す。<br>ALWAYSの場合,コマンド実行ごとにいつもメール<br>が送信されます。      | NO                                |
| SMTP_SERVER    | メール送信に使用する SMTP サーバーのホスト名<br>または IP アドレスを指定します。IP アドレスは,<br>IPv4 形式または IPv6 形式で指定できます。<br>64 文字以内の半角文字列で指定してください。                          | mailserver                        |
| ТО             | 送信先メールアドレスを指定します。<br>255 文字以内の半角文字列で指定してください。<br>複数のアドレスにメールを送信する場合は、TOパ<br>ラメーターを複数行記述してください。送信先は<br>10 件まで指定できます。<br>11 件目以降の送信先は無視されます。 | to_address@domain                 |
| SUBJECT_NORMAL | コマンド正常終了時のメールのタイトルを指定し<br>ます。<br>255 バイト以内の文字列で指定してください。                                                                                   | Protection Manager<br>Information |
| SUBJECT_ERROR  | コマンドエラー終了時のメールのタイトルを指定<br>します。255 バイト以内の文字列で指定してくだ<br>さい。                                                                                  | Protection Manager<br>Error       |
| FROM           | メールの送信者を指定します。<br>255 文字以内の半角文字列で指定してください。<br>メール送信用に準備した,認証不要なメールアカウ<br>ントを設定してください。                                                      | from_address@domai<br>n           |
| TEXT           | メールの先頭に記載するテキストを指定します。<br>1,024 バイト以内の文字列で指定してください。<br>改行は"¥n"で,¥文字そのものは"¥¥"と記述します。<br>エスケープ文字"¥"も1バイトと計算されます。                             | Protection Manager<br>message:    |

パラメーターの記述形式は次のとおりです。

各パラメーターは、パラメーター名、文字"="、設定値から構成されます。各パラメーターは行頭から始まり、改行で終わります。パラメーター名の前後に空白文字、またはタブ文字が入ると、その パラメーターは無視されます。大文字・小文字は区別されます。

メールのタイトル・本文には日本語も使用できます。メール本文は,TEXTパラメーターのあとに,物理ホスト名+仮想サーバー名(環境変数 DRM\_HOSTNAME の値),コマンドライン+コマンド出力 内容(drm\_output.logと同じ内容)が続く内容となります。

メール本文の例を次に示します。

| Protection Manager message:<br>Hostname=flora1 DRM HOSTNAME=ExchangeServer1 |                                                 |  |  |
|-----------------------------------------------------------------------------|-------------------------------------------------|--|--|
| 2005/10/08 19:22:32(00003896)                                               | drmexgbackup -mode vss                          |  |  |
| 2005/10/08 19:22:32(00003896)                                               | KAVX0001-I The drmexgbackup command will now    |  |  |
| start.                                                                      |                                                 |  |  |
| 2005/10/08 19:22:33(00003896)                                               | KAVX0256-I Connecting to the Protection Manager |  |  |
| service is performed.                                                       |                                                 |  |  |
|                                                                             | Host name = 10.106.136.125                      |  |  |
| 2005/10/08 19:22:33(00003896)                                               | KAVX1600-I Backup processing will now start.    |  |  |
| 2005/10/08 19:22:58(00003896)                                               | KAVX5108-I Resynchronizing a copy group.        |  |  |

|            |                      | Copy group name = EVS2                            |
|------------|----------------------|---------------------------------------------------|
| 2005/10/08 | 19:24:44(00003896)   | KAVX5033-E An attempt by the backup server to     |
| import the | VSS snapshot has far | iled.                                             |
|            |                      | Make sure that VSS has been set up correctly.     |
| 2005/10/08 | 19:27:01(00003896)   | KAVX0002-I The drmexgbackup command will now end. |

なお、メール送信時、ユーザー認証は行われません。

# 3.17 Application Agent の動作環境の保護

Application Agent の動作環境に障害が発生した場合, Application Agent の動作環境をバックアッ プしておくことで動作環境を復旧できます。Application Agent の動作環境には, Application Agent のデータが格納されたディレクトリーや, ユーザーが作成したファイルが含まれます。

## 3.17.1 バックアップが必要なファイル

次に示すディレクトリーおよびファイルを, Application Agent が使用されていない時間帯にテープ バックアップ製品などを使用してバックアップします。

#### 注意事項

次のファイルや設定情報は、定期的なバックアップの対象外となります。これらのファイルや 設定情報は、別な手段でバックアップします。復旧時に再インストール、または再設定してく ださい。

- 。 プログラムファイル
- 。 レジストリ情報
- 。 環境変数

## (1) Application Agent の環境設定ファイルおよびログファイル

下記のディレクトリー以下のファイルをバックアップします。Application Agent の環境を設定したあと、または設定を変更したあとにバックアップします。

<Application Agent のインストール先>\YDRM\Yconf

<Application Agent のインストール先>¥DRM¥log<sup>※</sup>

<Application Agent のインストール先>¥DRM¥script¥conf

<Application Agent のインストール先>\#DRM\#script\#log\*\*

注※

このディレクトリーのバックアップは任意です。ログファイルも復旧したい場合にバックアップしてください。

### (2) Application Agent をインストール後に作成した定義ファイル

Application Agent をインストールしたあとに作成した定義ファイルをバックアップします。 Application Agent の環境を設定したあと、または設定を変更したあとにバックアップします。

- コピーグループー括定義ファイル
   コピーグループー括定義ファイルのファイル名や格納場所については、「3.11.1 コピーグループ
   一括定義ファイルの作成」を参照してください。
- データベースおよびマウントポイントディレクトリーー括定義ファイル

データベースおよびマウントポイントディレクトリーー括定義ファイルのファイル名や格納場 所については、「3.11.2 データベースおよびマウントポイントディレクトリーー括定義ファイル の作成」を参照してください。

## (3) Application Agent のパックアップ情報

Application Agent でバックアップしたデータをリストアするには, バックアップカタログおよび DBMS の情報(バックアップ対象が SQL Server の場合, VDI メタファイル)が必要です。バック アップカタログが破壊されるとカタログを使用したリストアができなくなります。また, DBMS の 情報が破壊されるとリストアができなくなります。

このため, Application Agent のバックアップ情報としてバックアップカタログおよび DBMS の情報を保護しておく必要があります。

バックアップカタログおよび DBMS の情報(VDI メタファイル)は、通常のバックアップの完了 ごとに保護(バックアップ)してください。

#### ディスクバックアップ時のバックアップ情報を保護する

ディスクバックアップ実行時のバックアップ情報は、ディスクにだけ保存されています。このため、 ディスクが破壊された場合、副ボリュームにバックアップしたデータをリストアできなくなります。 これは、ファイルサーバーまたはデータベースサーバーからバックアップ情報を保護しておくこと で回避できます。

バックアップ情報を保護するには、保護するファイルを拡張コマンド用一時ディレクトリーに格納 し、拡張コマンド用一時ディレクトリーのファイルをテープなどにバックアップします。

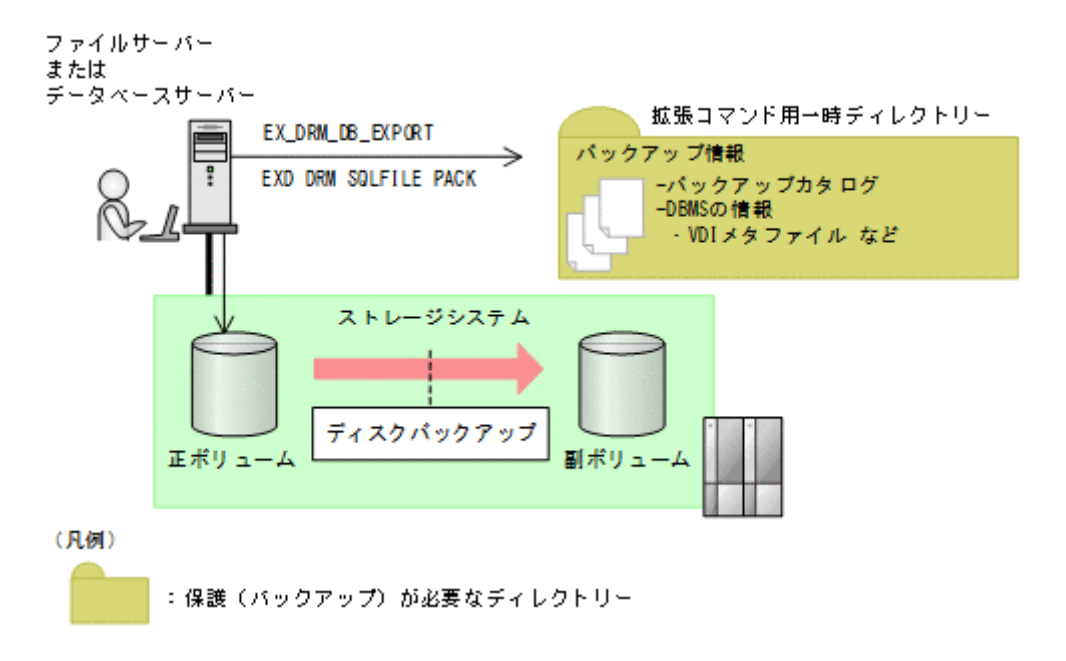

#### 図 3-14 ディスクバックアップ時のバックアップ情報の保護

ファイルシステム, SQL Server データベース, Exchange データベースのバックアップの手順に続いて, 次の操作を実行してください。

#### 注意事項

EX\_DRM\_DB\_EXPORT を実行すると、拡張コマンド用一時ディレクトリーに1世代分のバック アップ情報が格納されます。バックアップ情報は、副ボリュームの世代の数だけ、管理してく ださい。また、それぞれの世代が識別できるようにしてください。

バックアップ対象がファイルシステムの場合

EX DRM FS BACKUPを実行したあとに、ファイルサーバーで次の手順を実行します。

- a. EX\_DRM\_DB\_EXPORT を実行します。 バックアップ情報がエクスポートされ,拡張コマンド用一時ディレクトリー中のバック アップ情報のファイルに記録されます。
- b. 拡張コマンド用一時ディレクトリー<sup>※</sup>のファイルをテープなどにバックアップします。

バックアップ対象が SQL Server データベースの場合

EX\_DRM\_SQL\_BACKUP を実行したあとに、データベースサーバーで次の手順を実行します。 なお、VDI メタファイルの出力先を、バックアップ対象となるデータベースのプライマリー データベースが格納されている正ボリュームにしている場合、VDI メタファイルを保護する必 要はありません。これは、バックアップ過程で VDI メタファイルも保護(バックアップ)され るためです。

- a. EX\_DRM\_DB\_EXPORT を実行します。 バックアップ情報が拡張コマンド用一時ディレクトリー中のファイルに記録されます。
- b. EX\_DRM\_SQLFILE\_PACK を実行します。
   DBMS の情報(VDIメタファイル)が,拡張コマンド用一時ディレクトリーに格納されます。
- c 拡張コマンド用一時ディレクトリー※のファイルをテープなどにバックアップします。
- バックアップ対象が Exchange データベースの場合

EX DRM EXG BACKUP を実行したあとに、データベースサーバーで次の手順を実行します。

- a EX\_DRM\_DB\_EXPORT を実行します。 バックアップ情報が拡張コマンド用一時ディレクトリー中のファイルに記録されます。
- b. 拡張コマンド用一時ディレクトリー※のファイルをテープなどにバックアップします。

注※

ファイルサーバーまたはデータベースサーバーの拡張コマンド用一時ディレクトリーのディ レクトリー名については、「3.14.9 拡張コマンド用一時ディレクトリーの確認」を確認してく ださい。

#### テープバックアップ時のバックアップ情報を保護する

テープバックアップの実行時には, DBMS の情報 (VDI メタファイル) がテープにバックアップさ れます。しかし, バックアップカタログはテープにはバックアップされないで, ディスクにだけ保 存されています。このため, ディスクが破壊された場合, カタログを使用したテープからのリスト アができなくなります。これは, バックアップサーバーからバックアップカタログを保護しておく ことで回避できます。

バックアップカタログを保護するには、バックアップカタログを含むディクショナリーマップファ イル格納ディレクトリーをテープなどにバックアップします。

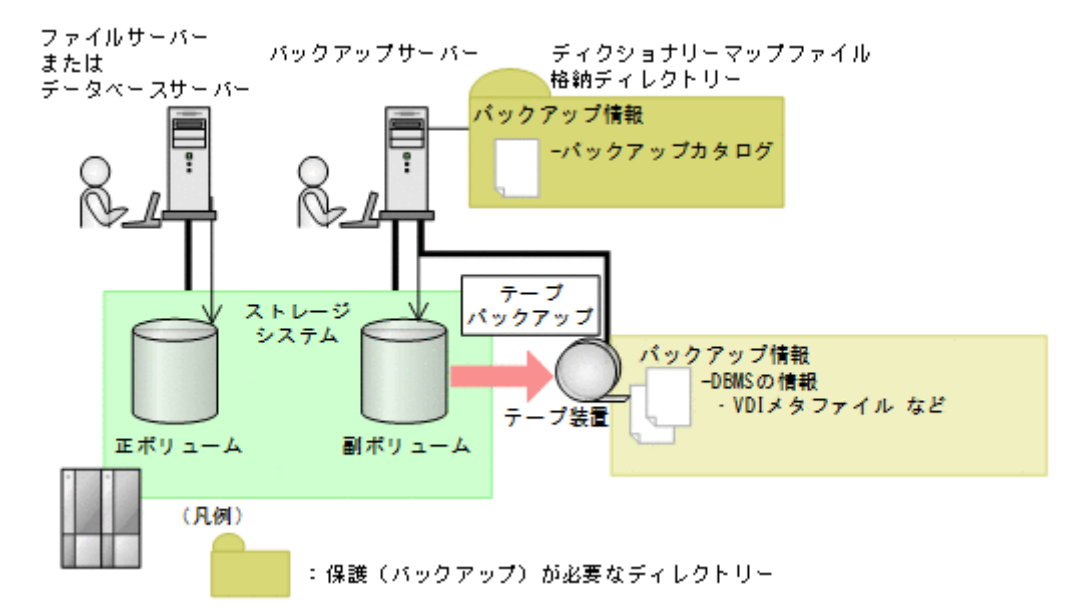

テープへのバックアップの手順に続いて、次の操作を実行してください。

EX\_DRM\_TAPE\_BACKUP を実行したあとに、バックアップサーバーで次の手順を実行します。

1. ディクショナリーマップファイルの格納ディレクトリー<sup>※</sup>のすべてのファイルを, テープバック アップ製品を使用してテープにバックアップします。

注※

バックアップサーバーでのディクショナリーマップファイル格納ディレクトリーについては、 「3.5.1 非クラスター構成またはバックアップサーバーの場合」を参照してください。

## 3.17.2 動作環境の復旧

Application Agent の動作環境に障害が発生した場合,「3.17.1 バックアップが必要なファイル」で バックアップしておいた動作環境をリストアすることで,環境を復旧できます。

Application Agent の動作環境に障害が発生した場合,エラーメッセージが出力されますので,メッ セージに従って,必要なファイルをリストアしてください。

なお,ディクショナリーマップファイルの障害については,「8.6 ディクショナリーマップファイル 障害の対処」を参照してください。

ここでは、次の手順について説明します。

- ・ 動作環境を復旧する手順(サーバー共通)
- バックアップ情報を復旧し、データをリストアする手順(ファイルサーバー、データベースサーバー、バックアップサーバー)

### (1) 動作環境を復旧する(サーバー共通)

動作環境を復旧するには:

- 1. 次の事柄を確認します。
  - 。 Application Agent がインストールされている (サービスパックも含む)。
  - 。 Application Agent が動作していない。

 「(1) Application Agent の環境設定ファイルおよびログファイル」および「(2) Application Agent をインストール後に作成した定義ファイル」で保護(バックアップ)したファイルを元の場所に 上書きコピーします。

上記の操作を終了後、バックアップ時点からの運用が開始できます。

## (2) バックアップ情報を復旧する(ファイルサーバー)

動作環境を復旧したあと、ファイルサーバーのバックアップ情報が破損している場合にバックアップ情報を復旧し、ファイルシステムをリストアする手順について説明します。

バックアップ情報を復旧するには(ファイルサーバー):

- 1.「(3) Application Agent のバックアップ情報」でバックアップしたバックアップ情報の中から, リストアする世代のバックアップ情報を決定します。
- 2. ファイルサーバーの拡張コマンド用一時ディレクトリーにあるファイルをすべて削除します。
- 3. 保護 (バックアップ) していたバックアップ情報を該当する拡張コマンド用一時ディレクトリー にコピーします。
- 4. 次のコマンドを実行します。

EX\_DRM\_DB\_IMPORT

5. マニュアルに記載されている手順に従って、リストアを実行します。

#### (3) バックアップ情報を復旧する(データベースサーバー)

動作環境を復旧したあと、データベースサーバーのバックアップ情報が破損している場合にバック アップ情報を復旧し、SQL Server データベース, Exchange データベースをリストアする手順につ いて説明します。

バックアップ情報を復旧するには(データベースサーバー):

ファイルサーバーまたはデータベースサーバーで次の手順を実行します。

- 1.「(3) Application Agent のバックアップ情報」でバックアップしたバックアップ情報の中から, リストアする世代のバックアップ情報を決定します。
- データベースサーバーの拡張コマンド用一時ディレクトリーにあるファイルをすべて削除します。
- 3. 保護 (バックアップ) していたバックアップ情報を該当する拡張コマンド用一時ディレクトリー にコピーします。
- 4. 次のコマンドを実行します。

リストア対象が SQL Server データベースの場合

EX\_DRM\_DB\_IMPORT

```
EX_DRM_SQLFILE_EXTRACT (VDI メタファイルをデータベース構成ファイルとは別の
ディレクトリーに配置している場合)
```

リストア対象が Exchange データベースの場合

EX\_DRM\_DB\_IMPORT

5. マニュアルに記載されている手順に従って、リストアを実行します。

## (4) バックアップ情報を復旧する(バックアップサーバー)

動作環境を復旧したあと、バックアップサーバーのバックアップ情報が破損している場合にバック アップ情報を復旧し、テープからデータをリストアする手順について説明します。

バックアップ情報を復旧するには(バックアップサーバー):

- 1. 「(3) Application Agent のバックアップ情報」でバックアップしたバックアップ情報の中から, リストアする世代のバックアップ情報を決定します。
- バックアップサーバーのディクショナリーマップ格納ディレクトリーにあるファイルをすべて 削除します。
- 3. 保護 (バックアップ) していたバックアップ情報を, バックアップサーバーのディクショナリー マップ格納ディレクトリーにコピーします。
- 4. マニュアルに記載されている手順に従って、リストアを実行します。

# 3.18 Exchange 環境設定ファイルの作成

Exchange 環境設定ファイルは, Exchange Server との連携に必要な情報を設定するファイルです。

Exchange 環境設定ファイルは、次の場所に任意の名称で作成してください。

<Application Agent のインストール先>¥DRM¥conf¥exchange¥<Exchange 環境設定ファイル名 >.conf

Exchange 環境設定ファイルのサンプルは, Application Agent のインストール時に, 次の場所に作成されます。

<Application Agent のインストール先>\URM\Conf\Exchange\Sample\Exchange.conf

Exchange 環境設定ファイルのパラメーターを次の表に示します。

| パラメーター                  | 説明                                                                                                    | デフォルト<br>値 | 最大文字列<br>(バイト数) |
|-------------------------|----------------------------------------------------------------------------------------------------|------------|-----------------|
| EXG_IGNORE_ERROR_TARGET | EXG_DAG_SEED パラメーターに「ON」<br>を指定した場合,指定が必須です。<br>リストア対象のパッシブメールボック<br>スデータベースコピーを持った<br>Exchange Server のうち一部の<br>Exchange Server で Microsoft<br>Exchange Replication Service が起動<br>していなくても,シード処理を実行す<br>るかを指定します。<br>一部の Exchange Server で Microsoft<br>Exchange Replication Service が接続<br>していなくても、リストア処理を続行<br>する場合は「ON」を指定します。<br>1 つでも Microsoft Exchange<br>Replication Service が起動していな<br>い場合で,エラーメッセージを出力さ<br>せるときは「OFF」を指定します。 | OFF        | 3               |
| EXG_DAG_SEED            | <ul> <li>DAG 構成の場合に有効です。</li> <li>DAG 構成の場合に, DAG のシード機能を有効にするか無効にするかを指定します。</li> <li>DAG のシード機能を有効にする場合は「OFF」を指定します。</li> </ul>                                                                                                    | OFF        | 3               |

表 3-57 Exchange 環境設定ファイルのパラメーター

Exchange 環境設定ファイルの記述規則は次のとおりです。

- ・ パラメーター名は、大文字と小文字を区別する。
- ・ 先頭が「#」で始まる行は、コメント行となる。
- ・ パラメーターは、「<パラメーター名>=<パラメーター値>」と記述する。
- コマンド実行時に、-efオプションを指定しない場合およびパラメーターが存在しない場合は デフォルト値と同じ動作になります。

# 3.19 OS 標準以外の SQL Server クライアントを使用する ための設定

Application Agent は、デフォルトでは Windows に標準でバンドルされる SQL Server クライアント (ODBC ドライバーおよび OLE DB ドライバー) を用いて SQL Server と接続します。セキュリティー上の理由などでマイクロソフト社が個別に配布する SQL Server クライアントを使用する場合は、次の設定を実施してください。

1. SQL Server クライアントをインストールします。

Application Agent のインストール先ホストに, Application Agent がサポートする SQL Server クライアントが必要です。必ず ODBC ドライバーと OLE DB ドライバーの両方をインストー ルしてください。Application Agent がサポートする OS 標準以外の SQL Server クライアント を次の表に示します。

| 表 3-58 Application Agent がサポー | ・トする SQL Server | クライ | アント |
|-------------------------------|-----------------|-----|-----|
|-------------------------------|-----------------|-----|-----|

| SQL Server クライアント種別 | 名称                                                                                                    |
|---------------------|----------------------------------------------------------------------------------------------------|
| ODBC ドライバー          | <ul><li>Microsoft ODBC Driver 17 for SQL Server</li><li>Microsoft ODBC Driver 18 for SQL Server</li></ul>     |
| OLE DB ドライバー        | <ul><li>Microsoft OLE DB Driver 18 for SQL Server</li><li>Microsoft OLE DB Driver 19 for SQL Server</li></ul> |

Application Agent がサポートする ODBC ドライバーおよび OLE DB ドライバーの組み合わ せと制限事項について次の表に示します。

#### 表 3-59 Application Agent がサポートする ODBC ドライバーおよび OLE DB ドライバーの組 み合わせと制限事項

| ODBC ドライバー                                    | OLE DB ドライバー                                    | Application Agent 制限事項                                         |
|-----------------------------------------------|-------------------------------------------------|----------------------------------------------------------------|
| Microsoft ODBC<br>Driver 17 for SQL<br>Server | Microsoft OLE DB<br>Driver 18 for SQL<br>Server | <b>SQL Server</b> との通信を暗号化する設定に対応しま<br>せん。                     |
| Microsoft ODBC<br>Driver 18 for SQL<br>Server | Microsoft OLE DB<br>Driver 19 for SQL<br>Server | Windows Server 2022 上で動作する SQL Server<br>2022 以外との接続をサポートしません。 |

- 2. 使用する SQL Server クライアントを Application Agent に指示するためのファイルを配置します。
  - a 次の場所に SQLServerClient.conf を配置します。
     <Application Agent のインストール先>¥DRM¥conf¥MSSQL
  - b. SQLServerClient.confファイルにパラメーターを設定します。 SQLServerClient.confファイルの記述規則は次のとおりです。
    - ・ パラメーター名は、大文字と小文字を区別する。
    - ・ パラメーターは、「パラメーター名=パラメーター値」と記述する。

- ・ パラメーター名とパラメーター値は半角イコール「=」で区切る。
- ・ パラメーター値の後ろには必ず改行コードを入れる。

設定するパラメーターを次の表に示します。

| パラメーター名                                  | 説明                                                                                                    | 設定できる値                                                                                           |
|------------------------------------------|----------------------------------------------------------------------------------------------------|--------------------------------------------------------------------------------------------------|
| DRM_SQL_CLIENT_ODBC                      | SQL Server との接続に使用す<br>る ODBC ドライバー名を指定<br>します。 <sup>※1</sup>                                                               | <ul> <li>ODBC Driver 17<br/>for SQL Server</li> <li>ODBC Driver 18<br/>for SQL Server</li> </ul> |
| DRM_SQL_CLIENT_OLEDB                     | SQL Server との接続に使用す<br>る OLE DB ドライバー名を指<br>定します。 <sup>※1</sup>                                                             | <ul><li>MSOLEDBSQL</li><li>MSOLEDBSQL19</li></ul>                                                |
| DRM_SQL_CLIENT_ENCRYPT                   | SQL Server に接続する際の暗<br>号化の設定を指定します。<br>NO:非暗号化<br>YES:暗号化 <sup>※2</sup><br>STRICT:厳密な暗号化 <sup>※2</sup><br>デフォルト値は NO となります。 | • NO<br>• YES<br>• STRICT                                                                        |
| DRM_SQL_CLIENT_HOSTNAMEINCE<br>RTIFICATE | 暗号化通信に使用するホスト名<br>または FQDN 名を指定します。<br>SQL Server がドメインに登録<br>されている場合,本オプション<br>は FQDN 名での指定が必須で<br>す。 <sup>※3</sup>        | <ul> <li>ホスト名</li> <li>FQDN 名</li> </ul>                                                         |

表 3-60 SQLServerClient.conf ファイルのパラメーター

#### 注※1

本パラメーターが設定されていないか、パラメーター値が不正または空白の場合, Application Agent は OS 標準の SQL Server クライアントを用いて SQL Server と接 続します。この場合,その他のパラメーターの指定はすべて無視されます。

#### 注※2

YES または STRICT を指定する場合,暗号化に使用するサーバー証明書を SQL Server に設定する必要があります。サーバー証明書の要件および設定方法については, SQL Server のマニュアルを参照してください。

注※3

暗号化に使用する SQL Server のサーバー証明書の共通名 (CN)と一致させてださい。

Application Agent のコマンドが使用する SQL Server クライアントを OS 標準のドライバーに戻 す場合, SQLServerODBC.conf および SQLServerClient.conf を所定の場所から削除してくだ さい。

SQLServerODBC.conf と SQLServerClient.conf の両方を所定の場所に配置した場合, Application Agent は SQLServerODBC.conf の存在を無視します。

| 1 |  |
|---|--|
|   |  |
|   |  |
|   |  |

**重要**現在の Application Agent バージョンでは, SQLServerODBC.conf は非推奨となります。 SQLServerODBC.conf は引き続き使用できますが, 早期の SQLServerClient.conf への移行を推奨します。

**重要** SQLServerClient.conf 内での指定によって示された SQL Server クライアントが未インストールで あった場合, SQL Server に接続する Application Agent のコマンドの実行が失敗します。

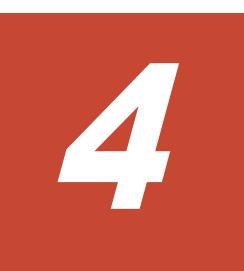

# Application Agent の運用

Application Agent の運用操作は、バックアップ対象によって異なります。

この章では, Application Agent の運用で使用するコマンド(拡張コマンド・基本コマンド)の概要 と注意事項,およびすべてのバックアップ対象に共通する注意事項について説明します。この章の 説明は, Application Agent の CLI を対象としています。

バックアップ対象ごとの注意事項や運用手順については、「5. ファイルシステムの場合の運用例」、 「6. SQL Server データベースの場合の運用例」、「7. Exchange データベースの場合の運用例」を参 照してください。

- **D** 4.1 Application Agent  $\mathcal{O} \exists \forall \mathcal{V} \models$
- □ 4.2 拡張コマンドと基本コマンドの対応
- 4.3 運用時の注意事項
- □ 4.4 コマンド実行時の注意事項
- □ 4.5 Protection Manager サービスの起動・停止

Application Agent の運用

# 4.1 Application Agent のコマンド

Application Agent には、拡張コマンドと基本コマンドの2種類のコマンドがあります。 Application Agent を運用する場合,拡張コマンドと基本コマンドを状況や運用方法によって使い分ける必要があります。

## 4.1.1 拡張コマンド

拡張コマンドは, バックアップやリストアを自動化する運用に適したコマンドです。

拡張コマンドには次の特徴があります。

- ・ 操作対象のリソースを事前に定義しておくことで、コマンドでの指定を簡素にできます。
- ・ 一連のコマンド操作でコマンド間のバックアップ情報の引き継ぎができます。
- ・ データベースサーバーとバックアップサーバー間のバックアップ情報の転送ができます。

拡張コマンドを使った運用では、あらかじめ処理の対象となるリソース情報やバックアップに関連 する情報を定義しておくことができ、操作の負荷を軽減できます。そのため、これらの情報を頻繁 に参照する必要がある、バックアップやリストアなどの処理については、拡張コマンドを使用した 運用を推奨します。

ユーザーの判断が必要なため自動化できない処理については,拡張コマンドではなく基本コマンド を使用して運用してください。自動化できない処理の例を次に示します。

- 環境設定
- リストア対象の調査
- リカバリー処理

拡張コマンドは、内部で基本コマンドを実行しています。拡張コマンドと基本コマンドの対応については、「4.2 拡張コマンドと基本コマンドの対応」を参照してください。

拡張コマンドは、次の場所に格納されています。

<Application Agent のインストール先>¥DRM¥script¥bin

## 4.1.2 基本コマンド

基本コマンドは、バックアップやリストアなどのさまざまなデータ保護運用の機能を提供します。

拡張コマンドは、内部で基本コマンドを実行して処理をしているため、拡張コマンドを使用する場合は基本コマンドについて理解しておく必要があります。また、拡張コマンドを運用していてエラーが発生した場合は、拡張コマンド内部で実行されている基本コマンドのログが出力されます。

# 4.2 拡張コマンドと基本コマンドの対応

拡張コマンドと基本コマンドの対応を, 次の表に示します。

#### 表 4-1 拡張コマンドと基本コマンドの対応(ファイルシステムのバックアップとリストアに使用す るコマンド)

| 拡張コマンド名          | 対応する基本コマンド  | 機能                      |
|------------------|-------------|-------------------------|
| EX_DRM_FS_BACKUP | drmfsbackup | ファイルシステムをバックアップ<br>します。 |

| 拡張コマンド名             | 対応する基本コマンド   | 機能                                                                              |
|---------------------|--------------|---------------------------------------------------------------------------------|
| EX_DRM_FS_DEF_CHECK | _            | オペレーション定義ファイルの内<br>容チェック,および一時ディレク<br>トリーの自動生成をします。                             |
| EX_DRM_FS_RESTORE   | drmfsrestore | バックアップしたファイルシステ<br>ムを正ボリュームにリストアしま<br>す。                                        |
| -                   | drmfscat     | ファイルシステムのバックアップ<br>情報を一覧で表示します。                                                 |
| _                   | drmfsdisplay | <ul> <li>ファイルシステムの情報を一覧で表示します。</li> <li>ディクショナリーマップファイルを最新の状態に更新します。</li> </ul> |

-:対応するコマンドがない。

## 表 4-2 拡張コマンドと基本コマンドの対応(共通系コマンド)

| 拡張コマンド名               | 対応する基本コマンド  | 機能                                                                                              |
|-----------------------|-------------|-------------------------------------------------------------------------------------------------|
| EX_DRM_BACKUPID_SET   | -           | バックアップ ID 記録ファイルを<br>生成します。                                                                     |
| EX_DRM_CG_DEF_CHECK   | _           | コピーグループー括定義ファイル<br>の内容をチェックします。                                                                 |
| EX_DRM_DB_EXFORT      | drmdbexport | バックアップ情報をファイルヘエ<br>クスポートします。                                                                    |
| EX_DRM_DB_IMPORT      | drmdbimport | ファイルからバックアップ情報を<br>インポートします。                                                                    |
| EX_DRM_FTP_GET        | _           | バックアップサーバーからバック<br>アップ情報のファイルを取得しま<br>す。バックアップ対象が SQL<br>Server データベースの場合, VDI<br>メタファイルも取得します。 |
| EX_DRM_FTP_PUT        | _           | バックアップ情報のファイルを<br>バックアップサーバーへ転送しま<br>す。バックアップ対象が SQL<br>Server データベースの場合, VDI<br>メタファイルも転送します。  |
| EX_DRM_HOST_DEF_CHECK | _           | ホスト環境設定ファイルの内容を<br>チェックします。                                                                     |
| EX_DRM_RESYNC         | drmresync   | コピーグループを再同期します。                                                                                 |
| -                     | drmappcat   | ホスト上のカタログ情報を表示し<br>ます。                                                                          |
| _                     | drmcgctl    | <ul> <li>コピーグループをロックします。</li> <li>ロックしたコピーグループのロックを解除します。</li> <li>コピーグループの一覧を表示します。</li> </ul> |
| _                     | drmdevctl   | 副ボリュームのデバイスを隠ぺい<br>および隠ぺい解除します。                                                                 |
|                       | drmhostinfo | ホスト情報の一覧を表示します。                                                                                 |

Application Agent の運用

-:対応するコマンドがない。

#### 表 4-3 拡張コマンドと基本コマンドの対応(テープ系コマンド)

| 拡張コマンド名             | 対応する基本コマンド                               | 機能                                                                                             |
|---------------------|------------------------------------------|------------------------------------------------------------------------------------------------|
| EX_DRM_CACHE_PURGE  | drmmount<br>drmumount                    | 副ボリュームのキャッシュをクリ<br>アーします。                                                                      |
| EX_DRM_MOUNT        | drmmount                                 | ディスクボリュームをマウントし<br>ます。                                                                         |
| EX_DRM_TAPE_BACKUP  | drmmount<br>drmmediabackup<br>drmumount  | 副ボリュームのデータをテープに<br>バックアップします。バックアッ<br>プ対象が SQL Server データベー<br>スの場合, VDI メタファイルも<br>バックアップします。 |
| EX_DRM_TAPE_RESTORE | drmmount<br>drmmediarestore<br>drmumount | テープから副ボリュームにリスト<br>アします。                                                                       |
| EX_DRM_UMOUNT       | drmumount                                | ディスクボリュームをアンマウン<br>トします。                                                                       |
| _                   | drmtapecat                               | テープのバックアップ情報を一覧<br>で表示します。                                                                     |
| _                   | drmtapeinit                              | テープバックアップ管理用のソフ<br>トウェアのパラメーターを登録し<br>ます。                                                      |

(凡例)

-:対応するコマンドがない。

## 表 4-4 拡張コマンドと基本コマンドの対応(ユーティリティーコマンド)

| 拡張コマンド名 | 対応する基本コマンド | 機能                                                                                                |
|---------|------------|---------------------------------------------------------------------------------------------------|
| _       | drmdbsetup | バックアップカタログ情報およびシ<br>ステムリソースのマッピング情報を<br>格納しているディクショナリーマッ<br>プファイルを格納するデータベース<br>を初期化したり,削除したりします。 |

(凡例)

-:対応するコマンドがない。

#### 表 4-5 拡張コマンドと基本コマンドの対応(SQL Server データベース)

| 拡張コマンド名                | 対応する基本コマンド      | 機能                                                  |
|------------------------|-----------------|-----------------------------------------------------|
| EX_DRM_SQL_BACKUP      | drmsqlbackup    | SQL Server データベースをバック<br>アップします。                    |
| EX_DRM_SQL_DEF_CHECK   | _               | オペレーション定義ファイルの内容<br>チェック,および一時ディレクトリー<br>の自動生成をします。 |
| EX_DRM_SQL_RESTORE     | drmsqlrestore   | バックアップした SQL Server デー<br>タベースを正ボリュームにリストア<br>します。  |
| EX_DRM_SQL_TLOG_BACKUP | drmsqllogbackup | SQL Server のトランザクションロ<br>グをバックアップします。               |

| 拡張コマンド名                | 対応する基本コマンド        | 機能                                                                                                 |
|------------------------|-------------------|----------------------------------------------------------------------------------------------------|
| EX_DRM_SQLFILE_EXTRACT | _                 | SQL Server の VDI メタファイルを<br>テープバックアップの対象となる<br>フォルダーに展開します。                                        |
| EX_DRM_SQLFILE_PACK    | _                 | SQL Server の VDI メタファイルを<br>退避します。                                                                 |
| _                      | drmsqlcat         | SQL Server データベースのバック<br>アップ情報を一覧で表示します。                                                           |
| _                      | drmsqldisplay     | <ul> <li>SQL Server データベースの情報<br/>を一覧で表示します。</li> <li>ディクショナリーマップファイ<br/>ルを最新の状態に更新します。</li> </ul> |
| -                      | drmsqlinit        | SQL Server のパラメーターを登録<br>します。                                                                      |
| -                      | drmsqlrecover     | リストアした SQL Server データ<br>ベースをリカバリーします。                                                             |
| _                      | drmsqlrecovertool | リストアした SQL Server データ<br>ベースを GUI を使ってリカバリーし<br>ます。                                                |

-:対応するコマンドがない。

| 表 4-6 拡張コマンドと基本コマンドの対応 | (Exchange データベース) |
|------------------------|-------------------|
|------------------------|-------------------|

| 拡張コマンド名              | 対応する基本コマンド                            | 機能                                                                                     |
|----------------------|---------------------------------------|----------------------------------------------------------------------------------------|
| EX_DRM_EXG_BACKUP    | drmexgbackup                          | Exchange データベースをバック<br>アップします。                                                         |
| EX_DRM_EXG_DEF_CHECK | _                                     | オペレーション定義ファイルの内<br>容チェック,および一時ディレク<br>トリーの自動生成をします。                                    |
| EX_DRM_EXG_RESTORE   | drmexgrestore                         | Exchange データベースをリスト<br>アします。                                                           |
| EX_DRM_EXG_VERIFY    | drmmount<br>drmexgverify<br>drmumount | Exchange データベースの整合性<br>を検証します。                                                         |
| -                    | drmexgcat                             | Exchange データベースのバック<br>アップ情報を一覧で表示します。                                                 |
| _                    | drmexgdisplay                         | <ul> <li>Exchange データベースの情報を一覧で表示します。</li> <li>ディクショナリーマップファイルを最新の状態に更新します。</li> </ul> |

(凡例)

-:対応するコマンドがない。

# 4.3 運用時の注意事項

ここでは、バックアップ対象に共通な運用時の注意事項について説明します。バックアップ対象ご との注意事項については、それぞれ次の章を参照してください。

Application Agent の運用

Hitachi Replication Manager Application Agent CLI ユーザーズガイド

- バックアップ対象がファイルシステムの場合:
  - 「5.1 ファイルシステムのバックアップおよびリストアの運用について」
- バックアップ対象が SQL Server データベースの場合:
   「6.1 SQL Server データベースのバックアップおよびリストアの運用について」
- バックアップ対象が Exchange データベースの場合:
   「7.1 Exchange データベースのバックアップおよびリストアの運用について」

# 4.3.1 運用操作での注意事項

- データベースサーバーでバックアップ、リストア、および再同期をする場合は、副ボリュームが マウントされていないことを確認してから実行してください。副ボリュームをアンマウントし ていないと、予期しない I/O によって、副ボリュームのデータが破壊されるおそれがあります。
- クラスター構成で Application Agent を使用する場合, RAID Manager 用連携定義ファイル (DEFAULT.dat) に記述するインスタンスは現用サーバーおよび待機サーバーに同じインスタンスを指定してください。
- 正ボリュームを管理する RAID Manager インスタンス,および副ボリュームを管理する RAID Manager インスタンスの両方をあらかじめ起動しておくことをお勧めします。RAID Manager インスタンスの起動については、「3.4.8 RAID Manager インスタンスの起動および停止につい て」を参照してください。
- RAID Manager のコマンドを実行中に、Application Agent のコマンドを実行しないでください。また、Application Agent のコマンドを実行しているときに、RAID Manager のコマンドを実行しないでください。

補足説明

Application Agent は、内部的に RAID Manager の CLI 機能を使用しています。RAID Manager が提供するコマンドを使用して、ペアボリュームの状態や構成の変更などの操作 をする場合には、Application Agent が動作していないことを確認してください。

- RAID Manager が提供するコマンドでペアボリュームの構成を変更した場合, Application Agent のコマンドの実行条件に合った構成に設定し直したあと, ディクショナリーマップファイ ルを更新してください。
- ・ 副ボリュームを参照するシステムでシステムをリブートした場合,副ボリュームが自動的にマウントされることがあります。
   このような場合,マウントされてしまった,バックアップやリストアの処理に利用される副ボ

リュームを、OS が提供するディスク管理機能を使用し、手動でアンマウントしてください。なお、この操作は、必ず Application Agent のコマンドを使用する前に行ってください。

- Hitachi Dynamic Link Manager を使用する場合、Application Agent で特定の操作を実行すると、副ボリュームが隠ぺいされて OS が副ボリュームからのパスを削除するため、パス障害を示すメッセージ(KAPL08019-E, KAPL08022-E または KAPL08026-E)がWindows イベントログに出力されることがありますが、運用上の問題はありません。Application Agent の動作に影響がないイベントログおよび発生条件については、マニュアル「Hitachi Command Suite Replication Manager システム構成ガイド」を参照してください。
- ・ パス名およびファイル名を指定する場合は、最大 255 バイトです。
- ・ 次の条件を満たした場合、コマンドの処理に失敗することがあります。
  - 。 運用管理ソフトウェアを使用してコマンドを実行している。
  - コマンドを実行しているユーザーアカウントと同じユーザーアカウントでリモートデスク トップ接続などを利用してサーバーにログインし、ログアウトする。
  - コマンドの処理が完了するまでログアウトはしないでください。
## 4.3.2 バックアップおよびリストア時の注意事項

バックアップの取り方によっては、副ボリュームにバックアップデータがあっても、リストアできなくなる場合があります。
別々のボリュームに格納された次の2つのバックアップオブジェクト※を例に説明します。
オブジェクトA(コピーグループ:vg01,obj01)
オブジェクトB(コピーグループ:vg01,obj02)
次のようにバックアップしたとします。
1.オブジェクトA,オブジェクトBを一括でバックアップする。
バックアップ ID「000000001」が生成される。
2.オブジェクトAだけをバックアップする。
バックアップ ID「000000002」が生成される。
注※
バックアップオブジェクトは次のとおりです。
バックアップ対象がファイルシステムの場合:マウントポイント
バックアップ対象が SQL Server データベースの場合: データベース
バックアップ対象が Exchange データベースの場合: インフォメーションストア

#### 図 4-1 バックアップカタログとコピーグループの対応

バックアップカタログの登録情報

| バックアップID  | コピーグループ      | バックアップ情報 |
|-----------|--------------|----------|
| 000000001 | vg01, ob j01 | オブジェクトA  |
|           | vg01, ob j02 | オプジェク トB |
| 000000002 | vg01, ob j01 | オプジェク トA |

バックアップID 000000002に含まれる オブジェクト

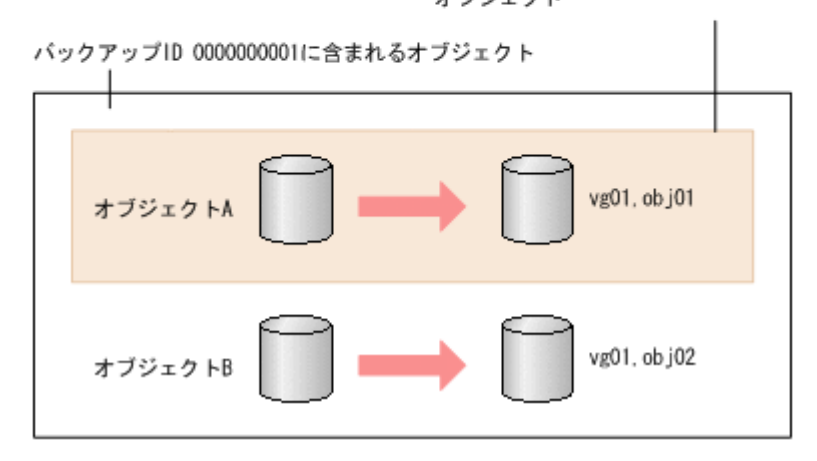

手順2のように、オブジェクトAだけをバックアップするとき、バックアップID 「000000002」が生成されるとともに、オブジェクトAのコピーグループ「vg01,obj01」の 古いバックアップ情報(バックアップID:000000001)がバックアップカタログから消去さ れます。つまり、バックアップID「000000001」に含まれるオブジェクトBのバックアップ 情報もバックアップカタログから消去されるので、オブジェクトBは副ボリュームにバック アップデータがあっても、リストアできなくなります。オブジェクトBをリストアする場合、 手順1(オブジェクトA、オブジェクトBを一括してバックアップ)のバックアップデータを テープから副ボリュームにリストアしたあと、副ボリュームから正ボリュームへリストアしてく ださい。

Application Agent の運用

バックアップおよびリストアは、ホストの I/O 負荷が低い時間帯を選んで実行することを推奨します。ホストの I/O 負荷が高いときにバックアップまたはリストアを実行すると、ホストの I/O レスポンスが低下したり、コマンドがエラー終了するおそれがあります。

### 4.3.3 バックアップ時の注意事項

- コマンドを実行する直前には、副ボリュームのシステムキャッシュをクリアーしておく必要があります。システムキャッシュをクリアーするには、バックアップサーバーで EX\_DRM\_CACHE\_PURGEを実行してください。
- 「PAIR」状態のコピーグループに対してバックアップコマンドを実行した場合、コピーグループの状態が「PSUS」に変更されます。「PAIR」状態にする場合は、drmresync コマンドを使用してください。
- 操作対象のオブジェクトの情報がディクショナリーマップファイルに作成されていない状態で バックアップコマンドを実行した場合、バックアップコマンドでディクショナリーマップファイ ルが作成されます。この場合、ディクショナリーマップファイルの作成処理によってバックアッ プ処理時間が長くなります。
- オンラインバックアップするときは、バックアップ対象のボリューム上のディレクトリーに別の ボリュームがマウントされていないことを確認してください。バックアップ対象にできるボ リューム構成については、「2.11 ボリューム構成の条件と注意事項」を参照してください。
- 1つの論理ボリュームに、次のように複数のマウントポイントを指定してバックアップ対象とすると、バックアップが失敗してエラーメッセージ(KAVX0006-E, DRM-10064)が出力されます。
  - Harddisk1に対して、2つのマウントポイント「M:¥」、「M:¥MNT」を指定する。
  - Harddisk1に対して、2つのマウントポイント「M:¥」、「L:¥MNT」を指定する。
- 異なる論理ボリュームを「M:¥」と「M:¥MNT」のような階層関係にあるマウントポイントにそれぞれマウントしている場合、下位層のディレクトリーマウントポイントを持つマウントポイント(この場合「M:¥」)はバックアップ対象に指定できません。これを指定した場合は、バックアップが失敗してエラーメッセージ(KAVX0006-E, DRM-10062)が出力されます。
   このような場合、バックアップ対象に指定できるのは最下位層のマウントポイントだけになるので、バックアップ対象にしたい複数のマウントポイント(ディレクトリーマウントポイントを含む)の間では階層関係がない構成にしてください。
- VSS の機能を利用してバックアップを取得したコピーグループに対して, VSS の機能を利用し ないでバックアップを取得する運用はしないでください。
  - 1つのコピーグループに対しては、VSSの機能を利用したバックアップかVSSの機能を利用しないバックアップのどちらかにバックアップの運用を統一してください。
  - VSSの機能を利用してバックアップを取得したコピーグループに対して、VSSの機能を利用しないでバックアップを取得する場合は、VSS以外の機能でバックアップを取得する前にバックアップサーバーを再起動してください。
- Application Agent で VSS 機能を使用してバックアップを実行すると、バックアップが失敗する場合があります。このとき、Windows の Logical Disk Manager Administrative Service の状態が停止中のままとなります。また、イベント ID が 17, 1,および 10010 の Windows イベントログが出力されます。

この原因は, Logical Disk Manager Administrative Service がハングアップするためです。こ の現象が起きたときは、バックアップサーバーを再起動してください。再起動ではバックアップ サーバーの運用への影響を確認してください。

• VSS バックアップ後, バックアップサーバーの副ボリュームのディスク状態が「オフライン」 になります。ただし, VSS バックアップが失敗すると, バックアップサーバーの副ボリューム のディスク状態が「オンライン」になることがあります。この場合,次の手順で,バックアップ サーバーの副ボリュームのディスク状態を「オフライン」にしてください。

- a RAID Manager の ingraid \$Phys -CLI コマンドを使用して, バックアップ先となるす べての副ボリュームのディスク番号を確認します。 「DEVICE FILE」列の数字がディスク番号です。
- b. diskpart コマンドを起動します。
- c 現在のディスク状態を表示するために、「list disk」と入力します。 サーバーに接続されたディスクの一覧が表示されます。「Disk ###」列の数字がディスク番号です。ディスク番号が副ボリュームと一致するディスクの「Status」列に「オンライン」 と表示されていることを確認します。
- d ディスク状態が「オンライン」であるすべての副ボリュームに次の操作を繰り返します。
  (a)「select disk <ディスク番号>」と入力します。
  「ディスク <ディスク番号> が選択されました。」と表示されます。
  (b)「offline disk」と入力します。
  「DiskPart は選択されたディスクをオフラインにしました。」と表示されます。
- e. 現在のディスク状態を表示するために、「list disk」と入力します。
   副ボリュームのディスクの「Status」列が「オフライン」に変更されていることを確認します。
- f diskpart コマンドを終了するために,「exit」と入力します。

### 4.3.4 リストア時の注意事項

- 対象ボリュームの全コピーグループのペア状態が、正ボリューム「PSUS」、副ボリューム 「SSUS」であることを確認してください。
- drmmediabackup コマンドで副ボリュームからテープにバックアップしたり、 drmmediarestore コマンドでテープから副ボリュームへリストアしたり、drmmount コマン ドで副ボリュームをマウントしたりしているときに、drmresync コマンドは使用しないでくだ さい。
- ドライブの配下の任意ディレクトリーにマウントされたボリュームを追加する構成変更をした 場合、リストア処理では次の点に注意してください。

「M:」の配下の「M:¥mnt」にボリュームをマウントする構成変更をした場合,drmfsrestore コマンドは構成変更前のバックアップ情報(「M:」にマウントされたボリュームだけに対する バックアップ)のリストアを許可します。そのとき,「M:¥mnt」をマウントしたままリストアを 実行すると,「M:」をマウントポイントディレクトリーとするボリューム上にある「M:¥mnt」 をマウントしているという情報が上書きされるため,「M:¥mnt」のマウントが解除されることが あります。

ボリューム構成変更以前のバックアップ情報をリストアする場合や,drmfsrestore コマンドの-target オプションで一部のマウントポイントを指定してリストアを実行する場合には,+ 分注意してください。

 NetBackup を使用してバックアップを取得したテープ装置からリストアを実行する場合,次のように、バックアップ時とリストア時でマウントポイントの指定のしかたが異なると、 Application Agent のリストアコマンドがエラー終了します。

バックアップ:

ディレクトリーマウントポイント指定の副ボリュームからバックアップを取得。

リストア:

```
ドライブ文字の直下をマウントポイントに指定してリストアを実行する。
```

Application Agent の運用

この場合,リストア処理を成功させるためには、リストア先をディレクトリーマウントポイント 指定に変更してください。なお、ドライブ文字の直下をマウントポイントに指定してバックアッ プを取得することで、この問題の発生を抑止できます。

Thin Image を使用してリストアする場合,次の項目に注意してください。

- データプールの空き容量に注意してください。定期的にデータプールの空き容量を点検し、必要に応じてデータプール容量を増加してください。データプールの設定については、Thin Imageのマニュアルを参照してください。
- Thin Image の構成でテープから正ボリュームへリストアする手順については、「付録 D. Thin Image 構成でテープから直接正ボリュームへリストアする手順」を参照してください。
- Quick Restore をサポートしていない構成(容量削減機能が有効なボリュームなど)で ShadowImage のペアを構成する場合,リストアコマンドの実行前に次に示す環境変数を設定し てください。

Quick Restore をサポートしていない構成につきましては ShadowImage のマニュアルを参照 してください。

| 環境変数       | パラメーター説明                |
|------------|-------------------------|
| HORCC_REST | 次の値を設定してください。<br>NORMAL |

## 4.3.5 クラスター環境でコマンドを実行する場合の注意事項

 クラスター環境では、Application Agentのコマンドを実行する前に、環境変数 DRM\_HOSTNAME を次のように設定する必要があります。

PROMPT> set DRM HOSTNAME=<仮想サーバー名>

仮想サーバー名は、最大 255 バイトで設定してください。バックアップ対象が Exchange デー タベースの場合、仮想サーバー名には Exchange 仮想サーバー名を指定してください。

- リストアコマンドを実行する前に、リストア対象の次のリソースに依存関係を設定しているクラ スターリソースはすべてオフラインにしておいてください。
  - 。 ファイルシステムの場合:ディスクリソース
  - 。 SQL Server の場合: SQL Server インスタンスのサービスリソース
  - 。 Exchange Server の場合: Exchange リソース

## 4.3.6 バックアップサーバーでの注意事項

### (1) マウント時の注意事項

drmmount コマンドは、マウント中の副ボリュームに関する情報を次のファイルに格納しています。

<Application Agent のインストール先>¥DRM¥tmp¥mntpt.dat

drmmount コマンドで副ボリュームをマウントしている間は,このファイルを削除しないでください。

drmmount コマンドをバックアップ ID 指定で実行すると、指定したバックアップ ID に対応したコピーグループをロックします。drmmount コマンドでロックしたコピーグループは、同じバックアップ ID で drmumount コマンドを実行するとロックを解除します。このため、drmmount コマンドで副ボリュームをマウントしたら、必ず drmumount コマンドで副ボリュームをアンマウントするようにしてください。drmumount コマンドが何らかの要因でアンマウントに失敗する場合は、OS のコマンドなどでボリュームをアンマウントしたあと、drmumount

コマンドで指定したバックアップ ID に対応したコピーグループのロックを drmcgctl コマン ドで解除してください。

- テープバックアップ管理製品に NetBackup を使用する場合, drmmount コマンドのmount pt オプションに関して次の点に注意してください。
  - drmmount コマンドの-mount\_pt オプションで任意のディレクトリーを指定し、副ボ リュームをマウントポイントに配置した状態で、drmmediabackup コマンドと drmmediarestore コマンドを使用する場合、Application Agent 用に NetBackup に登録 する Policy では必ず「cross mount point」チェックボックスを ON にしてください。
  - drmmount コマンドの-mount\_ptオプションで任意のディレクトリーを指定した状態で、 drmmediabackup コマンドと drmmediarestore コマンドを使用する場合、 drmmediabackup コマンドに-raw オプションは指定できません。 drmmediabackup コマンドで-raw オプションを使用する場合は、直前で実行する

drmmount コマンドでは,-mount\_pt オプションを指定しないか,または-mount\_pt オプ ションでドライブ文字を指定するようにしてください。

 drmmount コマンドの-mount\_pt オプションで任意のディレクトリーを指定して drmmediabackup コマンドで取得したバックアップデータをリストアする場合には, drmmediarestore コマンド実行前の drmmount コマンドで必ず-mount\_pt オプション で任意のディレクトリーを指定するようにしてください。

### (2) バックアップサーバーマウント時のドライブ文字に関する注意事項

Application Agent でテープバックアップを実行する場合, 副ボリュームをバックアップサーバーに マウントします。テープバックアップ時にコマンド引数でマウントポイントを指定した場合, Application Agent は,指定したドライブから,AドライブおよびBドライブ以外で空いているド ライブを,アルファベット順に自動的に使用します。先頭以外のドライブ文字を指定してマウント することはできません。

バックアップサーバーマウント時のドライブ文字は、Application Agent がテープバックアップ時に 自動的にマウントする順番と同じ順番で、テープバックアップ用構成定義ファイルに指定する必要 があります。テープバックアップ用構成定義ファイルについては、「3.10.2 テープバックアップ用構 成定義ファイルの作成」を参照してください。

また,バックアップ時とリストア時で空きドライブ文字が同じになるようにしてください。バック アップ時に Application Agent が使用したドライブ文字がリストア時に使用されていた場合,テー プからのリストアに失敗することがあります。

### (3) バックアップ情報のインポート時の注意事項

drmmount コマンドで副ボリュームをマウントした状態で、マウント中ボリュームのコピーグルー プを含むバックアップ情報を drmdbimport コマンドでインポートすると、インポートが失敗しま す。この場合は、drmumount コマンドで副ボリュームをアンマウントしてから、再度 drmdbimport コマンドを実行してください。

### (4) コマンド実行条件

ペア状態が「PAIR」のコピーグループに対し, drmmount コマンドや drmmediabackup コマンド, drmmediarestore コマンドを実行した場合は,「コピーグループのペア状態が不正です」という詳細メッセージが出力されたあと, コマンドはエラー終了します。

この場合は, RAID Manager の pairsplit コマンドによってコピーグループのペア状態が「SSUS」状態になるように変更して, コマンドを実行してください。

Application Agent の運用

## 4.3.7 ディクショナリーマップファイルの更新に関する注意事項

次のどれかの操作をした場合はディクショナリーマップファイルを更新する必要があります(操作 対象がバックアップ対象およびバックアップ対象外のどちらの場合も,ディクショナリーマップ ファイルを更新してください)。

- RAID Manager の構成定義ファイルを変更した場合
- ・ ボリュームのペア構成を変更した場合
- ・ マウントポイント (ドライブ文字)を変更した場合
- ・ ハードディスクを追加したり、取り外したりしてディスクの構成を変更した場合
- drmdbsetup ユーティリティーを実行して、ディクショナリーマップファイルの格納場所を変更した場合
- ・ SQL Server のインスタンスを構築または削除した場合
- ・ SQL Server のインスタンスに対する FILESTREAM 機能の有効/無効の設定を変更した場合
- ・ SQL Server のデータベースを追加または削除した場合
- ・ SQL Server のデータベースの名称を変更した場合
- ・ SQL Server のデータベースの構成ファイルを追加または削除した場合
- ・ SQL Server のデータベースの構成ファイルの名称を変更した場合
- ・ SQL Server のデータベースの構成ファイルを移動した場合
- SQLServerのデータベースで、FILESTREAMファイルグループのディレクトリー情報 (FILESTREAMデータが格納されたディレクトリーパス情報)を追加または変更した場合

ディクショナリーマップファイルの更新の手順については、「3.12 ディクショナリーマップファイルの更新」を参照してください。

### 4.3.8 コマンド実行時に使用できないツールに関する注意事項

Application Agent のコマンド実行時に, ほかのアプリケーションが正ボリュームまたは副ボリュームを使用していると, RAID Manager が正しく動作できなくなる, マウントやアンマウントに失敗 する, データ不整合が発生するなどの問題が起こることがあります。ほかのアプリケーションとは, 次のようなものを指します。

- ・ ディスク管理機能
- ・ CHKDSK コマンド
- ・ ディスクのデフラグ
- ・ パフォーマンスログ
- ウイルスチェック
- ドライブ内のディレクトリーとファイルを追跡するプログラム(インデックスサービスやDLC サービスなど)
- ・ ディスク操作をするアプリケーション (Application Agent 以外のバックアップ製品など)

これらのアプリケーションは,サービスからバックグラウンドで実行されている場合があります。 これらアプリケーションと Application Agent のコマンドが衝突しないよう,時間を調整して起動 してください。

Windows のインデックスサービス (SearchIndexer.exe) については,次の点に注意してください。

 Application Agent のコマンドを実行する場合は、インデックスサービスのマスター結合が動作 中でないことを確認してください。インデックスサービスによるファイルアクセスと、
 Application Agent のコマンドや Application Agent と連携する製品によるファイル操作が競合 し、インデックスサービスのマスター結合の失敗、または Application Agent のコマンドの失敗 が発生することがあります。

 インデックスサービスのカタログの保存場所となっているボリュームを、Application Agentの バックアップやリストアの対象にしないでください。Application Agentのリストアコマンド によってインデックスサービスのカタログも同時にリストアされるため、インデックスサービス が予期しない動作をするおそれがあります。

### 4.3.9 カスケード構成でのペアボリュームの再同期に関する注意事項

カスケード構成(多段になったペア構成)で、ペアボリュームの再同期をする場合、再同期の対象 となるペアに後続するペア(「副ボリューム/正ボリューム」と「副ボリューム」)のペア状態は、 PSUS または SMPL でなければなりません。

バックアップ,リストア,または再同期のコマンドでは、ペア状態をチェックして、再同期の対象 となるペアに後続するペアのペア状態が PSUS または SMPL でないと、コマンドはメッセージを出 してエラー終了します。

## 4.4 コマンド実行時の注意事項

ここでは、コマンドを実行する際の注意事項について説明します。

### 4.4.1 コマンドを実行するユーザーに必要な権限

Application Agent のコマンドを実行するときは、次の権限が必要です。

• OSの管理者権限および管理者特権

Application Agent のコマンドを実行するサーバーで,実行するユーザーにローカルでの Administrator 権限が必要です。

Windows でユーザーアカウント制御機能(UAC)を有効にしている場合,管理者権限に昇格してコマンドを実行してください。管理者権限で実行しないと,コマンドを実行する権限がないことを表すエラーメッセージが表示されて,コマンドの実行が失敗します。

- データベースアクセス権限
  - 。 バックアップ対象が SQL Server データベースの場合

Application Agent のコマンドを実行するときは, SQL Server に, Windows 認証でアクセスします。このため, Application Agent のコマンド実行ユーザーを, SQL Server の sysadmin 固定サーバーロールのメンバーとして登録する必要があります。

。 バックアップ対象が Exchange データベースの場合

Application Agent のコマンドを実行するユーザーを, ドメインの Enterprise Admins グ ループまたは Exchange Domain Servers グループに所属させる必要があります。

### 表 4-7 コマンドごとに必要な権限(ファイルシステムのバックアップとリストアに使用するコマ ンド)

| 拡張コマンド名             | OS 管理者権限 | データベースアクセス権限 |
|---------------------|----------|--------------|
| EX_DRM_FS_BACKUP    | 0        | _            |
| EX_DRM_FS_DEF_CHECK | 0        | _            |
| EX_DRM_FS_RESTORE   | 0        | _            |
| drmfsbackup         | 0        | _            |
| drmfsrestore        | 0        | _            |

| 拡張コマンド名      | OS 管理者権限 | データベースアクセス権限 |
|--------------|----------|--------------|
| drmfscat     | 0        | _            |
| drmfsdisplay | 0        | —            |

〇:必要

-:不要

### 表 4-8 コマンドごとに必要な権限(共通系コマンド)

| 拡張コマンド名               | OS 管理者権限 | データベースアクセス権限 |
|-----------------------|----------|--------------|
| EX_DRM_BACKUPID_SET   | 0        | _            |
| EX_DRM_CG_DEF_CHECK   | 0        | -            |
| EX_DRM_DB_EXPORT      | 0        | _            |
| EX_DRM_DB_IMPORT      | 0        | —            |
| EX_DRM_FTP_GET        | °*       | _            |
| EX_DRM_FTP_PUT        | °*       | -            |
| EX_DRM_HOST_DEF_CHECK | 0        | —            |
| EX_DRM_RESYNC         | 0        | -            |
| drmappcat             | 0        | -            |
| drmcgctl              | 0        | -            |
| drmdbexport           | 0        | _            |
| drmdbimport           | 0        | _            |
| drmdevctl             | 0        | —            |
| drmhostinfo           | 0        | _            |
| drmresync             | 0        | _            |

(凡例)

〇:必要

-:不要

注※

FTP ユーザーには、バックアップサーバーに対する OS の管理者権限が必要です。

### 表 4-9 コマンドごとに必要な権限(テープ系コマンド)

| 拡張コマンド名             | OS 管理者権限 | データベースアクセス権限 |
|---------------------|----------|--------------|
| EX_DRM_CACHE_PURGE  | 0        | _            |
| EX_DRM_MOUNT        | 0        | _            |
| EX_DRM_TAPE_BACKUP  | 0        | _            |
| EX_DRM_TAPE_RESTORE | 0        | _            |
| EX_DRM_UMOUNT       | 0        | _            |
| drmmediabackup      | 0        | _            |
| drmmediarestore     | 0        | _            |
| drmmount            | 0        | _            |
| drmtapecat          | 0        | _            |
| drmtapeinit         | 0        | _            |

| 拡張コマンド名   | OS 管理者権限 | データベースアクセス権限 |
|-----------|----------|--------------|
| drmumount | 0        | _            |

〇:必要

-:不要

#### 表 4-10 コマンドごとに必要な権限(ユーティリティーコマンド)

| 拡張コマンド名    | OS 管理者権限 | データベースアクセス権限 |
|------------|----------|--------------|
| drmdbsetup | 0        | _            |

(凡例)

〇:必要

-:不要

### 表 4-11 コマンドごとに必要な権限(バックアップ対象が SQL Server データベースの場合)

| 拡張コマンド名                | OS 管理者権限 | データベースアクセス権限 |
|------------------------|----------|--------------|
| EX_DRM_SQL_BACKUP      | 0        | 0            |
| EX_DRM_SQL_DEF_CHECK   | 0        | 0            |
| EX_DRM_SQL_RESTORE     | 0        | 0            |
| EX_DRM_SQL_TLOG_BACKUP | 0        | 0            |
| EX_DRM_SQLFILE_EXTRACT | 0        | _            |
| EX_DRM_SQLFILE_PACK    | 0        | _            |
| drmsqlbackup           | 0        | 0            |
| drmsqlcat              | 0        | _            |
| drmsqldisplay          | 0        | 0            |
| drmsqlinit             | 0        | 0            |
| drmsqllogbackup        | 0        | 0            |
| drmsqlrecover          | 0        | 0            |
| drmsqlrecovertool      | 0        | 0            |
| drmsqlrestore          | 0        | 0            |

(凡例)

〇:必要

-:不要

#### 表 4-12 コマンドごとに必要な権限(バックアップ対象が Exchange データベースの場合)

| 拡張コマンド名              | OS 管理者権限 | データベースアクセス権限 |
|----------------------|----------|--------------|
| EX_DRM_EXG_BACKUP    | 0        | 0            |
| EX_DRM_EXG_DEF_CHECK | 0        | 0            |
| EX_DRM_EXG_RESTORE   | 0        | 0            |
| EX_DRM_EXG_VERIFY    | 0        | _            |
| drmexgbackup         | 0        | 0            |
| drmexgcat            | 0        | -            |
| drmexgdisplay        | 0        | 0            |

Application Agent の運用

| 拡張コマンド名       | OS 管理者権限 | データベースアクセス権限 |
|---------------|----------|--------------|
| drmexgrestore | 0        | 0            |
| drmexgverify  | 0        | —            |

〇:必要

-:不要

## 4.4.2 コマンドの並列実行の可否

Application Agent は、情報を参照するコマンドおよびテープ系コマンドを除いて、1 台のサーバー 上では複数のコマンドを並列実行できません。実行中のコマンドが終了するまで次のコマンドの処 理は開始されません。デフォルトの設定では、実行待ちのコマンドは無期限にリトライされるため、 リトライ回数とリトライ間隔をあらかじめ設定しておくことをお勧めします。リトライ回数とリト ライ間隔の設定については、「3.3.3 コマンド実行のリトライ回数とリトライ間隔の設定」を参照し てください。

クラスター構成の場合は、相互待機型でかつ各サーバーで Application Agent を運用しているとき、 各サーバーでコマンドを同時に実行できます。ただし、フェールオーバーが発生し、1 台のサーバー で Application Agent を縮退して運用する状態になった場合は、そのサーバー上でのコマンドの並 列実行はできません。

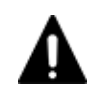

注意 1 台のデータベースサーバーでは、EX\_DRM\_SQL\_TLOG\_BACKUP, EX\_DRM\_TAPE\_BACKUP, および EX\_DRM\_TAPE\_RESTORE 以外の拡張コマンドは並列に実行しないでください。1 台のデータベースサーバーで 拡張コマンドを並列して実行した場合,拡張コマンドがエラー終了したり,処理の対象のバックアップカタログ が破壊されたりするおそれがあります。

情報を参照するコマンドおよびテープ系コマンドは、次の条件を満たす場合に、複数のコマンドを 並列で実行できます。

| コマンド名                        | 並列実行の条件                                                         |
|------------------------------|-----------------------------------------------------------------|
| drmfscat                     | -                                                               |
| drmfsdisplay                 | -refresh オプションを指定しないこと                                          |
| drmappcat                    | -delete オプションを指定しないこと                                           |
| drmcgctl                     | オプションを指定しないこと<br>並列実行ができるのは, コピーグループの一覧を表示する場合だけで<br>す。         |
| drmhostinfo                  |                                                                 |
| drmmediabackup <sup>%</sup>  | 並列実行するコマンドが drmmediabackup コマンドまたは<br>drmmediarestore コマンドであること |
| drmmediarestore <sup>%</sup> | 並列実行するコマンドが drmmediabackup コマンドまたは<br>drmmediarestore コマンドであること |
| drmtapecat                   | -delete オプションを指定しないこと                                           |
| drmtapeinit                  | -                                                               |
| drmsqlcat                    | _                                                               |
| drmsqldisplay                | -refresh オプションまたは-remote オプションを指定しないこと                          |
| drmsqlinit                   | -                                                               |
| drmsqllogbackup              | 次の条件をすべて満たすこと<br>・ 並列実行するコマンドが drmresync コマンドである                |

### 表 4-13 複数のコマンドを並列で実行できるコマンド

| コマンド名                            | 並列実行の条件                                                                               |
|----------------------------------|---------------------------------------------------------------------------------------|
|                                  | <ul> <li>コマンド実行時にオプション-no_cat, -v, -lsn, および-dを<br/>指定しない</li> </ul>                  |
| drmexgcat                        | -                                                                                     |
| drmexgdisplay                    | -refresh オプションを指定しないこと                                                                |
| EX_DRM_SQL_TLOG_BACKUP           | 次の条件をすべて満たすこと<br>・ 並列実行するコマンドが EX_DRM_RESYNC コマンドである<br>・ コマンド実行時にオプション-no_cat を指定しない |
| EX_DRM_TAPE_BACKUP <sup>%</sup>  | 並列実行するコマンドが EX_DRM_TAPE_BACKUP コマンドまたは<br>EX_DRM_TAPE_RESTORE コマンドであること               |
| ex_drm_tape_restore <sup>%</sup> | 並列実行するコマンドが EX_DRM_TAPE_BACKUP コマンドまたは<br>EX_DRM_TAPE_RESTORE コマンド                    |

- : 条件なし

注※

テープ系コマンドを並列実行する場合,テープバックアップ管理用のソフトウェアの起動が開始するまでは,次のコマンドの処理は開始されません。テープ系コマンドの並列実行については,「4.4.3 テープ系コマンドを並列実行する場合」を参照してください。

## 4.4.3 テープ系コマンドを並列実行する場合

drmmediabackup コマンドまたは drmmediarestore コマンドを並列実行する場合は,バック アップサーバーでコマンドのリトライ回数,リトライ間隔を設定してください。リトライ回数とリ トライ間隔の設定については,「3.3.3 コマンド実行のリトライ回数とリトライ間隔の設定」を参照 してください。

drmmediabackup コマンドまたは drmmediarestore コマンドを実行した場合,テープバック アップ管理用のソフトウェアを起動する処理の前後に,コマンドを並列実行できない処理を実行し ます。この処理を実行中に次のコマンドを実行するとテープバックアップ管理用のソフトウェア起 動までの間,コマンドをリトライします。したがって,多数の drmmediabackup コマンドまたは drmmediarestore コマンドを並列実行する場合,十分なリトライ時間を設定しておかないと実行 途中のコマンドがリトライ時間を超えてエラーとなります。

リトライ時間は、次の値を参考に設定してください。

「drmmediabackup コマンドまたは drmmediarestore コマンド実行からテープバックアップ管 理用のソフトウェア起動開始までの時間×コマンドの並列実行多重度数」以上

拡張コマンド(EX\_DRM\_TAPE\_BACKUP または EX\_DRM\_TAPE\_RESTORE)を使用する場合,拡張 コマンドが実行する,drmmount コマンドの実行からdrmmediabackup コマンドまたは drmmediarestore コマンドのテープバックアップ管理用のソフトウェア起動までの処理の間,並 列実行できません。したがって,多数の EX\_DRM\_TAPE\_BACKUP または EX\_DRM\_TAPE\_RESTORE を並列実行する場合,+分なリトライ時間を設定しておかないと実行途中のコマンドがリトライ時 間を超えてエラーとなります。

リトライ時間は、次の値を参考に設定してください。

「EX\_DRM\_TAPE\_BACKUP または EX\_DRM\_TAPE\_RESTORE 実行からテープバックアップ管理用の ソフトウェア起動開始までの時間×コマンドの並列実行多重度数」以上

## 4.4.4 障害発生時のリトライ時間について

障害発生時には、コマンドがリトライされます。このため、コマンドがリトライしている分だけ、 コマンド実行に時間が掛かります。コマンドのリトライ間隔やリトライ回数は、Application Agent の構成定義ファイル(init.conf)や RAID Manager 用連携定義ファイル(DEFAULT.dat)の xxx\_RETRY\_TIMEパラメーターや xxx\_RETRY\_WAITパラメーターの設定によって異なります。パ ラメーターの設定によっては、障害発生時に、コマンド実行に通常より多くの時間が掛かることが あるので注意してください。

### 4.4.5 RAID Manager のユーザー認証を必要とする構成の場合

Application Agent のコマンドは, RAID Manager のユーザー認証機能をサポートしています。 ユーザー認証を必要とする構成で Application Agent を使用する条件については, マニュアル 「Hitachi Command Suite Replication Manager システム構成ガイド」を参照してください。

## 4.5 Protection Manager サービスの起動・停止

Protection Manager サービスは, Application Agent のインストール時に, Windows システムに自動的に登録されます。

サービスを実行するユーザーのユーザーアカウントには, ローカル Administrator 権限および「サービスとしてログオンする権利」が必要です。

補足説明

Protection Manager サービスを実行するユーザーとなるユーザーのアカウントは, Application Agent のインストール時に指定しておく必要があります。

### 4.5.1 Protection Manager サービスの起動

Protection Manager サービスは, Application Agent がインストールされた業務サーバーの Windows システムを起動すると,自動的に起動されます。自動的に起動されるのは,インストール 時に Protection Manager サービスのスタートアップの種類が「自動」と設定されるためです。

## 4.5.2 Protection Manager サービスの再起動

Application Agent の定義ファイル init.conf, default.dat の内容を変更した場合には, ユー ザーが Windows のサービス画面を使用して Protection Manager サービスを再起動する必要があ ります。

## 4.5.3 Protection Manager サービスの停止

Protection Manager サービスは, Application Agent のアンインストール時に停止され, Windows システムから削除されます。

# ファイルシステムの場合の運用例

この章では、ファイルシステムをバックアップする場合の Application Agent の運用方法を、さま ざまなシステム構成例を基に説明します。ファイルシステムをバックアップおよびリストアするた めに最低限必要な手順、コマンドについては「5.2 ボリューム間でデータをバックアップおよびリス トアする」を参照してください。そのほかの手順は、記載されたシステム構成例を基にした推奨手 順です。この章の説明は、Application Agent の CLI を対象としています。コマンドの詳細な設定 方法などを知りたい場合は、マニュアル「Hitachi Command Suite Replication Manager Application Agent CLI リファレンスガイド」を参照してください。

- □ 5.1 ファイルシステムのバックアップおよびリストアの運用について
- □ 5.2 ボリューム間でデータをバックアップおよびリストアする
- □ 5.3 テープ装置を使用してバックアップおよびリストアする
- □ 5.4 ユーザースクリプトを使用してファイルシステムをバックアップする
- 5.5 ローカルサイトとリモートサイトの間でバックアップおよびリストアする(リモートコピー)
- □ 5.6 Application Agent と連携できないテープバックアップ管理用のソフトウェアを使用して バックアップおよびリストアする
- □ 5.7 ファイル共用を使用してバックアップおよびリストアする(ファイルサーバーとバックアップサーバーをファイル共用で連携する)
- □ 5.8 バックアップデータを削除する

## 5.1 ファイルシステムのバックアップおよびリストアの運 用について

ここでは、ファイルシステムのバックアップおよびリストアを実行する場合の注意事項について説 明します。

バックアップ対象に共通な運用時の注意事項については、「4.3 運用時の注意事項」を参照してくだ さい。

## 5.1.1 ファイルシステムをバックアップするときの注意事項

- OS が使用しているボリュームはバックアップできません。
- バックアップを実行する前には、バックアップ対象のボリュームを使用しているアプリケーションプログラムはすべて終了させます。
- バックアップを実行する前には、副ボリュームのシステムキャッシュをクリアーしておきます。 システムキャッシュをクリアーするには、バックアップサーバーで EX\_DRM\_CACHE\_PURGE を 実行してください。
- オンラインバックアップするときは、バックアップ対象のボリューム上のディレクトリーに別の ボリュームがマウントされていないことを確認してください。
- VSS 機能を使用したバックアップを実行すると、次の Windows イベントログがバックアップ サーバー上で出力される場合があります。
   イベントの種類:エラー
  - イベントのソース: PlugPlayManager
  - イベント ID: 12
  - または イベントの種類: 警告
  - イベントのソース: ftdisk
  - イベント ID: 57
  - または
  - イベントの種類: 警告
  - イベントのソース: disk
  - イベント ID: 51

これらの Windows イベントログは, VSS バックアップ時に副ボリュームを一時的に隠ぺいして いるため出力される Windows イベントログであり, バックアップ動作には影響ありません。

## 5.1.2 ファイルシステムをリストアするときの注意事項

- リストアを実行する前に、リストア対象のボリュームを使用するアプリケーションプログラムは すべて終了させておく必要があります。
- OS が使用しているボリュームはリストアできません。
- drmmediabackup コマンドによって副ボリュームからテープにバックアップしたり、 drmmediarestore コマンドによってテープから副ボリュームへリストアしたり、drmmount コマンドによって副ボリュームをマウントしたりするときは、drmfsrestore コマンドを使用 しないでください。
- drmfsrestore コマンドを実行するとき、リストア対象のコピーグループおよび対象ボリュームに関連のあるコピーグループが次に示すペア状態でないと drmfsrestore コマンドがエラー終了することがあります。

対象ボリュームのコピーグループのペア状態:

正ボリュームが PSUS, 副ボリュームが SSUS である。

対象ボリュームに関連のあるコピーグループのペア状態:

PSUS または SMPL である。

したがって、リストアする前に RAID Manager の pairdisplay コマンドまたは pairevtwait コマンドによってコピーグループのペア状態を確認し、コマンドを実行し てください。

VSS バックアップで取得したデータをリストアしている間は、クラスターアドミニストレーター画面の物理ディスクリソースのプロパティを開かないでください。プロパティを開いた場合、リストアに失敗する場合があります。

### 5.1.3 クラスター環境でコマンドを実行する場合の注意事項

ディクショナリーマップファイルを共有ディスク上に置くように環境設定して、drmfsrestoreコマンドを実行する場合、ファイルシステムのクラスターリソースの状態がオフラインのとき、オフラインとなっていたクラスターリソースに依存し、drmfsrestoreコマンドがエラー終了することがあります。

ディクショナリーマップファイル格納ディスクは、事前にオンラインになっている必要のあるクラ スターリソースです。あらかじめ状態を確認して、コマンドを実行してください。

### 5.1.4 コマンドの強制終了に関する注意事項

Application Agent が提供するコマンド実行中に、実行中のコマンドを強制終了しないでください。 コマンドを強制終了すると、コピーグループのペア状態やバックアップカタログが予期しない状態 となります。「3.17 Application Agent の動作環境の保護」の運用をしてください。

## 5.2 ボリューム間でデータをバックアップおよびリストア する

ここでは、正ボリュームと副ボリューム間でのデータのバックアップおよびリストアの実行方法に ついて説明します。

### 5.2.1 システム構成

サーバーが1台の場合は、正ボリュームと副ボリューム間でデータをバックアップおよびリストア します。ファイルサーバーに Application Agent を導入し、コマンドを実行します。

ボリューム間でデータをバックアップおよびリストアする場合のシステム構成を次の図に示しま す。

図 5-1 ボリューム間でデータをバックアップおよびリストアする場合のシステム構成(バックアッ プ対象がファイルシステムの場合)

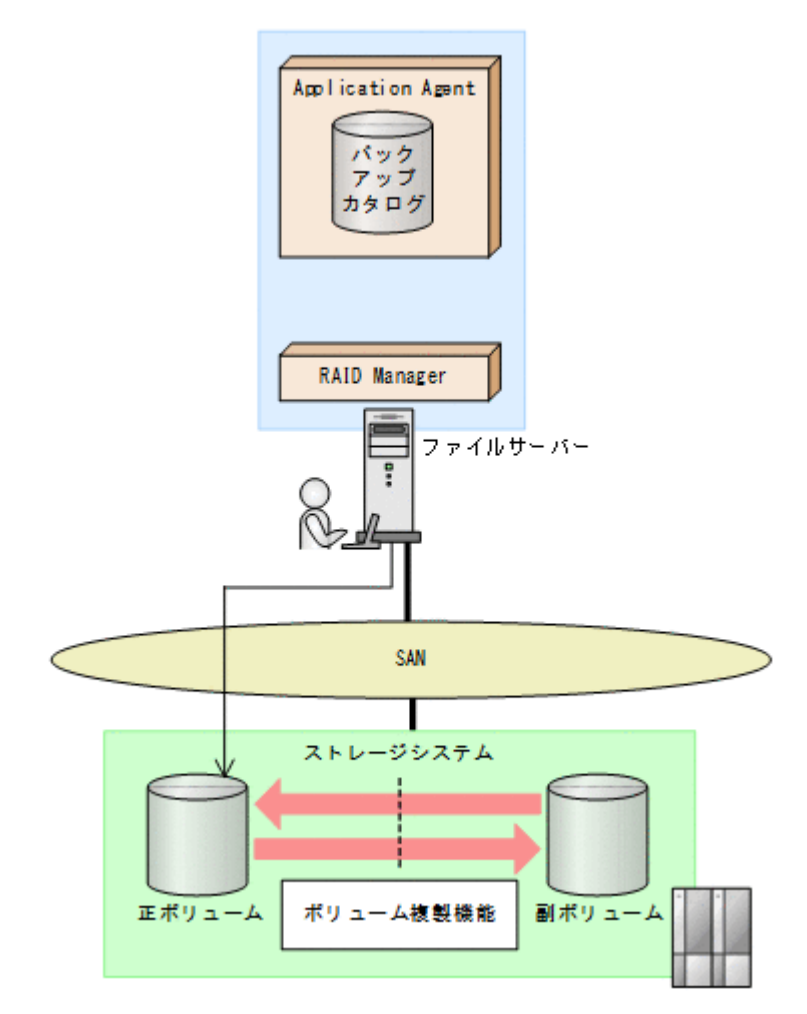

### 5.2.2 処理の流れ

単一サーバー構成のシステムで、ファイルシステムを副ボリュームにバックアップする処理の流れ、 およびバックアップしたファイルシステムを正ボリュームにリストアする処理の流れを次の図に示 します。コマンドはファイルサーバーで実行します。

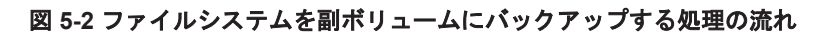

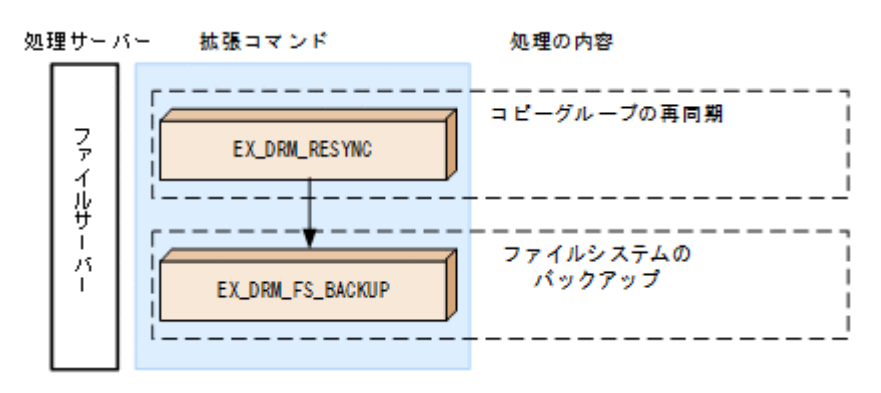

図 5-3 バックアップしたファイルシステムを正ボリュームにリストアする処理の流れ

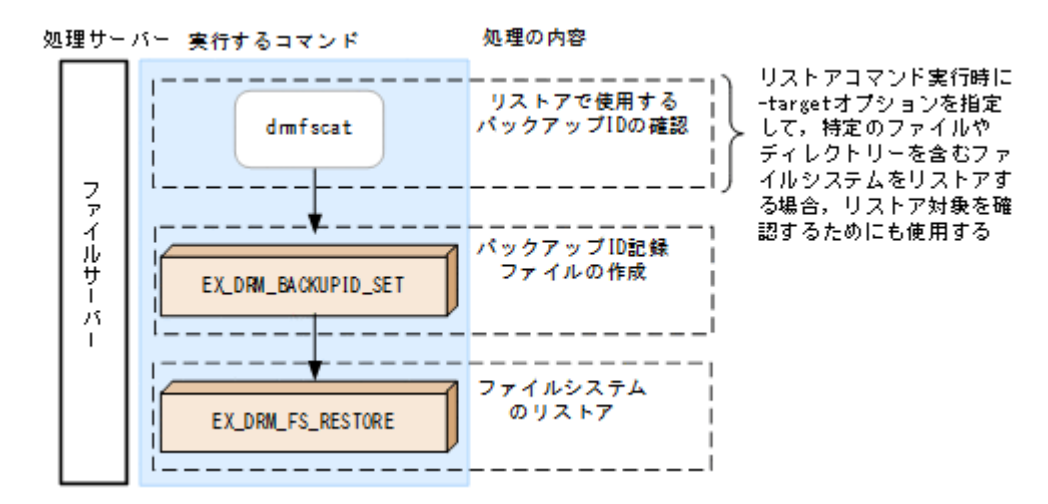

## 5.2.3 ファイルシステムを副ボリュームにバックアップする

ファイルサーバー「FSServer」のマウントポイント「E:」を副ボリュームにオンラインバックアッ プする例について説明します。バックアップ対象を特定するオペレーション ID として, 「Operation\_A」を使用します。

ファイルシステムをバックアップするには:

1. コピーグループを再同期します。

ファイルサーバーで EX\_DRM\_RESYNC を実行し、コピーグループを再同期します。副ボリュームへバックアップする時点で正ボリュームと副ボリュームの差分量が大きいと、バックアップの 応答時間が長くなる場合があります。バックアップする前にコピーグループを再同期することで、バックアップを高速化できます。ここでは、コピーグループ名を「VG01,vol01」とします。

FSServer > EX\_DRM\_RESYNC Operation\_A -cg VG01,vol01 -copy\_size 7

2. ファイルシステムを副ボリュームへバックアップします。

EX\_DRM\_FS\_BACKUP を実行し,ファイルシステムを副ボリュームへバックアップします。引数 として,オペレーション ID「Operation\_A」を指定します。 FSServer > EX\_DRM\_FS\_BACKUP Operation\_A

### 5.2.4 ファイルシステムを正ボリュームにリストアする

副ボリューム上にバックアップデータが保存されている場合に、ファイルシステムをリストアする 例について説明します。この例では、副ボリュームと正ボリュームを再同期することでリストアし ます。リストア対象を特定するオペレーション ID として、「Operation A」を使用します。

ファイルシステムをリストアするには:

1. バックアップデータのバックアップ ID を確認します。

リストアに使用するバックアップデータのバックアップ ID を確認します。バックアップ ID を 確認するには、ファイルサーバーで、マウントポイントディレクトリー名またはマウントポイン トディレクトリーー括定義ファイル名を引数にして、drmfscat コマンドを実行します。 FSServer >drmfscat E:

なお、リストアコマンド実行時に-target オプションを指定して、特定のファイルやディレク トリーを含むファイルシステムをリストアする場合には、リストア対象を確認してください。

2. バックアップ ID 記録ファイルを作成します。

バックアップ ID 記録ファイルは, EX\_DRM\_FS\_RESTORE でリストアする際に必要なファイル です。バックアップ ID を指定して EX\_DRM\_BACKUPID\_SET を実行し, バックアップ ID 記録 ファイルを作成します。

- FSServer > EX\_DRM\_BACKUPID\_SET Operation\_A -backup\_id 000000001
- 副ボリュームのデータを正ボリュームへリストアします。
   正ボリュームと副ボリュームを再同期することでリストアします。リストアするには、ファイル サーバーで EX\_DRM\_FS\_RESTORE を実行します。
   FSServer > EX\_DRM\_FS\_RESTORE Operation\_A -resync

## 5.3 テープ装置を使用してバックアップおよびリストアす る

ここでは、テープ装置へのデータのバックアップおよびリストアの実行方法について説明します。

### 5.3.1 システム構成

この例では、次の図に示すシステム構成を想定しています。なお、ここではファイルサーバーが1 台の場合のシステム構成を例としていますが、ファイルサーバーを複数構成にすることもできます。

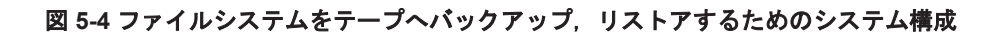

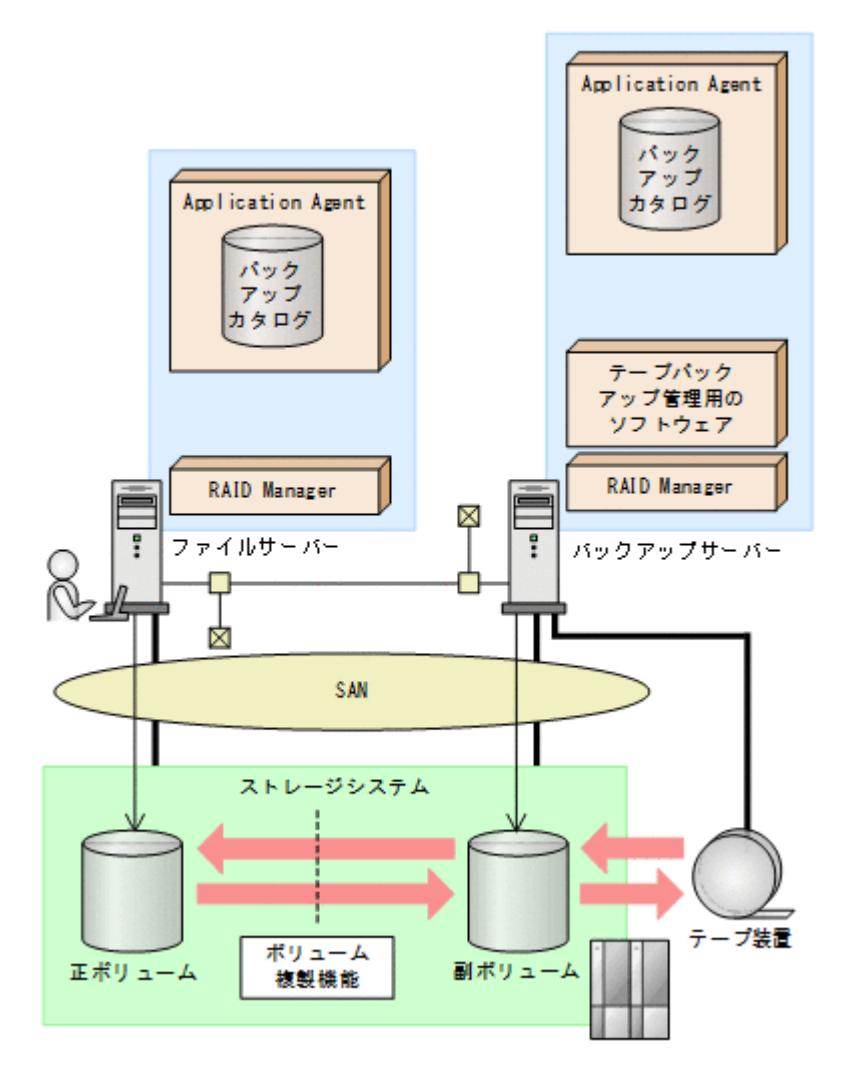

なお、Application Agent では、ファイルサーバーをクラスター構成にできます。ファイルサーバー をフェールオーバー型のクラスター構成にすることで、現用サーバーに障害が発生したときに待機 サーバーに運用を引き継ぐことができます。

この例でのシステムの前提条件は次のとおりです。

- ファイルサーバー(サーバー名:FSServer)と、テープ装置を接続したバックアップサーバー (サーバー名:BKServer)を備えている。
- 正ボリュームと副ボリュームは、ファイルサーバーとバックアップサーバーでペア定義されている。
- バックアップサーバーにテープバックアップ管理用のソフトウェアがインストールされている。
- バックアップサーバーで FTP サービスが起動しており、各ファイルサーバーの OS ログオン ユーザーを使用して FTP サーバーへのログインおよびファイルの転送ができるように設定され ている。FTP ユーザー ID は「admin」、FTP ユーザーパスワードは「password」とする。
- drmtapeinit コマンドを実行して、テープバックアップ管理用のソフトウェアのパラメーター が登録されている。
- コマンドプロンプトから「cscript //H:Cscript」コマンドが実行され、ホストパラメーター が変更されている。
- ・ 副ボリュームをテープへバックアップするまでは、バックアップ対象の副ボリュームとペアを構成している正ボリュームのバックアップを新たに実行することはないとする。
- 「FSServer」にはマウントポイント「E:」がある。
- ・ バックアップ対象のマウントポイントは NTFS でフォーマットされている。
- 副ボリュームは通常はマウントされていないで、運用時にだけ E ドライブにマウントされる。
- ファイルサーバーおよびバックアップサーバーで、オペレーション定義ファイルに指定された拡張コマンドー時ファイル格納ディレクトリーが作成されている。

### 5.3.2 処理の流れ

複数サーバー構成のシステムで、ファイルシステムをテープにバックアップする処理の流れ、およ びバックアップしたファイルシステムを正ボリュームにリストアする処理の流れを次の図に示しま す。なお、ここではファイルサーバーを1台の場合のシステム構成を例としていますが、ファイル サーバーを複数構成にすることもできます。

- ・ 常時スプリット運用の場合、コピーグループを再同期してから、データをバックアップします。
- ・ 常時ペア運用の場合は、バックアップの前にコピーグループを再同期する必要はありません。 テープバックアップが終了してから、コピーグループを再同期して、初期状態に戻します。

### 図 5-5 ファイルシステムをテープにバックアップする処理の流れ

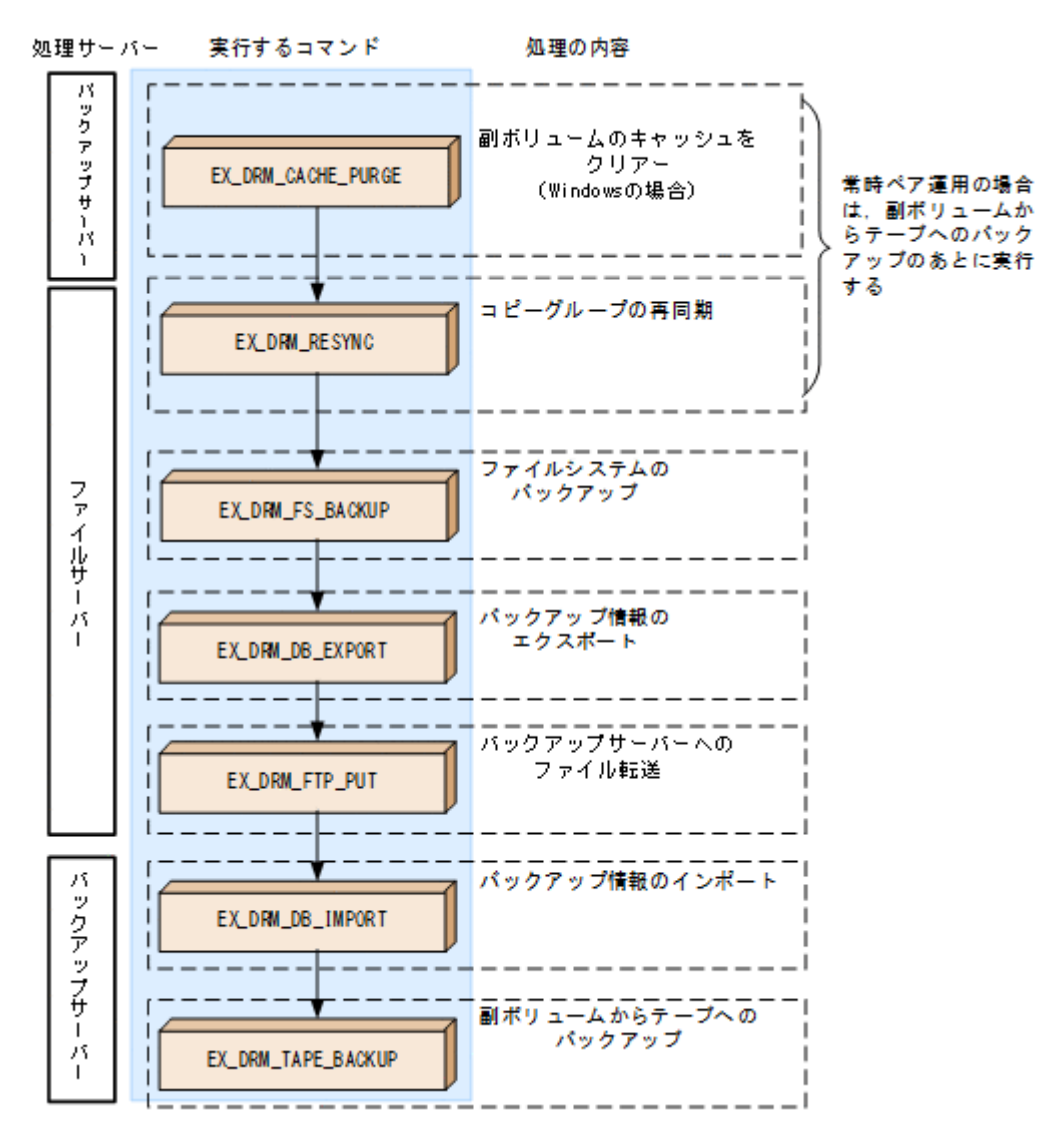

#### 図 5-6 ファイルシステムをテープからリストアする処理の流れ

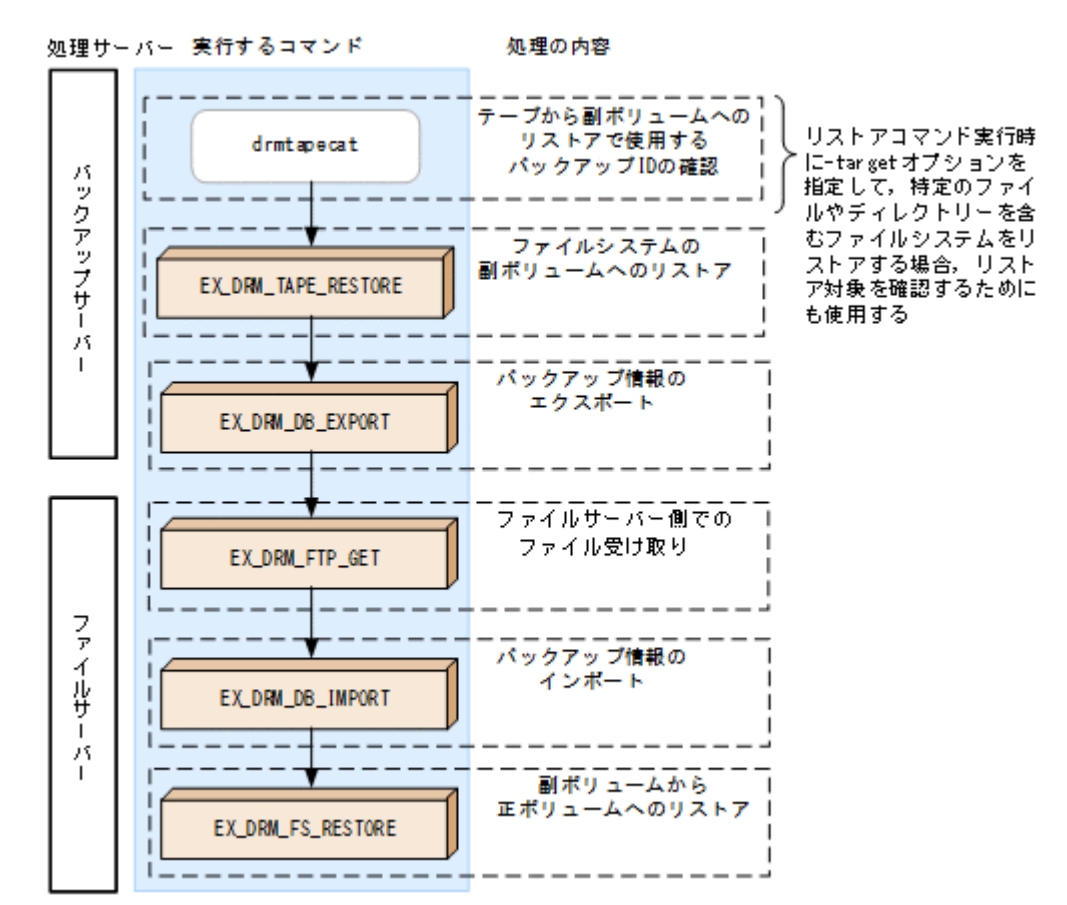

## 5.3.3 ファイルシステムをテープにバックアップする

ファイルシステムをテープへバックアップする例について説明します。この例では、ファイルサー バー「FSServer」をいったん副ボリュームにオンラインバックアップしたあと、副ボリュームか らテープへバックアップします。マウントポイントとして、「E:」を使用します。バックアップ対 象を特定するオペレーション ID として、「Operation A」を使用します。

### (1) コピーグループの再同期

常時スプリット運用の場合、コピーグループを再同期してから、データをバックアップします。

常時ペア運用の場合は,バックアップの前にコピーグループを再同期する必要はありません。テー プバックアップが終了してから,コピーグループを再同期して,初期状態に戻します。

コピーグループを再同期するには:

1. 副ボリュームのキャッシュをクリアーします。

バックアップする前に,バックアップサーバーのシステムキャッシュをクリアーします。 システムキャッシュをクリアーするには,バックアップサーバーで EX\_DRM\_CACHE\_PURGE を 実行し,副ボリュームをマウント/アンマウントします。ここでは,コピーグループ名を 「VG01,vol01」とします。

BKServer > EX\_DRM\_CACHE\_PURGE Operation\_A -cg VG01,vol01

2. コピーグループを再同期します。

ファイルサーバーで EX\_DRM\_RESYNC を実行し、コピーグループを再同期します。副ボリュームへバックアップする時点で正ボリュームと副ボリュームの差分量が大きいと、バックアップの

応答時間が長くなる場合があります。バックアップする前にコピーグループを再同期することで、バックアップを高速化できます。 FSServer > EX DRM RESYNC Operation A -cg VG01,vol01 -copy size 7

### (2) ファイルシステムのバックアップ

ファイルシステムをバックアップするには:

- ファイルシステムを副ボリュームへバックアップします。 バックアップするには、EX\_DRM\_FS\_BACKUPを実行します。引数として、オペレーション ID 「Operation\_A」を指定します。 FSServer > EX\_DRM\_FS\_BACKUP Operation\_A
- 正しくバックアップされていることを確認します。 ファイルサーバーで drmfscat コマンドを実行して,正ボリュームから副ボリュームへのバッ クアップを実行した日付のバックアップ情報があることを確認します。 FSServer > drmfscat E:
- バックアップ情報を一時ファイルへエクスポートします。 副ボリュームからテープへバックアップするために、正ボリュームから副ボリュームへのバック アップ操作に関する情報をバックアップサーバーにコピーする必要があります。
   EX\_DRM\_DB\_EXPORTを実行して、バックアップ操作に関する情報を一時ファイルへエクスポー トします。一時ファイルは、ファイルサーバーの拡張コマンド用一時ディレクトリーに格納され ます。

FSServer > EX\_DRM\_DB\_EXPORT Operation\_A

- 4. 一時ファイルをバックアップサーバーへ転送します。
  - 一時ファイルを一括してファイルサーバーからバックアップサーバーへ転送します。転送する
     には、ファイルサーバーで EX\_DRM\_FTP\_PUT を実行します。ここでは、FTP サーバーにログ
     オンするために使用するユーザー ID を「admin」、パスワードを「password」とします。一時
     ファイルは、バックアップサーバーの拡張コマンド用一時ディレクトリーに格納されます。
     FSServer > EX\_DRM\_FTP\_PUT Operation\_A -server BKServer -user admin password password
- ファイルサーバーから転送した一時ファイルをバックアップサーバーのバックアップカタログ ヘインポートします。
   ファイルサーバーから転送した一時ファイルを,バックアップサーバーのバックアップカタログ

ヘインポートします。一時ファイルをインポートするには、バックアップサーバーで EX\_DRM\_DB\_IMPORTを実行します。 BKServer > EX\_DRM\_DB\_IMPORT Operation\_A

- Eしくインポートされていることを確認します。 バックアップサーバーで drmfscat コマンドを実行して、正ボリュームから副ボリュームへの バックアップを実行した日付のバックアップ情報がバックアップサーバーにインポートされて いることを確認します。
- 副ボリュームのデータをテープへバックアップします。 バックアップするには、バックアップサーバーで EX\_DRM\_TAPE\_BACKUP を実行します。テー プバックアップ用のマウントポイントとして E ドライブ (ドライブ文字:E:)を指定します。 BKServer > EX\_DRM\_TAPE\_BACKUP Operation\_A -mount\_pt E:
- Eしくテープへバックアップされていることを確認します。 バックアップサーバーで drmtapecat コマンドを実行して、副ボリュームからテープへのバッ クアップを実行した日付のバックアップ情報があることを確認します。

### (3) VSS を使用したバックアップ

VSS を使用してファイルシステムをテープへバックアップする例について説明します。VSS を使 用したバックアップでは、ディスクドライブがマウントされたままでバックアップの処理が行われ ます。この例では、ファイルサーバー「FSServer」をいったん副ボリュームに VSS を使用して バックアップしたあと、副ボリュームからテープへバックアップします。マウントポイントとして 「E:」を使用します。オペレーション ID として、「Operation A」を使用します。

VSS を使用してバックアップをする場合には、バックアップサーバーで Protection Manager サー ビスが稼働している必要があります。

VSS を使用してファイルシステムをバックアップするには:

- 1. ファイルシステムを副ボリュームへバックアップします。
  - VSS を使用して、ファイルシステムを副ボリュームへバックアップします。バックアップする には、EX\_DRM\_FS\_BACKUP を実行します。引数として、オペレーション ID「Operation\_A」 を指定します。

FSServer > EX\_DRM\_FS\_BACKUP Operation\_A -mode vss

- 正しくバックアップされていることを確認します。 ファイルサーバーで drmfscat コマンドを実行して,正ボリュームから副ボリュームへのバッ クアップを実行した日付のバックアップ情報があることを確認します。 FSServer > drmfscat E:
- 3. バックアップ情報を一時ファイルヘエクスポートします。

副ボリュームからテープへバックアップするために,正ボリュームから副ボリュームへのバック アップ操作に関する情報をバックアップサーバーにコピーする必要があります。 EX\_DRM\_DB\_EXPORTを実行して,バックアップ操作に関する情報を一時ファイルへエクスポー トします。一時ファイルは,ファイルサーバーの拡張コマンド用一時ディレクトリーに格納され ます。

FSServer > EX\_DRM\_DB\_EXPORT Operation\_A

- 4. 一時ファイルをバックアップサーバーへ転送します。
- 一時ファイルを一括してファイルサーバーからバックアップサーバーへ転送します。転送する
   には、ファイルサーバーで EX\_DRM\_FTP\_PUT を実行します。ここでは、FTP サーバーにログ
   オンするために使用するユーザー ID を「admin」、パスワードを「password」とします。一時
   ファイルは、バックアップサーバーの拡張コマンド用一時ディレクトリーに格納されます。
   FSServer > EX\_DRM\_FTP\_PUT Operation\_A -server BKServer -user admin password password
- 5. ファイルサーバーから転送した一時ファイルをバックアップサーバーのバックアップカタログ ヘインポートします。

ファイルサーバーから転送した一時ファイルを, バックアップサーバーのバックアップカタログ ヘインポートします。一時ファイルをインポートするには, バックアップサーバーで  $EX_DRM_DB_IMPORT$ を実行します。

- BKServer > EX\_DRM\_DB\_IMPORT Operation\_A
- Eしくインポートされていることを確認します。
   バックアップサーバーで drmfscat コマンドを実行して,正ボリュームから副ボリュームへの バックアップを実行した日付のバックアップ情報がバックアップサーバーにインポートされて いることを確認します。
- 副ボリュームのデータをテープへバックアップします。 バックアップするには、バックアップサーバーで EX\_DRM\_TAPE\_BACKUP を実行します。ここでは、副ボリュームのドライブ文字を「E:」とします。 BKServer > EX\_DRM\_TAPE\_BACKUP Operation\_A -mount\_pt E: バックアップを実行すると、このバックアップ操作に関する情報がバックアップカタログに新しいバックアップ ID「000000002」で登録されます。

8. 正しくテープへバックアップされていることを確認します。

バックアップサーバーで drmtapecat コマンドを実行して,正ボリュームから副ボリュームへのバックアップを実行した日付のバックアップ情報があることを確認します。

## 5.3.4 ファイルシステムをテープからリストアする

テープへバックアップしたデータをリストアし、ファイルシステムをリカバリーする例について説 明します。この例では、いったんテープのデータを副ボリュームにリストアしたあと、副ボリュー ムと正ボリュームを再同期することでリストアします。リストア対象を特定するオペレーション ID として、「Operation\_A」を使用します。

ファイルシステムをリストアするには:

1. バックアップデータのバックアップ ID を確認します。

テープから副ボリュームへのリストアに使用するバックアップデータのバックアップ ID を確認します。バックアップ ID を確認するには、バックアップサーバーで drmtapecat コマンドを実行します。

BKServer >drmtapecat -hostname FSServer -1

なお、リストアコマンド実行時に-target オプションを指定して、特定のファイルやディレクトリーを含むファイルシステムをリストアする場合には、リストア対象を確認する必要があります。この場合、drmtapecat コマンドに次のオプションを指定して実行します。

- 。 -o FILESYSTEM マウントポイントディレクトリー名またはドライブ名
- -backup\_id <バックアップ ID>
- バックアップしたデータをテープから副ボリュームヘリストアします。 リストアするには、バックアップサーバーで EX\_DRM\_TAPE\_RESTORE を実行します。 BKServer > EX\_DRM\_TAPE\_RESTORE Operation\_A -backup\_id 0000000002 リストアを実行すると、バックアップサーバーのバックアップカタログに、このリストア操作に 関する情報が新しいバックアップ ID「0000000003」で登録されます。
- 正しくテープから副ボリュームへリストアされていることを確認します。 バックアップサーバーで drmfscat コマンドを実行して,正ボリュームから副ボリュームへの バックアップを実行した日付のバックアップ情報がバックアップサーバーにリストアされてい ることを確認します。
- バックアップ情報を一時ファイルへエクスポートします。 副ボリュームから正ボリュームへリストアするには、テープから副ボリュームへのリストア操作 に関するバックアップ情報を、ファイルサーバーにコピーする必要があります。 EX\_DRM\_DB\_EXPORTを実行し、バックアップ情報を拡張コマンド用一時ディレクトリーの一時 ファイルへエクスポートします。 BKServer > EX DRM DB EXPORT Operation A
- 5. 一時ファイルをファイルサーバーで受け取ります。

ファイルサーバーで EX\_DRM\_FTP\_GET を実行し, バックアップサーバーの一時ファイルを一括 してファイルサーバーで受け取ります。ここでは, FTP サーバーにログオンするために使用す るユーザー ID を「admin」, パスワードを「password」とします。一時ファイルは, ファイル サーバーの拡張コマンド用一時ディレクトリーに格納されます。

FSServer > EX\_DRM\_FTP\_GET Operation\_A -server BKServer -user admin password password

 バックアップサーバーから転送した一時ファイルをファイルサーバーのバックアップカタログ ヘインポートします。

バックアップサーバーから転送した一時ファイルを,ファイルサーバーのバックアップカタログ ヘインポートします。一時ファイルをインポートするには,ファイルサーバーで EX DRM DB IMPORTを実行します。

FSServer >EX\_DRM\_DB\_IMPORT Operation\_A

7. 正しくインポートされていることを確認します。

ファイルサーバーで drmfscat コマンドを実行して,正ボリュームから副ボリュームへのバッ クアップを実行した日付のバックアップ情報がファイルサーバーにインポートされていること を確認します。

 副ボリュームのデータを正ボリュームへリストアします。
 正ボリュームと副ボリュームを再同期することでリストアします。リストアするには、ファイル サーバーで EX\_DRM\_FS\_RESTORE を実行します。
 FSServer > EX\_DRM\_FS\_RESTORE Operation\_A -resync

## 5.4 ユーザースクリプトを使用してファイルシステムを バックアップする

ユーザースクリプトを指定したバックアップコマンドを使用すると、ファイルシステムを正ボ リュームから副ボリュームを経由してテープへバックアップする一連の操作ができます。

### 5.4.1 システム構成

この例でのシステム構成は次のとおりです。

#### 図 5-7 ファイルシステムをテープへバックアップするためのシステム構成

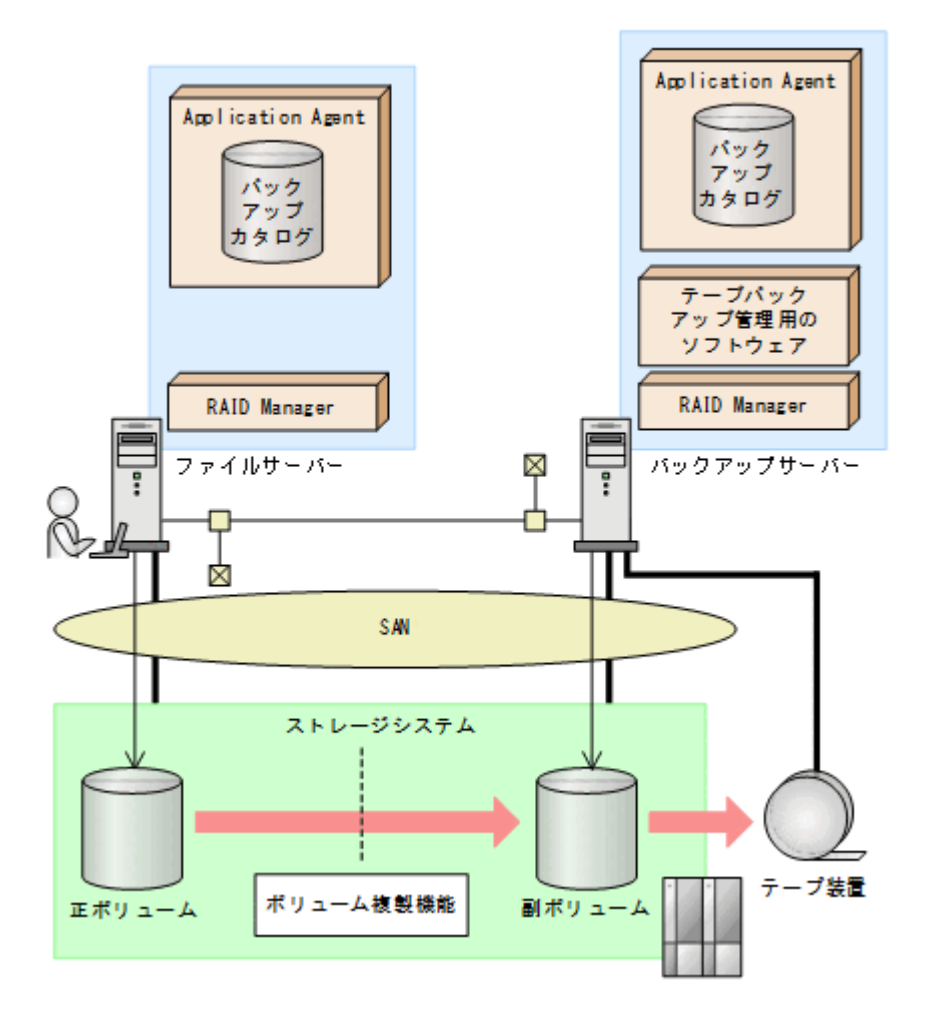

## 5.4.2 処理概要

この例でのユーザースクリプトを指定した drmfsbackup コマンドの処理概要は次のとおりです。

- F ドライブを使用するアプリケーションを停止します(ユーザー前処理セクションの処理)。
- ・ 副ボリュームのキャッシュをクリアーします (ユーザー前処理セクションの処理)。
- 正ボリュームから副ボリュームへのコールドバックアップ終了後、バックアップカタログをバックアップサーバーに転送します。
- ・ バックアップサーバーで副ボリュームをDドライブにマウントします。
- ・ 副ボリュームを NTBACKUP でテープにバックアップ後,アンマウントします (ユーザー後処理 セクションの処理)。
- テープバックアップの完了を待たないで、F ドライブを使用するアプリケーションを再開します (ユーザー後処理セクションの処理)。

テープバックアップの完了を待たないで、drmfsbackup コマンドは完了します。

#### 図 5-8 処理の流れ

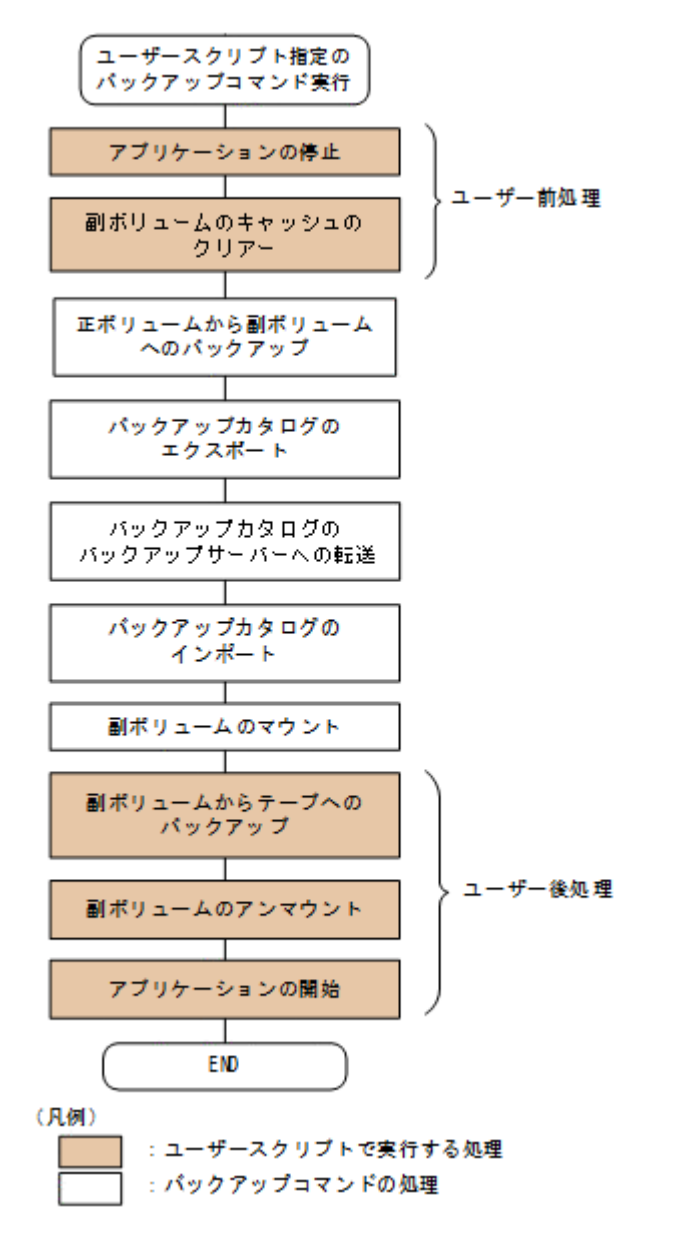

## 5.4.3 ユーザースクリプトの例

ユーザースクリプトの作成例を次に示します。

#### 表 5-1 ユーザースクリプトの作成例

| スクリプト本文                                                                                                    | 解説                                                                                                    |
|----------------------------------------------------------------------------------------------------|----------------------------------------------------------------------------------------------------|
| LOCAL BACKUP=YES(1)<br>#前処理セクション<br>[PRE_PROC](2)<br>[CMD]<br>#ファイルシステムを利用するアプリケーションの停止<br>CMDLINE=C:¥tmp¥stop_app.bat<br>ENV=VAL=ApplicationName(3)<br>TIMEOUT=60(4)<br>END_CODE=100(5)<br>LOCATION=LOCAL(6)<br>#副ボリュームのキャッシュのクリアー(マウントおよびアンマウン<br>ト)<br>[CMD]<br>CMDLINE="C:¥Program Files (x86)¥HITACHI¥drm¥bin<br>¥drmmount.exe" -copy_group vg01,vol01<br>LOCATION=REMOTE(7)<br>[CMD]<br>CMDLINE="C:¥Program Files (x86)¥HITACHI¥drm¥bin<br>¥drmumount.exe" -copy_group vg01,vol01<br>LOCATION=REMOTE(7)<br>[CMD]<br>CMDLINE="C:¥Program Files (x86)¥HITACHI¥drm¥bin<br>¥drmumount.exe" -copy_group vg01,vol01<br>LOCATION=REMOTE(8)<br>#圖ボリュームのテープバックアップ<br>[POST PROC](8)<br>#圖ボリュームのテープバックアップ<br>[CMD]<br>CMDLINE=C:¥tmp¥tapebackup.bat<br>TIMEOUT=NOWAIT(9)<br>END_CODE=TERMINATE_NZ(10)<br>LOCATION=REMOTE<br>PARENT_STAT=NORMAL(11)<br>[CMD]<br># <sup>X</sup> ックアップエラー時のアプリケーションのリカバリー処理<br>CMDLINE=C:¥tmp¥recovery.bat<br>TIMEOUT=60<br>END_CODE=IGNORE(12)<br>LOCATION=LOCAL<br>PARENT_STAT=ERROR(13)<br>[CMD]<br># <sup>Y</sup> マイルシステムを利用するアプリケーションの再開<br>CMDLINE=C:¥tmp¥restart_app.bat<br>ENV=VAL=ApplicationName<br>TIMEOUT=60<br>END_CODE=100<br>LOCATION=LOCAL | <ul> <li>(1)必ず YES を指定します。</li> <li>(2)ユーザー前処理セクションの開始</li> <li>(3)コマンドに環境変数「VAL=</li> <li>ApplicationName」を渡します。</li> <li>(4)60 秒でタイムアウトします。</li> <li>(5)コマンドの戻り値が 100 以上をエラーとして扱います。</li> <li>(6)ローカルサーバーで実行します。</li> <li>(7)リモートサーバーで実行します。</li> <li>(7)リモートサーバーで実行します。</li> <li>(8)ユーザー後処理セクションの開始</li> <li>(9)コマンドの終了を待たないで次のコマンドを実行します。</li> <li>(10)コマンドの戻り値が 0 以外をエラーとして扱います。</li> <li>(10)コマンドの戻り値が 0 以外をエラーとして扱います。</li> <li>(11)バックアップコマンドが正常の場合だけ実行します。</li> <li>(13)バックアップコマンドがエラーの場合だけ実行します。</li> </ul> |

副ボリュームをテープにバックアップする tapebackup.bat の例を次に示します。

rem NTBACKUPでジョブ「Job1」を実行してテープ「Tape1」にG:¥をコピーバックアップ rem 環境変数 DRMENV\_COMMENT として渡されるバックアップコメントをバックアップジョブの説明に設定 "C:¥Windows¥system32¥ntbackup.exe" backup G:¥ /j "Job1" /a /t "Tape1" /D "%DRMENV\_COMMENT%" /m copy IF NOT "%errorlevel%"=="0" GOTO ERROR rem テープバックアップ後, バックアップサーバーにインポートされたバックアップ ID を指定して副ボ リュームをアンマウント "C:¥Program Files (x86)¥HITACHI¥DRM¥bin¥drmumount.exe" %DRMENV\_R\_BACKUPID% IF NOT "%errorlevel%"=="0" GOTO ERROR exit 0 :ERROR exit 1

注 rem で始まる行はコメントです。

## 5.4.4 バックアップの実行例

ユーザースクリプトの操作例を次に示します。ユーザースクリプトに「LOCATION=REMOTE」を指定した場合は、-sオプションを指定する必要があります。

PROMPT> drmfsbackup F: -mode cold -script C:\tmp\script.txt -s BKHOST auto\_import -auto\_mount G: -comment TEST1

実行結果を次に示します。

```
PROMPT> drmfsbackup F: -mode cold -script C:\tmp\script.txt -s BKHOST -
auto_import -auto_mount G: -comment TEST1
KAVX0001-I drmfsbackup コマンドを開始します。
KAVX0256-I Protection Manager サービスに接続します。
          ホスト名 = BKHOST
KAVX0210-I ユーザースクリプトを実行します。
処理セクション = [PRE_PROC]
KAVX0263-I ユーザースクリプト内のコマンドを実行します。
           ホスト名 = LOCAL
コマンドライン = C:¥tmp¥stop app.bat
KAVX0213-I ユーザースクリプト内のコマンドが終了しました。
終了コード = 0
KAVX0263-I ユーザースクリプト内のコマンドを実行します。
           ホスト名 = BKHOST
           コマンドライン = "C:\Program Files (x86)\HITACHI\drm\bin\drmmount.exe" -
copy_group vg01,vol01
KAVX0213-I ユーザースクリプト内のコマンドが終了しました。
          終了コード = 0
KAVX0263-I ユーザースクリプト内のコマンドを実行します。
          ホスト名 = BKHOST
          コマンドライン = "C:\Program Files (x86)\HITACHI\drm\bin\drmumount.exe" -
copy group vg01,vol01
KAVX0213-I ユーザースクリプト内のコマンドが終了しました。
          終了コード = 0
KAVX0211-I ユーザースクリプトの実行が終了しました。
KAVX0019-I ファイルのコピー中です
KAVX5108-I コピーグループの再同期を実行します。
           コピーグループ名 = SI01, dev01
KAVX5111-I アンマウントを実行します。
           マウントポイント名 = F:
KAVX5109-I コピーグループのペア分割を実行します。
コピーグループ名 = SI01,dev01
KAVX5110-I マウントを実行します。
マウントポイント名 = F:
KAVX0040-I バックアップは以下の内容で取得されています。
バックアップ ID = 000000001
KAVX5156-I バックアップカタログをエクスポートします。
KAVX5157-I バックアップカタログをエクスポートしました。
KAVX5158-I バックアップカタログをインポートします。
          ホスト名 = BKHOST
KAVX5159-I バックアップカタログをインポートしました。
          ディクショナリマップファイルパス = C:¥Program Files (x86)¥HITACHI¥DRM¥db
インポートされたバックアップ ID = 000000001
KAVX5162-I 副ボリュームのマウントを開始します。
           ホスト名 = BKHOST
          インポートされたバックアップ ID = 000000001
KAVX0001-I drmmount コマンドを開始します。
KAVX0400-I マウントを開始します。
マウントポイント = G:
KAVX0401-I マウントを完了しました。
          マウントポイント = G:
KAVX0002-I drmmount コマンドを終了します。
KAVX5163-I 副ボリュームをマウントしました
KAVX0210-I ユーザースクリプトを実行します
          処理セクション = [POST PROC]
KAVX0263-I ユーザースクリプト内のコマンドを実行します。
          ホスト名 = BKHOST
コマンドライン = C:¥tmp¥tapebackup.bat
KAVX0213-I ユーザースクリプト内のコマンドが終了しました。
           終了コード = 0
KAVX0263-I ユーザースクリプト内のコマンドを実行します。
ホスト名 = LOCAL
コマンドライン = C:¥tmp¥restart app.bat
KAVX0213-I ユーザースクリプト内のコマンドが終了しました。
          終了コード = 0
KAVX0211-I ユーザースクリプトの実行が終了しました
KAVX0257-I Protection Manager サービスとの接続状態を切断します。
KAVX0002-I drmfsbackup コマシドを終了します。
```

## 5.5 ローカルサイトとリモートサイトの間でバックアップ およびリストアする(リモートコピー)

ここでは、TrueCopy または Universal Replicator などのストレージシステム間のボリューム複製 機能を使用して、ローカルサイトの正ボリュームからリモートサイトの副ボリュームへファイルシ ステムをバックアップする例、およびリモートサイトの副ボリュームからローカルサイトの正ボ リュームへリストアする例について示します。

次のような場合について説明します。

- ファイルシステムをリモートサイトにバックアップする。
- ・ リモートサイトへバックアップしたファイルシステムを,ローカルサイトにリストアする (ローカルサイトが正常に動作している場合)。
- リモートサイトへバックアップしたファイルシステムを、リモートサイトでリストアする(ローカルサイトに障害が発生している場合)。
- リモートサイトからローカルサイトにファイルシステムを復旧させる(ローカルサイトの障害が 復旧した場合)。

この例では、次の図に示すシステム構成を想定しています。

図 5-9 ローカルサイトとリモートサイトの間でファイルシステムをバックアップおよびリストアす る場合のシステム構成例

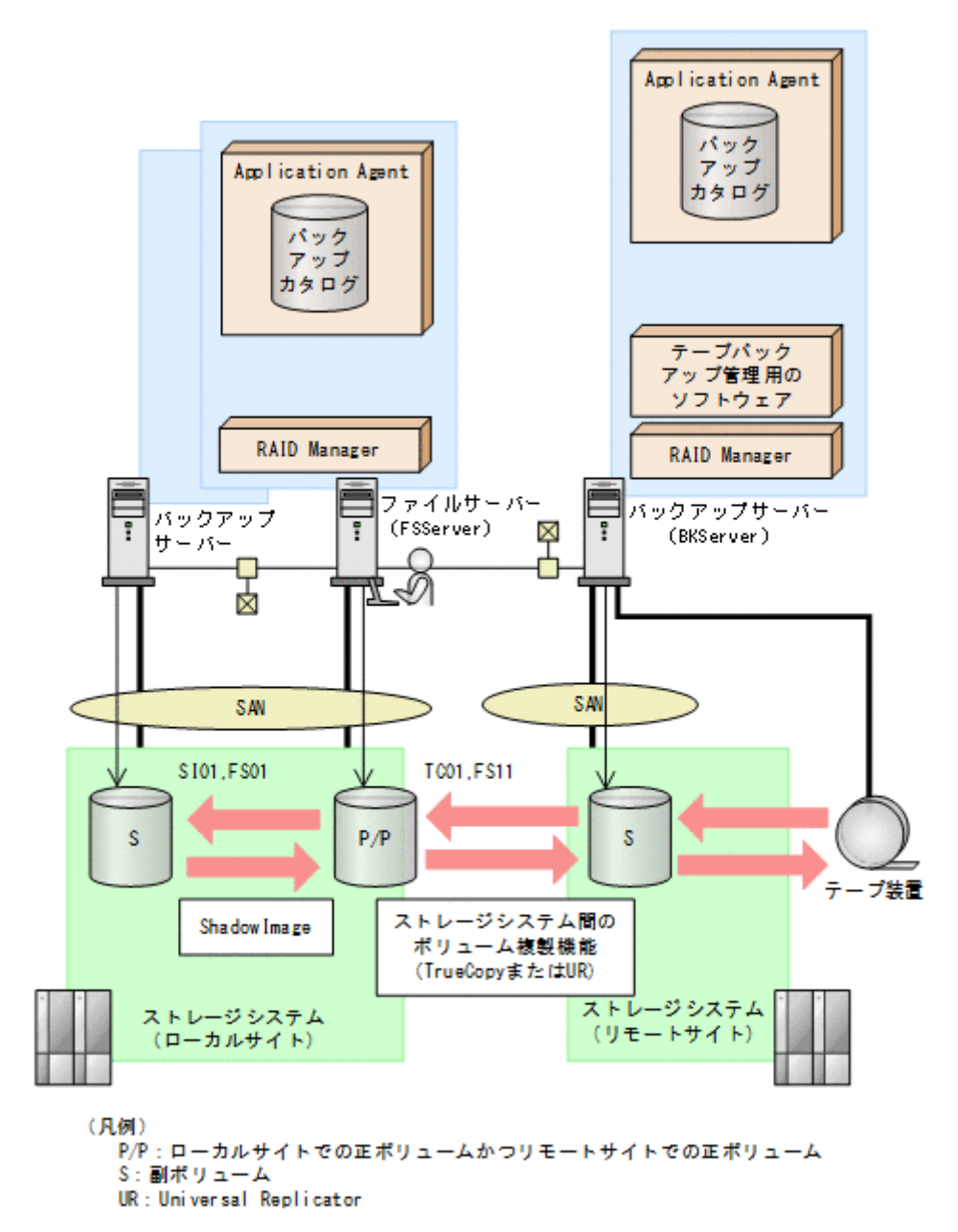

この例でのシステムの前提条件は次のとおりです。

- ローカルサイトのファイルサーバー(サーバー名:FSServer)と、テープ装置を接続したリ モートサイトのバックアップサーバー(サーバー名:BKServer)を備えている。
- リモートサイトのバックアップサーバーで FTP サービスが起動しており、各ファイルサーバーのOS ログオンユーザーを使用して FTP サーバーへのログインおよびファイルの転送ができるように設定されている。FTP ユーザー ID は「admin」、FTP ユーザーパスワードは「password」とする。
- ・ ローカルサイトの正ボリュームは、「FSServer」の「G:」ドライブにマウントされている。
- ・ コピーグループ名「TC01, FS11」でTrueCopyのペア(常時ペア)が組まれている。
- ・ コピーグループ名「SI01, FS01」で ShadowImage のペアが組まれている。
- リモートサイトのバックアップ先の世代識別名が「remote\_0」になるように、設定されている。

- リモートサイトのボリュームは通常マウントされておらず、必要な場合にバックアップサーバーの「G:」ドライブにマウントされる。
- リモートサイトのバックアップサーバー(BKServer)は、ローカルサイトのストレージシステムに障害が発生した場合、ファイルサーバーとして使用できる。
- オペレーション ID として,「Operation A」を使用する。

### 5.5.1 ファイルシステムをリモートサイトにバックアップする

ファイルシステムをリモートサイトにバックアップする例について説明します。ローカルサイトとリモートサイトの手順を分けて説明します。

#### (1) ローカルサイトでの操作

- バックアップ対象となるボリュームと、世代識別名を確認します。 ファイルサーバーで drmfsdisplay コマンドを実行します。 FSServer> drmfsdisplay -cf FSServer>
- 2. ファイルシステムをリモートサイトの副ボリュームへバックアップします。

ファイルシステムをリモートサイトの副ボリュームへコールドバックアップします。ファイル サーバーでバックアップ先の世代識別名「remote\_0」を指定して、EX\_DRM\_FS\_BACKUP を実行します。

FSServer > EX\_DRM\_FS\_BACKUP Operation\_A -mode cold -rc remote\_0

- 正しくバックアップされていることを確認します。 ファイルサーバーで drmfscat コマンドを実行して、バックアップ情報を確認します。 FSServer > drmfscat G: FSServer >
- 4. バックアップ情報を一時ファイルヘエクスポートします。

副ボリュームからテープへバックアップするために,正ボリュームから副ボリュームへのバック アップ操作に関する情報をバックアップサーバーにコピーする必要があります。 EX\_DRM\_DB\_EXPORTを実行して,バックアップ操作に関する情報を一時ファイルへエクスポー トします。一時ファイルは,ファイルサーバーの拡張コマンド用一時ディレクトリーに格納され ます。

FSServer > EX\_DRM\_DB\_EXPORT Operation\_A

5. 一時ファイルをバックアップサーバーへ転送します。

ー時ファイルを一括してファイルサーバーからバックアップサーバーへ転送します。転送する には、ファイルサーバーで EX\_DRM\_FTP\_PUT を実行します。一時ファイルは、バックアップ サーバーの拡張コマンド用一時ディレクトリーに格納されます。

```
\label{eq:server} FSServer > EX\_DRM\_FTP\_PUT \ \mbox{Operation}\_A \ -server \ \mbox{BKServer} \ -user \ \mbox{admin} \ -password \ \mbox{password}
```

### (2) リモートサイトでの操作

- ローカルサイトのファイルサーバーから転送した一時ファイルをバックアップサーバーのバッ クアップカタログへインポートします。
   一時ファイルをインポートするには、バックアップサーバーで EX\_DRM\_DB\_IMPORT を実行します。
   BKServer > EX DRM DB IMPORT Operation A
- 2. 正しくインポートされていることを確認します。

バックアップサーバーで drmfscat コマンドを実行して,正ボリュームから副ボリュームへの バックアップを実行した日付のバックアップ情報がバックアップサーバーにインポートされて いることを確認します。

```
BKServer > drmfscat G:
BKServer >
```

- 副ボリュームのデータをテープへバックアップします。 バックアップするには、バックアップサーバーで EX\_DRM\_TAPE\_BACKUP を実行します。テー プバックアップ用のマウントポイントとして「G:」ドライブを指定します。 BKServer > EX DRM TAPE BACKUP Operation A -mount pt G:
- 4. 正しくテープへバックアップされていることを確認します。

バックアップサーバーで drmtapecat コマンドを実行して, 正ボリュームから副ボリュームへ のバックアップを実行した日付のバックアップ情報があることを確認します。 BKServer > drmtapecat BKServer >

 副ボリュームのキャッシュをクリアーします。 テープへのバックアップが完了したあとに、バックアップサーバーのシステムキャッシュをクリ アーします。 システムキャッシュをクリアーするには、バックアップサーバーで EX\_DRM\_CACHE\_PURGE を 実行し、副ボリュームをマウント/アンマウントします。 BKServer > EX DRM CACHE PURGE Operation A

### (3) ローカルサイトでの操作

1. コピーグループを再同期します。

ファイルサーバーで EX\_DRM\_RESYNC を実行し, コピーグループを再同期します。 FSServer > EX\_DRM\_RESYNC Operation\_A

## 5.5.2 ファイルシステムをローカルサイトにリストアする

ローカルサイトに障害が発生しておらず,正常に動作している場合に,ファイルシステムをローカ ルサイトにリストアする例について説明します。ローカルサイトとリモートサイトの手順を分けて 説明します。

### (1) リモートサイトでの操作

- TrueCopyのペア(常時ペア)を分割します。
   BKServer > pairsplit -g TC01 -d FS11 -rw
   BKServer >
- バックアップデータのバックアップ ID を確認します。
   バックアップ ID を確認するには、バックアップサーバーで drmtapecat コマンドを実行します。

BKServer > drmtapecat BKServer >

3. バックアップしたデータをテープから副ボリュームヘリストアします。

```
リストアするには,バックアップサーバーで EX_DRM_TAPE_RESTORE を実行します。マウント
ポイントとして「G:」ドライブを指定します。
BKServer > EX_DRM_TAPE_RESTORE Operation_A -backup_id 000000002 -
mount_pt G:
リストアを実行すると,バックアップサーバーのバックアップカタログに,このリストア操作に
関する情報が新しいバックアップ ID「000000003」で登録されます。
```

4. 正しくテープから副ボリュームヘリストアされていることを確認します。

バックアップサーバーで drmfscat コマンドを実行して,正ボリュームから副ボリュームへの バックアップを実行した日付のバックアップ情報がバックアップサーバーにリストアされてい ることを確認します。 BKServer > drmfscat G: BKServer >

5. バックアップ情報を一時ファイルヘエクスポートします。

副ボリュームから正ボリュームヘリストアするには、テープから副ボリュームへのリストア操作 に関するバックアップ情報を、ファイルサーバーにコピーする必要があります。 EX\_DRM\_DB\_EXPORTを実行し、バックアップ情報を拡張コマンド用一時ディレクトリーの一時 ファイルへエクスポートします。

BKServer > EX\_DRM\_DB\_EXPORT Operation\_A

### (2) ローカルサイトでの操作

- 1. 一時ファイルをローカルサイトのファイルサーバーで受け取ります。
  - ファイルサーバーで EX\_DRM\_FTP\_GET を実行し, バックアップサーバーの一時ファイルを一括 してファイルサーバーで受け取ります。一時ファイルは, ファイルサーバーの拡張コマンド用一 時ディレクトリーに格納されます。

 $\label{eq:server} {\tt FSServer} > {\tt EX\_DRM\_FTP\_GET} \mbox{ Operation\_A -server BKServer -user admin - } \\ {\tt password} \mbox{ password }$ 

- バックアップサーバーから転送した一時ファイルをファイルサーバーのバックアップカタログ ヘインポートします。
   バックアップサーバーから転送した一時ファイルを,ファイルサーバーのバックアップカタログ ヘインポートします。一時ファイルをインポートするには、ファイルサーバーで
   EX\_DRM\_DB\_IMPORT を実行します。
   FSServer >EX DRM DB IMPORT Operation A
- 正しくインポートされていることを確認します。 ファイルサーバーで drmfscat コマンドを実行して,正ボリュームから副ボリュームへのバッ クアップを実行した日付のバックアップ情報がファイルサーバーにインポートされていること を確認します。 FSServer > drmfscat G:
- 副ボリュームのデータを正ボリュームへリストアします。
   正ボリュームと副ボリュームを再同期することでリストアします。リストアするには、ファイル サーバーで EX\_DRM\_FS\_RESTORE を実行します。
   FSServer > EX\_DRM\_FS\_RESTORE Operation\_A -resync
- コピーグループを再同期します。
   ファイルサーバーで EX\_DRM\_RESYNC を実行し、コピーグループを再同期します。
   FSServer > EX\_DRM\_RESYNC Operation\_A

## 5.5.3 ファイルシステムをリモートサイトでリストアする

ローカルサイトに障害が発生している場合に、ファイルシステムをリモートサイトでリストアする 例について説明します。

### (1) リモートサイトでの操作

- TrueCopyのペア(常時ペア)を分割します。
   BKServer > pairsplit -g TC01 -d FS11 -S
   BKServer >
- 2. バックアップデータのバックアップ ID を確認します。

```
バックアップ ID を確認するには, バックアップサーバーで drmtapecat コマンドを実行します。
BKServer > drmtapecat
```

BKServer >

3. バックアップしたデータをテープから副ボリュームヘリストアします。

リストアするには, バックアップサーバーで EX\_DRM\_TAPE\_RESTORE を実行します。 マウントポイントとして「G:」ドライブを指定します。 BKServer > EX\_DRM\_TAPE\_RESTORE Operation\_A -backup\_id 0000000002 mount\_pt G: リストアを実行すると, バックアップサーバーのバックアップカタログに, このリストア操作に 関する情報が新しいバックアップ ID「000000003」で登録されます。

4. 正しくテープから副ボリュームヘリストアされていることを確認します。

バックアップサーバーで drmfscat コマンドを実行して,正ボリュームから副ボリュームへの バックアップを実行した日付のバックアップ情報がバックアップサーバーにリストアされてい ることを確認します。 BKServer > drmfscat G: BKServer >

5. リストアしたボリュームを、ディスク管理機能を使用してマウントします。 「G:」ドライブにマウントします。

### 5.5.4 リモートサイトからローカルサイトにファイルシステムを復旧させる

ファイルシステムをリモートサイトでリストアしたあと、ローカルサイトの障害が復旧した場合に、 リモートサイトでリストアしたデータをローカルサイトに復旧させる手順について説明します。 ローカルサイトとリモートサイトの手順を分けて説明します。

- (1) ローカルサイトでの操作
  - 1. ローカルサイトのファイルサーバーで、ディスク管理機能を使用してマウントしたボリューム を、ディスク管理機能を使用してアンマウントします。
- (2) リモートサイトでの操作
  - ファイルシステムをリモートサイトでリストアする手順でディスク管理機能を使用してマウントしたボリュームを、ディスク管理機能を使用してアンマウントします。
     「G:」ドライブをアンマウントします。
  - ペアを生成します。
     BKServer > paircreate -g TC01 -d FS11 -v1 -f never
     BKServer >

### (3) ローカルサイトでの操作

- 正ボリュームと副ボリュームの正・副を反転させます。
   FSServer > pairresync -g TC01 -d FS11 -swaps
   FSServer >
- ボリュームを、ディスク管理機能を使用してマウントします。
   「G:」ドライブにマウントします。

## 5.6 Application Agent と連携できないテープバックアッ プ管理用のソフトウェアを使用してバックアップおよびリ ストアする

Application Agent と連携できないテープバックアップ管理用のソフトウェアを使用している場合は、次の手順でテープにバックアップ、またはテープからリストアしてください。なお、バックアッ

プの手順1から手順6までの操作の詳細については、「5.3.3 ファイルシステムをテープにバック アップする」を参照してください。

また,リストア操作の詳細については,「5.3.4 ファイルシステムをテープからリストアする」を参照してください。

ファイルシステムをテープへバックアップするには(Application Agent と連携できないテープバッ クアップ管理用のソフトウェアを使用している場合):

- 1. 常時スプリット運用の場合, EX\_DRM\_CACHE\_PURGE を実行して, 副ボリュームのキャッシュ をクリアーします。
- 2. 常時スプリット運用の場合, EX\_DRM\_RESYNCを実行して、コピーグループを再同期します。
- 3. EX DRM FS BACKUPを実行して、ファイルシステムを副ボリュームへバックアップします。
- 4. EX\_DRM\_DB\_EXPORT を実行して、バックアップ情報を一時ファイルへエクスポートします。
- 5. EX DRM FTP PUT を実行して、一時ファイルをバックアップサーバーへ転送します。
- 6. EX\_DRM\_DB\_IMPORT を実行して、ファイルサーバーから転送した一時ファイルをバックアップ サーバーのバックアップカタログへインポートします。
- バックアップ ID を確認します。
   バックアップ ID を確認するには、バックアップサーバーの次のディレクトリーにあるバック アップ ID 記録ファイル (<オペレーション ID>.bid) を開きます。
   <FTP\_HOME\_DIR 値>¥<FTP\_SUB\_DIR 値>¥<オペレーション ID>¥BK¥<オペレーション ID>.bid
- バックアップ ID 記録ファイルで確認したバックアップ ID を引数にして、バックアップ対象となったファイルを確認します。
   確認するには、drmfscat コマンドを実行します。
- データファイルの格納場所を確認します。
   確認するには、バックアップ ID を引数にして、drmmount コマンドを実行します。
   drmmount コマンドの表示結果に、マウントされたドライブ名が表示されます。マウントされたドライブには、データファイルが格納されています。
- 10. マウントされたドライブに格納されているすべてのファイルをテープバックアップ管理用のソ フトウェアで、テープにバックアップします。
- 11. drmumount コマンドを実行して、手順9でマウントしたマウントポイントをアンマウントしま す。

ファイルシステムをテープからリストアするには(Application Agent と連携できないテープバック アップ管理用のソフトウェアを使用している場合):

- 1. drmfscat コマンドを実行して、リストア対象となるバックアップカタログのバックアップ ID を確認します。
- 2. drmmount コマンドを実行してから、テープからファイルの格納場所にリストアします。
- 3. バックアップ ID を指定して EX\_DRM\_BACKUPID\_SET を実行し, バックアップ ID 記録ファイ ルを作成します。

バックアップ ID 記録ファイルは, EX\_DRM\_TAPE\_RESTORE でリストアする際に必要なファイルです。

4. 「5.3.4 ファイルシステムをテープからリストアする」の手順4以降を実行して、副ボリュームから正ボリュームへリストアしてください。

## 5.7 ファイル共用を使用してバックアップおよびリストア する(ファイルサーバーとバックアップサーバーをファイ ル共用で連携する)

ファイルサーバーとバックアップサーバー間でバックアップ情報を送受信する場合,通常は拡張コ マンド(EX\_DRM\_FTP\_PUT, EX\_DRM\_FTP\_GET)を使用して FTP 転送しますが, FTP を使用しな いで,ファイル共用を使用してサーバー間でバックアップ情報をコピーすることもできます。ここ では,ファイル共用を使用してファイルシステムをバックアップ,リストアする例について説明し ます。

## 5.7.1 ファイル共用を使用してバックアップおよびリストアするための準備

ファイル共用を使用して,ファイルシステムをバックアップ,リストアするための準備手順につい て説明します。

- オペレーション定義ファイルチェックツールで自動生成された,拡張コマンド用一時ディレクト リーを確認します。
   拡張コマンド用一時ディレクトリーの詳細については,「3.14.9 拡張コマンド用一時ディレクト リーの確認」を参照してください。
- 2. エクスプローラーなどで、バックアップサーバーの拡張コマンド用一時ディレクトリーを共有化 します。
- 3. ファイルサーバーから, バックアップサーバーの拡張コマンド用一時ディレクトリーをマウント します。

ファイルサーバー上のエクスプローラーなどで,共有化したバックアップサーバー上の拡張コマンド用一時ディレクトリーをネットワークドライブとして割り当てます。ここでは,ファイルサーバーの「X:」に割り当てます。

4. 自動生成したバックアップサーバーの拡張コマンド用一時ディレクトリーに,ファイルサーバー から拡張コマンドを実行するユーザーが読み書きできる権限を設定します。

## 5.7.2 ファイル共用を使用してバックアップする例

ファイル共用を使用して、ファイルシステムをバックアップする手順について説明します。なお、 手順1から手順4までの操作、および手順6以降の操作の詳細については、「5.3.3 ファイルシステ ムをテープにバックアップする」を参照してください。

ファイル共用を使用してファイルシステムをバックアップするには:

- 1. 常時スプリット運用の場合, EX\_DRM\_CACHE\_PURGE を実行して, 副ボリュームのキャッシュ をクリアーします。
- 2. 常時スプリット運用の場合, EX DRM RESYNCを実行して、コピーグループを再同期します。
- 3. EX DRM FS BACKUP を実行して、ファイルシステムを副ボリュームへバックアップします。
- 4. EX DRM DB EXPORTを実行して、バックアップ情報を一時ファイルへエクスポートします。
- 5. 一時ファイルをファイルサーバーからバックアップサーバーヘコピーします。

ファイルサーバーでコピーコマンドを実行して,ファイルサーバーの拡張コマンド用一時ディレ クトリーからバックアップサーバーの拡張コマンド用一時ディレクトリーに,一時ファイルをコ ピーします。

FSServer > copy /y <ファイルサーバーの拡張コマンド用一時ディレクトリー> ¥Operation A¥DB¥Operation A.drm X:¥
- 6. EX\_DRM\_DB\_IMPORT を実行して、ファイルサーバーからコピーした一時ファイルをバックアップサーバーのバックアップカタログへインポートします。
- 7. EX DRM TAPE BACKUP を実行して、副ボリュームのデータをテープへバックアップします。
- 8. 常時ペア運用の場合, EX\_DRM\_CACHE\_PURGE を実行して, 副ボリュームのキャッシュをクリ アーします。
- 9. 常時ペア運用の場合, EX DRM RESYNCを実行して、コピーグループを再同期します。

# 5.7.3 ファイル共用を使用してリストアする例

ファイル共用を使用して、バックアップサーバーに、ファイルシステムをリストアする手順につい て説明します。手順1から手順3までの操作、および手順5以降の操作の詳細については、「5.3.4 ファイルシステムをテープからリストアする」を参照してください。

ファイル共用を使用してファイルシステムをリストアするには:

- 1. drmtapecat コマンドを実行して, バックアップデータのバックアップ ID を確認します。
- 2 EX\_DRM\_TAPE\_RESTORE を実行して、バックアップしたデータをテープから副ボリュームヘリ ストアします。
- 3. EX\_DRM\_DB\_EXPORT を実行して、バックアップ情報を拡張コマンド用一時ディレクトリーの一 時ファイルへエクスポートします。
- 4. 一時ファイルをバックアップサーバーからファイルサーバーにコピーします。
  - ファイルサーバーでコピーコマンドを実行して,バックアップサーバーの拡張コマンド用一時 ディレクトリーからファイルサーバーの拡張コマンド用一時ディレクトリーに,一時ファイルを コピーします。

FSServer > copy /y X:¥Operation\_A.drm <ファイルサーバーの拡張コマンド用一時 ディレクトリー>¥Operation A¥DB

- 5. EX\_DRM\_DB\_IMPORT を実行して、バックアップサーバーからコピーした一時ファイルをファイ ルサーバーのバックアップカタログへインポートします。
- 6. EX DRM FS RESTORE を実行して、副ボリュームのデータを正ボリュームヘリストアします。

# 5.8 バックアップデータを削除する

副ボリューム上のバックアップデータが不要になった場合は、バックアップデータを削除します。 バックアップデータは、副ボリュームからテープにデータをバックアップしたあと、または副ボ リュームから正ボリュームにデータをリストアしたあとに削除します。

バックアップデータを削除するには:

1. 削除するバックアップ ID を指定して, drmresync コマンドを実行します。

PROMPT> drmresync -backup id <バックアップ ID>

コマンドを実行すると,正ボリュームと副ボリュームが再同期され,ミラー状態に戻ります。このとき,バックアップ ID に指定したバックアップ情報は,バックアップカタログから削除されます。

ファイルシステムの場合の運用例

# 6

# SQL Server データベースの場合の運用例

この章では、SQL Server データベースをバックアップする場合の Application Agent の運用方法 を、さまざまなシステム構成例を基に説明します。SQL Server データベースをバックアップおよび リストアするために最低限必要な手順、コマンドについては「6.2 ボリューム間でデータをバック アップおよびリストアする」を参照してください。そのほかの手順は、記載されたシステム構成例 を基にした推奨手順です。この章の説明は、Application Agent の CLI を対象としています。コマ ンドの詳細な設定方法などを知りたい場合は、マニュアル「Hitachi Command Suite Replication Manager Application Agent CLI リファレンスガイド」を参照してください。

- □ 6.1 SQL Server データベースのバックアップおよびリストアの運用について
- 6.2 ボリューム間でデータをバックアップおよびリストアする
- □ 6.3 テープ装置を使用してバックアップおよびリストアする
- □ 6.4 ユーザースクリプトを使用して SQL Server データベースをバックアップする
- □ 6.5 SQL Server のトランザクションログを利用した運用をする
- 6.6 トランザクションログバックアップファイルをバックアップおよびリストアする
- □ 6.7 特定のコピーグループをロックして複数世代のバックアップおよびリストアをする
- 6.8 ローカルサイトとリモートサイトの間でバックアップおよびリストアする(リモートコピー)
- □ 6.9 マルチターゲット構成でバックアップおよびリストアする
- □ 6.10 バックアップ時と異なるホストでリストアおよびリカバリーする
- □ 6.11 SQL Server データベースのログ配布機能を使用する
- □ 6.12 カスケード構成またはマルチターゲット構成でバックアップおよびリストアする
- □ 6.13 Application Agent と連携できないテープバックアップ管理用のソフトウェアを使用して バックアップおよびリストアする
- □ 6.14 ファイル共用を使用してバックアップおよびリストアする (データベースサーバーとバッ クアップサーバーをファイル共用で連携する)

- □ 6.15 バックアップ時と異なる SQL Server のインスタンスにリストアする
- □ 6.16 バックアップデータを削除する
- □ 6.17 副ボリュームにバックアップした SQL Server データベースをそのまま使用可能にする
- □ 6.18 SQL Server のレプリケーション構成でバックアップおよびリストアする
- □ 6.19 SQL Server の AlwaysOn 可用性グループ構成で運用する

# 6.1 SQL Server データベースのバックアップおよびリス トアの運用について

ここでは、SQL Server データベースのバックアップおよびリストアを実行する場合の注意事項について説明します。

バックアップ対象に共通な運用時の注意事項については、「4.3 運用時の注意事項」を参照してくだ さい。

# 6.1.1 データベースをバックアップおよびリストアするときの注意事項

- drmsqlbackup コマンドに-target または-fオプションを指定する場合,同じ論理ボリュームに含まれるすべてのデータベースを指定してください。すべてのデータベースを指定しない場合は、コマンドがエラーになります。
- drmsqlrestore コマンドを、名称を変更した SQL Server データベースに対し実行する場合、 必ずリストア対象データベースをデタッチし、コマンドを実行してください。SQL Server デー タベースをデタッチしないでリストア操作をした場合は、drmsqlrestore コマンドが正常に 終了しないで、SQL Server データベースがリストア後に使用できなくなることがあります。
- drmsqllogbackup コマンドで指定するバックアップ ID は、オリジナル ID を指定することもできます。この場合、オリジナル ID の先頭に「0:」を付加し、バックアップ ID と同様に、コマンドの引数として指定してください。この機能は、対象とするバックアップカタログが削除されてしまい、バックアップ ID を特定できない場合に使用できます。使用例を次に示します。
  - a. オリジナル ID が 000000001 に対し実行されたトランザクションログバックアップ情報 を参照する場合

PROMPT> drmsqllogbackup 0:000000001 -v

b. オリジナル ID が 000000001 に対し実行されたトランザクションログバックアップ情報 を削除する場合

PROMPT> drmsqllogbackup 0:000000001 -d

- ・ 同じボリュームに存在するデータベースは同時にバックアップする必要があります。バック アップ計画に合わせてデータベースをボリュームごとに配置してください。
- VDIの静止化処理が必要なため、1 ボリュームに配置できるデータベースの数は 64 個までです。
- 65個以上のデータベースのバックアップを行う場合は、drmsqlbackup コマンドを複数回に分けて実行してください。

# 6.1.2 データベースをリストアするときの注意事項

- SQL Server のシステムデータベース (master, model, msdb, distribution) をリストアする 場合、システムデータベースを回復するためにリストア対象の SQL Server のサービスを一度停止します。したがって、リストア対象のデータベースに一時的にアクセスできなくなります。
- SQL Server のシステムデータベース (master, model, msdb) をリストアする場合、リスト ア実行中は SQL Server に接続しないでください。リストア実行中にリストア対象のデータ ベースへ接続した場合、Application Agent の構成定義ファイル (init.conf) のパラメーター 「プロセスの状態確認のリトライ回数とリトライ間隔」で設定した回数だけ、プロセスの状態確 認を繰り返すことになります。この場合、繰り返しプロセスの状態確認が行われている間にユー ザーの接続を切断すれば、リストアは継続されます。
- リストアする際に、SQL Server データベースを構成するドライブ名がバックアップ時と異なる 場合、リストアがエラー終了します。リストアする前に、drmsqlcat コマンドおよび SQL Server の管理ツールでリストア先のドライブ名が一致しているか確認してください。

- バックアップしたホストと異なるホストヘリストアするために、-nochk\_host オプションを指定した場合、リストアする際にバックアップカタログでのホスト名の整合性チェックをしないため、間違ったホスト上でリストアしないように注意してください。
- 名称を変更した SQL Server データベースに対してリストアする場合、必ずリストア対象の SQL Server データベースをデタッチしてからリストアを実行してください。デタッチしない でリストアした場合、コマンドが正常に終了しないで、リストアしたあとの SQL Server データ ベースが使用できなくなることがあります。
- データベースをリストアすると、そのデータベースの所有者はリストアを実行したユーザーに変更されます。所有者を変更する場合は、SQL Serverの管理ツールで再度データベースをアタッチするか、システムストアドプロシージャ「sp changedbowner」を使用してください。
- テンプレートカタログを使用してリストアするときは、drmsqlrestore コマンドにtemplate オプションを指定して実行してください。
- リストア処理前に、正ボリューム上のファイルやディレクトリーが、ほかのアプリケーションで 使用中ではないことを確認してください。Application Agent は、リストア処理中に、正ボ リュームをマウントおよびアンマウントします。このとき、正ボリューム上のファイルやディレ クトリーがほかのアプリケーションで使用中だと、アンマウント処理でキャッシュの同期に失敗 し、リストア処理がエラー終了します。

特に、次の点に注意してください。

- コマンドプロンプトで、正ボリュームにドライブを移動した場合は、コマンドプロンプトの ウィンドウを閉じてください。正ボリューム以外にドライブを移動しても、アンマウント時 にエラーとなります。
- エクスプローラーで正ボリュームのドライブ下を開いている場合は、正ボリューム以外のド ライブにポイントを移動するか、エクスプローラーを終了してください。
- ネットワーク経由で正ボリュームのドライブ下のリソースにアクセスしている場合は、アクセスしているアプリケーションを終了してください。
- サービスなど、常駐プロセス型の監視プログラムによって、正ボリュームが開かれている場合があります。この場合、クラスターソフトウエア以外の監視プログラムを停止してください。
- リストアを実行する前に、リストア対象となるデータベースにアクセスするアプリケーションが 停止していることを確認してください。ここで言うアプリケーションとは、SQL Server の上位 アプリケーションを含んでいます。つまり、Reporting Services のような SQL Server コンポー ネントも SQL Server の上位アプリケーションに相当するため、リストアを実行する前に停止し ていることを確認する必要があります。データベースに接続するアプリケーションが動作して いる場合、VDIメタファイル適用後のロールフォワードに失敗することがあるため、正しくリ ストアできません。

例えば、ODBC セッションの確立ができないときにリトライするアプリケーションが実行中だと、VDI メタファイル適用後のロールフォワード時に ODBC セッションの確立要求が発行されることによって、ロールフォワードに失敗します。

- SQL Server の管理ツールでバックアップの対象となるデータベースを参照した場合、リストア を実行する前に、SQL Server の管理ツールで対象データベースとの接続を解除するか、または SQL Server の管理ツールを終了してください。SQL Server の管理ツールがデータベースサー バーに接続した状態のままリストアを実行すると、データベースを使用中の状態が続くため、リ ストアに失敗します。
- リストアを実行する前に、リストア対象となるすべてのデータベースがリストアできる状態になっていることを確認してください。リストアできるデータベースの状態については、「(2) データベースの状態」を参照してください。なお、「未確認」状態のデータベースは、自動的に削除され、リストアされます。

リストア対象に、リストアを実行できない状態のデータベースが1つでも在る場合、正常にリ ストアできないことがあります。リストアを実行できない状態のデータベースを削除してから、 再度リストアコマンドを実行してください。

例えば、-undoオプションを指定しないでリストアを実行した場合、リストア完了後のデータ ベース状態は読み込み中になります。この状態でリストアコマンドを再実行するとコマンドが エラー終了します。この場合は、読み込み中状態のデータベースを削除してからリストアコマン ドを実行してください。

 drmsqlrestore コマンドは処理中に SQL Server の最小起動を行います。データベースサー バーが Windows のファイアウォール機能を設定していた場合, drmsqlrestore コマンドでシ ステムデータベース (master, model, msdb)を含むデータベースのリストアを実行すると、 Windows のファイアウォール機能が SQL Server の通信をブロックするかどうかのダイアログ を表示する場合があります。このダイアログが表示された場合,「ブロックしないを選択する」 を選択してください。このダイアログに応答しない場合でも drmsqlrestore コマンドは問題 なく処理を続行します。

# 6.1.3 データベースをリカバリーするときの注意事項

- drmsqlrecover コマンドの中で実行しているデータベースの整合性チェック処理に時間が掛かる場合があります。このため、Application Agentの構成定義ファイル(init.conf)のパラメーターで、このチェック処理の有無を選択できます。チェック処理の有無を選択するオプションについては、「3.3.6 リカバリーオプションの設定(バックアップ対象が SQL Server データベースの場合)」を参照してください。
- drmsqlrecovertool コマンドで、画面上に表示できるデータベースの数は、128までです。 画面上に表示されないデータベースをリカバリーしたい場合は、drmsqlrecover コマンドを 使用してください。

# 6.1.4 複数のデータベースをバックアップおよびリストアする場合の注意事 項

1つのインスタンス中に複数のデータベースがある場合,各データベースが格納されている正ボ リュームの構成によって,バックアップやリストアできるボリュームの単位が異なります。

- 複数データベースが同じボリュームに格納されている場合
   同じボリュームにある複数のデータベースを、同時にバックアップまたはリストアできます。
- 複数データベースが複数のボリュームに格納されている場合
   データベース名を指定して、インスタンス内の一部のユーザーデータベースをバックアップまた
   はリストアできます。

#### (1) 複数データベースが同じボリュームに格納されている場合

同じボリュームにあるデータベースを、同時にバックアップまたはリストアする必要があります。

データベースが同じボリュームに格納されている場合のバックアップおよびリストアを次の図に示 します。

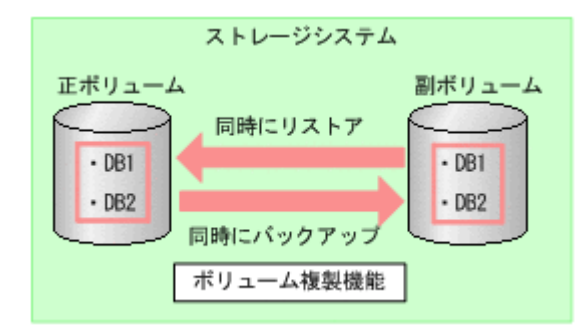

#### (2) 複数データベースが複数のボリュームに格納されている場合

データベース名を指定して、インスタンス内の一部のユーザーデータベースをバックアップまたは リストアできます<sup>※</sup>。

データベースが複数ボリュームに格納されている場合のバックアップおよびリストアを次の図に示します。

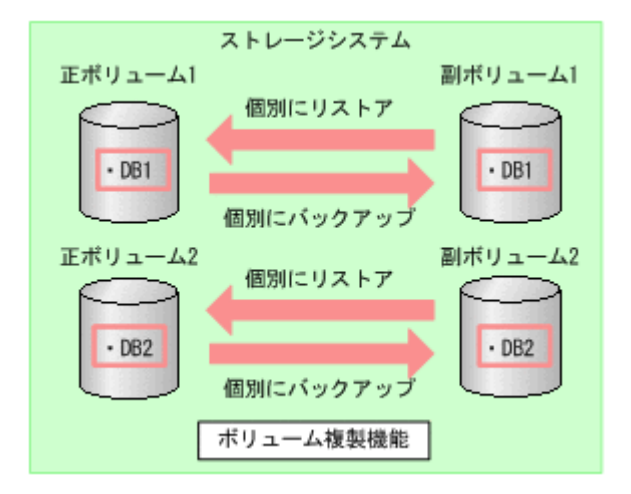

#### 図 6-2 複数データベースのバックアップおよびリストア(複数ボリューム構成)

注※

1つのインスタンス内に複数のユーザーデータベースがある場合, Application Agent ではイン スタンス名だけを指定してインスタンス配下のすべてのユーザーデータベースをバックアッ プできます。しかし、この機能を使用する場合は、SQL Server のインストール時に作成され るサンプルデータベースを移動または削除する必要があります。そのため、1つのインスタン ス内にバックアップ対象外のユーザーデータベースがある場合、拡張コマンドのオペレーショ ン定義ファイルで、TARGET に複数のデータベース名を指定してバックアップを取得してくだ さい。

テープから副ボリュームにリストアしたデータから、一部のデータベースを正ボリュームにリストアした場合, Application Agent はリストアを完了したものとして扱います。

図 6-3 複数データベースのテープリストア(複数ボリューム構成)

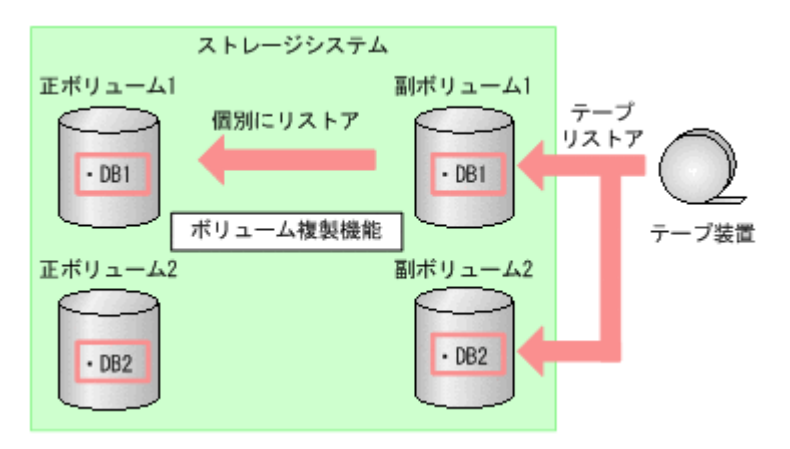

上図のリストア操作では、テープからリストアされたデータが副ボリューム2に格納されています が、副ボリューム1のデータを正ボリューム1にリストアすると、Application Agent はリストア を完了したものとして扱います。このため、副ボリューム2のDB2を、EX\_DRM\_SQL\_RESTOREを 使用して正ボリューム2にリストアすることはできません。副ボリューム2の内容を正ボリューム 2にリストアする場合は、テープのリストアから実行し直してください。

# 6.1.5 リストアおよびリカバリー時のデータベースの状態

Application Agent を使用して副ボリュームから正ボリュームにデータをリストアすると、データ ベースはローディング状態,またはスタンバイ状態のどちらかになります。

- ローディング状態(読み込み中)
   データベースを参照および更新できません。
   ローディング状態とは、SQL Serverのデータベースの状態が RESTORING となっていることを示します。
- スタンバイ状態(読み取り専用)
   データベースを参照できますが、更新はできません。

ローディング状態およびスタンバイ状態のデータベースに対しては、トランザクションログを適用 できます。トランザクションログを使用した運用については、「6.5 SQL Server のトランザクショ ンログを利用した運用をする」を参照してください。

ローディング状態やスタンバイ状態のデータベースに対しては、バックアップは実行できません。 バックアップを実行するには、データベースを参照および更新できる状態にする必要があります。 ローディング状態やスタンバイ状態のデータベースを参照および更新できるようにするには、 drmsqlrecovertool コマンドまたは drmsqlrecover コマンドでデータベースをリカバリーし ます。これらのコマンドを使用すると、データベースをローディング状態からスタンバイ状態に、 またはスタンバイ状態からローディング状態に変更することもできます。

リストア、リカバリー時のデータベースの状態を次の図に示します。

図 6-4 リストア, リカバリー時のデータベースの状態

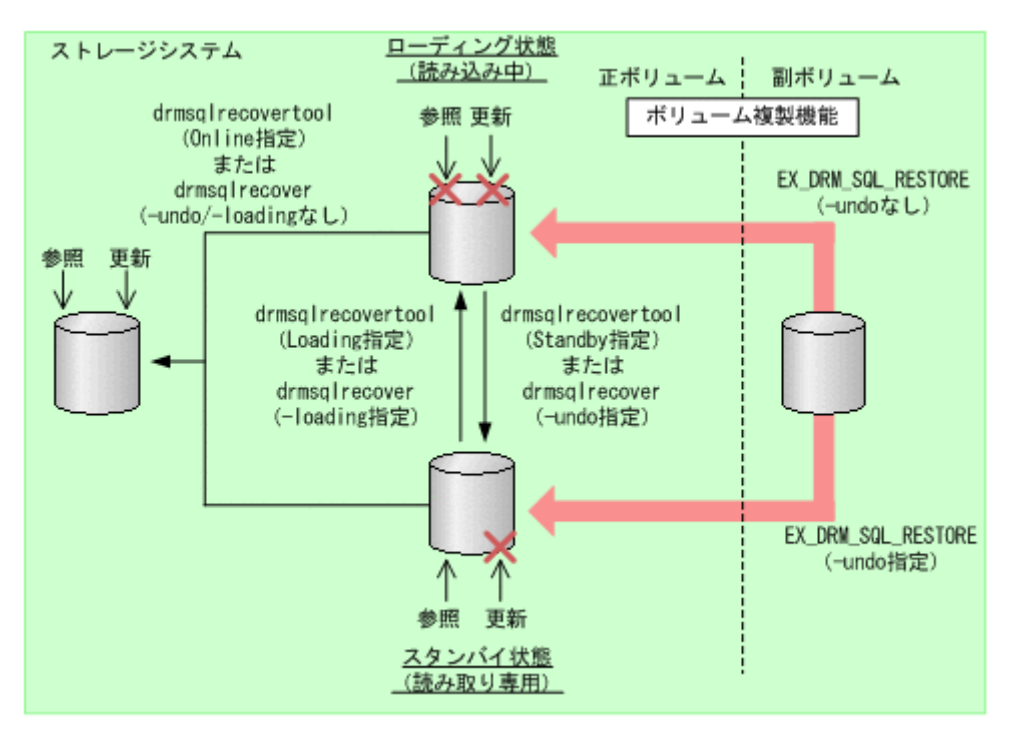

なお、スタンバイ状態のデータベースを SQL Server の管理ツールから参照した場合、 drmsqlrecover コマンドや drmsqlrecovertool コマンドを実行する前に、SQL Server の管理 ツールで対象データベースとの接続を解除するか、または SQL Server の管理ツールを終了してく ださい。SQL Server の管理ツールがデータベースサーバーに接続した状態のまま drmsqlrecover コマンドや drmsqlrecovertool コマンドを実行すると、データベースが排他 状態になっているため、コマンドがエラー終了します。

# 6.1.6 トランザクションログバックアップ時の必要条件

- トランザクションログバックアップの前に、drmsqlinit コマンドで、トランザクションログ バックアップファイル格納ディレクトリーを設定してください。
- バックアップカタログがない状態で、drmsqllogbackup コマンドでバックアップ ID と関連づけたトランザクションログバックアップを実行したい場合は、対象のインスタンスが drmsqlbackup コマンドでバックアップ済みであることを確認してください。
- ・ バックアップ対象の SQL Server インスタンスを起動してください。
- トランザクションログが壊れている場合はバックアップできません。drmsqllogbackup コマンドに-no\_truncate オプションを指定して実行したときに、エラーメッセージKAVX1344-Eが出力される場合、トランザクションログが壊れているおそれがあります。
- データベースの復旧モデルが「完全」または「一括ログ記録」のデータベースであること(「単純」復旧モデルのデータベースは対象外)を確認してください。

# 6.1.7 トランザクションログのバックアップに関する注意事項

- システムデータベース (master, msdb, model, tempdb, distribution) は適用対象外です。
- データベースが一度リストアされた場合、復旧パスが異なるトランザクションログのバックアップが混在した状態で表示されます。
- drmsqllogbackup コマンドでトランザクションログのバックアップ操作を実行する場合, バックアップ ID は最新のものを指定してください。なお、インスタンス名を指定した場合、最 新のバックアップ ID が操作対象となります。

トランザクションログバックアップは、最後に取った完全バックアップが起点となります。ただし、バックアップ実行時のユーザースクリプトファイルの LOCAL\_BACKUP に NO が設定されている場合は、バックアップ ID が発生しないため、トランザクションログバックアップの起点が切り替わりません。

このため、drmsqllogbackup コマンドに-v オプションを指定して表示したトランザクション ログバックアップの情報表示が誤った情報となります。

例えば、次の図のように、まず、LOCAL\_BACKUP に YES を設定して、ローカルバックアップを したとします。時点 A を起点として、トランザクションログバックアップ1と2が取得されま す。

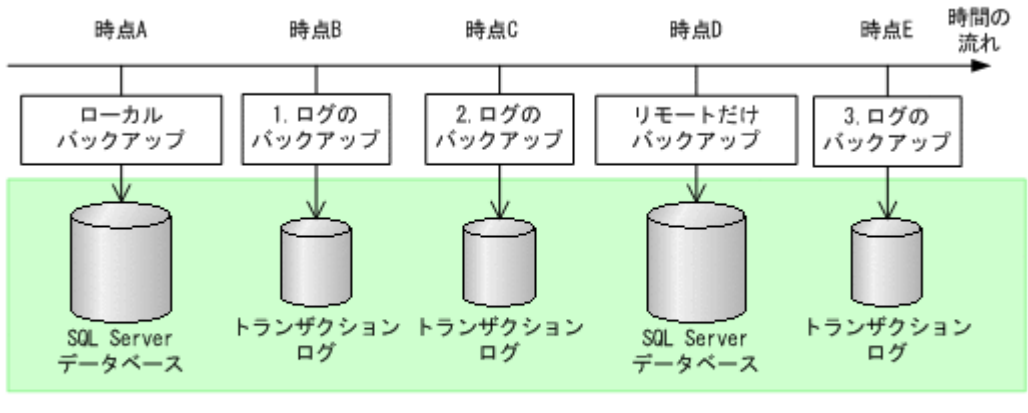

LOCAL\_BACKUP=YES パックアップID:000000001

LOCAL\_BACKUP=N0 バックアップID: 0000000001

続いて,LOCAL\_BACKUP に NO を指定して,リモートだけバックアップします。 バックアップ ID は 0000000001 のまま,トランザクションログバックアップ 3 が取得されま す。

このとき、drmsqllogbackup コマンドに-v オプションを指定して実行すると、バックアップ ID:000000001に関するトランザクションログバックアップとしてトランザクションログ バックアップ1~3が表示されますが、バックアップID:000000001をリストアした場合、 トランザクションログバックアップ3はローカルサイトではリカバリーできません(リモート サイトではリカバリーできます)。

また、ローカルサイトで障害が発生してリモートサイトで運用を開始した場合、リモートサイト にはバックアップカタログが存在しないため、リモートサイトでのdrmsqllogbackup -vコ マンドでの表示が誤った情報となります。

 SQL Serverの BEGIN TRANSACTION MARK によってマークを付けたトランザクションログ ファイルによるロールフォワード、および復旧時間を指定したロールフォワードはサポートして いません。

# 6.1.8 トランザクションログの連鎖に関する注意事項

Application Agent では、トランザクションログのバックアップを取得する拡張コマンド (EX\_DRM\_SQL\_TLOG\_BACKUP)を提供しています。Application Agent は、内部で正ボリュームから副ボリュームへのバックアップとトランザクションログのバックアップの連鎖を管理していま す。このため、次のような注意が必要です。

#### (1) ロールフォワード後のトランザクションログのバックアップについて

Application Agent でバックアップしたトランザクションログを適用後, Application Agent のコマ ンドでトランザクションログをバックアップするときには,次のどちらかの流れで運用する必要が あります。

ロールフォワードですべてのトランザクションログのバックアップを適用する。

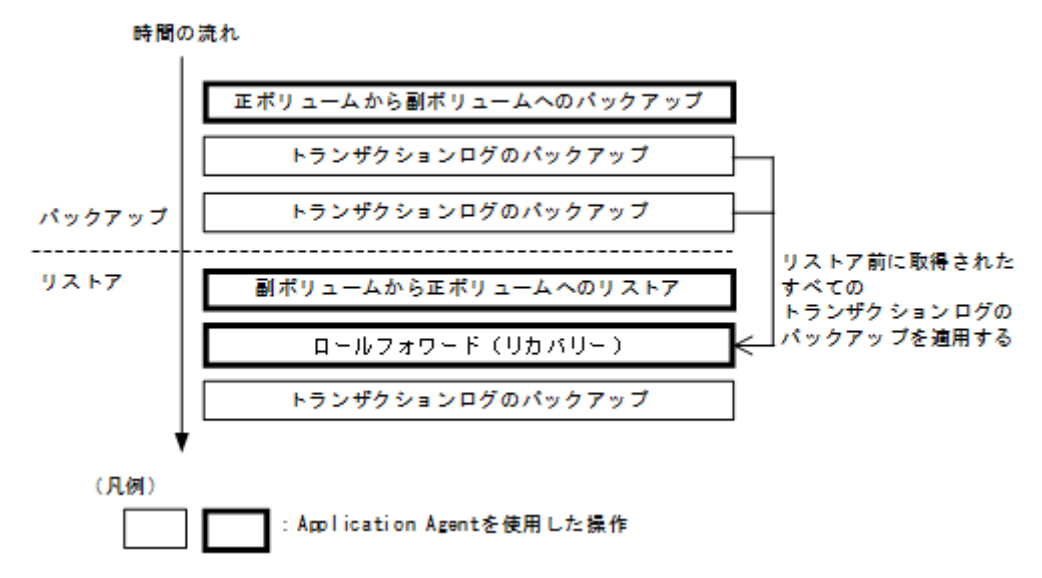

 ロールフォワード実行後、Application Agent による正ボリュームから副ボリュームへのバック アップを実行してからトランザクションログのバックアップを取得する。

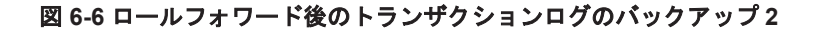

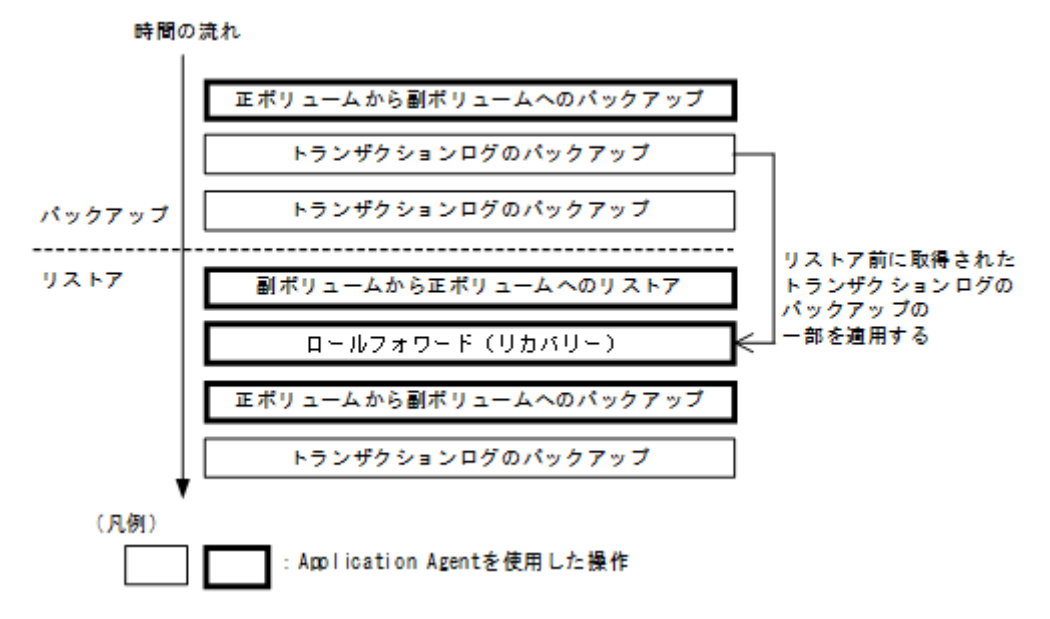

この場合,正ボリュームから副ボリュームへのバックアップ(2度目)を実行した時点で,副ボ リュームの内容は更新されます。再度正ボリュームから副ボリュームへのバックアップ(1度 目)から副ボリュームにリストアしたいときは,テープ装置から副ボリュームにリストアしたあ とで,副ボリュームから正ボリュームにリストアしてください。

正ボリュームから副ボリュームへのバックアップをしないでトランザクションログをバック アップしようとするとエラーとなります。

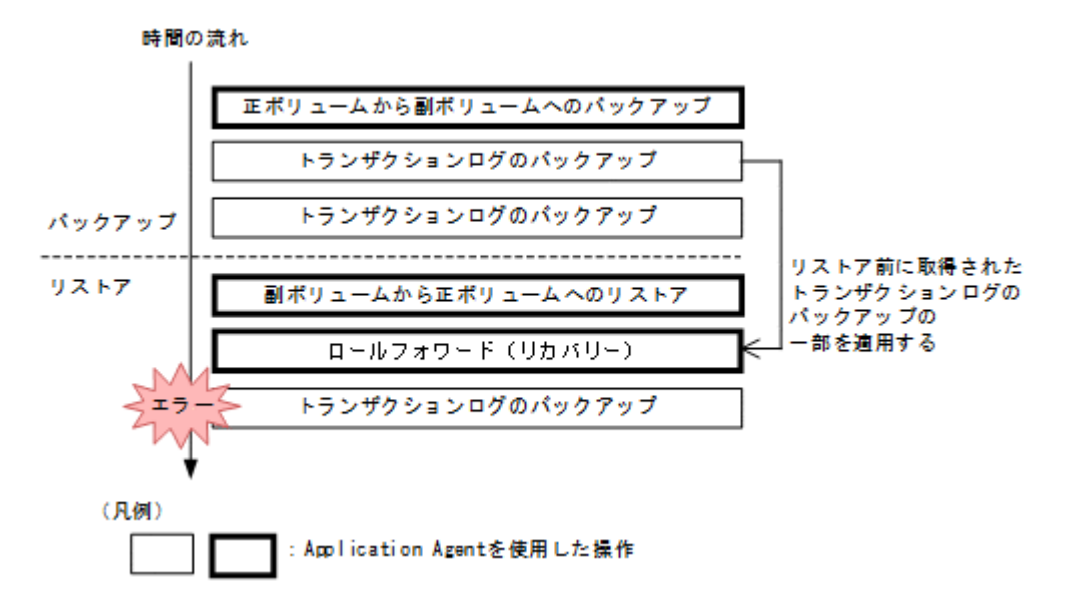

# 6.1.9 トランザクションログの適用に関する注意事項

トランザクションログを適用すると、ある時点のバックアップからデータベースをリカバリーする ことや、VDIメタファイルが破損した場合でもデータベースをリカバリーできます。この場合、ト ランザクションログを連続してバックアップしていないとリカバリーできません。また、トランザ クションログが途中で1つでも抜けているとリカバリーできません。

また、トランザクションログは、バックアップした順に適用する必要があります。ここでは、次の 場合にトランザクションログを適用する順番について説明します。

- ・ SQL Server データベースを直前のバックアップからリカバリーする
- ・ SQL Server データベースを2つ以上前のバックアップからリカバリーする

#### (1) SQL Server データベースを直前のバックアップからリカバリーする

SQL Server データベースを直前のデータベースのバックアップ時点(1つ前のバックアップ)から 復旧するには、直前の正ボリュームから副ボリュームへのバックアップをリストア後にトランザク ションログのバックアップを適用します。

直前の正ボリュームから副ボリュームへのバックアップをリストア後にトランザクションログの バックアップを適用する例を次の図に示します。

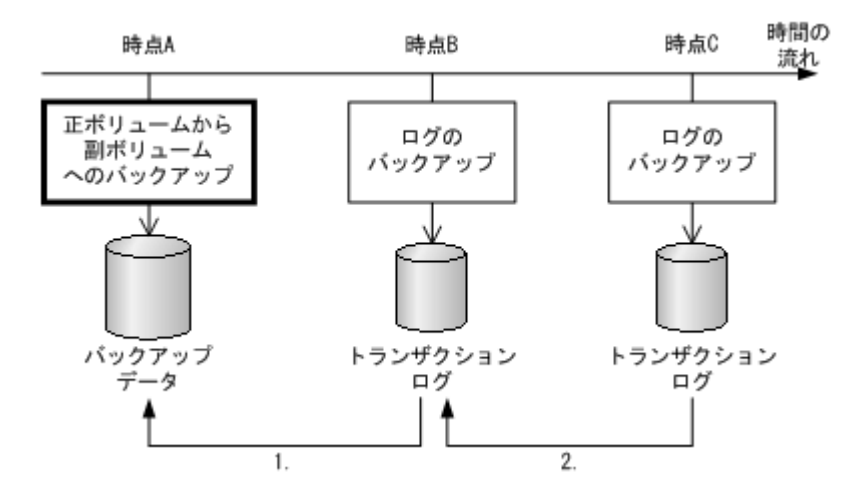

- 時点 Bのトランザクションログのバックアップは、直前のボリュームバックアップ(時点 A)のリストア後に適用できます。
- 時点 C のトランザクションログのバックアップは、直前のトランザクションログのバックアップ(時点 B)を適用したあとに適用できます。

#### (2) SQL Server データベースを2つ以上前のバックアップからリカバリーする

最新のバックアップデータに問題があった場合など, SQL Server データベースを2つ以上前の バックアップ時点から復旧できます。例えば、2つ前のバックアップからリカバリーする場合、正 ボリュームから副ボリュームへのバックアップ(2つ前)に対して取得された最後のトランザクショ ンログを適用後に、トランザクションログのバックアップを適用します。

正ボリュームから副ボリュームへのバックアップ(2つ前)に対して取得された最後のトランザクションログを適用後にトランザクションログのバックアップを適用する例を次の図に示します。この例のように適用することで、最新のバックアップデータに問題があった場合でも、2つ前のバックアップデータから最新の状態に復旧できます。

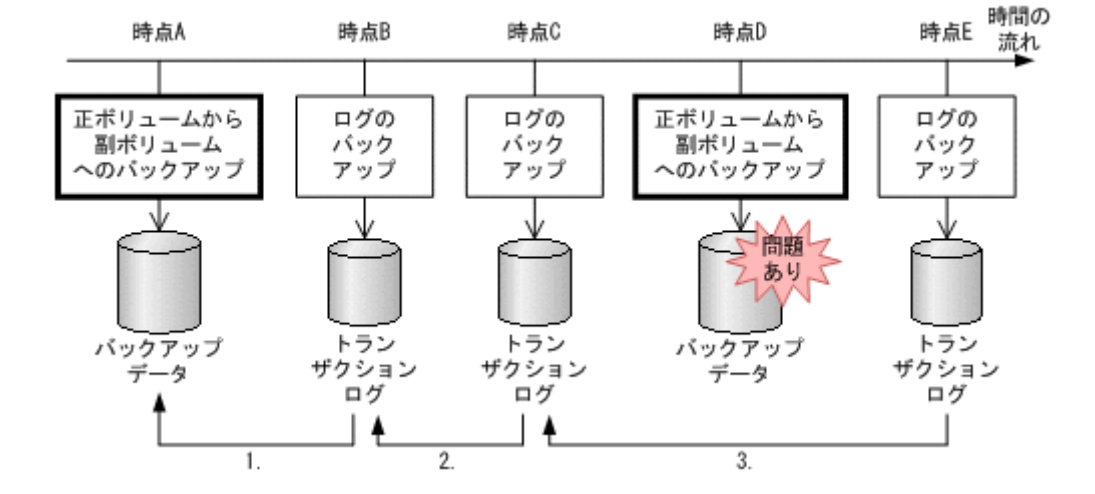

#### 図 6-9 トランザクションログのバックアップを適用する順序2

- 1. 時点 B のトランザクションログのバックアップは, 直前のボリュームバックアップ(時点 A) のリストア後に適用できます。
- 2. 時点 C のトランザクションログのバックアップは, 直前のトランザクションログのバックアップ(時点 B)を適用したあとに適用できます。

3. 時点 E のトランザクションログのバックアップは,正ボリュームから副ボリュームへのバック アップに対して取得された最後のトランザクションログ(時点 C)を適用後に適用できます。

# 6.1.10 コマンドを実行するための SQL Server データベースの条件

SQL Server データベースを操作するコマンド (drmsqlxxx) を実行するには, SQL Server のサー ビスの状態,データベースの状態,データベースの種類を考慮する必要があります。コマンドを実 行できる条件について,次に説明します。

#### (1) サービスの状態

|                                                  | サービス | スの状態 |
|--------------------------------------------------|------|------|
| コマンド                                             | 起動中  | 停止中  |
| drmsqlbackup                                     | 0    | ×    |
| drmsqlcat                                        | 0    | 0    |
| drmsqldisplay(-refresh指定あり)                      | 0    | ×    |
| drmsqldisplay (-refresh 指定なし)                    | 0    | 0    |
| drmsqlinit                                       | 0    | ×    |
| drmsqllogbackup                                  | 0    | ×    |
| drmsqlrecover                                    | 0    | ×    |
| drmsqlrecovertool                                | 0    | ×    |
| drmsqlrestore<br>(システムデータベース <sup>※</sup> を含む)   | 0    | 0    |
| drmsqlrestore<br>(システムデータベース <sup>※</sup> を含まない) | 0    | ×    |

表 6-1 コマンドを実行できる SQL Server サービスの状態

(凡例)

○:コマンドを実行できる。

×:コマンドを実行できない。

注※

master, model, msdb のことを指します。

#### (2) データベースの状態

#### 表 6-2 コマンドを実行できる SQL Server データベースの状態 1

|                                        | SQL Server データベースの状態 |       |       |        |     |  |
|----------------------------------------|----------------------|-------|-------|--------|-----|--|
| אַראָר                                 | オンライン                | オフライン | 読み込み中 | 読み取り専用 | 未確認 |  |
| drmsqlbackup                           | •                    | ×     | ×     | ×      | ×   |  |
| drmsqlcat                              | 0                    | 0     | 0     | 0      | 0   |  |
| drmsqldisplay<br>(-refresh指定あり)        | •                    | •     | ٠     | ٠      | ٠   |  |
| drmsqldisplay<br>(-refresh 指定なし)       | 0                    | 0     | 0     | 0      | 0   |  |
| drmsqlinit                             | 0                    | 0     | 0     | 0      | 0   |  |
| drmsqllogbackup<br>(-no_truncate 指定あり) | ٠                    | ×     | ×     | ×      | ٠   |  |
| drmsqllogbackup                        | •                    | ×     | ×     | ×      | ×   |  |

|                                                | SQL Server データベースの状態 |                      |                                   |                                       |                                    |
|------------------------------------------------|----------------------|----------------------|-----------------------------------|---------------------------------------|------------------------------------|
| 1424                                           | オンライン                | オフライン                | 読み込み中                             | 読み取り専用                                | 未確認                                |
| (-no_truncate 指定なし)                            |                      |                      |                                   |                                       |                                    |
| drmsqlrecover<br>(-undo 指定あり)                  | 0                    | ×                    | ●<br>(読み取り専<br>用になる)              | •                                     | ×                                  |
| drmsqlrecover<br>(-loading 指定あり)               | 0                    | ×                    | •                                 | <ul><li>(読み込み中</li><li>になる)</li></ul> | ×                                  |
| drmsqlrecover<br>(-undo 指定および-loading<br>指定なし) | 0                    | ×                    | ・<br>(オンライン<br>になる)               | (オンライン<br>になる)                        | ×                                  |
| drmsqlrecovertool<br>(Loading 指定あり)            | ×                    | ×                    | •                                 | •<br>(読み込み中<br>になる)                   | ×                                  |
| drmsqlrecovertool<br>(Standby 指定あり)            | ×                    | ×                    | •                                 | ●<br>(読み取り専<br>用になる)                  | ×                                  |
| drmsqlrecovertool<br>(Online 指定あり)             | ×                    | ×                    | (オンライン<br>になる)                    | (オンライン<br>になる)                        | ×                                  |
| drmsqlrestore<br>(-undo 指定あり)                  | ●<br>(読み取り専<br>用になる) | ●<br>(読み取り専<br>用になる) | △ <sup>※1</sup> (読み取り専 用になる)      | ●<br>(読み取り専<br>用になる)                  | ● <sup>※2</sup><br>(読み取り専<br>用になる) |
| drmsqlrestore<br>(-undo 指定なし)                  | ●<br>(読み込み中<br>になる)  | •<br>(読み込み中<br>になる)  | △ <sup>※1</sup><br>(読み込み中<br>になる) | •<br>(読み込み中<br>になる)                   | ● <sup>※2</sup><br>(読み込み中<br>になる)  |

(凡例)

●:コマンドを実行できる(データベースに対する操作あり。括弧内はコマンド実行後のデー タベースの状態が変わる場合の状態)。

△:条件によってコマンドを実行できる(データベースに対する操作あり。括弧内はコマンド 実行後のデータベースの状態が変わる場合の状態)。

○:コマンドを実行できる (データベースに対する操作なし)。

×:コマンドを実行できない。

#### 注※1

システムデータベース (master, model, msdb) のリストアを含む場合はコマンドを実行で きます。

ユーザーデータベースだけをリストアする場合は、リストアコマンドを実行できない状態の データベースを削除してからリストアを実行してください。

注※2

「未確認」状態のデータベースは、自動的に削除され、リストアされます。

#### 表 6-3 コマンドを実行できる SQL Server データベースの状態 2

|              | SQL Server データベースの状態 |                |                       |                 |                                |
|--------------|----------------------|----------------|-----------------------|-----------------|--------------------------------|
| コマンド         | オフラインか<br>つ未確認       | 読み込み中か<br>つ未確認 | 読み取り専用<br>かつオフライ<br>ン | 読み取り専用<br>かつ未確認 | 読み取り専<br>用かつオフ<br>ラインかつ<br>未確認 |
| drmsqlbackup | ×                    | ×              | ×                     | ×               | ×                              |

|                                                | SQL Server データベースの状態              |                                   |                       |                                   |                                   |
|------------------------------------------------|-----------------------------------|-----------------------------------|-----------------------|-----------------------------------|-----------------------------------|
| コマンド                                           | オフラインか<br>つ未確認                    | 読み込み中か<br>つ未確認                    | 読み取り専用<br>かつオフライ<br>ン | 読み取り専用<br>かつ未確認                   | 読み取り専<br>用かつオフ<br>ラインかつ<br>未確認    |
| drmsqlcat                                      | 0                                 | 0                                 | 0                     | 0                                 | 0                                 |
| drmsqldisplay<br>(-refresh 指定あり)               | •                                 | ٠                                 | •                     | •                                 | •                                 |
| drmsqldisplay<br>(-refresh 指定なし)               | 0                                 | 0                                 | 0                     | 0                                 | 0                                 |
| drmsqlinit                                     | ×                                 | ×                                 | ×                     | ×                                 | ×                                 |
| drmsqllogbackup<br>(-no_truncate 指定あり)         | ×                                 | ×                                 | ×                     | ×                                 | ×                                 |
| drmsqllogbackup<br>(-no_truncate 指定なし)         | ×                                 | ×                                 | ×                     | ×                                 | ×                                 |
| drmsqlrecover<br>(-undo 指定あり)                  | ×                                 | ×                                 | ×                     | ×                                 | ×                                 |
| drmsqlrecover<br>(-loading 指定あり)               | ×                                 | ×                                 | ×                     | ×                                 | ×                                 |
| drmsqlrecover<br>(-undo 指定および-loading<br>指定なし) | ×                                 | ×                                 | ×                     | ×                                 | ×                                 |
| drmsqlrecovertool<br>(Loading 指定あり)            | ×                                 | ×                                 | ×                     | ×                                 | ×                                 |
| drmsqlrecovertool<br>(Standby 指定あり)            | ×                                 | ×                                 | ×                     | ×                                 | ×                                 |
| drmsqlrecovertool<br>(Online 指定あり)             | ×                                 | ×                                 | ×                     | ×                                 | ×                                 |
| drmsqlrestore<br>(-undo 指定あり)                  | ● <sup>※</sup><br>(読み取り専<br>用になる) | ● <sup>※</sup><br>(読み取り専<br>用になる) | ●<br>(読み取り専<br>用になる)  | ● <sup>※</sup><br>(読み取り専<br>用になる) | ● <sup>※</sup><br>(読み取り専<br>用になる) |
| drmsqlrestore<br>(-undo 指定なし)                  | ●※<br>(読み込み中<br>になる)              | ●※<br>(読み込み中<br>になる)              | •<br>(読み込み中<br>になる)   | •*<br>(読み込み中<br>になる)              | • <sup>※</sup><br>(読み込み中<br>になる)  |

(凡例)

- ●: コマンドを実行できる(データベースに対する操作あり。括弧内はコマンド実行後のデー タベースの状態が変わる場合の状態)。
- ○:コマンドを実行できる (データベースに対する操作なし)。

×:コマンドを実行できない。

注※

「未確認」状態のデータベースは、自動的に削除され、リストアされます。

#### (3) データベースの種類

#### 表 6-4 コマンドを実行できる SQL Server データベースの種類

|              | SQL Server データベースの種類 |      |       |        |        |
|--------------|----------------------|------|-------|--------|--------|
| コマンド         | システムデータベース           |      |       |        | ューザーデー |
|              | master               | msdb | model | tempdb | タベース   |
| drmsqlbackup | •                    | •    | •     | _      | •      |

|                       | SQL Server データベースの種類            |                                 |                                 |                     |      |  |
|-----------------------|---------------------------------|---------------------------------|---------------------------------|---------------------|------|--|
| コマンド                  |                                 | ユーザーデー                          |                                 |                     |      |  |
|                       | master                          | msdb                            | model                           | tempdb              | タベース |  |
| drmsqlcat             | 0                               | 0                               | 0                               | 0                   | 0    |  |
| drmsqldisplay         | 0                               | 0                               | 0                               | 0                   | 0    |  |
| drmsqlinit            | 0                               | 0                               | 0                               | 0                   | 0    |  |
| drmsqllogbackup       | ×<br>(処理スキッ<br>プ) <sup>※1</sup> | ×<br>(処理スキッ<br>プ) <sup>※1</sup> | ×<br>(処理スキッ<br>プ) <sup>※1</sup> | ×<br>(処理スキップ)<br>※1 | •*2  |  |
| drmsqlrecover         | ×<br>(処理スキッ<br>プ)               | ×<br>(処理スキッ<br>プ)               | ×<br>(処理スキッ<br>プ)               | ×<br>(エラー終了)        | •    |  |
| drmsqlrecovertoo<br>l | ×<br>(処理スキッ<br>プ)               | ×<br>(処理スキッ<br>プ)               | ×<br>(処理スキッ<br>プ)               | ×<br>(エラー終了)        | •    |  |
| drmsqlrestore         | •                               | •                               | •                               | 0                   | •    |  |

(凡例)

- ●:コマンドを実行できる(データベースに対する操作あり)。
- ○:コマンドを実行できる (データベースに対する操作なし)。
- ×:コマンドを実行できない(括弧内はコマンドの動作)。
- -:コマンド実行の対象外。

#### 注※1

-target オプションまたは-f オプションで明示的に指定した場合は,エラー終了となります。

#### 注※2

データベースの復旧モデルが「完全」または「一括ログ記録」の場合に限ります。

# 6.2 ボリューム間でデータをバックアップおよびリストア する

ここでは,正ボリュームと副ボリューム間でのデータのバックアップおよびリストアの実行方法に ついて説明します。

#### 6.2.1 システム構成

サーバーが1台の場合は,正ボリュームと副ボリューム間でデータをバックアップおよびリストア します。データベースサーバーに Application Agent を導入し,コマンドを実行します。

ボリューム間でデータをバックアップおよびリストアする場合のシステム構成を次の図に示しま す。ボリューム間でデータをバックアップおよびリストアする場合のシステム構成を次の図に示し ます。 図 6-10 ボリューム間でデータをバックアップおよびリストアする場合のシステム構成(バックアッ プ対象が SQL Server データベースの場合)

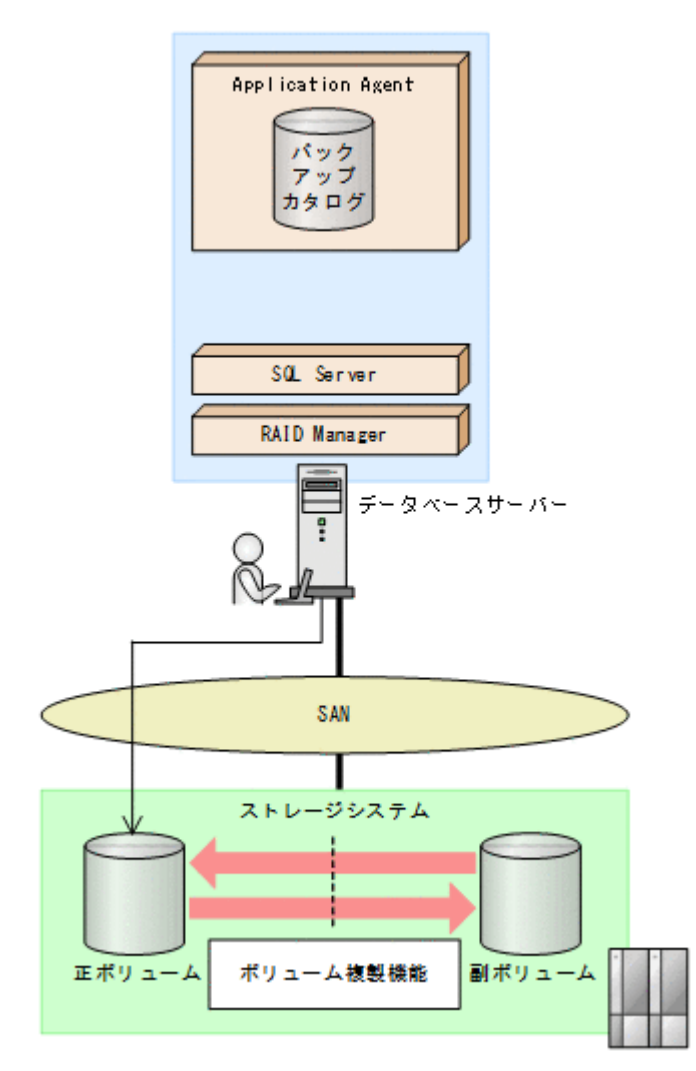

# 6.2.2 処理の流れ

単一サーバー構成のシステムで, SQL Server データベースを副ボリュームにバックアップする処理 の流れ,およびバックアップした SQL Server データベースを正ボリュームにリストアする処理の 流れを次の図に示します。コマンドはデータベースサーバーで実行します。

#### 図 6-11 SQL Server データベースを副ボリュームにバックアップする処理の流れ

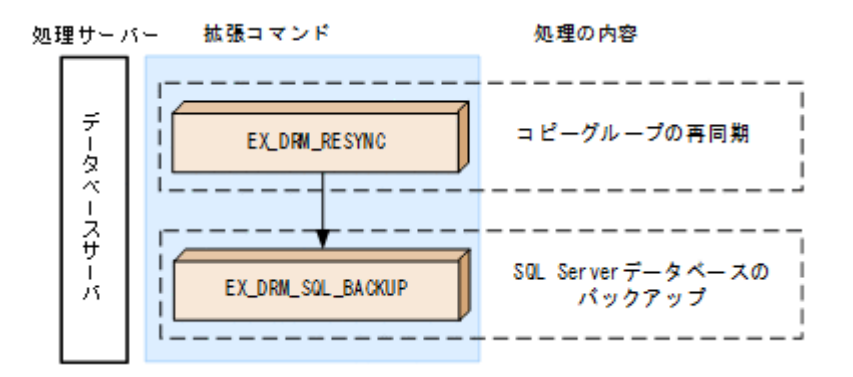

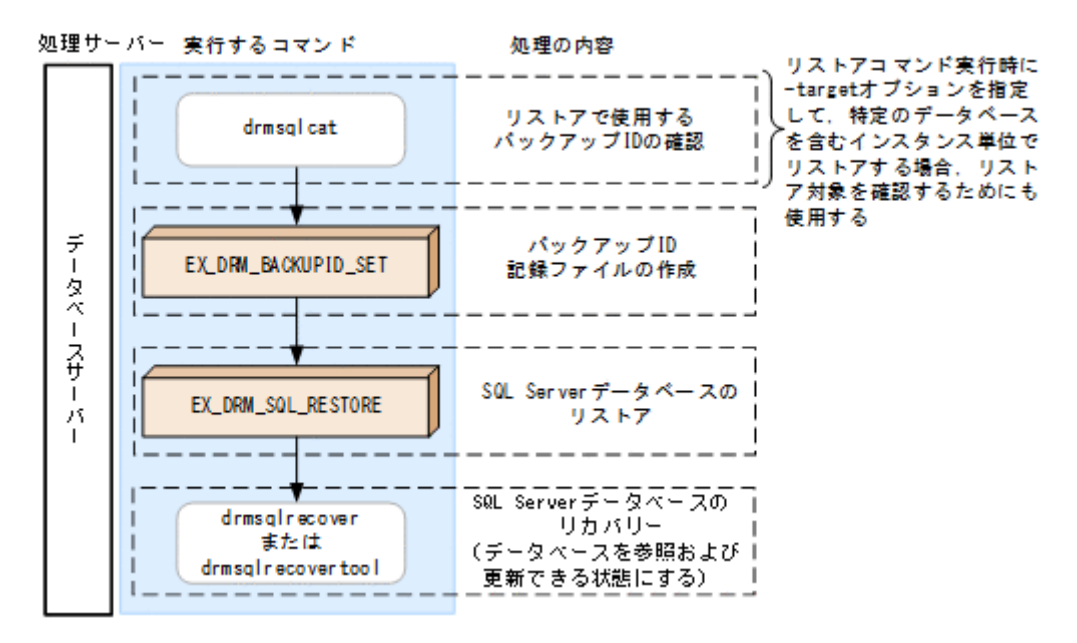

# 6.2.3 SQL Server データベースを副ボリュームにバックアップする

SQL Server データベースをボリューム間でオンラインバックアップする例について説明します。

SQL Server データベースをバックアップするには:

- コピーグループを再同期します。 データベースサーバーで EX\_DRM\_RESYNC を実行し、コピーグループを再同期します。副ボ リュームへバックアップする時点で正ボリュームと副ボリュームの差分量が大きいと、バック アップの応答時間が長くなる場合があります。バックアップする前にコピーグループを再同期 することで、バックアップを高速化できます。 DBServer > EX DRM RESYNC Operation A -cg VG01,vol01 -copy size 7
- SQL Server データベースを副ボリュームへバックアップします。
   EX\_DRM\_SQL\_BACKUP を実行し、SQL Server データベースをオンラインバックアップします。
   引数として、オペレーション ID「Operation\_A」を指定します。
   DBServer > EX DRM SQL BACKUP Operation A -system

# 6.2.4 SQL Server データベースを正ボリュームにリストアする

副ボリューム上にバックアップデータが保存されている場合に、SQL Server データベースをリカバ リーする例について説明します。この例では、副ボリュームと正ボリュームを再同期することでリ ストアします。オペレーション ID として、「Operation A」を使用します。

#### (1) SQL Server データベースをリストアする

SQL Server データベースをリストアするには:

 バックアップデータのバックアップ ID を確認します。 リストアに使用するバックアップデータのバックアップ ID を確認します。バックアップ ID を 確認するには、データベースサーバーで drmsqlcat コマンドを実行します。ここでは、SQL Server のインスタンス名として既定のインスタンス (default) を使用します。 DBServer >drmsqlcat default なお、リストアコマンド実行時に-target オプションを指定して、特定のデータベースを含む インスタンス単位でリストアする場合には、リストア対象を確認してください。 2. バックアップ ID 記録ファイルを作成します。

バックアップ ID 記録ファイルは, EX\_DRM\_SQL\_RESTORE でリストアする際に必要なファイル です。バックアップ ID を指定して EX\_DRM\_BACKUPID\_SET を実行し, バックアップ ID 記録 ファイルを作成します。

DBServer > EX\_DRM\_BACKUPID\_SET Operation\_A -backup\_id 000000001

副ボリュームのデータを正ボリュームへリストアします。
 正ボリュームと副ボリュームを再同期することでリストアします。リストアするには、データベースサーバーで EX\_DRM\_SQL\_RESTORE を実行します。
 DBServer > EX\_DRM\_SQL\_RESTORE Operation\_A -resync

EX\_DRM\_SQL\_RESTORE に-undo オプションを指定して実行すると、データベースをスタンバイ状態(読み取り専用で使用できる状態)でリストアします。-undo オプションを省略したときは、リストアしたあとに、データベースはローディング状態となり、参照できません。なお、-undo オプションは、drmsqlinit コマンドで UNDO ファイル格納ディレクトリーが設定されていない場合は使用できません。

また, EX DRM SQL RESTORE を実行するときは, SQL Server に接続しないでください。

4. SQL Server データベースをリカバリーします。

SQL Server データベースをリカバリーします。リカバリーするにはデータベースサーバーで drmsqlrecover コマンドまたは drmsqlrecovertool コマンドを実行します。

drmsqlrecover コマンドおよび drmsqlrecovertool ダイアログボックスの使用例を以降に示 します。drmsqlrecover コマンドおよび drmsqlrecovertool ダイアログボックスの詳細につ いては、マニュアル「Hitachi Command Suite Replication Manager Application Agent CLI リファレンスガイド」の drmsqlrecover コマンドまたは drmsqlrecovertool コマンドの説 明を参照してください。

#### (2) drmsqlrecover コマンドで SQL Server データベースをリカバリーする

リカバリーしたいデータベースが確定しているときや、複数ボリュームを同時にリカバリーすると きなどは、drmsqlrecover コマンドを使うと便利です。

1. インスタンス名を指定して drmsqlrecover コマンドを実行します。

drmsqlrecover コマンドでリカバリーする場合: DBServer > drmsqlrecover default インスタンス名を指定して drmsqlrecover コマンドを実行すると, データベースはフルアク セスできる状態となり, リカバリーが完了します。

drmsqlrecover コマンドに-undo オプションを指定して実行すると、データベースをスタン バイ状態(読み取り専用で使用できる状態)でリカバリーします。-loading オプションを指 定して実行すると、データベースはローディング状態(読み込み中の状態)になり、アクセスで きなくなります。-undo オプションは、drmsqlinit コマンドで UNDO ファイル格納ディレ クトリーが設定されていない場合は使用できません。

#### (3) drmsqlrecovertool ダイアログボックスで SQL Server データベースをリカバリーする

リカバリーするデータベースの状態を確認しながらリカバリーしたいときは, drmsqlrecovertool ダイアログボックスを使うと便利です。

drmsqlrecovertool ダイアログボックスでリカバリーするには:

インスタンス名を指定して drmsqlrecovertool コマンドを実行します。
 DBServer > drmsqlrecovertool default
 コマンドを実行すると, drmsqlrecovertool ダイアログボックスが表示されます。

| drmsqlrecovertool<br>INSTANCE: default |          |                             |
|----------------------------------------|----------|-----------------------------|
| Transaction log backup list            |          | Target database             |
|                                        | <u> </u> | UserDB1                     |
|                                        |          | T F                         |
|                                        |          | -Recovery mode<br>C Loading |
|                                        |          | Standby                     |
|                                        |          | ○ Online                    |
|                                        | <b>T</b> | -Roll forward?<br>• Yes     |
| T                                      |          | C No                        |
| Add Delete                             | Recovery | Exit                        |
| Message:                               |          |                             |
|                                        |          |                             |

- 2. [Target database] からリカバリー先データベースを選択します。
- 3. リカバリー後のデータベースの状態を選択します。

[Recovery mode] で、リカバリー後のデータベースの状態を選択します。
[Loading]:ローディング状態(読み込み中の状態)でリカバリーする場合に選択します。
[Standby]:スタンバイ状態(読み取り専用で使用できる状態)でリカバリーする場合に選択します。なお、[Standby]は、drmsqlinitコマンドでUNDOファイル格納ディレクトリーが設定されていない場合は選択できません。
[Online]:データベースにフルアクセスできるようにする場合に選択します。

- ロールフォワードするかどうかを選択します。
   トランザクションログを適用する (ロールフォワードする) 場合には、 [Roll forward?] に [Yes] を選択します。 [Transaction log backup list] にトランザクションログを表示していない場合は、 [Roll forward?] が [Yes] であっても [No] であってもかまいません。
- 5. [Recovery] ボタンをクリックします。

[Recovery mode] に [Online] を選択したときは, [Target database] に表示されるファイル 名に「\*」が付加され, リカバリーが完了します。

# 6.3 テープ装置を使用してバックアップおよびリストアする

ここでは, 正ボリュームから副ボリュームにバックアップされたデータを, テープ装置を用いてテー プにバックアップする方法,およびバックアップしたテープからリストアする方法について説明し ます。

# 6.3.1 システム構成

この例では、次の図に示すシステム構成を想定しています。なお、ここではデータベースサーバーが1台の場合のシステム構成を例としていますが、データベースを複数構成にすることもできます。

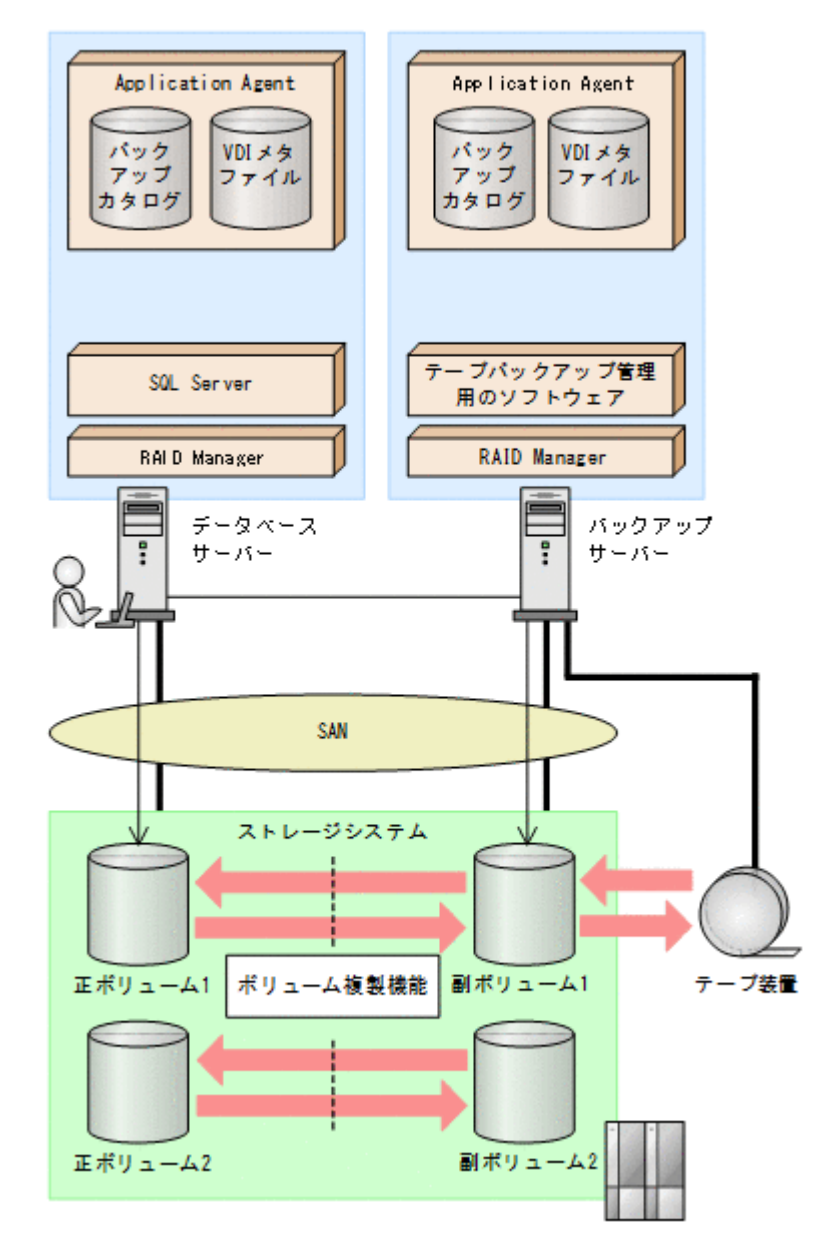

この例でのシステムの前提条件は次のとおりです。

- ・ データベースサーバー(サーバー名:DBServer)上にはSQL Server インスタンス「INSTANCE\_1」が在り、サービスが起動されている。
- データベースサーバーで、VDIメタファイル格納ディレクトリーが作成されている(VDIメタ ファイルをデータベース構成ファイルとは別のディレクトリーに配置している場合)。
- データベースサーバーおよびバックアップサーバーで、拡張コマンド用一時ディレクトリーが作成されている(拡張コマンドを使用する場合)。
- 正ボリュームと副ボリュームは、データベースサーバーとバックアップサーバーでペア定義されている。
- バックアップサーバーにテープバックアップ管理用のソフトウェアがインストールされている。
- drmtapeinit コマンドを実行して、テープバックアップ管理用のソフトウェアのパラメーター が登録されている。

- バックアップサーバーで FTP サービスが起動しており、データベースサーバーの OS ログオン ユーザーを使用して FTP サーバーへのログインおよびファイルの転送ができるように設定され ている。FTP ユーザー ID は「admin」、FTP ユーザーパスワードは「password」とする。
- 副ボリュームは通常はマウントされていないで,運用時にだけ E ドライブ(ドライブ文字:E:) にマウントされる。

# 6.3.2 処理の流れ

複数サーバー構成のシステムで, SQL Server データベースをテープにバックアップする処理の流 れ,およびバックアップした SQL Server データベースを正ボリュームにリストアする処理の流れ を次の図に示します。

- ・ 常時スプリット運用の場合、コピーグループを再同期してから、データをバックアップします。
- ・ 常時ペア運用の場合は、バックアップの前にコピーグループを再同期する必要はありません。 テープバックアップが終了してから、コピーグループを再同期して、初期状態に戻します。
- 副ボリュームをテープへバックアップするまでは、バックアップ対象の副ボリュームとペアを構成している正ボリュームのバックアップを新たに実行しないでください。

#### 図 6-14 SQL Server データベースをテープにパックアップする処理の流れ

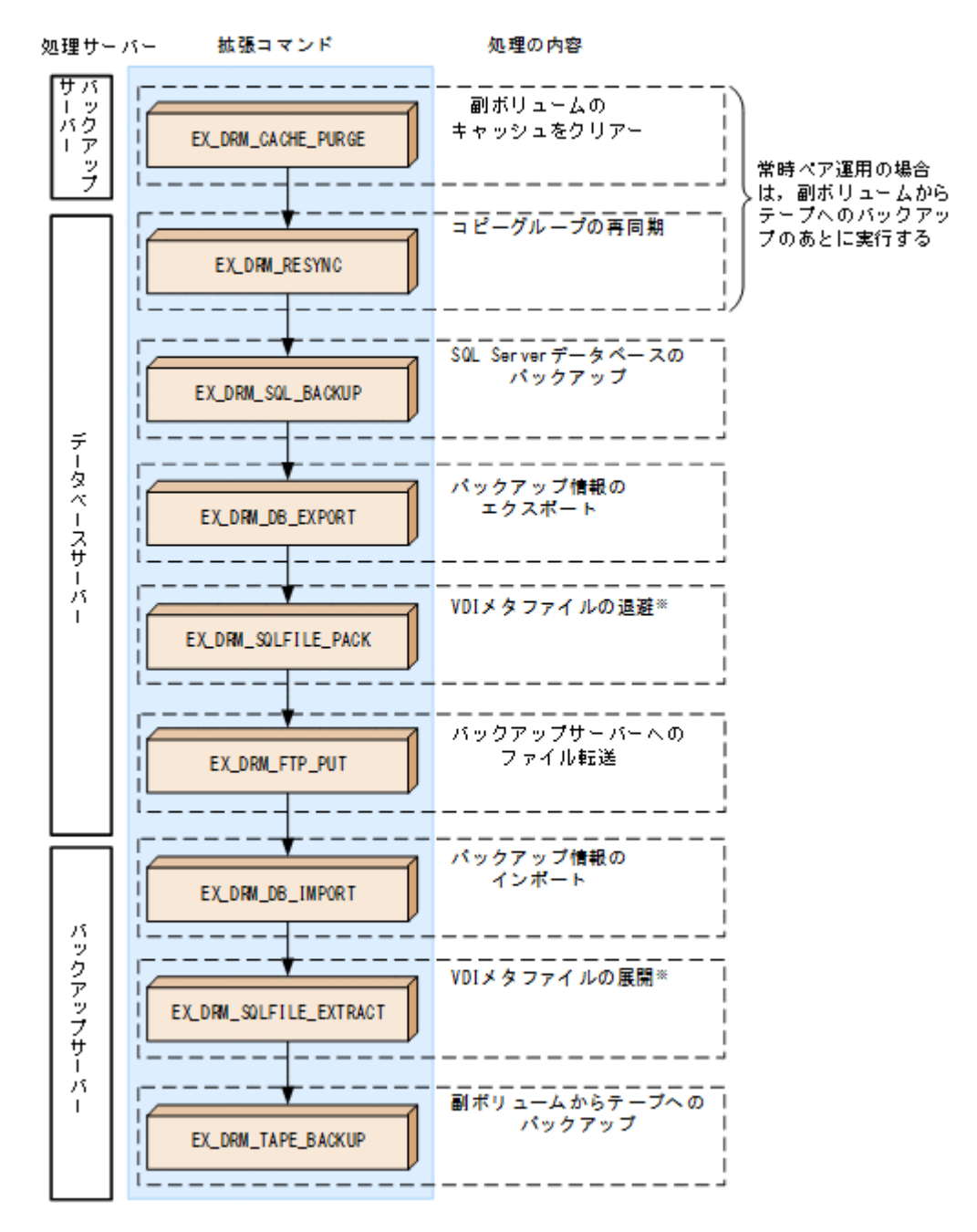

注※

VDIメタファイルをデータベース構成ファイルとは別のディレクトリーに配置している場合 にだけ必要な処理です。

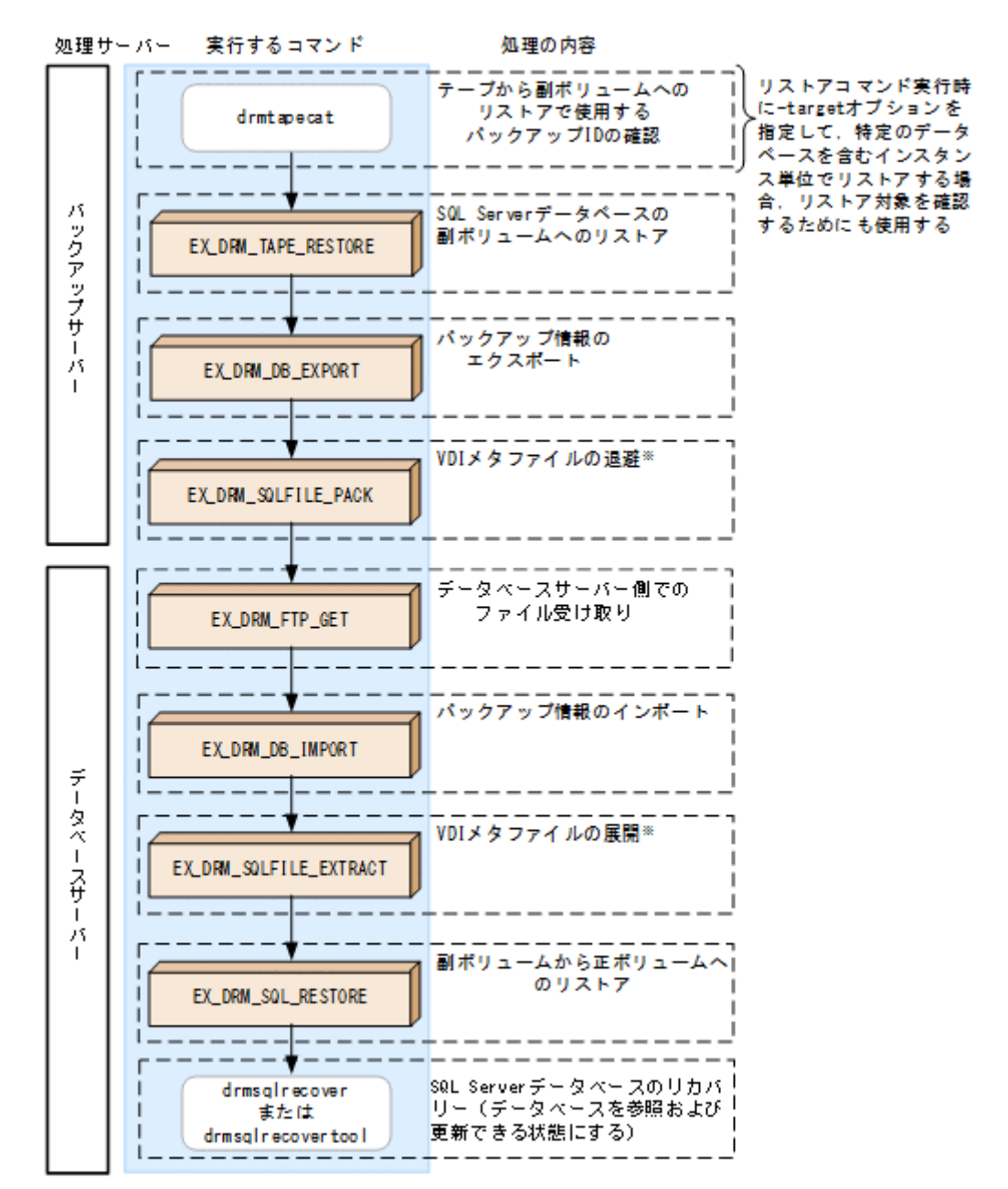

注※

VDI メタファイルをデータベース構成ファイルとは別のディレクトリーに配置している場合 にだけ必要な処理です。

# 6.3.3 SQL Server データベースをテープにバックアップする

SQL Server データベースをテープへオンラインバックアップする例について説明します。この例 では、データベースサーバー「DBServer」のインスタンス「INSTANCE\_1」をいったん副ボリュー ムにオンラインバックアップしたあと、副ボリュームからテープへバックアップします。オペレー ション ID として、「Operation A」を使用します。

なお,クラスター環境で Application Agent を使用する場合には,基本コマンドを実行する前に, 次のようにコマンドプロンプトから環境変数 DRM\_HOSTNAME を設定してください。 PROMPT> set DRM\_HOSTNAME=<仮想サーバー名>

#### (1) コピーグループの再同期

常時スプリット運用の場合、コピーグループを再同期してから、データをバックアップします。

常時ペア運用の場合は、バックアップの前にコピーグループを再同期する必要はありません。テー プバックアップが終了してから、コピーグループを再同期して、初期状態に戻します。

コピーグループを再同期するには:

ます)。

1. 複数世代の運用の場合,次に使われるコピーグループを確認します。

バックアップサーバーで drmsqlcat コマンドを実行し, 次に使われるコピーグループを確認し ます。 コピーグループがロックされていない場合は, 最もバックアップ終了時刻の古いコピーグループ が上書きされます (コピーグループのロック状態は, drmcgctl コマンドを実行して確認でき

2. 副ボリュームのキャッシュをクリアーします。

 バックアップする前に、バックアップサーバーのシステムキャッシュをクリアーします。
 システムキャッシュをクリアーするには、バックアップサーバーで EX\_DRM\_CACHE\_PURGE を 実行し、副ボリュームをマウント/アンマウントします。
 EX\_DRM\_CACHE\_PURGE に指定するコピーグループ名が複数あるときは、あらかじめコピーグ ループー括定義ファイルを作成し、コピーグループー括定義ファイルを指定すると便利です。この例では、複数のコピーグループをコピーグループー括定義ファイル CGLIST.txt で定義しています。

BKServer > EX\_DRM\_CACHE\_PURGE Operation\_A -cg\_file C:\temp\CGLIST.txt

3. コピーグループを再同期します。

データベースサーバーで EX\_DRM\_RESYNC を実行し、コピーグループを再同期します。副ボ リュームへバックアップする時点で正ボリュームと副ボリュームの差分量が大きいと、バック アップの応答時間が長くなる場合があります。バックアップする前にコピーグループを再同期 することで、バックアップを高速化できます。 DBServer > EX DRM RESYNC Operation A -cg file C:¥temp¥CGLIST.txt -

#### (2) SQL Server $\vec{\tau} - \varphi \vec{n} - \chi \vec{n} \vec{n} = 0$

copy size 7

SQL Server データベースをバックアップするには:

SQL Server データベースを正ボリュームから副ボリュームへバックアップします。
 SQL Server データベースをオンラインバックアップします。バックアップするには、
 EX\_DRM\_SQL\_BACKUP を実行します。引数として、オペレーション ID「Operation\_A」を指定します。
 システムデータベース (master, model, msdb) を含むデータベース全体をバックアップする

ときには、EX\_DRM\_SQL\_BACKUP の引数として-system オプションを指定します (-system オプションを指定しないと、ユーザーデータベースだけがバックアップされます)。 なお、システムデータベースを含むバックアップの場合は、オペレーション定義ファイルの TARGET NAME が空白でなければなりません。

DBServer > EX\_DRM\_SQL\_BACKUP Operation\_A -system

- 正しくバックアップされていることを確認します。 データベースサーバーで drmsqlcat コマンドを実行して,正ボリュームから副ボリュームへの バックアップを実行した日付のバックアップ情報があることを確認します。
- 3. 副ボリュームからテープにバックアップするときに必要なバックアップ情報をエクスポートします。

EX\_DRM\_DB\_EXPORT を実行すると、バックアップ情報がデータベースサーバーの拡張コマンド 用一時ディレクトリーに格納されます。

DBServer > EX\_DRM\_DB\_EXPORT Operation\_A

コマンドの実行後,データベースサーバーの拡張コマンド用一時ディレクトリーに「<オペレーション ID>.drm」ファイルが作成されます。コマンドを実行した日付のファイルが作成されていることを確認してください。

- 4. VDIメタファイルをデータベース構成ファイルとは別のディレクトリーに配置した場合,拡張 コマンド用一時ディレクトリーに退避します。
   VDIメタファイルは副ボリュームをリストアするときに必要です。VDIメタファイルを拡張コ マンド用一時ディレクトリーに退避すると,エクスポートしたバックアップ情報とあわせてバッ クアップサーバーに転送できます。退避するには、EX\_DRM\_SQLFILE\_PACKを実行します。
   DBServer > EX\_DRM\_SQLFILE\_PACK Operation\_A コマンドの実行後、データベースサーバーの拡張コマンド用一時ディレクトリーに「<バック アップ ID>\_<データベース ID>.dmp」ファイルが作成されます。コマンドを実行した日付の ファイルが作成されていることを確認してください。
- 5. エクスポートしたバックアップ情報(および VDI メタファイル)をバックアップサーバーへ転送します。

バックアップ情報(および VDI メタファイル)をデータベースサーバーからバックアップサー バーへ転送します。転送するには、データベースサーバーで EX\_DRM\_FTP\_PUT を実行します。 ここでは、FTP サーバーにログオンするために使用するユーザー ID を「admin」、パスワード を「password」とします。バックアップ情報(および VDI メタファイル)は、バックアップ サーバーの拡張コマンド用一時ディレクトリーに格納されます。

DBServer > EX\_DRM\_FTP\_PUT Operation\_A -server BKServer -user admin - password password

6. データベースサーバーから転送したバックアップ情報をバックアップサーバーのバックアップ カタログへインポートします。

データベースサーバーから転送したバックアップ情報を,バックアップサーバーのバックアップ カタログへインポートします。バックアップ情報をインポートするには,バックアップサーバー で EX DRM DB IMPORTを実行します。

BKServer > EX\_DRM\_DB\_IMPORT Operation\_A

コマンドの実行後, <FTP\_HOME\_DIR 値>¥<FTP\_SUB\_DIR 値>¥<オペレーション ID>¥BK¥ディ レクトリーに「<オペレーション ID>.bid」が作成されます。コマンドを実行した日付のファ イルが作成されていることを確認してください。

 VDIメタファイルをデータベース構成ファイルとは別のディレクトリーに配置した場合、デー タベースサーバーから転送した VDIメタファイルをバックアップサーバーへ展開します。
 EX\_DRM\_SQLFILE\_EXTRACT を実行し、データベースサーバーから転送した VDI メタファイル をバックアップサーバーに展開します。このとき、最新の VDI メタファイルだけがバックアッ プサーバーに展開されます。
 BKServer > EX DRM SQLFILE EXTRACT Operation A

8. 副ボリュームのデータをテープへバックアップします。
バックアップするには、バックアップサーバーで EX\_DRM\_TAPE\_BACKUP を実行します。ここでは、副ボリュームのドライブ文字を「E:」とします。
BKServer > EX\_DRM\_TAPE\_BACKUP Operation\_A -mount\_pt E: なお、テープバックアップ用構成定義ファイル (NBU.DAT など) に定義されているマウントポイントと、実際にそのとき空いているマウントポイントが一致しているのであれば、-mount\_pt オプションの指定を省略できます。
バックアップを実行すると、このバックアップ操作に関する情報がバックアップカタログに新し

バックアップを実行すると、このバックアップ操作に関する情報がバックアップカタロクに新し いバックアップ ID「000000002」で登録されます。

# 6.3.4 SQL Server データベースをテープからリストアする

テープへバックアップした SQL Server データベースをリストアする例について説明します。この 例では、いったんテープのデータを副ボリュームにリストアしたあと、副ボリュームと正ボリュー ムを再同期することでリストアします。オペレーション ID として、「Operation\_A」を使用しま す。

#### (1) SQL Server データベースをリストアする

SQL Server データベースをリストアするには:

1. バックアップデータのバックアップ ID を確認します。

リストアに使用するバックアップデータのバックアップ ID を確認します。バックアップ ID を 確認するには、バックアップサーバーで drmtapecat コマンドを実行します。 BKServer >drmtapecat -hostname DBServer -1 なお、リストアコマンド実行時に-target オプションを指定して、特定のデータベースを含む インスタンス単位でリストアする場合には、リストア対象を確認する必要があります。この場 合、drmtapecat コマンドに次のオプションを指定して実行します。

- -o MSSQL <インスタンス名>
- -backup id <バックアップ ID>
- 2. バックアップしたデータをテープから副ボリュームヘリストアします。

リストアするには、バックアップサーバーで EX\_DRM\_TAPE\_RESTORE を実行します。バック アップ時に-mount\_pt オプションでマウントポイントを指定している場合は、バックアップ時 と同じマウントポイントを指定してください。バックアップ時に-mount\_pt オプションの指 定を省略している場合は、リストア時にも省略できます。

BKServer > EX\_DRM\_TAPE\_RESTORE Operation\_A -backup\_id 000000002 mount\_pt E:

3. 副ボリュームから正ボリュームヘリストアするときに必要なバックアップ情報をエクスポート します。

EX\_DRM\_DB\_EXPORT を実行し、バックアップ情報を拡張コマンド用一時ディレクトリーへエク スポートします。

BKServer > EX\_DRM\_DB\_EXPORT Operation\_A

 データベースサーバーで VDI メタファイルをデータベース構成ファイルとは別のディレクト リーに配置していた場合,テープからリストアされた VDI メタファイルを拡張コマンド用一時 ディレクトリーに退避します。

VDIメタファイルを拡張コマンド用一時ディレクトリーに退避するとエクスポートしたバック アップ情報とあわせてデータベースサーバーに転送できます。退避するには、バックアップサー バーで EX\_DRM\_SQLFILE\_PACKを実行します。

BKServer > EX\_DRM\_SQLFILE\_PACK Operation\_A

5. エクスポートしたバックアップ情報(および VDI メタファイル)をデータベースサーバーで取得します。

データベースサーバーで EX\_DRM\_FTP\_GET を実行し, バックアップサーバーのバックアップ情報(および VDI メタファイル)を取得します。ここでは, FTP サーバーにログオンするために使用するユーザー ID を「admin」, パスワードを「password」とします。バックアップ情報(および VDI メタファイル)は, データベースサーバーの拡張コマンド用一時ディレクトリーに格納されます。

DBServer > EX\_DRM\_FTP\_GET Operation\_A -server BKServer -user admin - password password

 バックアップサーバーから取得したバックアップ情報をデータベースサーバーのバックアップ カタログへインポートします。

バックアップ情報をインポートするには、データベースサーバーで EX\_DRM\_DB\_IMPORT を実行します。

DBServer >EX\_DRM\_DB\_IMPORT Operation\_A

 VDIメタファイルをデータベース構成ファイルとは別のディレクトリーに配置していた場合、 バックアップサーバーから取得した VDIメタファイルを VDIメタファイル格納ディレクト リーへ展開します。
 EX\_DRM\_SQLFILE\_EXTRACT を実行し、バックアップサーバーから取得した VDI メタファイル をデータベースサーバーに展開します。

DBServer > EX DRM SQLFILE EXTRACT Operation A

- 副ボリュームのデータを正ボリュームへリストアします。
   正ボリュームと副ボリュームを再同期することでリストアします。リストアするには、データベースサーバーで EX\_DRM\_SQL\_RESTORE を実行します。
   DBServer > EX DRM SQL RESTORE Operation A -resync
- SQL Server データベースをリカバリーします。
   SQL Server データベースをリカバリーします。 リカバリーするにはデータベースサーバーで drmsqlrecover コマンドまたは drmsqlrecovertool コマンドを実行します。

drmsqlrecover コマンドおよび drmsqlrecovertool ダイアログボックスの使用例を以降に示 します。drmsqlrecover コマンドおよび drmsqlrecovertool ダイアログボックスの詳細につ いては、マニュアル「Hitachi Command Suite Replication Manager Application Agent CLI リファ レンスガイド」の drmsqlrecover コマンドまたは drmsqlrecovertool コマンドの説明を参照 してください。

#### (2) drmsqlrecover コマンドで SQL Server データベースをリカバリーする

リカバリーしたいデータベースが確定しているときや、複数ボリュームを同時にリカバリーすると きなどは、drmsqlrecover コマンドを使うと便利です。

 インスタンス名を指定して drmsqlrecover コマンドを実行します。 drmsqlrecover コマンドでリカバリーする場合: DBServer > drmsqlrecover default インスタンス名を指定して drmsqlrecover コマンドを実行すると、データベースはフルアク セスできる状態となり、リカバリーが完了します。

drmsqlrecover コマンドに-undo オプションを指定して実行すると,データベースをスタン バイ状態(読み取り専用で使用できる状態)でリカバリーします。-loading オプションを指 定して実行すると,データベースはローディング状態(読み込み中の状態)になり,アクセスで きなくなります。-undo オプションは, drmsqlinit コマンドで UNDO ファイル格納ディレ クトリーが設定されていない場合は使用できません。

#### (3) drmsqlrecovertool ダイアログボックスで SQL Server データベースをリカバリーする

リカバリーするデータベースの状態を確認しながらリカバリーしたいときは, drmsqlrecovertoolダイアログボックスを使うと便利です。

drmsqlrecovertool ダイアログボックスでリカバリーする場合:

 インスタンス名を指定して drmsqlrecovertool コマンドを実行します。 DBServer > drmsqlrecovertool default コマンドを実行すると, drmsqlrecovertool ダイアログボックスが表示されます。

| drmsqlrecovertool           |          |                            |
|-----------------------------|----------|----------------------------|
|                             |          |                            |
| Transaction log backup list | Ta Ta    | irget database             |
|                             |          | serDB1<br>serDB2<br>serDB3 |
|                             |          |                            |
|                             |          | Recovery mode<br>C Loading |
|                             |          | Standby                    |
|                             |          | C Online                   |
|                             |          | Roll forward? ———          |
|                             | _        | Yes                        |
| <u>र</u>                    |          | C No                       |
| Add Delete                  | Recovery | Exit                       |
| Message:                    |          |                            |
| 1                           |          |                            |

- 2. [Target database] からリカバリー先データベースを選択します。
- 3. リカバリー後のデータベースの状態を選択します。

[Recovery mode] で、リカバリー後のデータベースの状態を選択します。

[Loading]:ローディング状態(読み込み中の状態)でリカバリーする場合に選択します。 [Standby]:スタンバイ状態(読み取り専用で使用できる状態)でリカバリーする場合に選択し ます。なお,[Standby]は,drmsqlinitコマンドでUNDOファイル格納ディレクトリーが 設定されていない場合は選択できません。

[Online]: データベースにフルアクセスできるようにする場合に選択します。

- ロールフォワードするかどうかを選択します。
   トランザクションログを適用する (ロールフォワードする) 場合には、 [Roll forward?] に [Yes] を選択します。 [Transaction log backup list] にトランザクションログを表示していない場合は、 [Roll forward?] が [Yes] であっても [No] であってもかまいません。
- 5. [Recovery] ボタンをクリックします。
   [Recovery mode] に [Online] を選択したときは、[Target database] に表示されるファイル 名に「\*」が付加され、リカバリーが完了します。

# 6.4 ユーザースクリプトを使用して SQL Server データ ベースをバックアップする

ユーザースクリプトを指定したバックアップコマンドを使用すると, SQL Server データベースを正 ボリュームから副ボリュームを経由してテープへバックアップする一連の操作ができます。

# 6.4.1 システム構成

この例でのシステム構成は次のとおりです。

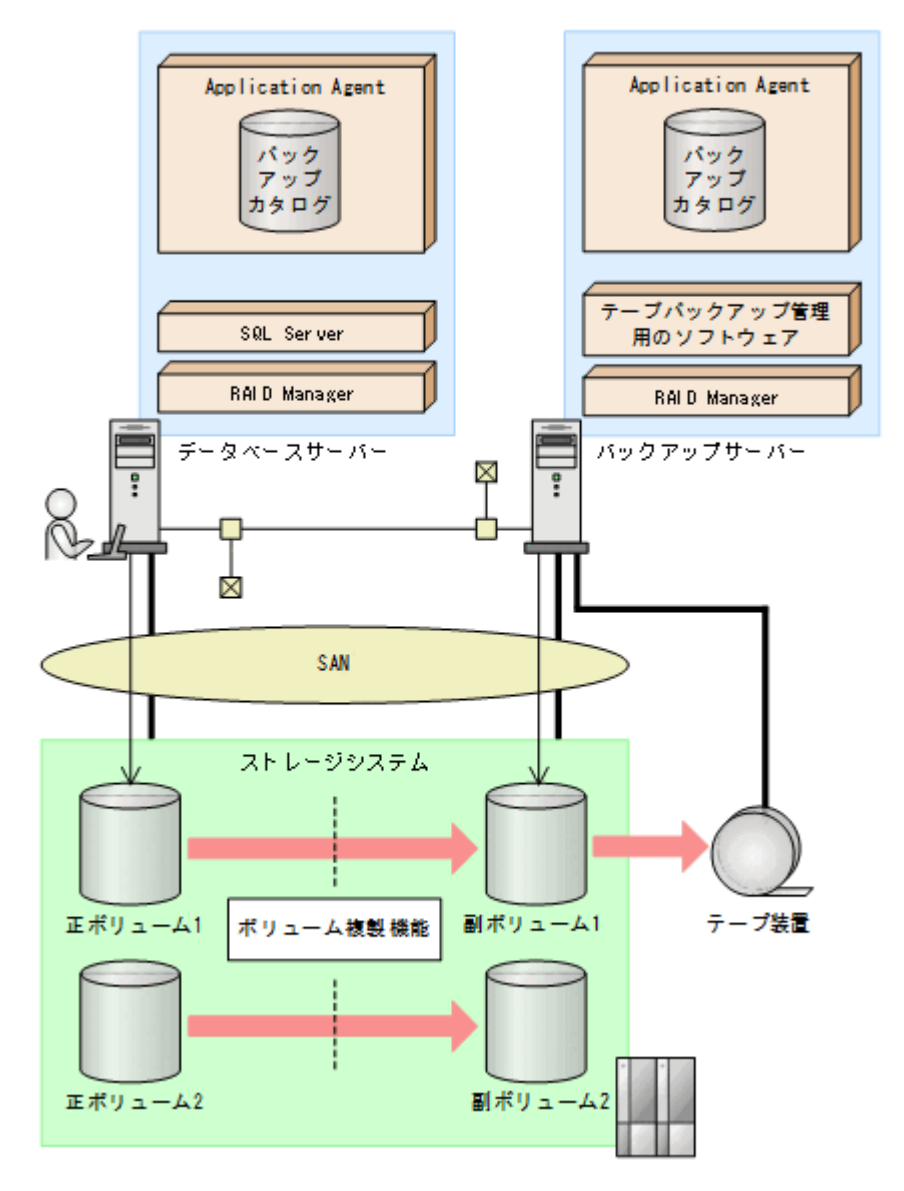

# 6.4.2 処理概要

この例でのユーザースクリプトを指定した drmsqlbackup コマンドの処理概要は次のとおりです。

- 副ボリュームのキャッシュをクリアーします (ユーザー前処理セクションの処理)。
- ・ SQL Server の DEFAULT インスタンスをオンラインバックアップします。
- 正ボリュームから副ボリュームへのバックアップ終了後、バックアップカタログをバックアップ サーバーに転送します。
- バックアップサーバーで副ボリュームをGドライブにマウントします。
- 副ボリュームを NTBACKUP でテープにバックアップ後,アンマウントします(ユーザー後処理 セクションの処理)。

テープバックアップの完了を待たないで,drmsqlbackupコマンドは完了します。

図 6-17 処理の流れ

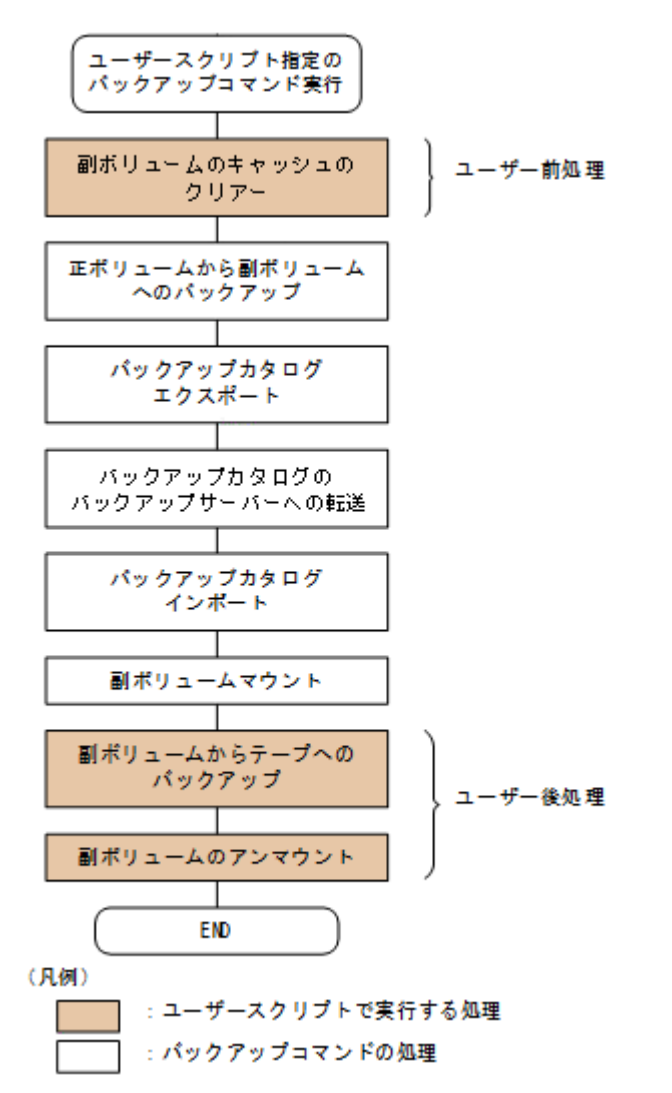

# 6.4.3 ユーザースクリプトの例

ユーザースクリプトの作成例を次に示します。

#### 表 6-5 ユーザースクリプトの作成例

| スクリプト本文                                                                                                    | 解説                                                                                                    |
|----------------------------------------------------------------------------------------------------|----------------------------------------------------------------------------------------------------|
| LOCAL BACKUP=YES(1)<br>#前処理セクション<br>[PRE_PROC](2)<br>#副ボリュームのキャッシュのクリアー(マウントおよびアンマウント)<br>[CMD](3)<br>CMDLINE="C:¥Program Files (x86)¥HITACHI¥drm¥bin<br>¥drmmount.exe" -copy_group vg01,vol01<br>LOCATION=REMOTE(4)<br>[CMD](5)<br>CMDLINE="C:¥Program Files (x86)¥HITACHI¥drm¥bin<br>¥drmmount.exe" -copy_group vg01,vol02<br>LOCATION=REMOTE<br>[CMD](6)<br>CMDLINE="C:¥Program Files (x86)¥HITACHI¥drm¥bin<br>¥drmumount.exe" -copy_group vg01,vol01<br>LOCATION=REMOTE<br>[CMD](7)<br>CMDLINE="C:¥Program Files (x86)¥HITACHI¥drm¥bin<br>¥drmumount.exe" -copy_group vg01,vol02<br>LOCATION=REMOTE<br>#&处理セクション<br>[POST PROC](8) | <ul> <li>(1)必ず YES を指定します。</li> <li>(2)ユーザー前処理セクションの開始</li> <li>(3)1 個目のボリュームのマウント処理です。</li> <li>(4)リモートサーバーで実行します。</li> <li>(5)2 個目のボリュームのマウント処理です。</li> <li>(6)1 個目のボリュームのアンマウント処理です。</li> <li>(7)2 個目のボリュームのアンマウント処理です。</li> <li>(8)ユーザー後処理セクションの開始</li> </ul> |

| スクリプト本文                                                                         | 解説                               |
|---------------------------------------------------------------------------------|----------------------------------|
| #副ボリュームのテープバックアップ                                                               | (9)コマンドの終了を待たないで                 |
| [CMD]                                                                           | 次のコマンドを実行します。                    |
| CMDLINE=C:#tmp#tapebackup.bat<br>TIMEOUT=NOWAIT(9)<br>END_CODE=TERMINATE_NZ(10) | (10)コマンドの戻り値が0以外<br>をエラーとして扱います。 |
| LOCATION=REMOTE                                                                 | (11)バックアップコマンドが正                 |
| PARENT_STAT=NORMAL(11)                                                          | 常の場合だけ実行します。                     |

副ボリュームのテープバックアップをする tapebackup.bat の例を次に示します。

```
rem NTBACKUPでジョブ「Job1」を実行してテープ「Tape1」にG:¥をコピーバックアップ
rem 環境変数 DRMENV_COMMENT として渡されるバックアップコメントをバックアップジョブの説明に設定
"C:¥Windows¥system32¥ntbackup.exe" backup G:¥ /j "Job1" /a /t "Tape1" /D
"%DRMENV_COMMENT%" /m copy
IF NOT "%errorlevel%"=="0" GOTO ERROR
rem テープバックアップ後, バックアップサーバーにインポートされたバックアップ ID を指定して副ボ
リュームをアンマウント
"C:¥Program Files (x86)¥HITACHI¥DRM¥bin¥drmumount.exe" %DRMENV_R_BACKUPID%
IF NOT "%errorlevel%"=="0" GOTO ERROR
exit 0
:ERROR
exit 1
```

注remで始まる行はコメントです。

# 6.4.4 バックアップの実行例

ユーザースクリプトの操作例を次に示します。ユーザースクリプトに「LOCATION=REMOTE」を指定した場合は、-s オプションを指定する必要があります。

```
PROMPT> drmsqlbackup DEFAULT -script C:¥tmp¥script.txt -s BKHOST -auto_import -
auto_mount G: -comment TEST1
```

# 6.5 SQL Server のトランザクションログを利用した運用 をする

SQL Server データベースのバックアップには、データベース全体のバックアップと、トランザクションログのバックアップがあります。

SQL Server データベースのバックアップ計画を立てる場合, データベースのサイズが大きく, デー タベース全体のバックアップに時間が掛かるときや, データベースが頻繁に更新されるときには, データベースのバックアップとトランザクションログのバックアップを組み合わせて運用すること をお勧めします。

トランザクションログをバックアップする場合には,幾つかの注意事項があります。詳細について は、「6.1.7 トランザクションログのバックアップに関する注意事項」、「6.1.8 トランザクションログ の連鎖に関する注意事項」または「6.1.9 トランザクションログの適用に関する注意事項」を参照し てください。

# 6.5.1 システム構成

この例では、次の図に示すシステム構成を想定しています。

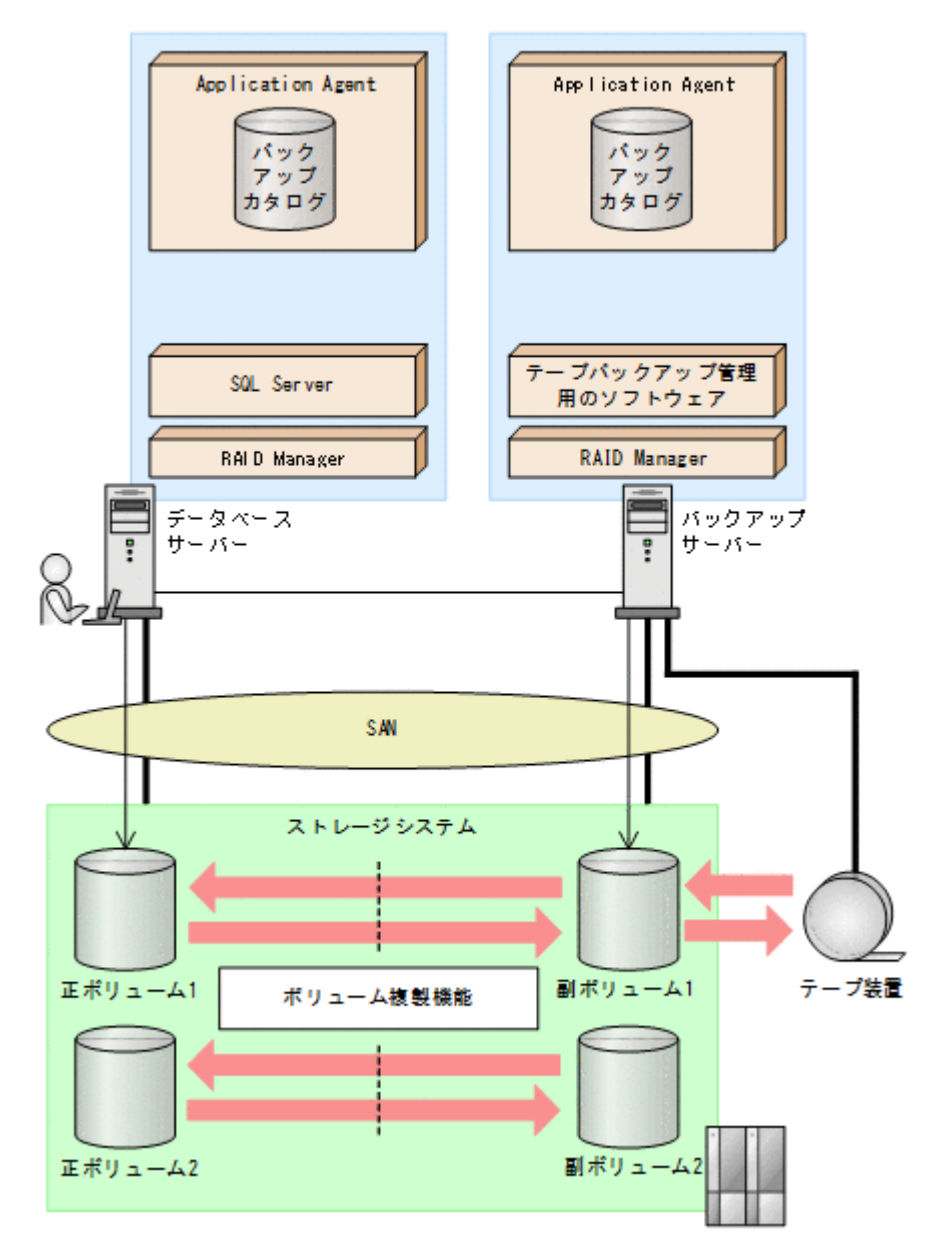

なお、Application Agent では、データベースサーバーをクラスター構成にできます。データベース サーバーをフェールオーバー型のクラスター構成にすることで、現用サーバーに障害が発生したと きに待機サーバーに運用を引き継ぐことができます。

この例でのシステムの前提条件は次のとおりです。

- 正ボリュームと副ボリュームは、データベースサーバーとバックアップサーバーでペア定義されている。
- バックアップサーバーにテープバックアップ管理用のソフトウェアがインストールされている。
- drmtapeinit コマンドを実行して、テープバックアップ管理用のソフトウェアのパラメーター が登録されている。
- バックアップサーバーで FTP サービスが起動しており、データベースサーバーの OS ログオン ユーザーを使用して FTP サーバーへのログインおよびファイルの転送ができるように設定され ている。FTP ユーザー ID は「admin」、FTP ユーザーパスワードは「password」とする。
- 正ボリュームから副ボリュームにオンラインバックアップされたデータを,テープにバックアップする。

- データベースサーバー(サーバー名:DBServer)上にはインスタンス「DEFAULT」が在り、 サービスが起動されている。
- データベースサーバーおよびバックアップサーバーで、拡張コマンド用一時ディレクトリーが作成されている(拡張コマンドを使用する場合)。
- 副ボリュームは通常はマウントされていないで,運用時にだけ E ドライブ(ドライブ文字:E:) にマウントされる。
- 副ボリュームをテープへバックアップするまでは、バックアップ対象の副ボリュームとペアを構成している正ボリュームのバックアップを新たに実行することはないとする。
- コマンドプロンプトから「cscript //H:Cscript」コマンドが実行され、ホストパラメーター が変更されている。

# 6.5.2 トランザクションログバックアップを利用した運用例

データベースのバックアップとトランザクションログのバックアップを組み合わせた運用の例について説明します。この例では、トランザクションログのバックアップ後に誤ってデータベースのデータを削除してしまった場合に、トランザクションログを適用して、データベースを「時点 C」の状態に復旧します。オペレーション ID として、「Operation A」を使用します。

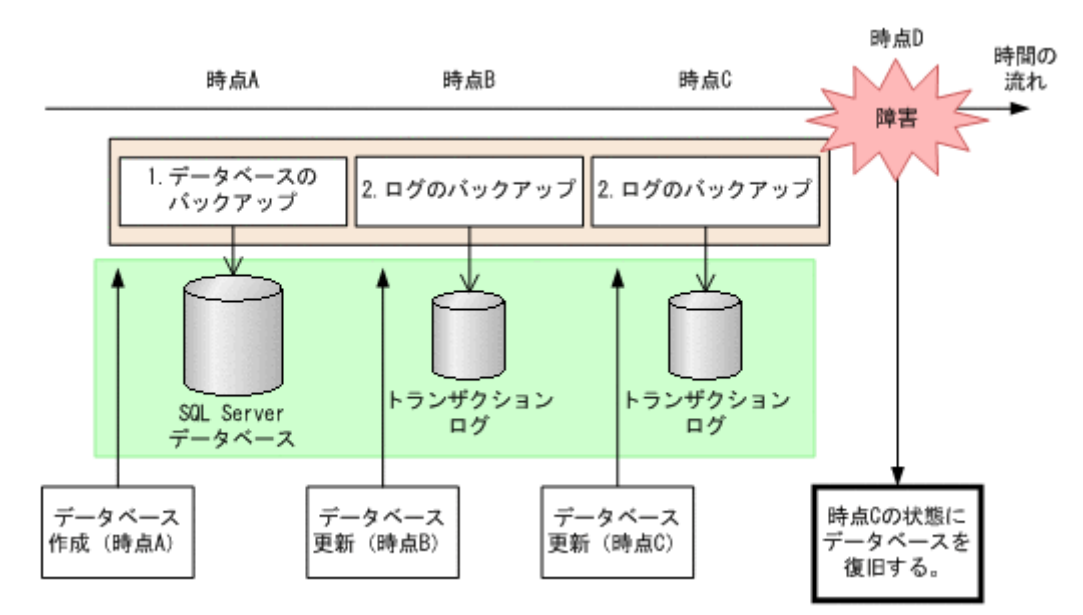

#### 図 6-19 トランザクションログバックアップを利用した運用

この例では、次の流れでバックアップが取得されていることを前提とします。

1. 時点 A の SQL Server データベースをバックアップします。

時点 A のデータベースをバックアップする方法については、「6.5.3 SQL Server データベースを バックアップする」を参照してください。

2. 時点 B,および時点 C の SQL Server データベースのトランザクションログをバックアップします。

トランザクションログをバックアップする方法については、「6.5.4 トランザクションログをバッ クアップする」を参照してください。

をリストアする方法については、「6.5.5 SQL Server データベースをリストアする」を参照して

時点 D で障害が発生したあとのリストア・リカバリーの流れは次のとおりです。

1. 時点 A でバックアップした SQL Server データベースのデータをリストアします。 時点 A までデータベースが回復します。時点 A でバックアップした SQL Server データベース
ください。また、トランザクションログを適用する順番については、「6.1.9 トランザクションロ グの適用に関する注意事項」を参照してください。

時点 B,時点 C でバックアップしたトランザクションログを適用してリカバリーします。
 時点 B (時点 C) でバックアップしたトランザクションログを適用してリカバリーすると,時点
 B (時点 C) までのデータベースに戻ります。

drmsqlrecovertool ダイアログボックスでトランザクションログを適用してリカバリーする 方法については、「(1) drmsqlrecovertool ダイアログボックスで SQL Server データベースをリ カバリーする」を参照してください。

drmsqlrecover コマンドで複数のトランザクションログを適用する場合,トランザクション ログー括定義ファイルを使用すると,一度に複数のトランザクションログを適用できます。トラ ンザクションログー括定義ファイルを使用したリカバリー方法については,「(2) drmsqlrecover コマンドで SQL Server データベースをリカバリーする(トランザクションログー括定義ファイ ルを使用する)」を参照してください。

### 6.5.3 SQL Server データベースをバックアップする

データベースが「時点 A」の状態であると仮定して, SQL Server データベースのバックアップを取得します。

#### (1) コピーグループの再同期

常時スプリット運用の場合、コピーグループを再同期してから、データをバックアップします。

常時ペア運用の場合は,バックアップの前にコピーグループを再同期する必要はありません。テー プバックアップが終了してから,コピーグループを再同期して,初期状態に戻します。

コピーグループを再同期するには:

1. 複数世代の運用の場合,次に使われるコピーグループを確認します。

バックアップサーバーで drmsqlcat コマンドを実行し, 次に使われるコピーグループを確認します。

コピーグループがロックされていない場合は,最もバックアップ終了時刻の古いコピーグループ が上書きされます(コピーグループのロック状態は,drmcgctlコマンドを実行して確認でき ます)。

2. 副ボリュームのキャッシュをクリアーします。

バックアップする前に, バックアップサーバーのシステムキャッシュをクリアーします。 システムキャッシュをクリアーするには, バックアップサーバーで EX\_DRM\_CACHE\_PURGE を 実行し, 副ボリュームをマウント/アンマウントします。 次にコピーグループ名に属する副ボリュームのキャッシュをクリアーします。指定するコピー グループ名が複数あるときは, あらかじめコピーグループー括定義ファイルを作成し, コピーグ ループー括定義ファイルを指定すると便利です。この例では, 複数のコピーグループをコピーグ ループー括定義ファイル CGLIST.txt で定義しています。 BKServer > EX DRM CACHE PURGE Operation A -cg file C:¥temp¥CGLIST.txt

 コピーグループを再同期します。
 データベースサーバーで EX\_DRM\_RESYNC を実行し、コピーグループを再同期します。副ボ リュームへバックアップする時点で正ボリュームと副ボリュームの差分量が大きいと、バック アップの応答時間が長くなる場合があります。バックアップする前にコピーグループを再同期 することで、バックアップを高速化できます。
 DBServer > EX\_DRM\_RESYNC Operation\_A -cg\_file C:\temp\CGLIST.txt copy size 7

#### (2) SQL Server データベースのバックアップとテープ装置へのバックアップ

SQL Server データベースのバックアップとテープ装置へのバックアップをするには:

- SQL Server データベースを正ボリュームから副ボリュームへバックアップします。 DBServer > EX DRM SQL BACKUP Operation A
- バックアップ情報を一時ファイルへエクスポートします。
   DBServer > EX DRM DB EXPORT Operation A
- 一時ファイルをバックアップサーバーへ転送します。
   DBServer > EX\_DRM\_FTP\_PUT Operation\_A -server BKServer -user admin password password
- データベースサーバーから転送した一時ファイルをバックアップサーバーのバックアップカタ ログヘインポートします。
   BKServer > EX DRM DB IMPORT Operation A
- 副ボリュームのデータをテープへバックアップします。 バックアップするには、バックアップサーバーで EX\_DRM\_TAPE\_BACKUP を実行します。ここでは、副ボリュームのドライブ文字を「E:」とします。 BKServer > EX\_DRM\_TAPE\_BACKUP Operation\_A -mount\_pt E: バックアップを実行すると、このバックアップ操作に関する情報がバックアップカタログに登録 されます。

### 6.5.4 トランザクションログをバックアップする

時点Bおよび時点Cでトランザクションログをバックアップする手順について説明します。

トランザクションログをバックアップするには:

時点 B (時点 C) のトランザクションログをバックアップします。
 トランザクションログをバックアップするには、EX\_DRM\_SQL\_TLOG\_BACKUP を実行します。
 DBServer > EX DRM SQL TLOG BACKUP Operation A

### 6.5.5 SQL Server データベースをリストアする

「時点 A」でバックアップした SQL Server データベースをリストアします。

SQL Server データベースをリストアするには:

SQL Server データベースをリストアします。
 SQL Server データベースをリストアするには、EX\_DRM\_SQL\_RESTORE を実行します。
 DBServer > EX\_DRM\_SQL\_RESTORE Operation\_A -resync -undo
 リストアが完了したら、データベースが「時点 A」の状態に戻っていることを確認してください。
 EX\_DRM\_SQL\_RESTORE に-undo オプションを指定しなかった場合は、データベースは読み込み中と表示され、内容を確認することはできません。
 -undo オプションを指定すると、データベースは読み取り専用モードで内容が確認できます。
 なお、-undo オプションは、drmsqlinit コマンドで UNDO ファイル格納ディレクトリーが設定されていない場合は使用できません。

## 6.5.6 トランザクションログを適用してリカバリーする

「時点 B」および「時点 C」でバックアップしたトランザクションログを適用してリカバリーする方法について説明します。

トランザクションログを適用するには、drmsqlrecovertool コマンドまたは drmsqlrecover コマンドを使用してリカバリーします。リカバリーしたいデータベースが確定しているときや、複 数ボリュームを同時にリカバリーするときなどは、drmsqlrecover コマンドを使うと便利です。 drmsqlrecover コマンドおよび drmsqlrecovertool ダイアログボックスの詳細については、 マニュアル「Hitachi Command Suite Replication Manager Application Agent CLI リファレンス ガイド」の drmsqlrecover コマンドまたは drmsqlrecovertool コマンドの説明を参照してく ださい。

#### (1) drmsqlrecovertool ダイアログボックスで SQL Server データベースをリカバリーする

トランザクションログを適用してリカバリーするには:

- drmsqlrecovertool ダイアログボックスを起動します。 DBServer > drmsqlrecovertool DEFAULT
- 2. リカバリーしたいデータベースを選択します。
- [ADD] ボタンを押し、時点 B および時点 C で取得したトランザクションログを選択します。
   トランザクションログバックアップファイル名は、「DB 名\_トランザクションログバックアップ 日時\_ログシーケンス番号.bk」です。
- 4. [Recovery mode] に [Standby], [Roll forward?] に [Yes] を選択して, [Recovery] ボタン を押します。

時点 B, 時点 C で取得したトランザクションログが適用され, 時点 C の状態までデータベース が回復します。

このとき、[Recovery mode] の選択によって、リカバリー後のデータベースの状態が変わりま す。スタンバイ状態(読み取り専用で使用できる状態)でリカバリーする場合には[Standby] を、ローディング状態(読み込み中の状態)でリカバリーする場合には[Loading]を、データ ベースにフルアクセスできるようにする場合には[Online]を選択します。

[Online] を選択し、データベースにフルアクセスできるようにした場合には、以降はトランザ クションログがあっても適用できなくなります。複数のトランザクションログを数回に分けて 適用していきたい場合は、[Recovery mode] に [Loading] または [Standby] を選択してくだ さい。ただし、[Standby] は、drmsqlinit コマンドで UNDO ファイル格納ディレクトリー が設定されていない場合は選択できません。

スタンバイ状態,またはローディング状態でリカバリーしたデータベースは,リカバリーの最後 に再度 drmsqlrecovertool ダイアログボックスを起動し, [Recovery mode]で [Online] を選択 して [Recovery] ボタンを押し,フルアクセスできるようにしてください。

## (2) drmsqlrecover コマンドで SQL Server データベースをリカバリーする(トランザクションログー括定義ファイルを使用する)

drmsqlrecover コマンドで複数のデータベースをリカバリーするときは、トランザクションログ 一括定義ファイルを利用すると一度に複数のトランザクションログを適用できます。

トランザクションログ一括定義ファイルを使用してリカバリーするには:

1. バックアップ済のトランザクションログー括定義ファイルを作成します。

DBServer > drmsqllogbackup DEFAULT -v > c:¥temp¥SQLTXLOG.txt 「c:¥temp」ディレクトリーに,「SQLTXLOG.txt」の名称でトランザクションログ一括定義ファ イルが作成され, バックアップ済のトランザクションログの内容が記述されます。

トランザクションログ一括定義ファイルの例を次に示します。

# ORIGINAL-ID:000000080 BACKUP-ID:000000080

- [DB03]
- l:¥mssql¥log¥DB03\_20040811115351\_0001.bk
- l:¥mssql¥log¥DB03\_20040811115431\_0002.bk

# ORIGINAL-ID:000000080 BACKUP-ID:000000080 [DB02]

2. トランザクションログ一括定義ファイルを適用してリカバリーします。

トランザクションログー括定義ファイルを適用してリカバリーするには, drmsqlrecoverコ マンドに-transact\_log\_listオプションを指定して実行します。 DBServer > drmsqlrecover DEFAULT -transact\_log\_list c:¥temp ¥SQLTXLOG.txt

### 6.5.7 トランザクションログバックアップを利用した運用例(障害発生後に トランザクションログを取得する)

障害が発生した場合,障害発生前に定時運用でバックアップしていたデータやトランザクションロ グを使用すると,最後にバックアップした時点までデータベースを復旧できます。しかし,通常運 用のバックアップだけを使用すると,最後のバックアップ以降の操作は切り捨てられるため,最後 のバックアップ以降の操作は復旧されません。

障害発生直前の状態にデータベースを復旧したい場合,最後のバックアップから,障害発生直前ま でのトランザクションログを取得する必要があります。ここでは、トランザクションログを切り捨 てないように取得し,障害発生直前の状態にデータベースを復旧する例について説明します。オペ レーション ID として、「Operation A」を使用します。

#### 図 6-20 SQL Server のトランザクションログバックアップを利用した運用(障害直前の状態にデー タベースを復旧する)

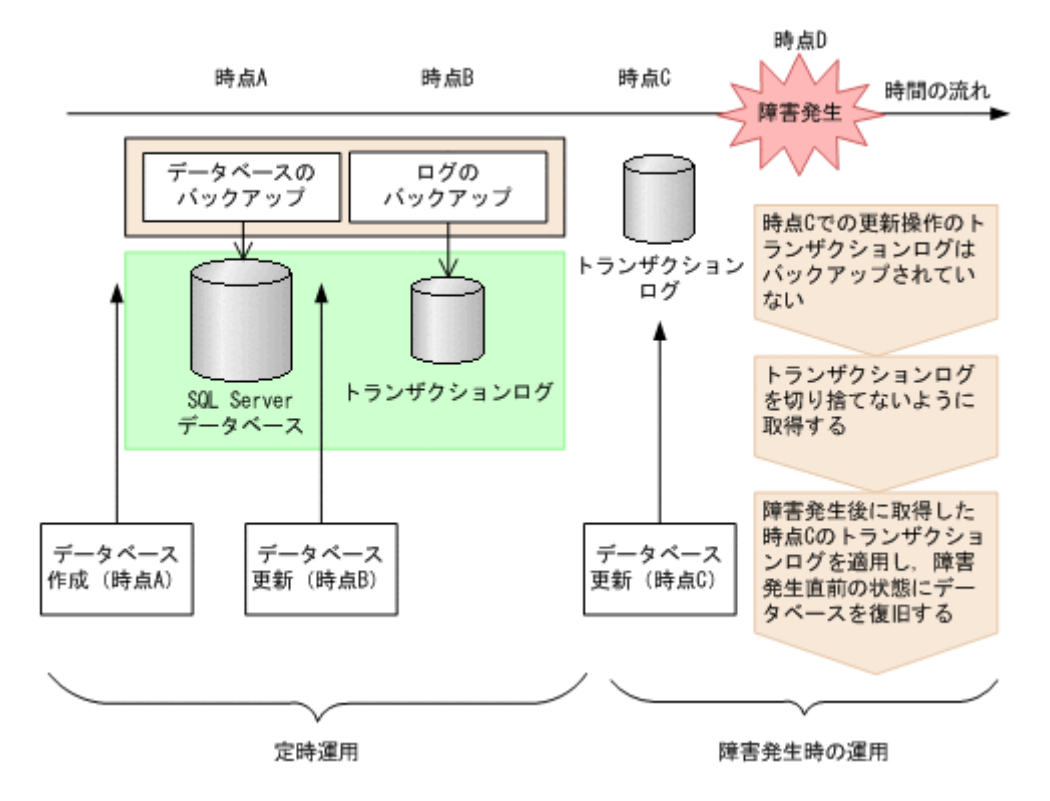

定時運用では,次の流れで SQL Server データベースおよびトランザクションログをバックアップ します。

1. 時点 Aの SQL Server データベースをバックアップします。

時点 A のデータベースをバックアップする方法については、「6.5.3 SQL Server データベースを バックアップする」を参照してください。

時点 B の SQL Server データベースのトランザクションログをバックアップします。
 トランザクションログをバックアップする方法については、「6.5.4 トランザクションログをバックアップする」を参照してください。

時点Dで障害が発生したあとのトランザクションログを切り捨てないようにバックアップします。

障害発生後にトランザクションログを取得するには:

時点C以降のトランザクションログを切り捨てないように、トランザクションログを取得します。

トランザクションログを切り捨てないように取得するには, EX\_DRM\_SQL\_TLOG\_BACKUP にno\_truncate オプションを指定して実行します。

DBServer > EX\_DRM\_SQL\_TLOG\_BACKUP Operation\_A -no\_truncate -no\_truncate オプションを指定すると,時点 B でのトランザクションログバックアップ取得 後から,障害発生時までのトランザクションが取得されます。

トランザクションログ取得後のリストア・リカバリーの流れは次のとおりです。

トランザクションログを適用してリカバリーするには:

- 時点AでバックアップしたSQL Server データベースのデータをリストアします。
   時点Aまでデータベースが回復します。時点AでバックアップしたSQL Server データベース をリストアする方法については、「6.5.5 SQL Server データベースをリストアする」を参照して ください。
- 2. 時点 B でバックアップしたトランザクションログを適用してリカバリーします。

時点 B でバックアップしたトランザクションログを適用してリカバリーすると,時点 B までの データベースに戻ります。

drmsqlrecovertool ダイアログボックスでトランザクションログを適用してリカバリーする方 法については、「(1) drmsqlrecovertool ダイアログボックスで SQL Server データベースをリカ バリーする」を参照してください。

drmsqlrecover コマンドで複数のトランザクションログを適用する場合、トランザクション ログー括定義ファイルを使用すると、一度に複数のトランザクションログを適用できます。トラ ンザクションログー括定義ファイルを使用したリカバリー方法については、「(2) drmsqlrecover コマンドで SQL Server データベースをリカバリーする(トランザクションログー括定義ファイ ルを使用する)」を参照してください。

-no\_truncate オプションを指定して取得したトランザクションログを適用してリカバリーします。

-no\_truncate オプションを指定して取得したトランザクションログを適用してリカバリーすると,時点Bでのトランザクションログバックアップ取得後から,障害発生時までのトランザクションが適用され,時点Cまでのデータベースに戻ります。

drmsqlrecovertool ダイアログボックスでトランザクションログを適用してリカバリーする方 法については、「(1) drmsqlrecovertool ダイアログボックスで SQL Server データベースをリカ バリーする」を参照してください。

## 6.6 トランザクションログバックアップファイルをバック アップおよびリストアする

SQL Server データベースをリカバリーするためには、トランザクションログをバックアップする必要があります。

バックアップしたトランザクションログをテープなどの媒体へ保存するには、次の2つの方法があります。

- テープバックアップ管理用のソフトウェアを使用して、直接、該当するファイルをバックアップします。
- LAN に負荷をかけないで保存する場合には、トランザクションログのバックアップ先を正ボ リュームとして、正ボリュームへバックアップしたあと、テープなどの媒体へ保存します。

トランザクションログのバックアップ先が正ボリュームの場合に、トランザクションログを正ボ リュームへバックアップしたあと、テープなどの媒体へ保存する手順について説明します。

## 6.6.1 システム構成

この例では、次の図に示すシステム構成を想定しています。

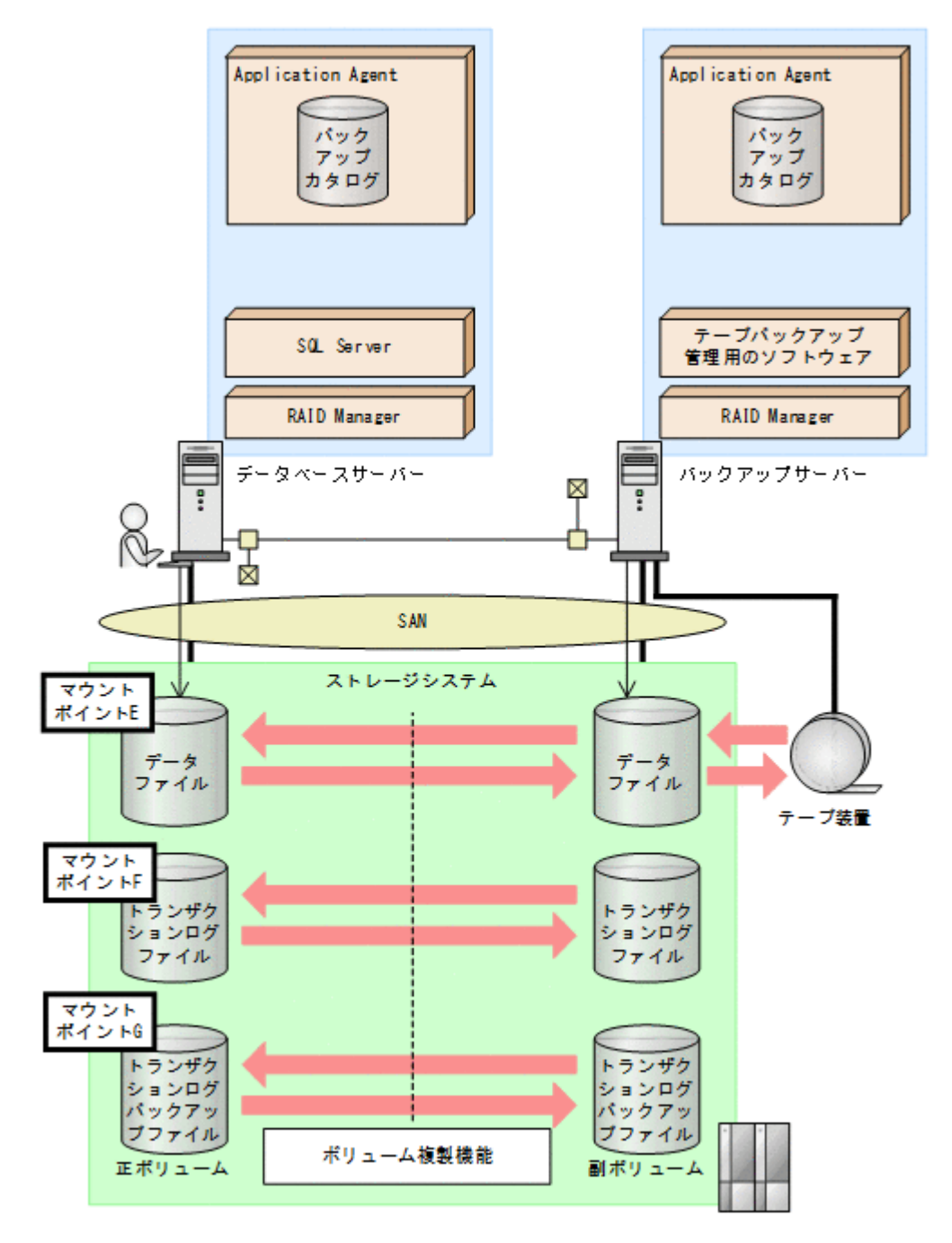

この例でのシステムの前提条件は次のとおりです。

- E, F, G ドライブがマウントされているボリュームはペア定義されている。
- ・ E ドライブに SQL Server のデータファイル, F ドライブに SQL Server のトランザクションロ グファイルが配置されている。
- drmsqlinit コマンドでトランザクションログバックアップファイル格納ディレクトリーを G:¥Logbackup に設定する。
- ・ SQL Server のデータファイルをバックアップするためのオペレーション定義ファイルを「SQL1」とする。データベース DB1 をバックアップする。

SQL1.dat の内容

```
BACKUP_OBJECT=MSSQL
```

```
DB_SERVER_NAME=FILESERV1
```

INSTANCE\_NAME=DEFAULT
TARGET\_NAME=DB1
FTP\_HOME\_DIR=C:\FTP\_ROOT
FTP\_SUB\_DIR=script
SET\_DRM\_HOSTNAME=1

ファイルシステムをバックアップするためのオペレーション定義ファイルを「FS1」とする。トランザクションログバックアップファイル格納ディレクトリーがあるGドライブをバックアップする。

\_FS1.dat の内容

BACKUP\_OBJECT=FILESYSTEM DB\_SERVER\_NAME=FILESERV1 INSTANCE\_NAME=G: TARGET\_NAME= FTP\_HOME\_DIR=C:¥FTP\_ROOT FTP\_SUB\_DIR=script SET\_DRM\_HOSTNAME=1

## 6.6.2 トランザクションログバックアップファイルのバックアップ

- 1. トランザクションログをバックアップします。 トランザクションログをバックアップするには、データベースサーバーで EX DRM SQL TLOG BACKUPを実行します。 DBServer > EX\_DRM\_SQL\_TLOG\_BACKUP SQL1 -target DB1 DBServer > 2. トランザクションログの起点となったバックアップ ID を確認します。 トランザクションログの起点となったバックアップ ID を確認するには、「<インスタンス名>v BACKUP-ID| オプションを指定して drmsgllogbackup コマンドを実行します。 DBServer > drmsqllogbackup SQL1 -v BACKUP-ID 3. バックアップしたトランザクションログの内容を確認します。 バックアップしたトランザクションログの内容を確認するには、「インスタンス名-target データベース名 -v」オプションを指定して drmsqllogbackup コマンドを実行します。 DBServer > drmsqllogbackup SQL1 -target DB1 -v 4. バックアップしたトランザクションログファイルを、副ボリュームへバックアップします。 トランザクションログファイルをオンラインバックアップします。バックアップするには, EX\_DRM\_FS\_BACKUP を実行します。 DBServer > EX DRM FS BACKUP FS1 DBServer > コマンドを実行すると、データベースサーバーのバックアップカタログに、新しいバックアップ ID (連番で未使用の ID) でバックアップ情報が登録されます。ここでは、新しいバックアップ IDを「00000003」とします。 5. バックアップの実行結果を確認します。 副ボリュームへのバックアップが正常に完了したかを確認します。確認するには、drmfscat コマンドを実行します。 DBServer> drmfscat G:
- バックアップ情報を一時ファイルへエクスポートします。
   EX\_DRM\_DB\_EXPORT を実行して、バックアップ操作に関する情報を一時ファイルへエクスポートします。

DBServer> EX\_DRM\_DB\_EXPORT FS1 DBServer>

- エクスポートした一時ファイルをデータベースサーバーからバックアップサーバーへ転送します。
   DBServer> EX\_DRM\_FTP\_PUT FS1 -server BKServer -user admin -password
- DBServer>
  8. データベースサーバーから転送した一時ファイルをバックアップサーバーのバックアップカタ ログへインポートします。 BKServer> EX\_DRM\_DB\_IMPORT FS1 BKServer>
- 9. インポートの実行結果を確認します。
  - インポートが正常に完了したかを確認します。確認するには, バックアップサーバーで drmfscat コマンドを実行します。 BKServer > drmfscat G:
- 10. 副ボリュームのデータをテープへバックアップします。

```
バックアップするには、バックアップサーバーで EX_DRM_TAPE_BACKUP を実行します。マウ
ントポイントとして「G:」ドライブを指定します。
BKServer > EX_DRM_TAPE_BACKUP FS1 -mount_pt G:
BKServer >
バックアップを実行すると、このバックアップ操作に関する情報がバックアップカタログに新し
いバックアップ ID「000000004」で登録されます。
```

11. テープへのバックアップの実行結果を確認します。

```
バックアップが正常に完了したかを確認します。確認するには, バックアップサーバーで
drmtapecat コマンドを実行します。
BKServer > drmtapecat
```

## 6.6.3 トランザクションログバックアップファイルのリストア

- バックアップデータのバックアップ ID を確認します。 バックアップ ID を確認するには、バックアップサーバーで drmtapecat コマンドを実行します。
  - BKServer > drmtapecat
- 2. バックアップしたデータをテープから副ボリュームヘリストアします。

リストアするには,バックアップサーバーで EX\_DRM\_TAPE\_RESTORE を実行します。マウント ポイントとして「G:」ドライブを指定します。 BKServer > EX\_DRM\_TAPE\_RESTORE FS1 -backup\_id 0000000004 -mount\_pt G: BKServer >

リストアを実行すると、バックアップサーバーのバックアップカタログに、このリストア操作に 関する情報が新しいバックアップ ID「000000005」で登録されます。

3. 正しくテープから副ボリュームヘリストアされていることを確認します。

バックアップサーバーで drmfscat コマンドを実行して,正ボリュームから副ボリュームへの バックアップを実行した日付のバックアップ情報がバックアップサーバーにリストアされてい ることを確認します。

BKServer > drmfscat G:

4. バックアップ情報を一時ファイルヘエクスポートします。

副ボリュームから正ボリュームヘリストアするには,テープから副ボリュームへのリストア操作 に関するバックアップ情報を,データベースサーバーにコピーする必要があります。 EX\_DRM\_DB\_EXPORTを実行し,バックアップ情報を拡張コマンド用一時ディレクトリーの一時 ファイルヘエクスポートします。

```
BKServer > EX_DRM_DB_EXPORT FS1
BKServer >
```

5. 一時ファイルをデータベースサーバーで受け取ります。

データベースサーバーで EX\_DRM\_FTP\_GET を実行し, バックアップサーバーの一時ファイルを 一括してデータベースサーバーで受け取ります。ここでは, FTP サーバーにログオンするため に使用するユーザー ID を「admin」, パスワードを「password」とします。一時ファイルは, データベースサーバーの拡張コマンド用一時ディレクトリーに格納されます。 DBServer > EX\_DRM\_FTP\_GET FS1 -server BKServer -user admin -password password

- バックアップサーバーから転送した一時ファイルをデータベースサーバーのバックアップカタ ログヘインポートします。
   バックアップサーバーから転送した一時ファイルを,データベースサーバーのバックアップカタ ログヘインポートします。インポートするには,データベースサーバーで EX\_DRM\_DB\_IMPORT を実行します。
   DBServer > EX DRM DB IMPORT FS1
  - DBServer > \_

DBServer >

 副ボリュームのデータを正ボリュームヘリストアします。
 正ボリュームと副ボリュームを再同期することでリストアします。リストアするには、データ ベースサーバーで EX\_DRM\_FS\_RESTORE を実行します。
 DBServer > EX\_DRM\_FS\_RESTORE FS1 -resync
 DBServer >

## 6.7 特定のコピーグループをロックして複数世代のバック アップおよびリストアをする

複数のコピーグループを使用して,バックアップの目的に合わせて使用することで,複数世代のバッ クアップを管理できます。

通常 Application Agent は、バックアップ対象のコピーグループを自動的に決定してバックアップ していきますが、drmcgctl コマンドを使用することで、特定のコピーグループを保持(ロック) し、そのほかのコピーグループだけを利用してバックアップを継続できます。

特定のコピーグループをロックして世代管理をすることで、次のような運用ができます。

- 1つのボリュームに1回/月のバックアップを取得後、そのコピーグループをロックし、残る2
   つのボリュームには毎日バックアップを取得する。
   1回/月のバックアップは、コピーグループのロックを解除するまで保持されます。
- 1つのボリュームに取得したバックアップを保持し、そのほかの2つのボリュームには通常の バックアップを取得する。

### 6.7.1 世代管理とロック機能を利用した運用例

特定のコピーグループをロックした場合の運用例を次の図に示します。

図 6-22 特定のコピーグループをロックした場合の運用例

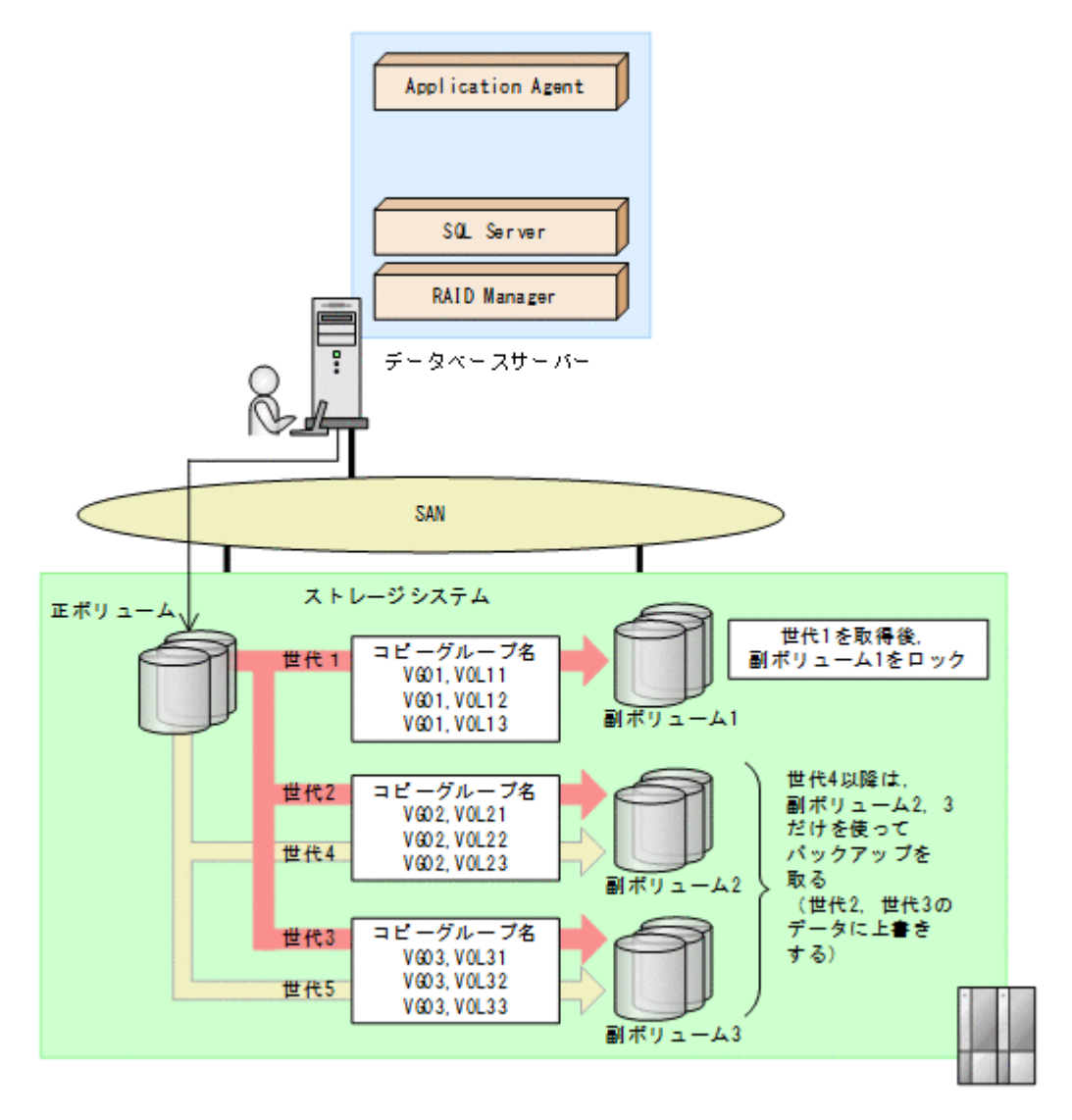

- 正ボリュームを副ボリューム1にバックアップ(世代1)後,世代1のコピーグループをロックします。
   世代1のバックアップから,世代1のコピーグループのロックまでの手順については,「6.7.2 コピーグループをロックする」を参照してください。
- 副ボリューム2および副ボリューム3を使用して、バックアップ運用をします。
   世代2以降は、副ボリューム2および副ボリューム3を使用してバックアップが取得されます。
- 世代1のコピーグループのロックを解除します。
   世代1のコピーグループのロックが不要になった場合,または副ボリューム1の内容を正ボリュームにリストアする場合に,世代1のコピーグループのロックを解除します。
   世代1のコピーグループのロックを解除する手順については,「6.7.3 コピーグループのロックを解除する」を参照してください。

### 6.7.2 コピーグループをロックする

世代1のバックアップを取得してから、コピーグループをロックする手順について説明します。 なお、下記の手順では、オペレーション ID として「Operation\_A」を使用します。 コピーグループをロックするには:

1. 副ボリュームの状態を確認します。

コピーグループの一覧を表示し、ロックされているコピーグループがないことを確認します。 コピーグループのロック状態を確認するには、drmcgctl コマンドを引数なしで実行します。 LOCK STATUS 欄に UNLOCKED と表示されていれば、コピーグループはロックされていません。

- 正ボリュームから副ボリュームへのバックアップ(世代1)を取得します。
   DBServer > EX\_DRM\_SQL\_BACKUP Operation\_A
   副ボリューム1に正ボリュームのバックアップが取得されます。
- データが正しくバックアップされていることを確認します。
   正しくバックアップされていることを確認するには、データベースサーバーで drmsqlcat コマンドおよび drmappcat コマンドを実行します。
   DBServer > drmsqlcat default
- 副ボリューム1をロックします。
   バックアップデータ(世代1)を保持するために,世代1のコピーグループをロックします。世代1のコピーグループをロックするには,-mode lockオプションを指定してdrmcgctlコマンドを実行します。ロック対象は,バックアップIDまたはコピーグループで指定できます。
   ここでは,バックアップID「000000004」を指定して,drmcgctlコマンドを実行します。
   DBServer > drmcgctl -backup\_id 000000004 -mode lockなお,ロックは,ロックを実施したサーバーに対してだけ有効となります。複数サーバー構成の場合は,運用に合わせてロックを実施してください。
- 副ボリュームの状態を確認します。 コピーグループの一覧を表示し、ロックされているコピーグループの状態を確認します。 DBServer > drmcgctl LOCK STATUS欄にLOCKEDと表示されているコピーグループがロックされています。 世代1のコピーグループがロックされると、以降のバックアップは、副ボリューム2および副 ボリューム3の2つのボリュームを使って取得されます。

## 6.7.3 コピーグループのロックを解除する

世代1のコピーグループのロックが不要になった場合,または副ボリューム1の内容を正ボリュームにリストアする場合に,コピーグループのロックを解除します。

コピーグループのロックを解除するには:

1. コピーグループのロックを解除します。

コピーグループのロックを解除するには,-mode unlock オプションを指定して drmcgctl コ マンドを実行します。ロック解除の対象は,バックアップ ID またはコピーグループで指定でき ます。

```
ここでは, バックアップ ID「000000004」を指定して, drmcgctl コマンドを実行します。
DBServer > drmcgctl -backup_id 0000000004 -mode unlock
KAVX0001-I drmcgctl コマンドを開始します。
KAVX0303-I 指定されたバックアップ IDに対応するコピーグループのロックを解除しまし
た。
KAVX0002-I drmcgctl コマンドを終了します。
```

コピーグループの状態を確認します。

```
コピーグループの一覧を表示し,ロックが解除されていることを確認します。
DBServer > drmcgctl
実行結果の LOCK STATUS 欄に UNLOCKED と表示されている,コピーグループのロックが解除
されています。
```

## 6.8 ローカルサイトとリモートサイトの間でバックアップ およびリストアする(リモートコピー)

ここでは、ストレージシステム間のボリューム複製機能(TrueCopy または Universal Replicator) を使用して、ローカルサイトの正ボリュームからリモートサイトの副ボリュームへ SQL Server データベースをバックアップする例、リモートサイトの副ボリュームからローカルサイトの正ボ リュームへリストアする例について示します。

次のような場合について説明します。

- ・ SQL Server データベースをリモートサイトにバックアップする
- ・ リモートサイトへバックアップした SQL Server データベースを, ローカルサイトにリストアする(ローカルサイトが正常に動作している場合)
- リモートサイトへバックアップした SQL Server データベースを、リモートサイトでリストアする(ローカルサイトに障害が発生している場合)
- リモートサイトからローカルサイトに SQL Server データベースをリストアする (ローカルサイトの障害が復旧した場合)

この例では、次の図に示すシステム構成を想定しています。

図 6-23 ローカルサイトとリモートサイトの間で SQL Server データベースをバックアップおよび リストアする場合のシステム構成例

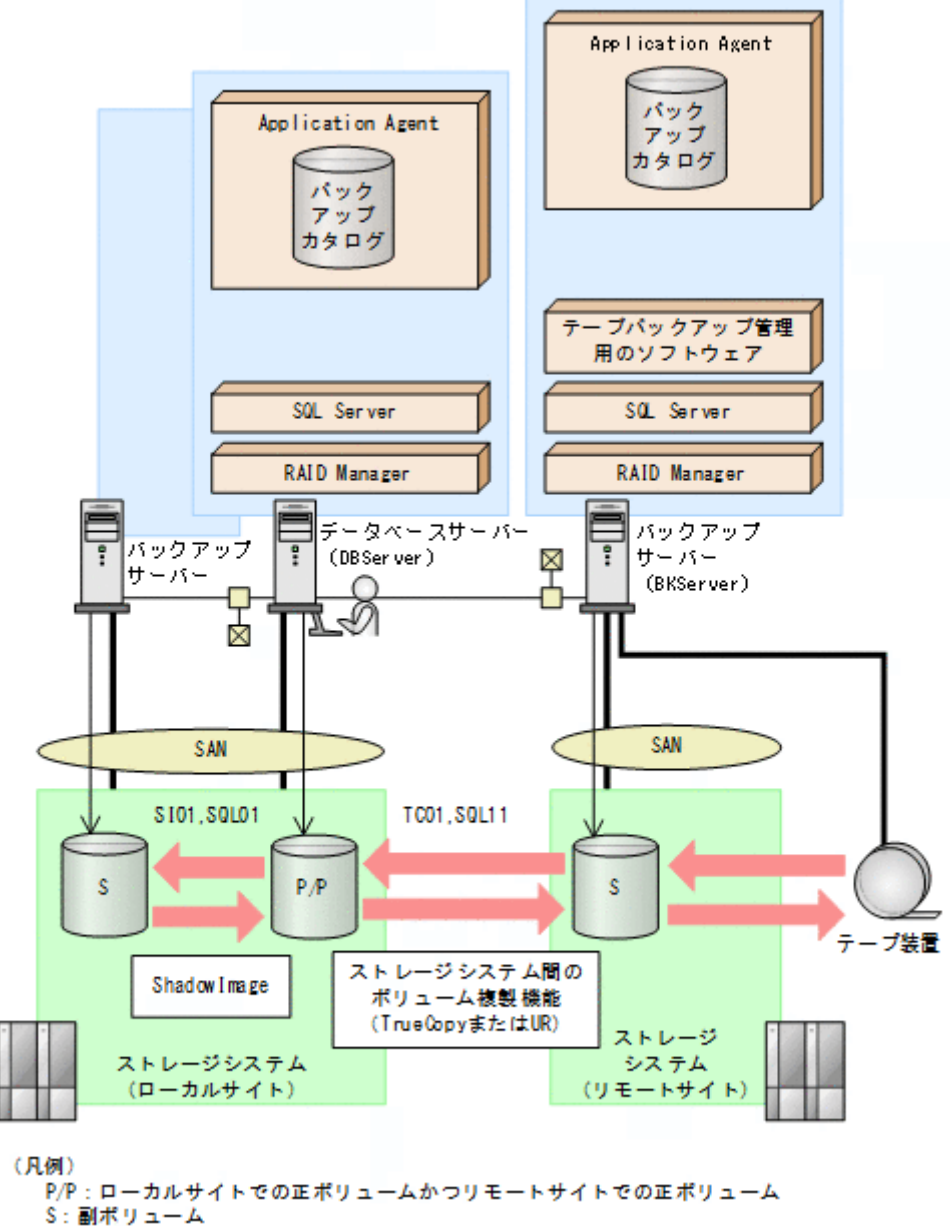

UR: Universal Replicator

この例でのシステムの前提条件は次のとおりです。

- ローカルサイトのデータベースサーバー(サーバー名:DBServer)と、テープ装置を接続した リモートサイトのバックアップサーバー(サーバー名:BKServer)を備えている。
- リモートサイトのバックアップサーバーで FTP サービスが起動しており、各ファイルサーバーのOSログオンユーザーを使用して FTP サーバーへのログインおよびファイルの転送ができるように設定されている。FTP ユーザー ID は「admin」、FTP ユーザーパスワードは「password」とする。
- リモートサイトのバックアップサーバー(BKServer)には、SQL Server がインストールされており、ローカルサイトのストレージシステムに障害が発生した場合、データベースサーバーとして使用できる。
- ・ ローカルサイトの正ボリュームは、「DBServer」の「G:」ドライブにマウントされている。
- ・ コピーグループ名「TC01, SQL11」で TrueCopy のペア(常時ペア)が組まれている。

- ・ SQL Server のデータファイル,トランザクションログファイルは, TrueCopy または Universal Replicator の常時ペアボリューム「TC01, SQL11」に含まれている。
- ・ コピーグループ名「SI01, SQL01」で ShadowImage のペアが組まれている。
- リモートサイトのバックアップ先の世代識別名が「remote\_0」になるように、設定されている。
- リモートサイトのボリュームは通常マウントされておらず、必要な場合にバックアップサーバーの「G:」ドライブにマウントされる。
- SQL Server のデータファイル,トランザクションログファイルは、ローカルサイトとリモート サイトで同じディレクトリー構成に設定してある。
- オペレーション ID として、「Operation A」を使用する。

### 6.8.1 SQL Server データベースをリモートサイトにバックアップする

ファイルシステムをリモートサイトにバックアップする例について説明します。ローカルサイトと リモートサイトの手順を分けて説明します。

#### (1) ローカルサイトでの操作

- バックアップ対象となるボリュームと、世代識別名を確認するために、データベースサーバーで drmsqldisplay コマンドを実行します。
   DBServer > drmsqldisplay default -cf
- データベースをリモートサイトの副ボリュームへバックアップします。
   データベースをリモートサイトの副ボリュームへバックアップします。バックアップするには、
   データベースサーバーでバックアップ先の世代識別名「remote\_0」を指定して、
   EX\_DRM\_SQL\_BACKUP を実行します。
   DBServer > EX DRM SQL BACKUP Operation A -rc remote 0
- 正しくバックアップされていることを確認します。
   データベースサーバーで drmsqlcat コマンドを実行して、バックアップ情報を確認します。
   DBServer > drmsqlcat default
- 4. バックアップ情報を一時ファイルヘエクスポートします。
  - 副ボリュームからテープへバックアップするために,正ボリュームから副ボリュームへのバック アップ操作に関する情報をバックアップサーバーにコピーする必要があります。 EX\_DRM\_DB\_EXPORT を実行して,バックアップ操作に関する情報を一時ファイルへエクスポー トします。一時ファイルは,データベースサーバーの拡張コマンド用一時ディレクトリーに格納 されます。
  - DBServer > EX\_DRM\_DB\_EXPORT Operation\_A
- 5. 一時ファイルをバックアップサーバーへ転送します。
  - ー時ファイルは, バックアップサーバーの拡張コマンド用一時ディレクトリーに格納されます。 DBServer > EX\_DRM\_FTP\_PUT Operation\_A -server BKServer -user admin password password

#### (2) リモートサイトでの操作

- ローカルサイトのデータベースサーバーから転送した一時ファイルをバックアップサーバーの バックアップカタログへインポートします。
   一時ファイルをインポートするには、バックアップサーバーで EX\_DRM\_DB\_IMPORT を実行し ます。
   BKServer > EX DRM DB IMPORT Operation A
- 2 正しくインポートされていることを確認します。

バックアップサーバーで drmsqlcat コマンドを実行して,正ボリュームから副ボリュームへの バックアップを実行した日付のバックアップ情報がバックアップサーバーにインポートされて いることを確認します。 BKServer > drmsglcat default

- 副ボリュームのデータをテープへバックアップします。
   バックアップするには、バックアップサーバーで EX\_DRM\_TAPE\_BACKUP を実行します。
   BKServer > EX\_DRM\_TAPE\_BACKUP Operation\_A
- 正しくテープへバックアップされていることを確認します。 バックアップサーバーで drmtapecat コマンドを実行して,正ボリュームから副ボリュームへ のバックアップを実行した日付のバックアップ情報があることを確認します。 BKServer > drmtapecat
- 5. 副ボリュームのキャッシュをクリアーします。

残存しているキャッシュが副ボリュームを上書きしてバックアップデータを破壊するおそれが あるため, テープへのバックアップが完了したあとに, バックアップサーバーのシステムキャッ シュをクリアーします。

システムキャッシュをクリアーするには,バックアップサーバーで EX\_DRM\_CACHE\_PURGE を 実行し,副ボリュームをマウント/アンマウントします。

BKServer > EX\_DRM\_CACHE\_PURGE Operation\_A

#### (3) ローカルサイトでの操作

1. コピーグループを再同期します。

データベースサーバーで EX\_DRM\_RESYNC を実行し, コピーグループを再同期します。 DBServer > EX\_DRM\_RESYNC Operation\_A

## 6.8.2 SQL Server データベースをローカルサイトにリストアする

ローカルサイトに障害が発生しておらず、正常に動作している場合に、SQL Server データベースを ローカルサイトにリストアする例について説明します。ローカルサイトとリモートサイトの手順を 分けて説明します。

#### (1) リモートサイトでの操作

- TrueCopyのペア(常時ペア)を分割します。
   BKServer > pairsplit -g TC01 -d SQL11 -rw
   BKServer >
- バックアップデータのバックアップ ID を確認します。 バックアップ ID を確認するには、バックアップサーバーで drmtapecat コマンドを実行します。

BKServer >drmtapecat

- バックアップしたデータをテープから副ボリュームヘリストアします。 リストアするには、バックアップサーバーで EX\_DRM\_TAPE\_RESTORE を実行します。 BKServer > EX\_DRM\_TAPE\_RESTORE Operation\_A -backup\_id 0000000002 リストアを実行すると、バックアップサーバーのバックアップカタログに、このリストア操作に 関する情報が新しいバックアップ ID「000000003」で登録されます。
- 正しくテープから副ボリュームへリストアされていることを確認します。 バックアップサーバーで drmsqlcat コマンドを実行して,正ボリュームから副ボリュームへの バックアップを実行した日付のバックアップ情報がバックアップサーバーにリストアされてい ることを確認します。

BKServer > drmsqlcat default

5. バックアップ情報を一時ファイルヘエクスポートします。

副ボリュームから正ボリュームへリストアするには,テープから副ボリュームへのリストア操作 に関するバックアップ情報を,ファイルサーバーにコピーする必要があります。 EX\_DRM\_DB\_EXPORTを実行し,バックアップ情報を拡張コマンド用一時ディレクトリーの一時 ファイルへエクスポートします。 BKServer > EX DRM DB EXPORT Operation A

#### (2) ローカルサイトでの操作

- 一時ファイルをローカルサイトのデータベースサーバーで受け取ります。 データベースサーバーで EX\_DRM\_FTP\_GET を実行し、バックアップサーバーの一時ファイルを 一括してデータベースサーバーで受け取ります。一時ファイルは、データベースサーバーの拡張 コマンド用一時ディレクトリーに格納されます。 DBServer > EX\_DRM\_FTP\_GET Operation\_A -server BKServer -user admin password password
- バックアップサーバーから転送した一時ファイルをデータベースサーバーのバックアップカタ ログへインポートします。

バックアップサーバーから転送した一時ファイルを,データベースサーバーのバックアップカタ ログヘインポートします。一時ファイルをインポートするには,データベースサーバーで EX\_DRM\_DB\_IMPORT を実行します。 DBServer >EX\_DRM\_DB\_IMPORT Operation A

3. 正しくインポートされていることを確認します。

データベースサーバーで drmsqlcat コマンドを実行して,正ボリュームから副ボリュームへの バックアップを実行した日付のバックアップ情報がデータベースサーバーにインポートされて いることを確認します。

DBServer > drmsqlcat default

- 副ボリュームのデータを正ボリュームヘリストアします。
   正ボリュームと副ボリュームを再同期することでリストアします。リストアするには、データベースサーバーで EX\_DRM\_SQL\_RESTORE を実行します。
   DBServer > EX\_DRM\_SQL\_RESTORE Operation A -resync
- 5. SQL Server データベースをリカバリーします。

リカバリーするにはデータベースサーバーで drmsqlrecover コマンドまたは drmsqlrecovertool コマンドを実行します。drmsqlrecover コマンドおよび drmsqlrecovertool ダイアログボックスの詳細については、マニュアル「Hitachi Command Suite Replication Manager Application Agent CLI リファレンスガイド」の drmsqlrecover コマンドまたは drmsqlrecovertool コマンドの説明を参照してください。

G. コピーグループを再同期します。
 データベースサーバーで EX\_DRM\_RESYNC を実行し、コピーグループを再同期します。
 DBServer > EX DRM RESYNC Operation A

## 6.8.3 SQL Server データベースをリモートサイトでリストアする

ローカルサイトに障害が発生している場合に、SQL Server データベースをリモートサイトでリスト アする例について説明します。

#### (1) リモートサイトでの操作

1. TrueCopy のペア(常時ペア)を分割します。

```
ペア状態を「PAIR」から「SMPL」にします。
BKServer > pairsplit -g TC01 -d SQL11 -S
BKServer >
```

バックアップデータのバックアップ ID を確認します。
 バックアップ ID を確認するには、バックアップサーバーで drmtapecat コマンドを実行します。

BKServer >drmtapecat

- バックアップしたデータをテープから副ボリュームヘリストアします。 リストアするには、バックアップサーバーで EX\_DRM\_TAPE\_RESTORE を実行します。 BKServer > EX\_DRM\_TAPE\_RESTORE Operation\_A -backup\_id 0000000002 リストアを実行すると、バックアップサーバーのバックアップカタログに、このリストア操作に 関する情報が新しいバックアップ ID「000000003」で登録されます。
- 正しくテープから副ボリュームへリストアされていることを確認します。 バックアップサーバーで drmsqlcat コマンドを実行して,正ボリュームから副ボリュームへの バックアップを実行した日付のバックアップ情報がバックアップサーバーにリストアされてい ることを確認します。 BKServer > drmsqlcat default

5. リストアしたボリュームを、ディスク管理機能を使用してマウントします。

- 「G:」ドライブにマウントします。
- 6. SQL Server を起動します。
- バックアップ ID 記録ファイルを作成します。
   バックアップ ID 記録ファイルは、EX\_DRM\_SQL\_RESTORE でリストアする際に必要なファイルです。
   バックアップ ID を指定して EX\_DRM\_BACKUPID\_SET を実行し、バックアップ ID 記録ファイルを作成します。
   BKServer > EX\_DRM\_BACKUPID\_SET Operation\_A -backup\_id 000000003
- リモートサイトで、リストアを実行します。
   このとき、コピーグループは再同期しないので、-no\_resync オプションを指定します。
   BKServer > EX\_DRM\_SQL\_RESTORE Operation\_A -no\_resync -nochk\_host
- SQL Server データベースをリカバリーします。 リカバリーするにはバックアップサーバーで drmsqlrecover コマンドまたは drmsqlrecovertool コマンドを実行します。drmsqlrecover コマンドおよび drmsqlrecovertool ダイアログボックスの詳細については、マニュアル「Hitachi Command Suite Replication Manager Application Agent CLI リファレンスガイド」の drmsqlrecover コマンドまたは drmsqlrecovertool コマンドの説明を参照してください。
- 10. リモートサイトに、ShadowImage のペアが構成されている場合、ペアボリュームにバックアップを取得するなどして、リモートサイトで運用を続けます。

## 6.8.4 リモートサイトからローカルサイトにデータを復旧させる

SQL Server データベースをリモートサイトでリストアしたあと、ローカルサイトの障害が復旧した 場合に、リモートサイトでリストアしたデータベースをローカルサイトに復旧させる手順について 説明します。

- (1) ローカルサイトでの操作
  - 1. データベースサーバーで SQL Server が起動されている場合, SQL Server を停止します。
  - 2. ディスク管理機能を使用してマウントしたボリュームを,ディスク管理機能を使用してアンマウントします。

#### (2) リモートサイトでの操作

1. SQL Server を停止します。

ディスク管理機能を使用してマウントしたボリュームを、ディスク管理機能を使用してアンマウントします。

「G:」ドライブをアンマウントします。

リモートサイトを正ボリュームとするペアを生成します。
 BKServer > paircreate -g TCO1 -d SQL11 -vl -f never -c 15
 BKServer >

#### (3) ローカルサイトでの操作

- 正ボリュームと副ボリュームの正・副を反転させます。
   DBServer > pairresync -g TC01 -d SQL11 -swaps
   DBServer >
- コピーグループを再同期します。
   データベースサーバーで EX\_DRM\_RESYNC を実行し、コピーグループを再同期します。
   DBServer > EX\_DRM\_RESYNC Operation\_A
- 3. SQL Server を起動します。

## 6.9 マルチターゲット構成でバックアップおよびリストア する

Application Agent の拡張コマンドでは、ShadowImage と TrueCopy を組み合わせたシステム構成 で、リモートサイトの副ボリュームへのバックアップと連動して、ローカルサイトの副ボリューム へ同時バックアップ (マルチターゲット構成でバックアップ) を実行できます。

なお、ローカルバックアップを実行しないで、リモートサイトの副ボリュームだけにバックアップ する場合(カスケード構成でバックアップする場合)は、拡張コマンドを使用しないで、基本コマ ンドを使用してください。基本コマンドを使用したカスケード構成でのバックアップ例について は、「6.12 カスケード構成またはマルチターゲット構成でバックアップおよびリストアする」を参 照してください。

ここでは, 拡張コマンドを使用したマルチターゲット構成での処理の例について説明します。次の 図に示すシステム構成を想定しています。

図 6-24 SQL Server データベースをマルチターゲット構成でテープへバックアップ, リストアする ためのシステム構成

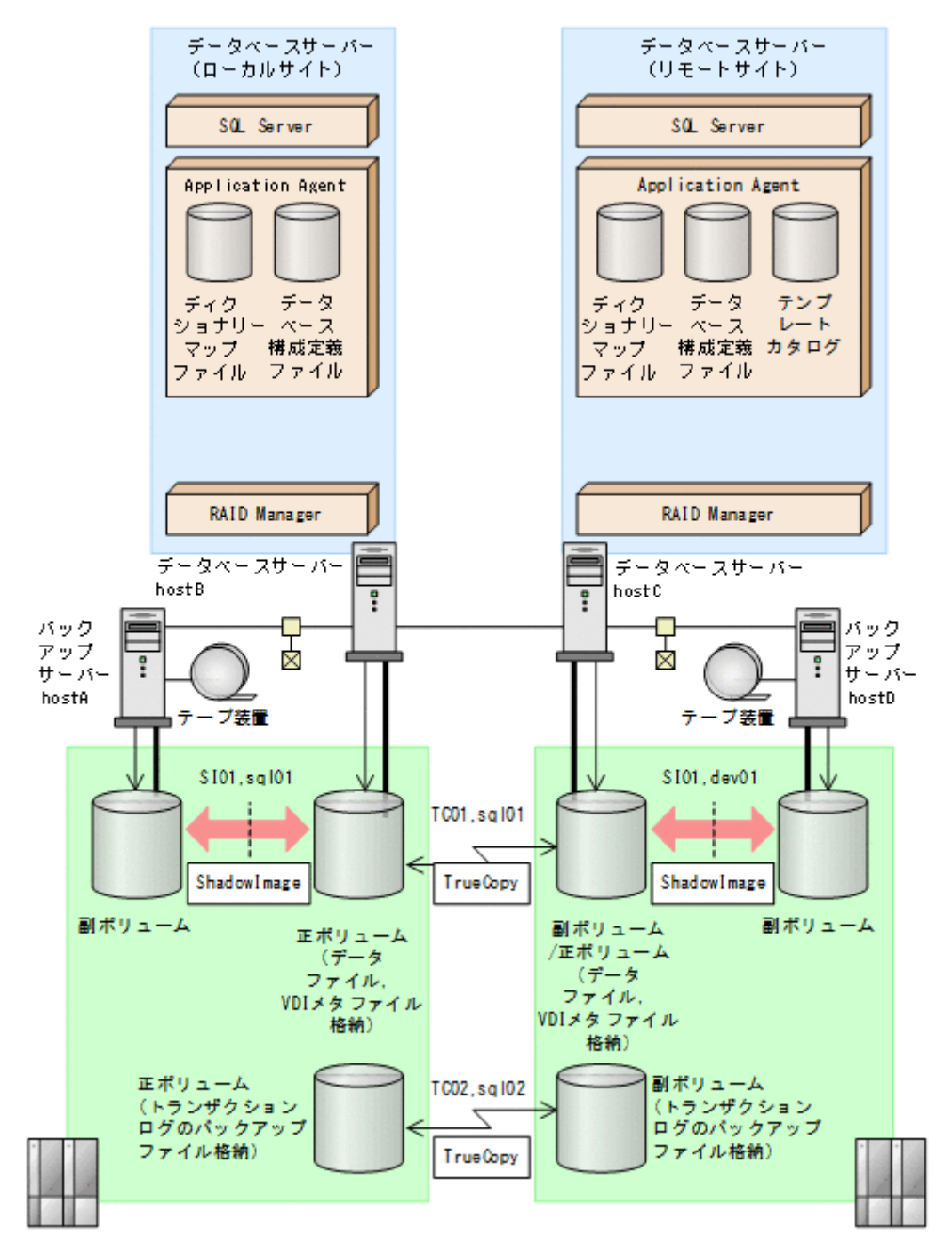

この例でのシステムの前提条件は次のとおりです。

- ローカルサイトとリモートサイトそれぞれの正ボリューム同士が TrueCopy でペア定義されている。また、それぞれのサイトで正ボリュームと副ボリュームが ShadowImage でペア定義されている。
- マルチターゲット構成で運用するための準備がされている。マルチターゲット構成で運用する ための準備については、「6.12.1 カスケード構成またはマルチターゲット構成でバックアップお よびリストアする準備」を参照してください。
- ローカルサイトとリモートサイトで、SQL Server データファイルとトランザクションログファ イルが同じディレクトリー構成になっている。

- ・ ローカルサイトとリモートサイトで、バックアップ対象となる SQL Server データベース名と データベース ID が同じである。
- バックアップサーバーにテープバックアップ管理用のソフトウェアがインストールされている。
- drmtapeinit コマンドを実行して、テープバックアップ管理用のソフトウェアのパラメーター が登録されている。
- バックアップサーバーで FTP サービスが起動しており、データベースサーバーの OS ログオン ユーザーを使用して FTP サーバーへのログインおよびファイルの転送ができるように設定され ている。
- 正ボリュームから副ボリュームにオンラインバックアップされたデータを,テープにバックアップする。
- ・ データベースサーバー (サーバー名:hostB)上には2つのインスタンス「INSTANCE\_1」お よび「INSTANCE 2」が在り、サービスが起動されている。
- 副ボリュームは通常はマウントされていないで,運用時にだけ E ドライブ(ドライブ文字:E:) にマウントされる。
- 副ボリュームをテープへバックアップするまでは、バックアップ対象の副ボリュームとペアを構成している正ボリュームのバックアップを新たに実行することはないとする。
- コマンドプロンプトから「cscript //H:Cscript」コマンドが実行され、ホストパラメーター が変更されている。

この例では次のオペレーション定義ファイルを使用します。オペレーション定義ファイル名はこの 例で使用するオペレーション ID「opid\_SQL」に対応して、「\_opid\_SQL.dat」とし、サーバー 「hostA」、「hostB」に配置しています。

\_opid\_SQL.dat の内容

BACKUP\_OBJECT=MSSQL DB\_SERVER\_NAME=hostB INSTANCE\_NAME=DEFAULT TARGET\_NAME=USER\_DB1 FTP\_HOME\_DIR=C:\FTP\_ROOT FTP\_SUB\_DIR=script SET\_DRM\_HOSTNAME=0

この例では次のホスト環境設定ファイルを使用します。ホスト環境設定ファイルは、サーバー「hostA」、「hostB」にそれぞれ配置してください。

「hostA」用のホスト環境設定ファイル HOST\_ROLE=BK MAX LOG LINES=1000

「hostB」用のホスト環境設定ファイル

HOST\_ROLE=DB MAX\_LOG\_LINES=1000

この例では次のユーザースクリプトファイルを用意します。ここでは、ユーザースクリプトファイル名を「C:¥Uscrip.txt」とします。

C:¥Uscrip.txtの内容

LOCAL\_BACKUP=YES [RESYNC\_PROC] # Target pair volume: TC01,sql01 [CMD] CMDLINE=C:¥HORCM¥etc¥pairresync.exe -g TC01 -d sql01 -FBC 0 ENV=HORCMINST=0 ENV=HORCC\_MRCF= END\_CODE=TERMINATE\_NZ TIMEOUT=10 [CMD] CMDLINE=C:¥HORCM¥etc¥pairevtwait.exe -g TC01 -d sql01 -s pair -t 600 -FBC

0 ENV=HORCMINST=0 END CODE=TERMINATE NZ TIMEOUT=0 [SPLIT PROC] # Target pair volume: SI01,dev01 [CMD] CMDLINE=C: HORCM Hetc Hpairsplit.exe -g TC01 -d sql01 -FBC 0 ENV=HORCMINST=0 ENV=HORCC MRCF= END CODE=TERMINATE NZ TIMEOUT=10 [CMD] CMDLINE=C: HORCM Hetc Pairevtwait.exe -g TC01 -d sql01 -s psus -t 600 -FBC  $\cap$ ENV=HORCMINST=0 END CODE=TERMINATE NZ TIMEOUT=0 [FINISH PROC] #do nothing

## 6.9.1 マルチターゲット構成で SQL Server データベースをバックアップす る例

ここでは、SQL Server データベースをリモートサイトの副ボリュームにバックアップするのと同時 に、ローカルサイトの副ボリュームへバックアップする(マルチターゲット構成でバックアップす る)手順について説明します。オペレーション ID として、「opid SQL」を使用します。

SQL Server データベースをマルチターゲット構成でバックアップするには:

- 副ボリュームのキャッシュをクリアーします。 バックアップする前に、バックアップサーバーのシステムキャッシュをクリアーします。 システムキャッシュをクリアーするには、ローカルサイトのバックアップサーバーで EX\_DRM\_CACHE\_PURGEを実行し、副ボリュームをマウント/アンマウントします。ここでは、 コピーグループ名を「SI01,sql01」とします。 hostA > EX DRM CACHE PURGE opid SQL -cq SI01,sql01
- 2. コピーグループを再同期します。

ローカルサイトのデータベースサーバーで EX\_DRM\_RESYNC を実行し、コピーグループを再同 期します。副ボリュームへバックアップする時点で正ボリュームと副ボリュームの差分量が大 きいと、バックアップの応答時間が長くなる場合があります。バックアップする前にコピーグ ループを再同期することで、バックアップを高速化できます。 hostB > EX DRM RESYNC opid SQL -cg SI01,sql01 -copy size 7

- 3. SQL Server データベースを副ボリュームへバックアップします。
- SQL Server データベースをオンラインバックアップします。バックアップするには, EX\_DRM\_SQL\_BACKUP を実行します。引数として,オペレーション ID「opid\_SQL」を指定し ます。また,実行するユーザースクリプトファイルを指定します。 hostB > EX\_DRM\_SQL\_BACKUP opid\_SQL -script C:¥Uscrip.txt
- ローカルサイトでのバックアップ情報を一時ファイルへエクスポートします。 副ボリュームからテープへバックアップするために、正ボリュームから副ボリュームへのバック アップ操作に関する情報をバックアップサーバーにコピーする必要があります。
   EX\_DRM\_DB\_EXPORTを実行して、バックアップ操作に関する情報を一時ファイルへエクスポー トします。一時ファイルは、データベースサーバーの拡張コマンド用一時ディレクトリーに格納 されます。
   hostB > EX\_DRM\_DB\_EXPORT opid\_SQL
- 5. 一時ファイルをローカルサイトのバックアップサーバーへ転送します。

ー時ファイルを一括してデータベースサーバーからローカルサイトのバックアップサーバーへ 転送します。転送するには、データベースサーバーで EX\_DRM\_FTP\_PUT を実行します。ここで は、FTP サーバーにログオンするために使用するユーザー ID を「admin」、パスワードを 「password」とします。一時ファイルは、バックアップサーバーの拡張コマンド用一時ディレ クトリーに格納されます。 hostB > EX\_DRM\_FTP\_PUT opid\_SQL -server hostA -user admin -password password

 データベースサーバーから転送した一時ファイルを、ローカルサイトのバックアップサーバーの バックアップカタログへインポートします。
 データベースサーバーから転送した一時ファイルを、バックアップサーバーのバックアップカタ ログへインポートします。一時ファイルをインポートするには、バックアップサーバーで
 EX DRM DB IMPORTを実行します。

hostA > EX\_DRM\_DB\_IMPORT opid\_SQL

 副ボリュームのデータをテープへバックアップします。 バックアップするには、ローカルサイトのバックアップサーバーで EX\_DRM\_TAPE\_BACKUP を 実行します。ここでは、副ボリュームのドライブ文字を「E:」とします。 hostA > EX\_DRM\_TAPE\_BACKUP opid\_SQL -exopt -mount\_pt E: バックアップを実行すると、このバックアップ操作に関する情報がバックアップカタログに新し いバックアップ ID「000000002」で登録されます。

## 6.9.2 マルチターゲット構成で SQL Server データベースをリストアする例

マルチターゲット構成で、ローカルサイトのテープへバックアップしたデータをリストアし、SQL Server データベースをリカバリーする例について説明します。この例では、ローカルサイトからの リストアについて説明します。リモートサイトからのリストアについては、「6.12.5 カスケード構成 でリストアする」を参照してください。ここでは、オペレーション ID として、「opid\_SQL」を使 用します。

SQL Server データベースをマルチターゲット構成でテープからリストアするには:

- 1. バックアップデータのバックアップ ID を確認します。
  - リストアに使用するバックアップデータのバックアップ ID を確認します。バックアップ ID を 確認するには,ローカルサイトのバックアップサーバーで drmtapecat コマンドを実行します。 hostA> drmtapecat
- 2. バックアップしたデータをテープから副ボリュームヘリストアします。
  - リストアするには, ローカルサイトのバックアップサーバーで EX\_DRM\_TAPE\_RESTORE を実行 します。

hostA > EX\_DRM\_TAPE\_RESTORE opid\_SQL -backup\_id 000000002

3. バックアップ情報を一時ファイルヘエクスポートします。

副ボリュームから正ボリュームヘリストアするには、テープから副ボリュームへのリストア操作 に関するバックアップ情報を、データベースサーバーにコピーする必要があります。ローカルサ イトのバックアップサーバーで、EX\_DRM\_DB\_EXPORTを実行し、バックアップ情報を拡張コマ ンド用一時ディレクトリーの一時ファイルヘエクスポートします。

- hostA > EX\_DRM\_DB\_EXPORT opid\_SQL
- 4. 一時ファイルをデータベースサーバーで受け取ります。

ローカルサイトのデータベースサーバーで EX\_DRM\_FTP\_GET を実行し, バックアップサーバー の一時ファイルをデータベースサーバーで受け取ります。ここでは, FTP サーバーにログオン するために使用するユーザー ID を「admin」, パスワードを「password」とします。一時ファ イルは, データベースサーバーの拡張コマンド用一時ディレクトリーに格納されます。 hostB > EX\_DRM\_FTP\_GET opid\_SQL -server hostA -user admin -password password

- バックアップサーバーから転送した一時ファイルをデータベースサーバーのバックアップカタ ログヘインポートします。
   バックアップサーバーから転送した一時ファイルをデータベースサーバーのバックアップカタ ログヘインポートします。一時ファイルをインポートするには、ローカルサイトのデータベース サーバーで EX\_DRM\_DB\_IMPORT を実行します。
   hostB > EX\_DRM\_DB\_IMPORT opid\_SQL
- 副ボリュームのデータを正ボリュームへリストアします。
   ローカルサイトの正ボリュームと副ボリュームを再同期することでリストアします。リストア するには、ローカルサイトのデータベースサーバーで EX\_DRM\_SQL\_RESTORE を実行します。
   hostB > EX DRM SQL RESTORE opid SQL -resync
- 7. SQL Server データベースをリカバリーします。

SQL Server データベースをリカバリーします。リカバリーするにはローカルサイトのデータ ベースサーバーで drmsqlrecover コマンドまたは drmsqlrecovertool コマンドを実行し ます。

drmsqlrecover コマンドでリカバリーする場合:

hostB > drmsqlrecover DEFAULT

drmsqlrecovertool コマンドでリカバリーする場合:

hostB > drmsqlrecovertool DEFAULT

コマンドを実行すると、drmsqlrecovertool ダイアログボックスが表示されます。

drmsqlrecovertool ダイアログボックスについては,マニュアル「Hitachi Command Suite Replication Manager Application Agent CLI リファレンスガイド」の drmsqlrecovertool コマンドの説明を参照してください。

## 6.10 バックアップ時と異なるホストでリストアおよびリ カバリーする

バックアップ時と異なるホストで, SQL Server データベースのデータをリストアおよびリカバリー する例について説明します。

この例では,通常はデータベースサーバー1(現用サーバー)で運用し,障害が発生したときはデー タベースサーバー2(待機サーバー)に運用を切り替えるシステム構成を想定しています。

# 6.10.1 SQL Server データベースをバックアップする(現用サーバーの操作)

データベースサーバー1で, SQL Server データベースを副ボリュームにバックアップします。

この例では、次の図に示すシステム構成を想定しています。

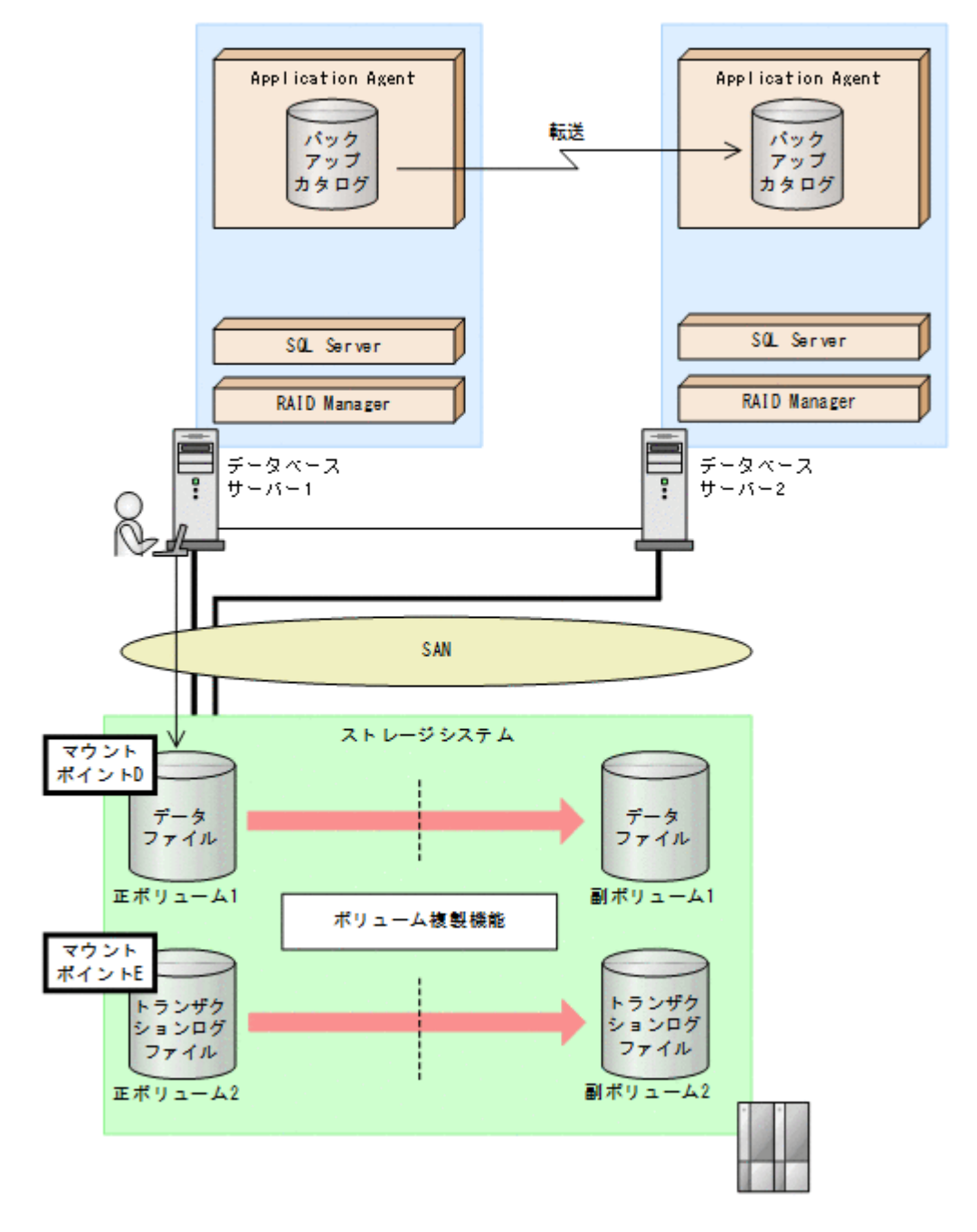

この例では, 正ボリュームが D ドライブと E ドライブにマウントされ, それぞれデータファイル用 およびトランザクションログファイル用として使用されていることを前提としています。

SQL Server データベースをバックアップするには(現用サーバーの操作):

1. SQL Server データベースを副ボリュームへバックアップします。

SQL Server データベースをオンラインバックアップします。バックアップするには、 drmsqlbackup コマンドを実行します。 PROMPT> drmsqlbackup SQL1 コマンドを実行すると、データベースサーバー1のバックアップカタログに、新しいバックアッ プ ID (連番で未使用の ID) でバックアップ情報が登録されます。ここでは、新しいバックアッ プ ID を「000000001」とします。

2. バックアップの実行結果を確認します。

副ボリュームへのバックアップが正常に完了したかを確認します。確認するには,drmsqlcat コマンドを実行します。

PROMPT> drmsqlcat SQL1

PROMPT>

- バックアップ情報を一時ファイルへエクスポートします。
   正ボリュームから副ボリュームへのバックアップ操作に関する情報を、データベースサーバー2
   にコピーする必要があります。drmdbexport コマンドを実行して、バックアップ操作に関する 情報を一時ファイル「C:¥temp¥EX-FILE1.drm」へエクスポートします。
   PROMPT> drmdbexport 000000001 -f C:¥temp¥EX-FILE1.drm
- エクスポートした一時ファイルをデータベースサーバー1からデータベースサーバー2へ転送 します。
   エクスポートした一時ファイル「C:¥temp¥EX-FILE1.drm」をデータベースサーバー1から データベースサーバー2に転送します。転送するには、ftp コマンド(ファイル転送プロトコ ル)を実行します。
   PROMPT> ftp <データベースサーバー2の名称> ftp> Username: (ログイン名を入力) ftp> password: (パスワードを入力) ftp> binary ftp> put C:¥temp¥EX-FILE1.drm ftp> quit
- 5. データベースサーバー1から転送した一時ファイルをデータベースサーバー2のバックアップ カタログへインポートします。

データベースサーバー1から転送した一時ファイル「C:¥temp¥EX-FILE1.drm」をデータベー スサーバー2のバックアップカタログへインポートします。一時ファイルをインポートするに は,データベースサーバー2でdrmdbimportコマンドを実行します。

PROMPT> drmdbimport -f C:\temp\EX-FILE1.drm

 6. インポートの実行結果を確認します。
 インポートが正常に完了したかを確認します。確認するには、データベースサーバー2で drmsqlcat コマンドを実行します。
 PROMPT> drmsqlcat SQL1

## 6.10.2 SQL Server データベースをリストアおよびリカバリーする(待機 サーバーの操作)

データベースサーバー2で, SQL Server データベースを正ボリュームにリストアし, リカバリー します。

この例では、次の図に示すシステム構成を想定しています。

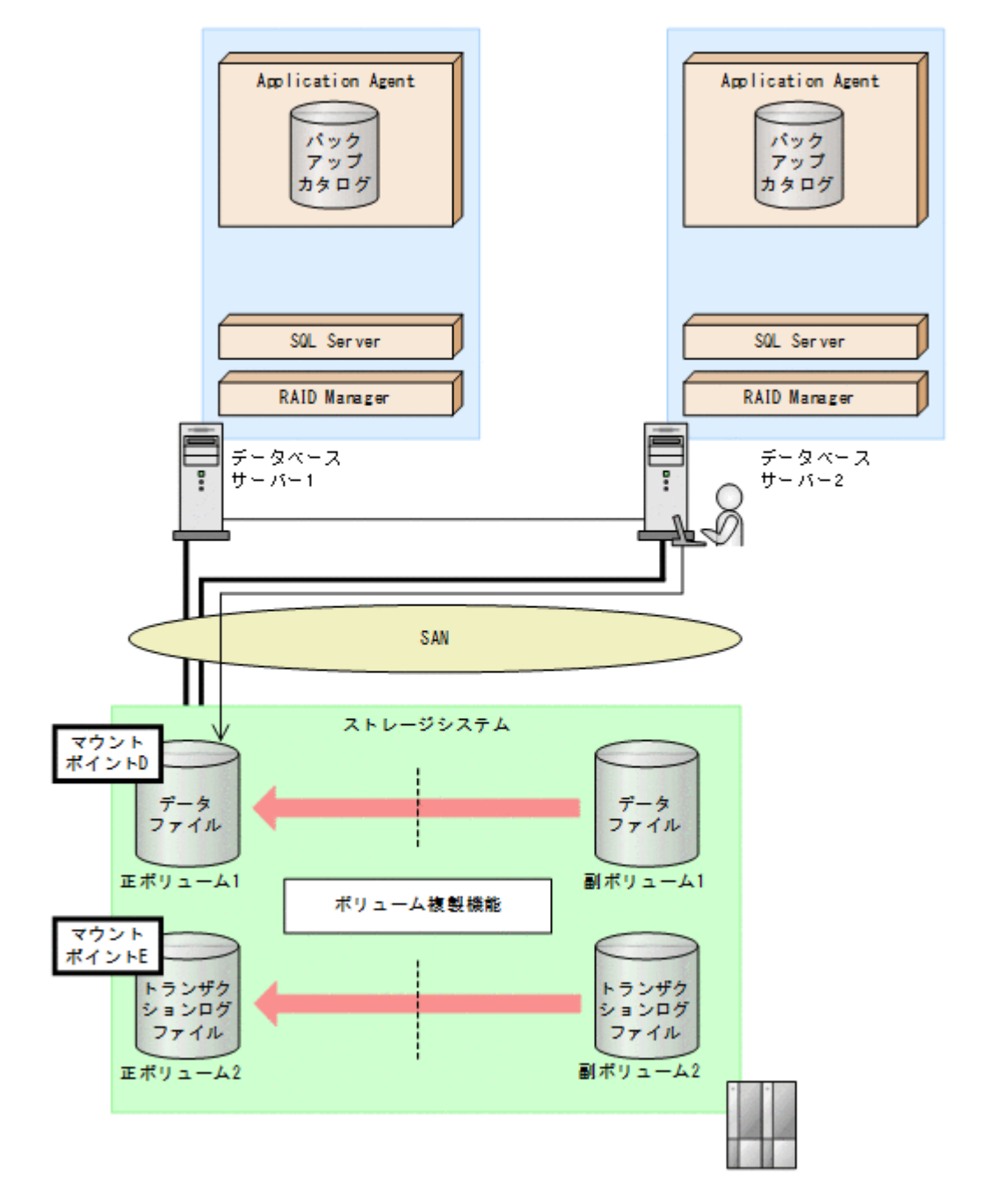

この例の前提条件は、次のとおりです。

- ・ データベースサーバー2で、drmsqlinit コマンドを実行している。
- データベースサーバー1とデータベースサーバー2に、同じ名前のSQL Server インスタンスが 作成されている。

SQL Server データベースをリストアおよびリカバリーするには(待機サーバーの操作):

- 1. データベースサーバー2で,正ボリュームをマウントします。
- 副ボリュームのデータを正ボリュームへリストアします。
   正ボリュームと副ボリュームを再同期することでリストアします。リストアするには、データベースサーバー2でdrmsqlrestoreコマンドを実行します。
   PROMPT> drmsqlrestore 0000000001 -resync -nochk\_host
- 3. SQL Server データベースをリカバリーします。

SQL Server データベースをリカバリーします。リカバリーするにはデータベースサーバー2 で drmsqlrecover コマンドまたは drmsqlrecovertool コマンドを実行します。

- drmsqlrecover コマンドを実行する場合
   PROMPT> drmsqlrecover SQL1
- drmsqlrecovertool コマンドを実行する場合
   PROMPT> drmsqlrecovertool SQL1
   PROMPT>

drmsqlrecovertool コマンドを実行すると, drmsqlrecovertool ダイアログボックスが表示されます。drmsqlrecovertool ダイアログボックスについては, マニュアル「Hitachi Command Suite Replication Manager Application Agent CLI リファレンスガイド」の drmsqlrecovertool コマンドについての記述を参照してください。

## 6.11 SQL Server データベースのログ配布機能を使用する

SQL Server データベースのログ配布機能を使用することで、トランザクションログのバックアップ を配布先サーバーに継続的にコピーできます。ここでは、SQL Server データベースのログ配布機能 を使用するための準備と設定について説明します。

## 6.11.1 ログ配布機能を使用するための準備

バックアップ対象が SQL Server データベースの場合,ログ配布機能を使用できます。ログ配布機 能を使用することで、トランザクションログのバックアップを配布先サーバーに継続的にコピーで きます。これによって、ソースサーバーに障害が発生したときに、配布先サーバーを運用サーバー として使用できるようになります。ログ配布機能の詳細については、SQL Server のマニュアルを参 照してください。ここでは、SQL Server のログ配布機能を使用するときに、ソースサーバーのデー タベースと配布先サーバーのデータベースを同期し、ソースサーバーでログ配布を設定する例につ いて説明します。この例では、次の図に示すシステム構成を想定しています。

#### 図 6-27 ログ配布機能を使用するためのシステム構成例

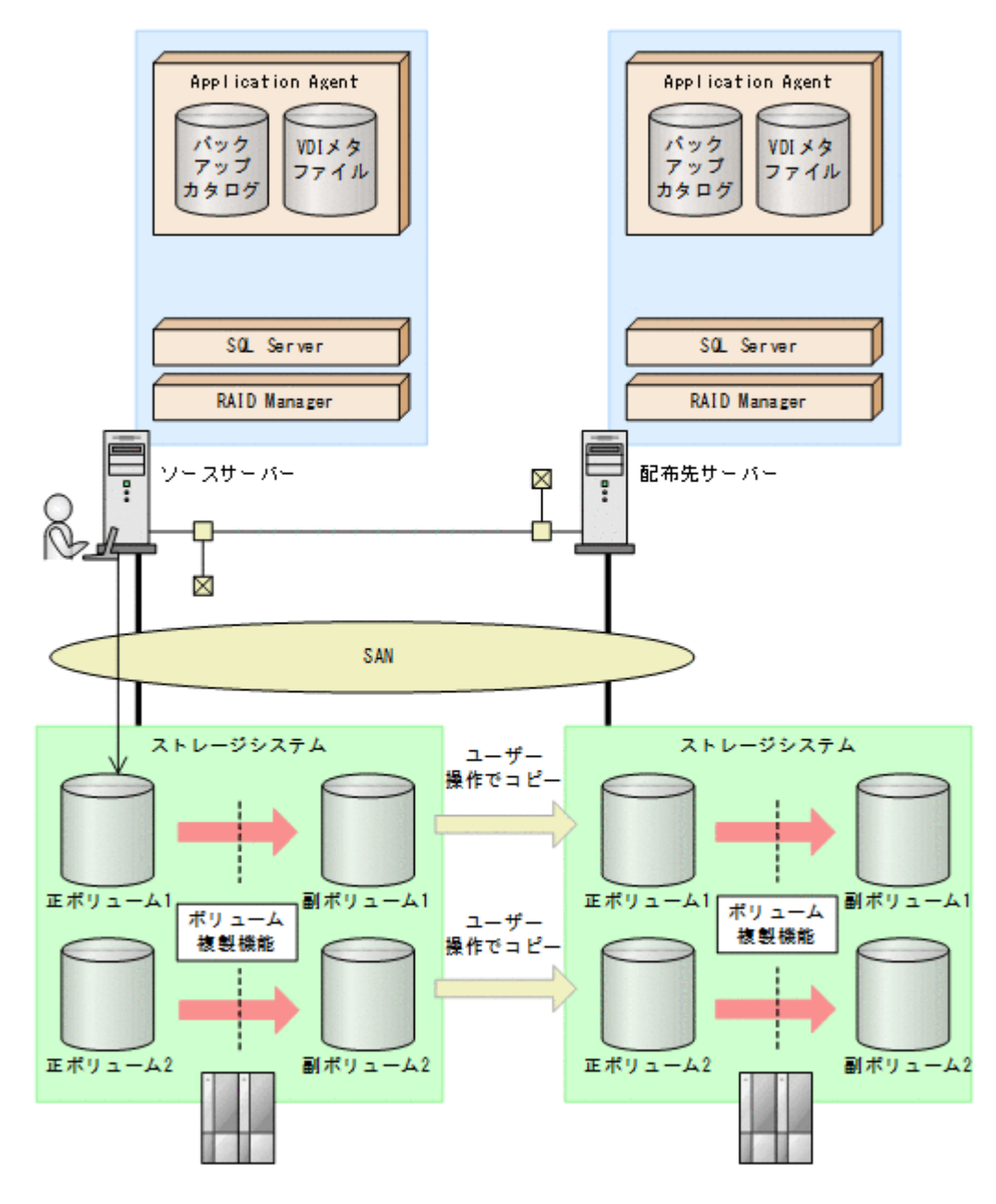

前提条件は次のとおりです。

- ソースサーバーの正ボリュームと配布先サーバーのボリュームは、D ドライブと E ドライブに マウントされている。
- ソースサーバーの副ボリュームは、アンマウントされている。
- ソースサーバーおよび配布先サーバーで drmsqlinit コマンドを実行し、VDIメタファイル格 納ディレクトリーを同じパス名で作成している。
- ・ ソースサーバーと配布先サーバーで同じインスタンスが作成されている。
- FTP サーバーが起動している。
- ・ リストア時にシステムデータベース (master, model, msdb) は指定しない。
- ・ ソースサーバーでログ配布を設定する。

ログ配布機能を使用するために、ソースサーバーのデータベースと配布先サーバーのデータベース を同期し、ソースサーバーでログ配布を設定する手順について説明します。

ログ配布機能を使用するための準備をするには:

- SQL Server データベースを副ボリュームへバックアップします。
   SQL Server データベースをオンラインバックアップします。バックアップするには、ソース サーバーで drmsqlbackup コマンドを実行します。
   PROMPT> drmsqlbackup SQL1 コマンドを実行すると、ソースサーバーのバックアップカタログに、新しいバックアップ ID (連 番で未使用の ID) でバックアップ情報が登録されます。ここでは、新しいバックアップ ID を 「000000001」とします。
- バックアップの実行結果を確認します。 副ボリュームへのバックアップが正常に完了したかを確認します。確認するには、ソースサー バーで drmsqlcat コマンドを実行します。 PROMPT> drmsqlcat SQL1
- 3. バックアップ情報を一時ファイルヘエクスポートします。

```
正ボリュームから副ボリュームへのバックアップ操作に関する情報を,配布先サーバーにコピー
する必要があります。ソースサーバーで drmdbexport コマンドを実行して,バックアップ操
作に関する情報を一時ファイル「C:¥temp¥EX-FILE1.drm」へエクスポートします。
PROMPT> drmdbexport 000000001 -f C:¥temp¥EX-FILE1.drm
```

4. VDI メタファイルおよびエクスポートした一時ファイルをソースサーバーから配布先サーバー へ転送します。

```
VDIメタファイル「C:¥METADIR¥Meta1」およびエクスポートした一時ファイル「C:¥temp
¥EX-FILE1.drm」をソースサーバーから配布先サーバーに転送します。転送するには,ftpコ
マンド(ファイル転送プロトコル)を実行します。
```

```
PROMPT> ftp <配布先サーバー名>
ftp> Username: (ログイン名を入力)
ftp> password: (パスワードを入力)
ftp> binary
ftp> put C:¥temp¥EX-FILE1.drm
ftp> put C:¥METADIR¥Meta1
ftp> quit
PROMPT>
```

5. バックアップデータをコピーします。

ソースサーバーでバックアップした副ボリュームのデータを配布先サーバーのボリュームにコ ピーします。

6. ソースサーバーから転送した一時ファイルを配布先サーバーのバックアップカタログへイン ポートします。

ソースサーバーから転送した一時ファイル「C:¥temp¥EX-FILE1.drm」を配布先サーバーの バックアップカタログへインポートします。一時ファイルをインポートするには、配布先サー バーで drmdbimport コマンドを実行します。

PROMPT> drmdbimport -f C:\temp\EX-FILE1.drm

- インポートの実行結果を確認します。
   インポートが正常に完了したかを確認します。確認するには,配布先サーバーでdrmsqlcatコマンドを実行します。
   PROMPT> drmsqlcat SQL1
- 8. 配布先サーバーのボリュームへバックアップデータをリストアします。

バックアップデータが配布先サーバーのボリュームにコピーされていることを確認したあと,配 布先サーバーでリストアします。リストアする際,副ボリュームから正ボリュームへバックアッ プデータの回復処理をしないでバックアップデータに VDI メタファイルを適用し,データベー スをスタンバイ状態にします。このようにリストアするには,次のように drmsqlrestore コ マンドを実行します。

```
PROMPT> drmsqlrestore 000000001 -no_resync -undo -nochk_host
```

9. ソースサーバーでログ配布の設定をします。

ソースサーバーで,配布先サーバーの指定,ログを生成する頻度などの設定をします。 ログ配布の設定方法については,SQL Serverのマニュアルを参照してください。

### 6.11.2 配布先サーバーを運用サーバーにする設定

ここでは、SQL Server のログ配布機能を使用するときに、ソースサーバーの障害などの理由によって、配布先サーバーを運用サーバーとして稼働させる例について説明します。この例では、次の図に示すシステム構成を想定しています。

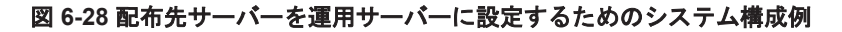

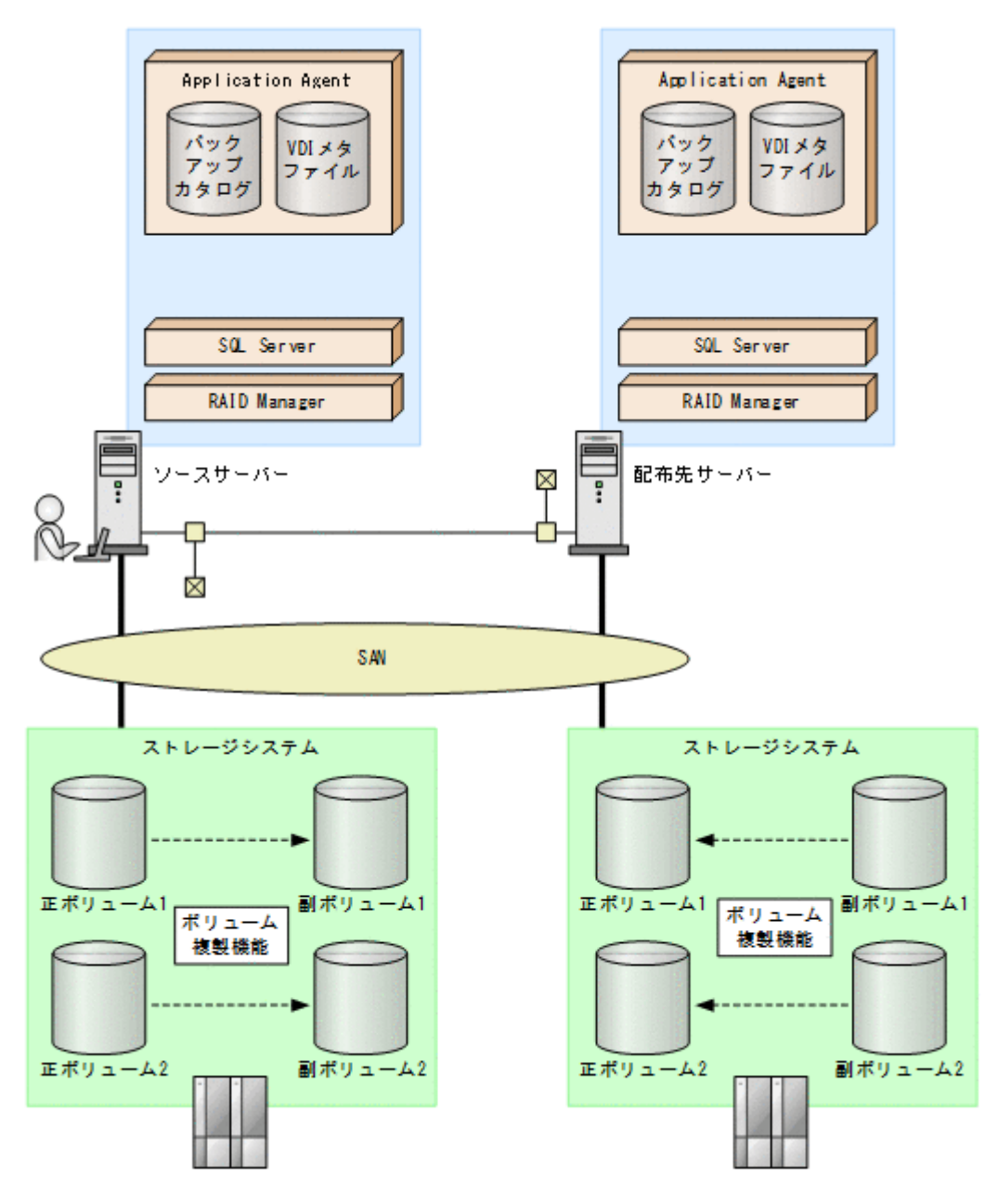

前提条件は次のとおりです。

・ 配布先サーバーのデータベースがスタンバイ状態になっている。

配布先サーバーを運用サーバーとして稼働させる手順について説明します。

配布先サーバーを運用サーバーとして稼働させるには:

- SQL Server データベースをリカバリーします。
   SQL Server データベースをリカバリーします。リカバリーするには配布先サーバーで drmsqlrecover コマンドを実行します。
   PROMPT> drmsqlrecover SQL1
- スタンバイ状態のデータベースをオンラインにします。 データベースが復旧したあと、Application Agent のコマンドを使用する場合、drmsqldisplay コマンドに-refreshオプションを指定して実行してください。

## 6.12 カスケード構成またはマルチターゲット構成でバッ クアップおよびリストアする

Application Agent は、リモートサイトの副ボリュームへのバックアップ、リストア(カスケード構成)に対応します。また、リモートサイトの副ボリュームへのバックアップと連動して、ローカル サイトの副ボリュームへの同時バックアップ(マルチターゲット構成)にも対応できます。

ここでは、SQL Server データベースをリモートサイトの副ボリュームにバックアップ,リストアする(カスケード構成でバックアップ,リストアする)手順について説明します。カスケード構成でのバックアップには、ユーザーが作成するユーザースクリプトファイルを使用します。

この例では、次の図に示すシステム構成を想定しています。

図 6-29 リモートサイトの副ボリュームにバックアップするための構成例(カスケード構成例)

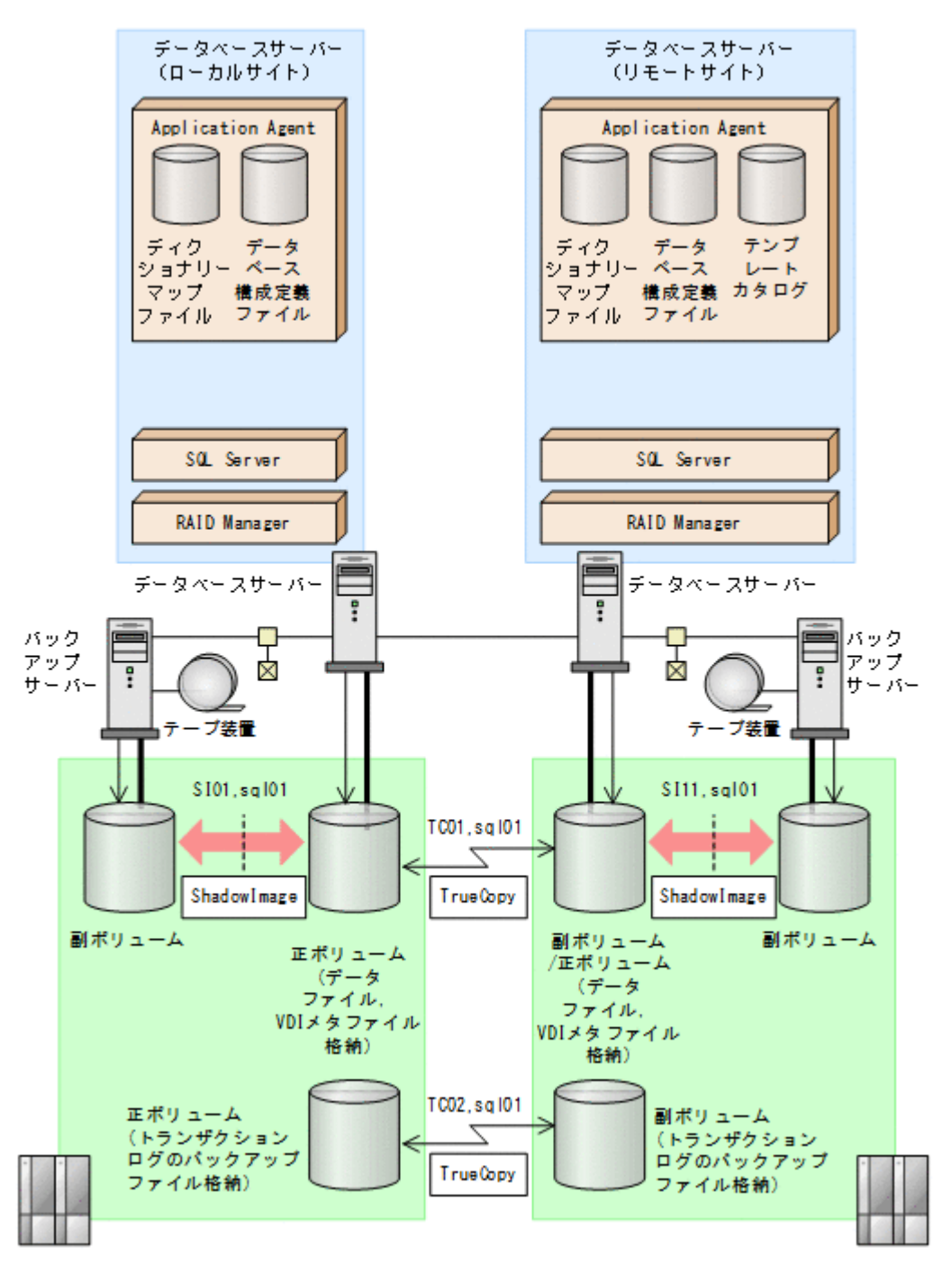

前提条件は次のとおりです。

- ローカルサイトとリモートサイトそれぞれの正ボリューム同士が TrueCopy でペア定義されている。また、それぞれのサイトで正ボリュームと副ボリュームが ShadowImage でペア定義されている。
- ローカルサイトとリモートサイトで同じ RAID Manager のインスタンス番号が定義されている。
- ローカルサイトとリモートサイトで、SQL Server データファイルとトランザクションログファ イルが同じディレクトリー構成になっている。
- ・ ローカルサイトとリモートサイトで、バックアップ対象となる SQL Server データベース名と データベース ID が同じである。

- SQL Server データファイル、トランザクションログファイル、トランザクションログのバック アップを含むボリュームは、TrueCopyのペア状態が「PAIR」である必要がある。
- ローカルサイトおよびリモートサイトでクラスター構成を組んでいる場合は、クォーラムディスクはTrueCopyのペアボリュームに含めない。
- TrueCopyのペアボリュームに、システムデータベース(master, model, msdb)のデータファ イル、トランザクションログファイルを含む場合は、リモートサイトの SQL Server サービスは 停止しておく必要がある。
- TrueCopy ペアのディスクは、PAIR 状態の場合はリモートサイトではディスクがアンマウント されている必要がある。

## 6.12.1 カスケード構成またはマルチターゲット構成でバックアップおよび リストアする準備

カスケード構成またはマルチターゲット構成でバックアップおよびリストアするには次の準備が必要です。

カスケード構成またはマルチターゲット構成でバックアップ,リストアする準備:

- TrueCopy ペアボリュームのペア状態が、「SMPL」または「PSUS」であることを確認します。
   確認するには、ローカルサイトで RAID Manager の pairdisplay コマンドを実行します。
   PROMPT> pairdisplay -g TC01 -CLI
- 2. バックアップ対象となるデータベースのデータベース ID を確認します。

```
ローカルサイトで確認します。
PROMPT> osql -E
1> SELECT DB_ID("UserDB1")
2> go
```

- 3. SQL Server のサービスを停止し, TrueCopy ペアボリュームをアンマウントします。 ローカルサイトで実行します。
- TrueCopy ペアボリュームのペア状態を、「PAIR」にしたあと、テイクオーバーを実行します。 テイクオーバーを実行するには、リモートサイトで RAID Manager のコマンドを実行します。 PROMPT> paircreate -g TC01 -vr ( or pairresync -g TC01 ) PROMPT> pairevtwait -g TC01 -t 600 -s pair PROMPT> horctakeover -g TC01
- 5. リモートサイトの TrueCopy ペアボリュームをマウントして, SQL Server を再起動します。 マウントするマウントポイント名は,ローカルサイトのマウントポイント名と同じにする必要が あります。リモートサイトで実行します。
- 6. マウントしたディスクから、データベースをアタッチしてデータベース ID を確認します。

```
リモートサイトで確認します。
PROMPT> osql -E
1> SELECT DB_ID("UserDB1")
2> go
ここで確認したリモートサイトのデータベース ID が, 手順2で確認したローカルサイトのデー
タベース ID と異なっている場合, リモートサイトのデータベース ID を, ローカルサイトのデー
タベース ID と同じデータベース ID に調整してください。
```

- 7. SQL Server のサービスを停止し, TrueCopy ペアボリュームをアンマウントします。 リモートサイトで実行します。
- 8. テイクオーバーを実行します。

```
テイクオーバーを実行するには、リモートサイトで RAID Manager の horctakeover コマン
ドを実行します。
PROMPT> horctakeover -g TC11
```

- 9. ローカルサイトの TrueCopy ペアボリュームをマウントして, SQL Server のサービスを起動します。
- データベース構成定義ファイルを作成します。
   データベース構成定義ファイルを作成するには、ローカルサイトのデータベースサーバーで、 drmsqlinit コマンドを実行します。
   PROMPT> drmsqlinit default
- ディクショナリーマップファイルを更新します。
   ディクショナリーマップファイルを更新するには、ローカルサイトのデータベースサーバーで、 drmsqldisplay コマンドを実行します。
   PROMPT> drmsqldisplay -refresh
- 12. ユーザースクリプトファイルを作成します。

ユーザースクリプトファイルを作成するのに必要な情報を取得するには、ローカルサイトのデー タベースサーバーで、drmsqldisplay コマンドを実行します。ユーザースクリプトファイル の作成方法については、「6.12.2 カスケード構成でバックアップするためのユーザースクリプト を作成する」を参照してください。

PROMPT> drmsqldisplay default -remote

- 13. SQL Server サービスを停止し、ローカルサイトの TrueCopy のペアボリュームをアンマウント します。
- 14. リモートサイトの副ボリュームを正ボリュームへ切り替えるため、テイクオーバーを実行しま す。

テイクオーバーを実行するには、ローカルサイトで RAID Manager の horctakeover コマン ドを実行します。

PROMPT> horctakeover -g TC01 -d sql01 PROMPT> pairsplit -g TC01 -d sql01 -rw

- 15. リモートサイトの TrueCopy ペアボリュームをマウントして, SQL Server のサービスを起動します。
- 16. リモートサイトでデータベース構成定義ファイルを作成します。

データベース構成定義ファイルを作成するには、リモートサイトのデータベースサーバーで、 drmsqlinit コマンドを実行します。手順1で設定したローカルサイトの情報と同じ情報を設 定してください。

PROMPT> drmsqlinit default

17. リモートサイトでディクショナリーマップファイルを更新します。

ディクショナリーマップファイルを更新するには, リモートサイトのデータベースサーバーで, drmsqldisplay コマンドを実行します。 PROMPT> drmsqldisplay -refresh

18. リモートサイトでテンプレートカタログを作成します。

テンプレートカタログを作成するには、リモートサイトのデータベースサーバーで、
drmsqlbackup コマンドを実行します。テンプレートカタログ作成時には、drmsqlbackup コマンドはデータのバックアップは実行しません。
PROMPT> drmsqlbackup default -template
ローカルサイトで、drmsqlbackup コマンドに-target オプションや-f オプションを指定し
てバックアップする場合は、そのオプションに合わせてテンプレートカタログを作成してください。
PROMPT> drmsqlbackup default -target UserDB1 -template
テンプレートカタログを削除することもできます。
PROMPT> drmappcat 000000001 -delete

19. SQL Server データベースをデタッチします。

リモートサイトのバックアップ対象ユーザーデータベースを SQL Server の管理ツールなどを 使用してデタッチします。また、バックアップ対象にシステムデータベース (master, model, msdb) を含む場合は、リモートサイトの SQL Server サービスを停止し、TrueCopy のペアボ リュームをアンマウントしてください。

20. リモートサイトでテンプレートカタログをエクスポートします。

エクスポートするには,リモートサイトのデータベースサーバーで drmdbexport コマンドを 実行します。エクスポートしたカタログファイルは,リストア時に必要になりますので,ファイ ルに保存して保管してください。

PROMPT> drmdbexport 000000002 -f c:\ftemplateCat.drm

21. ローカルサイトの副ボリュームを正ボリュームへ切り替えるため、テイクオーバーを実行します。

テイクオーバーを実行するには、ローカルサイトで RAID Manager の horctakeover コマン ドを実行します。

PROMPT> pairresync -g TC01 -d sql01 PROMPT> horctakeover -g TC01 -d sql01

22. ローカルサイトの TrueCopy ペアボリュームをマウントして, SQL Server のサービスを起動します。

## 6.12.2 カスケード構成でバックアップするためのユーザースクリプトを作 成する

カスケード構成でバックアップするにはユーザースクリプトファイルを作成する必要があります。 ここでは、次の内容を説明します。

- ユーザースクリプトの概要
- ユーザースクリプトファイルの記述規則
- ユーザースクリプトファイルのサンプルスクリプト

#### (1) ユーザースクリプトファイルの概要

drmsqlbackup コマンドに-script オプションを指定して実行した場合,ユーザーが指定したスクリプトファイルを読み込み,次の個所で,スクリプトファイルの記述に対応したコマンドを実行します。

- ShadowImage ペアの再同期の後
- 静止化中
- 静止化解除の後

ユーザースクリプトが実行される個所を、次の図に示します。
図 6-30 ユーザースクリプトが実行される個所

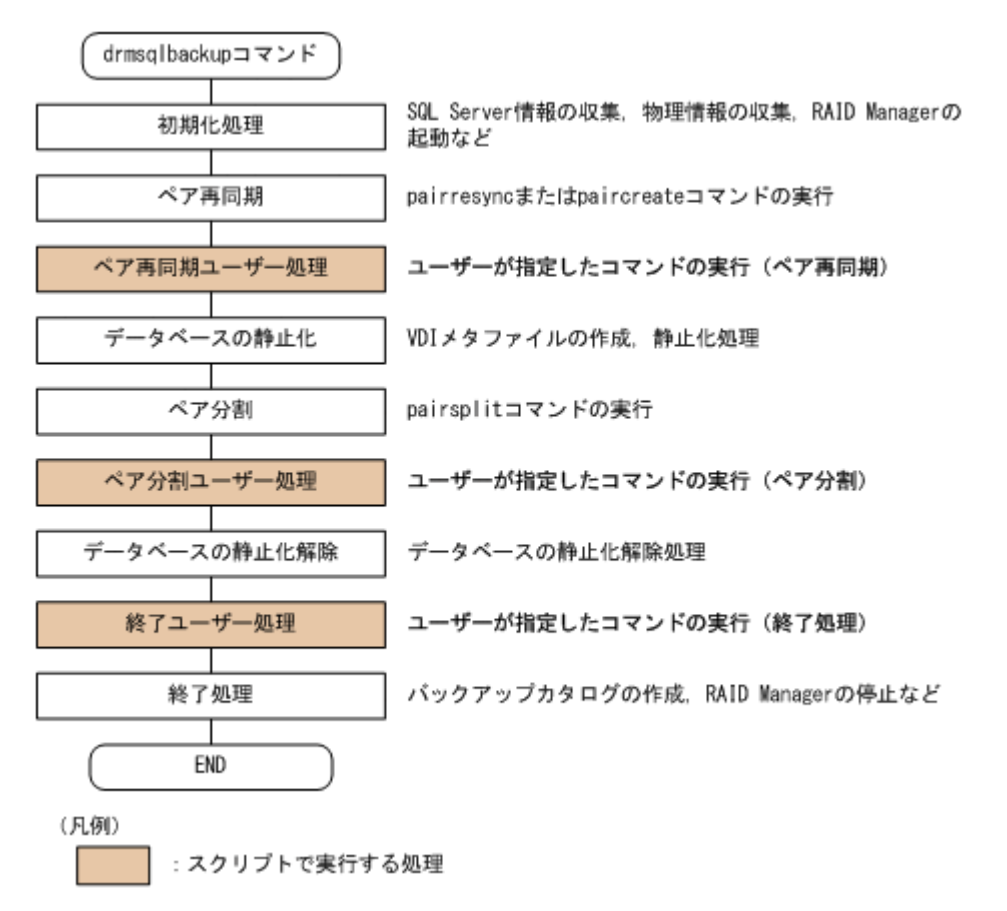

ユーザースクリプトファイルには次の注意事項があります。

- ユーザースクリプトファイルに記述したスクリプトと対応するコマンドがない場合は、コマンド は実行されません。
- ユーザースクリプトファイルで、ローカルバックアップを実行しない設定をした場合 (LOCAL\_BACKUP 項目に NO を指定した場合)、ローカルサイトの副ボリュームに対するペア再 同期、ペア分割、バックアップカタログ作成をしないで、ユーザースクリプトだけを実行しま す。
- drmsqlbackup コマンドは、ユーザースクリプトファイルに記述したコマンドを実行した場合、 ユーザースクリプトファイルから実行したコマンドが終了するかタイムアウトになるまで待ち 続けます。
- TIMEOUT=0と指定した場合、ユーザースクリプトファイルから実行したコマンドが終了しない かぎり drmsqlbackup コマンドも終了しませんので、タイムアウト値の設定にはご注意ください。
- ユーザースクリプトファイルから実行したコマンドが応答しなくなったなどの理由で、実行した コマンドを中止する場合は、キーボードから [Ctrl] + [C] を入力するか、Windowsのタスク マネージャーを使用して、コマンドのプロセス(drmsqlbackupコマンドのプロセスではなく ユーザースクリプトファイルから実行したコマンドのプロセス)を終了させてください。

#### (2) ユーザースクリプトファイルの記述規則

ユーザースクリプトファイルの記述規則については、「3.15.2 ユーザースクリプトの記述規則」を参照してください。

#### (3) ユーザースクリプトファイルのサンプルスクリプト

ここでは、ユーザースクリプトファイルのサンプルスクリプトを示します。 次の図に示すカスケード構成を例に挙げて、サンプルスクリプトについて説明します。

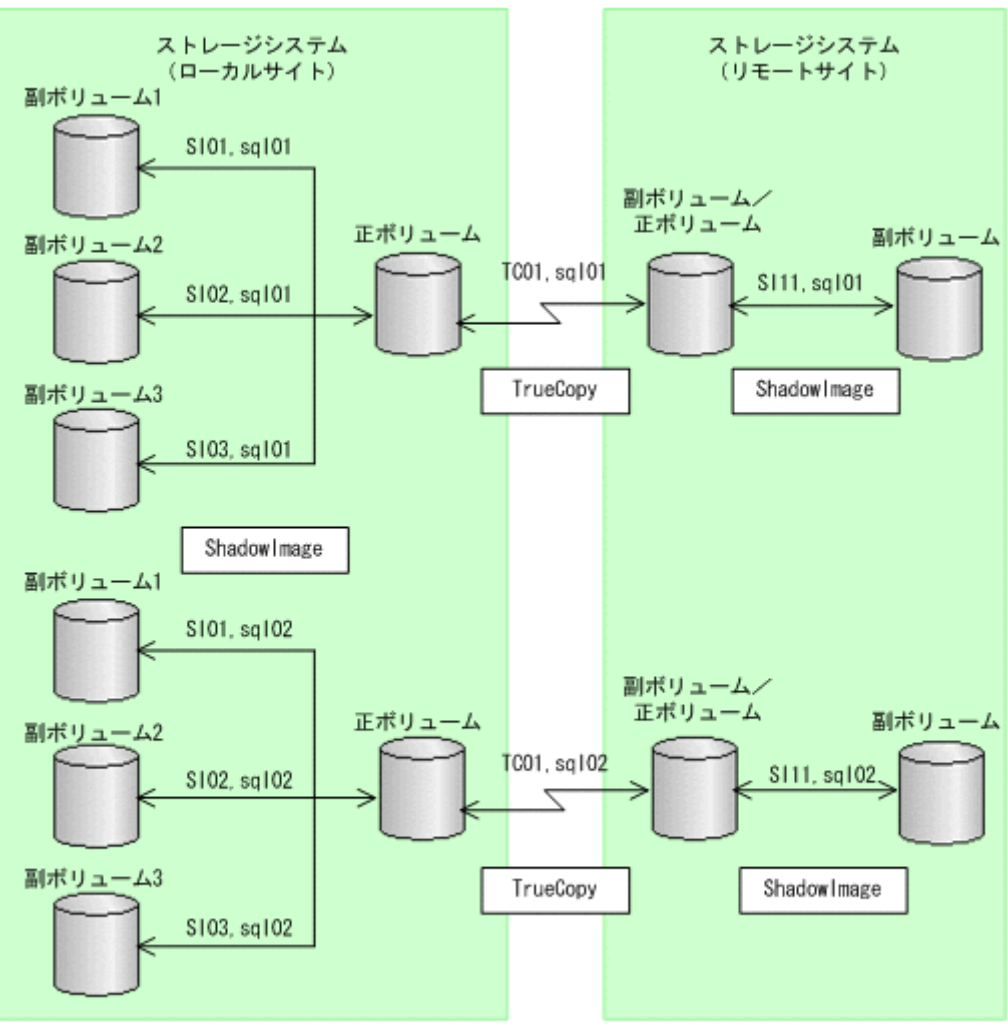

図 6-31 サンプルとなるカスケード構成

RAID Managerのインスタンス番号は0とします

上の図で示したカスケード構成で, drmsqldisplay コマンドを実行した表示例を次に示します。 PROMPT> drmsqldisplay default -remote

ここでは、次の2つの処理についてのサンプルスクリプトを説明します。

- ・ ローカルバックアップしない場合の処理
- ・ ローカルバックアップする場合の処理

それぞれの場合の,スクリプト内で実行するペア操作の処理フロー図と,対応するスクリプト作成 例を次に示します。

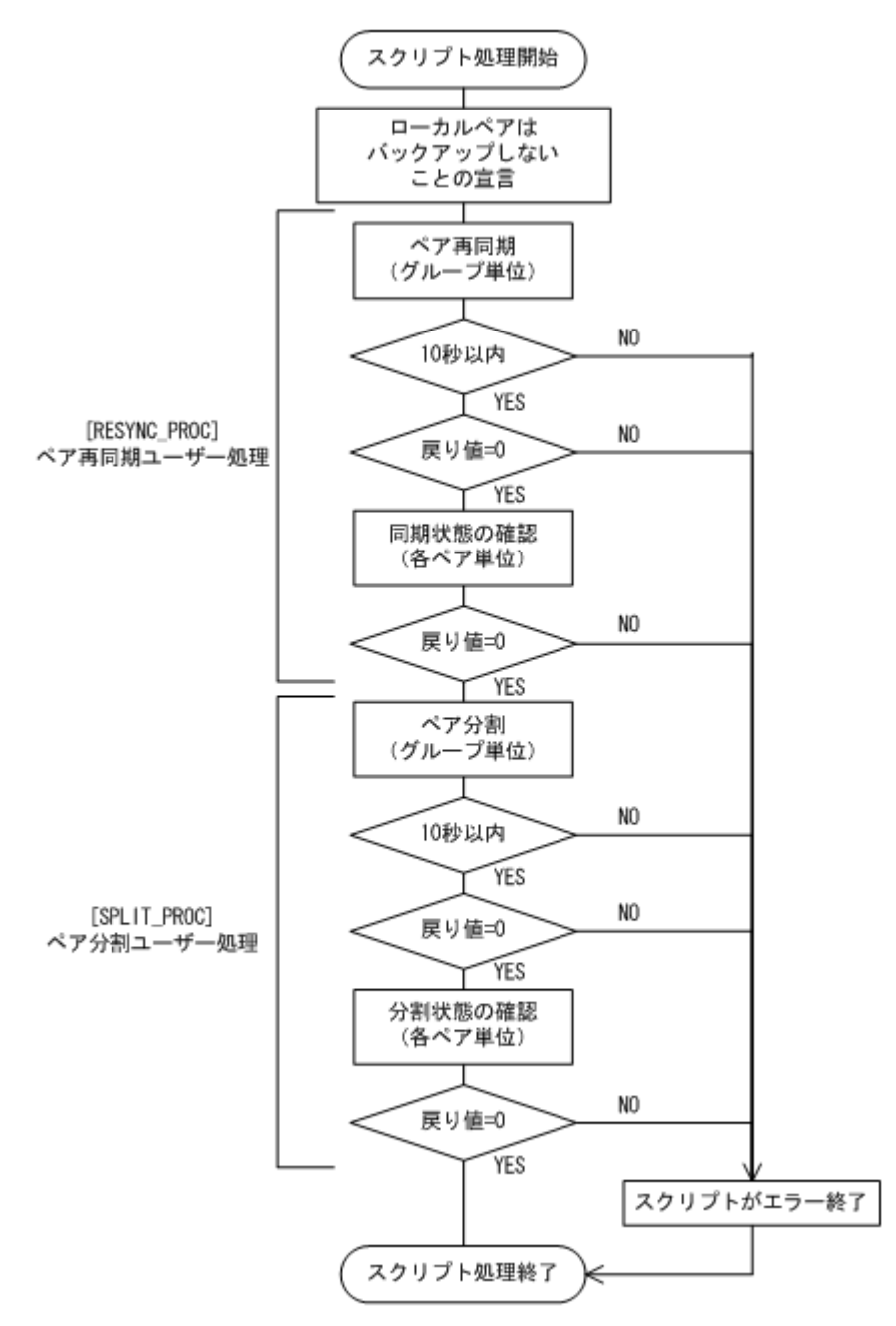

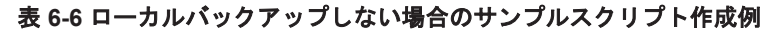

| スクリプト本文                                                                                                    | 解説                                                                                                    |
|----------------------------------------------------------------------------------------------------|----------------------------------------------------------------------------------------------------|
| LOCAL_BACKUP=NO(1)<br>[RESYNC_PROC](2)<br># Target pair volumes: SI11 dev group<br>[CMD]<br>CMDLINE=C:¥HORCM¥etc¥pairresync.exe -g TC01 -<br>FBC 0(3)<br>ENV=HORCC_MRCF=(4)<br>ENV=HORCMINST=0(5)<br>END_CODE=TERMINATE_NZ(6)<br>TIMEOUT=10(7)<br>[CMD]<br>CMDLINE=C:¥HORCM¥etc¥pairevtwait.exe -g TC01 -d<br>sql01 -s pair -t 600 -FBC 0(8)<br>ENV=HORCMINST=0(9)<br>END_CODE=TERMINATE_NZ(10)<br>TIMEOUT=0(11) | <ul> <li>(1) ローカルサイトの副ボリュームにバッ<br/>クアップしない(リモートサイトの副ボ<br/>リュームにだけバックアップする)</li> <li>(2) ペア再同期ユーザー処理の開始</li> <li>(3) ペアグループ指定の一括再同期</li> <li>(4) リモートコピーを指定</li> <li>(5) インスタンス番号の指定</li> <li>(6) 戻り値が0以外のときはスクリプトが<br/>エラー終了</li> <li>(7) 10 秒待ってコマンドが終了しないと<br/>スクリプトがエラー終了</li> <li>(8) sql01 のペア状態確認処理<br/>sql01 が PAIR 状態になるまで待つ</li> </ul> |

| スクリプト本文                                                   | 解説                      |
|-----------------------------------------------------------|-------------------------|
| [CMD]                                                     | (9) インスタンス番号の指定         |
| CMDLINE=C:#HORCM¥etc¥pairevtwait.exe -g TC01 -d           | (10) 戻り値が0以外のときはスクリプト   |
| ENV=HORCMINST=0 (13)                                      | がエラー終了                  |
| END_CODE=TERMINATE_NZ(14)                                 | (11) コマンドの終了を待つ         |
| "ΠΜΕΟυ"=0(15)<br>[SPLIT PROC] (16)                        | (12) sql02 のペア状態確認処理    |
| # Target pair volumes: SI11 dev group                     | sql02 が PAIR 状態になるまで待つ  |
| [CMD]                                                     | (13) インスタンス番号の指定        |
| CMDLINE=C:#HORCM#etc#pairsplit.exe -g TCO1 -FBC<br>0 (17) | (14) 戻り値が0以外のときはスクリプト   |
| ENV=HORCC MRCF= (18)                                      | がエラー終了                  |
| ENV=HORCMINST=0(19)                                       | (15) コマンドの終了を待つ         |
| END_CODE=TERMINATE_NZ(20)<br>TIMEOUT=10 (21)              | (16) ペア分割ユーザー処理         |
| [CMD]                                                     | (17)ペアグループ指定の一括分割       |
| CMDLINE=C: HORCMYetcYpairevtwait.exe -g TC01 -d           | (18) リモートコピーを指定         |
| sq101 -s psus -t 600 -FBC 0(22)<br>ENV=HORCMINST=0(23)    | (19) インスタンス番号の指定        |
| END_CODE=TERMINATE_NZ(24)                                 | (20) 戻り値が0以外のときはスクリプト   |
| TIMEOUT=0(25)                                             | がエラー終了                  |
| CMDLINE=C:¥HORCM¥etc¥pairevtwait.exe -q TC01 -d           | (21) 10 秒待ってコマンドが終了しないと |
| sql02 -s psus -t 600 -FBC 0(26)                           | スクリプトがエラー終了             |
| ENV=HORCMINST=0(27)<br>END_CODE=TERMINATE_NZ(28)          | (22) sql01 のペア状態確認処理    |
| TIMEOUT=0(29)                                             | sql01 が PSUS 状態になるまで待つ  |
| [FINISH_PROC] (30)                                        | (23) インスタンス番号の指定        |
| #do nothing                                               | (24) 戻り値が0以外のときはスクリプト   |
|                                                           | がエラー終了                  |
|                                                           | (25) コマンドの終了を待つ         |
|                                                           | (26) sql02 のペア状態確認処理    |
|                                                           | sql02 が PSUS 状態になるまで待つ  |
|                                                           | (27)インスタンス番号の指定         |
|                                                           | (28) 戻り値が0以外のときはスクリプト   |
|                                                           | がエラー終了                  |
|                                                           | (29) コマンドの終了を待つ         |
|                                                           | (30)終了ユーザー処理            |

図 6-33 ローカルバックアップする場合のスクリプト内の処理フロー図

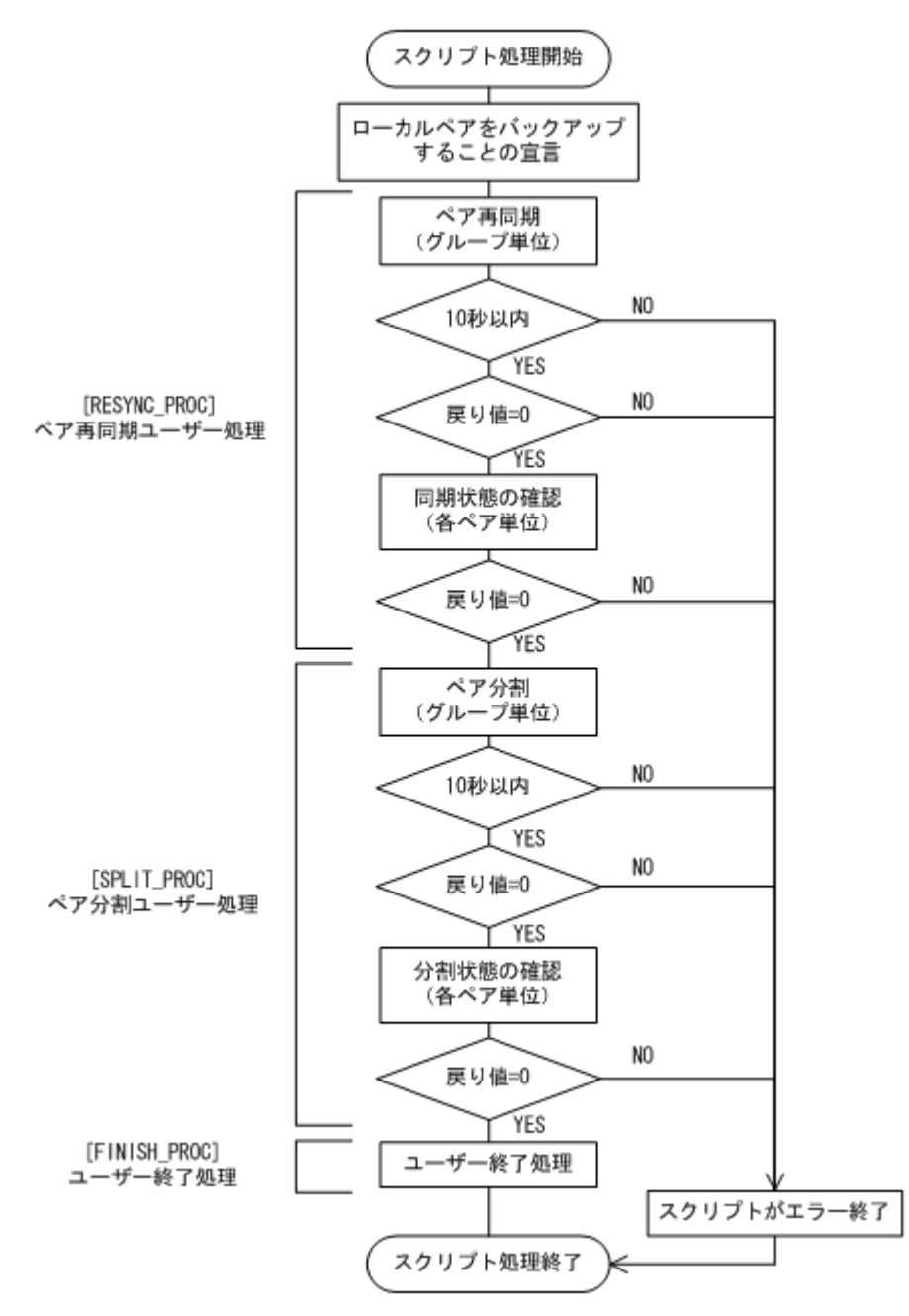

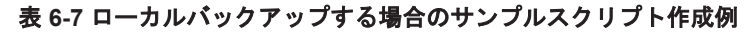

| スクリプト本文                                                                                                    | 解説                                                                                                    |
|----------------------------------------------------------------------------------------------------|----------------------------------------------------------------------------------------------------|
| LOCAL_BACKUP=YES(1)<br>[RESYNC_PROC](2)<br># Target pair volumes: SI11 dev group<br>[CMD]<br>CMDLINE=C:¥HORCM¥etc¥pairresync.exe -g TCO1 -<br>FBC 0(3)<br>ENV=HORCC_MRCF=(4)<br>ENV=HORCMINST=0(5)<br>END_CODE=TERMINATE_NZ(6)<br>TIMEOUT=10(7)<br>[CMD]<br>CMDLINE=C:¥HORCM¥etc¥pairevtwait.exe -g TCO1 -d<br>sql01 -s pair -t 600 -FBC 0(8)<br>ENV=HORCMINST=0(9)<br>END_CODE=TERMINATE_NZ(10)<br>TIMEOUT=0(11) | <ul> <li>(1) ローカルサイトの副ボリュームにも<br/>バックアップする(マルチターゲット構成<br/>でバックアップする)</li> <li>(2) ペア再同期ユーザー処理</li> <li>(3) ペアグループ指定の一括再同期</li> <li>(4) リモートコピーを指定</li> <li>(5) インスタンス番号の指定</li> <li>(6) 戻り値が0以外のときはスクリプトが<br/>エラー終了</li> <li>(7) 10 秒待ってコマンドが終了しないとス<br/>クリプトがエラー終了</li> <li>(8) sql01 のペア状態確認処理</li> <li>sql01 が PAIR 状態になるまで待つ</li> </ul> |

| スクリプト本文                                                                                                    | 解説                                                                                                    |
|----------------------------------------------------------------------------------------------------|----------------------------------------------------------------------------------------------------|
| ZĄJJŻŁĄŻ[CMD]CMDLINE=C:¥HORCM¥etc¥pairevtwait.exe -g TC01 -dsql02 -s pair -t 600 -FEC 0(12)ENV=HORCMINST=0(13)END_CODE=TERMINATE_NZ(14)TIMEOUT=0(15)[SPLIT_PROC](16)# Target pair volumes: SI11 dev group[CMD]CMDLINE=C:¥HORCM¥etc¥pairsplit.exe -g TC01 -FEC0(17)ENV=HORCC MRCF=(18)ENV=HORCMINST=0(19)END_CODE=TERMINATE_NZ(20)TIMEOUT=10(21)[CMD]CMDLINE=C:¥HORCM¥etc¥pairevtwait.exe -g TC01 -dsql01 -s psus -t 600 -FEC 0(22)ENV=HORCMINST=0(23)END_CODE=TERMINATE_NZ(24)TIMEOUT=0(25)[CMD]CMDLINE=C:¥HORCM¥etc¥pairevtwait.exe -g TC01 -dsql02 -s psus -t 600 -FEC 0(26)ENV=HORCMINST=0(27)END_CODE=TERMINATE_NZ(28)TIMEOUT=0(29)[FINISH_PROC](30)[CMD]CMDLINE="C:¥Program Files¥ORIGINAL¥TERM.wsf"(31)END_CODE=IGNORE(32)#script end | 解説         (9) インスタンス番号の指定         (10) 戻り値が 0 以外のときはスクリプト         がエラー終了         (11) コマンドの終了を待つ         (12) sql02 のペア状態確認処理         sql02 が PAIR 状態になるまで待つ         (13) インスタンス番号の指定         (14) 戻り値が 0 以外のときはスクリプト         がエラー終了         (15) コマンドの終了を待つ         (16) ペア分割ユーザー処理         (17) ペアグループ指定の一括分割         (18) リモートコピーを指定         (19) インスタンス番号の指定         (20) 戻り値が 0 以外のときはスクリプト         がエラー終了         (21) 10 秒待ってコマンドが終了しないと         スクリプトがエラー終了         (22) sql01 のペア状態確認処理         sql01 が PSUS 状態になるまで待つ         (23) インスタンス番号の指定         (24) 戻り値が 0 以外のときはスクリプト         がエラー終了         (25) コマンドの終了を待つ         (26) sql02 のペア状態確認処理         sql02 が PSUS 状態になるまで待つ         (26) sql02 のペア状態確認処理         sql02 が PSUS 状態になるまで待つ         (27) インスタンス番号の指定         (28) 戻り値が 0 以外のときはスクリプト |
| TIMEOUT=0(25)<br>[CMD]<br>CMDLINE=C:¥HORCM¥etc¥pairevtwait.exe -g TC01 -d<br>sql02 -s psus -t 600 -FBC 0(26)<br>ENV=HORCMINST=0(27)<br>END_CODE=TERMINATE_NZ(28)<br>TIMEOUT=0(29)                                                                                                    | <ul> <li>(20) 戻り 起かり メバックション</li> <li>がエラー終了</li> <li>(21) 10 秒待ってコマンドが終了しないと</li> <li>スクリプトがエラー終了</li> <li>(22) sql01 のペア状態確認処理</li> <li>sql01 が PSUS 状態になるまで待つ</li> </ul>                                                                                                    |
| <pre>[FINISH_PROC](30) [CMD] CMDLINE="C:\Program Files\ORIGINAL\TERM.wsf" (31) END_CODE=IGNORE(32) #script end</pre>                                                                                                    | <ul> <li>(23) インスタンス番号の指定</li> <li>(24) 戻り値が0以外のときはスクリプトがエラー終了</li> <li>(25) コマンドの終了を待つ</li> <li>(26) sql02 のペア状態確認処理</li> </ul>                                                                                                    |
|                                                                                                    | <ul> <li>sql02 か PSUS 状態になるまで待つ</li> <li>(27) インスタンス番号の指定</li> <li>(28) 戻り値が 0 以外のときはスクリプトがエラー終了</li> <li>(29) コマンドの終了を待つ</li> <li>(30) 終了ユーザー処理</li> </ul>                                                                                                    |
|                                                                                                    | <ul> <li>(31) シェルスクリブトの実行指定</li> <li>(32) LOCAL_BACKUP が YES の場合,</li> <li>FINISH_PROC 項目には END_CODE には</li> <li>IGNORE を設定することを推奨</li> </ul>                                                                                                    |

## 6.12.3 カスケード構成でバックアップする

カスケード構成で SQL Server データベースをリモートサイトの副ボリュームにバックアップする (カスケード構成でバックアップする)手順について説明します。ここでは、マルチターゲット(ロー カルサイトの副ボリューム) にバックアップしないで、リモートサイトの副ボリュームだけにバッ クアップする例を説明します。マルチターゲットにバックアップする場合の手順は、「6.9.1 マルチ ターゲット構成で SQL Server データベースをバックアップする例」を参照してください。

SQL Server データベースをカスケード構成でバックアップするには:

1. ユーザースクリプトファイルを用意します。

```
この手順では,次のユーザースクリプトファイルを使用します。
LOCAL_BACKUP=NO
[RESYNC_PROC]
[CMD]
CMDLINE=C:¥HORCM¥etc¥pairresync.exe -g TCO1 -d sql01 -FBC 0
ENV=HORCMINST=0
END_CODE=TERMINATE_NZ
TIMEOUT=0
[SPLIT_PROC]
[CMD]
```

```
CMDLINE=C:¥HORCM¥etc¥pairsplit.exe -g TC01 -d sql01 -FBC 0
ENV=HORCMINST=0
END_CODE=TERMINATE_NZ
TIMEOUT=0
[FINISH PROC]
```

2. SQL Server データベースをバックアップします。

PROMPT> drmsqlbackup default -script C:¥Uscrip.txt

3. バックアップの実行結果を確認します。

バックアップの実行結果を確認します。確認するにはリモートサイトのデータベースサーバー で drmsqlcat コマンドを実行します。ユーザースクリプトファイルの LOCAL\_BACKUP に 「NO」を設定してバックアップを実行した場合はローカルサイトのバックアップ情報は表示され ません。

PROMPT> drmsqlcat default -template

4. バックアップカタログを一時ファイルへエクスポートします。

バックアップカタログを一時ファイルヘエクスポートします。drmdbexport コマンドを実行 して,バックアップカタログを一時ファイル「C:¥tmp¥EX-FILE1.drm」ヘエクスポートしま す。リモートサイトのデータベースサーバーで実行します。

PROMPT> drmdbexport 000000001 -f C:\tmp\EX-FILE1.drm

エクスポートした一時ファイルをデータベースサーバーからバックアップサーバーへ転送します。

エクスポートした「C:¥tmp¥EX-FILE1.drm」をデータベースサーバーからバックアップサー バーへ転送します。転送するにはリモートサイトのデータベースサーバーでftpコマンド (ファイル転送プロトコル)を実行します。ここではFTPルートディレクトリーを「C: ¥FTP\_ROOT」とします。一時ファイルは「C:¥FTP\_ROOT¥EX-FILE1.drm」としてバックアッ プサーバーに転送されます。

```
PROMPT> ftp <バックアップサーバー名>
ftp> Username: (ログイン名を入力)
ftp> password: (パスワードを入力)
ftp> binary
ftp> put C:¥temp¥EX-FILE1.drm
ftp> quit
PROMPT>
```

 データベースサーバーから転送した一時ファイルをバックアップサーバーのバックアップカタ ログへインポートします。

データベースサーバーから転送した一時ファイル「C:¥FTP\_ROOT¥EX-FILE1.drm」をバック アップサーバーのバックアップカタログへインポートします。インポートするにはリモートサ イトのバックアップサーバーで drmdbimport コマンドを実行します。サーバーで未使用の バックアップ ID が付与されます。ここでは付与されるバックアップ ID を「0000000002」と します。

PROMPT> drmdbimport -f C:\FTP\_ROOT\EX-FILE1.drm

7. インポートの実行結果を確認します。

インポートが正常に完了したかを確認します。確認するにはリモートサイトのバックアップ サーバーで drmsqlcat コマンドを実行します。

- PROMPT> drmsqlcat default -template
- 副ボリュームをマウントします。
   リモートサイトのバックアップサーバーで実行します。ここではマウントポイントを「E:」とします。

PROMPT> drmmount 000000002 -mount\_pt E:

9. 副ボリュームをテープへバックアップします。

バックアップするには、リモートサイトのバックアップサーバーで drmmediabackup コマンド を実行します。また、バックアップサーバーから SQL Server データベースがバックアップされ た副ボリュームを操作できないようにコピーグループをロックします。

PROMPT> drmmediabackup 000000002

バックアップを実行すると、このバックアップ操作に関する情報がバックアップカタログに新し いバックアップ ID「000000003」で登録されます。

10. 副ボリュームをアンマウントします。

マウント時に指定したバックアップ ID「000000002」を指定して, 副ボリュームをアンマウ ントします。リモートサイトのバックアップサーバーで実行します。 PROMPT> drmumount 000000002

 デープへのバックアップの実行結果を確認します。 バックアップが正常に完了したかを確認します。確認するにはリモートサイトのバックアップ サーバーでdrmtapecat を実行します。 PROMPT> drmtapecat 000000003

## 6.12.4 カスケード構成でトランザクションログをバックアップする(バック アップカタログがない場合)

ここでは、カスケード構成で、バックアップカタログが存在しない場合に、トランザクションログ をバックアップする手順について説明します。

ここでは、トランザクションログのバックアップの起点が drmsqlbackup -script によってリ モートサイトの副ボリュームだけにバックアップされた SQL Server データベースのため、no cat オプションを使用しています。

1. トランザクションログのバックアップを実行します。

トランザクションログをバックアップします。トランザクションログをバックアップするには ローカルサイトのデータベースサーバーで, drmsqllogbackup コマンドを実行します。 PROMPT> drmsqllogbackup default -no\_cat

## 6.12.5 カスケード構成でリストアする

リモートサイトの副ボリュームからテープにバックアップした SQL Server データベースのデータ を、ローカルサイトにリストアする(カスケード構成でリストアする)手順について説明します。

- 1. ローカルサイトで, SQL Server サービスを停止します。
- 2. ローカルサイトで,正ボリュームをアンマウントします。
- 3. テイクオーバーを実行します。

現用系と待機系を意図的に切り替える場合など、ローカルサイトの正ボリュームがリモートサイトの副ボリュームと通信できる状態の場合は、horctakeover コマンドを使用してテイクオーバーを実行してください。リモートサイトで実行します。

- PROMPT> horctakeover -g TC01 -d sql01
- TrueCopyの常時ペアをペア分割します。
   TrueCopyの常時ペアをペア分割します。分割するには、pairsplit コマンドをリモートサイトで実行します。
  - PROMPT> pairsplit -g TC01 -d sql01 -rw
- テープからのデータ復元をするため、副ボリュームをマウントします。 バックアップ ID「000000002」を指定して、副ボリュームをマウントします。 ここでは副ボリュームのマウントポイントを「E:」とします。リモートサイトのバックアップ サーバーで実行します。 PROMPT> drmmount 000000002 -mount pt E:
- 6. バックアップしたデータをテープから副ボリュームヘリストアします。

リストアするには、リモートサイトのバックアップサーバーで drmmediarestore コマンドを 実行します。

PROMPT> drmmediarestore 000000002

リストアを実行すると、リモートサイトのバックアップサーバーのバックアップカタログに、このリストア操作に関する情報が新しいバックアップ ID「000000003」で登録されます。このとき、副ボリュームの状態が更新されるため、更新前の副ボリュームの状態を管理していたバックアップ ID「000000001」は、バックアップサーバーのバックアップカタログから削除されます。

- 副ボリュームをアンマウントします。
   マウント時に指定したバックアップ ID「000000002」を指定して、副ボリュームをアンマウントします。リモートサイトのバックアップサーバーで実行します。
   PROMPT> drmumount 000000002
- Fープから副ボリュームへのリストアの実行結果を確認します。
   リストアが正常に完了したかを確認します。確認するには、リモートサイトのバックアップサーバーで drmsqlcat コマンドを実行します。
   PROMPT> drmsqlcat default -template
- 9. バックアップカタログを一時ファイルへエクスポートします。

副ボリュームから正ボリュームへリストアするには,副ボリュームへのリストア操作に関する バックアップカタログを,リモートサイトのデータベースサーバーにコピーする必要がありま す。drmdbexportコマンドを実行して,バックアップ情報を FTP ルートフォルダーにエクス ポートします。ここでは FTP ルートフォルダーを「C:¥FTP\_ROOT」とし,バックアップ情報を 「C:¥FTP\_ROOT¥EX-FILE1.drm」にエクスポートします。

PROMPT> drmdbexport 000000003 -f C:\FTP\_ROOT\EX-FILE1.drm

10. バックアップサーバー上でエクスポートした一時ファイルをデータベースサーバーで取得します。

バックアップサーバー上でエクスポートした一時ファイル「C:¥FTP\_ROOT¥EX-FILE1.drm」 をリモートサイトのデータベースサーバーから取得します。手順9で作成した一時ファイル 「C:¥FTP\_ROOT¥EX-FILE1.drm」をデータベースサーバーに取得するには,ftp コマンド(ファ イル転送プロトコル)を実行します。一時ファイルはカレントディレクトリーに格納されます。 ここではカレントディレクトリーを「C:¥」とします。 PROMPT> ftp <バックアップサーバー名>

ftp> Username: (ログイン名を入力) ftp> password: (パスワードを入力)

- ftp> binary
- ftp> put C:¥temp¥EX-FILE1.drm
  ftp> quit
  PROMPT>
- 11. バックアップサーバーから取得した一時ファイルをデータベースサーバーのバックアップカタ ログへインポートします。

手順10でバックアップサーバーから取得した一時ファイル「C:¥EX-FILE1.drm」をデータベー スサーバーのバックアップカタログへインポートします。一時ファイルをインポートするには, リモートサイトのデータベースサーバーで drmdbimport コマンドを実行します。

drmdbimport コマンドを実行します。

PROMPT> drmdbimport -f C:¥EX-FILE1.drm

コマンドを実行すると、データベースサーバーのバックアップカタログに、新しいバックアップ ID「000000002」でバックアップ情報が登録されます。また、テープから副ボリュームへの リストアが実行されたことがデータベースサーバーのバックアップカタログに反映されるため、 更新前の副ボリュームの状態を管理していたバックアップ ID「000000001」は、データベー スサーバーのバックアップカタログから削除されます。

12. リストアに使用するコピーグループのバックアップカタログを確認します。

確認するには、リモートサイトのデータベースサーバーで drmsqlcat コマンドを実行します。

PROMPT> drmsqlcat default -template

- 13 リモートサイトで,正ボリュームをマウントします。
- 14. リモートサイトで, SQL Server サービスを起動します。
- 15. 副ボリュームのデータを正ボリュームヘリストアします。

正ボリュームと副ボリュームを再同期することでリストアします。リストアするには、リモート サイトのデータベースサーバーで drmsqlrestore コマンドを実行します。テンプレートカタ ログのバックアップ ID を指定して実行する場合は、-template オプションを指定する必要が あります。

PROMPT> drmsqlrestore 000000003 -resync -template

16. トランザクションログファイルを適用します。

トランザクションログファイルのバックアップファイルをデータベースに適用して, SQL Server データベースをリカバリーします。リモートサイトのデータベースサーバーで drmsqlrecovertool コマンドを実行します。 PROMPT> drmsqlrecovertool default drmsqlrecovertool ダイアログボックスが表示されます。

17. SQL Server データベースを, リカバリーします。

ウィンドウに従って SQL Server データベースをリカバリーします。

ローカルサイトで過去のトランザクションログファイルのバックアップファイルを適宜削除し ていない場合,リカバリーに使用しないトランザクションログファイルのバックアップファイル もローカルサイトに存在していることがあります。そのときは,ファイルの作成日時やファイル 名を参考にして,リカバリーに必要なファイルを選択してから実行する必要があります。

- 18. リモートサイトで, SQL Server サービスを停止します。
- 19. リモートサイトで,正ボリュームをアンマウントします。
- 20. リモートサイトで, ShadowImage ペアをスプリットし, TrueCopy のペアを PAIR 状態にしま す。

PROMPT> set HORCC\_MRCF=1
PROMPT> pairsplit -g SI11 -d sql01
PROMPT> set HORCC MRCF=

リモートサイトが正ボリュームの場合

PROMPT> pairresync -g TC01 -d sql01

ローカルサイトが正ボリュームの場合

PROMPT> pairsplit -g TC01 -d sql01 -S

PROMPT> paircreate -g TC01 -d sql01 -vl -f never

- 21. ローカルサイトでテイクオーバーを実行し、ローカルサイトを正ボリュームに切り替えます。
  - ローカルサイトで horctakeover コマンドを実行します。

PROMPT> horctakeover -g TC01 -d sql01

22. ローカルサイトで正ボリュームをマウントし, SQL Server サービスを開始します。

この手順を実行するには、次のことに注意してください。

トランザクションログファイルのバックアップは、最後に SQL Server データベースを完全にバッ クアップしたときのバックアップカタログに関連づけされます。しかし、ユーザースクリプトファ イルの LOCAL\_BACKUP 項目に NO を設定してバックアップした場合、バックアップ ID が発生しま せん。そのため、drmsqllogbackup コマンドに-v オプションを指定して実行してトランザク ションログバックアップの情報を表示すると、バックアップカタログとトランザクションログファ イルの関連が正しくないので、その情報を使用してリカバリーできません。このような場合は、 drmsqlrecovertool ダイアログボックスを使用して、リカバリーに必要なトランザクションログ バックアップファイルを選択してリカバリーしてください。

# 6.13 Application Agent と連携できないテープバックアッ プ管理用のソフトウェアを使用してバックアップおよびリ ストアする

Application Agent と連携できないテープバックアップ管理用のソフトウェアを使用している場合 は、次の手順で SQL Server データベースをテープにバックアップ、またはテープからリストアし てください。なお、バックアップの手順1から手順5までの操作の詳細については、「6.3.3 SQL Server データベースをテープにバックアップする」を参照してください。

また、リストア操作の詳細については、「6.3.4 SQL Server データベースをテープからリストアする」を参照してください。

SQL Server データベースをテープへバックアップするには(Application Agent と連携できない テープバックアップ管理用のソフトウェアを使用している場合):

- 1. 常時スプリット運用の場合, EX\_DRM\_CACHE\_PURGE を実行して, 副ボリュームのキャッシュ をクリアーします。
- 2. 常時スプリット運用の場合, EX\_DRM\_RESYNCを実行して, コピーグループを再同期します。
- 3. EX\_DRM\_SQL\_BACKUP を実行して, SQL Server データベースを副ボリュームへバックアップ します。
- 4. EX DRM DB EXPORTを実行して、バックアップ情報を一時ファイルへエクスポートします。
- 5. EX DRM FTP PUT を実行して、一時ファイルをバックアップサーバーへ転送します。
- 6. EX\_DRM\_DB\_IMPORT を実行して、データベースサーバーから転送した一時ファイルをバック アップサーバーのバックアップカタログへインポートします。
- バックアップ ID を確認します。
   バックアップ ID を確認するには、バックアップサーバーの次のディレクトリーにあるバック アップ ID 記録ファイル (<オペレーション ID>.bid)を開きます。
   <FTP\_HOME\_DIR 値>¥<FTP\_SUB\_DIR 値>¥<オペレーション ID>¥BK¥<オペレーション ID>.bid
- データファイル、ログファイル、および VDI メタファイルの格納場所を確認します。
   確認するには、手順7で確認したバックアップ ID を引数にして、drmmount コマンドを実行します。

drmmount コマンドの表示結果に,マウントされたドライブ名が表示されます。マウントされ たドライブには,SQL Server データベースのデータファイル,トランザクションログファイ ル,および VDI メタファイルが格納されています。

- 9. 確認したデータファイル,トランザクションログファイル,VDIメタファイルを,テープバッ クアップ管理用のソフトウェアでテープにバックアップします。
- 10. drmumount コマンドを実行して, 手順8でマウントしたマウントポイントをアンマウントしま す。

SQL Server データベースをテープからリストアするには(Application Agent と連携できないテー プバックアップ管理用のソフトウェアを使用している場合):

- drmsqlcat コマンドを実行して、リストア対象となるバックアップカタログのバックアップ IDを確認します。
- 2. drmmount コマンドを実行してから、バックアップの手順8で確認した格納場所へ、テープからリストアします。
- 3. バックアップ ID を指定して EX\_DRM\_BACKUPID\_SET を実行し, バックアップ ID 記録ファ イルを作成します。

4. 「6.3.4 SQL Server データベースをテープからリストアする」の手順3以降を実行して、副ボ リュームから正ボリュームへリストアしてください。

# 6.14 ファイル共用を使用してバックアップおよびリスト アする(データベースサーバーとバックアップサーバーを ファイル共用で連携する)

データベースサーバーとバックアップサーバー間でバックアップ情報を送受信する場合,通常は拡張コマンド(EX\_DRM\_FTP\_PUT, EX\_DRM\_FTP\_GET)を使用して FTP 転送しますが,FTP を使用しないで,ファイル共用を使用してサーバー間でバックアップ情報をコピーすることもできます。

ここでは、ファイル共用を使用して SQL Server データベースをバックアップ、リストアする例に ついて説明します。

この例では、次の図に示すシステム構成を想定しています。

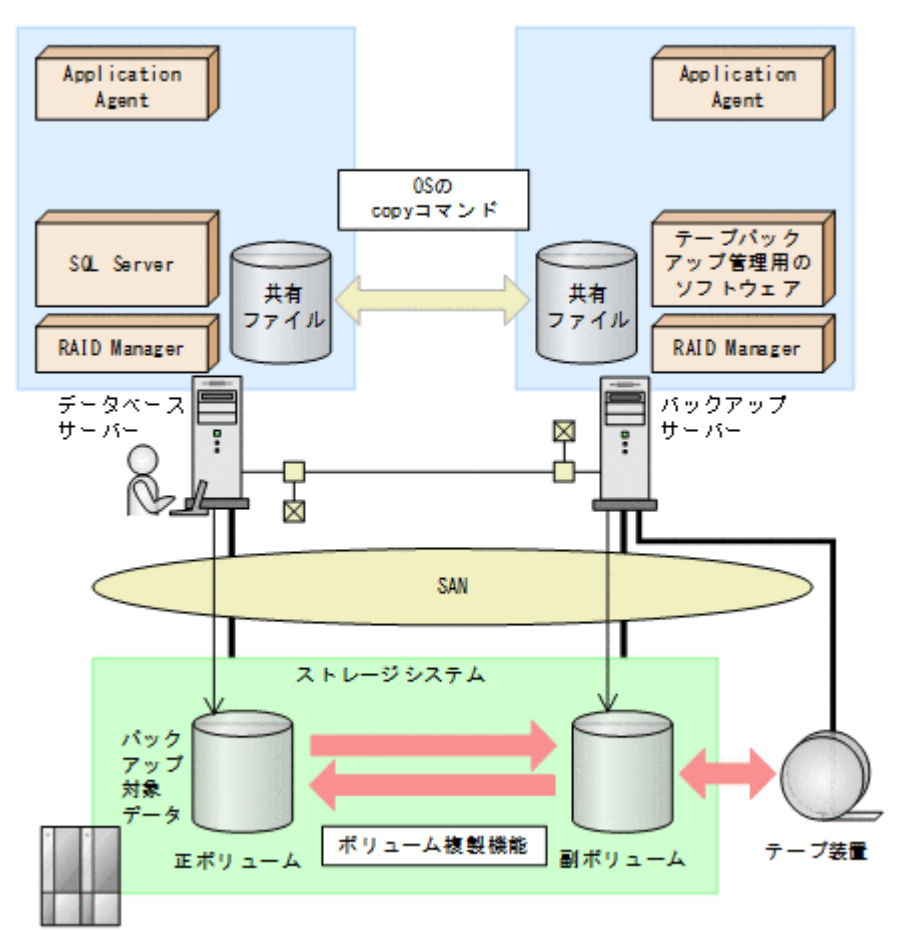

図 6-34 ファイル共用を使用して, SQL Server データベースをパックアップ, リストアするための システム構成

# 6.14.1 ファイル共用を使用してバックアップおよびリストアするための準備

ファイル共用を使用して、SQL Server データベースをバックアップ, リストアするための準備手順 について説明します。 1. オペレーション定義ファイルチェックツールで自動生成された,拡張コマンド用一時ディレクトリーを確認します。

拡張コマンド用一時ディレクトリーは、次のディレクトリーに生成されます。

データベースサーバーの場合

<ディクショナリーマップファイルの格納ディレクトリーと同階層の script\_work>¥<オ ペレーション ID>¥DB

(例)

C:\Program Files (x86)\HITACHI\DRM\script\_work\Operation\_A\DB

バックアップサーバーの場合

<FTP\_HOME\_DIR で指定したディレクトリー>¥<FTP\_SUB\_DIR で指定したディレクト リー>¥<オペレーション ID>¥BK

(例)

C:\FTP\_ROOT\script\Operation\_A\BK

拡張コマンド用一時ディレクトリーの詳細については,「3.14.9 拡張コマンド用一時ディレクト リーの確認」を参照してください。

エクスプローラーなどで、バックアップサーバーの拡張コマンド用一時ディレクトリーを共有化します。

ここでは、C:¥FTP\_ROOT¥script¥Operation\_A¥BKを共有化します。

- データベースサーバー上のエクスプローラーなどで、共有化したバックアップサーバーの拡張コマンド用一時ディレクトリーをネットワークドライブとして割り当てます。
   ここでは、C:¥FTP\_ROOT¥script¥Operation\_A¥BKをネットワークドライブX:に割り当てます。
- 4. 自動生成したバックアップサーバーの拡張コマンド用一時ディレクトリーに,データベースサー バーから拡張コマンドを実行するユーザーが読み書きできる権限を設定します。

## 6.14.2 ファイル共用を使用してバックアップする例

ファイル共用を使用して, SQL Server データベースをバックアップする手順について説明します。 操作の詳細については,「6.3.3 SQL Server データベースをテープにバックアップする」を参照して ください。

ファイル共用を使用して SQL Server データベースをバックアップするには:

- 1. EX\_DRM\_SQL\_BACKUP を実行して, SQL Server データベースを副ボリュームへバックアップ します。
- 2 EX DRM DB EXPORT を実行して、バックアップ情報を一時ファイルヘエクスポートします。
- 3. VDIメタファイルをデータベース構成ファイルとは別のディレクトリーに配置していた場合, 次の操作を実施します。
  - a EX\_DRM\_SQLFILE\_PACK を実行して、バックアップ時に作成された VDI メタファイルを一時フォルダーに退避します。
  - b. バックアップサーバーの拡張コマンド用一時ディレクトリーに格納されている不要な VDI メタファイル(前回バックアップ時に作成された VDI メタファイル)を削除します。
     DBServer > del X:¥\*.dmp
- 4. 一時ファイルをバックアップサーバーの拡張コマンド用一時ディレクトリーへコピーします。
   DBServer > copy /y C:¥Program Files (x86)¥HITACHI¥DRM¥script\_work
   ¥Operation\_A¥DB X:¥

- 5. EX\_DRM\_DB\_IMPORT を実行して、データベースサーバーからコピーした一時ファイルをバック アップサーバーのバックアップカタログへインポートします。
- 6. VDIメタファイルをデータベース構成ファイルとは別のディレクトリーに配置していた場合, EX\_DRM\_SQLFILE\_EXTRACTを実行して、データベースサーバーから転送した VDI メタファイ ルをバックアップサーバーへ展開します。
- 7. EX DRM TAPE BACKUP を実行して、副ボリュームのデータをテープへバックアップします。

## 6.14.3 ファイル共用を使用してリストアする例

ファイル共用を使用して、バックアップサーバーに、SQL Server データベースをリストアする手順 について説明します。操作の詳細については、「6.3.4 SQL Server データベースをテープからリスト アする」を参照してください。

ファイル共用を使用して SQL Server データベースをリストアするには:

- 1. drmtapecat コマンドを実行して、バックアップデータのバックアップ ID を確認します。
- 2. EX\_DRM\_TAPE\_RESTORE を実行して、バックアップしたデータをテープから副ボリュームヘリ ストアします。
- 3. EX DRM DB EXPORTを実行して、バックアップ情報を一時ファイルへエクスポートします。
- 4. VDIメタファイルをデータベース構成ファイルとは別のディレクトリーに配置していた場合, 次の操作を実施します。
  - a. EX\_DRM\_SQLFILE\_PACK を実行して、リストア時に作成された VDI メタファイルを一時 フォルダーに退避します。
  - b. データベースサーバーの拡張コマンド用一時ディレクトリーに格納されている不要な VDI メタファイル(前回バックアップ時に作成された VDI メタファイル)を削除します。
     DBServer > del C:¥Program Files (x86)¥HITACHI¥DRM¥script\_work ¥Operation\_A¥DB¥\*.dmp
- 一時ファイルをデータベースサーバーの拡張コマンド用一時ディレクトリーへコピーします。
   DBServer > copy /y X:¥\*.dmp C:¥Program Files (x86)¥HITACHI¥DRM ¥script work¥Operation A¥DB
- 6. EX\_DRM\_DB\_IMPORT を実行して、バックアップサーバーから転送した一時ファイルをデータ ベースサーバーのバックアップカタログへインポートします。
- 7. VDIメタファイルをデータベース構成ファイルとは別のディレクトリーに配置していた場合, EX\_DRM\_SQLFILE\_EXTRACTを実行して,バックアップサーバーから転送した VDIメタファイ ルをデータベースサーバーへ展開します。
- 8. EX\_DRM\_SQL\_RESTORE を実行して、副ボリュームのデータを正ボリュームへリストアします。

## 6.15 バックアップ時と異なる SQL Server のインスタンス にリストアする

リストア先データベースの SQL Server のインスタンス名をバックアップ時と同じ名称にできない 場合, バックアップ元と異なる SQL Server のインスタンスへのリストア(リカバリー)ができま す。

## 6.15.1 システム構成

バックアップ時と異なる SQL Server のインスタンスにリストアする場合のシステム構成を次の図 に示します。

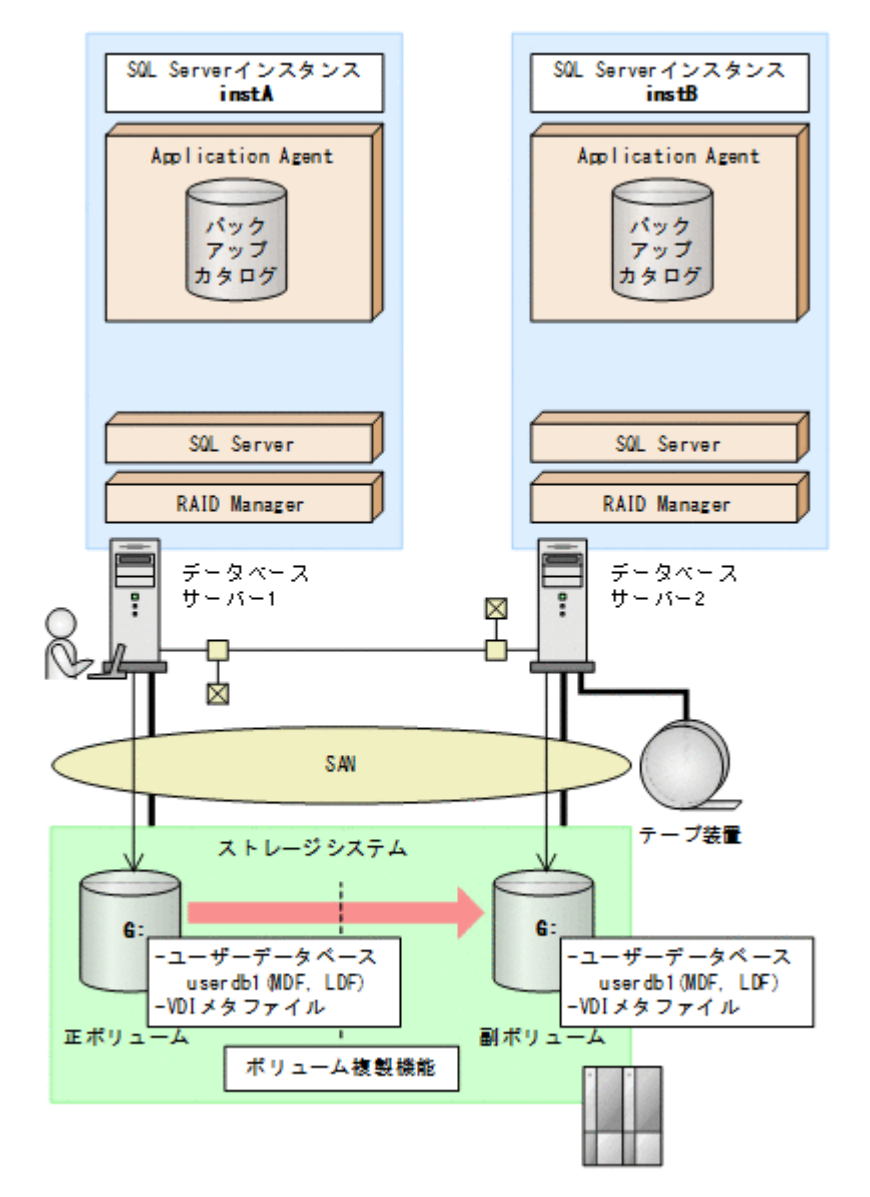

例えば、データベースサーバー1のSQL Server インスタンス「instA」に対して実行したバック アップのユーザーデータベースだけを、データベースサーバー2のSQL Server インスタンス 「instB」にリストアおよびリカバリーすることで、データベースサーバー2からユーザーデータ ベースを使用できるようになります。

なお, master, model, msdb などのシステムデータベースは, 異なる SQL Server インスタンスに リストアできません。

この例でのシステムの前提条件は次のとおりです。

- データベースサーバー1およびデータベースサーバー2には、同じバージョンのSQL Server が インストールされている。
- データベースサーバー1およびデータベースサーバー2のデータベースのファイルパスは同じ 構成になっている。

## 6.15.2 操作の流れ

バックアップ時と異なる SQL Server インスタンスにリストアする操作の流れを次に示します。

#### (1) リストア (リカバリー) 前の準備

リストア(リカバリー)前に、あらかじめ次の操作をしておいてください。

- ・ データベースサーバー2で、SQL Server インスタンス「instB」を起動
- データベースサーバー2でdrmsqlinitコマンドを実行して、データベース構成定義ファイル を作成
- データベースサーバー1でエクスポートしたバックアップ情報をデータベースサーバー2に転送し、データベースサーバー2にインポート

#### (2) リストア(リカバリー)時の操作

リストア前にバックアップデータのバックアップ ID を確認する場合は, drmsqlcat コマンドの引数として, バックアップした SQL Server インスタンス名「instA」を指定します。

リストア時には、データベースサーバー2で、SQL Server インスタンス「instB」にデータベー スをリストアします。drmsqlrestore コマンドに次のオプションを指定してください。

・ -instance オプション

バックアップ時と異なる SQL Server インスタンスにリストアするので, -instance オプショ ンでリストア先のインスタンス名(この場合は「instB」)を指定します。

- -no\_resync オプション
   ボリュームを再同期する必要がない場合, -no resync オプションを指定します。
- -nochk\_hostオプション

バックアップ時とは異なるサーバーにリストアする場合,リストア時にバックアップカタログに よるホスト名の整合性チェックを実施しないように-nochk host オプションを指定します。

リカバリー時には、データベースサーバー2で SQL Server インスタンス「instB」をリカバリー します。drmsqlrecover コマンドまたは drmsqlrecovertool コマンドの引数に「instB」を 指定してください。

## 6.16 バックアップデータを削除する

副ボリューム上のバックアップデータが不要になった場合は,バックアップデータを削除します。 バックアップデータは,副ボリュームからテープにデータをバックアップしたあと,または副ボ リュームから正ボリュームにデータをリストアしたあとに削除します。

バックアップデータを削除するには:

削除するバックアップ ID を指定して、drmresync コマンドを実行します。
PROMPT> drmresync -backup\_id <バックアップ ID>
コマンドを実行すると、正ボリュームと副ボリュームが再同期され、ミラー状態に戻ります。このとき、バックアップ ID に指定したバックアップ情報は、バックアップカタログから削除されます。

# 6.17 副ボリュームにバックアップした SQL Server データ ベースをそのまま使用可能にする

SQL Server データベースを副ボリュームにバックアップし, 副ボリュームに接続されたサーバー で, リストア, リカバリーすることで, バックアップ時とは別のサーバー (SQL Server インスタン ス) でデータベースを使用できる状態にできます。この操作は, ユーザースクリプトを指定した 1 つのバックアップコマンドで行えます。 この節では、次の運用例を使ってこの方法を説明します。

 SQL Server データベースのバックアップデータを2世代取得し、1つの世代は、副ボリューム に接続しているサーバーでデータマイニングなどの用途で使用する。もう1つの世代は、障害 時に備えたバックアップのような、通常の用途で使用する。

なお、この操作でリストア、リカバリーの対象となるのはユーザーデータベースだけです。システ ムデータベース (master, model, msdb) は、バックアップ時と異なる SQL Server インスタンス にリストアできません。

## 6.17.1 システム構成

この例でのシステム構成は次のとおりです。

図 6-36 パックアップ時と異なる SQL Server インスタンスにリストアするためのシステム構成 (ユーザースクリプト使用の場合)

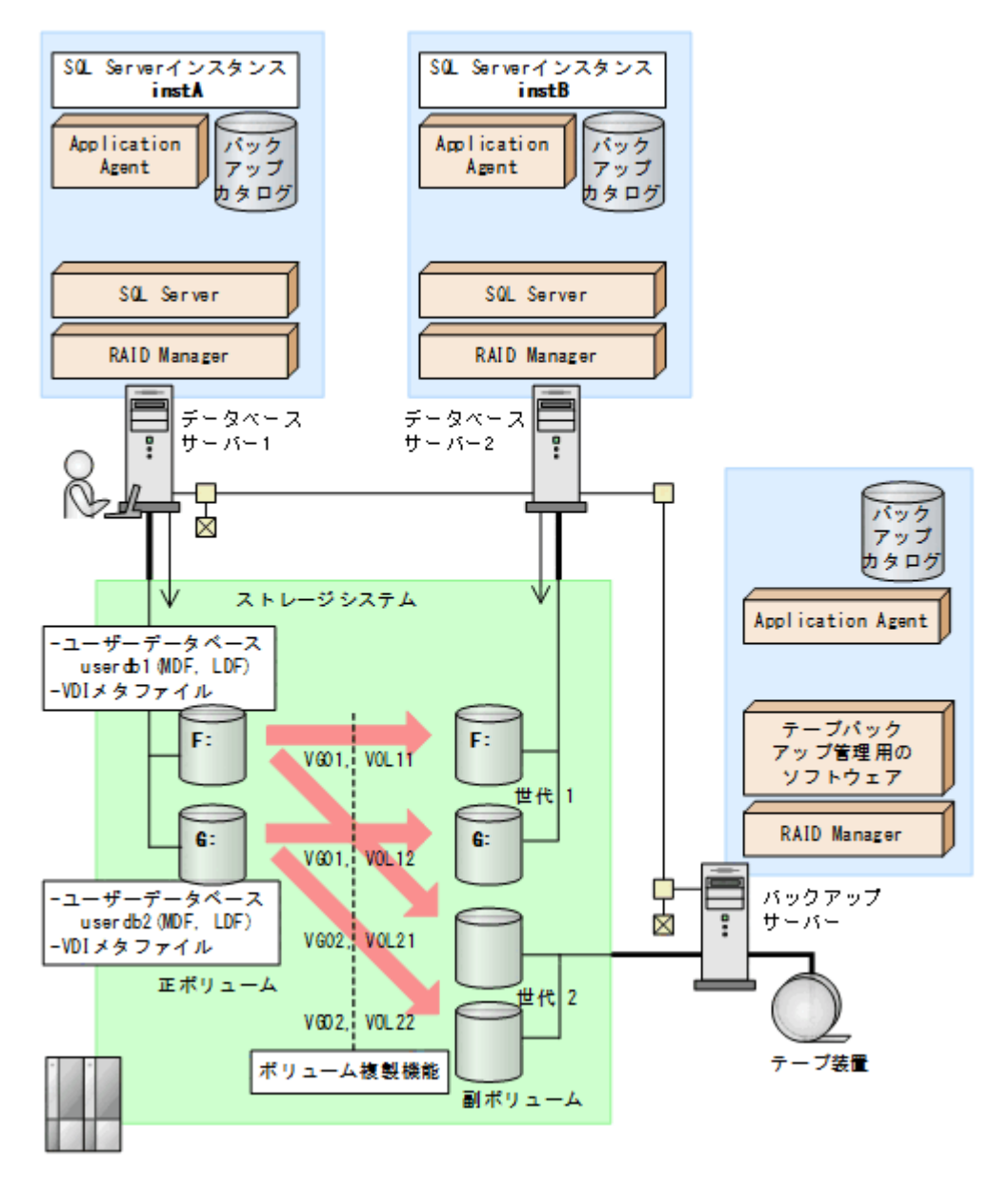

この例でのシステムの前提条件は次のとおりです。

サーバーの構成

- 。 データベースサーバー2には、データベースサーバー1と同じバージョンの SQL Server がインストールされている。
- データベースのファイルパスは、データベースサーバー1とデータベースサーバー1で同じ構成になっている。
- データベースサーバー2では、drmsqlinitコマンドが実行され、データベース構成定義 ファイルが作成されている。
- 世代1 (データマイニング) 用の副ボリュームの状態
  - 。 副ボリュームはデータベースサーバー2に接続されている。
  - 副ボリュームのマウントポイントのドライブ文字は、対応する正ボリュームと同じで、F、Gである。

データベースとコピーグループの構成

。 データベース UserDB1, UserDB2 があり, それぞれデータファイルとログファイルから 成る。

UserDB1 (F: #userdb1\_Data.MDF および F: #userdb1\_Log.LDF)

UserDB2 (G:¥userdb2\_Data.MDF およびG:¥userdb2\_Log.LDF)

コピーグループは、次の2世代から成る。
 世代1 (VG01, VOL11および VG01, VOL12): データマイニング用
 世代2 (VG02, VOL21および VG02, VOL22): バックアップ用

## 6.17.2 ユーザースクリプトの例

この例では、次の2つのユーザースクリプトを使います。

#### (1) script1.txt(データマイニング用)

```
LOCAL BACKUP=YES
#Pre-backup user script section
[PRE PROC]
#The Protection Manager service will be started.
[CMD]
CMDLINE=C: ¥user ¥detach_databases.bat
END CODE=TERMINATE NZ
TIMEOUT=600
LOCATION=REMOTE
PARENT STAT=NORMAL
#Post-backup user script section
[POST PROC]
#Normal case
[CMD]
CMDLINE=C: #user#remote_sqlrestore.bat
END CODE=1
TIMEOUT=600
LOCATION=REMOTE
PARENT STAT=NORMAL
```

[PRE\_PROC]: バッチファイル detach\_databases.bat を実行する。detach\_databases.bat の内容は、副ボリューム上にある(前回の操作で作成された)データベースのデタッチ、および副 ボリュームのアンマウントである。

detach\_databases.bat

```
@echo off
@osql -E -S DBServer2¥instB -i "C:¥user¥detach_userdbs.sql"
if NOT "%ERRORLEVEL%"=="0" GOTO ABEND
@drmumount -copy_group VG01,VOL11
if NOT "%ERRORLEVEL%"=="0" GOTO ABEND
@drmumount -copy group VG01,VOL12
```

```
if NOT "%ERRORLEVEL%"=="0" GOTO ABEND
GOTO END
:ABEND
exit 1
:END
exit 0
```

[POST\_PROC]: バッチファイル remote\_sqlrestore.bat を実行する。

remote\_sqlrestore.batの内容は、副ボリュームのマウント、および-no\_resync 指定のリストアコマンド、リカバリーコマンドの実行である。

remote\_sqlrestore.bat

```
@echo off
@drmmount -copy_group VG01,VOL11 -mount_pt F:
if NOT "%ERRORLEVEL%"=="0" GOTO ABEND
@drmmount -copy_group VG01,VOL12 -mount_pt G:
if NOT "%ERRORLEVEL%"=="0" GOTO ABEND
@drmsqlrestore %DRMENV_R_BACKUPID% -no_resync -nochk_host -instance instB
if NOT "%ERRORLEVEL%"=="0" GOTO ABEND
@drmsqlrecover instB
if NOT "%ERRORLEVEL%"=="0" GOTO ABEND
GOTO ABEND
@drmsqlrecover instB
if NOT "%ERRORLEVEL%"=="0" GOTO ABEND
GOTO END
:ABEND
exit 1
:END
exit 0
```

#### (2) script2.txt (バックアップ用)

```
LOCAL_BACKUP=YES

#Post-backup user script section

[POST_PROC]

#Normal case

[CMD]

CMDLINE=C:¥user¥remote_tapebackup.bat

END_CODE=1

TIMEOUT=NOWAIT

LOCATION=REMOTE

PARENT STAT=NORMAL
```

[PRE\_PROC]:なし

[POST\_PROC]: バッチファイル remote\_tapebackup.bat を実行する。

remote\_tapebackup.batの内容は、NetBackupのコマンドを使用した、副ボリューム上にある データベースのテープへのバックアップ、および副ボリュームのアンマウントである。

remote tapebackup.bat

```
@echo off
@bpbackup -k "%DRMENV_COMMENT%" -p ptm_plc -s ptm_schd -i -S BackupServer -w
-t 0 -L C:¥temp¥nbu.log
if NOT "%ERRORLEVEL%"=="0" GOTO ABEND
@drmumount %DRMENV_R BACKUPID%
if NOT "%ERRORLEVEL%"=="0" GOTO ABEND
GOTO END
:ABEND
exit 1
:END
exit 0
```

## 6.17.3 操作例

データマイニング用とバックアップ用の2つの操作例を次に示します。

- DBServer1サーバーで drmsqlbackup コマンドを実行し、データマイニング用に DBServer2 サーバー上の副ボリュームにバックアップ(世代1)を取得する。さらに、これを DBServer2 サーバー上の SQL Server インスタンス instB にリストア、リカバリーする。
   PROMPT> drmsqlbackup instA -rc local\_0 -script C:¥user¥script1.txt -s DBServer2 -auto import
- DBServer1 サーバーで drmsqlbackup コマンドを実行し、障害時に備えた通常のバックアッ プとして、BKServer サーバーの副ボリュームにバックアップ(世代 2)を取得する。さらに、 これを NetBackup を使用してテープバックアップする。

PROMPT> drmsqlbackup instA -comment "daily backup" -rc local\_1 script C:¥user¥script2.txt -s BKServer -auto\_import -auto\_mount 0:

# 6.18 SQL Server のレプリケーション構成でバックアップ およびリストアする

SQL Server のレプリケーション機能を使用する構成で,データベースのバックアップおよびリストア,リカバリーを実行する場合の前提条件,システム構成,操作手順を説明します。

## 6.18.1 SQL Server のレプリケーション構成でバックアップおよびリスト アする場合の条件

SQL Server のレプリケーション機能を使用する場合の前提条件を次に示します。

- 3つのレプリケーション種別(スナップショット、トランザクション、マージ)のうち、「トランザクションレプリケーション」を使用する。
- ディストリビューションデータベースの名前は「distribution」とし、ディストリビューション データベースは1個だけ作成する。
- パブリケーションデータベースとディストリビューションデータベースには、'sync with backup'オプションを設定しておく。
   このオプションの設定方法については、「6.18.4 'sync with backup'オプションの設定と確認」を 参照してください。

## 6.18.2 システム構成

この例でのシステム構成は次のとおりです。

図 6-37 SQL Server のレプリケーション機能を使う場合の構成

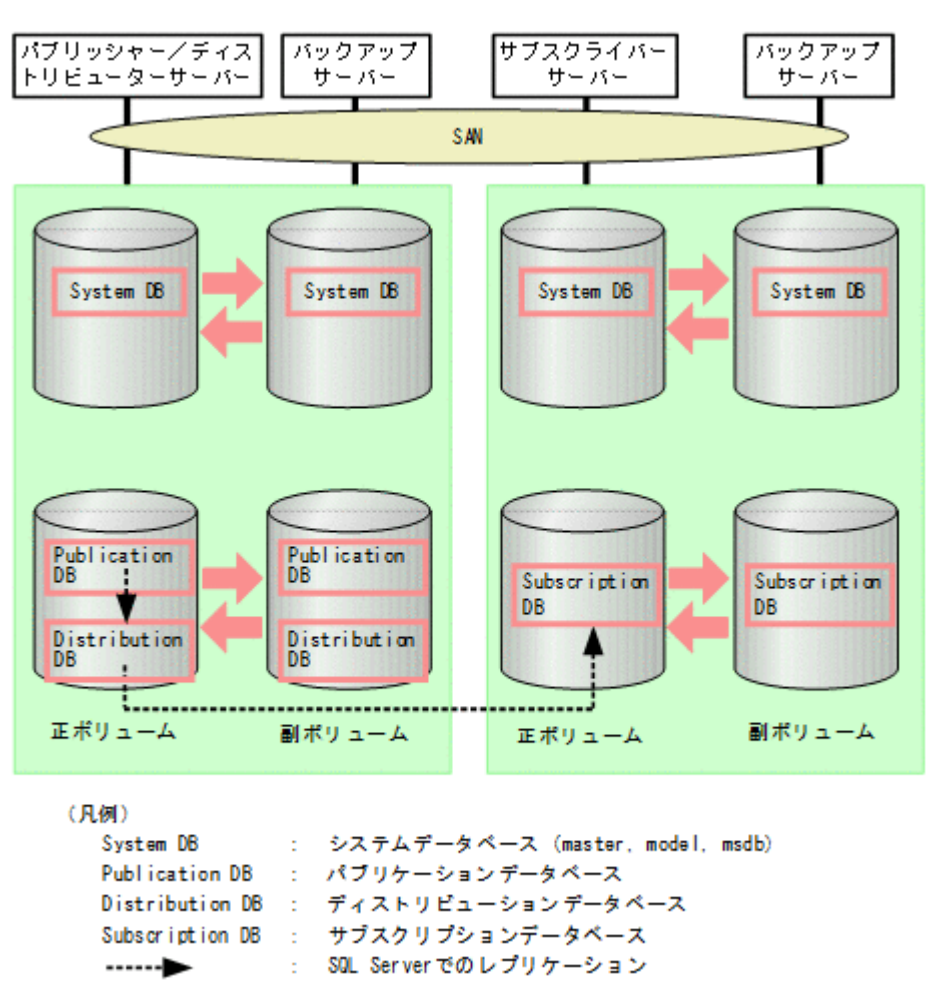

#### (1) パブリケーションデータベースとディストリビューションデータベースについての条件

1つのレプリケーションの処理で使用するパブリケーションデータベースとディストリビューショ ンデータベースの前提条件を次に示します。

- この2つのデータベースは、同時にバックアップを取得する必要があるため、同一のSQL Server インスタンスに配置する。
- この2つのデータベースは、システムデータベース(master, model, msdb)と別々にリスト アする必要があるため、システムデータベースとは別のボリュームに配置する。

図 6-38 パブリッシャー/ディストリビューターサーバーと対応するバックアップサーバーの 構成

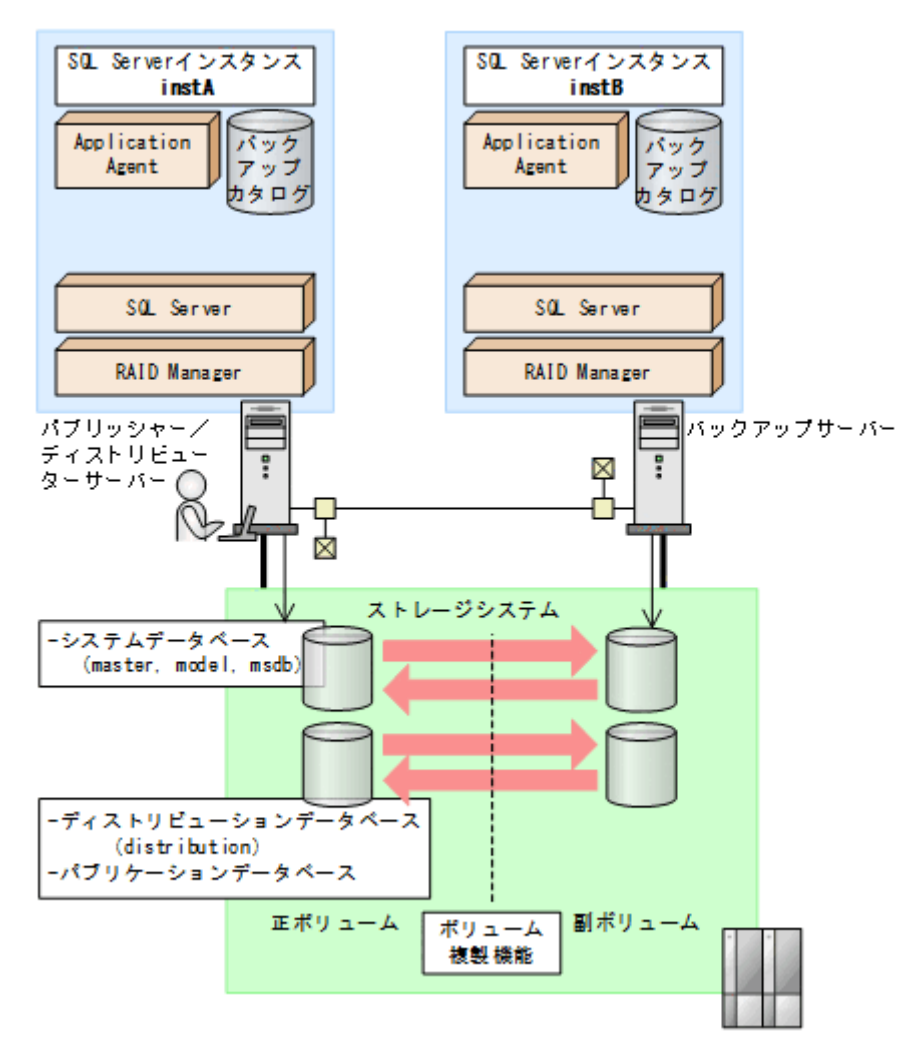

#### (2) サブスクリプションデータベースについての条件

サブスクリプションデータベースは、システムデータベース(master, model, msdb)と別々にリ ストアする必要があるため、システムデータベースとは別のボリュームに配置する必要があります。

## 6.18.3 操作例

以下の操作例では、次のデータベース名を使用します。

パブリケーションデータベース: PubUserDB1

サブスクリプションデータベース:SubUserDB1

ディストリビューションデータベース: distribution

#### (1) データベースをバックアップする

パブリケーションデータベースをバックアップする

#### 補足説明

パブリケーションデータベースをバックアップするときには,ディストリビューション データベースも同時にバックアップする必要があります。

パブリッシャー/ディストリビューターサーバーで,-target オプションまたは-f オプション でパブリケーションデータベースとディストリビューションデータベースを指定して drmsqlbackup コマンドを実行します。

PROMPT> drmsqlbackup instA -target PubUserDB1,distribution PROMPT>

サブスクリプションデータベースをバックアップする

サブスクライバーサーバーで, drmsqlbackup コマンドを実行します。

PROMPT> drmsqlbackup instC PROMPT>

システムデータベースを含めてデータベースをバックアップする
 パブリッシャー/ディストリビューターサーバー,またはサブスクライバーサーバーで,-

system オプションを指定して drmsqlbackup コマンドを実行します。

PROMPT> drmsqlbackup instA -system PROMPT>

#### (2) パブリケーションデータベースのトランザクションログをバックアップする

パブリッシャー/ディストリビューターサーバーで, drmsqllogbackup コマンドを実行します。

PROMPT> drmsqllogbackup instA PROMPT>

#### (3) データベースのリストアの準備をする

各データベースでリストアするための前提条件を次に示します。

- パブリケーションデータベースをリストアするときには、ディストリビューションデータベース も同時にリストアする必要があります。
- パブリケーションデータベースをリストアするときには、パブリケーションデータベースはオン ライン状態、または削除されている必要があります。
- システムデータベースをリストアするときには、パブリケーションデータベースはオンライン状態である必要があります。

データベースをリストアするには次の準備が必要です。ただし、サブスクリプションデータベース だけをリストアする場合には、ステップ2(サブスクリプションの同期の停止)だけを実施してく ださい。

- 1. ログリーダーエージェントを停止します。
- サブスクリプションに関連づけられているエージェントを停止します。
   サブスクリプションの同期の停止が行われます。停止しない場合、デタッチに失敗し、エラーメッセージが出力されます。

#### (4) データベースをリストアする

 パブリケーションデータベースをリストアする
 パブリケーションデータベースとディストリビューションデータベースをバックアップしたときのバックアップ ID を指定して、パブリッシャー/ディストリビューターサーバーで drmsqlrestore コマンドを実行します。

PROMPT> drmsqlrestore 000000001 -resync PROMPT>

システムデータベースを含めてデータベースをバックアップするときのバックアップ ID を指 定する場合には、-target オプションまたは-f オプションでパブリケーションデータベースと ディストリビューションデータベースを指定して drmsqlrestore コマンドを実行します。

PROMPT> drmsqlrestore 000000005 -resync -target PubUserDB1,distribution
PROMPT>

- パブリケーションデータベースとシステムデータベースをリストアする
   パブリッシャー/ディストリビューターサーバーで、次の手順でリストアする必要があります。
  - a. システムデータベースをリストアします。

PROMPT> drmsqlrestore 000000005 -resync -target master,model,msdb PROMPT>

- b. ログリーダーエージェントを停止します。
- c. サブスクリプションに関連づけられているエージェントを停止します。
   サブスクリプションの同期の停止が行われます。

注意事項

ログリーダーエージェントの起動オプションが「SQL Server エージェント起動時に自動的 に起動する」の場合, master, model, msdb データベースのリストア後にログリーダーエー ジェントが起動され, パブリケーションデータベース, ディストリビューションデータベー スのリストアのときにエラーになります。

d パブリケーションデータベースとディストリビューションデータベースをリストアします。

PROMPT> drmsqlrestore 000000005 -resync -target PubUserDB1,distribution PROMPT>

システムデータベースだけをリストアする
 システムデータベースを含むデータベースをバックアップしたときのバックアップ ID を指定して、パブリッシャー/ディストリビューターサーバーまたはサブスクライバーサーバーで、drmsqlrestoreコマンドを実行します。

PROMPT> drmsqlrestore 000000005 -resync -target master,model,msdb PROMPT>

サブスクリプションデータベースをリストアする
 サブスクライバーサーバーで、drmsqlrestore コマンドを実行します。

PROMPT> drmsqlrestore 000000002 -resync -target SubUserDB1
PROMPT>

#### (5) データベースをリカバリーする

drmsqlrecover コマンドまたは drmsqlrecovertool コマンドを使用して,通常の手順でリカ バリー (ロールフォワード)を実施します。

#### (6) 運用再開の準備をする

SQL Server のレプリケーションの運用を再開するには、次の準備が必要です。

サブスクリプションの方式によって、この操作をするサーバーが異なります。

プッシュサブスクリプションの場合:パブリッシャー/ディストリビューターサーバー

プルサブスクリプションの場合:サブスクライバーサーバー

1. ログリーダーエージェントを起動します。

- サブスクリプションに関連づけられているエージェントを起動します。
   サブスクリプションの同期が開始されます。
- 3. サブスクリプションの再初期化,または削除・再作成をします。

## 6.18.4 'sync with backup'オプションの設定と確認

SQL Server のレプリケーション機能を使用する場合には,パブリケーションデータベースとディストリビューションデータベースに, 'sync with backup'オプションを設定しておく必要があります。

'sync with backup'オプションが設定されている場合,パブリケーションデータベースのトラン ザクションログのバックアップが実行されるとディストリビューションデータベースに伝達されま す。また,すべてのトランザクションがディストリビューションデータベースに伝達されるまで, パブリケーションデータベースの「ログ切り捨て」が行われないことが保証されます。

#### (1) 'sync with backup'オプションの設定方法

レプリケーション環境を作成する場合,パブリケーションデータベースおよびディストリビュー ションデータベースに対して次のストアドプロシージャを実行してください。ストアドプロシー ジャの実行方法については,SQL Server Books Online を参照してください。

sp\_replicationdboption '<データベース名>', 'sync with backup', 'true'

引数のデータベース名には、パブリケーションデータベース、ディストリビューションデータベー スの名前を指定します。

#### (2) 'sync with backup'オプションの確認方法

オプションが設定済みであることを確認するには、次の SQL 文を実行してください。

select databasepropertyex('<データベース名>', 'IsSyncWithBackup')

SQL 文中の'<データベース名>'には、パブリケーションデータベース、ディストリビューションデー タベースの名前を指定します。

この SQL 文を実行すると次の値が戻ります。

'sync with backup'オプションが設定済みの場合:1

'sync with backup'オプションが未設定の場合:0

# 6.19 SQL Server の AlwaysOn 可用性グループ構成で運用する

SQL Server の AlwaysOn 可用性グループの構成で Application Agent を使用すると, アクティブ ノードでのユーザーデータベースをバックアップおよびリストアする運用ができます。システム データベースをバックアップおよびリストアする運用,またはパッシブノードでのユーザーデータ ベースをバックアップおよびリストアする運用はサポートしていません。

## 6.19.1 システム構成

SQL Server の AlwaysOn 可用性グループの構成で Application Agent を使用する場合, 次の運用 および環境構築ができます。

- 1. 現用サーバーのユーザーデータベースのバックアップおよびリストア
- 2. 待機サーバーでのユーザーデータベースの構築
- 3. 二次利用サーバーでのユーザーデータベースの構築

システム構成を次の図に示します。図中の数字は、上記の項番と対応しています。

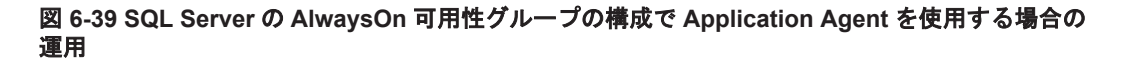

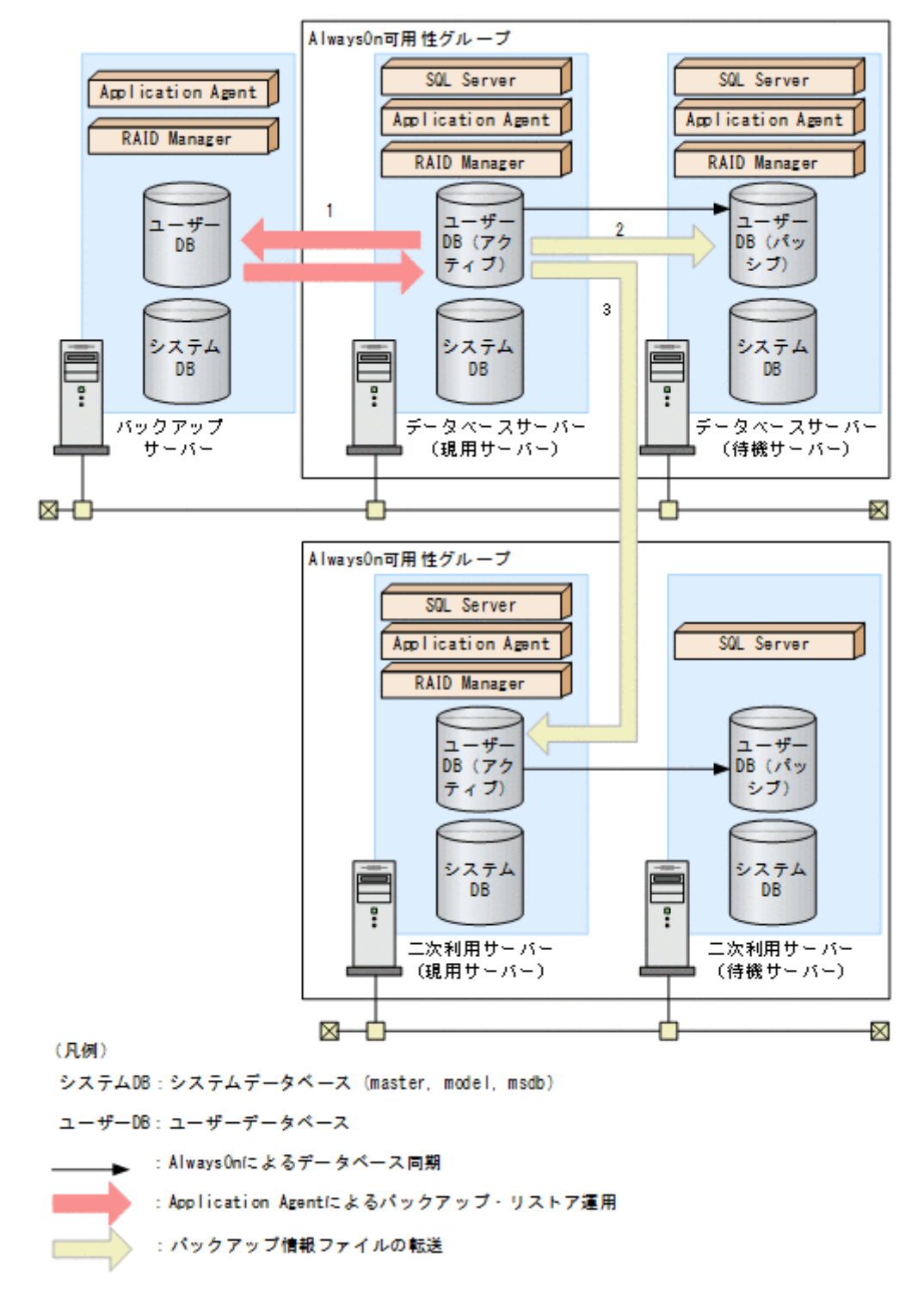

前提条件を次に示します。

- 現用サーバー,待機サーバー,および二次利用サーバーで,SQL Serverのシステムデータベースがインストールされていること。
- 現用サーバー,待機サーバー,および二次利用サーバーで、drmsqlinitコマンドを実行して SQL Serverのパラメーターが登録されていること。
- 現用サーバーとバックアップサーバー,待機サーバー,または二次利用サーバー(現用サーバー)の間でコピーグループによるペア管理がされていること。
- データベースサーバー(現用サーバー)で、drmsqldisplay コマンドに-refresh オプションを指定して実行し、ディクショナリーマップファイルの情報が更新されていること。
- ユーザーデータベースは、システムデータベースとは別のボリュームに配置すること。

## 6.19.2 現用サーバーのユーザーデータベースをバックアップおよびリスト アする

現用サーバーのユーザーデータベースをバックアップおよびリストアする運用について説明しま す。

#### (1) 現用サーバーのユーザーデータベースをバックアップする

現用サーバーのユーザーデータベースをバックアップするには:

- ユーザーデータベースをバックアップします。
   データベースサーバー(現用サーバー)で、drmsqlbackup コマンドに-target オプションまたは-fオプションを指定して実行します。
   drmsqlbackup コマンドに-target オプションを指定して実行する場合:
   PROMPT> drmsqlbackup <インスタンス名> -target <ユーザーデータベース名>
   drmsqlbackup コマンドに-fオプションを指定して実行する場合:
   PROMPT> drmsqlbackup <インスタンス名> -f <一括定義ファイル名>
  - ユーザーデータベースのトランザクションログをバックアップします。 データベースサーバー(現用サーバー)で、drmsqllogbackupコマンドを実行します。 PROMPT> drmsqllogbackup <インスタンス名>

#### (2) 現用サーバーのユーザーデータベースをリストアする

現用サーバーのユーザーデータベースをリストアするには:

- 1. SQL Server の管理ツールなどを使用して, データベースサーバー (現用サーバー)の AlwaysOn 可用性グループの構成を削除します。
- 2. ユーザーデータベースをリストアします。

データベースサーバー (現用サーバー) で, drmsqlrestore コマンドを実行します。 PROMPT> drmsqlrestore <バックアップ ID> -resync -target <ユーザーデータベー ス名>

- SQL Server データベースをリカバリーします。 データベースサーバー(現用サーバー)で、drmsqlrecover コマンドまたは drmsqlrecovertool コマンドを実行します。 drmsqlrecover コマンドでリカバリーする場合: PROMPT> drmsqlrecover <インスタンス名> drmsqlrecovertool コマンドでリカバリーする場合: PROMPT> drmsqlrecovertool <インスタンス名>
- 4. SQL Server の管理ツールなどを使用して, データベースサーバー (現用サーバー)の AlwaysOn 可用性グループの構成を作成します。

## 6.19.3 待機サーバーにユーザーデータベースを構築する

現用サーバーのユーザーデータベースを使用して、待機サーバーにユーザーデータベースを構築す る手順について説明します。

待機サーバーにユーザーデータベースを構築するには:

- ユーザーデータベースを副ボリュームにバックアップします。 データベースサーバー(現用サーバー)で、drmsqlbackupコマンドに-targetオプションまたは-fオプションを指定して実行します。 drmsqlbackupコマンドに-targetオプションを指定して実行する場合: PROMPT> drmsqlbackup <インスタンス名> -target <ユーザーデータベース名> drmsqlbackup コマンドに-fオプションを指定して実行する場合: PROMPT> drmsqlbackup <インスタンス名> -f <一括定義ファイル名> コマンドを実行すると、データベースサーバー(現用サーバー)のバックアップカタログに、 バックアップ ID (連番で未使用の ID)でバックアップ情報が登録されます。
- 2. ユーザーデータベースのトランザクションログをバックアップします。
- データベースサーバー(現用サーバー)で,drmsqllogbackupコマンドを実行します。 PROMPT> drmsqllogbackup <インスタンス名> トランザクションログのバックアップを実行したあとは,データベースサーバー(現用サー バー)のユーザーデータベースを更新しないでください。
- バックアップ情報ファイルをエクスポートします。 データベースサーバー(現用サーバー)でdrmdbexportコマンドを実行して,正ボリューム から副ボリュームへのバックアップ操作に関する情報を,ファイルにエクスポートします。 PROMPT> drmdbexport <バックアップ ID> -f <バックアップ情報ファイル名>
- ファイルを転送します。
   データベースサーバー(待機サーバー)に、リストア時に必要なエクスポートしたバックアップ 情報ファイル、およびリカバリー操作に必要なトランザクションログバックアップファイルを転送します。
- 5. データベースサーバー(待機サーバー)で,次の操作を実施します。
  - a. 副ボリュームのディスクをオンラインに設定する。
  - b. 副ボリュームのファイルシステムをマウントする。
  - c. SQL Server インスタンスを起動する。
- バックアップ情報ファイルをインポートします。
   データベースサーバー(待機サーバー)で drmdbimport コマンドを実行して,現用サーバー でエクスポートしたバックアップ情報ファイルを,待機サーバーのバックアップカタログにイン ポートします。

PROMPT> drmdbimport -f <バックアップ情報ファイル名>

- バックアップ情報ファイルが正しくインポートされたかを確認します。
   データベースサーバー(待機サーバー)で,drmsqlcat コマンドを実行します。
   PROMPT> drmsqlcat <インスタンス名>
- 8. ユーザーデータベースをリストアします。

データベースサーバー(待機サーバー)で, drmsqlrestore コマンドを実行します。 PROMPT> drmsqlrestore <バックアップ ID> -no\_resync -nochk\_host -target < ユーザーデータベース名>

ユーザーデータベースをリカバリーします。
 データベースサーバー(待機サーバー)で,drmsqlrecovertoolコマンドを実行します。
 PROMPT> drmsqlrecovertool <インスタンス名>

コマンドを実行すると、drmsqlrecovertoolダイアログボックスが表示されます。

次の条件を設定したあと、drmsqlrecovertoolの[Recovery]ボタンをクリックしてください。

- [Add]ボタンをクリックして、トランザクションログバックアップファイルをすべて選択する。
- [Recovery mode]を[Loading]にする。
- 。 [Roll forward?]を [Yes]にする。
- 10. SQL Server の管理ツールなどを使用して,データベースサーバー(現用サーバーおよび待機 サーバー)の AlwaysOn 可用性グループの構成を作成します。

## 6.19.4 二次利用サーバーにユーザーデータベースを構築する

現用サーバーのユーザーデータベースを使用して、二次利用サーバーにユーザーデータベースを構築する手順について説明します。

二次利用サーバーにユーザーデータベースを構築するには:

- 1. 二次利用サーバーがデータベースサーバー(現用サーバー)になっている場合,二次利用サーバーの AlwaysOn 可用性グループの構成を削除します。
- 2. 二次利用サーバー(現用サーバー)のユーザーデータベースをデタッチします。
- 3. 二次利用サーバー(現用サーバー)で、次の操作を実施します。
  - a. SQL Server インスタンスを停止する。
  - b. 副ボリュームのファイルシステムをアンマウントする。
  - c. 副ボリュームのディスクをオフラインに設定する。
- 4. ユーザーデータベースを副ボリュームにバックアップします。 データベースサーバー(現用サーバー)で、drmsqlbackup コマンドに-target オプションまたは-fオプションを指定して実行します。 drmsqlbackup コマンドに-target オプションを指定して実行する場合: PROMPT> drmsqlbackup <インスタンス名> -target <ユーザーデータベース名> drmsqlbackup コマンドに-fオプションを指定して実行する場合: PROMPT> drmsqlbackup <インスタンス名> -f <一括定義ファイル名> コマンドを実行すると、データベースサーバー(現用サーバー)のバックアップカタログに、 バックアップ ID (連番で未使用の ID) でバックアップ情報が登録されます。
- ユーザーデータベースのトランザクションログをバックアップします。 データベースサーバー(現用サーバー)で、drmsqllogbackup コマンドを実行します。 PROMPT> drmsqllogbackup <インスタンス名> トランザクションログのバックアップを実行したあとは、データベースサーバー(現用サー バー)のユーザーデータベースを更新しないでください。
- バックアップ情報をエクスポートします。
   データベースサーバー(現用サーバー)でdrmdbexportコマンドを実行して,正ボリュームから副ボリュームへのバックアップ操作に関する情報を,ファイルにエクスポートします。
   PROMPT> drmdbexport <バックアップ ID> -f <バックアップ情報ファイル名>
- ファイルを転送します。
   二次利用サーバー(現用サーバー)に、リストア時に必要なエクスポートしたバックアップ情報 ファイル、およびリカバリー操作に必要なトランザクションログバックアップファイルを転送し ます。
- 8. 二次利用サーバー(現用サーバー)で、次の操作を実施します。

- a. 副ボリュームのディスクをオンラインに設定する。
- b. 副ボリュームのファイルシステムをマウントする。
- c. SQL Server インスタンスを起動する。
- 9. バックアップ情報ファイルをインポートします。
  - 二次利用サーバー(現用サーバー)で drmdbimport コマンドを実行して,現用サーバーでエ クスポートしたバックアップ情報ファイルを,二次利用サーバー(現用サーバー)のバックアッ プカタログにインポートします。
    - PROMPT> drmdbimport -f <バックアップ情報ファイル名>
- バックアップ情報ファイルが正しくインポートされたか確認します。
   二次利用サーバー(現用サーバー)で、drmsqlcat コマンドを実行します。
   PROMPT> drmsqlcat インスタンス名>
- 11. ユーザーデータベースをリストアします。

二次利用サーバー(現用サーバー)で, drmsqlrestore コマンドを実行します。 PROMPT> drmsqlrestore <バックアップ ID> -no\_resync -nochk\_host -target < ユーザーデータベース名>

12. ユーザーデータベースをリカバリーします。

二次利用サーバー(現用サーバー)で、drmsqlrecovertoolコマンドを実行します。 PROMPT> drmsqlrecovertool <インスタンス名> コマンドを実行すると、drmsqlrecovertoolダイアログボックスが表示されます。 次の条件を設定したあと、drmsqlrecovertoolの[Recovery]ボタンをクリックしてください。

- [Add]ボタンをクリックして、トランザクションログバックアップファイルをすべて選択する。
- 。 [Recovery mode]を[Online]にする。
- 。 [Roll forward?]を [Yes]にする。
- 13. SQL Server の管理ツールなどを使用して,二次利用サーバーの AlwaysOn 可用性グループの構成を作成します。

# Exchange データベースの場合の運用例

この章では、Exchange データベースをバックアップする場合の Application Agent の運用方法を, さまざまなシステム構成例を基に説明します。Exchange データベースをバックアップおよびリス トアするために最低限必要な手順, コマンドについては「7.2 ボリューム間でデータをバックアップ およびリストアする」を参照してください。そのほかの手順は、記載されたシステム構成例を基に した推奨手順です。この章の説明は、Application Agent の CLI を対象としています。コマンドの 詳細な設定方法などを知りたい場合は、マニュアル「Hitachi Command Suite Replication Manager Application Agent CLI リファレンスガイド」を参照してください。

- □ 7.1 Exchange データベースのバックアップおよびリストアの運用について
- 7.2 ボリューム間でデータをバックアップおよびリストアする
- □ 7.3 テープ装置を使用してバックアップおよびリストアする
- □ 7.4 ユーザースクリプトを使用してストレージグループをバックアップする
- □ 7.5 トランザクションログを使用してリストアする (ロールフォワード)
- □ 7.6 DAG 構成でバックアップおよびリストアする

Exchange データベースの場合の運用例

# 7.1 Exchange データベースのバックアップおよびリスト アの運用について

ここでは、Exchange データベースのバックアップおよびリストアを実行する場合の注意事項について説明します。

バックアップ対象に共通な運用時の注意事項については、「4.3 運用時の注意事項」を参照してくだ さい。

## 7.1.1 データベースをバックアップするときの注意事項

- drmexgbackup コマンドで連続してバックアップを取得すると、Exchange トランザクション ログが急激に増加するという現象が発生する場合があります。この現象が発生した場合には、 drmexgbackup コマンド実行時に-transact\_log\_del オプションを指定してください。た だし、このオプションを指定すると、バックアップ終了後、トランザクションログファイルを削 除するため、ロールフォワードによる復元をするリストア(drmexgrestore コマンドでrecovery オプションを指定)は、最新のバックアップでしかできなくなります。過去に取得 したバックアップではロールフォワードによる復元をするリストアはできません。
- バックアップを実行すると、次のWindows イベントログがバックアップサーバー上で出力される場合があります。
  - イベントの種類: エラー イベントのソース: PlugPlayManager イベント ID: 12 または イベントの種類: 警告 イベントのソース: ftdisk イベント ID: 57 または イベントの種類: 警告 イベントのソース: disk イベント ID: 51 これらの Windows イベントログは, VS

これらの Windows イベントログは、VSS バックアップ時に副ボリュームを一時的に隠ぺいして いるため出力される Windows イベントログであり、バックアップ動作には影響ありません。

## 7.1.2 データベースをリストアするときの注意事項

#### (1) テープからリストアするときの注意事項

drmmediarestore コマンド,または拡張コマンドの EX\_DRM\_TAPE\_RESTORE コマンドで, Exchange データベースをリストアする場合,副ボリューム上に残っている Exchange Server のト ランザクションログファイルを削除する必要があります。バックアップサーバー上で,次の手順に 従ってトランザクションログファイルを削除してください。なお,テープバックアップ管理用のソ フトウェアに NetBackup を適用している場合に,-raw オプションを使用してテープバックアップ をしたときは,次の手順を実行する必要はありません。

1. drmtapecat コマンドに-o MSEXCHANGE オプションを指定して実行し、リストアするテープ バックアップのバックアップ ID,および Exchange データベースのトランザクションログファ イルを格納したフォルダーの絶対パスを確認します。

- 2. リストア対象のバックアップ ID でバックアップされている, すべての Exchange データベース について, トランザクションログファイルを格納したフォルダーの絶対パスを確認する必要があ ります。
- 3. drmmount コマンドを使用して、副ボリュームをマウントします。このときに使用するバック アップ ID は、手順1で特定したバックアップ ID を使用します。
- 4. 手順1で特定したトランザクションログファイルの格納されているフォルダーを確認し、フォ ルダーに存在するファイルを確認します。なお、drmmount コマンドで副ボリュームをマウン トしたときに、バックアップ時とは異なるドライブ文字が割り当てられることがあります。その ときは、手順1で確認したトランザクションログファイルのドライブ文字を、drmmount コマ ンドで割り当てられたドライブ文字に読み替えてください。
- 5. 手順4で表示したフォルダーに拡張子が.logのファイルがある場合は、それらをすべて削除します。
- 6. 手順3と手順4を, バックアップされている Exchange データベースすべてに対して実行します。
- 7. drmumount コマンドを使用して、副ボリュームをアンマウントします。このときに使用する バックアップ ID は、手順1で使用したものと同一の ID です。

#### (2) ロールフォワードによる復元をするときの注意事項

- ロールフォワードによる復元をするリストアを実行する場合は、ESEUTIL ユーティリティーで トランザクションログの連続性が保たれていることを確認してください。トランザクションロ グが不足している場合、エラーメッセージ(KAVX0006-E, DRM-10434)が出力されて処理が 終了することがあります。次の方法で状態を回復してください。
  - 不足しているトランザクションログファイルのコピーがある場合,該当するトランザクションログファイルをトランザクションログファイルの格納フォルダーに戻してください。
  - 不足しているトランザクションログファイルのコピーがない場合,不足が検出されたトラン ザクションログファイルより古いトランザクションログファイルをすべて削除してください。

なお, ESEUTIL ユーティリティーの使用方法については, Microsoft 社が提供するドキュメントを参照してください。

#### (3) バックアップで取得したデータをリストアするときの注意事項

- バックアップで取得したデータをリストアしている間は、クラスターアドミニストレーター画面の物理ディスクリソースのプロパティを開かないでください。プロパティを開いた場合、リストアに失敗する場合があります。
- リストアに失敗した場合、トランザクションログファイルの格納フォルダーに Ennrestore.env ファイルが残ることがあります。Ennrestore.env ファイルが存在する場合、Ennrestore.env ファイルを削除してからリストアを再度実行してください。Ennrestore.env ファイルを削除し ないでリストアを再度実行した場合、エラーメッセージ(KAVX0006-E, DRM-10434)が出力 されて処理が終了することがあります。また Ennrestore.env ファイルが存在する状態でバッ クアップを実行したあとにポイントインタイムリストアする場合も、同様にリストアに失敗する ことがあります。この場合は Ennrestore.env ファイルが存在しないことを確認してからバッ クアップを実行してください。

## 7.1.3 データベースの指定についての注意事項

データベースを指定するときに、回復用データベースは指定しないでください。

Exchange データベースの場合の運用例

## 7.1.4 ボリューム構成時の注意事項

バックアップ時点のデータベースに戻すリストア (drmexgrestore コマンドの-recovery オプ ションを指定しないリストア)を実行する場合には,以下の条件でボリュームを構成してください。

 データファイル (\*.edb) とトランザクションログファイル (\*.log) とチェックポイントファ イル (\*.chk) を格納するボリュームは、すべて同じ RAID Manager グループ名を設定してく ださい。

# 7.2 ボリューム間でデータをバックアップおよびリストア する

ここでは、正ボリュームと副ボリューム間でのデータのバックアップおよびリストアの実行方法に ついて説明します。

## 7.2.1 システム構成

正ボリュームと副ボリューム間でデータをバックアップおよびリストアする場合は、データベース サーバーに Application Agent を導入し、コマンドを実行します。ボリューム間でデータをバック アップおよびリストアする場合のシステム構成を次の図に示します。 図 7-1 ボリューム間でデータをバックアップおよびリストアする場合のシステム構成(バックアッ プ対象が Exchange データベースの場合)

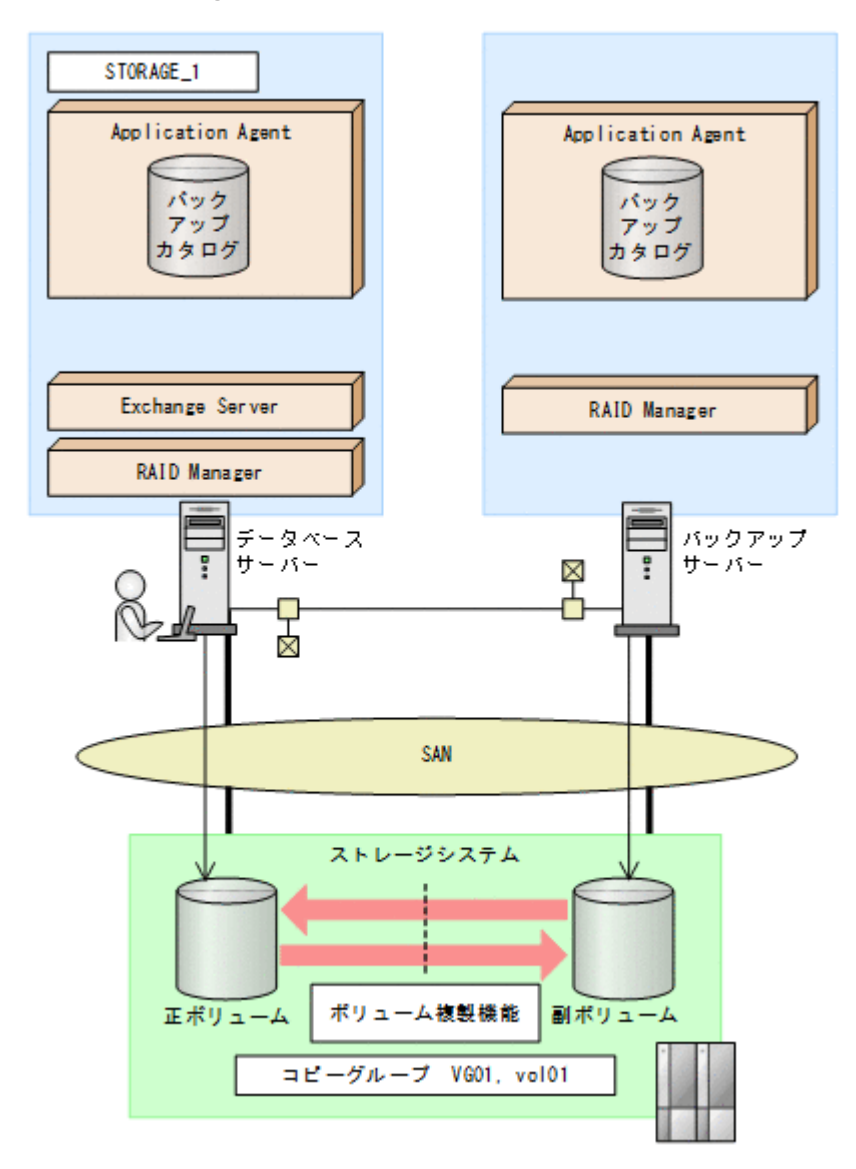

## 7.2.2 処理の流れ

単一サーバー構成のシステムで、インフォメーションストアを副ボリュームにバックアップする処 理の流れ、およびバックアップしたインフォメーションストアを正ボリュームにリストアする処理 の流れを次の図に示します。コマンドはデータベースサーバーで実行します。

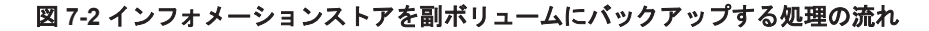

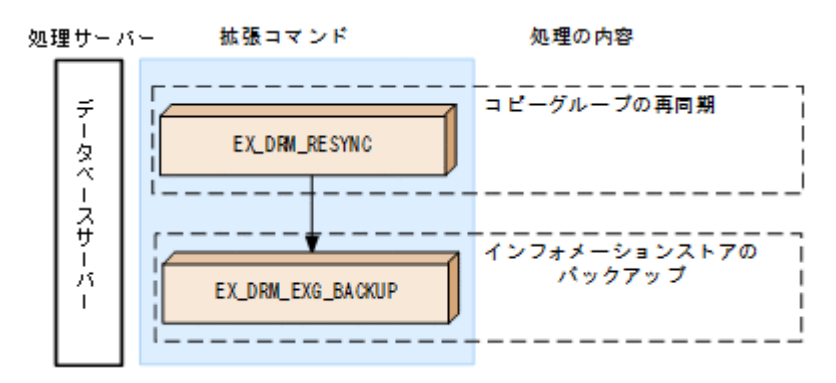

Exchange データベースの場合の運用例

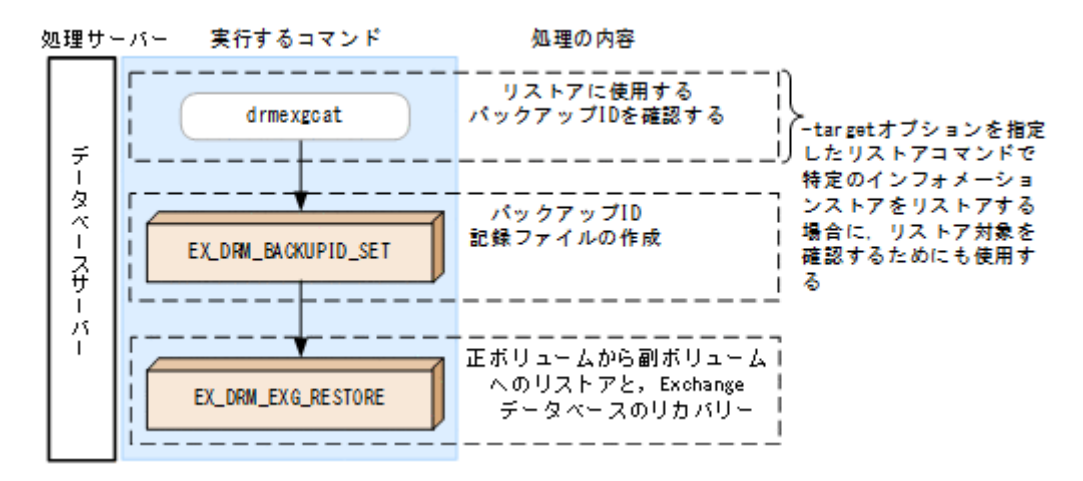

## 7.2.3 インフォメーションストアを副ボリュームにバックアップする

単一サーバー構成のシステムで、インフォメーションストアを副ボリュームにバックアップする処 理について説明します。

インフォメーションストアをバックアップするには:

1. コピーグループを再同期します。

データベースサーバーで EX\_DRM\_RESYNC を実行し、コピーグループを再同期します。副ボ リュームへバックアップする時点で正ボリュームと副ボリュームの差分量が大きいと、バック アップの応答時間が長くなる場合があります。バックアップする前にコピーグループを再同期 することで、バックアップを高速化できます。ここでは、コピーグループ名を「VG01, vol01」 とします。

DBServer> EX\_DRM\_RESYNC Operation\_A -cg VG01,vol01 -copy\_size 7

2. インフォメーションストアを副ボリュームへバックアップします。

 $EX_DRM_EXG_BACKUP を実行し、インフォメーションストアをバックアップします。引数として、オペレーション ID「Operation_A」を指定します。この例では、トランザクションログファイルを削除してバックアップします。$ 

DBServer > EX\_DRM\_EXG\_BACKUP Operation\_A -mode vss -transact\_log\_del

## 7.2.4 インフォメーションストアを正ボリュームにリストアする

副ボリューム上にバックアップデータが保存されている場合に、インフォメーションストアをリス トアする例について説明します。この例では、副ボリュームと正ボリュームを再同期することでリ ストアします。

インフォメーションストアをリストアするには:

1. バックアップデータのバックアップ ID を確認します。

副ボリュームから正ボリュームへのリストアに使用するバックアップデータのバックアップ ID を確認します。バックアップ ID を確認するには、データベースサーバーで drmexgcat コマン ドを実行します。

DBServer> drmexgcat

- バックアップ ID 記録ファイルを作成します。
   バックアップ ID を指定して EX\_DRM\_BACKUPID\_SET を実行し、バックアップ ID 記録ファイルを作成します。ここでは、オペレーション ID「Operation\_A」を使用します。
   DBServer > EX\_DRM\_BACKUPID\_SET Operation\_A -backup\_id 000000001
- 3. 副ボリュームのデータを正ボリュームヘリストアします。
データベースサーバーで EX\_DRM\_EXG\_RESTORE を実行し,正ボリュームと副ボリュームを再 同期することでリストアします。

DBServer > EX\_DRM\_EXG\_RESTORE Operation\_A -resync EX\_DRM\_EXG\_RESTORE には、オペレーション ID「Operation\_A」を指定します。Application Agent は、オペレーション定義ファイルからリストアに必要な情報を取得します。また、手順2 で登録したバックアップ ID 記録ファイルからバックアップ ID を取得してリストアします。

# 7.3 テープ装置を使用してバックアップおよびリストアす る

ここでは、テープ装置へのデータのバックアップおよびリストアの実行方法について説明します。

## 7.3.1 システム構成

この例では、次の図に示すシステム構成を想定しています。なお、ここではデータベースサーバー が1台の場合のシステム構成を例としていますが、データベースサーバーを複数構成にすることも できます。

#### 図 7-4 インフォメーションストアをテープへバックアップ、リストアするためのシステム構成

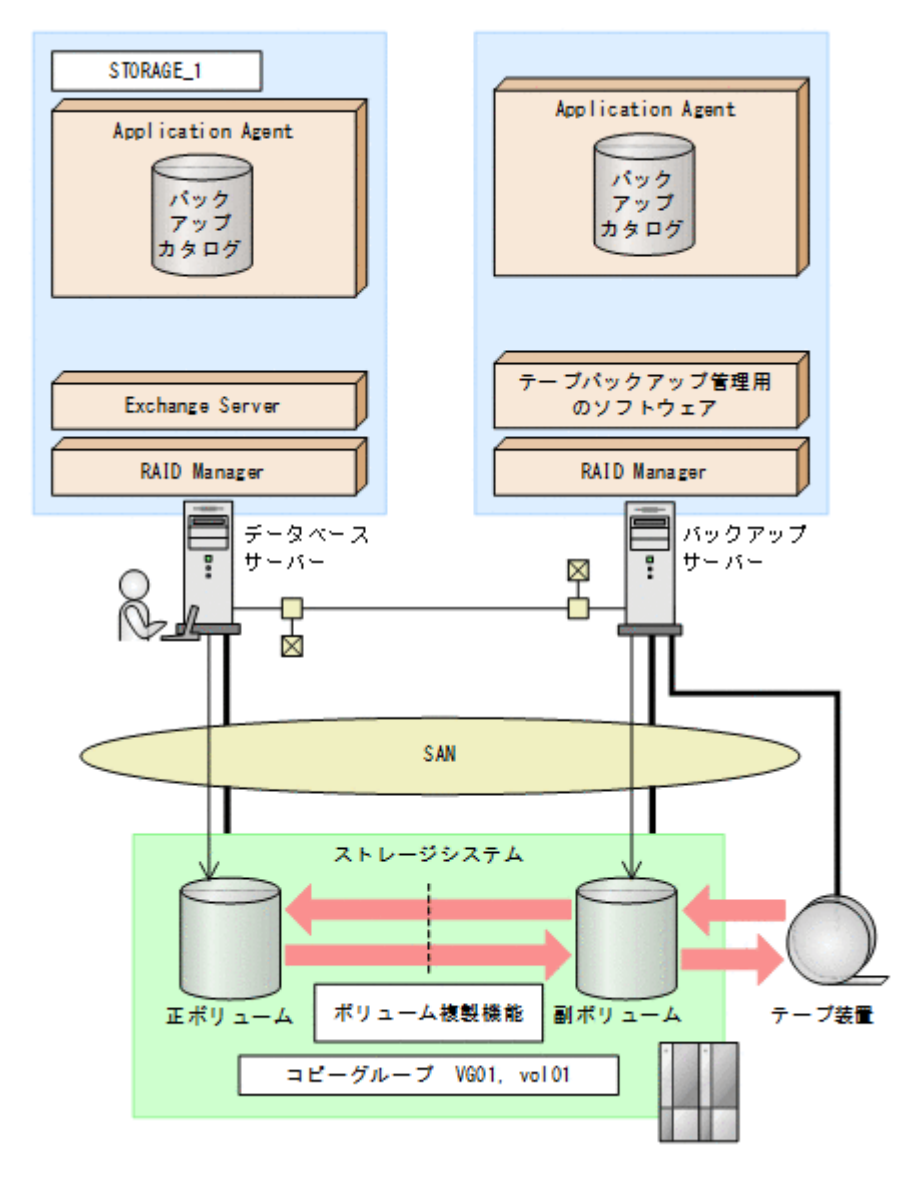

この例でのシステムの前提条件は次のとおりです。

- ・ 正ボリュームは、NTFS でフォーマットされている。
- 正ボリュームと副ボリュームは、データベースサーバーとバックアップサーバーでペア定義されている。
- バックアップサーバーにテープバックアップ管理用のソフトウェアがインストールされている。
- drmtapeinit コマンドを実行して、テープバックアップ管理用のソフトウェアのパラメーター が登録されている。
- バックアップサーバーで FTP サービスが起動しており、データベースサーバーの OS ログオン ユーザーを使用して FTP サーバーへのログインおよびファイルの転送ができるように設定され ている。FTP ユーザー ID は「admin」、FTP ユーザーパスワードは「password」とする。
- データベースサーバー(サーバー名:DBServer)上にはインフォメーションストア「STORAGE 1」が存在し、サービスが起動されている。
- データベースサーバーおよびバックアップサーバーで拡張コマンド用一時ディレクトリーが作 成されている。
- 副ボリュームは通常はマウントされていないで,運用時にだけ E ドライブ(ドライブ文字:E:) にマウントされる。
- 副ボリュームをテープへバックアップするまでは、バックアップ対象の副ボリュームとペアを構成している正ボリュームのバックアップを新たに実行することはないとする。
- コマンドプロンプトから「cscript //H:Cscript」コマンドが実行され、ホストパラメーター が変更されている。

## 7.3.2 処理の流れ

複数サーバー構成のシステムで,インフォメーションストアをテープにバックアップ,リストアす る処理の流れについて説明します。拡張コマンドを使用して,バックアップを実行します。

- ・ 常時スプリット運用の場合,コピーグループを再同期してから,データをバックアップします。
- 常時ペア運用の場合は、バックアップの前にコピーグループを再同期する必要はありません。
   テープバックアップが終了してから、コピーグループを再同期して、初期状態に戻します。

#### 図 7-5 インフォメーションストアをテープにバックアップする処理の流れ

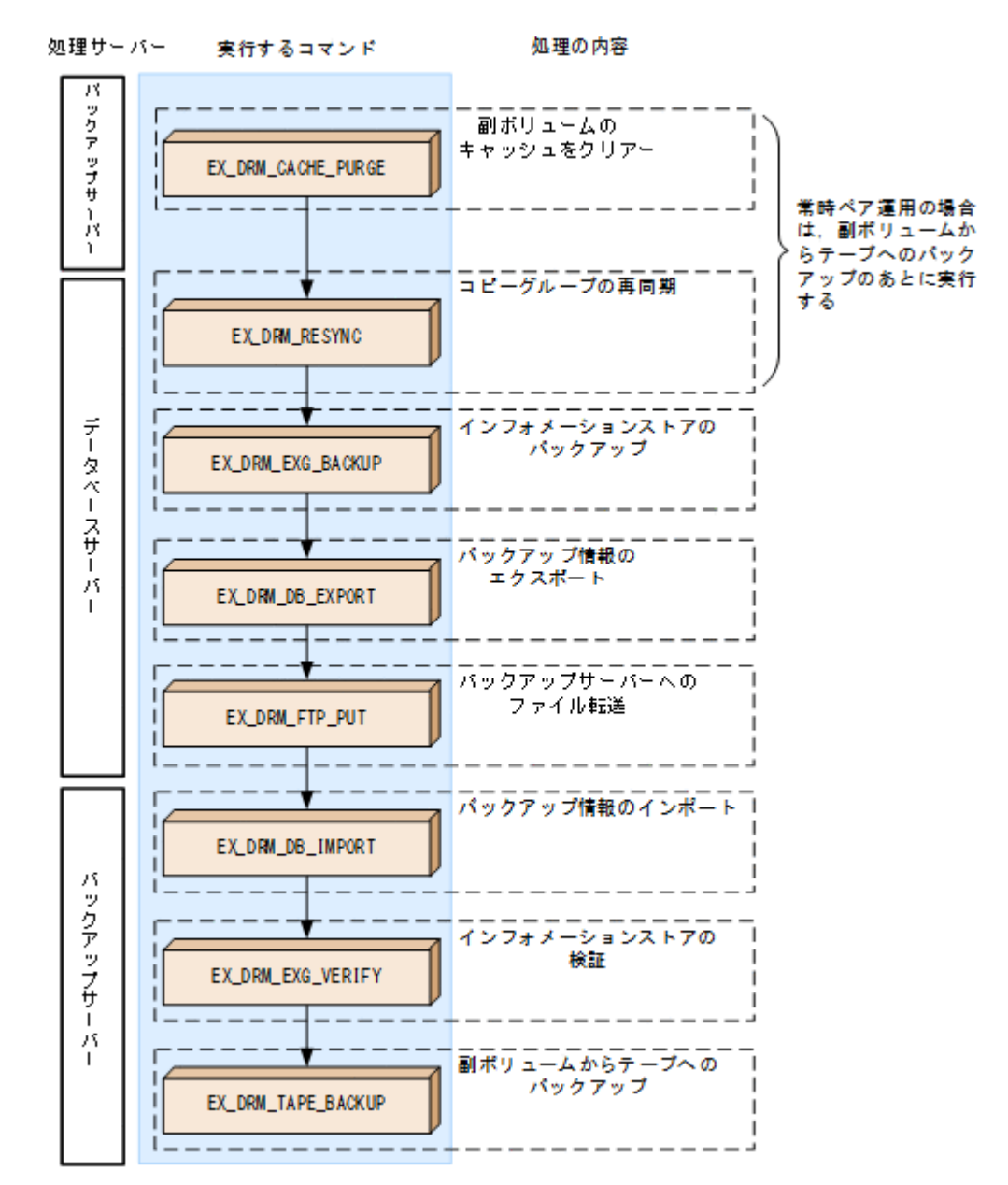

図 7-6 インフォメーションストアをテープからリストアする処理の流れ

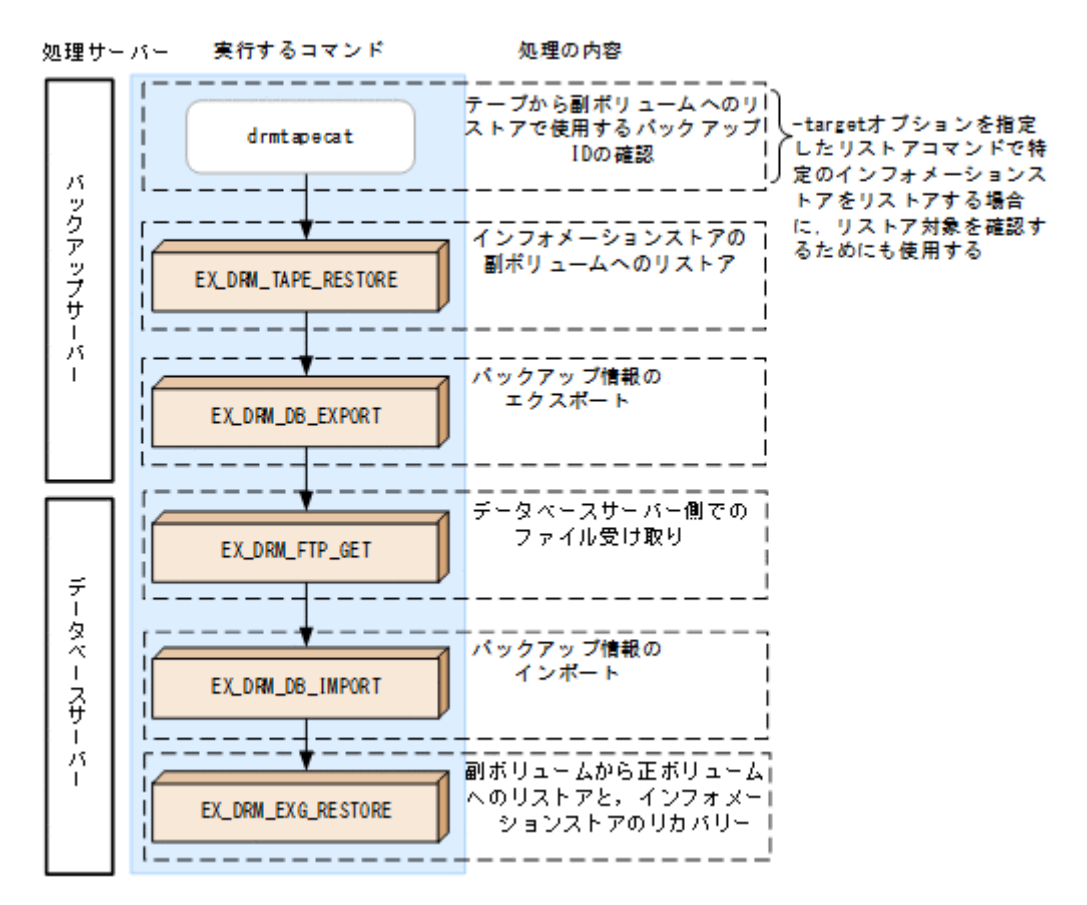

# 7.3.3 インフォメーションストアをテープにバックアップする

#### (1) コピーグループの再同期

常時スプリット運用の場合、コピーグループを再同期してから、データをバックアップします。

常時ペア運用の場合は、バックアップの前にコピーグループを再同期する必要はありません。テー プバックアップが終了してから、コピーグループを再同期して、初期状態に戻します。

コピーグループを再同期するには:

- 副ボリュームのキャッシュをクリアーします。 バックアップする前に、バックアップサーバーのシステムキャッシュをクリアーします。 システムキャッシュをクリアーするには、バックアップサーバーで EX\_DRM\_CACHE\_PURGE を 実行し、副ボリュームをマウント/アンマウントします。ここでは、コピーグループ名を 「VG01,vol01」とします。 BKServer > EX\_DRM\_CACHE\_PURGE\_Operation A -cg\_VG01,vol01
- コピーグループを再同期します。 データベースサーバーで EX\_DRM\_RESYNC を実行し、コピーグループを再同期します。副ボ リュームへバックアップする時点で正ボリュームと副ボリュームの差分量が大きいと、バック アップの応答時間が長くなる場合があります。バックアップする前にコピーグループを再同期 することで、バックアップを高速化できます。 DBServer > EX DRM RESYNC Operation A -cg VG01,vol01 -copy size 7

### (2) インフォメーションストアのバックアップ

インフォメーションストアをテープへバックアップする例について説明します。この例では、デー タベースサーバー「DBServer」のインフォメーションストア「STORAGE\_1」をいったん副ボリュー ムにバックアップしたあと、副ボリュームからテープへバックアップします。オペレーション ID として、「Operation\_A」を使用します。

Exchange データベースのバックアップを実行する場合には、バックアップサーバーで Protection Manager サービスが稼働している必要があります。

インフォメーションストアをバックアップするには:

- インフォメーションストアを副ボリュームへバックアップします。 インフォメーションストアをバックアップするには、EX\_DRM\_EXG\_BACKUPを実行します。引 数として、オペレーション ID「Operation\_A」を指定します。 DBServer > EX\_DRM\_EXG\_BACKUP Operation\_A -mode vss
- 正しくバックアップされていることを確認します。 データベースサーバーで drmexgcat コマンドを実行して,正ボリュームから副ボリュームへの バックアップを実行した日付のバックアップ情報があることを確認します。 DBServer> drmexgcat -target STORAGE\_1 この例では、手順1でのバックアップ操作に関する情報がバックアップカタログに新しいバッ クアップ ID「000000001」で登録されています。
- 3. バックアップ情報を一時ファイルヘエクスポートします。
  - 副ボリュームからテープへバックアップするために,正ボリュームから副ボリュームへのバック アップ操作に関する情報をバックアップサーバーにコピーする必要があります。 EX\_DRM\_DB\_EXPORTを実行して,バックアップ操作に関する情報を一時ファイルへエクスポー トします。一時ファイルは,データベースサーバーの拡張コマンド用一時ディレクトリーに格納 されます。

DBServer > EX\_DRM\_DB\_EXPORT Operation\_A

- 4. 一時ファイルをバックアップサーバーへ転送します。
  - ー時ファイルを一括してデータベースサーバーからバックアップサーバーへ転送します。転送 するには、データベースサーバーで EX\_DRM\_FTP\_PUT を実行します。ここでは、FTP サーバー にログオンするために使用するユーザー ID を「admin」、パスワードを「password」としま す。一時ファイルは、バックアップサーバーの拡張コマンド用一時ディレクトリーに格納されま す。

DBServer > EX\_DRM\_FTP\_PUT Operation\_A -server BKServer -user admin - password password

- データベースサーバーから転送した一時ファイルをバックアップサーバーのバックアップカタ ログヘインポートします。
   データベースサーバーから転送した一時ファイルを,バックアップサーバーのバックアップカタ ログヘインポートします。一時ファイルをインポートするには、バックアップサーバーで EX\_DRM\_DB\_IMPORT を実行します。
   BKServer > EX\_DRM\_DB\_IMPORT Operation A
- 6. 副ボリュームのデータをテープへバックアップします。

バックアップするには、バックアップサーバーで EX\_DRM\_TAPE\_BACKUP を実行します。ここでは、副ボリュームのドライブ文字を「E:」とします。
 BKServer > EX\_DRM\_TAPE\_BACKUP Operation\_A -mount\_pt E:
 バックアップを実行すると、このバックアップ操作に関する情報がバックアップカタログに新しいバックアップ ID「000000002」で登録されます。

# 7.3.4 インフォメーションストアをテープからリストアする

テープへバックアップしたデータをリストアし、ストレージグループをリカバリーする例について 説明します。この例では、いったんテープのデータを副ボリュームにリストアし、再同期すること で副ボリュームを正ボリュームへリストア(リカバリー)します。オペレーション ID として、 「Operation A」を使用します。

バックアップしたデータをリストアする場合には、バックアップサーバーで Protection Manager サービスが稼働している必要があります。

ストレージグループをリストアするには:

1. バックアップデータのバックアップ ID を確認します。

テープから副ボリュームへのリストアに使用するバックアップデータのバックアップ ID を確認します。バックアップ ID を確認するには,バックアップサーバーで drmtapecat コマンドを実行します。

BKServer >drmtapecat -hostname DBServer -l

なお、リストアコマンド実行時に-target オプションを指定して、特定のインフォメーション ストアをリストアする場合には、リストア対象を確認する必要があります。この場合、 drmtapecat コマンドに次のオプションを指定して実行します。

- -o MSEXCHANGE
- -backup\_id <バックアップ ID>
- バックアップしたデータをテープから副ボリュームへリストアします。
   リストアするには、バックアップサーバーで EX\_DRM\_TAPE\_RESTORE を実行します。
   BKServer > EX\_DRM\_TAPE\_RESTORE Operation\_A -backup\_id 000000002
- バックアップ情報を一時ファイルへエクスポートします。 副ボリュームから正ボリュームへリストアするには、テープから副ボリュームへのリストア操作 に関するバックアップ情報を、データベースサーバーにコピーする必要があります。
   EX\_DRM\_DB\_EXPORTを実行し、バックアップ情報を拡張コマンド用一時ディレクトリーの一時 ファイルへエクスポートします。
   BKServer > EX DRM DB EXPORT Operation A
- 4. 一時ファイルをデータベースサーバーで受け取ります。

データベースサーバーで EX\_DRM\_FTP\_GET を実行し, バックアップサーバーの一時ファイルを 一括してデータベースサーバーで受け取ります。ここでは, FTP サーバーにログオンするため に使用するユーザー ID を「admin」, パスワードを「password」とします。一時ファイルは, データベースサーバーの拡張コマンド用一時ディレクトリーに格納されます。 DBServer > EX\_DRM\_FTP\_GET Operation\_A -server BKServer -user admin password password

- バックアップサーバーから転送した一時ファイルをデータベースサーバーのバックアップカタ ログヘインポートします。
   バックアップサーバーから転送した一時ファイルを,データベースサーバーのバックアップカタ ログヘインポートします。一時ファイルをインポートするには、データベースサーバーで
   EX\_DRM\_DB\_IMPORT を実行します。
   DBServer >EX\_DRM\_DB\_IMPORT Operation A
- Bボリュームのデータを正ボリュームへリストアします。
   正ボリュームと副ボリュームを再同期することでリストアします。リストアするには、データベースサーバーで EX\_DRM\_EXG\_RESTORE を実行します。
   DBServer > EX DRM EXG RESTORE Operation A -resync -recovery

# 7.4 ユーザースクリプトを使用してストレージグループを バックアップする

ユーザースクリプトを指定したバックアップコマンドを使用すると、ストレージグループを正ボ リュームから副ボリュームを経由してテープへバックアップする一連の操作ができます。

## 7.4.1 システム構成

この例でのシステム構成は次のとおりです。

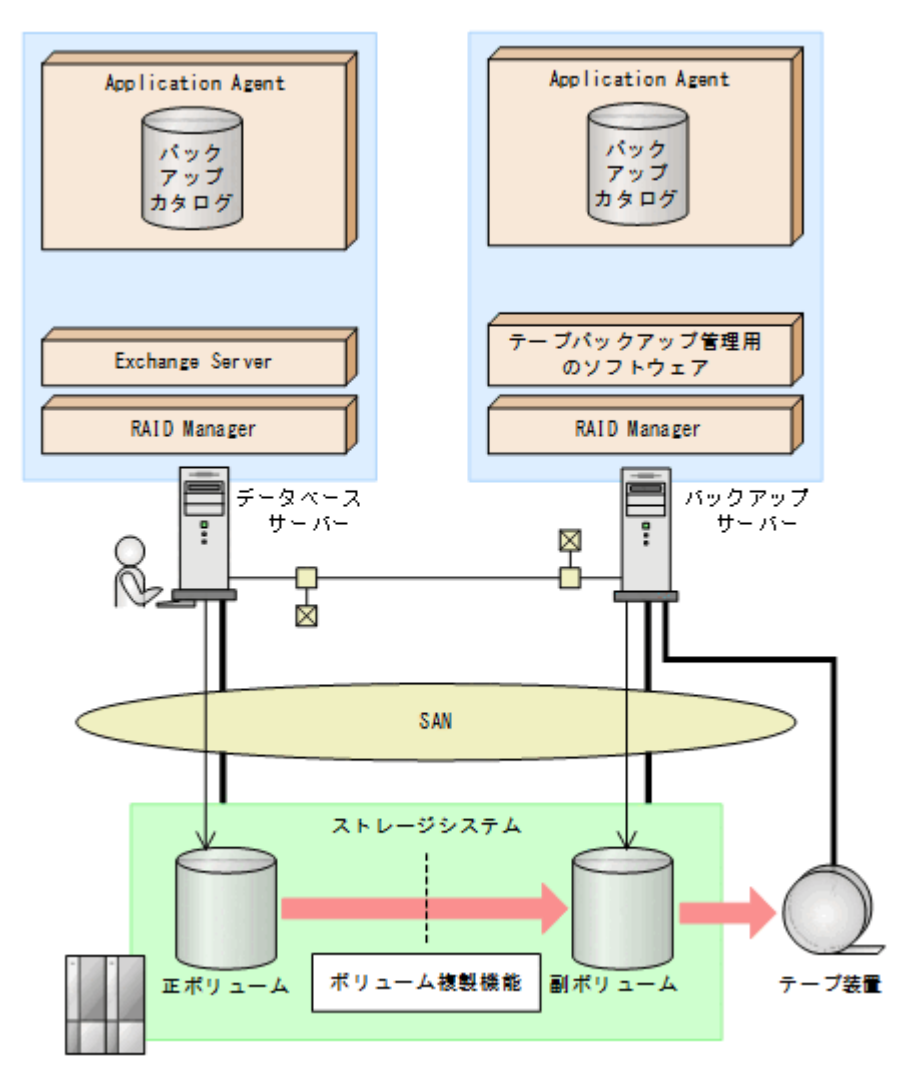

#### 図 7-7 インフォメーションストアをテープへバックアップするためのシステム構成

## 7.4.2 処理概要

この例でのユーザースクリプトを指定した drmexgbackup コマンドの処理概要は次のとおりです。

- インフォメーションストアをバックアップします。
- 正ボリュームから副ボリュームへのバックアップ終了後、バックアップカタログをバックアップ サーバーに転送します。
- ・ バックアップサーバーで副ボリュームをG,Hドライブにマウントします。

・ 副ボリュームを NTBACKUP でテープにバックアップ後,アンマウントします (ユーザー後処理 セクションの処理)。

drmexgbackup コマンドは、テープバックアップの完了を待たずに終了します。

#### 図 7-8 処理の流れ

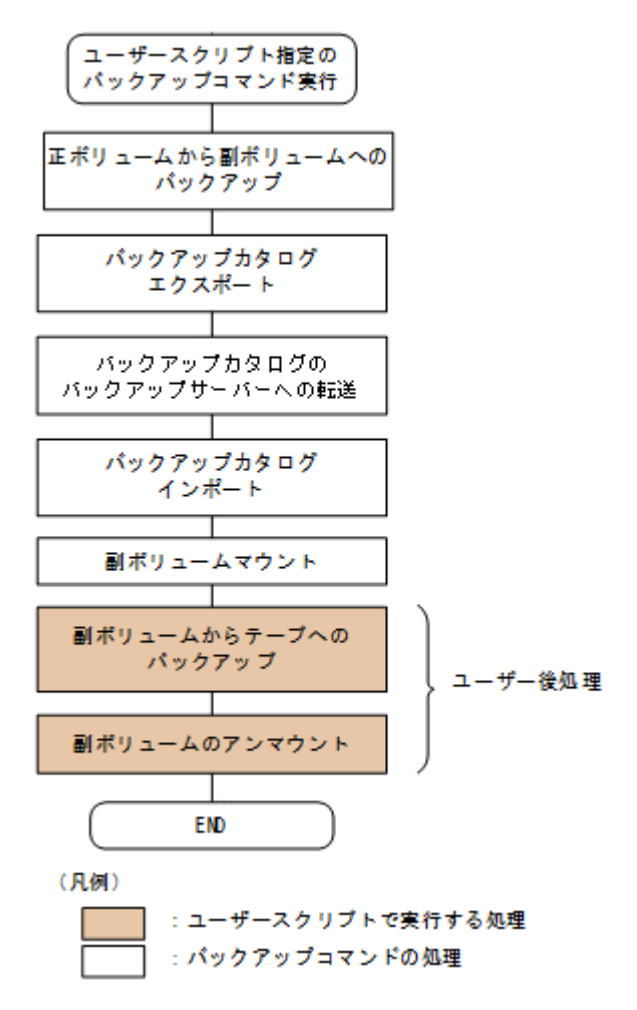

# 7.4.3 ユーザースクリプトの例

ユーザースクリプトの作成例を次に示します。

#### 表 7-1 ユーザースクリプトの作成例

| スクリプト本文                                                                                                    | 解説                                                                                                    |
|----------------------------------------------------------------------------------------------------|----------------------------------------------------------------------------------------------------|
| LOCAL BACKUP=YES(1)<br>#前処理セクション<br>#なし<br>#後処理セクション<br>[POST_PROC](2)<br>#副ボリュームのテープバックアップ<br>[CMD]<br>CMDLINE=C:¥tmp¥tapebackup.bat<br>TIMEOUT=NOWAIT(3)<br>END_CODE=TERMINATE NZ(4)<br>LOCATION=REMOTE(5)<br>PARENT_STAT=NORMAL(6) | <ul> <li>(1)必ず YES を指定します。</li> <li>(2)ユーザー後処理セクションの開始</li> <li>(3)コマンドの終了を待たないで次のコマンドを実行します。</li> <li>(4)コマンドの戻り値が 0 以外をエラーとして扱います。</li> <li>(5)リモートサーバーで実行します。バックアップコマンドに-s オプション指定が必須です。</li> <li>(6)バックアップコマンドが正常の場合だけ実行します。</li> </ul> |

副ボリュームをテープにバックアップする tapebackup.bat の例を次に示します。

rem NTBACKUPでジョブ「Job 1」を実行してテープ「Tape 1」にG:¥, H:¥をコピーバックアップ rem バックアップ元の指定はバックアップ選択ファイル(C:¥tmp¥exg.bks)を使用

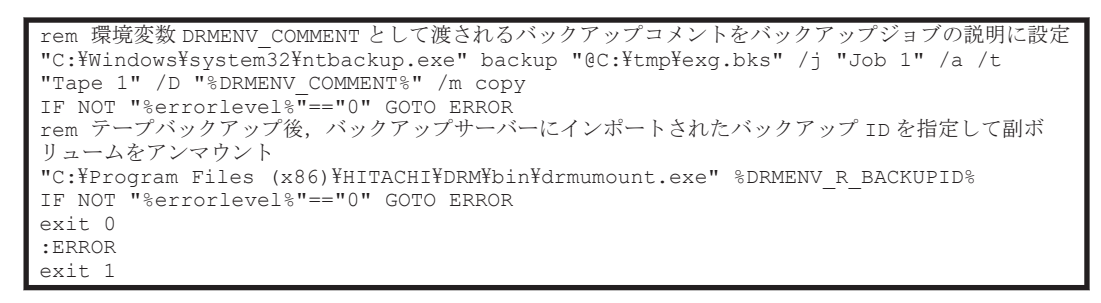

注 rem で始まる行はコメントです。

# 7.4.4 バックアップの実行例

ユーザースクリプトの操作例を示します。

PROMPT> drmexgbackup -mode vss -script C:\tmp\script.txt -s BKHOST -auto\_import auto\_mount G: -comment TEST1

# 7.5 トランザクションログを使用してリストアする(ロール フォワード)

Exchange Server のバックアップデータをリストアすると、データベースはバックアップ時の状態 に戻ります。バックアップ時からリストアコマンド実行時までのトランザクションログが正ボ リュームに格納されている場合、リストア時に-recovery オプションを指定することでトランザク ションログをロールフォワードできます。この場合、バックアップ以降のトランザクションログを 適用して、データベースを障害発生直前の状態に復旧できます。

ここでは, Exchange Server のトランザクションログを使用して, ロールフォワードでリストアする手順について説明します。

トランザクションログを使用した運用の流れを次の図に示します。

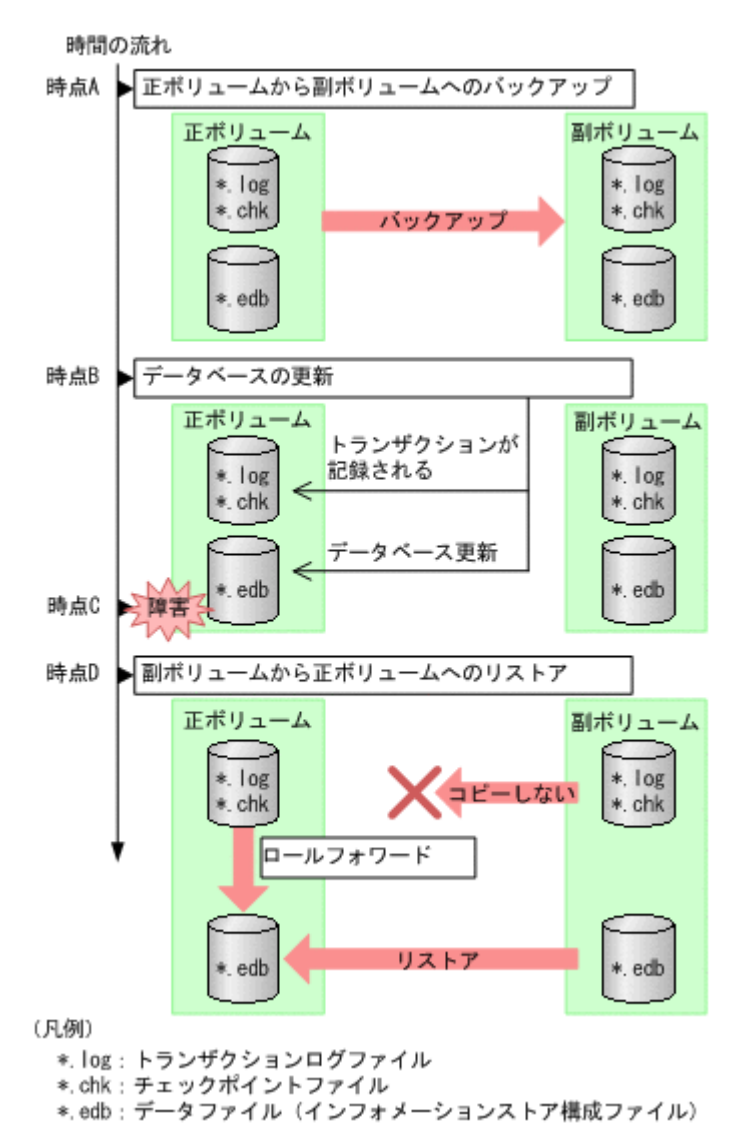

この図では、時点 A で正ボリュームから副ボリュームへのバックアップを取得後、時点 B でデータ ベースが更新されています。時点 C で正ボリュームのデータファイルに障害が発生した場合、副ボ リュームから正ボリュームへのリストアを実行すると、時点 A の状態に戻ります。このとき、バッ クアップ時からリストアコマンド実行時までのトランザクションログが正ボリュームに格納されて いれば、ロールフォワードを実行することでデータベースを障害発生直前の状態(時点 C の直前の 状態)に復旧できます。

## 7.5.1 システム構成

この運用例で説明するシステム構成を次の図に示します。

この例では,取得したバックアップデータのうち,メールボックスストア(インフォメーションス トア)のデータだけを副ボリュームから正ボリュームにリストアし,トランザクションログをロー ルフォワードする手順について説明します(インフォメーションストア単位でリストアを実行する 場合,リストア時にトランザクションログをロールフォワードする必要があります)。 図 7-10 トランザクションログを適用してインフォメーションストア単位でリストアするシステム 構成

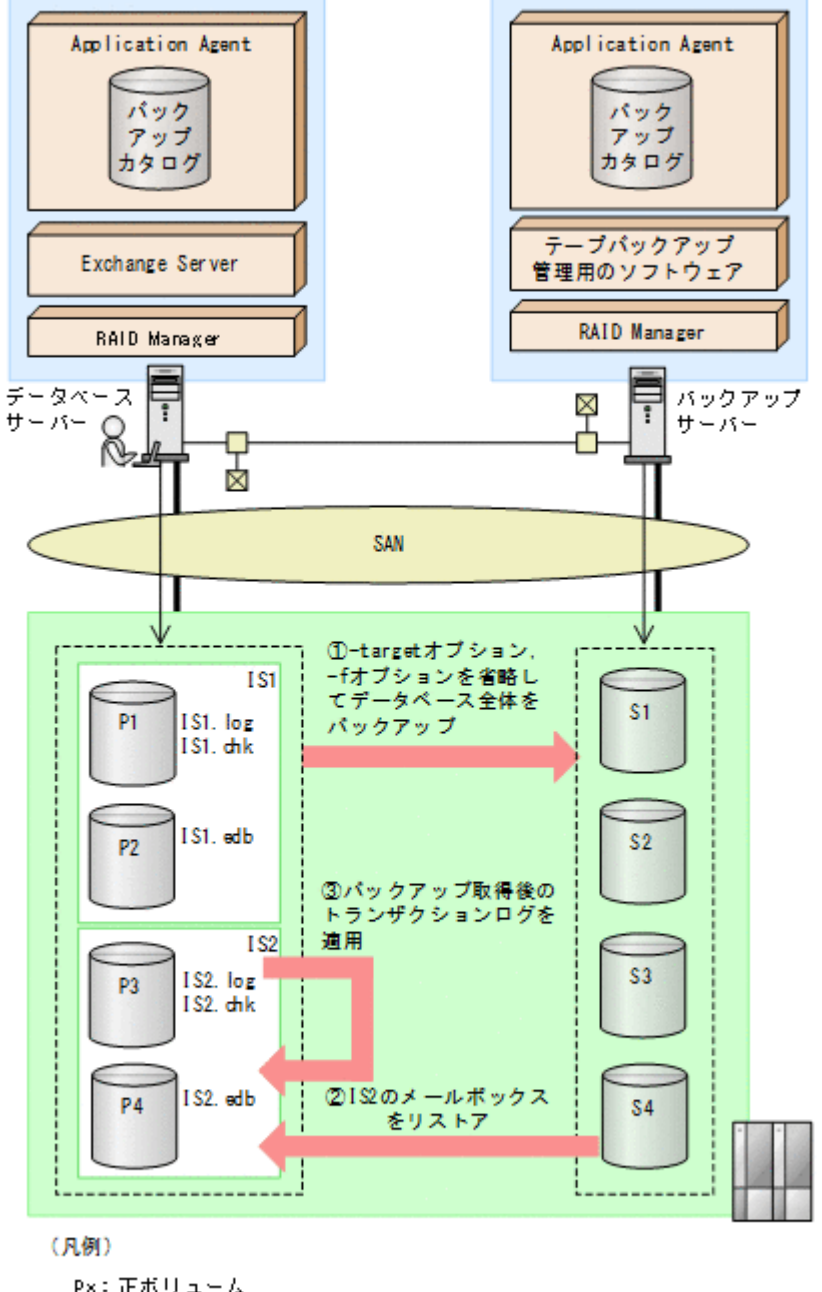

Px:正ボリューム Sx:副ボリューム IS1:インフォメーションストア(パブリックフォルダー) IS2:インフォメーションストア(メールボックスストア)

この例での前提条件は次のとおりです。

- インフォメーションストアのデータファイル(\*.edb)だけが、同じディスクに格納されている。
- 正ボリュームのトランザクションログファイルが破壊されていない(ロールフォワードが実行できる)。

# 7.5.2 リストア時にトランザクションログをロールフォワードする

正ボリュームから副ボリュームにバックアップされたインフォメーションストアから,特定のイン フォメーションストアだけを正ボリュームにリストアし,トランザクションログをロールフォワー ドする手順について説明します。

バックアップしたデータをリストアする場合には、バックアップサーバーで Protection Manager サービスが稼働している必要があります。

リストア時にトランザクションログをロールフォワードするには:

 バックアップデータのバックアップ ID およびインフォメーションストア名を確認します。 バックアップ ID およびインフォメーションストアを確認するには、drmexgcat コマンドを実行します。バックアップ ID は「BACKUP-ID」に、インフォメーションストア名は「INFORMATIONSTORE」に表示されます。この例では、メールボックスストアをリストアするので、「OBJECT」が「MAILBOXSTORE」となっている項目のインフォメーションストア名を確認してください。

DBServer > drmexgcat -target IS12

2. バックアップ ID 記録ファイルを作成します。

バックアップ ID 記録ファイルは, EX\_DRM\_EXG\_RESTORE でリストアする際に必要なファイル です。バックアップ ID を指定して EX\_DRM\_BACKUPID\_SET を実行し, バックアップ ID 記録 ファイルを作成します。ここでは, オペレーション ID として「Operation\_A」を使用します。 DBServer > EX\_DRM\_BACKUPID\_SET Operation\_A -backup\_id 000000001

 インフォメーションストア名を指定して副ボリュームから正ボリュームへリストアし、トランザ クションログをロールフォワードします。

正ボリュームと副ボリュームを再同期することでリストアします。リストアするには、データベースサーバーで EX\_DRM\_EXG\_RESTORE を実行します。

ロールフォワードを実行するには-recovery オプションを,インフォメーションストア名を指 定するには-target オプションを指定します。

DBServer > EX\_DRM\_EXG\_RESTORE Operation\_A -resync -recovery -target
IS12

# 7.6 DAG 構成でバックアップおよびリストアする

DAG 構成となっている複数のデータベースサーバーと複数のバックアップサーバーでシステムが 構成されている場合,アクティブメールボックスデータベースコピーとパッシブメールボックス データベースコピーそれぞれをバックアップおよびリストアできます。ここで示すアクティブメー ルボックスデータベースコピーのバックアップおよびリストアの手順は,アクティブメールボック スデータベースコピーだけでバックアップおよびリストアするシステム構成で同じように実行でき ます。同様に,パッシブメールボックスデータベースコピーのバックアップおよびリストアの手順 は,パッシブメールボックスデータベースコピーだけでバックアップおよびリストアするシステム 構成で同じように実行できます。

DAC モードを有効にしている場合に、サイト間でアクティブメールボックスデータベースコピーと パッシブメールボックスデータベースコピーを切り替えるときの手順については、Microsoft 社が提 供するドキュメントを参照してください。

# 7.6.1 システム構成

システム構成例を次に示します。

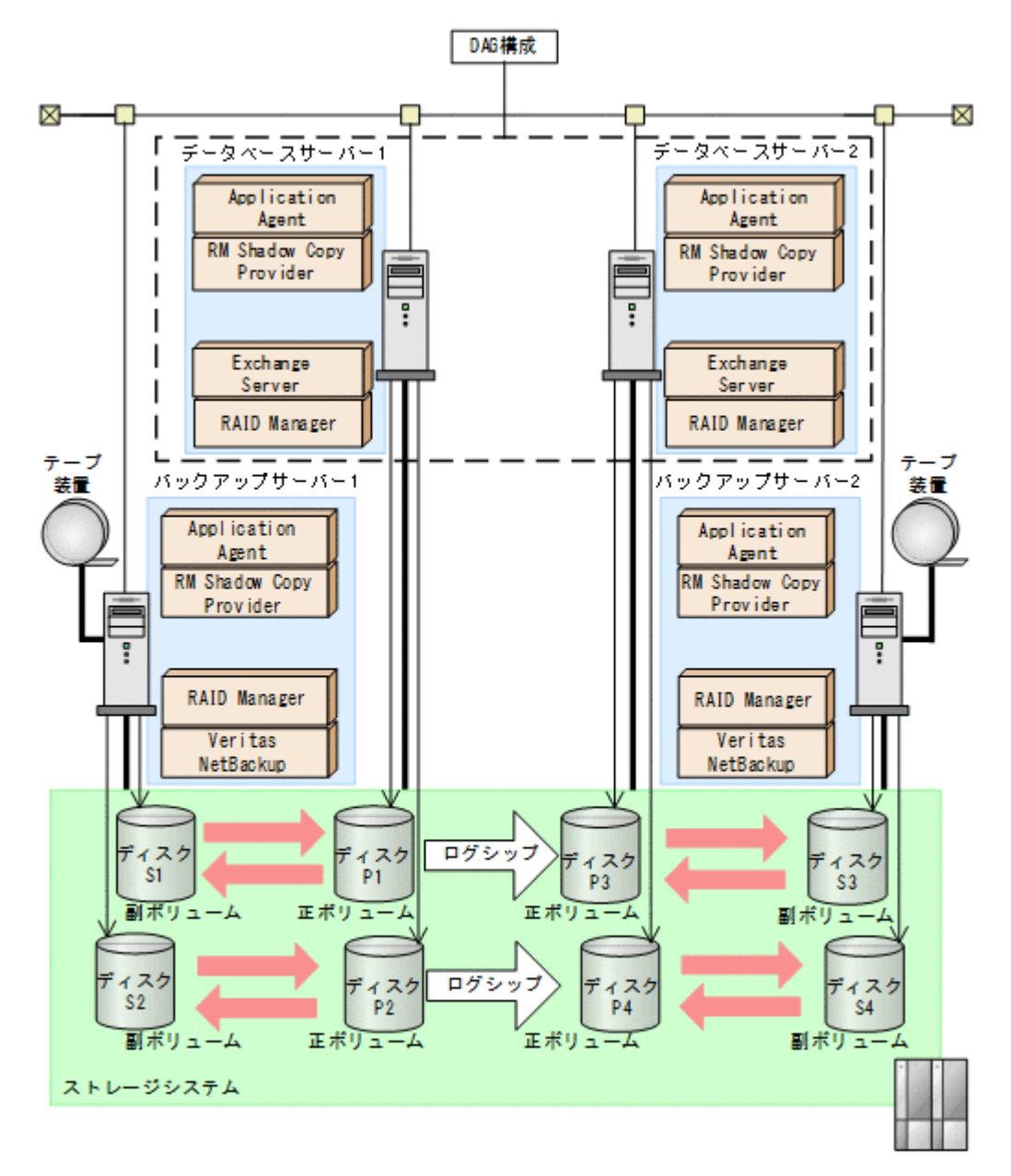

前提条件を次に示します。

- テープ装置へ副ボリュームをバックアップするまでは、新たに正ボリュームをバックアップできない。
- 初期状態では、データベースサーバー1のディスクP1とディスクP2がアクティブメールボックスデータベースコピーとする。
- バックアップサーバーには、NetBackup が導入され、テープライブラリー装置の構成は定義されている。

DAG のシステム構成について説明します。

 正ボリュームは、NTFSでフォーマットされており、各ボリュームのドライブ文字は次のとおり 設定されている。

| ディスク番号          | ドライブ文字 |
|-----------------|--------|
| ディスク P1,ディスク P3 | D:     |

| ディスク番号          | ドライブ文字 |
|-----------------|--------|
| ディスク P2,ディスク P4 | E:     |

• 各ディスクには、次のオブジェクトを格納している。

| ディスク番号  | オブジェクト                                                        |
|---------|---------------------------------------------------------------|
| ディスク P1 | アクティブメールボックスデータベースコピー Mail01 のデータベース<br>ファイル                  |
| ディスク P2 | アクティブメールボックスデータベースコピー Mail01 のトランザク<br>ションログファイル,チェックポイントファイル |
| ディスク P3 | パッシブメールボックスデータベースコピー Mail01 のデータベース<br>ファイル                   |
| ディスク P4 | パッシブメールボックスデータベースコピー Mail01 のトランザクショ<br>ンログファイル,チェックポイントファイル  |

- 正ボリュームと副ボリュームは、データベースサーバーとバックアップサーバーで RAID Manager の構成定義ファイルにペアとして定義されている。
- ・ 副ボリュームは通常マウントされていない。必要なときだけ、次のようにマウントする。

| ディスク番号                        | ドライブ文字 |
|-------------------------------|--------|
| ディスク S1 (ディスク P1 の副ボ<br>リューム) | W :    |
| ディスク S2 (ディスク P2 の副ボ<br>リューム) | х:     |
| ディスク S3 (ディスク P3 の副ボ<br>リューム) | W:     |
| ディスク S4 (ディスク P4 の副ボ<br>リューム) | X:     |

# 7.6.2 アクティブメールボックスデータベースコピーをバックアップする

アクティブメールボックスデータベースコピーをバックアップする場合の運用例を示します。

- 1. バックアップサーバー1で, Protection Manager サービスを起動します。
- データベースサーバー1で,正ボリュームから副ボリュームへバックアップします。 バックアップカタログに,新バックアップ ID が登録されます。 バックアップ ID は,未使用の ID「000000001」が付与されます。 バックアップカタログが,バックアップサーバー1へインポートされます。 PROMPT> drmexgbackup -mode vss -s バックアップサーバー1 -auto\_import
- データベースサーバー1で、バックアップの実行結果を確認します。 PROMPT> drmexgcat
- バックアップサーバー1で、インポートされたバックアップカタログ情報を確認します。 PROMPT> drmexgcat
- バックアップサーバー1で、バックアップデータが格納されている副ボリュームをマウントします。
   インポートによって付与されたバックアップ ID「000000001」を指定して、副ボリュームを

PROMPT> drmmount 000000001 -mount pt W:

マウントします。

6. バックアップサーバー1で, バックアップデータが格納されている副ボリュームをテープ装置 ヘバックアップします。

コマンド実行後に出力されるメッセージ KAVX0040-I で新たなバックアップ ID を確認します。

PROMPT> drmmediabackup 000000001

- バックアップサーバー1で、テープ装置へのバックアップが正常に完了したかを確認します。
   手順6のdrmmediabackupで取得したバックアップIDが「000000002」の場合は、以下のようにコマンドラインを指定します。
  - PROMPT> drmtapecat -backup\_id 000000002
- バックアップサーバー1で、バックアップデータが格納されている副ボリュームをアンマウントします。
   インポートによって付与されたバックアップ ID「000000001」を指定して副ボリュームをアンマウントします。
   PROMPT> drmumount 000000001

PROMPT> drmumount 0000000001

# 7.6.3 パッシブメールボックスデータベースコピーをバックアップする

パッシブメールボックスデータベースコピーをバックアップする場合の運用例を示します。

- 1. バックアップサーバー2で、Protection Manager サービスを起動します。
- データベースサーバー2で,正ボリュームから副ボリュームへバックアップします。 バックアップカタログに,新バックアップIDが登録されます。 バックアップIDは,未使用のID「000000001」が付与されます。 バックアップカタログが,バックアップサーバー2へインポートされます。 PROMPT> drmexgbackup -mode vss -s バックアップサーバー2 -auto\_import
- データベースサーバー2で、バックアップの実行結果を確認します。
   PROMPT> drmexgcat
- バックアップサーバー2で、インポートされたバックアップカタログ情報を確認します。 PROMPT> drmexgcat

インポートによって付与されたバックアップ ID「000000001」を指定して, 副ボリューム を マウントします。

PROMPT> drmmount 000000001 -mount\_pt W:

- バックアップサーバー2で、バックアップデータが格納されている副ボリュームをテープ装置 ヘバックアップします。
   バックアップカタログに、新バックアップ ID「000000002」が登録されます。
   PROMPT> drmmediabackup 000000001
- バックアップサーバー2で、テープ装置へのバックアップが正常に完了したか確認します。 PROMPT> drmtapecat -backup\_id 000000002
- バックアップサーバー2で、バックアップデータが格納されている副ボリュームをアンマウントします。
   インポートによって付与されたバックアップ ID「000000001」を指定して副ボリュームをアンマウントします。
   PROMPT> drmumount 000000001

# 7.6.4 アクティブメールボックスデータベースコピーのバックアップデータ をリストアする

アクティブメールボックスデータベースコピーのバックアップデータをリストアする場合の運用例 を示します。

- 1. バックアップサーバー1で, Protection Manager サービスを起動します。
- バックアップサーバー1で、テープ装置上のバックアップIDを確認します。
   PROMPT> drmtapecat
- バックアップサーバー1で、テープ装置からリストアするために副ボリュームをマウントします。

```
バックアップ ID「000000002」を指定して drmmount コマンドを実行します。
PROMPT> drmmount 000000002 -mount_pt W:
```

バックアップサーバー1で、バックアップデータをテープ装置から副ボリュームへリストアします。

```
    バックアップ ID「000000002」を指定して drmmediarestore コマンドを実行します。
    バックアップ ID「000000001」は削除され、新バックアップ ID「000000003」が登録されます。
```

PROMPT> drmmediarestore 000000002

5. バックアップサーバー1で、テープ装置から副ボリュームへのリストアの実行結果を確認しま す。

```
PROMPT> drmexgcat
```

6. バックアップサーバー1で、テープ装置からのリストアが完了した副ボリュームをアンマウントします。

バックアップ ID「000000002」を指定して, drmumount コマンドを実行します。 PROMPT> drmumount 000000002

- バックアップサーバー1で、バックアップカタログ情報を一時ファイルへエクスポートします。 PROMPT> drmdbexport 000000003 -f C:¥FTP\_ROOT¥000000003.drm
- 8 バックアップサーバー1で,エクスポートした一時ファイルをデータベースサーバー1~FTP 転送します。
- PROMPT> ftp データベースサーバー1の名称 0 データベースサーバー1 ズ バックアップサーバー1 から 転送した
- データベースサーバー1で、バックアップサーバー1から転送した一時ファイルをバックアッ プカタログへインポートします。 バックアップカタログに、新バックアップ ID が登録されます。 バックアップ ID は、未使用の ID「000000002」が付与されます。 PROMPT> drmdbimport -f C:¥000000003.drm
- 10. データベースサーバー1で、インポートの実行結果を確認します。 PROMPT> drmexgcat
- バックアップサーバーで、シード機能を有効にした状態で副ボリュームのデータを正ボリューム ヘロールフォワードリストアします。
   PROMPT> drmexgrestore 000000002 -resync -recovery -ef exchange.conf

# 7.6.5 パッシブメールボックスデータベースコピーのバックアップデータを リストアする

パッシブメールボックスデータベースコピーのバックアップデータをリストアする場合の運用例を示します。

- リストア対象のメールボックスデータベースコピーをアクティブにします。 データベースサーバー1でアクティブになっているメールボックスデータベースコピーを, データベースサーバー2でアクティブになるように切り替えます。
- 2. バックアップサーバー2で, Protection Manager サービスを起動します。
- バックアップサーバー2で、テープ装置上のバックアップIDを確認します。 PROMPT> drmtapecat

バックアップサーバー2で、テープ装置からリストアするために副ボリュームをマウントします。

バックアップ ID「000000002」を指定して drmmount コマンドを実行します。 PROMPT> drmmount 000000002 -mount pt W:

バックアップサーバー2で、バックアップデータをテープ装置から副ボリュームへリストアします。

バックアップ ID「000000002」を指定して drmmediarestore コマンドを実行します。
 バックアップ ID「000000001」は削除され、新バックアップ ID「000000003」が登録されます。

PROMPT> drmmediarestore 000000002

バックアップサーバー2で、テープ装置から副ボリュームへのリストアの実行結果を確認します。

PROMPT> drmexgcat

バックアップサーバー2で、テープ装置からのリストアが完了した副ボリュームをアンマウントします。

バックアップ ID「000000002」を指定して, drmumount コマンドを実行します。 PROMPT> drmumount 000000002

- バックアップサーバー2で、バックアップカタログ情報を一時ファイルへエクスポートします。 PROMPT> drmdbexport 000000003 -f C:¥FTP\_ROOT¥000000003.drm
- 9. バックアップサーバー2で,エクスポートした一時ファイルをデータベースサーバー2にFTP 転送します。

```
PROMPT> ftp データベースサーバー2の名称
```

- 10. データベースサーバー2で, バックアップサーバー2から転送した一時ファイルをバックアッ プカタログにインポートします。 バックアップカタログに, 新バックアップ ID でバックアップカタログ情報が登録されます。 バックアップ ID は, 未使用の ID「000000002」が付与されます。 PROMPT> drmdbimport -f C:¥000000003.drm
- 11. データベースサーバー2で、インポートの実行結果を確認します。 PROMPT> drmexgcat
- バックアップサーバー2で、副ボリュームのバックアップデータを正ボリュームへポイントインタイムリストアします。
   PROMPT> drmexgrestore 0000000002 -resync

# トラブルシューティング

この章では, Application Agent の運用中にトラブルが発生した場合の対処方法について説明しま す。この章の説明は, Application Agent の CLI を対象としています。

- □ 8.1 対処の手順
- □ 8.2 拡張コマンドのトラブルシューティング
- □ 8.3 トラブル発生時に採取が必要な資料
- □ 8.4 詳細トレースログ情報を調整する
- □ 8.5 採取した資料の調査
- □ 8.6 ディクショナリーマップファイル障害の対処

トラブルシューティング

# 8.1 対処の手順

Application Agent でトラブルが発生した場合には、次の手順で対処してください。

なお, 拡張コマンドを使用した運用でトラブルが発生した場合には, あわせて「8.2 拡張コマンドの トラブルシューティング」を参照してください。

トラブルに対処するには:

- トラブルの状況を確認します。
   トラブル発生時の操作状況や、出力されたメッセージなどを確認してください。
   メッセージごとの対処方法については、「9. Application Agent のメッセージ」を参照してください。
- 2. ログ情報など、要因を調査するための資料を採取します。

Application Agent から出力される各種ログ情報や,環境設定情報などの資料を収集します。採取する資料と採取方法については,「8.3トラブル発生時に採取が必要な資料」を参照してください。

採取した資料を調査して問題を分析します。
 資料を基に、問題の要因の調査、発生個所の切り分けをしてください。
 トラブルを解決できない場合は、製品の購入先に連絡してください。

# 8.2 拡張コマンドのトラブルシューティング

拡張コマンドを使用した運用でトラブルが発生した場合,拡張コマンド用のログファイル 「drm\_script.log」(拡張コマンドトレースログ)に,拡張コマンドでエラーが発生したことを示 すメッセージが出力されます。この場合は,次の手順で対処してください。

拡張コマンドのトラブルに対処するには:

1. トラブルの状況を確認します。

拡張コマンドトレースログのファイル「drm\_script.log」(または 「drm\_script.log.old」)を参照し、拡張コマンドでトラブルが発生したときの操作状況や メッセージの内容を確認してください。拡張コマンドトレースログの出力形式については、 「8.3.2 拡張コマンドが出力するログファイルについて」を参照してください。拡張コマンドト レースログの出力先については、「8.3 トラブル発生時に採取が必要な資料」を参照してくださ い。メッセージの内容と対処方法については、「9. Application Agent のメッセージ」を参照し てください。

2 Application Agent のログファイルでトラブルの状況を確認します。

拡張コマンドの内部で実行された Application Agent のコマンドでエラーが発生した場合は, Application Agent のログファイル「drm\_output.log」(または「drm\_output.log.old」) にエラーメッセージが出力されます。拡張コマンドのエラーメッセージが出力された時刻の Application Agent のログファイルを参照して, Application Agent のコマンドでトラブルが発 生したときの操作状況を確認してください。

3. OS のログファイルを確認します。

「drm\_output.log」(または「drm\_output.log.old」)にエラーメッセージが出力されてい ない場合は、OSのログファイルを参照して、トラブルが発生したときの操作状況を確認してく ださい。

# 8.3 トラブル発生時に採取が必要な資料

ここでは、トラブル発生時に、その要因を調査するために採取が必要な資料について説明します。 Application Agent の保守情報の採取については、マニュアル「Hitachi Command Suite Replication Manager システム構成ガイド」を参照してください。

## 8.3.1 採取する資料

#### (1) OS のログ情報

次の表に示す OS のログ情報を採取してください。

#### 表 8-1 OS のログ情報

| 情報の種類                                        | 概要                                                                       | デフォルトのファイル                                                                                     |
|----------------------------------------------|--------------------------------------------------------------------------|------------------------------------------------------------------------------------------------|
| システムログ                                       | Windows イベントログ <sup>※1</sup>                                             | —                                                                                              |
| システムファイル                                     | hosts ファイル                                                               | <システムディレクトリー>¥system32¥drivers<br>¥etc¥hosts                                                   |
|                                              | services ファイル                                                            | <システムディレクトリー>¥system32¥drivers<br>¥etc¥services                                                |
|                                              | Windows システム情報                                                           | —                                                                                              |
| OS およびインス<br>トール製品の情報                        | <ul> <li>OS およびインストール<br/>製品の名称</li> <li>バージョン</li> <li>パッチ情報</li> </ul> |                                                                                                |
| 環境設定情報                                       | 環境変数の設定値                                                                 | _                                                                                              |
| ダンプ情報                                        | 問題のレポートと解決策の<br>ログファイル <sup>※2</sup>                                     | <システムドライブ>¥Users¥<ユーザー名<br>> <sup>※3</sup> ¥AppData¥Local¥Microsoft¥Windows¥WER<br>フォルダーの全ファイル |
| Windows Server<br>Failover Clustering<br>の情報 | 定義ファイルおよびログ<br>ファイル                                                      | _                                                                                              |
|                                              | CHKDSK 実行ログ                                                              | <システムディレクトリー>¥cluster<br>¥ChkDsk_*.log                                                         |

(凡例)

-:該当しない。

#### 注※1

Windows のイベントビューアーを使用して、テキスト形式または CSV 形式で保存したファイ ルを採取してください。

#### 注※2

別のフォルダーにログファイルを出力するように設定している場合は,該当するフォルダーか ら資料を採取してください。

#### 注※3

Application Agent のコマンドを実行したユーザーです。

#### (2) Application Agent の情報

次の表に示す Application Agent に関する情報を採取してください。また、ネットワーク接続での トラブルの場合、接続先マシン上のファイルの採取も必要です。

トラブルシューティング

なお, Application Agent のコマンドのメッセージ (開始, 終了, 警告, エラーのメッセージ) は, Windows イベントログにも出力されます。

| 情報の種類                   | 概要                                                         | デフォルトのファイル                                                                                                    |
|-------------------------|------------------------------------------------------------|----------------------------------------------------------------------------------------------------|
| バージョン情報                 | Application Agent のバー<br>ジョン情報ファイル                         | 次に該当するすべてのファイル<br><application agent="" のインストール先="">¥DRM<br/>¥.version*</application>                                                                                                    |
| 環境設定                    | Application Agent の各種<br>環境設定ファイル                          | 次のディレクトリー下にあるすべてのファイル<br><application agent="" のインストール先="">¥DRM¥conf¥</application>                                                                                                    |
| 標準出力ログ情報                | Application Agent のログ<br>ファイル <sup>※1</sup>                | <application agent="" のインストール先="">¥DRM¥log<br/>¥drm_output.log<br/><application agent="" のインストール先="">¥DRM¥log<br/>¥drm_output.log.old</application></application>                                                                                                    |
| 拡張コマンドトレース<br>ログ        | Application Agent の拡張<br>コマンド用トレースログ<br>ファイル <sup>※1</sup> | <pre><application agent="" のインストール先="">¥DRM ¥script¥log¥drm_script.log <application agent="" のインストール先="">¥DRM ¥script¥log¥drm_script.log.old</application></application></pre>                                                                                                    |
| 詳細トレースログ情報              | Application Agent のト<br>レースログファイル <sup>※2</sup>            | <application agent="" のインストール先="">¥DRM¥log<br/>¥drm_pp_trace[1-16].log</application>                                                                                                    |
| インストールトレース<br>ログ        | Application Agent のイン<br>ストールトレースログファ<br>イル                | <application agent="" のインストール先="">¥DRM¥log<br/>¥drm_inst.log</application>                                                                                                    |
| NetBackup のトレース<br>ログ情報 | Application Agent のログ<br>ファイル <sup>※3</sup>                | <pre><application agent="" のインストール先="">¥DRM¥log ¥drm_nbu_backup.log <application agent="" のインストール先="">¥DRM¥log ¥drm_nbu_backup.log.old <application agent="" のインストール先="">¥DRM¥log ¥drm_nbu_restore.log <application agent="" のインストール先="">¥DRM¥log ¥drm_nbu_restore.log.old</application></application></application></application></pre> |
| 内部処理情報                  | 一時ファイル                                                     | 次のディレクトリー下にあるすべてのファイル<br><application agent="" のインストール先="">¥DRM¥tmp</application>                                                                                                    |
| ディクショナリーマッ<br>プ         | ディクショナリーマップ<br>ファイル                                        | 次のディレクトリー下にあるすべてのファイル<br><application agent="" のインストール先="">¥DRM¥db<br/>Application Agent の構成定義ファイル<br/>(init.conf)のDRM_DB_PATH パラメーターに記述<br/>されているディレクトリー<sup>※4</sup></application>                                                                                                    |
| スケジュール情報                | スケジュール情報ファイル                                               | <application agent="" のインストール先="">¥DRM<br/>¥schedule<br/>schd.confのSCHD_MAP_PATH パラメーターに記<br/>述されているディレクトリー<sup>※5</sup></application>                                                                                                    |
| ジョブ実行結果情報               | ジョブ実行結果情報ファイ<br>ル                                          | <application agent="" のインストール先="">¥DRM<br/>¥schedule<br/>schd.confのEXEC_LOG_OUTPUT パラメーターに<br/>記述されているディレクトリー※6</application>                                                                                                    |

#### 表 8-2 Application Agent の情報

#### 注※1

ログファイルのサイズが 10MB に達すると、ファイル名の末尾に「.old」が付いたファイル (drm\_output.logの場合, drm\_output.log.old) が作成されます。すでに「.old」が付 いたファイルが存在する場合は上書きされます。

注※2

ログファイルのサイズが 10MB に達すると、1 から 16 番の範囲で新たな番号が付いたファイ ルが作成されます。

#### 注※3

drmmediabackup コマンドを実行して、NetBackup のバックアップコマンドが実行された場合, drm\_nbu\_backup.log にコマンド操作の結果が出力されます。drm\_nbu\_backup.log のサイズが 10MB に達すると, drm\_nbu\_backup.log.old に移動されます。 drm nbu backup.log.old がすでにある場合は上書きされます。

drmmediarestore コマンドを実行して、NetBackup のリストアコマンドが実行された場合、 drm\_nbu\_restore.logにコマンド操作の結果が出力されます。drm\_nbu\_restore.log のサイズが 10MB に達すると、drm\_nbu\_restore.log.oldに移動されます。 drm nbu restore.log.oldがすでにある場合は上書きされます。

#### 注※4

DRM\_DB\_PATH パラメーターに同じ仮想サーバー名のディレクトリーが複数指定されている場合,ログ収集先ディレクトリー名にはDRM\_DB\_PATH パラメーターに指定されている順に数値 n が与えられます。このとき,1個目のディレクトリーに数値は与えられません。

#### 注※5

SCHD\_MAP\_PATH パラメーターに同じ仮想サーバー名のディレクトリーが複数指定されている場合,ログ収集先ディレクトリー名には SCHD\_MAP\_PATH パラメーターに指定されている順に数値 n が与えられます。このとき,1 個目のディレクトリーに数値は与えられません。

#### 注※6

EXEC\_LOG\_OUTPUT パラメーターに同じ仮想サーバー名のディレクトリーが複数指定されている場合,ログ収集先ディレクトリー名には EXEC\_LOG\_OUTPUT パラメーターに指定されている順に数値 n が与えられます。このとき,1 個目のディレクトリーに数値は与えられません。

#### (3) RAID Manager の情報

次の表に示す RAID Manager に関する情報を採取してください。また, ネットワーク接続でのトラブルの場合,接続先マシン上のファイルの採取も必要です。

#### 表 8-3 RAID Manager の情報

| 情報の種類         | 概要                                                                         | デフォルトのファイル                              |
|---------------|----------------------------------------------------------------------------|-----------------------------------------|
| 環境設定          | RAID Manager の各種環境設定ファイル <sup>※1</sup>                                     | 次に該当するすべてのファイル<br><システムディレクトリー>¥horcm*  |
| ログ情報          | RAID Manager の各種ログファイル <sup>※2</sup>                                       | 次に該当するすべてのファイル<br><システムドライブ>¥HORCM¥log* |
| RAID 構成情<br>報 | RAID Manager の inqraid コマンド,<br>raidscan コマンドおよび pairdisplay コ<br>マンドの実行結果 | _                                       |

#### (凡例)

```
-:該当しない。
```

注※1

別のファイルを指定している場合は、該当する資料を採取してください。

#### 注※2

別のディレクトリーにログファイルを出力するように設定している場合は,該当するディレク トリーから資料を採取してください。

## (4) データベースの情報(バックアップ対象が SQL Server データベースまたは Exchange データベースの場合)

次の表に示すデータベースに関する情報を採取してください。ネットワーク接続でのトラブルの場 合,接続先マシン上のファイルの採取も必要です。

#### 表 8-4 データベースの情報(バックアップ対象が SQL Server データベースまたは Exchange デー タベースの場合)

| 情報の種類 | 概要     | デフォルトのファイル |
|-------|--------|------------|
| 定義情報  | 定義ファイル | _          |
| ログ情報  | ログファイル | _          |

(凡例)

-:該当しない。

#### (5) オペレーション内容

トラブル発生時のオペレーション内容について、次に示す情報が必要です。

- ・ オペレーション内容の詳細(コマンドに指定した引数など)
- ・ トラブル発生時刻
- ・ マシン構成(各OSのバージョン,ホスト名)
- 再現性の有無

# 8.3.2 拡張コマンドが出力するログファイルについて

拡張コマンドを実行すると、拡張コマンド用ログファイルに拡張コマンドの実行履歴および障害発 生時のエラーステータスが記録されます。拡張コマンドのログ情報は、次の場合に出力されます。

- ・ 拡張コマンドの処理開始時
- ・ 拡張コマンドの処理終了時
- ・ 拡張コマンド内で Application Agent のコマンド (drmxxx) 以外のコマンドを実行した場合
- 拡張コマンド内で Application Agent のコマンド (drmxxx) 以外のコマンドが正常終了した場合
- 拡張コマンド内でのコマンド(Application Agent のコマンドを含む)を実行し、エラーとなった場合

ログファイル出力ディレクトリーには、2世代までのログファイルが格納されます。ログファイル のパスは次のとおりです。

最新のログファイルのパス

<Application Agent のインストール先>\URM\Script\log\drm script.log</a>

1世代前のログファイルのパス

<Application Agent のインストール先>\URM\Script\log\drm\_script.log.old

拡張コマンド用のログファイル「drm\_script.log」に,拡張コマンドでエラーが発生したことを 示すメッセージが出力された場合の対処方法は,「8.2 拡張コマンドのトラブルシューティング」を 参照してください。

ログファイルに記載される情報がホスト環境設定ファイルの「MAX\_LOG\_LINES」に設定された最 大行数を超えると、そのログファイルを1世代前のログファイルとして退避します。その後、新し くログファイルを作成してログの記録を続行します。拡張コマンドの実行時にログファイルへの情 報記録に失敗した場合,拡張コマンドのログ情報は,標準出力ログファイル「drm\_output.log」 に出力されます。

なお, 拡張コマンドの中で実行された Application Agent のコマンドのログ情報は, Application Agent のコマンドの標準出力ログファイル「drm\_output.log」およびトレースログファイル「drm\_pp\_trace[1-16].log」に出力されます。

ログファイルの出力項目を次の表に示します。

表 8-5 ログファイルの出力項目

| 項目名          | 内容                                             |
|--------------|------------------------------------------------|
| タイムスタンプ      | ログ出力日時が1ミリ秒単位まで出力されます。                         |
|              | 出力形式:YYYY/MM/DD hh:mm:ss.sss                   |
| ログ種別         | ログの種別を示す次の文字列が出力されます。                          |
|              | <ul> <li>START:拡張コマンド開始</li> </ul>             |
|              | <ul> <li>END: 拡張コマンド終了</li> </ul>              |
|              | • INFO: 情報                                     |
|              | • WARNING:警告                                   |
|              | ・ ERROR:エラー                                    |
|              | ・ DEBUG : デバッグ                                 |
| オペレーション ID   | 実行された処理のオペレーション ID が出力されます。                    |
| ファイルサーバー名または | ファイルシステムの場合                                    |
| データベースサーバー名  | バックアップの対象となったファイルサーバー名が出力されます。                 |
|              | SQL Server データベースの場合                           |
|              | SQL Server インスタンスが副ボリュームへバックアップされたデータ          |
|              | ベースサーバー名が出力されます。                               |
|              | Exchange データベースの場合                             |
|              | オペレーション定義ファイルの指定項目「DB_SERVER_NAME」に記述          |
|              | されている文字列が出力されます。                               |
| インスタンス名      | ファイルシステムの場合                                    |
|              | バックアップの対象となったマウントポイントディレクトリー名また                |
|              | はマウントポイントディレクトリーー括定義ファイル名が出力されま                |
|              | T.                                             |
|              | SQL Server データベースの場合                           |
|              | バックアッフの対象となった SQL Server インスタンス名が出力され          |
|              | より。<br>Fachana デールベースの相合                       |
|              | Lixenange アータベースの場合                            |
|              | れている文字列が出力されます                                 |
|              |                                                |
| 払張コマント名      | 拡張コマントを特定する文子列(拡張于を除いた拡張コマントノアイル名)<br>が出力されます。 |
| 拡張コマンドオプション  | 拡張コマンドで指定したオプションが出力されます。                       |
| ログメッセージ ID   | ログメッセージを識別する ID が出力されます。                       |
| ログメッセージ本文    | 拡張コマンドが出力したログメッセージの詳細が出力されます。                  |

ログファイルの出力例を次に示します。

| 2021/07/31 20:15:11.560  START    | operation1  FSServer A  M:               |
|-----------------------------------|------------------------------------------|
| EX_DRM_FS_BACKUP  KAVX0450-I The  | EX_DRM_FS_BACKUP command will now start. |
| 2021/07/31 20:17:22.060  END      | operation1  FSServer_A  M:               |
| EX_DRM_FS_BACKUP  The EX_DRM_FS_B | BACKUP command will now end.             |

# 8.4 詳細トレースログ情報を調整する

ここでは、詳細トレースログ情報を調整する方法について説明します。

# 8.4.1 詳細トレースログ情報の出力レベルを調整する

Application Agent のトレースログファイルに出力する情報のレベルは,必要に応じて変更できま す。採取するログ情報量を調整したり,必要な種別のログ情報だけを採取したりしたい場合に, Application Agent の構成定義ファイル (init.conf)を編集してください。Application Agent の 構成定義ファイル (init.conf) は次の場所にあります。

<Application Agent のインストール先>\JRM\Conf\init.conf</a>

編集方法

「LOGLEVEL=n」に数値を指定します。指定できる数値と出力対象ログ情報との対応を次に示します。デフォルトでは「3」が指定されています。

0:エラー

1:警告,エラー

2:通知, 警告, エラー

3:情報,通知,警告,エラー(デフォルト値)

9: すべて(情報,通知,警告,エラー,デバッグ)

## 8.4.2 詳細トレースログ情報のログファイル数を調整する

Application Agent のトレースログファイルに出力するログファイル数は, 必要に応じて変更できま す。ログファイル数を変更したい場合に, Application Agent の構成定義ファイル (init.conf) を編集してください。Application Agent の構成定義ファイル (init.conf) は次の場所にありま す。

<Application Agent のインストール先>¥DRM¥conf¥init.conf

編集方法

「PP\_LOGFILE\_NUM=n」に数値を指定します。指定できる数値とデフォルト値を次に示します。

指定できる範囲:2~16 (デフォルト値:2)

# 8.5 採取した資料の調査

Application Agent が提供するコマンドを実行し、トラブルが発生した場合に、問題解決のために採取した資料を調査する手順について説明します。

資料の調査は,次の順序で行います。

- 1. 標準出力ログ情報
- 2. 連携するソフトウェアのトレースログ情報
- 3. 詳細トレースログ情報

## 8.5.1 標準出力ログ情報を調査する

Application Agent のコマンドを使用してトラブルが発生した場合,標準出力ログ情報を調査しま す。標準出力ログ情報には、トラブルが発生した時刻とそのとき標準出力に表示されたメッセージ が記録されています。 標準出力ログ情報の内容を参照して、トラブルが発生した時刻にどのようなメッセージが出力されていたかを確認してください。メッセージごとの対処方法については、「9. Application Agentのメッセージ」を参照してください。

## 8.5.2 連携するソフトウェアのトレースログ情報を調査する

標準出力ログ情報のメッセージを調査してもトラブルの原因が解明できない場合や,対処方法に 従って対処してもトラブルが解消しない場合には, Application Agent と連携するソフトウェアのト レースログ情報を調査します。

Application Agent では、論理ボリュームマネージャーやテープバックアップ管理用のソフトウェ ア,RAID Manager などの製品と連携して機能を実現しています。Application Agent が連携する 製品を制御したときの実行結果は、トレースログに記憶されます。連携する各製品の実行結果を記 憶しているトレースログファイルを次に示します。

・ ディスク操作関連トレースログ情報

ディスク操作関連トレースログ情報には、論理ボリュームマネージャーと RAID Manager を制 御したときの実行結果が出力されます。ディスク操作関連トレースログ情報を調査して、RAID Manager による問題が見つかった場合は、RAID Manager が提供する詳細トレースログを参照 して、その内容に従って対処してください。

NetBackup トレースログ情報

NetBackup トレースログ情報には、NetBackup を制御したときの実行結果が出力されます。 NetBackup トレースログ情報を調査した結果、NetBackup による問題が見つかった場合、 NetBackup の GUI を使用したり、NetBackup が提供する詳細トレースログを参照したりして、 対処してください。

## 8.5.3 詳細トレースログ情報を調査する

標準出力ログ情報および Application Agent と連携するソフトウェアのトレースログファイルを調査してもトラブルが解消されない場合, Application Agent の詳細トレースログ情報を調査します。

詳細トレースログ情報には、次の情報が出力されます。

- ・ コマンドの実行から終了までに内部処理シーケンス情報が使用した内部関数
- ・ システムコールレベルで処理が実行された時刻とコマンド実行プロセス ID
- ・ 処理の正常・異常を表すキーワード
- 要因を表すメッセージ

トラブルが発生したログレコードには、異常を表すキーワード「ER」が出力されます。OS システムコールの異常の場合には、キーワードのほかに戻り値も出力されます。メッセージには、エラーの要因が出力されます。

詳細トレースログの出力項目は次のとおりです。

#### 表 8-6 詳細トレースログで出力される項目

| 出力される項目   | 出力される内容                                                       |
|-----------|---------------------------------------------------------------|
| 番号        | ログのシーケンス番号が出力されます。                                            |
| 日付        | ログが出力された日付が「yyyy/mm/dd」の形式で出力されます。                            |
| 時刻        | ログが出力された時刻が「hh:mm:ss.sss」の形式で出力されます。                          |
| アプリケーション名 | ログが出力される契機となった Application Agent のコマンド名 (drmxxx) が<br>出力されます。 |
| プロセス ID   | プロセス ID が表示されます。                                              |

トラブルシューティング

| 出力される項目  | 出力される内容                                                                                                    |  |
|----------|----------------------------------------------------------------------------------------------------|--|
| スレッド ID  | スレッド ID が表示されます。                                                                                                    |  |
| メッセージ ID | メッセージを識別する ID が表示されます。                                                                                                    |  |
| 種別       | <ul> <li>メッセージの種別が出力されます。次の種別があります。</li> <li>ER(異常)</li> <li>WR(警告)</li> <li>NT(通知)</li> <li>IF(情報)</li> <li>DB(デバッグ)</li> </ul> |  |
| テキスト     | 製品の保守情報およびメッセージ本文が出力されます。<br>「製品の保守情報:メッセージ本文」の形式で出力されます。                                                                        |  |

詳細トレースログに表示されるメッセージ ID を次の表に示します。異常を確認した詳細トレース ログ情報からメッセージ ID をキーにし、どの製品に異常があるかを確認したあと、各製品のマニュ アルを参照し、対処してください。

| 出力元(制御)         | 出力の契機                          | メッセージ ID                                          |
|-----------------|--------------------------------|---------------------------------------------------|
| Volume Manager  | Volume Manager の操作(一<br>般)     | KAVX9000-I, KAVX9001-W, KAVX9002-E                |
|                 | Volume Manager の操作 (クラ<br>スター) | KAVX9003-I, KAVX9004-W, KAVX9005-E                |
| システム            | システムに変更を加えるような<br>操作           | KAVX9100-I, KAVX9101-W, KAVX9102-E                |
|                 | Windows API を使用したシス<br>テム操作    | KAVX9103-I, KAVX9104-W, KAVX9105-E                |
|                 | Windows API を使用したサー<br>ビス操作    | KAVX9106-I, KAVX9107-W, KAVX9108-E                |
|                 | Windows API を使用したデバ<br>イス操作    | KAVX9109-I, KAVX9110-W, KAVX9111-E                |
| クラスター           | Windows API を使用してクラ<br>スターを操作  | KAVX9203-I, KAVX9204-W, KAVX9205-E                |
| データベース          | コマンドによる操作,命令                   | KAVX9300-I, KAVX9301-W, KAVX9302-E,<br>KAVX0258-E |
|                 | ODBC による操作, 命令                 | KAVX9306-I, KAVX9307-W, KAVX9308-E                |
| COM コンポーネン<br>ト | COM(MSSQL)インターフェイ<br>スの使用      | KAVX9400-I, KAVX9401-W, KAVX9402-E                |
|                 | COM(ADO)インターフェイス<br>の使用        | KAVX9403-I, KAVX9404-W, KAVX9405-E                |
|                 | COM(CDOEXM)インターフェ<br>イスの使用     | KAVX9406-I, KAVX9407-W, KAVX9408-E                |
|                 | COM(ADSI)インターフェイス<br>の使用       | KAVX9409-I, KAVX9410-W, KAVX9411-E                |
| その他全般           | 詳細トレース用                        | KAVX9800-I, KAVX9801-W, KAVX9802-E                |
|                 | 一般的な操作                         | KAVX9803-I, KAVX9804-W, KAVX9805-E                |
|                 | 一般的なファイル操作                     | KAVX9806-I, KAVX9807-W, KAVX9808-E                |
| 外部製品            | クラスターソフトウェア                    | KAVX9900-I                                        |
|                 | RAID Manager                   | KAVX9901-I                                        |

表 8-7 メッセージの出力元(制御)とメッセージ ID の対応

| 出力元(制御) | 出力の契機                   | メッセージ ID   |
|---------|-------------------------|------------|
|         | テープバックアップ管理用のソ<br>フトウェア | KAVX9902-I |

詳細トレースログ情報のログファイルの調査は、次の手順で行ってください。

詳細トレースログ情報を調査するには:

1. テキストエディターを使用して,異常が発生した時刻付近で「ER」というキーワードを検索します。

バックアップ対象が SQL Server データベースの場合, drmsqlbackup コマンドを実行して生成した詳細トレースログ情報は,時系列に記録されない場合があるので,注意してください。

- 異常が発生した処理を確認します。
   どのような処理(システムコール)で異常が発生したかを確認してください。
- 要因を表すメッセージの内容に従って対処します。
   詳細トレースログ情報を調査しても、トラブルの原因が解明できない場合やトラブルが解消されない場合は、採取した資料をまとめて、製品の購入先に連絡してください。

# 8.6 ディクショナリーマップファイル障害の対処

Application Agent のコマンド実行中に、システムが予想外のシャットダウンやコマンドの強制終了 をした場合、ディクショナリーマップファイルが不正な状態になるときがあります。

Application Agent のコマンドを実行すると、次のメッセージが出力されることがあります。 KAVX0006-E 処理続行不能なエラーが発生しました。 要因 = DRM-10106:内部エラーが発生しました。

この場合,詳細トレースログに次のメッセージが出力されているときは,ディクショナリーマップ ファイルが不正な状態です。

ISAM API error code = xxx (yyyyy)

ディクショナリーマップファイルが不正な状態の場合,ディクショナリーマップファイルの情報またはバックアップ情報を確認してください。ディクショナリーマップファイルの情報またはバックアップ情報を表示する方法については,「8.6.1ディクショナリーマップファイルの情報またはバックアップ情報の表示」を参照してください。

# 8.6.1 ディクショナリーマップファイルの情報またはバックアップ情報の表示

Application Agent のコマンドを使用することで、ディクショナリーマップファイルの情報または バックアップ情報を表示できます。なお、使用するコマンドは、取得したい情報およびバックアッ プ対象により異なります。ディクショナリーマップファイルの情報を表示する方法については、 「表 8-8 ディクショナリーマップファイルの情報を表示する場合に使用するコマンド」を参照してく ださい。バックアップ情報を表示する方法については、「表 8-9 バックアップ情報を表示する場合に 使用するコマンド」を参照してください。また、使用するコマンドの詳細については、マニュアル 「Hitachi Command Suite Replication Manager Application Agent CLI リファレンスガイド」を参 照してください。

表 8-8 ディクショナリーマップファイルの情報を表示する場合に使用するコマンド

| パックアップ対象 | 使用するコマンド     |
|----------|--------------|
| ファイルシステム | drmfsdisplay |

| パックアップ対象          | 使用するコマンド      |
|-------------------|---------------|
| SQL Server データベース | drmsqldisplay |
| Exchange データベース   | drmexgdisplay |

#### 表 8-9 バックアップ情報を表示する場合に使用するコマンド

| パックアップ対象          | 使用するコマンド   |
|-------------------|------------|
| ファイルシステム          | drmfscat   |
| SQL Server データベース | drmsqlcat  |
| Exchange データベース   | drmexgcat  |
| テープ               | drmtapecat |

ディクショナリーマップファイルの情報またはバックアップ情報を表示するコマンドを実行し,エ ラーメッセージが表示された場合は、ディクショナリーマップファイルに問題が発生しているおそ れがあります。ディクショナリーマップファイルのバックアップデータを取得していた場合は、 バックアップデータを使用して、リストアしてください。ディクショナリーマップファイルのバッ クアップを取得していない場合は、ディクショナリーマップファイルの再作成を実施してください。 ディクショナリーマップファイルの再作成については、「8.6.2 ディクショナリーマップファイルの 再作成」を参照してください。

# 8.6.2 ディクショナリーマップファイルの再作成

- 1. ディクショナリーマップファイル格納ディレクトリー以下のすべてのファイルをコピーし, 退避 します。
- 2. ディクショナリーマップファイル格納ディレクトリー以下のすべてのファイルを削除します。
- SQL Server データベースの場合、VDIメタファイル格納ディレクトリー以下のすべてのファイルを削除します。
   VDIメタファイル格納ディレクトリーを確認するには、drmsqlinit コマンドに-vオプションを指定して実行します。
- ディクショナリーマップファイルを再作成します。
   ディクショナリーマップファイルの作成方法については、「3.5 ディクショナリーマップファイルの作成」を参照してください。
- ディクショナリーマップファイルを更新します。
   ディクショナリーマップファイルの更新方法については、「3.12 ディクショナリーマップファイルの更新」を参照してください。
   なお、ここで再作成するディクショナリーマップファイルには、これまでのバックアップ履歴を 含むバックアップカタログは含まれません。バックアップカタログを復旧するには、事前に Application Agent のバックアップ情報を保護しておく必要があります。動作環境の保護については、「3.17 Application Agent の動作環境の保護」を参照してください。

# 9

# Application Agent のメッセージ

- この章では、Application Agent のメッセージについて説明します。
- □ 9.1 メッセージの概要
- □ 9.2 DRM で始まるメッセージ
- □ 9.3 KAVX で始まるメッセージ

# 9.1 メッセージの概要

メッセージの形式と種類について説明します。

## 9.1.1 メッセージの構成

Application Agent のメッセージは、CLI およびログファイルなどに出力されます。出力されるメッ セージは、メッセージ ID とメッセージテキストから構成されます。

メッセージを出力するコンポーネントによっては、日付、時刻、プログラム名などが出力される場 合もあります。

## 9.1.2 メッセージ ID の形式と種類

メッセージ ID の形式を次に示します。

プレフィックス nnnn-Z

メッセージ ID は次の要素から構成されます。

プレフィックス

DRM-または KAVX が表示されます。

#### nnnnn

メッセージの通し番号を示します。

Z

メッセージの種類を示します。プレフィックスが DRM-から始まるメッセージは種類を出力 しません。メッセージの種類と意味を次に示します。

- I (Information) ユーザーに情報を通知するメッセージです。
- Q (Question) ユーザーに応答を促すメッセージです。

W (Warning) 処理は続行されますが、制限があることをユーザーに通知するメッセージです。

E(Error) 処理が続行できないエラーをユーザーに通知するメッセージです。

推奨する対処を以降の節で説明します。対処に「問い合わせ窓口に連絡してください。」と記載され ているメッセージが出力された場合は、原因究明と問題の解決に、詳細な調査が必要です。このマ ニュアルを参照して障害情報を収集し、障害対応窓口に連絡してください。

# 9.2 DRM で始まるメッセージ

## 9.2.1 DRM-10000~DRM-19999

Application Agent に関するメッセージ (DRM-10000~DRM-19999) を次の表に示します。

表 9-1 DRM-10000~DRM-19999 : Application Agent のメッセージ

| メッセージ ID  | メッセージテキスト     | 説明                                                                                |
|-----------|---------------|-----------------------------------------------------------------------------------|
| DRM-10000 | 排他の処理に失敗しました。 | <b>要因</b><br>コマンド実行時に別のコマンドが実行されてい<br>たため,排他処理をしましたが,エラーが発生し<br>ました。<br><b>対処</b> |

| メッセージID   | メッセージテキスト                                | 説明                                                                                                    |
|-----------|------------------------------------------|----------------------------------------------------------------------------------------------------|
|           |                                          | しばらく待ってから, コマンドを再度実行してく<br>ださい。                                                                                                    |
| DRM-10001 | 指定されたファイルは使用中です。                         | <ul> <li>要因</li> <li>リストア対象のファイルが使用中のため、リストア処理を続行できません。</li> <li>対処</li> <li>しばらく待ってから、コマンドを再度実行してください。</li> </ul>                                                                                                    |
| DRM-10002 | 内部エラーが発生しました。                            | <ul> <li>要因<br/>ディクショナリマップファイルやバックアップ<br/>カタログの情報が不整合になったり、壊れたりしたため、未知の内部エラーが発生しました。または、OSシステムコール実行中に未知の内部エラーが発生しました。<br/>対処<br/>次の順序で Replication Manager Application<br/>Agent の動作環境を確認してください。</li> <li>RAID Manager 用連携定義ファイル<br/>(DEFAULT.dat)のHORCMINSTパラメー<br/>ターで指定した RAID Manager インスタン<br/>スの通信相手となる RAID Manager インスタン<br/>スが起動済みかどうか。</li> <li>RAID Manager 用連携定義ファイル<br/>(DEFAULT.dat)のHORCMINSTパラメー<br/>ターで指定した RAID Manager インスタン<br/>スの通信相手となる RAID Manager インスタン<br/>スが起動済みかどうか。</li> <li>RAID Manager 用連携定義ファイル<br/>(DEFAULT.dat)のHORCMINSTパラメー<br/>ターで指定したインスタンス番号が適切か<br/>どうか。</li> <li>RAID Manager の構成定義ファイル<br/>(horcm1.conf)が適切かどうか。</li> <li>Replication Manager Application Agent の動作<br/>環境に問題がない場合は、マニュアル「Hitachi<br/>Command Suite Replication Manager<br/>Application Agent CLI ユーザーズガイド」のト<br/>ラブルシューティングの説明を参照して、資料を<br/>採取したあとで、問い合わせ窓口に連絡してくだ<br/>さい。</li> </ul> |
| DRM-10003 | バックアップ ID の取得に失敗しまし<br>た。                | <ul> <li>要因</li> <li>ディクショナリマップファイルやバックアップ<br/>カタログの情報が不整合になったり、壊れたりし<br/>たため、バックアップ ID を取得できませんでし<br/>た。</li> <li>対処</li> <li>マニュアル「Hitachi Command Suite<br/>Replication Manager Application Agent CLI<br/>ユーザーズガイド」のトラブルシューティングの<br/>説明を参照して、資料を採取したあとで、問い合<br/>わせ窓口に連絡してください。回復するために<br/>は Replication Manager Application Agent を<br/>アンインストールして、再インストールする必要<br/>があります。</li> </ul>                                                                                                    |
| DRM-10004 | 指定されたバックアップ ID に関連す<br>るバックアップ情報は存在しません。 | <ul> <li>要因</li> <li>リストアを実行したり、バックアップ情報を表示したりするときに、コマンドで指定したバックアップ ID に対応するバックアップ情報が存在しませんでした。</li> <li>対処</li> </ul>                                                                                                    |

| メッセージ ID  | メッセージテキスト                 | 説明                                                                                                    |
|-----------|---------------------------|----------------------------------------------------------------------------------------------------|
|           |                           | 正しいバックアップ ID を指定してから, コマン                                                                                                    |
|           |                           | ドを再度実行してください。                                                                                                    |
| DRM-10008 | コピーグループのペアステータスが不<br>正です。 | <ul> <li>正しいバックアップ ID を指定してから、コマンドを再度実行してください。</li> <li>要因</li> <li>コピーグループのペア状態が不正なため、コマンドが実行できません。</li> <li>次の要因が考えられます。</li> <li>1. Replication Manager Application Agent 以外のプログラムからペアボリュームの状態が変更された。</li> <li>2. ユーザーが不正なオペレーションを実行した。</li> <li>対処</li> <li>現象によって次の対処をしてください。</li> <li>1. Replication Manager Application Agent 以外のプログラムからペアボリュームの状態が変更された。</li> <li>2. ユーザーが不正なオペレーションを実行した。</li> <li>対処</li> <li>現象によって次の対処をしてください。</li> <li>1. Replication Manager Application Agent 以外のプログラムからペアボリュームの状態が変更された場合は、RAID Manager のpairsplit コマンドを使用してコピーグループのペア状態を PSUS に変更してから、コマンドを再度実行してください。</li> <li>2. ユーザーが不正なオペレーションを実行した場合は、テープからバックアップデータをリストアするか、正ボリュームからバックアップを取り直すかして、副ボリュームのデータを正しいものにしてください。</li> <li>バックアップを取り直す場合は次の対処をしてください。</li> <li>バの三つの条件をすべて満たしているときは、RAID Manager のpaircreate コマンドを実行してください。</li> <li>・KAVX5106-E と KAVX5118-E が同時に表示された</li> <li>・KAVX5106-E で出力されたコピーグルーブのペア状態が SMPL</li> <li>次の三つの条件をすべて満たしているときは、RAID Manager のpairsplit コマンドを使用して、コピーグループのペア状態が PAIR または PSUS</li> <li>・KAVX5106-E で出力されたコピーグルーブのペア状態がPSUS または SMPL に変更してから、コマンドを実行してください。</li> <li>・KAVX5118-E で表示されたペア状態がPSUS または SMPL に変更してから、コマンドを実行してください。</li> <li>・KAVX5118-E で表示されたペア状態がPSUS または SMPL</li> <li>・KAVX5118-E で表示されたペア状態がPSUS または SMPL</li> <li>・KAVX5118-E で表示されたペア状態がPSUS または SMPL</li> <li>・KAVX5106-E で出力されたコピーグループのペア状態がPSUS または SMPL</li> <li>・KAVX5106-E で出力されたコピーグループのペア状態がPSUS または SMPL</li> <li>・KAVX5106-E で出力されたコピーグループのペア状態がPSUS または SMPL</li> <li>・KAVX5106-E で出力されたペア状態がPSUS または SMPL</li> <li>・KAVX5106-E で出力されたペア状態がPSUS または SMPL</li> <li>・KAVX5106-E で出力されたペア状態がPSUS または SMPL</li> <li>・KAVX5106-E で出力されたペア状態がPSUS または SMPL</li> <li>・KAVX5106-E で出力されたペア状態がPSUS または SMPL</li> <li>・KAVX5106-E で出力されたペア状態がPSUS または SMPL</li> <li>・KAVX5106-E で出力でのペア状態がPSUS または SMPL</li> <li>・KAVX5106-E で出力されたペア状態がPSUS または SMPL</li> <li>・KAVX5106-E で出力されたペア状態がPSUS</li> </ul> |
|           |                           | ムに関して異常を表すメッセージが出力さ                                                                                                    |
|           |                           | れていないかどうか確認して、障害を取り除<br>いてください。                                                                                                    |
| DRM-10000 | コピーガループの軍冒期に生時しまし         | 東田                                                                                                    |
| DRM-10009 | ュェークルーノの再回期に矢取しました。       | 安囚                                                                                                    |

| メッセージID   | メッセージテキスト           | 説明                                                                          |
|-----------|---------------------|-----------------------------------------------------------------------------|
|           |                     | バックアップやリストア処理の実行時に, コピー                                                     |
|           |                     | グループの再同期処理に失敗しました。                                                          |
|           |                     | 対処<br>DAID Mana Dair Kitati AWA エ DAID                                      |
|           |                     | RAID Manager のロク情報を参照して, RAID                                               |
|           |                     | Manager のコマントが矢敗した要因を RAID                                                  |
|           |                     | Manager のマーユアルに従って取り床いてくた<br>さい。そのあとに Banlication Manager                   |
|           |                     | Application Agent のコマンドを再度実行してく                                             |
|           |                     | ださい。                                                                        |
|           |                     | 失敗した要因は, Replication Manager                                                |
|           |                     | Application Agent を実行する構成または設定に                                             |
|           |                     | ある場合があります。マニュアル「Hitachi                                                     |
|           |                     | Command Suite Replication Manager                                           |
|           |                     | Application Agent CLI ユーザーズガイド」の次                                           |
|           |                     | の事項を参照して,構成および設定を確認してく<br>ださい。                                              |
|           |                     | • Application Agent を使用する場合のシステ                                             |
|           |                     | ム構成と注意事項                                                                    |
|           |                     | <ul> <li>Application Agent が適用できるボリューム<br/>構成</li> </ul>                    |
|           |                     | ・ RAID Manager の設定                                                          |
|           |                     | <ul> <li>Application Agent の動作の設定</li> </ul>                                |
|           |                     | ・ RAID Manager と連携するための                                                     |
|           |                     | Application Agent の設定                                                       |
| DRM-10010 | RAID 構成情報を取得できませんでし | 要因                                                                          |
|           | た。                  | RAID Manager のコマンドが RAID 構成情報を                                              |
|           |                     | 取得できませんでした。                                                                 |
|           |                     |                                                                             |
|           |                     | RAID Manager のロク情報を参照して、RAID                                                |
|           |                     | Manager のコーマントが入放した安因を NAID<br>Manager のマニュアルに従って取り除いてくだ                    |
|           |                     | analoge of Carry Active Construction Manager                                |
|           |                     | Application Agent のコマンドを再度実行してく                                             |
|           |                     | ださい。                                                                        |
|           |                     | 失敗した要因は, Replication Manager                                                |
|           |                     | Application Agent を実行する構成または設定に                                             |
|           |                     | ある場合があります。マニュアル「Hitachi                                                     |
|           |                     | Command Suite Replication Manager                                           |
|           |                     | Application Agent CLI ユーザースガイト」の伙                                           |
|           |                     | の事項を参照して、構成わよい反定を確応して、                                                      |
|           |                     | <ul> <li>Application Agent を使用する場合のシステ<br/>、<br/>、株式 レ 注意東頂     </li> </ul> |
|           |                     | <ul> <li>Application Agent が適用できるボリューム</li> </ul>                           |
|           |                     | 構成                                                                          |
|           |                     | ・ RAID Manager の設定                                                          |
|           |                     | <ul> <li>Application Agent の動作の設定</li> </ul>                                |
|           |                     | <ul> <li>RAID Manager と連携するための</li> </ul>                                   |
|           |                     | Application Agent の設定                                                       |
| DRM-10011 | タイムアウトが発生しました。      | 要因                                                                          |
|           |                     | バックアップやリストア処理の実行時に, コピー                                                     |
|           |                     | クループのペア状態の確認に時間が掛かり、タイ                                                      |
|           |                     | ムノリトか発生しました。KAVX5106-Eが表示<br>されている担合け、主子は用からテニーを使って                         |
|           |                     | C4v Cv · いる物ロル, 衣小石木から上フー対象のコ<br>ピーグループ名と珇時占のペア状能を取得でき                      |
|           |                     | st.                                                                         |

| メッセージID   | メッセージテキスト                 | 説明                                                                                                    |
|-----------|---------------------------|----------------------------------------------------------------------------------------------------|
|           |                           | 対処                                                                                                    |
|           |                           | マニュアル「Hitachi Command Suite<br>Replication Manager Application Agent CLI<br>ユーザーズガイド」のペア状態を確認するための<br>リトライ回数とリトライ間隔の設定の説明を参<br>照して、リトライ回数とリトライ間隔を再設定し<br>てください。KAVX5119-E が表示されている場<br>合は、表示されたパラメーターを見て、そのパラ<br>メーターの値を再設定してください。                                                                                                    |
| DRM-10013 | インストールパス情報の取得に失敗し<br>ました。 | <b>要因</b><br>Windows システムで, Replication Manager<br>Application Agent が正しくインストールされて<br>いないため, Replication Manager Application                                                                                                    |
|           |                           | Agent のインストールバス情報を取得できませ<br>んでした。<br><b>対処</b><br>いったん Replication Manager Application<br>Agent をアンインストールしたあと, Replication<br>Manager Application Agent をインストールし                                                                                                    |
|           |                           | 直してくたさい。                                                                                                    |
| DRM-10014 | 指定されたコピーグループは存在しません。      | <ul> <li>要因 バックアップ情報として登録されたコピーグ ループが現在の構成に存在しませんでした。 次の要因が考えられます。 <ul> <li>KAVX5120・E が表示されている場合は、表示結果のコピーグループが現在の構成に定義されていない。</li> <li>KAVX5121・E が表示されている場合は、対象のコピーグループが一つも現在の構成に定義されていない。</li> </ul> </li> <li>がAV 次の順序でコピーグループが正しく定義されて いるか確認してください。 <ul> <li>バックアップ情報として登録されたコピーグループを次のコマンドを使用して確認してください。</li> <li>バックアップ対象がファイルシステムの場合 <ul> <li>drmfscat コマンド</li> <li>バックアップ対象が Exchange データベースの場合</li> <li>drmexgcat コマンド</li> <li>バックアップ対象がファイルシステムの場合</li> <li>drmfsdisplay コマンド</li> <li>バックアップ対象が SQL Server データ</li> </ul> </li> </ul></li></ul> |
| メッセージID   | メッセージテキスト          | 説明                                                                                                    |
|-----------|--------------------|----------------------------------------------------------------------------------------------------|
|           |                    | <ol> <li>コピーグループが現在の構成に存在しな<br/>かった場合は、RAID Manager 構成定義ファ<br/>イルを確認し、RAID Manager の構成定義が<br/>正しく設定されているかを確認してください。</li> </ol>                                                                                                    |
| DRM-10015 | RAID 情報の取得に失敗しました。 | <ul> <li>アイクショナリマップファイルの更新時に</li> <li>RAID 構成情報を取得できませんでした。または、バックアップサーバでディクショナリマップファイルを更新しようとしました。KAVX0272-Eと同時に出力された場合は、バックアップコマンドで-svol_checkオプションを指定して実行した結果、バックアップサーバ側での構成情報の取得に失敗しました。</li> <li>オ処</li> <li>パックアップサーバでディクショナリマップファイルを更新する必要はありません。データベースサーバで出力された場合には、次のことを確認してください。</li> <li>RAID Manager のログ情報を参照して、RAID Manager のログ情報を参照して、RAID Manager のロンドが失敗していないか確認してください。RAID Manager のコマンドが失敗していないか確認してください。RAID Manager のロンドが失敗している場合は、RAID Manager のマニュアルに従って、RAID Manager のコマンドが失敗していなしかか確認してください。そのあとでReplication Manager Application Agent を取り除いてください。そのあとでReplication Manager Application Agent を定用する構成および設定については、マニュアル「Hitachi Command Suite Replication Manager Application Agent CLI ユーザーズガイド」の次の事項を参照してください。Application Agent を使用する場合のシステム構成と注意事項Application Agent が適用できるボリューム構成RAID Manager の設定</li> <li>KAVX0272-Eと同時に出力され、バックアップコマンドに-svol_checkオプションを指定して実行した場合、バックアップサーバのイベントログに異常を示すメッセージが出力されていないか確認し、要因を取り除</li> </ul> |
| DRM-10016 | マウントに生助しました        | いてから再度コマンドを実行してください。                                                                                                    |
| DUM 10010 |                    | <ul> <li>バックアップやリストア処理の実行時に、マウン</li> <li>トポイントディレクトリが存在しない、またはド</li> <li>ライブがすでにマウントされていたなどの理由</li> <li>で、ドライブのマウント操作に失敗しました。</li> </ul>                                                                                                    |

| メッセー <b>ジ</b> ID | メッセージテキスト         | 説明                                                         |
|------------------|-------------------|------------------------------------------------------------|
|                  |                   | KAVX5122-E が表示されている場合は,表示結                                 |
|                  |                   | 果がエラー対象の論理ボリュームです。                                         |
|                  |                   | 対処                                                         |
|                  |                   | 次の順序で Replication Manager Application                      |
|                  |                   | Agent の動作境境を確認してくたさい。                                      |
|                  |                   | 1. RAID Manager 用連携走義ノアイル<br>(DEENUE dat) の HODOMINGE パライー |
|                  |                   | (DEFAULI.dat) のHORCMINSIハック                                |
|                  |                   | スの通信相手となる RAID Manager インス                                 |
|                  |                   | タンスが起動済みかどうか。                                              |
|                  |                   | 2. RAID Manager 用連携定義ファイル                                  |
|                  |                   | (DEFAULT.dat) の HORCMINST パラメー                             |
|                  |                   | ターで指定したインスタンス番号が適切か                                        |
|                  |                   | どうか。                                                       |
|                  |                   | 3. RAID Manager の構成定義ファイル                                  |
|                  |                   | (horcm <b>n</b> .conf)が適切かどうか。                             |
|                  |                   | Replication Manager Application Agent の動作                  |
|                  |                   | 環境に問題がない場合は, 次のことを確認してく                                    |
|                  |                   | たさい。                                                       |
|                  |                   | ・ 止ホリュームのハックノッノ・リストノ処理                                     |
|                  |                   | 下に、 画小 リュームの マラン下保 F マノーノ<br>バックアップ・テープリストア 撮作を 実行 し       |
|                  |                   | ていないか。                                                     |
|                  |                   | <ul> <li>正ボリュームに対して、drmmount コマンド</li> </ul>               |
|                  |                   | を誤って実行していないか。                                              |
|                  |                   | <ul> <li>マウントポイントディレクトリの指定が正</li> </ul>                    |
|                  |                   | しいか。                                                       |
|                  |                   | マウントポイントディレクトリの指定が正しい                                      |
|                  |                   | 場合は、システムログを参照し、OS に異常がな                                    |
|                  |                   | いかを確認してください。マニュアル「 <i>Hitachi</i>                          |
|                  |                   | Command Suite Replication Manager                          |
|                  |                   | Application Agent CLI ユーザーズガイド」のマ                          |
|                  |                   | リント時の注息事項の説明を確認してくたさい。                                     |
| DRM-10017        | 指定されたパスはすでにマウントされ | 要因                                                         |
|                  | ています。             | バックアップやリストア処理の実行時に、マウン                                     |
|                  |                   | ト操作の対象となるドフイフがすでにマワント                                      |
|                  |                   | されていたため、処理か続付でさませんでした。                                     |
|                  |                   | <b>刈2</b><br>マウント世能のドライブをいったんアンマウン                         |
|                  |                   | トしてから、コマンドを再度実行してください                                      |
|                  |                   | それでも同じエラーが発生する場合は、システム                                     |
|                  |                   | ログを参照し、OS に異常がないかを確認してく                                    |
|                  |                   | ださい。                                                       |
| DRM-10018        | 指定されたパスが無効です。     | 要因                                                         |
|                  |                   | -target オプションや-f オプションでバック                                 |
|                  |                   | アップ対象として指定したパス名が不正です。                                      |
|                  |                   | 対処                                                         |
|                  |                   | 正しいパス名を指定して,再度コマンドを実行し                                     |
|                  |                   | てください。                                                     |
| DRM-10019        | アンマウントに失敗しました。    | 要因                                                         |
|                  |                   | バックアップやリストア処理の実行時に、ドライ                                     |
|                  |                   | ブのアンマウントに失敗しました。KAVX5122-                                  |
|                  |                   | Eまたは KAVX5123-E が表示されている場合                                 |
|                  |                   | は、<br>衣示結果かエフー対象の論<br>埋ホリュームで<br>ナ                         |
|                  |                   | 9。<br>★★400.                                               |
|                  |                   |                                                            |

| メッセージID   | メッセージテキスト            | 説明                                                                                                    |
|-----------|----------------------|----------------------------------------------------------------------------------------------------|
| メッセージID   | メッセージテキスト            | <ul> <li>洗明</li> <li>次の順序で Replication Manager Application<br/>Agent の動作環境を確認してください。</li> <li>1. RAID Manager 用連携定義ファイル<br/>(DEFAULT.dat) の HORCMINST パラメー<br/>ターで指定した RAID Manager インスタン<br/>スの通信相手となる RAID Manager インスタン<br/>スの通信相手となる RAID Manager インスタン<br/>スの通信相手となる RAID Manager インスタン<br/>スの通信相手となる RAID Manager インスタン<br/>スの近日前方かか。</li> <li>2. RAID Manager 用連携定義ファイル<br/>(DEFAULT.dat) の HORCMINST パラメー<br/>ターで指定したインスタンス番号が適切か。</li> <li>3. RAID Manager の構成定義ファイル<br/>(horcm1.conf) が適切か。</li> <li>Replication Manager Application Agent の動作<br/>環境に問題がない場合は、次のことを確認してく<br/>ださい。</li> <li>正ボリュームのバックアップ・リストア処理<br/>中に、副ボリュームのマウント操作やテープ<br/>バックアップ・テープリストア操作を実行し<br/>ていないか。</li> <li>アンマウント対象のドライブが使用されて<br/>いないか。</li> <li>コマンドを実行するワークディレクトリが<br/>アンマウントの対象となるドライブ上にな<br/>いか。</li> <li>アンマウントの対象となるドライブ上にないか。</li> <li>アンマウントの対象となるドライブ上にないか。</li> <li>アンマウントの指定が正しい場合は、システムログを<br/>参照し、OS に異常がないかを確認してください。</li> <li>マニュアル [Hitachi Command Suite<br/>Replication Manager Application Agent CLI</li> </ul> |
| DRM-10020 | コピーグループのペア生成に失敗しました。 | ユーザースガイド」のマウント時の注意事項の説<br>明を確認してください。<br>要因<br>バックアップやリストア処理の実行時に, コピー<br>グループのペア生成に失敗しました。<br>KAVX5120-E が表示されている場合は, 表示結<br>果がエラー対象のコピーグループです。<br>対処<br>RAID Manager のログ情報を参照して, RAID<br>Manager のマニュアルに従って取り除いてくだ<br>さい。そのあとに Replication Manager<br>Application Agent のコマンドを再度実行してく<br>ださい。<br>失敗した要因は, Replication Manager<br>Application Agent を実行する構成または設定に<br>ある場合があります。マニュアル「Hitachi<br>Command Suite Replication Manager<br>Application Agent CLI ユーザーズガイド」の次<br>の事項を参照して, 構成および設定を確認してく<br>ださい。<br>・ Application Agent を使用する場合のシステ<br>ム構成と注意事項<br>・ Application Agent が適用できるボリューム<br>構成<br>・ RAID Manager の設定<br>・ Application Agent の動作の設定                                                                                                    |

| メッセージ ID  | メッセージテキスト               | 説明                                                                                                    |
|-----------|-------------------------|----------------------------------------------------------------------------------------------------|
|           |                         | ・ RAID Manager と連携するための                                                                                                    |
|           |                         | Application Agent の設定                                                                                                    |
| DRM-10021 | コピーグループの再同期に失敗しまし<br>た。 | <ul> <li>要因</li> <li>バックアップやリストア処理の実行時に、コピーグループの再同期に失敗しました。KAVX5120-</li> <li>E が表示されている場合は、表示結果がエラー対象のコピーグループです。</li> <li>対処</li> </ul>                                                                                                    |
|           |                         | RAID Manager のログ情報を参照して, RAID<br>Manager のコマンドが失敗した要因を RAID<br>Manager のマニュアルに従って取り除いてくだ<br>さい。そのあとに Replication Manager<br>Application Agent のコマンドを再度実行してく<br>ださい。<br>失敗した要因は, Replication Manager<br>Application Agent を実行する構成または設定に<br>ある場合があります。マニュアル「 <i>Hitachi</i>                                                                                                    |
|           |                         | <ul> <li>Command Suite Replication Manager<br/>Application Agent CLI ユーザーズガイド」の次<br/>の事項を参照して、構成および設定を確認してく<br/>ださい。</li> <li>Application Agent を使用する場合のシステム構成と注意事項</li> <li>Application Agent が適用できるボリューム<br/>構成</li> <li>RAID Manager の設定</li> <li>RAID Manager と連携するための<br/>Application Agent の設定</li> </ul>                                                                                                    |
| DRM-10022 | コピーグループのペア分割に失敗しました。    | <ul> <li>要因 バックアップやリストア処理の実行時に、コピーグループのペア分割に失敗しました。 KAVX5120・E が表示されている場合は、表示結果がエラー対象のコピーグループです。 対処 RAID Manager のログ情報を参照して、RAID Manager のコマンドが失敗した要因を RAID Manager のマニュアルに従って取り除いてくだ さい。そのあとに Replication Manager Application Agent のコマンドを再度実行してく ださい。 失敗した要因は、Replication Manager Application Agent を実行する構成または設定に ある場合があります。マニュアル「Hitachi Command Suite Replication Manager Application Agent CLI ユーザーズガイド」の次 の事項を参照して、構成および設定を確認してく ださい。 <ul> <li>Application Agent を使用する場合のシステム構成と注意事項</li> <li>Application Agent が適用できるボリューム構成</li> <li>RAID Manager の設定</li> <li>Application Agent の動作の設定</li> </ul> </li> </ul> |
|           |                         | <ul> <li>Application Agent の動作の設定</li> <li>RAID Manager と連携するための<br/>Application Agent の設定</li> </ul>                                                                                                    |

| メッセージID   | メッセージテキスト                                | 説明                                                                                                    |
|-----------|------------------------------------------|----------------------------------------------------------------------------------------------------|
| DRM-10026 | コピーグループのステータスを取得で                        | 要因                                                                                                    |
| DRM-10026 | コピーグループのステータスを取得できませんでした。                | <ul> <li>要因 <ul> <li>バックアップやリストア処理の実行時に、コピーグループのペア状態が確認できませんでした。</li> <li>KAVX5120・E が表示されている場合は、表示結果がエラー対象のコピーグループです。コピーグループのペア状態は、次の場合に取得できなくなります。</li> <li>バックアップ対象のインスタンスが停止している場合</li> <li>バックアップ対象のオブジェクトを含むコピーグループが、複数インスタンスに管理されている場合</li> <li>オ処</li> <li>次の順序で Replication Manager Application Agent の動作環境を確認してください。</li> <li>RAID Manager 用連携定義ファイル (DEFAULT.dat)のHORCMINSTパラメーターで指定した RAID Manager インスタンスの通信相手となる RAID Manager インスタンスが起動済みかどうか。</li> <li>RAID Manager 用連携定義ファイル (DEFAULT.dat)の HORCMINSTパラメーターで指定したインスタンス番号が適切か。</li> <li>RAID Manager の構成定義ファイル (horcm1.conf)が適切か。</li> <li>Replication Manager Application Agent の動作環境に問題がない場合は、RAID Manager の設定、または一括定義ファイルが正しいか確認してください。設定が正しい場合は、RAID Manager の設定、または一括定義ファイルが正しいか確認してください。</li> <li>バックアップ対象のインスタンスが停止している場合は、インスタンスが停止している場合は、インスタンスが停止している場合は、インスタンスが停止している場合は、インスタンスに管理されている場合は、インスタンスに管理されている場合は、インスタンスに管理されている場合は、インスタンスに管理されている場合は、インスタンスに管理されている場合は、インスタンスに管理されている場合は、インスタンスに管理されている場合は、ビックロップに見合い</li> </ul></li></ul> |
|           |                                          | 容を修正してください。                                                                                                    |
| DRM-10027 | 一つの物理ドライブ上に複数の論理ド<br>ライブが存在します。          | 要因<br>バックアップ対象のマウントポイントディレク<br>トリに対応する論理ドライブが所属する物理ド<br>ライブに、別の論理ドライブが含まれているた<br>め、バックアップを実行できません。<br>対処<br>論理ボリュームマネージャーを使用して、ボ<br>リュームの構成を変更してください。                                                                                                    |
| DRM-10028 | 指定されたファイルまたはディレクト<br>リは RAID 装置上に存在しません。 | <ul> <li>要因         <ul> <li>-target オプションや-f オプションでバック<br/>アップ対象として指定したファイルまたはディレクトリのパス名が,RAID 装置上のドライブにありませんでした。</li> <li>対処</li> <li>RAID 装置上のパス名を指定して,コマンドを再度実行してください。</li> </ul> </li> </ul>                                                                                                    |

| メッセージ ID  | メッセージテキスト                                            | 説明                                                                                                    |
|-----------|------------------------------------------------------|----------------------------------------------------------------------------------------------------|
| DRM-10031 | 同じコピーグループに複数のマウント<br>ポイントが存在します。                     | <ul> <li>要因</li> <li>バックアップ対象のマウントポイントディレクトリに対応する論理ドライブが所属する物理ドライブに、別の論理ドライブが含まれているため、バックアップを実行できません。</li> <li>対処</li> <li>論理ボリュームマネージャーを使用して、ボリュームの構成をバックアップが可能な構成に変更してください。</li> </ul>                                                                                                    |
| DRM-10032 | 指定されたファイルまたはディレクト<br>リはバックアップされていません。                | 要因<br>リストアコマンドの実行時に、-target オプ<br>ションや-fオプションで指定したファイルまた<br>はディレクトリはバックアップされていません。<br>対処<br>バックアップしたファイルまたはディレクトリ<br>を確認し、正しいパス名を指定したあと、リスト<br>アコマンドを再度実行してください。                                                                                                    |
| DRM-10033 | 指定されたファイルまたはディレクト<br>リのパス名が無効です。                     | <ul> <li>要因</li> <li>リストアコマンドの実行時に、-target オプションや-f オプションで指定したファイルまた</li> <li>はディレクトリのパス名が不正でした。</li> <li>対処</li> <li>バックアップを実行したファイルまたはディレクトリを確認し、正しいパス名を指定して、リストアコマンドを再度実行してください。</li> </ul>                                                                                                    |
| DRM-10034 | 指定されたインスタンスに関連する<br>ファイルシステムがマウントされてい<br>ません。        | <ul> <li>要因</li> <li>バックアップやリストア時に,指定されたインス</li> <li>タンスに関連するファイルシステムがマウント</li> <li>されていませんでした。</li> <li>対処</li> <li>バックアップやリストア対象のファイルシステムをマウントしてから,コマンドを再度実行してください。</li> </ul>                                                                                                    |
| DRM-10036 | 指定されたバックアップ対象オブジェ<br>クトは、バックアップ先の副ボリューム<br>を特定できません。 | <ul> <li>要因 バックアップ実行時に、次のどれかの理由によっ てコピーグループを決定できなかった場合に表 示されるメッセージです。 次の要因が考えられます。 <ul> <li>KAVX5124-E の要因が DRM-10082 の場合 現在の構成で、バックアップ対象として指定 したボリュームにコピーグループが定義さ れていない。</li> <li>KAVX5124-E の要因が DRM-10099 の場合 コピーグループがロックされているため、利 用できるコピーグループが存在しない。</li> <li>KAVX5124-E の要因が DRM-10300 の場合 選択可能なコピーグループが一つも定義さ れていない。または、サポート対象外のコ ピー種別のコピーグループだけが定義され ている。</li> <li>KAVX5124-E の要因が DRM-10301 の場合 ディスクグループ内のコピーグループの数 が各物理ドライブで異なっている。</li> </ul> </li> <li>対処 要因に応じて、それぞれ次の対処をしてください。</li> </ul> |

| メッセージ ID  | メッセージテキスト                      | 説明                                                                                                    |
|-----------|--------------------------------|----------------------------------------------------------------------------------------------------|
| メッセージロ    | メッセージテキスト                      | <ul> <li>KAVX5124-E の要因が DRM-10082 の場合<br/>RAID Manager を使用して、コピーグループ<br/>を定義してから、コマンドを再度実行してく<br/>ださい。</li> <li>KAVX5124-E の要因が DRM-10099 の場合<br/>バックアップ対象として指定したボリュームのコピーグループを次のコマンドで確認<br/>し、drmcgctl コマンドでロックを解除して<br/>からコマンドを再度実行してください。</li> <li>バックアップ対象がファイルシステムの場合<br/>drmfsdisplay -cf</li> <li>バックアップ対象が SQL Server データ<br/>ベースの場合<br/>drmexgdisplay -cf</li> <li>KAVX5124-E の要因が DRM-10300 の場合<br/>RAID Manager を使用して、コピーグループ<br/>を定義してから、コマンドを再度実行してく<br/>ださい。<br/>または次のコマンドを実行して、Replication<br/>Manager Application Agent でサポートし<br/>ているコピー種別であることを確認してか<br/>らコマンドを再度実行してください。</li> <li>バックアップ対象がファイルシステムの場<br/>合<br/>drmfsdisplay -cf</li> <li>バックアップ対象が SQL Server データ<br/>ベースの場合</li> <li>drmfsdisplay -cf</li> <li>バックアップ対象が SQL Server データ<br/>ベースの場合</li> <li>drmsqldisplay -cf</li> <li>バックアップ対象が SQL Server データ</li> <li>マスの場合</li> <li>drmsqldisplay -cf</li> <li>バックアップ対象が Exchange データベー<br/>スの場合</li> <li>drmexgdisplay -cf</li> <li>ビックアップ対象が Exchange データベー<br/>スの場合</li> <li>drmexgdisplay -cf</li> <li>KAVX5124-E の要因が DRM-10301 の場合</li> <li>RAID Manager を使用して、コピーグループ</li> </ul> |
| DRM-10037 | マウントポイントが長過ぎます。                | 要因         指定したマウントポイントディレクトリ名が         255 文字を超えています。         対処         マウントポイントディレクトリ名には、255 文字         以下の文字列を指定してください。                                                                                                    |
| DRM-10039 | 操作対象の副ボリュームがすでにマウ<br>ントされています。 | 要因<br>バックアップまたはリストアしようとしました<br>が,すでに副ボリュームがマウントされていま<br>す。<br>対処<br>バックアップまたはリストア対象の副ボリュー<br>ムをアンマウントしてください。                                                                                                    |
| DRM-10040 | クラスタリソースをオフラインにでき<br>ませんでした。   | <ul> <li>要因</li> <li>クラスタ環境で、クラスタリソースをオフライン</li> <li>状態にできませんでした。</li> <li>対処</li> </ul>                                                                                                    |

| メッセージID   | メッセージテキスト                   | 説明                                                                                                    |
|-----------|-----------------------------|----------------------------------------------------------------------------------------------------|
|           |                             | クラスタソフトウェアに問題が発生していない                                                                                        |
|           |                             |                                                                                                    |
|           |                             | 問題かなければ、マニュアル Hitachi Command<br>Suite Replication Manager Application Agent                                 |
|           |                             | CLI $\neg - \vec{v} - \vec{x}\vec{j}\vec{l} \cdot \vec{k} \mid 0$ $\neg \vec{v} \cdot \vec{v} \cdot \vec{k}$ |
|           |                             | グの説明を参照して, 資料を採取したあとで, 問                                                                                     |
|           |                             | い合わせ窓口に連絡してください。                                                                                             |
| DRM-10041 | クラスタリソースをオンラインにでき           | 要因                                                                                                    |
|           | ませんでした。                     | クラスタ環境で、クラスタリソースをオンライン                                                                                       |
|           |                             | 状態にできませんでした。<br>対処                                                                                           |
|           |                             | 次のことを確認してください。                                                                                               |
|           |                             | <ul> <li>KAVX5137-E と同時に出力された場合</li> </ul>                                                                   |
|           |                             | 「KAVX5137-E」のエラー要因と対処方法を                                                                                     |
|           |                             | 参照してください。<br>・ クラスタソストウーアが Wavitag Cluster                                                                   |
|           |                             | ・ クラスタラフトウェアが Veritas Cluster<br>Server for Windows の場合                                                      |
|           |                             | drmclusinit コマンドで登録したクラスタ                                                                                    |
|           |                             | 情報が正しく設定されているか。                                                                                              |
|           |                             | <ul> <li>すべてのクラスタソフトウェア共通</li> <li>カニュクソコトカーマに明瞭が発生してい</li> </ul>                                            |
|           |                             | クラスタンフトリェアに問題が発生していたいか                                                                                       |
|           |                             | 問題がなければ, マニュアル 「 <i>Hitachi Command</i>                                                                      |
|           |                             | Suite Replication Manager Application Agent                                                                  |
|           |                             | CLI ユーザーズガイド」のトラブルシューティン                                                                                     |
|           |                             | グの説明を参照して,資料を採取したあとで,問<br>い合わせ窓口に連絡してください                                                                    |
| DPM-10049 | エギリュートのチョックディフクに先           |                                                                                                    |
| DRM-10042 | 正ホリュームのアエックアイベクに天<br>敗しました。 | <b>安凶</b><br>クラスタ環境で、正ボリュームの chkdsk コマン                                                                      |
|           |                             | ドの実行でエラーが発生しました。                                                                                             |
|           |                             | 対処                                                                                                    |
|           |                             | システムログを参照し、問題が発生していないか                                                                                       |
|           |                             | とうか確認してくたさい。<br>問題がなければ、マニュアル「 <i>Hitachi Command</i> 」                                                      |
|           |                             | Suite Replication Manager Application Agent                                                                  |
|           |                             | CLI ユーザーズガイド」のトラブルシューティン                                                                                     |
|           |                             | グの説明を参照して、資料を採取したあとで、問                                                                                       |
|           |                             | い合わせ窓口に連絡してくたさい。                                                                                             |
| DRM-10043 | クラスタ情報の取得に失敗しました。           | 要因                                                                                                    |
|           |                             | 指定したマリントホイントがクラスタリーハに存在するかどうかの調査に失敗しました。                                                                     |
|           |                             | 対処                                                                                                    |
|           |                             | クラスタソフトウェアに問題が発生していない                                                                                        |
|           |                             | かどうか確認してください。                                                                                                |
|           |                             | 同題かなりれは、マニュノル Hitachi Command<br>Suite Replication Manager Application Agent                                 |
|           |                             | CLI ユーザーズガイド」のトラブルシューティン                                                                                     |
|           |                             | グの説明を参照して、資料を採取したあとで、問                                                                                       |
|           |                             | い合わせ窓口に連絡してください。                                                                                             |
| DRM-10047 | 再同期によるリストアに失敗しました。          | 要因                                                                                                    |
|           |                             | リストア対象のファイルを指定するときに、バッ<br>クアップしたファイルの一部が世宗されていま                                                              |
|           |                             | ノ、ツ、レルノイルの一部が相圧されていませんでした。                                                                                   |
|           |                             | 対処                                                                                                    |
|           |                             | KAVX5125-E が表示されている場合は,表示結                                                                                   |
|           |                             | 果に指定されていないファイル名とそのディス                                                                                        |

| メッセージID   | メッセージテキスト                          | 説明                                                                                                    |
|-----------|------------------------------------|----------------------------------------------------------------------------------------------------|
|           |                                    | クグループ名が表示されます。ディスクグルー<br>プ名は論理ボリュームマネージャー導入環境の<br>場合に表示されます。ベーシックディスク構成<br>の場合は、ディスクグループ名に「-」が表示さ<br>れます。リストア対象のファイルを指定すると<br>きに、バックアップしたすべてのファイルを指定<br>し、コマンドを再度実行してください。                                                                                                    |
| DRM-10049 | ファイルシステムの同期に失敗しました。                | <ul> <li>要因<br/>次の要因が考えられます。</li> <li>KAVX5126-Eの要因が DRM-10302 の場合<br/>マウントポイント名を基にボリューム名を<br/>取得する処理に失敗しました。</li> <li>KAVX5126-Eの要因が DRM-10303 の場合<br/>ファイルシステムの中間バッファのフラッ<br/>シュに失敗しました。</li> <li>KAVX5126-Eの要因が DRM-10304 の場合<br/>ファイルシステムの中間バッファのフラッ<br/>シュに失敗しました。</li> <li>KAVX5126-Eの要因が DRM-10304 の場合<br/>ファイルシステムの中間バッファのフラッ<br/>シュに失敗しました。</li> </ul>                                                                                                    |
|           |                                    | システムログを参照し、対象のファイルシステム<br>に関して異常を表すメッセージが出力されてい<br>ないかを確認して、要因を取り除いてください。                                                                                                    |
| DRM-10050 | 指定されたマウントポイントは, すでに<br>マウントされています。 | <ul> <li>要因</li> <li>クラスタソフトウェアによってクラスタリソー</li> <li>スとして管理されているファイルシステムが、す</li> <li>でにマウントされているため、再同期によってリ</li> <li>ストアできません。</li> <li>対処</li> <li>クラスタ環境で再同期によってリストアするた</li> <li>めには、リストア対象のファイルシステムを一度</li> <li>アンマウントしたあと、コマンドを再度実行して</li> <li>ください。</li> </ul>                                                                                                    |
| DRM-10052 | RAID Manager の起動に失敗しまし<br>た。       | <ul> <li>要因</li> <li>RAID Manager インスタンスの起動に失敗しました。</li> <li>KAVX5127-E が表示されている場合,表示結果が起動に失敗したインスタンス番号です。表示されているインスタンス番号が「-」の場合は、</li> <li>RAID Manager 用連携定義ファイル</li> <li>(DEFAULT.dat)のHORCMINSTパラメーターで指定したインスタンス番号がエラー対象です。</li> <li>対処</li> <li>次の順序で Replication Manager Application</li> <li>Agent の動作環境を確認してください。</li> <li>RAID Manager 用連携定義ファイル <ul> <li>(DEFAULT.dat)のHORCMINSTパラメーターで</li> <li>市で指定した RAID Manager インスタンスの通信相手となる RAID Manager インスタンスが起動済みかどうか。</li> </ul> </li> <li>RAID Manager 用連携定義ファイル <ul> <li>(DEFAULT.dat)のHORCMINST,またはHORCMINST_AUXパラメーターで指定したインスタンス番号が適切かどうか。</li> </ul> </li> <li>環境変数 DRM_HORCMINST,またはDRM_HORCMINST,またはLDRM_HORCMINST_AUXを定義している場合は、環境変数に指定したインスタンス番号が</li> </ul> |

| メッセージID   | メッセージテキスト                                                          | 説明                                                                                                    |
|-----------|--------------------------------------------------------------------|----------------------------------------------------------------------------------------------------|
|           |                                                                    | <ul> <li>RAID Manager 用連携定義ファイル<br/>(DEFAULT.dat)の HORCMINST または<br/>HORCMINST_AUXの各パラメーターに設定<br/>されているかどうか。</li> <li>4. RAID Manager の構成定義ファイル<br/>(horcmn.conf)が適切かどうか。</li> <li>Replication Manager Application Agentの動作<br/>環境に問題がない場合は、RAID Manager のト</li> </ul>                                                        |
|           |                                                                    | レースログと RAID Manager 構成定義ファイル<br>を確認し, RAID Manager の構成定義が正しく<br>設定されているかを確認してください。                                                                                                    |
| DRM-10053 | RAID Manager の停止に失敗しまし<br>た。                                       | <ul> <li>要因</li> <li>RAID Manager インスタンスの停止に失敗しました。</li> <li>対処</li> <li>KAVX5127-E が表示されている場合,表示結果が停止に失敗したインスタンス番号です。RAID</li> <li>Manager のトレースログを確認し,異常がないかを確認してください。</li> </ul>                                                                                                    |
| DRM-10054 | 正ボリュームと副ボリュームのパス構<br>成が不正です。                                       | <ul> <li>要因</li> <li>論理ボリュームマネージャーのマルチパス構成</li> <li>で正ボリュームに対する副ボリュームの物理パスが多く設定されている場合に出力されるメッセージです。</li> <li>対処</li> <li>副ボリュームの物理パス設定は、正ボリュームの</li> <li>物理パスと同じかそれ以下の数で設定してください。</li> </ul>                                                                                                    |
| DRM-10055 | ボリュームグループ情報の復元に失敗<br>しました。                                         | <ul> <li>要因</li> <li>論理ボリュームマネージャーのボリュームグ</li> <li>ループ情報の復元に失敗した場合に出力される</li> <li>メッセージです。論理ボリュームマネージャー</li> <li>のボリュームグループの管理情報が書き換わっ</li> <li>てしまったため、バックアップサーバからボ</li> <li>リュームグループが認識できない状態になって</li> <li>います。</li> <li>対処</li> <li>バックアップサーバで論理ボリュームマネー</li> <li>ジャーを使用して、ボリュームグループの管理情</li> <li>報を登録し直してください。</li> </ul> |
| DRM-10058 | コピーグループの重複を検出しました。                                                 | <ul> <li>要因</li> <li>異なったインスタンスで RAID Manager の構成<br/>定義ファイルに同じコピーグループ名を記述し<br/>た場合に表示されるメッセージです。</li> <li>対処</li> <li>RAID Manager のコピーグループ名が重複して<br/>いないかどうかを確認してください。重複して<br/>いる場合は、コピーグループ名が重複しないよう<br/>に RAID Manager の設定を変更したあと、RAID<br/>Manager のインスタンスを再起動してくださ<br/>い。</li> </ul>                                     |
| DRM-10059 | RAID 管理ソフトウェアと連携するた<br>めの定義ファイル(DEFAULT.dat)に対<br>する処理でエラーが発生しました。 | <b>要因</b><br>正しく製品がインストールされていないで,<br>RAID Manager 用連携定義ファイル                                                                                                    |

| メッセージID   | メッセージテキスト                                                 | 説明                                                                                                    |
|-----------|-----------------------------------------------------------|----------------------------------------------------------------------------------------------------|
| メッセージ ID  | メッセージテキスト                                                 | <ul> <li>説明         <ul> <li>(DEFAULT.dat) が存在しない場合,または</li> <li>RAID Manager 用連携定義ファイル</li> <li>(DEFAULT.dat)の記述内容が誤っている場合に</li> <li>表示されるメッセージです。</li> <li>対処</li> </ul> </li> <li>RAID Manager 用連携定義ファイル         <ul> <li>(DEFAULT.dat)の記述内容が誤っている場合に</li> <li>表示されるメッセージです。</li> <li>対処</li> </ul> </li> <li>RAID Manager 用連携定義ファイル         <ul> <li>(DEFAULT.dat)の記述内容が誤っている場合に</li> <li>表示されるメッセージです。</li> <li>対処</li> </ul> </li> <li>RAID Manager 用連携定義ファイル         <ul> <li>(DEFAULT.dat)が存在するかどうかを確認し、</li> <li>存在しない場合は、同じディレクトリ内に存在する</li> <li>る DEFAULT.dat.model ファイルを</li> <li>DEFAULT.dat ファイルとしてコピーし、内容を</li> <li>修正してください。DEFAULT.dat.model ファ</li> <li>イルも存在しない場合は、Replication Manager</li> <li>Application Agent をアンインストールしたあ</li> <li>と、再度インストールしてください。</li> <li>存在する場合は RAID Manager 用連携定義ファ</li> <li>イル (DEFAULT.dat)の記述内容を確認し、再</li> <li>度実行してください。同じ異常が発生する場合、</li> <li>問い合わせ窓口に連絡してください。</li> </ul> </li> </ul> |
| DRM-10061 | 対象のコピーグループが異なる RAID<br>Manager インスタンスで管理されてい<br>ます。       | <ul> <li>要因</li> <li>バックアップやリストア対象のコピーグループ</li> <li>は、一つの RAID Manager インスタンスで管理</li> <li>されている必要があります。</li> <li>対処</li> <li>RAID Manager の構成定義ファイルの内容が正しいか確認し、正しいインスタンスを設定したあと、コマンドを再度実行してください。</li> </ul>                                                                                                    |
| DRM-10062 | 対象のマウントポイント配下に複数の<br>論理ドライブが存在します。                        | <ul> <li>要因</li> <li>マウントポイントディレクトリに別の論理ドラ<br/>イブに対応しているマウントポイントが含まれ<br/>ています。</li> <li>対処</li> <li>ボリュームの構成を確認してください。</li> <li>KAVX5132・E が表示されている場合は表示され<br/>ているマウントポイントが,エラー対象となった<br/>最上位のマウントポイントです。</li> <li>例えば次のような場合にエラーとなります。</li> <li>E:と E:¥mnt の二つのマウントポイントが存在<br/>するとき,E:を指定することはできません。バッ<br/>クアップ対象のボリューム構成を変更してくだ<br/>さい。</li> </ul>                                                                                                    |
| DRM-10063 | 副ボリュームが正ボリュームと同じホ<br>ストで管理されています。                         | <ul> <li>要因</li> <li>コピーグループの正ボリュームと副ボリュームが、コマンド実行ホストのボリュームとして管理されています。</li> <li>対処</li> <li>正ボリュームと副ボリュームを別のホストのボリュームに分けてから、コマンドを実行してください。</li> </ul>                                                                                                    |
| DRM-10064 | <ul> <li>一つのボリュームに複数のマウントポ</li> <li>イントが存在します。</li> </ul> | <ul> <li>要因</li> <li>マウントポイントドライブがほかのマウントポイントにマウントされています。</li> <li>対処</li> <li>ボリュームの構成を確認してください。</li> </ul>                                                                                                    |

| メッセージ ID  | メッセージテキスト            | 説明                                                       |
|-----------|----------------------|----------------------------------------------------------|
| DRM-10065 | バックアップ情報として登録された処    | 要因                                                       |
|           | 理対象ボリュームの LDEV 番号または | 現在の構成はバックアップ情報の処理対象ボ                                     |
|           | SERIAL 番号が現在の構成と一致しま | リュームの LDEV 番号または SERIAL 番号では                             |
|           | せん。                  | めりません。KAVX5128-E か表示されている場<br>今 表示結果がバックアップカタログに登録され     |
|           |                      | ていた処理対象ボリュームの LDEV 番号、                                   |
|           |                      | SERIAL 番号です。論理ボリュームマネー                                   |
|           |                      | ジャー導入環境の場合, ディスクグループ名が表                                  |
|           |                      | 示されます。ベーシックディスク構成の場合は、                                   |
|           |                      | ティスククルーン名に「-」か表示されます。<br>対机                              |
|           |                      | 次の順序で,バックアップ時のボリューム構成に                                   |
|           |                      | 変更がないことを確認してください。                                        |
|           |                      | 1. 次のコマンドに-1 オプションを指定して実                                 |
|           |                      | 行し、バックアップ時のボリューム構成を確                                     |
|           |                      | 認してくたさい。<br>・バックアップ対象がファイルシステムの提                         |
|           |                      | 合                                                        |
|           |                      | drmfscat コマンド                                            |
|           |                      | ・バックアップ対象が SQL Server データ                                |
|           |                      | ベースの場合                                                   |
|           |                      | armsqicat ゴマント<br>・バックアップ対象が Exchange データベー              |
|           |                      | スの場合                                                     |
|           |                      | drmexgcat コマンド                                           |
|           |                      | 2. RAID Manager コマンドなどを使用し,現在                            |
|           |                      | のボリューム構成を確認してください。<br>ボリュームを入れ株さて LDEV 番号が変わった           |
|           |                      | ホリュームを八れ香えてLDEV 番号が変わった<br>場合など,強制的にリストアするときは,-force     |
|           |                      | オプションを指定してコマンドを実行してくだ                                    |
|           |                      | さい。                                                      |
| DRM-10066 | 処理対象であるマウントポイントの文    | 要因                                                       |
|           | 字列が最大長を超えています.       | 処理対象であるマウントポイントディレクトリ                                    |
|           |                      | の       の                                                |
|           |                      | 対処                                                       |
|           |                      | マウントポイントディレクトリ名の文字列長を                                    |
|           |                      | 確認してください。                                                |
| DRM-10067 | 処理対象の論理ボリューム名が長過ぎ    | 要因                                                       |
|           | ます。                  | 処理対象である論理ボリューム名の文字列が最                                    |
|           |                      | 人女を超えているため,処理を続けてきません。<br>対処                             |
|           |                      | 論理ボリューム名の文字列長を確認してくださ                                    |
|           |                      | ٧٠ <sub>°</sub>                                          |
|           |                      | 論理ボリューム名の最大文字列長は OS で指定                                  |
| DDM 10000 |                      | でさる東天人子剱です。                                              |
| DRM-10069 | コビーグルーブ情報の取得に失敗しま    | 要因<br>  RAID Manager のコマンドにトッアーコピーガ                      |
|           |                      | ループ情報の取得に失敗した場合に出力される                                    |
|           |                      | メッセージです。                                                 |
|           |                      | 対処                                                       |
|           |                      | RAID Manager のログ情報を参照して, RAID                            |
|           |                      | IManager のコマントか大敗した要因を KAID<br>Manager のマニュアルに従って取り除いてくだ |
|           |                      | さい。そのあとに Replication Manager                             |

| メッセージ ID  | メッセージテキスト                                            | 説明                                                                                                    |
|-----------|------------------------------------------------------|----------------------------------------------------------------------------------------------------|
|           |                                                      | <ul> <li>Application Agent のコマンドを再度実行してください。</li> <li>失敗した要因は, Replication Manager</li> <li>Application Agent を実行する構成または設定にある場合があります。マニュアル「Hitachi<br/>Command Suite Replication Manager</li> <li>Application Agent CLI ユーザーズガイド」の次の事項を参照して,構成および設定を確認してください。</li> <li>Application Agent を使用する場合のシステム構成と注意事項</li> <li>Application Agent が適用できるボリューム構成</li> <li>RAID Manager の設定</li> <li>RAID Manager と連携するための<br/>Application Agent の設定</li> </ul> |
| DRM-10070 | ディクショナリマップファイル更新時<br>にペア生成されていないコピーグルー<br>プが指定されました。 | <ul> <li>要因</li> <li>ディクショナリマップファイル更新時に、コピーグループのペア状態が SMPL だったコピーグループをバックアップまたは再同期した場合に出力されるメッセージです。</li> <li>対処</li> <li>RAID Manager の pairresync コマンドを使用して、コピーグループのペア状態を PAIR にして、ディクショナリマップファイルを更新してください。</li> </ul>                                                                                                    |
| DRM-10071 | ペアステータスが SMPL モードに変更<br>されています。                      | <ul> <li>要因         コピーグループのペア状態が SMPL のコピーグ         ループをバックアップまたは再同期した場合に         出力されるメッセージです。         対処             次のどれかの方法で対処してください。          RAID Manager 構成定義ファイル             (horcm1.conf) から対象のペア論理ボ             リュームの定義を削除する。          次の操作でコピーグループをロックして操             作対象から外す。             drmcgctl -copy_group &lt; <i>コピーグルー             プ名</i> &gt; -mode lock         </li> </ul>                                                   |
| DRM-10074 | 処理対象のボリュームにデータ保護が<br>設定されています。                       | <ul> <li>要因</li> <li>対象のボリュームにデータ保護が設定された状態で、コマンドを実行した場合に出力されるメッセージです。</li> <li>対処</li> <li>RAID Manager でボリュームのアクセス属性を確認し、アクセス制限を解除したあとに再度コマンドを実行してください。</li> </ul>                                                                                                    |
| DRM-10075 | 処理対象となるコピーグループが見つ<br>かりません。                          | <ul> <li>要因</li> <li>処理対象となるコピーグループが,現在の構成に存在しない場合に出力されるメッセージです。</li> <li>対処</li> <li>次のどれかの方法で対処してください。</li> <li>VSS 連携機能を使用している場合,システム環境変数 VSHTCHORCMINST_REMOTE に設</li> </ul>                                                                                                    |

| メッセージID   | メッセージテキスト                                         | 説明                                                                                                    |
|-----------|---------------------------------------------------|----------------------------------------------------------------------------------------------------|
|           |                                                   | <ul> <li>定されているインスタンス番号を確認して<br/>ください。</li> <li>処理対象のコピーグループが RAID<br/>Manager に定義されているか確認してくだ<br/>さい。</li> <li>RAID Manager 用連携定義ファイル<br/>(DEFAULT.dat)のHORCMINSTパラメー<br/>ターに、処理対象のコピーグループを記述し<br/>た RAID Manager の構成定義ファイル<br/>(horcm.conf)のインスタンス番号が定義<br/>されているか確認してください)</li> </ul>                                                                                                    |
| DRM-10076 | RAID 管理ソフトウェアのコマンドの                               |                                                                                                    |
| DIM 10070 | 実行でエラーが発生しました。                                    | RAID Manager のコマンドの実行時に, エラー<br>が発生した場合に出力されるメッセージです。<br>対処<br>RAID Manager のログ情報を参照し, 問題がな<br>いかどうかを確認してください。                                                                                                    |
| DRM-10077 | RAID 管理ソフトウェアが起動されて<br>いません。                      | <ul> <li>要因<br/>処理対象の RAID Manager のインスタンスが停止している場合に出力されるメッセージです。<br/>対処<br/>次のどちらかの方法で対処してください。</li> <li>処理対象の RAID Manager のインスタンス<br/>が停止している場合は、インスタンスを起動<br/>してください。</li> <li>DB サーバ側の RAID Manager のインスタ<br/>ンスが停止している場合は、インスタンスを<br/>起動してください。</li> <li>RAID Manager のインスタンスが起動できない<br/>場合は、RAID Manager のログ情報を参照し、<br/>問題がないか確認してください。</li> </ul>                                                                                        |
| DRM-10080 | 正ボリュームとして処理しようとした<br>ボリュームが副ボリュームになってい<br>ます。     | <b>要因</b><br>ディクショナリマップファイル更新後に処理対<br>象のコピーグループのローカルボリュームが副<br>ボリュームに変更されている場合に表示される<br>メッセージです。<br>対処<br>マニュアル「Hitachi Command Suite<br>Replication Manager Application Agent CLI<br>ユーザーズガイド」を参照して、処理対象のボ<br>リュームを正ボリュームにしてください。                                                                                                    |
| DRM-10081 | 異なるボリューム複製機能を利用した<br>コピーグループを同時に指定すること<br>は出来ません。 | <ul> <li>要因         ストレージシステム内のボリューム複製機能を         利用したコピーグループとストレージシステム             間のボリューム複製機能を利用したコピーグ             ループを同時に指定した場合に表示されるメッ             セージです。          オ処             コピーグループー括定義ファイルに記述したコ             ピーグループのコピー種別が混在しないように             変更して、再度コマンドを実行してください。             コピー種別は、次のコマンドで確認できます。             リシンク対象がファイルシステムの場合             drmfsdisplay -cf          リシンク対象が SQL Server データベースの         場合         </li> </ul> |

| メッセージID   | メッセージテキスト                           | 説明                                                                                                    |
|-----------|-------------------------------------|----------------------------------------------------------------------------------------------------|
|           |                                     | drmsqldisplay -cf<br>・ リシンク対象が Exchange データベースの<br>場合<br>drmexgdisplay -cf                                                                                                    |
| DRM-10082 | 指定された世代識別名が不正です。                    | <ul> <li>要因<br/>指定された世代識別名を持つコピーグループが<br/>存在しません。</li> <li>対処<br/>次のコマンドで世代識別名を確認し、コマンドを<br/>再度実行してください。</li> <li>バックアップ対象がファイルシステムの場<br/>合<br/>drmfsdisplay -cf</li> <li>バックアップ対象が SQL Server データベー<br/>スの場合<br/>drmsqldisplay -cf</li> <li>バックアップ対象が Exchange データベー<br/>スの場合<br/>drmexgdisplay -cf</li> </ul>                                                                                                    |
| DRM-10083 | RAID 管理ソフトウェアレの連進に必                 | <b>萬田</b>                                                                                                    |
| DRM-10083 | RAID 管理ソフトウェアとの連携に必要な準備でエラーが発生しました。 | <ul> <li> RAID Manager 用連携定義ファイルまたはコ<br/>ピーパラメーター定義ファイルの読み込み処理<br/>でエラーが発生しました。<br/>次の要因が考えられます。 </li> <li> KAVX5100-E と同時に出力された場合<br/>-pf オプションに指定したコピーパラメー<br/>ター定義ファイルのファイル名が誤ってい<br/>る、または存在していない。 </li> <li> KAVX5102-E と同時に出力された場合<br/>RAID Manager 用連携定義ファイル<br/>(DEFAULT.dat) に出力されたパラメーター<br/>が記述されていない。 </li> <li> <b>対処</b> 要因に応じて、次の対処をしてください。 </li> <li> KAVX5100-E と同時に出力された場合<br/>-pf オプションに指定したコピーパラメー<br/>ター定義ファイルが存在するかどうか確認<br/>し、正しいコピーパラメーター定義ファイル<br/>名を指定して、コマンドを再度実行してください。 </li> <li> KAVX5102-E と同時に出力された場合<br/>RAID Manager 用連携定義ファイル<br/>(DEFAULT.dat) の記述内容を確認し、出力<br/>されたパラメーターを記述してから、コマン<br/>ドを再度実行してください。 </li> </ul> |
| DRM-10084 | コピーグループの選択でエラーが発生<br>しました。          | <ul> <li>要因</li> <li>バックアップを実行したときのコピーグループの選択でエラーが発生しました。</li> <li>対処</li> <li>直前に出力されたメッセージの対処方法を参考</li> <li>にしてエラー発生の要因を解決し、コマンドを再度実行してください。</li> </ul>                                                                                                    |
| DRM-10085 | レジストリ情報定義ファイルの処理で<br>内部エラーが発生しました。  | <ul> <li>要因</li> <li>次の要因が考えられます。</li> <li>内部ファイル (レジストリ情報定義ファイル)の読み込みに失敗した。</li> </ul>                                                                                                    |

| メッセージID                | メッセージテキスト                                     | 説明                                                                                                    |
|------------------------|-----------------------------------------------|----------------------------------------------------------------------------------------------------|
|                        |                                               | <ul> <li>内部ファイル (レジストリ情報定義ファイ<br/>ル)が不正に破壊・改ざんされた。</li> <li>対処</li> <li>Replication Manager Application Agent を再イ<br/>ンストールしてください。回復しない場合は、マ<br/>ニュアル「Hitachi Command Suite Replication<br/>Manager Application Agent CLI ユーザーズガ<br/>イド」のトラブルシューティングの説明を参照し<br/>て、資料を採取したあとで、問い合わせ窓口に連<br/>絡してください。</li> </ul>                                                                |
| DRM-10086              | 連携するソフトウェア情報を取得する<br>ためのレジストリ読み込みに失敗しま<br>した。 | <ul> <li>要因</li> <li>連携するソフトウェア情報を取得するためのレジストリの読み込みに失敗しました。</li> <li>対処</li> <li>Replication Manager Application Agent と連携<br/>するソフトウェア製品が正しくインストールさ<br/>れているかどうか確認してください。</li> <li>レジストリに異常が見られる場合は OS を再インストールしてください。</li> </ul>                                                                                                    |
| DRM-10087              | 連携するソフトウェアのインストール<br>パスが複数検知されました。            | <ul> <li>要因</li> <li>Replication Manager Application Agent に連携<br/>するソフトウェアで、バージョンの異なるインストールパスが二つ以上見つかりました。</li> <li>Replication Manager Application Agent と連携<br/>するソフトウェア製品で、異なるバージョンの製品がインストールされている可能性があります。</li> <li>対処</li> <li>現在インストールされている製品のバージョン<br/>を確認し、複数のバージョンが存在する場合は使<br/>用していないバージョンをアンインストールしてください。</li> <li>レジストリに異常が見られる場合は OS を再インストールしてください。</li> </ul> |
| DRM-10090              | 物理ドライブからの論理ボリュームに<br>関する情報の取得に失敗しました。         | <ul> <li>要因</li> <li>物理ドライブから OS の API を使用して取得しようとした論理ボリューム情報が取得できませんでした。</li> <li>KAVX5130-E が表示されている場合は、表示結果がエラー対象の物理ドライブです。</li> <li>対処</li> <li>論理ボリュームマネージャーを使用して、物理ドライブに正しく論理ボリュームが定義されているかを確認してください。</li> <li>論理ボリュームが正常なことを確認できない場合は、論理ボリュームをいったん削除してから再度作成し、マウントしてください。</li> </ul>                                                                                   |
| DRM-10097<br>DRM-10098 | diskpart に失敗しました。<br>現在の構成に, 指定されたコピーグルー      | <ul> <li>要因<br/>diskpart コマンドが失敗した場合に表示されるメッセージです。</li> <li>対処<br/>システムログの内容を確認し, diskpart コマンドが失敗した原因を取り除いたあと、コマンドを再度実行してください。</li> <li>要因</li> </ul>                                                                                                    |
|                        | プが一つも存在しません。                                  |                                                                                                    |

| メッセージID   | メッセージテキスト                          | 説明                                                                                                    |
|-----------|------------------------------------|----------------------------------------------------------------------------------------------------|
|           |                                    | リストア実行時に、バックアップカタログに存在<br>するコピーグループが、現在の構成に存在しない<br>場合に表示されるメッセージです。<br>対処<br>このメッセージ以降に出力された、KAVX0006-<br>Eの要因となった詳細メッセージを確認し、対処<br>してください。                                                                                                    |
| DRM-10099 | 選択可能な世代を特定できません。                   | <ul> <li>要因</li> <li>コピーグループがロックされているため、利用で<br/>きるコピーグループが存在しない場合に表示さ<br/>れるメッセージです。</li> <li>対処</li> <li>このメッセージ以降に出力された、KAVX0006-<br/>Eの要因となった詳細メッセージを確認し、対処<br/>してください。</li> </ul>                                                                               |
| DRM-10100 | OS が同時にオープンできるファイル<br>の上限値を超えています。 | <ul> <li>要因</li> <li>システムでオープンできるファイル数の制限を<br/>超えて、ファイルをオープンしようとしました。</li> <li>対処</li> <li>OS のカーネルパラメーターを定義し直して、シ<br/>ステムがオープンできるファイル数を増やして<br/>ください。</li> </ul>                                                                                                   |
| DRM-10101 | ディクショナリマップファイルの内容<br>が壊れています。      | 要因<br>ディクショナリマップファイルが壊れています。<br>対処<br>drmdbsetup ユーティリティを使用して,ディク<br>ショナリマップファイルを作成し直してくださ<br>い。                                                                                                    |
| DRM-10102 | 該当レコードはロックされています。                  | <ul> <li>要因</li> <li>ディクショナリマップファイルの更新時に、更新<br/>対象のレコードがロックされていたため、更新で<br/>きませんでした。</li> <li>対処</li> <li>しばらく待ってからコマンドを再度実行してく<br/>ださい。</li> </ul>                                                                                                    |
| DRM-10103 | 該当ファイルはロックされています。                  | <ul> <li>要因</li> <li>ディクショナリマップファイルの更新時に、更新<br/>対象のファイルがロックされていたため、更新で<br/>きませんでした。</li> <li>対処</li> <li>しばらく待ってからコマンドを再度実行してく<br/>ださい。</li> </ul>                                                                                                    |
| DRM-10104 | 該当レコードがありません。                      | <ul> <li>要因</li> <li>ディクショナリマップファイルの参照時に、参照<br/>対象のレコードが存在しなかったため、参照でき<br/>ませんでした。</li> <li>対処</li> <li>次のコマンドを使用し、ディクショナリマップ</li> <li>ファイルの内容を更新してください。</li> <li>次のように実行します。</li> <li>バックアップ対象がファイルシステムの場合</li> <li>イックアップ対象が SQL Server データベー<br/>スの場合</li> </ul> |

| メッセージ ID  | メッセージテキスト                    | 説明                                                                                                    |
|-----------|------------------------------|----------------------------------------------------------------------------------------------------|
|           |                              | drmsqldisplay -refresh                                                                                                    |
|           |                              | <ul> <li>ハックノッノ×ノ× Exchange / ーク・、</li> <li>スの場合</li> </ul>                                                                                                    |
|           |                              | drmexgdisplay -refresh                                                                                                    |
| DRM-10105 | メモリー不足が発生しました。               | <b>要因</b><br>コマンドの実行時に、メモリーが不足していま                                                                                                    |
|           |                              | す。<br>  <b>対処</b>                                                                                                    |
|           |                              | メモリーを増設してから, コマンドを再度実行し<br>てください。                                                                                                    |
| DRM-10106 | 内部エラーが発生しました。                | <b>要因</b><br>内部処理の実行中,システムコールを利用したと<br>きに未知の内部エラーが発生しました。<br><b>対処</b><br>マニュアル「 <i>Hitachi Command Suite</i><br><i>Replication Manager Application Agent CLI</i><br>ユーザーズガイド」のトラブルシューティングの                                                                                                    |
|           |                              | 説明を参照して、資料を採取しためとて、回いつ<br>わせ窓口に連絡してください。<br>また、バックアップコマンドの実行中に、<br>drmfscat コマンド、drmsqlcat コマンド、<br>drmexgcat コマンド、drmoracat コマンド、<br>または drmappcat コマンドを実行するとこの<br>メッセージが出力されることがあります。<br>この場合、バックアップコマンドが終了したこと<br>を確認したあとで、上記のコマンドを再度実行し<br>てください。                                                   |
| DRM-10107 | ディクショナリマップファイルはすで<br>に存在します。 | <ul> <li>要因</li> <li>drmdbsetup ユーティリティを使用して,指定の<br/>ディレクトリにディクショナリマップファイル<br/>を作成した場合に,以前のインストール時にすで<br/>に作成されたディクショナリマップファイルが<br/>存在するときに出力されるメッセージです。</li> <li>対処</li> <li>指定のディレクトリのディクショナリマップ<br/>ファイルを一度削除してから,drmdbsetup ユー<br/>ティリティを使用して再度作成してください。</li> </ul>                                 |
| DRM-10108 | ディクショナリマップファイルが見つ<br>かりません。  | <ul> <li>要因</li> <li>何らかの理由で、ディクショナリマップファイル<br/>が削除されているか、ディクショナリマップファ<br/>イル格納ディレクトリがない場合に出力される<br/>メッセージです。</li> <li>対処</li> <li>環境変数 (DRM_HOSTNAME) および構成定義ファ<br/>イル (init.conf) の内容を確認してください。</li> <li>そのあとに、ディクショナリマップファイル格納<br/>ディレクトリを作成し、drmdbsetup ユーティリ<br/>ティを使用して、ディクショナリマップファイル</li> </ul> |
| DRM-10109 | ドライブ容量が足りません。                | <ul> <li>要因</li> <li>コマンドの実行時に、ドライブ容量が不足しています。</li> <li>対処</li> <li>ドライブ容量を確保してから、コマンドを再度実行してください。</li> </ul>                                                                                                    |

| メッセージ ID  | メッセージテキスト                       | 説明                                                                                                    |
|-----------|---------------------------------|----------------------------------------------------------------------------------------------------|
| DRM-10110 | アクセス権がありません。                    | <ul> <li>要因</li> <li>コマンドを実行する権限がないユーザーでコマンドを実行しようとしました。</li> <li>対処</li> <li>システム管理者権限でコマンドを再度実行してください。</li> </ul>                                                                                                    |
| DRM-10111 | 指定したコピーグループはすでにロッ               | 要因                                                                                                    |
| DRM-10111 | 相定したコピークルークはすくにロックされています。       | <ul> <li>マレクループをロックしようとしましたが、指定したコピーグループをロックしようとしましたが、指定したコピーグループはすでにロックされていました。</li> <li>対処</li> <li>drmmount コマンド実行時にこのメッセージが表示される場合は、次のことを確認してください。</li> <li>1. 同じバックアップ ID で drmmount コマンドが実行済みでないか。</li> <li>2. 実行済みの drmmount コマンドが、エラーを出力した drmmount コマンドで指定したバックアップ ID に含まれるコピーグループを含んでいないか。</li> <li>要因に応じて、それぞれ次の対処をしてください。</li> <li>1. このエラーを出力したバックアップ ID で drmumount コマンドを実行後、再度 drmmount コマンドを実行してください。</li> <li>2. 実行済みの drmmount コマンドがら、エラーを出力した drmmount コマンドを実行してください。</li> <li>2. 実行済みの drmmount コマンドで指定したバックアップ ID に含まれるコピーグループを含んでいるものを探します。該当するバックアップ ID を指定して drmumount コマンドを実行後、再度 drmmount コマンドを実行後、再度 drmmount コマンドを実行後、再度 drmmount コマンドを実行後、再度 drmmount コマンドを実行してください。</li> </ul> |
| DRM-10112 | 指定したコピーグループはロックされ<br>ていません。     | <b>要因</b><br>コピーグループのロックを解除しようとしまし<br>たが,指定したコピーグループはロックされてい<br>ませんでした。<br><b>対処</b><br>対処の必要はありません。                                                                                                    |
| DRM-10113 | 利用可能なコピーグループが存在しま<br>せん。        | <ul> <li>要因</li> <li>バックアップの実行時に、すべてのコピーグループがロックされていたため、利用できるコピーグループが存在しませんでした。</li> <li>対処</li> <li>コピーグループのロックを解除してから、バックアップコマンドを再度実行してください。</li> </ul>                                                                                                    |
| DRM-10114 | ー時ファイルの操作で, システムエラー<br>が発生しました。 | <ul> <li>要因</li> <li>コマンド対象の一時ファイルの操作で、システム<br/>エラーが発生しました。</li> <li>対処</li> <li>メモリーやドライブに十分な空き容量があるか<br/>どうか確認してください。メモリーやドライブ</li> <li>の容量に問題がない場合は、システムログを参照<br/>し、OS に異常がないかを確認してください。</li> <li>また、バックアップコマンドの実行中に、</li> <li>drmfscat コマンド、drmsqlcat コマンド、</li> </ul>                                                                                                    |

| メッセージID   | メッセージテキスト                                       | 説明                                                                                                    |
|-----------|-------------------------------------------------|----------------------------------------------------------------------------------------------------|
|           |                                                 | または drmappcat コマンドを実行するとこの<br>メッセージが出力されることがあります。<br>この場合, バックアップコマンドが終了したこと<br>を確認したあとで, 上記のコマンドを再度実行し<br>てください。                                                                                                    |
| DRM-10115 | 指定したバックアップデータはすでに<br>ロックされています。                 | <ul> <li>要因</li> <li>ロックされたコピーグループに対して、コマンド</li> <li>を実行しようとしました。</li> <li>対処</li> <li>コマンドを実行する前に、対象のコピーグループ</li> <li>のロックを解除してください。</li> </ul>                                                                                                    |
| DRM-10116 | ディクショナリマップファイルに不正<br>がありましたが, 修復する権限がありま<br>せん。 | <ul> <li>要因</li> <li>破損したディクショナリマップファイルを修復</li> <li>するコマンドを,一般ユーザー権限で実行しよう</li> <li>としました。</li> <li>対処</li> <li>システム管理者権限で,ディクショナリマップ</li> <li>ファイルの更新コマンドを再度実行してください。</li> </ul>                                                                                                    |
| DRM-10117 | テープにバックアップしたバックアッ<br>プ ID は指定できません。             | <ul> <li>要因<br/>drmtapecat コマンドで表示されるバックアッ<br/>プ ID に対して、drmcgctl コマンドでコピーグ<br/>ループをロックしようとした場合に出力される<br/>メッセージです。</li> <li>対処<br/>drmcgctl コマンドに指定するバックアップ ID<br/>は、次のコマンドで表示されるバックアップ ID<br/>を指定してください。</li> <li>バックアップ対象がファイルシステムの場合<br/>drmfscat コマンド</li> <li>バックアップ対象が SQL Server データベー<br/>スの場合<br/>drmsqlcat コマンド</li> <li>バックアップ対象が Exchange データベー<br/>スの場合<br/>drmexgcat コマンド</li> </ul>             |
| DRM-10118 | ディクショナリマップファイルのバー<br>ジョンが異なっています。               | <ul> <li>要因</li> <li>Replication Manager Application Agent をバージョンアップしたときに、以前のバージョンのディクショナリマップファイルがデフォルトの<br/>格納ディレクトリ、またはinit.confで指定されたディレクトリにすでに存在しているため、本バージョンとデータフォーマットが異なっています。</li> <li>対処</li> <li>drmdbconvert コマンドを使用して、ディクショナリマップファイルのデータ変換を行ってください。</li> <li>ディクショナリマップファイルのデフォルトの格納ディレクトリは、次のとおりです。</li> <li>&lt; <i>Replication Manager Application Agent の</i><br/>インストール先&gt;¥DRM¥db</li> </ul> |
| DRM-10119 | 構成定義ファイル (init.conf) の仮想<br>サーバ名が不正です。          | 要因                                                                                                    |

| メッセージID   | メッセージテキスト                                                              | 説明                                                                                                    |
|-----------|------------------------------------------------------------------------|----------------------------------------------------------------------------------------------------|
|           |                                                                        | 構成定義ファイル(init.conf)の<br>DRM_DB_PATHパラメーターに定義した仮想<br>サーバ名と、DRM_HOSTNAME環境変数で定義し<br>た仮想サーバ名が一致していません。<br><b>対処</b><br>構成定義ファイル(init.conf)の<br>DRM_DB_PATHパラメーターに定義した仮想<br>サーバ名と、DRM_HOSTNAME環境変数に定義し<br>た仮想サーバ名を確認してください。                                                                                                    |
| DRM-10120 | <b>DRM_HOSTNAME</b> 環境変数または構<br>成定義ファイル (init.conf) の仮想サー<br>バ名が長過ぎます。 | <ul> <li>要因</li> <li>構成定義ファイル(init.conf)の</li> <li>DRM_DB_PATHパラメーターに定義した仮想</li> <li>サーバ名,またはDRM_HOSTNAME 環境変数で定義した仮想サーバ名が長過ぎます。</li> <li>対処</li> <li>構成定義ファイル(init.conf)の</li> <li>DRM_DB_PATHパラメーターに定義されている<br/>仮想サーバ名と、DRM_HOSTNAME 環境変数に定義した仮想サーバ名を確認してください。</li> </ul>                                                                                                    |
| DRM-10121 | 指定したディクショナリマップファイ<br>ルのディレクトリ名が不正です。                                   | <ul> <li>要因<br/>次の要因が考えられます。</li> <li>構成定義ファイル(init.conf)の<br/>DRM_DB_PATHパラメーターに定義したディ<br/>クショナリマップファイルのディレクトリ<br/>名が長過ぎる。</li> <li>構成定義ファイル(init.conf)の<br/>DRM_DB_PATHパラメーターに定義したディ<br/>クショナリマップファイルのディレクトリ<br/>名が絶対パスで指定されていない。</li> <li>対処<br/>構成定義ファイル(init.conf)の<br/>DRM_DB_PATHパラメーターに定義されている<br/>ディクショナリマップファイルのディレクトリ<br/>名を確認してください。</li> </ul>                                                                       |
| DRM-10122 | 指定したコピーグループはリモートコ<br>ピーであり処理対象外です。                                     | 要因<br>リモートコピーのコピーグループを指定して、<br>drmtapebackup または drmtaperestore コ<br>マンドを実行した場合に出力されるメッセージ<br>です。<br>対処<br>drmtapebackup または drmtaperestore で<br>指定したバックアップカタログでバックアップ<br>されたコピーグループのコピー種別を確認して<br>ください。drmtapebackup および<br>drmtaperestore コマンドはストレージシステ<br>ム内のボリューム複製機能だけを処理対象とし<br>ています。<br>リモートコピーを利用したコピーグループに対<br>して、テープへのバックアップやテープからのリ<br>ストアを行う場合は、EX_DRM_TAPE_BACKUP コ<br>マンドおよび EX_DRM_TAPE_RESTORE コマン<br>ドを使用してください。 |
| DRM-10123 | ディクショナリマップファイルは最新<br>版なので, データ変換をする必要はあり<br>ません。                       | 要因<br>最新のデータ構造であるディクショナリマップ<br>に対して drmdbconvert コマンドを実行した場<br>合に出力されるメッセージです。                                                                                                    |

| メッセージID   | メッセージテキスト          | 説明                                                                  |
|-----------|--------------------|---------------------------------------------------------------------|
|           |                    | 対処                                                                  |
|           |                    | armabconvertコマントによりてノークを変換<br>しなくても、通常のバックアップ運用ができま                 |
|           |                    | す。                                                                  |
| DRM-10124 | ディクショナリマップファイルに矛盾  | 要因                                                                  |
|           | を検出しました。           | ディクショナリマップファイルの内部に矛盾が                                               |
|           |                    | めるにの, デイクショナリマッノファイルに対す<br>ろ操作が失敗した場合に表示されろメッセージ                    |
|           |                    | rt.                                                                 |
|           |                    | 対処                                                                  |
|           |                    | マニュアル「Hitachi Command Suite                                         |
|           |                    | Replication Manager Application Agent CLI<br>ユーザーズガイド」のディクショナリマップファ |
|           |                    | イル障害の対処の説明を参照して, ディクショナ                                             |
|           |                    | リマップファイルの回復手順を実行してくださ                                               |
|           |                    | い。回復手順を行ってもエラーが発生する場合 は、同時に出力されたテーブルター如理お上びエ                        |
|           |                    | ラーコードを確認し、資料を採取したあと、問い                                              |
|           |                    | 合わせ窓口に連絡してください。                                                     |
| DRM-10125 | ディクショナリマップファイルに対す  | 要因                                                                  |
|           | る処理で,予期しないエラーが発生しま | 予期しない致命的なエラーが発生したため、ディ                                              |
|           | した。                | クショナリマップファイルに対する操作が失敗<br>1 た場合に表示されるメッセージです                         |
|           |                    |                                                                     |
|           |                    | マニュアル「Hitachi Command Suite                                         |
|           |                    | Replication Manager Application Agent CLI                           |
|           |                    | ユーザースガイト」のトラブルシューティングの<br>説明を参照し、資料を採取したあとで、問い合わ                    |
|           |                    | せ窓口に連絡してください。                                                       |
| DRM-10126 | ディクショナリマップに対する処理で, | 要因                                                                  |
|           | システムエラーが発生しました。    | OS のシステムエラーが原因で、ディクショナリ                                             |
|           |                    | マッフファイルに対する操作か矢取した場合に<br>表示されるメッヤージです。                              |
|           |                    | 対処                                                                  |
|           |                    | 出力された OS のエラーコードを基に,システム                                            |
|           |                    | エラーの原因を取り除いたあと,再度実行してく<br>がさい                                       |
|           |                    | たさい。<br>システムエラーの内容,発生原因および対処方法                                      |
|           |                    | については,各 OS のマニュアルを参照してくだ                                            |
|           |                    | さい。                                                                 |
| DRM-10300 | 選択可能なコピーグループが定義され  | 要因                                                                  |
|           | ていません。             | バックアップ対象として指定したボリュームに<br>コピーグループが完美されていたい提合 またけ                     |
|           |                    | サポート対象外のコピー種別のコピーグループ                                               |
|           |                    | だけが定義されている場合に表示されるメッ                                                |
|           |                    | セージです。                                                              |
|           |                    | X) X2<br>  このメッセージ以降に出力された. KAVX0006-                               |
|           |                    | Eの要因となった詳細メッセージを確認し、対処                                              |
|           |                    | してください。                                                             |
| DRM-10301 | バックアップ先の世代数が異なります。 | 要因                                                                  |
|           |                    | ディスクグループ内のコピーグループの数が、物                                              |
|           |                    | 哇下ノイノーとで乗なる場合に衣示されるメツ<br>  セージです。                                   |
|           |                    | 対処                                                                  |

| メッセージID   | メッセージテキスト                         | 説明                                                                                                    |
|-----------|-----------------------------------|----------------------------------------------------------------------------------------------------|
|           |                                   | このメッセージ以降に出力された, KAVX0006-<br>Eの要因となった詳細メッセージを確認し, 対処<br>してください。                                                                                                    |
| DRM-10302 | ボリューム名の取得に失敗しました。                 | <ul> <li>要因</li> <li>ボリューム名の取得に失敗した場合に表示されるメッセージです。</li> <li>対処</li> <li>KAVX0272・E が出力されていない場合は、このメッセージ以降に出力された KAVX0006・E の要因となった詳細メッセージを確認し、対処してください。</li> <li>KAVX0272・E が出力されている場合は、バックアップサーバのイベントログに異常を示すメッセージが出力されていないか確認し、要因を取り除いてから再度コマンドを実行してください。</li> </ul>                                                                                                    |
| DRM-10303 | ファイルシステムの中間バッファのフ<br>ラッシュに失敗しました。 | <ul> <li>要因</li> <li>ファイルシステムの中間バッファのフラッシュ</li> <li>に失敗した場合に表示されるメッセージです。</li> <li>対処</li> <li>このメッセージ以降に出力された,KAVX0006-</li> <li>Eの要因となった詳細メッセージを確認し,対処してください。</li> </ul>                                                                                                    |
| DRM-10304 | ファイルのオープンに失敗しました。                 | <ul> <li>要因</li> <li>ファイルのオープンに失敗した場合に表示されるメッセージです。</li> <li>対処</li> <li>このメッセージ以降に出力された,KAVX0006-</li> <li>Eの要因となった詳細メッセージを確認し,対処してください。</li> </ul>                                                                                                    |
| DRM-10305 | マウントポイントが異なります。                   | <ul> <li>要因         バックアップカタログの情報と現在の構成で、リストア対象の論理ボリュームについて一つ以上マウントポイントが異なる論理ボリュームが存在している場合に表示されるメッセージです。     </li> <li>KAVX5129・Eが表示されている場合は、表示結果がエラー対象のディスクグループです。</li> <li>次の順序でバックアップ時のボリューム構成に変更がないことを確認してください。         <ol> <li>次の順序でバックアップ時のボリューム構成に</li> <li>次の「マンドに-1オプションを指定して実行し、バックアップ時のボリューム構成を確認してください。             <li>バックアップ対象がファイルシステムの場合             <li>drmfscat コマンド             <li>バックアップ対象が SQL Server データベースの場合             <li>drmexgcat コマンド</li> </li></li></li></li></ol> </li> <li>RAID Manager コマンドなどを使用して現</li> </ul> |
| DRM-10306 | 物理ドライブ数が異なります。                    | はのかりユーム博成を確認してくたさい。<br>要因                                                                                                    |

| メッセージID   | メッセージテキスト                         | 説明                                                                                                    |
|-----------|-----------------------------------|----------------------------------------------------------------------------------------------------|
| メッセージ ID  | メッセージテキスト                         | 説明     バックアップカタログの情報と現在の構成で、リ     ストア対象の物理ドライブ数が異なっている場     合に表示されるメッセージです。     KAVX5129-E が表示されている場合は、表示結     果がエラー対象のディスクグループです。     対処     次の順序で、バックアップ時のボリューム構成に     変更がないことを確認してください。     1. 次のコマンドに-1オプションを指定して実     行し、バックアップ時のボリューム構成を確     認してください                                                                                                    |
|           |                                   | <ul> <li>・バックアップ対象がファイルシステムの場合</li> <li>drmfscat コマンド</li> <li>・バックアップ対象が SQL Server データ</li> <li>ベースの場合</li> <li>drmsqlcat コマンド</li> <li>・バックアップ対象が Exchange データベースの場合</li> <li>drmexgcat コマンド</li> <li>2. RAID Manager コマンドなどを使用して現在のボリューム構成を確認してください。</li> </ul>                                                                                                    |
| DRM-10307 | ボリューム数が異なります。                     | <ul> <li>要因         バックアップカタログの情報と現在の構成で、リストア対象のボリューム数が異なっている場合に表示されるメッセージです。     </li> <li>KAVX5129-Eが表示されている場合は、表示結果がエラー対象のディスクグループです。</li> <li>対処         次の順序で、バックアップ時のボリューム構成に変更がないことを確認してください。     </li> <li>次のコマンドに-1オプションを指定して実行し、バックアップ時のボリューム構成を確認してください。         <ul> <li>バックアップ時のボリューム構成を確認してください。</li> <li>バックアップ対象がファイルシステムの場合             drmfscat コマンド             <ul> <li>バックアップ対象が SQL Server データ</li> <li>ベースの場合             drmsqlcat コマンド</li> <li>アックブ対象が Exchange データベースの場合             drmexgcat コマンド</li> </ul> </li> <li>RAID Manager コマンドなどを使用し、現在のボリューム構成を確認してください。</li> </ul></li></ul> |
| DRM-10308 | 拡張メンテナンスモードに関する操作<br>でエラーが発生しました。 | <ul> <li>要因</li> <li>次の要因が考えられます。</li> <li>ディスクリソースのメンテナンスモードの<br/>状態を取得できなかった。</li> <li>操作対象のディスクリソースを拡張メンテ<br/>ナンスモードに変更できなかった。</li> <li>対処</li> <li>次のことを確認してください。</li> <li>MSCSの拡張メンテナンスモードを使用す<br/>るためのパッチがインストールされている<br/>か。</li> </ul>                                                                                                    |

| メッセージID   | メッセージテキスト                                            | 説明                                                                                                    |
|-----------|------------------------------------------------------|----------------------------------------------------------------------------------------------------|
|           |                                                      | <ul> <li>対象のディスクリソースがオンライン状態<br/>であるか。</li> <li>ホストノードが対象ディスクリソースを所<br/>有しているか。</li> <li>問題がない場合は、同時に出力されたテーブル</li> <li>名、処理およびエラーコードを確認し、資料を採<br/>取したあと、問い合わせ窓口に連絡してくださ</li> </ul>                                                                                                    |
| DRM-10309 | 対象ディスクリソースがオンラインで<br>はありません。                         | い。<br><b>要因</b><br>操作対象のディスクリソースがオンライン状態<br>ではないため、ディスクリソースの状態が変更で                                                                                                    |
|           |                                                      | きません。<br>対処<br>操作対象のディスクリソースがオンライン状態<br>であることを確認してください。<br>ディスクリソースがオンライン状態ではない場<br>合は、ディスクリソースをオンライン状態に変更<br>したあとで、再度実行してください。<br>対象のリソースがオンライン状態であるにもか<br>かわらずエラーが発生する場合は、同時に出力さ<br>れたテーブル名、処理およびエラーコードを確認<br>し、資料を採取したあと、問い合わせ窓口に連絡<br>してください。                                                   |
| DRM-10310 | 対象ディスクリソースの状態遷移待ち<br>で,タイムアウトが発生しました。                | <ul> <li>要因</li> <li>ディスクリソースのメンテナンスモードの状態が、待機時間内に指定されたものに遷移しません。</li> <li>対処</li> <li>Replication Manager Application Agent の構成<br/>定義ファイル(init.conf)の</li> <li>CLU_RETRY_TIME および CLU_RETRY_WAIT を<br/>現在の設定よりも大きな値に変更して、再度実行<br/>してください。</li> </ul>                                              |
| DRM-10312 | OS のバージョン情報の取得に失敗し<br>ました。                           | <ul> <li>要因</li> <li>OSのバージョン情報の取得に失敗しました。</li> <li>対処</li> <li>製品のトレースログに出力されたエラーコードを基に、バージョンの取得に失敗した原因を取り</li> <li>除いたあと、再度実行してください。</li> </ul>                                                                                                    |
| DRM-10313 | 「Signature とボリュームレイアウト情報」を物理ドライブに再設定するのに失敗しました。      | <ul> <li>要因         「Signature とボリュームレイアウト情報」を物理ドライブに再設定する処理でエラーが発生しました。     </li> <li>対処         ソフトウェア添付資料を参照して、対象のボリュームが Replication Manager Application     </li> <li>Agent でサポートしているドライブかどうかを確認してください。サポート対象の場合には、システムログを参照して、対象のボリュームに関して異常を表すメッセージが出力されていないかどうかを確認し、要因を取り除いてください。</li> </ul> |
| DRM-10314 | 物理ドライブから「Signature とボ<br>リュームレイアウト情報」の取得に失敗<br>しました。 | <b>要因</b><br>物理ドライブからの「Signature とボリュームレ<br>イアウト情報」の取得に失敗しました。<br><b>対処</b>                                                                                                    |

| メッセージ ID  | メッセージテキスト                                      | 説明                                                                                                    |
|-----------|------------------------------------------------|----------------------------------------------------------------------------------------------------|
|           |                                                | ソフトウェア添付資料を参照して,対象のボ<br>リュームが Replication Manager Application<br>Agent でサポートしているドライブかどうかを<br>確認してください。サポート対象の場合には,シ<br>ステムログを参照して,対象のボリュームに関し                                                                                                    |
|           |                                                | く 異常を表す メッセーシ か 田力され こいないか<br>どうかを確認し,要因を取り除いてください。                                                                                                    |
| DRM-10315 | 副ボリュームの状態が不正です。                                | <ul> <li>要因<br/>副ボリュームの状態を確認した結果, 次のどれかの異常を検知しました。</li> <li>KAVX5146-E が同時に出力された場合対象の副ボリュームがバックアップサーバでマウントされています。</li> <li>KAVX5147-E が同時に出力された場合副ボリュームが隠ぺいされていません。</li> <li>KAVX5151-E が同時に出力された場合ペア状態が不正です。出力されたコピーグループの副ボリュームが、別のコピーグループの正ボリュームになっています。</li> <li>対処</li> <li>同時に出力されたメッセージに応じて,それぞれ次の対処をしてください。</li> <li>KAVX5146-E が同時に出力された場合出力されたてものもいた。</li> <li>KAVX5146-E が同時に出力された場合出力されたでアンマウントしてから、コマンドを再実行してください。drmmountコマンドによってマウントしたボリュームのアンマウントには、drmuountコマンドを使用してください。</li> <li>KAVX5147-E が同時に出力された場合出力されたボリュームがバックアップサーバでマウントされている場合には、アンマウントしてください。その後、RAID Manager用連携定義ファイルの HORCMINST とDEVICE_DETACH=ENABLEを記述し、drmdevctl -detachコマンドを実行してください。これによって、バックアップサーバのボリュームが隠ぺいされます。そのあとで、コマンドを再実行してください。</li> <li>KAVX5151-E が同時に出力された場合出力された場合出力された場合、出力された MU 番号から副ボリュームのコピーグループを特定し、ペア分割を実行してください。</li> </ul> |
| DRM-10316 | 論理ボリュームから物理ドライブに関<br>する情報を取得することができません<br>でした。 | <ul> <li>要因</li> <li>OSのAPIを使用して、論理ボリュームが配置されている物理ドライブの情報を取得しようとしましたが、失敗しました。</li> <li>対処</li> <li>システムログを参照し、対象の物理ドライブに関する異常を示すメッセージが出力されていないかどうか確認してから、エラーの要因を取り除いてください。</li> </ul>                                                                                                    |
| DRM-10317 | Protection Manager サービス上でエ<br>ラーが発生しました。       | <b>要因</b><br>バックアップサーバでの処理中に, Protection<br>Manager サービスでエラーが発生しました。<br><b>対処</b>                                                                                                    |

| メッセージID   | メッセージテキスト                                                | 説明                                                                                                    |
|-----------|----------------------------------------------------------|----------------------------------------------------------------------------------------------------|
|           |                                                          | 同時に出力されたエラーメッセージ<br>(KAVX5024-E)の対処方法に従って問題を解決<br>してから、コマンドを再度実行してください。                                                                                                    |
| DRM-10318 | Protection Manager サービスへの接続<br>に失敗しました。                  | <ul> <li>要因</li> <li>Protection Manager サービスの通信処理でエラーが発生しました。</li> <li>対処</li> <li>同時に出力されたエラーメッセージ</li> <li>(KAVX0258-E または KAVX0269-E)の対処方法に従って問題を解決してから、コマンドを再度実行してください。</li> </ul>                                                                                                    |
| DRM-10319 | 環境変数の設定に失敗しました。                                          | 要因<br>環境変数の設定処理でエラーが発生しました。<br>対処<br>メモリーやドライブ容量が十分か確認してくだ<br>さい。メモリーやドライブの容量に問題がない<br>場合は、システムログを参照し、OSに異常がな<br>いか確認してください。異常が見られない場合<br>は、問い合わせ窓口に連絡してください。                                                                                                    |
| DRM-10320 | バックアップサーバのマウントコマン<br>ドがエラー終了しました。                        | <ul> <li>要因</li> <li>バックアップサーバ上のマウントコマンドがエラー終了しました。</li> <li>対処</li> <li>マウントのパス名を正しく指定しているかどうか確認してください。正しいパス名を指定している場合は、バックアップサーバ上で製品のトレースログファイルやシステムログを参照し、異常がないか確認してください。異常が見られない場合は、問い合わせ窓口に連絡してください。</li> </ul>                                                                                                    |
| DRM-10321 | バックアップサーバのバックアップ ID<br>がロックされているため, コマンドを実<br>行できませんでした。 | <ul> <li>要因 バックアップサーバのバックアップ ID がすでに ロックされていたため、バックアップカタログの 自動インボートに失敗しました。 対処 次のことを確認し、確認結果に応じて対処してく ださい。 <ul> <li>バックアップサーバで、ほかのコマンドが実 行されていないか。 ほかのコマンドが実行中である場合は、現在 実行中のコマンドが終了するのを待ってか ら、再度コマンドを実行してください。</li> <li>バックアップサーバのバックアップ ID が ロックされていないか。 ロックされていないか。 ロックを和除してから再度コマンドを 実行してください。</li> </ul> </li> </ul> |
| DRM-10323 | リモートサイトでバックアップ前処理<br>の実行に失敗しました。                         | <ul> <li>要因</li> <li>カスケード構成のバックアップで、リモートサイトでの前処理でエラーが発生しました。</li> <li>対処</li> <li>KAVX5402-Eの前に出力されたメッセージを確認し、リモートサイトでエラーの要因を取り除いてから、コマンドを再度実行してください。</li> </ul>                                                                                                    |
| DRM-10324 | リモートサイトでコピーグループの再<br>同期実行に失敗しました。                        | 要因                                                                                                    |

| メッセージID   | メッセージテキスト                                      | 説明                                                                                                    |
|-----------|------------------------------------------------|----------------------------------------------------------------------------------------------------|
|           |                                                | カスケード構成のバックアップで,リモートサイ<br>トでのコピーグループの再同期処理でエラーが<br>発生しました。<br>対処<br>KAVX5402-Eの前に出力されたメッセージを確<br>認し,リモートサイトでエラーの要因を取り除い<br>てから、コマンドを再度実行してください。                                                                                                    |
| DRM-10325 | リモートサイトでバックアップ後処理<br>の実行に失敗しました。               | <ul> <li>要因</li> <li>カスケード構成のバックアップで、リモートサイトでの後処理でエラーが発生しました。</li> <li>対処</li> <li>KAVX5402-Eの前に出力されたメッセージを確認し、リモートサイトでエラーの要因を取り除いてから、コマンドを再度実行してください。</li> </ul>                                                                                                    |
| DRM-10328 | コピーグループから物理ドライブに関<br>する情報を取得することができません<br>でした。 | 要因<br>コピーグループから物理ドライブ名を取得する<br>処理でエラーが発生しました。<br>対処<br>RAID 管理ソフトウェアの設定を見直してくだ<br>さい。設定が正しい場合は,RAID 管理ソフト<br>ウェアのログ情報を参照し,問題がないか確認し<br>てください。                                                                                                    |
| DRM-10329 | 物理ドライブをオフラインにできませ<br>んでした。                     | <ul> <li>要因</li> <li>物理ドライブをオフラインにできなかった場合</li> <li>に表示されます。</li> <li>対処</li> <li>システムログを参照し、対象の物理ドライブに関して異常を表すメッセージが出力されていない</li> <li>かを確認し、要因を取り除いてください。</li> </ul>                                                                                                 |
| DRM-10330 | 物理ドライブをオンラインにできませ<br>んでした。                     | <ul> <li>要因</li> <li>物理ドライブをオンラインにできなかった場合</li> <li>に表示されます。</li> <li>対処</li> <li>システムログを参照し、対象の物理ドライブに関して異常を表すメッセージが出力されていない</li> <li>かを確認し、要因を取り除いてください。</li> </ul>                                                                                                 |
| DRM-10337 | 物理ドライブのパーティションスタイ<br>ルが異なります。                  | <ul> <li>要因</li> <li>リストア先のドライブのパーティションスタイ</li> <li>ルがバックアップ時と異なっています。</li> <li>対処</li> <li>ドライブのパーティションスタイルをバック</li> <li>アップ時と一致させてから、リストアコマンドを</li> <li>実行してください。</li> </ul>                                                                                        |
| DRM-10339 | ユーザーが RAID Manager に認証され<br>ていません。             | <ul> <li>要因</li> <li>以下の要因が考えられます。</li> <li>1. コマンドを実行したユーザーは RAID<br/>Manager にログインしていません。</li> <li>2. Replication Manager Application Agent が<br/>ユーザー認証機能をサポートしていない<br/>バージョンの RAID Manager を使用してい<br/>ます。</li> <li>対処</li> <li>要因に応じてそれぞれ以下の対処をしてください。</li> </ul> |

| メッセージID   | メッセージテキスト               | 説明                                                                   |
|-----------|-------------------------|----------------------------------------------------------------------|
|           |                         | 1. RAID Manager にログインしてから, コマン<br>ドを実行してください。                        |
|           |                         | 2. Replication Manager Application Agent が<br>ユーザー認証機能をサポートしている RAID |
|           |                         | Manager にバージョンアップしてくださ                                               |
|           |                         | い。 Replication Manager Application                                   |
|           |                         | Agent がサポートする RAID Manager バー                                        |
|           |                         | Command Suite Replication Manager                                    |
|           |                         | Application Agent CLI ユーザーズガイド」                                      |
|           |                         | を参照してください。 RAID Manager の                                            |
|           |                         | バージョンの確認方法およびバージョン<br>アップの手順は PAID Managar のフェーア                     |
|           |                         | アップの子順は、KAID Manager のマニュア<br>ルを参照してください。                            |
| DRM-10340 | RAID Manager のユーザー認証機能が | 要因                                                                   |
|           | 正しく実行されませんでした。          | RAID Manager のユーザー認証機能が正しく実                                          |
|           |                         | 1] されません ごした。<br>  <b>対処</b>                                         |
|           |                         | RAID Manager のマニュアルを参照して, RAID                                       |
|           |                         | Manager の設定を見直してください。 設定が正                                           |
|           |                         | しい場合は, RAID Manager のログ情報を参照<br>し 問題がないか確認してください                     |
| DPM-10241 | dialmont コマンドが生むしました    |                                                                      |
| DRM 10341 |                         | OSのdiskpart コマンドが失敗しました。                                             |
|           |                         | 対処                                                                   |
|           |                         | Windows イベントログを参照して, diskpart                                        |
|           |                         | コマンドか矢取した原因を取り除いためと,<br>Benlication Manager Annlication Agent のコマ    |
|           |                         | ンドを再度実行してください。                                                       |
| DRM-10405 | ファイル名が長過ぎます。            | 要因                                                                   |
|           |                         | -target オフションや-f オフションでバック<br>アップ対象として指定したパス名が 1094 バイ               |
|           |                         | トを超えています。                                                            |
|           |                         | 対処                                                                   |
|           |                         | 1,024 バイトを超える長さのパス名は指定できま                                            |
|           |                         | をしてください。                                                             |
| DRM-10408 | ファイルのアクセスに失敗しました。       | 要因                                                                   |
|           |                         | バックアップやリストア処理の実行時に, 誤った                                              |
|           |                         | ファイル名またはディレクトリ名を指定したため、対象パスへのアクセスに生敗しました                             |
|           |                         | <b>対処</b>                                                            |
|           |                         | バックアップやリストアの対象とするパス名を                                                |
|           |                         | 正しく指定しているかを確認してください。パ                                                |
|           |                         | ヘカルエレいっ一方は、Replication Manager<br>Application Agent のトレースログファイルとシ    |
|           |                         | ステムログを参照し,異常がないかを確認してく                                               |
|           |                         | ださい。                                                                 |
| DRM-10409 | プロセスの生成に失敗しました。         | 要因                                                                   |
|           |                         | コマンドの実行時に、内部プロセスを生成する処<br>理に生敗しました                                   |
|           |                         | 生に入れてよした。<br>  <b>対処</b>                                             |
|           |                         | メモリーやドライブに十分な空き容量があるか                                                |
|           |                         | を確認してください。メモリーやドライブの容                                                |

| メッセージID   | メッセージテキスト                                                                                        | 説明                                                                                                    |
|-----------|--------------------------------------------------------------------------------------------------|----------------------------------------------------------------------------------------------------|
|           |                                                                                                  | 量に問題がない場合は、システムログを参照し、<br>OS に異常がないかを確認してください。                                                                                                    |
| DRM-10410 | ホスト名を取得できませんでした。                                                                                 | <ul> <li>要因</li> <li>テープへのバックアップコマンドを実行すると</li> <li>きに、コマンドを実行するホスト名が取得できま</li> <li>せんでした。</li> <li>対処</li> <li>コマンドを実行するホスト名を正しく取得でき</li> <li>るように、システムを設定してからコマンドを再</li> <li>度実行してください。</li> </ul>                                                             |
| DRM-10411 | 有効期限を設定できませんでした。                                                                                 | <ul> <li>要因<br/>drmtapebackup コマンドを実行するときに、あ<br/>らかじめ drmtapeinit コマンドで指定した<br/>バックアップデータの保存日数を基に、有効期限<br/>を設定できませんでした。</li> <li>対処<br/>drmtapeinit コマンドを再度実行して、バック<br/>アップデータの保存日数を設定し直してから、<br/>drmtapebackup コマンドを再度実行してくだ<br/>さい。</li> </ul>                 |
| DRM-10418 | 必須の項目 < <i>項目名</i> >が指定されて<br>いません。                                                              | 要因<br>ユーザースクリプト内で必須項目が指定されて<br>いない場合に出力されるメッセージです。<br>対処<br>ユーザースクリプトファイル内の必須項目を指<br>定してください。                                                                                                    |
| DRM-10419 | 行番号< < <i>行番号</i> >>: コマンド定義<br>セクション内に必須の項目 < <i>項目名</i> ><br>の指定がありません。                        | <ul> <li>要因</li> <li>ユーザースクリプトのコマンド定義セクション</li> <li>内に、必須項目が指定されていない場合に出力されるメッセージです。</li> <li>対処</li> <li>ユーザースクリプトファイル内の必須項目を指定してください。</li> </ul>                                                                                                    |
| DRM-10420 | 行番号< < <i>行番号</i> >>:項目 < <i>項目名</i><br>> の値が指定されていません。                                          | <b>要因</b><br>ユーザースクリプト内で,項目の値が指定されて<br>いない場合に出力されるメッセージです。<br><b>対処</b><br>ユーザースクリプトファイルの該当行の値を設<br>定してください。                                                                                                    |
| DRM-10421 | 行番号 < <i>行番号</i> >: 指定された値は項<br>目 < <i>項目名</i> > に対して使用できませ<br>ん。                                | <ul> <li>要因</li> <li>ユーザースクリプト内の項目値に対して,使用できないキーワードが使われている場合に出力されるメッセージです。</li> <li>対処</li> <li>マニュアル「Hitachi Command Suite</li> <li>Replication Manager Application Agent CLI</li> <li>ユーザーズガイド」を参照し,項目値に使用できる値を確認した上で,ユーザースクリプトファイルの該当行の値を修正してください。</li> </ul> |
| DRM-10422 | 行番号 < <i>行番号</i> >: 指定された値の長<br>さが,項目 < <i>項目名</i> >の字数制限を超<br>えています(最大 < <i>最大文字数</i> >文<br>字)。 | <b>要因</b><br>ユーザースクリプトファイル内の項目値が長過<br>ぎる場合に出力されるメッセージです。<br><b>対処</b>                                                                                                    |

| メッセージID   | メッセージテキスト                                                          | 説明                                                                                                    |
|-----------|--------------------------------------------------------------------|----------------------------------------------------------------------------------------------------|
|           |                                                                    | ユーザースクリプトファイルの内容を編集して,<br>該当行の値の字数が最大数以下になるように修<br>正してください。                                                                                                    |
| DRM-10423 | 行番号 < 行番号 >: 指定された値は, 整<br>数でないか範囲外です(範囲は < 最小<br>値 > ~ < 最大値 > )。 | 要因<br>ユーザースクリプトファイル内の項目値が規定<br>範囲外の場合に出力されるメッセージです。<br>対処<br>ユーザースクリプトファイルの内容を編集して,<br>該当行の値が表示された範囲内の整数になるように修正してください。                                                                                                    |
| DRM-10424 | 行番号 < 行番号 >: 指定された項目 <<br>項目名 > は同一ファイル内で複数指定<br>できません。            | <ul> <li>要因</li> <li>ユーザースクリプトファイル内で,重複指定できない項目が重複指定されている場合に出力されるメッセージです。</li> <li>対処</li> <li>ユーザースクリプトファイルの内容を編集して,該当行の項目が重複しないように修正してください。</li> </ul>                                                                                                    |
| DRM-10425 | 行番号 < 行番号 >: 指定された項目 <<br>項目名 > は同一コマンド定義セクショ<br>ン内で複数指定できません。     | <ul> <li>要因</li> <li>ユーザースクリプトファイル内で重複指定できない項目が重複指定されている場合に出力されるメッセージです。</li> <li>対処</li> <li>ユーザースクリプトファイルの内容を編集して、該当行の項目が重複しないようにしてください。</li> </ul>                                                                                                    |
| DRM-10426 | 行番号 < <i>行番号</i> >:項目名またはセク<br>ション名が不正です。                          | <ul> <li>要因<br/>コーザースクリプトファイル内で指定されてい<br/>る項目名またはセクション名が不正な場合に出<br/>力されるメッセージです。</li> <li>対処<br/>マニュアル「Hitachi Command Suite<br/>Replication Manager Application Agent CLI<br/>ユーザーズガイド」を参照し、項目値に指定でき<br/>る項目名を確認の上、ユーザースクリプトファイ<br/>ルの該当行を修正してください。</li> </ul> |
| DRM-10427 | 行番号 < 行番号 >: 指定された項目 <<br>項目名 > はユーザー処理セクションの<br>外で指定できません。        | 要因<br>ユーザースクリプトファイル内で、ユーザー処理<br>セクションの前に指定できない項目がユーザー<br>処理セクションの前に指定されている場合に出<br>力されるメッセージです。<br>対処<br>ユーザースクリプトファイル中の該当行を移動<br>し、ユーザー処理セクション内に記述されるよう<br>修正してください。                                                                                            |
| DRM-10428 | 行番号 < 行番号 >: 指定された項目 <<br>項目名 > はコマンド定義セクションの<br>外で指定できません。        | <ul> <li>要因</li> <li>ユーザースクリプトファイル内で、コマンド定義</li> <li>セクション外に指定できない項目がコマンド定義</li> <li>老クション外で指定されている場合に出力されるメッセージです。</li> <li>対処</li> <li>ユーザースクリプトファイル中の該当行を移動し、コマンド定義セクション内に記述されるよう</li> <li>修正してください。</li> </ul>                                              |

| メッセー <b>ジ</b> ID | メッセージテキスト                                                                 | 説明                                                                                                    |
|------------------|---------------------------------------------------------------------------|----------------------------------------------------------------------------------------------------|
| DRM-10429        | 行番号 < <i>行番号</i> >: 指定された項目 <<br><i>項目名</i> > はユーザー処理セクションの<br>中で指定できません。 | <ul> <li>要因</li> <li>ユーザースクリプトファイル内で、ユーザー処理</li> <li>セクション内に指定できない項目がユーザー処</li> <li>理セクション内に指定されている場合に出力さ</li> <li>れるメッセージです。</li> <li>対処</li> <li>ユーザースクリプトファイル中の該当行を移動</li> <li>し、ユーザー処理セクション外に記述されるよう</li> <li>修正してください。</li> </ul>                                                                                                    |
| DRM-10430        | 行番号 < <i>行番号</i> >: 一行のサイズ制限<br>を超えています(最大 < <i>最大バイト数</i><br>> バイト)。     | <ul> <li>要因</li> <li>ユーザースクリプトファイル内で、1行の最大バイト数を超えている行が存在する場合に出力されるメッセージです。</li> <li>対処</li> <li>ユーザースクリプトファイル中の該当行を修正し、1行の最大バイト数以内になるよう修正してください。</li> </ul>                                                                                                    |
| DRM-10431        | ユーザースクリプトのサイズが大きす<br>ぎます。                                                 | <ul> <li>要因</li> <li>ユーザースクリプトが大き過ぎて処理できない</li> <li>場合に出力されるメッセージです。</li> <li>対処</li> <li>ユーザースクリプトファイルの内容を削減してください。</li> </ul>                                                                                                    |
| DRM-10432        | 行番号 < <i>行番号</i> >, カラム < <i>カラム番</i><br>号>:不正な文字が含まれています。                | 要因<br>ユーザースクリプトファイル内に不正な文字<br>コード(0x20 未満, かつ改行コードでもタブコー<br>ドでもない文字)が含まれている場合に出力され<br>るメッセージです。<br>対処<br>ユーザースクリプトファイルの内容を編集し, 不<br>正な文字を取り除いてください。                                                                                                    |
| DRM-10433        | ユーザースクリプト処理に関する内部<br>エラーが発生しました。                                          | 要因<br>ユーザースクリプトの処理に関する内部エラー<br>が発生した場合に出力されるメッセージです。<br>対処<br>問い合わせ窓口に連絡してください。                                                                                                    |
| DRM-10434        | VSS でエラーが発生しました。                                                          | <ul> <li>要因</li> <li>VSS でエラーが発生した場合に出力されるメッセージです。</li> <li>対処</li> <li>Volume Shadow Copy サービスのスタートアップの種類が無効になっていないかどうか確認してください。</li> <li>スタートアップの種類が無効になっている場合は、スタートアップの種類が手動になっている場合は、スタートアップの種類を手動に戻して、コマンドを再度実行してください。</li> <li>スタートアップの種類が手動になっているのにこのメッセージが表示された場合は、マニュアル</li> <li><i>Hitachi Command Suite Replication Manager</i></li> <li>Application Agent CLI ユーザーズガイド」のトラブルシューティングの説明を参照して、資料を採取したあとで、問い合わせ窓口に連絡してください。</li> </ul> |
| DRM-10435        | <br>Virtual Disk Service でエラーが発生<br>しました。                                 | <b>要因</b><br>Virtual Disk Service でエラーが発生しました。                                                                                                    |

| メッセージ ID  | メッセージテキスト                         | 説明                                                                                                    |
|-----------|-----------------------------------|----------------------------------------------------------------------------------------------------|
|           |                                   | <ul> <li>対処</li> <li>Virtual Disk Service サービスのスタートアップの種類が無効になっていないかどうか確認してください。</li> <li>Virtual Disk Service サービスのスタートアップの種類が無効になっている場合は、スタートアップの種類が無効になっている場合は、スタートアップの種類を手動に戻して、コマンドを再度実行してください。</li> <li>また、Virtual Disk Service サービスを再起動してコマンドを再度実行してください。</li> <li>事度実行したあとでエラーが発生する場合は、マニュアル「Hitachi Command Suite Replication Manager Application Agent CLI ユーザーズガイド」のトラブルシューティングの説明を参照して、資料を採取したあとで、問い合わせ窓口に連絡してください。</li> </ul> |
| DRM-10436 | 行番号 < <i>行番号</i> >:値の形式が不正で<br>す。 | <ul> <li>要因<br/>値の形式が不正な場合に出力されるメッセージ<br/>です。<br/>次の要因が考えられます。</li> <li>設定項目 ENV の値の指定形式が不正である<br/>(半角イコールが含まれていない,または環<br/>境変数名が指定されていない)。</li> <li>対処<br/>該当行の値が正しい形式になるように修正して<br/>ください。</li> </ul>                                                                                                    |
| DRM-10437 | VSS でエラーが発生しました。                  | <ul> <li>要因</li> <li>VSS の処理で一時的な要因によりエラーが発生</li> <li>した可能性があります。</li> <li>対処</li> <li>コマンドを再実行してください。</li> </ul>                                                                                                    |
| DRM-10450 | FTP クライアントへのファイル転送に<br>失敗しました。    | <ul> <li>要因</li> <li>FTP クライアントへのファイル転送に失敗しました。</li> <li>対処</li> <li>次のことを確認してください。</li> <li>FTP サーバで FTP サービスが正常に起動しているかどうか。</li> <li>指定したユーザー ID およびパスワードでFTP サーバに正常に接続できるかどうか。</li> <li>FTP サーバに接続できる場合は、FTP サーバ上の拡張コマンド用一時ディレクトリと転送対象のバックアップカタログファイルがあるかどうか。</li> </ul>                                                                                                    |
| DRM-10451 | FTP サーバへのファイル転送に失敗しました。           | <ul> <li>要因</li> <li>FTP サーバへのファイル転送に失敗しました。</li> <li>対処</li> <li>次のことを確認してください。</li> <li>FTP サーバで FTP サービスが正常に起動しているかどうか。</li> <li>指定したユーザー ID およびパスワードでFTP サーバに正常に接続できるかどうか。</li> <li>FTP サーバに接続できる場合は、FTP サーバ上の拡張コマンド用一時ディレクトリがあり、ファイルが作成できるかどうか。</li> </ul>                                                                                                    |

| メッセージ ID  | メッセージテキスト                                | 説明                                                                                                    |
|-----------|------------------------------------------|----------------------------------------------------------------------------------------------------|
| DRM-10452 | オペレーション ID として指定された<br>文字列が最大文字数を超えています。 | <ul> <li>要因</li> <li>コマンド実行時に指定されたオペレーション ID</li> <li>が、最大文字列長を超えています。</li> <li>対処</li> <li>オペレーション ID の文字列長を確認してください。</li> </ul>                                                                             |
| DRM-10453 | 指定されたファイルが存在しません。                        | <b>要因</b><br>実行した拡張コマンドが必要とするファイルが<br>ありません。<br><b>対処</b><br>指定されたファイルがあるか確認してください。                                                                                                    |
| DRM-10454 | 指定されたファイルのアクセスに失敗<br>しました。               | <ul> <li>要因</li> <li>拡張コマンドの処理中に、ファイルにアクセスできませんでした。</li> <li>対処</li> <li>対象のファイルにアクセス権限があるかどうか、またメモリーやドライブに十分な空き容量があるか確認してください。メモリーやドライブの容量に問題がない場合は、システムログを参照し、OS に異常がないか確認してください。</li> </ul>                |
| DRM-10455 | 指定されたファイルの読み込みに失敗<br>しました。               | <ul> <li>要因</li> <li>拡張コマンドの処理中にファイルを読み込めませんでした。</li> <li>対処</li> <li>テキストエディタなどを使用し,指定された定義ファイルが開けるか確認してください。</li> </ul>                                                                                     |
| DRM-10456 | 指定されたファイルのコピーに失敗しました。                    | 要因<br>ファイルのコピー処理でエラーが発生しました。<br>対処<br>ファイルシステムに十分な空き容量があるか確<br>認してください。容量に問題がない場合は、シス<br>テムログを参照し、対象のファイルシステムに対<br>して、異常を示すメッセージが出力されていない<br>か確認してください。ファイルシステムに異常<br>がない場合は、問い合わせ窓口に連絡してください。。               |
| DRM-10457 | 指定されたファイルの内容が無効です。                       | <b>要因</b><br>指定されたファイルの内容が正しくありません。<br><b>対処</b><br>ファイルの内容が正しいかどうか確認してくだ<br>さい。                                                                                                    |
| DRM-10458 | プロセスの生成に失敗しました。                          | <ul> <li>要因</li> <li>コマンド実行時に、内部プロセスを生成する処理</li> <li>に失敗しました。</li> <li>対処</li> <li>メモリーやドライブに十分な空き容量があるか</li> <li>確認してください。メモリーやドライブの容量</li> <li>に問題がない場合は、システムログを参照し、OS</li> <li>に異常がないか確認してください。</li> </ul> |
| DRM-10459 | インストールパス情報の取得に失敗し<br>ました。                | <b>要因</b><br>Windows システムで, Replication Manager<br>Application Agent が正しくインストールされて<br>いないため, Replication Manager Application<br>Agent のインストールパス情報を取得できませ<br>んでした。                                             |

| メッセージID   | メッセージテキスト                          | 説明                                                                                                    |
|-----------|------------------------------------|----------------------------------------------------------------------------------------------------|
|           |                                    | <b>対処</b><br>いったん Replication Manager Application<br>Agent をアンインストールしたあと, Replication<br>Manager Application Agent をインストールし<br>直してください。                                                    |
| DRM-10460 | FTP サーバへの接続に失敗しました。                | <ul> <li>要因</li> <li>FTP サーバに接続できませんでした。</li> <li>対処</li> <li>FTP サーバ側で, FTP サービスが正常に起動しているか確認してください。また,指定したユーザー ID,およびパスワードで FTP サーバに正常に接続できるか確認してください。</li> </ul>                        |
| DRM-10461 | データベースサーバへの接続に失敗しました。              | <ul> <li>要因</li> <li>データベースサーバに接続できませんでした。</li> <li>対処</li> <li>データベースサーバ側で、サービスが正常に起動しているか確認してください。また、ログインしているユーザー名、およびパスワードを使用してデータベースサーバに接続できるか確認してください。</li> </ul>                     |
| DRM-10462 | 内部エラーが発生しました。                      | <b>要因</b><br>未知の内部エラーが発生しました。<br><b>対処</b><br>マニュアル「Hitachi Command Suite<br>Replication Manager Application Agent CLI<br>ユーザーズガイド」のトラブルシューティングの<br>説明を参照して資料を採取した上で,問い合わせ<br>窓口に連絡してください。 |
| DRM-10463 | 操作の対象となるバックアップカタロ<br>グファイルが存在しません。 | <ul> <li>要因</li> <li>実行した拡張コマンドで操作の対象となるバックアップカタログファイルが見つかりませんでした。</li> <li>対処</li> <li>バックアップカタログファイルを生成,またはコピーしてから拡張コマンドを実行してください。</li> </ul>                                            |
| DRM-10464 | データベースサーバに対する処理でエ<br>ラーが発生しました。    | <ul> <li>要因</li> <li>データベースサーバに対する処理の結果,エラーになった場合に表示されるメッセージです。</li> <li>対処</li> <li>データベースサーバで,サービスが正常に起動しているか確認してください。また,ログインしているユーザー名,およびパスワードを使用してデータベースサーバに接続できるか確認してください。</li> </ul> |
| DRM-10465 | 指定されたディレクトリが存在しません。                | <ul> <li>要因</li> <li>指定されたディレクトリが該当するホスト上に存在しない場合に出力されるメッセージです。</li> <li>対処</li> <li>実在するディレクトリ名を設定していることを確認してください。</li> </ul>                                                             |
| DRM-10466 | 指定されたディレクトリ名は絶対パス<br>ではありません。      | <ul> <li>要因</li> <li>指定されたディレクトリ名が絶対パスでない場合に出力されるメッセージです。</li> <li>対処</li> <li>絶対パスでディレクトリ名を指定してください。</li> </ul>                                                                           |

| メッセージ ID  | メッセージテキスト                               | 説明                                                                                                    |
|-----------|-----------------------------------------|----------------------------------------------------------------------------------------------------|
| DRM-10467 | 操作の対象となるファイルが存在しません。                    | <ul> <li>要因<br/>拡張コマンドで操作の対象となるファイルが見<br/>つかりませんでした。</li> <li>対処<br/>次の拡張コマンドを使用して,操作の対象となる<br/>ファイルを作成してください。</li> <li>EX_DRM_BACKUPID_SET</li> <li>EX_DRM_SQL_BACKUP(バックアップ対象が<br/>SQL Server データベースの場合)</li> <li>EX_DRM_TAPE_RESTORE</li> <li>EX_DRM_DB_IMPORT</li> </ul> |
| DRM-10469 | 内部ファイルの更新に失敗しました。                       | <ul> <li>要因</li> <li>拡張コマンドの処理中にファイルに書き込めませんでした。</li> <li>対処</li> <li>このメッセージと一緒に出力されるファイル名を確認し、そのファイルが書き込みできるかどうか、およびほかのプログラムがそのファイルにアクセスしていないかどうかを確認してください。</li> </ul>                                                                                                    |
| DRM-10470 | 操作の対象となる SQL Server のメタ<br>ファイルが存在しません。 | <ul> <li>要因</li> <li>実行した拡張コマンドで操作の対象となる SQL</li> <li>Server のメタファイルが見つかりませんでした。</li> <li>対処</li> <li>SQL Server メタファイルを生成,またはコピーしてから,拡張コマンドを実行してください。</li> </ul>                                                                                                    |
| DRM-10471 | 必要なパラメーター登録コマンドが実<br>行されていません。          | <ul> <li>要因</li> <li>拡張コマンドを実行する前に必要なパラメー<br/>ター登録コマンド (drmsqlinit コマンド) が実<br/>行されていないか,またはパラメーター登録コマ<br/>ンド実行時に生成された情報が壊れています。</li> <li>対処</li> <li>このメッセージと一緒に出力されるパラメー<br/>ター登録コマンドを実行してから,拡張コマンド<br/>を再度実行してください。</li> </ul>                                            |
| DRM-11010 | 内部エラーが発生しました。                           | <ul> <li>要因</li> <li>コマンドの実行中に、予期しない内部エラーが発生しました。</li> <li>対処</li> <li>メッセージと一緒に表示されるエラーコードと詳細を基に、SQL Serverのマニュアルを参照してエラーの要因を取り除いてください。必要に応じて、SQL Server エラーログと Windows イベントログを採取して、OS や SQL Server の状態を確認します。OS や SQL Server に異常が見られない場合は、問い合わせ窓口に連絡してください。</li> </ul>     |
| DRM-11011 | SQL ステートメントの実行中にエラー<br>を検知しました。         | <ul> <li>要因</li> <li>SQL ステートメントの実行中に、SQL Server からメッセージが返されました。</li> <li>対処</li> <li>メッセージと一緒に表示されるエラーコードと詳細を基に、SQL Server のマニュアルを参照してエラーの要因を取り除いてください。必要に</li> </ul>                                                                                                    |
| メッセージ ID  | メッセージテキスト                             | 説明                                                                                                    |
|-----------|---------------------------------------|----------------------------------------------------------------------------------------------------|
|           |                                       | 応じて, SQL Server エラーログと Windows イ<br>ベントログを採取して, OS や SQL Server の状<br>態を確認します。OS や SQL Server に異常が見<br>られない場合は,問い合わせ窓口に連絡してくだ<br>さい。                                                                                                    |
| DRM-11012 | SQL Server へのログオン処理中にエ<br>ラーを検知しました。  | <b>要因</b><br>コマンドの実行中に、予期しない内部エラーが発<br>生しました。<br><b>対処</b><br>SQL Server エラーログと Windows イベントロ<br>グを採取して、OS や SQL Server の状態を確認<br>します。OS や SQL Server に異常が見られない<br>場合は、問い合わせ窓口に連絡してください。                                                                                                    |
| DRM-11013 | SQL Server へのログオン処理                   | <ul> <li>要因</li> <li>SQL Server へのログオン処理中に, SQL Server からメッセージが返されました。</li> <li>対処</li> <li>メッセージと一緒に表示されるエラーコードと</li> <li>詳細を基に, SQL Server のマニュアルを参照してエラーの要因を取り除いてください。必要に</li> <li>応じて, SQL Server エラーログと Windows イベントログを採取して, OS や SQL Server の状態を確認します。OS 標準以外の SQL Server クライアントを使用するための設定を行っている場合,設定に問題が無いか確認してください。</li> <li>OS 標準以外の SQL Server クライアントを使用するための設定の詳細については、マニュアル</li> <li><i>Hitachi Command Suite Replication Manager</i></li> <li><i>Application Agent CLI ユーザーズガイド</i>」を参照してください。OS や SQL Server に異常が見られない場合は、問い合わせ窓口に連絡してください。</li> </ul> |
| DRM-11014 | SQL Server からのログオフ処理中に<br>エラーを検知しました。 | <ul> <li>要因</li> <li>SQL Server からのログオフ処理中に、予期しないエラーが発生しました。</li> <li>対処</li> <li>SQL Server エラーログと Windows イベントログを採取して、OS や SQL Server の状態を確認します。OS や SQL Server に異常が見られない場合は、問い合わせ窓口に連絡してください。</li> </ul>                                                                                                    |
| DRM-11015 | SQL Server へのログオフ処理                   | <ul> <li>要因</li> <li>SQL Server からのログオフ処理中に、SQL</li> <li>Server からメッセージが返されました。</li> <li>対処</li> <li>メッセージと一緒に表示されるエラーコードと</li> <li>詳細を基に、SQL Server のマニュアルを参照してエラーの要因を取り除いてください。必要に</li> <li>応じて、SQL Server エラーログと Windows イベントログを採取して、OS や SQL Server の状態を確認します。OS や SQL Server の状態を確認します。OS や SQL Server に異常が見られない場合は、問い合わせ窓口に連絡してください。</li> </ul>                                                                                                    |
| DRM-11016 | メタファイルのオープンに失敗しまし<br>た。               | 要因                                                                                                    |

| メッセージ ID    | メッセージテキスト              | 説明                                                                                                    |
|-------------|------------------------|----------------------------------------------------------------------------------------------------|
|             |                        | SQL Server データベースのバックアップまたは                                                                                                    |
|             |                        | リストアの実行中に, メタファイルがオープンで                                                                                                    |
|             |                        | きませんでした。                                                                                                    |
|             |                        | 対処                                                                                                    |
|             |                        | メタファイルに対して、読み取り権限およい書さ                                                                                                    |
|             |                        | 込み惟限がめることを確認しててたさい。アク<br>ファイルの堪訴け バックアップ時け                                                                                                    |
|             |                        | drmsolinit コマンドで、リストア時は                                                                                                    |
|             |                        | drmsqlcat コマンドで確認できます。                                                                                                    |
| DRM-11017   | タイムアウトが発生しました。         |                                                                                                    |
| Dimit 110-1 |                        | drmsqlbackup コマンドでの VDI メタファイ                                                                                                    |
|             |                        | ルの生成時,または drmsqlrestore コマンド                                                                                                    |
|             |                        | での VDI メタファイルの適用時に時間が掛かっ                                                                                                    |
|             |                        | たため、タイムアウトが発生しました。                                                                                                    |
|             |                        | drmsqlbackup コマンドの実行中に,                                                                                                    |
|             |                        | Replication Manager Application Agent 以外の                                                                                                    |
|             |                        | アノリケーション ビトフンリクションロクの<br>バックアップを実行していろ可能性があります                                                                                                    |
|             |                        |                                                                                                    |
|             |                        | SQL Server の状態を確認してから, コマンドを                                                                                                    |
|             |                        | 再度実行してください。同じメッセージが繰り                                                                                                    |
|             |                        | 返し表示される場合は,drmsqlinit コマンドで                                                                                                    |
|             |                        | タイムアウト値の設定を見直してください。                                                                                                    |
| DRM-11018   | SQL ステートメントを実行する権限が    | 要因                                                                                                    |
|             | ありません。                 | コマンドを実行したユーザーには, SQL ステー                                                                                                    |
|             |                        | トメントを実行する権限がありません。                                                                                                    |
|             |                        | 対処<br>COI マテートマントを実行する接阻が与うこれ                                                                                                    |
|             |                        | SQL Aノードアンドを美口 y With PK いみし<br>ていろユーザーでコマンドを再度実行してくだ                                                                                                    |
|             |                        | さい。                                                                                                    |
| DRM-11019   | SQL Server の起動に失敗しました。 | 要因                                                                                                    |
|             |                        | SQL Server の起動に失敗した場合に出力される                                                                                                    |
|             |                        | メッセージです。                                                                                                    |
|             |                        | 対処                                                                                                    |
|             |                        | Windowsイベントログを参照してエラーの要因                                                                                                    |
|             |                        | を取り除いてくたさい。問題か解決しない場合                                                                                                    |
|             |                        | A, 7-2) N HITACHI Commana Suite<br>Replication Manager Application Agent CLI                                                                                                    |
|             |                        | $\Delta = \mathcal{H} - \mathcal{X} \mathcal{H} / \mathcal{K} = \mathcal{O} + \mathcal{I} - \mathcal{I} \mathcal{I} - \mathcal{I} - $ |
|             |                        | 説明を参照して資料を採取したあとで,問い合わ                                                                                                    |
|             |                        | せ窓口に連絡してください。                                                                                                    |
| DRM-11020   | 仮想デバイスの操作に失敗しました。      | 要因                                                                                                    |
|             |                        | 仮想デバイスの操作に失敗した場合に表示され                                                                                                    |
|             |                        | るメッセージです。                                                                                                    |
|             |                        | 対処                                                                                                    |
|             |                        | Windows イベントロクを参照してエフーの安因<br>た時の除いアイゼキレ、 問題が解決したい提合                                                                                                    |
|             |                        | を取り体いてくたさい。回題ル所へしない物ロ<br>け マニュアル「Hitachi Command Suite                                                                                                    |
|             |                        | Replication Manager Application Agent CLI                                                                                                    |
|             |                        | ューザーズガイド」のトラブルシューティングの                                                                                                    |
|             |                        | 説明を参照して資料を採取したあとで、問い合わ                                                                                                    |
|             |                        | せ窓口に連絡してください。                                                                                                    |
| DRM-11021   | SQL Server からの情報収集処理。  | 要因                                                                                                    |
|             |                        | SQL Server の情報収集に失敗した場合に表示さ                                                                                                    |
|             |                        | れるメッセージです。                                                                                                    |

| メッセージID   | メッセージテキスト                      | 説明                                                                                                    |
|-----------|--------------------------------|----------------------------------------------------------------------------------------------------|
|           |                                | <b>対処</b><br>SQL ステートメントの実行中に, SQL Server か<br>らメッセージが返されました。<br>メッセージと一緒に表示されるエラーコードと<br>詳細を基に, SQL Server のマニュアルを参照し<br>てエラーの要因を取り除いてください。例えば,<br>1 文字あたり 3 バイト以上のマルチバイト文字<br>を使用した名前のデータベースが SQL Server<br>インスタンスに存在する可能性があります。必<br>要に応じて, SQL Server エラーログと Windows<br>イベントログを採取して, OS や SQL Server の<br>状態を確認します。OS や SQL Server の<br>状態を確認します。OS や SQL Server に異常が<br>見られない場合は、問い合わせ窓口に連絡してく<br>ださい。 |
| DRM-11022 | オブジェクトの割り当てと構造的整合<br>性のチェック処理。 | <ul> <li>要因<br/>オブジェクトの割り当てと構造的整合性の<br/>チェックに失敗したときに表示されるメッセージです。</li> <li>対処</li> <li>SQL ステートメントの実行中に、SQL Server からメッセージが返されました。メッセージと一緒に表示されるエラーコードと詳細を基に、SQL<br/>Server のマニュアルを参照してエラーの要因を<br/>取り除いてください。必要に応じて、SQL</li> <li>Server エラーログと Windows イベントログを<br/>採取して、OS や SQL Server の状態を確認して<br/>ください。OS や SQL Server に異常が見られない場合は、問い合わせ窓口に連絡してください。</li> </ul>                                        |
| DRM-11100 | 指定されたデータベースはオフライン<br>です。       | <ul> <li>要因</li> <li>データベースがオフラインのため、バックアップできません。</li> <li>対処</li> <li>データベースをオンライン状態にしてください。</li> <li>または、エラーが発生したデータベースをコマンドの対象から外してください。</li> </ul>                                                                                                    |
| DRM-11101 | 指定されたデータベースはリストア中です。           | <ul> <li>要因</li> <li>データベースをリストアしたあと、リカバリしていません。</li> <li>対処</li> <li>drmsqlbackupコマンドまたは</li> <li>drmsqllogbackupコマンドの場合、対象データベースをリカバリしたあと、コマンドを再度実行してください。drmsqlrestoreコマンドの場合、対象データベースをリカバリまたは削除したあと、コマンドを再度実行してください。</li> </ul>                                                                                                    |
| DRM-11102 | 指定されたデータベースはリカバリ中<br>です。       | <ul> <li>要因</li> <li>データベースはリカバリ中で、まだクエリーで使用できません。</li> <li>対処</li> <li>しばらく待ってからコマンドを再度実行してください。</li> </ul>                                                                                                    |
| DRM-11103 | 指定されたデータベースは未確認状態<br>です。       | <b>要因</b><br>データベースはリカバリできない状態です。<br><b>対処</b>                                                                                                    |

| メッセージID   | メッセージテキスト                                  | 説明                                                                                                    |
|-----------|--------------------------------------------|----------------------------------------------------------------------------------------------------|
|           |                                            | 対象データベースの状態を確認して, コマンドを<br>再度実行してください。<br>データベースの状態を次に示す状態に戻せない<br>場合は, リストアから実施してください。<br>・ バックアップ時またはトランザクションロ<br>グバックアップ時:オンライン<br>・ リカバリ時:読み込み中または読み取り専用                                   |
| DRM-11104 | 指定されたデータベースのファイル名<br>を取得できませんでした。          | <b>要因</b><br>何らかの理由でデータベースのファイル名が取<br>得できませんでした。<br>例えば,データベースの所有者が不明の状態のま<br>ま,バックアップを実行した可能性があります。<br><b>対処</b><br>データベースの状態を確かめてください。                                                       |
| DRM-11105 | 指定されたデータベース属性は読み取<br>り専用です。                | <b>要因</b><br>-<br><b>対処</b><br>対象データベースの状態を確認して, コマンドを<br>再度実行してください。                                                                                                    |
| DRM-11107 | 指定されたデータベースの情報が取得<br>できません。                | <ul> <li>要因</li> <li>操作対象のデータベースの情報が取得できない<br/>ときに出力されるメッセージです。</li> <li>対処</li> <li>SQL Server エラーログと Windows イベントロ<br/>グを採取して, OS や SQL Server の状態を確認<br/>したあと, 問い合わせ窓口に連絡してください。</li> </ul> |
| DRM-11109 | 指定されたデータベースはスタンバイ<br>モードです。                | 要因<br>指定されたデータベースの状態がスタンバイ<br>モードのときに出力されるメッセージです。<br>対処<br>drmsqlrecover コマンドで-undo オプション<br>を指定しないで実行し、データベースをリカバリ<br>してください。                                                                |
| DRM-11112 | 自動復旧が完了しませんでした。                            | <b>要因</b><br>自動復旧が時間内に終了しない場合に出力され<br>るメッセージです。<br><b>対処</b><br>init.confのSVC_RETRY_TIMEおよび<br>SVC_RETRY_WAITの値を変更してから, コマン<br>ドを再度実行してください。                                                   |
| DRM-11113 | DATABASEPROPERTY 関数で不正な<br>リターンコードを検出しました。 | <ul> <li>要因</li> <li>データベースの状態取得時に不正な値を検出したときに出力されるメッセージです。</li> <li>対処</li> <li>SQL Server エラーログと Windows イベントログを採取して, OS や SQL Server の状態を確認したあとで,問い合わせ窓口に連絡してください。</li> </ul>               |
| DRM-11500 | Exchange Server の情報を取得できま<br>せんでした。        | <b>要因</b><br>コマンドを実行したときに, Exchange Server の<br>情報が取得できませんでした。<br><b>対処</b><br>Exchange Server の設定を確認してください。<br>Exchange Server の設定が不正な場合は,                                                    |

| メッセージID   | メッセージテキスト                           | 説明                                                                                                    |
|-----------|-------------------------------------|----------------------------------------------------------------------------------------------------|
|           |                                     | Exchange Server を起動するのに必要なサービスが停止していないか確認してください。                                                                                                    |
| DRM-11501 | リストアコマンド実行前の状態                      | <ul> <li>要因</li> <li>リストアに失敗したため、次のファイルのコマンドを実行する前の状態に戻しました。</li> <li>データファイル(*.stmおよび*.edb)</li> <li>トランザクションログファイル(*.log)</li> <li>チェックポイントファイル(*.chk)</li> <li>対処</li> <li>エラーの要因を取り除いて、コマンドを再度実行してください。</li> </ul>                                                                                                    |
| DRM-11502 | データベースに不整合がありマウント<br>できない状態         | <ul> <li>要因</li> <li>リストアに失敗したため、データベースに不整合があります。</li> <li>対処</li> <li>エラーの要因を取り除いて、コマンドを再度実行してください。</li> </ul>                                                                                                    |
| DRM-11503 | ESEUTIL コマンドの実行に失敗しま<br>した。         | <ul> <li>要因</li> <li>データベースの整合性チェックを実行したとき</li> <li>に、エラーが発生しました。</li> <li>対処</li> <li>エラーの要因を取り除いて、コマンドを再度実行してください。</li> </ul>                                                                                                    |
| DRM-11504 | 内部エラーが発生しました。                       | <ul> <li>要因<br/>内部処理を実行中に未知の内部エラーが発生しました。</li> <li>対処<br/>メッセージと一緒に表示されるエラーコードと<br/>詳細メッセージを基に, Exchange Server のマニュアルを参照してエラーの要因を取り除いてください。必要に応じて, Windows イベントログを採取して, OS や Exchange Server の状態を確認します。OS や Exchange Server に異常が見られない場合は,問い合わせ窓口に連絡してください。</li> </ul>                                                                                                    |
| DRM-11505 | インフォメーションストアサービスに<br>対するエラーが発生しました。 | <ul> <li>要因</li> <li>次の要因が考えられます。</li> <li>インフォメーションストアサービスが正常<br/>に動作していない。</li> <li>インフォメーションストアサービスの状態<br/>遷移中にタイムアウトが発生した。</li> <li>コマンド実行時に外部からインフォメー<br/>ションストアサービスに対する操作が行わ<br/>れ、予期しない状態へ変更された。</li> <li>クラスタ環境でクラスタリソースのイン<br/>フォメーションストアがオンラインである<br/>のに、インフォメーションストアがオンラインである<br/>のに、インフォメーションストアサービスが<br/>開始されていない。</li> <li>対処</li> <li>Exchange Server のマニュアルを参照して、イン<br/>フォメーションストアサービスが正常に動作し<br/>ているかを確認してください。</li> <li>要因として DRM-11508 が出力された場合は、<br/>init.conf ファイルの SVC_RETRY_TIME また</li> </ul> |

| メッセージ ID  | メッセージテキスト                          | 説明                                                                                                    |
|-----------|------------------------------------|----------------------------------------------------------------------------------------------------|
|           |                                    | は SVC_RETRY_WAIT の値を見直してください。<br>それ以外の要因が指定された場合はその要因を<br>確認してください。                                                                                                    |
| DRM-11506 | インフォメーションストアサービスの<br>起動に失敗しました。    | <ul> <li>要因</li> <li>インフォメーションストアサービスの起動に失敗したときに出力されるメッセージです。</li> <li>対処</li> <li>インフォメーションストアサービスが正常に起動するかを確認してください。</li> <li>要因として DRM-11508 が出力された場合は、</li> <li>init.conf ファイルの SVC_RETRY_TIME または SVC_RETRY_WAIT の値を見直してください。</li> <li>それ以外の要因が指定された場合はその要因を確認してください。</li> </ul>                                                                                  |
| DRM-11507 | インフォメーションストアサービスが<br>予期せぬ状態になりました。 | <ul> <li>要因</li> <li>次の要因が考えられます。</li> <li>コマンド実行時に外部からインフォメーションストアサービスに対する操作が行われ、予期しない状態へ変更された。</li> <li>クラスタ環境でインフォメーションストア<br/>クラスタリソースがオンラインであるのに、<br/>インフォメーションストアサービスが開始していない。</li> <li>対処</li> <li>コマンド実行中は、外部からインフォメーション</li> <li>ストアサービスに対する操作を行わないようにしてください。また、クラスタ環境の場合でクラスタリソースのインフォメーションストアがオンラインのときは、インフォメーションストア<br/>サービスが開始していることを確認してください。</li> </ul> |
| DRM-11508 | タイムアウトが発生しました。                     | <ul> <li>要因</li> <li>タイムアウトが発生したときに出力されるメッセージです。</li> <li>対処</li> <li>同時に表示されるほかのメッセージを確認して</li> <li>対処してください。</li> </ul>                                                                                                    |
| DRM-11509 | ESEUTIL コマンドがエラーを返しま<br>した。        | <ul> <li>要因</li> <li>データベースの整合性チェックを実行したとき</li> <li>に、エラーが発生しました。</li> <li>対処</li> <li>エラーの要因を取り除いて、コマンドを再度実行してください。</li> </ul>                                                                                                    |
| DRM-11602 | 内部エラーが発生しました。                      | <b>要因</b><br>未知の内部エラーが発生しました。<br><b>対処</b><br>マニュアル「 <i>Hitachi Command Suite</i><br><i>Replication Manager Application Agent CLI</i><br><i>ユーザーズガイド</i> 」のトラブルシューティングの<br>説明を参照して資料を採取した上で,問い合わせ<br>窓口に連絡してください。                                                                                                    |
| DRM-11603 | オブジェクトの生成に失敗しました。                  | <b>要凶</b><br>オブジェクトの生成に失敗しました。<br><b>対処</b>                                                                                                    |

| メッセージID   | メッセージテキスト                                        |                                                                                                    |
|-----------|--------------------------------------------------|----------------------------------------------------------------------------------------------------|
|           |                                                  | システムログを参照し, <b>OS</b> に異常がないかどう<br>か確認してください。                                                                                                    |
| DRM-12500 | リモートディレクトリへのアクセスに<br>失敗しました。                     | <ul> <li>要因</li> <li>FTP サーバ上のリモートディレクトリへのアクセスに失敗しました。</li> <li>対処</li> <li>このメッセージとともに表示されるメッセージを参照して、次のことを確認してください。</li> <li>ユーザー ID,パスワードが正しいか。</li> <li>FTP サービスが起動しているか。</li> <li>対象とするディレクトリがあるか。</li> <li>対象とするディレクトリ、またはファイルの書き込み権限があるか。</li> </ul>                                                                |
| DRM-12501 | ファイルに実行権限がありません。                                 | <ul> <li>要因</li> <li>コマンドに実行権限がないためコマンドの実行</li> <li>に失敗しました。</li> <li>対処</li> <li>対象のファイルが実行できるか、またはコマンド</li> <li>を実行したユーザーに対象ファイルの実行権限</li> <li>があるかを確認してください。</li> </ul>                                                                                                    |
| DRM-12502 | 操作の対象となるバックアップカタロ<br>グファイルが FTP サーバ上に存在しま<br>せん。 | <ul> <li>要因<br/>操作の対象となるバックアップカタログファイ<br/>ルが FTP サーバ上の対象ディレクトリに見つか<br/>りませんでした。</li> <li>対処</li> <li>対象となるバックアップカタログファイルが</li> <li>FTP サーバ上にあるかどうかを確認してください。対象となるバックアップカタログファイル<br/>がない場合,バックアップカタログファイルの生<br/>成またはコピーをして、コマンドを再度実行して<br/>ください。</li> </ul>                                                                 |
| DRM-12503 | 操作の対象となるディレクトリが存在<br>しません。                       | <ul> <li>要因</li> <li>拡張コマンド用一時ディレクトリが見つかりませんでした。</li> <li>対処</li> <li>オペレーション定義ファイルチェックツールを</li> <li>実行後、コマンドを再実行してください。</li> </ul>                                                                                                    |
| DRM-12504 | Active Directory に対する処理でエ<br>ラーが発生しました。          | <ul> <li>要因</li> <li>ドメインコントローラに接続できませんでした。</li> <li>対処</li> <li>ログインしているユーザー名およびパスワード</li> <li>を使用して、ドメインコントローラに接続できる</li> <li>か確認してください。また、ドメインコントロー</li> <li>ラ、DNS サービスおよびネットワークが正常に</li> <li>動作しているか確認してください。必要に応じ</li> <li>てこのプログラムを実行しているサーバ、ドメインコントローラおよび DNS サービスのイベント</li> <li>ログを採取し、OS の状態を確認してください。</li> </ul> |
| DRM-14000 | サービスの起動に失敗しました。                                  | <ul> <li>要因</li> <li>サービスの起動に失敗した場合に表示される</li> <li>メッセージです。</li> <li>対処</li> <li>メッセージと一緒に表示される OS のエラー</li> <li>コードと Windows イベントログを参照してエ</li> <li>ラーの要因を取り除いてください。問題が解決</li> </ul>                                                                                                    |

| メッセージID   | メッセージテキスト                  | 説明                                                                                                    |
|-----------|----------------------------|----------------------------------------------------------------------------------------------------|
|           |                            | しない場合は、マニュアル「Hitachi Command<br>Suite Replication Manager Application Agent<br>CLI ユーザーズガイド」のトラブルシューティン<br>グの説明を参照して、資料を採取したあとで、問<br>い合わせ窓口に連絡してください。                                                                                                    |
| DRM-14001 | サービスの停止に失敗しました。            | <ul> <li>要因</li> <li>サービスの停止に失敗した場合に表示される</li> <li>メッセージです。</li> <li>対処</li> <li>メッセージと一緒に表示される OS のエラー</li> <li>コードと Windows イベントログを参照してエ</li> <li>ラーの要因を取り除いてください。問題が解決</li> <li>しない場合は、マニュアル「Hitachi Command</li> <li>Suite Replication Manager Application Agent</li> <li>CLI ユーザーズガイド」のトラブルシューティングの説明を参照して、資料を採取したあとで、問い合わせ窓口に連絡してください。</li> </ul> |
| DRM-14002 | サービス制御マネージャーが開けませ<br>んでした。 | <ul> <li>要因</li> <li>サービス制御マネージャーのオープンに失敗した場合に表示されるメッセージです。</li> <li>対処</li> <li>メッセージと一緒に表示される OS のエラーコードと Windows イベントログを参照してエラーの要因を取り除いてください。問題が解決しない場合は、マニュアル「Hitachi Command Suite Replication Manager Application Agent CLI ユーザーズガイド」のトラブルシューティングの説明を参照して、資料を採取したあとで、問い合わせ窓口に連絡してください。</li> </ul>                                                 |
| DRM-14003 | サービスの情報取得に失敗しました。          | <ul> <li>要因</li> <li>サービスの情報取得に失敗した場合に表示されるメッセージです。</li> <li>対処</li> <li>メッセージと一緒に表示される OS のエラーコードと Windows イベントログを参照してエラーの要因を取り除いてください。問題が解決しない場合は、マニュアル「Hitachi Command Suite Replication Manager Application Agent CLI ユーザーズガイド」のトラブルシューティングの説明を参照して、資料を採取したあとで、問い合わせ窓口に連絡してください。</li> </ul>                                                         |
| DRM-14004 | スレッドの生成に失敗しました。            | <ul> <li>要因</li> <li>スレッドの生成に失敗した場合に表示される</li> <li>メッセージです。</li> <li>対処</li> <li>メッセージと一緒に表示される OS のエラー</li> <li>コードと Windows イベントログを参照してエ</li> <li>ラーの要因を取り除いてください。問題が解決</li> <li>しない場合は、マニュアル「Hitachi Command</li> <li>Suite Replication Manager Application Agent</li> <li>CLI ユーザーズガイド」のトラブルシューティングの説明を参照して、資料を採取したあとで、問い合わせ窓口に連絡してください。</li> </ul> |

| メッセージID   | メッセージテキスト                                                    | 説明                                                                                                    |
|-----------|--------------------------------------------------------------|----------------------------------------------------------------------------------------------------|
| DRM-14005 | バックアップサーバのユーザースクリ<br>プトを実行する場合は <b>-s</b> オプションの<br>指定が必要です。 | <ul> <li>要因</li> <li>リモートサイトでユーザースクリプトを実行するときに、-sオプションが指定されていませんでした。</li> <li>対処</li> <li>リモートサイトでユーザースクリプトを実行する場合は、-sオプションでホスト名を指定してください。</li> </ul>                                                                                                    |
| DRM-14013 | ベリファイ処理がログの異常を検出しました。                                        | <ul> <li>要因</li> <li>ベリファイ処理でトランザクションログに異常<br/>を検出しました。</li> <li>対処</li> <li>バックアップサーバのイベントログ,または、<br/>データベースサーバで ESEUTIL コマンドを/ml<br/>オプションで実行した結果、検出されたトランザ<br/>クションログの異常内容を確認し、トランザク<br/>ションログの異常を解消してバックアップコマ<br/>ンドを再実行してください。</li> <li>なお ESEUTIL コマンドの/ml オプションに指定<br/>するベース名はバックアップサーバの標準ログ</li> <li>(drm_output.log)に出力された KAVX0282-E<br/>メッセージで確認することができます。</li> <li>ESEUTIL コマンドの使用方法及び対象方法につ<br/>いては、Exchange Server のマニュアルを参照し<br/>てください。</li> </ul> |

## 9.3 KAVX で始まるメッセージ

## 9.3.1 KAVX0000~KAVX9999

Application Agent に関するッセージ(KAVX0000~KAVX9999)を次の表に示します。

| 表 | 9-2 KAVX0000~K | AVX99999 : App | lication Agent | のメッセージ |
|---|----------------|----------------|----------------|--------|
| - |                |                |                |        |

| メッセージ ID   | メッセージテキスト                    | 説明                      |
|------------|------------------------------|-------------------------|
| KAVX0001-I | <i>&lt;コマンド名</i> > コマンドを開始しま | 要因                      |
|            | す。                           | コマンドが開始されました。           |
|            |                              | 対処                      |
|            |                              | -                       |
| KAVX0002-I | <i>&lt;コマンド名</i> > コマンドを終了しま | 要因                      |
|            | す。                           | コマンドが終了しました。            |
|            |                              | 対処                      |
|            |                              |                         |
| KAVX0003-E | <コマンド名> コマンドの実行が失敗           | 要因                      |
|            | しました。                        | コマンドの実行が失敗しました。         |
|            |                              | 対処                      |
|            |                              | 一緒に表示されたメッセージを基に対処してく   |
|            |                              | ださい。                    |
| KAVX0004-E | メモリーが不足しています。                | 要因                      |
|            |                              | メモリーが不足しています。           |
|            |                              | 対処                      |
|            |                              | メモリーを追加してください。または, 仮想メモ |
|            |                              | リーの設定を見直してください。         |

| メッセージID    | メッセージテキスト                                                                                  | 説明                                                                                                    |
|------------|--------------------------------------------------------------------------------------------|----------------------------------------------------------------------------------------------------|
| KAVX0005-E | 処理続行不能なエラーが発生しまし<br>た。<br>要因 = <i>&lt;詳細メッセージ&gt;</i><br>コード = <i>&lt; OS エラー要因コード&gt;</i> | <ul> <li>要因         OS で処理が続行できない致命的なエラーが発生しています。         対処             システムログを参照し、OS に異常がないかを確認してください。また、詳細トレースログ情報を             参照し、エラー要因の詳細を確認してください。             エラー要因の詳細を確認してください。             エラーの要因については、メッセージの要因に表示される「OS エラー要因コード」を参照してください。      </li> </ul>                                                                                                    |
| KAVX0006-E | 処理続行不能なエラーが発生しまし<br>た。<br>要因 = <i>&lt;詳細メッセージ&gt;</i>                                      | <ul> <li>要因</li> <li>処理が続行できない致命的なエラーが発生しています。</li> <li>対処</li> <li>エラーの要因については、「9.2.1」を参照してください。</li> </ul>                                                                                                    |
| KAVX0007-E | 処理続行不能なエラーが発生しまし<br>た。<br>コード = < <i>OS エラー要因コード</i> >                                     | <ul> <li>要因</li> <li>OS で処理が続行できない致命的なエラーが発生しています。</li> <li>対処</li> <li>システムログを参照し, OS に異常がないかを確認してください。また,詳細トレースログ情報を参照し,エラー要因の詳細を確認してください。</li> <li>エラーの要因については,メッセージのコードに表示される「OSエラー要因コード」を参照してください。</li> </ul>                                                                                                    |
| KAVX0008-E | 処理続行不能なエラーが発生しまし<br>た。<br>要因 = < <i>詳細メッセージ</i> ><br>要因 = < <i>要因</i> >                    | <ul> <li>要因</li> <li>処理が続行できない致命的なエラーが発生しています。</li> <li>対処</li> <li>エラーの要因については、「9.2.1」を参照してください。</li> </ul>                                                                                                    |
| KAVX0009-E | -fオプションで指定したファイル名が<br>不正です。                                                                | <ul> <li>要因</li> <li>次の要因が考えられます。</li> <li>指定したファイルが存在しない。</li> <li>指定したファイルに読み込み権限がない。</li> <li>ファイルが絶対パスで指定されていない。</li> <li>対処</li> <li>一括定義ファイルのファイル名を確認して、コマンドを再度実行してください。</li> </ul>                                                                                                    |
| KAVX0011-E | バックアップ ID の情報を取得できま<br>せん。                                                                 | <ul> <li>要因</li> <li>次の要因が考えられます。</li> <li>バックアップカタログの内容が無効である。</li> <li>バックアップカタログが壊れている。</li> <li>バックアップカタログが存在しない。</li> <li>対処</li> <li>drmdbimport コマンドでバックアップカタロ<br/>グを再度インポートしてください。</li> <li>再度インポートしたあとでもこのエラーが発生<br/>する場合は、次の対処をしてください。</li> <li>データベースサーバで drmdbexport コマ<br/>ンドを使用してバックアップカタログをエ<br/>クスポートし、再度バックアップサーバで<br/>バックアップカタログをインポートしてく<br/>ださい。</li> </ul> |

| メッセージ ID   | メッセージテキスト                                                                  | 説明                                                                                                    |
|------------|----------------------------------------------------------------------------|----------------------------------------------------------------------------------------------------|
| KAVX0012-E | 不正なオプションが指定されています。                                                         | <ul> <li>要因</li> <li>次の要因が考えられます。</li> <li>存在しないオプションが指定された。</li> <li>必須オプションが指定されていない。</li> <li>対処</li> <li>コマンドの使用方法を確認し,正しいオプション</li> <li>を指定してコマンドを再度実行してください。</li> <li>drmclusinit コマンドで正しいクラスタソフ</li> <li>トウェア名を指定しても,このメッセージが出力</li> <li>される場合は, Replication Manager</li> <li>Application Agent の内部ファイルが壊れている</li> <li>おそれがあります。</li> <li>その場合は, Replication Manager Application</li> <li>Agent を更インストールしてください。</li> </ul> |
| KAVX0013-E | 指定されたデバイスファイルが見つか<br>りません。                                                 | Agent を持ちンストールしてくたさい。         要因         指定されたデバイスファイル名がディクショナ         リマップファイルまたはバックアップカタログ         上にありません。         対処         デバイスファイル名を確認して、コマンドを再度         実行してください。                                                                                                    |
| KAVX0014-E | マウントポイントディレクトリが存在<br>しません。                                                 | <ul> <li>要因<br/>次の要因が考えられます。</li> <li>指定されたマウントポイントが見つからない。</li> <li>指定されたマウントポイントがストレージシステム以外(フロッピーディスク,リムーバブルディスク)である。</li> <li>指定されたマウントポイントがネットワークボリュームである。</li> <li>対処<br/>バックアップを実行するマウントポイントを確認して、コマンドを再度実行してください。</li> </ul>                                                                                                    |
| KAVX0015-E | 指定されたバックアップ ID に対する<br>バックアップデータは存在しません。                                   | <ul> <li>要因         バックアップカタログには、指定したバックアップID に対するバックアップデータが存在しません。         対処             指定したバックアップ ID を確認して、誤りがある場合は正しいバックアップ ID を指定したあと、コマンドを再度実行してください。             drmumount コマンドを実行したときに、正しい             バックアップ ID を指定していてもこのメッセージが表示される場合は、RAID Manager で提供             される umount コマンドを使って副ボリューム             をアンマウントしてください。         </li> </ul>                                                                          |
| KAVX0016-E | 指定されたファイルまたはディレクト<br>リが存在しません。<br>ファイル名またはディレクトリ名 = <<br>ファイル名またはディレクトリ名 > | <ul> <li>要因</li> <li>次の要因が考えられます。</li> <li>指定されたファイルまたはディレクトリがない。</li> <li>指定されたオブジェクト (マウントポイント,インスタンス,バックアップ ID)内に指定されたファイルまたはディレクトリがない。</li> <li>指定されたファイルまたはディレクトリが絶対パスでない。</li> </ul>                                                                                                    |

| メッセージID    | メッセージテキスト                                                                                                    | 説明                                                                                                    |
|------------|----------------------------------------------------------------------------------------------------|----------------------------------------------------------------------------------------------------|
| メッセージ ID   | メッセージテキスト                                                                                                    | <ul> <li>説明</li> <li>対処</li> <li>実行したコマンドに対応して、次の対処をしてください。</li> <li>drmdbimport コマンドまたは<br/>drmdbexport コマンドを実行した場合<br/>指定したファイル名が正しいかどうかを確認して、コマンドを再度実行してください。</li> <li>drmfsbackup コマンドを実行した場合<br/>マウントポイントディレクトリ名オプション、またはマウントポイントー括定義ファイ</li> </ul>                                                              |
|            |                                                                                                    | <ul> <li>ルで指定したマウントポイントディレクト<br/>リが正しいかどうかを確認して、コマンドを<br/>再度実行してください。</li> <li>drmsqlrecovertool コマンドを実行した<br/>場合<br/>drmsqlrecovertool ダイアログボックスの<br/>[Transaction log backup list] で指定したト<br/>ランザクションログバックアップファイル<br/>が正しいかどうかを確認して、再度ファイル<br/>を指定してください</li> </ul>                                                 |
|            |                                                                                                    | <ul> <li>・ 上記以外のコマンドを実行した場合         <ul> <li>・ 上記以外のコマンドを実行した場合             <ul> <li>・ target オプションなどで指定したファイルまたはディレクトリが正しいかどうかを</li></ul></li></ul></li></ul>                                                                                                    |
| KAVX0017-E | <ul> <li>一括定義ファイルで指定されたファイ<br/>ルまたはディレクトリは存在しませ<br/>ん。</li> <li>ファイル名またはディレクトリ名 = &lt;</li> <li>ファイル名またはディレクトリ名&gt;</li> </ul> | <ul> <li>要因</li> <li>次の要因が考えられます。</li> <li>一括定義ファイルで指定したファイルまた<br/>はディレクトリがない。</li> <li>一括定義ファイルで指定したオブジェクト<br/>(マウントポイント,インスタンス,または<br/>バックアップ ID) に関連するファイルまた<br/>はディレクトリがない。</li> <li>ファイルまたはディレクトリが絶対パスで<br/>指定されていない。</li> <li>対処</li> <li>一括定義ファイルで指定したファイルまたは<br/>ディレクトリを確認して、コマンドを再度実行し<br/>てください。</li> </ul> |
| KAVX0018-E | 指定されたコピーグループは存在しません。                                                                                                    | <ul> <li>要因<br/>指定されたコピーグループが存在しません。<br/>対処<br/>次のコマンドでコピーグループ名を確認して、コ<br/>マンドを再度実行してください。</li> <li>バックアップ対象がファイルシステムの場合<br/>drmfsdisplay コマンドまたは drmfscat<br/>コマンド</li> <li>バックアップ対象が SQL Server データ<br/>ベースの場合<br/>drmsqldisplay コマンドまたは<br/>drmsqlcat コマンド</li> </ul>                                              |

| メッセージ ID     | メッセージテキスト                             | 説明                                                          |
|--------------|---------------------------------------|-------------------------------------------------------------|
|              |                                       | <ul> <li>バックアップ対象が Exchange データベー<br/>スの場合</li> </ul>       |
|              |                                       | drmexgdisplay コマンドまたは                                       |
|              |                                       | drmexgcat コマンド                                              |
| KAVX0019-I   | ファイルのコピー中です。                          | 要因                                                          |
|              |                                       | ファイルをコピーしています。                                              |
|              |                                       | <u>対処</u><br>-                                              |
| KAVX0020-I   | ファイルのリストア中です。                         | 要因                                                          |
|              |                                       | ファイルをリストアしています。                                             |
|              |                                       | 对处<br>-                                                     |
| KAVX0021-E   | コマンドを実行する権限がありませ                      | 要因                                                          |
|              | k.                                    | コマンドを実行するユーザーに Administrator                                |
|              |                                       | の権限がありません。                                                  |
|              |                                       | <b>刈処</b><br>コマンドを実行しているユーザーに.                              |
|              |                                       | Administrator の権限を追加してください。                                 |
|              |                                       | コマンドを実行した対象が SQL Server の場合                                 |
|              |                                       | は、SQL Server へのログインユーザーに、                                   |
|              |                                       | System Administrators のサーハロールを付け<br>てください。                  |
| KAVX0022-E   | マウントポイントディレクトリの下                      | 要因                                                          |
|              | に、指定されたファイルまたはディレ                     | 次の要因が考えられます。                                                |
|              | クトリが存在しません。                           | <ul> <li>指定したファイルまたはディレクトリはマ</li> </ul>                     |
|              | ファイル名またはディレクトリ名=<                     | ウントポイントディレクトリの下にない。                                         |
|              | / / / / / / / / / / / / / / / / / / / | * ファイルまたはフィレクトリが絶対ハスで<br>指定されていない。                          |
|              |                                       | 対処                                                          |
|              |                                       | 指定したファイル名またはディレクトリ名を確                                       |
|              |                                       | 認し,正しいファイル名またはディレクトリ名を                                      |
| KAVX0023-I   | ディクショナリマップファイルが更新                     | 相定して、ユマントを再及关けしてくたさい。<br><b>軍用</b>                          |
| 111111100201 | されました。                                | drmfsdisplay コマンド, drmsqldisplay コ                          |
|              |                                       | マンド,またはdrmexgdisplayコマンドに-                                  |
|              |                                       | refresh オプションを指定して実行したとき                                    |
|              |                                       | に,正常に終了したことを示すメッセージです。<br>対机                                |
|              |                                       | -<br>-                                                      |
| KAVX0024-E   | 指定されたバックアップデータは存在                     | 要因                                                          |
|              | しません。                                 | 次の要因が考えられます。                                                |
|              |                                       | <ul> <li>一度もバックアップを実行していないため、</li> <li>表示する情報がない</li> </ul> |
|              |                                       | ・ drmfscat コマンド, drmsqlcat コマンド,                            |
|              |                                       | drmexgcat コマンド, drmtapecat コマン                              |
|              |                                       | ド,またはdrmappcat コマンドのオプショ                                    |
|              |                                       | ンで指定した条件に合うデータがない。<br>対 <b>机</b>                            |
|              |                                       | バックアップを実行したか確認してください。                                       |
|              |                                       | バックアップを実行している場合は,指定したコ                                      |
|              |                                       | マンドのオプションを確認してください。誤り                                       |
|              |                                       | かめる場合は止しいコマンドオフジョンを指定<br>  して,コマンドを再度実行してください。              |
| KAVX0025-E   |                                       | 要因                                                          |
|              | プデータが存在しません。                          |                                                             |

| メッセージID    | メッセージテキスト                                  | 説明                                                                                                    |
|------------|--------------------------------------------|----------------------------------------------------------------------------------------------------|
|            |                                            | コマンドのオプションで指定した条件に合う<br>バックアップデータが存在しません。<br><b>対処</b><br>指定したコマンドのオプションを確認して, 誤り<br>がある場合は正しいコマンドオプションを指定<br>して, コマンドを再度実行してください。                                                                                                   |
| KAVX0026-W | ほかのコマンドが実行中です。<br>実行中のコマンドが終了するのを待ち<br>ます。 | <ul> <li>要因</li> <li>ほかのコマンドが実行されているときに、コマンドを実行しました。</li> <li>対処</li> <li>実行したコマンドはリトライされるので、操作は必要ありません。</li> </ul>                                                                                                    |
| KAVX0027-E | すでにほかのコマンドが実行中のた<br>め,実行されませんでした。          | <ul> <li>要因</li> <li>ほかのコマンドが実行されているときに、コマンドを実行しました。規定の回数分、リトライしましたが、ほかのコマンドの終了待ちでタイムアウトが発生したため、コマンドが実行されませんでした。</li> <li>対処</li> <li>実行中のコマンドが終了するのを待って、コマンドを再度実行してください。</li> </ul>                                                 |
| KAVX0028-E | パラメーター登録コマンドで設定され<br>たパラメーターが不正です。         | <ul> <li>要因</li> <li>次の要因が考えられます。</li> <li>パラメーター登録コマンド(drmsqlinit コマンドまたは drmclusinit コマンド)で設定したパラメーターが不正である。</li> <li>パラメーター登録コマンドが一度も実行されていないため、パラメーターが登録されていない。</li> <li>対処</li> <li>パラメーター登録コマンドを再度実行して、環境設定をしてください。</li> </ul> |
| KAVX0029-E | インストールパスの情報が取得できま<br>せんでした。                | <b>要因</b><br>Replication Manager Application Agent をイン<br>ストールしたときに自動的に設定されるインス<br>トールパス情報が取得できませんでした。<br><b>対処</b><br>Replication Manager Application Agent を再イ<br>ンストールしてください。                                                     |
| KAVX0030-E | 無効な値が入力されました。                              | <ul> <li>要因</li> <li>パラメーター登録コマンド (drmsqlinit コマンド) で入力したパラメーター値が不正です。</li> <li>対処</li> <li>初期化パラメーターとして正しい値を入力してください。</li> </ul>                                                                                                    |
| KAVX0031-E | 指定されたマウントポイントは使用中<br>です。                   | <ul> <li>要因</li> <li>指定したマウントポイントは、すでにほかのボ</li> <li>リュームがマウントされています。</li> <li>対処</li> <li>指定したマウントポイントにマウントされてい</li> <li>るファイルシステムをアンマウントしてから、コ</li> <li>マンドを再度実行してください。</li> </ul>                                                  |
| KAVX0032-E | 不正なマウントポイントディレクトリ<br>が指定されています。            | <b>要因</b><br>存在しないマウントポイントディレクトリを指<br>定しています。                                                                                                    |

| メッセージ ID   | メッセージテキスト                                | 説明                                                                    |
|------------|------------------------------------------|-----------------------------------------------------------------------|
|            |                                          | 対処                                                                    |
|            |                                          | 実際に存在するマウントポイントディレクトリ                                                 |
|            |                                          | を指定して,コマンドを再度実行してください。                                                |
| KAVX0033-E | バックアップ ID で指定されたバック<br>アップデータのタイプが異なります。 | <b>要因</b><br>バックアップ ID で指定されたバックアップデー                                 |
|            |                                          | タの形式と,実行したコマンドが対象とするデー                                                |
|            |                                          | タの形式が異なります。                                                           |
|            |                                          | 次の要因が考えられます。                                                          |
|            |                                          | <ul> <li>リストアに使用するコマンドが対象とする</li> <li>バックアップデータのデータ形式と、バック</li> </ul> |
|            |                                          | アップID で指定されたバックアップデータ                                                 |
|            |                                          | の形式が異なるため、データを回復できな                                                   |
|            |                                          | ۷۰ <sub>0</sub>                                                       |
|            |                                          | ・ drmresync コマンドで, drmtapebackup                                      |
|            |                                          | コマンドによって作成されたバックアップ                                                   |
|            |                                          | IDを指定したため、コヒークルーフを再同<br>期できない                                         |
|            |                                          | 対処                                                                    |
|            |                                          | データを回復するときは,リストアに使用するコ                                                |
|            |                                          | マンドがバックアップデータに対応しているこ                                                 |
|            |                                          | とを確認してから、コマンドを再度実行してくだ                                                |
|            |                                          | さい。<br>  コピーグループを再同期すろときけ                                             |
|            |                                          | drmtapebackup コマンドによって作成された                                           |
|            |                                          | バックアップ ID は指定しないでください。次の                                              |
|            |                                          | コマンドを実行し,指定できるバックアップ ID                                               |
|            |                                          | を確認してから、drmresync コマンドを再度実<br>行してください                                 |
|            |                                          | <ul> <li>1) してくたさい。</li> <li>・ バックアップ対象がファイルシステムの場</li> </ul>         |
|            |                                          | 合<br>(1) (1) (1) (1) (1) (1) (1) (1) (1) (1)                          |
|            |                                          | drmfscat コマンド                                                         |
|            |                                          | ・ バックアップ対象が SQL Server データ                                            |
|            |                                          | ベースの場合<br>drmsglcat フマンド                                              |
|            |                                          | <ul> <li>バックアップ対象が Exchange データベー</li> </ul>                          |
|            |                                          | スの場合                                                                  |
|            |                                          | drmexgcat コマンド                                                        |
| KAVX0034-E | 指定されたインスタンス名は不正で                         | 要因                                                                    |
|            | す。                                       | -v オプションを指定してパラメーター登録コマ                                               |
|            |                                          | ンド(drmsqlinit コマンド)を実行しました                                            |
|            |                                          | りませんでした。                                                              |
|            |                                          | 次のどちらかの要因が考えられます。                                                     |
|            |                                          | 1. SQL Server に存在しないインスタンス名を                                          |
|            |                                          | 指定している。                                                               |
|            |                                          | 2. 指正しにインスタンスの初期化情報かない。<br>対机                                         |
|            |                                          | 要因に応じて、それぞれ次の対処をしてくださ                                                 |
|            |                                          | い。<br>1 SOI Somon にちたナスインフタンフタナキ                                      |
|            |                                          | L DQL Derver に行任 9 の1 ノ ヘクノ ヘ泊 を指<br>定して、コマンドを再度実行してください。             |
|            |                                          | 2. 指定したインスタンスに対してパラメー                                                 |
|            |                                          | ター登録コマンドを実行してください。                                                    |
| KAVX0035-E | <アプリケーション名>情報の更新に                        | 要因                                                                    |
|            | 失敗しました。                                  |                                                                       |

| メッセージID    | メッセージテキスト                                                | 説明                                                                                                    |
|------------|----------------------------------------------------------|----------------------------------------------------------------------------------------------------|
|            |                                                          | 実行したコマンドは、アプリケーション名に示す<br>アプリケーションの初期化情報の登録に失敗し<br>ました。<br><b>対処</b><br>インストールディレクトリのあるドライブの容<br>量を拡張して、コマンドを再度実行してくださ<br>い。                                                                                                    |
| KAVX0036-E | 指定されたバックアップ ID は不正で<br>す。<br>バックアップ ID = <バックアップ ID<br>> | <ul> <li>要因</li> <li>指定されたバックアップ ID に対応するバック</li> <li>アップ情報が存在しませんでした。</li> <li>対処</li> <li>バックアップ ID を確認して、コマンドを再度実行してください。</li> </ul>                                                                                                    |
| KAVX0037-E | 指定した文字列が最大文字数を超えて<br>います。<br>文字列 = <i>&lt;文字列</i> >      | <ul> <li>要因 <ul> <li>コマンド実行時に指定された,次の項目の文字数 が最大文字列長を超えています。</li> <li>対処 <ul> <li>文字列長を確認してください。</li> <li>バックアップ対象がファイルシステムの場合</li> <li>合 <ul> <li>ファイル名,ディレクトリ名,バックアップ</li> <li>コメント,マウントポイントディレクトリ</li> <li>名,デバイスファイル名,またはホスト名</li> </ul> </li> <li>バックアップ対象が SQL Server データ <ul> <li>ベースの場合</li> <li>ファイル名,ディレクトリ名,バックアップ</li> <li>コメント,インスタンス名,データベース</li> <li>名,デバイスファイル名,またはホスト名</li> </ul> </li> <li>バックアップ対象が Exchange データベー <ul> <li>スの場合</li> <li>ファイル名,ディレクトリ名,バックアップ</li> <li>コメント,インフォメーションストア名,デ</li> <li>バイスファイル名,またはホスト名</li> </ul> </li> <li>インフォメーションストア名,デ</li> <li>バイスファイル名,またはホスト名</li> <li>drmappcat コマンドの場合</li> <li>コピーグループー括定義ファイル名</li> <li>drmresync コマンドの場合</li> <li>エクスポート先ファイル名またはインポート</li> <li>ト元ファイル名</li> <li>drmmediabackup コマンドの場合</li> <li>バックアップファイル格納ディレクトリ</li> <li>drmclusinit コマンドの場合</li> <li>クラスタソフトウェア名</li> </ul></li></ul></li></ul> |
| KAVX0038-E | 指定された一括定義ファイルの内容は<br>無効です。                               | <ul> <li>要因</li> <li>一括定義ファイルに,次の項目が1件も指定されていません。</li> <li>ファイル名</li> <li>ディレクトリ名</li> <li>データベース名</li> <li>インフォメーションストア名</li> <li>表領域名</li> <li>コピーグループ名</li> <li>対処</li> </ul>                                                                                                    |

| メッセージ ID   | メッセージテキスト                                                 | 説明                                                                                                    |
|------------|-----------------------------------------------------------|----------------------------------------------------------------------------------------------------|
|            |                                                           | ー括定義ファイルに有効な情報を記入してくだ<br>さい。                                                                                                    |
| KAVX0039-E | コアマップファイルが存在しません。                                         | <ul> <li>要因<br/>該当するデータがディクショナリマップファイ<br/>ル上にありません。<br/>次の要因が考えられます。</li> <li>コアマップファイルが作成されていない。</li> <li>ディクショナリマップファイルの作成処理<br/>が実行中である。</li> <li>ディクショナリマップファイルの作成処理<br/>が失敗したため、コアマップファイルの作成処理<br/>が失敗したため、コアマップファイルが削除<br/>されている。</li> <li>RAID 装置上にないマウントポイントディ<br/>レクトリを指定している。</li> <li>対処<br/>要因に応じて、それぞれ次の対処をしてください。</li> <li>バックアップ対象がファイルシステムの場<br/>合<br/>drmfsdisplay -refresh</li> <li>バックアップ対象が SQL Server データ<br/>ベースの場合<br/>drmsqldisplay -refresh</li> <li>バックアップ対象が Exchange データベー<br/>スの場合<br/>drmexgdisplay -refresh</li> <li>ボックアップ対象が Exchange データベー<br/>スの場合</li> <li>第 ディクショナリマップの作成処理が完了す<br/>るのを待って、コマンドを再度実行してくだ<br/>さい。</li> <li>ディクショナリマップの作成処理が失敗し<br/>たときに表示されたメッセージを基に対処<br/>して、ディクショナリマップの作成が<br/>正常に終了してから、コマンドを再度実行してくだ<br/>さい。</li> <li>RAID 装置上にないマウントポイントディ<br/>レクトリを指定している場合は、RAID 装置<br/>上にあるマウントポイントディレクトリを<br/>指定して、コマンドを再度実行してくださ</li> </ul> |
| KAVX0040-I | バックアップは以下の内容で取得され<br>ています。<br>バックアップ ID = <バックアップ ID<br>> | <ul> <li>マ・。</li> <li>要因</li> <li>正常にバックアップされたバックアップデータ</li> <li>に、バックアップ ID が割り当てられたときに表示されるメッセージです。</li> <li>対処</li> <li>-</li> </ul>                                                                                                    |
| KAVX0041-W | ディクショナリマップファイルやバッ<br>クアップカタログ中の無効領域が増え<br>てきています。         | <ul> <li>要因</li> <li>バックアップコマンドやリストアコマンドの実行時に、ディクショナリマップファイルやバックアップカタログ中の総レコードに対する無効レコードの比率が90%を超えました。</li> <li>対処</li> <li>ディクショナリマップファイル制御ツールを使用してディクショナリマップファイルやバック</li> </ul>                                                                                                    |

| メッセージ ID   | メッセージテキスト                                               | 説明                                                                                                    |
|------------|---------------------------------------------------------|----------------------------------------------------------------------------------------------------|
|            |                                                         | アップカタログの無効なレコードを削除してく<br>ださい。次のように実行してください。<br>PROMPT> < <i>Replication Manager Application</i><br><i>Agent のインストール先</i> >¥DRM¥bin¥util<br>¥drmdbcond -c                                                                                                    |
| KAVX0042-E | クラスタに対する操作でエラーが発生<br>しました。<br>要因 = <i>&lt;詳細メッセージ</i> > | <ul> <li>要因</li> <li>クラスタに対する操作でエラーが発生しました。</li> <li>対処</li> <li>エラーの要因については、「9.2.1」を参照してください。</li> </ul>                                                                                                    |
| KAVX0043-E | 指定されたマウントポイントがクラス<br>タの管理下にあるため,コールドバッ<br>クアップできません。    | <ul> <li>要因</li> <li>クラスタの管理下にあるマウントポイントに対して、コールドバックアップできません。</li> <li>対処</li> <li>オンラインバックアップしてください。</li> </ul>                                                                                                    |
| KAVX0044-E | 指定されたマウントポイントがクラス<br>タの管理下にあるため,再同期でリス<br>トアできません。      | 要因<br>クラスタの管理下にあるマウントポイントに対<br>して、再同期でリストアすることはできません。<br>対処<br>対象のマウントポイントをクラスタの管理下か<br>ら外した状態でリストアを実行してください。                                                                                                    |
| KAVX0047-E | この構成ではバックアップできませ<br>ん。                                  | <ul> <li>要因<br/>次のどちらかの原因で、バックアップを実行できません。</li> <li>1. バックアップ対象ボリュームの一部のオブジェクトだけがバックアップ対象に指定されている。</li> <li>2. RAID Manager のコピーグループの定義に調りがある。</li> <li>対処</li> <li>要因に応じて、それぞれ次の対処をしてください。</li> <li>1. バックアップ対象ボリュームのすべてのオブジェクトを指定してください。</li> <li>2. バックアップ対象のファイルシステムに含まれるコピーグループが正しく設定されているかを確認してから、バックアップコマンドのオプションを見直してください。</li> </ul> |
| KAVX0048-E | この製品で扱えない文字コードが含ま<br>れています。                             | <ul> <li>要因</li> <li>Replication Manager Application Agent では、</li> <li>Unicode に対応していません。コマンドの引数</li> <li>や定義ファイルなどに Unicode の文字が含まれている場合、コマンドは実行できません。</li> <li>対処</li> <li>コマンドの引数や定義ファイルに Unicode が使われていないことを確認して、コマンドを再度実行してください。</li> </ul>                                                                                             |
| KAVX0049-E | 指定されたバックアップ ID に対し, -<br>raw オプションは指定できません。             | <ul> <li>要因<br/>指定されたバックアップ ID に-raw オプション<br/>は指定できません。</li> <li>対処</li> <li>-raw オプションを指定しないでバックアップを<br/>再度実行してください。</li> </ul>                                                                                                    |
| KAVX0050-E | ー括定義ファイルの読み込みに失敗し<br>ました。                               | <b>要因</b><br>一括定義ファイルの読み込みに失敗しました。                                                                                                    |

| メッセージ ID   | メッセージテキスト                                                                | 説明                                                                                                    |
|------------|--------------------------------------------------------------------------|----------------------------------------------------------------------------------------------------|
|            |                                                                          | 対処<br>テキストエディタなどを使用し,指定された一括<br>定義ファイルを開けるかを確認してください。                                                                                                    |
| KAVX0051-E | リストア対象ではないオブジェクト<br>が、リストア対象のコピーグループに<br>含まれているため、再同期によるリス<br>トアに失敗しました。 | <ul> <li>要因         この構成では、再同期によるリストア操作によっ             てリストア対象以外のファイルシステムを壊す             おそれがあるため、リストアできません。     </li> <li>KAVX5125・E が表示されている場合は、表示結             果に指定されていないファイル名とそのディス             クグループ名が表示されます。ディスクグルー             プ名は論理ボリュームマネージャー導入環境の             場合に表示されます。ベーシックディスク構成             の場合は、ディスクグループ名に「-」が表示されます。             メーシックディスク構成             の場合は、ディスクグループ名に「-」が表示されます。             メクグループ名に「-」が表示されます。             メウグル             のファイルシステムがリストア対象のコピーグ             ループに含まれていないかを確認してください。             また、次のコマンドを使用し、リストア対象以外             のオブジェクトがリストア対象のコピーグルー             プに含まれていないかを確認してください。             バックアップ対象が SQL Server データ             ベースの場合             drmsqlcat コマンド      </li> </ul> |
| KAVX0052-E | クラスタリソースがオンライン状態で<br>はないため, -mode cold オプションは<br>指定できません。                | <b>要因</b><br>クラスタが ONLINE 状態でないため, コールド<br>バックアップでバックアップは取得できません。<br><b>対処</b><br>バックアップ対象のクラスタリソースをオンラ<br>イン状態に変更するか, または-mode online<br>オプションを指定し, コマンドを再度実行してく<br>ださい。                                                                                                    |
| KAVX0053-E | クラスタリソースがオンラインまたは<br>オフライン以外の状態のため,リスト<br>ア操作を実行できません。                   | <ul> <li>要因</li> <li>クラスタリソースの状態が不正な状態となっています。</li> <li>対処</li> <li>クラスタリソースの状態を確認し、コマンドを再度実行してください。</li> </ul>                                                                                                    |
| KAVX0054-E | マウントに失敗しました。<br>マウントポイント = <i>&lt;マウントポイン</i><br><i>トディレクトリ名</i> >       | <ul> <li>要因</li> <li>対処</li> <li>マウントポイントディレクトリが正しく存在するかを確認してください。存在する場合、システムログを参照し、OS に異常がないかを確認してください。</li> </ul>                                                                                                    |
| KAVX0055-E | アンマウントに失敗しました。<br>マウントポイント = <i>&lt;マウントポイン</i><br><i>トディレクトリ名</i> >     | <b>要因</b><br>-<br><b>対処</b><br>アンマウント対象のドライブが,ほかのプロセス<br>で使用されていないかを確認してください。                                                                                                    |

| メッセージID    | メッセージテキスト                                                    | 説明                                                                                                    |
|------------|--------------------------------------------------------------|----------------------------------------------------------------------------------------------------|
|            |                                                              | <ul> <li>コマンドを実行するカレントディレクトリがア<br/>ンマウント対象ドライブの場合もアンマウント<br/>できません。</li> <li>マウントポイントディレクトリの指定が正しい<br/>場合は、システムログを参照し、OS に異常がないかを確認してください。</li> </ul>                                                                                                    |
| KAVX0056-E | ディレクトリの作成に失敗しました。<br>ディレクトリ名 = <i>&lt;ディレクトリ名</i> >          | <ul> <li>要因</li> <li>表示されたディレクトリのパス名を確認し、ディレクトリが作成できるかを確認してください。</li> <li>対処</li> <li>ディレクトリが作成できる場合は、システムログを参照し、OS に異常がないかを確認してください。</li> </ul>                                                                                                    |
| KAVX0057-E | ディレクトリの削除に失敗しました。<br>ディレクトリ名 = <i>&lt;ディレクトリ名</i> >          | <ul> <li>要因</li> <li>表示されたディレクトリのパス名を確認し、ディレクトリが存在するかを確認してください。</li> <li>対処</li> <li>ディレクトリが存在する場合は、システムログを参照し、OS に異常がないかを確認してください。</li> </ul>                                                                                                    |
| KAVX0069-W | トレースログファイルに対する操作で<br>エラーが発生しました。                             | <ul> <li>要因</li> <li>Replication Manager Application Agent が提供<br/>するトレースログファイルに対して処理を実行<br/>し、エラーを検知したときに出力されるメッセー<br/>ジです。</li> <li>対処</li> <li>システムログを参照し、OS に異常がないかを確<br/>認してください。異常が見られない場合は、問い<br/>合わせ窓口に連絡してください。</li> </ul>                                                                                                    |
| KAVX0071-W | RAID Manager インスタンスを停止で<br>きませんでした。<br>要因 = <i>&lt; 要因</i> > | <ul> <li>要因<br/>何らかの原因によって,RAID Managerのイン<br/>スタンスが停止できなかったときに出力される<br/>メッセージです。</li> <li>対処</li> <li>「要因」に出力された内容を確認して,必要に応<br/>じて,RAID Managerのインスタンスを停止し<br/>てください。</li> <li>エラーの要因については,「9.2.1」を参照してく<br/>ださい。</li> </ul>                                                                                                    |
| KAVX0072-E | アプリケーションマップファイルが存<br>在しません。                                  | <ul> <li>要因</li> <li>アプリケーションマップファイルが存在しません。</li> <li>対処</li> <li>次のコマンドを使用し、ディクショナリマップ</li> <li>ファイルを作成し直してください。</li> <li>次のように実行します。</li> <li>バックアップ対象がファイルシステムの場合</li> <li>drmsqldisplay -refresh</li> <li>バックアップ対象が SQL Server データ</li> <li>ベースの場合</li> <li>drmsqldisplay -refresh</li> <li>バックアップ対象が Exchange データベースの場合</li> <li>drmexgdisplay -refresh</li> </ul> |

| メッセージ ID   | メッセージテキスト                                                                          | 説明                                                                                                    |
|------------|------------------------------------------------------------------------------------|----------------------------------------------------------------------------------------------------|
| KAVX0073-E | 指定された条件に一致するデータが存<br>在しません。                                                        | <ul> <li>要因<br/>drmfsdisplay コマンド, drmsqldisplay コ<br/>マンド, または drmexgdisplay コマンドのオ<br/>プションで指定した条件に合うデータがありま<br/>せん。</li> <li>対処<br/>指定したコマンドのオプションを確認してくだ<br/>さい。誤りがある場合は正しいコマンドオプ<br/>ションを指定して, コマンドを再度実行してくだ<br/>さい。</li> </ul>                                                                                                    |
| KAVX0074-E | マウント情報の取得に失敗しました。                                                                  | <ul> <li>要因<br/>drmmount コマンドでマウントしたマウントポ<br/>イントの情報が不正です。<br/>次の要因が考えられます。</li> <li>drmmount コマンドでマウントしないで,<br/>drmmediabackup コマンドまたは<br/>drmumount コマンドを実行した。</li> <li>正ボリュームに対して, drmmediabackup<br/>コマンドまたは drmumount コマンドを<br/>誤って実行した。</li> <li>対処<br/>要因を確認して, drmmount コマンドを再度実行<br/>してください。</li> </ul>                                                           |
| KAVX0075-E | 指定されたパックアップコメントに不正な文字があります。                                                        | <ul> <li>要因</li> <li>バックアップコマンド (drmfsbackup コマンド, drmsqlbackup コマンド, またはdrmexgbackup コマンド) でバックアップコメントを指定した際に,使用できない文字が含まれています。</li> <li>対処</li> <li>使用できない文字をバックアップコメントに指定しないようにして,バックアップコマンドを再実行してください。</li> <li>なお,バックアップコメントで使用できる文字については,マニュアル [Hitachi Command Suite Replication Manager Application Agent CLI リファレンスガイド」の drmfsbackup コマンドの説明を参照してください。</li> </ul> |
| KAVX0076-I | Exchange データベースファイルの<br>チェックサムを確認しました。<br>ストレージグループ名 = <i>&lt;ストレージ</i><br>グループ名 > | 要因<br>Exchange データベースファイルのチェックサ<br>ムが正常である場合に出力されるメッセージで<br>す。<br>対処<br>-                                                                                                    |
| KAVX0077-E | ESEUTIL コマンドを実行するために<br>必要なファイルがコピーされていませ<br>ん。                                    | <ul> <li>要因</li> <li>ESEUTIL ユーティリティを実行するために必要なファイルが、コマンドを実行したサーバにコピーされていない場合に出力されるメッセージです。</li> <li>対処</li> <li>Exchange Server のマニュアルを参照し、必要なファイルをコピーしてコマンドを再度実行してください。</li> </ul>                                                                                                    |
| KAVX0078-E | ESEUTIL コマンドの実行に失敗しま<br>  した。                                                      | 要因                                                                                                    |

| メッセージID    | メッセージテキスト                                                                                                    | 説明                                                                                                    |
|------------|----------------------------------------------------------------------------------------------------|----------------------------------------------------------------------------------------------------|
|            | 要因 = <i>&lt;エラー要因 &gt;</i>                                                                                                    | データベースの整合性チェックを実行したとき<br>に,エラーが発生しました。<br><b>対処</b><br>エラーの要因を取り除いて,コマンドを再度実行<br>してください。                                                                                                    |
| KAVX0079-E | Exchange データベースファイルの<br>チェックサムが不正です。<br>ストレージグループ名 = $<$ ストレージ<br>グループ名 ><br>インフォメーションストア名 = $<$ イン<br>フォメーションストア名 ><br>ファイル名 = $<$ ファイル名 > | <b>要因</b><br>Exchange データベースファイルのチェックサ<br>ムに異常を検出した場合に出力されるメッセー<br>ジです。<br><b>対処</b><br>Exchange Server のマニュアルを参照して必要<br>な回復処置をしてください。                                                                                                    |
| KAVX0080-E | ディクショナリマップファイル更新時<br>にペア生成されていないコピーグルー<br>プを指定したため,バックアップ・リ<br>シンクできません。<br>要因 = <i>&lt;コピーグループ名</i> >                                      | <ul> <li>要因</li> <li>対象となるコピーグループのペア状態が SMPL</li> <li>モードの時にディクショナリマップファイルを</li> <li>更新し、その後バックアップまたは再同期を実行</li> <li>した場合に出力されるメッセージです。</li> <li>対処</li> <li>対象となるコピーグループをペア生成して、ディ</li> <li>クショナリマップファイルを更新してください。</li> </ul>                                                                                                    |
| KAVX0081-E | ディクショナリマップファイル更新後<br>にペアステータスが SMPL モードに<br>変更されています。<br>要因 = <i>&lt; コピーグループ名</i> >                                                        | <ul> <li>要因</li> <li>ペア状態が SMPL モードのコピーグループを<br/>バックアップまたは再同期した場合に出力され<br/>るメッセージです。</li> <li>対処</li> <li>次のどれかの方法で対処してください。</li> <li>RAID Manager の HORCM_CONF ファイルか<br/>ら対象のペア論理ボリュームの定義を削除<br/>する。</li> <li>次の操作でコピーグループをロックして操<br/>作対象から外す。<br/>drmcgctl -copy_group &lt;<i>コピーグルー<br/>プ名</i> &gt; -mode lock</li> </ul>                                                                                                    |
| KAVX0082-E | このバックアップカタログでリストア<br>できません。                                                                                                    | <ul> <li>要因<br/>drmsqlrestore コマンドで, -template オプ<br/>ションの指定が誤っています。</li> <li>対処<br/>次の内容を確認して, drmsqlrestore コマンド<br/>を再実行してください。</li> <li>-template オプション指定ありの<br/>drmsqlbackup コマンドで作成したバック<br/>アップカタログをリストアする場合は, -<br/>template オプションを指定してください。</li> <li>-template オプションを指定してください。</li> <li>-template オプションを指定してください。</li> <li>-template オプションを指定したバック<br/>アップカタログをリストアする場合は, -<br/>template オプションを指定しないでくだ<br/>さい。</li> </ul> |
| KAVX0085-I | バックアップ情報の作成中です。                                                                                                    | 要因<br>バックアップコマンドの-templateオプション<br>で、実際のバックアップを行わずにバックアップ<br>カタログを作成中に出力されるメッセージです。<br>作成されるバックアップカタログは、テンプレー<br>トカタログとしてバックアップカタログに登録<br>されます。                                                                                                    |

| メッセージ ID   | メッセージテキスト                                                                                                    | 説明                                                                                                    |
|------------|----------------------------------------------------------------------------------------------------|----------------------------------------------------------------------------------------------------|
|            |                                                                                                    | 对処<br>-                                                                                                    |
| KAVX0086-I | バックアップ情報は以下の内容で取得<br>されています。<br>バックアップ ID = <バックアップ ID<br>>                                                                                                    | <ul> <li>要因</li> <li>テンプレートカタログが作成され、バックアップ</li> <li>ID が割り当てられた場合に出力されるメッセージです。</li> <li>対処</li> <li>-</li> </ul>                                                                                                    |
| KAVX0087-E | 指定されたバックアップ ID はすでに<br>ほかのコマンドが実行中のため,この<br>コマンドを実行できません。                                                                                                    | <ul> <li>要因<br/>指定されたバックアップ ID が,同時には実行で<br/>きない場合に出力されるメッセージです。</li> <li>対処<br/>対象のバックアップ ID が,ほかのコマンドで実<br/>行されていないことを確認して再度実行してく<br/>ださい。</li> </ul>                                                                                                    |
| KAVX0088-E | 指定された世代識別名が不正です。                                                                                                    | <ul> <li>要因 バックアップコマンド (drmfsbackup コマン ド, drmsqlbackup コマンド, または drmexgbackup コマンド) で指定した世代識別 名が不正です。 対処 次のコマンドを実行して世代識別名を確認し再 度実行してください。 <ul> <li>バックアップ対象がファイルシステムの場 合 drmfsdisplay -cf</li> <li>バックアップ対象が SQL Server データ ベースの場合 drmsqldisplay -cf</li> <li>バックアップ対象が Exchange データベー スの場合 drmexgdisplay -cf</li> </ul> </li> </ul> |
| KAVX0089-E | タイムアウトが発生しました。<br>リトライ時間<br><i>&lt;リトライ回数パラメーター名&gt;</i> = <i>&lt;</i><br><i>リトライ回数パラメーター値</i> >(回)<br><i>&lt;リトライ待ち時間パラメーター</i> 名><br>= <i>&lt;リトライ待ち時間パラメーター値</i><br>>(秒) | 要因<br>リトライ待ち時間パラメーター値で設定された時間間隔ごとに、リトライ回数パラメーター値で<br>設定された回数だけ確認したが、期待した状態にならなかった場合に表示されるメッセージです。<br>対処<br>このメッセージの次に出力されるエラーメッ<br>セージを確認してください。リトライ時間が短い場合には、リトライ回数パラメーター値を変更してリトライ時間を調整し、コマンドを再度実行してください。。                                                                                                    |
| KAVX0091-E | インストール環境が不正です。                                                                                                    | <ul> <li>要因</li> <li>インストール環境が不正な場合に出力される</li> <li>メッセージです。</li> <li>対処</li> <li>製品を再インストールしてください。</li> </ul>                                                                                                    |
| KAVX0092-E | 製品情報の取得に失敗しました。<br>ファイル名 = <ファイル名 >                                                                                                    | <ul> <li>要因</li> <li>バージョンファイルの情報が不正な場合に出力<br/>されるメッセージです。</li> <li>対処</li> <li>製品を再インストールしてください。</li> </ul>                                                                                                    |

| メッセージ ID   | メッセージテキスト                                                                                                    | 説明                                                                                                    |
|------------|----------------------------------------------------------------------------------------------------|----------------------------------------------------------------------------------------------------|
| KAVX0093-E | 差分パッチ履歴情報の読み込みでエ<br>ラーが発生しました。                                                                                                    | <ul> <li>要因</li> <li>差分パッチ履歴情報を取得する処理を実行し、エラーを検知した場合に出力されるメッセージです。</li> <li>対処</li> <li>システムログを参照し、OS に異常がないか確認してください。異常が見られない場合は、マニュアル「Hitachi Command Suite Replication Manager Application Agent CLI ユーザーズガイド」のトラブルシューティングの説明を参照して資料を採取したあとで、問い合わせ窓口に連絡してください。</li> </ul> |
| KAVX0094-I | ベリファイ処理が成功しました。<br>ストレージグループ名 = <i>&lt;ストレージ</i><br>グループ名 >                                                                         | <ul> <li>要因</li> <li>ベリファイ処理が正常に完了した場合に出力されるメッセージです。</li> <li>対処</li> <li>-</li> </ul>                                                                                                    |
| KAVX0095-E | ベリファイ処理に必要なファイルがあ<br>りませんでした。                                                                                                    | <ul> <li>要因</li> <li>バックアップサーバに、ベリファイ処理に必要な</li> <li>Exchange 管理ツールがインストールされていません。</li> <li>対処</li> <li>Exchange 管理ツールをインストールしてください。</li> </ul>                                                                                                    |
| KAVX0096-E | ベリファイ処理が失敗しました。<br>要因 = <i>&lt; エラー要因</i> >                                                                                         | <ul> <li>要因</li> <li>ベリファイ処理を実行したときに、エラーが発生しました。</li> <li>対処</li> <li>システムログを参照し、OS に異常がないかどうか確認してください。異常がない場合は、保守情報を採取し、問い合わせ窓口に連絡してください。</li> </ul>                                                                                                    |
| KAVX0097-E | ベリファイ処理がデータベースの異常<br>を検出しました。<br>ストレージグループ名 = < <i>ストレージ</i><br>グループ名 ><br>インフォメーションストア名 = <イン<br>フォメーションストア名 ><br>ファイル名 = <ファイル名 > | 要因<br>ベリファイ処理でデータベースに異常を検出した場合に出力されるメッセージです。<br>対処<br>データベースが壊れているおそれがあります。<br>前回の正常終了時のバックアップでリカバリすることを推奨します。                                                                                                    |
| KAVX0098-I | ベリファイ処理が成功しました。<br>インフォメーションストア名 = <i>&lt;イン</i><br><i>フォメーションストア名</i> >                                                            | <b>要因</b><br>ベリファイ処理に成功しました。<br><b>対処</b><br>-                                                                                                    |
| KAVX0099-E | ベリファイ処理がデータベースの異常<br>を検出しました。<br>インフォメーションストア名= <i>&lt;イン</i><br>フォメーションストア名><br>ファイル名= <i>&lt;ファイル名</i> >                          | <ul> <li>要因</li> <li>ベリファイ処理がデータベースの異常を検出しました。</li> <li>対処</li> <li>データベースが壊れているおそれがあります。</li> <li>前回の正常終了時のバックアップでリカバリすることを推奨します。</li> </ul>                                                                                                    |
| KAVX0100-E | マウントポイントディレクトリ名とし<br>て,ルートディレクトリは指定できま<br>せん。                                                                                       | <b>要因</b><br>マウントポイントディレクトリ名に, ルートディ<br>レクトリが指定されました。<br><b>対処</b>                                                                                                    |

| メッセージ ID   | メッセージテキスト                                                                                 | 説明                                                                                                    |
|------------|-------------------------------------------------------------------------------------------|----------------------------------------------------------------------------------------------------|
|            |                                                                                           | バックアップのマウントポイントは, ルートディ<br>レクトリ以外のディレクトリを指定してくださ<br>い。                                                                                                    |
| KAVX0101-E | マウントポイントディレクトリにシス<br>テムディレクトリのあるドライブは指<br>定できません。                                         | <ul> <li>要因</li> <li>マウントポイントディレクトリに、システムディレクトリのあるドライブが指定されました。</li> <li>対処</li> <li>バックアップのマウントポイントディレクトリは、システムディレクトリのあるドライブ以外のドライブを指定してください。</li> </ul>                                                                                                    |
| KAVX0102-E | マウントポイントディレクトリ内に<br>バックアップ対象のファイルが存在し<br>ません。                                             | <ul> <li>要因</li> <li>指定したマウントポイントディレクトリにファイルが存在しません。</li> <li>対処</li> <li>指定したマウントポイントにファイルが存在しないため、バックアップが実行されませんでした。</li> </ul>                                                                                                    |
| KAVX0103-E | リストア先の空き容量が足りません。                                                                         | <ul> <li>要因</li> <li>リストア先のボリュームの空き容量が不足しています。</li> <li>対処</li> <li>リストア先のボリュームの空き容量を見直して、</li> <li>コマンドを再度実行してください。</li> </ul>                                                                                                    |
| KAVX0104-E | 指定されたマウントポイントディレク<br>トリー括定義ファイルが存在しませ<br>ん。                                               | <ul> <li>要因</li> <li>指定したマウントポイントディレクトリー括定</li> <li>義ファイル名に誤りがあります。</li> <li>対処</li> <li>指定したマウントポイントディレクトリー括定</li> <li>義ファイルが存在するかどうかを確認したあと、</li> <li>コマンドを再度実行してください。</li> </ul>                                                                                                    |
| KAVX0105-E | 指定されたマウントポイントディレク<br>トリは, RAID 装置上に存在しません。<br>マウントポイント = <i>&lt;マウントポイン</i><br><i>ト</i> > | <ul> <li>要因<br/>次の要因が考えられます。</li> <li>指定されたマウントポイントディレクトリ<br/>が見当たらない。</li> <li>指定されたマウントポイントディレクトリ<br/>が RAID 装置以外のデバイスをマウントし<br/>ている。</li> <li>マウントポイントディレクトリが絶対パス<br/>で指定されていない。</li> <li>指定されたファイルシステムがファイルシ<br/>ステムとして認識できない。</li> <li>対処<br/>指定したマウントポイントディレクトリを確認<br/>したあと、コマンドを再度実行してください。</li> </ul> |
| KAVX0106-E | マウントポイントの指定が誤っていま<br>す。<br>マウントポイント = <i>&lt;マウントポイン</i><br>ト >                           | <ul> <li>要因</li> <li>次の要因が考えられます。</li> <li>マウントポイントディレクトリがディレクトリ以外である。</li> <li>指定したマウントポイントディレクトリに、<br/>RAID 装置上のドライブがマウントされていない。</li> <li>対処</li> <li>指定したマウントポイントディレクトリを確認したあと、コマンドを再度実行してください。</li> </ul>                                                                                                 |

| メッセージ ID   | メッセージテキスト                                                                 | 説明                                                                                                    |
|------------|---------------------------------------------------------------------------|----------------------------------------------------------------------------------------------------|
| KAVX0200-W | The message catalog could not be<br>obtained.<br>Message ID = <メッセージ ID > | <ul> <li>要因</li> <li>メッセージカタログが存在しないか、メッセージ<br/>カタログが破壊されています。</li> <li>対処</li> <li>製品を再インストールしてください。</li> </ul>                                                                                                 |
| KAVX0210-I | ユーザースクリプトを実行します。<br>処理セクション <i>=&lt;セクション名&gt;</i>                        | <ul> <li>要因</li> <li>ユーザースクリプトのユーザー処理セクション</li> <li>内の処理を開始した場合に出力されるメッセージです。ただし、コマンドが一つも定義されていないときは、出力されません。</li> <li>対処</li> <li>-</li> </ul>                                                                  |
| KAVX0211-I | ユーザースクリプトの実行が終了しま<br>した。                                                  | <ul> <li>要因</li> <li>ユーザースクリプトのユーザー処理セクション</li> <li>内の処理が正常終了した場合に出力されるメッセージです。</li> <li>対処</li> <li>-</li> </ul>                                                                                                |
| KAVX0212-I | ユーザースクリプト内のコマンドを実<br>行します。<br>コマンドライン= <i>&lt;コマンドライン&gt;</i>             | <ul> <li>要因</li> <li>ユーザースクリプトのコマンド定義セクション</li> <li>内で定義されたコマンドを実行した場合に出力</li> <li>されるメッセージです。</li> <li>対処</li> <li>-</li> </ul>                                                                                 |
| KAVX0213-I | ユーザースクリプト内のコマンドが終<br>了しました。<br>終了コード <i>= &lt;終了コード</i> >                 | <ul> <li>要因</li> <li>ユーザースクリプトのコマンド定義セクション</li> <li>内で定義されたコマンドが終了した場合に出力</li> <li>されるメッセージです。</li> <li>対処</li> <li>-</li> </ul>                                                                                 |
| KAVX0214-E | ユーザースクリプト内のコマンドが起<br>動できません。                                              | <ul> <li>要因</li> <li>ユーザースクリプトのコマンド定義セクション</li> <li>内で定義したコマンドの起動に失敗した場合に</li> <li>出力されるメッセージです。</li> <li>対処</li> <li>ユーザースクリプトファイルに実行可能なコマンドを指定した上で,バックアップコマンドを再</li> <li>実行してください。</li> </ul>                  |
| KAVX0215-E | ユーザースクリプト内のコマンドの処<br>理途中にエラーが発生しました。                                      | <ul> <li>要因</li> <li>ユーザースクリプトのコマンド起動後にエラーとなった場合に出力されるメッセージです。</li> <li>対処</li> <li>ユーザースクリプト内で指定したコマンドの実行状況を確認した上で,バックアップコマンドを再実行してください。</li> </ul>                                                             |
| KAVX0217-W | ユーザースクリプト内のコマンドがタ<br>イムアウトしました。                                           | <ul> <li>要因</li> <li>ユーザースクリプト内の CMDLINE で指定され</li> <li>たコマンドが,規定のタイムアウト時間を超えて</li> <li>も終了しなかった場合に出力されるメッセージ</li> <li>です。</li> <li>対処</li> <li>ユーザースクリプト内で指定したコマンドの実</li> <li>行状況を確認し,コマンドのタイムアウト要因を</li> </ul> |

| メッセージID    | メッセージテキスト                                                             | 説明                                                                                                    |
|------------|-----------------------------------------------------------------------|----------------------------------------------------------------------------------------------------|
|            |                                                                       | 取り除いた上で, バックアップコマンドを再実行<br>してください。                                                                                                    |
| KAVX0218-I | ユーザースクリプト内のコマンドの強<br>制終了を開始します。                                       | <ul> <li>要因</li> <li>ユーザースクリプト内で指定したコマンドの強制終了を開始する場合に出力されるメッセージです。</li> <li>対処</li> <li>-</li> </ul>                                                                                        |
| KAVX0219-I | ユーザースクリプト内のコマンドを強<br>制終了しました。                                         | <ul> <li>要因</li> <li>ユーザースクリプト内で指定したコマンドの強制終了に成功した場合に出力されるメッセージです。</li> <li>対処</li> <li>-</li> </ul>                                                                                        |
| KAVX0220-W | ユーザースクリプト内のコマンドが強<br>制終了できません。                                        | 要因<br>ユーザースクリプト内で指定したコマンドの強<br>制終了に失敗した場合に出力されるメッセージ<br>です。<br>対処<br>ユーザースクリプト内で指定したコマンドの実<br>行状況を確認し,コマンドを終了できない要因を<br>取り除いた上で,バックアップコマンドを再実行<br>してください。                                   |
| KAVX0221-E | ューザースクリプトの内容が不正で<br>す。<br>要因 = <i>&lt; 要因</i> >                       | 要因<br>ユーザースクリプトファイルの内容が不正な場<br>合に出力されるメッセージです。<br>対処<br>ユーザースクリプトファイルの記述内容を,要因<br>の内容に応じて修正した上で,コマンドを再実行<br>してください。                                                                         |
| KAVX0222-E | -script オプションで指定したユーザー<br>スクリプトファイル名が不正です。                            | <ul> <li>要因</li> <li>バックアップコマンドの引数で指定されたユーザースクリプトファイル名が不正の場合に出力されるメッセージです。</li> <li>対処</li> <li>バックアップコマンドの引数に指定したファイルが存在するか,指定形式が正しいかを確認してください。確認後,正しいファイル名を指定し,コマンドを再実行してください。</li> </ul> |
| KAVX0223-E | ユーザースクリプトファイルの読み込<br>みに失敗しました。                                        | <ul> <li>要因</li> <li>指定したユーザースクリプトファイルの読み込みでエラーが発生した場合に表示されるメッセージです。</li> <li>対処</li> <li>指定したユーザースクリプトファイルが開けるか,書き込み中でないかを確認し,バックアップコマンドを再実行してください。</li> </ul>                             |
| KAVX0224-I | ユーザースクリプトの項目 < <i>項目名</i> ><br>の値が < <i>項目の値</i> > であるため処理<br>を継続します。 | <ul> <li>要因</li> <li>ユーザースクリプトによって実行したコマンドで下記のどちらかの事象が発生した場合で、ユーザースクリプトの項目 END_CODE の設定値がIGNORE のときに出力されるメッセージです。</li> <li>コマンドが0以外の戻り値を返した。</li> <li>コマンドでタイムアウトが発生した。</li> </ul>          |

| メッセージID    | メッセージテキスト                                                               | 説明                                                                                         |
|------------|-------------------------------------------------------------------------|--------------------------------------------------------------------------------------------|
|            |                                                                         | 設定値が IGNORE であるため,処理を継続しま                                                                  |
|            |                                                                         | す。<br>対 <b>机</b>                                                                           |
|            |                                                                         | -                                                                                          |
| KAVX0225-E | ユーザースクリプトの項目 <i>&lt;項目名&gt;</i><br>の値が <i>&lt;項目の値</i> > であるため処理        | <b>要因</b><br>ユーザースクリプト内のコマンドを実行した結                                                         |
|            | を終了します。                                                                 | 果,下記のどちらかの事象が発生したが,該当コ<br>マンドに対する END_CODE の設定値が                                           |
|            |                                                                         | TERMINATE_NZ (END_CODE が指定されないで,<br>初期値として TERMINATE_NZ が適用されてい<br>る場合を含む) であるため,処理を終了する場合 |
|            |                                                                         | に出力されるメッセーンです。<br>・ コマンドが0以外の戻り値を返した。<br>・ コマンドでタイムアウトが発生した。                               |
|            |                                                                         | <b>対処</b><br>ユーザースクリプト内で指定したコマンドの実                                                         |
|            |                                                                         | 行状況を確認の上, バックアップコマンドを再実                                                                    |
|            |                                                                         | 行してくたさい。なお、上記の事象が発生した場<br>合でも、処理を継続したい場合は、ユーザースク<br>リプト内の該当コマンドに対する END_CODE の             |
| KANWAAAA D |                                                                         | 値を IGNORE に設定してください。                                                                       |
| KAVX0226-E | 環境変数の設定に矢取しました。<br>設定内容 = <i>&lt;環境変数名</i> > = <i>&lt;環境変<br/>数の値</i> > | 安囚<br>ユーザースクリプト内で指定したコマンドの実<br>行前後に行われる環境変数の設定が失敗した場                                       |
|            |                                                                         | 合に出力されるメッセージです。<br><b>対処</b>                                                               |
|            |                                                                         | ユーサースクリフトに指定した環境変数の内容<br>を確認し,設定できる環境変数を指定した上で,<br>バックアップコマンドを再実行してください。                   |
| KAVX0227-E | 物理ボリュームの隠ぺいに失敗しました。                                                     | <b>要因</b><br>物理ボリュームの隠ぺいが失敗した場合に出力                                                         |
|            | コピーグループ名=<コピーグループ<br>名>                                                 | されるメッセージです。<br><b>対処</b>                                                                   |
|            |                                                                         | RAID Manager のログ情報を参照して, RAID<br>Manager のコマンドが失敗した要因を取り除い                                 |
|            |                                                                         | たあと、失敗したコピーグループ名を指定して、<br>再度実行してください。RAID Manager のログ                                      |
|            |                                                                         | 情報については, RAID Manager のマニュアル<br>を参照してください。                                                 |
|            |                                                                         | 失敗した要因は, Replication Manager<br>Application Agent を実行する構成または設定に                            |
|            |                                                                         | ある場合があります。マニュアル「Hitachi<br>Command Suite Replication Manager                               |
|            |                                                                         | Application Agent CLI ユーザーズガイド」の次<br>の説明を参照して,構成および設定を確認してく                                |
|            |                                                                         | <ul> <li>Application Agent を使用する場合のシステム構成と注意事項</li> </ul>                                  |
|            |                                                                         | <ul> <li>Application Agent が適用できるボリューム<br/>構成</li> </ul>                                   |
|            |                                                                         | <ul> <li>RAID Manager の設定</li> <li>Application Agent の動作の設定</li> </ul>                     |
|            |                                                                         | ・ RAID Manager と連携するための                                                                    |
| KAWAGGG F  | 「「「「「」」」」の「「」」」」」                                                       | Application Agent の設正                                                                      |
| кАVX0228-Е | 物理ホリュームの公開に矢敗しまし<br>た。                                                  | 安凶                                                                                         |

| メッセージ ID   | メッセージテキスト                             | 説明                                                                                                    |
|------------|---------------------------------------|----------------------------------------------------------------------------------------------------|
|            | コピーグループ名 = <i>&lt;コピーグループ</i><br>名 >  | 物理ボリュームの隠ぺい解除が失敗した場合に<br>出力されるメッセージです。<br><b>対処</b>                                                                     |
|            |                                       | RAID Manager のログ情報を参照して, RAID<br>Manager のコマンドが失敗した要因を取り除い<br>たあと,失敗したコピーグループ名を指定して,<br>再度実行してください。RAID Manager のログ     |
|            |                                       | 情報については, RAID Manager のマニュアル<br>を参照してください。                                                                              |
|            |                                       | 矢取した要因は, Replication Manager<br>Application Agent を実行する構成または設定に<br>ある場合があります。マニュアル「 <i>Hitachi</i>                      |
|            |                                       | <i>Command Suite Replication Manager</i><br><i>Application Agent CLI ユーザーズガイド</i> 」の次<br>の説明を参照して、構成および設定を確認してく<br>ださい。 |
|            |                                       | <ul> <li>Application Agent を使用する場合のシステム構成と注意事項</li> </ul>                                                               |
|            |                                       | <ul> <li>Application Agent が適用できるボリューム<br/>構成</li> <li>BAID M の沿立</li> </ul>                                            |
|            |                                       | <ul> <li>RAID Manager の設定</li> <li>Application Agent の動作の設定</li> <li>RAID Manager と連携するための</li> </ul>                   |
| VAUX0000 F | 北京されたっピーガル、プタはアデベ                     | Application Agent の設定                                                                                                   |
| KAVA0229°E | 相任されたコピークルーク名は不正し                     | <b>安</b> ロ<br>コマンドの引数に指定したコピーグループ名が                                                                                     |
|            | コピーグループ名= <i>&lt;コピーグループ</i>          | 不正です。                                                                                                    |
|            | 名>                                    | 対処                                                                                                    |
|            |                                       | 正しいコピーグループ名を指定して, 再度実行し<br>てください。                                                                                       |
| KAVX0230-E | RAID Manager インスタンスを起動で               | 要因                                                                                                    |
|            | きませんでした。                              | RAID Manager インスタンスの起動に失敗した                                                                                             |
|            | 1 ン                                   | 場合に四月されるメッセーシです。<br>対机                                                                                                  |
|            |                                       | RAID Manager の設定が正しいかどうか確認し                                                                                             |
|            |                                       | てください。設定が正しい場合は, RAID                                                                                                   |
|            |                                       | Manager のログ情報を参照し、問題がないかど                                                                                               |
|            |                                       | うか確認してくたさい。英常か見られない場合<br>は問い合わせ窓口に連絡してください。                                                                             |
| KAVX0231-E | 物理ボリュームの再認識に失敗しまし                     | 要因                                                                                                    |
|            | た。                                    | 物理ボリュームの再認識に失敗した場合に出力<br>されるメッセージです。                                                                                    |
|            |                                       | <b>刃処</b><br> <br> システムログを参昭し、物理ボリュームの再認識                                                                               |
|            |                                       | に失敗した要因を解決してから, コマンドを再度                                                                                                 |
|            |                                       | 実行してください。問題が解決しない場合,問い                                                                                                  |
| KAVX0232-I | <br>  <i>&lt;コピーグループ名&gt;</i> を隠ぺいしまし | 要因                                                                                                    |
|            | <i>t</i> z.                           | 物理ボリュームの隠ぺいに成功した場合に出力                                                                                                   |
|            |                                       | CAUQ/ツェーンじり。<br>  <b>対処</b>                                                                                             |
|            |                                       | -                                                                                                    |
| KAVX0233-I | <i>&lt;コピーグループ名</i> >を公開しまし           |                                                                                                    |
|            | / <sup>2</sup> °                      | 物理ホリュームの隠へい解除に成切した場合に<br>  出力されるメッセージです。                                                                                |
| I          | 1                                     |                                                                                                    |

| メッセージID    | メッセージテキスト                                                                              | 説明                                                                                                    |
|------------|----------------------------------------------------------------------------------------|----------------------------------------------------------------------------------------------------|
|            |                                                                                        | 対処<br>-                                                                                                    |
| KAVX0234-I | 物理ボリュームを再認識します。                                                                        | <b>要因</b><br>物理ボリュームの再認識を開始した場合に出力<br>されるメッセージです。<br><b>対処</b><br>-                                                                                                    |
| KAVX0235-I | 物理ボリュームを再認識しました。                                                                       | <b>要因</b><br>物理ボリュームの再認識に成功した場合に出力<br>されるメッセージです。<br><b>対処</b><br>-                                                                                                    |
| KAVX0237-E | 指定されたバックアップ <b>ID</b> に対応す<br>るコピーグループが存在しません。<br>コピーグループ名 = <i>&lt;コピーグループ</i><br>名 > | <ul> <li>要因<br/>指定したバックアップ ID のバックアップカタロ<br/>グに記録されているコピーグループが存在しな<br/>い場合に出力されるメッセージです。</li> <li>対処<br/>次の順序で Replication Manager Application<br/>Agent の動作環境を確認してください。</li> <li>1. drmfscat, drmsqlcat, drmexgcat, ま<br/>たは drmtapecat コマンドで,指定した<br/>バックアップ ID のバックアップカタログの<br/>内容を表示して,バックアップカタログに記<br/>録されたコピーグループを確認してください。</li> <li>2. RAID Manager 用連携定義ファイル<br/>(DEFAULT.dat)の HORCMINST パラメー<br/>ターで指定したインスタンス番号が適切か<br/>どうかを確認してください。</li> <li>3. RAID Manager の構成定義ファイル(horcm<br/><n>.conf)でのコピーグループの定義が<br/>適切かどうかを確認してください。</n></li> </ul> |
| KAVX0238-E | ファイルへの書き込み処理が失敗しま<br>した。<br>ファイル名 = <i>&lt;ファイルのフルパス</i> >                             | <ul> <li>要因<br/>次の要因が考えられます。</li> <li>システム環境変数 VSHTCRMENVF が設定されている場合に、設定値が誤っている。</li> <li>ファイルが書き込みできる状態ではない。</li> <li>対処</li> <li>出力されたファイルパスに対して次のことを確認してください。</li> <li>システム環境変数 VSHTCRMENVF が設定されている場合、設定値がマニュアルどおり設定されている場合、設定値がマニュアルどおり設定されている小確認してください。設定値については、マニュアル「Hitachi Command Suite Replication Manager Application Agent CLI ユーザーズガイド」の、VSS を使用するための設定を参照してください。</li> <li>ファイルが書き込みできる状態か確認してください。</li> </ul>                                                                                                    |
| KAVX0239-E | drmdevctl コマンドの実行には,<br>DEVICE_DETACH=ENABLEの設定<br>が必要です。                              | <b>要因</b><br>RAID Manager 用連携定義ファイル<br>(DEFAULT.dat)のDEVICE_DETACHパラメー<br>ターにENABLE が指定されていない状態で,<br>drmdevctlコマンドが実行された場合に表示さ<br>れるメッセージです。                                                                                                    |

| メッセージ ID   | メッセージテキスト                                                                            | 説明                                                                                                    |
|------------|--------------------------------------------------------------------------------------|----------------------------------------------------------------------------------------------------|
|            |                                                                                      | <b>対処</b><br>RAID Manager 用連携定義ファイル<br>(DEFAULT.dat)のDEVICE_DETACHパラメー<br>ターに ENABLE を指定してから,drmdevctlコ<br>マンドを再度実行してください。                                                                                      |
| KAVX0240-E | フォルダの作成に失敗しました。<br>フォルダパス = <i>&lt;フォルダパス</i> >                                      | <ul> <li>要因 フォルダが作成できなかった場合に表示される メッセージです。 対処 次の対処をしてください。 ・ 作成しようとしたフォルダのパスが存在し ない場合は、フォルダを作成してください。 ・ 作成しようとしたフォルダのアクセス権が 書き込み不可になっている場合は、フォルダ に書き込みができるようにアクセス権を変 更してください。</li> </ul>                        |
| KAVX0241-E | ファイルの削除に失敗しました。<br>ファイル名 = <i>&lt;ファイルのフルパス</i> >                                    | <ul> <li>要因</li> <li>ファイルの削除に失敗した場合に表示されるメッセージです。</li> <li>対処</li> <li>表示されたファイルのアクセス権が読み取り専用になっていないか確認してください。</li> <li>ファイルのアクセス権が読み取り専用になっている場合は,読み取り専用属性を解除してからファイルを削除してください。</li> </ul>                     |
| KAVX0242-E | ファイルを開くことができませんでし<br>た。<br>ファイル名 = <i>&lt;ファイル名</i> >                                | <ul> <li>要因</li> <li>ファイルを開くことができなかった場合に表示<br/>されるメッセージです。</li> <li>対処</li> <li>開こうとしたファイルのアクセス権が読み取り</li> <li>不可になっています。ファイルが開けるように</li> <li>アクセス権を変更してください。</li> </ul>                                        |
| KAVX0243-E | プロセスが作成できませんでした。<br>プロセス名 = <i>&lt;プロセス名 &gt;</i><br>コード = <i>&lt; OS エラー要因コード</i> > | <ul> <li>要因</li> <li>プロセスを実行できなかった場合に表示される</li> <li>メッセージです。</li> <li>対処</li> <li>システムログを参照し, OS に異常がないかどう</li> <li>か確認してください。エラーの要因については、</li> <li>メッセージのコードに表示される「OS エラー要</li> <li>因コード」を参照してください。</li> </ul> |
| KAVX0244-W | イベントログへのメッセージ出力に失<br>敗しました。                                                          | <ul> <li>要因</li> <li>イベントログへメッセージを出力できませんでした。</li> <li>対処</li> <li>アプリケーションイベントログがいっぱいでないか確認してください。</li> </ul>                                                                                                  |
| KAVX0245-W | メール送信が失敗しました。                                                                        | <ul> <li>要因</li> <li>メールを送信できませんでした。</li> <li>対処</li> <li>このメッセージの前に出力されているメッセージを確認してください。</li> </ul>                                                                                                    |
| KAVX0246-W | SMTP サーバへの接続に失敗しまし<br>た。<br>ホスト名 = <i>&lt;ホスト名 &gt;</i><br>要因 = <i>&lt;要因</i> >      | <b>要因</b><br>SMTP サーバに接続できませんでした。<br><b>対処</b>                                                                                                    |

| メッセージID    | メッセージテキスト                                                                         | 説明                                                                                                    |
|------------|-----------------------------------------------------------------------------------|----------------------------------------------------------------------------------------------------|
|            |                                                                                   | メール送信定義ファイルの MAIL_SERVER パラ<br>メーターが正しいか確認してください。または,<br>システムログを参照し, OS または SMTP サーバ<br>に異常がないか確認してください。エラーの要<br>因については,「要因」に出力されるメッセージ<br>を参照してください。                                       |
| KAVX0247-W | SMTP サーバへの送信に失敗しまし<br>た。<br>要因 = <i>&lt; 要因</i> >                                 | <ul> <li>要因</li> <li>SMTP サーバへの送信に失敗しました。</li> <li>対処</li> <li>システムログを参照し, OS または SMTP サーバ</li> <li>に異常がないか確認してください。エラーの要</li> <li>因については、「要因」に出力されるメッセージ</li> <li>を参照してください。</li> </ul>    |
| KAVX0248-W | SMTP サーバからの受信に失敗しまし<br>た。<br>要因 = <i>&lt; 要因</i> >                                | <ul> <li>要因</li> <li>SMTP サーバからの受信に失敗しました。</li> <li>対処</li> <li>システムログを参照し, OS または SMTP サーバ</li> <li>に異常がないか確認してください。エラーの要</li> <li>因については、「要因」に出力されるメッセージ</li> <li>を参照してください。</li> </ul>   |
| KAVX0249-W | SMTP サーバからの受信メッセージが<br>短すぎます。                                                     | <ul> <li>要因</li> <li>SMTP サーバからの受信メッセージが短過ぎます。</li> <li>対処</li> <li>システムログを参照し, OS または SMTP サーバに異常がないか確認してください。</li> </ul>                                                                  |
| KAVX0250-W | SMTP サーバがエラー応答を返しまし<br>た。<br>対象 = <i>&lt;対象</i> ><br>内容 = <i>&lt;内容</i> >         | 要因<br>SMTP サーバが、「対象」に出力された SMTP<br>サーバへのリクエスト (SMTP プロトコル) に対<br>して、「内容」に出力されたエラー応答 (SMTP<br>プロトコル)を返しました。<br>対処<br>システムログを参照し、OS または SMTP サーバ<br>に異常がないか確認してください。                          |
| KAVX0251-W | パラメーターの設定値の長さが上限を<br>超えています。<br>ファイル名 = <ファイル名 ><br>パラメーター = <パラメーター名 >           | <ul> <li>要因</li> <li>パラメーターの設定値の長さが上限を超えています。</li> <li>対処</li> <li>該当する設定ファイルで指定したパラメーター値の長さを確認してください。</li> </ul>                                                                           |
| KAVX0252-W | 送信先メールアドレスが不正です。<br>メールアドレス <i>= &lt;メールアドレス&gt;</i>                              | <ul> <li>要因</li> <li>SMTP サーバから、出力されたメールアドレスの<br/>不正が通知されました。</li> <li>対処</li> <li>メール送信定義ファイルの TO パラメーターを<br/>確認してください。または、システムログを参照<br/>し、OS または SMTP サーバに異常がないか確認<br/>してください。</li> </ul> |
| KAVX0253-W | パラメーターが見つかりません。<br>ファイル名 = <i>&lt;ファイル名 &gt;</i><br>パラメーター = <i>&lt;パラメーター名</i> > | <b>要因</b><br>パラメーターが見つかりません。<br><b>対処</b><br>該当する設定ファイルに,出力されたパラメー<br>ターが指定されているか確認してください。                                                                                                  |
| KAVX0254-W | メール送信の準備が失敗しました。                                                                  | 要因                                                                                                    |

| メッセージ ID   | メッセージテキスト                                                                 | 説明                                                                                                    |
|------------|---------------------------------------------------------------------------|----------------------------------------------------------------------------------------------------|
|            |                                                                           | メール送信の準備が失敗しました。<br>対処<br>このメッセージの前に出力されているメッセー<br>ジを確認してください。                                                                                                    |
| KAVX0255-W | メール送信できません。                                                               | <ul> <li>要因</li> <li>メールを送信できません。</li> <li>対処</li> <li>このメッセージの前に出力されているメッセージを確認してください。</li> </ul>                                                                                                    |
| KAVX0256-I | <b>Protection Manager</b> サービスに接続<br>します。<br>ホスト名 = <ホスト名 >               | <b>要因</b><br>Protection Manager サービスに接続します。<br><b>対処</b><br>-                                                                                                    |
| KAVX0257-I | <b>Protection Manager</b> サービスとの接<br>続状態を切断します。<br>ホスト名 = < <i>ホスト名</i> > | 要因<br>Protection Manager サービスとの接続状態を切<br>断します。<br>対処<br>-                                                                                                    |
| KAVX0258-E | Protection Manager サービスとの通<br>信でエラーが発生しました。<br>ホスト名 = <i>&lt;ホスト名</i> >   | <ul> <li>要因</li> <li>Protection Manager サービスとの通信時にエラーが発生しました。詳細な通信エラー内容が詳細トレースログに記録されています。</li> <li>対処</li> <li>次のことを確認してください。</li> <li>接続先のホスト上で Protection Manager サービスが正常に起動しているか。</li> <li>ネットワーク設定に問題がないか。</li> <li>ライブ・マイグレーションと, Replication Manager Application Agent のコマンドの実行時間が重なっていないか。ライブ・マイグレーションが実行中かどうかは,使用している仮想化ソフトウェアが出力する情報を確認してください。</li> </ul>      |
| KAVX0259-E | Protection Manager サービスに接続<br>できませんでした。<br>ホスト名 = <i>&lt;ホスト名</i> >       | <ul> <li>要因</li> <li>Protection Manager サービスのポートに対する<br/>接続時にエラーが発生しました。接続先のホス<br/>ト上の Protection Manager サービスに接続でき<br/>ませんでした。</li> <li>対処</li> <li>次のことを確認してください。</li> <li>Protection Manager サービスが起動してい<br/>るか。</li> <li>ポート番号の設定が,接続元のホストと接続<br/>先のホストで一致しているか。</li> <li>Replication Manager Application Agent の<br/>バージョンが,接続元のホストと接続先のホ<br/>ストで一致しているか。</li> </ul> |
| KAVX0260-E | バックアップサーバのファイルチェッ<br>ク処理に失敗しました。                                          | <ul> <li>要因</li> <li>通信エラーのため、バックアップサーバのファイ</li> <li>ルチェック処理に失敗しました。</li> <li>対処</li> <li>このメッセージの前に出力されているメッセー</li> <li>ジを確認してください。</li> </ul>                                                                                                    |
| KAVX0261-E | ユーザースクリプト実行コマンドの<br>ファイルが存在しません。                                          | 要因                                                                                                    |

| メッセージID     | メッセージテキスト                                                 | 説明                                                    |
|-------------|-----------------------------------------------------------|-------------------------------------------------------|
|             | ホスト名 = < <i>ホスト名</i> ><br>如理セクション = <i>&lt; 如理セクション</i> > | 指定したファイルがないか,またはディレクトリ<br>を指定しました                     |
|             | 実行ファイル名 = < 実行ファイル名 >                                     | 対処                                                    |
|             |                                                           | 存在するファイルを指定してください。                                    |
| KAVX0262-E  | ユーザースクリプト実行コマンドの<br>ファイルへのアクセス権限がありませ                     | 要因 次の要因が考えられます                                        |
|             | $h_{\circ}$                                               | ・ 指定した実行ファイルに対する実行権限が                                 |
|             | ホスト名=<ホスト名>                                               | ない。                                                   |
|             | 処理ビグジョン = < 処理ビグジョン ><br>実行ファイル名 = < 実行ファイル名 >            | <ul> <li>・ 実行ファイルに指定された内容がキャラク</li> </ul>             |
|             |                                                           | ターファイルである。                                            |
|             |                                                           | 対処<br>実行できる権限をファイルに付与してください。                          |
| KAVX0263-I  | ユーザースクリプト内のコマンドを実                                         | 要因                                                    |
|             | 行します。                                                     | ユーザースクリプトを実行するときに出力され<br>ナナ                           |
|             | ホスト名=< <i>ホスト名&gt;</i><br>コマンドライン=< <i>コマンドライン</i> >      | ます。<br><b>対処</b>                                      |
|             |                                                           | -                                                     |
| KAVX0264-E  | バックアップサーバのユーザースクリ                                         | 要因                                                    |
|             | ノト処理に矢敗しました。                                              | ハックテックサーバのユーサースクリフト処理                                 |
|             |                                                           | 対処                                                    |
|             |                                                           | このメッセージの前に出力されているメッセー<br>ジを確認してください。                  |
| KAVX0265-I  | Protection Manager サービスが起動                                | 要因                                                    |
|             | しました。                                                     | Protection Manager サービスが起動されまし                        |
|             |                                                           | た。                                                    |
|             |                                                           | -                                                     |
| KAVX0266-E  | Protection Manager サービスの起動                                | 要因                                                    |
|             | に失敗しました。                                                  | Protection Manager サービスの起動時にエラー<br>が発生しました            |
|             |                                                           | 对処                                                    |
|             |                                                           | エラーの要因および対処方法については, 直前に                               |
| KAVX0267-I  | Protection Manager サービスが停止                                | 山力されに入りと一ジを参照してくたさい。<br>■用                            |
| 10111102071 | しました。                                                     | Protection Manager サービスが停止されまし                        |
|             |                                                           | た。<br>                                                |
|             |                                                           | ※1次型<br>-                                             |
| KAVX0268-E  | IP アドレスが取得できません。                                          | 要因                                                    |
|             | ホスト名 = <ホスト名 >                                            | Protection Manager サービスへの接続時にエ                        |
|             |                                                           | ノーが完全しました。接続するホストのIPノト<br>レスが取得できませんでした。              |
|             |                                                           | 对処                                                    |
|             |                                                           | <ul><li> 次のことを確認してください。</li><li> ホスト名が正しいか。</li></ul> |
|             |                                                           | <ul> <li>接続するホストが起動しているか。</li> </ul>                  |
|             |                                                           | <ul> <li>ネットワーク設定に問題がないか。</li> </ul>                  |
| KAVX0269-E  | 接続先の Protection Manager サービ<br>スが停止しました。                  | 要因<br>Protection Manager サービスとの通信時にエ                  |
|             | ホスト名 = <ホスト名 >                                            | ラーが発生しました。コマンド実行中に,接続先                                |
|             |                                                           | のホストの Protection Manager サービスが停止                      |
|             |                                                           | しました。                                                 |

| メッセージ ID   | メッセージテキスト                                                                                                    | 説明                                                                                                    |
|------------|----------------------------------------------------------------------------------------------------|----------------------------------------------------------------------------------------------------|
|            |                                                                                                    | <b>対処</b><br>Protection Manager サービスを開始してから,<br>コマンドを再実行してください。                                                                                                    |
| KAVX0270-W | ー時ファイルの操作が失敗しました。<br>操作 = <i>&lt;操作</i> ><br>要因 = <i>&lt;要因</i> >                                                                                                 | <ul> <li>要因</li> <li>一時ファイルの操作に失敗しました。</li> <li>対処</li> <li>システムログを参照し,OSに異常がないか確認してください。</li> </ul>                                                                                                    |
| KAVX0271-E | Protection Manager サービスのバー<br>ジョンが不正です。<br>ホスト名 = <i>&lt;ホスト名</i> >                                                                                               | <ul> <li>要因<br/>接続先のホストにインストールされている</li> <li>Protection Manager サービスのバージョンが不<br/>正です。</li> <li>対処<br/>接続先のホストにインストールされている</li> <li>Replication Manager Application Agent のバー<br/>ジョンを確認してください。</li> </ul>                                    |
| KAVX0272-E | Protection Manager サービスでエ<br>ラーが発生しました。<br>ホスト名 = <i>&lt;ホスト名</i> >                                                                                               | <ul> <li>要因</li> <li>接続先のホスト上でエラーが発生しました。</li> <li>対処</li> <li>このメッセージ以降に出力された,KAVX0006・</li> <li>Eの要因となった詳細メッセージを確認し,対処してください。</li> </ul>                                                                                                   |
| KAVX0273-W | パラメーターの設定値が不正です。<br>ファイル名 = <i>&lt;ファイル名 &gt;</i><br>パラメーター = <i>&lt;パラメーター名</i> >                                                                                | <ul> <li>要因</li> <li>パラメーターに設定した値が不正です。</li> <li>対処</li> <li>該当する設定ファイルで指定したパラメーター</li> <li>値を確認してください。</li> </ul>                                                                                                    |
| KAVX0274-W | メモリーが不足しています。                                                                                                    | <ul> <li>要因</li> <li>Replication Manager Application Agent が提供<br/>するコマンドを実行するためのメモリーが不足<br/>しています。</li> <li>対処</li> <li>製品に添付されている資料を確認し、必要なメモ<br/>リーを追加してください。</li> </ul>                                                                  |
| KAVX0275-I | メール送信を開始します。                                                                                                    | <b>要因</b><br>メールが送信されるときに出力されます。<br><b>対処</b><br>-                                                                                                    |
| KAVX0276-I | メール送信を終了します。                                                                                                    | <b>要因</b><br>メールの送信が終了するときに出力されます。<br><b>対処</b><br>-                                                                                                    |
| KAVX0277-E | ユーザースクリプト実行コマンドの<br>ファイル名が不正です。<br>ホスト名 = <i>&lt;ホスト名</i> ><br>処理セクション = <i>&lt;処理セクション</i> ><br>コマンドライン = <i>&lt;コマンドライン</i> ><br>実行ファイル名 = <i>&lt;実行ファイル名</i> > | <ul> <li>要因</li> <li>ユーザースクリプトファイルに定義されたコマンドラインのファイル名チェックでエラーが発生しました。</li> <li>対処</li> <li>ユーザースクリプトファイルの CMDLINE の指定方法について,次のことを確認してください。</li> <li>空白を含むパス名またはファイル名が,引用符(")で囲まれているか。</li> <li>引用符(")がネストしていないか(引用符を引用符で囲んでいないか)。</li> </ul> |

| メッセージID    | メッセージテキスト                                                                                        | 説明                                                                                                    |
|------------|--------------------------------------------------------------------------------------------------|----------------------------------------------------------------------------------------------------|
| KAVX0278-E | ほかのコマンドから呼び出されたため<br>コマンドを実行できません。                                                               | <ul> <li>要因</li> <li>Replication Manager Application Agent コマンドを呼び出せるのは、PRE_PROC 処理中のバックアップサーバ上で実行するスクリプト、およびPOST_PROC 処理だけです。</li> <li>ユーザースクリプト中の次の処理で Replication Manager Application Agent コマンドが呼び出された場合はエラーになります。</li> <li>PRE_PROC 処理(ローカルサーバ上でスクリプトを実行する場合)</li> <li>RESYNC_PROC 処理</li> <li>SPLIT_PROC 処理</li> <li>FINISH_PROC 処理</li> <li>上記の処理中では、Replication Manager Application Agent コマンドを呼び出さないでください。</li> </ul> |
| KAVX0279-E | Protection Manager サービスの接続<br>先にローカルホストが指定されていま<br>す。                                            | <ul> <li>要因</li> <li>Protection Manager サービスの接続先として</li> <li>ローカルホストが指定されました。</li> <li>対処</li> <li>Protection Manager サービスの接続先にローカ</li> <li>ルホストを指定しないでください。</li> </ul>                                                                                                    |
| KAVX0280-E | 以下のプロトコルのポート番号はすで<br>に使用されています。<br>プロトコル <i>= &lt;プロトコル名&gt;</i><br>ポート番号 <i>= &lt;ポート番号&gt;</i> | <ul> <li>要因</li> <li>対処</li> <li>セットアップ手順に従い、プロトコルが使用していないポート番号を&lt;システムディレクトリ&gt;</li> <li>¥system32¥drivers¥etc¥servicesファイルに登録してください。</li> </ul>                                                                                                    |
| KAVX0281-E | 実行環境には管理者特権が必要です。                                                                                | <b>要因</b><br>OS の管理者特権を使用して起動したコマンドか<br>ら, Replication Manager Application Agent の<br>コマンドを再実行してください。<br>対処<br>OS の管理者特権を使用してコマンドを起動する<br>方法は, OS のマニュアルを参照してください。                                                                                                    |
| KAVX0282-E | ベリファイ処理がログの異常を検出し<br>ました。<br>ベース名 = <ベー <i>ス名</i> >                                              | <b>要因</b><br>ベリファイ処理でトランザクションログに異常<br>を検出しました。<br><b>対処</b><br>-                                                                                                    |
| KAVX0300-I | 指定されたコピーグループをロックし<br>ました。                                                                        | <b>要因</b><br>指定したコピーグループがロックされました。<br><b>対処</b><br>-                                                                                                    |
| KAVX0301-I | 指定されたコピーグループのロックを<br>解除しました。                                                                     | <b>要因</b><br>指定したコピーグループのロックが解除されま<br>した。<br><b>対処</b><br>-                                                                                                    |
| KAVX0302-I | 指定されたバックアップ ID に対応す<br>るコピーグループをロックしました。                                                         | 要因<br>指定したバックアップ ID に対応するコピーグ<br>ループがロックされました。<br>対処                                                                                                    |
| メッセージID    | メッセージテキスト                                                               | 説明                                                                                                    |
|------------|-------------------------------------------------------------------------|----------------------------------------------------------------------------------------------------|
|            |                                                                         | -                                                                                                    |
| KAVX0303-I | 指定されたバックアップ ID に対応す<br>るコピーグループのロックを解除しま<br>した。                         | <ul> <li>要因</li> <li>指定したバックアップ ID に対応するコピーグ</li> <li>ループのロックが解除されました。</li> <li>対処</li> <li>-</li> </ul>                                                                                                    |
| KAVX0304-W | 指定されたコピーグループはすでに<br>ロック (またはロック解除) されてい<br>ます。                          | <ul> <li>要因<br/>次の要因が考えられます。</li> <li>ロックされているコピーグループに対して<br/>再度ロックしようとした。</li> <li>ロックが解除されているコピーグループに<br/>対して再度ロックを解除しようとした。</li> <li>対処</li> <li>対処の必要はありません。</li> </ul>                                                                                                    |
| KAVX0305-W | 指定されたバックアップ ID に対応す<br>るコピーグループはすでにロック(ま<br>たはロック解除)されています。             | <ul> <li>要因</li> <li>次の要因が考えられます。</li> <li>ロックされているバックアップ ID に対応するコピーグループに対して再度ロックしようとした。</li> <li>ロックが解除されているバックアップ ID に対応するコピーグループに対して再度ロックを解除しようとした。</li> <li>対処</li> <li>対処の必要はありません。</li> </ul>                                                                                                    |
| KAVX0309-E | < <i>コマンド名</i> >コマンドの実行に失敗<br>しました。<br>要因 = <i>&lt;詳細メッセージ</i> >        | <ul> <li>要因</li> <li>コマンドを実行したときにエラーが検出されました。</li> <li>対処</li> <li>Replication Manager Application Agentのトレースログファイルと OS のシステムログを参照し、ファイルシステムについて異常を示すメッセージが出力されていないかを確認してください。</li> </ul>                                                                                                    |
| KAVX0323-E | クラスタのオープンに失敗しました。                                                       | <ul> <li>要因<br/>MSCSのオープンに失敗した場合に表示される<br/>メッセージです。</li> <li>対処</li> <li>Windows イベントログを参照してエラーの要因<br/>を取り除いてください。問題が解決しない場合<br/>は、マニュアル「Hitachi Command Suite<br/>Replication Manager Application Agent CLI<br/>ユーザーズガイド」のトラブルシューティングの<br/>説明を参照して、資料を採取したあとで、問い合<br/>わせ窓口に連絡してください。</li> </ul>             |
| KAVX0324-E | クラスタリソースをオンラインにでき<br>ませんでした。<br>リソース名 = <クラスタリソース名 ><br>コード = <エラーコード > | <ul> <li>要因</li> <li>MSCS のクラスタリソースのオンライン処理に<br/>失敗した場合に表示されるメッセージです。</li> <li>対処</li> <li>メッセージと一緒に表示される OS のエラー</li> <li>コードと Windows イベントログを参照してエ</li> <li>ラーの要因を取り除いてください。問題が解決<br/>しない場合は、マニュアル「Hitachi Command<br/>Suite Replication Manager Application Agent<br/>CLI ユーザーズガイド」のトラブルシューティン</li> </ul> |

| メッセージID        | メッセージテキスト                                  | 説明                                             |
|----------------|--------------------------------------------|------------------------------------------------|
|                |                                            | グの説明を参照して,資料を採取したあとで,問                         |
|                |                                            | い合わせ窓口に連絡してください。                               |
| KAVX0325-E     | クラスタリソースをオフラインにでき                          | 要因                                             |
|                | ませんでした。                                    | MSCS のクラスタリソースのオフライン処理に                        |
|                | リソース名 = <クラスタリソース名 ><br>  コード = < エヨーコード > | 失敗した場合に表示されるメッセージです。                           |
|                |                                            | <u>メッセージと一緒に表示される OS のエラー</u>                  |
|                |                                            | コードと Windows イベントログを参照してエ                      |
|                |                                            | ラーの要因を取り除いてください。問題が解決                          |
|                |                                            | しない場合は,マニュアル「 <i>Hitachi Command</i>           |
|                |                                            | Suite Replication Manager Application Agent    |
|                |                                            | CLI ユーサースガイド]のトフフルシューナインがの説明を参照して 盗判を採取したあとで 問 |
|                |                                            | い合わせ窓口に連絡してください。                               |
| KAVX0326-E     | クラスタの情報取得に失敗しました                           | 要因                                             |
| 1111110201     |                                            | MSCSの情報取得に失敗した場合に表示される                         |
|                |                                            | メッセージです。                                       |
|                |                                            | 対処                                             |
|                |                                            | Windows イベントログを参照してエラーの要因                      |
|                |                                            | を取り除いてくたさい。問題が解決しない場合                          |
|                |                                            | Replication Manager Application Agent CLI      |
|                |                                            | ユーザーズガイド」のトラブルシューティングの                         |
|                |                                            | 説明を参照して, 資料を採取したあとで, 問い合                       |
|                |                                            | わせ窓口に連絡してください。                                 |
| KAVX0328-W     | 正しい仮想サーバ名を入力してくださ                          | 要因                                             |
|                |                                            | 入力した仮想サーバ名が存在しません。                             |
|                | 仮想サーバ名 = <仮想サーバ名 >                         | <b>対処</b><br>次のことを確認してかた。正しいパラメーターを            |
|                |                                            | (K))ことを確認してから, エレビリアクラクを<br>再入力してください。         |
|                |                                            | <ul> <li>クラスタが正しく設定されているか。</li> </ul>          |
|                |                                            | <ul> <li>入力した仮想サーバ名が正しいか。</li> </ul>           |
|                |                                            | • 入力した仮想サーバ名に対応する                              |
|                |                                            | DRM_DB_PATH が,構成定義ファイル                         |
|                |                                            | (init.conf)に正義されているか。                          |
| KAVX0329-W     | 指定された仮想サーバは既に登録され                          | 要因                                             |
|                | しいまり。<br>仮想サーバ名 = $< 仮想サーバ名 >$             | 人力した仮想サーハ名は9 Cに登録されていま<br>す。                   |
|                |                                            | 対処                                             |
|                |                                            | クラスタの設定を確認し,正しい仮想サーバ名を                         |
|                |                                            | 再入力してください。                                     |
| KAVX0330-E     | 指定されたクラスタリソースグループ                          | 要因                                             |
|                | の確認に失敗しました。                                | 入力したクラスタリソースグループの確認時に                          |
|                | クラスタリソースグループ名 = <クラ<br>  スクリソース グリープタ >    | エラーが発生しました。                                    |
|                |                                            | ハペ<br>クラスタソフトウェアの設定と記動状態を確認                    |
|                |                                            | し、コマンドを再実行してください。                              |
| KAVX0331-E     | クラスタプロセスが停止しているた                           | 要因                                             |
|                | め、クラスタリソースグループの確認                          | 入力したクラスタリソースグループの確認時に                          |
|                | ができませんでした。                                 | クラスタが停止していたため、クラスタの状態を                         |
|                | クラスタリソースグループ名 = <クラ                        | 確認できませんでした。                                    |
|                | スタリンースクルーン名 >                              | <b>刃処</b><br>  クラスタを起動してから登録してください             |
| KAWX0333-W     | 指定されたカラスタリソーフガループ                          |                                                |
| 1171 ¥ AU332 W | は存在しません。                                   | <b></b>                                        |

| メッセージ ID   | メッセージテキスト                                                                                     | 説明                                                                                                    |
|------------|-----------------------------------------------------------------------------------------------|----------------------------------------------------------------------------------------------------|
|            | クラスタリソースグループ名 = <i>&lt;クラ</i><br><i>スタリソースグループ名</i> >                                         | <ul> <li>入力したクラスタリソースグループがクラスタの管理下にありません。</li> <li>対処</li> <li>クラスタの設定を確認し,正しいパラメーターを再入力してください。</li> </ul>                                                 |
| KAVX0333-W | 指定されたクラスタリソースグループ<br>は既に登録されています。<br>クラスタリソースグループ名 = <クラ<br><i>スタリソースグループ名</i> >              | <ul> <li>要因</li> <li>入力したクラスタリソースグループがすでに登録されています。</li> <li>対処</li> <li>クラスタの設定を確認し,正しいパラメーターを再入力してください。</li> </ul>                                        |
| KAVX0334-W | 正しいリソース種別を入力してくださ<br>い。<br>リソース種別 = <i>&lt;リソース種別</i> >                                       | <ul> <li>要因</li> <li>入力したリソース種別に誤りがあります。</li> <li>対処</li> <li>クラスタの設定を確認し,正しいパラメーターを</li> <li>再入力してください。</li> </ul>                                        |
| KAVX0335-W | 指定されたクラスタリソースがクラス<br>タリソースグループに存在しません。<br>クラスタリソース名 = <クラスタリ<br>ソース名 >                        | <ul> <li>要因</li> <li>入力したクラスタリソースがクラスタリソース</li> <li>グループ内に存在しません。</li> <li>対処</li> <li>クラスタの設定を確認し,正しいパラメーターを</li> <li>再入力してください。</li> </ul>               |
| KAVX0336-W | クラスタリソースは指定できません。<br>クラスタリソース名 = <i>&lt;クラスタリ</i><br><i>ソース名</i> >                            | <ul> <li>要因</li> <li>クラスタリソースに誤ったリソースタイプが指定されました。</li> <li>対処</li> <li>クラスタの設定を確認し,正しいパラメーターを再入力してください。</li> </ul>                                         |
| KAVX0337-W | 指定されたクラスタリソースは既に登<br>録されています。<br>クラスタリソース名 = <i>&lt;クラスタリ</i><br><i>ソース名</i> >                | <ul> <li>要因</li> <li>入力したクラスタリソースはすでに登録されています。</li> <li>対処</li> <li>クラスタの設定を確認し,正しいパラメーターを再入力してください。</li> </ul>                                            |
| KAVX0338-W | 指定されたドライブ名はクラスタリ<br>ソースに対応していません。<br>ドライブ名 = < <i>ドライブ名</i> >                                 | <ul> <li>要因</li> <li>入力したクラスタリソースとドライブ名が対応していません。</li> <li>対処</li> <li>クラスタの設定を確認し,正しいパラメーターを再入力してください。</li> </ul>                                         |
| KAVX0339-W | 指定されたクラスタリソースグループ<br>の仮想サーバ名は,指定された仮想<br>サーバ名と一致しません。<br>クラスタリソースグループ名 = <クラ<br>スタリソースグループ名 > | <ul> <li>要因</li> <li>入力したクラスタリソースグループと仮想サーバが対応していません。</li> <li>対処</li> <li>クラスタの設定を確認し,正しいパラメーターを再入力してください。</li> </ul>                                     |
| KAVX0340-E | 指定された仮想サーバ名の確認に失敗<br>しました。<br>仮想サーバ名 = <i>&lt;仮想サーバ名</i> >                                    | <ul> <li>要因</li> <li>入力した仮想サーバ名の確認時にエラーが発生しました。</li> <li>対処</li> <li>次のことを確認してください。</li> <li>クラスタソフトウェアが正しくインストールされているか。</li> <li>クラスタが起動しているか。</li> </ul> |

| メッセージID    | メッセージテキスト                                                                                                    | 説明                                                                                                    |
|------------|----------------------------------------------------------------------------------------------------|----------------------------------------------------------------------------------------------------|
| KAVX0400-I | マウントを開始します。<br>マウントポイント = <バックアップ<br>サーバのマウントポイントディレクト<br>リ名 >                                                                                          | 要因<br>テープへのバックアップまたはテープからのリ<br>ストアを実行するときに、バックアップサーバに<br>副ボリュームをマウントする操作が開始された<br>ことを示すメッセージです。<br>対処<br>-                          |
| KAVX0401-I | マウントを完了しました。<br>マウントポイント = <バックアップ<br>サーバのマウントポイントディレクト<br>リ名 >                                                                                         | 要因<br>テープへのバックアップまたはテープからのリ<br>ストアを実行するときに、バックアップサーバに<br>副ボリュームをマウントする操作が正常に完了<br>したことを示すメッセージです。<br>対処<br>-                        |
| KAVX0402-I | バックアップを開始します。<br>バックアップの進行状況について詳し<br>く確認する場合,バックアップ管理製<br>品が提供する監視方法を使用し,確認<br>してください。<br>バックアップ元 = <バックアップ元<br>ディレクトリ名 >                              | <b>要因</b><br>テープへのバックアップ時に, バックアップ管理<br>製品のバックアップコマンドが開始されたこと<br>を示すメッセージです。<br><b>対処</b><br>-                                      |
| KAVX0403-I | バックアップを完了しました。<br>バックアップ元 = <バックアップ元<br>ディレクトリ名>                                                                                                    | <ul> <li>要因</li> <li>テープへのバックアップ時に、バックアップ管理</li> <li>製品のバックアップコマンドが正常に完了した</li> <li>ことを示すメッセージです。</li> <li>対処</li> <li>-</li> </ul> |
| KAVX0404-I | リストアを開始します。<br>リストアの進行状況について詳しく確<br>認する場合,バックアップ管理製品が<br>提供する監視方法を使用し,確認して<br>ください。<br>リストア元 = <リストア元ディレク<br>トリ名><br>リストア先 = <リストア先マウント<br>ポイントディレクトリ名> | <ul> <li>要因</li> <li>テープからのリストア時に、バックアップ管理製</li> <li>品のリストアコマンドが開始されたことを示す</li> <li>メッセージです。</li> <li>対処</li> <li>-</li> </ul>      |
| KAVX0405-I | リストアを完了しました。<br>リストア元= <i>&lt;リストア元ディレクト<br/>リ名&gt;</i><br>リストア先= <i>&lt;リストア先マウントポ</i><br><i>イントディレクトリ名&gt;</i>                                        | <b>要因</b><br>テープからのリストア時に,バックアップ管理製<br>品のリストアコマンドが正常に完了したことを<br>示すメッセージです。<br><b>対処</b><br>-                                        |
| KAVX0406-I | アンマウントを開始します。<br>マウントポイント = <バックアップ<br>サーバのマウントポイントディレクト<br>リ名 >                                                                                        | 要因<br>テープへのバックアップまたはテープからのリ<br>ストアを実行するときに、データベースサーバ上<br>で副ボリュームのアンマウント操作が開始され<br>たことを示すメッセージです。<br>対処<br>-                         |
| KAVX0407-I | アンマウントを完了しました。<br>マウントポイント = <バックアップ<br>サーバのマウントポイントディレクト<br>リ名>                                                                                        | 要因<br>テープへのバックアップまたはテープからのリ<br>ストアを実行するときに、データベースサーバ上<br>で副ボリュームのアンマウント操作が正常に完<br>了したことを示すメッセージです。<br>対処                            |

| メッセージ ID   | メッセージテキスト                                                                                                 | 説明                                                                                                    |
|------------|----------------------------------------------------------------------------------------------------|----------------------------------------------------------------------------------------------------|
|            |                                                                                                    | -                                                                                                    |
| KAVX0408-E | バックアップコマンドの実行に失敗し<br>ました。<br>コマンド = <バックアップ管理製品が<br>実行したコマンド名 ><br>エラー番号 = <バックアップ管理製品<br>のコマンドが返すエラー番号 > | <b>要因</b><br>バックアップ管理製品のコマンドを実行しまし<br>たが,エラーになりました。<br><b>対処</b><br>バックアップ管理製品のマニュアルを参照して,<br>エラー番号からエラー情報を確認して対処した<br>あと,コマンドを再度実行してください。                                                                                           |
| KAVX0409-E | リストアコマンドの実行に失敗しまし<br>た。<br>コマンド = <バックアップ管理製品が<br>実行したコマンド名 ><br>エラー番号 = <バックアップ管理製品<br>のコマンドが返すエラー番号 >   | <ul> <li>要因</li> <li>バックアップ管理製品のコマンドを実行しましたが、エラーになりました。</li> <li>対処</li> <li>バックアップ管理製品のマニュアルを参照して、</li> <li>エラー番号からエラー情報を確認して対処したあと、コマンドを再度実行してください。</li> </ul>                                                                     |
| KAVX0410-E | インストールパスの取得に失敗しまし<br>た。<br>ソフト名 = <使用するバックアップ管<br>理製品名 >                                                  | <ul> <li>要因</li> <li>使用するバックアップ管理製品がインストール<br/>されていません。</li> <li>対処</li> <li>バックアップ管理製品をインストールしてから</li> <li>再度実行してください。</li> </ul>                                                                                                   |
| KAVX0411-I | バックアップ管理製品名を入力してく<br>ださい :                                                                                | <ul> <li>要因<br/>drmtapeinit コマンドの実行中に, Replication<br/>Manager Application Agent と連携するバック<br/>アップ管理製品の種別の入力を促すメッセージ<br/>です。</li> <li>対処<br/>インストールされているバックアップ管理製品<br/>が NetBackup の場合は, NBU と入力して<br/>[Enter] キーを押してください。</li> </ul> |
| KAVX0412-I | バックアップクラス定義名を入力して<br>ください:                                                                                | <b>要因</b><br>drmtapeinit コマンドを実行中に,種別として<br>NBUを選択した場合に,NetBackupのバック<br>アップクラス定義名の入力を促すメッセージで<br>す。<br><b>対処</b><br>-                                                                                                    |
| KAVX0413-I | バックアップスケジュール名を入力し<br>てください:                                                                               | <ul> <li>要因<br/>drmtapeinit コマンドの実行中に、種別として<br/>NBU を選択した場合に、NetBackup のバック<br/>アップクラス定義名に関連するバックアップス<br/>ケジュール名の入力を促すメッセージです。</li> <li>対処</li> <li>-</li> </ul>                                                                     |
| KAVX0414-I | バックアップパラメーターが更新され<br>ました。                                                                                 | <b>要因</b><br>drmtapeinit コマンドが正常に終了して, バッ<br>クアップ管理製品と連携するためのパラメー<br>ターが正しく更新されました。<br><b>対処</b><br>-                                                                                                    |
| KAVX0416-E | バックアップ管理製品との連携に必要<br>な設定が行われていません。                                                                        | <b>要因</b><br>次の要因が考えられます。                                                                                                    |

| メッセージ ID   | メッセージテキスト                                                                                           | 説明                                                                                                    |
|------------|----------------------------------------------------------------------------------------------------|----------------------------------------------------------------------------------------------------|
|            |                                                                                                    | <ul> <li>drmtapeinit コマンドでバックアップ管<br/>理製品と連携するためのパラメーターを設<br/>定する前に、drmmediabackup コマンド、<br/>drmtapebackup コマンド、または<br/>drmtaperestore コマンドを実行した。</li> <li>ファイルサーバまたはデータベースサーバ<br/>で、drmmediabackup コマンド、<br/>drmtapebackup コマンド、または<br/>drmtaperestore コマンドを誤って実行した。</li> <li>対処<br/>drmtapeinit コマンドを実行してから、コマン<br/>ドを再度実行してください。</li> </ul> |
| KAVX0417-I | バックアップカタログの保存日数を入<br>力してください:                                                                       | 要因<br>drmtapeinitコマンドの実行中に、テープバッ<br>クアップ用のバックアップカタログを保存して<br>おく期間の入力を促すメッセージです。<br>対処<br>-                                                                                                    |
| KAVX0418-I | ファイル名で指定されたバックアップ<br>情報をバックアップカタログに追加し<br>ました。<br>インポートされたバックアップ ID =<br><i>&lt;追加したバックアップ ID</i> > | <b>要因</b><br>drmdbimport コマンドで,正常にバックアップ<br>ID がインポートされたことを示すメッセージで<br>す。<br><b>対処</b><br>-                                                                                                    |
| KAVX0419-E | 指定されたバックアップ ID に関連す<br>るバックアップ情報は,エクスポート<br>できません。                                                  | <ul> <li>要因</li> <li>バックアップデータをテープへバックアップする前に、バックアップ情報をエクスポートしようとしました。</li> <li>対処</li> <li>バックアップデータをテープへバックアップしてから、バックアップ情報をエクスポートしてください。</li> </ul>                                                                                                    |
| KAVX0420-E | 不正なバックアップ ID が指定されま<br>した。<br>drmdbimport コマンドでインポート<br>したバックアップ情報のバックアップ<br>ID を指定してください。          | 要因<br>指定したバックアップ ID が誤っているため、<br>テープへのバックアップを実行できません。<br>対処<br>テープへバックアップする場合、drmdbimport<br>コマンドでインポートしたバックアップ ID を指<br>定してください。                                                                                                    |
| KAVX0421-E | 不正なバックアップ ID が指定されま<br>した。<br>drmtapebackup コマンドを使用して<br>取得したバックアップ ID を指定して<br>ください。               | <b>要因</b><br>指定したバックアップ ID は,drmtapebackup<br>コマンドを使用して取得されたものではありま<br>せん。<br><b>対処</b><br>drmtapebackup コマンドで,テープへバック<br>アップしたときに取得したバックアップ ID を指<br>定してください。                                                                                                    |
| KAVX0422-W | 指定されたバックアップ管理製品名は<br>無効です。                                                                          | <b>要因</b><br>指定したバックアップ管理製品名に誤りがあり<br>ます。<br><b>対処</b><br>正しいバックアップ管理製品名を入力してくだ<br>さい。                                                                                                    |

| メッセージ ID   | メッセージテキスト                                                                             | 説明                                                                                                    |
|------------|---------------------------------------------------------------------------------------|----------------------------------------------------------------------------------------------------|
| KAVX0423-W | 指定された日数は範囲を超えています<br>(指定できる範囲:0-365)。                                                 | <ul> <li>要因</li> <li>drmtapeinit コマンドの実行中に、バックアップ情報の保存期間に指定した日数に誤りがあります。</li> <li>対処</li> <li>0から365の範囲で指定してください。</li> </ul>                                                                                                    |
| KAVX0424-I | 指定されたバックアップ ID に対する<br>バックアップ情報を削除しました。<br>バックアップ ID = <i>&lt;削除するバック</i><br>アップ ID > | <ul> <li>要因</li> <li>drmtapecat コマンドまたは drmappcat コマンドで,指定されたバックアップ ID に対応する</li> <li>バックアップ情報の削除が正常に完了したことを示すメッセージです。</li> <li>対処</li> <li>-</li> </ul>                                                                                                    |
| KAVX0425-E | 指定したバックアップ ID は, マウント<br>できません。                                                       | <ul> <li>要因</li> <li>指定されたバックアップ ID のバックアップデー<br/>タは、RAW ボリュームとして構成されています。</li> <li>RAW ボリューム上にはファイルシステムが作成<br/>されていないため、マウントする必要がありません。</li> <li>対処</li> <li>マウントを実行しないで、操作を続行してください。</li> </ul>                                                                                                    |
| KAVX0426-E | 必要なドライブ文字が不足しているた<br>め,このコマンドは実行できません。                                                | <ul> <li>要因</li> <li>現在マウントするために使用できるドライブ文</li> <li>字の数が足りないため、すべての副ボリュームを</li> <li>マウントできません。</li> <li>対処</li> <li>不要なボリュームをアンマウントし、副ボリュームをマウントするために必要なドライブ文字を</li> <li>確保したあと、コマンドを再度実行してください。または、-mount_pt(マウントポイントディレクトリ名)オプションを指定して、マウントポイントディイントディレクトリ上に副ボリュームをマウントしてください。</li> </ul>                                                                                                    |
| KAVX0427-E | バックアップに失敗しました<br>マウントポイント = <マウントポイン<br>トディレクトリ名またはドライブ文字<br>><br>要因 = <要因コード>        | <ul> <li>要因 <ul> <li>対処 <ul> <li>次の設定を確認してください。</li> </ul> </li> <li>テープバックアップ用構成定義ファイルの <ul> <li>パラメーターの設定を確認してください。</li> </ul> </li> <li>NetBackupの場合,次の項目を確認してください。</li> <li>NBU_MASTER_SERVER パラメーターに <ul> <li>指定したマスターサーバが起動中であ <ul> <li>る。</li> </ul> </li> <li>INCLUDE_EXEC に「YES」を指定する場 <ul> <li>合,または指定を省略する場合,バック <ul> <li>アップサーバにメディアサーバがインス</li> <li>トールされている。</li> </ul> </li> <li>INCLUDE_EXEC に「YES」以外を指定す <ul> <li>る場合,ポリシー(クラス)にバックアッ</li> <li>プ対象パスがあらかじめ設定されてい <ul> <li>る。</li> </ul> </li> <li>2 NetBackupの BPCD_WHITELIST_PATH オ <ul> <li>プションに以下の設定を行っていることを <ul> <li>確認してください。</li> </ul> </li> </ul></li></ul></li></ul></li></ul></li></ul></li></ul> |

| メッセージID    | メッセージテキスト                                                                                                    | 説明                                                                                                    |
|------------|----------------------------------------------------------------------------------------------------|----------------------------------------------------------------------------------------------------|
|            |                                                                                                    | <ul> <li>&lt; <i>Replication Manager Application</i><br/><i>Agent のインストール先</i>&gt;¥DRM¥log</li> <li>&lt; <i>Replication Manager Application</i><br/><i>Agent のインストール先</i>&gt;¥DRM¥conf<br/>¥tape</li> <li>要因コードに表示されるメッセージおよびバッ<br/>クアップ管理製品が提供するトレースログを参<br/>照し,バックアップ管理製品が発行するエラー<br/>コードが出力されていないかを確認してください。異常が見られない場合は問い合わせ窓口に<br/>連絡してください。</li> </ul>                   |
| KAVX0428-E | 指定されたバックアップオブジェクト<br>種別は不正です。                                                                                                    | 要因<br>drmtapecat コマンドに-oオプションを指定<br>して実行した場合で,指定したバックアップオブ<br>ジェクト種別が不正なときに出力されるメッ<br>セージです。<br>対処<br>drmtapecat コマンドによって出力されるバッ<br>クアップオブジェクト種別を確認し,<br>drmtapecat コマンドを再度実行してください。                                                                                                    |
| KAVX0429-E | リストアに失敗しました。<br>リストア元 = <マウントポイントディ<br>レクトリ名またはドライブ文字><br>リストア先 = <マウントポイントディ<br>レクトリ名またはドライブ文字><br>要因 = <バックアップ管理製品出力要<br>因コード> | <ul> <li>要因</li> <li>対処</li> <li>テープバックアップ用構成定義ファイルのパラメーターの設定を確認してください。</li> <li>NetBackupの場合,次の項目を確認してください。</li> <li>NBU_MASTER_SERVERパラメーターに指定したマスターサーバが起動中である。</li> <li>NBU_MASTER_SERVERパラメーターに指定したマスターサーバがバックアップ時に使用したマスターサーバである。</li> <li>要因コードに表示されるメッセージおよびバックアップ管理製品が提供するトレースログを参照し,バックアップ管理製品が発行するエラーコードが出力されていないかを確認してください。異常が見られない場合は問い合わせ窓口に連絡してください。</li> </ul> |
| KAVX0430-E | 不正なバックアップ ID が指定されま<br>した。<br>drmtapebackup コマンドまたは<br>drmmediabackup コマンドを使用して<br>取得したバックアップ ID を指定して<br>ください。                  | <b>要因</b><br>指定したバックアップ ID は,drmtapebackup<br>コマンドまたはdrmmediabackup コマンドを<br>使用して取得されたものではありません。<br><b>対処</b><br>drmtapebackup コマンドまたは<br>drmmediabackup コマンドで,ほかの媒体への<br>バックアップをしたときに取得したバックアッ<br>プ ID を指定してください。                                                                                                    |
| KAVX0431-E | バックアップ実行インタフェースファ<br>イルの作成に失敗しました。<br>要因 = < <i>要因</i> >                                                                         | <ul> <li>要因</li> <li>次の要因が考えられます。</li> <li>コマンドを実行しているユーザーに、ファイルのアクセス権限がない。</li> <li>ドライブ容量が十分でない。</li> <li>対処</li> </ul>                                                                                                    |

| メッセージ ID   | メッセージテキスト                                                                                                    | 説明                                                                                                    |
|------------|----------------------------------------------------------------------------------------------------|----------------------------------------------------------------------------------------------------|
|            |                                                                                                    | ドライブ容量が十分かどうかを確認して,システ<br>ム管理者権限でコマンドを再度実行してくださ<br>い。                                                                                                    |
| KAVX0432-E | リストア実行インタフェースファイル<br>の作成に失敗しました。<br>要因 = <i>&lt; 要因</i> >                                                       | <ul> <li>要因<br/>次の要因が考えられます。</li> <li>コマンドを実行しているユーザーに、ファイ<br/>ルへのアクセス権限がない。</li> <li>ドライブ容量が十分でない。</li> <li>対処</li> <li>ドライブ容量が十分かどうかを確認して、システ<br/>ム管理者権限でコマンドを再度実行してください。</li> </ul>                                                                     |
| KAVX0433-E | ー時ファイルの生成に失敗しました。<br>要因 = <i>&lt; 要因</i> ><br>ファイル名 = <i>&lt;一時ファイル名</i> >                                      | <b>要因</b><br>Replication Manager Application Agent が内部<br>で使用する一時ファイルが作成できませんでし<br>た。<br><b>対処</b><br>システム管理者権限でコマンドを再実行してく<br>ださい。また,ドライブ容量が十分かどうかを確<br>認してください。                                                                                          |
| KAVX0434-E | マウントポイントファイルのオープン<br>に失敗しました。<br>マウントポイントファイル名 = <i>&lt;ファ</i><br><i>イル名</i> >                                  | <ul> <li>要因</li> <li>マウントポイントファイルがオープンできませんでした。</li> <li>対処</li> <li>一時ファイルディレクトリのアクセス権が適切かどうかを確認してください。</li> <li>一時ファイルディレクトリは、次の場所にあります。</li> <li>Windowsの場合</li> <li>&lt; Replication Manager Application Agent のインストール先ディレクトリ &gt; ¥DRM¥tmp</li> </ul> |
| KAVX0435-E | マウントポイントファイルの読み込み<br>に失敗しました。<br>マウントポイントファイル名 =<ファ<br>イル名 >                                                    | <ul> <li>要因</li> <li>マウントポイントファイルが何らかの理由に</li> <li>よって不整合となったり,破壊されたりしたた</li> <li>め,マウントポイントファイルが無効となっています。</li> <li>対処</li> <li>マウントポイントファイルを削除後,コマンドを</li> <li>再実行してください。</li> </ul>                                                                     |
| KAVX0436-E | 不正なバックアップ ID が指定されま<br>した。<br>drmmediabackup コマンドまたは<br>drmtapebackup コマンドを使用して<br>取得したバックアップ ID を指定して<br>ください。 | 要因<br>drmmediarestore コマンドを実行したとき,<br>drmtapebackup または drmmediabackup コ<br>マンドを使用して作成されたものではないバッ<br>クアップ ID が指定されました。<br>対処<br>drmtapebackup または drmmediabackup コ<br>マンドを使用してほかの媒体へのバックアップ<br>を行ったときに取得したバックアップ ID を指定<br>してください。                         |
| KAVX0437-E | 指定されたバックアップ ID は, -raw<br>オプションを指定しなくてはなりませ<br>ん。                                                               | <ul> <li>要因         -raw オプションを指定してマウントしたバック         アップ ID を, -raw オプションを指定しないで         drmmediabackup コマンドでバックアップしよ         うとしています。         対処     </li> </ul>                                                                                          |

| メッセージID    | メッセージテキスト                                                                           | 説明                                                                                                    |
|------------|-------------------------------------------------------------------------------------|----------------------------------------------------------------------------------------------------|
|            |                                                                                     | -raw オプションを指定してバックアップを再実<br>行してください。                                                                                                    |
| KAVX0438-E | 指定されたバックアップ ID に対応す<br>るコピーグループのロック (または<br>ロック解除) に失敗しました。                         | 要因<br>コマンド内部でバックアップ ID に対応するコ<br>ピーグループのロックまたはロック解除に失敗<br>しました。<br>対処<br>マニュアル「Hitachi Command Suite<br>Replication Manager Application Agent CLI<br>ユーザーズガイド」のディクショナリマップファ<br>イル障害の対処の説明を参照して、ディクショナ<br>リマップファイルの回復手順を実行してくださ<br>い。                                                    |
| KAVX0439-E | -bkdir オプションで指定されたディレ<br>クトリが存在しません。<br>ディレクトリ名 = <バックアップファ<br>イルディレクトリ名>           | <ul> <li>要因         <ul> <li>-bkdir オプションで指定したバックアップ ファイルのディレクトリ名が存在しない場合に 出力されるメッセージです。 対処 存在しているバックアップファイルのディレク トリ名を指定してください。</li> </ul> </li> </ul>                                                                                                    |
| KAVX0440-E | -bkdir で指定されたパスは無効なパス<br>です。<br>ディレクトリ名 = <i>&lt;バックアップファ</i><br><i>イルディレクトリ名</i> > | <ul> <li>要因         <ul> <li>-bkdir オプションで指定したバックアップ             ファイルディレクトリ名が,絶対パス指定でない             場合,またはルート(ドライブ文字)を指定した             場合に出力されるメッセージです。             メリセージです。             メリート(ドライブ文字)以外の絶対パス指定で,バックアップファイルディレクトリ名を指定し             てください。         </li></ul> </li> </ul> |
| KAVX0441-W | このバックアップ ID に対して-bkdir<br>オプションは指定できません。                                            | <ul> <li>要因</li> <li>バックアップファイルディレクトリが存在しな</li> <li>いバックアップ ID を指定した場合に出力される</li> <li>メッセージです。</li> <li>対処</li> <li>バックアップファイルディレクトリが存在する</li> <li>バックアップ ID を指定してください。</li> </ul>                                                                                                    |
| KAVX0442-E | -bup_env オプションで指定された<br>ファイルが存在しません。<br>ファイル名 = <i>&lt;構成定義ファイル名</i> >              | <ul> <li>要因</li> <li>次の要因の場合に出力されるメッセージです。</li> <li>指定した構成定義ファイルが存在しない。</li> <li>指定した構成定義ファイル名がディレクトリパス付きである。</li> <li>対処</li> <li>存在している構成定義ファイル名を指定してください。</li> </ul>                                                                                                    |
| KAVX0443-I | コピーグループマウント定義ファイル<br>を更新しました。<br>ファイル名=< <i>コピーグループマウン</i><br>ト <i>定義ファイル</i> >     | <ul> <li>要因</li> <li>コピーグループマウント定義ファイルを更新するときに表示されるメッセージです。</li> <li>対処</li> <li>-</li> </ul>                                                                                                    |
| KAVX0444-E | コピーグループマウント定義ファイル<br>のオープンに失敗しました。<br>ファイル名 = < <i>コピーグループマウン</i><br>ト定義ファイル >      | <ul> <li>要因</li> <li>コピーグループマウント定義ファイルがオープ</li> <li>ンできませんでした。</li> <li>対処</li> <li>コピーグループマウント定義ファイルのアクセ</li> <li>ス権を確認してください。</li> </ul>                                                                                                    |

| メッセージID                  | メッセージテキスト                                      | 説明                                                                  |
|--------------------------|------------------------------------------------|---------------------------------------------------------------------|
|                          |                                                | ファイルが壊れている場合は,ファイルをいった                                              |
|                          |                                                | ん削除してから drmmount コマンドの-conf オ                                       |
|                          |                                                | ランョンを使用して、コピークルーフマワント定<br>義ファイルを再度作成してください。                         |
| KAVX0445-E               | コピーグループマウント定義ファイル                              | 要因                                                                  |
|                          | の読み込みに失敗しました。                                  | コピーグループマウント定義ファイルの読み込                                               |
|                          | ファイル名=< <i>コピーグループマウン</i><br>人 <i>定美ファイル</i> ン | みができない状態,または不止に変更されたため                                              |
|                          |                                                | はアオーマリトが異なりている状態です。<br>対処                                           |
|                          |                                                | コピーグループマウント定義ファイルのアクセ                                               |
|                          |                                                | ス権を確認してください。                                                        |
|                          |                                                | ファイルが壊れている場合は、ファイルをいった                                              |
|                          |                                                | ん削除してから、drmmount コマントの-coni<br>オプションを使用して、コピーグループマウント               |
|                          |                                                | 定義ファイルを再度作成してください。                                                  |
| KAVX0446-E               | コピーグループマウント定義ファイル                              |                                                                     |
|                          | の書き込みに失敗しました。                                  | コピーグループマウント定義ファイルの書き込                                               |
|                          | ファイル名=<コピーグループマウン                              | みに失敗した場合に表示されるメッセージです。                                              |
|                          | <i>ト定義ファイル&gt;</i>                             | コピーグルーブマウント定義ファイルに書き込<br>みができかい状態です                                 |
|                          |                                                | <b>対処</b>                                                           |
|                          |                                                | コピーグループマウント定義ファイルのアクセ                                               |
|                          |                                                | ス権を確認してください。                                                        |
|                          |                                                | ファイルが壊れている場合は、ファイルをいった                                              |
|                          |                                                | ん削除してから drmmount コマントの-conf オ<br>プションを使用して コピーグループマウント定             |
|                          |                                                | 義ファイルを再度作成してください。                                                   |
| KAVX0447-E               | 対象コピーグループから論理ボリュー                              | 要因                                                                  |
|                          | ム構成を取得するのに失敗しました。                              | 対象となったコピーグループの副ボリュームか                                               |
|                          | コピーグループ名= <i>&lt;コピーグループ</i>                   | ら論理ボリューム情報を取得できませんでした。                                              |
|                          | >                                              | <b>対処</b>   <br>次の対処をしてください                                         |
|                          |                                                | <ul> <li>ベーシックディスクに対するコピーグルー</li> </ul>                             |
|                          |                                                | プの場合                                                                |
|                          |                                                | 副ボリュームに対して論理ボリュームの作                                                 |
|                          |                                                | 成,またはフォーマットが行われていない可<br>能性がなります。 診理ボリュームの作成と                        |
|                          |                                                | 能性がめります。調理ホリュームのTF成と<br>フォーマットを行ってから、再度、バック                         |
|                          |                                                | アップを取得してください。                                                       |
|                          |                                                | <ul> <li>ダイナミックディスクに対するコピーグ</li> </ul>                              |
|                          |                                                | ループの場合                                                              |
|                          |                                                | drmmount コマンドにバックアック ID およ<br>び-conf オプションを指定して コピーグ                |
|                          |                                                | ループマウント定義ファイルを更新する必                                                 |
|                          |                                                | 要があります。                                                             |
|                          |                                                | ボリューム構成が正しいことが確認できな                                                 |
|                          |                                                | い場合, マニュノル Hitachi Command<br>Suite Replication Manager Application |
|                          |                                                | Agent CLI ユーザーズガイド」に従って、正                                           |
|                          |                                                | ボリュームのボリューム構成を副ボリュー                                                 |
|                          |                                                | ムに再反映したあと、バックアップ ID およ                                              |
|                          |                                                | U-cont オノンヨンを指定して, drmmount<br>コマンドを実行してください                        |
| KAVX0448-F               | お定されたバックアップ信却のボ                                | 単田                                                                  |
| MA VAU440 <sup>-</sup> E | リューム構成は、コピーグループマウ                              | XM                                                                  |
|                          | ント定義と異なります。                                    |                                                                     |

| メッセージID    | メッセージテキスト                                                                      | 説明                                                                                                    |
|------------|--------------------------------------------------------------------------------|----------------------------------------------------------------------------------------------------|
|            |                                                                                | <ul> <li>指定したバックアップカタログとコピーグルー<br/>プマウント定義ファイルの論理ボリューム構成<br/>が一致しない場合に表示されるメッセージです。<br/>次の要因が考えられます。</li> <li>変更した正ボリュームの論理ボリューム構<br/>成をコピーグループマウント定義ファイル<br/>に反映していない。</li> <li>変更した正ボリュームの論理ボリューム構<br/>成をコピーグループマウント定義ファイル<br/>に反映したが,構成変更前のバックアップカ<br/>タログを指定した。</li> <li>対処<br/>要因に応じて,次の対処をしてください。</li> <li>drmmount コマンドに-conf オプションを<br/>指定してコピーグループマウント定義ファ<br/>イルの内容を更新してください。</li> <li>現在の構成に対するバックアップカタログ<br/>のバックアップ ID を指定してください。</li> </ul> |
| KAVX0449-E | コピーグループマウント定義ファイル<br>の内容が不正です。<br>パラメーター名 = <パラメーター名 ><br>パラメーター値 = <パラメーター値 > | <ul> <li>要因</li> <li>コピーグループマウント定義ファイルに定義された項目の内容が正しくない場合に表示されるメッセージです。</li> <li>対処</li> <li>コピーグループマウント定義ファイルの項目を<br/>修正してください。</li> <li>FSを変更する場合は、ドライブ文字から始<br/>まる絶対パスを指定してください。</li> <li>FS以外を変更することはできません。</li> <li>ボリューム構成の変更を反映する場合は、<br/>drmmountに-confオプションを指定して<br/>コピーグループマウント定義を更新してく<br/>ださい。</li> </ul>                                                                                                    |
| KAVX0450-I | <i>&lt;拡張コマンド&gt;コマンドを</i> 開始しま<br>す。                                          | <b>要因</b><br>拡張コマンドが開始されました。<br><b>対処</b><br>-                                                                                                    |
| KAVX0451-I | < <u>拡張コマンド</u> >コマンドを終了しま<br>す。                                               | <b>要因</b><br>拡張コマンドが終了しました。<br><b>対処</b><br>-                                                                                                    |
| KAVX0452-E | <i>&lt;拡張コマンド&gt;コマンドの</i> 実行が失<br>敗しました。                                      | <ul> <li>要因<br/>拡張コマンドの実行が失敗しました。</li> <li>対処<br/>拡張コマンドのトレースログファイル<br/>(drm_script.logまたは<br/>drm_script.log.old)に出力されたメッセージを基に次に示す対処をしてください。</li> <li>そのオペレーション ID に関する一連の拡張<br/>コマンドが正しい順序で実行されているか、<br/>各拡張コマンドの前提条件を確認してくだ<br/>さい。</li> <li>KAVX0452-Eのメッセージより前に出力さ<br/>れているエラーメッセージの内容を確認し<br/>てください。</li> </ul>                                                                                                    |

| メッセージ ID   | メッセージテキスト                                                                                                    | 説明                                                                                                    |
|------------|----------------------------------------------------------------------------------------------------|----------------------------------------------------------------------------------------------------|
| KAVX0453-E | 処理続行不能なエラーが発生しまし<br>た。<br>要因 = < <i>要因</i> >                                                                 | <ul> <li>要因</li> <li>処理が続行できない致命的なエラーが発生しています。</li> <li>対処</li> <li>エラーの要因については、「9.2.1」を参照してください。</li> </ul>                                                                                                    |
| KAVX0454-E | 指定されたオペレーション ID に対す<br>る定義情報の取得に失敗しました。<br>要因 = <i>&lt; 要因</i> ><br>定義ファイル名 = <i>&lt;定義ファイル名</i> >           | 要因<br>指定されたオペレーション ID に対応する定義<br>ファイル情報を取得できませんでした。<br>対処<br>表示された定義ファイルが定義ファイル格納<br>ディレクトリに存在するかどうかを確認してく<br>ださい。ファイルが存在する場合は、チェック<br>ツールを実行して内容の妥当性を検証してくだ<br>さい。                                                                                                    |
| KAVX0455-E | 不正なオプションが指定されています。                                                                                           | <ul> <li>要因</li> <li>次の要因が考えられます。</li> <li>存在しないオプションが指定された。</li> <li>必須オプションが指定されていない。</li> <li>同時に指定できないオプションが指定されている。</li> <li>オプションの指定が順番どおりに指定されていない。</li> <li>対処</li> <li>拡張コマンドの使用方法を確認してから,拡張コマンドを再度実行してください。</li> </ul>                                                                                                    |
| KAVX0456-E | バックアップ ID の取得に失敗しまし<br>た。<br>要因 = <i>&lt; 要因</i> ><br>バックアップ ID 記録ファイル名 = <i>&lt;</i><br>バックアップ ID 記録ファイル名 > | <ul> <li>要因<br/>拡張コマンドの実行時に処理に必要なバック<br/>アップ ID がバックアップ ID 記録ファイルから<br/>取得できませんでした。</li> <li>対処<br/>拡張コマンドが適切な順番で実行され、バック<br/>アップ ID 記録ファイルが作成されているか確認<br/>してください。</li> <li>バックアップ ID 記録ファイルの格納場所につい<br/>ては、マニュアル「Hitachi Command Suite<br/>Replication Manager Application Agent CLI<br/>ユーザーズガイド」の拡張コマンド用一時ディレ<br/>クトリの説明を参照してください。</li> </ul> |
| KAVX0457-E | 指定されたファイルの情報取得に失敗<br>しました。<br>要因 = <i>&lt; 要因</i> ><br>ファイル名 = <i>&lt;ファイル名</i> >                            | <ul> <li>要因</li> <li>指定されたファイルからの情報を取得できませんでした。</li> <li>対処</li> <li>指定ファイルが存在するかを確認してください。</li> <li>ファイルがある場合は、その内容を確認してください。</li> </ul>                                                                                                    |
| KAVX0458-W | トレースログに対する操作でエラーが<br>発生しました。<br>要因 = <i>&lt; 要因</i> >                                                        | <ul> <li>要因</li> <li>拡張コマンドのトレースログファイル<br/>(drm_script.logまたは<br/>drm_script.log.old) に対して処理をした際<br/>に、エラーを検知しました。</li> <li>対処</li> <li>システムログを参照し、OS に異常がないかどう<br/>か確認してください。異常がない場合、問い合わ<br/>せ窓口に連絡してください。</li> </ul>                                                                                                    |

| メッセージロ                   | メッセージテキスト                                                                                                    | 説明                                                                                                    |
|--------------------------|----------------------------------------------------------------------------------------------------|----------------------------------------------------------------------------------------------------|
| KAVX0459-E               | < <i>コマンド名</i> >コマンドの実行に失敗<br>しました。<br>要因 = < <i>要因</i> ><br>コード = < <i>コマンドの戻り値</i> >                                                                              | <ul> <li>要因<br/>拡張コマンド内で起動したコマンドがエラー終<br/>了しました。</li> <li>対処<br/>次の作業を行ってください。</li> <li>マニュアル「Hitachi Command Suite<br/>Replication Manager Application Agent<br/>CLI リファレンスガイド」の拡張コマンドの<br/>説明を参照して、発生の要因を取り除いてか<br/>らコマンドを再度実行する。</li> <li>異常終了したコマンドが Replication<br/>Manager Application Agent のコマンド<br/>(drmxxx)の場合は、Replication Manager<br/>Application Agent のトレースログを参照し<br/>て、発生要因を取り除いてからコマンドを再<br/>度実行する。</li> </ul> |
| KAVX0460-E               | < <i>コマンド名</i> >コマンドの実行に失敗<br>しました。<br>コード = <i>&lt; コマンドの戻り値</i> >                                                                                                 | <ul> <li>要因<br/>拡張コマンド内で起動したコマンドがエラー終<br/>了しました。</li> <li>対処<br/>次の作業を行ってください。</li> <li>マニュアル「Hitachi Command Suite<br/>Replication Manager Application Agent<br/>CLI リファレンスガイド」の拡張コマンドの<br/>説明を参照して、発生要因を取り除いてから<br/>コマンドを再度実行する。</li> <li>異常終了したコマンドが Replication<br/>Manager Application Agent コマンド<br/>(drmxxx)の場合は、Replication Manager<br/>Application Agent のトレースログを参照し<br/>て、発生要因を取り除いてからコマンドを再<br/>度実行する。</li> </ul>   |
| KAVX0461-E<br>KAVX0462-I | ファイル転送処理でエラーが発生しま<br>した。<br>要因 = <ファイル転送エラーの発生要<br>因><br>転送元サーバ = <ファイル転送元のホ<br>スト名><br>転送先サーバ = <ファイル転送先のホ<br>スト名><br>定義ファイルのチェックを開始しま<br>す。<br>定義ファイル名 = <定義ファイル名 | <ul> <li>要因</li> <li>FTPによるファイル転送処理に失敗しました。</li> <li>対処</li> <li>FTPサーバで,送信先ディレクトリに書き込み<br/>権限があるか確認してください。また,送信先<br/>ディレクトリに十分な空き容量があるか,また,<br/>ネットワークの状態が正常か確認してください。</li> <li>要因</li> <li>オプションで指定された定義ファイルのチェッ<br/>クが開始されました。</li> <li>対処</li> </ul>                                                                                                    |
| KAVX0463-I               | 定義ファイルのチェックを終了しま<br>す。<br>定義ファイル中に異常は見つかりませ<br>んでした。                                                                                                    | -<br><b>要因</b><br>オプションで指定された定義ファイルのチェッ<br>クが終了しました。<br><b>対処</b><br>-                                                                                                    |
| KAVX0464-E               | 定義ファイルのチェックでエラーを検<br>知しました。                                                                                                    | <b>要因</b><br>定義ファイルのチェックでエラーを検知しまし<br>た。<br><b>対処</b>                                                                                                    |

| メッセージ ID   | メッセージテキスト                                                                                                    | 説明                                                                                                    |
|------------|----------------------------------------------------------------------------------------------------|----------------------------------------------------------------------------------------------------|
|            |                                                                                                    | 直前に表示された定義エラーのメッセージを基<br>に対処してください。                                                                                                    |
| KAVX0465-E | 指定された定義ファイルの情報取得に<br>失敗しました。<br>要因 = < <i>要因</i> ><br>ファイル名 = < <i>定義ファイル</i> 名 >                                                                        | <ul> <li>要因</li> <li>指定された定義ファイルの情報を取得できませんでした。</li> <li>対処</li> <li>指定ファイルがあるかを確認してください。</li> <li>ファイルがある場合は、その内容を確認してください。</li> </ul>                                                                                                    |
| KAVX0466-E | 指定ファイル中で必須項目の設定があ<br>りません。<br>項目名 = <i>&lt;項目名</i> >                                                                                                    | <ul> <li>要因</li> <li>オプションで指定した定義ファイルの中で、必須</li> <li>項目が定義されていません。</li> <li>対処</li> <li>定義ファイルの内容を確認し、必須項目を定義し</li> <li>た上で、チェックツールを再度実行してください。</li> </ul>                                                                                                    |
| KAVX0467-E | 指定ファイル中で項目の値が設定され<br>ていません。<br>項目名 = <i>&lt;項目名</i> >                                                                                                    | <ul> <li>要因</li> <li>オプションで指定された定義ファイルの中で,必須項目の値が設定されていません。</li> <li>対処</li> <li>定義ファイルの内容を確認し,必須項目の値を設定した上で,チェックツールを再度実行してください。</li> </ul>                                                                                                    |
| KAVX0468-E | 指定ファイル中で同一の項目が複数回<br>設定されています。<br>項目名 = <i>&lt;項目名</i> >                                                                                                 | <ul> <li>要因</li> <li>拡張コマンドのオプションで指定した定義ファイルの中で、同じ項目が複数回指定されています。</li> <li>対処</li> <li>定義ファイルの内容を確認し、同じ項目が重複しないように設定した上で、チェックツールを再度<br/>実行してください。</li> </ul>                                                                                                    |
| KAVX0469-E | 指定ファイル中で設定された項目の値<br>が最大文字数を超えています。<br>項目名 = <i>&lt;項目名</i> ><br>指定された値 = <i>&lt;項目の値</i> ><br>最大文字数 = <i>&lt;最大文字数</i> >                                | <ul> <li>要因</li> <li>オプションで指定された定義ファイルの中で,設定されている値の文字数が,規定されている最大文字数を超えています。</li> <li>対処</li> <li>定義ファイルの内容を確認し,値の文字数が規定範囲内になるように設定した上で,チェックツールを再度実行してください。</li> </ul>                                                                                                    |
| KAVX0470-E | <ul> <li>データベースからの情報取得に失敗しました。</li> <li>DB_SERVER_NAME = &lt;データベースサーバ名&gt;</li> <li>INSTANCE_NAME = &lt;インスタンス名&gt;</li> <li>要因 = &lt;要因&gt;</li> </ul> | <ul> <li>要因<br/>設定された内容で、データベースに接続できませんでした。</li> <li>次のどれかの要因が考えられます。</li> <li>オプションで指定された定義ファイルの中で、設定されている項目のデータベースサーバ名またはインスタンス名が不正である。</li> <li>SQL Server が稼働していない。</li> <li>データベースサーバに接続する権限がない。</li> <li>GS 標準以外の SQL Server クライアントを使用している場合、設定に誤りがある。</li> <li>対処</li> <li>上記の要因に対して、それぞれ次の項目を確認および修正した上で、チェックツールを再度実行してください。</li> </ul> |

| メッセージ ID   | メッセージテキスト                                                                                                    | 説明                                                                                                    |
|------------|----------------------------------------------------------------------------------------------------|----------------------------------------------------------------------------------------------------|
|            |                                                                                                    | <ol> <li>定義ファイルの内容をチェックし、実在しな<br/>いデータベースサーバ名およびインスタン<br/>ス名が設定されている場合は、実在するサー<br/>バおよびインスタンス名に変更してください。</li> <li>SQL Server の稼働状況を確認し、停止中の</li> </ol>                                                                                                    |
|            |                                                                                                    | 場合は、SQL Server を起動してください。<br>3. チェックツールを実行するユーザーのアク<br>セス権を確認し、SQL Server の管理者権限<br>(sysadmin)を持つユーザーでチェックツー<br>ルを実行してください。                                                                                                    |
|            |                                                                                                    | <ol> <li>OS 標準以外の SQL Server クライアントを<br/>使用するための設定に問題が無いか確認し<br/>て再度コマンド実行してください。OS 標<br/>準以外の SQL Server クライアントを使用<br/>するための設定の詳細については、マニュア<br/>ル「Hitachi Command Suite Replication<br/>Manager Application America Line #</li> </ol>                                                   |
|            |                                                                                                    | ズガイド」を参照してください。                                                                                                    |
| KAVX0471-E | 設定されたデータベース名が存在しま<br>せん。<br>INSTANCE_NAME = <インスタン<br>ス名 ><br>TARGET_NAME = <データベース名<br>>                                                                                                    | <ul> <li>要因</li> <li>オプションで指定された定義ファイルの中で,設定されているデータベース名が不正です。</li> <li>対処</li> <li>定義ファイルの中で設定されているデータベース名があるか確認し,チェックツールを再度実行してください。</li> </ul>                                                                                                    |
| KAVX0472-E | 設定されたデータベース名が不正で<br>す。<br>INSTANCE_NAME = <i>&lt;インスタン</i><br><i>ス名 &gt;</i><br>TARGET_NAME = <i>&lt;データベース名</i><br><i>&gt;</i>                                                                                   | <ul> <li>要因</li> <li>拡張コマンドのオプションで指定された定義</li> <li>ファイルの中で設定されているデータベース名</li> <li>をドライブバックアップの対象とすることはで</li> <li>きません。</li> <li>対処</li> <li>定義ファイルに設定されているデータベース名</li> <li>を確認して、チェックツールを再度実行してくだ</li> <li>さい。</li> </ul>                                                                |
| KAVX0473-E | < <i>ペパラメーター登録コマンド名</i> >に<br>よって対象インスタンスに対して設定<br>された情報の取得に失敗しました。<br>要因 = <i>&lt; 要因</i> ><br>INSTANCE_NAME = <i>&lt;インスタン</i><br><i>ス名</i> ><br>Initialization command = <i>&lt;パラメー</i><br><i>ター登録コマンド名</i> > | <ul> <li>要因</li> <li>パラメーター登録コマンド (drmsqlinit コマンドまたは drmorainit コマンド) によって,<br/>対象インスタンスに対して設定された情報を読み取れませんでした。</li> <li>対処</li> <li>「パラメーター登録コマンド -v 対象インスタン<br/>ス名」を実行して,対象インスタンス情報を取得できるか確認します。取得できない場合は、「パラメーター登録コマンド 対象インスタンス名」</li> <li>を実行し,情報を再度設定してからコマンドを実行してください。</li> </ul> |
| KAVX0474-E | 指定ファイル中で設定されたディレク<br>トリ名が不正です。<br>項目名 = <i>&lt;項目名</i> ><br>ディレクトリ名 = <i>&lt;ディレクトリ名</i> >                                                                                                    | <ul> <li>要因</li> <li>オプションで指定された定義ファイルの中で,指定されているディレクトリ名が不正な場合に表示されるメッセージです。</li> <li>対処</li> <li>定義ファイルの内容を確認し,ディレクトリ名が正しいこと,およびディレクトリが存在することを確認してください。設定内容を修正したあと,<br/>チェックツールを再度実行してください。</li> </ul>                                                                                  |

| メッセージ ID                 | メッセージテキスト                                                                                                    | 説明                                                                                                    |
|--------------------------|----------------------------------------------------------------------------------------------------|----------------------------------------------------------------------------------------------------|
| KAVX0475-E               | 指定ファイル中で設定された項目の値<br>が設定できる範囲にありません。<br>項目名 = <i>&lt;項目名</i> ><br>指定値 = <i>&lt;指定値</i> ><br>値の範囲 = <i>&lt;最小値</i> > から <i>&lt;最大値</i> ><br>までの整数                                                                                                    | 要因<br>オプションで指定された定義ファイルの中で、項<br>目の値として指定されている数値が規定範囲外<br>になっています。<br>対処<br>定義ファイルの内容を確認し、規定範囲内の値を<br>指定した上で、チェックツールを再度実行してく<br>ださい。                                                                                                    |
| KAVX0476-E<br>KAVX0477-I | 指定ファイル中のメタファイルディレ<br>クトリ情報が<パラメーター登録コマ<br>ンド名>で設定された情報と矛盾して<br>います。<br>AP_FILE_DIR = <拡張コマンド用の<br>定義ファイルに設定されたメタファイ<br>ルディレクトリ名><br>VDI_METAFILE_DIR = <パラメー<br>ター登録コマンドで設定されたメタ<br>ファイルディレクトリ名><br>Initialization command = <パラメー<br>ター登録コマンド名><br>< 2 = 2 + 2 + 2 + 2 + 2 + 2 + 2 + 2 + 2 + | <ul> <li>要因</li> <li>次の要因が考えられます。</li> <li>定義ファイルで指定したファイル中のメタ<br/>ファイルディレクトリ情報が、パラメーター<br/>登録コマンド (drmsqlinit) で設定された<br/>情報と矛盾している。</li> <li>実際のディレクトリ名と定義ファイルに設<br/>定されたディレクトリ名の大文字/小文字が<br/>一致していない。</li> <li>対処</li> <li>実際のディレクトリ名と拡張コマンド用の定義<br/>ファイルに設定されたメタファイルディレクト<br/>リ名に矛盾がないか、大文字/小文字の違いがな<br/>いかを確認し、拡張コマンド用の定義ファイルに<br/>設定されたメタファイルディレクトリ情報を修<br/>正した上で、チェックツールを再度実行してくだ<br/>さい。</li> <li>要因</li> <li>拡張コマンド内でコマンドを起動するときに出<br/>力されるメッセージです。</li> <li>このメッセージが出力されるのは OS 搭載の標</li> </ul> |
|                          |                                                                                                    | このメッセージが出力されるのは、OS 搭載の標<br>準コマンド (ftp.exe, fc.exe など),および<br>Replication Manager Application Agent の内部<br>コマンド (drmidextract など)を起動した場<br>合だけです。<br>対処<br>-                                                                                                    |
| KAVX0478-I               | <i>&lt;コマンド名</i> >コマンドを終了しま<br>す。                                                                                                    | <b>要因</b><br>拡張コマンド内で起動したコマンドが正常終了<br>したときに出力されるメッセージです。<br>このメッセージが出力されるのは, OS 搭載の標<br>準コマンド (ftp.exe, fc.exe など), および<br>Replication Manager Application Agent の内部<br>コマンド (drmidextract など)を起動した場<br>合だけです。<br><b>対処</b><br>-                                                                                                    |
| KAVX0479-E               | 定義ファイル中で指定されている<br>BACKUP_OBJECT の値が不正です。<br>BACKUP_OBJECT = <バックアップ<br>オブジェクト名 (定義ファイル中で指<br>定されているもの) ><br>指定する値= <バックアップオブジェ<br>クト名 >                                                                                                    | <ul> <li>要因<br/>指定された定義ファイルの中で指定されている<br/>BACKUP_OBJECT の値が不正です。</li> <li>対処<br/>定義ファイルの中に指定されている<br/>BACKUP_OBJECT を確認し,修正した上で、<br/>チェックツールを再度実行してください。</li> </ul>                                                                                                    |
| KAVX0480-E               | 同一のターゲット名が複数回指定され<br>ています。                                                                                                    | <b>要因</b><br>オプションで指定された定義ファイルの中で指<br>定するファイル名またはディレクトリ名の指定                                                                                                    |

| メッセージID    | メッセージテキスト                                                                                                    | 説明                                                                                                    |
|------------|----------------------------------------------------------------------------------------------------|----------------------------------------------------------------------------------------------------|
|            | TARGET_NAME = <ファイル名また<br>はディレクトリ名>                                                                                                    | <ul> <li>(TARGET_NAME)で、同じファイル名またはディレクトリ名が複数回定義されています。</li> <li>対処</li> <li>定義ファイルの内容を確認し、ファイル名またはディレクトリ名が重複しないように設定したあと、チェックツールを再度実行してください。</li> </ul>                                                                                                    |
| KAVX0481-E | 定義ファイル中で指定されているホス<br>ト区分とコマンドオプションで指定さ<br>れたホスト区分が<br>異なっています。<br>コマンドオプション = <ホスト区分<br>(引数で指定されたもの) ><br>HOST_ROLE = <ホスト区分(定義<br>ファイルで指定されたもの) > | <ul> <li>要因</li> <li>定義ファイルで指定したホスト区分と,拡張コマンドの引数で指定したホスト区分が異なっています。</li> <li>対処</li> <li>定義ファイルで指定するホスト区分,および拡張コマンドの引数で指定するホスト区分を見直して,二つのホスト区分を統一したあと,チェックツールを再度実行してください。</li> </ul>                                                                                                    |
| KAVX0482-E | <ul> <li>処理続行不能なエラーが発生しました。</li> <li>要因 = &lt;要因&gt;</li> <li>ファイル名またはディレクトリ名 = &lt;</li> <li>対象ファイル名またはディレクトリ名</li> </ul>                         | <ul> <li>要因</li> <li>処理が続行できない致命的なエラーが発生しています。</li> <li>対処</li> <li>エラーの要因については、「9.2.1」を参照してください。</li> </ul>                                                                                                    |
| KAVX0483-E | 拡張コマンドが規定のフォルダに配置<br>されていません。<br>ファイル名 = <メッセージカタログ<br>ファイル名 >                                                                                     | <ul> <li>要因<br/>次の要因が考えられます。</li> <li>拡張コマンドのファイルが Replication<br/>Manager Application Agent のインストー<br/>ルディレクトリ下にない。</li> <li>拡張コマンドの実行に必要なファイルが見<br/>つからない。</li> <li>対処<br/>拡張コマンドが Replication Manager<br/>Application Agent のインストールディレクトリ<br/>下にあるか確認してください。拡張コマンドが<br/>Replication Manager Application Agent のイン<br/>ストールディレクトリ下にある場合は、</li> <li>Replication Manager Application Agent を再イ<br/>ンストールしてください。拡張コマンドが</li> <li>Replication Manager Application Agent のイン<br/>ストールディレクトリ下にない場合は、</li> <li>セールディレクトリ下にない場合は、拡張コマンドを<br/>Replication Manager Application Agent<br/>のインストールディレクトリ下に移動して、</li> </ul> |
| KAVX0484-W | メッセージカタログファイルからの情<br>報取得に失敗しました。<br>要因 = <i>&lt; 要因</i> ><br>メッセージカタログファイル名 = <i>&lt;</i><br>メッセージカタログファイル名 >                                      | 要因<br>メッセージカタログファイルからメッセージ情報を取得できませんでした。メッセージカタロ<br>グファイルが破壊されているおそれがあります。<br>対処<br>Replication Manager Application Agent を再イ<br>ンストールしてください。                                                                                                    |
| KAVX0485-W | 定義ファイルから必要な項目を取得で<br>きませんでした。<br>デフォルト値を使用しました。<br>定義ファイル名 = < <i>定義ファイル名</i> ><br>項目名 = < <i>項目名</i> ><br>デフォルト値 = < <i>値</i> >                   | <b>要因</b><br>ホスト環境設定ファイルで指定した<br>MAX_LOG_LINES の値が不正だったため,<br>MAX_LOG_LINES の値を 100,000 として処理を<br>実行しました。<br><b>対処</b>                                                                                                    |

| メッセージ ID   | メッセージテキスト                                                                             | 説明                                                                                                    |
|------------|---------------------------------------------------------------------------------------|----------------------------------------------------------------------------------------------------|
|            |                                                                                       | ホスト環境設定ファイルで指定した                                                                                                    |
|            |                                                                                       | MAX_LOG_LINES の値を修正し、再度りエック<br>ツールを実行してください。                                                                                                    |
| KAVX0486-E | メタファイルに対する操作でエラーが<br>発生しました。<br>要因 = <i>&lt; 要因</i> ><br>ファイル名 = <i>&lt;メタファイル名</i> > | <ul> <li>要因</li> <li>拡張コマンドで操作の対象となる SQL Server</li> <li>のメタファイルをコピーできませんでした。</li> <li>対処</li> <li>アスタリスク指定で出力されたメタファイルがあるかどうか確認し、次に示す方法で対処してください。</li> </ul>                                                                                                    |
|            |                                                                                       | <ul> <li>EX_DRM_SQLFILE_PACK コマンドを実行した場合</li> <li>EX_DRM_SQL_BACKUP コマンドまたは</li> <li>EX_DRM_TAPE_RESTORE コマンドを実行し、メタファイルを作成してください。</li> <li>EX_DRM_SQLFILE_EXTRACT コマンドを実行した場合</li> <li>EX_DRM_FTP_PUT コマンド、</li> </ul>                                                                                                    |
|            |                                                                                       | EX_DRM_FTP_GET コマンド, または<br>EX_DRM_SQLFILE_PACK コマンドを実行<br>し,メタファイルを転送してください。                                                                                                    |
| KAVX1000-I | SQL Server にログオンしました。                                                                 | 要因<br>SQL Server へのログインに成功しました。<br>対処<br>-                                                                                                    |
| KAVX1001-I | SQL Server からログオフしました。                                                                | 要因<br>SQL Server からのログオフに成功しました。<br>対処<br>-                                                                                                    |
| KAVX1002-E | 指定されたデータベースは, SQL<br>Server に存在しません。<br>データベース名 = <データベース名 >                          | <b>要因</b><br>指定したデータベースが, SQL Server に存在し<br>ません。<br><b>対処</b><br>SQL Server に存在するデータベースを指定して<br>ください。                                                                                                    |
| KAVX1003-E | SQL Server に接続できません。                                                                  | <ul> <li>要因<br/>次の要因が考えられます。</li> <li>指定した SQL Server インスタンスが存在<br/>しない。</li> <li>指定した SQL Server インスタンスが起動<br/>していない。</li> <li>リストア時に、シングルユーザーモードで<br/>SQL Server を起動したときに、ほかのユー<br/>ザーが SQL Server へ接続した。</li> <li>対処<br/>正しい SQL Server インスタンスを指定してく<br/>ださい。インスタンスが正しい場合は、SQL</li> <li>Server の管理ツールでインスタンスが起動して<br/>いることを確認してください。また、インスタン<br/>スが起動していない場合は、インスタンスを起動<br/>してから、コマンドを再度実行してください。</li> <li>システムデータベースをリストア時に、ほかの<br/>ユーザーが SQL Server へ接続してしまった場<br/>合は、対象となる SQL Server インスタンスに、</li> </ul> |

| メッセージID                                                                                                    | メッセージテキスト                                                                                                    | 説明                                                                     |
|----------------------------------------------------------------------------------------------------|----------------------------------------------------------------------------------------------------|------------------------------------------------------------------------|
|                                                                                                    |                                                                                                    | ほかのユーザーが接続しないようにしたあとに、                                                 |
|                                                                                                    |                                                                                                    | リストアを再実行してください。                                                        |
|                                                                                                    |                                                                                                    | コマンドを実行した OS のログインユーザーが,                                               |
|                                                                                                    |                                                                                                    | SQL Server へのログインを計可されていない場合は COL Server ログインの追加し System               |
|                                                                                                    |                                                                                                    | 合は、SQL Server ログインへ追加し、System<br>Administrators のサーバロールを付けてくださ         |
|                                                                                                    |                                                                                                    | No.                                                                    |
| KAVX1004-E                                                                                                    | 指定されたインスタンスタけ不正で                                                                                                    |                                                                        |
| ILLYNIOO4 L                                                                                                    | t.                                                                                                    | 次の要因が考えられます。                                                           |
|                                                                                                    |                                                                                                    | • SQL Server に存在しないインスタンス名を                                            |
|                                                                                                    |                                                                                                    | 指定している。                                                                |
|                                                                                                    |                                                                                                    | ・ 指定したインスタンスの環境が設定されて                                                  |
|                                                                                                    |                                                                                                    | いない。                                                                   |
|                                                                                                    |                                                                                                    | 対処                                                                     |
|                                                                                                    |                                                                                                    | 要因に応じて、それそれ次の対処をしてくたさい                                                 |
|                                                                                                    |                                                                                                    | ・ SQL Server に存在するインスタンス名を指                                            |
|                                                                                                    |                                                                                                    | 定して、コマンドを再度実行してください。                                                   |
|                                                                                                    |                                                                                                    | <ul> <li>drmsqlinit コマンドで環境設定をしてか</li> </ul>                           |
|                                                                                                    |                                                                                                    | ら、コマンドを再度実行してください。                                                     |
| KAVX1008-E                                                                                                    | SQL Server に対する処理でエラーが                                                                                                    | 要因                                                                     |
|                                                                                                    | 発生しました。                                                                                                    | SQL Server に対する処理でエラーが発生しまし                                            |
|                                                                                                    | 処理 = < <i>処理内容</i> >                                                                                                    | <i>t</i>                                                               |
|                                                                                                    | $\exists - F = \langle SQL \text{ Server } \boxplus \exists \exists \forall \forall \forall \forall \forall \forall \forall \forall \forall \forall \forall \forall \forall \forall \forall \forall \forall$ | <b>対処</b><br>COL Conver のフェーアルな参照し、エラーが登                               |
|                                                                                                    | コートン<br>要因 = $< SQL Server 出力エラーメッ$                                                                                                    | SQL Serverのマニュアルを参照し、エノーが発<br>生した要因を取り除いてから コマンドを再産実                   |
|                                                                                                    | $t = \vec{v}$                                                                                                    | 行してください。                                                               |
| KAVX1013-E                                                                                                    | 未サポートの SQL Server バージョン                                                                                                    | 要因                                                                     |
| Internet of the second second se | 上で起動しました。                                                                                                    | Replication Manager Application Agent でサ                               |
|                                                                                                    | SQL Server バージョン = $< SQL$                                                                                                    | ポートしていない SQL Server バージョンで, コ                                          |
|                                                                                                    | Server バージョン>                                                                                                    | マンドを実行しました。                                                            |
|                                                                                                    |                                                                                                    | 対処                                                                     |
|                                                                                                    |                                                                                                    | SQL Server のバージョンを確認してください。                                            |
| KAVX1014-E                                                                                                    | 処理対象のデータベースがありませ<br>,                                                                                                    | 要因                                                                     |
|                                                                                                    | $h_{\circ}$                                                                                                    | 処理対象として指定したデーダベースが存在しません                                               |
|                                                                                                    |                                                                                                    | 次の要因が考えられます。                                                           |
|                                                                                                    |                                                                                                    | <ul> <li>drmsqlbackup コマンドまたは</li> </ul>                               |
|                                                                                                    |                                                                                                    | drmsqllogbackup コマンドを実行した場                                             |
|                                                                                                    |                                                                                                    | 合                                                                      |
|                                                                                                    |                                                                                                    | ユーザーデータベースが1件も存在しない。                                                   |
|                                                                                                    |                                                                                                    | <ul> <li>drmsqlrestore コマンドを実行した場合</li> </ul>                          |
|                                                                                                    |                                                                                                    | -f オフションで指定したファイルにアータ                                                  |
|                                                                                                    |                                                                                                    | <ul> <li>、一への定義が1件もない。</li> <li>drmsglrecovertoolコマンドを実行した</li> </ul>  |
|                                                                                                    |                                                                                                    | 場合                                                                     |
|                                                                                                    |                                                                                                    | リカバリが必要なデータベースが1件も存                                                    |
|                                                                                                    |                                                                                                    | 在しない。                                                                  |
|                                                                                                    |                                                                                                    | 対処                                                                     |
|                                                                                                    |                                                                                                    | 次の対処をしてください。                                                           |
|                                                                                                    |                                                                                                    | <ul> <li>drmsqlbackup コマンドまたは</li> <li>drmsqlbackup コマンドまたは</li> </ul> |
|                                                                                                    |                                                                                                    | aimsqiiogbackup コマントを天11 した場合                                          |
|                                                                                                    |                                                                                                    | - ユーザーデータベースの存在を確認して,コ                                                 |
|                                                                                                    |                                                                                                    | マンドを再度実行してください。                                                        |
|                                                                                                    |                                                                                                    | • drmsqlrestore コマンドを実行した場合                                            |

| メッセージ ID   | メッセージテキスト                                                                                                    | 説明                                                                                                    |
|------------|----------------------------------------------------------------------------------------------------|----------------------------------------------------------------------------------------------------|
|            |                                                                                                    | <ul> <li>-fオプションで指定したファイルの内容を<br/>確認して、コマンドを再度実行してください。</li> <li>drmsqlrecovertool コマンドを実行した<br/>場合<br/>リカバリは不要です。</li> </ul>                                                                                                    |
| KAVX1015-E | ー時データベースである tempdb は,<br>データベース名として指定できませ<br>ん。                                                                  | 要因<br>-target オプション, -f オプション, または-<br>transact_log_list オプションで, データ<br>ベース名として, 一時データベースである<br>tempdb を指定した場合に表示されます。<br>対処<br>tempdb を, データベース名として指定しないで<br>ください。                                                                                                    |
| KAVX1017-I | SQL Server の情報を取得しています。                                                                                          | 要因<br>SQL Server から情報を取得しています。<br>対処<br>-                                                                                                    |
| KAVX1018-E | SQL Server の停止処理に失敗しました。                                                                                         | <b>要因</b><br>最小設定で起動した SQL Server の停止処理に<br>失敗した場合に出力されるメッセージです。<br><b>対処</b><br>SQL Server エラーログと Windows イベントロ<br>グを採取して, SQL Server や OS の状態を確認<br>してください。SQL Server や OS に異常がない<br>場合は問い合わせ窓口に連絡してください。                                                                                                    |
| KAVX1019-E | <b>drmsqlinit</b> コマンドでパラメーターが<br>設定されていません。<br>パラメーター名 = <i>&lt;パラメーター名</i> >                                   | <ul> <li>要因<br/>次の要因が考えられます。</li> <li>トランザクションログバックアップファイ<br/>ル格納ディレクトリを設定しないで<br/>drmsqllogbackup コマンドを実行した。</li> <li>UNDO ファイル格納ディレクトリを設定し<br/>ないで次のコマンドを実行した。</li> <li>-undo オプションを指定した<br/>drmsqlrestore コマンド</li> <li>-undo オプションを指定した<br/>drmsqlrecover コマンド</li> <li>パラメーターを設定して、コマンドを再度実行し<br/>てください。</li> </ul> |
| KAVX1020-E | <b>SQL Server</b> 起動時の自動復旧中にエ<br>ラーが発生しました。<br>要因 = <i>&lt;エラー要因</i> >                                           | <ul> <li>要因</li> <li>SQL Server 起動時の自動復旧中にエラーが発生しました。</li> <li>対処</li> <li>エラーの要因を取り除いて drmsqlrestore コマンドを再実行してください。</li> </ul>                                                                                                    |
| KAVX1021-E | SQLServerClient.conf ファイルに設<br>定したパラメーターの値が不正です。<br>ファイル名 = <i>&lt;ファイル名</i> ><br>パラメーター名 = <i>&lt;パラメーター名</i> > | <ul> <li>要因</li> <li>SQLServerClient.conf ファイルに設定したパラメーターの値が不正です。</li> <li>対処</li> <li>SQLServerClient.conf ファイルの内容を確認し、パラメーターの値を正しく設定してください。</li> <li>SQLServerClient.conf ファイルの詳細については、マニュアル「Hitachi Command Suite</li> </ul>                                                                                          |

| メッセージID    | メッセージテキスト                                                                                    | 説明                                                                                                    |
|------------|----------------------------------------------------------------------------------------------|----------------------------------------------------------------------------------------------------|
|            |                                                                                              | <i>Replication Manager Application Agent CLI</i><br><i>ユーザーズガイド</i> 」を参照してください。                                                                                                    |
| KAVX1022-E | SQLServerClient.confファイルの読<br>み込みに失敗しました。<br>ファイル名 = <i>&lt;ファイル名</i> >                      | <b>要因</b><br>SQLServerClient.conf ファイルの読み込みに失<br>敗しました。<br><b>対処</b><br>SQLServerClient.conf ファイルが開けるか,書<br>き込み中でないか,を確認して再度実行してくだ<br>さい。                                                                                 |
| KAVX1100-I | VDI メタファイル格納ディレクトリ名<br>を入力してください:                                                            | <ul> <li>要因</li> <li>VDIメタファイル格納ディレクトリ名について</li> <li>入力が待たれている状態です。</li> <li>対処</li> <li>-</li> </ul>                                                                                                    |
| KAVX1101-I | VDI 生成タイムアウト秒数を入力して<br>ください(0‐3600):                                                         | <ul> <li>要因</li> <li>VDI 生成タイムアウト秒数について入力が待たれている状態です。</li> <li>対処</li> <li>0~3,600 秒の間で設定してください。</li> </ul>                                                                                                    |
| KAVX1102-I | UNDO ファイル格納ディレクトリ名<br>を入力してください:                                                             | <b>要因</b><br>UNDO ファイル格納ディレクトリ名について入<br>力が待たれている状態です。<br><b>対処</b><br>-                                                                                                    |
| KAVX1103-I | SQL Server の情報を更新しました。                                                                       | <b>要因</b><br>SQL Server と連携するためのパラメーターを登録しました。<br><b>対処</b><br>-                                                                                                    |
| KAVX1104-W | 指定された VDI メタファイル格納<br>ディレクトリが見つかりません。<br>ディレクトリ名 = <i>&lt;ディレクトリ名</i> >                      | <ul> <li>要因<br/>次の要因が考えられます。</li> <li>drmsqlinitコマンドで登録した VDI メタ<br/>ファイル格納ディレクトリの名称に誤りが<br/>ある。</li> <li>指定した VDI メタファイル格納ディレクト<br/>リが絶対パスでない。</li> <li>対処<br/>正しい VDI 格納ディレクトリの名称を指定し<br/>て、コマンドを再度実行してください。</li> </ul> |
| KAVX1105-W | 指定した VDI 生成タイムアウト秒数<br>は範囲外です。(指定できる範囲:<br>0-3600)<br>VDI 生成タイムアウト秒数 = < VDI<br>生成タイムアウト秒数 > | <b>要因</b><br>drmsqlinit コマンドで登録した VDI 生成タイ<br>ムアウト秒数に誤りがあります。<br><b>対処</b><br>正しい VDI 生成タイムアウト秒数を指定して,<br>コマンドを再度実行してください。                                                                                                |
| KAVX1106-W | 指定された UNDO ファイル格納ディ<br>レクトリが見つかりません。<br>ディレクトリ名 = <i>&lt;ディレクトリ名</i> >                       | <ul> <li>要因<br/>次の要因が考えられます。</li> <li>drmsqlinit コマンドで登録した UNDO<br/>ファイル格納ディレクトリ名に誤りがある。</li> <li>指定した UNDO ファイル格納ディレクトリ<br/>が絶対パスでない。</li> <li>対処<br/>正しい UNDO ファイル格納ディレクトリ名を指<br/>定して、コマンドを再度実行してください。</li> </ul>       |

| メッセージ ID   | メッセージテキスト                                                                                                    | 説明                                                                                                    |
|------------|----------------------------------------------------------------------------------------------------|----------------------------------------------------------------------------------------------------|
| KAVX1107-I | バックアップログ格納ディレクトリ名<br>を入力してください:                                                                               | 要因<br>バックアップログ格納ディレクトリ名について<br>入力が待たれている状態です。<br>対処<br>-                                                                                                    |
| KAVX1108-W | 指定されたディレクトリが見つかりま<br>せん。<br>ディレクトリ名 = <i>&lt;ディレクトリ名</i> >                                                    | <ul> <li>要因</li> <li>次の要因が考えられます。</li> <li>指定したディレクトリは存在しない。</li> <li>指定したディレクトリが絶対パスでない。</li> <li>対処</li> <li>正しいディレクトリ名を指定してコマンドを再<br/>度実行してください。</li> </ul>                                                                                                   |
| KAVX1110-E | 指定されたインスタンスの SQL<br>Server が存在しません。<br>サービス名 = <i>&lt;サービス名</i> >                                             | <b>要因</b><br>Application Agent の設定の SQL オプションタ<br>ブで指定された SQL インスタンスの SQL<br>Server サービスが存在しません。<br><b>対処</b><br>システムに存在する SQL Server インスタンス<br>名か確認し, Application Agent の設定の SQL オ<br>プションタブで正しい SQL インスタンス名を指<br>定してください。                                      |
| KAVX1111-E | 指定されたインスタンスの SQL<br>Server が起動していません。<br>サービス名 = <i>&lt;サービス名</i> >                                           | <ul> <li>要因</li> <li>Application Agent の設定の SQL オプションタブで指定された SQL インスタンスの SQL</li> <li>Server サービスが起動していません。</li> <li>対処</li> <li>SQL Server サービスが正しく起動されているか確認してください。</li> </ul>                                                                                |
| KAVX1112-E | 指定されたインスタンスは現在の仮想<br>サーバに存在しません。<br>インスタンスの仮想サーバ名 = <イン<br>スタンスの仮想サーバ名 ><br>現在の仮想サーバ名 = <現在の仮想<br>サーバ名 >      | <b>要因</b><br>Application Agent の設定の SQL オプションタ<br>ブで指定された SQL インスタンスは,指定され<br>た仮想サーバ名の SQL インスタンスではありま<br>せん。<br><b>対処</b><br>Application Agent の設定の SQL オプションタ<br>ブで,指定された仮想サーバに存在する SQL イ<br>ンスタンス名を指定してください。                                                  |
| KAVX1113-I | 指定された SQL Server インスタンス<br>は現在有効です。<br>ホスト名 = <仮想サーバ名または,物<br>理ホスト名 ><br>インスタンス名 = < SQL Server イン<br>スタンス名 > | <ul> <li>要因</li> <li>drmsqlinit コマンド実行時に指定されたイン</li> <li>スタンスが現在のホストで有効なインスタンス</li> <li>です。</li> <li>対処</li> <li>-</li> </ul>                                                                                                    |
| KAVX1202-E | VDI メタファイル格納ディレクトリ<br>は、データファイル、トランザクショ<br>ンログファイルと同じコピーグループ<br>に指定できません。                                     | 要因<br>データファイル、トランザクションログファイ<br>ル、VDIメタファイル格納ディレクトリが同じコ<br>ピーグループに属しています。<br>データファイル、トランザクションログファイル<br>と同じコピーグループに VDIメタファイル格納<br>ディレクトリは配置できません。<br>対処<br>drmsqlinit コマンドで VDIメタファイル格納<br>ディレクトリのパスを変更してください。<br>コピーグループを確認する場合は<br>drmsqldisplay コマンドを使用してください。 |

| メッセージID    | メッセージテキスト                                                                                                    | 説明                                                                                                    |
|------------|----------------------------------------------------------------------------------------------------|----------------------------------------------------------------------------------------------------|
| KAVX1203-E | 指定されたデータベースはバックアッ<br>プできません。<br>データベース名 = <i>&lt;データベース名</i> ><br>要因 = <i>&lt;要因</i> >                            | <ul> <li>要因</li> <li>指定したデータベースは、バックアップできない<br/>状態です。</li> <li>対処</li> <li>データベースの状態を確かめて、バックアップで<br/>きる状態にしてから、コマンドを再度実行してく<br/>ださい。</li> </ul>                                                                                                   |
| KAVX1204-E | 指定されたデータベースは,ディレク<br>トリにマウントされたボリュームに格<br>納されているため,バックアップでき<br>ません。<br>データベース名 = <データベース名 >                       | <ul> <li>要因</li> <li>指定したデータベースは、ディレクトリにマウントされたボリュームに格納されています。</li> <li>ディレクトリにマウントされたボリュームにファイルが格納されている場合はバックアップできません。ドライブ文字が割り当てられたボリュームにすべてのファイルが格納されている必要があります。</li> <li>対処</li> <li>マウントポイントディレクトリは未サポートです。</li> </ul>                        |
| KAVX1205-E | 指定されたデータベースは, RAID 装<br>置に格納されていないファイルが存在<br>するため, バックアップできません。<br>データベース名 = <データベース名 >                           | <ul> <li>要因</li> <li>ストレージシステムに,指定したデータベースを<br/>構成するファイルがすべて格納されていません。</li> <li>対処</li> <li>ストレージシステムに格納されていないファイ<br/>ルが含まれるデータベースはバックアップでき<br/>ません。すべてのファイルをストレージシステ<br/>ムに格納する必要があります。</li> </ul>                                                |
| KAVX1207-I | データベースのバックアップ中です。                                                                                                 | <b>要因</b><br>バックアップを実行しています。<br><b>対処</b><br>-                                                                                                    |
| KAVX1209-E | 指定したデータベースの数が最大デー<br>タベース数を超えています。                                                                                | <ul> <li>要因</li> <li>この製品で、1回のコマンドで同時に指定できる</li> <li>データベース数は最大 64 個です。</li> <li>対処</li> <li>64 個以内のデータベース数を指定して、コマンドを再度実行してください。</li> </ul>                                                                                                    |
| KAVX1210-E | メタファイル格納先情報の取得に失敗<br>しました。                                                                                        | <ul> <li>要因</li> <li>対象インスタンスの SQL Server サービスが</li> <li>バックアップ実行中に停止した場合で、メタファ</li> <li>イルとデータベースのプライマリデータファイ</li> <li>ルの格納先ディレクトリが同じときに発生する</li> <li>メッセージです。</li> <li>対処</li> <li>対象インスタンスの SQL Server サービスを起</li> <li>動し、再実行してください。</li> </ul> |
| KAVX1211-E | バックアップ対象ではないデータベー<br>スのオブジェクトが,同じコピーグ<br>ループに含まれています。<br>データベース名 = <データベース名><br>コピーグループ名 = < <i>コピーグループ</i><br>名> | <ul> <li>要因</li> <li>同じコピーグループ内に、バックアップ対象の</li> <li>データベース以外のファイルが含まれているため、バックアップできません。</li> <li>対処</li> <li>同じコピーグループ内に存在するデータベースを、すべて指定してください。</li> </ul>                                                                                        |
| KAVX1212-E | タイムアウトが発生しました。                                                                                                    | <b>要因</b><br>設定された時間内に VDI メタファイルが生成で<br>きなかった場合に表示されます。                                                                                                    |

| メッセージ ID   | メッセージテキスト                                                                          | 説明                                                                                                    |
|------------|------------------------------------------------------------------------------------|----------------------------------------------------------------------------------------------------|
|            | VDI 生成タイムアウト秒数 = < VDI                                                             | 対処                                                                                                    |
|            | タイムアワト秒数>(秒)                                                                       | drmsqlinit コマンドのVDI 生成タイムアワト<br>秒数を現在の設定値よりも長くして, コマンドを<br>再度実行してください。                                                                                                    |
| KAVX1213-W | 'sync with backup'オプションが設定<br>されていません。<br>データベース名 = <データベース名>                      | 要因<br>トランザクションレプリケーション環境で、ディ<br>ストリビューションデータベースまたはパブリ<br>ケーションデータベースに sync with<br>backup オプションが設定されていません。<br>対処<br>sync with backup オプションの設定を確認<br>してください。                                                                                                    |
| KAVX1300-I | リストアを開始します。                                                                        | <b>要因</b><br>リストアが開始されました。<br><b>対処</b><br>-                                                                                                    |
| KAVX1301-I | リストアを完了しました。                                                                       | <b>要因</b><br>リストアが正常に完了しました。<br><b>対処</b><br>-                                                                                                    |
| KAVX1302-I | リカバリを開始します。                                                                        | 要因<br>リカバリが開始されました。<br>対処<br>-                                                                                                    |
| KAVX1303-I | リカバリを完了しました。                                                                       | <b>要因</b><br>リカバリが正常に完了しました。<br><b>対処</b><br>-                                                                                                    |
| KAVX1304-E | -transact_log_list オプションで指定さ<br>れたトランザクションログー括定義<br>ファイルが不正です。                     | <ul> <li>要因 次の要因が考えられます。 <ul> <li>指定したファイルが存在しない。</li> <li>指定したファイルに対する読み込み権限がない。</li> <li>指定したファイルの内容が不正である。</li> <li>指定したファイルが絶対パスでない。</li> </ul> </li> <li>対処 次の内容を確認して、コマンドを再度実行してください。 <ul> <li>正しいトランザクションログー括定義ファイル名が指定されていることを確認してください。</li> <li>トランザクションログー括定義ファイルの内容が正しく記載されているか確認してください。</li> </ul> </li> </ul> |
| KAVX1305-E | トランザクションログー括定義ファイ<br>ルで指定されたデータベースは SQL<br>Server に存在しません。<br>データベース名 = <データベース名 > | <ul> <li>要因</li> <li>トランザクションログー括定義ファイルで指定</li> <li>したデータベースが SQL Server に存在しません。</li> <li>対処</li> <li>トランザクションログー括定義ファイルに正し</li> <li>いデータベースが指定されていることを確認してから、コマンドを再度実行してください。</li> </ul>                                                                                                    |

| メッセージID    | メッセージテキスト                                                                                                    | 説明                                                                                                    |
|------------|----------------------------------------------------------------------------------------------------|----------------------------------------------------------------------------------------------------|
| KAVX1306-E | トランザクションログー括定義ファイ<br>ルで指定されたトランザクションログ<br>ファイルは存在しません。<br>ファイル名 = < <i>トランザクションログ</i><br><i>ファイル名</i> ><br>File name = < <i>トランザクションログ</i><br><i>ファイル名</i> > | <ul> <li>要因</li> <li>次の要因が考えられます。</li> <li>トランザクションログー括定義ファイルで<br/>指定したトランザクションログファイルが<br/>ない。</li> <li>指定したトランザクションログファイルが<br/>絶対パスでない。</li> <li>対処</li> <li>正しいトランザクションログファイルが指定されていることを確認してから、コマンドを再度実<br/>行してください。</li> </ul>                                                                                                    |
| KAVX1307-E | 指定されたデータベースの情報が取得<br>できません。<br>データベース = <データベース名 >                                                                                                    | 要因<br>リストアコマンドで発生した場合<br>指定したバックアップ ID,またはインスタンス<br>に関連するデータベースのバックアップ情報が<br>存在しません。<br>ログバックアップコマンドで発生した場合<br>完全バックアップが実行されていないデータ<br>ベース,再同期コマンドの実行によってバック<br>アップ情報が削除されたデータベース,または完<br>全バックアップ後にデータベース,または完<br>全バックアップ後にデータベース名を変更した<br>データベースに対して,トランザクションログ<br>バックアップが実行されました。<br>対処<br>リストアコマンドで発生した場合<br>バックアップ情報が存在するデータベースを指<br>定して,コマンドを再度実行してください。<br>ログバックアップコマンドで発生した場合<br>トランザクションログバックアップを実行する<br>前に,完全バックアップを実行してください。        |
| KAVX1308-E | メタファイルが不正です。<br>メタファイル名 = <i>&lt;メタファイル名</i> >                                                                                                    | <ul> <li>要因</li> <li>次の要因が考えられます。</li> <li>メタファイルが存在しない。</li> <li>メタファイルに対する読み込み権限がない。</li> <li>対処</li> <li>メタファイルが存在し、読み取り権限があること</li> <li>を確認して、コマンドを再度実行してください。</li> <li>再度実行してもこのメッセージでコマンドがエ</li> <li>ラー終了した場合は、一つ前にバックアップした</li> <li>データベースをリストアしてください。</li> <li>リストア方法については、マニュアル「Hitachi Command Suite Replication Manager</li> <li>Application Agent CLI ユーザーズガイド」のト</li> <li>ランザクションログの適用に関する注意事項の</li> <li>説明を参照してください。</li> </ul> |
| KAVX1309-E | -transact_log_list オプションで指定さ<br>れたデータベースはリカバリ対象では<br>ありません。<br>データベース名 = <データベース名 >                                                                          | 要因<br>-transact_log_list オプションで指定した<br>データベースは、対象インスタンスに存在します<br>が、ターゲットとして指定されていません。<br>対処<br>データベースをターゲットとして指定するか、-<br>transact_log_list オプションから外してく<br>ださい。                                                                                                    |
| KAVX1310-I | データベースはすでにリカバリされて<br>います。<br>処理をスキップします。                                                                                                    | 要因                                                                                                    |

| メッセージ ID   | メッセージテキスト                                                                                                    | 説明                                                                                                    |
|------------|----------------------------------------------------------------------------------------------------|----------------------------------------------------------------------------------------------------|
|            | データベース名 = <i>&lt;データベース名</i> >                                                                                                    | リカバリが不要な場合,またはすでにリカバリし<br>たデータベースに対して出力されるメッセージ<br>です。<br>対処                                               |
|            |                                                                                                    | リカバリを再度実施したい場合は, リストアおよ<br>びリカバリを実行してください。                                                                 |
| KAVX1311-E | データベースのリカバリに失敗しました。<br>データベース名 = <データベース名 ><br>コード = <エラーコード><br>要因 = <エラー要因 >                                                                                        | <ul> <li>要因</li> <li>データベースのリカバリに失敗しました。</li> <li>対処</li> <li>エラーの要因を取り除いて、コマンドを再度実行してください。</li> </ul>     |
| KAVX1312-E | トランザクションログのリカバリに失<br>敗しました。<br>データベース名 = <i>&lt;データベース名</i> ><br>バックアップファイル名 = <i>&lt;バック</i><br>アップファイル名 ><br>コード = <i>&lt;</i> エラーコード ><br>要因 = <i>&lt;</i> エラー要因 > | <ul> <li>要因</li> <li>トランザクションログのリカバリに失敗しました。</li> <li>対処</li> <li>エラーの要因を取り除いて、コマンドを再度実行してください。</li> </ul> |
| KAVX1313-I | クラスタリソースをオフラインにして<br>います。                                                                                                    | <b>要因</b><br>クラスタ環境で, クラスタリソースをオフライン<br>にしています。<br><b>対処</b><br>-                                          |
| KAVX1314-I | クラスタリソースをオンラインにして<br>います。                                                                                                    | <b>要因</b><br>クラスタ環境で, クラスタリソースをオンライン<br>にしています。<br><b>対処</b><br>-                                          |
| KAVX1316-I | リストアの前処理を実行中です。                                                                                                    | <b>要因</b><br>リストアの前処理を実行しています。<br><b>対処</b><br>-                                                           |
| KAVX1318-I | リストアの後処理を実行中です。                                                                                                    | <b>要因</b><br>リストアの後処理を実行しています。<br><b>対処</b><br>-                                                           |
| KAVX1322-I | SQL Server を起動します。                                                                                                    | <b>要因</b><br>データベースのリストアが完了したため,停止し<br>ていた SQL Server を起動します。<br><b>対処</b><br>-                            |
| KAVX1323-I | SQL Server が起動されました。                                                                                                    | <b>要因</b><br>データベースのリストアのために停止していた<br>SQL Server が起動されました。<br><b>対処</b><br>-                               |
| KAVX1324-I | SQL Server を最小設定で起動します。                                                                                                    | <b>要因</b><br>master データベースをリストアするために,<br>SQL Server を最小設定で起動します。<br><b>対処</b><br>-                         |
| KAVX1326-I | SQL Server に依存するサービスを起<br>動します。                                                                                                    | 要因<br>SQL Server を起動したあとに、停止していた<br>SQL Server に依存するサービスを起動します。                                            |

| メッセージロ     | メッセージテキスト                         | 説明                                                                                                    |
|------------|-----------------------------------|----------------------------------------------------------------------------------------------------|
|            |                                   | 対処<br>-                                                                                                    |
| KAVX1327-I | SQL Server に依存するサービスが起<br>動されました。 | <b>要因</b><br>SQL Server を起動するために,停止していた<br>SQL Server に依存するサービスが起動されまし<br>た。<br><b>対処</b><br>-                                                                                                    |
| KAVX1328-I | SQL Server を停止します。                | <b>要因</b><br>データベースをリストアするために, SQL<br>Server を停止します。<br><b>対処</b><br>-                                                                                                    |
| KAVX1329-I | SQL Server が停止されました。              | <b>要因</b><br>データベースをリストアするために, SQL<br>Server が停止されました。<br><b>対処</b><br>-                                                                                                    |
| KAVX1330-I | SQL Server に依存するサービスを停<br>止します。   | 要因<br>SQL Server を停止したあとに, SQL Server に<br>依存するサービスを停止します。<br>対処<br>-                                                                                                    |
| KAVX1331-I | SQL Server に依存するサービスが停<br>止されました。 | 要因<br>SQL Server を停止したあとに, SQL Server に<br>依存するサービスが停止されました。<br>対処<br>-                                                                                                    |
| KAVX1333-E | ログの連鎖が切れています。                     | <ul> <li>要因</li> <li>次の要因が考えられます。</li> <li>トランザクションログバックアップファイルの一覧を表示しようとした場合に、ログの連鎖が切れていた。</li> <li>2. 数回実行されたトランザクションログのバックアップがあり、その中の一部のトランザクションログをロールフォワードに使用した (SQL Server の LSN と Replication Manager Application Agent で管理している LSN に不整合が発生することが原因です)。</li> <li>対処</li> <li>要因に応じ、それぞれ次の対処をしてください。</li> <li>ログの連鎖が切れたトランザクションログバックアップファイルを使用しても、<br/>drmsqlrecover コマンドではロールフォワードできません。トランザクションログ<br/>バックアップファイルー覧の中から連続したログファイルだけをロールフォワードに<br/>適用してください。</li> <li>2. drmsqllogbackup コマンドの-v オプション<br/>ンを使用して情報を表示し、リカバリで使用したトランザクションログバックアップス</li> </ul> |

| メッセージ ID   | メッセージテキスト                                                                               | 説明                                                                                                    |
|------------|-----------------------------------------------------------------------------------------|----------------------------------------------------------------------------------------------------|
|            |                                                                                         | 行してから, drmsqllogbackup コマンドで<br>トランザクションログのバックアップ操作<br>を実行してください。                                                                                                    |
| KAVX1334-E | 指定されたトランザクションログの<br>バックアップ ID は不正です。<br>バックアップ ID = <i>&lt;ログバックアッ</i><br>プ <i>ID</i> > | <ul> <li>要因</li> <li>drmsqllogbackup コマンドの-sまたは-eオ<br/>プションで指定したログバックアップ ID が誤っ<br/>ているときに出力されるメッセージです。</li> <li>指定できるログバックアップ ID の値は 0001~</li> <li>9999 です。</li> <li>対処</li> <li>正しいログバックアップ ID を指定して、コマン<br/>ドを再度実行してください。</li> </ul>                                               |
| KAVX1335-E | トランザクションログのバックアップ<br>情報を取得できませんでした。                                                     | <ul> <li>要因</li> <li>トランザクションログバックアップファイルの<br/>バックアップ情報が読み込めなかったときに出<br/>力されるメッセージです。</li> <li>対処</li> <li>指定したバックアップ ID に対応するトランザク<br/>ションログバックアップファイルを確認してく<br/>ださい。ファイルの状態が正しい場合、システム<br/>ログを参照し、OS に異常がないかを確認してく<br/>ださい。</li> </ul>                                               |
| KAVX1336-E | トランザクションログのバックアップ<br>ID が上限に達しています。                                                     | <ul> <li>要因<br/>drmsqllogbackup コマンドを実行したときに<br/>生成されるログバックアップ ID が 9,999 を超え<br/>たときに出力されるメッセージです。<br/>指定したバックアップ ID を基点として、これ以<br/>上トランザクションログをバックアップできま<br/>せん。<br/>対処<br/>新たな基点としてバックアップ ID を作成するた<br/>めに、drmsqlbackup コマンドを実行したあと、<br/>トランザクションログバックアップを実行して<br/>ください。</li> </ul> |
| KAVX1337-E | トランザクションログのバックアップ<br>情報の更新に失敗しました。                                                      | <ul> <li>要因</li> <li>トランザクションログバックアップファイルの<br/>バックアップ情報を書き込めなかったときに出<br/>力されるメッセージです。</li> <li>対処</li> <li>指定したバックアップ ID に対応するトランザク<br/>ションログバックアップファイルを確認してく<br/>ださい。ファイルの状態が正しい場合、システム<br/>ログを参照し、OS に異常がないかを確認してく<br/>ださい。</li> </ul>                                               |
| KAVX1338-I | トランザクションログバックアップ<br>ファイルを削除しました。                                                        | 要因<br>コマンドによって、トランザクションログバック<br>アップファイルを削除したときに出力される<br>メッセージです。<br>対処<br>-                                                                                                    |
| KAVX1339-E | 処理対象のトランザクションログバッ<br>クアップファイルがありません。                                                    | <b>要因</b><br>drmsqllogbackup コマンドのオプションに<br>よって指定した条件に合うトランザクションロ<br>グバックアップファイルが存在しないときに出<br>力されるメッセージです。                                                                                                    |

| メッセージID    | メッセージテキスト                                                                                                    | 説明                                                                                                    |
|------------|----------------------------------------------------------------------------------------------------|----------------------------------------------------------------------------------------------------|
|            |                                                                                                    | <b>対処</b><br>指定したオプションを確認してください。オプ<br>ションの指定に誤りがある場合は,オプションを<br>変更してコマンドを再度実行してください。                                                                                                    |
| KAVX1340-E | 指定したバックアップ ID に関連する<br>バックアップカタログには,システム<br>データベースだけがバックアップされ<br>ているため,トランザクションログを<br>バックアップできません。                                                                   | <ul> <li>要因<br/>drmsqlbackup コマンドで、システムデータ<br/>ベースだけバックアップしたバックアップ ID に<br/>対して、トランザクションログのバックアップを<br/>取得しようとしたときに出力されるメッセージ<br/>です。</li> <li>対処<br/>システムデータベースに対してはトランザク<br/>ションログを取得できません。次のどちらかの<br/>方法で対処してください。</li> <li>ユーザーデータベースをバックアップした<br/>バックアップ ID を指定して<br/>drmsqllogbackup コマンドを実行する。</li> <li>drmsqllogbackup コマンドを実行する。</li> </ul> |
| KAVX1341-E | 対象となるデータベースのトランザク<br>ションログはバックアップできませ<br>ん。<br>データベース名 = <データベー <i>ス名</i> ><br>要因 = < <i>詳細メッセージ</i> >                                                               | <ul> <li>要因</li> <li>指定されたデータベースがバックアップできない状態のときに出力されるメッセージです。</li> <li>対処</li> <li>詳細メッセージを確認し、データベースの状態を確認してください。</li> </ul>                                                                                                    |
| KAVX1342-W | 対象となるデータベースは <b>SQL Sever</b><br>に存在しません。<br>処理をスキップします。<br>データベース名 = <i>&lt;データベース名</i> >                                                                           | <ul> <li>要因</li> <li>指定したデータベースが drmsqlbackup コマンドの実行時には存在し、drmsqllogbackup</li> <li>コマンドによってトランザクションログのバックアップの実行時には存在していないときに出力されるメッセージです。</li> <li>対処</li> <li>指定したデータベースが存在するかを確認してください。</li> </ul>                                                                                                    |
| KAVX1343-E | トランザクションログバックアップ<br>ファイルは削除できませんでした。<br>トランザクションログバックアップ<br>ファイル名 = <トランザクションログ<br>バックアップファイル名 >                                                                     | <b>要因</b><br>drmsqllogbackup コマンドによってトランザ<br>クションログバックアップファイルを削除でき<br>なかったときに出力されるメッセージです。<br>対処<br>指定したバックアップ ID に対応するトランザク<br>ションログバックアップファイルを確認してく<br>ださい。ファイルの状態が正しい場合,システム<br>ログを参照し, OS に異常がないかを確認してく<br>ださい。                                                                                                    |
| KAVX1344-E | トランザクションログのバックアップ<br>に失敗しました。<br>データベース名 = <i>&lt;データベース名</i> ><br>コード = <i>&lt; SQL Server 出力エラー</i><br>コード><br>要因 = <i>&lt; SQL Server 出力エラーメッ</i><br><i>セージ</i> > | <ul> <li>要因<br/>drmsqllogbackup コマンドによってトランザ<br/>クションログがバックアップできなかったとき<br/>に出力されるメッセージです。</li> <li>対処<br/>SQL Server 出力エラーコードと SQL Server 出<br/>力エラーメッセージを確認し,適切な対処をして<br/>ください。</li> </ul>                                                                                                    |
| KAVX1346-E | 対象となるデータベースはファイル名<br>として使用できない文字を含んでいる                                                                                                    | 要因                                                                                                    |

| メッセージ ID   | メッセージテキスト                                                                | 説明                                                                                                    |
|------------|--------------------------------------------------------------------------|----------------------------------------------------------------------------------------------------|
|            | ため,トランザクションログのバック<br>アップを実行できません。<br>処理をスキップします。<br>データベース名 = <データベース名 > | <ul> <li>トランザクションログのバックアップ対象となるデータベース名に、次の文字が含まれていた場合に出力されるメッセージです。</li> <li>「¥」,「/」,「:」,「,」,「;」,「*」,「?」,「&lt;」,「&gt;」,「」</li> <li>対処</li> <li>トランザクションログのバックアップが必要なデータベースには、これらの文字を使用しないでください。</li> </ul>                                                                                   |
| KAVX1347-E | SQL Server の起動でタイムアウトが<br>発生しました。                                        | <ul> <li>要因<br/>SQL Server が、構成定義ファイルで定義された<br/>タイムアウト値を超えても起動されなかった場<br/>合に出力されるメッセージです。</li> <li>対処<br/>システムログを参照し、SQL Server や OS に異<br/>常がないかを確認してください。異常が見られ<br/>ない場合は、init.confの SVC_RETRY_TIME<br/>および SVC_RETRY_WAIT の値を変更してから、<br/>コマンドを再度実行してください。</li> </ul>                      |
| KAVX1348-E | SQL Server の停止でタイムアウトが<br>発生しました。                                        | <ul> <li>要因<br/>SQL Server が、構成定義ファイルで定義された<br/>タイムアウト値を超えても停止されなかった場<br/>合に出力されるメッセージです。</li> <li>対処<br/>システムログを参照し、SQL Server や OS に異<br/>常がないかを確認してください。異常が見られ<br/>ない場合は、init.confの SVC_RETRY_TIME<br/>および SVC_RETRY_WAIT の値を変更してから、<br/>コマンドを再度実行してください。</li> </ul>                      |
| KAVX1349-E | すでにメタファイルが存在します。<br>ファイル名 = <i>&lt;ファイル名</i> >                           | <ul> <li>要因<br/>drmsqlbackup コマンドでバックアップを実行<br/>するとき、作成しようとするメタファイル名と同<br/>じファイル名がすでに存在する場合に出力され<br/>るメッセージです。</li> <li>対処<br/>存在しているメタファイルが不要な場合は、メタ<br/>ファイルを削除したあとに再度実行してください。</li> <li>存在しているメタファイルが必要な場合は、<br/>drmsqlinit コマンドでメタファイルの格納場<br/>所を変更したあと、コマンドを再度実行してくだ<br/>さい。</li> </ul> |
| KAVX1350-E | システムデータベースに対して, ログ<br>のバックアップを実行することはでき<br>ません。                          | <ul> <li>要因<br/>drmsqllogbackup コマンドで、トランザク<br/>ションログをバックアップするデータベースと<br/>して、システムデータベースを指定した場合に出<br/>力されるメッセージです。</li> <li>対処<br/>システムデータベースに対してトランザクショ<br/>ンログをバックアップすることはできません。</li> </ul>                                                                                                 |
| KAVX1351-W | データベースがバックアップされてい<br>ません。<br>処理をスキップします。<br>データベース名 = <データベース名 >         | <b>要因</b><br>drmsqllogbackup コマンド実行時に,対象の<br>データベースが drmsqlbackup コマンドで<br>バックアップされていない場合に出力される<br>メッセージです。                                                                                                    |

| メッセージ ID   | メッセージテキスト                                          | 説明                                                                                                    |
|------------|----------------------------------------------------|----------------------------------------------------------------------------------------------------|
|            |                                                    | <b>対処</b><br>対処の必要はありません。                                                                                                    |
| KAVX1353-E | システムデータベースのリストアに-<br>nochk_host オプションを指定できま<br>せん。 | <ul> <li>要因</li> <li>drmsqlrestore コマンドの-nochk_host オ</li> <li>プションで、システムデータベースを指定した場</li> <li>合に出力されるメッセージです。</li> <li>対処</li> <li>システムデータベースをリストア対象から外し</li> <li>てください。</li> </ul>                                                                                                    |
| KAVX1354-I | drmsqlrecover コマンドを実行中で<br>す。                      | <b>要因</b><br>drmsqlrecovertool コマンドで<br>drmsqlrecover コマンドが実行中であること<br>を示すメッセージです。<br><b>対処</b><br>-                                                                                                    |
| KAVX1355-I | リカバリを完了していないデータベー<br>スがあります。終了してよろしいです<br>か?       | <ul> <li>要因</li> <li>drmsqlrecovertool コマンドでデータベースのリカバリを実行中に、[Exit] ボタンをクリックした場合の確認メッセージです。</li> <li>対処</li> <li>-</li> </ul>                                                                                                    |
| KAVX1356-W | このファイルはすでにリストに存在し<br>ます。                           | 要因<br>drmsqlrecovertool コマンドでリストへファ<br>イルを追加しようとしたファイルがすでにリス<br>ト内にあります。<br>対処<br>同じログファイルを二重に当てることはできな<br>いので追加しないでください。                                                                                                    |
| KAVX1357-W | ネットワークファイルを追加すること<br>はできません。                       | 要因<br>drmsqlrecovertool コマンドでリストへファ<br>イルを追加しようとしたファイルはネットワー<br>ク上にあります。<br>対処<br>ファイルをローカルパスに置いてください。                                                                                                    |
| KAVX1358-E | drmsqlrecover コマンドが失敗しました。                         | <ul> <li>要因<br/>drmsqlrecovertool コマンドが起動した<br/>drmsqlrecover コマンドでエラーが発生しま<br/>した。</li> <li>対処<br/>drm_output.logを参照し drmsqlrecover<br/>コマンドが失敗した要因を解決してください。</li> </ul>                                                                                                    |
| KAVX1359-E | drmsqlrecover コマンドを起動できま<br>せんでした。                 | <ul> <li>要因</li> <li>次の要因が考えられます。</li> <li>drmsqlrecovertool コマンドが<br/>drmsqlrecover コマンドの起動に失敗した。</li> <li>drmsqlrecovertool コマンドが<br/>drmsqlrecover コマンドを実行するとき<br/>に必要な temp ファイルの作成に失敗した。</li> <li>対処</li> <li>要因に応じて、それぞれ次の対処をしてください。</li> <li>drmsqlrecover コマンドがあるか確認し<br/>てください。</li> </ul> |

| メッセージ ID   | メッセージテキスト                                                                       | 説明                                                                                                    |
|------------|---------------------------------------------------------------------------------|----------------------------------------------------------------------------------------------------|
|            |                                                                                 | <ul> <li>OSの起動に必要なリソースが不足の場合は、リソースを確保してください。</li> <li>アクセス権がない場合や書き込み禁止になっている場合は適切な設定をしてください。</li> </ul>                                                                   |
| KAVX1360-E | Transaction log backup list に項目を<br>追加できませんでした。                                 | <ul> <li>要因</li> <li>drmsqlrecovertool コマンドのリストへの項</li> <li>目追加で失敗しました。リストの項目数の限界</li> <li>を超えたか、OSのリソース不足です。</li> <li>対処</li> <li>項目を減らすか、リソースを確保して再度実行してください。</li> </ul> |
| KAVX1361-E | drmsqlrecovertool コマンドはすでに<br>起動しています。                                          | <ul> <li>要因<br/>drmsqlrecovertool コマンドはすでに起動さ<br/>れています。</li> <li>対処<br/>起動中の drmsqlrecovertool コマンドを終<br/>了させてから再度実行してください。</li> </ul>                                    |
| KAVX1362-I | 指定されたデータベースの復旧モデル<br>は単純のため、トランザクションログ<br>のバックアップ対象外です。<br>データベース名 = <データベース名 > | <ul> <li>要因</li> <li>指定したデータベースの復旧モデルは単純なた</li> <li>め、トランザクションバックアップは取得しませんでした。</li> <li>対処</li> <li>-</li> </ul>                                                          |
| KAVX1363-I | サービスを開始します。<br>サービス名 = <i>&lt;サービス名</i> >                                       | <ul> <li>要因</li> <li>サービスを開始するときに表示されるメッセージです。</li> <li>対処</li> <li>-</li> </ul>                                                                                           |
| KAVX1364-I | サービスを停止します。<br>サービス名 = <i>&lt;サービス名</i> >                                       | <ul> <li>要因</li> <li>サービスを停止するときに表示されるメッセージです。</li> <li>対処</li> <li>-</li> </ul>                                                                                           |
| KAVX1365-E | 指定されたデータベースはリカバリで<br>きません。<br>データベース名 = <データベース名 ><br>要因 = <エラー要因 >             | 要因<br>指定されたデータベースがリカバリできない状<br>態のときに出力されるメッセージです。<br>対処<br>詳細メッセージを確認し、データベースの状態を<br>確認してください。                                                                             |
| KAVX1366-E | 他のユーザーが使用中のためデタッチ<br>できません。<br>データベース名 = <データベース名 >                             | <ul> <li>要因</li> <li>リストア対象のデータベースをほかのユーザー</li> <li>が使用しているためデタッチできません。</li> <li>対処</li> <li>対象データベースへのアクセスを解除してから</li> <li>再度実行してください。</li> </ul>                         |
| KAVX1367-E | 指定されたデータベースはリストアで<br>きません。<br>データベース名 = <データベース名 ><br>要因 = < <i>要因</i> >        | <ul> <li>要因</li> <li>指定されたデータベースがリストアできない状態のときに出力されるメッセージです。</li> <li>対処</li> <li>詳細メッセージを確認し、データベースの状態を</li> <li>確認してください。</li> </ul>                                     |
| KAVX1368-E | 指定されたバックアップ ID は, バック<br>アップ時の SQL Server のバージョン                                | 要因                                                                                                    |

| メッセージID    | メッセージテキスト                                                                                                    | 説明                                                                                                    |
|------------|----------------------------------------------------------------------------------------------------|----------------------------------------------------------------------------------------------------|
|            | がリストア先と異なるためリストアで<br>きません。<br>バックアップ ID = <i>&lt;指定されたバッ</i><br>クアップ ID ><br>バックアップ時の SQL Server のバー<br>ジョン = <i>&lt; SQL Server のバージョン</i><br>><br>リストア先の SQL Server のバージョ<br>ン = <i>&lt; SQL Server のバージ</i> ョン> | バックアップ時の SQL Server のバージョンと<br>リストア先の SQL Server のバージョンが異な<br>るため,指定されたバックアップ ID ではリスト<br>アできません。<br><b>対処</b><br>バックアップ時の SQL Server のバージョンと<br>リストア先の SQL Server のバージョンを同じ<br>にしてください。 |
| KAVX1369-E | システムデータベースはバックアップ<br>時と異なるインスタンスにリストアで<br>きません。                                                                                                    | <ul> <li>要因</li> <li>システムデータベースを含むリストアでは-<br/>instance オプションを指定できません。</li> <li>対処</li> <li>リストアするデータベースにはユーザーデータ</li> <li>ベースだけを指定してください。</li> </ul>                                     |
| KAVX1370-E | データベース <データベース名 > の<br>状態取得に失敗しました。                                                                                                    | 要因<br>データベースの状態確認に失敗しました。<br>対処<br>SQL Server のマニュアルを参照してエラーの要<br>因を取り除いてから、コマンドを再実行してくだ<br>さい。                                                                                          |
| KAVX1371-I | データベースの静止化処理を開始しま<br>す。                                                                                                    | <ul> <li>要因</li> <li>データベースの静止化処理を開始するときに表示されるメッセージです。</li> <li>対処</li> <li>-</li> </ul>                                                                                                 |
| KAVX1372-I | データベースの静止化解除処理を終了<br>します。                                                                                                    | <ul> <li>要因</li> <li>データベースの静止化解除処理が終了したとき</li> <li>に表示されるメッセージです。</li> <li>対処</li> <li>-</li> </ul>                                                                                     |
| KAVX1401-E | データベースのバックアップ情報取得<br>に失敗しました。                                                                                                    | 要因<br>ログバックアップ起点情報カタログの読み込み<br>に失敗したときに表示されるメッセージです。<br>対処<br>対処の必要はありません。                                                                                                    |
| KAVX1501-E | <ul> <li>Exchange Server に対する処理でエラーが発生しました。</li> <li>処理 = &lt;処理内容&gt;</li> <li>要因 = &lt;エラー要因&gt;</li> </ul>                                                                                                    | <ul> <li>要因</li> <li>Exchange Server に対する処理でエラーが発生しました。</li> <li>対処</li> <li>Exchange Server のマニュアルを参照して、エラーが発生した要因を取り除いてから、コマンドを再度実行してください。</li> </ul>                                  |
| KAVX1502-E | Exchange Server に対する処理でエ<br>ラーが発生しました。<br>処理 = <i>&lt;処理内容&gt;</i><br>コード = <i>&lt;エラーコード</i> >                                                                                                    | <ul> <li>要因</li> <li>Exchange Server に対する処理でエラーが発生しました。</li> <li>対処</li> <li>Exchange Server のマニュアルを参照して、エラーが発生した要因を取り除いてから、コマンドを再度実行してください。</li> </ul>                                  |
| KAVX1503-E | Exchange Server に対する処理でエ<br>ラーが発生しました。<br>処理 = <i>&lt;処理内容</i> ><br>コード = <i>&lt;エラーコード</i> >                                                                                                    | <b>要因</b><br>Exchange Server に対する処理でエラーが発生<br>しました。<br><b>対処</b>                                                                                                    |

| メッセージ ID   | メッセージテキスト                                                                                   | 説明                                                                                                    |
|------------|---------------------------------------------------------------------------------------------|----------------------------------------------------------------------------------------------------|
|            | 要因 = < <i>エラー要因</i> >                                                                       | Exchange Server のマニュアルを参照して,エ<br>ラーの要因を取り除いてから,コマンドを再度実<br>行してください。                                                                                                    |
| KAVX1509-E | Exchange Server が該当するマシンに<br>インストールされていません。                                                 | <ul> <li>要因</li> <li>Exchange Server のインストール時に設定されるレジストリキーが見つかりません。または、</li> <li>Exchange Server が該当するマシンにインストールされていません。</li> <li>対処</li> <li>Exchange Server を該当するマシンにインストールしてください。</li> </ul>                                                                  |
| KAVX1514-E | Exchange Server 情報の取得に失敗しました。                                                               | <ul> <li>要因</li> <li>Exchange Server の構成情報の取得時に、エラーが発生したときに出力されるメッセージです。</li> <li>対処</li> <li>Exchange Server のインストールされているドメインの DNS サーバおよびドメインコントローラが正常に動作しているかを確認してください。異常が見られない場合は、Exchange Server のマニュアルを参照し、Exchange Server が正常に動作しているかを確認してください。</li> </ul> |
| KAVX1518-I | インフォメーションストアサービスを<br>起動します。                                                                 | 要因<br>インフォメーションストアサービスの起動を実<br>行したことを通知するメッセージです。<br>対処<br>-                                                                                                    |
| KAVX1519-I | インフォメーションストアサービスが<br>起動されました。                                                               | <ul> <li>要因</li> <li>インフォメーションストアサービスの起動に成</li> <li>功したときに出力されるメッセージです。</li> <li>対処</li> <li>-</li> </ul>                                                                                                    |
| KAVX1521-E | インフォメーションストアのディスマ<br>ウントができませんでした。<br>インフォメーションストア名 = <i>&lt;イン</i><br>フォメーションストア名 >        | <ul> <li>要因</li> <li>インフォメーションストアのディスマウントができなかった場合に表示されるメッセージです。</li> <li>対処</li> <li>インフォメーションストアサービスを再起動して、コマンドを再度実行してください。</li> <li>インフォメーションストアサービスが停止できない場合は、システムを再起動してください。</li> </ul>                                                                     |
| KAVX1522-E | Active Directory 情報の取得に失敗し<br>ました。                                                          | <ul> <li>要因</li> <li>Active Directory 情報の取得時に、エラーが発生した場合に表示されるメッセージです。</li> <li>対処</li> <li>Exchange Server がインストールされているドメインの DNS サーバおよびドメインコントローラが正常に動作しているかどうか確認してください。</li> </ul>                                                                             |
| KAVX1523-E | Exchange サーバ名が Active<br>Directory 内に存在しません。<br>Exchange サーバ名 = < <i>Exchange</i><br>サーバ名 > | <ul> <li>要因</li> <li>Exchange サーバ名が、Active Directory 内に存在しない場合に出力されるメッセージです。</li> <li>対処</li> <li>Exchange Server がインストールされているドメインの DNS サーバおよびドメインコントローラが正常に動作しているかどうか確認してください。</li> </ul>                                                                       |

| メッセージID    | メッセージテキスト                                                                                   | 説明                                                                                                    |
|------------|---------------------------------------------------------------------------------------------|----------------------------------------------------------------------------------------------------|
| KAVX1524-E | Active Directory に接続できませんで<br>した。                                                           | <ul> <li>要因</li> <li>Active Directory に接続できなかった場合に表示されるメッセージです。</li> <li>対処</li> <li>ログオンしているユーザー名およびパスワードを使用して、ドメインコントローラに接続できるかどうか確認してください。また、ドメインコントローラ、DNSサービスおよびネットワークが正常に動作しているかどうか確認してください。</li> <li>必要に応じてこのプログラムを実行しているサーバ、ドメインコントローラおよび DNSサービスのイベントログを採取し、OSの状態を確認してください。</li> </ul>     |
| KAVX1526-I | Exchange 環境設定ファイルを読み込<br>みました。<br>Exchange 環境設定ファイル名 = <<br><i>Exchange 環境設定ファイル名</i> >     | <b>要因</b><br>Exchange 環境設定ファイルを読み込んだとき<br>に表示されます。<br><b>対処</b><br>-                                                                                                    |
| KAVX1527-E | Exchange 環境設定ファイルが存在し<br>ません。<br>Exchange 環境設定ファイル名 = <<br><i>Exchange 環境設定ファイル名</i> >      | <ul> <li>要因<br/>指定された Exchange 環境設定ファイルが存在<br/>しません。</li> <li>対処</li> <li>Exchange 環境設定ファイルの登録先を確認し、<br/>存在する Exchange 環境設定ファイルを指定し<br/>てください。</li> <li>Exchange 環境設定ファイルの詳細については、<br/>マニュアル「Hitachi Command Suite<br/>Replication Manager Application Agent CLI<br/>ユーザーズガイド」を参照してください。</li> </ul> |
| KAVX1528-E | Exchange 環境設定ファイルのオープ<br>ンに失敗しました。<br>Exchange 環境設定ファイル名 = <<br><i>Exchange 環境設定ファイル名</i> > | <b>要因</b><br>指定された Exchange 環境設定ファイルをオー<br>プンできません。<br><b>対処</b><br>Exchange 環境設定ファイルのアクセス権を確<br>認し,必要なアクセス権を設定してください。<br>Exchange 環境設定ファイルの詳細については,<br>マニュアル「 <i>Hitachi Command Suite</i><br><i>Replication Manager Application Agent CLI</i><br>ユーザーズガイド」を参照してください。                              |
| KAVX1529-E | Exchange 環境設定ファイルに必要な<br>パラメーターが設定されていません。<br>パラメーター名 = <i>&lt;パラメーター名</i> >                | <ul> <li>要因<br/>指定された Exchange 環境設定ファイルに,必要<br/>なパラメーターが設定されていません。</li> <li>対処</li> <li>Exchange 環境設定ファイルの内容を確認し,必<br/>要なパラメーターを設定してください。</li> <li>Exchange 環境設定ファイルの詳細については、<br/>マニュアル「Hitachi Command Suite<br/>Replication Manager Application Agent CLI<br/>ユーザーズガイド」を参照してください。</li> </ul>      |
| KAVX1530-E | Exchange 環境設定ファイルに設定し<br>たパラメーターの値が不正です。<br>パラメーター名 = <パラメーター名 ><br>パラメーター値 = <パラメーター値 >    | <ul> <li>要因</li> <li>指定された Exchange 環境設定ファイルに設定</li> <li>されたパラメーターの値が不正です。</li> <li>対処</li> <li>Exchange 環境設定ファイルの内容を確認し、パ</li> <li>ラメーターの値を正しく設定してください。</li> </ul>                                                                                                    |
| メッセージ ID   | メッセージテキスト                                                                                                    | 説明                                                                                                    |
|------------|----------------------------------------------------------------------------------------------------|----------------------------------------------------------------------------------------------------|
|            |                                                                                                    | Exchange 環境設定ファイルの詳細については,<br>マニュアル「Hitachi Command Suite<br>Replication Manager Application Agent CLI<br>ューザーズガイド」を参照してください。                                                                                                    |
| KAVX1531-E | 指定されたインフォメーションストア<br>は、Exchange Server に存在しません。<br>正しいインフォメーションストア名を<br>指定したあと、コマンドを再実行して<br>ください。<br>インフォメーションストア名=<イン<br>フォメーションストア名> | <ul> <li>要因<br/>指定されたインフォメーションストアが、</li> <li>Exchange Server にありません。</li> <li>対処</li> <li>正しいインフォメーションストア名を指定した<br/>あと、コマンドを再実行してください。</li> </ul>                                                                                                    |
| KAVX1532-E | マウントに失敗しました。インフォ<br>メーションストアサービスが停止して<br>いないか確認してください。<br>インフォメーションストア名= <i>&lt;イン</i><br>フォメーションストア名>                                  | <ul> <li>要因</li> <li>インフォメーションストアのマウントに失敗しました。</li> <li>対処</li> <li>インフォメーションストアサービスが停止していないか確認してください。</li> </ul>                                                                                                    |
| KAVX1533-E | ディスマウントに失敗しました。イン<br>フォメーションストアサービスが停止<br>していないか確認してください。<br>インフォメーションストア名= <i>&lt;イン</i><br>フォメーションストア名>                               | <ul> <li>要因</li> <li>インフォメーションストアのディスマウントに</li> <li>失敗しました。</li> <li>対処</li> <li>インフォメーションストアサービスが停止して</li> <li>いないか確認してください。</li> </ul>                                                                                                    |
| KAVX1534-E | 指定されたインフォメーションストア<br>は、回復用データベースです。回復用<br>データベース以外のインフォメーショ<br>ンストアを指定したあと、コマンドを<br>再実行してください。<br>インフォメーションストア名=<イン<br>フォメーションストア名>     | <ul> <li>要因</li> <li>指定されたインフォメーションストアは、回復用</li> <li>データベースです。</li> <li>対処</li> <li>回復用データベース以外のインフォメーション</li> <li>ストアを指定したあと、コマンドを再実行してください。</li> </ul>                                                                                                    |
| KAVX1600-I | バックアップを開始します。                                                                                                    | <b>要因</b><br>バックアップを開始しました。<br><b>対処</b><br>-                                                                                                    |
| KAVX1601-I | バックアップを完了しました。                                                                                                    | <b>要因</b><br>バックアップが正常に完了しました。<br><b>対処</b><br>-                                                                                                    |
| KAVX1609-E | Active Directory の情報と VSS の情報<br>に違いがあるため, 処理を中断します。                                                                                    | <ul> <li>要因</li> <li>VSS から得られる情報と、Active Directory から<br/>得られる情報に差異があるため、処理を中断する<br/>場合に出力されるメッセージです。<br/>次の要因が考えられます。</li> <li>バックアップコマンド実行中に、Exchange<br/>Serverの構成を変更した。</li> <li>バックアップコマンド実行中に、インフォ<br/>メーションストアのマウント・アンマウント<br/>を行った。</li> <li>マウント中のインフォメーションストア名<br/>を変更した。</li> <li>対処</li> <li>バックアップコマンド実行中には、上記操作を行<br/>わないでください。</li> <li>また、マウント中のインフォメーションストア名<br/>を変更した場合は、該当するインフォメーション</li> </ul> |

| メッセージID    | メッセージテキスト                                                                                              | 説明                                                                                                    |
|------------|----------------------------------------------------------------------------------------------------|----------------------------------------------------------------------------------------------------|
|            |                                                                                                    | ストアを一度ディスマウントしてから, 再度マウ<br>ントを行ってください。                                                                                                    |
| KAVX1611-I | ベリファイ処理が成功しました。                                                                                        | <b>要因</b><br>バックアップ結果のデータベースの検証が完了<br>しました。<br><b>対処</b><br>-                                                                                                    |
| KAVX1612-E | バックアップサーバで必要な<br>ESEUTIL のファイルがありませんで<br>した。                                                           | <b>要因</b><br>バックアップサーバに ESEUTIL コマンドがイ<br>ンストールされていません。<br><b>対処</b><br>マニュアル「 <i>Hitachi Command Suite</i><br><i>Replication Manager Application Agent CLI</i><br><i>ユーザーズガイド</i> 」の VSS を使用するための設<br>定の説明を参照して ESEUTIL コマンドのイン<br>ストールを行ってください。                                                                                                    |
| KAVX1613-W | バックアップサーバでベリファイ処理<br>がデータベースの異常を検出しまし<br>た。<br>VSS バックアップからリトライを行い<br>ます。                              | <b>要因</b><br>バックアップ結果の Exchange データベースを<br>検証した結果,異常が検出されました。VSS の<br>バックアップ処理からリトライを行います。<br><b>対処</b><br>対処の必要はありません。                                                                                                    |
| KAVX1614-E | バックアップサーバでベリファイ処理<br>がデータベースの異常を検出しまし<br>た。<br>処理を中断します。                                               | <ul> <li>要因<br/>バックアップ結果の Exchange データベースを<br/>検証した結果,異常が検出されました。リトライ<br/>回数を超えたため、処理を中断します。</li> <li>対処<br/>データベースサーバにインストールされている<br/>Exchange Server のバージョン(サービスパック<br/>を含む)とバックアップサーバにインストールさ<br/>れている Exchange 管理ツールのバージョン<br/>(サービスパックを含む)が一致しているかどう<br/>か確認してください。<br/>また, Exchange Server 2003 を使用している場<br/>合,データベースサーバとバックアップサーバで<br/>ESEUTIL コマンドのバージョンが一致している<br/>かどうか確認してください。バージョンが正し<br/>い場合は,保守情報を採取し,問い合わせ窓口に<br/>連絡してください。</li> </ul> |
| KAVX1615-W | VSS バックアップ処理をリトライします。<br>リトライ回数 = <リトライ回数 ><br>現在のリトライ回数 = <現在のリトラ<br>イ回数 ><br>待機時間 = <存機時間 >          | <b>要因</b><br>VSS バックアップ処理をリトライします。<br><b>対処</b><br>対処の必要はありません。                                                                                                    |
| KAVX1617-E | イベントログをチェックした結果,<br>Exchange データベースが不正な状態<br>になっています。<br>イベントログの発生時刻 = <i>&lt;イベント</i><br>ログの発生日付・時刻 > | <ul> <li>要因</li> <li>イベントログに, Exchange データベースが不正<br/>であることを示すログが出力されています。イ<br/>ベントログの発生日付・時刻は, YYYY/MM/DD</li> <li>hh:mm:ss 形式で出力されます。</li> <li>対処</li> <li>Microsoft の技術情報を参照して状態を修復して<br/>から, 再度バックアップを行ってください。</li> </ul>                                                                                                    |

| メッセージ ID   | メッセージテキスト                                                                                                    | 説明                                                                                                    |
|------------|----------------------------------------------------------------------------------------------------|----------------------------------------------------------------------------------------------------|
| KAVX1618-E | バックアップサーバでベリファイ処理<br>に必要なファイルがありませんでし<br>た。                                                                                                    | <b>要因</b><br>バックアップサーバに、ベリファイ処理に必要な<br>Exchange 管理ツールがインストールされてい<br>ません。<br><b>対処</b><br>Exchange 管理ツールをインストールしてくだ<br>さい。                                                                                                    |
| KAVX1619-E | Microsoft Exchange Replication<br>Service が開始していません。<br>サービスの状態を確認してください。                                                                                                    | <ul> <li>要因</li> <li>要因は次のとおりです。</li> <li>DAG 環境で VSS バックアップを取得する際に、</li> <li>Microsoft Exchange Replication Service が起動していない。</li> <li>対処</li> <li>Microsoft Exchange Replication Service を起動してください。</li> </ul>                          |
| KAVX1623-E | データベースファイルが格納されてい<br>るコピーグループに、トランザクショ<br>ンログファイルまたはチェックポイン<br>トファイルが格納されています。トラ<br>ンザクションログファイルまたは<br>チェックポイントファイルをだータ<br>ベースファイルとは別のコピーグルー<br>プに格納したあと、コマンドを再度実<br>行してください。<br>インフォメーションストア名=<イン<br>フォメーションストア名><br>コピーグループ名=< <i>コピーグ</i> ループ<br>名> | <ul> <li>要因</li> <li>バックアップ対象のインフォメーションストアのデータファイルに、トランザクションログファイルまたはチェックポイントファイルが格納されています。</li> <li>対処</li> <li>トランザクションログファイルまたはチェックポイントファイルをデータベースファイルとは別のコピーグループに格納したあと、コマンドを再度実行してください。</li> </ul>                                   |
| KAVX1624-E | マウントされていないインフォメー<br>ションストアがあります。<br>VSS を使用してバックアップするイン<br>フォメーションストアは、マウントさ<br>れている必要があります。<br>インフォメーションストア名 = <イン<br>フォメーションストア名 >                                                                                                    | <ul> <li>要因</li> <li>要因は次のどちらかです。</li> <li>バックアップを実行する際に、Exchange<br/>Information Store サービスが起動していない。</li> <li>バックアップを実行する際に、マウントされていないインフォメーションストアがある。</li> <li>対処</li> <li>バックアップ対象のインフォメーションストアをマウントしたあと、再度バックアップを実行してください。</li> </ul> |
| KAVX1625-I | バックアップサーバでデータベースを<br>検証します。<br>インフォメーションストア名 = <i>&lt;イン</i><br>フォメーションストア名 ><br>ファイル容量 = <i>&lt;ファイル容量</i> ><br>[MB]                                                                                                    | <b>要因</b><br>データベースを検証します。<br><b>対処</b><br>-                                                                                                    |
| KAVX1626-E | Exchange Server のレプリケーション<br>機能が正常に動作していません。DAG<br>のレプリケーション機能が正常に動作<br>するように設定してください。<br>Exchange サーバ名 = < Exchange<br>サーバ名><br>インフォメーションストア名 = < $\tau$ ン<br>フォメーションストア名 >                                                                           | <ul> <li>要因<br/>表示された Exchange サーバのインフォメー<br/>ションストアのレプリケーション機能が正常に<br/>動作していません。</li> <li>対処</li> <li>Exchange Server のマニュアルに従って DAG<br/>のレプリケーション機能が正常に動作するよう<br/>に設定してください。</li> </ul>                                                 |
| KAVX1627-E | 循環ログが設定されているインフォ<br>メーションストアがバックアップ対象                                                                                                    | 要因                                                                                                    |

| メッセージID    | メッセージテキスト                                                                                                    | 説明                                                                                                    |
|------------|----------------------------------------------------------------------------------------------------|----------------------------------------------------------------------------------------------------|
|            | になっているため,バックアップを実<br>行できません。バックアップ対象のイ<br>ンフォメーションストアに循環ログを<br>設定しないでください。<br>インフォメーションストア名=<イン<br>フォメーションストア名> | 循環ログが設定されているインフォメーション<br>ストアがバックアップ対象になっているため,<br>バックアップを実行できません。<br><b>対処</b><br>バックアップ対象のインフォメーションストア<br>に循環ログを設定しないでください。                                                                                                 |
| KAVX1628-E | 実行されたコマンドの前提条件となる<br>サービスが開始していません。サービ<br>スの状態を確認してください。<br>サービス名 = <サービス名 >                                    | <ul> <li>要因</li> <li>実行されたコマンドの前提条件となるサービス</li> <li>が起動していません。</li> <li>対処</li> <li>メッセージに出力されているサービスを起動し</li> <li>てください。</li> </ul>                                                                                         |
| KAVX1629-E | Exchange Management Shell を使用<br>するために必要なライブラリの COM<br>登録に失敗しました。                                               | <b>要因</b><br>Exchange Server の前提.NET Framework が正<br>常にインストールされていないおそれがありま<br>す。<br><b>対処</b><br>Exchange Server の前提.NET Framework が正<br>常にインストールされていることを確認して, コ<br>マンドを再実行してください。                                           |
| KAVX1700-I | リストアを開始します。                                                                                                    | <b>要因</b><br>リストアを開始しました。<br><b>対処</b><br>-                                                                                                    |
| KAVX1701-I | リストアを完了しました。                                                                                                    | <b>要因</b><br>リストアが正常に完了しました。<br><b>対処</b><br>-                                                                                                    |
| KAVX1705-I | 一時ファイルを作成中です。                                                                                                   | <ul> <li>要因</li> <li>リストア対象のインフォメーションストアに存在する次のファイルの一時ファイルを作成しています。</li> <li>データファイル (*.edb ファイル)</li> <li>トランザクションログファイル (*.log ファイル)</li> <li>対処</li> <li>-</li> </ul>                                                     |
| KAVX1706-E | リストア対象の一時ファイルの作成に<br>失敗しました。                                                                                    | <ul> <li>要因</li> <li>リストア対象のインフォメーションストアに存在する次のファイルの一時ファイルの作成に失敗しました。</li> <li>データファイル (*.edb ファイル)</li> <li>トランザクションログファイル(*.log ファイル)</li> <li>オル)</li> <li>対処</li> <li>-recovery オプションを指定しないで、コマンドを再度実行してください。</li> </ul> |
| KAVX1707-W | ー時ファイルの削除に失敗しました。<br>一時ファイル = <i>&lt;一時ファイル</i> >                                                               | <ul> <li>要因</li> <li>一時ファイルの削除に失敗しました。ファイルが読み取り専用属性になっています。</li> <li>対処</li> <li>ファイルの属性を確認して,読み取り専用属性を<br/>解除してから,一時ファイルを手動で削除してく<br/>ださい。</li> </ul>                                                                       |

| メッセージ ID   | メッセージテキスト                                                                                                    | 説明                                                                                                    |
|------------|----------------------------------------------------------------------------------------------------|----------------------------------------------------------------------------------------------------|
| KAVX1712-E | 指定されたバックアップ ID に-<br>recovery オプションを指定していませ<br>ん。                                                                                                    | <ul> <li>要因</li> <li>ロールフォワードが必要なバックアップデータ</li> <li>に対して、-recovery オプションを指定しない</li> <li>でリストアしました。</li> <li>対処</li> <li>-recovery オプションを指定して、</li> <li>drmexgrestore コマンドを実行してください。</li> </ul>                                                             |
| KAVX1719-E | ログファイルのリネームに失敗しまし<br>た。<br>変更前ファイル名 = <i>&lt;変更前ファイル</i><br>名 ><br>変更後ファイル名 = <i>&lt;変更後ファイル</i><br>名 >                                                                                       | <ul> <li>要因</li> <li>次の要因が考えられます。</li> <li>変更前の名前を持つファイルが存在しない。</li> <li>変更後の名前を持つファイルがすでに存在する。</li> <li>変更前のファイルに変更権限がない。</li> <li>対処</li> <li>コマンドを実行する前に,変更前の名前のファイルが存在すること,および変更後の名前のファイルが存在しないことを確認してください。また、ファイルに変更権限が与えられていることを確認してください。</li> </ul> |
| KAVX1722-E | -recovery オプションが指定されてい<br>ないためインフォメーションストア単<br>位でリストアすることはできません。                                                                                                    | <ul> <li>要因 <ul> <li>-recovery オプションが指定されていないため</li> <li>インフォメーションストア単位でリストアができませんでした。</li> </ul> </li> <li>対処 <ul> <li>インフォメーションストア単位でリストアを行う場合は-recovery オプションを指定してください。</li> </ul> </li> </ul>                                                          |
| KAVX1725-E | リストアに対応していない Exchange<br>Server バージョンのバックアップ結果<br>が指定されました。                                                                                                    | <b>要因</b><br>-<br><b>対処</b><br>バックアップ結果の Exchange Server バージョ<br>ンを確認してください。                                                                                                    |
| KAVX1752-E | バックアップ対象のインフォメーショ<br>ンストア以外のファイルが,同じコ<br>ピーグループに含まれています。同じ<br>コピーグループ内に存在するインフォ<br>メーションストアをすべて指定してく<br>ださい。<br>インフォメーションストア名=<イン<br>フォメーションストア名><br>コピーグループ名=<コピーグループ<br>名>                  | <ul> <li>要因</li> <li>バックアップ対象のインフォメーションストア</li> <li>以外のファイルが同じコピーグループに含まれ</li> <li>ているため、バックアップを実行できません。</li> <li>対処</li> <li>同じコピーグループ内に存在するインフォメー</li> <li>ションストアをすべて指定してください。</li> </ul>                                                                |
| KAVX1753-I | Exchange Server のレプリケーション<br>機能を中断しました。レプリケーショ<br>ン機能が自動的に再開しない場合,手<br>動でレプリケーション機能を再開して<br>ください。<br>Exchange サーバ名 = < <i>Exchange</i><br>サーバ名 ><br>インフォメーションストア名 = < $\tau$<br>フォメーションストア名 > | <ul> <li>要因<br/>表示された Exchange サーバのインフォメー<br/>ションストアのレプリケーション機能を中断し<br/>ました。</li> <li>対処</li> <li>メッセージに表示された Exchange Server のレ<br/>プリケーション機能が自動的に再開しない場合,<br/>手動でレプリケーション機能を再開してください。</li> </ul>                                                         |
| KAVX1754-E | Exchange Server のレプリケーション<br>機能を中断できませんでした。<br>Exchange サーバ名 = < <i>Exchange</i><br>サーバ名 >                                                                                                    | <b>要因</b><br>表示された Exchange サーバのインフォメー<br>ションストアのレプリケーション機能を中断で<br>きませんでした。                                                                                                    |

| メッセージID    | メッセージテキスト                                                                                                    | 説明                                                                                                    |
|------------|----------------------------------------------------------------------------------------------------|----------------------------------------------------------------------------------------------------|
|            | インフォメーションストア名 = <i>&lt;イン</i><br>フォメーションストア名 >                                                                                                    | <b>対処</b><br>Exchange Server のマニュアルに従ってレプリ<br>ケーション機能を中断してください。                                                                                                    |
| KAVX1755-I | Exchange Server のレプリケーション<br>機能を再開しました。<br>Exchange サーバ名 = < <i>Exchange</i><br>サーバ名 ><br>インフォメーションストア名 = < $7$ ン<br>フォメーションストア名 >                                                              | 要因<br>表示された Exchange サーバのインフォメー<br>ションストアのレプリケーション機能を再開し<br>ました。<br>対処<br>-                                                                                                    |
| KAVX1756-E | Exchange Server のレプリケーション<br>機能を再開できませんでした。<br>Exchange サーバ名 = < <i>Exchange</i><br>サーバ名 ><br>インフォメーションストア名 = < <i>イン</i><br>フォメーションストア名 >                                                      | <ul> <li>要因</li> <li>表示された Exchange サーバのインフォメーションストアのレプリケーション機能を再開できませんでした。</li> <li>対処</li> <li>Exchange Server のマニュアルに従ってレプリケーション機能を再開してください。</li> </ul>                                                                                                    |
| KAVX1757-I | <ul> <li>シード処理を開始します。</li> <li>Exchange サーバ名 = &lt; <i>Exchange</i></li> <li>サーバ名 &gt;</li> <li>インフォメーションストア名 = &lt;イン</li> <li>フォメーションストア名 &gt;</li> </ul>                                     | <ul> <li>要因</li> <li>表示された Exchange サーバのインフォメーションストアに対してシード処理を開始します。</li> <li>対処</li> <li>-</li> </ul>                                                                                                    |
| KAVX1758-I | シード処理が完了しました。<br>Exchange サーバ名 = < <i>Exchange</i><br>サーバ名 ><br>インフォメーションストア名 = <イン<br>フォメーションストア名 >                                                                                            | <ul> <li>要因</li> <li>表示された Exchange サーバのインフォメーションストアに対してシード処理が完了しました。</li> <li>対処</li> <li>-</li> </ul>                                                                                                    |
| KAVX1759-E | <ul> <li>シード処理中に再同期処理が失敗しました。手動でシード処理をしてください。</li> <li>Exchange サーバ名 = &lt; <i>Exchange</i> サーバ名 &gt;</li> <li>インフォメーションストア名 = &lt;インフォメーションストア名 &gt;</li> </ul>                                | <b>要因</b><br>表示された Exchange サーバのインフォメー<br>ションストアのシード処理中にデータの再同期<br>に失敗しました。<br><b>対処</b><br>Exchange Server のマニュアルに従って手動で<br>シード処理をしてください。                                                                                                    |
| KAVX1760-W | Exchange Server のレプリケーション<br>機能はすでに中断しています。<br>Exchange サーバ名 = < <i>Exchange</i><br>サーバ名 ><br>インフォメーションストア名 = < <i>イン</i><br>フォメーションストア名 >                                                      | <b>要因</b><br>表示された Exchange サーバのインフォメー<br>ションストアのレプリケーション機能を中断し<br>ようとしましたが,すでに中断していました。<br><b>対処</b><br>-                                                                                                    |
| KAVX1761-E | Exchange Server の Microsoft<br>Exchange Replication Service が起動<br>していません。Microsoft Exchange<br>Replication Service を起動したあと,<br>再度コマンドを実行してください。<br>Exchange サーバ名 = < <i>Exchange</i><br>サーバ名 > | <ul> <li>要因<br/>表示された Exchange サーバの Microsoft<br/>Exchange Replication Service が起動していな<br/>いため, DAG のシード処理ができません。</li> <li>対処<br/>メッセージに表示された Exchange サーバの<br/>Microsoft Exchange Replication Service を起動<br/>したあと,再度コマンドを実行してください。</li> <li>Exchange サーバの復旧が困難な場合は,以下の<br/>どちらかの対処をしたあと,再度コマンドを実行<br/>してください。</li> <li>DAG のシード機能を使用しないでリストア<br/>を実行する。</li> <li>表示された Exchange サーバに対して, DAG<br/>のレプリケーション設定を無効にする。</li> </ul> |

| メッセージ ID   | メッセージテキスト                                                                                                    | 説明                                                                                                    |
|------------|----------------------------------------------------------------------------------------------------|----------------------------------------------------------------------------------------------------|
| KAVX1762-W | <ul> <li>Exchange Server の Microsoft</li> <li>Exchange Replication Service が起動<br/>していません。</li> <li>指定された Exchange Server に対し<br/>てレプリケーションを実施できません。</li> <li>Microsoft Exchange Replication</li> <li>Service を起動して、レプリケーション</li> <li>の状態を正常な状態にしたあと、手動<br/>でシード処理をしてください</li> <li>Exchange サーバ名 = &lt; Exchange</li> <li>サーバ名 &gt;</li> </ul> | <ul> <li>要因<br/>指定された Exchange サーバの Microsoft<br/>Exchange Replication Service が起動していな<br/>いため,次の処理を実行できません。</li> <li>DAG のレプリケーションの中断</li> <li>DAG のシード</li> <li>DAG のレプリケーションの再開<br/>対処</li> <li>メッセージに表示された Exchange サーバの<br/>Microsoft Exchange Replication Service を起動<br/>してください。レプリケーションの状態を正常<br/>な状態にしたあと, Exchange Server のマニュア<br/>ルに従って手動でシード処理をしてください。</li> </ul> |
| KAVX1763-E | 指定されたインフォメーションストア<br>のバックアップ情報を取得できませ<br>ん。正しいバックアップ ID およびイ<br>ンフォメーションストアを指定してく<br>ださい。<br>インフォメーションストア名 = <イン<br>フォメーションストア名 = <イン                                                                                                    | <ul> <li>要因<br/>指定されたバックアップ ID のバックアップカタ<br/>ログに,指定されたインフォメーションストアの<br/>バックアップ情報がありません。</li> <li>対処<br/>正しいバックアップ ID およびインフォメーショ<br/>ンストアを指定してください。</li> </ul>                                                                                                    |
| KAVX1764-E | メールボックスデータベースコピーが<br>パッシブです。リストアできません。<br>リストア対象のメールボックスデータ<br>ベースコピーをアクティブに切り替え<br>たあと,再度リストアコマンドを実行<br>してください。<br>インフォメーションストア名=<イン<br>フォメーションストア名>                                                                                                    | <ul> <li>要因</li> <li>メールボックスデータベースコピーがパッシブの状態でリストアを実行しました。</li> <li>対処</li> <li>リストア対象のメールボックスデータベースコピーをアクティブに切り替えたあと,再度リストアコマンドを実行してください。</li> </ul>                                                                                                    |
| KAVX1808-I | インフォメーションストアをディスマ<br>ウントしています。<br>インフォメーションストア名= <i>&lt;イン</i><br>フォメーションストア名>                                                                                                    | 要因<br>バックアップまたはリストアするために, データ<br>ベースをディスマウントしています。<br>対処<br>-                                                                                                    |
| KAVX1809-I | インフォメーションストアをマウント<br>しています。<br>インフォメーションストア名= <i>&lt;イン</i><br>フォメーションストア名>                                                                                                    | 要因<br>バックアップまたはリストアするために, データ<br>ベースをマウントしています。<br>対処<br>-                                                                                                    |
| KAVX1810-W | インフォメーションストアは,すでに<br>ディスマウントされています。<br>インフォメーションストア名= <i>&lt;イン</i><br>フォメーションストア名>                                                                                                    | <ul> <li>要因</li> <li>バックアップまたはリストアの対象に指定した</li> <li>データベースはすでにディスマウントされています。</li> <li>対処</li> <li>対処の必要はありません。</li> </ul>                                                                                                    |
| KAVX1811-W | インフォメーションストアをマウント<br>しましたが,すでにマウントされてい<br>ます。<br>インフォメーションストア名= <i>&lt;イン</i><br>フォメーションストア名>                                                                                                    | <b>要因</b><br>バックアップまたはリストアの対象に指定した<br>データベースはすでにマウントされています。<br><b>対処</b><br>対処の必要はありません。                                                                                                    |
| KAVX2500-E | 指定ファイル中の AP_FILE_DIR と<br>DB_DATA_FILE_DIR に同じディレ<br>クトリ名を設定することはできませ<br>ん。<br>ディレクトリ名 = <ディレクトリ名 >                                                                                                    | 要因<br>定義ファイルの中で, AP_FILE_DIR と<br>DB_DATA_FILE_DIR に同じディレクトリ名を<br>設定しています。<br>対処                                                                                                    |

| メッセージID    | メッセージテキスト                                                                                                    | 説明                                                                                                    |
|------------|----------------------------------------------------------------------------------------------------|----------------------------------------------------------------------------------------------------|
|            |                                                                                                    | 定義ファイルの内容を確認し、AP_FILE_DIRと<br>DB_DATA_FILE_DIRに異なるディレクトリ名<br>を設定して、チェックツールを再度実行してくだ<br>さい。                                                                                                    |
| KAVX2501-E | 指定ファイル中の <b>AP_FILE_DIR</b> と<br><b>BK_DATA_FILE_DIR</b> に同じディレ<br>クトリ名を設定することはできませ<br>ん。<br>ディレクトリ名 = <i>&lt;ディレクトリ名</i> >                      | <b>要因</b><br>定義ファイルの中で,AP_FILE_DIRと<br>BK_DATA_FILE_DIRに同じディレクトリ名が<br>設定されています。<br><b>対処</b><br>定義ファイルの内容を確認し,AP_FILE_DIRと<br>BK_DATA_FILE_DIRに異なるディレクトリ名<br>を設定してチェックツールを再度実行してくだ<br>さい。                                                                                                    |
| KAVX2502-E | コマンドを実行する権限がありませ<br>ん。                                                                                                    | <b>要因</b><br>指定したコマンドを実行する権限がありません。<br><b>対処</b><br>権限を持っているユーザーでコマンドを再度実<br>行してください。                                                                                                    |
| KAVX2503-E | < <i>コマンド名</i> >コマンドの実行に失敗<br>しました。<br>要因 = <i>&lt;要因</i> >                                                                                      | <ul> <li>要因</li> <li>拡張コマンド内でコマンドの実行に失敗しました。</li> <li>対処</li> <li>メッセージに出力されたコマンドが実行できるどうかを確認し、再度、拡張コマンドを実行してください。</li> </ul>                                                                                                    |
| KAVX2504-E | 指定ファイル中のコピーグループ名が<br>重複しています。<br>コピーグループ名= <i>&lt;コピーグループ</i><br>名>                                                                              | <ul> <li>要因</li> <li>コピーグループー括定義ファイル中の重複しているコピーグループを無視しました。</li> <li>対処</li> <li>コピーグループー括定義ファイルのコピーグループファイル名が重複しないように修正し、</li> <li>チェックツールを再度実行してください。</li> </ul>                                                                                                    |
| KAVX2505-E | ファイル転送処理でエラーが発生しま<br>した。<br>要因 = <i>&lt; 要因</i> ><br>FTP サーバ = <i>&lt; FTP サーバ名</i> ><br>ファイル名またはディレクトリ名 = <i>&lt;</i><br>対象ファイル名またはディレクトリ名<br>> | <ul> <li> <b>要因</b> FTP サーバでファイル転送に失敗しました。 次の要因が考えられます。 <ol> <li>ファイルの送信でこのメッセージが表示された場合</li> <li>FTP サーバ上に対象ディレクトリがない。 ・コマンドを実行したユーザーに、FTP サーバ上の対象ディレクトリの書き込み権限がない。 </li> <li>FTP サーバ上の対象ディレクトリに十分な容量がない。</li> <li>ファイルの受信でこのメッセージが表示された場合 ・FTP サーバ上に対象ファイルがない。 ・コマンドを実行したユーザー、FTP サーバ上に対象ファイルがない。 </li> <li>ジ酸ファイルの読み取り権限がない。</li> </ol></li></ul> <b>対処</b> 上記の要因を確認して問題がない場合,次のことを確認してください。 <ul> <li>ネットワークの状態が正常である。</li> <li>FTP サービスが起動している。</li> </ul> |
| KAVX2506-E | ファイル転送処理でエラーが発生しま<br>した。                                                                                                    | 要因                                                                                                    |

| メッセージID     | メッセージテキスト                                                                           | 説明                                                                                       |
|-------------|-------------------------------------------------------------------------------------|------------------------------------------------------------------------------------------|
|             | 要因 = <i>&lt;要因</i> >                                                                | FTP クライアントでファイル転送に失敗しまし                                                                  |
|             | ファイル名またはディレクトリ名=<                                                                   | だ.                                                                                       |
|             | 対象ファイル名またはディレクトリ名                                                                   | 次の要因が考えられます。                                                                             |
|             | >                                                                                   | 1. ファイル受信でこのメッセージが表示され                                                                   |
|             |                                                                                     | た場合                                                                                      |
|             |                                                                                     | <ul> <li>・ローカルサーバ上に対象ディレクトリがな</li> </ul>                                                 |
|             |                                                                                     | い。                                                                                       |
|             |                                                                                     | サーバトの対象ディレクトリに書き込み権                                                                      |
|             |                                                                                     | 限がない。                                                                                    |
|             |                                                                                     | ・ローカルサーバ上の対象ディレクトリに十                                                                     |
|             |                                                                                     | 分な容量がない。                                                                                 |
|             |                                                                                     | <ol> <li>ファイル送信でこのメッセージが表示され</li> </ol>                                                  |
|             |                                                                                     | た場合                                                                                      |
|             |                                                                                     | ・ローカルサーバ上に対象ファイルがない。                                                                     |
|             |                                                                                     | <ul> <li>・コマンドを実行したユーザーに、ローカル</li> <li>・ 、 、 、 、 、 、 、 、 、 、 、 、 、 、 、 、 、 、 、</li></ul> |
|             |                                                                                     | サーハ上の対象ノアイルの読み取り権限か                                                                      |
|             |                                                                                     | / 、                                                                                      |
|             |                                                                                     | 上記の要因を確認して問題がない場合、次のこと                                                                   |
|             |                                                                                     | を確認してください。                                                                               |
|             |                                                                                     | <ul> <li>ネットワークの状態が正常である。</li> </ul>                                                     |
|             |                                                                                     | ・ FTP サービスが起動している。                                                                       |
| KAVX2507-E  | 指定されたファイルのパスが不正で                                                                    | 要因                                                                                       |
|             | す。                                                                                  | 定義ファイルのパスが正しく指定されていませ                                                                    |
|             | ファイル名 = <ファイル名 >                                                                    | k.                                                                                       |
|             |                                                                                     | 対処                                                                                       |
|             |                                                                                     | 定義ファイルが絶対バスで指定されていること<br>た 歴辺 - コーンド た 更 年 定 に し て く だ さい                                |
|             |                                                                                     |                                                                                          |
| KAVX2508-E  | 指定されたファイルが存在しません。                                                                   | 要因                                                                                       |
|             | ノアイル名 = < <i>ノアイル名 &gt;</i><br>                                                     | 指正されに正義ノアイルかめりません。                                                                       |
|             |                                                                                     | おたた定義ファイルがあろかどうかを確認                                                                      |
|             |                                                                                     | してください。                                                                                  |
| KAVX2500-F  | 指定されたファイルで設定されたっ                                                                    | 町田                                                                                       |
| IMIVA2005 E | ピーグループ名は存在しません。                                                                     | コピーグループー括定義ファイル中のコピーグ                                                                    |
|             | 設定値 = $< \exists \mathcal{E} - \mathcal{J} \mathcal{U} - \mathcal{J} \mathcal{A} >$ | ループ名が Replication Manager Application                                                    |
|             |                                                                                     | Agent のディクショナリマップ上にありません。                                                                |
|             |                                                                                     | 対処                                                                                       |
|             |                                                                                     | drmcgctl コマンドで Replication Manager                                                       |
|             |                                                                                     | Application Agent のディクショナリマップ上に                                                          |
|             |                                                                                     | 登録されているコピーグループの一覧を出力し                                                                    |
|             |                                                                                     | (,指正されたコヒークルーフか一覧にあるかど                                                                   |
|             |                                                                                     |                                                                                          |
| KAVX2510-E  | 指定ファイル中で設定されたコピーグ                                                                   |                                                                                          |
|             | ルーノ名か个止ぐす。<br>  コピーガループタ - ノコピーガループ                                                 | レープタの記述形式が不正です                                                                           |
|             | $\begin{vmatrix}$                                                                   | / · · · · · · · · · · · · · · · · · · ·                                                  |
|             |                                                                                     | コピーグループ名を左詰めで記述して、コマンド                                                                   |
|             |                                                                                     | を再度実行してください。                                                                             |
| KAVX2511-E  | 定義ファイルで指定されたマウントポ                                                                   | │                                                                                        |
|             | イントディレクトリ名またはマウント                                                                   | <br>  オペレーション定義ファイルで指定されたマウ                                                              |
|             | ポイントディレクトリー括定義ファイ                                                                   | ントポイント名またはマウントポイント一括定                                                                    |
|             | ル名が存在しません。                                                                          | 義ファイルがありません。                                                                             |
|             |                                                                                     | 対処                                                                                       |

| メッセージID    | メッセージテキスト                                                                                                    | 説明                                                                                                    |
|------------|----------------------------------------------------------------------------------------------------|----------------------------------------------------------------------------------------------------|
|            | INSTANCE_NAME = <マウントポ<br>イントディレクトリ名またはマウント<br>ポイントー括定義ファイル名 >                                                                                                    | 指定したマウントポイント名またはマウントポ<br>イントー括定義ファイルがあるか,または参照で<br>きるか確認してください。                                                                                                    |
| KAVX2512-E | 定義ファイルで指定されたバックアッ<br>プ対象ファイル名またはディレクトリ<br>名が存在しません。<br>TARGET_NAME =<ファイル名また<br>はディレクトリ名>                                                                                                    | <ul> <li>要因</li> <li>オペレーション定義ファイルで指定されたバックアップ対象ファイルまたはディレクトリ名がありません。</li> <li>対処</li> <li>指定したバックアップ対象ファイルまたはディレクトリ名があるか,または参照できるか確認してください。</li> </ul>                                                                                                    |
| KAVX2513-E | 定義ファイルで指定されたバックアッ<br>プ対象ファイルまたはディレクトリ<br>が、定義ファイルで指定したマウント<br>ポイントディレクトリ上に存在してい<br>ません。<br>INSTANCE_NAME =<マウントポ<br>イントディレクトリ名またはマウント<br>ポイントー括定義ファイル名><br>TARGET_NAME =<ファイル名また<br>はディレクトリ名> | <ul> <li>要因</li> <li>オペレーション定義ファイルで指定されたバックアップ対象ファイルまたはディレクトリ名がオペレーション定義ファイルで指定したマウントポイントディレクトリ上にありません。</li> <li>対処</li> <li>バックアップ対象ファイルまたはディレクトリ名があるマウントポイントディレクトリを設定し、バックアップ対象ファイルまたはディレクトリが参照できるか確認してコマンドを再度実行してください。</li> </ul>                                                                                                    |
| KAVX2514-I | < <i>コマンド名</i> >コマンドの処理を別<br>ウィンドウ上で続行します。コマンド<br>用ウィンドウのメッセージを確認の<br>上,入力待ち状態の場合は必要な項目<br>を入力してください。                                                                                         | 要因<br>拡張コマンド内で、画面上でのメッセージ監視ま<br>たは対話操作が必要となるコマンドを別ウィン<br>ドウで起動した場合にこのメッセージが表示さ<br>れます。<br>対処<br>ウィンドウ上のメッセージ表示内容を確認し、入<br>力待ち状態となっている場合は応答を入力して<br>ください。入力待ちが発生しないコマンドの場<br>合は、処理終了後に別ウィンドウは自動的にク<br>ローズします。                                                                                                    |
| KAVX2515-I | 別ウィンドウ上での < <i>コマンド名</i> >コ<br>マンドの処理が終了しました。ウィン<br>ドウ上での拡張コマンドの処理を再開<br>します。                                                                                                    | 要因<br>拡張コマンド内で起動し、別ウィンドウ上で実行<br>中となっていたコマンドが終了したことを表示<br>するメッセージです。<br>対処<br>-                                                                                                    |
| KAVX2516-E | 定義ファイル中で <i>&lt;項目</i> 名>として指<br>定されているディレクトリ構造が不正<br>です。<br>項目名= <i>&lt;項目名</i> ><br>ディレクトリ名 = <i>&lt;ディレクトリ名</i> ><br>オペレーション ID = <i>&lt;</i> オペレーショ<br>ン ID >                             | <ul> <li>要因<br/>オペレーション定義ファイルに記述したディレ<br/>クトリに、オペレーション ID の指定値と一致す<br/>るサブディレクトリがありません。</li> <li>対処<br/>このメッセージで表示された項目がマニュアル<br/><i>Hitachi Command Suite Replication Manager</i><br/><i>Application Agent CLI ユーザーズガイド</i>」の拡<br/>張コマンド用一時ディレクトリの作成規則のと<br/>おりになっているか確認し、オペレーション定義<br/>ファイルの内容を確認してください。そのあと、<br/>チェックツールを再度実行してください。</li> </ul> |
| KAVX2517-E | 定義ファイル中で指定されているサー<br>バ名が設定ファイルに未定義,または,<br>値が一致していません。                                                                                                    | <b>要因</b><br>オペレーション定義ファイルの<br>DB_SERVER_NAME の値が, Replication<br>Manager Application Agent の構成定義ファイ                                                                                                    |

| メッセージ ID   | メッセージテキスト                                                                                                    | 説明                                                                                                    |
|------------|----------------------------------------------------------------------------------------------------|----------------------------------------------------------------------------------------------------|
|            | DB_SERVER_NAME = <定義ファイ<br>ルの DB_SERVER_NAME の値><br>設定ファイル名 = <設定ファイル名 >                                                          | ル(init.conf)のDRM_DB_PATHに定義され<br>ているサーバ名(DRM_HOSTNAMEの値)と一致<br>していません。<br>対処<br>拡張コマンドの定義ファイルおよびinit.conf<br>ファイルの内容を確認し,DB_SERVER_NAMEの<br>設定値を変更してチェックツールを再度実行し<br>てください。<br>init.confファイルの値を変更する場合は,<br>Replication Manager Application Agentの環境<br>設定手順に従ってください。 |
| KAVX2518-E | 指定されたコピーグルーブー拮定義<br>ファイルの内容は無効です。<br>ファイル名 = <ファイル名 >                                                                             | <ul> <li>要因</li> <li>コピーグループー括定義ファイルにコピーグ</li> <li>ループが設定されていません。</li> <li>対処</li> <li>コピーグループー括定義ファイルにコピーグ</li> <li>ループ名を登録して、チェックツールを再度実行してください。</li> </ul>                                                                                                    |
| KAVX2519-E | 定義ファイルで指定されたマウントポ<br>イントー括定義ファイルに記述されて<br>いるマウントポイントが存在しませ<br>ん。<br>マウントポイントー括定義ファイル名<br>= <ファイル名><br>マウントポイント名 = <マウントポ<br>イント名> | <ul> <li>要因</li> <li>マウントポイントー括定義ファイルに登録され<br/>たマウントポイントがありません。</li> <li>対処</li> <li>マウントポイントー括定義ファイルを確認し,再</li> <li>度コマンドを実行してください。</li> </ul>                                                                                                    |
| KAVX2520-E | 定義ファイルで指定されたマウントポ<br>イントー括定義ファイルにマウントポ<br>イントが記述されていません。<br>マウントポイントー括定義ファイル名<br>= <ファイル名 >                                       | <ul> <li>要因</li> <li>マウントポイントー括定義ファイルにマウント</li> <li>ポイントが登録されていません。</li> <li>対処</li> <li>マウントポイントー括定義ファイルにマウント</li> <li>ポイントを登録して,再度コマンドを実行してく</li> <li>ださい。</li> </ul>                                                                                              |
| KAVX2521-E | 設定ファイルからの情報取得に失敗し<br>ました。<br>要因 = <i>&lt; 要因</i> ><br>設定ファイル名 = <i>&lt;設定ファイル名</i> >                                              | <ul> <li>要因</li> <li>Replication Manager Application Agent の設定<br/>ファイルから必要な情報を取得できませんでし<br/>た。</li> <li>対処</li> <li>メッセージに出力された設定ファイルがあるか<br/>どうかを確認してください。また、ファイルがあ<br/>る場合、ファイルの内容を確認してください。</li> </ul>                                                           |
| KAVX2522-W | 指定ファイル中で設定されたディレク<br>トリ名は余分な'/を含んでいます。<br>これらの文字は無視されます。<br>項目名 = <i>&lt;項目名</i> ><br>ディレクトリ名 = <i>&lt;ディレクトリ名</i> >              | <ul> <li>要因<br/>指定されたディレクトリに余分な「/」が含まれ<br/>ています。</li> <li>対処</li> <li>メッセージに出力されたディレクトリ名から余<br/>分な「/」を取り除いてから、チェックツールを<br/>再度実行してください。</li> </ul>                                                                                                    |
| KAVX2523-E | 指定ファイル中で設定された値が数値<br>でない文字を含んでいます。<br>項目名 = <i>&lt;項目名</i> ><br>指定された値 = <i>&lt;項目の値</i> >                                        | <ul> <li>要因</li> <li>定義ファイルの中でメッセージに表示された項</li> <li>目の値に数値以外の文字が使われています。</li> <li>対処</li> <li>項目の値に数値だけを設定してチェックツール</li> <li>を再度実行してください。</li> </ul>                                                                                                    |

| メッセージID    | メッセージテキスト                                                                                                    | 説明                                                                                                    |
|------------|----------------------------------------------------------------------------------------------------|----------------------------------------------------------------------------------------------------|
| KAVX2524-E | 入力された情報の中からバックアップ<br>IDを見つけられませんでした。                                                                                                    | <b>要因</b><br>Replication Manager Application Agent によっ<br>て生成されたバックアップ ID 情報が抽出できま<br>せんでした。<br><b>対処</b><br>システムログを参照し, OS に異常がないかどう<br>か確認してください。                                                                                                    |
| KAVX2525-E | 指定ファイル中で記述された内容の構<br>文が間違っています。<br>ファイル名 = <i>&lt;ファイル名</i> >                                                                                                    | <ul> <li>要因</li> <li>定義ファイルに登録されている内容に構文の誤りがあります。</li> <li>対処</li> <li>定義ファイルの内容を確認し,構文の誤りを修正してチェックツールを再度実行してください。</li> </ul>                                                                                                    |
| KAVX2526-E | 定義ファイルで指定されたマウントポ<br>イントー括定義ファイルに記述されて<br>いるマウントポイントが不正です。<br>マウントポイントー括定義ファイル名<br>= <マウントポイントー括定義ファイ<br>ル名><br>マウントポイント名 = <マウントポイ<br>ント名 >                                                                                                    | 要因<br>マウントポイントー括定義ファイルに記述され<br>ているマウントポイントが不正です。<br>対処<br>表示されたマウントポイントが絶対パスで記述<br>されているか,または存在しているかを確認し,<br>適切な値を設定した上でチェックツールを再実<br>行してください。                                                                                                    |
| KAVX2527-E | 定義ファイルで指定されたマウントポ<br>イントー括定義ファイルに記述されて<br>いるマウントポイントが重複していま<br>す。<br>マウントポイントー括定義ファイル名<br>= <マウントポイントー括定義ファイ<br>ル名 ><br>マウントポイント名 = <マウントポイ<br>ント名 >                                                                                                    | 要因<br>マウントポイントー括定義ファイルに記述され<br>ているマウントポイントが重複しています。<br>対処<br>マウントポイントー括定義ファイルに重複して<br>指定されたマウントポイントの値を修正し,<br>チェックツールを再実行してください。                                                                                                    |
| KAVX2528-E | 定義ファイルで指定されたマウントポ<br>イントディレクトリ名またはマウント<br>ポイントディレクトリー括定義ファイ<br>ル名が不正です。<br>INSTANCE_NAME = <マウントポ<br>イントディレクトリ名またはマウント<br>ポイントディレクトリー括定義ファイ<br>ル名 >                                                                                                    | <ul> <li>要因</li> <li>オペレーション定義ファイルで指定されたマウントポイントディレクトリ名またはマウントポイントディレクトリー括定義ファイルが不正です。</li> <li>対処</li> <li>指定したマウントポイント名またはマウントポイントディレクトリー括定義ファイルが正しく記述されているかどうかを確認した上で設定内容を修正し、チェックツールを再度実行してください。</li> </ul>                                                                                                    |
| KAVX2529-E | <ul> <li>定義ファイル中で項目名として指定<br/>されているディレクトリ構造が不正で<br/>す。</li> <li>項目名 = &lt;<i>項目名</i> &gt;</li> <li>ディレクトリ名 = &lt;<i>ディレクトリ名</i> &gt;</li> <li>DB_SERVER_NAME = &lt; <i>DB</i> サーバ<br/>名 &gt;</li> <li>INSTANCE_NAME = &lt;<i>インスタン</i></li> <li>ス名 &gt;</li> </ul> | <ul> <li>要因<br/>オペレーション定義ファイル中に記述したフォ<br/>ルダに DB_SERVER_NAME,および<br/>INSTANCE_NAME として指定した文字列と一致<br/>したサブフォルダが存在しない場合に出力され<br/>るメッセージです。</li> <li>対処<br/>&lt; FTP ルートフォルダ&gt;¥&lt;</li> <li>DB_SERVER_NAME に指定した値&gt;¥&lt;</li> <li>INSTANCE_NAME に指定した値&gt;を指定する<br/>必要があります。</li> <li>オペレーション定義ファイルの内容を確認し,表示された項目に適切な値を設定した上でチェッ<br/>クツールを再実行してください。</li> </ul> |

| メッセージ ID   | メッセージテキスト                                                                                                    | 説明                                                                                                    |
|------------|----------------------------------------------------------------------------------------------------|----------------------------------------------------------------------------------------------------|
| KAVX2530-E | ディクショナリマップファイルの格納<br>ディレクトリ名を取得できませんでし<br>た。                                                                                                    | <ul> <li>要因</li> <li>拡張コマンドの処理中に、drmfsdisplay -v</li> <li>コマンドが実行されましたが、ディクショナリ</li> <li>マップファイル格納ディレクトリ名を取得でき</li> <li>ませんでした。</li> <li>対処</li> <li>オペレーション定義ファイル中に記述されてい</li> <li>る DB_SERVER_NAME と SET_DRM_HOSTNAME</li> <li>の値を確認し、正しい情報に修正した上でチェッ</li> <li>クツールを再実行してください。</li> </ul> |
| KAVX2531-E | ディレクトリの作成に失敗しました。<br>ディレクトリ名 = <i>&lt;ディレクトリ名</i> >                                                                                                    | <ul> <li>要因</li> <li>ディレクトリの作成に失敗しました。</li> <li>対処</li> <li>作成しようとしたディレクトリのパスを確認してください。パスが正しい場合、システムログを参照し、OSに異常がないかどうか確認してください。</li> <li>異常がないときは、問い合わせ窓口に連絡してください。</li> </ul>                                                                                                    |
| KAVX2532-I | ディレクトリの作成に成功しました。<br>ディレクトリ名 = <i>&lt;ディレクトリ名</i> >                                                                                                    | <ul> <li>要因</li> <li>ディレクトリの作成に成功した場合に出力されるメッセージです。</li> <li>対処</li> <li>-</li> </ul>                                                                                                    |
| KAVX2533-E | 定義ファイル中で指定されている<br>FTP_SUB_DIR のディレクトリ名が不<br>正です。<br>ディレクトリ名 = <i>&lt;ディレクトリ名</i> >                                                                                                    | <ul> <li>要因</li> <li>オペレーション定義ファイル中の</li> <li>FTP_SUB_DIR 項目に無効な文字が含まれているか,絶対パスが指定されています。</li> <li>対処</li> <li>FTP_SUB_DIR の値を修正し、チェックツールを再実行してください。</li> </ul>                                                                                                    |
| KAVX2534-E | <ul> <li>初期設定コマンドにより割り当てた</li> <li>VDI_METAFILE_DIRの値は拡張コ</li> <li>マンドが使用する一時ディレクトリと</li> <li>同じです。</li> <li>ディレクトリ名 = &lt;ディレクトリ名 &gt;</li> <li>初期設定コマンド = &lt;初期設定コマンド</li> <li>ド名 &gt;</li> </ul> | <ul> <li>要因</li> <li>VDI_METAFILE_DIRの値と拡張コマンドが自動生成した DB_DATA_FILE_DIRの値が等しい場合に出力されるメッセージです。</li> <li>対処</li> <li>VDI_METAFILE_DIRの値を修正し、チェック<br/>ツールを再実行してください。</li> </ul>                                                                                                    |
| KAVX2535-I | 退避元のファイルが存在しなかったた<br>め、ファイルの退避は行なわれません<br>でした。<br>退避元ファイル名 = < <i>退避元ファイル</i><br>名 >                                                                                                    | 要因<br>退避元のファイルがなかったため、ファイルの退<br>避は実行されませんでした。<br>対処<br>-                                                                                                    |
| KAVX2536-I | 展開元のファイルが存在しなかったた<br>め、ファイルの展開は行なわれません<br>でした。<br>展開元ファイル名 = <i>&lt; 展開元ファイル</i><br>名 >                                                                                                    | 要因<br>展開元のファイルがなかったため、ファイルの展<br>開は実行されませんでした。<br>対処<br>-                                                                                                    |
| KAVX2544-E | 指定された Exchange サーバが見つか<br>りません。<br>Exchange サーバ名 = < <i>Exchange</i><br>サーバ名 >                                                                                                    | <ul> <li>要因</li> <li>対処</li> <li>チェックツール EX_DRM_EXG_DEF_CHECK を実行してこのメッセージが表示された場合は、定義ファイルの項目(DB_SERVER_NAME)で指定した Exchange サーバ名を確認してください。ま</li> </ul>                                                                                                    |

| メッセージID    | メッセージテキスト                                                                                                    | 説明                                                                                                    |
|------------|----------------------------------------------------------------------------------------------------|----------------------------------------------------------------------------------------------------|
|            |                                                                                                    | た,定義ファイルに指定した Exchange サーバが<br>実際に存在することを確認してください。<br>拡張コマンド EX_DRM_EXG_BACKUP を実行し<br>てこのメッセージが表示された場合は,-<br>hostname オプションで指定した Exchange<br>サーバが実際に存在することを確認してください。                                                                                                    |
| KAVX2547-E | Exchange Server が該当するマシンに<br>インストールされていません。                                                                      | <b>要因</b><br>Exchange Server が該当するマシンにインス<br>トールされていません。<br><b>対処</b><br>Exchange Server を該当するマシンにインス<br>トールしてください。                                                                                                    |
| KAVX2548-E | 定義ファイルに設定されている値が不<br>正です。<br>項目名 = <i>&lt;項目名</i> ><br>現在の値 = <i>&lt;現在の値</i> ><br>設定する値 = <i>&lt;設定する値</i> >    | <ul> <li>要因</li> <li>定義ファイルの中で指定された項目の値が不正です。</li> <li>対処</li> <li>表示されるメッセージに従って定義ファイルを</li> <li>確認し,修正してからチェックツールを再度実行してください。</li> </ul>                                                                                                    |
| KAVX2549-E | SQLServerClient.conf ファイルに設<br>定したパラメーターの値が不正です。<br>ファイル名 = <i>&lt;ファイル名</i> ><br>パラメーター名 = <i>&lt;パラメーター名</i> > | <ul> <li>要因</li> <li>SQLServerClient.conf ファイルに設定したパラメーターの値が不正です。</li> <li>対処</li> <li>SQLServerClient.conf ファイルの内容を確認し、パラメーターの値を正しく設定してください。</li> <li>SQLServerClient.conf ファイルの詳細については、マニュアル「Hitachi Command Suite Replication Manager Application Agent CLI ユーザーズガイド」を参照してください。</li> </ul> |
| KAVX2550-E | SQLServerClient.conf ファイルの読<br>み込みに失敗しました。<br>ファイル名 = <i>&lt;ファイル名</i> >                                         | <b>要因</b><br>SQLServerClient.confファイルの読み込みに失<br>敗しました。<br><b>対処</b><br>SQLServerClient.confファイルが開けるか,書<br>き込み中でないか,を確認して再度実行してくだ<br>さい。                                                                                                    |
| KAVX5000-E | VSS によるバックアップは,この OS<br>では使用できません。                                                                               | <ul> <li>要因</li> <li>VSS 機能が使用できない OS で, VSS 機能を利用するコマンドを実行した場合に, 出力されるメッセージです。</li> <li>対処</li> <li>使用したコマンドまたはオプションは, エラーが発生した OS では使用できません。</li> </ul>                                                                                                    |
| KAVX5001-E | VSS によるバックアップは、クラスタ<br>構成では使用できません。                                                                              | <b>要因</b><br>VSS 機能を利用するコマンドをクラスタ環境で<br>実行した場合に,出力されるメッセージです。<br>対処<br>使用したコマンドまたはオプションは,クラスタ<br>環境では使用できません。                                                                                                    |
| KAVX5003-E | RM Shadow Copy Provider が使用で<br>きませんでした。<br>VSS に関するセットアップが正常に行<br>われているか確認してください。                               | <b>要因</b><br>VSS のハードウェアプロバイダ(RM Shadow<br>Copy Provider)が動作しなかった場合に出力さ<br>れるメッセージです。                                                                                                    |

| メッセージID    | メッセージテキスト                                         | 説明                                                                                                    |
|------------|---------------------------------------------------|----------------------------------------------------------------------------------------------------|
|            |                                                   | <ul> <li>次の要因が考えられます。</li> <li>RM Shadow Copy Provider がインストール<br/>されていない。</li> <li>システム環境変数 VSHTCRMENVF が正しく<br/>設定されていない、または設定後に再起動が<br/>行われていない。</li> <li>コマンドデバイスのユーザー認証機能が有<br/>効になっている場合に、ローカルシステムア<br/>カウントでユーザー認証を実行していない。</li> <li>対処<br/>VSS バックアップの環境設定が正しく行われて<br/>いるかを、確認してください。</li> </ul>                                                                                                    |
| KAVX5004-E | Writer でタイムアウトが発生しました。<br>Writer 名 = < Writer 名 > | <ul> <li>要因</li> <li>Writer で静止化タイムアウトが発生したため、バックアップの取得に失敗した場合に出力されるメッセージです。</li> <li>次の要因が考えられます。</li> <li>ストレージグループに使用しているドライブ数が多く、ペア分割に時間が掛かる。</li> <li>システム負荷が非常に高いため、ペア分割に時間が掛かる。</li> <li>オ処</li> <li>-</li> </ul>                                                                                                    |
| KAVX5005-E | VSS 定義ファイルが存在しません。                                | <ul> <li>要因</li> <li>VSS 定義ファイルが存在しません。</li> <li>オ処</li> <li>-vf オプションを指定した場合 &lt; Replication Manager Application Agent のインストール先&gt;¥DRM¥conf ¥vss¥VSS 定義ファイル名ディレクトリが 存在するかどうかを確認してください。存 在しない場合は、 Replication Agent のインストール先&gt; ¥DRM¥conf¥vsscom.conf.model を Replication Manager Application Agent のインストール先&gt;¥DRM¥conf¥vss¥VSS 定義ファイル名ディレクトリにコピーし て、VSS 定義ファイルを作成してください。 -vf オプションを指定しなかった場合 &lt; Replication Manager Application Agent のインストール先&gt;¥DRM¥conf ¥vsscom.conf ファイルが存在するかど うかを確認してください。存在しない場合 は、&lt; Replication Manager Application Agent のインストール先&gt;¥DRM¥conf ¥vsscom.conf ファイルが存在するかど うかを確認してください。存在しない場合 は、&lt; Replication Manager Application Agent のインストール先&gt;¥DRM¥conf ¥vsscom.conf.model ファイルを Replication Manager Application Agent のインストール先&gt;¥DRM¥conf ¥vsscom.conf にコピーして、VSS 定義 ファイルを作成してください。</li></ul> |
| KAVX5006-E | VSS 定義ファイルのオープンに失敗しました。                           | <b>要因</b><br>VSS 定義ファイルのオープンに失敗しました。<br><b>対処</b><br>-vf オプションを指定した場合                                                                                                    |

| メッセージID    | メッセージテキスト                                                                                              | 説明                                                                                                    |
|------------|----------------------------------------------------------------------------------------------------|----------------------------------------------------------------------------------------------------|
|            |                                                                                                    | < Replication Manager Application<br>Agent のインストール先>\#DRM\#conf<br>\#vss\#< VSS 定義ファイル名>のアクセ<br>ス権限を確認してください。<br>-vf オプションを指定しなかった場合<br>< Replication Manager Application<br>Agent のインストール先>\#DRM\#conf<br>\#vsscom.conf のアクセス権限を確認し<br>てください。 |
| KAVX5007-E | VSS 定義ファイルに必要なパラメー<br>ターの設定が不正です。<br>パラメーター名 = <パラメーター名 >                                              | <ul> <li>要因</li> <li>VSS 定義ファイルに不正なパラメーターが設定<br/>されています。</li> <li>対処</li> <li>VSS 定義ファイルのパラメーター設定内容を確認してください。</li> </ul>                                                                                                    |
| KAVX5008-E | VSS 定義ファイルに必要なパラメー<br>ターの設定が不正です。<br>パラメーター名 = <パラメーター名 ><br>パラメーター値 = <パラメーター値 >                      | <ul> <li>要因</li> <li>VSS 定義ファイルに不正なパラメーターが設定<br/>されています。</li> <li>対処</li> <li>VSS 定義ファイルのパラメーター設定内容を確認してください。</li> </ul>                                                                                                    |
| KAVX5012-E | システム環境変数 <i>&lt;環境変数名</i> >が設<br>定されていないか,不正な値が設定さ<br>れています。<br>VSS に関するセットアップが正常に行<br>われているか確認してください。 | <ul> <li>要因</li> <li>システム環境変数&lt;<i>環境変数名</i>&gt;が正しく設定</li> <li>されていません。</li> <li>対処</li> <li>システム環境変数&lt;<i>環境変数名</i>&gt;が適切に設定</li> <li>されているか確認してください。</li> </ul>                                                                          |
| KAVX5013-E | ポート番号はすでに使用されていま<br>す。<br>ポート番号 = <i>&lt;ポート番号</i> >                                                   | <b>要因</b><br>ポート番号がすでに使用されています。<br><b>対処</b><br>マニュアル「 <i>Hitachi Command Suite</i><br><i>Replication Manager Application Agent CLI</i><br><i>ユーザーズガイド</i> 」の VSS を使用するための設<br>定の説明を参照してポート番号を変更してくだ<br>さい。                                    |
| KAVX5023-E | バックアップサーバ上でエラーが発生<br>しました。<br>要因 = <i>&lt;詳細メッセージ</i> >                                                | <ul> <li>要因</li> <li>バックアップサーバ上で処理が続行できないエラーが発生しました。</li> <li>対処</li> <li>エラーの要因および対処方法については、</li> <li>「9.2.1」を参照してください。</li> </ul>                                                                                                    |
| KAVX5024-E | Protection Manager サービスでメモ<br>リー不足が発生しました。<br>ホスト名 = <i>&lt;ホスト名</i> >                                 | 要因<br>接続先のホスト上でメモリー不足が発生しまし<br>た。<br>対処<br>メモリーを増設するか,仮想メモリーの設定を見<br>直してください。                                                                                                    |
| KAVX5025-W | バックアップメタデータファイルの削<br>除に失敗しました。                                                                         | <ul> <li>要因</li> <li>正ボリューム上のバックアップメタデータファイルの削除に失敗しました。</li> <li>対処</li> <li>バックアップメタデータファイルが格納されているフォルダまたはファイルの権限を確認してください。</li> </ul>                                                                                                    |

| メッセージ ID   | メッセージテキスト                                        | 説明                                                                                                    |
|------------|--------------------------------------------------|----------------------------------------------------------------------------------------------------|
| KAVX5026-E | バックアップサーバでバックアップメ<br>タデータファイルがすでに存在しま<br>す。      | <ul> <li>要因</li> <li>すでにバックアップメタデータが存在します。</li> <li>対処</li> <li>正ボリューム上のバックアップメタデータフォ</li> <li>ルダを削除して,再度バックアップを実行してく</li> <li>ださい。</li> </ul>                                                                                                    |
| KAVX5027-E | バックアップサーバでバックアップメ<br>タデータファイルの読み込みができま<br>せんでした。 | <ul> <li>要因</li> <li>バックアップメタデータファイルの読み出しに</li> <li>失敗しました。</li> <li>対処</li> <li>副ボリューム上のバックアップメタデータが存</li> <li>在するか確認してください。</li> </ul>                                                                                                    |
| KAVX5028-E | バックアップサーバでバックアップメ<br>タデータファイルの書き込みができま<br>せんでした。 | <ul> <li>要因</li> <li>バックアップメタデータファイルの書き込みに</li> <li>失敗しました。</li> <li>対処</li> <li>正ボリュームが書き込み可能であるかどうか確認してください。</li> </ul>                                                                                                    |
| KAVX5029-E | バックアップサーバで対象のドライブ<br>のマウントに失敗しました。               | <ul> <li>要因</li> <li>対処</li> <li>副ボリュームがすでにマウントされていないか<br/>どうか確認してください。また、バックアップ時に、バックアップ対象のボリューム上のディレク<br/>トリに別のボリュームをマウントされていた場合、マウントに失敗する場合があります。</li> </ul>                                                                                                    |
| KAVX5030-E | バックアップサーバで対象のドライブ<br>がすでにマウントされています。             | 要因<br>リストア対象の副ボリュームがすでにマウント<br>されています。<br>対処<br>drmexgcat コマンドの-backup_id オプショ<br>ンでコピーグループを表示し、リストア対象のコ<br>ピーグループを drmumount コマンドの-<br>copy_group オプションでアンマウントしてく<br>ださい。回復しない場合はリストア対象のコ<br>ピーグループを drmmount コマンドの-<br>copy_group オプションでマウントし、再度<br>drmumount コマンドの-copy_group オプショ<br>ンでアンマウントしてください。 |
| KAVX5031-E | バックアップサーバで対象のドライブ<br>のアンマウントに失敗しました。             | 要因<br>バックアップサーバで副ボリュームのマウント<br>に失敗しました。<br>対処<br>バックアップサーバで drmumount コマンドを<br>使用してアンマウントしてから,再度実行してく<br>ださい。drmumount コマンドでアンマウントで<br>きない場合は,一度 drmmount コマンドでマウ<br>ントしてからアンマウントを行ってください。                                                                                                    |
| KAVX5032-E | バックアップサーバでマウント情報の<br>取得に失敗しました。                  | 要因<br>バックアップサーバでマウント情報の取得に失<br>敗しました。<br>対処<br>バックアップサーバでリストア対象の副ボ<br>リュームを drmmount コマンドで一度マウント<br>してから, drmumount コマンドでアンマウント                                                                                                    |

| メッセージID    | メッセージテキスト                                                                                                    | 説明                                                                                                    |
|------------|----------------------------------------------------------------------------------------------------|----------------------------------------------------------------------------------------------------|
|            |                                                                                                    | してください。この操作で回復できない場合は,<br>バックアップサーバの Replication Manager<br>Application Agent の環境に問題が発生していな<br>いかどうか確認してください。<br>Replication Manager Application Agent の動作<br>環境に問題がない場合は,マニュアル「Hitachi<br>Command Suite Replication Manager<br>Application Agent CLI ユーザーズガイド」のト<br>ラブルシューティングの説明を参照して、資料を<br>採取したあとで,問い合わせ窓口に連絡してくだ<br>さい。                                                                                                    |
| KAVX5033-E | バックアップサーバで VSS スナップ<br>ショットのインポートに失敗しまし<br>た。<br>VSS に関するセットアップが正常に行<br>われているか確認してください。                              | <ul> <li>要因 バックアップサーバで VSS スナップショットの インポートに失敗した場合に出力されるメッ セージです。 次の要因が考えられます。 <ul> <li>バックアップサーバに RM Shadow Copy Provider がインストールされていない。</li> <li>システム環境変数 VSHTCRMINST_REMOTE が正しく設定されていない,または設定後に 再起動が行われていない。</li> <li>バックアップサーバで設定してはいけない システム環境変数 (HORCMINST, HORCC_MRCF, HORCMPERM) が設定されて いる。</li> <li>ペアの作成時に-m noread オプションが指 定されていない。</li> </ul> </li> <li>上記の要因に該当しない場合, VSS の処理で一 時的な要因によりエラーが発生した可能性があ ります。 <ul> <li>対処</li> <li>データベースサーバ上のアプリケーションイベ ントログに,エラー内容を示すイベントログ (ソースが RMVSSPRV のログ) が出力されてい るときがあります。このイベントログの内容に ついては RAID Manager のマニュアルを参照し てください。 また、コマンド実行時に使用できないツールが動 作している場合があります。詳細は、マニュアル </li></ul> </li> <li>びSS に関するセットアップが正常に行われてい る場合、コマンドを再実行してください。</li> </ul> |
| KAVX5034-E | VSS で使用するシステム環境変数< <i>環<br/>境変数名1</i> >もしくは< <i>環境変数名2</i><br>>が設定されていません。<br>VSS に関するセットアップが正常に行<br>われているか確認してください。 | <ul> <li>要因</li> <li>システム環境変数&lt;<i>環境変数名1</i>&gt;または&lt;<i>環境変数名2</i>&gt;のどちらも設定されていない場合</li> <li>に出力されるメッセージです。</li> <li>対処</li> <li>VSSの世代管理機能, -rcオプションまたは-<br/>cascade オプションを使用する場合は、システム環境変数の&lt;<i>環境変数名1</i>&gt;を設定してくだ<br/>さい。使用しない場合は&lt;<i>環境変数名2</i>&gt;を設<br/>定してください。設定方法については、マニュア</li> </ul>                                                                                                    |

| メッセージ ID   | メッセージテキスト                                                                                                    | 説明                                                                                                    |
|------------|----------------------------------------------------------------------------------------------------|----------------------------------------------------------------------------------------------------|
|            |                                                                                                    | ル「 <i>Hitachi Command Suite Replication</i><br><i>Manager Application Agent CLI ユーザーズガ</i><br>イド」の, VSS を使用するための設定を参照し<br>てください。                                                                |
| KAVX5035-E | <ul> <li>-rcまたは-cascade オプションを使用<br/>する場合、システム環境変数&lt;<i>環境変<br/>数名</i>&gt;の設定が必要です。</li> </ul>                                                                                       | <ul> <li>要因         <ul> <li>rc または-cascade オプションが指定されていて、かつシステム環境変数&lt;<i>環境変数名</i>&gt;が設定されていない場合に出力されるメッセージです。</li> <li>対処                  マニュアル「Hitachi Command Suite</li></ul></li></ul>  |
| KAVX5036-E | VSS インポートサーバのバージョンが<br>不正です。                                                                                                    | <ul> <li>要因</li> <li>VSS インポートサーバのバージョンが古い場合<br/>に表示されるメッセージです。</li> <li>対処</li> <li>バックアップサーバにインストールされている</li> <li>Replication Manager Application Agent のバー<br/>ジョンを確認してください。</li> </ul>      |
| KAVX5037-E | バックアップメタデータファイルに不<br>整合があります。                                                                                                    | <ul> <li>要因</li> <li>バックアップメタデータファイルが、何かの理由</li> <li>によって破壊されたりしたため、バックアップメ</li> <li>タデータファイルに不整合があります。</li> <li>対処</li> <li>バックアップメタデータファイルが不整合であ</li> <li>るため、バックアップデータをリストアできません。</li> </ul> |
| KAVX5038-E | バックアップサーバの OS では, VSS<br>によるバックアップはできません。                                                                                                    | 要因<br>-<br>対処<br>指定されたバックアップサーバの OS では VSS<br>を使用できません。                                                                                                    |
| KAVX5039-E | バックアップサーバでシステム環境変<br>数 <i>&lt;環境変数名</i> >が設定されていない<br>か,不正な値が設定されています。<br>VSS に関するセットアップが正常に行<br>われているか確認してください。                                                                      | <ul> <li>要因</li> <li>バックアップサーバに、システム環境変数&lt;環境</li> <li>変数名&gt;が設定されていません。</li> <li>対処</li> <li>バックアップサーバで、メッセージに出力された</li> <li>システム環境変数を設定してください。</li> </ul>                                   |
| KAVX5040-I | <ul> <li>Writer でタイムアウトが発生しました。</li> <li>VSS バックアップ処理をリトライします。</li> <li>リトライ回数 = &lt;リトライ回数&gt;</li> <li>現在のリトライ回数 = &lt;<i>現在のリトライ回数</i>&gt;</li> <li>待機時間 = &lt;待機時間&gt;</li> </ul> | <b>要因</b><br>Writer で静止化タイムアウトが発生したため,<br>VSS バックアップ処理をリトライします。<br><b>対処</b><br>-                                                                                                    |
| KAVX5041-E | VSS の処理でタイムアウトが発生しま<br>した。<br>待機時間 = < <i>VSS 処理待機時間</i> >                                                                                                    | <ul> <li>要因</li> <li>VSS の処理でタイムアウトエラーが発生しました。</li> <li>対処</li> <li>以下の回復手順を実施後, コマンドを再実行してください。</li> </ul>                                                                                     |

| メッセージID    | メッセージテキスト                                                                                                    | 説明                                                                                                    |
|------------|----------------------------------------------------------------------------------------------------|----------------------------------------------------------------------------------------------------|
|            |                                                                                                    | 本エラーが繰り返し発生する場合は,問い合わせ<br>窓口に連絡してください。<br>バックアップコマンド実行中に KAVX5041-E<br>エラーが発生した場合:<br>バックアップサーバ上で,バックアップ対象のコ<br>ピーグループの副ボリュームがマウントされて<br>いる場合は,該当する副ボリュームをアンマウン<br>トしてください。<br>リストアコマンド実行中に KAVX5041-E エ<br>ラーが発生した場合:<br>特に回復処理は必要ありません。                                                                                                    |
| KAVX5042-E | VSS Writer が存在しません。<br>VSS Writer 名 = < <i>VSS Writer 名</i> >                                                                                     | <ul> <li>要因</li> <li>VSS Writer の一覧情報に、メッセージで表示された VSS Writer が存在しませんでした。</li> <li>OS または VSS Writer を提供している製品で問題が発生している可能性があります。</li> <li>対処</li> <li>OS または VSS Writer を提供している製品で問題が発生していないか、OS または VSS Writer を提供している製品の開発元に確認してください。</li> <li>開発元に確認し問題を解消した後に、コマンドを再実行してください。</li> </ul>                                                                                                    |
| KAVX5100-E | 指定されたコピーパラメーター定義<br>ファイルが存在しません。<br>ファイル名 = <i>&lt;ファイルパス</i> >                                                                                   | <ul> <li>要因         <ul> <li>-pfオプションで指定したコピーパラメーター<br/>定義ファイルが存在しません。</li> <li>対処                  このメッセージ以降に出力された,KAVX0006-<br/>Eの要因となった詳細メッセージを確認し,対処                 してください。</li> </ul> </li> </ul>                                                                                                    |
| KAVX5101-I | コピーパラメーターの値として次の定<br>義を有効値とします。<br><i>&lt;パラメーター名 &gt;=&lt;値 &gt;</i> [ <i>&lt;パラ</i><br><i>メーター取得元ファイル</i> >]                                    | <ul> <li>要因         <ul> <li>-pfオプションで指定したコピーパラメーター<br/>定義ファイルと RAID Manager 用連携定義ファ<br/>イル (DEFAULT.dat) を読み込んだ場合に,有<br/>効となった定義が決定したときに出力される<br/>メッセージです。</li> </ul>         Shows a part of the state of the state of</li></ul> |
| KAVX5102-E | RAID 管理ソフトウェアと連携するた<br>めの定義ファイル (DEFAULT.dat) に<br>必須のパラメーターが定義されていま<br>せん。<br>パラメーター名 = <パラメーター名 >                                               | <ul> <li>要因</li> <li>RAID Manager 用連携定義ファイル         <ul> <li>(DEFAULT.dat)を読み込んだ結果,定義が必要             なパラメーターが記述されていませんでした。<br/>対処             このメッセージ以降に出力された,KAVX0006-             Eの要因となった詳細メッセージを確認し,対処             してください。</li> </ul> </li> </ul>                                                                                                    |
| KAVX5103-E | バックアップ処理対象となったコピー<br>グループのペア識別子が一致しませ<br>ん。<br>コピーグループ名[MU#] = < <i>コピーグ</i><br>ループ名>[< <i>MU 番号</i> >], < <i>コピー</i><br>グループ名>[< <i>MU 番号</i> >] | <b>要因</b><br>RAID Manager 用連携定義ファイル<br>(DEFAULT.dat)の<br>CONFIRM_GENERATION_IDENTICALパラメー<br>ターに ENABLE を指定した状態でバックアップ<br>コマンドを実行し、コピーグループを自動選択し<br>たときに、ペア識別子 (MU#) が一致しません<br>でした。なお、このエラーは、VSS を使用して<br>いる場合でも発生する可能性があります。                                                                                                    |

| メッセージID    | メッセージテキスト                                                                                                    | 説明                                                                                                    |
|------------|----------------------------------------------------------------------------------------------------|----------------------------------------------------------------------------------------------------|
|            |                                                                                                    | <ul> <li>対処<br/>次のどちらかの方法で解決してください。</li> <li>コピーグループをロックするなどして同じ<br/>ペア識別子が選択されるようにしてください。</li> <li>RAID Manager 用連携定義ファイル<br/>(DEFAULT.dat)の<br/>CONFIRM_GENERATION_IDENTICALパラ<br/>メーターに DISABLE を指定し、再度実行し<br/>てください(ローカルサイトでのバックアッ<br/>プの場合で、VSS を使用していないときだけ<br/>右効です)</li> </ul>                                             |
| KAVX5104-W | バックアップ処理対象となったコピー<br>グループのペア識別子が一致しませ<br>ん。リストア時に失敗する可能性があ<br>ります。<br>コピーグループ名[MU#] = < <i>コピーグ</i><br>ループ名>[< <i>MU</i> 番号>], < <i>コピー</i><br>グループ名>[< <i>MU</i> 番号>] | <ul> <li>要因</li> <li>RAID Manager 用連携定義ファイル</li> <li>(DEFAULT.dat)の</li> <li>CONFIRM_GENERATION_IDENTICALパラメーターに DISABLE を指定した状態,または</li> <li>CONFIRM_GENERATION_IDENTICALパラメーターを記述していない状態でバックアップコマンドを実行し、コピーグループを自動選択したときに、ペア識別子(MU#)が一致しませんでした。</li> <li>対処</li> <li>リストア時には同じ正ボリュームを持つすべてのコピーグループに対してペア分割処理を行ってください。</li> </ul> |
| KAVX5105-W | ボリュームのリストアは完了しました<br>が,正ボリュームと副ボリュームの逆<br>転に失敗しました。                                                                                                    | <ul> <li>要因</li> <li>リモートコピーのコピーグループを対象にした</li> <li>リストア処理で,正ボリュームと副ボリュームが</li> <li>反転した状態でコマンドが終了した場合に出力</li> <li>されるメッセージです。</li> <li>対処</li> <li>正ボリュームと副ボリュームの反転によるペア</li> <li>再同期を利用して副ボリュームからリストアす</li> <li>る手順については、「9.3.2」を参照してください。</li> </ul>                                                                            |
| KAVX5106-E | 処理対象のコピーグループの状態が不<br>正です。                                                                                                    | 要因<br>処理対象のコピーグループの状態が不正の場合<br>に出力されるメッセージです。<br>対処<br>状態が不正だったコピーグループの内容を確認<br>してから,コピーグループを正常な状態に変更し<br>てください。                                                                                                    |
| KAVX5107-E | 処理対象に関連したコピーグループの<br>状態が不正です。                                                                                                    | 要因<br>処理対象外のコピーグループの状態が不正の場<br>合に出力されるメッセージです。<br>対処<br>状態が不正だったコピーグループの内容を確認<br>してから,コピーグループを正常な状態に変更し<br>てください。                                                                                                    |
| KAVX5108-I | コピーグループの再同期を実行しま<br>す。<br>コピーグループ名 = <i>&lt;コピーグループ</i><br>名 >                                                                                                    | 要因<br>コピーグループを再同期する場合に出力される<br>メッセージです。<br>対処<br>-                                                                                                    |

| メッセージロ     | メッセージテキスト                                                                | 説明                                                                                                    |
|------------|--------------------------------------------------------------------------|----------------------------------------------------------------------------------------------------|
| KAVX5109-I | コピーグループのペア分割を実行しま<br>す。<br>コピーグループ名 = <i>&lt; コピーグループ</i><br>名 >         | 要因<br>コピーグループをペア分割する場合に出力され<br>るメッセージです。<br>対処<br>-                                                                                                    |
| KAVX5110-I | マウントを実行します。<br>マウントポイント名 = <i>&lt;マウントポイ</i><br><i>ント名</i> >             | <ul> <li>要因</li> <li>マウントを行った場合に表示されるメッセージ</li> <li>です。</li> <li>対処</li> <li>-</li> </ul>                                                                                                    |
| KAVX5111-I | アンマウントを実行します。<br>マウントポイント名 = <i>&lt;マウントポイ</i><br><i>ント名</i> >           | <ul> <li>要因</li> <li>アンマウントを行った場合に表示されるメッセージです。</li> <li>対処</li> <li>-</li> </ul>                                                                                                    |
| KAVX5112-I | クラスタリソースをオンラインにしま<br>す。<br>クラスタリソース名 = <i>&lt;クラスタリ</i><br><i>ソース名</i> > | <ul> <li>要因</li> <li>クラスタリソースをオンラインにする場合に表示されるメッセージです。</li> <li>対処</li> <li>-</li> </ul>                                                                                                    |
| KAVX5113-I | クラスタリソースをオフラインにしま<br>す。<br>クラスタリソース名 = <i>&lt;クラスタリ</i><br><i>ソース名</i> > | <ul> <li>要因</li> <li>クラスタリソースをオフラインにする場合に表示されるメッセージです。</li> <li>対処</li> <li>-</li> </ul>                                                                                                    |
| KAVX5116-E | 副ボリュームの論理ボリューム構成が<br>正しくありません。                                           | <ul> <li>要因</li> <li>副ボリュームから取得した実際の論理ボリューム構成がバックアップカタログまたはコピーグループマウント定義の論理ボリューム構成と一致しない場合に表示されるメッセージです。次の要因が考えられます。</li> <li>正ボリュームの論理ボリューム構成を変更したが、構成変更前のバックアップカタログを指定した。</li> <li>ダイナミックディスクをコピーグループ指定でマウントしようとしたが、コピーグループマウント定義が作成されていない。</li> <li>オ処</li> <li>次の対処をしてください。</li> <li>バックアップ ID で指定したバックアップカタログが現在の正ボリュームの論理ボリュームの論理ボリュームの論理ボリュームの論理ボリューム構成をバックアップ情報のバックアップ ID を指定してください。</li> <li>現在の正ボリュームの構成に対するバックアップ情報のバックアップ ID を指定してください。</li> <li>正ボリュームの論理ボリューム構成を変更した場合は、副ボリューム体成のコピーグループマウントするための設定を再度行ってください。</li> <li>ダイナミックディスク構成のコピーグループを指定した場合、コピーグループマウント定義ファイルが作成されているか確認してください。あらかじめコピーグループマウント定義ファイルの作成が必要です。副ボ</li> </ul> |

| メッセージ ID   | メッセージテキスト                                                                                                    | 説明                                                                                                    |
|------------|----------------------------------------------------------------------------------------------------|----------------------------------------------------------------------------------------------------|
|            |                                                                                                    | <ul> <li>リュームをマウントするための設定を確認してください。</li> <li>上記以外の場合,副ボリュームをマウントするための設定を再度行ってください。</li> </ul>                                                                                                    |
| KAVX5118-E | ペアステータスが <ペアステータス><br>であることを確認してください。                                                                                                    | <ul> <li>要因</li> <li>コピーグループのペア状態が期待していたもの<br/>と異なる場合に表示されるメッセージです。</li> <li>対処</li> <li>このメッセージ以降に出力された,KAVX0006-</li> <li>Eの要因となった詳細メッセージを確認し,対処<br/>してください。</li> </ul>                                                   |
| KAVX5119-E | ペアステータス確認のリトライがタイ<br>ムアウトしました。<br>待機ペアステータス = <ペアステータ<br>ス><br><リトライ回数パラメーター名> = <<br>リトライ回数パラメーター値>(回)<br><リトライ待ち時間パラメーター名><br>= <リトライ待ち時間パラメーター値<br>>(10 ミリ秒) | 要因<br>ペア状態の確認を行いましたが、設定した時間内<br>に期待したペア状態を取得できなかった場合に<br>表示されるメッセージです。<br>ペア状態は、リトライ待ち時間パラメーター値で<br>設定された時間間隔ごとに、リトライ回数パラ<br>メーター値で設定された回数だけ確認されます。<br>対処<br>このメッセージ以降に出力された、KAVX0006-<br>Eの要因となった詳細メッセージを確認し、対処<br>してください。 |
| KAVX5120-E | コピーグループに対する処理でエラー<br>が発生しました。<br>コピーグループ名 = <i>&lt; コピーグループ</i><br>名 >                                                                                          | <ul> <li>要因</li> <li>対象のコピーグループでエラーが発生した場合</li> <li>に表示されるメッセージです。</li> <li>対処</li> <li>このメッセージ以降に出力された,KAVX0006-</li> <li>Eの要因となった詳細メッセージを確認し,対処してください。</li> </ul>                                                         |
| KAVX5121-E | バックアップカタログと現在の構成を<br>比較する処理でエラーが発生しまし<br>た。<br>要因 = < <i>要因</i> >                                                                                               | 要因<br>リストア実行時のドライブ構成とバックアップ<br>実行時のドライブ構成が異なっているため、リス<br>トアできない場合に表示されるメッセージです。<br>対処<br>このメッセージ以降に出力された、KAVX0006-<br>Eの要因となった詳細メッセージを確認し、対処<br>してください。                                                                     |
| KAVX5122-E | 論理ボリュームに対する処理でエラー<br>が発生しました。<br>マウントポイント名 = <マウントポイ<br>ント名 ><br>ボリューム名 = <ボリューム名 >                                                                             | <ul> <li>要因</li> <li>マウントポイントをマウントまたはアンマウントできなかった場合に表示されるメッセージです。</li> <li>対処</li> <li>このメッセージ以降に出力された,KAVX0006-Eの要因となった詳細メッセージを確認し,対処してください。</li> </ul>                                                                    |
| KAVX5123-E | マウントポイント名の取得に失敗しま<br>した。<br>ボリューム名 = <i>&lt;ボリューム名 &gt;</i>                                                                                                    | <ul> <li>要因</li> <li>マウントポイントの取得に失敗し、アンマウントに失敗した場合に表示されるメッセージです。</li> <li>対処</li> <li>このメッセージ以降に出力された,KAVX0006-</li> <li>Eの要因となった詳細メッセージを確認し,対処してください。</li> </ul>                                                           |
| KAVX5124-E | コピーグループを選択する処理でエ<br>ラーが発生しました。<br>物理ドライブ名 = <i>&lt;物理ドライブ名</i> >                                                                                                | <b>要因</b><br>バックアップ実行時,コピーグループの世代識別<br>名の選択を行う場合に,ユーザーの指定した世代                                                                                                    |

| メッセージID    | メッセージテキスト                                                                                                    | 説明                                                                                                    |
|------------|----------------------------------------------------------------------------------------------------|----------------------------------------------------------------------------------------------------|
|            | 要因 = <i>&lt;要因 &gt;</i>                                                                                             | または使用できる世代が存在しないときに表示<br>されるメッセージです。<br>対処<br>このメッセージ以降に出力された,KAVX0006-<br>Eの要因となった詳細メッセージを確認し,対処<br>してください。                                                                           |
| KAVX5126-E | <ul> <li>論理ボリュームに対する処理でエラー<br/>が発生しました。</li> <li>マウントポイント名=&lt;マウントポイ<br/>ント名&gt;</li> <li>要因=&lt;要因&gt;</li> </ul> | <ul> <li>要因</li> <li>対象の論理ボリュームに対する処理でエラーが</li> <li>発生した場合に表示されるメッセージです。</li> <li>対処</li> <li>このメッセージ以降に出力された,KAVX0006・</li> <li>Eの要因となった詳細メッセージを確認し,対処してください。</li> </ul>              |
| KAVX5127-E | RAID Manager に関連する処理でエ<br>ラーが発生しました。<br>インスタンス番号 = <i>&lt;インスタンス番</i><br>号 >                                        | <ul> <li>要因</li> <li>RAID Manager のインスタンスの起動・停止に</li> <li>関してエラーが発生した場合に表示されるメッセージです。</li> <li>対処</li> <li>このメッセージ以降に出力された,KAVX0006-</li> <li>Eの要因となった詳細メッセージを確認し,対処してください。</li> </ul> |
| KAVX5129-E | バックアップカタログと現在の構成を<br>比較する処理でエラーが発生しまし<br>た。<br>バックアップカタログ情報<br>ディスクグループ名 = <i>&lt;ディスクグ</i><br>ループ名 >               | 要因<br>リストア実行時のドライブ構成とバックアップ<br>実行時のドライブ構成が異なっているため、リス<br>トアできない場合に表示されるメッセージです。<br>対処<br>このメッセージ以降に出力された、KAVX0006-<br>Eの要因となった詳細メッセージを確認し、対処<br>してください。                                |
| KAVX5132-E | マウントポイントに対する処理でエ<br>ラーが発生しました。<br>マウントポイント名 = <i>&lt;マウントポイ</i><br>ント名 >                                            | <ul> <li>要因</li> <li>エラーの発生したマウントポイント名を取得で</li> <li>きた場合に表示されるメッセージです。</li> <li>対処</li> <li>このメッセージ以降に出力された,KAVX0006-</li> <li>Eの要因となった詳細メッセージを確認し,対処してください。</li> </ul>                |
| KAVX5133-E | 物理ドライブに対する処理でエラーが<br>発生しました。<br>物理ドライブ名 = <物理ドライブ名 >                                                                | <ul> <li>要因</li> <li>エラーの発生した物理ドライブ名を取得しました。</li> <li>対処</li> <li>このメッセージ以降に出力された,KAVX0006-</li> <li>Eの要因となった詳細メッセージを確認し,対処してください。</li> </ul>                                          |
| KAVX5134-E | ディスクリソースに対する処理でエ<br>ラーが発生しました。<br>ディスクリソース名 = <i>&lt;ディスクリ</i><br><i>ソース名</i> >                                     | <ul> <li>要因</li> <li>エラーの発生したディスクリソース名を取得しました。</li> <li>対処</li> <li>このメッセージ以降に出力された,KAVX0006-</li> <li>Eの要因となった詳細メッセージを確認し,対処してください。</li> </ul>                                        |
| KAVX5135-I | < <i>ディスクリソース名</i> >に拡張メンテ<br>ナンスモードを設定しました。                                                                        | <b>要因</b><br>ディスクリソースを拡張メンテナンスモードに<br>設定しました。<br><b>対処</b><br>-                                                                                                    |

| メッセージ ID   | メッセージテキスト                                                                                                    | 説明                                                                                                    |
|------------|----------------------------------------------------------------------------------------------------|----------------------------------------------------------------------------------------------------|
| KAVX5136-I | <ディスクリソース名>の拡張メンテ<br>ナンスモードを解除しました。                                                                                                    | <b>要因</b><br>ディスクリソースの拡張メンテナンスモードを<br>解除しました。<br><b>対処</b><br>-                                                                                                    |
| KAVX5137-E | ディスク Signature が変更されたため<br>物理ディスクリソースをオンラインに<br>できません。<br>クラスタリソース名 = <クラスタリ<br>ソース名><br>物理ドライブ名 = <物理ドライブ名><br>ディスク Signature = <ディスク<br>Signature(変更前) >-> <ディスク<br>Signature(変更後) > | 要因<br>副ボリュームのディスク Signature が変更され<br>ているため、正ボリュームへのリストアコマンド<br>が中断されました。<br>対処<br>ディスク Signature の変更によって正ボリュー<br>ムへのリストアコマンドが中断された場合の対<br>処については、「9.3.3」を参照してください。 |
| KAVX5138-E | ディスク Signature の取得に失敗しま<br>した。<br>物理ドライブ名 = <i>&lt;物理ドライブ名</i> >                                                                                                    | <ul> <li>要因</li> <li>ディスク Signature の取得に失敗しました。</li> <li>対処</li> <li>システムログを参照し,対象の物理ドライブに関して異常を表すメッセージが出力されていないかを確認し,要因を取り除いてください。</li> </ul>                     |
| KAVX5139-E | ディスク Signature の更新に失敗しま<br>した。<br>コピーグループ名 = <i>&lt; コピーグループ</i><br><i>名</i> ><br>物理ドライブ名 = <i>&lt;物理ドライブ名</i> >                                                                       | <ul> <li>要因         ディスク Signature の更新に失敗しました。         対処             <ul></ul></li></ul>                                                                          |
| KAVX5140-I | ディスク Signature を更新しました。<br>物理ドライブ名 = <i>&lt;物理ドライブ名</i> >                                                                                                    | <b>要因</b><br>ディスク Signature の更新に成功した通知が<br>OS から送られました。<br><b>対処</b>                                                                                               |

| メッセージID    | メッセー <b>ジ</b> テキスト                                                    | 説明                                                                                                    |
|------------|-----------------------------------------------------------------------|----------------------------------------------------------------------------------------------------|
|            |                                                                       | -sigview オプションを指定して drmdevctl                                                                                                    |
|            |                                                                       | コマントを美行し、ディスク Signature か正しく<br>更新されたことを再確認してください。                                                                                                    |
| KAVX5141-E | このバックアップ情報ではディスク<br>Signature を更新できません。                               | <ul> <li>要因</li> <li>バックアップカタログにディスク Signature が<br/>記録されていないため、ディスク Signature を更<br/>新できません。</li> <li>対処</li> <li>バックアップ ID とともに-sigview オプションを指定して drmdevct1 コマンドを実行し、</li> <li>バックアップ時のディスク Signature に</li> <li>「」以外の値が表示されるか確認してください。</li> <li>以前のバージョンの Replication Manager</li> <li>Application Agent でバックアップした場合、</li> <li>バックアップカタログに「」が表示されることがあります。この場合は、バックアップ</li> <li>ID を指定したディスク Signature の更新はできません。</li> <li>コピーグループを指定してディスク Signature</li> <li>の更新を行ってください。</li> </ul> |
| KAVX5142-E | 指定されたディスク Signature 引数は<br>正しくありません。<br>引数 = <i>&lt;引数</i> >          | <ul> <li>要因<br/>コマンド引数で指定されたディスク Signature<br/>が正しくありません。</li> <li>ディスク Signature は、ドライブのパーティショ<br/>ンスタイルによって指定する形式が異なります。</li> <li>MBR ディスクの場合:16 進数 8 けた</li> <li>GPT ディスクの場合:GUID 形式</li> <li>対処<br/>正しい形式のディスク Signature を指定して、コ<br/>マンドを再実行してください。</li> </ul>                                                                                                    |
| KAVX5143-W | ボリュームへの現在のハンドルを無効<br>にしました。<br>マウントポイント名 = <i>&lt;マウントポイ</i><br>ント名 > | <ul> <li>要因</li> <li>論理ボリュームのオープンハンドルをすべて無効化し、処理を続行しました。</li> <li>対処</li> <li>対象のボリュームをほかのアプリケーションが使用しているかどうか確認してください。</li> <li>対象のボリュームをほかのアプリケーションが使用している場合、コマンドを実行する前に対象のボリュームをアプリケーションからリリースすることをお勧めします。</li> </ul>                                                                                                    |
| KAVX5144-E | ボリュームへの現在のハンドルを無効<br>にするのに失敗しました。<br>マウントポイント名 = <マウントポイ<br>ント名 >     | <ul> <li>要因</li> <li>このメッセージは、次のどちらかの場合に出力されます。</li> <li>論理ボリュームのオープンハンドル確認に失敗した場合</li> <li>論理ボリュームのすべてのオープンハンドルを無効化できなかった場合</li> <li>対象のボリュームをほかのアプリケーションが使用しているかどうか確認してください。</li> <li>対象のボリュームをほかのアプリケーションが使用している場合、コマンドを実行する前に対象のボリュームをアプリケーションからリリースしてください。</li> </ul>                                                                                                    |

| メッセージ ID   | メッセージテキスト                                                                                                    | 説明                                                                                                    |
|------------|----------------------------------------------------------------------------------------------------|----------------------------------------------------------------------------------------------------|
|            |                                                                                                    | 対象のボリュームをほかのアプリケーションが<br>使用していない場合,システムログを参照し,エ<br>ラー要因を取り除くために対象のボリュームに<br>関するエラーメッセージを確認してください。                                                                                                    |
| KAVX5145-E | 論理ボリュームに不良ビットが設定さ<br>れています。<br>ボリューム名 = <i>&lt;論理ボリューム名</i> >                                                                                                    | <ul> <li>要因 <ul> <li>クラスタリソースがオフラインのとき,論理ボリュームに不良ビットが設定されています。</li> <li>論理ボリュームに不良ビットが設定されている場合,クラスタリソースのオンラインへの切り替え処理が失敗するため,処理が中断されます。</li> <li>対処 <ul> <li>次の手順に従って不良ビットを解消し,コマンドを再実行してください。</li> </ul> </li> <li>1. クラスタリソースがオフラインであることを確認してください。</li> <li>2. CHKDSK コマンドを実行してください。<br/>CHKDSK /F /X &lt;</li> <li>為理ボリューム名&gt;</li> <li>3. クラスタリソースをオンラインにしてください。</li> <li>さい。</li> </ul></li></ul> |
| KAVX5146-E | <ul> <li>副ボリュームがマウントされています。</li> <li>コピーグループ名 = &lt;コピーグループ</li> <li>名&gt;</li> <li>マウントポイント = &lt;バックアップ</li> <li>サーバのマウントポイントディレクト</li> <li>リ名&gt;</li> </ul>                                                       | <ul> <li>要因</li> <li>副ボリュームがマウントされています。</li> <li>対処</li> <li>このメッセージ以降に出力された,KAVX0006-</li> <li>Eの要因となった詳細メッセージを確認し,対処してください。</li> </ul>                                                                                                    |
| KAVX5147-E | <ul> <li>副ボリュームが隠ぺいされていません。</li> <li>コピーグループ名 = &lt;<i>コピーグループ</i></li> <li>名&gt;</li> <li>物理ドライプ名 = &lt;バックアップサーバの物理ドライブ名&gt;</li> <li>SERIAL 番号 = &lt; SERIAL 番号&gt;</li> <li>LDEV 番号 = &lt; LDEV 番号&gt;</li> </ul> | <ul> <li>要因</li> <li>副ボリュームのドライブが隠ぺいされていません。</li> <li>対処</li> <li>このメッセージ以降に出力された,KAVX0006-</li> <li>Eの要因となった詳細メッセージを確認し,対処してください。</li> </ul>                                                                                                    |
| KAVX5148-E | クラスタ環境で複数世代の場合は,副<br>ボリュームは隠ぺいされている必要が<br>あります。                                                                                                    | <ul> <li>要因</li> <li>KAVX5147-E のエラーが出力された理由を示します。</li> <li>対処</li> <li>このメッセージ以降に出力された,KAVX5147-E および KAVX0006-E の要因となった詳細メッセージを確認し,対処してください。</li> </ul>                                                                                                    |
| KAVX5149-E | VSS で複数世代の場合は、副ボリュー<br>ムは隠ぺいされている必要がありま<br>す。                                                                                                    | <ul> <li>要因</li> <li>KAVX5147-Eのエラーが出力された理由を示します。</li> <li>対処</li> <li>このメッセージ以降に出力された,KAVX5147-EおよびKAVX0006-Eの要因となった詳細メッセージを確認し,対処してください。</li> </ul>                                                                                                    |
| KAVX5150-E | ダイナミックディスクで複数世代の場<br>合は,副ボリュームは隠ぺいされてい<br>る必要があります。                                                                                                    | <ul> <li>要因</li> <li>KAVX5147-Eのエラーが出力された理由を示します。</li> <li>対処</li> <li>このメッセージ以降に出力された,KAVX5147-EおよびKAVX0006-Eの要因となった詳細メッセージを確認し,対処してください。</li> </ul>                                                                                                    |

| メッセージID    | メッセージテキスト                                                                                                    | 説明                                                                                                    |
|------------|----------------------------------------------------------------------------------------------------|----------------------------------------------------------------------------------------------------|
| KAVX5151-E | <ul> <li>副ボリューム側のペアステータスが正しくありません。</li> <li>コピーグループ名 = &lt;<i>コピーグループ</i></li> <li>名&gt;</li> <li>副ボリュームの MU# = &lt;副ボリュームの MU番号&gt;</li> <li>ペアステータス = &lt;ペアステータス&gt;</li> </ul> | <ul> <li>要因</li> <li>リモートサイトのコピーグループの状態が不正です。</li> <li>対処</li> <li>このメッセージ以降に出力された,KAVX5147-<br/>Eおよび KAVX0006-Eの要因となった詳細メッ<br/>セージを確認し,対処してください。</li> </ul>      |
| KAVX5152-I | バックアップ処理でエラーが発生した<br>ため,ペア分割を試みます。<br>ペア分割に失敗しても処理を継続しま<br>す。                                                                                                    | 要因<br>RAID Manager 用連携定義ファイル<br>(DEFAULT.dat) に<br>RECOVERY_MODE_ON_BACKUP_ABORTING=PAI<br>RSPLIT パラメーターを記述した状態でバック<br>アップコマンドを実行したときに,エラーが発生<br>しました。<br>対処<br>- |
| KAVX5153-I | 全てのコピーグループに対してペア分<br>割を実行しました。                                                                                                    | 要因<br>RAID Manager 用連携定義ファイル<br>(DEFAULT.dat) に<br>RECOVERY_MODE_ON_BACKUP_ABORTING=PAI<br>RSPLIT パラメーターを記述した状態でバック<br>アップコマンドを実行したときに,エラーが発生<br>しました。<br>対処<br>- |
| KAVX5154-I | コピーグループのペア分割に成功しま<br>した。                                                                                                    | <b>要因</b><br>KAVX5152-I が出力されたあとに実行されたペ<br>ア分割処理に成功しました。<br><b>対処</b><br>-                                                                                        |
| KAVX5155-W | コピーグループのペア分割に失敗しま<br>した。                                                                                                    | <ul> <li>要因</li> <li>KAVX5152-I が出力されたあとに実行されたペア分割処理に失敗しました。</li> <li>対処</li> <li>ペア分割に失敗したコピーグループのペア状態を確認し、PAIRの場合はペア分割を行ってください。</li> </ul>                      |
| KAVX5156-I | バックアップカタログをエクスポート<br>します。<br>ホスト名 = < <i>ホスト名</i> ><br>バックアップ ID = < <i>バックアップ ID</i><br>>                                                                                         | <b>要因</b><br>エクスポート処理を行うときに出力されます。<br><b>対処</b><br>-                                                                                                    |
| KAVX5157-I | バックアップカタログをエクスポート<br>しました。                                                                                                    | <b>要因</b><br>エクスポート処理に成功したときに出力されま<br>す。<br><b>対処</b><br>-                                                                                                    |
| KAVX5158-I | バックアップカタログをインポートします。<br>ホスト名 = < <i>ホスト名</i> >                                                                                                    | <b>要因</b><br>バックアップサーバに接続して,カタログを転送<br>およびインポートするときに出力されます。<br><b>対処</b><br>-                                                                                     |
| KAVX5159-I | バックアップカタログをインポートしました。                                                                                                    | 要因                                                                                                    |

| メッセージID    | メッセージテキスト                                                                                                    | 説明                                                                                                    |
|------------|----------------------------------------------------------------------------------------------------|----------------------------------------------------------------------------------------------------|
|            | ディクショナリマップファイルパス =<br><i>&lt;ディクショナリマップファイルパス</i><br>><br>インポートされたバックアップ ID =<br><i>&lt;インポートされたバックアップ ID</i><br>> | バックアップサーバでのバックアップカタログ<br>のインポートに成功しました。<br><b>対処</b><br>-                                                                                                    |
| KAVX5160-E | バックアップカタログのインポートに<br>失敗しました。                                                                                       | <ul> <li>要因</li> <li>バックアップサーバでのバックアップカタログのインポートに失敗しました。</li> <li>対処</li> <li>このメッセージ以降に出力された,KAVX0006-</li> <li>Eの要因となった詳細メッセージを確認し,対処してください。バックアップは完了しているため,drmdbexportコマンドおよびdrmdbimportコマンドを実行してインポート処理を再度実行してください。</li> </ul> |
| KAVX5161-E | バックアップカタログのエクスポート<br>に失敗しました。                                                                                      | <ul> <li>要因</li> <li>バックアップカタログのエクスポート処理に失敗しました。</li> <li>対処</li> <li>このメッセージ以降に出力された,KAVX0006-</li> <li>Eの要因となった詳細メッセージを確認し,対処してください。バックアップは完了しているため,drmdbexportコマンドおよびdrmdbimportコマンドを実行してインポート処理を再度実行してください。</li> </ul>         |
| KAVX5162-I | 副ボリュームのマウントを開始しま<br>す。<br>ホスト名 = < <i>ホスト名</i> ><br>インポートされたバックアップ ID =<br>< <i>インポートされたバックアップ ID</i><br>>         | <ul> <li>要因</li> <li>バックアップサーバに接続して,副ボリュームを</li> <li>マウントします。</li> <li>対処</li> <li>-</li> </ul>                                                                                                    |
| KAVX5163-I | 副ボリュームをマウントしました。                                                                                                   | <b>要因</b><br>バックアップサーバでのマウント処理に成功し<br>ました。<br><b>対処</b><br>-                                                                                                    |
| KAVX5164-E | 副ボリュームのマウントに失敗しまし<br>た。                                                                                            | <ul> <li>要因</li> <li>バックアップサーバでのマウント処理に失敗しました。</li> <li>対処</li> <li>このメッセージ以降に出力された,KAVX0006-</li> <li>Eの要因となった詳細メッセージを確認し,対処してください。バックアップは完了しているため,drmmountコマンドを実行してマウント処理を再度実行してください。</li> </ul>                                 |
| KAVX5165-E | 構成定義ファイル(init.conf)に<br>DRM_DB_PATH が設定されていません。                                                                    | <b>要因</b><br>構成定義ファイル (init.conf) に有効な<br>DRM_DB_PATH の記述がありません。<br><b>対処</b><br>構成定義ファイル (init.conf) に<br>DRM_DB_PATH が指定されているか確認してく<br>ださい。                                                                                      |
| KAVX5166-W | ペアステータスの確認に失敗しました。                                                                                                 | 要因                                                                                                    |

| メッセージ ID   | メッセージテキスト                                                                                                    | 説明                                                                                                    |
|------------|----------------------------------------------------------------------------------------------------|----------------------------------------------------------------------------------------------------|
|            | ペア分割の実行結果の成功/失敗にかか<br>わらず,ペアステータスの確認をして<br>ください。                                                                                                    | KAVX5152-I が出力されたあとに実行されたペ<br>ア状態の確認に失敗しました。<br>対処<br>ペア分割を試みたコピーグループのペア状態を<br>確認し, PAIR の場合はペア分割を行ってください。                                                                                                    |
| KAVX5167-I | バックアップエラー発生時にペア状態<br>を変更する設定が有効です。                                                                                                    | <ul> <li>要因         次のすべての条件を満たすときに出力される         メッセージです。         RAID Manager 用連携定義ファイル             (DEFAULT.dat)に、バックアップ処理中に             エラーが発生した場合にペア状態を変更す             るように設定されている。          バックアップ処理中にエラーが発生した場             合にペア分割を実行するための準備が完了             した。          対処             このメッセージが出力されたあとにエラーが発             生した場合、ペア分割処理が実行されます。         </li> </ul>                                                                                                    |
| KAVX5170-E | <ul> <li>ディスク Signature の形式が物理ドラ</li> <li>イブのパーティションスタイルと異</li> <li>なっています。</li> <li>ディスク Signature = &lt;ディスク</li> <li>Signature &gt;</li> <li>物理ドライブ名 = &lt;物理ドライブ名&gt;</li> </ul> | <ul> <li>要因<br/>設定しようとしたディスク Signature の形式と,<br/>ドライブのパーティションスタイルが異なっています。</li> <li>対処</li> <li>ドライブのパーティションスタイルの形式に<br/>合ったディスク Signature を指定して, コマンドを再実行してください。</li> </ul>                                                                                                    |
| KAVX5171-E | 物理ドライブのパーティションスタイ<br>ルが変更されています。                                                                                                    | <ul> <li>要因</li> <li>バックアップカタログに記憶しているドライブのパーティションスタイルと,現在のドライブの</li> <li>パーティションスタイルが異なっています。</li> <li>対処</li> <li>バックアップ時のドライブのパーティションスタイルと,現在のドライブのパーティションスタ</li> <li>イルと,現在のドライブのパーティションスタイルを一致させてから,コマンドを再実行してください。</li> </ul>                                                                                                    |
| KAVX5172-E | NetBackup で必要なオプション設定<br>が未実施のためコマンド実行に失敗し<br>ました。                                                                                                    | <ul> <li>要因</li> <li>NetBackup 7.7.2 以降の環境で, Application</li> <li>Agent コマンド実行前に NetBackup の</li> <li>BPCD_WHITELIST_PATH オプションに以下の 2</li> <li>つのパス登録がされていない場合に発生します。</li> <li>&lt; <i>Replication Manager Application Agent</i></li> <li>のインストール先&gt;¥DRM¥log</li> <li>&lt; <i>Replication Manager Application Agent</i></li> <li>のインストール先&gt;¥DRM¥conf¥tape</li> <li>対処</li> <li>NetBackup 7.7.2 以降の環境の場合, NetBackup</li> <li>の BPCD_WHITELIST_PATH オプションに以下</li> <li>の設定を行ってから再度コマンドを実行してください。</li> <li>&lt; <i>Replication Manager Application Agent</i></li> <li>のインストール先&gt;¥DRM¥log</li> <li>&lt; <i>Replication Manager Application Agent</i></li> <li>のインストール先&gt;¥DRM¥log</li> <li>&lt; <i>Replication Manager Application Agent</i></li> <li>のインストール先&gt;¥DRM¥log</li> </ul> |

| メッセージ ID   | メッセージテキスト                                                                                                | 説明                                                                                                    |
|------------|----------------------------------------------------------------------------------------------------|----------------------------------------------------------------------------------------------------|
| KAVX5200-E | ジョブスケジュールコマンドが異常終<br>了しました。<br>要因 = < <i>要因の説明</i> >                                                     | <ul> <li>要因</li> <li>ジョブスケジュールコマンドが失敗したため、エラーが発生しました。</li> <li>対処</li> <li>このメッセージの要因となった詳細メッセージを確認し、対処してください。</li> </ul>                                              |
| KAVX5201-E | バックアップコマンドが異常終了しま<br>した。<br>コマンド = <i>&lt; コマンド文字列</i> >                                                 | <ul> <li>要因</li> <li>バックアップコマンドの実行に失敗したため,エ</li> <li>ラーが発生しました。</li> <li>対処</li> <li>バックアップジョブ結果画面の [Job Output]</li> <li>に表示されたメッセージ ID に応じて,適切な対処をしてください。</li> </ul> |
| KAVX5202-I | ジョブスケジューラが開始しました。                                                                                        | <b>要因</b><br>ジョブスケジューラが開始しました。<br><b>対処</b><br>-                                                                                                    |
| KAVX5203-I | ジョブスケジューラが正常に終了しま<br>した。                                                                                 | <b>要因</b><br>ジョブスケジューラが正常に終了しました。<br><b>対処</b><br>-                                                                                                    |
| KAVX5204-E | コマンドラインの形式が不正です。<br>要因 = <i>&lt; 要因の説明</i> >                                                             | <b>要因</b><br>メッセージに示す要因のため,ジョブスケジュー<br>ラの呼び出しに失敗しました。<br>対処<br>表示される要因に応じて,適切な対処をしてくだ<br>さい。                                                                           |
| KAVX5205-I | < <i>操作名</i> >操作を開始しました。                                                                                 | <b>要因</b><br>操作を開始しました。<br><b>対処</b><br>-                                                                                                    |
| KAVX5206-I | < 操作名 > 操作が正常終了しました。                                                                                     | <b>要因</b><br>操作が正常終了しました。<br><b>対処</b><br>-                                                                                                    |
| KAVX5207-E | < <i>操作名</i> >操作が異常終了しました。<br>要因 = < <i>要因の説明</i> >                                                      | <ul> <li>要因</li> <li>メッセージに示す原因のため、ジョブ実行中にエラーが発生しました。</li> <li>対処</li> <li>表示される要因に応じて、適切な対処をしてください。</li> </ul>                                                        |
| KAVX5208-E | 設定ファイルを開くのに失敗しまし<br>た。<br>ファイル = <i>&lt;ファイル名</i> ><br>要因 = <i>&lt;要因の説明</i> >                           | <ul> <li>要因</li> <li>メッセージに示す原因のため,設定ファイルを開けませんでした。</li> <li>対処</li> <li>表示される要因に応じて,適切な処理をしてください。</li> </ul>                                                          |
| KAVX5209-W | スケジュール設定ファイルの読み出し<br>に失敗しました。デフォルト値がロー<br>ドされます。<br>ファイル = <i>&lt;ファイル名</i> ><br>要因 = <i>&lt;要因の説明</i> > | <b>要因</b><br>メッセージに示す原因のため,設定ファイルを読<br>めませんでした。<br><b>対処</b><br>表示される要因に応じて,適切な処理をしてくだ<br>さい。                                                                          |

| メッセージID    | メッセージテキスト                                                                                                    | 説明                                                                                                    |
|------------|----------------------------------------------------------------------------------------------------|----------------------------------------------------------------------------------------------------|
| KAVX5210-E | スケジュール設定ファイルの読み出し<br>に失敗しました。<br>ファイル = <ファイル名 ><br>要因 = < <i>要因の説明</i> >                                                                                             | <ul> <li>要因</li> <li>メッセージに示す原因のため、スケジュール設定</li> <li>ファイルを読めませんでした。</li> <li>対処</li> <li>表示される要因に応じて、適切な処理をしてください。</li> </ul>                               |
| KAVX5211-E | { schedule map file   execution<br>output log file }の作成に失敗しまし<br>た。<br>ファイル = <ファイル名 ><br>ホスト名 = <ホスト名 ><br>要因 = < <i>要因の説明</i> >                                     | <ul> <li>要因</li> <li>メッセージに示す原因のため、スケジュールマッ</li> <li>プファイルまたは実行ログファイルの作成に失</li> <li>敗しました。</li> <li>対処</li> <li>表示される要因に応じて、適切な処理をしてください。</li> </ul>        |
| KAVX5212-E | <pre>{ schedule map file   execution output log file }を開くのに失敗しまし た。 ファイル = &lt;ファイル名 &gt; ホスト名 = &lt;ホスト名 &gt; 要因 = &lt;要因の説明 &gt;</pre>                              | <ul> <li>要因</li> <li>メッセージに示す原因のため、スケジュールマッ</li> <li>プファイルまたは実行ログファイルを開けませんでした。</li> <li>対処</li> <li>表示される要因に応じて、適切な処理をしてください。</li> </ul>                   |
| KAVX5213-E | 設定ファイルの読み出しに失敗しまし<br>た。<br>ファイル = <ファイル名 ><br>要因 = < <i>要因の説明</i> >                                                                                                   | 要因<br>メッセージに示す原因のため,設定ファイルを読<br>めませんでした。<br>対処<br>表示される要因に応じて,適切な処理をしてくだ<br>さい。                                                                             |
| KAVX5214-E | <pre>{ schedule map file   execution<br/>output log file }からのジョブ情報の読<br/>み出しに失敗しました。<br/>ファイル = &lt;ファイル名 &gt;<br/>ホスト名 = &lt;ホスト名 &gt;<br/>要因 = &lt;要因の説明 &gt;</pre> | <ul> <li>要因</li> <li>メッセージに示す原因のため、スケジュールマッ</li> <li>プファイルまたは実行ログファイルを読めませんでした。</li> <li>対処</li> <li>表示される要因に応じて、適切な処理をしてください。</li> </ul>                   |
| KAVX5215-E | <pre>{ schedule map file   execution output log file }へのジョブ情報の書き 込みに失敗しました。 ファイル = &lt;ファイル名 &gt; ホスト名 = &lt;ホスト名 &gt; 要因 = &lt;要因の説明 &gt;</pre>                      | 要因<br>メッセージに示す原因のため、スケジュールマッ<br>プファイルまたは実行ログファイルへの書き込みに失敗しました。<br>対処<br>表示される要因に応じて、適切な処理をしてくだ<br>さい。                                                       |
| KAVX5216-E | { schedule map file   execution<br>output log file }からのジョブ情報の削<br>除に失敗しました。<br>ファイル = <ファイル名 ><br>ホスト名 = <ホスト名 ><br>要因 = < <i>要因の説明</i> >                             | <ul> <li>要因</li> <li>メッセージに示す原因のため、スケジュールマッ</li> <li>プファイルまたは実行ログファイルからの削除</li> <li>中にエラーが発生しました。</li> <li>対処</li> <li>表示される要因に応じて、適切な処理をしてください。</li> </ul> |
| KAVX5217-W | スケジュール設定ファイルに設定され<br>ているキーの値が不正です。デフォル<br>ト値がロードされます。<br>キー =<br>{MAX_JOB_REGISTRATION_COU<br>NT   MAX_JOB_RESULT_COUNT}<br>要因 = <i>&lt; 要因の説明</i> >                  | <ul> <li>要因</li> <li>スケジュール設定ファイルのキーに不正な値が<br/>指定されたので,デフォルト値がロードされま<br/>す。</li> <li>対処</li> <li>表示される要因に応じて,適切な処理をしてくだ<br/>さい。</li> </ul>                  |

| メッセージ ID   | メッセージテキスト                                                                                                    | 説明                                                                                                    |
|------------|----------------------------------------------------------------------------------------------------|----------------------------------------------------------------------------------------------------|
| KAVX5218-E | ジョブの更新に失敗しました。<br>要因 = <i>&lt; 要因の説明</i> >                                                                                | <ul> <li>要因</li> <li>メッセージに示す原因のため、ジョブの更新に失敗しました。</li> <li>対処</li> <li>表示される要因に応じて、適切な処理をしてください。</li> </ul>                                                            |
| KAVX5219-E | 部分更新により,ジョブの更新が失敗<br>しました。<br>要因 = < <i>要因の説明</i> >                                                                       | <ul> <li>要因</li> <li>スケジュール情報およびタスクスケジューラの</li> <li>部分的な更新のため、ジョブの更新に失敗しました。</li> <li>対処</li> <li>更新しようとしたジョブのスケジュール情報が</li> <li>不正なため、ジョブを削除してから再作成してください。</li> </ul> |
| KAVX5220-E | 部分削除により,ジョブの削除が失敗<br>しました。<br>要因 = < <i>要因の説明</i> >                                                                       | <ul> <li>要因</li> <li>スケジュール情報およびタスクスケジューラの</li> <li>部分的な削除のため、ジョブの削除に失敗しました。</li> <li>対処</li> <li>スケジュール情報が不正なため、ジョブを削除してから再作成してください。</li> </ul>                       |
| KAVX5222-E | タスクスケジューラでのジョブの生成<br>に失敗しました。<br>要因 = < <i>要因の説明</i> >                                                                    | <ul> <li>要因</li> <li>メッセージに示す原因のため、タスクスケジュー</li> <li>ラでのジョブの生成に失敗しました。</li> <li>対処</li> <li>表示される要因に応じて、適切な処理をしてください。</li> </ul>                                       |
| KAVX5223-E | タスクスケジューラからのジョブ情報<br>の取得に失敗しました。<br>要因 = < <i>要因の説明</i> >                                                                 | 要因<br>メッセージに示す原因のため、タスクスケジュー<br>ラからのジョブ情報の取得に失敗しました。<br>対処<br>表示される要因に応じて、適切な処理をしてくだ<br>さい。                                                                            |
| KAVX5224-E | タスクスケジューラでのジョブ情報の<br>更新に失敗しました。<br>要因 = < <i>要因の説明</i> >                                                                  | <ul> <li>要因</li> <li>メッセージに示す原因のため、タスクスケジュー</li> <li>ラでのジョブ情報の更新に失敗しました。</li> <li>対処</li> <li>表示される要因に応じて、適切な処理をしてください。</li> </ul>                                     |
| KAVX5225-E | タスクスケジューラでのジョブ情報の<br>一部の更新に失敗しました。<br>要因 = < <i>要因の説明</i> >                                                               | <b>要因</b><br>タスクスケジューラでのジョブ情報の部分的な<br>更新のため,ジョブの更新に失敗しました。<br><b>対処</b><br>更新しようとしたジョブのスケジュール情報が<br>不正なため,ジョブを削除してから再作成してく<br>ださい。                                     |
| KAVX5226-E | { schedule map file   execution<br>output log file }の削除に失敗しまし<br>た。<br>ファイル = <ファイル名 ><br>ホスト名 = <ホスト名 ><br>要因 = <要因の説明 > | <b>要因</b><br>メッセージに示す原因のため,スケジュールマッ<br>プファイルまたは実行ログファイルの削除に失<br>敗しました。<br>対処<br>表示される要因に応じて,適切な処理をしてくだ<br>さい。                                                          |

| メッセージ ID   | メッセージテキスト                                                | 説明                                                                                                    |
|------------|----------------------------------------------------------|----------------------------------------------------------------------------------------------------|
| KAVX5227-I | バックアップコマンドが正常に開始し<br>ました。<br>コマンド= <i>&lt;コマンド文字列</i> >  | <b>要因</b><br>バックアップコマンドが正常に開始しました。<br><b>対処</b><br>-                                                                                                    |
| KAVX5228-I | バックアップコマンドが正常に終了し<br>ました。<br>コマンド= <i>&lt;コマンド文字列</i> >  | <b>要因</b><br>バックアップコマンドが正常に終了しました。<br><b>対処</b><br>-                                                                                                    |
| KAVX5229-E | タスクスケジューラでのジョブの削除<br>に失敗しました。<br>要因 = <i>&lt;要因の説明</i> > | <ul> <li>要因</li> <li>メッセージに示す原因のため、タスクスケジュー</li> <li>ラでのジョブの削除に失敗しました。</li> <li>対処</li> <li>表示される要因に応じて、適切な処理をしてください。</li> </ul>                                                                                                    |
| KAVX5230-E | タスクスケジューラでのジョブの実行<br>に失敗しました。<br>要因 = <i>&lt;要因の説明</i> > | <ul> <li>要因</li> <li>メッセージに示す原因のため、タスクスケジュー</li> <li>ラでのジョブの実行に失敗しました。</li> <li>対処</li> <li>表示される要因に応じて、適切な処理をしてください。</li> </ul>                                                                                                    |
| KAVX5400-I | <ホスト名 > でバックアップの前処理<br>を実行します。                           | <ul> <li>要因</li> <li>カスケード構成のバックアップで、リモートサイトでの前処理が実行される前に表示されるメッセージです。</li> <li>対処</li> <li>-</li> </ul>                                                                                                    |
| KAVX5401-I | <i>&lt;ホスト名&gt;</i> でバックアップの前処理<br>を実行しました。              | 要因<br>カスケード構成のバックアップで, リモートサイ<br>トでの前処理が実行されたあとに表示される<br>メッセージです。<br>対処<br>-                                                                                                    |
| KAVX5402-E | <i>&lt;ホスト名&gt;</i> の処理でエラーが発生し<br>ました。                  | 要因<br>カスケード構成のバックアップで、リモートサイ<br>トでの処理でエラーが発生しました。<br>対処<br>このあとに出力されるメッセージを確認し、リ<br>モートサイトでエラーの要因を取り除いてから、<br>コマンドを再度実行してください。なお、リモー<br>トサイトのコピーグループがロックされた状態<br>でエラー終了することがあります。その場合、<br>drmcgctl コマンドを使用してコピーグループ<br>のロックを解除してから、コマンドを再度実行し<br>てください。 |
| KAVX5403-I | <ホスト名> でコピーグループの再同<br>期処理を実行します。                         | <ul> <li>要因</li> <li>カスケード構成のバックアップで、リモートサイトでの再同期処理が実行される前に表示されるメッセージです。</li> <li>対処</li> <li>-</li> </ul>                                                                                                    |
| KAVX5404-I | <i>&lt;ホスト名 &gt;</i> でコピーグループの再同<br>期処理を実行しました。          | 要因<br>カスケード構成のバックアップで,リモートサイ<br>トでの再同期処理が実行されたあとに表示され<br>るメッセージです。                                                                                                    |

| メッセージ ID   | メッセージテキスト                                                                   | 説明                                                                                                    |
|------------|-----------------------------------------------------------------------------|----------------------------------------------------------------------------------------------------|
|            |                                                                             | 対処<br>-                                                                                                    |
| KAVX5405-I | <i>&lt;ホスト名&gt; でバックアップの後処理</i><br>を実行します。                                  | 要因<br>カスケード構成のバックアップで、リモートサイ<br>トでの後処理が実行される前に表示されるメッ<br>セージです。<br>対処<br>-                                                                                                    |
| KAVX5406-I | <i>&lt;ホスト名&gt;</i> でバックアップの後処理<br>を実行しました。                                 | <ul> <li>要因</li> <li>カスケード構成のバックアップで、リモートサイトでの後処理が実行されたあとに表示されるメッセージです。</li> <li>対処</li> <li>-</li> </ul>                                                                                                    |
| KAVX5407-E | 環境変数 DRM_HOSTNAME に仮想<br>サーバ名が設定されていません。                                    | <ul> <li>要因<br/>カスケード構成のバックアップを実施しようと<br/>したときに、環境変数 DRM_HOSTNAME の値が設<br/>定されていません。</li> <li>対処</li> <li>DRM_HOSTNAME の値に処理対象となる仮想サー<br/>バ名を設定してから、コマンドを再度実行してく<br/>ださい。</li> </ul>                                                                                                    |
| KAVX5413-E | カスケード構成のバックアップは, リ<br>モートコピーを対象には実行できませ<br>ん。                               | <ul> <li>要因<br/>カスケード構成のパックアップを実行するとき<br/>に、-rcオプションでリモートコピーを指定して<br/>います。カスケード構成では、ローカルコピーを<br/>対象にした場合にだけバックアップを実行でき<br/>ます。</li> <li>対処<br/>次のどちらかの方法で、コマンドを再度実行して<br/>ください。</li> <li>-rcオプションを指定しない。</li> <li>-rcオプションにローカルコピーを表す世<br/>代識別名 (local_X) を指定する。</li> </ul>                                                           |
| KAVX5415-E | カスケード構成情報定義ファイルに<br>ローカルサイトの情報が存在しません<br>でした。<br>ファイル名 = <i>&lt;ファイル名</i> > | <ul> <li>要因</li> <li>カスケード構成のバックアップを実行するとき</li> <li>に、カスケード構成情報定義ファイル内にローカ<br/>ルサイトのセクションが存在していません。</li> <li>対処</li> <li>カスケード構成情報定義ファイルを正しく修正<br/>してから、コマンドを再度実行してください。</li> <li>カスケード構成情報定義ファイルの詳細につい</li> <li>ては、マニュアル「Hitachi Command Suite<br/>Replication Manager Application Agent CLI</li> <li>ユーザーズガイド」を参照してください。</li> </ul> |
| KAVX5416-E | カスケード構成情報定義ファイルにリ<br>モートサイトの情報が存在しませんで<br>した。<br>ファイル名 = <ファイル名 >           | <ul> <li>要因</li> <li>カスケード構成のバックアップを実行するとき</li> <li>に、カスケード構成情報定義ファイル内にリモー</li> <li>トサイトのセクションが存在していません。</li> <li>対処</li> <li>カスケード構成情報定義ファイルを正しく修正</li> <li>してから、コマンドを再度実行してください。</li> <li>カスケード構成情報定義ファイルの詳細につい</li> <li>ては、マニュアル「Hitachi Command Suite</li> </ul>                                                                  |

| メッセージ ID   | メッセージテキスト                                                | 説明                                                                                                    |
|------------|----------------------------------------------------------|----------------------------------------------------------------------------------------------------|
|            |                                                          | <i>Replication Manager Application Agent CLI</i><br>ユーザーズガイド」を参照してください。                                                                                                    |
| KAVX5417-E | カスケード構成情報定義ファイルの読<br>み込みでエラーが発生しました。<br>ファイル名 = <ファイル名 > | <ul> <li>要因</li> <li>カスケード構成のバックアップを実行するとき</li> <li>に、カスケード構成情報定義ファイルの読み込み</li> <li>でエラーが発生しました。</li> <li>対処</li> <li>カスケード構成情報定義ファイルに対してアク</li> <li>セス権があるかどうかを確認してから、コマンド</li> <li>を再度実行してください。</li> </ul> |

## 9.3.2 KAVX5105-W の対処

ここでは、メッセージ KAVX5105-W が出力される原因と、その対処方法を説明します。

TrueCopy または Universal Replicator でバックアップしたデータをリストアする場合, Replication Manager Application Agent は, 正ボリュームと副ボリュームの反転によるペア再同期 を利用して副ボリュームからリストアします。

Replication Manager Application Agent は, 次の手順で TrueCopy または Universal Replicator でバックアップしたデータをリストアします。

- 1. 最初の正ボリュームと副ボリュームの反転によってペア再同期を完了させます。
- ファイルサーバまたはデータベースサーバに接続したボリュームに対してデータをリストアします。
- 3. 副ボリュームと正ボリュームを再度反転し元の状態に戻します。

しかし,リストア処理中にエラーが発生した場合,これらのペア操作手順が中断されることがあり ます。

KAVX5105-Wのメッセージが出力された場合,最後の副ボリュームと正ボリュームの再反転に失敗し,ファイルサーバまたはデータベースサーバに接続されたボリュームが副ボリュームとなったままの状態でリストア処理が終了しています。ファイルサーバやデータベースサーバに接続されたボリュームに対してのリストアが完了しているため,本来の正ボリュームが副ボリュームとなった状態で,ファイルサーバやデータベースサーバでボリュームを使用した運用を開始できてしまいます。

しかし、このままの状態で運用を開始すると、このコピーグループに対してバックアップコマンド など Replication Manager Application Agent のコマンドを実行できません。

まずは, RAID Manager のログ情報を参照して,最後の正ボリュームと副ボリュームの反転が失敗 した原因を確認し,その原因を除去してください。そのあと,次の手順で,ボリュームの状態を回 復してください。

正ボリュームと副ボリュームの反転に失敗した状態から回復するには:

- 1. 正ボリューム,副ボリュームの両方を管理する RAID Manager インスタンスが起動していることを確認します。
- ファイルサーバまたはデータベースサーバに接続されたボリュームを管理する RAID Manager インスタンスおよび TrueCopy または Universal Replicator のペアボリュームを操作するため の環境変数を設定します。

この例では, RAID Manager を管理するインスタンスを「HORCMINST=0」とします。また, TrueCopy または Universal Replicator のペアボリュームを操作するための環境変数は, 「HORCC MRCF=」と設定します。
PROMPT> set HORCMINST=0 PROMPT> set HORCC MRCF=

3. リストア対象となったコピーグループを確認します。

```
この例では、バックアップ ID「000000001」がリストア対象となっています。
PROMPT > drmsqlcat default -backup id 000000001
INSTANCE: default
BACKUP-ID: 000000001 BACKUP-MODE: ONLINE INSTANCE: default ORIGINAL-
ID: 000000001
START-TIME: 2021/06/01 10:00:00 END-TIME: 2021/06/01 10:03:00
HOSTNAME: SOL1
                                FS DG DEVICE
                FILE
                                                  COPY-GROUP
T DB
      OBJECT
       METAFILE C:¥METADIR¥Metal C:
М
  DB1
D DB1 DATAFILE D:¥SQL¥data1 D: -
                                       Harddisk1 TC01, dev01
                                                  TC01, dev01
PROMPT>
```

- 4. コピーグループのペア状態を確認します。
  - 正ボリュームが「PSUS」状態,副ボリュームが「SSWS」状態であることを確認します。この 例では、コピーグループを「TC01, dev01」とします。
  - PROMPT > pairdisplay -g TC01 -d dev01 -fc
- コピーグループに対して副ボリュームと正ボリュームを反転するペア再同期を行い、「PAIR」状態になるまで待ちます。
   PROMPT> pairresync -g TC01 -d dev01 -swaps

PROMPT> pairevtwait -g TC01 -d dev01 -s pair -t 300

- G. コピーグループのペア状態を確認します。
   正ボリュームおよび副ボリュームが「PAIR」状態であることを確認します。
   PROMPT> pairdisplay -g TC01 -d dev01 -fc
- コピーグループをペア分割し、「PSUS」状態になるまで待ちます。
   PROMPT> pairsplit -g TC01 -d dev01 -rw
   PROMPT> pairevtwait -g TC01 -d dev01 -s psus -t 300
   PROMPT> pairdisplay -g TC01 -d dev01 -fc
- コピーグループのペア状態を確認します。
   正ボリュームが「PSUS」状態,副ボリュームが「SSUS」状態であることを確認します。
   PROMPT>pairdisplay -g TC01 -d dev01 -fc

## 9.3.3 KAVX5137-E または KAVX0006-E/DRM-10041 の対処

ここでは, メッセージ KAVX5137-E または KAVX0006-E/DRM-10041 の発生要因, 回復手順, および回避方法について説明します。

KAVX5137-E または KAVX0006-E/DRM-10041 に対処するには, バックアップサーバで副ボ リュームのディスク Signature (ディスク署名)を適切な値に変更したあと, ファイルサーバまた はデータベースサーバで副ボリュームをリストアします。回復手順の詳細は,「(2)回復手順(バッ クアップサーバでの操作)」および「(3)回復手順(ファイルサーバまたはデータベースサーバでの 操作)」を参照してください。

### (1) 発生要因

KAVX5137-E または KAVX0006-E/DRM-10041 は, 次の条件をすべて満たしたときに発生します。

- クラスタソフトウェアとして Microsoft Cluster Service または Microsoft Failover Cluster を 使用している。
- 副ボリュームをバックアップサーバで使用する構成となっている。
- ・ 複数世代のバックアップを複数の副ボリュームに格納している。
- ・ バックアップサーバで複数の副ボリュームが認識される。

Application Agent のメッセージ

• 副ボリュームのディスク Signature が重複している。

同じ正ボリュームからバックアップした副ボリュームのディスク Signature が重複している場合, バックアップサーバ上の Windows によって,副ボリュームのディスク Signature が変更されます。 Microsoft Cluster Service または Microsoft Failover Cluster を使用したクラスタ環境の場合,副ボ リュームのディスク Signature が変更されると,リストアコマンドが失敗するため,KAVX5137-E または KAVX0006-E/DRM-10041 が発生します。

ただし, KAVX0006-E/DRM-10041の場合, データベースサーバおよびバックアップサーバ上に, 次のイベントログが出力されている場合だけ,上記の要因が該当します。

- データベースサーバ上のイベントログ イベント ID: 1034
- バックアップサーバ上のイベントログ イベント ID:58

## (2) 回復手順(バックアップサーバでの操作)

バックアップサーバで副ボリュームのディスク Signature を適切な値に変更します。

#### ディスク Signature を変更する前の事前準備

次の手順で副ボリュームのディスク状態を事前に「オンライン」にしておく必要があります。

1. コマンドプロンプトから, RAID Manager の inqraid \$Phys -CLI コマンドを実行して, ディスク Signature が変更された副ボリュームのディスク番号を確認します。

ingraid \$Phys -CLI コマンドの実行例を次に示します。

D:\HORCM\etc>ingraid \Phys -CLI

| DEVICE_FILE<br>PRODUCT ID | PORT    | SERIAL LI | DEV CTO | G H | /M/12  | SSID R | Group   |
|---------------------------|---------|-----------|---------|-----|--------|--------|---------|
| Harddisk1                 | CL1-D   | 77010114  | 0       | -   | -      | - 0000 | 5:00-00 |
| Harddisk2                 | CL1-D   | 77010114  | 803     | -   | s/S/ss | 0000   | 5:00-00 |
| Harddisk3                 | CL1-D   | 77010114  | 804     | -   | s/S/ss | 0000   | 5:00-00 |
| Harddisk4<br>DF600F       | CL1-D   | 77010114  | 805     | -   | s/S/ss | 0000   | 5:00-00 |
|                           | プリの光台パー |           | 1-      |     |        |        |         |

「DEVICE\_FILE」列の数字がディスク番号です。

- 2. diskpart コマンドを起動します。
- 現在のディスク状態を表示するために、「list disk」と入力します。 サーバに接続されたディスクの一覧が表示されます。「ディスク###」列の数字がディスク番号 です。ディスク番号が手順1で確認した副ボリュームのディスク番号と一致するディスクの 「状態」列に「オフライン」と表示されていることを確認します。
- 4. ディスク状態が「オフライン」である対象の副ボリュームに次の操作を繰り返します。
  - 「select disk <ディスク番号>」と入力します。
     「ディスク <ディスク番号> が選択されました。」と表示されます。
  - 「online disk」と入力します。
     「DiskPart は選択されたディスクをオンラインにしました。」と表示されます。
  - 「attributes disk clear readonly」と入力します。
     「ディスクの属性が正しく消去されました。」と表示されます。
  - 「attributes disk」と入力します。
     「読み取り専用:いいえ」が表示されていることを確認します。

5. 現在のディスク状態を表示するために、「list disk」と入力します。

ディスク Signature が変更された副ボリュームのディスクの「状態」列に「オンライン」と表示されていることを確認します。

6. 「exit」と入力して、diskpart コマンドを終了します。

#### ディスク Signature の変更

バックアップサーバで、副ボリュームのディスク Signature を変更する手順を次に示します。

1. バックアップカタログに記録されているディスク Signature を確認します。

```
drmdevctl コマンドに-sigview オプションを指定してディスク Signature を確認します。
drmdevctl コマンドの実行例を次に示します。
```

BKServer > drmdevctl 000000001 -siqview COPY GROUP DEVICE TYPE CUR DISKID BKU DISKID VG01, dev01 Harddisk10 MBR ABCDEF04 ABCDEF01 VG01, dev02 Harddisk11 MBR ABCDEF05 ABCDEF02 ABCDEF06 ABCDEF03 VG01,dev03 Harddisk12 MBR 上記の例では、バックアップ取得後にディスク Signature が変更されたため、現時点のディス ク Signature (CUR DISKID) とバックアップ時のディスク Signature (BKU DISKID) が異な ります。

 バックアップ時のディスク Signature (BKU\_DISKID) について、クラスタが期待する値を持つ バックアップカタログを、システム上にあるすべてのバックアップカタログの中から特定しま す。

```
クラスタが期待する値は、データベースサーバ上で出力されたイベントログ(イベント ID 1034)
の Description を参照してください。
```

3 副ボリュームのディスク Signature を変更します。

drmdevctl コマンドに-sigset オプションを指定して,現在のディスク Signature を手順3 で確認したバックアップ時のディスク Signature に変更します。

drmdevctl コマンドの実行例を次に示します。

BKServer > drmdevctl 000000001 -sigset

4. 副ボリュームのディスク Signature が正しく変更されたことを確認します。

drmdevctl コマンドに-sigview オプションを指定して実行します。

別のドライブに同じディスク Signature が存在する場合など、いったん変更したディスク Signature が Windows によって再変更されることがあるため、必ず確認してください。

drmdevctl コマンドの実行例を次に示します。

| BKServer >  | drmdevctl | 000000001 | -sigview   |            |
|-------------|-----------|-----------|------------|------------|
| COPY_GROUP  | DEVICE    | TYPE      | CUR_DISKID | BKU_DISKID |
| VG01, dev01 | Harddisk  | 10 MBR    | ABCDEF01   | ABCDEF01   |
| VG01,dev02  | Harddisk  | 11 MBR    | ABCDEF02   | ABCDEF02   |
| VG01,dev03  | Harddisk  | 12 MBR    | ABCDEF03   | ABCDEF03   |

#### ディスク Signature を変更したあとの操作

次の手順で副ボリュームのディスク状態を「オフライン」に戻します。

1. RAID Manager の inqraid \$Phys -CLI コマンドを使用して, ディスク Signature を変更し た副ボリュームのディスク番号を確認します。

ingraid \$Phys -CLI コマンドの実行例を次に示します。

| D:\HORCM\etc>inq | raid \$Ph | ys -CLI  |      |     |    |       |    |       |         |
|------------------|-----------|----------|------|-----|----|-------|----|-------|---------|
| DEVICE FILE      | PORT      | SERIAL   | LDEV | CTG | H/ | ′M/12 | SS | ID R: | Group   |
| PRODUCT ID       |           |          |      |     |    |       |    |       |         |
| Harddisk1        | CL1-D     | 77010114 | ł    | 0   | -  |       | _  | 0000  | 5:00-00 |
| DF600F-CM        |           |          |      |     |    |       |    |       |         |
| Harddisk2        | CL1-D     | 77010114 | 8    | 03  | -  | s/S/s | S  | 0000  | 5:00-00 |
| DF600F           |           |          |      |     |    |       |    |       |         |

Application Agent のメッセージ

Harddisk3 CL1-D 77010114 804 - s/S/ss 0000 5:00-00 DF600F Harddisk4 CL1-D 77010114 805 - s/S/ss 0000 5:00-00 DF600F 「DEVICE FILE」列の数字がディスク番号です。

- 2. diskpart コマンドを起動します。
- サーバに接続されたディスクの一覧が表示されます。「ディスク###」列の数字がディスク番号 です。ディスク番号が手順1で確認した副ボリュームのディスク番号と一致するディスクの 「状態」列に「オンライン」と表示されていることを確認します。
- 4. ディスク状態が「オンライン」で対象の副ボリュームに次の操作を繰り返します。
  - 「select disk <ディスク番号>」と入力します。
     「ディスク <ディスク番号> が選択されました。」と表示されます。
  - 「offline disk」と入力します。
     「DiskPart は選択されたディスクをオフラインにしました。」と表示されます。
- 5. 現在のディスク状態を表示するために、「list disk」と入力します。 ディスク Signature を変更した副ボリュームのディスクの「状態」列に「オフライン」と表示 されていることを確認します。
- 6. diskpart コマンドを終了するために、「exit」と入力します。

#### (3) 回復手順(ファイルサーバまたはデータベースサーバでの操作)

ファイルサーバまたはデータベースサーバでは, RAID Manager のコマンドを使用して, 次の手順 で副ボリュームをリストアします。

副ボリュームをリストアする手順を示します。

- 1. 副ボリュームをリストアできるように、クラスタリソースの状態を変更します。
  - クラスタリソースがオフライン状態でのリストアを実行した場合
    - クラスタリソースの物理ディスクリソースが「オフライン」状態または「失敗」状態であ ることを確認します。
  - クラスタリソースがオンライン状態でのリストアを実行した場合
    - クラスタリソースの物理ディスクリソースの状態を変更します。
    - 次のコマンドを実行して、物理ディスクリソースの状態を「オンライン」から「オンライン(保守)」に変更します。
    - FSServer > CLUSTER RESOURCE "リソース名" /MAINTENANCEMODE:ON CLUSTER コマンドがシステムエラー 997 を返した場合,数秒間待つと,処理は正常に終了 します。
    - 注※ "FailoverCluster-CmdInterface"コンポーネントのインストールが必要です。
- 2. RAID Manager のコマンドを使用して、副ボリュームをリストアします。

```
pairdisplay コマンドを実行してペア状態を確認したあと, pairresync コマンドおよび
pairsplit コマンドを実行します。 pairresync コマンドは、ペア状態が「PSUS-SSUS」、
pairsplit コマンドは、ペア状態が「PAIR-PAIR」になっていることを確認してから実行しま
す。
```

```
pairresync コマンド,および pairsplit コマンドの実行例を次に示します。
FSServer > pairdisplay -g VG01
FSServer > pairresync -g VG01 -restore
FSServer > pairdisplay -g VG01
FSServer > pairsplit -g VG01
3. クラスタリソースをオンラインにします。
```

- クラスタリソースがオフライン状態でのリストアを実行した場合
  - クラスタアドミニストレータを起動して、クラスタグループに含まれるすべてのクラスタ リソースをオンラインにしてください。
- クラスタリソースがオンライン状態でのリストアを実行した場合
  - クラスタリソースの物理ディスクリソースの状態を変更します。
  - 注※ "FailoverCluster-CmdInterface"コンポーネントのインストールが必要です。
- 4. DBMS をリストアコマンドが実行できる状態にします。
  - バックアップ対象が Exchange データベースの場合
    - システムマネージャを起動して、インフォメーションストアを再マウントします。
  - バックアップ対象が SQL Server データベースの場合

コマンドを実行するための SQL Server データベースの条件については,マニュアル 「*Hitachi Command Suite Replication Manager Software Application Agent CLI ユー ザーズガイド*」を参照してください。

5. リストアコマンドを再実行します。

Replication Manager Application Agent のリストアコマンドを再度実行してください。

## (4) 回避方法

KAVX5137-E または KAVX0006-E/DRM-10041 を回避するために,次のどちらかの方法で運用してください。

• バックアップサーバからすべての副ボリュームを隠ぺいする

ディスク Signature の変更を抑止するには, Replication Manager Application Agent でバック アップおよびリストアを運用する前にシステム全体に対して drmdevctl コマンドを実行して, すべての副ボリュームを隠ぺいしてください。ただし, バックアップサーバから副ボリュームを 隠ぺいする前に, ディスク Signature が変更されていることがあるため, 副ボリュームを隠ぺ いしたあと, すべての副ボリュームをバックアップ先としてバックアップを取得してください。 副ボリュームを隠ぺいすると, すべての副ボリュームが上書きされます。副ボリュームのバック アップデータが必要な場合は, テープなどにバックアップしてから操作してください。 バックアップサーバからすべての副ボリュームを隠ぺいする方法については, マニュアル 「*Hitachi Command Suite Replication Manager Software Application Agent CLI ユーザーズ* ガイド」を参照してください。

・ リストア前にディスク Signature を確認・変更する

リストア前にディスク Signature が変更されているか確認し、変更されている場合はディスク Signature を変更したあと、リストアを実行するようにしてください。 ディスク Signature の 確認・変更方法については、「(2) 回復手順(バックアップサーバでの操作)」の「ディスク Signature の変更」を参照してください。

Application Agent のメッセージ

Application Agent のメッセージ

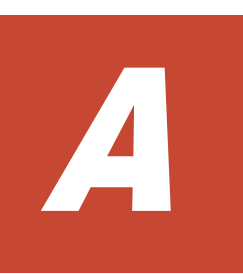

## Application Agent の環境構築例

ここでは、Application Agent の環境構築例について説明します。この付録の説明は、Application Agent の CLI を対象としています。実際の導入時の参考にしてください。

注意事項

この環境構築例は、特定の構成での運用を想定しています。この構成以外の運用をお考えの場合は、 それぞれの運用に即して設定を変更してください。

- □ A.1 システム構成
- □ A.2 RAID Manager の構成定義ファイル(horcm<n>.conf)の設定例
- □ A.3 Application Agent の構成定義ファイル (init.conf) の設定例
- □ A.4 RAID Manager 用連携定義ファイル(DEFAULT.dat)の設定例
- □ A.5 ディクショナリーマップファイルの作成例
- □ A.6 SQL Server の情報を登録する例
- □ A.7 テープバックアップ管理用のソフトウェアと連携するための設定例
- □ A.8 ホスト環境設定ファイルの設定例
- □ A.9 オペレーション定義ファイルの設定例
- □ A.10 コピーグループー括定義ファイルの設定例

Application Agent の環境構築例

## A.1 システム構成

環境構築例で想定しているシステム構成を次の図に示します。

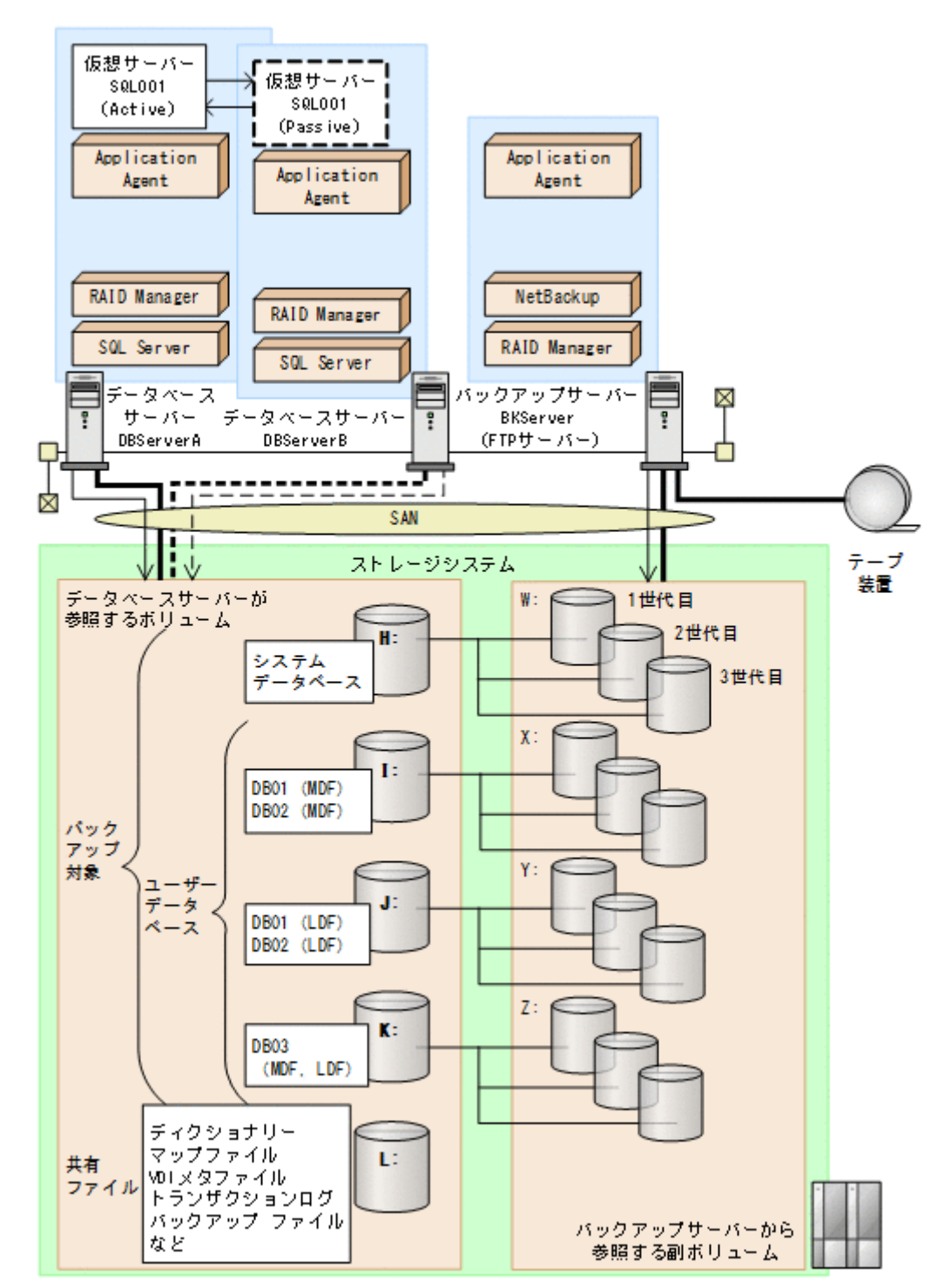

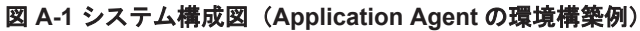

上記の図で示した構成の詳細を以降に説明します。

## A.1.1 サーバーの構成

データベースサーバーは2台用意し、運用待機型(Active-Passive)のクラスター構成で仮想サーバーを構成しています。バックアップサーバーはテープ装置と連携しています。サーバー構成を次の表に示します。

| 項目                                 | 内容<br>(データベースサーバー)                                                                                                    | 内容<br>(バックアップサーバー)                                                                                                    |  |
|------------------------------------|----------------------------------------------------------------------------------------------------|----------------------------------------------------------------------------------------------------|--|
| OS                                 | Windows Server                                                                                                    | Windows Server                                                                                                    |  |
| 物理サーバー名                            | <ul><li>DBServerA</li><li>DBServerB</li></ul>                                                                            | BKServer                                                                                                    |  |
| ストレージシステム支援ソフト<br>ウェア              | <ul> <li>RAID Manager (正ボリュームを<br/>管理するインスタンス番号:1,<br/>副ボリュームを管理するインス<br/>タンス番号:2)</li> <li>Application Agent</li> </ul> | <ul> <li>RAID Manager(正ボリューム<br/>を管理するインスタンス番号:</li> <li>1,副ボリュームを管理するイ<br/>ンスタンス番号:2)</li> <li>Application Agent</li> </ul> |  |
| Application Agent のインス<br>トール先¥DRM | C:¥Program Files<br>(x86)¥HITACHI¥DRM(デフォルト<br>のインストール先)                                                                 | C:¥Program Files<br>(x86)¥HITACHI¥DRM(デフォルト<br>のインストール先)                                                                     |  |
| クラスターソフトウェア                        | Windows Server Failover<br>Clustering                                                                                    | _                                                                                                    |  |
| 仮想サーバー名                            | SQL001                                                                                                    | _                                                                                                    |  |
| DBMS                               | SQL Server                                                                                                    | -                                                                                                    |  |
| SQL Server インスタンス名                 | 既定の SQL Server インスタンス名                                                                                                   | _                                                                                                    |  |
| テープバックアップ管理用のソ<br>フトウェア            | _                                                                                                    | NetBackup                                                                                                    |  |
| FTP サーバー                           | _                                                                                                    | IIS の FTP サービス                                                                                                    |  |
| FTP ルート                            | _                                                                                                    | C:¥FTP_ROOT                                                                                                    |  |

表 A-1 サーバーの構成 (Application Agent の環境構築例)

(凡例)

-:該当しない。

## A.1.2 ストレージシステムの構成

ストレージシステムには、バックアップ対象となる SQL Server データベースと、それ以外のユー ザーファイルがそれぞれ別のボリュームに格納されています。正ボリュームは、データベースサー バーからマウントして参照できます。副ボリュームは、バックアップサーバーからマウントして参 照できます。このストレージシステムの構成では、常時スプリット運用のボリューム複製機能を使 用します。ストレージシステムのボリューム構成を次に示します。

#### 表 A-2 ストレージシステムのボリューム構成(Application Agent の環境構築例)

| データベース<br>サーバーからの<br>マウントドライ<br>ブ | バックアップ<br>サーバーからの<br>マウントドライ<br>ブ | コピーグループ名   | 世代   | ボリュームの中身   |
|-----------------------------------|-----------------------------------|------------|------|------------|
| H:                                | W:                                | VG01,VOL11 | 1世代目 | システムデータベース |
|                                   |                                   | VG02,VOL21 | 2世代目 |            |
|                                   |                                   | VG03,VOL31 | 3世代目 |            |
| I:                                | X:                                | VG01,VOL12 | 1世代目 | DB01 (MDF) |
|                                   |                                   | VG02,VOL22 | 2世代目 | DB02 (MDF) |

Application Agent の環境構築例

| データベース<br>サーバーからの<br>マウントドライ<br>ブ | バックアップ<br>サーバーからの<br>マウントドライ<br>ブ | コピーグループ名   | 世代   | ボリュームの中身                                                                                  |
|-----------------------------------|-----------------------------------|------------|------|-------------------------------------------------------------------------------------------|
|                                   |                                   | VG03,VOL32 | 3世代目 |                                                                                           |
| J:                                | Y:                                | VG01,VOL13 | 1世代目 | DB01 (LDF)                                                                                |
|                                   |                                   | VG02,VOL23 | 2世代目 | DB02 (LDF)                                                                                |
|                                   |                                   | VG03,VOL33 | 3世代目 |                                                                                           |
| K:                                | Z:                                | VG01,VOL14 | 1世代目 | DB03                                                                                      |
|                                   |                                   | VG02,VOL24 | 2世代目 | (MDF,LDF)                                                                                 |
|                                   |                                   | VG03,VOL34 | 3世代目 |                                                                                           |
| L:                                | _                                 | _          | _    | ディクショナリーマッ<br>プファイル,<br>VDIメタファイル,トラ<br>ンザクションログバッ<br>クアップファイル,<br>拡張コマンド用一時<br>ディレクトリーなど |

(凡例)

-:該当しない。

運用待機型(Active-Passive)のクラスター構成では,共有ディレクトリーにバックアップ対象以外で,Application Agent が必要とするファイルを格納します。共有ディレクトリーの使用例を次に示します。ここでは,共有のドライブを「L:」としています。

表 A-3 共有ディレクトリーの使用例(Application Agent の環境構築例)

| 項目                                | 内容                                 |
|-----------------------------------|------------------------------------|
| ディクショナリーマップファイル格納ディレクトリー          | L:¥PTM                             |
| VDI メタファイル格納ディレクトリー               | L:¥mssql¥meta                      |
| UNDO ログファイル格納ディレクトリー              | L:¥mssql¥undo                      |
| トランザクションログバックアップファイル格納ディレクト<br>リー | L:¥mssql¥log                       |
| 拡張コマンド用一時ディレクトリー (自動生成)           | L:¥script_work¥<オペレーション ID><br>¥DB |

## A.2 RAID Manager の構成定義ファイル(horcm<n>.conf) の設定例

RAID Manager の構成定義ファイル(horcm <n>.conf)の設定例を示します。

データベースサーバー, バックアップサーバーそれぞれに,「horcm1.conf, horcm2.conf」の2 つのファイルを配置します。また,この例ではクラスター構成なので,現用サーバー,待機サーバー の両方に同じ内容の構成定義ファイルを配置する必要があります。

・ データベースサーバーの RAID Manager の構成定義ファイル

(C:\Windows\horcml.conf)

| HORCM MC | N      |         |            |               |
|----------|--------|---------|------------|---------------|
| #ip addr | ess se | rvice j | poll(10ms) | timeout(10ms) |
|          |        |         |            |               |

| localhost     | horcm1     | 6000    | 3000     |      |     |
|---------------|------------|---------|----------|------|-----|
| HORCM CMD     |            |         |          |      |     |
| #dev name     | dev name   |         | dev name |      |     |
| ¥¥.¥PHYSICALD | RIVE1 —    |         | -        |      |     |
| HORCM DEV     |            |         |          |      |     |
| #dev group    | dev name   | port.#  | TargetID | T.U# | MU# |
| VG01          | VOI.11     | CL2-A   | 16       | 19   | 0   |
| VG01          | VOL12      | CL2-A   | 16       | 20   | 0   |
| VG01          | VOL13      | CL2-A   | 16       | 21   | 0   |
| VG01          | VOL14      | CL2-A   | 16       | 22   | 0   |
| VG02          | VOL21      | CL2-A   | 16       | 19   | 1   |
| VG02          | VOL22      | CL2-A   | 16       | 20   | 1   |
| VG02          | VOL23      | CL2-A   | 16       | 21   | 1   |
| VG02          | VOL24      | CL2-A   | 16       | 22   | 1   |
| VG03          | VOL31      | CL2-A   | 16       | 19   | 2   |
| VG03          | VOL32      | CL2-A   | 16       | 20   | 2   |
| VG03          | VOL33      | CL2-A   | 16       | 21   | 2   |
| VG03          | VOL34      | CL2-A   | 16       | 22   | 2   |
| HORCM INST    |            |         | _ •      |      | _   |
| #dev group    | ip address | service |          |      |     |
| VG01          | localhost  | horcm2  |          |      |     |
| VG02          | localhost  | horcm2  |          |      |     |
| VG03          | localhost  | horcm2  |          |      |     |
|               |            |         |          |      |     |

・ データベースサーバーの RAID Manager の構成定義ファイル

(C:\Windows\Phorcm2.conf)

| HORCM_MON<br>#ip_address<br>localhost<br>HORCM_CMD | service<br>horcm2 | poll(10ms)<br>6000 | timeout(10ms)<br>3000 |     |     |
|----------------------------------------------------|-------------------|--------------------|-----------------------|-----|-----|
| #dev_name<br>¥¥.¥PHYSTCALDBI                       | aev_r<br>rvr1     | lame               | dev_name              |     |     |
| HORCM DEV                                          |                   |                    |                       |     |     |
| #dev_group                                         | dev_name          | port#              | TargetID              | LU# | MU# |
| VG01                                               | VOL11             | CL2-B              | 15                    | 18  |     |
| VG01                                               | VOL12             | CL2-B              | 15                    | 19  |     |
| VG01                                               | VOL13             | CL2-B              | 15                    | 20  |     |
| VG01                                               | VOL14             | CL2-B              | 15                    | 21  |     |
| VG02                                               | VOL21             | CL2-B              | 15                    | 22  |     |
| VG02                                               | VOL22             | CL2-B              | 15                    | 23  |     |
| VG02                                               | VOL23             | CL2-B              | 15                    | 24  |     |
| VG02                                               | VOL24             | CL2-B              | 15                    | 25  |     |
| VG03                                               | VOL31             | CL2-B              | 15                    | 44  |     |
| VG03                                               | VOL32             | CL2-B              | 15                    | 45  |     |
| VG03                                               | VOL33             | CL2-B              | 15                    | 46  |     |
| VG03                                               | VOL34             | CL2-B              | 15                    | 47  |     |
| HORCM INST                                         |                   |                    |                       |     |     |
| #dev group                                         | ip address        | service            |                       |     |     |
| VG01                                               | localhost         | horcm1             |                       |     |     |
| VG02                                               | localhost         | horcm1             |                       |     |     |
| VG03                                               | localhost         | horcml             |                       |     |     |

• バックアップサーバーの RAID Manager の構成定義ファイル

(C:¥Windows¥horcm1.conf)

| HORCM_MON<br>#ip_address<br>localhost<br>HORCM_CMD | service<br>horcm1 | poll(10ms)<br>6000 | timeout(10ms)<br>3000 |     |     |
|----------------------------------------------------|-------------------|--------------------|-----------------------|-----|-----|
| #dev_name                                          |                   | dev_name           | dev_name              |     |     |
| ¥¥.¥PHYSICALDR:                                    | IVE0              |                    |                       |     |     |
| HORCM_DEV                                          |                   |                    |                       |     |     |
| #dev_group                                         | dev_name          | port#              | TargetID              | LU# | MU# |
| VG01                                               | VOL11             | CL2-A              | 16                    | 19  | 0   |
| VG01                                               | VOL12             | CL2-A              | 16                    | 20  | 0   |
| VG01                                               | VOL13             | CL2-A              | 16                    | 21  | 0   |
| VG01                                               | VOL14             | CL2-A              | 16                    | 22  | 0   |
| VG02                                               | VOL21             | CL2-A              | 16                    | 19  | 1   |
| VG02                                               | VOL22             | CL2-A              | 16                    | 20  | 1   |
| VG02                                               | VOL23             | CL2-A              | 16                    | 21  | 1   |
| VG02                                               | VOL24             | CL2-A              | 16                    | 22  | 1   |
| VG03                                               | VOL31             | CL2-A              | 16                    | 19  | 2   |
| VG03                                               | VOL32             | CL2-A              | 16                    | 20  | 2   |
| VG03                                               | VOL33             | CL2-A              | 16                    | 21  | 2   |
| VG03                                               | VOL34             | CL2-A              | 16                    | 22  | 2   |

Application Agent の環境構築例

| HORCM INST |            |         |
|------------|------------|---------|
| #dev group | ip address | service |
| VG01       | localhost  | horcm2  |
| VG02       | localhost  | horcm2  |
| VG03       | localhost  | horcm2  |

バックアップサーバーの RAID Manager の構成定義ファイル

(C:\Windows\horcm2.conf)

| HORCM_MON<br>#ip address | service    | poll(10ms) | timeout(10ms) |     |     |
|--------------------------|------------|------------|---------------|-----|-----|
| localhost                | horcm2     | 6000       | 3000          |     |     |
| HORCM_CMD                |            |            |               |     |     |
| #dev_name                | dev_n      | ame        | dev_name      |     |     |
| ¥¥.¥PHYSICALDRI          | IVE0       |            |               |     |     |
| HORCM_DEV                |            |            |               |     |     |
| #dev_group               | dev_name   | port#      | TargetID      | LU# | MU# |
| VG01                     | VOL11      | CL2-B      | 15            | 18  |     |
| VG01                     | VOL12      | CL2-B      | 15            | 19  |     |
| VG01                     | VOL13      | CL2-B      | 15            | 20  |     |
| VG01                     | VOL14      | CL2-B      | 15            | 21  |     |
| VG02                     | VOL21      | CL2-B      | 15            | 22  |     |
| VG02                     | VOL22      | CL2-B      | 15            | 23  |     |
| VG02                     | VOL23      | CL2-B      | 15            | 24  |     |
| VG02                     | VOL24      | CL2-B      | 15            | 25  |     |
| VG03                     | VOL31      | CL2-B      | 15            | 44  |     |
| VG03                     | VOL32      | CL2-B      | 15            | 45  |     |
| VG03                     | VOL33      | CL2-B      | 15            | 46  |     |
| VG03                     | VOL34      | CL2-B      | 15            | 47  |     |
| HORCM INST               |            |            |               |     |     |
| #dev group               | ip address | service    |               |     |     |
| VG01                     | localhost  | horcml     |               |     |     |
| VG02                     | localhost  | horcm1     |               |     |     |
| VG03                     | localhost  | horcm1     |               |     |     |

なお, RAID Manager の構成定義ファイル (horcm <n >. conf) の詳細については, 「3.2 RAID Manager の設定」または, RAID Manager のマニュアルを参照してください。

## A.3 Application Agent の構成定義ファイル (init.conf)の 設定例

Application Agent の構成定義ファイル(init.conf)の設定例を示します。

Application Agent の構成定義ファイル (init.conf) は, データベースサーバー, バックアップ サーバーそれぞれに配置します。データベースサーバーは現用サーバー, 待機サーバーの両方に同 じファイルを配置します。

• データベースサーバーの Application Agent の構成定義ファイル

```
(C:\Program Files (x86)\HITACHI\DRM\conf\init.conf)
```

| LOGLEVEL=3                |
|---------------------------|
| PP_LOGFILE_NUM=2          |
| COM_RETRY_TIME=0          |
| COM_RETRY_WAIT=10         |
| CLU_RETRY_TIME=6          |
| CLU_RETRY_WAIT=10         |
| SVC_RETRY_TIME=6          |
| SVC_RETRY_WAIT=10         |
| DRM DB PATH=L:¥PTM;SQL001 |

この環境構築例では、ディクショナリーマップファイル格納ディレクトリーを「L:¥PTM」としま す。仮想サーバー名が「SQL001」なので、DRM DB PATHには「L:¥PTM; SQL001」を指定します。 • バックアップサーバーの Application Agent の構成定義ファイル

(C:\Program Files (x86)\HITACHI\DRM\conf\init.conf)

| LOGLEVEL=9        |  |  |
|-------------------|--|--|
| PP_LOGFILE_NUM=2  |  |  |
| COM_RETRY_TIME=0  |  |  |
| COM_RETRY_WAIT=10 |  |  |
| CLU_RETRY_TIME=6  |  |  |
| CLU_RETRY_WAIT=10 |  |  |
| SVC_RETRY_TIME=6  |  |  |
| SVC_RETRY_WAIT=10 |  |  |

なお、Application Agent の構成定義ファイル(init.conf)の詳細については、「3.3 Application Agent の動作の設定」および「3.5 ディクショナリーマップファイルの作成」を参照してください。

## A.4 RAID Manager 用連携定義ファイル(DEFAULT.dat) の設定例

RAID Manager 用連携定義ファイル(DEFAULT.dat)の設定例を示します。

この例では、正ボリュームと副ボリュームを管理する RAID Manager がデータベースサーバーに配置されていることを想定しています。

RAID Manager 用連携定義ファイル (DEFAULT.dat) は、データベースサーバー、バックアップ サーバーそれぞれに配置します。データベースサーバーは現用サーバー、待機サーバーの両方に同 じファイルを配置します。

・ データベースサーバーの RAID Manager 用連携定義ファイル

(C:\Program Files (x86)\HITACHI\DRM\conf\raid\DEFAULT.dat)

| HORCMINST=1           |
|-----------------------|
| HORCMINST_AUX=2       |
| RETRY_TIME=120        |
| RETRY_WAIT=5          |
| VENDER=HITACHI        |
| PRODUCT=OPEN-3        |
| INSTALLPATH=C: ¥HORCM |

・ バックアップサーバーの RAID Manager 用連携定義ファイル

(C:\Program Files (x86)\HITACHI\DRM\conf\raid\DEFAULT.dat)

| HORCMINST=2          |  |  |
|----------------------|--|--|
| HORCMINST_AUX=1      |  |  |
| RETRY_TIME=120       |  |  |
| RETRY_WAIT=5         |  |  |
| VENDER=HITACHI       |  |  |
| PRODUCT=OPEN-3       |  |  |
| INSTALLPATH=C:¥HORCM |  |  |

なお, RAID Manager 用連携定義ファイル (DEFAULT.dat)の詳細については, 「3.4 RAID Manager と連携するための Application Agent の設定」を参照してください。

## A.5 ディクショナリーマップファイルの作成例

この環境構築例では、運用待機型(Active-Passive)のクラスター構成なので、ディクショナリー マップファイルは共有ディレクトリーに作成します。この例では「L:¥PTM」をディクショナリー マップファイル格納ディレクトリーとしています。

ディクショナリーマップファイルの作成するには、データベースサーバー (現用サーバー) で、MS-DOS プロンプトを起動し、次のコマンド (ユーティリティー) を実行します。 PROMPT> set DRM HOSTNAME=SQL001

PROMPT> C: #Program Files (x86) #HITACHI #DRM #bin #util #drmdbsetup -i

共有ディレクトリー「L:¥PTM」にディクショナリーマップファイルが作成されていることを確認してください。

なお,ディクショナリーマップファイルの作成の詳細については,「3.5 ディクショナリーマップファ イルの作成」を参照してください。

## A.6 SQL Server の情報を登録する例

SQL Server の情報を登録する例を示します。この環境構築例では,運用待機型(Active-Passive) のクラスター構成なので,SQL Server の情報は共有ディレクトリーに作成します。この例では「L: ¥mssql」以下に登録します。

SQL Server の情報を登録するには現用サーバーと待機サーバーの両方で drmsqlinit コマンドを 実行します。この例では、SQL Server のインスタンスは既定インスタンスを使用しているので引数 に「DEFAULT」を指定します。

- PROMPT> set DRM HOSTNAME=SQL001
- PROMPT> drmsqlinit DEFAULT PROMPT> KAVX1100-I VDIメタファイル格納ディレクトリー名を入力してください:
- L: ¥mssql¥meta
- PROMPT> KAVX1101-I VDI 生成タイムアウト秒数を入力してください(0 3600): 1000
- PROMPT> KAVX1102-I UNDO ファイル格納ディレクトリー名を入力してください: L:¥mssql¥undo
- PROMPT> KAVX1107-I バックアップログ格納ディレクトリー名を入力してください: L:¥mssql¥log

次のディレクトリーに, SQL Server データベース構成定義ファイルが作成されたことを確認します。

C: ¥Program Files (x86) ¥HITACHI¥DRM¥conf¥MSSQL¥DEFAULT.dat

なお, SQL Server の情報を登録する手順の詳細は,「3.7 データベース構成定義ファイルの作成」 を参照してください。

## A.7 テープバックアップ管理用のソフトウェアと連携する ための設定例

この例では、テープバックアップ管理用のソフトウェアとして NetBackup を使用しています。次の設定内容を前提とします。

- ・ CLASS が並列バックアップの数(この例では5つ)だけ作成されている。
- CLASS はそれぞれ Class1, Class2, Class3, Class4, Class5 という名称で作成されている。
- それぞれの CLASS に SCHEDULE が作成されている。SCHEDULE 名は次のとおりとする。 Class1: Schedule1

Class2:Schedule2 Class3:Schedule3 Class4:Schedule4 Class5:Schedule5

・ それぞれの媒体の保護期間に「14日」が設定されている。

なお、例で使用している「CLASS」は「POLICY」と置き換えてもかまいません。ただし、同一の MOUNT\_POINT に対して POLICY と CLASS の両方を指定してはいけません。

## A.7.1 テープバックアップ管理用のソフトウェアと連携するための情報を登録する例

テープバックアップ管理用のソフトウェアと連携するための情報を登録する例を示します。

```
テープバックアップ管理用のソフトウェアと連携するための情報を登録するには,バックアップ
サーバーで drmtapeinit コマンドを実行します。次のように実行します。
PROMPT> drmtapeinit
PROMPT> KAVX0411-I バックアップ管理製品名を入力してください:
NBU
PROMPT> KAVX0417-I バックアップカタログの保存日数を入力してください:
10
```

テープバックアップ管理用のソフトウェアと連携するための構成定義ファイルが作成されたことを 確認します。

 テープバックアップ管理用のソフトウェアと連携するための構成定義ファイルの例 (C:¥Program Files (x86)¥HITACHI¥DRM¥conf¥tape¥DEFAULT.dat)

```
NBU
10
```

なお、テープバックアップ管理用のソフトウェアと連携するための情報を登録する手順の詳細は、 「3.10.1 テープバックアップ管理用のソフトウェアと連携するための情報を登録する」を参照してく ださい。

## A.7.2 テープバックアップ用構成定義ファイルの設定例

テープバックアップ用構成定義ファイルの設定例を示します。

テープバックアップ用構成定義ファイルは、バックアップサーバーに配置します。この例では、バックアップサーバーから副ボリュームにマウントするマウントポイント(W:, X:, Y:, Z:)を指定しています。また、VDIメタファイルの格納先として、「default」を指定しています。メタファイルの格納先は絶対パスでもかまいません。この場合、この例では「C:¥FTP\_ROOT¥script ¥OperationA¥AP」と指定します。

・ テープバックアップ用構成定義ファイルの例

(C:\Program Files (x86)\HITACHI\DRM\conf\tape\NBU.dat)

```
INST_PATH=C:\Program Files\VERITAS\NetBackup
MOUNT_POINT=W:
CLASS=Class1
SCHEDULE=Schedule1
MOUNT_POINT=X:
CLASS=Class2
SCHEDULE=Schedule2
```

Application Agent の環境構築例

```
MOUNT_POINT=Y:
CLASS=Class3
SCHEDULE=Schedule3
MOUNT_POINT=Z:
CLASS=Class4
SCHEDULE=Schedule4
MOUNT_POINT=default
CLASS=Class5
SCHEDULE=Schedule5
PARALLEL COUNT=5
```

なお、テープバックアップ用構成定義ファイルの詳細は、「3.10.2 テープバックアップ用構成定義 ファイルの作成」を参照してください。

## A.8 ホスト環境設定ファイルの設定例

拡張コマンドで使用する、ホスト環境設定ファイルの設定例を示します。

ホスト環境設定ファイルは、データベースサーバー、バックアップサーバーそれぞれに配置します。 データベースサーバーは現用サーバー、待機サーバーの両方に同じファイルを配置します。

・ データベースサーバーのホスト環境設定ファイルの設定例

(C:\Program Files (x86)\HITACHI\DRM\script\conf\host.dat)

HOST\_ROLE=DB MAX LOG LINES=1000

・ バックアップサーバーのホスト環境設定ファイルの設定例

(C:\Program Files (x86)\HITACHI\DRM\script\conf\host.dat)

HOST\_ROLE=BK MAX LOG LINES=1000

なお、ホスト環境設定ファイルの詳細は、「3.14.4 ホスト環境設定ファイルの作成」を参照してくだ さい。

## A.9 オペレーション定義ファイルの設定例

オペレーション定義ファイルの設定例を示します。

オペレーション定義ファイル (\_<オペレーション ID>.dat) は、データベースサーバー(現用サー バー、待機サーバーの両方)、バックアップサーバーそれぞれに同じ内容のファイルを配置します。 この例ではオペレーション ID を「OperationA」とします。

オペレーション定義ファイルの例

(C:\Program Files (x86)\HITACHI\DRM\script\conf\ OperationA)

```
BACKUP_OBJECT=MSSQL
DB_SERVER_NAME=SQL001
INSTANCE_NAME=DEFAULT
TARGET_NAME=
FTP_HOME_DIR=C:¥FTP_ROOT
FTP_SUB_DIR=script
```

SET\_DRM\_HOSTNAME=1

なお、オペレーション定義ファイルの詳細は、「3.14.6 オペレーション定義ファイルの作成(バック アップ対象がファイルシステムの場合)」、「3.14.7 オペレーション定義ファイルの作成(バックアッ プ対象が SQL Server データベースの場合)」、または「3.14.8 オペレーション定義ファイルの作成 (バックアップ対象が Exchange データベースの場合)」を参照してください。

## A.10 コピーグループー括定義ファイルの設定例

ここでは、コピーグループー括定義ファイルの設定例を示します。コピーグループー括定義ファイ ルの作成は必須ではありませんが、複数コピーグループを一度に指定できるため便利です。

この例では、世代ごとにコピーグループ一括定義ファイルを作成しています。

• 1世代目用のコピーグループー括定義ファイル

(L:\CG01.txt)

| VG | 01,VOL11 |  |  |  |
|----|----------|--|--|--|
| VG | 01,VOL12 |  |  |  |
| VG | 01,VOL13 |  |  |  |
| VG | 01,VOL14 |  |  |  |

・ 2世代目用のコピーグループー括定義ファイル

(L:\CG02.txt)

| G02,VOL21 |  |  |
|-----------|--|--|
| G02,VOL22 |  |  |
| G02,VOL23 |  |  |
| G02,VOL24 |  |  |
|           |  |  |

・ 3世代目用のコピーグループー括定義ファイル

(L:\CG03.txt)

```
VG03,V0L31
VG03,V0L32
VG03,V0L33
VG03,V0L34
```

なお、コピーグループー括定義ファイルの詳細は、「3.11.1 コピーグループー括定義ファイルの作 成」を参照してください。

Application Agent の環境構築例

Application Agent の環境構築例

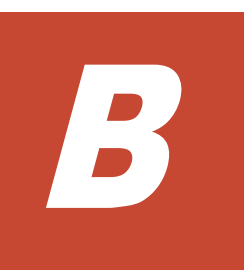

## 

ここでは、Application Agent で使用するファイルの役割および格納先について説明します。この付録の説明は、Application Agent の CLI を対象としています。

□ B.1 Application Agent で使用するファイル一覧

Application Agent で使用するファイル一覧

## B.1 Application Agent で使用するファイル一覧

Application Agent で使用するファイルの一覧を,次の表に示します。

#### 表 B-1 Application Agent で使用するファイルの一覧

| ファイル名                                                        | 説明                                                                                                    | 格納先                                                                                                    |
|--------------------------------------------------------------|----------------------------------------------------------------------------------------------------|----------------------------------------------------------------------------------------------------|
| ディクショナリーマップ<br>ファイル                                          | <ul> <li>Application Agent で、バックアップ処理を自動化するために必要となる、バックアップ対象のオブジェクトからストレージシステムまでのマッピング情報を記憶するファイル。次に示すファイルで構成される。</li> <li>アプリケーションマップファイル</li> <li>コアマップファイル</li> <li>コピーグループマップファイル</li> <li>バックアップカタログファイル</li> </ul> | <application agent="" のインストール<br="">先&gt;¥DRM¥db<br/>ただし, クラスター構成の場合は格<br/>納先を共有ディスク上に変更する必<br/>要がある。<br/>格納先を変更するには, Application<br/>Agent の構成定義ファイル<br/>(init.conf) で, DRM_DB_PATH<br/>を指定する。</application> |
| アプリケーションマップ<br>ファイル                                          | ジャーナルログなど, バックアップの対<br>象となるデータベースオブジェクトと<br>ファイルとの関連情報を記憶するため<br>のファイル。                                                                                                    |                                                                                                    |
| コアマップファイル                                                    | ファイルシステムのマウントポイント<br>ディレクトリーからストレージシステ<br>ム内のディスク番号までの関連情報を<br>記録するためのファイル。                                                                                                    |                                                                                                    |
| コピーグループマップファ<br>イル                                           | 正ボリュームと,それに対応する副ボ<br>リュームとのマッピング情報を記憶す<br>るためのファイル。                                                                                                    |                                                                                                    |
| バックアップカタログファ<br>イル                                           | バックアップカタログ情報をエクス<br>ポートしたファイル。バックアップカ<br>タログ情報を,ファイルサーバー(また<br>はデータベースサーバー)とバックアッ<br>プサーバー間でやり取りするために使<br>用される。                                                                                                    |                                                                                                    |
| データベース構成定義ファ<br>イル(<インスタンス名<br>>.dat)                        | drmsqlinit コマンドで登録した,対<br>象データベースに関する情報(パラメー<br>ター)を格納するファイル。SQL<br>Server データベースを対象にする場合<br>に使用する。                                                                                                    | SQL Server の場合<br><application agent="" のインストール<br="">先&gt;¥DRM¥conf¥MSSQL</application>                                                                                                    |
| テープバックアップ用構成<br>定義ファイル                                       | <ul> <li>テープバックアップ管理用のソフト<br/>ウェアと連携するための定義ファイル。</li> <li>NetBackupの場合:NBU.dat</li> <li>テープバックアップ管理用のソフト</li> <li>ウェアと連携する場合に使用する。</li> </ul>                                                                            | <application agent="" のインストール<br="">先&gt;¥DRM¥conf¥tape</application>                                                                                                    |
| テープバックアップ管理用<br>のソフトウェアと連携する<br>ための構成定義ファイル<br>(DEFAULT.dat) | drmtapeinit コマンドで登録した<br>テープバックアップ管理用のソフト<br>ウェアと連携するための定義ファイル。<br>テープバックアップ管理用のソフト<br>ウェアと連携する場合に使用する。                                                                                                    | <application agent="" のインストール<br="">先&gt;¥DRM¥conf¥tape</application>                                                                                                    |
| RAID Manager の構成定義<br>ファイル(horcm <n>.conf)</n>               | RAID Manager を動作させるためのシ<br>ステム構成を定義したファイル。                                                                                                    | <システムドライブ>¥Windows                                                                                                    |
| RAID Manager 用連携定義<br>ファイル(DEFAULT.dat)<br>※1                | Application Agent が RAID Manager<br>と連携するために必要な定義を記述し<br>たファイル。                                                                                                    | <application agent="" のインストール<br="">先&gt;¥DRM¥conf¥raid</application>                                                                                                    |

| ファイル名                                                    | 説明                                                                                                    | 格納先                                                                                                    |
|----------------------------------------------------------|----------------------------------------------------------------------------------------------------|----------------------------------------------------------------------------------------------------|
| Application Agent の構成定<br>義ファイル(init.conf) <sup>※1</sup> | Application Agent の動作設定を定義<br>したファイル。                                                                                                    | <application agent="" のインストール<br="">先&gt;¥DRM¥conf</application>                                                                                                    |
| データベースー括定義ファ<br>イル                                       | <ul> <li>バックアップ対象が SQL Server<br/>データベースの場合:<br/>バックアップ対象となるデータ<br/>ベースの一覧を記述した定義ファ<br/>イル。</li> <li>バックアップ対象が Exchange<br/>データベースの場合:<br/>バックアップ対象となるインフォ<br/>メーションストア名の一覧を記述<br/>した定義ファイル。</li> </ul> | ユーザーが任意の場所に作成する。                                                                                                    |
| マウントポイントディレク<br>トリーー括定義ファイル                              | バックアップ対象となるファイルシス<br>テムのマウントポイントディレクト<br>リーの一覧を記述した定義ファイル。<br>ファイルシステムに含まれるファイル<br>またはディレクトリーの一覧を記述し<br>た定義ファイル。                                                                                        | <application agent="" のインストール<br="">先&gt;¥DRM¥conf¥fs</application>                                                                                                    |
| コピーグループー括定義<br>ファイル                                      | 実行対象のコピーグループ一覧を記述<br>したファイル。<br>拡張コマンドおよび基本コマンドで使<br>用する。                                                                                                    | ユーザーが任意の場所に作成する。                                                                                                    |
| トランザクションログー括<br>定義ファイル                                   | SQL Server データベースのトランザ<br>クションログファイルの一覧を記述し<br>たファイル。<br>SQL Server データベースを対象にす<br>る場合に使用する。                                                                                                    |                                                                                                    |
| オペレーション定義ファイ<br>ル                                        | バックアップ対象に関する情報を定義<br>するファイル。対象となるサーバー名,<br>バックアップオブジェクトを設定する。<br>拡張コマンドで使用する。                                                                                                    | <application agent="" のインストール<br="">先&gt;¥DRM¥script¥conf</application>                                                                                                    |
| ホスト環境設定ファイル<br>(host.dat) <sup>※1</sup>                  | ホスト単位に設定する情報を定義する<br>ファイル。サーバーの区分(ファイル<br>サーバー,バックアップサーバー),ロ<br>グの最大行数を設定する。<br>拡張コマンドで使用する。                                                                                                    | <application agent="" のインストール<br="">先&gt;¥DRM¥script¥conf</application>                                                                                                    |
| バックアップ ID 記録ファイ<br>ル                                     | 拡張コマンドの実行時に生成される一<br>時ファイル。拡張コマンド間で,バック<br>アップ ID を引き継ぐために使用され<br>る。<br>拡張コマンドで使用する。                                                                                                    | <ul> <li>ファイルサーバーまたはデータ<br/>ベースサーバーの場合</li> <li>ディクショナリーマップファ<br/>イル格納ディレクトリーと同階<br/>層のディレクトリー&gt;</li> </ul>                                                                                                    |
| バックアップ情報一時ファ<br>イル                                       | ディスクバックアップ時に生成された<br>バックアップ対象システムの固有ファ<br>イルを退避したもの。データベースの<br>リストア時に使用される。<br>拡張コマンドで使用する。<br>ただし,ファイルシステムを対象にする<br>場合は使用されない。                                                                         | <pre> ¥script_work¥&lt;オペレーショ ン ID&gt;¥DB<sup>※2</sup>  バックアップサーバーの場合 <ftp_home_dir の値=""> ¥<ftp_sub_dir の値="">¥&lt;オペ レーション ID&gt;¥BK および <ftp_home_dir の値=""> </ftp_home_dir></ftp_sub_dir></ftp_home_dir></pre> |
| トランザクションログファ<br>イル                                       | <ul> <li>SQL Server データベースのリカバ<br/>リー操作をするときに使うファイ<br/>ル。</li> <li>Exchange Server のトランザク<br/>ションを一時的に保管するファイ<br/>ル。</li> </ul>                                                                         | ¥ <ftp_sub_dir の値="">¥&lt;オペ<br/>レーション ID&gt;¥AP</ftp_sub_dir>                                                                                                    |

Application Agent で使用するファイル一覧

| ファイル名                             | 説明                                                                                                    | 格納先                                                                                 |
|-----------------------------------|----------------------------------------------------------------------------------------------------|-------------------------------------------------------------------------------------|
|                                   | SQL Server データベース,または<br>Exchange データベースを対象にする<br>場合に使用する。                                                                                                    |                                                                                     |
| ユーザースクリプトファイ<br>ル※3               | ファイルシステムまたはデータベース<br>のバックアップ実行中,任意のコマンド<br>を実行する場合に使用する。<br>drmsqlbackup コマンドに-script<br>オプションを指定して実行した場合,<br>ユーザーが指定したスクリプトファイ<br>ルを読み込み,ユーザースクリプトファ<br>イルの記述に対応したコマンドを実行<br>する。 | ユーザーが任意の場所に作成する。                                                                    |
| コピーパラメーター定義<br>ファイル(任意のファイル<br>名) | 運用によってコマンド実行時に使用す<br>るペア状態確認のリトライタイムを変<br>更したい場合に作成する。バックアッ<br>プ,リストア,再同期などのコマンド実<br>行時にファイルを指定する。                                                                                | <application agent="" のインストール<br="">先&gt;¥DRM¥conf¥raid<br/>ファイル名は任意。</application> |
| コピーグループマウント定<br>義ファイル(CG_MP.conf) | 引数にコピーグループ名を使用する場<br>合に必要となるファイル。                                                                                                    | <application agent="" のインストール<br="">先&gt;¥DRM¥conf¥vm¥</application>                |
| VSS 定義ファイル<br>(vsscom.conf)       | ファイルシステムを VSS を使用してオ<br>ンラインバックアップする指定を行っ<br>ている場合または Exchange データ<br>ベースをバックアップする場合に設定<br>するファイル。                                                                                | <application agent="" のインストール<br="">先&gt;¥DRM¥conf</application>                    |
| メール送信定義ファイル<br>(mail.conf)        | バックアップコマンドでエラーが発生<br>したとき E メールが送信されるよう<br>に,送信先のアドレスや送信内容を設定<br>するファイル。                                                                                                    | <application agent="" のインストール<br="">先&gt;¥DRM¥conf</application>                    |

#### 注※1

ファイル名の末尾に「.model」が付いたファイルが、同じディレクトリーにインストールされています。このファイルにはデフォルトの値が設定されています。ファイル名から「.model」を削除して、定義ファイルとして使用できます。

#### 注※2

例えば、ディクショナリーマップファイル格納ディレクトリーが「L:¥PTM」の場合、「L: ¥script\_work¥<オペレーション ID>¥DB」となります。

#### 注※3

スクリプトファイルのサンプルが、次の場所にインストールされています。

<Application Agent のインストール先>\#DRM\#script\#sample

## Application Agent の運用中に正ボリュームや副ボリュームをディスク交換する手順

ここでは、Application Agent の運用中に正ボリュームや副ボリュームのディスクを交換するときの 手順について説明します。この付録の説明は、Application Agent の CLI を対象としています。

- □ C.1 Application Agent の運用中に正ボリュームや副ボリュームをディスク交換する手順
- □ C.2 正ボリュームのディスクを交換する手順
- □ C.3 副ボリュームのディスクを交換する手順

## C.1 Application Agent の運用中に正ボリュームや副ボ リュームをディスク交換する手順

Application Agent の運用中に正ボリュームや副ボリュームのディスクを交換するときの手順について説明します。正ボリューム,または副ボリュームとして使用していたディスクが壊れてしまった場合には、壊れたディスクを物理的に交換すると同時に、次に示す手順でデータをリストアしたり、設定を変更したりする必要があります。その手順は、交換したのが正ボリュームの属するディスクだったのかによって異なります。

- 正ボリュームのディスクを交換する手順 テープのバックアップデータを使ってリストアします。
   正ボリューム側を RAID Manager の paircreate コマンドを使って副ボリュームにコピーします。
   戻したいテープデータを副ボリュームへリストアします。
   副ボリュームへリストアしたバックアップ情報を使用して,副ボリュームから新しい正ボリュームへリストアします。
- ・ 副ボリュームのディスクを交換する手順 正ボリュームの最新データを新しい副ボリュームへコピーします。
   テープのバックアップデータを新しい副ボリュームへリストアするときは、drmmount コマンド(-force オプション指定)と drmmediarestore コマンドを使います。

## C.2 正ボリュームのディスクを交換する手順

正ボリュームのディスクを交換する例を次に示します。

#### 図 C-1 正ボリュームのディスクを交換する例

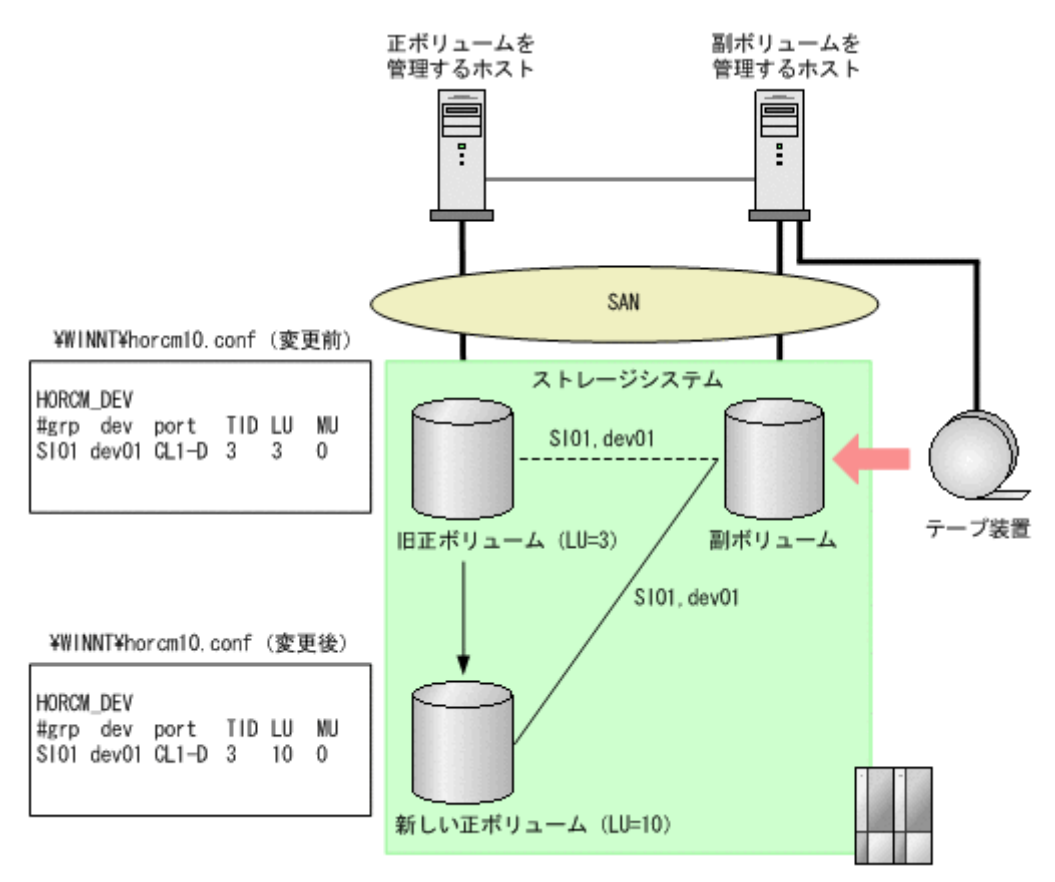

Application Agent の運用中に正ボリュームや副ボリュームをディスク交換する手順

- 次の RAID Manager のコマンドを実行し、交換する正ボリュームのペア定義を削除します。 PROMPT> pairsplit -g SI01 -S
- 正ボリュームを管理するホストで正ボリュームが属しているボリュームを削除します。
   [サーバーマネージャ]を開きます。[サーバーマネージャ]ウィンドウの[ファイル サービス と記憶域サービス] - [ボリューム]を選択し、削除するボリュームを右クリックして、[ボ リュームの削除]をクリックします。
- 正ボリュームを管理するホストで新しい正ボリュームに対してボリュームを作成します。
   [サーバーマネージャ]を開きます。[サーバーマネージャ]ウィンドウの[ファイル サービスと記憶域サービス] [ボリューム]を選択し、ディスクの管理でボリュームを作成します。
- Eボリュームを管理するホストで対象の RAID Manager インスタンスの定義ファイルの内容 を新しい正ボリュームの Port, TargetID, LU に変更し, RAID Manager インスタンスを再起 動します。
   PROMPT> horcmshutdown 10
   PROMPT> horcmstart 10
- 次のコマンドを実行し、正ボリュームを管理するホストで新しい正ボリュームと副ボリュームとのペアを生成します。
  - PROMPT> paircreate -g SI01 -vl -c 15
- 6. pairevtwait コマンドを実行し、ペア状態が PAIR になるまで待ちます。 PROMPT> pairevtwait -g SI01 -s PAIR -t 10 180
- pairsplit コマンドを実行し、ペアを分割します。
   PROMPT> pairsplit -g SI01
- 8. drmmount コマンドを実行し, 副ボリュームをマウントします。 PROMPT> drmmount 000000053
- 9. drmmediarestore コマンドを実行し、副ボリュームを管理するホストでテープデータをリストアします。
  - PROMPT> drmmediarestore 000000053
- 10. drmumount コマンドを実行し、副ボリュームをアンマウントします。
  - PROMPT> drmumount 000000053
- 11 副ボリュームを管理するホストで,テープからリストアしたときのバックアップカタログをエク スポートし, 正ボリュームを管理するホストへ転送します。 PROMPT> drmdbexport 000000054 -f /tmp/expfile PROMPT> ftp dbhost
- 正ボリュームを管理するホストで、カタログをインポートします。
   PROMPT> drmdbimport -f /tmp/expfile
- -force オプションを指定して drmfsrestore コマンドを実行し、副ボリュームから正ボ リュームへリストアします。
   PROMPT> drmfsrestore 0000000155 -resync -force

## C.3 副ボリュームのディスクを交換する手順

副ボリュームのディスクを交換する例を次に示します。

Application Agent の運用中に正ボリュームや副ボリュームをディスク交換する手順

#### 図 C-2 副ボリュームのディスクを交換する例

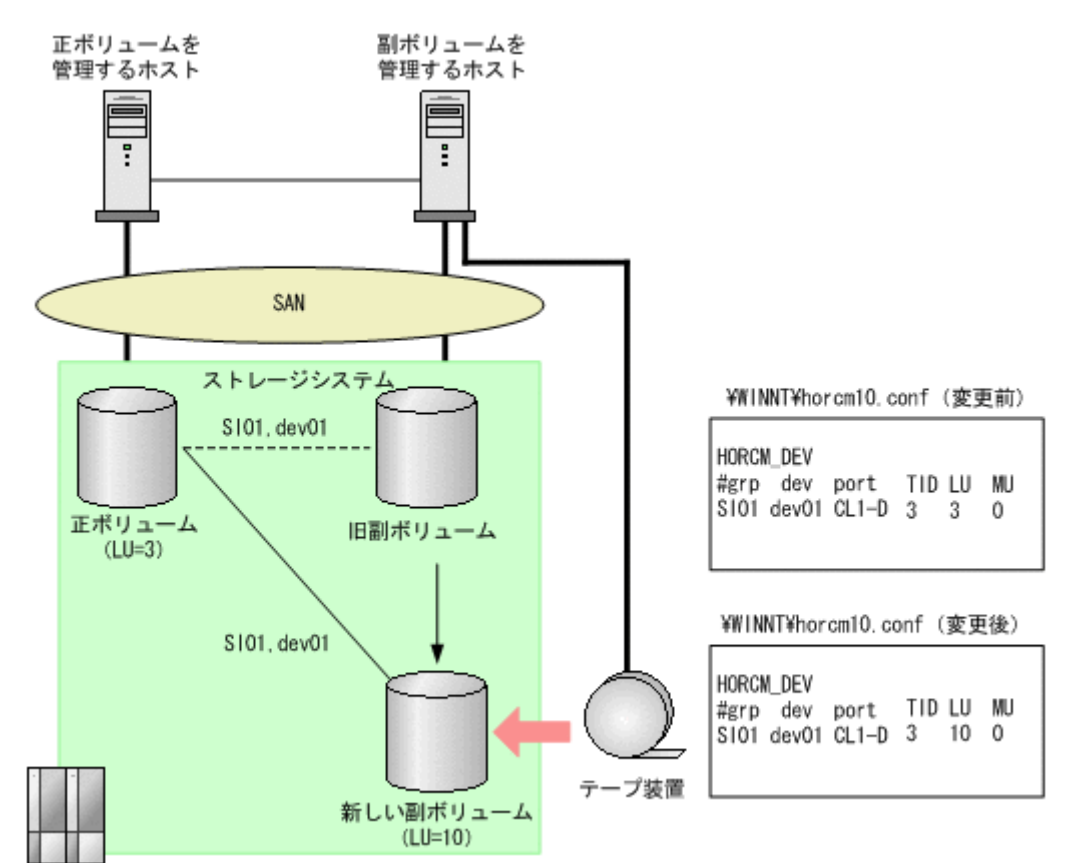

- 正ボリュームのペア定義を削除します。 PROMPT> pairsplit -g SI01 -S
- 副ボリュームを管理するホストで新しい副ボリュームに対してボリュームを作成します。
   [サーバーマネージャ]を開きます。[サーバーマネージャ]ウィンドウの[ファイル サービスと記憶域サービス] [ボリューム]を選択し、ボリュームを作成します。
- 副ボリュームを管理するホストで対象の RAID Manager インスタンス(副)の定義ファイルを 変更し, RAID Manager インスタンスを再起動します。
   PROMPT> horcmshutdown 10
   PROMPT> horcmstart 10
- Eボリュームを管理するホストで、正ボリュームと新しい副ボリュームとのペアを生成します。 PROMPT> paircreate -g SIO1 -vl -c 15
- 5. ペア生成の完了を待ちます。 PROMPT> pairevtwait -g SI01 -s PAIR -t 10 180
- ペア分割します。
   PROMPT> pairsplit -g SI01
- アープからリストアする場合は-force オプションを指定して drmmount コマンドを実行し、 副ボリュームをマウントします。
   PROMPT> drmmount 000000065 -force
- 8. drmmediarestore コマンドを実行し, テープから副ボリュームヘリストアします。 PROMPT> drmmediarestore 000000065
- 9. drmumount コマンドを実行し、副ボリュームをアンマウントします。 PROMPT> drmumount 000000065

Application Agent の運用中に正ボリュームや副ボリュームをディスク交換する手順

## D

## Thin Image 構成でテープから直接正ボ リュームヘリストアする手順

ここでは、Thin Image 構成でテープから直接正ボリュームヘリストアする例を説明します。この付録の説明は、Application Agent の CLI を対象としています。

なお, Exchange Server を使用した構成の場合,テープから直接正ボリュームへリストアする手順 はサポートしていません。

- □ D.1 Thin Image の構成例
- □ D.2 バックアップサーバーでテープへバックアップする手順
- □ D.3 テープから直接正ボリュームヘリストアする手順

Thin Image 構成でテープから直接正ボリュームヘリストアする手順

## D.1 Thin Image の構成例

Thin Image の構成例として、次の構成を想定しています。

- データベースサーバーとバックアップサーバーの2台のサーバーがあり、それぞれにテープ装置が接続されています。
- バックアップサーバーに接続されたテープ装置は、通常のバックアップ手順と同様に、副ボリュームの内容をテープへバックアップするために使用します。
- データベースサーバーに接続されたテープ装置は、テープの内容を正ボリュームへ直接リストア するために使用します。

## D.2 バックアップサーバーでテープへバックアップする手 順

バックアップサーバーでテープへバックアップしたときは、バックアップ情報をファイルヘエクス ポートして、このファイルを管理してください。出力したファイルには、リストア時にファイルを 特定できるように、バックアップ内容がわかるファイル名を付けてください。

バックアップ情報をファイルへエクスポートするには,バックアップサーバーで次のコマンドを実 行します。

PROMPT> drmdbexport <バックアップ ID> -f <ファイル名>

このコマンドで指定するバックアップ ID は、テープへバックアップしたときに使用したバック アップ ID です。ファイルは DRM\_DB\_PATH ディレクトリーに作成してください。

このファイルが消失すると、テープから正ボリュームへ直接リストアできませんので、出力したファ イルは、必ずバックアップしてください。

なお、拡張コマンドを使用してテープへバックアップする場合、バックアップ ID を確認するには、 次のディレクトリーにあるバックアップ ID 記録ファイル(<オペレーション ID>.bid)を参照し ます。エクスポートで使用するバックアップ ID は、テープへバックアップしたときに使用した バックアップ ID です。ファイルは DRM DB PATH ディレクトリーに作成してください。

<FTP\_HOME\_DIR 値>¥<FTP\_SUB\_DIR 値>¥<オペレーション ID>¥BK¥<オペレーション ID>.bid

## D.3 テープから直接正ボリュームヘリストアする手順

テープへバックアップしたデータを直接正ボリュームヘリストアする手順を次に示します。この手順は、データベースサーバーで操作してください。

- テープバックアップ時に drmdbexport コマンドで出力したバックアップ情報のファイルの中から、リストア対象のデータに対応するバックアップ情報のファイルをバックアップサーバーからデータベースサーバーに転送し、次のコマンドを実行してインポートします。
   PROMPT> drmdbimport -f <ファイル名>
   ファイルは DRM\_DB\_PATH ディレクトリーに格納してください。
   リストア対象のデータに対応するバックアップ情報のファイルは、テープバックアップ時にエクスポートしたファイルです。詳細は「D.2 バックアップサーバーでテープへバックアップする手順」を参照してください。
- 2. データベースを停止します。

バックアップ対象が SQL Server データベースの場合

Thin Image 構成でテープから直接正ボリュームヘリストアする手順

システムデータベースを含まないリストアのときは、リストア対象のデータベースをデ タッチします。 システムデータベースを含むリストアのときは、SQL Server のサービスを停止します。 クラスター構成のときは、"SQL Server"、"SQL Server Agent"、"SQL Server Fulltext"の リソースをオフラインにします。

3 正ボリュームのペア定義を削除します。

drmfscat コマンドまたは drmsqlcat コマンドを使用して,インポートしたバックアップ情報 からリストア対象のボリュームを確認し,このボリュームのペア定義を RAID Manager のコマ ンドで削除します。

- チープから正ボリュームヘリストアします。
   バックアップ管理ソフトウェアを使用して、リストア対象のテープからバックアップ元の正ボ リュームヘリストアします。
- 5 データベース制御情報を回復します。

バックアップ対象が SQL Server データベース

バックアップサーバーで保管したバックアップカタログを使用して,データベースサーバーに VDI メタファイルまたは制御ファイルを復旧します。

- 6. データベースを回復します。
  - バックアップ対象が SQL Server データベースの場合

drmsqlrestore コマンドに-no\_resync オプションを指定して実行します。

PROMPT> drmsqlrestore <バックアップ ID> -no\_resync

drmsqlrecovertool コマンドでリカバリーを実行します。

- 7 正ボリュームのペア定義を回復します。
  - リストア対象のボリュームのペア定義を RAID Manager のコマンドで再定義します。

Thin Image 構成でテープから直接正ボリュームへリストアする手順

# E

## このマニュアルの参考情報

このマニュアルを読むに当たっての参考情報について説明します。

- □ E.1 関連マニュアル
- □ E.2 このマニュアルでの表記
- □ E.3 英略語
- □ E.4 KB (キロバイト) などの単位表記について
- □ E.5 パス名の表記について

このマニュアルの参考情報

## E.1 関連マニュアル

このマニュアルの関連マニュアルを次に示します。必要に応じてお読みください。

- Hitachi Command Suite Replication Manager システム構成ガイド(4010-1J-629)
- ・ Hitachi Command Suite Replication Manager Application Agent CLI リファレンスガイド (4010-1J-631)

## E.2 このマニュアルでの表記

このマニュアルでは、製品名を次のように表記しています。

| 表記                       | 製品名                                                                                                    |
|--------------------------|----------------------------------------------------------------------------------------------------|
| Application Agent        | Replication Manager Application Agent                                                                    |
| Data Retention Utility   | 次の製品を区別する必要がない場合の表記です。<br>・ Data Retention Utility                                                       |
|                          | • Hitachi Open LDEV Guard                                                                                |
| HUS VM                   | Hitachi Unified Storage VM                                                                               |
| NetBackup                | 次の製品を区別する必要がない場合の表記です。                                                                                   |
|                          | JP1/VERITAS NetBackup     Veritas NetBackup                                                              |
| Protection Manager       | Hitachi Protection Manager                                                                               |
| RAID Manager             | 次の製品を区別する必要がない場合の表記です。                                                                                   |
| Will manager             | • RAID Manager                                                                                           |
|                          | RAID Manager XP                                                                                          |
| Virtual Storage Platform | 次の製品を区別する必要がない場合の表記です。                                                                                   |
|                          | Hitachi Virtual Storage Platform                                                                         |
|                          | Hitachi Virtual Storage Platform VP9500                                                                  |
| VSP 5000 シリーズ            | 次の製品を区別する必要がない場合の表記です。                                                                                   |
|                          | Hitachi Virtual Storage Platform 5100                                                                    |
|                          | Hitachi Virtual Storage Platform 5200                                                                    |
|                          | <ul> <li>Hitachi virtual Storage Platform 5600</li> <li>Hitachi Virtual Storage Distform 5600</li> </ul> |
|                          | Hitachi Virtual Storage Platform 5100H                                                                   |
|                          | Hitachi Virtual Storage Platform 5200H                                                                   |
|                          | Hitachi Virtual Storage Platform 5500H                                                                   |
|                          | Hitachi Virtual Storage Platform 5600H                                                                   |
| VSP Ex00 モデル             | 次の製品を区別する必要がない場合の表記です。                                                                                   |
|                          | Hitachi Virtual Storage Platform E390                                                                    |
|                          | Hitachi Virtual Storage Platform E590                                                                    |
|                          | Hitachi Virtual Storage Platform E790                                                                    |
|                          | Hitachi Virtual Storage Platform E990                                                                    |
|                          | Hitachi Virtual Storage Platform E1090                                                                   |
|                          | Hitachi Virtual Storage Platform E390H                                                                   |
|                          | Hitachi Virtual Storage Platform E590H                                                                   |
|                          | Hitachi Virtual Storage Platform E790H                                                                   |
|                          | Hitachi Virtual Storage Platform E1090H                                                                  |
| VSP F1500                | Hitachi Virtual Storage Platform F1500                                                                   |
| VSP Fx00 モデル             | 次の製品を区別する必要がない場合の表記です。                                                                                   |
|                          | Hitachi Virtual Storage Platform F350                                                                    |
|                          | Hitachi Virtual Storage Platform F370                                                                    |
|                          | Hitachi Virtual Storage Platform F400                                                                    |
|                          | Hitachi Virtual Storage Platform F600                                                                    |

| 表記           | 製品名                                           |
|--------------|-----------------------------------------------|
|              | Hitachi Virtual Storage Platform F700         |
|              | Hitachi Virtual Storage Platform F800         |
|              | Hitachi Virtual Storage Platform F900         |
| VSP G1000    | 次の製品を区別する必要がない場合の表記です。                        |
|              | Hitachi Virtual Storage Platform G1000        |
|              | Hitachi Virtual Storage Platform VX7          |
| VSP G1500    | Hitachi Virtual Storage Platform G1500        |
| VSP Gx00 モデル | 次の製品を区別する必要がない場合の表記です。                        |
|              | Hitachi Virtual Storage Platform G100         |
|              | Hitachi Virtual Storage Platform G130         |
|              | Hitachi Virtual Storage Platform G150         |
|              | Hitachi Virtual Storage Platform G200         |
|              | Hitachi Virtual Storage Platform G350         |
|              | Hitachi Virtual Storage Platform G370         |
|              | Hitachi Virtual Storage Platform G400         |
|              | Hitachi Virtual Storage Platform G600         |
|              | Hitachi Virtual Storage Platform G700         |
|              | Hitachi Virtual Storage Platform G800         |
|              | Hitachi Virtual Storage Platform G900         |
| VSP One B20  | 次の製品を区別する必要がない場合の表記です。                        |
|              | Hitachi Virtual Storage Platform One Block 23 |
|              | Hitachi Virtual Storage Platform One Block 26 |
|              | Hitachi Virtual Storage Platform One Block 28 |

このマニュアルで使用している「ストレージグループ」とは, Exchange Server に構築したデータ ベースの管理単位を示す用語です。ほかの Hitachi Command Suite 製品で使用されている「スト レージグループ」と指し示す対象が異なりますので、ご注意ください。

## E.3 英略語

| 英略語  | 英字での表記                            |
|------|-----------------------------------|
| API  | Application Programming Interface |
| CLI  | Command Line Interface            |
| CPU  | Central Processing Unit           |
| CSV  | Comma-Separated Values            |
| CTG  | Consistency Group                 |
| DAC  | Database Activation Coordination  |
| DAG  | Database Availability Group       |
| DB   | Database                          |
| DBMS | Database Management System        |
| EKM  | Extensible Key Management         |
| FTP  | File Transfer Protocol            |
| GPT  | GUID Partition Table              |
| GUI  | Graphical User Interface          |
| GUID | Globally Unique Identifier        |
| I/O  | Input/Output                      |

このマニュアルで使用する主な英略語を次に示します。

このマニュアルの参考情報

| 英略語   | 英字での表記                               |
|-------|--------------------------------------|
| ID    | Identifier                           |
| IIS   | Internet Information Services        |
| IP    | Internet Protocol                    |
| LAN   | Local Area Network                   |
| LDEV  | Logical Device                       |
| LDM   | Logical Disk Manager                 |
| LU    | Logical Unit                         |
| LUN   | Logical Unit Number                  |
| NTFS  | New Technology File System           |
| ODBC  | Open Database Connectivity           |
| OLTP  | Online Transaction Processing        |
| OS    | Operating System                     |
| RAID  | Redundant Array of Independent Disks |
| SAN   | Storage Area Network                 |
| SCSI  | Small Computer System Interface      |
| SMTP  | Simple Mail Transfer Protocol        |
| SSL   | Secure Sockets Layer                 |
| TCO   | Total Cost of Ownership              |
| TDE   | Transparent Data Encryption          |
| UAC   | User Account Control                 |
| UDP   | User Datagram Protocol               |
| UNC   | Universal Naming Convention          |
| V-VOL | Virtual Volume                       |
| VDI   | Virtual Device Interface             |
| VSS   | Volume Shadow Copy Service           |

## E.4 KB(キロバイト)などの単位表記について

1KB (キロバイト), 1MB (メガバイト), 1GB (ギガバイト), 1TB (テラバイト) は, それぞれ 1KiB (キビバイト), 1MiB (メビバイト), 1GiB (ギビバイト), 1TiB (テビバイト) と読み替え てください。

1KiB, 1MiB, 1GiB, 1TiBは, それぞれ 1,024 バイト, 1,024KiB, 1,024MiB, 1,024GiBです。

## E.5 パス名の表記について

Application Agent が使用するパスの説明で記載している「絶対パス」は、特に記載のないかぎり、 UNC パスを含みません。

## 用語解説

このマニュアルで使用している用語の意味を説明します。

(英字)

#### Exchange データベース

ストレージグループおよびインフォメーションストアの総称のことです。

#### FILESTREAM データ

FILESTREAM ファイルグループおよびメモリー最適化ファイルグループに設定されたディレクトリーおよび ディレクトリー配下のすべてのファイルを指します。

#### **RAID Manager**

ホストからストレージシステムを制御するためのソフトウェアです。

#### ShadowImage

1つのストレージシステム内でボリュームの複製を作成するソフトウェアです。ボリューム内のすべてのデータ を複製します。正ボリュームが破損した場合でもデータを復旧できます。詳細については, ShadowImageのマ ニュアルを参照してください。

#### Thin Image

1 つのストレージシステム内でボリュームの複製を作成するソフトウェアです。差分データを Thin Image プー ルに複製します。副ボリュームは、正ボリュームと差分データから成る仮想ボリューム (V-VOL) です。必要に 応じて、差分データだけでなくボリューム全体のデータをコピーしたボリュームを作成できます。詳細について は、Thin Image のマニュアルを参照してください。

#### TrueCopy

ストレージシステム間でボリュームの複製を作成するソフトウェアです。主ボリュームへの書き込みを同期で副 ボリュームに複製します。詳細については, TrueCopyのマニュアルを参照してください。

#### **Universal Replicator**

ストレージシステム間でボリュームの複製を作成するソフトウェアです。主ボリュームへの書き込みをローカル ストレージ内のジャーナルボリュームに蓄積してから、リモートストレージの副ボリュームへ複製します。遠隔 地にあるサイトにデータを複製でき、複数のサイト間でのマルチターゲット構成やカスケード構成を実現できま す。詳細については、Universal Replicator のマニュアルを参照してください。

#### VDI メタファイル

SQL Server データベースのバックアップ時に SQL Server が出力するファイルです。データベース構成情報が 記録されており、リストア時に使用されます。

#### 用語解説

## (ア行)

### アプリケーションマップファイル

ディクショナリーマップファイルを構成するマップファイルの一つです。バックアップ対象となるアプリケー ションデータとファイルシステム上のファイルとのマッピング情報を記憶するためのファイルです。

### 一括定義ファイル

Application Agent のコマンドで、複数の操作対象を一度に指定するためにユーザーが定義するファイルです。

## (カ行)

### クラスターソフトウェア

システムを多重化することで、システム全体の可用性を向上させるソフトウェアです。Application Agent と連携 できるクラスターソフトウェアとして、Windows Server Failover Clustering があります。

#### コアマップファイル

ディクショナリーマップファイルを構成するマップファイルの一つです。ファイルシステムのマウントポイント ディレクトリーから RAID 装置内のディスク番号までのマッピング情報を記憶するためのファイルです。

#### コピーグループ

ボリューム複製機能と RAID Manager の機能によって同期されたり、分割されたりする正ボリュームと副ボ リュームの組み合わせです。ペアボリュームと呼ばれることもあります。

#### コピーグループマップファイル

ディクショナリーマップファイルを構成するマップファイルの一つです。正ボリュームとそれに対応する副ボ リュームとのマッピング情報を記憶するためのファイルです。

## (サ行)

#### システムログ

システムの状態やトラブルを通知するために OS が発行するログ情報です。Windows イベントログファイルに 出力されます。

## (タ行)

### ターゲット ID

SCSI バス上に接続された各デバイスを識別するための番号です。SCSI ID とも呼ばれます。

#### ディクショナリーマップファイル

Application Agent で、バックアップ処理を自動化するために必要となる、バックアップ対象のオブジェクトから RAID 装置までのマッピング情報を記憶するファイルです。

- 次のマップファイルとバックアップカタログで構成されます。
- ・アプリケーションマップファイル
- ・コアマップファイル
- ・コピーグループマップファイル

#### データベース構成ファイル

SQL Server データベースを構成する次の物理ファイルを指します。 \*.mdf ファイル, \*.ndf ファイル, \*.ldf ファイル
#### データベースの静止化

データベースを格納しているディスクへの入出力を,DBMS が一時的に停止することです。データベースの静止 化が解除されるまでの間,アプリケーションからのトランザクションはDBMS によって制御されます。 ペアボリュームが同期している状態でデータベースを静止化すると,正ボリュームと副ボリュームが完全に同じ 状態になります。この状態でバックアップすることで,整合性の確保されたデータベースをバックアップできま す。

#### トランザクションログ

データベースに加えられた変更を記録するログです。このログ情報は、バックアップやリストアによるロール フォワード(データ変更のし直し)やロールバック(データ変更の取り消し)の際に必要となります。

### (ハ行)

#### バックアップ ID

バックアップカタログに記憶される情報の一つで、バックアップデータを一意に識別するための ID です。バック アップ ID は、Application Agent でバックアップ操作を行うと自動的に与えられます。

#### バックアップカタログ

Application Agent が行うバックアップ操作の履歴や世代を管理するのに必要な情報を収集したものです。バックアップを実行すると、バックアップカタログ内に、実行したバックアップに関する情報を集めたレコードが作成されます。バックアップしたデータをリストアする場合には、Application Agent は、バックアップカタログの 情報を参照してリストアを実行します。

#### バックアップ情報

Application Agent でのバックアップ操作で、バックアップカタログに記憶される情報です。

#### フェールオーバー

クラスターソフトウェアによって多重化されたシステムで、システムに障害が発生した場合に、自動的に予備の システムに切り替えることです。

#### ペアボリューム

このマニュアルでは、コピーグループのことを指します。

#### ベーシックディスク

Windows での標準の物理ディスクです。複数のディスクにわたるボリュームを作成することはできません。

#### ベーシックボリューム

ベーシックディスクに割り当てた論理ボリュームです。Application Agent では、1 つのベーシックディスクに対して1 つのベーシックボリュームの構成だけをサポートします。

#### ボリューム動的認識

サーバーに接続されたストレージシステム装置の物理ボリュームを, Application Agent のコマンドを実行して, サーバーから隠ぺいまたは隠ぺい解除する機能です。サーバーから物理ボリュームを隠ぺいしてアクセスを制御 することで,ユーザーの誤操作を防ぐことができます。

#### ボリューム複製機能

ストレージシステムのボリュームを高速に複製するための機能の総称です。ShadowImage や TrueCopy など, ストレージシステムに内蔵されているソフトウェアでボリュームの複製を作成します。ソフトウェアに対してラ イセンスを登録すると使用できます。

# (マ行)

### メタデータ

SQL Server データベースで、データやファイルシステムに関する構成や属性などの各種情報を示すデータです。

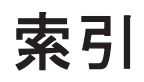

#### 記号

[CMD] 160 [FINISH\_PROC] 160 [POST\_PROC] 160 [PRE\_PROC] 160 [RESYNC\_PROC] 160 [SPLIT\_PROC] 160

### Α

Active-Active 46, 116 Active-Passive 45.114AlwaysOn 可用性グループ構成 現用サーバーのユーザーデータベースをバックアッ プおよびリストアする 315 待機サーバーにユーザーデータベースを構築する316 二次利用サーバーにユーザーデータベースを構築す ろ 317 Application Agent が適用できるボリューム構成 78Application Agent で使用するファイル一覧 523 Application Agent の運用 175 Application Agent の運用中に正ボリュームや副ボ リュームをディスク交換する手順 528Application Agent の概要 27 Application Agent の環境設定の手順 85 Application Agent の機能 29クラスタリングへの対応 31 コピーグループによるペア管理 31コマンドによる運用負担の軽減 32世代の管理 34 ディクショナリーマップファイルを使ったリソース の管理 30 バックアップ 29 リストア 30 Application Agent の機能の概要 29Application Agent の構成定義ファイル 93, 525

Application Agent の構成定義ファイル (init.conf) の設 定例 516 Application Agent  $\mathcal{O} \exists \forall \mathcal{V} \vdash 176$ Application Agent の動作環境の保護 167Application Agent の動作の設定 93 クラスターリソースの状態を確認するためのリトラ イ回数とリトライ間隔の設定 93 コマンド実行のリトライ回数とリトライ間隔の設定 95 ディクショナリーマップ同期オプションの設定(SQL Server データベースの場合) 96 バックアップオプションの設定(SQL Server データ ベースの場合) 95プロセスの状態を確認するためのリトライ回数とリ トライ間隔の設定 94 リカバリーオプションの設定(SQL Server データ ベースの場合) 96 Application Agent の特長 28 Application Agent のメッセージ 355Application Agent のログファイル「drm\_output.log」 (または「drm\_output.log.old」) 344Application Agent を使用するための準備 - 83 Application Agent を使用する場合のシステム構成と注 意事項 37

## В

BACKUP\_OBJECT 148, 152, 156 BACKUP\_SERVER 125 BUSY\_RETRY\_TIME 107 BUSY\_RETRY\_WAIT 107

# С

CG\_MP.conf 526 CLASS 129 CLU\_MSCS\_RESTORE 97 CLU\_MSCS\_RESTORE\_RETRY\_TIME 97 CLU\_MSCS\_RESTORE\_RETRY\_WAIT 97 CLU\_RETRY\_TIME 93 CLU\_RETRY\_WAIT 94 CMDLINE 161 COM\_RETRY\_TIME 95 COM\_RETRY\_WAIT 95 CONFIRM\_GENERATION\_IDENTICAL 111 COPY\_SIZE 109

### D

DAG 構成(バックアップ対象が Exchange データベー スの場合) 60 DB\_SERVER\_NAME 148, 152, 156 DEFAULT.dat 101, 524 DEVICE\_DETACH 110 DRM\_DB\_SYNC 96 drm\_output.log 346 drmdbsetup ユーティリティー 115, 117

## Ε

END\_CODE 161 ENV 161 Exchange 環境設定ファイルの作成 172 Exchange 管理ツール 125 Exchange データベース 539 EXG\_DAG\_SEED 172 EXG\_VERIFY\_RETRY\_COUNT 125 EXG\_VERIFY\_RETRY\_INTERVAL 125

# F

FILESTREAM データ 539
FTP\_HOME\_DIR 148, 152, 156
FTP\_SUB\_DIR 148, 152, 156
FTP サービス 144
FTP サービスの確認(テープバックアップする場合)158
FTP ユーザーを切り替える場合 143

#### Η

horcmn.conf 87, 524 host.dat 525 HOST\_ROLE 145

## I

INCLUDE\_EXEC 128 init.conf 93, 525 INST\_PATH 128 INSTALLPATH 112 INSTANCE\_NAME 148, 152, 156

### L

local 34 LOCAL\_BACKUP 160 LOCATION 162

#### Μ

mail.conf 165 MAX\_LOG\_LINES 145 MOUNT\_POINT 129 MSG\_OUTPUT 145

## Ν

NBU\_MASTER\_SERVER 128

## 0

OS 標準以外の SQL Server クライアントを使用するための設定 173

## Ρ

PARALLEL\_COUNT 129 PARENT\_STAT 162 POLICY 129 Protection Manager サービス 起動 192 サービスとしてログオンする権利 192 再起動 192 停止 192

## R

RAID Manager 539
RAID Manager インスタンスの起動および停止について 111
RAID Manager と連携するための Application Agent の設定 101
RAID Manager と連携するための設定
RAID Manager コマンドのビジー状態を確認するた めのリトライ回数とリトライ間隔 107
RAID Manager のインスタンス番号の設定 102
運用によってリトライ回数とリトライ間隔を変更す る場合の設定 108
データコピー時のトラックサイズの設定 109

ペア状態を確認するためのリトライ回数とリトライ 間隔の設定 104 RAID Manager のインストールパスの設定 111 RAID Manager の構成定義ファイル 87,524 RAID Manager の構成定義ファイル(horcmn.conf) 514 RAID Manager の設定 87 1つの正ボリュームを複数の世代にバックアップす る場合 88 ストレージシステム間でバックアップまたはリスト アする場合 90 複数の正ボリュームを1つの世代にバックアップす る場合 88 複数の正ボリュームを複数の世代にバックアップす る場合 89 マルチターゲット構成・カスケード構成を組む場合92 RAID Manager 用連携定義ファイル 101,524 RAID Manager 用連携定義ファイル (DEFAULT.dat) の設定例 517 **RECOVERY MODE ON BACKUP ABORTING 112** remote 34 RESTORE\_DELAY\_RETRY\_TIME 106RESTORE\_DELAY\_RETRY\_WAIT 107 RESTORE\_RETRY\_TIME 106 RESTORE\_RETRY\_WAIT 106 RESYNC\_RETRY\_TIME 105 RESYNC\_RETRY\_WAIT 106 RETRY\_TIME 105 RETRY\_WAIT 105

## S

SCHEDULE 129 SET\_DRM\_HOSTNAME 148, 152, 156 ShadowImage 539 SPLIT\_RETRY\_TIME 106 SPLIT\_RETRY\_WAIT 106 SQL Server 自動復旧時間の指定 122 SQL Server データベース SQL Server データベースのバックアップとリストア の運用について 221 SQL Server データベースのログ配布機能を使用する 280SQL Server データベースをカスケード構成またはマ ルチターゲット構成でバックアップ、リストアする 284SQL Server データベースを正ボリュームにリストア する 236 SQL Server データベースをテープからリストアする 245SQL Server データベースをテープにバックアップす る 242

SQL Server データベースを副ボリュームにバック アップする 236SQL Server データベースをリモートサイトでリスト アする 269 SQL Server データベースをリモートサイトにバック アップする 267 SQL Server データベースをローカルサイトにリスト アする 268 VDIメタファイル 58 最新のバックアップデータに問題があった場合 230 スタンバイ状態 225 データの配置 53 データベースをリカバリーするときの注意事項 223 データベースをリストアするときの注意事項 221 トランザクションログの連鎖に関する注意事項 227 トランザクションログバックアップ時の必要条件226 トランザクションログバックアップを利用した運用 例 252,262 トランザクションログをバックアップするときの注 意事項 226 バックアップおよびリストアするときの注意事項221 バックアップ時と異なるホストでリストア, リカバ リーする 276 ボリューム間でバックアップおよびリストアする234 マルチターゲット構成でのバックアップ、リストア 271ユーザースクリプトを使用して SQL Server データ ベースをバックアップする 247 リストア、リカバリー時のデータベースの状態 225 リモートサイトからローカルサイトにデータを復旧 させる 270 ローカルサイトとリモートサイトの間でバックアッ プおよびリストアする(リモートコピー) 265ローディング状態 225 SQL Server データベースの場合のシステム構成 49 SQL Server データベースのログ配布機能を使用する 配布先サーバーを運用サーバーにする設定 283ログ配布機能を使用するための準備 280 SQL Server との連携に関するトラブルシューティング 121 SQL Server の AlwaysOn 可用性グループ構成で運用す 313 SQL Server の情報を登録する例 518 SQL Server のトランザクションログを利用した運用を する 251 SQL Server のレプリケーション機能 308 SQL Server ログインタイムアウトオプションの指定 122SQL\_AUTORECOVERY\_TIME 124 SQL CHECKDB 97 SQL\_LOGIN\_TIMEOUT 123 SQL\_QUICK\_BACKUP 95 SVC\_RETRY\_TIME 94

### Т

TARGET\_NAME 148, 152, 156 Thin Image 539 Thin Image 構成でテープから直接正ボリュームへリス トアする手順 531 Thin Image の構成例 532 TIMEOUT 162 TrueCopy 539

### U

Universal Replicator 539

## V

VDI メタファイル 539 VSHTCHORCMINST\_REMOTE 126 VSHTCRMDRV 126 VSHTCRMENVF 126 vsscom.conf 125, 526 VSS 定義ファイル 125, 526 VSS を使用した場合の構成 47 VSS を使用するための設定(ファイルシステムまたは Exchange データベースの場合) 124

#### W

Windows イベントログ 346 WRITER\_TIMEOUT\_RETRY\_COUNT 125 WRITER\_TIMEOUT\_RETRY\_INTERVAL 125

## あ

アプリケーションマップファイル 524,540

## い

ー度作成したオペレーション ID の名称を変更,または 使用をやめる場合 143 一括定義ファイル 540 一括定義ファイルの格納場所 132 一括定義ファイルの作成 131 一括定義ファイルの内容 132 一括定義ファイルのファイル名 132 一括定義ファイルを指定できるコマンド 132 インスタンス名.dat 524 インフォメーションストアをテープからリストアする 330 インフォメーションストアをテープにバックアップする 328

# う

運用時の注意事項 179 運用操作での注意事項 180 運用待機型のクラスター構成 45 運用例 Exchange データベースの場合の運用例 319 SQL Server データベースの場合の運用例 219 ファイル共用を使用してファイルシステムをバック アップ,リストアする 216 ファイルシステムの場合の運用例 193 ファイルシステムを正ボリュームにリストアする197 ファイルシステムをテープからリストアする 204 ファイルシステムをテープにバックアップする 201 ファイルシステムを副ボリュームにバックアップす る 197 ユーザースクリプトを使用してファイルシステムを バックアップする 205 ローカルサイトとリモートサイトの間でバックアッ プおよびリストアする 209

## お

オフライン クラスターリソース 32 オペレーション ID 145 オペレーション ID を準備する 145 オペレーション定義ファイル 525 オペレーション定義ファイルの形式 Exchange データベースの場合 155 SQL Server データベースの場合 151 ファイルシステムの場合 147 オペレーション定義ファイルの作成 Exchange データベースの場合 155 SQL Server データベースの場合 150 ファイルシステムの場合 146 オペレーション定義ファイルの作成例 Exchange データベースの場合 156 SQL Server データベースの場合 153ファイルシステムの場合 148 オペレーション定義ファイルの設定例 520 オペレーション定義ファイルの配置 Exchange データベースの場合 155 SQL Server データベースの場合 151ファイルシステムの場合 146 オンライン クラスターリソース 32

### か

拡張コマンド 176 拡張コマンドが出力するログファイルについて 348 拡張コマンドと基本コマンドの対応 176 拡張コマンドトレースログのファイル [drm\_script.log] (または「drm\_script.log.old」) 344拡張コマンドの起動方法の設定 144 拡張コマンドの実行権限 142 拡張コマンドの実行に必要な準備 142 拡張コマンドの自動実行 143 拡張コマンドのトラブルシューティング 344 拡張コマンド用 FTP サービスの設定 144 拡張コマンド用一時ディレクトリーの確認 157 拡張コマンド用ログファイル 348 拡張コマンドを使用するための前提条件の確認 142 カスケード構成 51,271,284 カスケード構成でトランザクションログをバックアップ する(バックアップカタログがない場合) 296カスケード構成でのペアボリュームの再同期に関する注 意事項 187 カスケード構成でバックアップする 294 カスケード構成でリストアする 296 カスケード構成またはマルチターゲット構成でバック アップ,リストアする準備 286 環境構築例 511 Application Agent の構成定義ファイル (init.conf) 516RAID Manager の構成定義ファイル (horcmn.conf) 514RAID Manager 用連携定義ファイル (DEFAULT.dat) 517 SQL Server の情報を登録する 518 オペレーション定義ファイルの設定 520 コピーグループー括定義ファイルの設定 521 サーバーの構成 513 ストレージシステムの構成 513 ディクショナリーマップファイルの作成 518 テープバックアップ管理用のソフトウェアと連携す るための設定 518 ホスト環境設定ファイルの設定 520 環境変数の設定 126

## き

基本コマンド 176 共有ディスクとクラスターグループに関する設定 117

# <

クラスター環境でコマンドを実行する場合の注意事項 195,184 クラスター構成に必要な設定 117 クラスターリソースがオンライン状態でのリストアの設 定 97 クラスター環境でコマンドを実行する場合の注意事項 195,184 クラスターソフトウェア 540 クラスターリソースがオフライン状態でのリストア 32 クラスターリソースがオンライン状態でのリストア 32

# J

コアマップファイル 524,540 異なる SQL Server インスタンスにリストアする 302 コピーグループ 540 コピーグループー括定義ファイル 525 コピーグループー括定義ファイルの作成 131 コピーグループー括定義ファイルの設定例 521 コピーグループー括定義ファイルのチェック 158コピーグループ自動選択時の動作モードの設定 111 コピーグループのロックを解除する 264 コピーグループマウント定義ファイル 526 コピーグループマップファイル 524,540 コピーグループ名 131 コピーグループをロックして複数世代のバックアップ, リストアをする 262 コピーグループをロックする 263 コピーパラメーター定義ファイル 108,526 コマンド実行時の注意事項 187 コマンド実行条件 185 コマンドの強制終了に関する注意事項 195 コマンドの並列実行の可否 190 コマンドを実行するための SQL Server データベースの 条件 231 コマンドを実行するユーザーに必要な権限 187 コマンドを実行できる SQL Server サービスの状態 231 コマンドを実行できる SQL Server データベースの種類 233コマンドを実行できる SQL Server データベースの状態 231コンシステンシーグループ 76

# さ

採取した資料の調査 350
採取する資料 345
Application Agent の情報 345
OS のログ情報 345
RAID Manager の情報 347
オペレーション内容 348
サブスクリプションデータベース 311

## し

システム構成 331 ファイルシステムをテープにバックアップおよび テープからリストアする 198 ファイルシステムをテープへバックアップ,リストア する 198 ボリューム間でデータをバックアップおよびリスト アする(ファイルシステムの場合) 196 ユーザースクリプトを使用して SQL Server データ ベースをバックアップする 247 システム構成 (ファイルシステムの場合) ボリューム間でデータをバックアップおよびリスト アする 195 システムログ 540 障害発生時のリトライ時間 192 条件と注意事項 SQL Server データベース 53 詳細トレースログ情報の出力レベルを調整する 350 詳細トレースログ情報のログファイル数を調整する 350 詳細トレースログ情報を調査する 351 詳細トレースログ情報を調整する 350 処理の流れ バックアップしたファイルシステムを正ボリューム にリストアする 197 ファイルシステムをテープからリストアする 201 ファイルシステムをテープにバックアップする 200 ファイルシステムを副ボリュームにバックアップす 3 196 処理の流れ(ファイルシステムの場合) ボリューム間でデータをバックアップおよびリスト アする 196

## す

ストレージシステム間のボリューム複製機能 33,540 ストレージシステム内でバックアップおよびリストアす る場合の構成 38 ストレージシステム(リモートサイト)を使用したデー タ管理 32

## せ

正ボリュームのディスクを交換する手順 528
 世代識別名 34
 世代の管理
 ロック 34

# そ

相互待機型のクラスター構成 46

# た

ターゲット ID 540 多段になったペア構成での再同期に関する注意事項 187

# ち

チェックポイントファイル 66

# τ

ディクショナリーマップファイル 30,540,524 アプリケーションマップファイル 30 コピーグループマップファイル 30 バックアップカタログ 30 コアマップファイル 30 ディクショナリーマップファイルの更新に関する注 意事項 186 ディクショナリーマップファイル障害の対処 353 ディクショナリーマップファイルの更新 134 ディクショナリーマップファイルの再作成 354 ディクショナリーマップファイルの作成 112 運用待機型のクラスター構成の場合(Active-Passive) 113 相互待機型のクラスター構成の場合(Active-Active) 115非クラスター構成,またはバックアップサーバーの場 合 113 ディクショナリーマップファイルの作成例 518 ディクショナリーマップファイルの情報またはバック アップ情報の表示 353 ディクショナリーマップファイル 30,540,524 アプリケーションマップファイル 30 コピーグループマップファイル 30 バックアップカタログ 30 コアマップファイル 30 ディクショナリーマップファイルの更新に関する注 意事項 186 ディクショナリーマップファイル格納ディレクトリー 113 ディザスタリカバリー 33 ディスクのパーティションスタイルについての注意事項 81 ディスクを交換するときの手順 528 ディストリビューションデータベース 309 データファイル 66 データベース一括定義ファイル 525 データベース構成定義ファイル 524データベース構成定義ファイルの作成 120 データベース構成ファイル 540 データベースの指定についての注意事項 321 データベースの静止化 541

データベースやマウントポイントディレクトリー一括定 義ファイルの作成 131 テープから直接正ボリュームヘリストアする手順 532 テープ装置を使用した場合の構成 44 テープ装置を使用してバックアップおよびリストアする 198, 238, 325 テープバックアップ管理用のソフトウェアと連携するた めの構成定義ファイル 524 テープバックアップ管理用のソフトウェアと連携するた めの情報を登録する例 519 テープバックアップ管理用のソフトウェアと連携するた めの設定 127 テープバックアップ管理用のソフトウェアと連携す るための情報を登録する 127 テープバックアップ用構成定義ファイルの作成 128 テープバックアップ管理用のソフトウェアと連携するた めの設定例 518 テープバックアップ用構成定義ファイル 524 テープバックアップ用構成定義ファイルの設定例 519 テンプレートカタログ 288 テープ系コマンドを並列実行する場合 191

# と

動作環境の復旧 170 トラブルシューティング 343 トラブル発生時に採取が必要な資料 345トラブル発生時の対処の手順 344 トランザクションログ 541 トランザクションログ一括定義ファイル 525 トランザクションログ一括定義ファイルの格納場所 133 トランザクションログ一括定義ファイルの作成 133 トランザクションログー括定義ファイルの自動生成 133 トランザクションログ一括定義ファイルの内容 133 トランザクションログ一括定義ファイルのファイル名 133 トランザクションログの適用 SQL Server データベースを2つ以上前のバックアッ プからリカバリーする 230 SQL Server データベースを直前のバックアップから リカバリーする 229 トランザクションログの適用に関する注意事項 229 トランザクションログのバックアップを適用する順序 230トランザクションログバックアップファイルをバック アップおよびリストアする 257 トランザクションログバックアップを利用した運用例 (障害発生後にトランザクションログを取得する) 256 トランザクションログファイル 66,525 トランザクションログを適用してリカバリーする 254トランザクションログをバックアップする 254

#### は

バックアップ ID 30,541 バックアップ ID 記録ファイル 525 バックアップおよびリストア時の注意事項 181 バックアップカタログ 30,541 バックアップカタログファイル 524 バックアップサーバーでテープへバックアップする手順 532 バックアップサーバーでの注意事項 184 バックアップサーバーマウント時のドライブ文字に関す る注意事項 185 バックアップしたトランザクションログをテープなどの 媒体へ保存する 258 バックアップ時と異なる SQL Server インスタンスにリ ストアする 302 バックアップ時と異なるホストでリストアする場合の構 成 49 バックアップ時の注意事項 182 バックアップ情報 541 バックアップ情報一時ファイル 525 バックアップ情報のインポート時の注意事項 185 バックアップ対象の条件と注意事項 Exchange データベース 66 ファイルシステム 48 バックアップデータの削除 217 バックアップでのエラーの発生時にペア状態を変更する ための設定 112 パブリケーションデータベース 309

## ひ

標準出力ログ情報を調査する 350

## ふ

ファイル共用 SQL Server データベースをバックアップおよびリス トアする 300 SQL Server データベースをバックアップおよびリス トアするための準備 300 SQL Server データベースをバックアップする例 301 SQL Server データベースをリストアする例 302 ファイルシステムをバックアップおよびリストアす る 216 ファイルシステムをバックアップおよびリストアす るための準備 216 ファイルシステムをバックアップする例 216 ファイルシステムをリストアする例 217 ファイルシステムの場合の運用例 ファイルシステムをリモートサイトでリストアする 213

ファイルシステムをリモートサイトにバックアップ する 211 ファイルシステムをローカルサイトにリストアする 212ボリューム間でデータをバックアップおよびリスト アする 195 リモートサイトからローカルサイトにファイルシス テムを復旧させる 214 ファイルシステムのバックアップとリストアの運用につ いて 194 ファイルシステムを正ボリュームにリストアする 197 ファイルシステムをテープからリストアする 204 ファイルシステムをテープにバックアップおよびテープ からリストアする 処理の流れ 199 ファイルシステムをテープにバックアップする 201 ファイルシステムをバックアップするときの注意事項 194 ファイルシステムを副ボリュームにバックアップする 197 ファイルシステムをリストアするときの注意事項 194 ファイルの一覧 524 フェールオーバー 541 複数のデータベースをバックアップおよびリストアする 場合の注意事項 224 副ボリューム動的認識を利用するための設定 110 副ボリュームのディスクを交換する手順 529 副ボリュームのマウント方法の設定 135 副ボリュームを固定的に OS に認識させる方法 138 副ボリュームを動的に OS に認識させる方法 135 マウントポイントおよびマウント対象の決定 140 不要なファイルの削除 143

#### $\boldsymbol{\sim}$

ペアボリューム 31,541 ベーシックディスク 541 ベーシックボリューム 541

#### ほ

ホスト環境設定ファイル 525 ホスト環境設定ファイルの作成 144 ホスト環境設定ファイルの設定例 520 ボリューム間でデータをバックアップおよびリストアす る 322 ボリューム構成の条件と注意事項 79 ボリューム動的認識 541 ボリューム複製機能 541 ストレージシステム間 33

#### ま

マウント時の注意事項 184
 マウントポイントディレクトリーー括定義ファイル 525
 マルチターゲット構成 271, 284
 SQL Server データベースの場合 52
 マルチターゲット構成で SQL Server データベースを
 バックアップする例 274
 マルチターゲット構成で SQL Server データベースをリ
 ストアする例 275

#### め

メール送信定義ファイル 165 メール送信のための設定 165 メタデータ 542

#### Þ

ユーザースクリプトの記述規則 159 ユーザースクリプトの作成 159 ユーザースクリプトの例 (SQL Server データベースの 場合) 249ユーザースクリプトの例 (ストレージグループの場合) 332 ユーザースクリプトの例(ファイルシステムの場合)207 ユーザースクリプトファイル 288.526 ユーザースクリプトファイルの概要 288 ユーザースクリプトファイルの記述規則 289 ユーザースクリプトファイルのサンプルスクリプト 290 ユーザースクリプトを使用してストレージグループを バックアップする 331 ユーザースクリプトを使用してファイルシステムをバッ クアップする システム構成 205

#### よ

用語解説 539 Exchange データベース 539 FILESTREAM データ 539RAID Manager 539 ShadowImage 539 Thin Image 539 TrueCopy 539 Universal Replicator 539 VDIメタファイル 539 アプリケーションマップファイル 540 一括定義ファイル 540 クラスターソフトウェア 540コアマップファイル 540 コピーグループ 540

```
コピーグループマップファイル 540
システムログ 540
ターゲット ID 540
ディクショナリーマップファイル 540
データベース構成ファイル 540
データベースの静止化 541
トランザクションログ 541
バックアップ ID 541
バックアップカタログ 541
バックアップ情報 541
フェールオーバー 541
ペアボリューム 541
ベーシックディスク 541
ベーシックボリューム 541
ボリューム動的認識 541
ボリューム複製機能 541
メタデータ 542
```

## り

```
リストア時の注意事項 183
リモートコピー機能 33
リモートサイト 32
リモート先での副ボリュームへのバックアップ 51
```

## れ

連携するソフトウェアのトレースログ情報を調査する 351

# ろ

ローカルサイト 32 ロールフォワード 333 ログ配布機能 50 ログ配布機能を使用する場合の構成 50

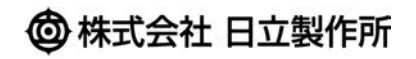

〒100-8280 東京都千代田区丸の内一丁目6番6号